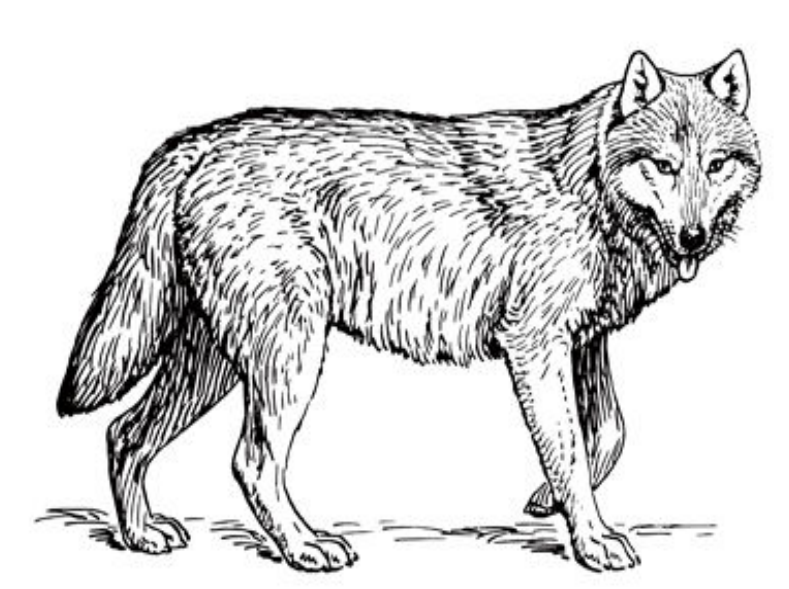

# Flask Web开发实战 入门、进阶与原理解析

PYTHON WEB DEVELOPMENT WITH FLASK

李辉 著

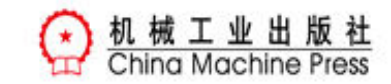

## Web开发技术丛书

Flask Web开发实战:入门、进阶与原理解析

#### 李辉 著

ISBN: 978-7-111-60659-8

本书纸版由机械工业出版社于2018年出版,电子版由华章分社(北京华章图文信息有限公司,北京奥维 博世图书发行有限公司)全球范围内制作与发行。

版权所有,侵权必究

客服热线: + 86-10-68995265

客服信箱: service@bbbvip.com

官方网址:www.hzmedia.com.cn

新浪微博 @华章数媒

微信公众号 华章电子书(微信号: hzebook)

前言

- 第一部分 基础篇
  - 第1章 初识Flask 1.1 搭建开发环境
    - 1.1.1 Pipenv工作流
    - 1.1.2 安装Flask
    - 1.1.3 集成开发环境
    - 1.2 Hello,Flask!
    - 1.2.1 创建程序实例
    - 1.2.2 注册路由
    - 1.3 启动开发服务器
    - 1.3.1 Run, Flask, Run!
    - 1.3.2 更多的启动选项
    - 1.3.3 设置运行环境
    - 1.4 Python Shell
    - 1.5 Flask扩展
    - 1.6 项目配置
    - 1.7 URL与端点
    - 1.8 Flask命令
    - 1.9 模板与静态文件
    - 1.10 Flask与MVC架构
    - 1.11 本章小结
  - 第2章 Flask与HTTP
    - 2.1 请求响应循环
    - 2.2 HTTP请求
    - 2.2.1 请求报文
    - 2.2.2 Request对象
    - 2.2.3 在Flask中处理请求
    - 2.2.4 请求钩子
    - 2.3 HTTP响应
      - 2.3.1 响应报文
      - 2.3.1 在Flask中生成响应
      - 2.3.2 响应格式
      - 2.3.3 来一块Cookie
      - 2.3.4 session: 安全的Cookie
    - 2.4 Flask上下文
      - 2.4.1 上下文全局变量
      - 2.4.2 激活上下文
      - 2.4.3 上下文钩子
    - 2.5 HTTP进阶实践
      - 2.5.1 重定向回上一个页面
      - 2.5.2 使用AJAX技术发送异步请求
      - 2.5.3 HTTP服务器端推送
      - 2.5.4 Web安全防范
    - 2.6 本章小结
  - 第3章 模板
    - 3.1 模板基本用法
      - 3.1.1 创建模板
      - 3.1.2 模板语法
      - 3.1.3 渲染模板
    - 3.2 模板辅助工具
    - 3.2.1 上下文
    - 3.2.2 全局对象
    - 3.2.3 过滤器
    - 3.2.4 测试器

- 3.2.5 模板环境对象
- 3.3 模板结构组织
  - 3.3.1 局部模板
  - 3.3.2 宏
  - 3.3.3 模板继承
- 3.4 模板进阶实践
  - 3.4.1 空白控制
  - 3.4.2 加载静态文件
  - 3.4.3 消息闪现
  - 3.4.4 自定义错误页面
  - 3.4.5 JavaScript和CSS中的Jinja2
- 3.5 本章小结
- 第4章 表单
  - 4.1 HTML表单
  - 4.2 使用Flask-WTF处理表单
    - 4.2.1 定义WTForms表单类
    - 4.2.2 输出HTML代码
    - 4.2.3 在模板中渲染表单
  - 4.3 处理表单数据
    - 4.3.1 提交表单
    - 4.3.2 验证表单数据
    - 4.3.3 在模板中渲染错误消息
  - 4.4 表单进阶实践
    - 4.4.1 设置错误消息语言
    - 4.4.2 使用宏渲染表单
    - 4.4.3 自定义验证器
    - 4.4.4 文件上传
    - 4.4.5 使用Flask-CKEditor集成富文本编辑器
    - 4.4.6 单个表单多个提交按钮
    - 4.4.7 单个页面多个表单
- 4.5 本章小结
- 第5章 数据库
  - 5.1 数据库的分类
    - 5.1.1 SQL
    - 5.1.2 NoSQL
    - 5.1.3 如何选择?
  - 5.2 ORM魔法
  - 5.3 使用Flask-SQLAlchemy管理数据库
    - 5.3.1 连接数据库服务器
    - 5.3.2 定义数据库模型
    - 5.3.3 创建数据库和表
  - 5.4 数据库操作
  - 5.4.1 CRUD
    - 5.4.2 在视图函数里操作数据库
  - 5.5 定义关系
    - 5.5.1 配置Python Shell上下文
    - 5.5.2 一对多
    - 5.5.3 多对一
    - 5.5.4 一对一
  - 5.5.5 多对多
  - 5.6 更新数据库表
    - 5.6.1 重新生成表
    - 5.6.2 使用Flask-Migrate迁移数据库
    - 5.6.3 开发时是否需要迁移?
  - 5.7 数据库进阶实践
    - 5.7.1 级联操作
    - 5.7.2 事件监听

- 5.8 本章小结
- 第6章 电子邮件
  - 6.1 使用Flask-Mail发送电子邮件
    - 6.1.1 配置Flask-Mail
    - 6.1.2 构建邮件数据
    - 6.1.3 发送邮件
  - 6.2 使用事务邮件服务SendGrid
    - 6.2.1 注册SendGrid
    - 6.2.2 SendGrid SMTP转发
    - 6.2.3 SendGrid Web API转发
  - 6.3 电子邮件进阶实践
    - 6.3.1 提供HTML正文
    - 6.3.2 使用Jinja2模板组织邮件正文
    - 6.3.3 异步发送邮件
- 6.4 本章小结
- 第二部分 实战篇
- 第7章 留言板
  - 7.1 使用包组织代码
    - 7.1.1 配置文件
    - 7.1.2 创建程序实例
  - 7.2 Web程序开发流程
    - 7.2.1 程序功能设计
    - 7.2.2 前端页面开发
    - 7.2.3 后端程序开发
  - 7.3 使用Bootstrap-Flask简化页面编写
    - 7.3.1 加载资源文件
    - 7.3.2 快捷渲染表单
  - 7.4 使用Flask-Moment本地化日期和时间
    - 7.4.1 本地化前的准备
    - 7.4.2 使用Flask-Moment集成Moment.js
    - 7.4.3 渲染时间日期
  - 7.5 使用Faker生成虚拟数据
  - 7.6 使用Flask-DebugToolbar调试程序
  - 7.7 Flask配置的两种组织形式
    - 7.7.1 环境变量优先
    - 7.7.2 实例文件夹覆盖
  - 7.8 本章小结
  - 第8章 个人博客
    - 8.1 大型项目结构
      - 8.1.1 使用蓝本模块化程序
      - 8.1.2 使用类组织配置
      - 8.1.3 使用工厂函数创建程序实例
    - 8.2 编写程序骨架
    - 8.2.1 数据库
    - 8.2.2 模板
    - 8.2.3 表单
    - 8.2.4 视图函数
    - 8.2.5 电子邮件支持
    - 8.3 编写博客前台
      - 8.3.1 分页显示文章列表
      - 8.3.2 显示文章正文
      - 8.3.3 文章固定链接
      - 8.3.4 显示分类文章列表
      - 8.3.5 显示评论列表
      - 8.3.6 发表评论与回复
      - 8.3.7 支持回复评论
      - 8.3.8 网站主题切换

- 8.4 初始化博客 8.4.1 安全存储密码 8.4.2 创建管理员用户 8.5 使用Flask-Login管理用户认证 8.5.1 获取当前用户 8.5.2 登入用户 8.5.3 登出用户 8.5.4 视图保护 8.6 使用CSRFProtect实现CSRF保护 8.7 编写博客后台 8.7.1 文章管理 8.7.2 评论管理 8.7.3 分类管理 8.8 本章小结 第9章 图片社交网站 9.1 项目组织架构 9.1.1 功能式架构 9.1.2 分区式架构 9.1.3 混合式架构 9.1.4 如何选择 9.2 编写程序骨架 9.2.1 数据库模型与虚拟数据 9.2.2 模板与静态文件 9.3 高级用户认证 9.3.1 用户注册 9.3.2 验证邮箱地址 9.3.3 使用装饰器过滤未确认用户 9.3.4 密码重置 9.4 基于用户角色的权限管理 9.4.1 角色与权限模型 9.4.2 设置角色与权限 9.4.3 写入角色与权限 9.4.4 验证用户权限 9.5 使用Flask-Dropzone优化文件上传 9.5.1 配置Flask-Dropzone 9.5.2 渲染上传区域 9.5.3 处理并保存上传图片 9.6 使用Flask-Avatars处理用户头像 9.6.1 默认头像 9.6.2 生成随机头像 9.7 图片展示与管理 9.7.1 在用户主页显示图片列表 9.7.2 图片详情页 9.7.3 上一张下一张跳转 9.7.4 删除确认模态框 9.7.5 举报图片 9.7.6 图片描述 9.7.7 图片标签 9.7.8 用户资料弹窗 9.8 收藏图片 9.8.1 使用关联模型表示多对多关系 9.8.2 添加和取消收藏 9.8.3 收藏者和收藏页面 9.9 用户关注 9.9.1 自引用多对多关系 9.9.2 关注与取消关注
  - 9.9.3 显示关注用户列表

## 9.9.4 使用AJAX在弹窗中执行关注操作

- 9.10 消息提醒
  - 9.10.1 提醒消息在数据库中的表示
  - 9.10.2 创建提醒
  - 9.10.3 显示和管理提醒
  - 9.10.4 通过轮询实时更新未读计数
- 9.11 用户资料与账户设置
  - 9.11.1 编辑个人资料
  - 9.11.2 自定义头像
  - 9.11.3 更改密码
  - 9.11.4 提醒消息开关
  - 9.11.5 将收藏设为仅自己可见
  - 9.11.6 注销账户
- 9.12 首页与探索
  - 9.12.1 获取正在关注用户的图片
  - 9.12.2 使用联结和分组查询获取热门标签
  - 9.12.3 使用数据库通用函数获取随机图片
- 9.13 使用Flask-Whooshee实现全文搜索
  - 9.13.1 创建索引
  - 9.13.2 搜索表单
  - 9.13.3 显示搜索结果
- 9.14 编写网站后台
  - 9.14.1 用户管理
  - 9.14.2 资源管理
  - 9.14.3 面向管理员的用户资料编辑
- 9.15 本章小结
- 第10章 待办事项程序
  - 10.1 使用JavaScript和AJAX编写单页程序
    - 10.1.1 单页程序的模板组织
    - 10.1.2 在根页面内切换子页面
    - 10.1.3 生成测试账户
    - 10.1.4 添加新待办条目
  - 10.2 国际化与本地化
    - 10.2.1 使用Flask-Babel集成Babel
    - 10.2.2 区域和语言
    - 10.2.3 文本的国际化
    - 10.2.4 文本的本地化
    - 10.2.5 时间与日期的本地化
  - 10.3 设计并编写Web API
    - 10.3.1 认识Web API
    - 10.3.2 设计优美实用的Web API
    - 10.3.3 使用Flask编写Web API
    - 10.3.4 使用OAuth认证
    - 10.3.5 资源的序列化
    - 10.3.6 资源的反序列化
    - 10.3.7 Web API的测试与发布
- 10.4 本章小结
- 第11章 在线聊天室
  - 11.1 编写程序骨架
  - 11.2 Gravatar头像
  - 11.3 使用Flask-SocketlO建立实时双向通信
    - 11.3.1 建立Socket.IO连接
    - 11.3.2 一条消息的旅程
    - 11.3.3 在线人数统计
    - 11.3.4 通信频道分离
  - 11.4 使用Flask-OAuthlib实现第三方登录
    - 11.4.1 编写OAuth客户端

- 11.4.2 注册OAuth程序
- 11.4.3 处理OAuth2授权
- 11.4.4 处理OAuth1授权
- 11.5 聊天室功能增强
  - 11.5.1 无限滚动加载历史消息
  - 11.5.2 Markdown支持
  - 11.5.3 代码语法高亮
  - 11.5.4 标签页消息提醒
  - 11.5.5 浏览器桌面通知
  - 11.5.6 消息管理
- 11.6 本章小结
- 第三部分 进阶篇
- 第12章 自动化测试
  - 12.1 认识自动化测试
  - 12.2 Flask测试客户端
  - 12.3 使用unittest编写单元测试
    - 12.3.1 Flask程序的测试固件
    - 12.3.2 编写测试用例
    - 12.3.3 组织测试
    - 12.3.4 运行测试
  - 12.4 使用Selenium进行用户界面测试
    - 12.4.1 安装浏览器与驱动
    - 12.4.2 准备测试环境
    - 12.4.3 编写测试代码
  - 12.5 使用Coverage.py计算测试覆盖率
    - 12.5.1 基本用法
    - 12.5.2 获取测试覆盖率
  - 12.6 使用Flake8检查代码质量
  - 12.7 本章小结
  - 第13章 性能优化
    - 13.1 程序性能分析
      - 13.1.1 函数性能分析
      - 13.1.2 数据库查询分析
    - 13.2 使用Flask-Caching设置缓存
      - 13.2.1 缓存视图函数
      - 13.2.2 缓存其他函数
      - 13.2.3 更新缓存
      - 13.2.4 使用Redis作为缓存后端
    - 13.3 使用Flask-Assets优化静态资源
      - 13.3.1 注册资源集
      - 13.3.2 生成资源集文件
      - 13.3.3 在模板中加载资源集
  - 13.4 本章小结
  - 第14章 部署上线
    - 14.1 传统部署VS云部署
    - 14.2 基本部署流程
    - 14.3 部署前的准备
    - 14.3.1 更新程序配置
    - 14.3.2 创建生产环境专用的程序实例
    - 14.3.3 设置迁移工具
    - 14.3.4 程序日志
    - 14.3.5 手动导入环境变量
    - 14.3.6 HTTPS转发
    - 14.4 部署到Linux服务器
      - 14.4.1 使用OpenSSH登录远程主机
      - 14.4.2 安装基本库和工具
      - 14.4.3 安全防护措施

14.4.4 推送代码并初始化程序环境 14.4.5 使用Gunicorn运行程序 14.4.6 使用Nginx提供反向代理 14.4.7 使用Supervisor管理进程 14.4.8 更新部署后的程序 14.5 部署到PythonAnywhere 14.5.1 反向代理设置 14.5.2 创建PythonAnywhere程序 14.5.3 推送代码并初始化程序环境 14.5.4 创建数据库 14.5.5 设置虚拟环境 14.5.6 静态文件 14.5.7 运行和更新程序 14.6 部署到Heroku 14.6.1 通过Heroku Git部署 14.6.2 使用GitHub部署 14.7 下一步做什么? 14.8 本章小结 第15章 Flask扩展开发 15.1 扩展的命名 15.2 扩展项目骨架 15.3 编写扩展类 15.4 添加扩展配置 15.5 实现扩展功能 15.5.1 加载静态资源 15.5.2 创建分享组件 15.5.3 在移动设备上隐藏 15.6 开源发布前的准备 15.6.1 添加文档字符串与注释 15.6.2 编写README与文档 15.6.3 为打包做准备 15.6.4 编写示例程序 15.6.5 编写单元测试 15.7 发布到PyPI 15.7.1 创建PyPI账号 15.7.2 使用setuptools打包 15.7.3 使用twine上传 15.8 编写良好的扩展 15.9 本章小结 第16章 Flask工作原理与机制解析 16.1 阅读Flask源码 16.1.1 获取Flask源码 16.1.2 如何阅读源码 16.1.3 Flask发行版本分析 16.2 Flask的设计理念 16.2.1 "微"框架 16.2.2 两个核心依赖 16.2.3 显式程序对象 16.2.4 本地上下文 16.2.5 三种程序状态 16.2.6 丰富的自定义支持 16.3 Flask与WSGI 16.3.1 WSGI程序 16.3.2 WSGI服务器 16.3.3 中间件 16.4 Flask的工作流程与机制 16.4.1 Flask中的请求响应循环

16.4.2 路由系统 16.4.3 本地上下文 16.4.4 请求与响应对象 16.4.5 session 16.4.6 蓝本 16.4.7 模板渲染 16.5 本章小结 附录A Flask资源 前言

Flask是目前最流行的Python Web框架之一。自2010年开源以来,Flask受到了越来越多的Python 开发者的喜欢,其受欢迎程度不输于Django。截至2018年11月,它在GitHub上已有近40000个Star, 2000多位Watcher,是目前GitHub中Star数最多的Python Web框架。

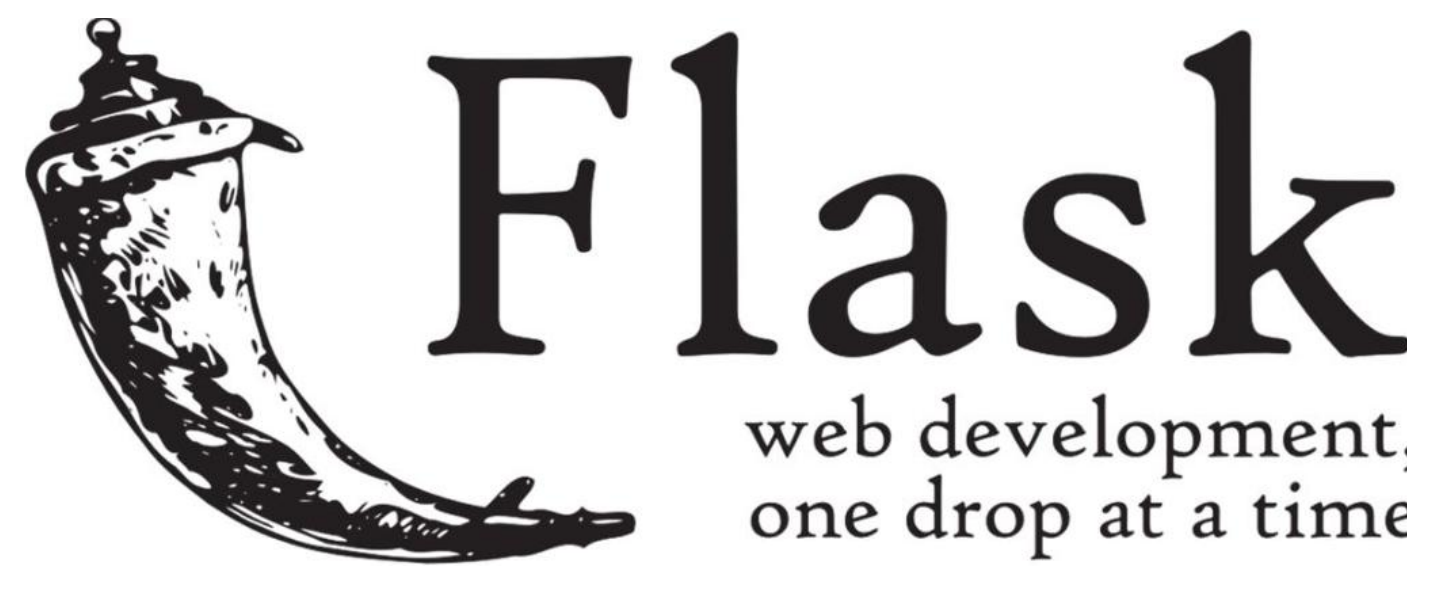

**Flask的logo** 

💷 附注 Flask的图标虽然看起来很像辣椒,但其实它是角状的容器(powder horn)。

Flask仅保留了Web框架的核心,其他的功能都交给扩展实现。如果没有合适的扩展,你甚至可以自己编写。Flask不会替你做决定,也不会限制你的选择。它足够轻量,你可以只用5行就编写出一个最简单的Web程序,但并不简陋,它能够适应各类项目的开发。

因为Flask的灵活性,越来越多的公司选择Flask作为Web框架,甚至开始从Django迁移到Flask。使用Flask的公司在国外有Netflix、Reddit、Twilio、Mailgun等,在国内则有豆瓣、果壳、下厨房等,这说明Flask能经受大型项目的挑战,能够适应各种需求。下图列出了部分使用Flask的公司。

附注 你可以在StackShare上查看完整的使用Flask的公司列表
 (https://stackshare.io/flask)。

| NETFLIX     | 2                | $\mathbb{A}$        | lyR           | 0      | •            | 14117       | ۲          | Î          | $\oslash$ |
|-------------|------------------|---------------------|---------------|--------|--------------|-------------|------------|------------|-----------|
|             | 7                | Constants           | 0             | ও      | 豆            | S           | <b>b</b>   | ¥Ab        | Ô,        |
| $\odot$     | NAMSHI           | M                   | Teach<br>APCS | đ      |              | h.          | 6          |            |           |
| <b>P</b> ** | Click<br>Balance | •                   | g             | 倌      | DADGLOUD     | Ρ           | $\bigcirc$ |            | 4         |
| Õ           |                  |                     | FAMDCO        | 7      | $\mathbf{X}$ | ~15         | Gerotter   | ¥.         | $\odot$   |
| HOMEJOY     | tap              | CLOSER              | CUPICK        |        | fadeit       | XENETA      | R          | /ccloue    | zalanda   |
| gori        | G                | Ò                   | LUC           | 0      |              | KANLER      |            | $\bigcirc$ | Ø         |
| hotĵar      |                  | \$\$                | Canico        |        |              | SG          | Ē          | 60         | G         |
| MindSet.io  | 4                | 8                   |               | Sg     | spracto      |             |            | 4          | Bethour   |
|             | Ø                | A                   | 0-0           | Ð      | С            | $\bigcirc$  | SG         | •×■        | BAUBLERA  |
| bluestern   | PRESERVITY       | $\nabla$            | <b>EP</b>     | n      | Ŀ            | ଚ୍ଚ         | č          |            | S         |
| anc         |                  | 459<br>ReyaltyShare |               | affirm | ch           | scarebayond | F          |            | Alton     |

使用Flask的公司

在国内,越来越多的Python程序员开始关注和学习Flask。对于国内的程序员来说,相关书籍仅有一两本,内容上也过于陈旧和单薄,希望本书可以填补这一空白。本书提供了学习Flask的完整路径,从基础内容到进阶实践,再到源码分析。同时也安排了丰富的示例程序,让读者可以通过亲自实践来更快地掌握Flask开发。

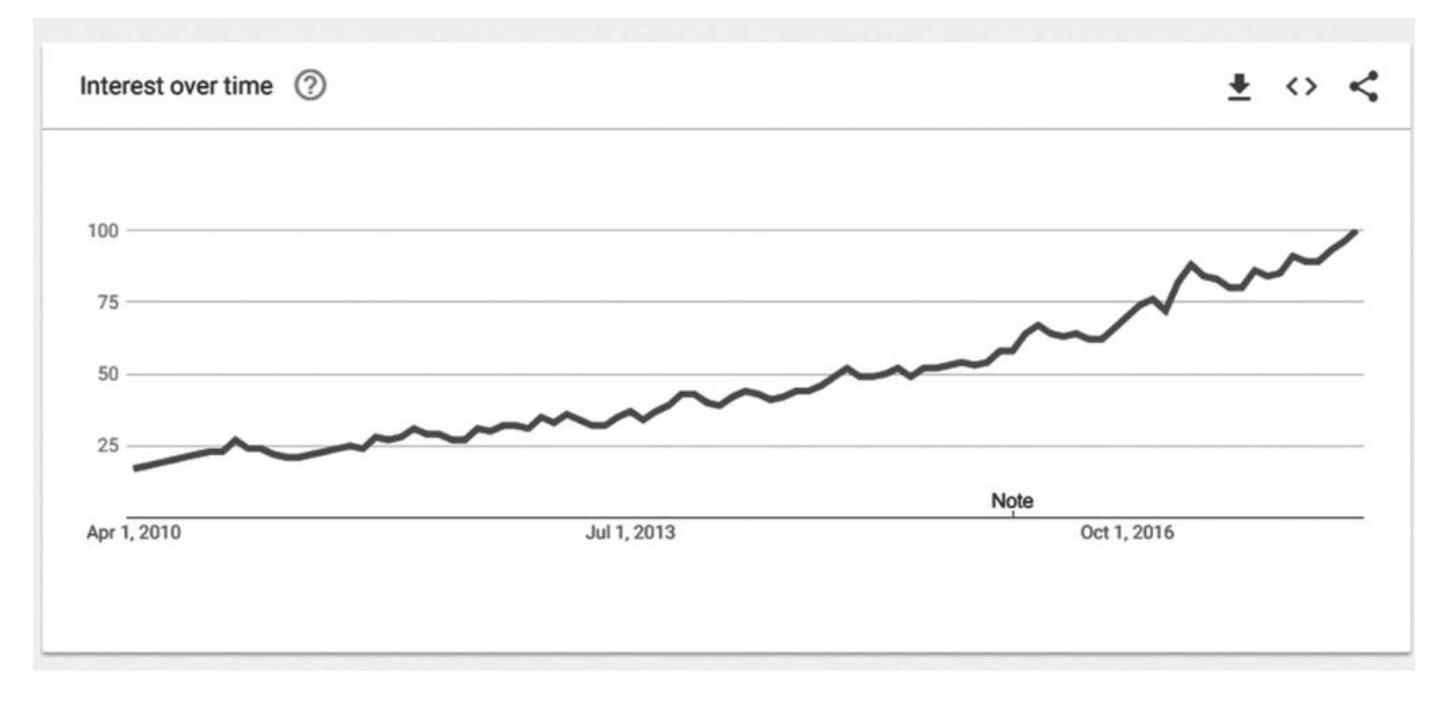

Flask自2010年开源以来在Google上的搜索趋势<sup>[1]</sup>

#### 目标读者

在技术层面,本书适合所有Python程序员(了解Python即可)阅读,包括已经学习过其他Python Web框架(比如Django)的读者和没有接触过Web框架的读者。

在难度水平层面,本书适合新手以及中级读者阅读。新手会在这里学到Flask的基础内容,并且通过 丰富、完善的实例学习Flask开发的方方面面;中级读者则可以通过阅读和实践进阶内容来进一步提高 Flask开发能力。

综上所述,本书主要适合以下几类读者:

·了解Python基本语法,想要自己动手做网站的编程爱好者。

·熟悉Python,想要从事Python Web开发的后端工程师、运维工程师和爬虫工程师。

·想要从Django等其他Python Web框架转向Flask的Python工程师。

#### 本书主要特点

本书主要有三个显著的特点:

(1) 内容全面

本书内容覆盖了Flask Web开发的完整路径:从基础知识的学习,到不同类型和复杂程度的程序的编写,再到代码的测试优化以及Flask源码分析;从基础的内容管理,到用户认证和权限管理,再到Flask与 JavaScript的数据交互、Web API的编写以及WebSocket的应用等。

(2) 实践丰富

本书包含大量代码片段,并附带多个完整可运行的示例程序。在本书第一部分的第1~6章均分别提 供一个示例程序;第二部分则会通过介绍5个比较完善的Flask项目来讲解各个方面的进阶知识;在第三 部分还会通过一个真实的扩展来讲解Flask扩展开发。通过将各类知识融入实际的项目开发实践中,可以 让你更直观地了解具体的代码实现,并且快速应用到实际开发中。

#### (3)内容最新

本书的另一个特点就是内容保证最新。书中的代码和示例程序都基于Flask最新发布的稳定版1.0。 书中涉及的其他Python包和前端框架(Bootstrap、Materialize等)全部使用最新版本,并且对未来可 能会有的变化会加以说明。这些特点可以保证书中的内容在一定时间内不会过时。对于其他书籍或教程中 存在的关于Flask的误区,本书也会逐一纠正说明。

除了使用的工具保持最新,本书还引入了Python和Flask开发中的新变化,比如Flask的命令行系统、新的Python包管理工具(Pipenv)、新的包上传工具(twine)、新的PyPI站点 (https://pypi.org)、在PyPI上使用Markdown格式的README......

#### 本书核心内容

本书由三部分组成,分别为基础篇、实战篇、进阶篇,共16章。本书章节经过精心设计,力求让读 者可以循序渐进地掌握Flask开发的基础知识和技巧。

第一部分:基础篇。介绍Flask开发相关的基础知识。

·第1章:搭建开发环境,编写一个最小的Flask程序并运行它,了解Flask基本知识。

·第2章:介绍Flask与HTTP的交互方式以及相关的Flask功能。

·第3章:介绍Jinja2模板的使用。

·第4章:介绍Web表单的创建和表单数据的验证。

·第5章:介绍在Flask程序中使用数据库进行CRUD操作。

·第6章:介绍在Flask程序中发送电子邮件的几种方式。

第二部分:实战篇。通过几个示例程序来介绍Flask开发中各类功能的实现方法和技巧。

·第7章:通过一个简单的留言板程序SayHello介绍Web开发的基本流程和基本的项目管理方式,对 第一部分的基础知识进行简单回顾。

·第8章:通过个人博客程序Bluelog介绍CRUD操作、用户认证、文章评论、管理后台等功能。

·第9章:通过图片社交程序Albumy介绍用户注册和认证、用户权限管理、图片上传与处理、用户头像、复杂的数据库关系、复杂的数据库查询、全文搜索等内容。

·第10章:通过待办事项程序Todoism介绍单页应用、国际化与本地化、Web API、OAuth服务器端 实现等内容。

·第11章:通过聊天室程序CatChat介绍Websocket应用、OAuth客户端实现(第三方登录)、 Markdown支持、代码语法高亮等内容。

第三部分:进阶篇。介绍Flask程序的部署流程,如测试、性能优化、部署上线;介绍Flask开发的进 阶话题,如Flask扩展开发、Flask源码与机制分析。

·第12章:介绍Flask程序的自动化测试,包括单元测试和UI测试的编写、计算测试覆盖率和代码质量 检查。

·第13章:介绍对Flask程序进行性能优化的主要措施,包括函数与数据库查询的性能分析、缓存的使用、静态文件优化。

·第14章:介绍部署Flask程序前的准备,以及部署到Linux服务器和云平台Heroku、 PythonAnywhere的完整流程。

·第15章:通过扩展Flask-Share来介绍编写Flask扩展的完整流程,从创建项目到上传到PyPl。

·第16章:介绍Flask的一些设计理念,包括底层WSGI的相关实现,并对各个主要功能点进行源码分析。

此外,书的最后还提供了附录A,补充介绍一些Flask学习相关的资源。

阅读前的准备

在开始我们的Flask之旅前,还有一些准备工作要做。首先,你要有一台安装了Python (https://www.python.org/)的电脑,并且,你要了解Python的基础知识。

●提示 本书中所有示例程序的代码均通过了Python 2.7和Python 3.6的测试,建议你选用这两个版本。因为大多数Python包(包括Flask)已经不再支持Python 2.6及以下版本,以及Python 3.3及以下版本,确保不要使用这些版本。另外,Python官方社区将于2020年1月1日停止对Python 2.×的维护,这或许可以作为你选择Python版本时的考量之一。

其次,本书有大量操作需要在命令行(CLI,Command Line Interface)下进行,所以你要熟悉你 所在操作系统下的命令行。书中会在涉及操作系统特定的命令时给出提示,Windows系统给出的命令对 应的是CMD.exe,Linux和macOS系统则对应的是Bash。

最后,HTML、CSS、JavaScript分别作为一个Web页面的结构层、表现层和行为层,是Web开发的 基础,你需要对它们有基本的了解。任何一个Web程序都是由单个或多个Web页面,页面上包含的内 容,以及按钮、表单等交互组件构成的。在本书中,我们会使用Flask操作HTML页面;为了让HTML页面 更加美观,我们会使用CSS定义样式,为了简化编写样式的操作,我们会使用CSS框架,比如Bootstrap (http://getbootstrap.com/);为了让某些操作更加合理和方便,或为了给程序增加动画效果,我们 会使用JavaScript来操作页面元素,为了简化编写JavaScript的工作,我们会使用JavaScript库jQuery (https://jquery.com/)。

附注 在Web开发中,大部分程序离不开JavaScript,JavaScipt可以很方便、简洁地实现很多页 面逻辑和功能。为了更多地介绍Flask,本书将尽量避免使用过多的JavaScipt代码。

如果你还不熟悉这些内容,那么可以通过下面的网站来快速入门:

·W3Schools (https://www.w3schools.com) 。

·MDN Web文档(https://developer.mozilla.org/docs/Web)。

Codecademy (https://www.codecademy.com) 。

#### 使用示例程序

示例程序均使用Git来管理程序版本,为了便于大家获取示例程序,代码均托管在GitHub (https://github.com/)上。Git(https://git-scm.com/)是最流行的开源VCS(Version Control System,版本控制系统),大多数项目都使用它来追踪文本文件(代码)的变化。Git非常易于上手,如 果你还不熟悉它,可以阅读Git简明教程(http://rogerdudler.github.io/git-guide/index.zh.html) 来快速了解Git。

你可以访问Git官网的下载页面(<mark>https://git-scm.com/downloads</mark>)了解不同操作系统下Git的安装方法,安装成功后即可使用它来获取示例程序。下面介绍了两种使用示例程序的方式。

# 1. 阅读示例程序

因为示例程序都托管在GitHub上,所以阅读示例程序最简单的方式是在浏览器中阅读。在对应的章 节,我们会给出示例程序在GitHub上的仓库链接。

如果要在本地阅读,那么首先使用git clone命令把GitHub上的示例程序克隆(即复制)到本地,以 本书的项目仓库为例:

<sup>\$</sup> git clone https://github.com/greyli/helloflask.git

使用ls(即List)命令(Windows下使用dir命令)列出当前目录下的文件信息,你会看到当前目录 中多了一个helloflask文件夹,这就是我们刚刚复制下来的项目仓库。下面使用cd(即change directory)命令切换进这个文件夹:

\$ cd helloflask

现在你可以使用你喜欢的文本编辑器打开项目文件夹并准备阅读了。建议使用轻量的文本编辑器来阅 读示例代码,比如Atom(https://atom.io/)、Sublime Text(https://www.sublimetext.com/) 或Notepad++(https://notepad-plus-plus.org/)。

在对应章节的开始处都会包含从GitHub复制程序、创建虚拟环境并运行程序的基本步骤,你可以一 边阅读源码,一边实际尝试使用对应的程序功能。

在本书第2部分,示例程序根据章节内容设置了对应的标签,每个标签都对应一个程序版本。届时你 就可以使用git tag–n命令查看项目仓库中包含的标签:

\$ git tag −n

使用git checkout命令即可签出对应标签版本的代码,添加标签名作为参数,比如:

\$ git checkout foo

在后面,书中会在每一次包含更改文件的章节提示应该签出的标签名。如果在执行新的签出命令之前,你对文件做了修改,那么需要使用git reset命令来撤销改动:

\$ git reset --hard

◎ 注意 git reset命令会删除本地修改,如果你希望修改示例程序源码并保存修改,可以参考后面的"改造示例程序部分"。

如果你想比较两个版本之间的变化,可以使用git diff命令,添加比较的两个标签作为参数,比如:

\$ git diff foo bar

如果你想更直观地查看版本变化,可以使用下面的命令打开内置的Git浏览客户端:

\$ gitk

除了内置的Git客户端,还有大量的第三方客户端可以使用,详情可以访问https://gitscm.com/downloads/guis查看。另外,你也可以访问GitHub的Web页面查看不同版本(标签)的变 化,即查看某项目两个版本之间的变化可以访问https://github.com/用户名/仓库名/compare/标签 A...标签B,比如对foo和bar标签进行比较可以访问 https://github.com/greyli/helloflask/compare/foo...bar。

最后,你可以定期使用git fetch命令来更新本地仓库:

### 2.改造示例程序

只看菜谱是不能学会烹饪的,自己动手编写代码才是学习Flask最有效的途径。你可以在阅读示例程序的同时编写自己的Flask程序,将书中介绍的内容和实际的示例程序代码作为参照。另外,你也可以创建一份示例程序的拷贝(派生,fork),这样你就可以自由地修改示例程序的源码,改造成你自己的示例程序。创建派生仓库的主要步骤如下:

1) 注册一个GitHub账号(https://github.com)。

2)访问示例程序的GitHub仓库页面(比如https://github.com/greyli/helloflask),单击右上角的Fork按钮创建一个派生仓库,如下图所示。

| $\mathbf{O}$ greyli/hello             | oflask ×<br>GitHub, Inc. [U                              | IS]   https://github.co | om/greyli/hellofla | ask          |                     |          |              |              |             | \$                   |
|---------------------------------------|----------------------------------------------------------|-------------------------|--------------------|--------------|---------------------|----------|--------------|--------------|-------------|----------------------|
| This r                                | repository Search                                        |                         | Pull requests      | Issues Mar   | ketplace Expl       | ore      |              |              | <b>*</b> +  | 🖾 -                  |
| 🛛 greyli / I                          | helloflask                                               |                         |                    |              |                     | •        | Unwatch 🔻 🛛  | 🗙 🕇 Sta      | r O 🦉       | Fork 0               |
| <> Code<br>No descripti<br>Add topics | <ol> <li>Issues 0</li> <li>ion, website, or t</li> </ol> | 1) Pull requests 0      | III Projects 0     | 🖽 Wiki       | <u>III</u> Insights | ∯ Set    | tings        |              | /           | Edit                 |
| ចា                                    | 1 commit                                                 | ۶ <b>1</b> branch       |                    | 𝔇 0 releases |                     | 👥 1 con  | itributor    |              | ஷ் MIT      |                      |
| Branch: mast                          | ter - New pull re                                        | equest                  |                    |              | Create              | new file | Upload files | Find file    | Clone or de | ownload <del>*</del> |
| 😹 greyli Ini                          | itial commit                                             |                         |                    |              |                     |          | Late         | st commit 55 | d9e97 on Ap | r 19, 2017           |
| LICENSE                               |                                                          |                         | Initial commit     |              |                     |          |              |              | a           | year ago             |
| © 2018 GitHub,                        | ), Inc. Terms Priva                                      | acy Security Status I   | Help               | 0            |                     | Co       | ntact GitHub | API Trainin  | g Shop B    | ilog Abour           |

创建派生仓库

## 3) 在本地使用git clone命令复制新创建的派生仓库,使用你的用户名构建URL:

\$ git clone https://github.com/你的用户名/helloflask.git

现在你可以在本地自由修改实例程序,并提交到你的GitHub账户的远程仓库中了。

排版约定

Windows中的命令提示符为">",而Linux或macOS中的命令提示符为"\$",本书中将统一使用美元符号(即"\$")作为命令提示符,比如:

\$ cd hello

命令提示符为三个大于号(即">>>")的表示Python Shell中输入的代码,比如:

>>> import os

"\$"或">>>"标记的文本下方没有命令提示符的文字表示输出的字符,不需要打出,比如:

\$ cat hello.txt
Hello, Flask!

为了节省篇幅,本书中的代码片段没有严格遵照PEP8的约定,比如类和函数之间的空行被缩减为1 行。另外,出现过的导入语句和无关的代码块会被省略掉。为了节省篇幅,代码中重复或不相干的部分都 使用三个省略号代替,比如:

def do\_someting():
 ...
 if foo:
 return False
 return True

代码、命令或URL中有时会使用"<"和">"来标识演示内容,在实际输入中并不需要写出,比如:

https://github.com/<你的用户名>

因为在示例代码中通常会引入大量随机字符,这些随机字符包含下面的使用规则。

·列表1: spam、ham、eggs。

·列表2: foo、bar、baz、qux、quux、quuz、corge、grault、garply、waldo、fred。

·人名会使用Grey Li或grey。

·网站会使用helloflask.com或example.com。

·其他需要读者自己修改的占位字符会使用类似your\_password、your\_email的文本。

最后,为了尽量让正文保持简洁,每一章新涉及的Python库都会在第一小节前汇总列出对应的版本 和相关链接(比如主页、源码和文档)。因为大部分项目在PyPI上提供的介绍都不够完善,除非程序有独 立的主页,否则会优先使用GitHub或BitBucket上的项目页面作为主页。

#### 读者反馈与疑问

由于笔者水平有限,编写时间也比较仓促,书中难免有错误或者不全面的地方,在此恳请读者朋友批 评指正。

关于本书的疑问和反馈可以到本书在GitHub上的项目仓库HelloFlask (https://github.com/greyli/helloflask)中创建Issue并提交;书中的错误或笔误可以修改仓库中的 勘误文件(Errata.md)并提交Pull Request。 对于示例程序的疑问、反馈和改进建议可以到示例程序在GitHub上的项目仓库提交Issue或Pull Request,具体的网址可以在对应的章节看到。

当然,你也可以直接发邮件与笔者联系,笔者的邮箱是withlihui@gmail.com。

本书的配套资源索引可以在本书的主页http://helloflask.com/book上看到。另外,你可以访问笔 者的博客(http://greyli.com)或是知乎专栏"Hello,Flask!"(https://zhuanlan.zhihu.com/flask) 阅读更多与Flask相关的文章。

本书勘误可以访问http://helloflask.com/book/errata查看,请先对照勘误在书中标记出对应错误,以免影响阅读。

#### 致谢

首先,感谢机械工业出版社华章公司的杨福川老师和李艺老师。因为杨老师的信任,才让笔者有幸写 作这本书。本书能够顺利完成,离不开两位老师的悉心指导,更离不开其他编辑的辛苦工作。

其次,感谢Flask社区和其他开源项目的贡献者们创造了这一切,也感谢在Stack Overflow、GitHub、Reddit和Wikipedia等网站贡献知识的开发者们。

最后,感谢父母和奶奶这段时间的支持和帮助,也感谢女友魏瑶和弟弟家辉给予的鼓励和陪伴。

#### 开始Flask之旅

欢迎加入这场有趣的Flask之旅!希望这本书可以让你的某些想法走进现实,带给人们一些特别的记忆。也希望你可以慷慨地分享你的代码、经验和思想,因为你正和其他人一样,用你的方式改变着这个世界。但愿这本书能够帮到你,祝你好运!

李辉

2018年4月1日

[1] 参考来源: Google Trends (https://trends.google.com/trends/explore?date=2010-04-01%202018-04-01&q=%2Fm%2F0dgs72v)。

# 第一部分 基础篇

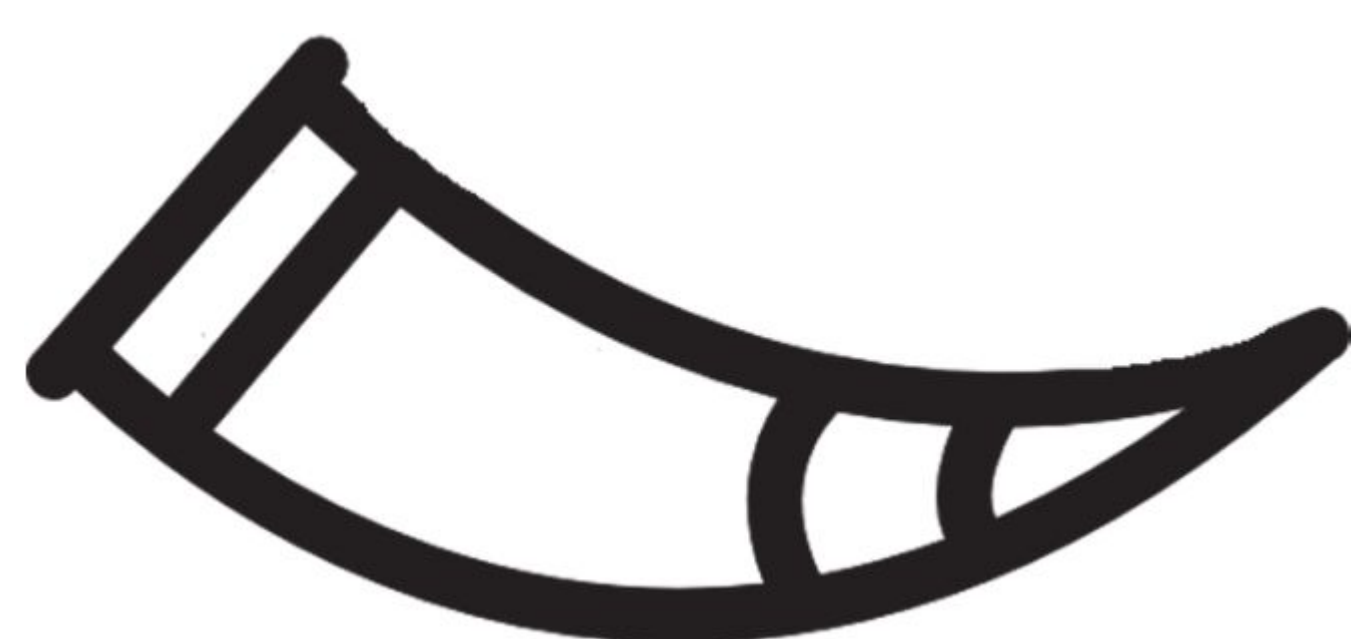

注: Icons made by Nikita Golubevwww.flaticon.comis licensed by CC 3.0 BY

在本书的第一部分,我们会学习Flask开发的基础知识,包括视图函数的编写、HTTP交互、模板渲染、表单、数据库和电子邮件。

每一章都会提供一个示例程序,其中包含每章涉及的大部分代码。在第一章的开始,我们会介绍如 何在本地复制包含所有示例的项目仓库。在后面的每一个章节,我们都会提示如何找到并运行对应的示 例程序。此外,第2章~第6章均有一节是进阶实践部分,这里会介绍对应主题的一些进阶技巧和实践。

# 第1章 初识Flask

这一切开始于2010年4月1日,Armin Ronacher在网上发布了一篇关于"下一代Python微框架"的 介绍文章,文章里称这个Denied框架不依赖Python标准库,只需要复制一份deny.py放到你的项目文件 夹就可以开始编程。伴随着一本正经的介绍、名人推荐语、示例代码和演示视频,这个"虚假"的项目让 不少人都信以为真。5天后,Flask(http://flask.pocoo.org/)就从这么一个愚人节玩笑诞生了。

Flask是使用Python编写的Web微框架。Web框架可以让我们不用关心底层的请求响应处理,更方便高效地编写Web程序。因为Flask核心简单且易于扩展,所以被称作微框架(micro framework)。 Flask有两个主要依赖,一个是WSGI(Web Server Gateway Interface, Web服务器网关接口)工具集 ——Werkzeug(http://werkzeug.pocoo.org/),另一个是Jinja2模板引擎

(http://jinja.pocoo.org/)。Flask只保留了Web开发的核心功能,其他的功能都由外部扩展来实现,比如数据库集成、表单认证、文件上传等。如果没有合适的扩展,你甚至可以自己动手开发。Flask不会替你做决定,也不会限制你的选择。总之,Flask可以变成任何你想要的东西,一切都由你做主。

附注 Flask(瓶子, 烧瓶)的命名据说是对另一个Python Web框架——Bottle的双关语/调 侃,即另一种容器(另一个Python Web框架)。Werkzeug是德语单词"工具(tool)",而Jinja指日本 神社,因为神社(庙)的英文temple与template(模板)相近而得名。

刚注 WSGI (Web Server Gateway Interface) 是Python中用来规定Web服务器如何与
 Python Web程序进行沟通的标准,在本书的第三部分将进行详细介绍。

本章将会对Flask的主要基础概念进行一些介绍,并通过一个最简单的Flask程序来了解一些核心概 念。如果你对某些概念感到疑惑,不用担心,我们会在后面深入学习这些内容。

在本书的第一部分,每一章都有一个对应的示例程序,章节中的大部分示例代码均可以在示例程序 中找到。首先,请打开命令行窗口,切换到合适的目录,然后使用下面的命令把本书的示例程序仓库复 制到本地,并切换进项目根目录:

\$ git clone https://github.com/greyli/helloflask.git

\$ cd helloflask

愛提示 如果你在HelloFlask的GitHub页面(https://github.com/greyli/helloflask)单击了
 Fork按钮,那么可以使用你自己的GitHub用户名来替换掉上面的greyli,这将复制一份派生仓库,你可
 以自由地修改和提交代码。

本章新涉及的Python包如下所示:

•Flask (1.0.2)

- 主页: http://flask.pocoo.org/
- 源码: http://github.com/pallets/flask
- 文档: http://flask.pocoo.org/docs/

·pip (10.0.1)

主页: https://github.com/pypa/pip

文档: https://pip.pypa.io

·Pipenv (v2018.05.18)

主页: https://github.com/pypa/pipenv

文档: http://pipenv.readthedocs.io/

·Virtualenv (15.1.0)

- 主页: https://github.com/pypa/virtualenv
- 文档: https://virtualenv.pypa.io

·Pipfile (0.0.2)

- 主页: https://github.com/pypa/pipfile
- •python-dotenv (0.8.2)
- 主页: https://github.com/theskumar/python-dotenv

·Watchdog (0.8.3)

- 主页: https://github.com/gorakhargosh/watchdog
- 文档: https://pythonhosted.org/watchdog/

# 1.1 搭建开发环境

在前言中,我们已经简单介绍了阅读本书所需要的基础知识,现在我们开始正式的搭建开发环境。

### 1.1.1 Pipenv工作流

Pipenv是基于pip的Python包管理工具,它和pip的用法非常相似,可以看作pip的加强版,它的出现解决了旧的pip+virtualenv+requirements.txt的工作方式的弊端。具体来说,它是pip、Pipfile和Virtualenv的结合体,它让包安装、包依赖管理和虚拟环境管理更加方便,使用它可以实现高效的Python项目开发工作流。如果你还不熟悉这些工具,不用担心,我们会在下面逐一进行介绍。

#### 1.安装pip和Pipenv

pip是用来安装Python包的工具。如果你使用Python 2.7.9及以上版本或Python 3.4及以上版本, 那么pip已经安装好了。可以使用下面的命令检查pip是否已经安装:

\$ pip --version

如果报错,那么你需要自己安装pip。最简单的方式是下载并使用Python执行get-pip.py文件 (https://bootstrap.pypa.io/get-pip.py)。

下面这条命令你经常在各种文档中见到:

\$ pip install <某个包的名称>

这会从PyPI(Python Package Index, Python包索引)上下载并安装指定的包。

附注 PyPI (https://pypi.org) 是一个Python包的在线仓库,截至2018年5月,共有13万多 个包存储在这里。后面我们会学习如何编写自己的Flask扩展,并把它上传到PyPI上。到时你就可以使用 上面这条命令安装自己编写的包。

#### 现在使用pip安装Pipenv:

\$ pip install pipenv

在Linux或macOS系统中使用sudo以全局安装:

\$ sudo -H pip install pipenv

延提示 PyPI中的包名称不区分大小写。出于方便的考虑,后面的安装命令都将使用小写名称。

附注 如果你在前面使用了"用户安装",执行pipenv--version等命令显示"命令未找到",则需要将用户基础二进制目录添加到PATH环境变量中,具体见 https://docs.pipenv.org/install/#installing-pipenv

#### 2.创建虚拟环境

在Python中,虚拟环境(virtual enviroment)就是隔离的Python解释器环境。通过创建虚拟环 境,你可以拥有一个独立的Python解释器环境。这样做的好处是可以为每一个项目创建独立的Python解 释器环境,因为不同的项目常常会依赖不同版本的库或Python版本。使用虚拟环境可以保持全局Python 解释器环境的干净,避免包和版本的混乱,并且可以方便地区分和记录每个项目的依赖,以便在新环境 下复现依赖环境。 虚拟环境通常使用Virtualenv来创建,但是为了更方便地管理虚拟环境和依赖包,我们将会使用集成了Virtualenv的Pipenv。首先确保我们当前工作目录在示例程序项目的根目录,即helloflask文件夹中,然后使用pipenv install命令为当前的项目创建虚拟环境:

\$ pipenv install Creating a virtualenv for this project... ... Virtualenv location: /path/to/virtualenv/helloflask-5Pa0ZfZw ...

这会为当前项目创建一个文件夹,其中包含隔离的Python解释器环境,并且安装pip、wheel、setuptools等基本的包。因为示例程序仓库里包含Pipfile文件,所以这个文件中列出的依赖包也会一并 被安装,下面会具体介绍。

附注 默认情况下, Pipenv会统一管理所有虚拟环境。在Windows系统中,虚拟环境文件夹会在C:\Users\Administrator\.virtualenvs\目录下创建,而Linux或macOS会在 ~/.local/share/virtualenvs/目录下创建。如果你想在项目目录内创建虚拟环境文件夹,可以设置环境 变量PIPENV\_VENV\_IN\_PROJECT,这时名为.venv的虚拟环境文件夹将在项目根目录被创建。

虚拟环境文件夹的目录名称的形式为"当前项目目录名+一串随机字符",比如helloflask– 5Pa0ZfZw。

在单独使用Virtualenv时,我们通常会显式地激活虚拟环境。在Pipenv中,可以使用pipenv shell 命令显式地激活虚拟环境:

\$ pipenv shell Loading .env environment variables... Launching subshell in virtual environment. Type 'exit' to return.

●提示 当执行pipenv shell或pipenv run命令时, Pipenv会自动从项目目录下的.env文件中加载环境变量。

Pipenv会启动一个激活虚拟环境的子shell,现在你会发现命令行提示符前添加了虚拟环境名"(虚拟环境名称)\$",比如:

(helloflask-5Pa0ZfZw) \$

这说明我们已经成功激活了虚拟环境,现在你的所有命令都会在虚拟环境中执行。当你需要退出虚 拟环境时,使用exit命令。

☞注意 对于低于2018.6.25版本的Pipenv,在Windows系统中激活虚拟环境时,虽然激活成功,但是命令行提示符前不会显示虚拟环境名称。

除了显式地激活虚拟环境,Pipenv还提供了一个pipenv run命令,这个命令允许你不显式激活虚拟 环境即可在当前项目的虚拟环境中执行命令,比如:

\$ pipenv run python hello.py

这会使用虚拟环境中的Python解释器,而不是全局的Python解释器。事实上,和显式激活/关闭虚 拟环境的传统方式相比,pipenv run是更推荐的做法,因为这个命令可以让你在执行操作时不用关心自 己是否激活了虚拟环境。当然,你可以自由选择你偏爱的用法。

◎注意 为了方便书写,本书后面涉及的诸多命令会直接写出,省略前面的虚拟环境名称。在实际执行时,你需要使用pipenv shell激活虚拟环境后执行命令,或是在命令前加入pipenv run,后面不再提示。

#### 3.管理依赖

一个程序通常会使用很多的Python包,即依赖(dependency)。而程序不仅仅会在一台电脑上运行,程序部署上线时需要安装到远程服务器上,而你也许会把它分享给朋友。如果你打算开源的话,就可能会有更多的人需要在他们的电脑上运行。为了能顺利运行程序,他们不得不记下所有依赖包,然后使用pip或Pipenv安装,这些重复无用的工作当然应该避免。在以前我们通常使用pip搭配一个requirements.txt文件来记录依赖。但requirements.txt需要手动维护,在使用上不够灵活。Pipfile的出现就是为了替代难于管理的requirements.txt。

在创建虚拟环境时,如果项目根目录下没有Pipfile文件,pipenvinstall命令还会在项目文件夹根目 录下创建Pipfile和Pipfile.lock文件,前者用来记录项目依赖包列表,而后者记录了固定版本的详细依赖 包列表。当我们使用Pipenv安装/删除/更新依赖包时,Pipfile以及Pipfile.lock会自动更新。

附注 你可以使用pipenv graph命令查看当前环境下的依赖情况,或是在虚拟环境中使用pip list命令查看依赖列表。

当需要在一个新的环境运行程序时,只需要执行pipenv install命令。Pipenv就会创建一个新的虚拟环境,然后自动从Pipfile中读取依赖并安装到新创建的虚拟环境中。

● 愛提示 在本书撰写时, Pipfile项目还处于活跃的开发阶段,有很多东西还没有固定,所以这里不会过多介绍,具体请访问Pipfile主页了解。

# 1.1.2 安装Flask

下面使用pipenv install命令在我们刚刚创建的虚拟环境里安装Flask:

\$ pipenv install flask Installing flask... ... Successfully installed Jinja2-2.10 MarkupSafe-1.0 Werkzeug-0.14.1 click-6.7 flask-1.0.2 itsdangerous-0.24

✓提示 Pipenv会自动帮我们管理虚拟环境,所以在执行pipenv install安装Python包时,无论是 否激活虚拟环境,包都会安装到虚拟环境中。后面我们都将使用Pipenv安装包,这相当于在激活虚拟环 境的情况下使用pip安装包。只有需要在全局环境下安装/更新/删除包,我们才会使用pip。

从上面成功安装的输出内容可以看出,除了Flask包外,同时被安装的还有5个依赖包,它们的主要 介绍如表1–1所示。

| 名称与版本               | 说 明                                 | 资源                                                                                                    |
|---------------------|-------------------------------------|----------------------------------------------------------------------------------------------------|
| Jinja2 ( 2.10 )     | 模板渲染引擎                              | 主页: http://jinja.pocoo.org/<br>源码: https://github.com/pallets/jinja<br>文档: http://jinja.pocoo.org/docs/          |
| MarkupSafe (1.0)    | HTML 字符转义 (escape) 工具               | 主页: https://github.com/pallets/markupsafe                                                                        |
| Werkzeug (0.14.1)   | WSGI工具集,处理请求与响应,内置WSGI开发服务器、调试器和重载器 | 主页: http://werkzeug.pocoo.org/<br>源码: https://github.com/pallets/werkzeug<br>文档: http://werkzeug.pocoo.org/docs/ |
| click ( 6.7 )       | 命令行工具                               | 主页: https://github.com/pallets/click<br>文档: http://click.pocoo.org/6/                                            |
| itsdangerous (0.24) | 提供各种加密签名功能                          | 主页: https://github.com/pallets/itsdangerous<br>文档: https://pythonhosted.org/itsdangerous/                        |

#### 表1-1 Flask的依赖包

在大部分情况下,为了方便表述,我会直接称Flask使用这些包提供的功能为Flask提供的功能,必要 时则会具体说明。这里仅仅是打个照面,后面我们会慢慢熟悉这些包。

附注 包括Flask在内, Flask的5个依赖包都由Pocoo团队(http://www.pocoo.org/)开发, 主要作者均为Armin Ronacher(http://lucumr.pocoo.org/),这些项目均隶属于Pallets项目 (https://www.palletsprojects.com/)。

本书使用了最新版本的Flask(1.0.2),如果你还在使用旧版本,请使用下面的命令进行更新:

\$ pipenv update flask

另外,本书涉及的所有Python包都将使用当前发布的最新版本,在每一章的开始我们都会列出新涉及的Python包的版本及GitHub主页。如果你使用旧版本,请使用pipenv update命令更新版本。

● ● 提示 如果你手动使用pip和virtualenv管理包和虚拟环境,可以使用−−upgrade或−U选项(简写时U为大写)来更新包版本: pip install−U<包名称>

# 1.1.3 集成开发环境

如果你还没有顺手的文本编辑器,那么可以尝试一下IDE(Integrated Development Enviroment,集成开发环境)。对于新手来说,IDE的强大和完善会帮助你高效开发Flask程序,等到你 熟悉了整个开发流程,可以换用更加轻量的编辑器以避免过度依赖IDE。下面我们将介绍使用PyCharm开 发Flask程序的主要准备步骤。

步骤1 下载并安装PyCharm

打开PyCharm的下载页面(http://jetbrains.com/pycharm/download/),单击你使用的操作系 统选项卡,然后单击下载按钮。你可以选择试用专业版(Professional Edition),或是选择免费的社区 版(Community Edition),如图1–1所示。

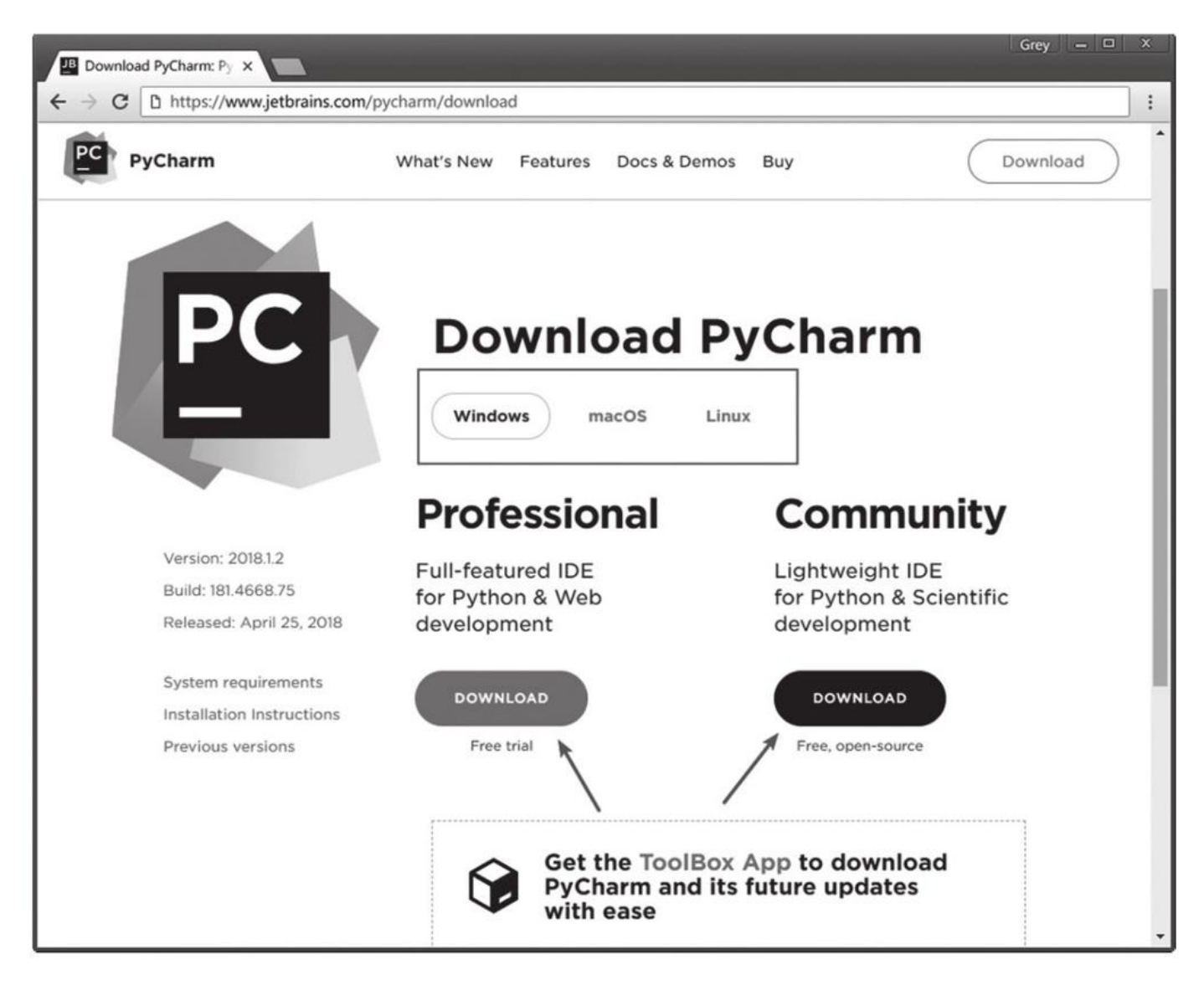

图1-1 下载PyCharm

附注 专业版有一个月的免费试用时间。如果你是学生,可以申请专业版的免费授权 (https://www.jetbrains.com/student/)。专业版提供了更多针对Flask开发的功能,比如创建Flask 项目模板,Jinja2语法高亮,与Flask命令行功能集成等。

PyCharm的安装过程比较简单,这里不再详细说明,具体可以参考 https://www.jetbrains.com/help/pycharm/requirements-installation-and-launching.html。

步骤2 创建项目

安装成功后,初始界面提供了多种方式创建新项目。这里可以单击"Open",选择我们的helloflask文件夹。打开项目后的界面如图1–2所示,左边是项目目录树,右边是代码编辑区域。单击左下角的方形图标可以隐藏和显示工具栏,显示工具栏后,可以看到常用的Python交互控制台(Python Console)和终端(Terminal,即命令行工具)。

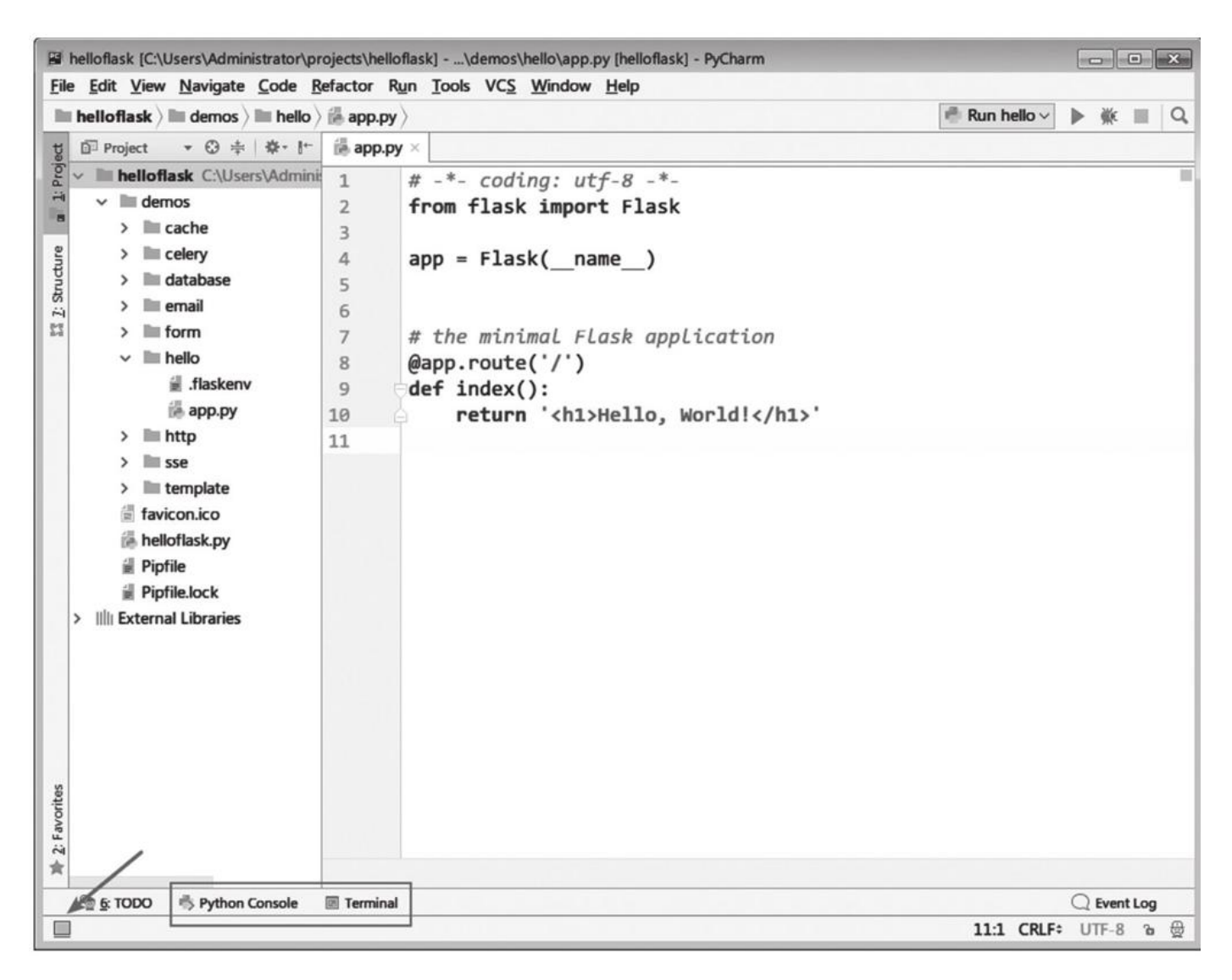

图1-2 PyCharm主界面

## 步骤3 设置Python解释器

如果你使用的PyCharm版本大于或等于2018.2,则可以跳过这一步。如果PyCharm版本低于 2018.2,我们需要手动使用pipenv命令安装依赖,同时还需要为项目设置正确的Python解释器。单击菜 单栏中的File→Settings打开设置,然后单击Project:helloflask-Project Interpreter选项打开项目 Python解释器设置窗口,如图1-3所示。

单击选择字段右侧的设置图标,然后单击"Add Local Python Interpreter",在弹出的窗口选择 Virtualenv Enviroment→Existing enviroment,在下拉框或是自定义窗口找到我们之前创建的虚拟环 境中的Python解释器路径,如图1-4所示。

| 🛱 Settings                        |                                                                                                    |                                |              | ×     |  |  |
|-----------------------------------|----------------------------------------------------------------------------------------------------|--------------------------------|--------------|-------|--|--|
| Q                                 | Project: helloflask > Pro                                                                          | oject Interpreter 🛛 🕲 For curr | rent project |       |  |  |
| > Appearance & Behavior<br>Keymap | Project Interpreter: Rython 2.7 (helloflask-9OUDehel) C:\Users\Administrator\.virtualenvs\helloi > |                                |              |       |  |  |
| > Editor                          | Package                                                                                            | Version                        | Latest       | +     |  |  |
| Diveler                           | Flask                                                                                              | 0.13.dev0                      | 0.12.2       |       |  |  |
| Plugins                           | Flask-CKEditor                                                                                     | 0.3.3                          | 0.3.3        | _     |  |  |
| > Version Control                 | Flask-Dropzone                                                                                     | 1.4.3                          | 1.4.3        | Ť     |  |  |
| v Project: helloflask 🖌 🛛 🖻       | Flask-Mail                                                                                         | 0.9.1                          | 0.9.1        |       |  |  |
| Project Interpreter Interpreter   | Flask-Migrate                                                                                      | 2.1.1                          | 2.1.1        |       |  |  |
| rioject interpreter               | Flask-SQLAlchemy                                                                                   | 2.3.2                          | 2.3.2        |       |  |  |
| Project Structure                 | Flask-WTF                                                                                          | 0.14.2                         | 0.14.2       |       |  |  |
| > Build, Execution, Deployment    | Jinja2                                                                                             | 2.10                           | 2.10         |       |  |  |
| > Languages & Frameworks          | Mako                                                                                               | 1.0.7                          | 1.0.7        |       |  |  |
|                                   | MarkupSafe                                                                                         | 1.0                            | 1.0          |       |  |  |
| > Tools                           | PyYAML                                                                                             | 3.12                           | 3.12         |       |  |  |
|                                   | SQLAIchemy                                                                                         | 1.2.5                          | 1.2.5        |       |  |  |
|                                   | WTForms                                                                                            | 2.1                            | 2.1          |       |  |  |
|                                   | Werkzeug                                                                                           | 0.14.1                         | 0.14.1       |       |  |  |
|                                   | alembic                                                                                            | 0.9.8                          | ⇒ 0.9.9      |       |  |  |
|                                   | argh                                                                                               | 0.26.2                         | 0.26.2       |       |  |  |
|                                   | blinker                                                                                            | 1.4                            | 1.4          | _     |  |  |
|                                   | click                                                                                              | 6.7                            | 6.7          |       |  |  |
|                                   | gevent                                                                                             | 1.2.2                          |              |       |  |  |
|                                   | greenlet                                                                                           | 0.4.13                         | 0.4.13       |       |  |  |
|                                   | itsdangerous                                                                                       | 0.24                           | 0.24         |       |  |  |
|                                   | pathtools                                                                                          | 0.1.2                          | 0.1.2        |       |  |  |
|                                   | pip                                                                                                | 9.0.1                          | ⇒ 9.0.3      |       |  |  |
|                                   | python-dateutil                                                                                    | 2.7.0                          | ⇒ 2.7.1      |       |  |  |
| 0                                 |                                                                                                    |                                | OK Cancel    | Apply |  |  |

# 图1-3 设置项目Python解释器

| Add Local Python Interpreter     |                      |                                                                            | ×         |
|----------------------------------|----------------------|----------------------------------------------------------------------------|-----------|
| Reference Virtualenv Environment | O New environment    |                                                                            |           |
| O Conda Environment              | Location:            | C:\Users\Administrator\.virtualenvs\helloflask                             |           |
| 🖶 System Interpreter             | Base interpreter:    | Python 2.7.13 (C:\Python27\python.exe)                                     | ×         |
|                                  | Inherit global       | site-packages                                                              |           |
|                                  | 🖌 🗌 Make availab     | le to all projects                                                         |           |
|                                  | Existing environment | ent                                                                        | 7         |
|                                  | Interpreter:         | C:\Users\Administrator\.virtualenvs\helloflask-90UDehel\Scripts\python.exe | . ~ .     |
|                                  | Make availab         | le to all projects                                                         |           |
|                                  |                      |                                                                            |           |
|                                  |                      |                                                                            |           |
|                                  |                      |                                                                            |           |
|                                  |                      |                                                                            |           |
|                                  |                      |                                                                            |           |
|                                  |                      |                                                                            |           |
|                                  |                      |                                                                            |           |
|                                  |                      |                                                                            |           |
|                                  |                      |                                                                            |           |
|                                  |                      |                                                                            | OK Cancel |

# 图1-4 选择虚拟环境中的Python解释器

使用pipenv--venv命令可以查看项目对应的虚拟环境路径。Linux或macOS系统下的路径类似 ~/.local/share/virtualenvs/helloflask-kSN7ec1K/bin/python或~/.virtualenvs/helloflask-kSN7ec1K/bin/python, Windows系统的路径类似 C:\Users\Administrator\.virtualenvs\helloflask-5Pa0ZfZw\Scripts\python.exe。

C:\Users\Administrator\.virtualenvs\nellollask=5Pa0ZIZw\Scripts\python.exe。

正确设置以后,重新创建一个Terminal会话,你会发现命令行提示符前出现了虚拟环境名称,说明 虚拟环境已经激活。以后每次打开项目,PyCharm都会自动帮你激活虚拟环境,并且把工作目录定位到 项目根目录。具体行为你也可以在Settings→Tools→Terminal中设置。

附注 你可以通过PyCharm提供的入门教程

(https://www.jetbrains.com/pycharm/documentation/) 来了解PyCharm的更多用法。

最后,我们的Web程序需要在Web浏览器中访问,所以你还需要安装一个Web浏览器,推荐使用 Firefox(https://www.mozilla.org/firefox/)或Chrome

(https://www.google.com/chrome/)。现在你已经做好了一切准备,Flask之旅正式启程了!下面 我们会通过一个最小的Flask程序来了解Flask的基本运作方式。

# 1.2 Hello,Flask!

本书的第一部分每一章对应一个示例程序,分别存储在demos目录下的不同文件夹中。本章的示例 程序在helloflask/demos/hello目录下,使用下面的命令切换到该目录:

\$ cd demos/hello

在hello目录下的app.py脚本中包含一个最小的Flask程序,如代码清单1-1所示。

代码清单1-1 hello/app.py: 最小的Flask程序

```
from flask import Flask
app = Flask(__name__)
@app.route('/')
def index():
    return '<h1>Hello Flask!</h1>'
```

你也许已经猜到它能做什么了,下面让我们先来一步步分解这个程序。

☞提示 对于简单的程序来说,程序的主模块一般命名为app.py。你也可以使用其他名称,比如 hello.py,但是要避免使用flask.py,因为这和Flask本身冲突。

#### 1.2.1 创建程序实例

我们安装Flask时,它会在Python解释器中创建一个flask包,我们可以通过flask包的构造文件导入所有开放的类和函数。我们先从flask包导入Flask类,这个类表示一个Flask程序。实例化这个类,就得 到我们的程序实例app:

from flask import Flask
app = Flask(\_\_name\_\_)

传入Flask类构造方法的第一个参数是模块或包的名称,我们应该使用特殊变量\_\_\_name\_\_\_。Python 会根据所处的模块来赋予\_\_\_name\_\_\_变量相应的值,对于我们的程序来说(app.py),这个值为app。除此之外,这也会帮助Flask在相应的文件夹里找到需要的资源,比如模板和静态文件。

●提示 Flask类是Flask的核心类,它提供了很多与程序相关的属性和方法。在后面,我们经常会直接在程序实例app上调用这些属性和方法来实现相关功能。在第一次提及Flask类中的某个方法或属性时,我们会直接以实例方法/属性的形式写出,比如存储程序名称的属性为app.name。

#### 1.2.2 注册路由

在一个Web应用里,客户端和服务器上的Flask程序的交互可以简单概括为以下几步:

1) 用户在浏览器输入URL访问某个资源。

2) Flask接收用户请求并分析请求的URL。

3)为这个URL找到对应的处理函数。

4)执行函数并生成响应,返回给浏览器。

5) 浏览器接收并解析响应,将信息显示在页面中。

在上面这些步骤中,大部分都由Flask完成,我们要做的只是建立处理请求的函数,并为其定义对应的URL规则。只需为函数附加app.route()装饰器,并传入URL规则作为参数,我们就可以让URL与函数 建立关联。这个过程我们称为注册路由(route),路由负责管理URL和函数之间的映射,而这个函数则 被称为视图函数(view function)。

附注 路由的含义可以从字面意义理解,作为动词时,它的含义是"按某路线发送",即调用与请求URL对应的视图函数。

在这个程序里, app.route()装饰器把根地址/和index()函数绑定起来,当用户访问这个URL时就会 触发index()函数。这个视图函数可以像其他普通函数一样执行任意操作,比如从数据库中获取信息,获 取请求信息,对用户输入的数据进行计算和处理等。最后,视图函数返回的值将作为响应的主体,一般 来说,响应的主体就是呈现在浏览器窗口的HTML页面。在最小程序中,视图函数index()返回一行问 候:

@app.route('/')
def index():
 return '<h1>Hello, World!</h1>'

虽然这个程序相当简单,但它却是大部分Flask程序的基本模式。在复杂的程序中,我们会有许多个 视图函数分别处理不同URL的请求,在视图函数中会完成更多的工作,并且返回包含各种链接、表单、 图片的HTML文件,而不仅仅是一行字符串。返回的页面中的链接又会指向其他URL,被单击后触发对应 的视图函数,获得不同的返回值,从而显示不同的页面,这就是我们浏览网页时的体验。

●提示 route()装饰器的第一个参数是URL规则,用字符串表示,必须以斜杠(/)开始。这里的URL是相对URL(又称为内部URL),即不包含域名的URL。以域名www.helloflask.com为例,"/"对应的是根地址(即www.helloflask.com),如果把URL规则改为"/hello",则实际的绝对地址(外部地址)是www.helloflask.com/hello。

假如这个程序部署在域名为www.helloflask.com的服务器上,当启动服务器后,只要你在浏览器 里访问www.helloflask.com,就会看到浏览器上显示一行"Hello,Flask!"问候。

附注 URL(Uniform Resource Locator, 统一资源定位符)正是我们使用浏览器访问网页时 输入的网址,比如http://helloflask.com/。简单来说,URL就是指向网络中某个资源的地址。

1.为视图绑定多个URL

一个视图函数可以绑定多个URL,比如下面的代码把/hi和/hello都绑定到say\_hello()函数上,这就 会为say\_hello视图注册两个路由,用户访问这两个URL均会触发say\_hello()函数,获得相同的响应,如 代码清单1–2所示。

代码清单1-2 hello/app.py: 绑定多个URL到同一视图函数

#### 2.动态URL

我们不仅可以为视图函数绑定多个URL,还可以在URL规则中添加变量部分,使用"<变量名>"的形式表示。Flask处理请求时会把变量传入视图函数,所以我们可以添加参数获取这个变量值。代码清单 1–3中的视图函数greet(),它的URL规则包含一个name变量。

代码清单1-3 hello/app.py: 添加URL变量

@app.route('/greet/<name>')
def greet(name):
 return '<h1>Hello, %s!</h1>' % name

因为URL中可以包含变量,所以我们将传入app.route()的字符串称为URL规则,而不是URL。Flask 会解析请求并把请求的URL与视图函数的URL规则进行匹配。比如,这个greet视图的URL规则 为/greet/<name>,那么类似/greet/foo、/greet/bar的请求都会触发这个视图函数。

附注 顺便说一句,虽然示例中的URL规则和视图函数名称都包含相同的部分(greet),但这并不是必须的,你可以自由修改URL规则和视图函数名称。

这个视图返回的响应会随着请求URL中的name变量而变化。假设程序运行在 http://helloflask.com上,当我们在浏览器里访问http://helloflask.com/greet/Grey时,可以看到浏 览器上显示"Hello,Grey!"。

当URL规则中包含变量时,如果用户访问的URL中没有添加变量,比如/greet,那么Flask在匹配失败后会返回一个404错误响应。一个很常见的行为是在app.route()装饰器里使用defaults参数设置URL 变量的默认值,这个参数接收字典作为输入,存储URL变量和默认值的映射。在下面的代码中,我们为greet视图新添加了一个app.route()装饰器,为/greet设置了默认的name值:

```
@app.route('/greet', defaults={'name': 'Programmer'})
@app.route('/greet/<name>')
def greet(name):
    return '<h1>Hello, %s!</h1>' % name
```

这时如果用户访问/greet,那么变量name会使用默认值Programmer,视图函数返回 <h1>Hello,Programmer!</h1>。上面的用法实际效果等同于:

@app.route('/greet')
@app.route('/greet/<name>')
def greet(name='Programmer'):
 return '<h1>Hello, %s!</h1>' % name

# 1.3 启动开发服务器

Flask内置了一个简单的开发服务器(由依赖包Werkzeug提供),足够在开发和测试阶段使用。

③注意 在生产环境需要使用性能够好的生产服务器,以提升安全和性能,具体在本书第三部分会 进行介绍。
#### 1.3.1 Run, Flask, Run!

Flask通过依赖包Click内置了一个CLI(Command Line Interface,命令行交互界面)系统。当我 们安装Flask后,会自动添加一个flask命令脚本,我们可以通过flask命令执行内置命令、扩展提供的命 令或是我们自己定义的命令。其中,flask run命令用来启动内置的开发服务器:

- \$ flask run
  \* Environment: production
  WARNING: Do not use the development server in a production environment.
  Use a production WSGI server instead.
  - \* Debug mode: off
  - \* Running on http://127.0.0.1:5000/ (Press CTRL+C to quit)

◎注意 确保执行命令前激活了虚拟环境(pipenv shell),否则需要使用pipenv run flask run 命令启动开发服务器。后面将不再提示。

你可以执行flask--help查看所有可用的命令,这些命令都需要在项目根目录执行。

●提示 如果执行flask run命令后显示命令未找到提示(command not found)或其他错误,可以尝试使用python−m flask run启动服务器,其他命令亦同。

flask run命令运行的开发服务器默认会监听http://127.0.0.1:5000/地址(按Crtl+C退出),并开 启多线程支持。当我们打开浏览器访问这个地址时,会看到网页上显示"Hello,World!",如图1–5所示。

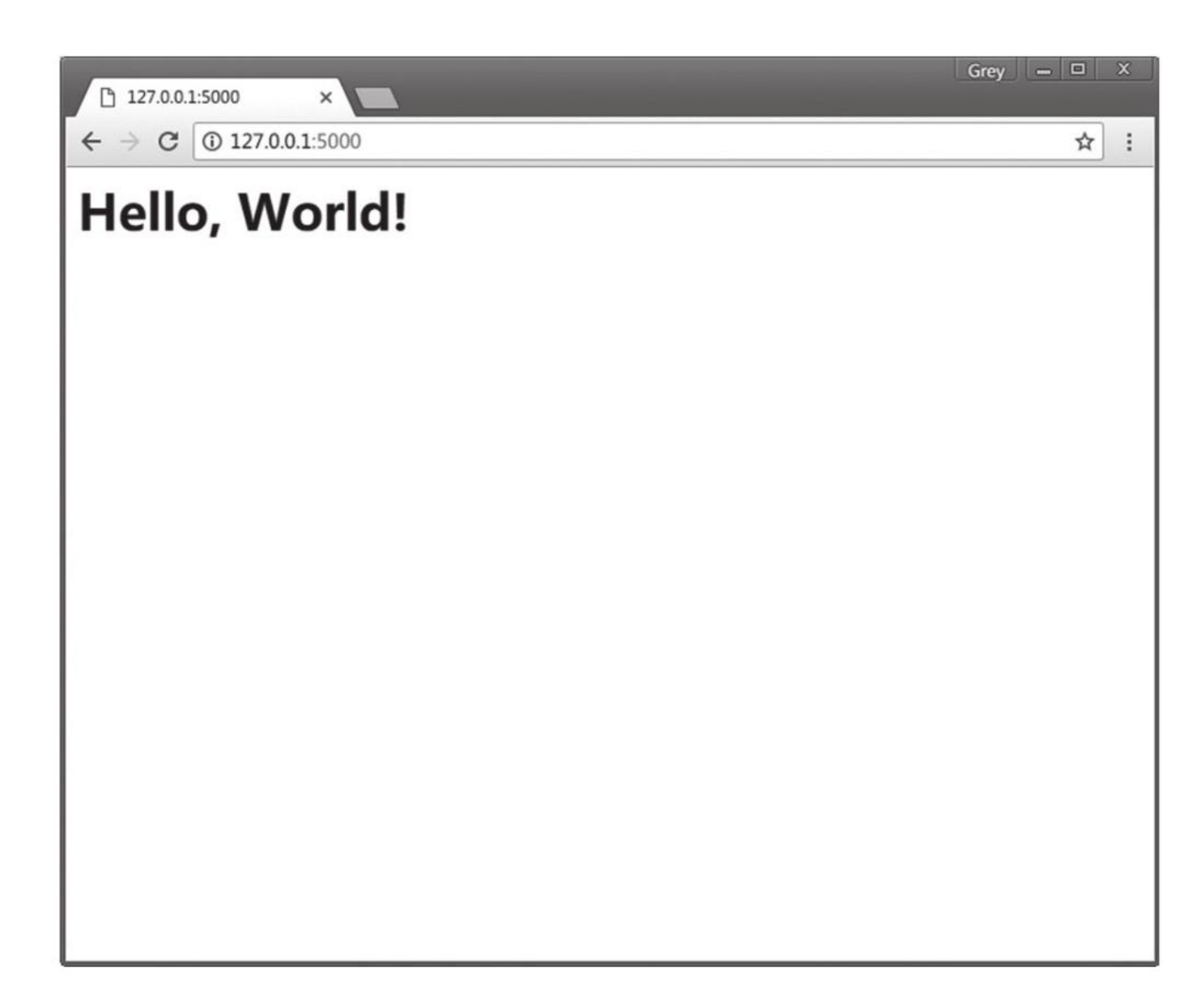

## 图1-5 "Hello,World!"程序主页

## 1.自动发现程序实例

一般来说,在执行flask run命令运行程序前,我们需要提供程序实例所在模块的位置。我们在上面可以直接运行程序,是因为Flask会自动探测程序实例,自动探测存在下面这些规则:

·从当前目录寻找app.py和wsgi.py模块,并从中寻找名为app或application的程序实例。

·从环境变量FLASK\_APP对应的模块名/导入路径寻找名为app或application的程序实例。

因为我们的程序主模块命名为app.py,所以flask run命令会自动在其中寻找程序实例。如果你的程序主模块是其他名称,比如hello.py,那么需要设置环境变量FLASK\_APP,将包含程序实例的模块名赋值给这个变量。Linux或macOS系统使用export命令:

<sup>\$</sup> export FLASK\_APP=hello

在Windows系统中使用set命令:

> set FLASK\_APP=hello

#### 2.管理环境变量

Flask的自动发现程序实例机制还有第三条规则:如果安装了python-dotenv,那么在使用flask run 或其他命令时会使用它自动从.flaskenv文件和.env文件中加载环境变量。

除了FLASK\_APP,在后面我们还会用到其他环境变量。环境变量在新创建命令行窗口或重启电脑后 就清除了,每次都要重设变量有些麻烦。而且如果你同时开发多个Flask程序,这个FLASK\_APP就需要在 不同的值之间切换。为了避免频繁设置环境变量,我们可以使用python-dotenv管理项目的环境变量, 首先使用Pipenv将它安装到虚拟环境:

\$ pipenv install python-dotenv

我们在项目根目录下分别创建两个文件: .env和.flaskenv。.flaskenv用来存储和Flask相关的公开 环境变量,比如FLASK\_APP;而.env用来存储包含敏感信息的环境变量,比如后面我们会用来配置Email 服务器的账户名与密码。在.flaskenv或.env文件中,环境变量使用键值对的形式定义,每行一个,以#开 头的为注释,如下所示:

SOME\_VAR=1 # 这是注释 F00="BAR"

注意 .env包含敏感信息,除非是私有项目,否则绝对不能提交到Git仓库中。当你开发一个新项目时,记得把它的名称添加到.gitignore文件中,这会告诉Git忽略这个文件。gitignore文件是一个名为.gitignore的文本文件,它存储了项目中Git提交时的忽略文件规则清单。Python项目的.gitignore模板可以参考https://github.com/github/gitignore/blob/master/Python.gitignore。使用PyCharm编写程序时会产生一些配置文件,这些文件保存在项目根目录下的.idea目录下,关于这些文件的忽略设置可以参考https://www.gitignore.io/api/pycharm。

#### 3.使用PyCharm运行服务器

在PyCharm中,虽然我们可以使用内置的命令行窗口执行命令以启动开发服务器,但是在开发时使用PyCharm内置的运行功能更加方便。在2018.1版本后的专业版添加了Flask命令行支持,在旧版本或社区版中,如果要使用PyCharm运行程序,还需要进行一些设置。

首先,在PyCharm中,单击菜单栏中的Run→Edit Configurations打开运行配置窗口。图1–6中标 出了在PyCharm中设置一个运行配置的具体步骤序号。

| Run/Debug Configurations      |                              |                                                        | ×              |
|-------------------------------|------------------------------|--------------------------------------------------------|----------------|
| + <sup>1</sup> - ≣ % ↑ + ■ ↓3 | Name: Run hello              | □ <u>S</u> hare                                        | nce only       |
| Add New Configuration         | Configuration Law            | 3                                                      |                |
| App Engine server             | Configuration Logs           |                                                        |                |
| Attach to Node.js/Chrome      | Module name: 4 *             | flask 5                                                |                |
| B Behave                      | Parameters:                  | rup 6                                                  |                |
| Compound The second           | Landinectra                  |                                                        |                |
| Django server                 | * Environment                |                                                        |                |
| Diango tests                  | Environment variables:       | PYTHONUNBUFFERED=1                                     |                |
| Docker     Firstov Permote    | Python interpreter:          | Python 2.7 (helloflask-901 [Dehe])                     | ~              |
| Elask server                  | Lython interpreter.          | Tytion 2.7 (neionask-5000ene)                          |                |
| 變 Grunt.is                    | Interpreter options:         |                                                        | × <sup>2</sup> |
| i Gulp.is                     | Working directory:           | C:\Users\Administrator\projects\helloflask\demos\hello |                |
| JavaScript Debug              |                              |                                                        |                |
| Jest 👪                        | Add content roots to         | PYTHONPATH                                             |                |
| Ima Jupyter Notebook          | Add source roots to          | PYTHONPATH                                             |                |
| Lettuce                       | Emulate terminal in o        | output console                                         |                |
| 🖬 npm                         | Dup with Puthon con          | sala                                                   |                |
| NW.js                         |                              | SOIE                                                   |                |
| Protractor                    |                              |                                                        |                |
|                               | * Before launch: Activate to | bol window                                             |                |
| Python 2                      | + - / + +                    |                                                        |                |
| B Python docs                 |                              | There are no tasks to sup before launch                |                |
| Python Remote Debug           |                              | There are no tasks to run before launch                |                |
| React Native                  |                              |                                                        |                |
| Tox                           | 🗌 Show this page 🖂 Ac        | tivate tool window                                     |                |
|                               |                              |                                                        |                |
| 0                             |                              | OK Cancel                                              | Apply          |

图1-6 运行Flask程序的配置

打开新建配置窗口后,具体的步骤如下所示:

步骤1 单击左侧的"+"符号打开下拉列表。

步骤2 新建一个Python类型的运行配置(如果你使用的是专业版,则可以直接选择Flask server),并在右侧的Name字段输入一个合适的名称,比如"Run hello"。

- 步骤3 勾选"Single instance only"。
- 步骤4 将第一项配置字段通过下拉选项选为"Module Name"。
- 步骤5 填入模块名称flask。

步骤6 第二栏的"Parameters"填入要执行的命令run,你也可以附加其他启动选项。

步骤7 在"Working directory"字段中选择程序所在的目录作为工作目录。

●提示 我们可以单击左上方的复制图标复制一份配置,然后稍加修改就可以用于其他flask命令,包括扩展提供的命令,或是我们自定义的命令。

现在单击Apply或OK保存并关闭窗口。在PyCharm右上方选择我们创建的运行配置,然后单击绿色 三角形的运行按钮即可启动开发服务器。 ☑注意 因为本章示例程序的模块名称为app.py, Flask会自动从中寻找程序实例,所以我们在 PyCharm中的运行设置可以正确启动程序。如果你不打算使用python−dotenv来管理环境变量,那么需 要修改PyCharm的运行配置:在Enviroment variable字段中添加环境变量FLASK\_APP并设置正确的 值。

## 1.3.2 更多的启动选项

1. 使服务器外部可见

我们在上面启动的Web服务器默认是对外不可见的,可以在run命令后添加--host选项将主机地址 设为0.0.00使其对外可见:

\$ flask run --host=0.0.0.0

这会让服务器监听所有外部请求。个人计算机(主机)一般没有公网IP(公有地址),所以你的程序只能被局域网内的其他用户通过你的个人计算机的内网IP(私有地址)访问,比如你的内网IP为192.168.191.1。当局域网内的其他用户访问http://192.168.191.1:5000时,也会看到浏览器里显示一行"Hello,Flask!"。

●提示 把程序安装在拥有公网IP的服务器上,让互联网上的所有人都可以访问是我们最后要介绍的程序部署部分的内容。如果你迫切地想把你的程序分享给朋友们,可以考虑使用ngrok (https://ngrok.com/)、Localtunnel (https://localtunnel.github.io/www/)等内网穿透/端口转发工具。

2.改变默认端口

Flask提供的Web服务器默认监听5000端口,你可以在启动时传入参数来改变它:

\$ flask run --port=8000

这时服务器会监听来自8000端口的请求,程序的主页地址也相应变成了http://localhost:8000/。

附注 执行flask run命令时的host和port选项也可以通过环境变量FLASK\_RUN\_HOST和 FLASK\_RUN\_PORT设置。事实上,Flask内置的命令都可以使用这种模式定义默认选项值, 即"FLASK\_<COMMAND>\_<OPTION>",你可以使用flask--help命令查看所有可用的命令。

### 1.3.3 设置运行环境

开发环境(development environment)和生产环境(production environment)是我们后面会 频繁接触到的概念。开发环境是指我们在本地编写和测试程序时的计算机环境,而生产环境与开发环境相 对,它指的是网站部署上线供用户访问时的服务器环境。

根据运行环境的不同,Flask程序、扩展以及其他程序会改变相应的行为和设置。为了区分程序运行 环境, Flask提供了一个FLASK ENV环境变量用来设置环境, 默认为production(生产)。在开发时, 我们可以将其设为development(开发),这会开启所有支持开发的特性。为了方便管理,我们将把环 境变量FLASK ENV的值写入.flaskenv文件中:

FLASK\_ENV=development

现在启动程序, 你会看到下面的输出提示:

\$ flask run

- \* Environment: development
- \* Debug mode: on
- \* Debugger is active!
- \* Debugger PIN: 202-005-064
- \* Running on http://127.0.0.1:5000/ (Press CTRL+C to quit)

在开发环境下,调试模式(Debug Mode)将被开启,这时执行flask run启动程序会自动激活 Werkzeug内置的调试器(debugger)和重载器(reloader)、它们会为开发带来很大的帮助。

 逐提示 如果你想单独控制调试模式的开关,可以通过FLASK\_DEBUG环境变量设置,设为1则开 启,设为0则关闭,不过通常不推荐手动设置这个值。

◎注意 在生产环境中部署程序时,绝不能开启调试模式。尽管PIN码可以避免用户任意执行代 码,提高攻击者利用调试器的难度,但并不能确保调试器完全安全,会带来巨大的安全隐患。而且攻击者 可能会通过调试信息获取你的数据库结构等容易带来安全问题的信息。另一方面,调试界面显示的错误信 息也会让普通用户感到困惑。

#### 1. 调试器

Werkzeuq提供的调试器非常强大,当程序出错时,我们可以在网页上看到详细的错误追踪信息,这 在调试错误时非常有用。运行中的调试器如图1-7所示。

调试器允许你在错误页面上执行Python代码。单击错误信息右侧的命令行图标,会弹出窗口要求输 入PIN码,也就是在启动服务器时命令行窗口打印出的调试器PIN码(Debugger PIN)。输入PIN码后, 我们可以单击错误堆栈的某个节点右侧的命令行界面图标,这会打开一个包含代码执行上下文信息的 Python Shell,我们可以利用它来进行调试。

#### 2. 重载器

当我们对代码做了修改后,期望的行为是这些改动立刻作用到程序上。重载器的作用就是监测文件变 动,然后重新启动开发服务器。当我们修改了脚本内容并保存后,会在命令行看到下面的输出:

Detected change in '/path/to/app.py', reloading \* Restarting with stat

| NameError: global nam X                                                                                                    |          | x |
|----------------------------------------------------------------------------------------------------|----------|---|
| ← → C ③ 127.0.0.1:5000                                                                                                    | <b>©</b> | : |
| NameError: global name 'name' is not defined                                                                                      |          | ĺ |
| Traceback (most recent call last)                                                                                                 |          |   |
| <pre>File "C:\Python27\lib\site-packages\flask\app.py", line 1994, incall<br/>return self.wsgi_app(environ, start_response)</pre> |          |   |
| File "C:\Python27\lib\site-packages\flask\app.py", line 1985, in wsgi_app                                                         |          |   |
| <pre>response = self.handle_exception(e)</pre>                                                                                    |          |   |
| File "C:\Python27\lib\site-packages\flask\app.py", line 1540, in handle_exception                                                 |          |   |
| <pre>reraise(exc_type, exc_value, tb)</pre>                                                                                       |          |   |
| File "C:\Python27\lib\site-packages\flask\app.py", line 1982, in wsgi_app                                                         |          |   |
| <pre>response = self.full_dispatch_request()</pre>                                                                                |          |   |
| File "C:\Python27\lib\site-packages\flask\app.py", line 1614, in full_dispatch_request                                            |          |   |
| <pre>rv = self.handle_user_exception(e)</pre>                                                                                     |          |   |
| File "C:\Python27\lib\site-packages\flask\app.py", line 1517, in handle_user_exception                                            |          |   |
| <pre>reraise(exc_type, exc_value, tb)</pre>                                                                                       |          |   |
| File "C:\Python27\lib\site-packages\flask\app.py", line 1612, in full_dispatch_request                                            |          |   |
| <pre>rv = self.dispatch_request()</pre>                                                                                           |          |   |
| File "C:\Python27\lib\site-packages\flask\app.py", line 1598, in dispatch_request                                                 |          |   |
| notion colf view functions[mula andmaint]/##mag view angs)                                                                        |          | - |

## 图1-7 调试器界面

默认会使用Werkzeug内置的stat重载器,它的缺点是耗电较严重,而且准确性一般。为了获得更优 秀的体验,我们可以安装另一个用于监测文件变动的Python库Watchdog,安装后Werkzeug会自动使用 它来监测文件变动:

\$ pipenv install watchdog --dev

因为这个包只在开发时才会用到,所以我们在安装命令后添加了一个--dev选项,这用来把这个包声明为开发依赖。在Pipfile文件中,这个包会被添加到dev-packages部分。

不过,如果项目中使用了单独的CSS或JavaScript文件时,那么浏览器可能会缓存这些文件,从而导 致对文件做出的修改不能立刻生效。在浏览器中,我们可以按下Crtl+F5或Shift+F5执行硬重载(hard reload),即忽略缓存并重载(刷新)页面。

## 1.4 Python Shell

本书有许多操作需要在Python Shell(即Python交互式解释器)里执行。在开发Flask程序时,我 们并不会直接使用python命令启动Python Shell,而是使用flask shell命令:

```
$ flask shell
App: app [development]
Instance: Path/to/your/helloflask/instance
>>>
```

注意 和其他flask命令相同,执行这个命令前我们要确保程序实例可以被正常找到。

在本书中,如果代码片段前的提示符为三个大于号,即">>>",那么就表示这些代码需要在使用 flask shell命令打开的Python Shell中执行。

◎提示 Python Shell可以执行exit()或quit()退出,在Windows系统上可以使用Crtl+Z并按Enter 退出;在Linux和macOS则可以使用Crtl+D退出。

使用flask shell命令打开的Python Shell自动包含程序上下文,并且已经导入了app实例:

>>> app
<Flask 'app'>
>>> app.name
'app'

附注 上下文(context)可以理解为环境。为了正常运行程序,一些操作相关的状态和数据需 要被临时保存下来,这些状态和数据被统称为上下文。在Flask中,上下文有两种,分别为程序上下文和 请求上下文,后面我们会详细了解。

## 1.5 Flask扩展

在本书中我们将会接触到很多Flask扩展。扩展(extension)即使用Flask提供的API接口编写的 Python库,可以为Flask程序添加各种各样的功能。大部分Flask扩展用来集成其他库,作为Flask和其 他库之间的薄薄一层胶水。因为Flask扩展的编写有一些约定,所以初始化的过程大致相似。大部分扩展 都会提供一个扩展类,实例化这个类,并传入我们创建的程序实例app作为参数,即可完成初始化过 程。通常,扩展会在传入的程序实例上注册一些处理函数,并加载一些配置。

以某扩展实现了Foo功能为例,这个扩展的名称将是Flask-Foo或Foo-Flask;程序包或模块的命名 使用小写加下划线,即flask\_foo(即导入时的名称);用于初始化的类一般为Foo,实例化的类实例一 般使用小写,即foo。初始化这个假想中的Flask-Foo扩展的示例如下所示:

from flask import Flask
from flask\_foo import Foo
app = Flask(\_\_name\_\_)
foo = Foo(app)

在日常开发中,大多数情况下,我们没有必要重复制造轮子,所以选用扩展可以避免让项目变得臃 肿和复杂。尽管使用扩展可以简化操作,快速集成某个功能,但同时也会降低灵活性。如果过度使用扩 展,在不需要的地方引入,那么相应也会导致代码不容易维护。更糟糕的是,质量差的扩展可能还会带 来潜在的Bug,而不同扩展之间也可能会出现冲突。因此,在编写程序时,应该尽量从实际需求出发, 只在需要的时候使用扩展,并把扩展的质量和兼容性作为考虑因素,尽量在效率和灵活性之间达到平 衡。

附注 早期版本的Flask扩展使用flaskext.foo或flask.ext.something的形式导入,在实际使用中带来了许多问题,因此Flask官方推荐以flask\_something形式导入扩展。在1.0版本以后的Flask中,旧的扩展导入方式已被移除。

## 1.6 项目配置

在很多情况下,你需要设置程序的某些行为,这时你就需要使用配置变量。在Flask中,配置变量就 是一些大写形式的Python变量,你也可以称之为配置参数或配置键。使用统一的配置变量可以避免在程 序中以硬编码(hard coded)的形式设置程序。

在一个项目中,你会用到许多配置:Flask提供的配置,扩展提供的配置,还有程序特定的配置。和 平时使用变量不同,这些配置变量都通过Flask对象的app.config属性作为统一的接口来设置和获取,它 指向的Config类实际上是字典的子类,所以你可以像操作其他字典一样操作它。

「「」」
 「「」」
 「」
 「「」
 「」
 「」
 「」
 「」
 「」
 「」
 「」
 「」
 「」
 「」
 「」
 「」
 「」
 「」
 「」
 「」
 「」
 「」
 「」
 「」
 「」
 「」
 「」
 「」
 「」
 「」
 「」
 「」
 「」
 「」
 「」
 「」
 「」
 「」
 「」
 「」
 「」
 「」
 「」
 「」
 「」
 「」
 「」
 「」
 「」
 「」
 「」
 「」
 「」
 「」
 「」
 「」
 「」
 「」
 「」
 「」
 「」
 「」
 「」
 「」
 「」
 「」
 「」
 「」
 「」
 「」
 「」
 「」
 「」
 「」
 「」
 「」
 「」
 「」
 「」
 「」
 「」
 「」
 「」
 「」
 「」
 「」
 「」
 「」
 「」
 「」
 「」
 「」
 「」
 「」
 「」
 「」
 「」
 「」
 「」
 「」
 「」
 「」
 「」
 「」
 「」
 「」
 「」
 「」
 「」
 「」
 「」
 「」
 「」
 「」
 「」
 「」
 「」
 「」
 「」
 「」
 「」
 「」
 「」
 「」
 「」
 「」
 「」
 「」
 「」
 「」
 「」
 「」
 「」
 「」
 「」
 「」
 「」
 「」
 「」
 「」
 「」
 「」
 「」
 「」
 「」
 「」
 「」
 「」
 「」
 「」
 「」
 「」
 「」
 「」
 「」
 「」
 「」
 「」
 「」
 「」
 「」
 「」
 「」
 「」
 「」
 「」
 「」
 「」
 「」
 「」
 「」
 「」
 「」
 「」
 「」
 「」
 「」
 「」
 「」
 「」
 「」
 「」
 「」
 「」
 「」
 「」
 「」
 「」
 「」
 「」
 「」
 「」
 「」
 「」
 「」
 「」
 「」
 「」
 「」
 「」
 「」
 「」
 「」
 「」
 「」
 「」
 「」
 「」
 「」
 「」
 「」
 「」
 「」
 「」
 「」
 「」
 「」
 「」
 「」
 「」
 「」
 「」
 「」
 「」
 「」
 「」
 「」
 「」
 「」
 「」
 「」
 「」
 「」
 「」
 「」
 「」
 「」
 「」
 「」
 「」
 「」
 「」
 「」
 「」
 「」
 「」
 「」
 「」
 「」
 「」
 「
 「」
 「」
 「
 「」
 「」
 「
 「

 「

 「

 「

 「

 「

 「

 「

 「

 「

 「

 「

 「

 「

 「

 「

 「

 「

 「

 「

 「

 「

 「

 「

 「

 「

 「

 「

 「

 「

 「

 「

 「

 「

Flask提供了很多种方式来加载配置。比如,你可以像在字典中添加一个键值对一样来设置一个配置:

app.config['ADMIN\_NAME'] = 'Peter'

23注意 配置的名称必须是全大写形式,小写的变量将不会被读取。

使用update()方法则可以一次加载多个值:

```
app.config.update(
    TESTING=True,
    SECRET_KEY='_5#yF4Q8z\n\xec]/'
)
```

除此之外,你还可以把配置变量存储在单独的Python脚本、JSON格式的文件或是Python类中, config对象提供了相应的方法来导入配置,具体我们会在后面了解。

和操作字典一样,读取一个配置就是从config字典里通过将配置变量的名称作为键读取对应的值:

value = app.config['ADMIN\_NAME']

●提示 某些扩展需要读取配置值来完成初始化操作,比如Flask–Mail,因此我们应该尽量将加载
 配置的操作提前,最好在程序实例app创建后就加载配置。

## 1.7 URL与端点

在Web程序中,URL无处不在。如果程序中的URL都是以硬编码的方式写出,那么将会大大降低代码的易用性。比如,当你修改了某个路由的URL规则,那么程序里对应的URL都要一个一个进行修改。更好的解决办法是使用Flask提供的url\_for()函数获取URL,当路由中定义的URL规则被修改时,这个函数总会返回正确的URL。

调用url\_for()函数时,第一个参数为端点(endpoint)值。在Flask中,端点用来标记一个视图函 数以及对应的URL规则。端点的默认值为视图函数的名称,至于为什么不直接使用视图函数名,而要引 入端点这个概念,我们会在后面了解。

比如,下面的视图函数:

```
@app.route('/')
def index():
    return 'Hello Flask!'
```

这个路由的端点即视图函数的名称index,调用url\_for('index')即可获取对应的URL,即"/"。

● 愛提示 在app.route()装饰器中使用endpoint参数可以自定义端点值,不过我们通常不需要这样做。

如果URL含有动态部分,那么我们需要在url\_for()函数里传入相应的参数,以下面的视图函数为例:

@app.route('/hello/<name>')
def greet(name):
 return 'Hello %s!' % name

这时使用url\_for('greet',name='Jack')得到的URL为"/hello/Jack"。

●提示 我们使用url\_for()函数生成的URL是相对URL(即内部URL),即URL中的path部分,比如"/hello",不包含根URL。相对URL只能在程序内部使用。如果你想要生成供外部使用的绝对URL,可以在使用url\_for()函数时,将\_external参数设为True,这会生成完整的URL,比如 http://helloflask.com/hello,在本地运行程序时则会获得http://localhost:5000/hello。

## 1.8 Flask命令

除了Flask内置的flask run等命令,我们也可以自定义命令。在虚拟环境安装Flask后,包含许多内置命令的flask脚本就可以使用了。在前面我们已经接触了很多flask命令,比如运行服务器的flask run,启动shell的flask shell。

通过创建任意一个函数,并为其添加app.cli.command()装饰器,我们就可以注册一个flask命令。 代码清单1-4创建了一个自定义的hello()命令函数,在函数中我们仍然只是打印一行问候。

代码清单1-4 hello/app.py: 创建自定义命令

```
@app.cli.command()
def hello():
    click.echo('Hello, Human!')
```

函数的名称即为命令名称,这里注册的命令即hello,你可以使用flask hello命令来触发函数。作为 替代,你也可以在app.cli.command()装饰器中传入参数来设置命令名称,比如 app.cli.command('say-hello')会把命令名称设置为say-hello,完整的命令即flask say-hello。

借助click模块的echo()函数,我们可以在命令行界面输出字符。命令函数的文档字符串则会作为帮助信息显示(flask hello--help)。在命令行下执行flask hello命令就会触发这个hello()函数:

\$ flask hello
Hello, Human!

在命令下执行flask––help可以查看Flask提供的命令帮助文档,我们自定义的hello命令也会出现在 输出的命令列表中,如下所示:

```
$ flask --help
Usage: flask [OPTIONS] COMMAND [ARGS]...
 A general utility script for Flask applications.
Options:
  --version Show the flask version
            Show this message and exit.
 --help
Commands:
 hello
         Just say hello. # 我们注册的自定义命令
 routes
         Show the routes for the app. # 显示所有注册的路由
 run
         Runs a development server.
 shell
         Runs a shell in the app context.
```

```
    聞注 关于自定义命令更多的设置和功能请参考Click的官方文档
    (http://click.pocoo.org/6/)。
```

## 1.9 模板与静态文件

一个完整的网站当然不能只返回用户一句"Hello,World!",我们需要模板(template)和静态文件 (static file)来生成更加丰富的网页。模板即包含程序页面的HTML文件,静态文件则是需要在HTML 文件中加载的CSS和JavaScript文件,以及图片、字体文件等资源文件。默认情况下,模板文件存放在项 目根目录中的templates文件夹中,静态文件存放在static文件夹下,这两个文件夹需要和包含程序实例 的模块处于同一个目录下,对应的项目结构示例如下所示:

hello/

- templates/
- static/

### - арр.ру

在开发Flask程序时,使用CSS框架和JavaScript库是很常见的需求,而且有很多扩展都提供了对 CSS框架和JavaScript库的集成功能。使用这些扩展时都需要加载对应的CSS和JavaScript文件,通常这 些扩展都会提供一些可以在HTML模板中使用的加载方法/函数,使用这些方法即可渲染出对应的link标 签和script标签。这些方法一般会直接从CDN加载资源,有些提供了手动传入资源URL的功能,有些甚 至提供了内置的本地资源。

我建议在开发环境下使用本地资源,这样可以提高加载速度。最好自己下载到static目录下,统一管理,出于方便的考虑也可以使用扩展内置的本地资源。在过渡到生产环境时,自己手动管理所有本地资源或自己设置CDN,避免使用扩展内置的资源。这个建议主要基于下面这些考虑因素:

·鉴于国内的网络状况,扩展默认使用的国外CDN可能会无法访问,或访问过慢。

·不同扩展内置的加载方法可能会加载重复的依赖资源,比如jQuery。

·在生产环境下,将静态文件集中在一起更方便管理。

·扩展内置的资源可能会出现版本过旧的情况。

关于模板和静态文件的使用,我们将在第3章详细介绍。

附注 CDN指分布式服务器系统。服务商把你需要的资源存储在分布于不同地理位置的多个服务器,它会根据用户的地理位置来就近分配服务器提供服务(服务器越近,资源传送就越快)。使用 CDN服务可以加快网页资源的加载速度,从而优化用户体验。对于开源的CSS和JavaScript库,CDN提供商通常会免费提供服务。

## 1.10 Flask与MVC架构

你也许会困惑为什么用来处理请求并生成响应的函数被称为"视图函数(view function)",其实这 个命名并不合理。在Flask中,这个命名的约定来自Werkzeug,而Werkzeug中URL匹配的实现主要参 考了Routes(一个URL匹配库),再往前追溯,Routes的实现又参考了Ruby on Rails (http://rubyonrails.org/)。在Ruby on Rails中,术语views用来表示MVC(Model-View-Controller,模型-视图-控制器)架构中的View。

MVC架构最初是用来设计桌面程序的,后来也被用于Web程序,应用了这种架构的Web框架有 Django、Ruby on Rails等。在MVC架构中,程序被分为三个组件:数据处理(Model)、用户界面 (View)、交互逻辑(Controller)。如果套用MVC架构的内容,那么Flask中视图函数的名称其实并 不严谨,使用控制器函数(Controller Function)似乎更合适些,虽然它也附带处理用户界面。严格来 说,Flask并不是MVC架构的框架,因为它没有内置数据模型支持。为了方便表述,在本书中,使用了 app.route()装饰器的函数仍被称为视图函数,同时会使用"<函数名>视图"(比如index视图)的形式来 代指某个视图函数。

粗略归类,如果想要使用Flask来编写一个MVC架构的程序,那么视图函数可以作为控制器 (Controller),视图(View)则是我们第3章将要学习的使用Jinja2渲染的HTML模板,而模型 (Model)可以使用其他库来实现,在第5章我们会介绍使用SQLAlchemy来创建数据库模型。

# 1.11 本章小结

本章我们学习了Flask程序的运作方式和一些基本概念,这为我们进一步学习打下了基础。下一章, 我们会了解隐藏在Flask背后的重要角色——HTTP,并学习Flask是如何与之进行交互的。

## 第2章 Flask与HTTP

在第1章,我们已经了解了Flask的基本知识,如果想要进一步开发更复杂的Flask应用,我们就得了 解Flask与HTTP协议的交互方式。HTTP(Hypertext Transfer Protocol,超文本传输协议)定义了服 务器和客户端之间信息交流的格式和传递方式,它是万维网(World Wide Web)中数据交换的基础。

在这一章,我们会了解Flask处理请求和响应的各种方式,并对HTTP协议以及其他非常规HTTP请求 进行简单的介绍。虽然本章的内容很重要,但鉴于内容有些晦涩难懂,如果感到困惑也不用担心,本章 介绍的内容你会在后面的实践中逐渐理解和熟悉。如果你愿意,也可以临时跳过本章,等到学习完本书 第一部分再回来重读。

附注 HTTP的详细定义在RFC 7231~7235中可以看到。RFC(Request For Comment,请求 评议)是一系列关于互联网标准和信息的文件,可以将其理解为互联网(Internet)的设计文档。完整 的RFC列表可以在这里看到: https://tools.ietf.org/rfc/。

本章的示例程序在helloflask/demos/http目录下,确保当前工作目录在helloflask/demos/http 下并激活了虚拟环境,然后执行flask run命令运行程序:

\$ cd demos/http

\$ flask run

登注意 第一部分的示例程序都会运行在本地机的5000端口,在运行新的示例程序前,请确保没有其他程序在运行。

## 2.1 请求响应循环

为了更贴近现实,我们以一个真实的URL为例:

http://helloflask.com/hello

当我们在浏览器中的地址栏中输入这个URL,然后按下Enter时,稍等片刻,浏览器会显示一个问候 页面。这背后到底发生了什么?你一定可以猜想到,这背后也有一个类似我们第1章编写的程序运行着。 它负责接收用户的请求,并把对应的内容返回给客户端,显示在用户的浏览器上。事实上,每一个Web应 用都包含这种处理模式,即"请求-响应循环(Request-Response Cycle)":客户端发出请求,服务器 端处理请求并返回响应,如图2-1所示。

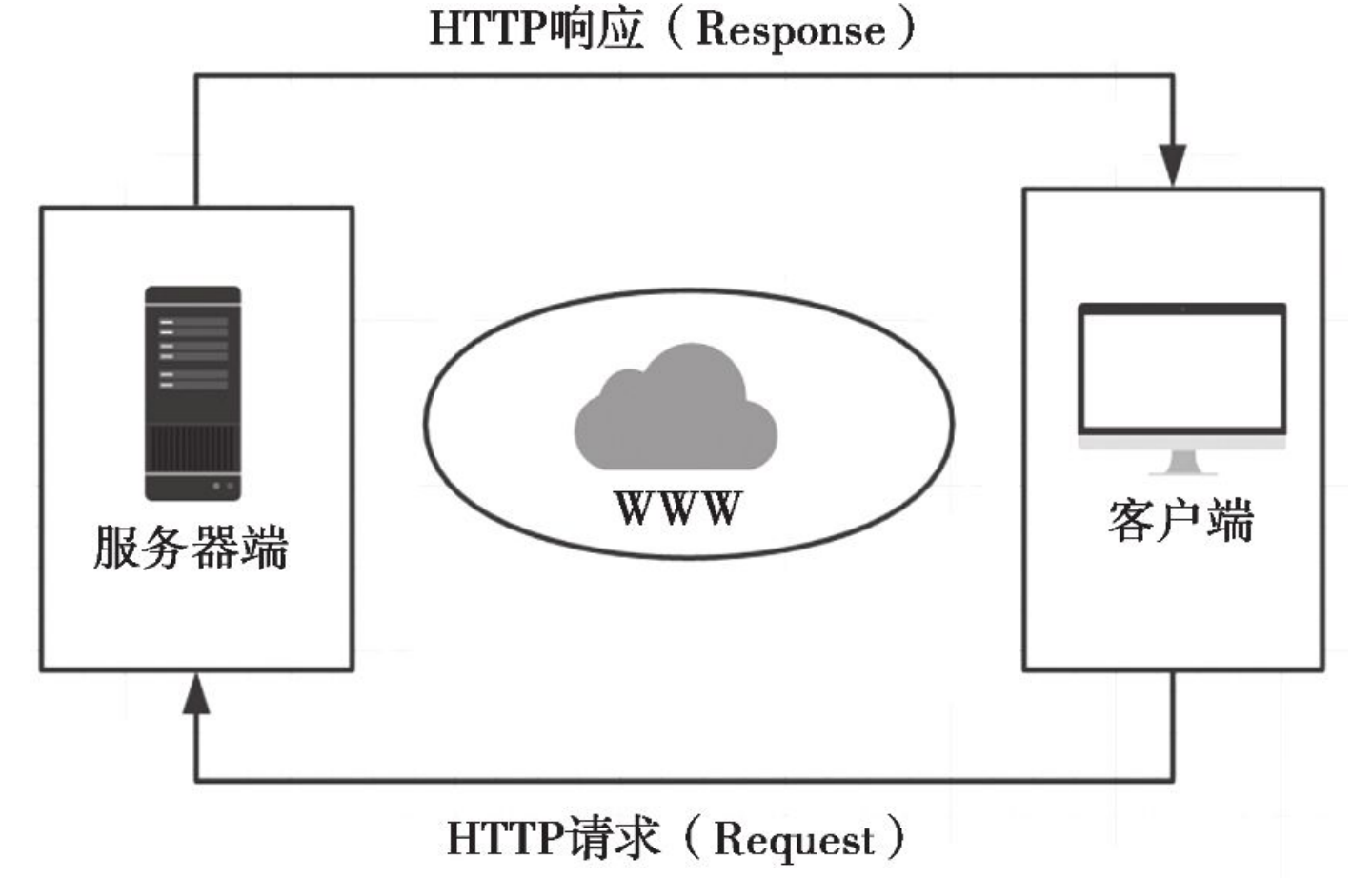

图2-1 请求响应循环示意图

附注 客户端(Client Side)是指用来提供给用户的与服务器通信的各种软件。在本书中,客户端通常指Web浏览器(后面简称浏览器),比如Chrome、Firefox、IE等;服务器端(Server Side)则指为用户提供服务的服务器,也是我们的程序运行的地方。

这是每一个Web程序的基本工作模式,如果再进一步,这个模式又包含着更多的工作单元,图2–2展示了一个Flask程序工作的实际流程。

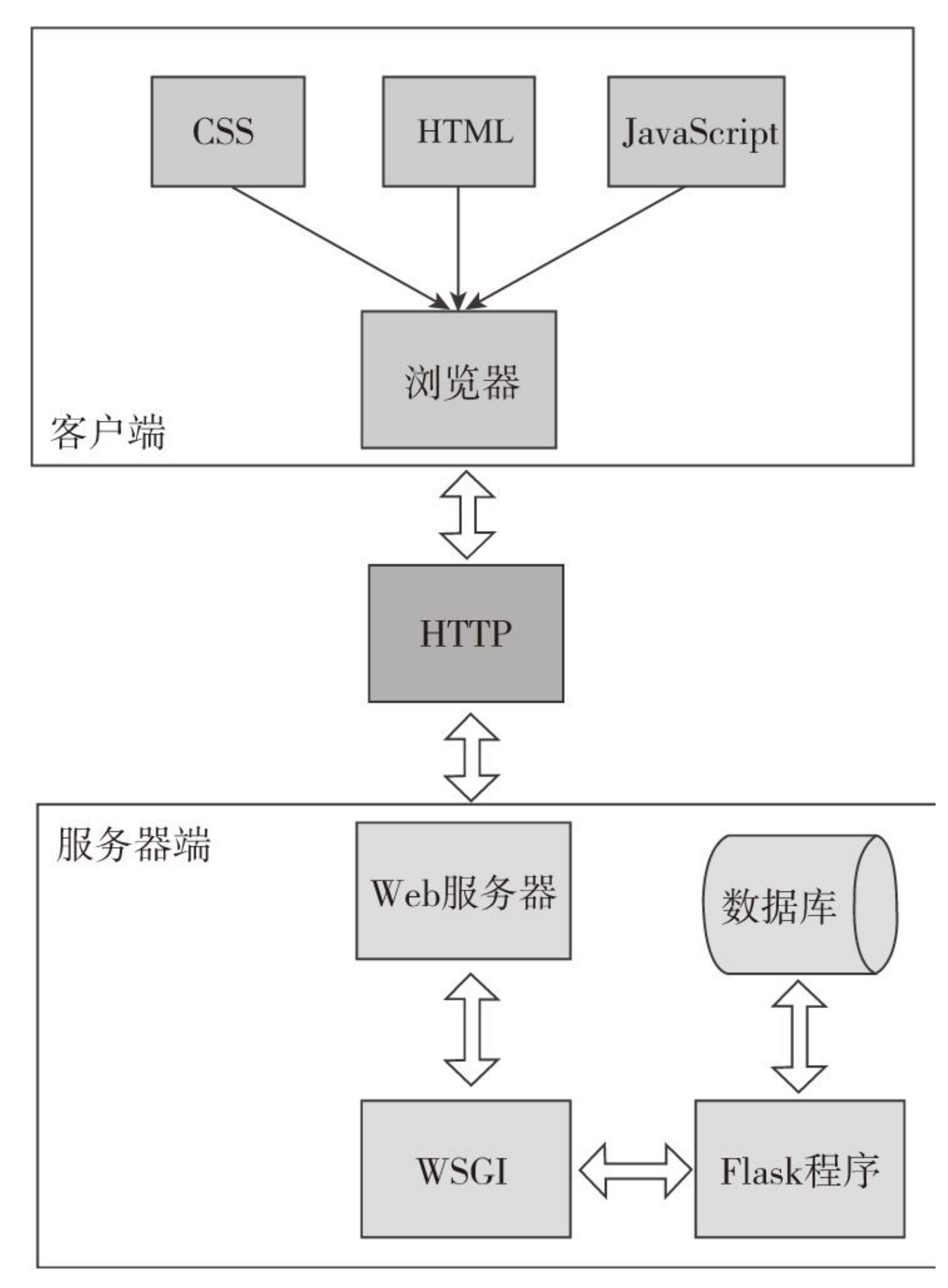

图2-2 Flask Web程序工作流程

从图2–2中可以看出,HTTP在整个流程中起到了至关重要的作用,它是客户端和服务器端之间沟通的桥梁。

当用户访问一个URL,浏览器便生成对应的HTTP请求,经由互联网发送到对应的Web服务器。Web 服务器接收请求,通过WSGI将HTTP格式的请求数据转换成我们的Flask程序能够使用的Python数据。在 程序中,Flask根据请求的URL执行对应的视图函数,获取返回值生成响应。响应依次经过WSGI转换生成 HTTP响应,再经由Web服务器传递,最终被发出请求的客户端接收。浏览器渲染响应中包含的HTML和 CSS代码,并执行JavaScript代码,最终把解析后的页面呈现在用户浏览器的窗口中。

☞提示 关于WSGI的更多细节,我们会在第16章进行详细介绍。

☞提示 这里的服务器指的是处理请求和响应的Web服务器,比如我们上一章介绍的开发服务器, 而不是指物理层面上的服务器主机。

## 2.2 HTTP请求

URL是一个请求的起源。不论服务器是运行在美国洛杉矶,还是运行在我们自己的电脑上,当我们输入指向服务器所在地址的URL,都会向服务器发送一个HTTP请求。一个标准的URL由很多部分组成,以下面这个URL为例:

http://helloflask.com/hello?name=Grey

这个URL的各个组成部分如表2-1所示。

表2-1 URL组成部分

| 信息               | 说 明                             |
|------------------|---------------------------------|
| http://          | 协议字符串,指定要使用的协议                  |
| helloflask.com   | 服务器的地址(域名)                      |
| /hello?name=Grey | 要获取的资源路径 (path),类似 UNIX 的文件目录结构 |

附注 这个URL后面的?name=Grey部分是查询字符串(query string)。URL中的查询字符串 用来向指定的资源传递参数。查询字符串从问号?开始,以键值对的形式写出,多个键值对之间使用&分 隔。

## 2.2.1 请求报文

当我们在浏览器中访问这个URL时,随之产生的是一个发向http://helloflask.com所在服务器的请求。请求的实质是发送到服务器上的一些数据,这种浏览器与服务器之间交互的数据被称为报文 (message),请求时浏览器发送的数据被称为请求报文(request message),而服务器返回的数据 被称为响应报文(response message)。

请求报文由请求的方法、URL、协议版本、首部字段(header)以及内容实体组成。前面的请求产 生的请求报文示意如表2-2所示。

| 组成说明                | 请求报文内容                                                                                                    |
|---------------------|----------------------------------------------------------------------------------------------------|
| 报文首部:请求行(方法、URL、协议) | GET /hello HTTP/1.1                                                                                                    |
| 报文首部: 各种首部字段        | Host: helloflask.com<br>Connection: keep-alive<br>Cache-Control: max-age=0<br>User-Agent: Mozilla/5.0 (Windows NT 6.1; Win64; x64)<br>AppleWebKit/537.36 (KHTML, like Gecko) Chrome/59.0.3071.104 Safari/537.36<br> |
| 空行                  |                                                                                                    |
| 报文主体                | name=Grey                                                                                                    |

表2-2 请求报文示意表

如果你想看真实的HTTP报文,可以在浏览器中向任意一个有效的URL发起请求,然后在浏览器的开发者工具(F12)里的Network标签中看到URL对应资源加载的所有请求列表,单击任一个请求条目即可 看到报文信息,图2-3是使用Chrome访问本地示例程序的示例。

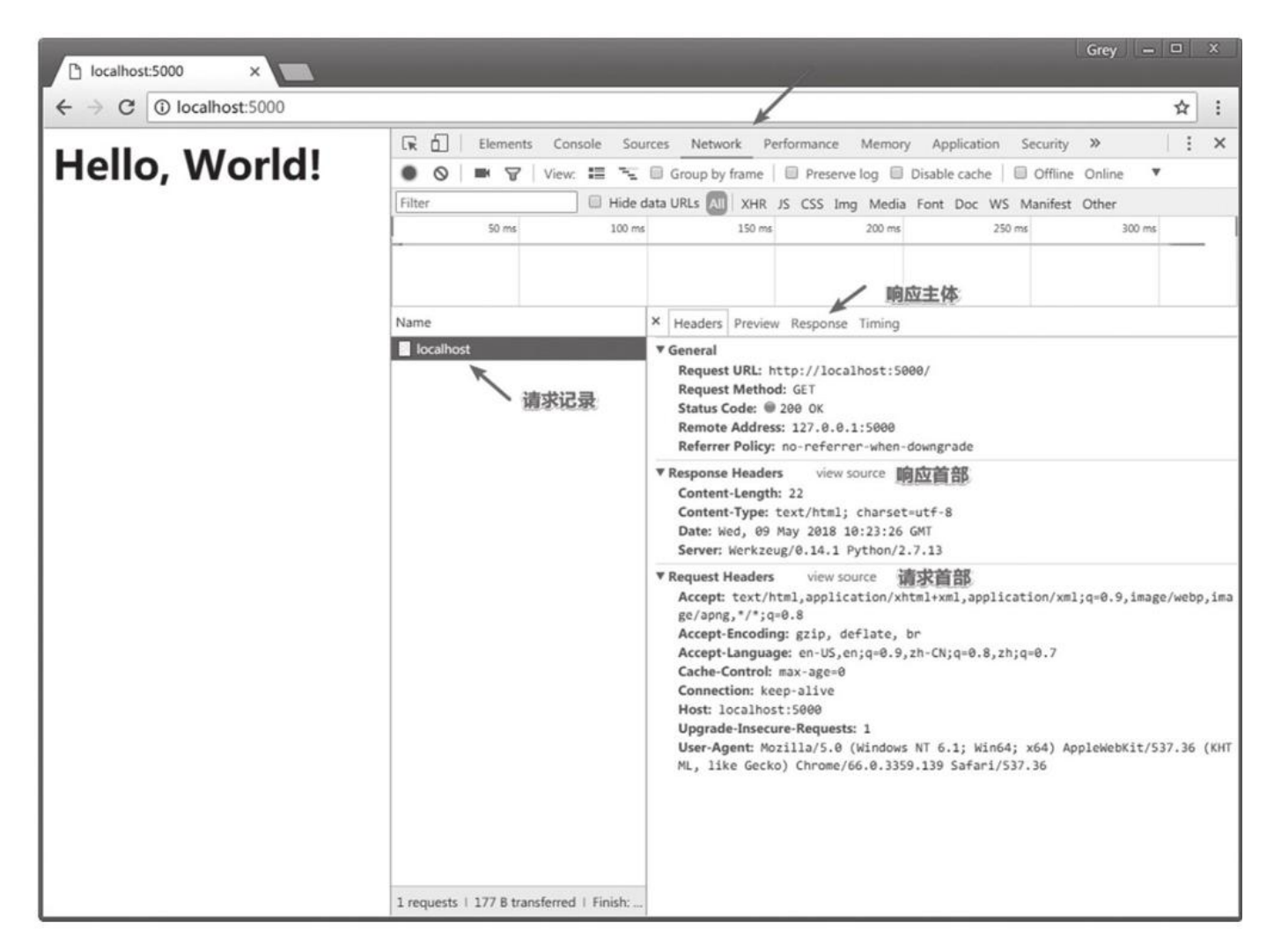

图2-3 在Chrome浏览器中查看请求和响应报文

报文由报文首部和报文主体组成,两者由空行分隔,请求报文的主体一般为空。如果URL中包含查询 字符串,或是提交了表单,那么报文主体将会是查询字符串和表单数据。

HTTP通过方法来区分不同的请求类型。比如,当你直接访问一个页面时,请求的方法是GET;当你 在某个页面填写了表单并提交时,请求方法则通常为POST。表2-3是常见的几种HTTP方法类型。

表2-3 常见的HTTP方法

| 方 法  | 说明      | 方法      | 说明      |
|------|---------|---------|---------|
| GET  | 获取资源    | DELETE  | 删除资源    |
| POST | 创建或更新资源 | HEAD    | 获得报文首部  |
| PUT  | 创建或替换资源 | OPTIONS | 询问支持的方法 |

报文首部包含了请求的各种信息和设置,比如客户端的类型、是否设置缓存、语言偏好等。

附注 HTTP中可用的首部字段列表可以在https://www.iana.org/assignments/messageheaders/message-headers.xhtml看到。请求方法的详细列表和说明可以在RFC 7231 (https://tools.ietf.org/html/rfc7231) 中看到。

如果运行了示例程序,那么当你在浏览器中访问http://127.0.0.1:5000/hello时,开发服务器会在 命令行中输出一条记录日志,其中包含请求的主要信息:

## 2.2.2 Request对象

现在该让Flask的请求对象request出场了,这个请求对象封装了从客户端发来的请求报文,我们能 从它获取请求报文中的所有数据。

◎注意 请求解析和响应封装实际上大部分是由Werkzeug完成的,Flask子类化Werkzeug的请求 (Request)和响应(Response)对象并添加了和程序相关的特定功能。在这里为了方便理解,我们先 略过不谈。在第16章,我们会详细了解Flask的工作原理。

和上一节一样,我们先从URL说起。假设请求的URL是http://helloflask.com/hello? name=Grey,当Flask接收到请求后,请求对象会提供多个属性来获取URL的各个部分,常用的属性如表 2–4所示。

| 属性        | 值                         | 属性       | 值                                        |
|-----------|---------------------------|----------|------------------------------------------|
| path      | '/hello'                  | base_url | 'http://helloflask.com/hello '           |
| full_path | '/hello?name=Grey'        | url      | 'http://helloflask.com/hello?name=Grey ' |
| host      | 'helloflask.com'          | url_root | 'http://helloflask.com/ '                |
| host_url  | 'http://helloflask.com/ ' |          |                                          |

#### 表2-4 使用request的属性获取请求URL

除了URL,请求报文中的其他信息都可以通过request对象提供的属性和方法获取,其中常用的部分如表2–5所示。

## 表2-5 request对象常用的属性和方法

| 属性 / 方法                                                            | 说 明                                                                                                    |
|--------------------------------------------------------------------|----------------------------------------------------------------------------------------------------|
| args                                                               | Werkzeug 的 ImmutableMultiDict 对象。存储解析后的查询字符串,可通过字典<br>方式获取键值。如果你想获取未解析的原生查询字符串,可以使用 query_string<br>属性                                                                                  |
| blueprint                                                          | 当前蓝本的名称,关于蓝本的概念在本书第二部分会详细介绍                                                                                                    |
| cookies                                                            | 一个包含所有随请求提交的 cookies 的字典                                                                                                    |
| data                                                               | 包含字符串形式的请求数据                                                                                                    |
| endpoint                                                           | 与当前请求相匹配的端点值                                                                                                    |
| files                                                              | Werkzeug的 MultiDict 对象,包含所有上传文件,可以使用字典的形式获取<br>文件。使用的键为文件 input 标签中的 name 属性值,对应的值为 Werkzeug 的<br>FileStorage 对象,可以调用 save()方法并传入保存路径来保存文件                                              |
| form                                                               | Werkzeug 的 ImmutableMultiDict 对象。与 files 类似,包含解析后的表单数据。<br>表单字段值通过 input 标签的 name 属性值作为键获取                                                                                              |
| values                                                             | Werkzeug的 CombinedMultiDict 对象,结合了 args 和 form 属性的值                                                                                                    |
| get_data(cache=True, as_<br>text=False, parse_from_<br>data=False) | 获取请求中的数据,默认读取为字节字符串(bytestring),将 as_text 设为 True则返回值将是解码后的 unicode 字符串                                                                                                    |
| get_json(self, force=False,<br>silent=False, cache=True)           | 作为 JSON 解析并返回数据,如果 MIME 类型不是 JSON,返回 None (除非 force 设为 True);解析出错则抛出 Werkzeug 提供的 BadRequest 异常 (如果未开 启调试模式,则返回 400 错误响应,后面会详细介绍),如果 silent 设为 True 则返 回 None; cache 设置是否缓存解析后的 JSON 数据 |
| headers                                                            | 一个 Werkzeug 的 EnvironHeaders 对象,包含首部字段,可以以字典的形式操作                                                                                                    |
| is_json                                                            | 通过 MIME 类型判断是否为 JSON 数据,返回布尔值                                                                                                    |
| json                                                               | 包含解析后的 JSON 数据,内部调用 get_json(),可通过字典的方式获取键值                                                                                                    |
| method                                                             | 请求的 HTTP 方法                                                                                                    |
| referrer                                                           | 请求发起的源 URL,即 referer                                                                                                    |
| scheme                                                             | 请求的 URL 模式 (http 或 https)                                                                                                    |
| user_agent                                                         | 用户代理 (User Agent, UA), 包含了用户的客户端类型, 操作系统类型等信息                                                                                                    |

●提示 Werkzeug的MutliDict类是字典的子类,它主要实现了同一个键对应多个值的情况。比如 一个文件上传字段可能会接收多个文件。这时就可以通过getlist()方法来获取文件对象列表。而 ImmutableMultiDict类继承了MutliDict类,但其值不可更改。更多内容可访问Werkzeug相关数据结构 章节http://werkzeug.pocoo.org/docs/latest/datastructures/。

在我们的示例程序中实现了同样的功能。当你访问http://localhost:5000/hello?name=Grey时, 页面加载后会显示"Hello,Grey!"。这说明处理这个URL的视图函数从查询字符串中获取了查询参数name 的值,如代码清单2–1所示。

代码清单2-1 获取请求URL中的查询字符串

from flask import Flask, request

```
app = Flask(__name__)
```

```
@app.route('/hello')
def hello():
```

(1)注意 上面的示例代码包含安全漏洞,在现实中我们要避免直接将用户传入的数据直接作为响应 返回,在本章的末尾我们将介绍这个安全漏洞的具体细节和防范措施。

需要注意的是,和普通的字典类型不同,当我们从request对象的类型为MutliDict或 ImmutableMultiDict的属性(比如files、form、args)中直接使用键作为索引获取数据时(比如 request.args['name']),如果没有对应的键,那么会返回HTTP 400错误响应(Bad Request,表示请 求无效),而不是抛出KeyError异常,如图2-4所示。为了避免这个错误,我们应该使用get()方法获取 数据,如果没有对应的值则返回None;get()方法的第二个参数可以设置默认值,比如 requset.args.get('name','Human')。

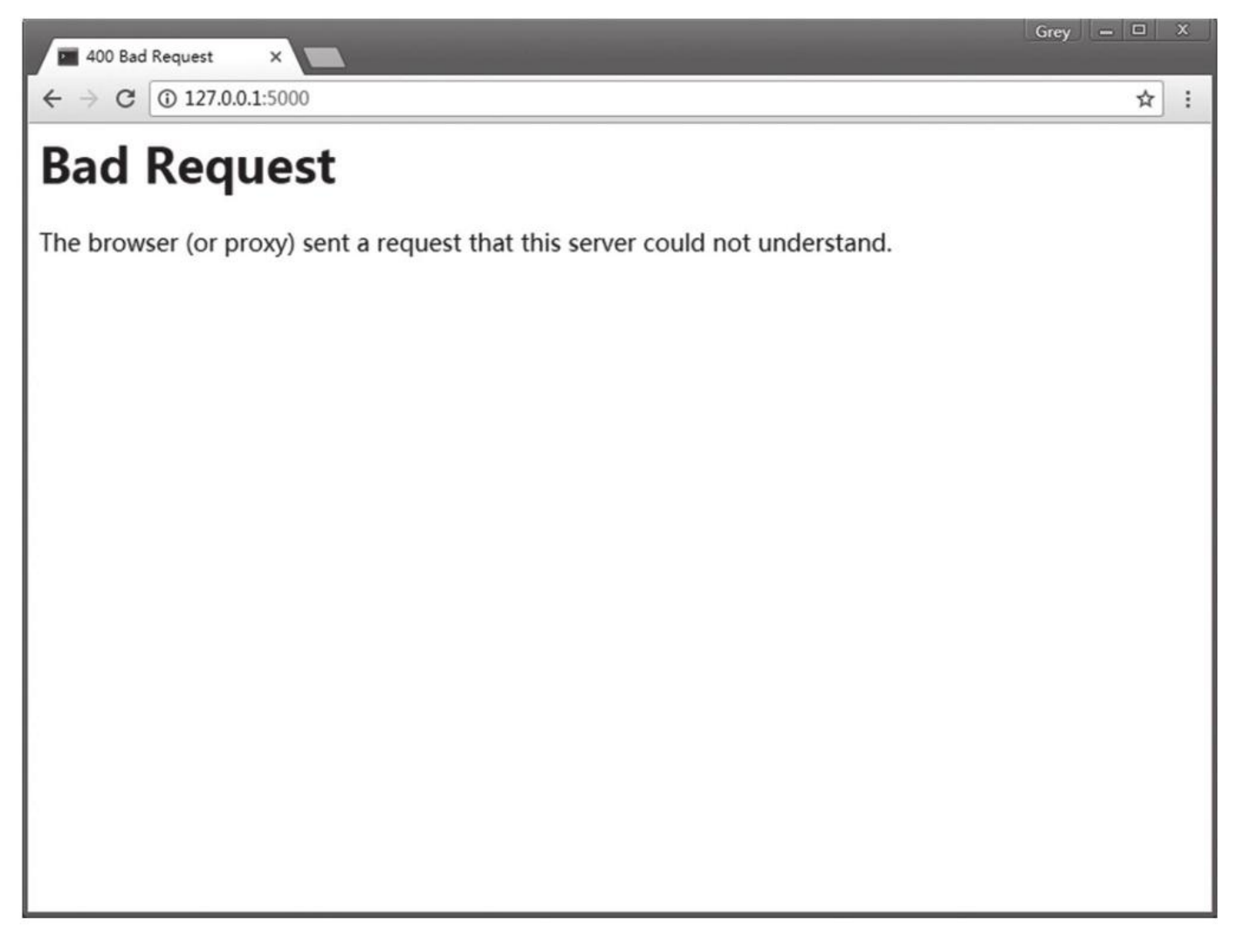

## 图2-4 400错误响应

 逐提示 如果开启了调试模式,那么会抛出BadRequestKeyError异常并显示对应的错误堆栈信
 息,而不是常规的400响应。

## 2.2.3 在Flask中处理请求

URL是指向网络上资源的地址。在Flask中,我们需要让请求的URL匹配对应的视图函数,视图函数 返回值就是URL对应的资源。

### 1.路由匹配

为了便于将请求分发到对应的视图函数,程序实例中存储了一个路由表(app.url\_map),其中定 义了URL规则和视图函数的映射关系。当请求发来后,Flask会根据请求报文中的URL(path部分)来尝 试与这个表中的所有URL规则进行匹配,调用匹配成功的视图函数。如果没有找到匹配的URL规则,说明 程序中没有处理这个URL的视图函数,Flask会自动返回404错误响应(Not Found,表示资源未找 到)。你可以尝试在浏览器中访问http://localhost:5000/nothing,因为我们的程序中没有视图函数负 责处理这个URL,所以你会得到404响应,如图2-5所示。

| C 404 Not Found ×                                                                                                 |          |   |
|----------------------------------------------------------------------------------------------------|----------|---|
| ← → C ① 127.0.0.1:5000/nothing                                                                                    | ☆        | : |
| Not Found                                                                                                    |          |   |
| The requested URL was not found on the server. If you entered the URL manually please che spelling and try again. | eck your |   |
|                                                                                                    |          |   |
|                                                                                                    |          |   |
|                                                                                                    |          |   |
|                                                                                                    |          |   |
|                                                                                                    |          |   |
|                                                                                                    |          |   |
|                                                                                                    |          |   |

#### 图2-5 404错误响应

如果你经常上网,那么肯定会对这个错误代码相当熟悉,它表示请求的资源没有找到。和前面提及的 400错误响应一样,这类错误代码被称为HTTP状态码,用来表示响应的状态,具体会在下面详细讨论。

当请求的URL与某个视图函数的URL规则匹配成功时,对应的视图函数就会被调用。使用flask routes命令可以查看程序中定义的所有路由,这个列表由app.url\_map解析得到:

| \$ flask routes<br>Endpoint Methods Rule |                          |                                                |
|------------------------------------------|--------------------------|------------------------------------------------|
| <br>hello<br>go_back<br>hi               | GET<br>GET<br>GET<br>GET | /hello<br>/goback/ <int:age><br/>/hi</int:age> |

在输出的文本中,我们可以看到每个路由对应的端点(Endpoint)、HTTP方法(Methods)和URL 规则(Rule),其中static端点是Flask添加的特殊路由,用来访问静态文件,具体我们会在第3章学习。

#### 2.设置监听的HTTP方法

. . .

在上一节通过flask routes命令打印出的路由列表可以看到,每一个路由除了包含URL规则外,还设置了监听的HTTP方法。GET是最常用的HTTP方法,所以视图函数默认监听的方法类型就是GET, HEAD、OPTIONS方法的请求由Flask处理,而像DELETE、PUT等方法一般不会在程序中实现,在后面我 们构建Web API时才会用到这些方法。

我们可以在app.route()装饰器中使用methods参数传入一个包含监听的HTTP方法的可迭代对象。 比如,下面的视图函数同时监听GET请求和POST请求:

```
@app.route('/hello', methods=['GET', 'POST'])
def hello():
    return '<h1>Hello, Flask!</h1>'
```

当某个请求的方法不符合要求时,请求将无法被正常处理。比如,在提交表单时通常使用POST方法,而如果提交的目标URL对应的视图函数只允许GET方法,这时Flask会自动返回一个405错误响应 (Method Not Allowed,表示请求方法不允许),如图2–6所示。

## 图2-6 405错误响应

通过定义方法列表,我们可以为同一个URL规则定义多个视图函数,分别处理不同HTTP方法的请求,这在本书第二部分构建Web API时会用到这个特性。

#### 3.URL处理

从前面的路由列表中可以看到,除了/hello,这个程序还包含许多URL规则,比如和go\_back端点对应的/goback/<int:year>。现在请尝试访问http://localhost:5000/goback/34,在URL中加入一个数字作为时光倒流的年数,你会发现加载后的页面中有通过传入的年数计算出的年份:"Welcome to 1984!"。仔细观察一下,你会发现URL规则中的变量部分有一些特别,<int:year>表示为year变量添加了一个int转换器,Flask在解析这个URL变量时会将其转换为整型。URL中的变量部分默认类型为字符串,但Flask提供了一些转换器可以在URL规则里使用,如表2-6所示。

| 转换器    | 说明                                                |  |
|--------|---------------------------------------------------|--|
| string | 不包含斜线的字符串(默认值)                                    |  |
| int    | 整型                                                |  |
| float  | 浮点数                                               |  |
| path   | 包含斜线的字符串。static 路由的 URL 规则中的 filename 变量就使用了这个转换器 |  |
| any    | 匹配一系列给定值中的一个元素                                    |  |
| uuid   | UUID 字符串                                          |  |

| 表Z-b Flask内直的UKL受重转换: |
|-----------------------|
|-----------------------|

转换器通过特定的规则指定,即"<转换器:变量名>"。<int:year>把year的值转换为整数,因此我们可以在视图函数中直接对year变量进行数学计算:

```
@app.route('/goback/<int:year>')
def go_back(year):
    return 'Welcome to %d!' % (2018 - year)
```

默认的行为不仅仅是转换变量类型,还包括URL匹配。在这个例子中,如果不使用转换器,默认year 变量会被转换成字符串,为了能够在Python中计算天数,我们需要使用int()函数将year变量转换成整 型。但是如果用户输入的是英文字母,就会出现转换错误,抛出ValueError异常,我们还需要手动验 证;使用了转换器后,如果URL中传入的变量不是数字,那么会直接返回404错误响应。比如,你可以尝 试访问http://localhost:5000/goback/tang。

在用法上唯一特别的是any转换器,你需要在转换器后添加括号来给出可选值,即"<any(value1,value2,...):变量名>",比如:

@app.route('/colors/<any(blue, white, red):color>')
def three\_colors(color):
 return 'Love is patient and kind. Love is not jealous or boastful or proud or rude.'

当你在浏览器中访问http://localhost:5000/colors/<color>时,如果将<color>部分替换为any 转换器中设置的可选值以外的任意字符,均会获得404错误响应。

如果你想在any转换器中传入一个预先定义的列表,可以通过格式化字符串的方式(使用%或是 format()函数)来构建URL规则字符串,比如:

colors = ['blue', 'white', 'red']

```
@app.route('/colors/<any(%s):color>' % str(colors)[1:-1])
...
```

#### 2.2.4 请求钩子

有时我们需要对请求进行预处理(preprocessing)和后处理(postprocessing),这时可以使用 Flask提供的一些请求钩子(Hook),它们可以用来注册在请求处理的不同阶段执行的处理函数(或称为 回调函数,即Callback)。这些请求钩子使用装饰器实现,通过程序实例app调用,用法很简单:以 before\_request钩子(请求之前)为例,当你对一个函数附加了app.before\_request装饰器后,就会将 这个函数注册为before\_request处理函数,每次执行请求前都会触发所有before\_request处理函数。 Flask默认实现的五种请求钩子如表2-7所示。

| 钩 子                  | 说 明                                                          |
|----------------------|--------------------------------------------------------------|
| before_first_request | 注册一个函数,在处理第一个请求前运行                                           |
| before_request       | 注册一个函数,在处理每个请求前运行                                            |
| after_request        | 注册一个函数,如果没有未处理的异常抛出,会在每个请求结束后运行                              |
| teardown_request     | 注册一个函数,即使有未处理的异常抛出,会在每个请求结束后运行。如果<br>发生异常,会传入异常对象作为参数到注册的函数中 |
| after_this_request   | 在视图函数内注册一个函数,会在这个请求结束后运行                                     |

表2-7 请求钩子

这些钩子使用起来和app.route()装饰器基本相同,每个钩子可以注册任意多个处理函数,函数名并 不是必须和钩子名称相同,下面是一个基本示例:

@app.before\_request
def do\_something():
 pass # 这里的代码会在每个请求处理前执行

假如我们创建了三个视图函数A、B、C,其中视图C使用了after\_this\_request钩子,那么当请求A 进入后,整个请求处理周期的请求处理函数调用流程如图2-7所示。

下面是请求钩子的一些常见应用场景:

·before\_first\_request:在玩具程序中,运行程序前我们需要进行一些程序的初始化操作,比如创建 数据库表,添加管理员用户。这些工作可以放到使用before\_first\_request装饰器注册的函数中。

·before\_request:比如网站上要记录用户最后在线的时间,可以通过用户最后发送的请求时间来实现。为了避免在每个视图函数都添加更新在线时间的代码,我们可以仅在使用before\_request钩子注册的函数中调用这段代码。

·after\_request:我们经常在视图函数中进行数据库操作,比如更新、插入等,之后需要将更改提交 到数据库中。提交更改的代码就可以放到after\_request钩子注册的函数中。

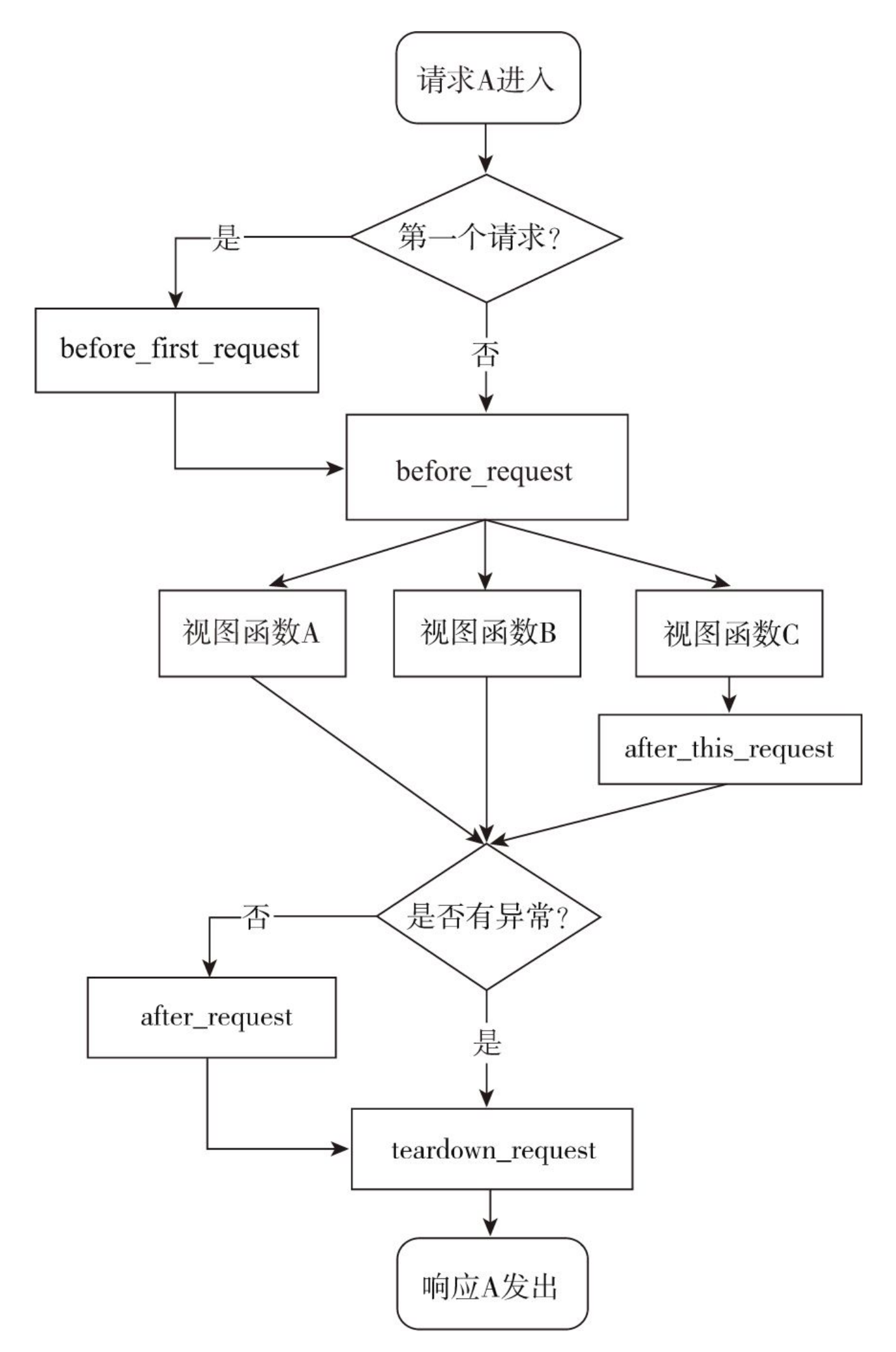

#### 图2-7 请求处理函数调用示意图

另一种常见的应用是建立数据库连接,通常会有多个视图函数需要建立和关闭数据库连接,这些操作 基本相同。一个理想的解决方法是在请求之前(before\_request)建立连接,在请求之后 (teardown\_request)关闭连接。通过在使用相应的请求钩子注册的函数中添加代码就可以实现。这很 像单元测试中的setUp()方法和tearDown()方法。

◎注意 after\_request钩子和after\_this\_request钩子必须接收一个响应类对象作为参数,并且返回同一个或更新后的响应对象。

# 2.3 HTTP响应

在Flask程序中,客户端发出的请求触发相应的视图函数,获取返回值会作为响应的主体,最后生成 完整的响应,即响应报文。

### 2.3.1 响应报文

响应报文主要由协议版本、状态码(status code)、原因短语(reason phrase)、响应首部和响应主体组成。以发向localhost:5000/hello的请求为例,服务器生成的响应报文示意如表2–8所示。

| 组成说明                  | 响应报文内容                                                                                                    |  |
|-----------------------|----------------------------------------------------------------------------------------------------|--|
| 报文首部:状态行(协议、状态码、原因短语) | НТТР/1.1 200 ОК                                                                                                    |  |
| 报文首部:各种首部字段           | Content-Type: text/html; charset=utf-8<br>Content-Length: 22<br>Server: Werkzeug/0.12.2 Python/2.7.13<br>Date: Thu, 03 Aug 2017 05:05:54 GMT |  |
| 空行                    |                                                                                                    |  |
| 报文主体                  | <h1>Hello, Human!</h1>                                                                                                    |  |

表2-8 响应报文

响应报文的首部包含一些关于响应和服务器的信息,这些内容由Flask生成,而我们在视图函数中返 回的内容即为响应报文中的主体内容。浏览器接收到响应后,会把返回的响应主体解析并显示在浏览器窗 口上。

HTTP状态码用来表示请求处理的结果,表2-9是常见的几种状态码和相应的原因短语。

| 类型     | 状态码            | 原因短语(用于解释状态码)         | 说明                                     |
|--------|----------------|-----------------------|----------------------------------------|
| 成功     | 200            | ОК                    | 请求被正常处理                                |
|        | 201            | Created               | 请求被处理,并创建了一个新资源                        |
|        | 204 No Content | 请求处理成功,但无内容返回         |                                        |
| 重定向    | 301            | Moved Permanently     | 永久重定向                                  |
|        | 302            | Found                 | 临时性重定向                                 |
|        | 304            | Not Modified          | 请求的资源未被修改,重定向到缓存的资源                    |
| 客户端错误  | 400            | Bad Request           | 表示请求无效,即请求报文中存在错误                      |
|        | 401            | Unauthorized          | 类似403,表示请求的资源需要获取授权信息,<br>在浏览器中会弹出认证弹窗 |
|        | 403            | Forbidden             | 表示请求的资源被服务器拒绝访问                        |
|        | 404            | Not Found             | 表示服务器上无法找到请求的资源或 URL 无效                |
| 服务器端错误 | 500            | Internal Server Error | 服务器内部发生错误                              |

#### 表2-9 常见的HTTP状态码

●提示 当关闭调试模式时,即FLASK\_ENV使用默认值production,如果程序出错,Flask会自动返回500错误响应;而调试模式下则会显示调试信息和错误堆栈。

附注 响应状态码的详细列表和说明可以在RFC 7231

(https://tools.ietf.org/html/rfc7231) 中看到。

#### 2.3.1 在Flask中生成响应

响应在Flask中使用Response对象表示,响应报文中的大部分内容由服务器处理,大多数情况下, 我们只负责返回主体内容。

根据我们在上一节介绍的内容,Flask会先判断是否可以找到与请求URL相匹配的路由,如果没有则 返回404响应。如果找到,则调用对应的视图函数,视图函数的返回值构成了响应报文的主体内容,正确 返回时状态码默认为200。Flask会调用make\_response()方法将视图函数返回值转换为响应对象。

完整地说,视图函数可以返回最多由三个元素组成的元组:响应主体、状态码、首部字段。其中首部 字段可以为字典,或是两元素元组组成的列表。

比如, 普通的响应可以只包含主体内容:

```
@app.route('/hello')
def hello():
    return '<h1>Hello, Flask!</h1>'
```

默认的状态码为200,下面指定了不同的状态码:

```
@app.route('/hello')
def hello():
    ...
    return '<h1>Hello, Flask!</h1>', 201
```

有时你会想附加或修改某个首部字段。比如,要生成状态码为3XX的重定向响应,需要将首部中的 Location字段设置为重定向的目标URL:

```
@app.route('/hello')
def hello():
    ...
    return '', 302, {'Location': 'http://www.example.com'}
```

现在访问http://localhost:5000/hello, 会重定向到http://www.example.com。在多数情况下, 除了响应主体, 其他部分我们通常只需要使用默认值即可。

#### 1.重定向

如果你访问http://localhost:5000/hi,你会发现页面加载后地址栏中的URL变为了 http://localhost:5000/hello。这种行为被称为重定向(Redirect),你可以理解为网页跳转。在上一 节的示例中,状态码为302的重定向响应的主体为空,首部中需要将Location字段设为重定向的目标 URL,浏览器接收到重定向响应后会向Location字段中的目标URL发起新的GET请求,整个流程如图2-8 所示。

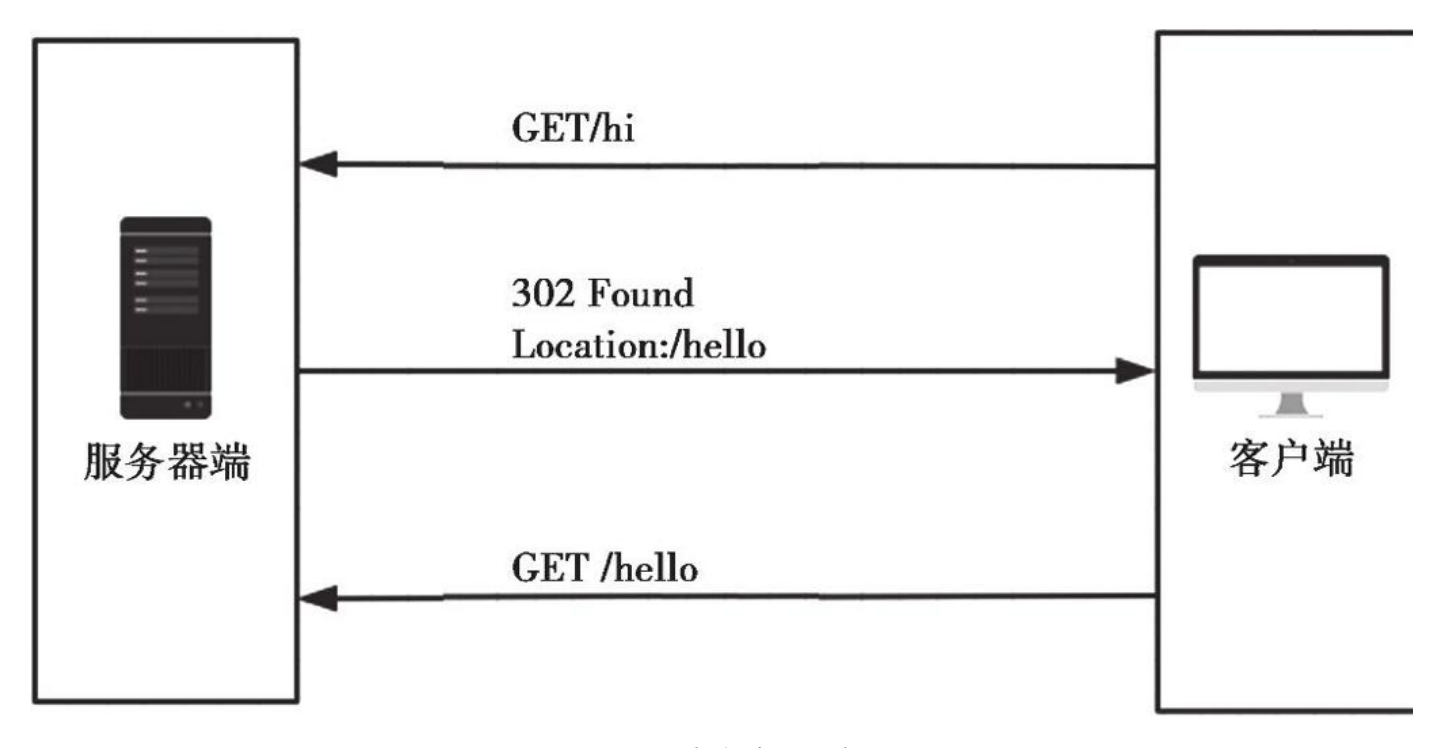

### 图2-8 重定向流程示意图

在Web程序中,我们经常需要进行重定向。比如,当某个用户在没有经过认证的情况下访问需要登录 后才能访问的资源,程序通常会重定向到登录页面。

对于重定向这一类特殊响应,Flask提供了一些辅助函数。除了像前面那样手动生成302响应,我们可以使用Flask提供的redirect()函数来生成重定向响应,重定向的目标URL作为第一个参数。前面的例子可以简化为:

```
from flask import Flask, redirect
# ...
@app.route('/hello')
def hello():
    return redirect('http://www.example.com')
```

●提示 使用redirect()函数时,默认的状态码为302,即临时重定向。如果你想修改状态码,可以 在redirect()函数中作为第二个参数或使用code关键字传入。

如果要在程序内重定向到其他视图,那么只需在redirect()函数中使用url\_for()函数生成目标URL即可,如代码清单2–2所示。

代码清单2-2 http/app.py: 重定向到其他视图

```
from flask import Flask, redirect, url_for
...
@app.route('/hi')
def hi():
    return redierct(url_for('hello')) # 重定向到/hello
@app.route('/hello')
def hello():
    ...
```

#### 2.错误响应

如果你访问http://localhost:5000/brew/coffee,会获得一个418错误响应(I'm a teapot),如 图2-9所示。
☆ :

# I'm a teapot

1 418 I'm a teapot

This server is a teapot, not a coffee machine

×

← → C ③ localhost:5000/brew/coffee

图2-9 418错误响应

附注 418错误响应由IETF(Internet Engineering Task Force, 互联网工程任务组)在1998 年愚人节发布的HTCPCP(Hyper Text Coffee Pot Control Protocol,超文本咖啡壶控制协议)中定义 (玩笑),当一个控制茶壶的HTCPCP收到BREW或POST指令要求其煮咖啡时应当回传此错误。

大多数情况下,Flask会自动处理常见的错误响应。HTTP错误对应的异常类在Werkzeug的werkzeug.exceptions模块中定义,抛出这些异常即可返回对应的错误响应。如果你想手动返回错误响应,更方便的方法是使用Flask提供的abort()函数。

在abort()函数中传入状态码即可返回对应的错误响应,代码清单2-3中的视图函数返回404错误响应。

代码清单2-3 http/app.py: 返回404错误响应

```
from flask import Flask, abort
...
@app.route('/404')
def not_found():
    abort(404)
```

愛提示 abort()函数前不需要使用return语句,但一旦abort()函数被调用,abort()函数之后的代码将不会被执行。

附注 虽然我们有必要返回正确的状态码,但这不是必须的。比如,当某个用户没有权限访问某 个资源时,返回404错误要比403错误更加友好。

#### 2.3.2 响应格式

在HTTP响应中,数据可以通过多种格式传输。大多数情况下,我们会使用HTML格式,这也是 Flask中的默认设置。在特定的情况下,我们也会使用其他格式。不同的响应数据格式需要设置不同的 MIME类型,MIME类型在首部的Content-Type字段中定义,以默认的HTML类型为例:

Content-Type: text/html; charset=utf-8

MIME类型(又称为media type或content type)是一种用来标识文件类型的机制,它与文件扩展名相对应,可以让客户端区分不同的内容类型,并执行不同的操作。一般的格式为"类型名/子类型名",其中的子类型名一般为文件扩展名。比如,HTML的MIME类型为"text/html",png图片的MIME类型为"image/png"。完整的标准MIME类型列表可以在这里看到: https://www.iana.org/assignments/media-types/media-types.xhtml。

如果你想使用其他MIME类型,可以通过Flask提供的make\_response()方法生成响应对象,传入响 应的主体作为参数,然后使用响应对象的mimetype属性设置MIME类型,比如:

```
from flask import make_response
@app.route('/foo')
def foo():
    response = make_response('Hello, World!')
    response.mimetype = 'text/plain'
    return response
```

你也可以直接设置首部字段,比如response.headers['Content-Type']='text/xml;charset=utf-8'。但操作mimetype属性更加方便,而且不用设置字符集(charset)选项。

常用的数据格式有纯文本、HTML、XML和JSON,下面我们分别对这几种数据进行简单的介绍和分析。为了对不同的数据类型进行对比,我们将会用不同的数据类型来表示一个便签的内容:Jane写给 Peter的一个提醒。

#### 1. 纯文本

MIME类型: text/plain

示例:

Note to: Peter from: Jane heading: Reminder body: Don't forget the party!

事实上,其他几种格式本质上都是纯文本。比如同样是一行包含HTML标签的文本"<h1>Hello,Flask!</h1>",当MIME类型设置为纯文本时,浏览器会以文本形式显示"<h1>Hello,Flask!</h1>";当MIME类型声明为text/html时,浏览器则会将其作为标题1样式的HTML代码渲染。

#### 2.HTML

MIME类型: text/html

示例:

```
<!DOCTYPE html>
<html>
<head></head>
<body>
<h1>Note</h1>
to: Peter
from: Jane
heading: Reminder
body: <strong>Don't forget the party!</strong>
</body>
</html>
```

HTML(https://www.w3.org/html/)指Hypertext Markup Language(超文本标记语言),是 最常用的数据格式,也是Flask返回响应的默认数据类型。从我们在本书一开始的最小程序中的视图函数 返回的字符串,到我们后面会学习的HTML模板,都是HTML。当数据类型为HTML时,浏览器会自动根 据HTML标签以及样式类定义渲染对应的样式。

因为HTML常常包含丰富的信息,我们可以直接将HTML嵌入页面中,处理起来比较方便。因此,在 普通的HTML请求中我们使用HTML作为响应的内容,这也是默认的数据类型。

#### 3.XML

MIME类型: application/xml

示例:

```
<?xml version="1.0" encoding="UTF-8"?>
<note>
<to>Peter</to>
<from>Jane</from>
<heading>Reminder</heading>
<body>Don't forget the party!</body>
</note>
```

XML(https://www.w3.org/XML/)指Extensible Markup Language(可扩展标记语言),它 是一种简单灵活的文本格式,被设计用来存储和交换数据。XML的出现主要就是为了弥补HTML的不 足:对于仅仅需要数据的请求来说,HTML提供的信息太过丰富了,而且不易于重用。XML和HTML一样 都是标记性语言,使用标签来定义文本,但HTML中的标签用于显示内容,而XML中的标签只用于定义 数据。XML一般作为AJAX请求的响应格式,或是Web API的响应格式。

#### 4.JSON

```
MIME类型: application/json
```

示例:

```
{
    "note":{
        "to":"Peter",
        "from":"Jane",
        "heading":"Remider",
        "body":"Don't forget the party!"
    }
}
```

JSON(http://json.org/)指JavaScript Object Notation(JavaScript对象表示法),是一种流行 的、轻量的数据交换格式。它的出现又弥补了XML的诸多不足:XML有较高的重用性,但XML相对于其 他文档格式来说体积稍大,处理和解析的速度较慢。JSON轻量,简洁,容易阅读和解析,而且能和Web 默认的客户端语言JavaScript更好地兼容。JSON的结构基于"键值对的集合"和"有序的值列表",这两种数 据结构类似Python中的字典(dictionary)和列表(list)。正是因为这种通用的数据结构,使得JSON 在同样基于这些结构的编程语言之间交换成为可能。

## ●提示 示例程序中提供了这一资源的不同格式响应,你可以访问 http://localhost:5000/note/<content\_type>,通过将content\_type的值依次更改为text、html、 xml和json来获取不同格式的响应。比如,访问http://localhost:5000/note/text将得到纯文本格式的 响应。

Flask通过引入Python标准库中的json模块(或simplejson,如果可用)为程序提供了JSON支持。 你可以直接从Flask中导入json对象,然后调用dumps()方法将字典、列表或元组序列化(serialize)为 JSON字符串,再使用前面介绍的方法修改MIME类型,即可返回JSON响应,如下所示:

```
from flask import Flask, make_response, json
...
@app.route('/foo')
def foo():
    data = {
        'name':'Grey Li',
        'gender':'male'
    }
    response = make_response(json.dumps(data))
    response.mimetype = 'application/json'
    return response
```

不过我们一般并不直接使用json模块的dumps()、load()等方法,因为Flask通过包装这些方法提供 了更方便的jsonify()函数。借助jsonify()函数,我们仅需要传入数据或参数,它会对我们传入的参数进 行序列化,转换成JSON字符串作为响应的主体,然后生成一个响应对象,并且设置正确的MIME类型。 使用jsonify函数可以将前面的例子简化为这种形式:

```
from flask import jsonify
@app.route('/foo')
def foo():
    return jsonify(name='Grey Li', gender='male')
```

jsonify()函数接收多种形式的参数。你既可以传入普通参数,也可以传入关键字参数。如果你想要 更直观一点,也可以像使用dumps()方法一样传入字典、列表或元组,比如:

```
from flask import jsonify
@app.route('/foo')
def foo():
    return jsonify({'name': 'Grey Li', 'gender': 'male'})
```

上面两种形式的返回值是相同的,都会生成下面的JSON字符串:

'{"gender": "male", "name": "Grey Li"}'

另外, jsonify()函数默认生成200响应,你也可以通过附加状态码来自定义响应类型,比如:

```
@app.route('/foo')
def foo():
    return jsonify(message='Error!'), 500
```

● 是示 Flask在获取请求中的JSON数据上也有很方便的解决方案,具体可以参考我们在Request 对象小节介绍的request.get\_json()方法和request.json属性。

#### 2.3.3 来一块Cookie

HTTP是无状态(stateless)协议。也就是说,在一次请求响应结束后,服务器不会留下任何关于对 方状态的信息。但是对于某些Web程序来说,客户端的某些信息又必须被记住,比如用户的登录状态,这 样才可以根据用户的状态来返回不同的响应。为了解决这类问题,就有了Cookie技术。Cookie技术通过 在请求和响应报文中添加Cookie数据来保存客户端的状态信息。

附注 Cookie指Web服务器为了存储某些数据(比如用户信息)而保存在浏览器上的小型文本数据。浏览器会在一定时间内保存它,并在下一次向同一个服务器发送请求时附带这些数据。Cookie通常被用来进行用户会话管理(比如登录状态),保存用户的个性化信息(比如语言偏好,视频上次播放的位置,网站主题选项等)以及记录和收集用户浏览数据以用来分析用户行为等。

在Flask中,如果想要在响应中添加一个cookie,最方便的方法是使用Response类提供的set\_cookie()方法。要使用这个方法,我们需要先使用make\_response()方法手动生成一个响应对象,传入响应主体作为参数。这个响应对象默认实例化内置的Response类。表2–10是内置的Response类常用的属性和方法。

| 方法 / 属性      | 说 明                                       |
|--------------|-------------------------------------------|
| headers      | 一个 Werkzeug 的 Headers 对象,表示响应首部,可以像字典一样操作 |
| status       | 状态码, 文本类型                                 |
| status_code  | 状态码, 整型                                   |
| mimetype     | MIME 类型(仅包括内容类型部分)                        |
| set_cookie() | 用来设置一个 cookie                             |

表2-10 Response类的常用属性和方法

 歐附注 除了表2-10中列出的方法和属性外,Response类同样拥有和Request类相同的 get\_json()方法、is\_json()方法以及json属性。

set\_cookie()方法支持多个参数来设置Cookie的选项,如表2-11所示。

| 表2-11 | set_cookie()方法的参数 | 詉 |
|-------|-------------------|---|
|-------|-------------------|---|

| 属 性      | 说 明                                      |
|----------|------------------------------------------|
| key      | cookie 的键 (名称)                           |
| value    | cookie 的值                                |
| max_age  | cookie 被保存的时间数,单位为秒;默认在用户会话结束(即关闭浏览器)时过期 |
| expires  | 具体的过期时间,一个 datetime 对象或 UNIX 时间戳         |
| path     | 限制 cookie 只在给定的路径可用,默认为整个域名              |
| domain   | 设置 cookie 可用的域名                          |
| secure   | 如果设为 True, 只有通过 HTTPS 才可以使用              |
| httponly | 如果设为 True, 禁止客户端 JavaScript 获取 cookie    |

set\_cookie视图用来设置cookie,它会将URL中的name变量的值设置到名为name的cookie里,如 代码清单2-4所示。

代码清单2-4 http/app.py: 设置cookie

```
from flask import Flask, make_response
...
@app.route('/set/<name>')
def set_cookie(name):
    response = make_response(redirect(url_for('hello')))
    response.set_cookie('name', name)
    return response
```

在这个make\_response()函数中,我们传入的是使用redirect()函数生成的重定向响应。set\_cookie 视图会在生成的响应报文首部中创建一个Set-Cookie字段,即"Set-Cookie:name=Grey;Path=/"。

现在我们查看浏览器中的Cookie,就会看到多了一块名为name的cookie,其值为我们设置的"Grey",如图2-10所示。因为过期时间使用默认值,所以会在浏览会话结束时(关闭浏览器)过期。

| localhost:5000/hello ×  |                                                                          |                                                                        | Grey 🗕 🗆 X |
|-------------------------|--------------------------------------------------------------------------|------------------------------------------------------------------------|------------|
| ← → C ① localhost:5000/ | nello                                                                    |                                                                        | ☆ :        |
| Hello, Grey!            | Cookies in use<br>Allowed                                                | Blocked                                                                |            |
| [Not Authenticated]     | The following cookie                                                     | s were set when you viewed this page                                   |            |
|                         | <ul> <li>✓ localhost</li> <li>✓ (200 Cookies)</li> <li>✓ name</li> </ul> |                                                                        |            |
|                         | Name<br>Content<br>Domain<br>Path                                        | name<br>Grey<br>localhost<br>/                                         |            |
|                         | Created<br>Expires                                                       | Wednesday, May 9, 2018 at 7:08:08 PM<br>When the browsing session ends |            |
|                         | Block                                                                    | ove Done                                                               |            |
|                         |                                                                          |                                                                        |            |

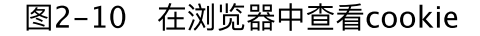

当浏览器保存了服务器端设置的Cookie后,浏览器再次发送到该服务器的请求会自动携带设置的 Cookie信息,Cookie的内容存储在请求首部的Cookie字段中,整个交互过程由上到下如图2-11所示。

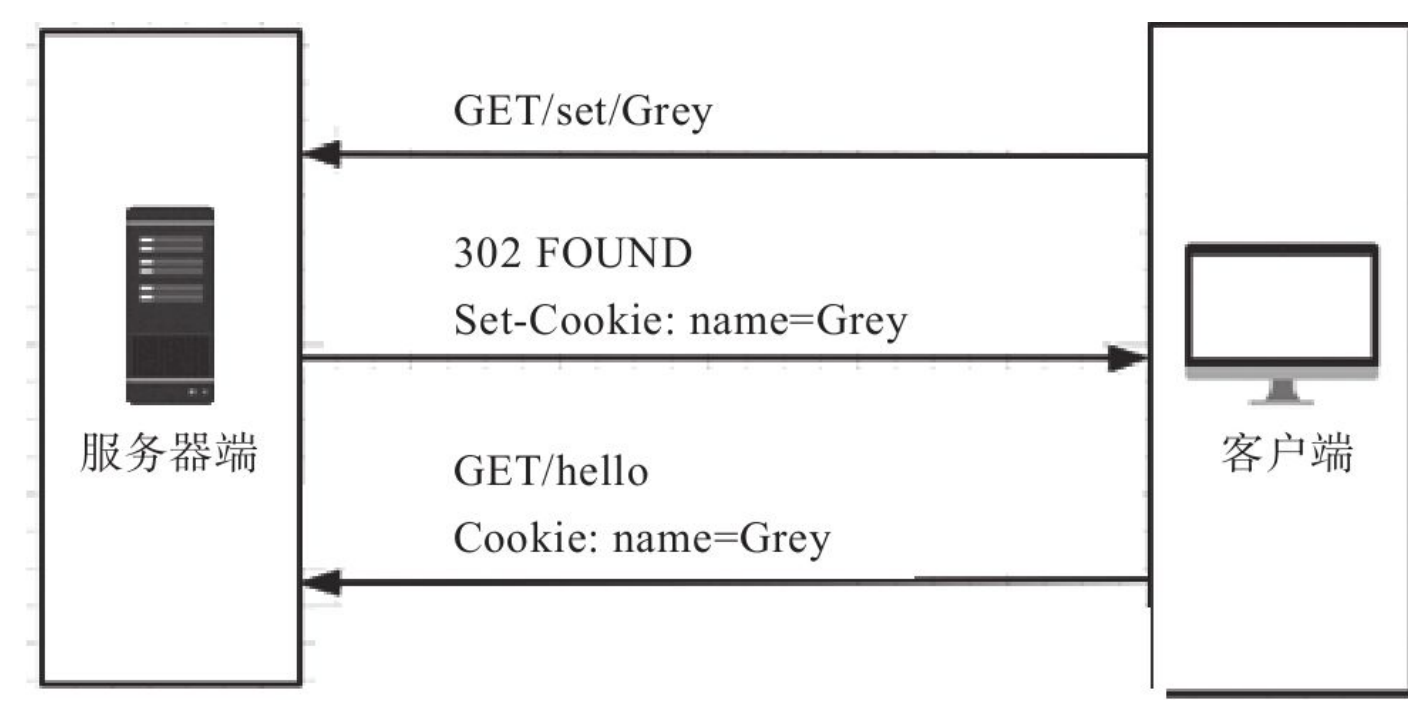

#### 图2-11 Cookie设置示意图

在Flask中,Cookie可以通过请求对象的cookies属性读取。在修改后的hello视图中,如果没有从查询参数中获取到name的值,就从Cookie中寻找:

```
from flask import Flask, request
@app.route('/')
@app.route('/hello')
def hello():
    name = request.args.get('name')
    if name is None:
        name = request.cookies.get('name', 'Human') # 从Cookie中获取name值
    return '<h1>Hello, %s</h1>' % name
```

🕓 注意 这个示例函数同样包含安全漏洞,后面会详细介绍。

这时服务器就可以根据Cookie的内容来获得客户端的状态信息,并根据状态返回不同的响应。如果你访问http://localhost:5000/set/Grey,那么就会将名为name的cookie设为Grey,重定向到/hello后,你会发现返回的内容变成了"Hello,Grey!"。如果你再次通过访问 http://localhost:5000/set/<name>修改name cookie的值,那么重定向后的页面返回的内容也会随之改变。

#### 2.3.4 session: 安全的Cookie

Cookie在Web程序中发挥了很大的作用,其中最重要的功能是存储用户的认证信息。我们先来看看 基于浏览器的用户认证是如何实现的。当我们使用浏览器登录某个社交网站时,会在登录表单中填写用户 名和密码,单击登录按钮后,这会向服务器发送一个包含认证数据的请求。服务器接收请求后会查找对应 的账户,然后验证密码是否匹配,如果匹配,就在返回的响应中设置一个cookie,比如,"login\_user: greyli"。

响应被浏览器接收后,cookie会被保存在浏览器中。当用户再次向这个服务器发送请求时,根据请 求附带的Cookie字段中的内容,服务器上的程序就可以判断用户的认证状态,并识别出用户。

但是这会带来一个问题,在浏览器中手动添加和修改Cookie是很容易的事,仅仅通过浏览器插件就可以实现。所以,如果直接把认证信息以明文的方式存储在Cookie里,那么恶意用户就可以通过伪造 cookie的内容来获得对网站的权限,冒用别人的账户。为了避免这个问题,我们需要对敏感的Cookie内 容进行加密。方便的是,Flask提供了session对象用来将Cookie数据加密储存。

附注 在编程中, session指用户会话(user session), 又称为对话(dialogue), 即服务器 和客户端/浏览器之间或桌面程序和用户之间建立的交互活动。在Flask中, session对象用来加密 Cookie。默认情况下, 它会把数据存储在浏览器上一个名为session的cookie里。

#### 1.设置程序密钥

session通过密钥对数据进行签名以加密数据,因此,我们得先设置一个密钥。这里的密钥就是一个 具有一定复杂度和随机性的字符串,比如"Drmhze6EPcv0fN\_81Bj-nA"。

程序的密钥可以通过Flask.secret\_key属性或配置变量SECRET\_KEY设置,比如:

app.secret\_key = 'secret string'

更安全的做法是把密钥写进系统环境变量(在命令行中使用export或set命令),或是保存在.env文件中:

SECRET\_KEY=secret string

然后在程序脚本中使用os模块提供的getenv()方法获取:

```
import os
# ...
app.secret_key = os.getenv('SECRET_KEY', 'secret string')
```

我们可以在getenv()方法中添加第二个参数,作为没有获取到对应环境变量时使用的默认值。

☞注意 这里的密钥只是示例。在生产环境中,为了安全考虑,你必须使用随机生成的密钥,在第 14章我们会介绍如何生成随机密钥值。在本书中或相关示例程序中,为了方便会使用诸如secret string、dev key之类的占位文字。

#### 2.模拟用户认证

下面我们会使用session模拟用户的认证功能。代码清单2-5是用来登入用户的login视图。

代码清单2-5 http/app.py: 登入用户

from flask import redirect, session, url\_for

这个登录视图只是简化的示例,在实际的登录中,我们需要在页面上提供登录表单,供用户填写账户和密码,然后在登录视图里验证账户和密码的有效性。session对象可以像字典一样操作,我们向 session中添加一个logged\_in cookie,将它的值设为True,表示用户已认证。

当我们使用session对象添加cookie时,数据会使用程序的密钥对其进行签名,加密后的数据存储在一块名为session的cookie里,如图2–12所示。

你可以在图2–12方框内的Content部分看到对应的加密处理后生成的session值。使用session对象 存储的Cookie,用户可以看到其加密后的值,但无法修改它。因为session中的内容使用密钥进行签名, 一旦数据被修改,签名的值也会变化。这样在读取时,就会验证失败,对应的session值也会随之失效。 所以,除非用户知道密钥,否则无法对session cookie的值进行修改。

| localhost:5000/hello ×   |                                                                                       | Grey 🗕 🗆 🗙 |
|--------------------------|---------------------------------------------------------------------------------------|------------|
| ← → C ① localhost:5000/I | iello                                                                                 | ☆ :        |
| Hello, Grey!             | Cookies in use Allowed Blocked                                                        |            |
| [Authenticated]          | The following cookies were set when you viewed this page                              |            |
|                          | <ul> <li>✓ localhost</li> <li>✓ Cookies</li> <li>♦ name</li> <li>♦ session</li> </ul> |            |
|                          | Name         session           Content         eyJsb2dnZWRfaW4iOnRydWV9.DdRoeA.r4RU9J |            |
|                          | Domain localhost                                                                      |            |
|                          | Path / Send for Any kind of connection                                                |            |
|                          | Created Wednesday, May 9, 2018 at 7:09:44 PM                                          |            |
|                          | Expires When the browsing session ends                                                |            |
|                          | Block Remove Done                                                                     |            |

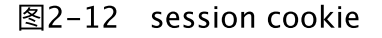

当支持用户登录后,我们就可以根据用户的认证状态分别显示不同的内容。在login视图的最后,我 们将程序重定向到hello视图,下面是修改后的hello视图:

```
from flask import request, session
@app.route('/')
@app.route('/hello')
def hello():
    name = request.args.get('name')
    if name is None:
        name = request.cookies.get('name', 'Human')
        response = '<h1>Hello, %s!</h1>' % name
# 根据用户认证状态返回不同的内容
if 'logged_in' in session:
        response += '[Authenticated]'
    else:
        response += '[Not Authenticated]'
    return response
```

session中的数据可以像字典一样通过键读取,或是使用get()方法。这里我们只是判断session中是 否包含logged\_in键,如果有则表示用户已经登录。通过判断用户的认证状态,我们在返回的响应中添加 一行表示认证状态的信息:如果用户已经登录,显示[Authenticated];否则显示[Not authenticated]。

如果你访问http://localhost:5000/login,就会登入当前用户,重定向到 http://localhost:5000/hello后你会发现加载后的页面显示一行"[Authenticated]",表示当前用户已经 通过认证,如图2–13所示。

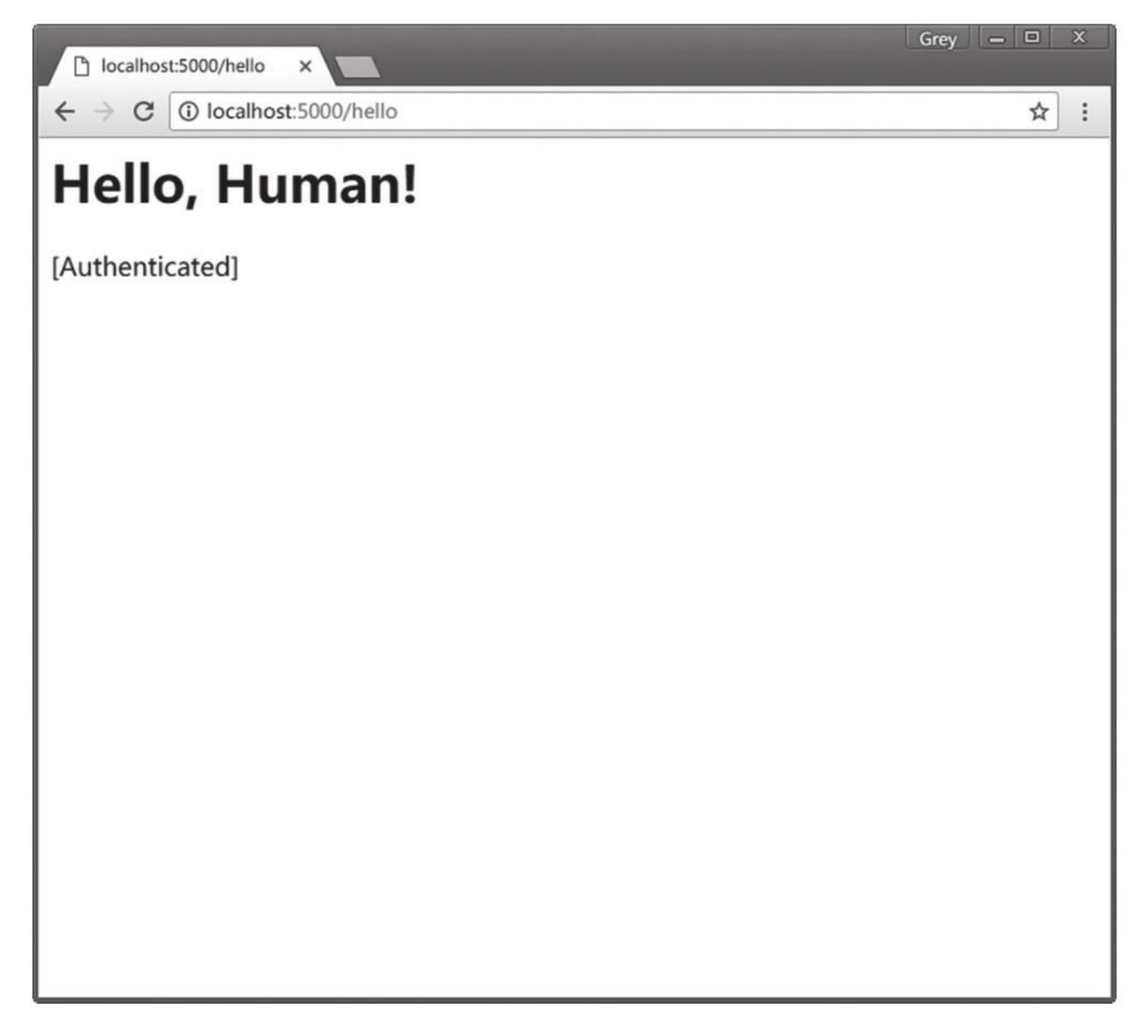

图2-13 已认证的主页

程序中的某些资源仅提供给登入的用户,比如管理后台,这时我们就可以通过判断session是否存在 logged\_in键来判断用户是否认证,代码清单2-6是模拟管理后台的admin视图。

代码清单2-6 http/app.py: 模拟管理后台

from flask import session, abort
@app.route('/admin')
def admin():
 if 'logged\_in' not in session:
 abort(403)
 return 'Welcome to admin page.'

通过判断logged\_in是否在session中,我们可以实现:如果用户已经认证,会返回一行提示文字, 否则会返回403错误响应。

登出用户的logout视图也非常简单,登出账户对应的实际操作其实就是把代表用户认证的logged\_in cookie删除,这通过session对象的pop方法实现,如代码清单2–7所示。

代码清单2-7 http/app.py: 登出用户

from flask import session

```
@app.route('/logout')
def logout():
    if 'logged_in' in session:
        session.pop('logged_in')
    return redirect(url_for('hello'))
```

现在访问http://localhost:5000/logout则会登出用户,重定向后的/hello页面的认证状态信息会 变为[Not authenticated],如图2–14所示。

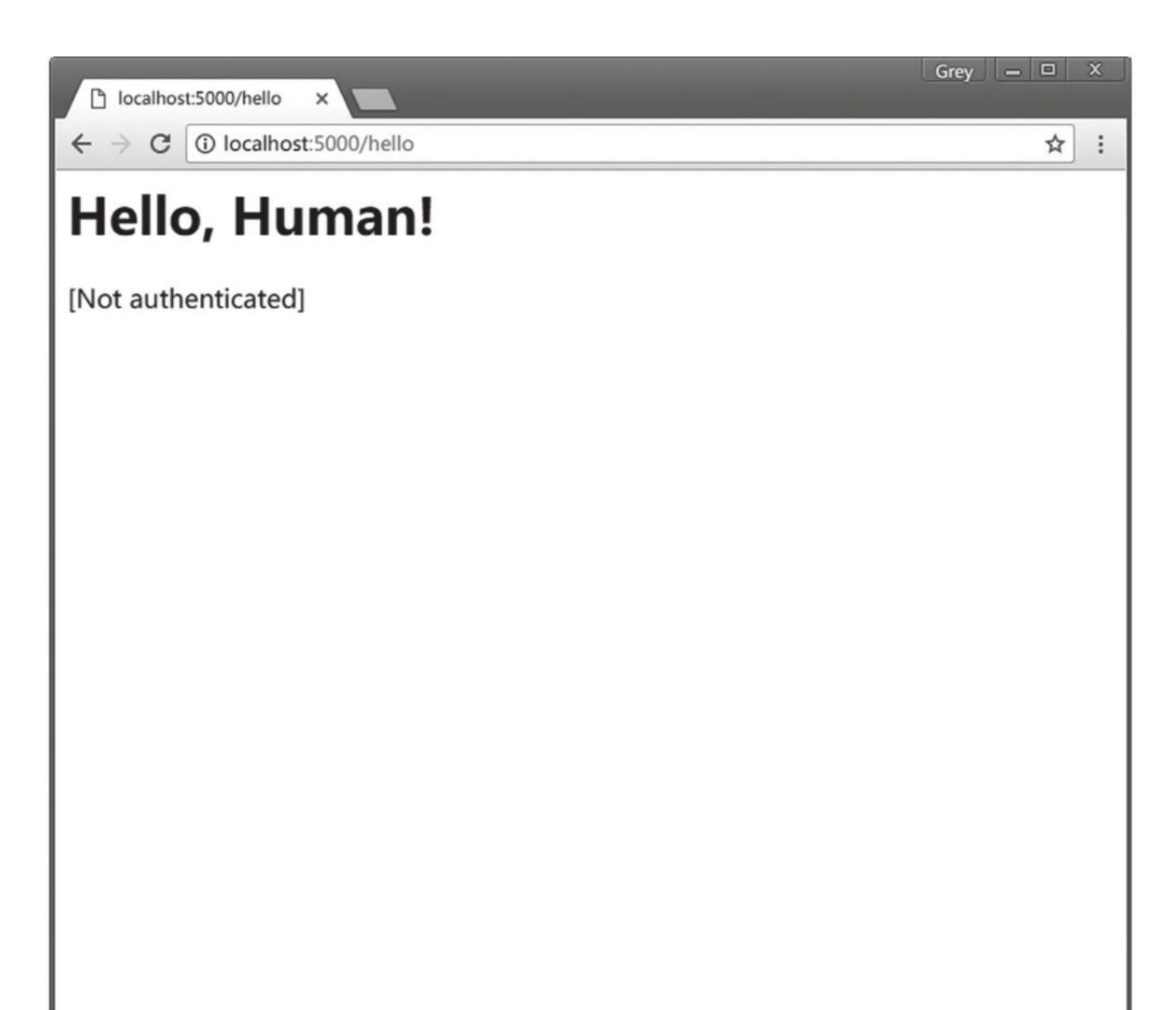

# 图2-14 未认证的主页

●提示 默认情况下, session cookie会在用户关闭浏览器时删除。通过将session.permanent属性设为True可以将session的有效期延长为Flask.permanent\_session\_lifetime属性值对应的datetime.timedelta对象,也可通过配置变量PERMANENT\_SESSION\_LIFETIME设置,默认为31天。

☑注意 尽管session对象会对Cookie进行签名并加密,但这种方式仅能够确保session的内容不 会被篡改,加密后的数据借助工具仍然可以轻易读取(即使不知道密钥)。因此,绝对不能在session中 存储敏感信息,比如用户密码。

# 2.4 Flask上下文

我们可以把编程中的上下文理解为当前环境(environment)的快照(snapshot)。如果把一个 Flask程序比作一条可怜的生活在鱼缸里的鱼的话,那么它当然离不开身边的环境。

送出市 这里的上下文和阅读文章时的上下文基本相同。如果在某篇文章里单独抽出一句话来看,我们可能会觉得摸不着头脑,只有联系上下文后我们才能正确理解文章。

Flask中有两种上下文,程序上下文(application context)和请求上下文(request context)。 如果鱼想要存活,水是必不可少的元素。对于Flask程序来说,程序上下文就是我们的水。水里包含了各 种浮游生物以及微生物,正如程序上下文中存储了程序运行所必须的信息;要想健康地活下去,鱼还离 不开阳光。射进鱼缸的阳光就像是我们的程序接收的请求。当客户端发来请求时,请求上下文就登场 了。请求上下文里包含了请求的各种信息,比如请求的URL,请求的HTTP方法等。

#### 2.4.1 上下文全局变量

每一个视图函数都需要上下文信息,在前面我们学习过Flask将请求报文封装在request对象中。按照一般的思路,如果我们要在视图函数中使用它,就得把它作为参数传入视图函数,就像我们接收URL变量一样。但是这样一来就会导致大量的重复,而且增加了视图函数的复杂度。

在前面的示例中,我们并没有传递这个参数,而是直接从Flask导入一个全局的request对象,然后 在视图函数里直接调用request的属性获取数据。你一定好奇,我们在全局导入时request只是一个普通 的Python对象,为什么在处理请求时,视图函数里的request就会自动包含对应请求的数据? 这是因为 Flask会在每个请求产生后自动激活当前请求的上下文,激活请求上下文后,request被临时设为全局可 访问。而当每个请求结束后,Flask就销毁对应的请求上下文。

我们在前面说request是全局对象,但这里的"全局"并不是实际意义上的全局。我们可以把这些变量 理解为动态的全局变量。

在多线程服务器中,在同一时间可能会有多个请求在处理。假设有三个客户端同时向服务器发送请 求,这时每个请求都有各自不同的请求报文,所以请求对象也必然是不同的。因此,请求对象只在各自的 线程内是全局的。Flask通过本地线程(thread local)技术将请求对象在特定的线程和请求中全局可访 问。具体内容和应用我们会在后面进行详细介绍。

为了方便获取这两种上下文环境中存储的信息,Flask提供了四个上下文全局变量,如表2-12所示。

●提示 这四个变量都是代理对象(proxy),即指向真实对象的代理。一般情况下,我们不需要 太关注其中的区别。在某些特定的情况下,如果你需要获取原始对象,可以对代理对象调用 \_get\_current\_object()方法获取被代理的真实对象。

| 变 量 名       | 上下文类别 | 说 明                                             |
|-------------|-------|-------------------------------------------------|
| current_app | 程序上下文 | 指向处理请求的当前程序实例                                   |
| g           | 程序上下文 | 替代 Python 的全局变量用法,确保仅在当前请求中可用。用于存储全局数据,每次请求都会重设 |
| request     | 请求上下文 | 封装客户端发出的请求报文数据                                  |
| session     | 请求上下文 | 用于记住请求之间的数据,通过签名的 Cookie 实现                     |

表2-12 Flask中的上下文变量

我们在前面对session和request都了解得差不多了,这里简单介绍一下current\_app和g。

你在这里也许会疑惑,既然有了程序实例app对象,为什么还需要current\_app变量。在不同的视图 函数中,request对象都表示和视图函数对应的请求,也就是当前请求(current request)。而程序也 会有多个程序实例的情况,为了能获取对应的程序实例,而不是固定的某一个程序实例,我们就需要使用 current\_app变量,后面会详细介绍。

因为g存储在程序上下文中,而程序上下文会随着每一个请求的进入而激活,随着每一个请求的处理 完毕而销毁,所以每次请求都会重设这个值。我们通常会使用它结合请求钩子来保存每个请求处理前所需 要的全局变量,比如当前登入的用户对象,数据库连接等。在前面的示例中,我们在hello视图中从查询 字符串获取name的值,如果每一个视图都需要这个值,那么就要在每个视图重复这行代码。借助g我们 可以将这个操作移动到before\_request处理函数中执行,然后保存到g的任意属性上:

```
from flask import g
```

```
@app.before_request
def get_name():
    g.name = request.args.get('name')
```

设置这个函数后,在其他视图中可以直接使用g.name获取对应的值。另外,g也支持使用类似字典的get()、pop()以及setdefault()方法进行操作。

#### 2.4.2 激活上下文

阳光柔和,鱼儿在水里欢快地游动,这一切都是上下文存在后的美好景象。如果没有上下文,我们的程序只能直挺挺地躺在鱼缸里。在下面这些情况下,Flask会自动帮我们激活程序上下文:

·当我们使用flask run命令启动程序时。

·使用旧的app.run()方法启动程序时。

·执行使用@app.cli.command()装饰器注册的flask命令时。

·使用flask shell命令启动Python Shell时。

当请求进入时,Flask会自动激活请求上下文,这时我们可以使用request和session变量。另外, 当请求上下文被激活时,程序上下文也被自动激活。当请求处理完毕后,请求上下文和程序上下文也会 自动销毁。也就是说,在请求处理时这两者拥有相同的生命周期。

结合Python的代码执行机制理解,这也就意味着,我们可以在视图函数中或在视图函数内调用的函数/方法中使用所有上下文全局变量。在使用flask shell命令打开的Python Shell中,或是自定义的flask 命令函数中,我们可以使用current\_app和g变量,也可以手动激活请求上下文来使用request和 session。

如果我们在没有激活相关上下文时使用这些变量,Flask就会抛出RuntimeError异 常: "RuntimeError:Working outside of application context."或是"RuntimeError:Working outside of request context."。

◎提示 同样依赖于上下文的还有url\_for()、jsonify()等函数,所以你也只能在视图函数中使用它们。其中jsonify()函数内部调用中使用了current\_app变量,而url\_for()则需要依赖请求上下文才可以正常运行。

如果你需要在没有激活上下文的情况下使用这些变量,可以手动激活上下文。比如,下面是一个普通的Python shell,通过python命令打开。程序上下文对象使用app.app\_context()获取,我们可以使用with语句执行上下文操作:

>>> from app import app
>>> from flask import current\_app
>>> with app.app\_context():
 ... current\_app.name
'app'

或是显式地使用push()方法推送(激活)上下文,在执行完相关操作时使用pop()方法销毁上下文:

>>> from app import app
>>> from flask import current\_app
>>> app\_ctx = app.app\_context()
>>> app\_ctx.push()
>>> current\_app.name
'app'
>>> app\_ctx.pop()

而请求上下文可以通过test\_request\_context()方法临时创建:

```
>>> from app import app
>>> from flask import request
>>> with app.test_request_context('/hello'):
... request.method
'GET'
```

同样的,这里也可以使用push()和pop()方法显式地推送和销毁请求上下文。

### 2.4.3 上下文钩子

在前面我们学习了请求生命周期中可以使用的几种钩子,Flask也为上下文提供了一个 teardown\_appcontext钩子,使用它注册的回调函数会在程序上下文被销毁时调用,而且通常也会在请 求上下文被销毁时调用。比如,你需要在每个请求处理结束后销毁数据库连接:

@app.teardown\_appcontext
def teardown\_db(exception):
 ...
 db.close()

使用app.teardown\_appcontext装饰器注册的回调函数需要接收异常对象作为参数,当请求被正常处理时这个参数值将是None,这个函数的返回值将被忽略。

上下文是Flask的重要话题,在这里我们也只是简单了解一下,在本书的第三部分,我们会详细了解 上下文的实现原理。

# 2.5 HTTP进阶实践

在本书的第一部分,从本章开始,每一章的最后都会包含一个"进阶实践"部分,其中介绍的内容我 们将会在第二部分的程序实例中使用到。在这一节,我们会接触到一些关于HTTP的进阶内容。

#### 2.5.1 重定向回上一个页面

在前面的示例程序中,我们使用redirect()函数生成重定向响应。比如,在login视图中,登入用户 后我们将用户重定向到/hello页面。在复杂的应用场景下,我们需要在用户访问某个URL后重定向到上 一个页面。最常见的情况是,用户单击某个需要登录才能访问的链接,这时程序会重定向到登录页面, 当用户登录后合理的行为是重定向到用户登录前浏览的页面,以便用户执行未完成的操作,而不是直接 重定向到主页。在示例程序中,我们创建了两个视图函数foo和bar,分别显示一个Foo页面和一个Bar页 面,如下所示:

@app.route('/foo')
def foo():
 return '<h1>Foo page</h1><a href="%s">Do something</a>' % url\_for('do\_something')
@app.route('/bar')
def bar():
 return '<h1>Bar page</h1><a href="%s">Do something </a>' % url\_for('do\_something')

在这两个页面中,我们都添加了一个指向do\_something视图的链接。这个do\_something视图如下所示:

```
@app.route('/do_something')
def do_something():
    # do something
    return redirect(url_for('hello'))
```

我们希望这个视图在执行完相关操作后能够重定向回上一个页面,而不是固定的/hello页面。也就 是说,如果在Foo页面上单击链接,我们希望被重定向回Foo页面;如果在Bar页面上单击链接,我们则 希望返回到Bar页面。这一节我们会借助这个例子来介绍这一功能的实现。

#### 1.获取上一个页面的URL

要重定向回上一个页面,最关键的是获取上一个页面的URL。上一个页面的URL一般可以通过两种 方式获取:

(1) HTTP referer

HTTP referer(起源为referrer在HTTP规范中的错误拼写)是一个用来记录请求发源地址的HTTP 首部字段(HTTP\_REFERER),即访问来源。当用户在某个站点单击链接,浏览器向新链接所在的服务 器发起请求,请求的数据中包含的HTTP\_REFERER字段记录了用户所在的原站点URL。

这个值通常会用来追踪用户,比如记录用户进入程序的外部站点,以此来更有针对性地进行营销。 在Flask中,referer的值可以通过请求对象的referrer属性获取,即request.referrer(正确拼写形 式)。现在,do\_something视图的返回值可以这样编写:

return redirect(request.referrer)

但是在很多种情况下,referrer字段会是空值,比如用户在浏览器的地址栏输入URL,或是用户出于 保护隐私的考虑使用了防火墙软件或使用浏览器设置自动清除或修改了referrer字段。我们需要添加一 个备选项:

return redirect(request.referrer or url\_for('hello'))

(2) 查询参数

除了自动从referrer获取,另一种更常见的方式是在URL中手动加入包含当前页面URL的查询参数, 这个查询参数一般命名为next。比如,下面在foo和bar视图的返回值中的URL后添加next参数:

from flask import request
@app.route('/foo')
def foo():
 return '<h1>Foo page</h1><a href="%s">Do something and redirect</a>' %
url\_for('do\_something', next=request.full\_path)
@app.route('/bar')
def bar():
 return '<h1>Bar page</h1><a href="%s">Do something and redirect</a>' %
url\_for('do\_something', next=request.full\_path)

在程序内部只需要使用相对URL,所以这里使用request.full\_path获取当前页面的完整路径。在 do\_something视图中,我们获取这个next值,然后重定向到对应的路径:

return redirect(request.args.get('next'))

用户在浏览器的地址栏直接访问时可以轻易地修改查询参数,为了避免next参数为空的情况,我们也要添加备选项,如果为空就重定向到hello视图:

return redirect(request.args.get('next', url\_for('hello')))

为了覆盖更全面,我们可以将这两种方式搭配起来一起使用:首先获取next参数,如果为空就尝试 获取referer,如果仍然为空,那么就重定向到默认的hello视图。因为在不同视图执行这部分操作的代码 完全相同,我们可以创建一个通用的redirect\_back()函数,如代码清单2–8所示。

代码清单2–8 http/app.py:重定向回上一个页面

```
def redirect_back(default='hello', **kwargs):
    for target in request.args.get('next'), request.referrer:
        if target:
            return redirect(target)
        return redirect(url_for(default, **kwargs))
```

通过设置默认值,我们可以在referer和next为空的情况下重定向到默认的视图。在do\_something 视图中使用这个函数的示例如下所示:

@app.route('/do\_something\_and\_redirect')
def do\_something():
 # do something
 return redirect\_back()

#### 2.对URL进行安全验证

虽然我们已经实现了重定向回上一个页面的功能,但安全问题不容小觑,鉴于referer和next容易被 篡改的特性,如果我们不对这些值进行验证,则会形成开放重定向(Open Redirect)漏洞。

以URL中的next参数为例,next变量以查询字符串的方式写在URL里,因此任何人都可以发给某个 用户一个包含next变量指向任何站点的链接。举个简单的例子,如果你访问下面的URL:

http://localhost:5000/do-something?next=http://helloflask.com

程序会被重定向到http://helloflask.com。也就是说,如果我们不验证next变量指向的URL地址是 否属于我们的应用内,那么程序很容易就会被重定向到外部地址。你也许还不明白这其中会有什么危 险,下面假设的情况也许会给你一个清晰的认识:

假设我们的应用是一个银行业务系统(下面简称网站A),某个攻击者模仿我们的网站外观做了一个几乎一模一样的网站(下面简称网站B)。接着,攻击者伪造了一封电子邮件,告诉用户网站A账户信息需要更新,然后向用户提供一个指向网站A登录页面的链接,但链接中包含一个重定向到网站B的next 变量,比如: http://exampleA.com/login?next=http://maliciousB.com。当用户在A网站登录后,如果A网站重定向到next对应的URL,那么就会导致重定向到攻击者编写的B网站。因为B网站完全模仿A网站的外观,攻击者就可以在重定向后的B网站诱导用户输入敏感信息,比如银行卡号及密码。

确保URL安全的关键就是判断URL是否属于程序内部,在代码清单2–9中,我们创建了一个URL验证 函数is\_safe\_url(),用来验证next变量值是否属于程序内部URL。

代码清单2-9 http/app.py: 验证URL安全性

```
from urlparse import urlparse, urljoin # Python3需要从urllib.parse导入
from flask import request

def is_safe_url(target):
    ref_url = urlparse(request.host_url)
    test_url = urlparse(urljoin(request.host_url, target))
    return test_url.scheme in ('http', 'https') and \
        ref_url.netloc == test_url.netloc
```

③注意 如果你使用Python3,那么这里需要从urllib.parse模块导入urlparse和urljoin函数。示例程序仓库中实际的代码做了兼容性处理。

这个函数接收目标URL作为参数,并通过request.host\_url获取程序内的主机URL,然后使用 urljoin()函数将目标URL转换为绝对URL。接着,分别使用urlparse模块提供的urlparse()函数解析两个 URL,最后对目标URL的URL模式和主机地址进行验证,确保只有属于程序内部的URL才会被返回。在执 行重定向回上一个页面的redirect\_back()函数中,我们使用is\_safe\_url()验证next和referer的值:

```
def redirect_back(default='hello', **kwargs):
    for target in request.args.get('next'), request.referrer:
        if not target:
            continue
        if is_safe_url(target):
            return redirect(target)
        return redirect(url_for(default, **kwargs))
```

聞附注 关于开放重定向漏洞的更多信息可以访问
 https://www.owasp.org/index.php/Unvalidated\_Redirects\_and\_Forwards\_Cheat\_Sheet了解。

#### 2.5.2 使用AJAX技术发送异步请求

在传统的Web应用中,程序的操作都是基于请求响应循环来实现的。每当页面状态需要变动,或是需 要更新数据时,都伴随着一个发向服务器的请求。当服务器返回响应时,整个页面会重载,并渲染新页 面。

这种模式会带来一些问题。首先,频繁更新页面会牺牲性能,浪费服务器资源,同时降低用户体验。 另外,对于一些操作性很强的程序来说,重载页面会显得很不合理。比如我们做了一个Web计算器程序, 所有的按钮和显示屏幕都很逼真,但当我们单击"等于"按钮时,要等到页面重新加载后才在显示屏幕上看 到结果,这显然会严重影响用户体验。我们这一节要学习的AJAX技术可以完美地解决这些问题。

#### 1.认识AJAX

AJAX指异步Javascript和XML(Asynchronous JavaScript And XML),它不是编程语言或通信协议,而是一系列技术的组合体。简单来说,AJAX基于XMLHttpRequest

(https://xhr.spec.whatwg.org/) 让我们可以在不重载页面的情况下和服务器进行数据交换。加上 JavaScript和DOM (Document Object Model,文档对象模型),我们就可以在接收到响应数据后局部 更新页面。而XML指的则是数据的交互格式,也可以是纯文本 (Plain Text)、HTML或JSON。顺便说一 句,XMLHttpRequest不仅支持HTTP协议,还支持FILE和FTP协议。

◎ 提示 AJAX也常被拼作Ajax,但是为了和古希腊神话里的英雄Ajax区分开来,在本书中将使用 全大写形式,即AJAX。

在Web程序中,很多加载数据的操作都可以在客户端使用AJAX实现。比如,当用户鼠标向下滚动到 底部时在后台发送请求获取数据,然后插入文章;再比如,用户提交表单创建新的待办事项时,在后台将 数据发送到服务器端,保存后将新的条目直接插入到页面上。

在这种模式下,我们可以在客户端实现大部分页面逻辑,而服务器端则主要负责处理数据。这样可以 避免每次请求都渲染整个页面,这不仅增强了用户体验,也降低了服务器的负载。AJAX让Web程序也可 以像桌面程序那样获得更流畅的反应和动态效果。总而言之,AJAX让Web程序更像是程序,而非一堆使 用链接和按钮连接起来的网页资源。

以删除某个资源为例,在普通的程序中流程如下:

1) 当"删除"按钮被单击时会发送一个请求,页面变空白,在接收到响应前无法进行其他操作。

2) 服务器端接收请求,执行删除操作,返回包含整个页面的响应。

3) 客户端接收到响应, 重载整个页面。

使用AJAX技术时的流程如下:

1)当单击"删除"按钮时,客户端在后台发送一个异步请求,页面不变,在接收响应前可以进行其他操作。

2) 服务器端接收请求后执行删除操作,返回提示消息或是无内容的204响应。

3)客户端接收到响应,使用JavaScript更新页面,移除资源对应的页面元素。

#### 2.使用jQuery发送AJAX请求

jQuery是流行的JavaScript库,它包装了JavaScript,让我们通过更简单的方式编写JavaScript代码。对于AJAX,它提供了多个相关的方法,使用它可以很方便地实现AJAX操作。更重要的是,jQuery处理了不同浏览器的AJAX兼容问题,我们只需要编写一套代码,就可以在所有主流的浏览器正常运行。

●提示 使用jQuery实现AJAX并不是必须的,你可以选择使用原生的XMLHttpRequest、其他 JavaScript框架内置的AJAX接口,或是使用更新的Fetch API(https://fetch.spec.whatwg.org/)来发送异步请求。 在示例程序中,我们将使用全局jQuery函数ajax()发送AJAX请求。ajax()函数是底层函数,有丰富的自定义配置,支持的主要参数如表2-13所示。

# 附注 完整的可用配置参数列表可以在这里看到: http://api.jquery.com/jQuery.ajax/#jQuery-ajax-settings。

| 参数          | 参数值类型及默认值                                                       | 说明                                                               |
|-------------|-----------------------------------------------------------------|------------------------------------------------------------------|
| url         | 字符串;默认为当前页地址                                                    | 请求的地址                                                            |
| type        | 字符串;默认为 "GET"                                                   | 请求的方式,即HTTP方法,比如GET、POST、<br>DELETE等                             |
| data        | 字符串;无默认值                                                        | 发送到服务器的数据。会被 jQuery 自动转换为查 询字符串                                  |
| dataType    | 字符串;默认由 jQuery 自动判断                                             | 期待服务器返回的数据类型,可用的值如下: "xml" "html" "script" "json" "jsonp" "text" |
| contentType | 字符串; 默认为 'application/x-www-<br>form-urlencoded; charset=UTF-8' | 发送请求时使用的内容类型,即请求首部的<br>Content-Type字段内容                          |
| complete    | 函数;无默认值                                                         | 请求完成后调用的回调函数                                                     |
| success     | 函数;无默认值                                                         | 请求成功后的调用的回调函数                                                    |
| error       | 函数;无默认值                                                         | 请求失败后调用的回调函数                                                     |

| 表2-13 | ajax()函数支持的参数 |
|-------|---------------|
|-------|---------------|

P 附注 jQuery还提供了其他快捷方法(shorthand method):用于发送GET请求的get()方法和 用于发送POST请求的post()方法,还有直接用于获取json数据的getjson()以及获取脚本的getscript()方法。这些方法都是基于ajax()方法实现的。在这里,为了便于理解,使用了底层的ajax方法。jQuery中和 AJAX相关的方法及其具体用法可以在这里看到: http://api.jquery.com/category/ajax/。

#### 3.返回"局部数据"

对于处理AJAX请求的视图函数来说,我们不会返回完整的HTML响应,这时一般会返回局部数据, 常见的三种类型如下所示:

#### 1.纯文本或局部HTML模板

纯文本可以在JavaScript用来直接替换页面中的文本值,而局部HTML则可以直接到插入页面中,比 如返回评论列表:

```
@app.route('/comments/<int:post_id>')
def get_comments(post_id):
    ...
    return render template('comments.html')
```

#### 2.JSON数据

JSON数据可以在JavaScript中直接操作:

```
@app.route('/profile/<int:user_id>')
def get_profile(user_id):
```

```
return jsonify(username=username, bio=bio)
```

在jQuery中的ajax()方法的success回调中,响应主体中的JSON字符串会被解析为JSON对象,我们可以直接获取并进行操作。

#### 3.空值

有些时候,程序中的某些接收AJAX请求的视图并不需要返回数据给客户端,比如用来删除文章的视 图。这时我们可以直接返回空值,并将状态码指定为204(表示无内容),比如:

```
@app.route('/post/delete/<int:post_id>', methods=['DELETE'])
def delete_post(post_id):
    ...
    return '', 204
```

#### 4.异步加载长文章示例

在示例程序的对应页面中,我们将显示一篇很长的虚拟文章,文章正文下方有一个"加载更多"按钮, 当加载按钮被单击时,会发送一个AJAX请求获取文章的更多内容并直接动态插入到文章下方。用来显示 虚拟文章的show\_post视图如代码清单2-10所示。

代码清单2-10 http/app.py:显示虚拟文章

```
from jinja2.utils import generate_lorem_ipsum
@app.route('/post')
def show_post():
   post_body = generate_lorem_ipsum(n=2) # 生成两段随机文本
   return
<h1>A very long post</h1>
<div class="body">%s</div>
<button id="load">Load More</button>
<script src="https://code.jquery.com/jquery-3.3.1.min.js"></script></script></script></script>
<script type="text/javascript">
$(function() {
   $('#load').click(function() {
        $.ajax({
            url: '/more',
                                                // 目标URL
            type: 'get',
                                                // 请求方法
                                                // 返回2XX响应后触发的回调函数
            success: function(data){
                $('.body').append(data);
                                                // 将返回的响应插入到页面中
            }
       })
   })
})
</script>''' % post body
```

文章的随机正文通过Jinja2提供的generate\_lorem\_ipsum()函数生成,n参数用来指定段落的数量, 默认为5,它会返回由随机字符组成的虚拟文章。文章下面添加了一个"加载更多"按钮。按钮下面是两个 <script></script>代码块,第一个script从CDN加载jQuery资源。

在第二个script标签中,我们在代码的最外层创建了一个\$(function(){...})函数,这个函数是常见的 \$(document).ready(function(){...})函数的简写形式。这个函数用来在页面DOM加载完毕后执行代码, 类似传统JavaScript中的window.onload方法,所以我们通常会将代码包装在这个函数中。美元符号是 jQuery的简写,我们通过它来调用jQuery提供的多个方法,所以\$.ajax()等同于jQuery.ajax()。

在\$(function(){...})中, \$('#load')被称为选择器,我们在括号中传入目标元素的id、class或是其他 属性来定位到对应的元素,将其创建为jQuery对象。我们传入了"加载更多"按钮的id值以定位到加载按 钮。在这个选择器上,我们附加了.click(function(){...}),这会为加载按钮注册一个单击事件处理函数, 当加载按钮被单击时就会执行单击事件回调函数。在这个回调函数中,我们使用\$.ajax()方法发送一个 AJAX请求到服务器,通过url将目标URL设为"/more",通过type参数将请求的类型设为GET。当请求成 功处理并返回2XX响应时(另外还包括304响应),会触发success回调函数。success回调函数接收的 第一个参数为服务器端返回的响应主体,在这个回调函数中,我们在文章正文(通过\$('.body')选择)底 部使用append()方法插入返回的data数据。 ●提示 由于篇幅所限,我们不会深入介绍JavaScript或jQuery,你可以阅读其他书籍来学习更多内容。

处理/more的视图函数会返回随机文章正文,如下所示:

@app.route('/more')
def load\_post():
 return generate\_lorem\_ipsum(n=1)

如果你启动了示例程序,那么访问http://localhost:5000/post可以看到文章页面,当你单击文章 下的"Load More"按钮时,浏览器就会在后台发送一个GET请求到/more,这个视图返回的随机字符会被 动态插入到文章下方。

附注 在出版业和设计业, lorem ipsum指一段常用的无意义的填充文字。以lorem ipsum开头的这段填充文本是抽取哲学著作《On the ends of good and evil》中的文段,并对单词进行删改调换而来。

#### 2.5.3 HTTP服务器端推送

不论是传统的HTTP请求–响应式的通信模式,还是异步的AJAX式请求,服务器端始终处于被动的应 答状态,只有在客户端发出请求的情况下,服务器端才会返回响应。这种通信模式被称为客户端拉取 (client pull)。在这种模式下,用户只能通过刷新页面或主动单击加载按钮来拉取新数据。

然而,在某些场景下,我们需要的通信模式是服务器端的主动推送(server push)。比如,一个聊 天室有很多个用户,当某个用户发送消息后,服务器接收到这个请求,然后把消息推送给聊天室的所有用 户。类似这种关注实时性的情况还有很多,比如社交网站在导航栏实时显示新提醒和私信的数量,用户的 在线状态更新,股价行情监控、显示商品库存信息、多人游戏、文档协作等。

实现服务器端推送的一系列技术被合称为HTTP Server Push(HTTP服务器端推送),目前常用的推送技术如表2–14所示。

| 名 称                      | 说 明                                                                                                    |  |
|--------------------------|----------------------------------------------------------------------------------------------------|--|
| 传统轮询                     | 在特定的时间间隔内,客户端使用 AJAX 技术不断向服务器发起 HTTP 请求,然 后获取新的数据并更新页面                                                              |  |
| 长轮询                      | 和传统轮询类似,但是如果服务器端没有返回数据,那就保持连接一直开启,直到有数据时才返回。取回数据后再次发送另一个请求                                                          |  |
| Server-Sent Events (SSE) | SSE 通过 HTML5 中的 EventSource API 实现。SSE 会在客户端和服务器端建立<br>一个单向的通道,客户端监听来自服务器端的数据,而服务器端可以在任意时间2<br>送数据,两者建立类似订阅/发布的通信模式 |  |

表2-14 常用推送技术

按照列出的顺序来说,这几种方式对实时通信的实现越来越完善。当然,每种技术都有各自的优缺 点,在具体的选择上,要根据面向的用户群以及程序自身的特点来分析选择。这些技术我们会在本书第二 部分的程序实例中逐一介绍。

轮询(polling)这类使用AJAX技术模拟服务器端推送的方法实现起来比较简单,但通常会造成服务 器资源上的浪费,增加服务器的负担,而且会让用户的设备耗费更多的电量(频繁地发起异步请求)。 SSE效率更高,在浏览器的兼容性方面,除了Windows IE/Edge,SSE基本上支持所有主流浏览器,但浏 览器通常会限制标签页的连接数量。

# ■ 附注 Server-Sent Event的最新标准可以在WHATWG

(https://html.spec.whatwg.org/multipage/server-sent-events.html) 查看,浏览器的支持情况 可以在Can I use...(¥https://caniuse.com/#feat=eventsource) 查看。

除了这些推送技术,在HTML5的API中还包含了一个WebSocket协议,和HTTP不同,它是一种基于 TCP协议的全双工通信协议(full-duplex communication protocol)。和前面介绍的服务器端推送技 术相比,WebSocket实时性更强,而且可以实现双向通信(bidirectional communication)。另外, WebSocket的浏览器兼容性要强于SSE。

附注 如果你想进一步了解这几种推送技术的区别, StackOverflow的这篇答案
 <br/>
 https://stackoverflow.com/a/12855533/5511849对这几种推送技术进行了对比,并提供了直观的
图示。

#### 2.5.4 Web安全防范

无论是简单的博客,还是大型的社交网站,Web安全都应该放在首位。Web安全问题涉及广泛,我 们在这里介绍其中常见的几种攻击(attack)和其他常见的漏洞(vulnerability)。

对于Web程序的安全问题,一个首要的原则是:永远不要相信你的用户。大部分Web安全问题都是因为没有对用户输入的内容进行"消毒"造成的。

#### 1.注入攻击

在OWASP(Open Web Application Security Project, 开放式Web程序安全项目)发布的最危险的Web程序安全风险Top 10中, 无论是最新的2017年的排名, 2013年的排名还是最早的2010年, 注入攻击(Injection)都位列第一。注入攻击包括系统命令(OS Command)注入、SQL(Structured Query Language, 结构化查询语言)注入(SQL Injection)、NoSQL注入、ORM(Object Relational Mapper, 对象关系映射)注入等。我们这里重点介绍的是SQL注入。

■ 附注 SQL是一种功能齐全的数据库语言,也是关系型数据库的通用操作语言。使用它可以对数据库中的数据进行修改、查询、删除等操作;ORM是用来操作数据库的工具,使用它可以在不手动编写 SQL语句的情况下操作数据库。

刚注 OWASP (https://www.owasp.org) 是一个开源的、非盈利的国际性安全组织。在
 OWASP网站的Top 10页面中的Translation Efforts标签

(https://www.owasp.org/index.php/Category:OWASP\_Top\_Ten\_Project) 下可以找到中文版本 的Top 10报告。顺便说一句,我们在前面提及的开放重定向漏洞曾在2013 OWASP Top10中位列第 10: Unvalidated Redirects and Forwards(未经验证的重定向或转发)。

(1) 攻击原理

在编写SQL语句时,如果直接将用户传入的数据作为参数使用字符串拼接的方式插入到SQL查询中, 那么攻击者可以通过注入其他语句来执行攻击操作,这些攻击操作包括可以通过SQL语句做的任何事:获 取敏感数据、修改数据、删除数据库表......

(2) 攻击示例

假设我们的程序是一个学生信息查询程序,其中的某个视图函数接收用户输入的密码,返回根据密码 查询对应的数据。我们的数据库由一个db对象表示,SQL语句通过execute()方法执行:

```
@app.route('/students')
def bobby_table():
    password = request.args.get('password')
    cur = db.execute("SELECT * FROM students WHERE password='%s';" % password)
    results = cur.fetchall()
    return results
```

◎注意 在实际应用中,敏感数据需要通过表单提交的POST请求接收,这里为了便于演示,我们通过查询参数接收。

我们通过查询字符串获取用户输入的查询参数,并且不经过任何处理就使用字符串格式化的方法拼接 到SQL语句中。在这种情况下,如果攻击者输入的password参数值为"'or 1=1--",即 http://example.com/students?password='or 1=1--,那么最终视图函数中被执行的SQL语句将变为:

SELECT \* FROM students WHERE password='' or 1=1 --';

这时会把students表中的所有记录全部查询并返回,也就意味着所有的记录都被攻击者窃取了。更可怕的是,如果攻击者将password参数的值设为"';drop table students;---",那么查询语句就会变成:

SELECT \* FROM students WHERE password=''; drop table students; --';

执行这个语句会把students表中的所有记录全部删除掉。

💷 附注 在SQL中,";"用来结束一行语句;"––"用来注释后面的语句,类似Python中的"#"。

(3) 主要防范方法

1)使用ORM可以一定程度上避免SQL注入问题,我们将在第5章学习使用ORM。

2)验证输入类型。比如某个视图函数接收整型id来查询,那么就在URL规则中限制URL变量为整型。

3)参数化查询。在构造SQL语句时避免使用拼接字符串或字符串格式化(使用百分号或format()方法)的方式来构建SQL语句。而要使用各类接口库提供的参数化查询方法,以内置的sqlite3库为例:

db.execute('SELECT \* FROM students WHERE password=?', password)

4)转义特殊字符,比如引号、分号和横线等。使用参数化查询时,各种接口库会为我们做转义工作。

附注 你可以访问OWASP的SQL注入页面 (https://www.owasp.org/index.php/SQL Injection) 了解详细的攻击原理介绍的防范措施。

#### 2.XSS攻击

XSS(Cross–Site Scripting,跨站脚本)攻击历史悠久,最远可以追溯到90年代,但至今仍然是危害范围非常广的攻击方式。在OWASP TOP 10中排名第7。

 聞 附注 Cross-Site Scripting的缩写本应是CSS,但是为了避免和Cascading Style Sheets的缩写 产生冲突,所以将Cross(即交叉)使用交叉形状的X表示。

(1) 攻击原理

XSS是注入攻击的一种,攻击者通过将代码注入被攻击者的网站中,用户一旦访问网页便会执行被注入的恶意脚本。XSS攻击主要分为反射型XSS攻击(Reflected XSS Attack)和存储型XSS攻击(Stored XSS Attack)两类。

(2) 攻击示例

反射型XSS又称为非持久型XSS(Non-Persistent XSS)。当某个站点存在XSS漏洞时,这种攻击会 通过URL注入攻击脚本,只有当用户访问这个URL时才会执行攻击脚本。我们在本章前面介绍查询字符串 和cookie时引入的示例就包含反射型XSS漏洞,如下所示:

```
@app.route('/hello')
def hello():
    name = request.args.get('name')
    response = '<h1>Hello, %s!</h1>' % name
```

这个视图函数接收用户通过查询字符串传入的数据,未做任何处理就把它直接插入到返回的响应主体中,返回给客户端。如果某个用户输入了一段JavaScript代码作为查询参数name的值,如下所示:

客户端接收的响应将变为下面的代码:

```
<h1>Hello, <script>alert('Bingo!');</script>!</h1>
```

当客户端接收到响应后,浏览器解析这行代码就会打开一个弹窗,如图2-15所示。

| 127.0.0.1:5000/hello?na × |                                                  | Grey — 🗆 | x   |
|---------------------------|--------------------------------------------------|----------|-----|
| ← → C 🖸 127.0.0.1:50      | 00/hello?name= <script>alert('Bingo!');</script> |          | ] : |
| Hello, !                  | From 127.0.0.1:5000<br>Bingo!                    |          |     |
| [Not Authenticated]       | ОК                                               |          |     |
|                           |                                                  |          |     |
|                           |                                                  |          |     |
|                           |                                                  |          |     |
|                           |                                                  |          |     |
|                           |                                                  |          |     |
|                           |                                                  |          |     |
|                           |                                                  |          |     |
|                           |                                                  |          |     |
|                           |                                                  |          |     |
|                           |                                                  |          |     |
|                           |                                                  |          |     |

#### 图2-15 被注入代码后的响应

你觉得一个小弹窗不会造成什么危害?那你就完全错了,能够执行alert()函数就意味着通过这种方式可以执行任意JavaScript代码。即攻击者通过JavaScript几乎能够做任何事情:窃取用户的cookie和其他敏感数据,重定向到钓鱼网站,发送其他请求,执行诸如转账、发布广告信息、在社交网站关注某个用户等。

● 優子 即使不插入JavaScript代码,通过HTML和CSS(CSS注入)也可以影响页面正常的输出, 篡改页面样式,插入图片等。

如果网站A存在XSS漏洞,攻击者将包含攻击代码的链接发送给网站A的用户Foo,当Foo访问这个链 接就会执行攻击代码,从而受到攻击。

存储型XSS也被称为持久型XSS(persistent XSS),这种类型的XSS攻击更常见,危害也更大。它和 反射型XSS类似,不过会把攻击代码储存到数据库中,任何用户访问包含攻击代码的页面都会被殃及。比 如,某个网站通过表单接收用户的留言,如果服务器接收数据后未经处理就存储到数据库中,那么用户可 以在留言中插入任意JavaScript代码。比如,攻击者在留言中加入一行重定向代码:

<script>window.location.href="http://attacker.com";</script>

其他任意用户一旦访问留言板页面,就会执行其中的JavaScript脚本。那么其他用户一旦访问这个页 面就会被重定向到攻击者写入的站点。

(3) 主要防范措施

a.HTML转义

防范XSS攻击最主要的方法是对用户输入的内容进行HTML转义,转义后可以确保用户输入的内容在 浏览器中作为文本显示,而不是作为代码解析。

附注 这里的转义和Python中的概念相同,即消除代码执行时的歧义,也就是把变量标记的内容标记为文本,而不是HTML代码。具体来说,这会把变量中与HTML相关的符号转换为安全字符,以避免变量中包含影响页面输出的HTML标签或恶意的JavaScript代码。

比如,我们可以使用Jinja2提供的escape()函数对用户传入的数据进行转义:

```
from jinja2 import escape
@app.route('/hello')
def hello():
    name = request.args.get('name')
    response = '<h1>Hello, %s!</h1>' % escape(name)
```

國附注 在Jinja2中,HTML转义相关的功能通过Flask的依赖包MarkupSafe实现。

调用escape()并传入用户输入的数据,可以获得转义后的内容,前面的示例中,用户输入的 JavaScript代码将被转义为:

<script&gt;alert(&#34;Bingo!&#34;)&lt;/script&gt;

转义后,文本中的特殊字符(比如">"和"<")都将被转义为HTML实体(character entitiy),这行 文本最终在浏览器中会被显示为文本形式的<script>alert('Bingo!')</script>,如图2-16所示。 127.0.0.1:5000/hello?n: ×

← → C ① 127.0.0.1:5000/hello?name=<script>alert(%27Bingo!%27);</script>

#### ☆ :

# Hello, <script>alert('Bingo!');</script>!

图2-16 转义后的JavaScript代码输出

♥附注 在Python中,如果你想在单引号标记的字符串中显示一个单引号,那么你需要在单引号前添加一个反斜线来转义它,也就是把它标记为普通文本,而不是作为特殊字符解释。在HTML中,也存在许多保留的特殊字符,比如大于小于号。如果你想以文本显示这些字符,也需要对其进行转义,即使用HTML字符实体表示这些字符。HTML实体就是一些用来表示保留符号的特殊文本,比如&It;表示小于号,"表示双引号。

◎ 提示 一般我们不会在视图函数中直接构造返回的HTML响应,而是会使用Jinja2来渲染包含变量的模板,这部分内容我们将在第3章学习。

b.验证用户输入

XSS攻击可以在任何用户可定制内容的地方进行,例如图片引用、自定义链接。仅仅转义HTML中的 特殊字符并不能完全规避XSS攻击,因为在某些HTML属性中,使用普通的字符也可以插入JavaScript代 码。除了转义用户输入外,我们还需要对用户的输入数据进行类型验证。在所有接收用户输入的地方做好 验证工作。在第4章学习表单时,我们会详细介绍表单数据的验证。

以某个程序的用户资料页面为例,我们来演示一下转义无法完全避免的XSS攻击。程序允许用户输入 个人资料中的个人网站地址,通过下面的方式显示在资料页面中:

<sup>&</sup>lt;a href="{{ url }}">Website</a>

其中{{url}}部分表示会被替换为用户输入的url变量值。如果不对URL进行验证,那么用户就可以写入 JavaScript代码,比如"javascript:alert('Bingo!');"。因为这个值并不包含会被转义的<和>。最终页面上 的链接代码会变为:

<a href="javascript:alert('Bingo!');">Website</a>

当用户单击这个链接时,就会执行被注入的攻击代码。

另外,程序还允许用户自己设置头像图片的URL。这个图片通过下面的方式显示:

<img src="{{ url }}">

类似的, {{url}}部分表示会被替换为用户输入的url变量值。如果不对输入的URL进行验证,那么用户可以将url设为"123"onerror="alert('Bingo!')",最终的<img>标签就会变为:

<img src="123" onerror="alert('Bingo!')">

在这里因为src中传入了一个错误的URL,浏览器便会执行onerror属性中设置的JavaScript代码。

●提示 如果你想允许部分HTML标签,比如<b>和<i>,可以使用HTML过滤工具对用户输入的数据进行过滤,仅保留少量允许使用的HTML标签,同时还要注意过滤HTML标签的属性,我们会在本书的第二部分详细了解。

#### 3.CSRF攻击

CSRF(Cross Site Request Forgery,跨站请求伪造)是一种近年来才逐渐被大众了解的网络攻击 方式,又被称为One-Click Attack或Session Riding。在OWASP上一次(2013)的TOP 10 Web程序 安全风险中,它位列第8。随着大部分程序的完善,各种框架都内置了对CSRF保护的支持,但目前仍有 5%的程序受到威胁。

(1) 攻击原理

CSRF攻击的大致方式如下: 某用户登录了A网站,认证信息保存在cookie中。当用户访问攻击者创 建的B网站时,攻击者通过在B网站发送一个伪造的请求提交到A网站服务器上,让A网站服务器误以为请 求来自于自己的网站,于是执行相应的操作,该用户的信息便遭到了篡改。总结起来就是,攻击者利用用 户在浏览器中保存的认证信息,向对应的站点发送伪造请求。在前面学习cookie时,我们介绍过用户认 证通过保存在cookie中的数据实现。在发送请求时,只要浏览器中保存了对应的cookie,服务器端就会 认为用户已经处于登录状态,而攻击者正是利用了这一机制。为了更便于理解,下面我们举一个实例。

(2) 攻击示例

假设我们网站是一个社交网站(example.com),简称网站A;攻击者的网站可以是任意类型的网站,简称网站B。在我们的网站中,删除账户的操作通过GET请求执行,由使用下面的delete\_account视 图处理:

```
@app.route('/account/delete')
def delete_account():
    if not current_user.authenticated:
        abort(401)
        current_user.delete()
        return 'Deleted!'
```

当用户登录后,只要访问http://example.com/account/delete就会删除账户。那么在攻击者的网站上,只需要创建一个显示图片的img标签,其中的src属性加入删除账户的URL:

<img src="http://example.com/account/delete">

当用户访问B网站时,浏览器在解析网页时会自动向img标签的src属性中的地址发起请求。此时你在 A网站的登录信息保存在cookie中,因此,仅仅是访问B网站的页面就会让你的账户被删除掉。

当然,现实中很少有网站会使用GET请求来执行包含数据更改的敏感操作,这里只是一个示例。现在,假设我们吸取了教训,改用POST请求提交删除账户的请求。尽管如此,攻击者只需要在B网站中内嵌一个隐藏表单,然后设置在页面加载后执行提交表单的JavaScript函数,攻击仍然会在用户访问B网站时发起。

虽然CSRF攻击看起来非常可怕,但我们仍然可以采取一些措施来进行防御。下面我们来介绍防范 CSRF攻击的两种主要方式。

(3) 主要防范措施

a.正确使用HTTP方法

防范CSRF的基础就是正确使用HTTP方法。在前面我们介绍过HTTP中的常用方法。在普通的Web程 序中,一般只会使用到GET和POST方法。而且,目前在HTML中仅支持GET和POST方法(借助AJAX则可 以使用其他方法)。在使用HTTP方法时,通常应该遵循下面的原则:

·GET方法属于安全方法,不会改变资源状态,仅用于获取资源,因此又被称为幂等方法 (idempotent method)。页面中所有可以通过链接发起的请求都属于GET请求。

·POST方法用于创建、修改和删除资源。在HTML中使用form标签创建表单并设置提交方法为 POST,在提交时会创建POST请求。

附注 在GET请求中,查询参数用来传入过滤返回的资源,但是在某些特殊情况下,也可以通过 查询参数传递少量非敏感信息。

虽然在实际开发中,通过在"删除"按钮中加入链接来删除资源非常方便,但安全问题应该作为编写代码时的第一考量,应该将这些按钮内嵌在使用了POST方法的form元素中。正确使用HTTP方法后,攻击者就无法通过GET请求来修改用户的数据,下面我们会介绍如何保护GET之外的请求。

b.CSRF令牌校验

当处理非GET请求时,要想避免CSRF攻击,关键在于判断请求是否来自自己的网站。在前面我们曾 经介绍过使用HTTP referer获取请求来源,理论上说,通过referer可以判断源站点从而避免CSRF攻击, 但因为referer很容易被修改和伪造,所以不能作为主要的防御措施。

除了在表单中加入验证码外,一般的做法是通过在客户端页面中加入伪随机数来防御CSRF攻击,这 个伪随机数通常被称为CSRF令牌(token)。

附注 在计算机语境中,令牌(token)指用于标记、验证和传递信息的字符,通常是通过一定算法生成的伪随机数,我们在本书后面会频繁接触到这个词。

在HTML中,POST方法的请求通过表单创建。我们把在服务器端创建的伪随机数(CSRF令牌)添加 到表单中的隐藏字段里和session变量(即签名cookie)中,当用户提交表单时,这个令牌会和表单数据 一起提交。在服务器端处理POST请求时,我们会对表单中的令牌值进行验证,如果表单中的令牌值和 session中的令牌值相同,那么就说明请求发自自己的网站。因为CSRF令牌在用户向包含表单的页面发起 GET请求时创建,并且在一定时间内过期,一般情况下攻击者无法获取到这个令牌值,所以我们可以有效 地区分出请求的来源是否安全。  卿附注 对于AJAX请求,我们可以在XMLHttpRequest请求首部添加一个自定义字段X-CSRFToken来保存CSRF令牌。

我们通常会使用扩展实现CSRF令牌的创建和验证工作,比如Flask-SeaSurf (https://github.com/maxcountryman/flask-seasurf)、Flask-WTF内置的CSRFProtect (https://github.com/lepture/flask-wtf)等,在后面我们会详细介绍具体的实践内容。

◎注意 如果程序包含XSS漏洞,那么攻击者可以使用跨站脚本攻破可能使用的任何跨站请求伪造 (CSRF)防御机制,比如使用JavaScript窃取cookie内容,进而获取CSRF令牌。

除了这几个攻击方式外,我们还有很多安全问题要注意。比如文件上传漏洞、敏感数据存储、用户认证(authentication)与权限管理等。这些内容我们将在后面的章节陆续介绍。

需要注意的是,虽然本书会介绍如何对常见的攻击和漏洞进行防御和避免,但仍然有许多其他的攻击和漏洞需要读者自己处理。另外,本书的示例程序(包括第一部分和第二部分)仅用于作为功能实现的示例,在安全方面并未按照实际运行的应用进行严格处理。比如,当单个用户出现频繁的登录失败时,应该采取添加验证码或暂时停止接收该用户的登录请求。请阅读OWASP或其他相关资料学习更多安全防御技巧。

附注 你应该列出一个程序安全项目检查清单,可以参考OWASP Top 10或是CWE (Common Weakness Enumeration,一般弱点列举)提供的Top 25 (https://cwe.mitre.org/top25/)。确保 你的程序所有的安全项目检查,也可以使用漏洞检查工具来,比如OWASP提供的WebScarab (https://github.com/OWASP/OWASP-WebScarab)。
# 2.6 本章小结

HTTP是各种Web程序的基础,本章只是简要介绍了和Flask相关的部分,没有涉及HTTP底层的 TCP/IP或DNS协议。建议你通过阅读相关书籍来了解完整的Web原理,这将有助于编写更完善和安全的 Web程序。

在下一章,我们会学习使用Flask的模板引擎——Jinja2,通过学习运用模板和静态文件,我们可以 让程序变得更加丰富和完善。

## 第3章 模板

在第1章里,当用户访问程序的根地址时,我们的视图函数会向客户端返回一行HTML代码。然而, 一个完整的HTML页面往往需要几十行甚至上百行代码,如果都写到视图函数里,那可真是个噩梦。这 样的代码既不简洁也难于维护,正确的做法是把HTML代码存储在单独的文件中,以便让程序的业务逻 辑和表现逻辑分离,即控制器和用户界面的分离。

在动态Web程序中,视图函数返回的HTML数据往往需要根据相应的变量(比如查询参数)动态生成。当HTML代码保存到单独的文件中时,我们没法再使用字符串格式化或拼接字符串的方式来在HTML 代码中插入变量,这时我们需要使用模板引擎(template engine)。借助模板引擎,我们可以在HTML 文件中使用特殊的语法来标记出变量,这类包含固定内容和动态部分的可重用文件称为模板 (template)。

模板引擎的作用就是读取并执行模板中的特殊语法标记,并根据传入的数据将变量替换为实际值, 输出最终的HTML页面,这个过程被称为渲染(rendering)。Flask默认使用的模板引擎是Jinja2,它 是一个功能齐全的Python模板引擎,除了设置变量,还允许我们在模板中添加if判断,执行for迭代,调 用函数等,以各种方式控制模板的输出。对于Jinja2来说,模板可以是任何格式的纯文本文件,比如 HTML、XML、CSV、LaTeX等。在这一章,我们会学习Jinja2模板引擎的基本用法和一些常用技巧。

本章的示例程序在helloflask/demos/template目录下,确保当前目录在 helloflask/demos/template下并激活了虚拟环境,然后执行flask run命令运行程序:

<sup>\$</sup> cd demos/template

<sup>\$</sup> flask run

# 3.1 模板基本用法

这一节我们将以一个简单的例子来介绍如何使用Jinja2创建HTML模板,并在视图函数中渲染模板, 最终实现HTML响应的动态化。

### 3.1.1 创建模板

假设我们需要编写一个用户的电影清单页面,类似IMDb的watchlist页面的简易版,模板中要显示 用户信息以及用户收藏的电影列表,包含电影的名字和年份。我们首先创建一些虚拟数据用于测试显示 效果:

```
user = {
    'username': 'Grey Li',
    'bio': 'A boy who loves movies and music.',
}
movies = [
    {'name': 'My Neighbor Totoro', 'year': '1988'},
    {'name': 'Three Colours trilogy', 'year': '1993'},
    {'name': 'Forrest Gump', 'year': '1994'},
    {'name': 'Perfect Blue', 'year': '1997'},
    {'name': 'The Matrix', 'year': '1999'},
    {'name': 'The Matrix', 'year': '1999'},
    {'name': 'The Bucket list', 'year': '2010'},
    {'name': 'Black Swan', 'year': '2010'},
    {'name': 'Gone Girl', 'year': '2014'},
    {'name': 'CoCo', 'year': '2017'},
]
```

我们在templates目录下创建一个watchlist.html作为模板文件,然后使用Jinja2支持的语法在模板 中操作这些变量,如代码清单3–1所示。

代码清单3-1 template/watchlist.html: 电影清单模板

```
<!DOCTYPE html>
<html lang="en">
<head>
   <meta charset="utf-8">
   <title>{{ user.username }}'s Watchlist</title>
</head>
<body>
<a href="{{ url_for('index') }}">&larr; Return</a>
<h2>{{ user.username }}</h2>
{% if user.bio %}
   <i>{{ user.bio }}</i>
{% else %}
   <i>This user has not provided a bio.</i>
{% endif %}
{# 下面是电影清单(这是注释) #}
<h5>{{ user.username }}'s Watchlist ({{ movies|length }}):</h5>
{% for movie in movies %}
       {{ movie.name }} - {{ movie.year }}
   {% endfor %}
</body>
</html>
```

◎提示 这里创建了一个基础的HTML文档结构,关于HTML的结构组成,你可以访问 https://www.w3.org/wiki/HTML\_structural\_elements了解。

●提示 在模板中使用的←是我们第2章提及的HTML实体。HTML实体除了用来转义HTML保留符号外,通常会被用来显示不容易通过键盘输入的字符。这里的←会显示为左箭头,另外,我们还经常使用©来显示版权标志,你可以访问https://dev.w3.org/html5/html-author/charref查看所有可用的HTML实体。

在模板中添加Python语句和表达式时,我们需要使用特定的定界符把它们标示出来。 watchlist.html中涉及的模板语法,我们会在下面逐一介绍。首先,你可以在上面的代码中看到Jinja2里 常见的三种定界符:

(1) 语句

比如if判断、for循环等:

{% ... %}

(2)表达式

比如字符串、变量、函数调用等:

{{ ... }}

#### (3) 注释

{# ... #}

另外,在模板中, Jinja2支持使用"."获取变量的属性,比如user字典中的username键值通过"."获取,即user.username,在效果上等同于user['username']。

### 3.1.2 模板语法

利用Jinja2这样的模板引擎,我们可以将一部分的程序逻辑放到模板中去。简单地说,我们可以在模板中使用Python语句和表达式来操作数据的输出。但需要注意的是,Jinja2并不支持所有Python语法。 而且出于效率和代码组织等方面的考虑,我们应该适度使用模板,仅把和输出控制有关的逻辑操作放到模板中。

Jinja2允许你在模板中使用大部分Python对象,比如字符串、列表、字典、元组、整型、浮点型、布 尔值。它支持基本的运算符号(+、-、\*、/等)、比较符号(比如==、!=等)、逻辑符号(and、or、 not和括号)以及in、is、None和布尔值(True、False)。

Jinja2提供了多种控制结构来控制模板的输出,其中for和if是最常用的两种。在Jinja2里,语句使用 {%...%}标识,尤其需要注意的是,在语句结束的地方,我们必须添加结束标签:

在这个lf语句里,如果user.bio已经定义,就渲染{%if user.bio%}和{%else%}之间的内容,否则就渲染{%else%}和{%endif%}之间的默认内容。末尾的{%endif%}用来声明if语句的结束,这一行不能省略。

和在Python里一样,for语句用来迭代一个序列:

```
{% for movie in movies %}
{{ movie.name }} - {{ movie.year }}
{% endfor %}
```

和其他语句一样,你需要在for循环的结尾使用endfor标签声明for语句的结束。在for循环内, Jinja2提供了多个特殊变量,常用的循环变量如表3-1所示。

| 表3-1 常 | 3用的Jinja2 | for循坏特殊变量 |
|--------|-----------|-----------|
|--------|-----------|-----------|

| 变 量 名          | 说 明               |
|----------------|-------------------|
| loop.index     | 当前迭代数(从1开始计数)     |
| loop.index0    | 当前迭代数(从0开始计数)     |
| loop.revindex  | 当前反向迭代数(从1开始计数)   |
| loop.revindex0 | 当前反向迭代数(从0开始计数)   |
| loop.first     | 如果是第一个元素,则为 True  |
| loop.last      | 如果是最后一个元素,则为 True |
| loop.previtem  | 上一个迭代的条目          |
| loop.nextitem  | 下一个迭代的条目          |
| loop.length    | 序列包含的元素数量         |

看。

國附注 完整的for循环变量列表请访问http://jinja.pocoo.org/docs/2.10/templates/#for查

#### 3.1.3 渲染模板

渲染一个模板,就是执行模板中的代码,并传入所有在模板中使用的变量,渲染后的结果就是我们要返回给客户端的HTML响应。在视图函数中渲染模板时,我们并不直接使用Jinja2提供的函数,而是使用Flask提供的渲染函数render\_template(),如代码清单3–2所示。

代码清单3-2 template/app.py: 渲染HTML模板

```
from flask import Flask, render_template
...
@app.route('/watchlist')
def watchlist():
    return render_template('watchlist.html', user=user, movies=movies)
```

在render\_template()函数中,我们首先传入模板的文件名作为参数。如第1章项目结构部分所说, Flask会在程序根目录下的templates文件夹里寻找模板文件,所以这里传入的文件路径是相对于 templates根目录的。除了模板文件路径,我们还以关键字参数的形式传入了模板中使用的变量值,以 user为例:左边的user表示传入模板的变量名称,右边的user则是要传入的对象。

● 愛提示 除了render\_template()函数, Flask还提供了一个render\_template\_string()函数用来渲染模板字符串。

其他类型的变量通过相同的方式传入。传入Jinja2中的变量值可以是字符串、列表和字典,也可以是 函数、类和类实例,这完全取决于你在视图函数传入的值。下面是一些示例:

这是列表my\_list的第一个元素: {{ my\_list[0] }}这是元组my\_tuple的第一个元素: {{ my\_tuple[0] }}这是字典my\_dict的键为name的值: {{ my\_dict['name'] }}这是函数my\_func的返回值: {{ my\_func() }}这是对象my\_object调用某方法的返回值: {{ my\_object.name() }}

如果你想传入函数在模板中调用,那么需要传入函数对象本身,而不是函数调用(函数的返回值), 所以仅写出函数名称即可。当把函数传入模板后,我们可以像在Python脚本中一样通过添加括号的方式 调用,而且你也可以在括号中传入参数。

根据我们传入的虚拟数据,render\_template()渲染后返回的HTML数据如下所示:

```
<!DOCTYPE html>
<html lang="en">
<head>
   <meta charset="utf-8">
   <title>Grey Li's Watchlist</title>
</head>
<body>
<a href="/">&larr; Return</a>
<h2>Grey Li</h2>
<i>A boy who loves movies and music.</i>
<h5>Grey Li's Watchlist (10):</h5>
My Neighbor Totoro - 1988
   Three Colours trilogy - 1993
   Forrest Gump - 1994Perfect Blue - 1997
   The Matrix - 1999
   Memento - 2000
   The Bucket list - 2007
   Black Swan - 2010
   Gone Girl - 2014
   CoCo - 2017
</body>
</html>
```

在和渲染前的模板文件对比时你会发现,原模板中所有的Jinja2语句、表达式、注释都会在执行后被 移除,而所有的变量都会被替换为对应的数据。访问http://localhost:5000/watchlist即可看到渲染后 的页面,如图3–1所示。

| 🕒 Grey Li's Watchlist 🛛 🗙                                                                                                    | Grey | _ 0 | x |
|----------------------------------------------------------------------------------------------------|------|-----|---|
| ← → C ③ localhost:5000/watchlist                                                                                                    |      | ☆   | - |
| <u>← Return</u>                                                                                                    |      |     |   |
| Grey Li                                                                                                    |      |     |   |
| A boy who loves movies and music.                                                                                                    |      |     |   |
| Grey Li's Watchlist (10):                                                                                                    |      |     |   |
| <ul> <li>My Neighbor Totoro - 1988</li> <li>Three Colours trilogy - 1993</li> <li>Forrest Gump - 1994</li> <li>Perfect Blue - 1997</li> <li>The Matrix - 1999</li> <li>Memento - 2000</li> <li>The Bucket list - 2007</li> <li>Black Swan - 2010</li> <li>Gone Girl - 2014</li> <li>CoCo - 2017</li> </ul> |      |     |   |

## 图3-1 渲染后的页面

# 3.2 模板辅助工具

除了基本语法, Jinja2还提供了许多方便的工具,这些工具可以让你更方便地控制模板的输出。为 了方便测试,我们在示例程序的templates目录下创建了一个根页面模板index.html。返回主页的 index视图和watchlist视图类似:

from flask import render\_template

@app.route('/')
def index():
 return render\_template('index.html')

## 3.2.1 上下文

模板上下文包含了很多变量,其中包括我们调用render\_template()函数时手动传入的变量以及 Flask默认传入的变量。

除了渲染时传入变量,你也可以在模板中定义变量,使用set标签:

{% set navigation = [('/', 'Home'), ('/about', 'About')] %}

你也可以将一部分模板数据定义为变量,使用set和endset标签声明开始和结束:

1.内置上下文变量

Flask在模板上下文中提供了一些内置变量,可以在模板中直接使用,如表3-2所示。

表3-2 标准模板全局变量

| 变 量     | 说 明                     |
|---------|-------------------------|
| config  | 当前的配置对象                 |
| request | 当前的请求对象,在已激活的请求环境下可用    |
| session | 当前的会话对象,在已激活的请求环境下可用    |
| g       | 与请求绑定的全局变量,在已激活的请求环境下可用 |

2.自定义上下文

如果多个模板都需要使用同一变量,那么比起在多个视图函数中重复传入,更好的方法是能够设置一 个模板全局变量。Flask提供了一个app.context\_processor装饰器,可以用来注册模板上下文处理函 数,它可以帮我们完成统一传入变量的工作。模板上下文处理函数需要返回一个包含变量键值对的字典, 如代码清单3-3所示。

代码清单3-3 注册模板上下文处理函数

```
@app.context_processor
def inject_foo():
    foo = 'I am foo.'
    return dict(foo=foo) # 等同于return {'foo': foo}
```

当我们调用render\_template()函数渲染任意一个模板时,所有使用app.context\_processor装饰器 注册的模板上下文处理函数(包括Flask内置的上下文处理函数)都会被执行,这些函数的返回值会被添 加到模板中,因此我们可以在模板中直接使用foo变量。

●提示 和在render\_template()函数中传入变量类似,除了字符串、列表等数据结构,你也可以 传入函数、类或类实例。

除了使用app.context\_processor装饰器,也可以直接将其作为方法调用,传入模板上下文处理函数:

```
def inject_foo():
    foo = 'I am foo.'
    return dict(foo=foo)
```

app.context\_processor(inject\_foo)

## 使用lambda可以简化为:

app.context\_processor(lambda: dict(foo='I am foo.'))

### 3.2.2 全局对象

全局对象是指在所有的模板中都可以直接使用的对象,包括在模板中导入的模板,后面我们会详细介 绍导入的概念。

## 1.内置全局函数

Jinja2在模板中默认提供了一些全局函数,常用的三个函数如表3-3所示。

表3-3 Jinja2内置模板全局函数

| 函 数                                     | 说明                                                                  |
|-----------------------------------------|---------------------------------------------------------------------|
| range([start, ]stop[, step])            | 和 Python 中的 range() 用法相同                                            |
| lipsum(n=5, html=True, min=20, max=100) | 生成随机文本 (lorem ipsum),可以在测试时用来填充页面。默 认生成 5 段 HTML 文本,每段包含 20~100 个单词 |
| dict(**items)                           | 和 Python 中的 dict() 用法相同                                             |

「「」」
 「「」
 「」
 「」
 「」
 「」
 「」
 「」
 「」
 「」
 「」
 「」
 「」
 「」
 「」
 「」
 「」
 「」
 「」
 「」
 「」
 「」
 「」
 「」
 「」
 「」
 「」
 「」
 「」
 「」
 「」
 「」
 「」
 「」
 「」
 「」
 「」
 「」
 「」
 「」
 「」
 「」
 「」
 「」
 「」
 「」
 「」
 「」
 「」
 「」
 「」
 「」
 「」
 「」
 「」
 「」
 「」
 「」
 「」
 「」
 「」
 「」
 「」
 「」
 「」
 「」
 「」
 「」
 「」
 「」
 「」
 「」
 「」
 「」
 「」
 「」
 「」
 「」
 「」
 「」
 「」
 「」
 「」
 「」
 「」
 「」
 「」
 「」
 「」
 「」
 「」
 「」
 「」
 「」
 「」
 「」
 「」
 「」
 「」
 「」
 「」
 「」
 「」
 「」
 「」
 「」
 「」
 「」
 「」
 「」
 「」
 「」
 「」
 「」
 「」
 「」
 「」
 「」
 「」
 「」
 「」
 「」
 「」
 「」
 「」
 「」
 「」
 「」
 「」
 「」
 「」
 「」
 「」
 「」
 「」
 「」
 「」
 「」
 「」
 「」
 「」
 「」
 「」
 「」
 「」
 「」
 「」
 「」
 「」
 「」
 「」
 「」
 「」
 「」
 「」
 「」
 「」
 「」
 「」
 「」
 「」
 「」
 「」
 「」
 「」
 「」
 「」
 「」
 「」
 「」
 「」
 「」
 「」
 「」
 「」
 「」
 「」
 「」
 「」
 「」
 「」
 「」
 「」
 「」
 「」
 「」
 「」
 「」
 「」
 「」
 「」
 「」
 「」
 「」
 「」
 「」
 「」
 「」
 「」
 「」
 「」
 「」
 「」
 「」
 「」
 「」
 「」
 「」
 「」
 「」
 「」
 「」
 「」
 「」
 「」
 「」
 「」
 「」
 「」
 「」
 「」
 「」
 「」
 「」
 「」
 「」
 「」
 「」
 「」
 「」
 「」
 「」
 「」
 「」
 「」
 「」
 「」
 「」
 「」
 「」
 「」
 「」
 「」
 「」
 「」
 「」
 「」
 「」
 「」
 「」
 「」
 「」
 「」
 「」
 「」
 「」
 「」
 「
 「」
 「」
 「」
 「
 「」
 「
 「

 「

 「

 「

 「

 「

 「

 「

 「

 「

 「

 「

 「

 「

 「

 「

 「

 「

 「

 「

 「

 「

 「

 「

 「

 「

 「

除了Jinja2内置的全局函数,Flask也在模板中内置了两个全局函数,如表3-4所示。

表3-4 Flask内置模板全局函数

| 函 数                    | 说明               |
|------------------------|------------------|
| url_for()              | 用于生成 URL 的函数     |
| get_flashed_messages() | 用于获取 flash 消息的函数 |

● 提示 Flask除了把g、session、config、request对象注册为上下文变量,也将它们设为全局变量,因此可以全局使用。

url\_for()用来获取URL,用法和在Python脚本中相同。在前面给出的watchlist.html模板中,用来返回主页的链接直接写出。在实际的代码中,这个URL使用url\_for()生成,传入index视图的端点:

<a href="{{ url\_for('index') }}">&larr; Return</a>

get\_flashed\_messages()的用法我们会在后面介绍。

## 2.自定义全局函数

除了使用app.context\_processor注册模板上下文处理函数来传入函数,我们也可以使用 app.template\_global装饰器直接将函数注册为模板全局函数。比如,代码清单3-4把bar()函数注册为模 板全局函数。

代码清单3-4 template/app.py: 注册模板全局函数

```
@app.template_global()
def bar():
    return 'I am bar.'
```

默认使用函数的原名称传入模板,在app.template\_global()装饰器中使用name参数可以指定一个 自定义名称。app.template\_global()仅能用于注册全局函数,后面我们会介绍如何注册全局变量。

附注 你可以直接使用app.add\_template\_global()方法注册自定义全局函数,传入函数对象和可选的自定义名称(name),比如app.add\_template\_global(your\_global\_function)。

### 3.2.3 过滤器

在Jinja2中,过滤器(filter)是一些可以用来修改和过滤变量值的特殊函数,过滤器和变量用一个竖 线(管道符号)隔开,需要参数的过滤器可以像函数一样使用括号传递。下面是一个对name变量使用 title过滤器的例子:

#### {{ name|title }}

这会将name变量的值标题化,相当于在Python里调用name.title()。再比如,我们在本章开始的示例模板watchlist.html中使用length获取movies列表的长度,类似于在Python中调用len(movies):

{{ movies|length }}

另一种用法是将过滤器作用于一部分模板数据,使用filter标签和endfilter标签声明开始和结束。比如,下面使用upper过滤器将一段文字转换为大写:

```
{% filter upper %}
    This text becomes uppercase.
{% endfilter %}
```

### 1.内置过滤器

Jinja2提供了许多内置过滤器,常用的过滤器如表3-5所示。

表3-5 Jinja2常用内置过滤器

| 过滤器                                              | 说 明                   |
|--------------------------------------------------|-----------------------|
| default (value, default_value=u", boolean=False) | 设置默认值,默认值作为参数传入,别名为 d |
| escape(s)                                        | 转义 HTML 文本,别名为 e      |
| first (seq)                                      | 返回序列的第一个元素            |
| last(seq)                                        | 返回序列的最后一个元素           |
| length(object)                                   | 返回变量的长度               |

| 过 滤 器                                                                          | 说 明                                                              |  |  |
|--------------------------------------------------------------------------------|------------------------------------------------------------------|--|--|
| random(seq)                                                                    | 返回序列中的随机元素                                                       |  |  |
| safe(value)                                                                    | 将变量值标记为安全,避免转义                                                   |  |  |
| trim(value)                                                                    | 清除变量值前后的空格                                                       |  |  |
| max(value, case_sensitive=False, attribute=None)                               | 返回序列中的最大值                                                        |  |  |
| min(value, case_sensitive=False, attribute=None)                               | 返回序列中的最小值                                                        |  |  |
| unique(value, case_sensitive=False, attribute=None)                            | 返回序列中的不重复的值                                                      |  |  |
| striptags(value)                                                               | 清除变量值内的 HTML 标签                                                  |  |  |
| urlize (value, trim_url_limit=None, nofollow=<br>False, target=None, rel=None) | 将 URL 文本转换为可单击的 HTML 链接                                          |  |  |
| wordcount (s)                                                                  | 计算单词数量                                                           |  |  |
| tojson(value, indent=None)                                                     | 将变量值转换为 JSON 格式                                                  |  |  |
| truncate(s, length=255, killwords=False,<br>end='', leeway=None)               | 截断字符串,常用于显示文章摘要,length参数设置截断的长度,killwords参数设置是否截断单词,end参数设置结尾的符号 |  |  |

附注 这里只列出了一部分常用的过滤器,完整的列表请访问 http://jinja.pocoo.org/docs/2.10/templates/#builtin-filters查看。

在使用过滤器时,列表中过滤器函数的第一个参数表示被过滤的变量值(value)或字符串(s),即 竖线符号左侧的值,其他的参数可以通过添加括号传入。

另外,过滤器可以叠加使用,下面的示例为name变量设置默认值,并将其标题化:

<h1>Hello, {{ name|default('陌生人')|title }}!</h1>

在第2章,我们介绍了XSS攻击的主要防范措施,其中最主要的是对用户输入的文本进行转义。根据 Flask的设置,Jinja2会自动对模板中的变量进行转义,所以我们不用手动使用escape过滤器或调用 escape()函数对变量进行转义。

● 愛提示 默认的自动开启转义仅针对.html、.htm、.xml以及.xhtml后缀的文件,用于渲染模板字符串的render\_template\_string()函数也会对所有传入的字符串进行转义。

在确保变量值安全的情况下,这通常意味着你已经对用户输入的内容进行了"消毒"处理。这时如果你 想避免转义,将变量作为HTML解析,可以对变量使用safe过滤器:

{{ sanitized\_text|safe }}

另一种将文本标记为安全的方法是在渲染前将变量转换为Markup对象:

```
from flask import Markup
@app.route('/hello')
def hello():
    text = Markup('<h1>Hello, Flask!</h1>')
    return render_template('index.html', text=text)
```

这时在模板中可以直接使用{{text}}。

◎注意 绝对不要直接对用户输入的内容使用safe过滤器,否则容易被植入恶意代码,导致XSS攻击。

#### 2.自定义过滤器

如果内置的过滤器不能满足你的需要,还可以添加自定义过滤器。使用app.template\_filter()装饰器可以注册自定义过滤器,代码清单3–5注册了一个musical过滤器。

代码清单3-5 template/app.py: 注册自定义过滤器

```
from flask import Markup
@app.template_filter()
def musical(s):
    return s + Markup(' ♫')
```

和注册全局函数类似,你可以在app.template\_filter()中使用name关键字设置过滤器的名称,默认 会使用函数名称。过滤器函数需要接收被处理的值作为输入,返回处理后的值。过滤器函数接收s作为被 过滤的变量值,返回处理后的值。我们创建的musical过滤器会在被过滤的变量字符后面添加一个音符 (single bar note)图标,因为音符通过HTML实体♫表示,我们使用Markup类将它标记为安全 字符。在使用时和其他过滤器用法相同:

```
{{ name|musical }}
```

#### 3.2.4 测试器

在Jinja2中,测试器(Test)是一些用来测试变量或表达式,返回布尔值(True或False)的特殊函数。比如,number测试器用来判断一个变量或表达式是否是数字,我们使用is连接变量和测试器:

```
{% if age is number %}
        {{ age * 365 }}
        {% else %}
        无效的数字。
        {% endif %}
```

#### 1.内置测试器

Jinja2内置了许多测试器,常用的测试器及用法说明如表3-6所示。

| 表3-6 | 常用的内留 | 置测试器 |
|------|-------|------|
|------|-------|------|

| 测试器                  | 说 明                     |
|----------------------|-------------------------|
| callable(object)     | 判断对象是否可被调用              |
| defined(value)       | 判断变量是否已定义               |
| undefined(value)     | 判断变量是否未定义               |
| none(value)          | 判断变量是否为 None            |
| number(value)        | 判断变量是否是数字               |
| string(value)        | 判断变量是否是字符串              |
| sequence(value)      | 判断变量是否是序列,比如字符串、列表、元组   |
| iterable(value)      | 判断变量是否可迭代               |
| mapping(value)       | 判断变量是否是匹配对象,比如字典        |
| sameas(value, other) | 判断变量与 other 是否指向相同的内存地址 |

M注 这里只列出了一部分常用的测试器,完整的内置测试器列表请访问 http://jinja.pocoo.org/docs/2.10/templates/#list-of-builtin-tests查看。

在使用测试器时,is的左侧是测试器函数的第一个参数(value),其他参数可以添加括号传入,也可以在右侧使用空格连接,以sameas为例:

{% if foo is sameas(bar) %}...

等同于:

{% if foo is sameas bar %}...

#### 2.自定义测试器

和过滤器类似,我们可以使用Flask提供的app.template\_test()装饰器来注册一个自定义测试器。在 示例程序中,我们创建了一个没有意义的baz过滤器,仅用来验证被测值是否为baz,如代码清单3-6所 示。

代码清单3-6 template/app.py: 注册自定义测试器

测试器的名称默认为函数名称,你可以在app.template\_test()中使用name关键字指定自定义名称。 测试器函数需要接收被测试的值作为输入,返回布尔值。

附注 你可以直接使用app.add\_template\_test()方法注册自定义测试器,传入函数对象和可选的自定义名称(name),比如app.add\_template\_test(your\_test\_function)。

#### 3.2.5 模板环境对象

在Jinja2中,渲染行为由jinja2.Enviroment类控制,所有的配置选项、上下文变量、全局函数、过 滤器和测试器都存储在Enviroment实例上。当与Flask结合后,我们并不单独创建Enviroment对象,而 是使用Flask创建的Enviroment对象,它存储在app.jinja\_env属性上。

在程序中,我们可以使用app.jinja\_env更改Jinja2设置。比如,你可以自定义所有的定界符。下面 使用variable\_start\_string和variable\_end\_string分别自定义变量定界符的开始和结束符号:

```
app = Flask(__name__)
app.jinja_env.variable_start_string = '[['
app.jinja_env.variable_end_string = ']]'
```

<sup>™</sup>注意 在实际开发中,如果修改Jinja2的定界符,那么需要注意与扩展提供模板的兼容问题,一 般不建议修改。

模板环境中的全局函数、过滤器和测试器分别存储在Enviroment对象的globals、filters和tests属 性中,这三个属性都是字典对象。除了使用Flask提供的装饰器和方法注册自定义函数,我们也可以直接 操作这三个字典来添加相应的函数或变量,这通过向对应的字典属性中添加一个键值对实现,要在模板 里使用的变量名称作为键,对应的函数对象或变量作为值。下面是几个简单的示例。

#### 1.添加自定义全局对象

和app.template\_global()装饰器不同,直接操作globals字典允许我们传入任意Python对象,而不 仅仅是函数,类似于上下文处理函数的作用。下面的代码使用app.jinja\_env.globals分别向模板中添加 全局函数bar和全局变量foo:

```
def bar():
    return 'I am bar.'
foo = 'I am foo.'
app.jinja_env.globals['bar'] = bar
app.jinja_env.globals['foo'] = foo
```

#### 2.添加自定义过滤器

下面的代码使用app.jinja\_env.filters向模板中添加自定义过滤器smiling:

```
def smiling(s):
    return s + ' :)'
app.jinja_env.filters['smiling'] = smiling
```

### 3.添加自定义测试器

下面的代码使用app.jinja\_env.tests向模板中添加自定义测试器baz:

```
def baz(n):
    if n == 'baz':
        return True
    return False
```

```
app.jinja_env.tests['baz'] = baz
```

# 3.3 模板结构组织

除了使用函数、过滤器等工具控制模板的输出外,Jinja2还提供了一些工具来在宏观上组织模板内容。借助这些技术,我们可以更好地实践DRY(Don't Repeat Yourself)原则。

## 3.3.1 局部模板

在Web程序中,我们通常会为每一类页面编写一个独立的模板。比如主页模板、用户资料页模板、 设置页模板等。这些模板可以直接在视图函数中渲染并作为HTML响应主体。除了这类模板、我们还会 用到另一类非独立模板,这类模板通常被称为局部模板或次模板,因为它们仅包含部分代码,所以我们 不会在视图函数中直接渲染它、而是插入到其他独立模板中。

 逐提示 当程序中的某个视图用来处理AJAX请求时,返回的数据不需要包含完整的HTML结构,这
 时就可以返回渲染后的局部模板。

当多个独立模板中都会使用同一块HTML代码时,我们可以把这部分代码抽离出来,存储到局部模 板中。这样一方面可以避免重复,另一方面也可以方便统一管理。比如,多个页面中都要在页面顶部显 示一个提示条,这个横幅可以定义在局部模板 banner.html中。

我们使用include标签来插入一个局部模板,这会把局部模板的全部内容插在使用include标签的位 置。比如,在其他模板中,我们可以在任意位置使用下面的代码插入 banner.html的内容:

{% include ' banner.html' %}

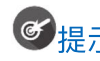

## 3.3.2 宏

宏(macro)是Jinja2提供的一个非常有用的特性,它类似Python中的函数。使用宏可以把一部分 模板代码封装到宏里,使用传递的参数来构建内容,最后返回构建后的内容。在功能上,它和局部模板 类似,都是为了方便代码块的重用。

为了便于管理,我们可以把宏存储在单独的文件中,这个文件通常命名为macros.html或 \_macros.html。在创建宏时,我们使用macro和endmacro标签声明宏的开始和结束。在开始标签中定 义宏的名称和接收的参数,下面是一个简单的示例:

```
{% macro qux(amount=1) %}
    {% if amount == 1 %}
        I am qux.
    {% elif amount > 1 %}
        We are quxs.
        {% endif %}
    {% endmacro %}
```

使用时,需要像从Python模块中导入函数一样使用import语句导入它,然后作为函数调用,传入必 要的参数,如下所示:

{% from 'macros.html' import qux %}
...
{{ qux(amount=5) }}

另外,在使用宏时我们需要注意上下文问题。在Jinja2中,出于性能的考虑,并且为了让这一切保持显式,默认情况下包含(include)一个局部模板会传递当前上下文到局部模板中,但导入(import)却不会。具体来说,当我们使用render\_template()函数渲染一个foo.html模板时,这个foo.html的模板上下文中包含下列对象:

·Flask使用内置的模板上下文处理函数提供的g、session、config、request。

·扩展使用内置的模板上下文处理函数提供的变量。

·自定义模板上下文处理器传入的变量。

·使用render\_template()函数传入的变量。

·Jinja2和Flask内置及自定义全局对象。

·Jinja2内置及自定义过滤器。

·Jinja2内置及自定义测试器。

使用include标签插入的局部模板(比如\_banner.html)同样可以使用上述上下文中的变量和函数。而导入另一个并非被直接渲染的模板(比如macros.html)时,这个模板仅包含下列这些对象:

·Jinja2和Flask内置的全局函数和自定义全局函数。

·Jinja2内置及自定义过滤器。

·Jinja2内置及自定义测试器。

因此,如果我们想在导入的宏中使用第一个列表中的2、3、4项,就需要在导入时显式地使用with context声明传入当前模板的上下文:

<sup>{%</sup> from "macros.html" import foo with context %}

◎注意 虽然Flask使用内置的模板上下文处理函数传入session、g、request和config,但它同时也使用app.jinja\_env.globals字典将这几个变量设置为全局变量,所以我们仍然可以在不显式声明传入上下文的情况下,直接在导入的宏中使用它们。

☞提示 关于宏的编写,更多的细节请访问 http://jinja.pocoo.org/docs/latest/templates/#macros查看。

#### 3.3.3 模板继承

Jinja2的模板继承允许你定义一个基模板,把网页上的导航栏、页脚等通用内容放在基模板中,而每 一个继承基模板的子模板在被渲染时都会自动包含这些部分。使用这种方式可以避免在多个模板中编写重 复的代码。

## 1.编写基模板

基模板存储了程序页面的固定部分,通常被命名为base.html或layout.html。示例程序中的基模板 base.html中包含了一个基本的HTML结构,我们还添加了一个简单的导航条和页脚,如代码清单3–7所 示。

代码清单3-7 template/templates/base.html: 定义基模板

```
<!DOCTYPE html>
<html>
<head>
    {% block head %}
        <meta charset="utf-8">
        <title>{% block title %}Template - HelloFlask{% endblock %}</title>
      {% block styles %}{% endblock %}
    {% endblock %}
</head>
<body>
<nav>
   <a href="{{ url_for('index') }}">Home</a>
</nav>
<main>
    {% block content %}{% endblock %}
</main>
<footer>
    {% block footer %}
    {% endblock %}
</footer>
{% block scripts %}{% endblock %}
</bodv>
</html>
```

当子模板继承基模板后,子模板会自动包含基模板的内容和结构。为了能够让子模板方便地覆盖或插入内容到基模板中,我们需要在基模板中定义块(block),在子模板中可以通过定义同名的块来执行继承操作。

块的开始和结束分别使用block和endblock标签声明,而且块之间可以嵌套。在这个基模板中,我 们创建了六个块:head、title、styles、content、footer和scripts,分别用来划分不同的代码。其中, head块表示<head>标签的内容,title表示<title>标签的内容,content块表示页面主体内容,footer 表示页脚部分,styles块和scripts块,则分别用来包含CSS文件和JavaScript文件引用链接或页内的CSS 和JavaScript代码。

以content块为例,模板继承示意图如图3-2所示。

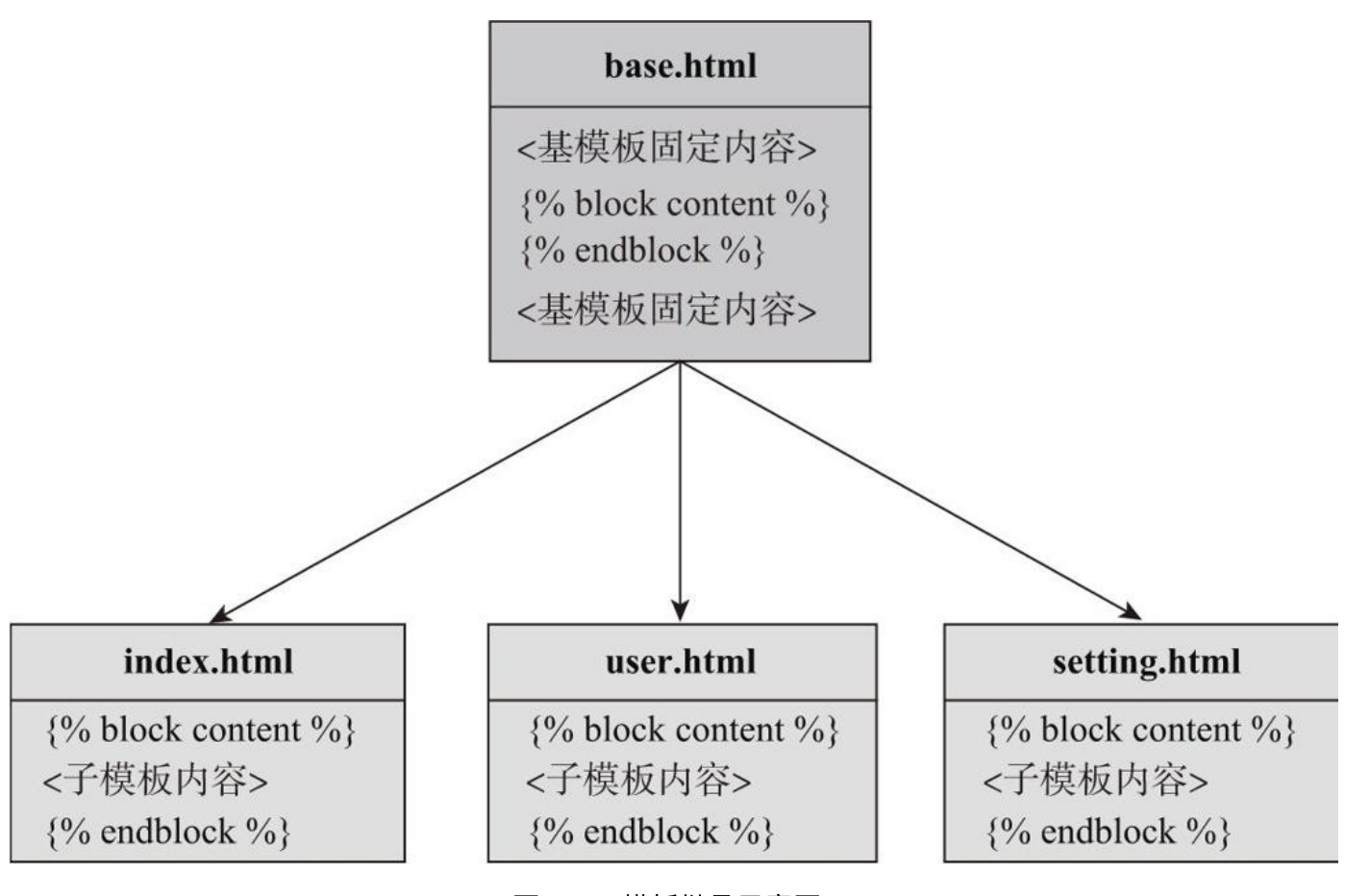

图3-2 模板继承示意图

为了避免块的混乱,块的结束标签可以指明块名,同时要确保前后名称一致。比如:

{% block body %}

{% endblock body %}

## 2.编写子模板

因为基模板中定义了HTML的基本结构,而且包含了页脚等固定信息,在子模板中我们不再需要定义 这些内容,只需要对特定的块进行修改。这时我们可以修改前面创建的电影清单模板watchlist.html和主 页模板index.html,将这些子模板的通用部分合并到基模板中,并在子模板中定义块来组织内容,以便 在渲染时将块中的内容插入到基模板的对应位置。以index.html为例,修改后的模板代码如代码清单3-8所示。

代码清单3-8 template/templates/index.html: 子模板

```
{% extends 'base.html' %}
{% from 'macros.html' import qux %}
{% from 'macros.html' import qux %}
{% block content %}
{% set name='baz' %}
<h1>Template</h1>

<a href="'{{ url_for('watchlist') }}">Watchlist</a>
<a href="'{{ url_for('watchlist') }}">Watchlist</a>
<a href="'{{ url_for('watchlist') }}">Watchlist</a>
<a href="'{{ url_for('watchlist') }}">Watchlist</a>
<a href="'{{ url_for('watchlist') }}">Watchlist</a>
<a href="'{{ url_for('watchlist') }}">Watchlist</a>
<a href="'{{ url_for('watchlist') }}">Watchlist</a>
<a href="'{{ url_for('watchlist') }}">Watchlist</a>
<a href="'{{ url_for('watchlist') }}">Url = { url_for('watchlist') }}">Url = { url_for('watchlist') }}"</a>
```

我们使用extends标签声明扩展基模板,它告诉模板引擎当前模板派生自base.html。

<sup>133</sup>注意 extends必须是子模板的第一个标签。

我们在基模板中定义了四个块,在子模板中,我们可以对父模板中的块执行两种操作:

(1) 覆盖内容

当在子模板里创建同名的块时,会使用子块的内容覆盖父块的内容。比如我们在子模板index.html 中定义了title块,内容为Home,这会把块中的内容填充到基模板里的title块的位置,最终渲染为 <title>Home</title>, content块的效果同理。

(2) 追加内容

如果想要向基模板中的块追加内容,需要使用Jinja2提供的super()函数进行声明,这会向父块添加 内容。比如,下面的示例向基模板中的styles块追加了一行<style>样式定义:

```
{% block styles %}
{{ super() }}
<style>
    .foo {
        color: red;
     }
</style>
{% endblock %}
```

当子模板被渲染时,它会继承基模板的所有内容,然后根据我们定义的块进行覆盖或追加操作,渲染 子模板index.html的结果如下所示:

```
<!DOCTYPE html>
<html>
<head>
   <meta charset="utf-8">
   <title>Template - HelloFlask</title>
</head>
<body>
<nav>
   <a href="/">Home</a>
</nav>
<main>
<h1>Template</h1>
<111>
   <a href="/watchlist">Watchlist</a>
   Filter: I am foo. ♫
   Global: I am bar.
   Test: I am baz.
   Macro: We are guxs.
</main>
<footer>
   ...
</footer>
</body>
</html>
```

# 3.4 模板进阶实践

这一节我们会介绍模板在Flask程序中的常见应用,其中主要包括加载静态文件和自定义错误页面。

## 3.4.1 空白控制

在实际输出的HTML文件中,模板中的Jinja2语句、表达式和注释会保留移除后的空行,前面为了节 省篇幅手动删掉了这些空行。以示例程序中的这段代码为例:

<div> {% if True %} Hello! {% endif %} </div>

实际输出的HTML代码如下所示:

<div>

Hello!

</div>

如果你想在渲染时自动去掉这些空行,可以在定界符内侧添加减号。比如,{%–endfor%}会移除该语句前的空白,同理,在右边的定界符内侧添加减号将移除该语句后的空白:

<div> {% if True -%} Hello! {%- endif %} </div>

现在输出的HTML代码如下所示:

<div> Hello! </div>

刚注 你可以访问http://jinja.pocoo.org/docs/latest/templates/#whitespace-control查
 看更多细节。

除了在模板中使用减号来控制空白外,我们也可以使用模板环境对象提供的trim\_blocks和 lstrip\_blocks属性设置,前者用来删除Jinja2语句后的第一个空行,后者则用来删除Jinja2语句所在行之 前的空格和制表符(tabs):

```
app.jinja_env.trim_blocks = True
app.jinja_env.lstrip_blocks = True
```

需要注意的是,宏内的空白控制行为不受trim\_blocks和lstrip\_blocks属性控制,我们需要手动设置,比如:

{% macro qux(amount=1) %}
 {% if amount == 1 -%}
 I am qux.
 {% elif amount > 1 -%}
 We are quxs.
 {%- endif %}
 {% endmacro %}

事实上,我们没有必要严格控制HTML输出,因为多余的空白并不影响浏览器的解析。在部署时, 我们甚至可以使用工具来去除HTML响应中所有的空白、空行和换行,这样可以减小文件体积,提高数 据传输速度。所以,编写模板时应以可读性为先,在后面的示例程序中,我们将不再添加空白控制的代 码,并且对Jinja2语句中的HTML代码进行必要的缩进来增加可读性。

### 3.4.2 加载静态文件

一个Web项目不仅需要HTML模板,还需要许多静态文件,比如CSS、JavaScript文件、图片以及音频等。在Flask程序中,默认我们需要将静态文件存储在与主脚本(包含程序实例的脚本)同级目录的 static文件夹中。

为了在HTML文件中引用静态文件,我们需要使用url\_for()函数获取静态文件的URL。Flask内置了用 于获取静态文件的视图函数,端点值为static,它的默认URL规则为/static/<path:filename>,URL变 量filename是相对于static文件夹根目录的文件路径。

☞提示 如果你想使用其他文件夹来存储静态文件,可以在实例化Flask类时使用static\_folder参数 指定,静态文件的URL路径中的static也会自动跟随文件夹名称变化。在实例化Flask类时使用 static\_url\_path参数则可以自定义静态文件的URL路径。

在示例程序的static目录下保存了一个头像图片avatar.jpg,我们可以通过 url\_for('static',filename='avatar.jpg')获取这个文件的URL,这个函数调用生成的URL 为/static/avatar.jpg,在浏览器中输入http://localhost:5000/static/avatar.jpg即可访问这个图片。 在模板watchlist2.html里,我们在用户名的左侧添加了这个图片,使用url\_for()函数生成图片src属性所 需的图片URL,如下所示:

<img src="{{ url\_for('static', filename='avatar.jpg') }}" width="50">

另外,我们还创建了一个存储CSS规则的styles.css文件,我们使用下面的方式在模板中加载这个文件:

<link rel="stylesheet" type="text/css" href="{{ url\_for('static', filename= 'styles.css' ) }}">

在浏览器中访问http://localhost:5000/watchlist2可以看到添加了头像图片并加载了CSS规则的电影清单页面,如图3-3所示。

| T Grey Li's Watchlist Pro ×                                                                                                    | Grey |   | × |
|----------------------------------------------------------------------------------------------------|------|---|---|
| ← → C ③ localhost:5000/watchlist2                                                                                                    |      | ☆ | : |
| Home                                                                                                    |      |   |   |
| Grey Li                                                                                                    |      |   |   |
| A boy who loves movies and music.                                                                                                    |      |   |   |
| Grey Li's Watchlist (10):                                                                                                    |      |   |   |
| <ul> <li>My Neighbor Totoro - 1988</li> <li>Three Colours trilogy - 1993</li> <li>Forrest Gump - 1994</li> <li>Perfect Blue - 1997</li> <li>The Matrix - 1999</li> <li>Memento - 2000</li> <li>The Bucket list - 2007</li> <li>Black Swan - 2010</li> <li>Gone Girl - 2014</li> <li>CoCo - 2017</li> </ul> |      |   |   |

© 2018 Grey Li / GitHub / HelloFlask

### 图3-3 使用静态文件后的电影清单页面

## 1.添加Favicon

在运行前两章的示例程序时,我们经常在命令行看到一条404状态的GET请求记录,请求的URL为/favicon.ico,如下所示:

127.0.0.1 - - [08/Feb/2018 18:31:12] "GET /favicon.ico HTTP/1.1" 404 -

这个favicon.ico文件指的是Favicon(favorite icon,收藏夹头像/网站头像),又称为shortcut icon、tab icon、website icon或是bookmark icon。顾名思义,这是一个在浏览器标签页、地址栏和 书签收藏夹等处显示的小图标,作为网站的特殊标记。浏览器在发起请求时,会自动向根目录请求这个文 件,在前面的示例程序中,我们没有提供这个文件,所以才会产生上面的404记录。

要想为Web项目添加Favicon,你要先有一个Favicon文件,并放置到static目录下。它通常是一个宽高相同的ICO格式文件,命名为favicon.ico。

附注 除了ICO格式, PNG和(无动画的)GIF格式也被所有主流浏览器支持。

Flask中静态文件的默认路径为/static/filename,为了正确返回Favicon,我们可以显式地在HTML 页面中声明Favicon的路径。首先可以在<head>部分添加一个<link>元素,然后将rel属性设置为 <link rel="icon" type="image/x-icon" href="{{ url\_for('static', filename='favicon.ico') }}">

國附注 大部分教程将rel属性设置为shortcut icon,事实上,shortcut是多余的,可以省略掉。

#### 2.使用CSS框架

在编写Web程序时,手动编写CSS比较麻烦,更常见的做法是使用CSS框架来为程序添加样式。CSS 框架内置了大量可以直接使用的CSS样式类和JavaScript函数,使用它们可以非常快速地让程序页面变得 美观和易用,同时我们也可以定义自己的CSS文件来进行补充和调整。以Bootstrap

(http://getbootstrap.com/) 为例,我们需要访问Bootstrap的下载页面

(http://getbootstrap.com/docs/4.0/getting-started/download/)下载相应的资源文件,然后分 类别放到static目录下。

附注 Bootstrap是最流行的开源前端框架之一,它有浏览器支持广泛、响应式设计等特点。使用它可以快速搭建美观、现代的网页。Bootstrap的官方文档(http://getbootstrap.com/docs/)提供了很多简单易懂的示例代码。

通常情况下,CSS和JavaScript的资源引用会在基模板中定义,具体方式和加载我们自定义的 styles.css文件相同:

登注意 如果不使用Bootstrap提供的JavaScript功能,那么也可以不加载。另外,Bootstrap所依赖的jQuery(https://jquery.com/)和Popper.js(https://popper.js.org/)需要单独下载,这三个JavaScript文件在引入时要按照jQuery→Popper.js→Boostrap的顺序引入。

虽然我建议在开发时统一管理静态资源,如果你想简化开发过程,那么从CDN加载是更方便的做法。从CDN加载时,只需要将相应的URL替换为CDN提供的资源URL,比如:

#### 3.使用宏加载静态资源

为了方便加载静态资源,我们可以创建一个专门用于加载静态资源的宏,如代码清单3–9所示。

```
{% macro static_file(type, filename_or_url, local=True) %}
    {% if local %}
        {% set filename_or_url = url_for('static', filename=filename_or_url) %}
    {% endif %}
    {% if type == 'css' %}
        <link rel="stylesheet" href="{{ filename_or_url }}" type="text/css">
        {% elif type == 'js' %}
        <script type="text/javascript" src="{{ filename_or_url }}"></script>
        {% elif type == 'icon' %}
        <link rel="icon" href="{{ filename_or_url }}"></script }
        {% endif %}
        {% endif %}
        {% endif %}
        {% endif %}
        {% endif %}
        {% endmacro %}
        {% endmacro %}
        {% endmacro %}
        {% endmacro %}
        {% endmacro %}
        {% endmacro %}
        {% endmacro %}
        {% endmacro %}
        {% endmacro %}
        {% endmacro %}
        {% endmacro %}
        {% endmacro %}
        {% endmacro %
        {% endmacro %
        {% endmacro %
        {% endmacro %
        {% endmacro %
        {% endmacro %
        {% endmacro %
        {% endmacro %
        {% endmacro %
        {% endmacro %
        {% endmacro %
        {% endmacro %
        {% endmacro %
        {% endmacro %
        {% endmacro %
        {% endmacro %
        {% endmacro %
        {% endmacro %
        {% endmacro %
        {% endmacro %
        {% endmacro %
        {% endmacro %
        {% endmacro %
        {% endmacro %
        {% endmacro %
        {% endmacro %
        {% endmacro %
        {% endmacro %
        {% endmacro %
        {% endmacro %
        {% endmacro %
        {% endmacro %
        {% endmacro %
        {% endmacro %
        {% endmacro %
        {% endmacro %
        {% endmacro %
        {% endmacro %
        {% endmacro %
        {% endmacro %
        {% endmacro %
        {% endmacro %
        {% endmacro %
        {% endmacro %
        {% endmacro %
        {% endmacro %
        {% endmacro %
        {% endmacro %
        {% endmacro %
        {% endmacro %
        {% endmacro %
        {% endmacro %
        {% endmacro %
```

在模板中导入宏后,只需在调用时传入静态资源的类别和文件路径就会获得完整的资源加载语句。使用它加载CSS文件的示例如下:

```
static_file('css', 'css/bootstrap.min.css')
```

使用它也可以从CDN加载资源,只需要将关键字参数local设为False,然后传入资源的URL即可:

static\_file('css', 'https://maxcdn.../css/bootstrap.min.css', local=False)

## 3.4.3 消息闪现

Flask提供了一个非常有用的flash()函数,它可以用来"闪现"需要显示给用户的消息,比如当用户登录成功后显示"欢迎回来!"。在视图函数调用flash()函数,传入消息内容即可"闪现"一条消息。当然,它并不是我们想象的,能够立刻在用户的浏览器弹出一条消息。实际上,使用功能flash()函数发送的消息会存储在session中,我们需要在模板中使用全局函数get\_flashed\_messages()获取消息并将其显示出来。

●提示 通过flash()函数发送的消息会存储在session对象中,所以我们需要为程序设置密钥。可以通过app.secret\_key属性或配置变量SECRET\_KEY设置,具体可参考2.3.4节的相关内容。

你可以在任意视图函数中调用flash()函数发送消息。为了测试消息闪现,我们添加了一个just\_flash 视图,在函数中发送了一条消息,最后重定向到index视图,如代码清单3-10所示。

代码清单3-10 app.py:使用flash()函数"闪现"消息

from flask import Flask, render\_template, flash
app = Flask(\_\_name\_\_)
app.secret\_key = 'secret string'
@app.route('/flash')
def just\_flash():
 flash('I am flash, who is looking for me?')
 return redirect(url\_for('index'))

Jinja2内部使用Unicode,所以你需要向模板传递Unicode对象或只包含ASCII字符的字符串。在 Python 2.x中,如果字符串包含中文(或任何非ASCII字符),那么需要在字符串前添加u前缀,这会告 诉Python把这个字符串编码成Unicode字符串,另外还需要在Python文件的首行添加编码声明,这会让 Python使用UTF-8来解码字符串,后面不再提示。发送中文消息的示例如下所示:

```
# -*- coding: utf-8 -*-
...
@app.route('/flash')
def just_flash():
    flash(u'你好, 我是闪电。')
    return redirect(url_for('index'))
```

●提示 Flask、Jinja2和Werkzeug等相关依赖均将文本的类型设为Unicode,所以你在编写程序和它们交互时应该遵循同样的约定。比如,在Python脚本中添加编码声明;在Python2中为非ASCII字符添加u前缀;将编辑器的默认编码设为UTF-8;在HTML文件的head标签中添加编码声明,即<metacharset="utf-8">;当你需要读取文件传入模板时,手动使用decode()函数解码。

●提示 在Python 3.x中,字符串默认类型为Unicode。如果你使用Python3,那么包含中文的字符串前的u前缀可以省略掉,同时也不用在脚本开头添加编码声明。尽管如此,还是建议保留这个声明以便让某些编辑器自动切换设置的编码类型。

P 附注 Unicode又称为国际码,它对世界上大部分的文字系统进行了整理、编码,使电脑可以正常显示大部分文字。ASCII和UTF-8是两种常见的编码系统,其中ASCII主要用来显示现代英语,而UTF-8是一种针对Unicode的编码系统。Python 2.x默认使用ASCII, Python 3.x默认使用UTF-8。你可以访问https://docs.python.org/3/howto/unicode.html来了解关于Python的Unicode支持。

Flask提供了get\_flashed\_message()函数用来在模板里获取消息,因为程序的每一个页面都有可能 需要显示消息,我们把获取并显示消息的代码放在基模板中content块的上面,这样就可以在页面主体内 容的上面显示消息,如代码清单3–11所示。

```
<main>
{% for message in get_flashed_messages() %}
<div class="alert">{{ message }}</div>
{% endfor %}
{% block content %}{% endblock %}
</main>
```

因为同一个页面可能包含多条要显示的消息,所以这里使用for循环迭代get\_flashed\_message()返回的消息列表。另外,我们还为消息定义了一些CSS规则,你可以在示例程序中的static/styles.css文件中查看。现在访问http://localhost:5000打开示例程序的主页,如果你单击页面上的Flash something 链接(指向/flash),页面重载后就会显示一条消息,如图3-4所示。

| Grey – 🗆                                                                                     | x |
|----------------------------------------------------------------------------------------------|---|
| $\leftrightarrow \rightarrow \mathbb{C}$ (i) localhost:5000                                  | : |
| Home                                                                                         |   |
| I am flash, who is looking for me?                                                           |   |
| Template                                                                                     |   |
| <ul> <li><u>Watchlist</u></li> <li>Filter: I am foo. ♪</li> <li>Global: I am bar.</li> </ul> |   |
| <ul> <li>Test: I am baz.</li> <li>Macro: I am gux</li> </ul>                                 |   |
| <ul> <li><u>Watchlist with image and styles.</u></li> <li><u>Flash something</u></li> </ul>  |   |
|                                                                                              |   |
| © 2018 <u>Grey Li</u> / <u>GitHub</u> / <u>HelloFlask</u>                                    |   |

## 图3-4 消息闪现示例

当get\_flashed\_message()函数被调用时,session中存储的所有消息都会被移除。如果你这时刷新 页面,会发现重载后的页面不再出现这条消息。
#### 3.4.4 自定义错误页面

当程序返回错误响应时,会渲染一个默认的错误页面,我们在第2章和它们打过招呼。默认的错误页 面太简单了,而且和其他页面的风格不符,导致用户看到这样的页面时往往会不知所措。我们可以注册错 误处理函数来自定义错误页面。

错误处理函数和视图函数很相似,返回值将会作为响应的主体,因此我们首先要创建错误页面的模板 文件。为了和普通模板区分开来,我们在模板文件夹templates里为错误页面创建了一个errors子文件 夹,并在其中为最常见的404和500错误创建了模板文件,表示404页面的404.html模板内容如代码清 单3–12所示。

代码清单3-12 template/templates/errors/404.html: 404页面模板

```
{% extends 'base.html' %}
{% block title %}404 - Page Not Found{% endblock %}
{% block content %}
<h1>Page Not Found</h1>
You are lost...
{% endblock %}
```

错误处理函数需要附加app.errorhandler()装饰器,并传入错误状态码作为参数。错误处理函数本身则需要接收异常类作为参数,并在返回值中注明对应的HTTP状态码。当发生错误时,对应的错误处理函数会被调用,它的返回值会作为错误响应的主体。代码清单3-13是用来捕捉404错误的错误处理器。

代码清单3-13 template/app.py: 404错误处理器

```
from flask import Flask, render_template
...
@app.errorhandler(404)
def page_not_found(e):
    return render template('errors/404.html'), 404
```

错误处理函数接收异常对象作为参数,内置的异常对象提供了下列常用属性,如表3-7所示。

| 属性          | 说 明                                                |
|-------------|----------------------------------------------------|
| code        | 状态码                                                |
| name        | 原因短语                                               |
| description | 错误描述,另外使用 get_description()方法还可以获取 HTML 格式的错误 描述代码 |

如果你不想手动编写错误页面的内容,可以将这些信息传入错误页面模板,在模板中用它们来构建错 误页面。不过需要注意的是,传入500错误处理器的是真正的异常对象,通常不会提供这几个属性,你需 要手动编写这些值。

●提示 我们在第2章介绍过,Flask通过抛出Werkzeug中定义的HTTP异常类来表示HTTP错误, 错误处理函数接收的参数就是对应的异常类。基于这个原理,你也可以使用app.errorhandler()装饰器为 其他异常注册处理函数,并返回自定义响应,只需要在app.errorhandler()装饰器中传入对应的异常类即 可。比如,使用app.errorhandler(NameError)可以注册处理NameError异常的函数。 这时如果访问一个错误的URL(即未在程序中定义的URL),比如http://localhost:5000/what, 将会看到如图3–5所示的错误页面。

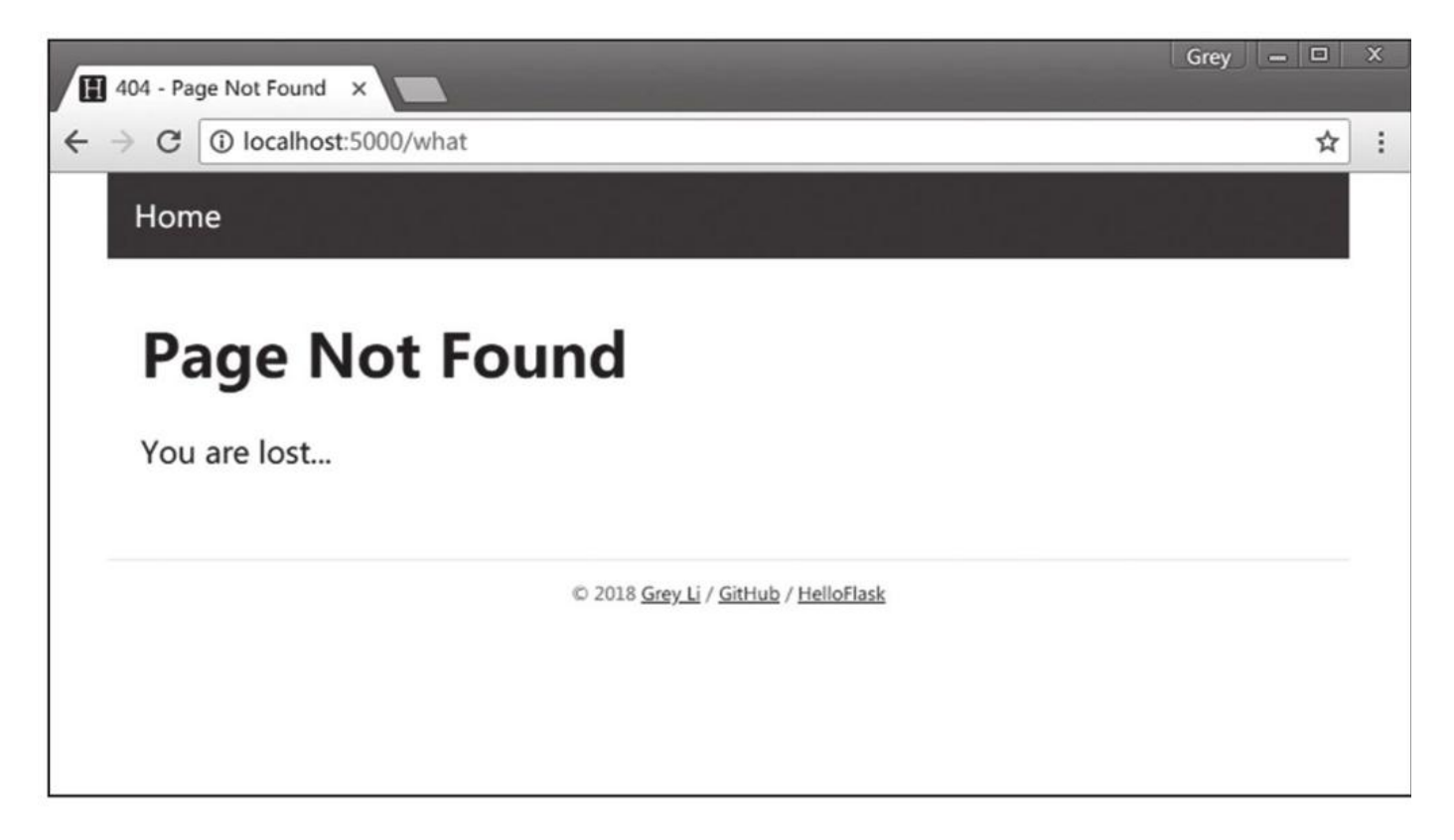

# 图3-5 自定义404错误页面

除了404错误,我们还需要为另一个最常见的500错误编写错误处理器和模块,这些代码基本相同, 具体可以到源码仓库中查看。

### 3.4.5 JavaScript和CSS中的Jinja2

当程序逐渐变大时,很多时候我们会需要在JavaScript和CSS代码中使用Jinja2提供的变量值,甚至 是控制语句。比如,通过传入模板的theme\_color变量来为页面设置主题色彩,或是根据用户是否登录 来决定是否执行某个JavaScript函数。

首先要明白的是,只有使用render\_template()传入的模板文件才会被渲染,如果你把Jinja2代码写 在单独的JavaScript或是CSS文件中,尽管你在HTML中引入了它们,但它们包含的Jinja2代码永远也不 会被执行。对于这类情况,下面有一些Tips:

# 1.行内/嵌入式JavaScript/CSS

如果要在JavaScript和CSS文件中使用Jinja2代码,那么就在HTML中使用<style>和<script>标签 定义这部分CSS和JavaScript代码。

在这部分CSS和JavaScript代码中加入Jinja2时,不用考虑编写时的语法错误,比如引号错误,因为 Jinja2会在渲染后被替换掉,所以只需要确保渲染后的代码正确即可。

不过我并不推荐使用这种方式,尤其是行内JavaScript/CSS会让维护变得困难。避免把大量 JavaScript代码留在HTML中的办法就是尽量将要使用的Jinja2变量值在HTML模板中定义为JavaScript变 量。

#### 2.定义为JavaScript/CSS变量

对于想要在JavaScript中获取的数据,如果是元素特定的数据,比如某个文章条目对应的id值,可以 通过HTML元素的data-\*属性存储。你可以自定义横线后的名称,作为元素上的自定义数据变量,比如 data-id, data-username等,比如:

<span data-id="{{ user.id }}" data-username="{{ user.username }}">{{ user.username }}</span>

在JavaScript中,我们可以使用DOM元素的dataset属性获取data-\*属性值,比如 element.dataset.username,或是使用getAttribute()方法,比如element.getAttribute('datausername');使用jQuery时,可以直接对jQuery对象调用data方法获取,比如 \$element.data('username')。

 ●提示 在HTML中,"data-\*"被称为自定义数据属性(custom data attribute),我们可以用 它来存储自定义的数据供JavaScript获取。在后面的其他程序中,我们也会频繁使用这种方式来传递数据。

对于需要全局使用的数据,则可以在页面中使用嵌入式JavaScript定义变量,如果没法定义为 JavaScript变量,那就考虑定义为函数,比如:

```
<script type="text/javascript">
    var foo = '{{ foo_variable }}';
</script>
```

◎提示 当你在JavaScript中插入了太多Jinja2语法时,或许这时你该考虑将程序转变为Web API,然后专心使用JavaScript来编写客户端,在本书的第二部分我们会介绍如何编写Web API。

CSS同理,有些时候你会需要将Jinja2变量值传入CSS文件,比如我们希望将用户设置的主题颜色设置到对应的CSS规则中,或是需要将static目录下某个图片的URL传入CSS来设置为背景图片,除了将这部分CSS定义直接写到HTML中外,我们可以将这些值定义为CSS变量,如下所示:

在CSS文件中,使用var()函数并传入变量名即可获取对应的变量值:

```
#foo {
    color: var(--theme-color);
}
#bar {
    background: var(--background-url);
}
```

# 3.5 本章小结

本章学习了Jinja2的基本用法和一些进阶技巧。如果你想了解更多的细节,或是其他进阶内容,可 以阅读它的官方文档。下一章,我们会学习Web表单的使用,从而实现更丰富的用户交互。

# 第4章 表单

在Web程序中,表单是和用户交互最常见的方式之一。用户注册、登录、撰写文章、编辑设置,无 一不用到表单。不过,表单的处理却并不简单。你不仅要创建表单,验证用户输入的内容,向用户显示 错误提示,还要获取并保存数据。幸运的是,强大的WTForms可以帮我们解决这些问题。WTForms是 一个使用Python编写的表单库,它使得表单的定义、验证(服务器端)和处理变得非常轻松。这一章我 们会介绍在Web程序中处理表单的方法和技巧。

本章新涉及的Python包如下所示:

·WTForms (2.2)

·主页: https://github.com/wtforms/wtforms

·文档: https://wtforms.readthedocs.io/en/latest/

·Flask-WTF (0.14.2)

·主页: https://github.com/lepture/flask-wtf

·文档: https://flask-wtf.readthedocs.io/en/latest/

·Flask-CKEditor (0.4.0)

·主页: https://github.com/greyli/flask-ckeditor

·文档: https://flask-ckeditor.readthedocs.io/

本章的示例程序在helloflask/demos/form目录下,确保当前目录在helloflask/demos/form下并激活了虚拟环境,然后执行flask run命令运行程序:

\$ cd demos/form

\$ flask run

# 4.1 HTML表单

在HTML中,表单通过<form>标签创建,表单中的字段使用<input>标签定义。下面是一个非常简 单的HTML表单:

| <form meth<="" th=""><th>od="post"&gt;</th></form>                                          | od="post">                                               |
|---------------------------------------------------------------------------------------------|----------------------------------------------------------|
| <label< td=""><td>for="username"&gt;Username</td></label<>                                  | for="username">Username                                  |
| <input< td=""><td>type="text" name="username" placeholder="Héctor Rivera"&gt;</td></input<> | type="text" name="username" placeholder="Héctor Rivera"> |
| <label< td=""><td>for="password"&gt;Password</td></label<>                                  | for="password">Password                                  |
| <input< td=""><td>type="password" name="password" placeholder="19001130"&gt;</td></input<>  | type="password" name="password" placeholder="19001130">  |
| <input< td=""><td>id="remember" name="remember" type="checkbox" checked&gt;</td></input<>   | id="remember" name="remember" type="checkbox" checked>   |
| <label< td=""><td>for="remember"&gt;<small>Remember me</small></td></label<>                | for="remember"> <small>Remember me</small>               |
| <input< td=""><td>type="submit" name="submit" value="Log in"&gt;</td></input<>              | type="submit" name="submit" value="Log in">              |
|                                                                                             |                                                          |

在HTML表单中,我们创建<input>标签表示各种输入字段, <label>标签则用来定义字段的标签文字。我们可以在<form>和<input>标签中使用各种属性来对表单进行设置。上面的表单被浏览器解析后会生成两个输入框,一个勾选框和一个提交按钮。如果你运行了示例程序,访问 http://localhost:5000/html可以看到渲染后的表单,如图4-1所示。

| Form - HelloFlask ×                   | Grey 🗕 🗆      |
|---------------------------------------|---------------|
| → C (i) 127.0.0.1:5000/html           | \$            |
| Home                                  |               |
|                                       |               |
| Pure HTML Form                        |               |
|                                       |               |
| Username                              |               |
| Héctor Rivera                         |               |
| Password                              |               |
| 19001130                              |               |
| Remember me                           |               |
| Log in                                |               |
| © 2018 <u>Grey Li</u> · <u>HelloF</u> | lask · GitHub |
|                                       |               |
|                                       |               |
|                                       |               |
|                                       |               |
|                                       |               |
|                                       |               |
|                                       |               |

# 图4-1 HTML表单示例

聞注 关于HTML表单的具体定义和用法可以访问
 https://www.w3.org/TR/html401/interact/forms.html查看。

WTForms支持在Python中使用类定义表单,然后直接通过类定义生成对应的HTML代码,这种方式 更加方便,而且使表单更易于重用。因此,除非是非常简单的程序,或者是你想让表单的定义更加灵活, 否则我们一般不会在模板中直接使用HTML编写表单,

# 4.2 使用Flask-WTF处理表单

扩展Flask-WTF集成了WTForms,使用它可以在Flask中更方便地使用WTForms。Flask-WTF将表 单数据解析、CSRF保护、文件上传等功能与Flask集成,另外还附加了reCAPTCHA支持。

刚注 reCAPTCHA(https://www.google.com/recaptcha/)是Google开发的免费验证码服
 务,在国内目前无法直接使用。

首先,和其他扩展一样,我们先用Pipenv安装Flask-WTF及其依赖:

\$ pipenv install flask-wtf

Flask-WTF默认为每个表单启用CSRF保护,它会为我们自动生成和验证CSRF令牌。默认情况下, Flask-WTF使用程序密钥来对CSRF令牌进行签名,所以我们需要为程序设置密钥:

app.secret\_key = 'secret string'

### 4.2.1 定义WTForms表单类

当使用WTForms创建表单时,表单由Python类表示,这个类继承从WTForms导入的Form基类。一 个表单由若干个输入字段组成,这些字段分别用表单类的类属性来表示(字段即Field,你可以简单理解 为表单内的输入框、按钮等部件)。下面定义了一个LoginForm类,最终会生成我们在前面定义的HTML 表单:

>>> from wtforms import Form, StringField, PasswordField, BooleanField, SubmitField
>>> from wtforms.validators import DataRequired, Length
>>> class LoginForm(Form):
... username = StringField('Username', validators=[DataRequired()])
... password = PasswordField('Password', validators=[DataRequired(), Length(8, 128)])
... remember = BooleanField('Remember me')
... submit = SubmitField('Log in')

每个字段属性通过实例化WTForms提供的字段类表示。字段属性的名称将作为对应HTML<input>元素的name属性及id属性值。

<sup>113</sup>注意 字段属性名称大小写敏感,不能以下划线或validate开头。

这里的LoginForm表单类中定义了四个字段:文本字段StringField、密码字段Password Field、勾选框字段BooleanField和提交按钮字段SubmitField。字段类从wtforms包导入,常用的WTForms字段如表4-1所示。

● 提示 有些字段最终生成的HTML代码相同,不过WTForms会在表单提交后根据表单类中字段的 类型对数据进行处理,转换成对应的Python类型,以便在Python脚本中对数据进行处理。

| 字段类                 | 说明                                | 对应的 HTML 表示                                    |
|---------------------|-----------------------------------|------------------------------------------------|
| BooleanField        | 复选框,值会被处理为 True 或 False           | <input type="checkbox"/>                       |
| DateField           | 文本字段,值会被处理为 datetime.date 对象      | <input type="text"/>                           |
| DateTimeField       | 文本字段, 值会被处理为 datetime.datetime 对象 | <input type="text"/>                           |
| FileField           | 文件上传字段                            | <input type="file"/>                           |
| FloatField          | 浮点数字段, 值会被处理为浮点型                  | <input type="text"/>                           |
| IntegerField        | 整数字段, 值会被处理为整型                    | <input type="text"/>                           |
| RadioField          | 一组单选按钮                            | <input type="radio"/>                          |
| SelectField         | 下拉列表                              | <select><option></option></select>             |
| SelectMultipleField | 多选下拉列表                            | <select multiple=""><option></option></select> |
| SubmitField         | 提交按钮                              | <input type="submit"/>                         |
| StringField         | 文本字段                              | <input type="text"/>                           |
| HiddenField         | 隐藏文本字段                            | <input type="hidden"/>                         |
| PasswordField       | 密码文本字段                            | <input type="password"/>                       |
| TextAreaField       | 多行文本字段                            | <textarea></textarea>                          |

表4-1 常用的WTForms字段

通过实例化字段类时传入的参数,我们可以对字段进行设置,字段类构造方法接收的常用参数如表 4–2所示。

| 参数         | 说 明                                                                                                    |
|------------|----------------------------------------------------------------------------------------------------|
| label      | 字段标签 <label> 的值,也就是渲染后显示在输入字段前的文字</label>                                                                                |
| render_kw  | 一个字典,用来设置对应的HTML <input/> 标签的属性,比如传入 {'placeholder': 'Your Name'}, 渲染后的HTML 代码会将 <input/> 标签的 placeholder 属性设为 Your Name |
| validators | 一个列表,包含一系列验证器,会在表单提交后被逐一调用验证表单数据                                                                                         |
| default    | 字符串或可调用对象,用来为表单字段设置默认值                                                                                                   |

表4-2 实例化字段类常用参数

在WTForms中,验证器(validator)是一系列用于验证字段数据的类,我们在实例化字段类时使用 validators关键字来指定附加的验证器列表。验证器从wtforms.validators模块中导入,常用的验证器如 表4–3所示。

| 表4-3 | 常用的WTForm | s验证器 |
|------|-----------|------|
|      |           |      |

| 验证器                              | 说明          |
|----------------------------------|-------------|
| DataRequired(message=None)       | 验证数据是否有效    |
| Email(message=None)              | 验证 Email 地址 |
| EqualTo(fieldname, message=None) | 验证两个字段值是否相同 |

(续)

| 验证器                                                 | 说 明             |
|-----------------------------------------------------|-----------------|
| InputRequired(message=None)                         | 验证是否有数据         |
| Length(min=-1, max=-1, message=None)                | 验证输入值长度是否在给定范围内 |
| NumberRange(min=None, max=None, message=None)       | 验证输入数字是否在给定范围内  |
| Optional(strip_whitespace=True)                     | 允许输入值为空,并跳过其他验证 |
| Regexp(regex, flags=0, message=None)                | 使用正则表达式验证输入值    |
| URL(require_tld=True, message=None)                 | 验证 URL          |
| AnyOf(values, message=None, values_formatter=None)  | 确保输入值在可选值列表中    |
| NoneOf(values, message=None, values_formatter=None) | 确保输入值不在可选值列表中   |

● 提示 在实例化验证类时, message参数用来传入自定义错误消息, 如果没有设置则使用内置的 英文错误消息, 后面我们会了解如何使用内置的中文错误消息。

◎注意 validators参数接收一个传入可调用对象组成的列表。内置的验证器使用实现了\_\_call\_\_() 方法的类表示,所以我们需要在验证器后添加括号。

在name和password字段里,我们都使用了DataRequired验证器,用来验证输入的数据是否有效。 另外,password字段里还添加了一个Length验证器,用来验证输入的数据长度是否在给定的范围内。验 证器的第一个参数一般为错误提示消息,我们可以使用message关键字传递参数,通过传入自定义错误 信息来覆盖内置消息,比如:

name = StringField('Your Name', validators=[DataRequired(message=u'名字不能为空!')])

当使用Flask-WTF定义表单时,我们仍然使用WTForms提供的字段类和验证器,创建的方式也完全 相同,只不过表单类要继承Flask-WTF提供的FlaskForm类。FlaskForm类继承自Form类,进行了一些 设置,并附加了一些辅助方法,以便与Flask集成。因为本章的示例程序中包含多个表单类,为了便于组 织,我们创建了一个forms.py脚本,用来存储所有的表单类。代码清单4-1是继承FlaskForm类的 LoginForm表单。

代码清单4-1 form/forms.py: 定义表单类

```
from flask_wtf import FlaskForm
from wtforms import StringField, PasswordField, BooleanField, SubmitField
from wtforms.validators import DataRequired, Length
class LoginForm(FlaskForm):
    username = StringField('Username', validators=[DataRequired()])
    password = PasswordField('Password', validators=[DataRequired(), Length(8, 128)])
    remember = BooleanField('Remember me')
    submit = SubmitField('Log in')
```

◎提示 配置键WTF\_CSRF\_ENABLED用来设置是否开启CSRF保护,默认为True。Flask-WTF会自动在实例化表单类时添加一个包含CSRF令牌值的隐藏字段,字段名为csrf\_token。

### 4.2.2 输出HTML代码

以我们使用WTForms创建的LoginForm为例,实例化表单类,然后将实例属性转换成字符串或直 接调用就可以获取表单字段对应的HTML代码:

```
>>> form = LoginForm()
>>> form.username()
u'<input id="username" name="username" type="text" value="">'
>>> form.submit()
u'<input id="submit" name="submit" type="submit" value="Submit">'
```

字段的<label>元素的HTML代码则可以通过"form.字段名.label"的形式获取:

```
>>> form.username.label()
u'<label for="username">Username</label>'
>>> form.submit.label()
u'<label for="submit">Submit</label>'
```

在创建HTML表单时,我们经常会需要使用HTML<input>元素的其他属性来对字段进行设置。比如,添加class属性设置对应的CSS类为字段添加样式;添加placeholder属性设置占位文本。默认情况下,WTForms输出的字段HTML代码只会包含id和name属性,属性值均为表单类中对应的字段属性名称。如果要添加额外的属性,通常有两种方法。

## 1.使用render\_kw属性

比如下面为username字段使用render\_kw设置了placeholder HTML属性:

username = StringField('Username', render\_kw={'placeholder': 'Your Username'})

这个字段被调用后输出的HTML代码如下所示:

<input type="text" id="username" name="username" placeholder="Your Username">

### 2.在调用字段时传入

在调用字段属性时,通过添加括号使用关键字参数的形式也可以传入字段额外的HTML属性:

```
>>> form.username(style='width: 200px;', class_='bar')
u'<input class="bar" id="username" name="username" style="width: 200px;" type="text">'
```

附注 class是Python的保留关键字,在这里我们使用class\_来代替class,渲染后的<input>会获得正确的class属性,在模板中调用时则可以直接使用class。

◎注意 通过上面的方法也可以修改id和name属性,但表单被提交后,WTForms需要通过name属性来获取对应的数据,所以不能修改name属性值。

#### 4.2.3 在模板中渲染表单

为了能够在模板中渲染表单,我们需要把表单类实例传入模板。首先在视图函数里实例化表单类 LoginForm,然后在render\_template()函数中使用关键字参数form将表单实例传入模板,如代码清单 4–2所示。

代码清单4-2 form/app.py: 传入表单类实例

```
from forms import LoginForm
@app.route('/basic')
def basic():
    form = LoginForm()
    return render_template('basic.html', form=form)
```

在模板中,只需要调用表单类的属性即可获取字段对应的HTML代码,如果需要传入参数,也可以添加括号,如代码清单4–3所示。

代码清单4-3 form/templates/basic.html: 在模板中渲染表单

```
<form method="post">
{{ form.csrf_token }} <!-- 渲染CSRF令牌隐藏字段 -->
{{ form.username.label }}<br>{{ form.username }}<br>
{{ form.password.label }}<br>{{ form.password }}<br>
{{ form.remember }}{{ form.remember.label }}<br>
{{ form.submit }}<br>
</form>
```

需要注意的是,在上面的代码中,除了渲染各个字段的标签和字段本身,我们还调用了 form.csrf\_token属性渲染Flask-WTF为表单类自动创建的CSRF令牌字段。form.csrf\_token字段包含了 自动生成的CSRF令牌值,在提交表单后会自动被验证,为了确保表单通过验证,我们必须在表单中手动 渲染这个字段。

●提示 Flask-WTF为表单类实例提供了一个form.hidden\_tag()方法,这个方法会依次渲染表单中所有的隐藏字段。因为csrf\_token字段也是隐藏字段,所以当这个方法被调用时也会渲染csrf\_token字段。

渲染后获得的实际HTML代码如下所示:

```
<form method="post">
	<input id="csrf_token" name="csrf_token" type="hidden"
value="IjVmMDE1ZmFjM2VjYmZjY...i.DY1QSg.IWc1WEWxr3TvmAWCTHRMGjIcDOQ">
	<label for="username">Username</label><br>
	<input id="username" name="username" type="text" value=""><br>
	<label for="password">Password</label><br>
	<label for="password">Password</label><br>
	<input id="password" name="password" type="password" value=""><br>
	<input id="password" name="remember" type="checkbox" value=""><br>
	<input id="remember" name="remember" type="checkbox" value=""><br>
	<input id="remember" name="remember" type="checkbox" value="y"><label for="remember">Remember">Remember">Remember
//pe="submit" value="username" type="checkbox" value="">
```

如果你运行了示例程序,访问http://localhost:5000/basic可以看到渲染后的表单,页面中的表单 和我们在上面使用HTML编写的表单完全相同。

在前面我们介绍过,使用render\_kw字典或是在调用字段时传入参数来定义字段的额外HTML属性,通过这种方式添加CSS类,我们可以编写一个Bootstrap风格的表单,如代码清单4-4所示。

代码清单4-4 form/templates/bootstrap.html: 渲染Bootstrap风格表单

```
. . .
<form method="post">
    {{ form.csrf_token }}
    <div class="form-group">
       {{ form.username.label }}
       {{ form.username(class='form-control') }}
    </div>
    <div class="form-group">
        {{ form.password.label }}
        {{ form.password(class='form-control') }}
    </div>
    <div class="form-check">
        {{ form.remember(class='form-check-input') }}
        {{ form.remember.label }}
    </div>
    {{ form.submit(class='btn btn-primary') }}
    </form>
. . .
```

为了使用Bootstrap,我们在模板中加载了Bootstrap资源。如果你运行了示例程序,可以访问 http://localhost:5000/bootstrap查看渲染后的实际效果,如图4-2所示。

| Form - HelloFlask ×              | Grey 🗕 🗆 🗙 |
|----------------------------------|------------|
| ← → C ① 127.0.0.1:5000/bootstrap | ☆ :        |
| ← Return                         |            |
| Bootstrap Style Form             |            |
| Username                         |            |
| Password                         |            |
| Remember me Log in               |            |

### 图4-2 Bootstrap风格表单

附注 如果你想手动编写HTML表单的代码,要注意表单字段的name属性值必须和表单类的字段 名称相同,这样在提交表单时WTForms才能正确地获取数据并进行验证,具体会在后面介绍。

# 4.3 处理表单数据

表单数据的处理涉及很多内容,除去表单提交不说,从获取数据到保存数据大致会经历以下步骤:

1) 解析请求,获取表单数据。

2) 对数据进行必要的转换,比如将勾选框的值转换成Python的布尔值。

3) 验证数据是否符合要求,同时验证CSRF令牌。

4) 如果验证未通过则需要生成错误消息,并在模板中显示错误消息。

5) 如果通过验证,就把数据保存到数据库或做进一步处理。

除非是简单的程序,否则手动处理不太现实,使用Flask–WTF和WTForms可以极大地简化这些步骤。

### 4.3.1 提交表单

在HTML中,当<form>标签声明的表单中类型为submit的提交字段被单击时,就会创建一个提交表单的HTTP请求,请求中包含表单各个字段的数据。表单的提交行为主要由三个属性控制,如表4-4所示。

| 属性      | 默认值                               | 说 明                                                                            |
|---------|-----------------------------------|--------------------------------------------------------------------------------|
| action  | 当前 URL,即页面对应的 URL                 | 表单提交时发送请求的目标 URL                                                               |
| method  | get                               | 提交表单的 HTTP 请求方法,目前仅支持使用 GET 和 POST 方法                                          |
| enctype | application/x-www-form-urlencoded | 表单数据的编码类型,当表单中包含文件上传字段时,<br>需要设为 multipart/form-data,还可以设为纯文本类型 text/<br>plain |

#### 表4-4 HTML表单中控制提交行为的属性

form标签的action属性用来指定表单被提交的目标URL,默认为当前URL,也就是渲染该模板的路由 所在的URL。如果你要把表单数据发送到其他URL,可以自定义这个属性值。

当使用GET方法提交表单数据时,表单的数据会以查询字符串的形式附加在请求的URL里,比如:

http://localhost:5000/basic?username=greyli&password=12345

GET方式仅适用于长度不超过2000个字符,且不包含敏感信息的表单。因为这种方式会直接将用户 提交的表单数据暴露在URL中,容易被攻击者截获,示例中的情况明显是危险的。因此,出于安全的考 虑,我们一般使用POST方法提交表单。使用POST方法时,按照默认的编码类型,表单数据会被存储在请 求主体中,比如:

POST /basic HTTP/1.0
...
Content-Type: application/x-www-form-urlencoded
Content-Length: 30

username=greyli&password=12345

在第2章我们介绍过,Flask为路由设置默认监听的HTTP方法为GET。为了支持接收表单提交发送的 POST请求,我们必须在app.route()装饰器里使用methods关键字为路由指定HTTP方法,如代码清单4– 5所示。

代码清单4-5 form/app.py:设置监听POST方法

```
@app.route('/basic', methods=['GET', 'POST'])
def basic():
    form = LoginForm()
    return render_template('basic.html', form=form)
```

#### 4.3.2 验证表单数据

表单数据的验证是Web表单中最重要的主题之一,这一节我们会学习如何使用Flask-WTF验证并获 取表单数据。

1.客户端验证和服务器端验证

表单的验证通常分为以下两种形式:

(1) 客户端验证

客户端验证(client side validation)是指在客户端(比如Web浏览器)对用户的输入值进行验证。 比如,使用HTML5内置的验证属性即可实现基本的客户端验证(type、required、min、max、accept 等)。比如,下面的username字段添加了required标志:

<input type="text" name="username" required>

如果用户没有输入内容而按下提交按钮, 会弹出浏览器内置的错误提示, 如图4-3所示。

和其他附加HTML属性相同,我们可以在定义表单时通过render\_kw传入这些属性,或是在渲染表单时传入。像required这类布尔值属性,值可以为空或是任意ASCII字符,比如:

{{ form.username(required='') }}

除了使用HTML5提供的属性实现基本的客户端验证,我们通常会使用JavaScript实现完善的验证机制。如果你不想手动编写JavaScript代码实现客户端验证,可以考虑使用各种JavaScript表单验证库,比如jQuery Validation Plugin(https://jqueryvalidation.org/)、Parsley.js (http://parsleyjs.org/)以及可与Bootstrap集成的Bootstrap Validator (http://1000hz.github.io/bootstrap-validator/,目前仅支持Bootstrap3版本)等。

客户端方式可以实时动态提示用户输入是否正确,只有用户输入正确后才会将表单数据发送到服务器。客户端验证可以增强用户体验,降低服务器负载。

| Form - HelloFlask ×                                              | Grey — 🗆 | x   |
|------------------------------------------------------------------|----------|-----|
| ← → C ③ 127.0.0.1:5000/basic                                     | ☆        | ] : |
| Home                                                             |          |     |
| Username<br>Please fill out this field.<br>Remember me<br>Log in |          |     |
| © 2018 <u>Grey Li</u> · <u>HelloFlask</u> · <u>GitHub</u>        |          |     |
|                                                                  |          |     |

#### 图4-3 HTML5表单验证

(2) 服务器端验证

服务器端验证(server side validation)是指用户把输入的数据提交到服务器端,在服务器端对数 据进行验证。如果验证出错,就在返回的响应中加入错误信息。用户修改后再次提交表单,直到通过验 证。我们在Flask程序中使用WTForms实现的就是服务器端验证。

在这里我们不必纠结使用何种形式,因为无论你是否使用客户端验证,服务器端验证都是必不可少的,因为用户可以通过各种方式绕过客户端验证,比如在客户端设置禁用JavaScript。对于玩具程序来说,你可以不用考虑那么多,但对于真实项目来说,绝对不能忽视任何安全问题。因为客户端验证超出了本书介绍的范围,这里仅介绍服务器端验证的实现。

#### 2.WTForms验证机制

WTForms验证表单字段的方式是在实例化表单类时传入表单数据,然后对表单实例调用validate()方法。这会逐个对字段调用字段实例化时定义的验证器,返回表示验证结果的布尔值。如果验证失败,就把 错误消息存储到表单实例的errors属性对应的字典中,验证的过程如下所示:

```
>>> from wtforms import Form, StringField, PasswordField, BooleanField
>>> from wtforms.validators import DataRequired, Length
>>> class LoginForm(Form):
... username = StringField('Username', validators=[DataRequired()])
... password = PasswordField('Password', validators=[DataRequired()])
, Length(8, 128)])
>>> form = LoginForm(username='', password='123')
>>> form.data # 表单数据字典
{'username': '', 'password': '123'}
>>> form.validate()
```

```
False
>>> form.errors # 错误消息字典
{'username': [u'This field is required.'], 'password': [u'Field must be
at least 6 characters long.']}
>>> form2 = LoginForm(username='greyli', password='123456')
>>> form2.data
{'username': 'greyli', 'password': '123456'}
>>> form2.validate()
True
>>> form2.errors
{}
```

因为我们的表单使用POST方法提交,如果单纯使用WTForms,我们在实例化表单类时需要首先把 request.form传入表单类,而使用Flask–WTF时,表单类继承的FlaskForm基类默认会从request.form 获取表单数据,所以不需要手动传入。

● 提示 使用POST方法提交的表单,其数据会被Flask解析为一个字典,可以通过请求对象的form 属性获取(request.form);使用GET方法提交的表单的数据同样会被解析为字典,不过要通过请求对 象的args属性获取(request.args)。

3.在视图函数中验证表单

因为现在的basic\_form视图同时接收两种类型的请求:GET请求和POST请求。所以我们要根据请求 方法的不同执行不同的代码。具体来说:首先是实例化表单,如果是GET请求,那么就渲染模板;如果是 POST请求,就调用validate()方法验证表单数据。

请求的HTTP方法可以通过request.method属性获取,我们可以使用下面的方式来组织视图函数:

```
from flask import request
...
@app.route('/basic', methods=['GET', 'POST'])
def basic():
    form = LoginForm() # GET + POST
    if request.method == 'POST' and form.validate():
        ... # 处理POST请求
    return render_template('forms/basic.html', form=form) # 处理GET请求
```

其中的if语句等价于:

if 用户提交表单 and 数据通过验证: 获取表单数据并保存

当请求方法是GET时,会跳过这个if语句,渲染basic.html模板;当请求的方法是POST时(说明用 户提交了表单),则验证表单数据。这会逐个字段(包括CSRF令牌字段)调用附加的验证器进行验证。

ு注意 因为WTForms会自动对CSRF令牌字段进行验证,如果没有渲染该字段会导致验证出错, 错误消息为"CSRF token is missing"。

Flask-WTF提供的validate\_on\_submit()方法合并了这两个操作,因此上面的代码可以简化为:

```
@app.route('/basic', methods=['GET', 'POST'])
def basic():
    form = LoginForm()
    if form.validate_on_submit():
        return render_template('basic.html', form=form)
```

如果form.validate\_on\_submit()返回True,则表示用户提交了表单,且表单通过验证,那么我们就可以在这个if语句内获取表单数据,如代码清单4-6所示。

代码清单4-6 form/app.py: 表单验证与获取数据

```
from flask import Flask, render_template, redirect, url_for, flash
...
@app.route('/basic', methods=['GET', 'POST'])
def basic():
    form = LoginForm()
    if form.validate_on_submit():
        username = form.username.data
        flash('Welcome home, %s!' % username)
        return redirect(url_for('index'))
    return render_template('basic.html', form=form)
```

表单类的data属性是一个匹配所有字段与对应数据的字典,我们一般直接通过"form.字段属性 名.data"的形式来获取对应字段的数据。例如,form.username.data返回username字段的值。在代码 清单4-6中,当表单验证成功后,我们获取了username字段的数据,然后用来发送一条flash消息,最后 将程序重定向到index视图。

● 提示 表单的数据一般会存储到数据库中,这是我们下一章要学习的内容。这里仅仅将数据填充到flash()函数里。

在这个if语句内,如果不使用重定向的话,当if语句执行完毕后会继续执行最后的render\_template() 函数渲染模板,最后像往常一样返回一个常规的200响应,但这会造成一个问题:

在浏览器中,当单击F5刷新/重载时的默认行为是发送上一个请求。如果上一个请求是POST请求, 那么就会弹出一个确认窗口,询问用户是否再次提交表单。为了避免出现这个容易让人产生困惑的提示, 我们尽量不要让提交表单的POST请求作为最后一个请求。这就是为什么我们在处理表单后返回一个重定 向响应,这会让浏览器重新发送一个新的GET请求到重定向的目标URL。最终,最后一个请求就变成了 GET请求。这种用来防止重复提交表单的技术称为PRG(Post/Redirect/Get)模式,即通过对提交表单 的POST请求返回重定向响应将最后一个请求转换为GET请求。

### 4.3.3 在模板中渲染错误消息

如果form.validate\_on\_submit()返回False,那么说明验证没有通过。对于验证未通过的字段,WTForms会把错误消息添加到表单类的errors属性中,这是一个匹配作为表单字段的类属性到对应的错误消息列表的字典。我们一般会直接通过字段名来获取对应字段的错误消息列表,即"form.字段名.errors"。比如,form.name.errors返回name字段的错误消息列表。

像第2章渲染flash()消息一样,我们可以在模板里使用for循环迭代错误消息列表,如代码清单4–7所示。

代码清单4-7 form/templates/basic.html: 渲染错误消息

```
<form method="post">

{{ form.csrf_token }}

{{ form.username.label }}<br>

{{ form.username }}<br>

{% for message in form.username.errors %}

<small class="error">{{ message }}</small><br>

{% endfor %}

{{ form.password.label }}<br>

{{ form.password.label }}<br>

{{ form.password }}<br>

{% for message in form.password.errors %}

<small class="error">{{ message }}</small><br>

{% endfor %}

{{ form.remember }}{{ form.remember.label }}<br>

{{ form.submit }}<br>
```

■ 附注 为了让错误消息更加醒目,我们为错误消息元素添加了error类,这个样式类在style.css文件中定义,它会将文字颜色设为红色。

如果你运行了示例程序,请访问http://localhost:5000/basic打开基本表单示例,如果你没有输入 内容而按下提交按钮,会看到浏览器内置的错误提示。

●提示 在使用DataRequired和InputRequired验证器时,WTForms会在字段输出的HTML代码中添加required属性,所以会弹出浏览器内置的错误提示。同时,WTForms也会在表单字段的flags属性添加required标志(比如form.username.flags.required),所以我们可以在模板中通过这个标志值来判断是否在字段文本中添加一个\*号或文字标注,以表示必填项。

如果你在用户名字段输入空格,在密码字段输入的数值长度小于6,返回响应后会看到对应的错误消 息显示在字段下方,如图4–4所示。

| Form - HelloFlask ×                         | Grey — 🗆 |
|---------------------------------------------|----------|
| → C ③ 127.0.0.1:5000/basic                  | ው ሷ      |
| Home                                        |          |
| Username                                    |          |
| This field is required.                     |          |
| Field must be at least 6 characters long.   |          |
| Log in                                      |          |
| © 2018 <u>Grey Li</u> · <u>HelloFlask</u> · | GitHub   |
|                                             |          |
|                                             |          |
|                                             |          |
|                                             |          |
|                                             |          |

# 图4-4 显示错误信息

☞提示 InputRequired验证器和DataRequired很相似,但InputRequired仅验证用户是否有输入,而不管输入的值是否有效。例如,由空格组成的数据也会通过验证。当使用DataRequired时,如果用户输入的数据不符合字段要求,比如在IntegerField输入非数字时会视为未输入,而不是类型错误。

至此,我们已经介绍了在Python中处理HTML表单的所有基本内容。完整的表单处理过程的流程图如图4-5所示。

# 4.4 表单进阶实践

这一节会介绍表单处理的相关技巧,这些技巧可以简化表单的处理过程。另外,我们还介绍了表单的一些非常规应用。

# 4.4.1 设置错误消息语言

WTForms内置了多种语言的错误消息,如果你想改变内置错误消息的默认语言,可以通过自定义表单基类实现(Flask-WTF版本>0.14.2)。

᠍
□
注意 实现这个功能需要确保Flask-WTF版本>0.14.2或单独使用WTForms。在本书写作时,
Flask-WTF的最新版本为0.14.2,所以这里介绍的方法暂时无法使用。

代码清单4-8中的示例程序创建了一个MyBaseForm基类,所有继承这个基类的表单类的内置错误 消息语言都会设为简体中文。

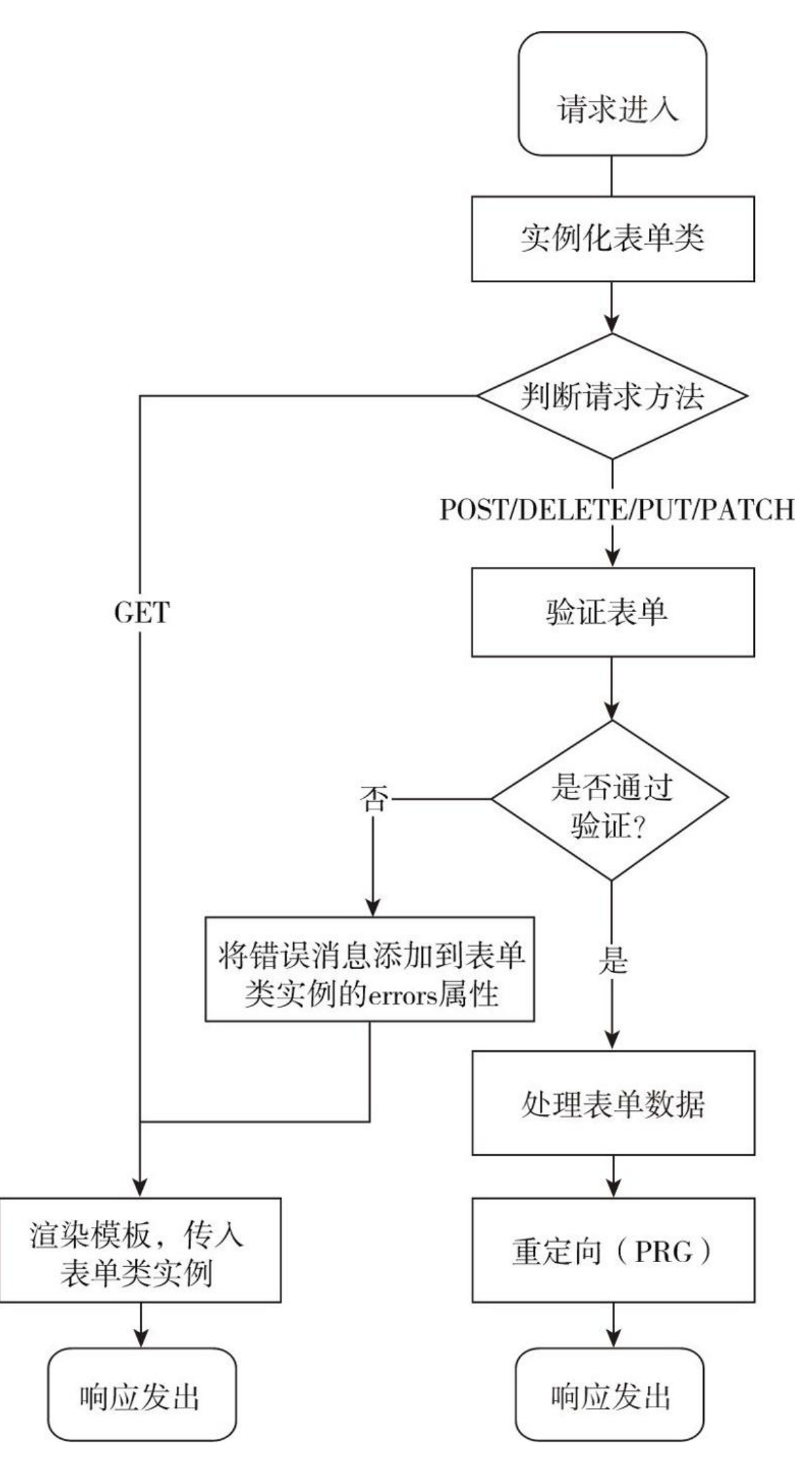

代码清单4-8 设置内置错误消息语言为中文

from flask\_wtf import FlaskForm
app = Flask(\_\_name\_\_)
app.config['WTF\_I18N\_ENABLED'] = False
class MyBaseForm(FlaskForm):
 class Meta:
 locales = ['zh']
class HelloForm(MyBaseForm):
 name = StringField('Name', validators=[DataRequired()])
 submit = SubmitField()

首先,我们需要将配置变量WTF\_I18N\_ENABLED设为False,这会让Flask-WTF使用WTForms内 置的错误消息翻译。然后我们需要在自定义基类中定义Meta类,并在locales列表中加入简体中文的地 区字符串。在创建表单时,继承这个MyBaseForm即可将错误消息语言设为中文,比如上面定义的 HelloForm。另外,你也可以在实例化表单类时通过meta关键字传入locales值,比如:

form = MyForm(meta={'locales': ['en\_US', 'en']})

◎ 附注 locales属性是一个根据优先级排列的地区字符串列表。在WTForms中,简体中文和繁体中文的地区字符串分别为zh和zh\_TW。

在本书的第二部分,我们将学习为Flask程序添加国际化和本地化支持,这样程序会根据用户的语言 偏好来自动显示正确的语言,而不是固定使用某一种语言。

#### 4.4.2 使用宏渲染表单

在模板中渲染表单时,我们有大量的工作要做:

·调用字段属性,获取<input>定义。

·调用对应的label属性,获取<label>定义。

·渲染错误消息。

为了避免为每一个字段重复这些代码,我们可以创建一个宏来渲染表单字段,如代码清单4-9所示。

代码清单4-9 macros.html:表单渲染宏

这个form\_field()宏接收表单类实例的字段属性和附加的关键字参数作为输入,返回包含<label>标 签、表单字段、错误消息列表的HTML表单字段代码。使用这个宏渲染表单的示例如下所示:

```
{% from 'macros.html' import form_field %}
...
<form method="post">
        {{ form.csrf_token }}
        {{ form_field(form.username)}}<br>
        {{ form_field(form.password) }}<br>
        ...
</form>
```

在上面的代码中,我们调用form\_field()宏逐个渲染表单中的字段,只要把每一个类属性传入 form\_field()宏,即可完成渲染。

#### 4.4.3 自定义验证器

在WTForms中,验证器是指在定义字段时传入validators参数列表的可调用对象,这一节我们会介 绍如何编写自定义验证器。

#### 1.行内验证器

除了使用WTForms提供的验证器来验证表单字段,我们还可以在表单类中定义方法来验证特定字段,如代码清单4–10所示。

代码清单4-10 form/forms.py:针对特定字段的验证器

```
from wtforms import IntegerField, SubmitField
from wtforms.validators import ValidationError
class FortyTwoForm(FlaskForm):
    answer = IntegerField('The Number')
    submit = SubmitField()
    def validate_answer(form, field):
        if field.data != 42:
            raise ValidationError('Must be 42.')
```

当表单类中包含以"validate\_字段属性名"形式命名的方法时,在验证字段数据时会同时调用这个方 法来验证对应的字段,这也是为什么表单类的字段属性名不能以validate开头。验证方法接收两个位置 参数,依次为form和field,前者为表单类实例,后者是字段对象,我们可以通过field.data获取字段数 据,这两个参数将在验证表单时被调用传入。验证出错时抛出从wtforms.validators模块导入的 ValidationError异常,传入错误消息作为参数。因为这种方法仅用来验证特定的表单类字段,所以又称 为行内验证器(in-line validator)。

#### 2.全局验证器

如果你想要创建一个可重用的通用验证器,可以通过定义一个函数实现。如果不需要传入参数定义 验证器,那么一个和表单类中定义的验证方法完全相同的函数就足够了,如代码清单4-11所示。

代码清单4-11 全局验证器示例

```
from wtforms.validators import ValidationError

def is_42(form, field):
    if field.data != 42:
        raise ValidationError('Must be 42')

class FortyTwoForm(FlaskForm):
    answer = IntegerField('The Number', validators=[is_42])
    submit = SubmitField()
```

当使用函数定义全局的验证器时,我们需要在定义字段时在validators列表里传入这个验证器。因 为在validators列表中传入的验证器必须是可调用对象,所以这里传入了函数对象,而不是函数调用。

这仅仅是一个简单的示例,在现实中,我们通常需要让验证器支持传入参数来对验证过程进行设置。至少,我们应该支持message参数来设置自定义错误消息。这时验证函数应该实现成工厂函数,即 返回一个可调用对象的函数,如代码清单4-12所示。

代码清单4-12 工厂函数形式的全局验证器示例

from wtforms.validators import ValidationError

def is\_42(message=None):

```
if message is None:
    message = 'Must be 42.'
def _is_42(form, field):
    if field.data != 42:
        raise ValidationError(message)
return _is_42
class FortyTwoForm(FlaskForm):
    answer = IntegerField('The Number', validators=[is_42()])
    submit = SubmitField()
```

在现在的is\_42()函数中,我们创建了另一个\_is\_42()函数,这个函数会被作为可调用对象返回。 is\_42()函数接收的message参数用来传入自定义错误消息,默认为None,如果没有设置就使用内置消 息。在validators列表中,这时需要传入的是对工厂函数is\_42()的调用。

附注 在更复杂的验证场景下,你可以使用实现了\_\_call\_\_()方法的类(可调用类)来编写验证器,具体请参考WTForms文档相关章节 (http://wtforms.readthedocs.io/en/latest/validators.html#custom-validators)。

#### 4.4.4 文件上传

在HTML中, 渲染一个文件上传字段只需要将<input>标签的type属性设为file, 即<input type="file">。这会在浏览器中渲染成一个文件上传字段,单击文件选择按钮会打开文件选择窗口,选择 对应的文件后,被选择的文件名会显示在文件选择按钮旁边。

在服务器端,可以和普通数据一样获取上传文件数据并保存。不过我们需要考虑安全问题,文件上传 漏洞也是比较流行的攻击方式。除了常规的CSRF防范,我们还需要重点注意下面的问题:

·验证文件类型。

·验证文件大小。

·过滤文件名。

1. 定义上传表单

在Python表单类中创建文件上传字段时,我们使用扩展Flask-WTF提供的FileField类,它继承WTForms提供的上传字段FileField,添加了对Flask的集成。代码清单4-13创建了一个包含文件上传字段的表单。

代码清单4-13 form/forms.py: 创建上传表单

```
from flask_wtf.file import FileField, FileRequired, FileAllowed
class UploadForm(FlaskForm):
    photo = FileField('Upload Image', validators=[FileRequired(), FileAllowed(['jpg', 'jpeg',
    'png', 'gif'])])
    submit = SubmitField()
```

为了便于测试,我们创建一个用来上传图片的photo字段。和其他字段类似,我们也需要对文件上传 字段进行验证。Flask–WTF在flask\_wtf.file模块下提供了两个文件相关的验证器,用法说明如表4–5所 示。

| 表4-5 | Flask-WTF提供的上传文件验证器 |
|------|---------------------|
|      |                     |

| 验证器                                   | 说 明                                     |
|---------------------------------------|-----------------------------------------|
| FileRequired(message=None)            | 验证是否包含文件对象                              |
| FileAllowed(upload_set, message=None) | 用来验证文件类型, upload_set 参数用来传入包含允许的文件后缀名列表 |

我们使用FileRequired确保提交的表单字段中包含文件数据。出于安全考虑,我们必须对上传的文件 类型进行限制。如果用户可以上传HTML文件,而且我们同时提供了视图函数获取上传后的文件,那么很 容易导致XSS攻击。我们使用FileAllowed设置允许的文件类型,传入一个包含允许文件类型的后缀名列 表。

顺便说一下,Flask-WTF提供的FileAllowed是在服务器端验证上传文件,使用HTML5中的accept 属性也可以在客户端实现简单的类型过滤。这个属性接收MIME类型字符串或文件格式后缀,多个值之间 使用逗号分隔,比如:

当用户单击文件选择按钮后,打开的文件选择窗口会默认将accept属性值之外的文件过滤掉。尽管 如此,用户还是可以选择设定之外的文件,所以我们仍然需要进行服务器端验证。  附注 扩展Flask-Uploads (https://github.com/maxcountryman/flask-uploads)内置了 在Flask中实现文件上传的便利功能。Flask-WTF提供的FileAllowed()也支持传入Flask-Uploads中的上 传集对象(Upload Set)作为upload\_set参数的值。另外,同类的扩展还有Flask-Transfer (https://github.com/justanr/Flask-Transfer)。

除了验证文件的类型,我们通常还需要对文件大小进行验证,你肯定不想让用户上传超大的文件来拖垮你的服务器。通过设置Flask内置的配置变量MAX\_CONTENT\_LENGTH,我们可以限制请求报文的最大长度,单位为字节(byte)。比如,下面将最大长度限制为3M:

app.config['MAX\_CONTENT\_LENGTH'] = 3 \* 1024 \* 1024

# 当请求数据(上传文件大小)超过这个限制后,会返回413错误响应(Request Entity Too Large),如图4–6所示。

| 13 Request Entity Too ×                                     | Grey — 🗆 X |
|-------------------------------------------------------------|------------|
| $\leftarrow \rightarrow \mathbf{C}$ D localhost:5000/upload | :          |
| Request Entity Too Large                                    |            |
| The data value transmitted exceeds the capacity limit.      |            |
|                                                             |            |
|                                                             |            |
|                                                             |            |
|                                                             |            |
|                                                             |            |
|                                                             |            |
|                                                             |            |
|                                                             |            |
|                                                             |            |
|                                                             |            |
| L                                                           |            |

### 图4-6 413错误响应

● 提示 我们可以创建对应的错误处理函数来返回自定义的413错误响应。需要注意,Flask内置的 开发服务器在抛出对应的异常时不会返回413响应,而是中断连接。不过我们不用担心这个问题,当使用 生产环境下的服务器时,会正确返回413错误响应。

# 2.渲染上传表单

在新创建的upload视图里,我们实例化表单类UploadForm,然后传入模板:

```
@app.route('/upload', methods=['GET', 'POST'])
def upload():
    form = UploadForm()
    ...
    return render_template('upload.html', form=form)
```

代码清单4-14在模板中渲染了这个表单,渲染方式和其他字段相同。

代码清单4-14 form/templates/upload.html: 在模板中渲染上传表单

```
<form method="post" enctype="multipart/form-data">
{{ form.csrf_token }}
{{ form_field(form.photo) }}
{{ form.submit }}
</form>
```

唯一需要注意的是,当表单中包含文件上传字段时(即type属性为file的input标签),需要将表单的enctype属性设为"multipart/form-data",这会告诉浏览器将上传数据发送到服务器,否则仅会把文件名作为表单数据提交。

3.处理上传文件

和普通的表单数据不同,当包含上传文件字段的表单提交后,上传的文件需要在请求对象的files属性 (request.files)中获取。我们在第2章介绍过,这个属性是Werkzeug提供的ImmutableMultiDict字典 对象,存储字段的name键值和文件对象的映射,比如:

ImmutableMultiDict([('photo', <FileStorage: u'0f913b0ff95.JPG' ('image/jpeg')>)])

```
上传的文件会被Flask解析为Werkzeug中的FileStorage对象
(werkzeug.datastructures.FileStorage)。当手动处理时,我们需要使用文件上传字段的name属性
值作为键获取对应的文件对象。比如:
```

request.files.get('photo')

当使用Flask–WTF时,它会自动帮我们获取对应的文件对象,这里我们仍然使用表单类属性的data 属性获取上传文件。处理上传表单提交请求的upload视图如代码清单4–15所示。

代码清单4-15 form/app.py:处理上传文件

import os

```
app.config['UPLOAD_PATH'] = os.path.join(app.root_path, 'uploads')
@app.route('/upload', methods=['GET', 'POST'])
def upload():
    form = UploadForm()
    if form.validate_on_submit():
        f = form.photo.data
        filename = random_filename(f.filename)
        f.save(os.path.join(app.config['UPLOAD_PATH'], filename))
        flash('Upload success.')
        session['filenames'] = [filename]
        return redirect(url_for('show_images'))
        return render_template('upload.html', form=form)
```

当表单通过验证后,我们通过form.photo.data获取存储上传文件的FileStorage对象。接下来,我们需要处理文件名,通常有三种处理方式:

(1) 使用原文件名

filename = f.filename

(2) 使用过滤后的文件名

如果要支持用户上传文件,我们必须对文件名进行处理,因为攻击者可能会在文件名中加入恶意路径。比如,如果恶意用户在文件名中加入表示上级目录的..(比如../../../home/username/.bashrc或../../../etc/passwd),那么当我们保存文件时,如果这里表示上级目录的..数量正确,就会导致服务器上的系统文件被覆盖或篡改,还有可能执行恶意脚本。我们可以使用Werkzeug提供的secure\_filename()函数对文件名进行过滤,传递文件名作为参数,它会过滤掉所有危险字符,返回"安全的文件名",如下所示:

```
>>> from werkzeug import secure_filename
>>> secure_filename('avatar!@#//#\\%$^&.jpg')
'avatar.jpg'
>>> secure_filename('avatar头像.jpg')
'avatar.jpg'
```

(3) 统一重命名

secure\_filename()函数非常方便,它会过滤掉文件名中的非ASCII字符。但如果文件名完全由非 ASCII字符组成,那么会得到一个空文件名:

>>> secure\_filename('头像.jpg')
'jpg'

为了避免出现这种情况,更好的做法是使用统一的处理方式对所有上传的文件重新命名。随机文件名 有很多种方式可以生成,下面是一个使用Python内置的uuid模块生成随机文件名的random\_filename() 函数:

```
def random_filename(filename):
    ext = os.path.splitext(filename)[1]
    new_filename = uuid.uuid4().hex + ext
    return new_filename
```

这个函数接收原文件名作为参数,使用内置的uuid模块中的uuid4()方法生成新的文件名,并使用 hex属性获取十六进制字符串,最后返回包含后缀的新文件名。

附注 UUID(Universally Unique Identifier,通用唯一识别码)是用来标识信息的128位数字,比如用作数据库表的主键。使用标准方法生成的UUID出现重复的可能性接近0。在UUID的标准中,UUID分为5个版本,每个版本使用不同的生成方法并且适用于不同的场景。我们使用的uuid4()方法对应的是第4个版本:不接收参数而生成随机UUID。

在upload视图中,我们调用这个函数来获取随机文件名,传入原文件名作为参数:

filename = random\_filename(f.filename)

处理完文件名后,是时候将文件保存到文件系统中了。我们在form目录下创建了一个uploads文件 夹,用于保存上传后的文件。指向这个文件夹的绝对路径存储在自定义配置变量UPLOAD\_PATH中:

app.config['UPLOAD\_PATH'] = os.path.join(app.root\_path, 'uploads')

这里的路径通过app.root\_path属性构造,它存储了程序实例所在脚本的绝对路径,相当于 os.path.abspath(os.path.dirname(\_\_file\_\_))。为了保存文件,你需要提前手动创建这个文件夹。

对FileStorage对象调用save()方法即可保存,传入包含目标文件夹绝对路径和文件名在内的完整保存路径:

f.save(os.path.join(app.config['UPLOAD\_PATH'], filename))

文件保存后,我们希望能够显示上传后的图片。为了让上传后的文件能够通过URL获取,我们还需要 创建一个视图函数来返回上传后的文件,如下所示:

```
@app.route('/uploads/<path:filename>')
def get_file(filename):
    return send_from_directory(app.config['UPLOAD_PATH'], filename)
```

这个视图的作用与Flask内置的static视图类似,通过传入的文件路径返回对应的静态文件。在这个 get\_file视图中,我们使用Flask提供的send\_from\_directory()函数来获取文件,传入文件的路径和文件 名作为参数。

受提示 在get\_file视图的URL规则中,filename变量使用了path转换器以支持传入包含斜线的路
 径字符串。

在upload视图里保存文件后,我们使用flash()发送一个提示,将文件名保存到session中,最后重定 向到show\_images视图。show\_images视图返回的uploaded.html模板中将从session获取文件名,渲 染出上传后的图片。

```
flash('Upload success.')
session['filenames'] = [filename]
return redirect(url_for('show_images'))
```

● 愛提示 这里将filename作为列表传入session只是为了兼容下面的多文件上传示例,这两个视图 使用同一个模板,使用session可以在模板中统一从session获取文件名列表。

在uploaded.html模板里,我们将传入的文件名作为URL变量,通过上面的get\_file视图获取文件 URL,作为<img>标签的src属性值,如下所示:

<img src="{{ url\_for('get\_file', filename=filename) }}">

访问http://localhost:5000/upload打开文件上传示例,选择文件并提交后即可看到上传后的图 片。另外,你会在示例程序文件夹中的uploads目录下发现上传的文件。

#### 4. 多文件上传

因为Flask–WTF当前版本(0.14.2)中并未添加对多文件上传的渲染和验证支持,因此我们需要在 视图函数中手动获取文件并进行验证。这种手动处理方式和我们在上一节介绍的方式效果基本相同。

在客户端,通过在文件上传字段(type=file)加入multiple属性,就可以开启多选:

<input type="file" id="file" name="file" multiple>

创建表单类时,可以直接使用WTForms提供的MultipleFileField字段实现,添加一个DataRequired 验证器来确保包含文件:

```
from wtforms import MultipleFileField
class MultiUploadForm(FlaskForm):
    photo = MultipleFileField('Upload Image', validators={DataRequired()})
    submit = SubmitField()
```

表单提交时,在服务器端的程序中,对request.files属性调用getlist()方法并传入字段的name属性 值会返回包含所有上传文件对象的列表。在multi\_upload视图中,我们迭代这个列表,然后逐一对文件 进行处理,如代码清单4–16所示。

代码清单4-16 form/app.py:处理多文件上传

```
from flask import request, session, flash, redirect, url_for
from flask_wtf.csrf import validate_csrf
from wtforms import ValidationError
@app.route('/multi-upload', methods=['GET', 'POST'])
def multi_upload():
    form = MultiUploadForm()
    if request.method == 'POST':
        filenames = []
        # 验证CSRF令牌
        try:
            validate csrf(form.csrf_token.data)
        except ValidationError:
            flash('CSRF token error.')
            return redirect(url for('multi upload'))
        # 检查文件是否存在
        if 'photo' not in request.files:
            flash('This field is required.')
            return redirect(url_for('multi_upload'))
        for f in request.files.getlist('photo'):
            # 检查文件类型
            if f and allowed_file(f.filename):
                 filename = random_filename(f.filename)
                 f.save(os.path.join(
                     app.config['UPLOAD_PATH'], filename
                 ))
                filenames.append(filename)
            else:
                 flash('Invalid file type.')
                 return redirect(url_for('multi_upload'))
        flash('Upload success.')
        session['filenames'] = filenames
        return redirect(url_for('show_images'))
    return render_template('upload.html', form=form)
```

在请求方法为POST时,我们对上传数据进行手动验证,主要包含下面几步:

1)手动调用flask\_wtf.csrf.validate\_csrf验证CSRF令牌,传入表单中csrf\_token隐藏字段的值。如 果抛出wtforms.ValidationError异常则表明验证未通过。

2)其中if'photo'not in request.files用来确保字段中包含文件数据(相当于FileRequired验证 器),如果用户没有选择文件就提交表单则request.files将为空。

3) if f用来确保文件对象存在,这里也可以检查f是否是FileStorage实例。

4) allowed\_file(f.filename)调用了allowed\_file()函数,传入文件名。这个函数相当于FileAllowed 验证器,用来验证文件类型,返回布尔值,如代码清单4–17所示。

代码清单4-17 form/app.py:验证文件类型

```
app.config['ALLOWED_EXTENSIONS'] = ['png', 'jpg', 'jpeg', 'gif']
```

```
def allowed_file(filename):
```
## 4.4.5 使用Flask-CKEditor集成富文本编辑器

富文本编辑器即WYSIWYG(What You See Is What You Get,所见即所得)编辑器,类似于我们经常使用的文本编辑软件。它提供一系列按钮和下拉列表来为文本设置格式,编辑状态的文本样式即最终呈现出来的样式。在Web程序中,这种编辑器也称为HTML富文本编辑器,因为它使用HTML标签来为文本定义样式。

CKEditor(http://ckeditor.com/)是一个开源的富文本编辑器,它包含丰富的配置选项,而且有 大量第三方插件支持。扩展Flask-CKEditor简化了在Flask程序中使用CKEditor的过程,我们将使用它来 集成CKEditor。首先使用Pipenv安装:

\$ pipenv install flask-ckeditor

然后实例化Flask-CKEditor提供的CKEditor类,传入程序实例:

from flask\_ckeditor import CKEditor

ckeditor = CKEditor(app)

1.配置富文本编辑器

Flask-CKEditor提供了许多配置变量来对编辑器进行设置,常用的配置及其说明如表4-6所示。

表4-6 Flask-CKEditor常用配置

| 配置键                  | 默认值        | 说 明                                     |
|----------------------|------------|-----------------------------------------|
| CKEDITOR_SERVE_LOCAL | False      | 设为 True 会使用内置的本地资源                      |
| CKEDITOR_PKG_TYPE    | 'standard' | CKEditor 包类型,可选值为 basic、standard 和 full |
| CKEDITOR_LANGUAGE    |            | 界面语言, 传入 ISO 639 格式的语言码                 |
| CKEDITOR_HEIGHT      |            | 编辑器高度                                   |
| CKEDITOR_WIDTH       | "          | 编辑器宽度                                   |

在示例程序中,为了方便开发,使用了内置的本地资源:

app.config['CKEDITOR\_SERVE\_LOCAL'] = True

● 提示 CKEDITOR\_SERVE\_LOCAL和CKEDITOR\_PKG\_TYPE配置变量仅限于使用Flask-CKEditor提供的方法加载资源时有效,手动引入资源时可以忽略。

配置变量CKEDITOR\_LANGUAGE用来固定界面的显示语言(简体中文和繁体中文对应的配置分别为 zh-cn和zh),如果不设置,默认CKEditor会自动探测用户浏览器的语言偏好,然后匹配对应的语言, 匹配失败则默认使用英文。

Flask-CKEditor内置了对常用第三方CKEditor插件的支持,你可以轻松地为编辑器添加图片上传与插入、插入语法高亮代码片段、Markdown编辑模式等功能,具体可以访问Flask-CKEditor文档的插件 集成部分(https://flask-ckeditor.readthedocs.io/en/latest/plugins.html)。要使用这些功能,需 要在CKEditor包中安装对应的插件,Flask-CKEditor内置的资源已经包含了这些插件,你可以通过 Flask-CKEditor提供的示例程序(https://github.com/greyli/flaskckeditor/tree/master/examples)来了解这些功能的具体实现。

2. 渲染富文本编辑器

富文本编辑器在HTML中通过文本区域字段表示,即<textarea></textarea>。Flask-CKEditor通 过包装WTForms提供的TextAreaField字段类型实现了一个CKEditorField字段类,我们使用它来构建富 文本编辑框字段。代码清单4-18中的RichTextForm表单包含了一个标题字段和一个正文字段。

代码清单4-18 form/forms.py: 文章表单

```
from flask_wtf import FlaskForm
from wtforms import StringField, SubmitField
from wtforms.validators import DataRequired, Length
from flask_ckeditor import CKEditorField # 从flask_ckeditor包导入
class RichTextForm(FlaskForm):
    title = StringField('Title', validators=[DataRequired(), Length(1, 50)])
    body = CKEditorField('Body', validators=[DataRequired()])
    submit = SubmitField('Publish')
```

文章正文字段(body)使用的CKEditorField字段类型从Flask-CKEditor导入。我们可以像其他字 段一样定义标签、验证器和默认值。在使用上,这个字段和WTForms内置的其他字段完全相同。比如, 在提交表单时,同样使用data属性获取数据。

在模板中,渲染这个body字段的方式和其他字段也完全相同,在示例程序中,我们在模板 ckeditor.html渲染了这个表单,如代码清单4-19所示。

代码清单4-19 form/templates/ckeditor.html: 渲染包含CKEditor编辑器的表单

```
{% extends 'base.html' %}
{% from 'macros.html' import form_field %}
{% block content %}
<h1>Integrate CKEditor with Flask-CKEditor</h1>
<form method="post">
        {{ form.csrf_token }}
        {{ form_field(form.title) }}
        {{ form_field(form.body) }}
        {{ form.submit }}
</form>
{% endblock %}
{% block scripts %}
{{ super() }}
{{ ckeditor.load() }}
{% endblock %}
```

渲染CKEditor编辑器需要加载相应的JavaScript脚本。在开发时,为了方便开发,可以使用Flask-CKEditor在模板中提供的ckeditor.load()方法加载资源,它默认从CDN加载资源,将 CKEDITOR\_SERVE\_LOCAL设为True会使用扩展内置的本地资源,内置的本地资源包含了几个常用的插 件和语言包。ckeditor.load()方法支持通过pkg\_type参数传入包类型,这会覆盖配置 CKEDITOR\_PKG\_TYPE的值,额外的version参数可以设置从CDN加载的CKEditor版本。

作为替代,你可以访问CKEditor官网提供的构建工具(https://ckeditor.com/cke4/builder)构 建自己的CKEditor包,下载后放到static目录下,然后在需要显示文本编辑器的模板中加载包目录下的 ckeditor.js文件,替换掉ckeditor.load()调用。

如果你使用配置变量设置了编辑器的高度、宽度和语言或是其他插件配置,需要使用 ckeditor.config()方法加载配置,传入对应表单字段的name属性值,即对应表单类属性名。这个方法需 要在加载CKEditor资源后调用: ●提示 为了支持为不同页面上的编辑器字段或单个页面上的多个编辑器字段使用不同的配置,大多数配置键都可以通过相应的关键字在ckeditor.config()方法中传入,比如language、height、width等,这些参数会覆盖对应的全局配置。另外,Flask-CKEditor也允许你传入自定义配置字符串,更多详情可访问Flask-CKEditor文档的配置部分(https://flask-ckeditor.readthedocs.io/configuration.html)。

访问http://localhost:5000/ckeditor可以看到渲染后的富文本编辑器,如图4-7所示。

| Form - I                                   | HelloFlask ×                                                    | Grey | - 0 | X |
|--------------------------------------------|-----------------------------------------------------------------|------|-----|---|
| $\boldsymbol{\leftarrow}  \ni  \mathbf{G}$ | localhost:5000/ckeditor                                         |      | ☆   | : |
|                                            | Home                                                            |      |     |   |
|                                            | Integrate CKEditor with Flask-CKEditor                          |      |     |   |
|                                            | Title                                                           |      |     |   |
|                                            | Body                                                            |      |     |   |
|                                            | X C C C C X   Source                                            |      |     |   |
|                                            | B I S   I <sub>x</sub>   ≟ ∷≣   ⊕ ⊕ ₱   Styles -   Format -   ? |      |     |   |
|                                            |                                                                 |      |     |   |
|                                            |                                                                 |      |     |   |
|                                            |                                                                 |      |     |   |
|                                            |                                                                 |      |     |   |
|                                            |                                                                 |      |     |   |
|                                            |                                                                 |      |     |   |
|                                            |                                                                 |      |     |   |
|                                            |                                                                 |      |     |   |
|                                            | Publish                                                         |      |     |   |
|                                            | © 2018 <u>Grey Li</u> / <u>GitHub</u> / <u>HelloFlask</u>       |      |     |   |

图4-7 渲染后的编辑器页面

● 提示 如果你不使用Flask-WTF/WTForms, Flask-CKEditor还提供了一个在模板中直接创建文本编辑器字段的ckeditor.create()方法,具体用法参考相关文档。

## 4.4.6 单个表单多个提交按钮

在某些情况下,我们可能需要为一个表单添加多个提交按钮。比如在创建文章的表单中添加发布新 文章和保存草稿的按钮。当用户提交表单时,我们需要在视图函数中根据按下的按钮来做出不同的处 理。代码清单4-20创建了一个这样的表单,其中save表示保存草稿按钮,publish表示发布按钮,正文 字段使用TextAreaField字段。

代码清单4-20 form/forms.py: 包含两个提交按钮的表单

```
class NewPostForm(FlaskForm):
    title = StringField('Title', validators=[DataRequired(), Length(1, 50)])
    body = TextAreaField('Body', validators=[DataRequired()])
    save = SubmitField('Save') # 保存按钮
    publish = SubmitField('Publish') # 发布按钮
```

当表单数据通过POST请求提交时,Flask会把表单数据解析到request.form字典。如果表单中有两 个提交字段,那么只有被单击的提交字段才会出现在这个字典中。当我们对表单类实例或特定的字段属 性调用data属性时,WTForms会对数据做进一步处理。对于提交字段的值,它会将其转换为布尔值:被 单击的提交字段的值将是True,未被单击的值则是False。

基于这个机制,我们可以通过提交按钮字段的值来判断当前被单击的按钮,如代码清单4-21所示。

代码清单4-21 form/app.py: 判断被单击的提交按钮

```
@app.route('/two-submits', methods=['GET', 'POST'])
def two_submits():
    form = NewPostForm()
    if form.validate_on_submit():
        if form.save.data: # 保存按钮被单击
            # save it...
            flash('You click the "Save" button.')
        elif form.publish.data: # 发布按钮被单击
            # publish it...
            flash('You click the "Publish" button.')
        return redirect(url_for('index'))
    return render template('2submit.html', form=form)
```

访问http://localhost:5000/two-submits,当你单击某个按钮时,重定向后的页面的提示信息中 会包含你单击的按钮名称。

 受提示 有些时候,你还想在表单添加非提交按钮。比如,添加一个返回主页的取消按钮。因为这 类按钮和表单处理过程无关,最简单的方式是直接在HTML模板中手动添加。

## 4.4.7 单个页面多个表单

除了在单个表单上实现多个提交按钮,有时我们还需要在单个页面上创建多个表单。比如,在程序 的主页上同时添加登录和注册表单。当在同一个页面上添加多个表单时,我们要解决的一个问题就是在 视图函数中判断当前被提交的是哪个表单。

#### 1.单视图处理

创建两个表单,并在模板中分别渲染并不是难事,但是当提交某个表单时,我们就会遇到问题。 Flask-WTF根据请求方法判断表单是否提交,但并不判断是哪个表单被提交,所以我们需要手动判断。 基于上一节介绍的内容,我们知道被单击的提交字段最终的data属性值是布尔值,即True或False。而 解析后的表单数据使用input字段的name属性值作为键匹配字段数据,也就是说,如果两个表单的提交 字段名称都是submit,那么我们也无法判断是哪个表单的提交字段被单击。

解决问题的第一步就是为两个表单的提交字段设置不同的名称,示例程序中的这两个表单如代码清 单4-22所示。

代码清单4-22 form/forms.py:为两个表单设置不同的提交字段名称

```
class SigninForm(FlaskForm):
    username = StringField('Username', validators=[DataRequired(), Length(1, 20)])
    password = PasswordField('Password', validators=[DataRequired(), Length(8, 128)])
    submit1 = SubmitField('Sign in')

class RegisterForm(FlaskForm):
    username = StringField('Username', validators=[DataRequired(), Length(1, 20)])
    email = StringField('Email', validators=[DataRequired(), Length(1, 20)])
    password = PasswordField('Password', validators=[DataRequired(), Length(1, 254)])
    password = PasswordField('Password', validators=[DataRequired(), Length(8, 128)])
    submit2 = SubmitField('Register')
```

在视图函数中,我们分别实例化这两个表单,根据提交字段的值来区分被提交的表单,如代码清单 4–23所示。

代码清单4–23 form/app.py: 在视图函数中处理多个表单

```
@app.route('/multi-form', methods=['GET', 'POST'])
def multi_form():
    signin_form = SigninForm()
    register_form = RegisterForm()

    if signin_form.submit1.data and signin_form.validate():
        username = signin_form.username.data
        flash('%s, you just submit the Signin Form.' % username)
        return redirect(url_for('index'))

    if register_form.submit2.data and register_form.validate():
        username = register_form.username.data
        flash('%s, you just submit the Register Form.' % username)
        return redirect(url_for('index'))
```

return render\_template('2form.html', signin\_form=signin\_form, register\_form=register\_form)

在视图函数中,我们为两个表单添加了各自的if判断,在这两个if语句的内部,我们分别执行各自的 代码逻辑。以登录表单(SigninForm)的if判断为例,如果signin\_form.submit1.data的值为True, 那就说明用户提交了登录表单,这时我们手动调用signin\_form.validate()对这个表单进行验证。

这两个表单类实例通过不同的变量名称传入模板,以便在模板中相应渲染对应的表单字段,如下所示:

```
----
<form method="post">
    {{ signin_form.csrf_token }}
    {{ form_field(signin_form.username) }}
    {{ form_field(signin_form.password) }}
    {{ signin_form.submit1 }}
</form>
<h2>Register Form</h2>
<form method="post">
    {{ register_form.csrf_token }}
    {{ form_field(register_form.username) }}
    {{ form_field(register_form.email) }}
    {{ form_field(register_form.email) }}
    {{ register_form.submit2 }}
</form>
```

访问http://localhost:5000/multi-form打开示例页面,当提交某个表单后,你会在重定向后的页 面的提示消息里看到提交表单的名称。

# 2.多视图处理

除了通过提交按钮判断,更简洁的方法是通过分离表单的渲染和验证实现。这时表单的提交字段可以使用同一个名称,在视图函数中处理表单时也只需使用我们熟悉的form.validate\_on\_submit()方法。

在介绍表单处理时,我们在同一个视图函数内处理两类工作:渲染包含表单的模板(GET请求)、 处理表单请求(POST请求)。如果你想解耦这部分功能,那么也可以分离成两个视图函数处理。当处理 多个表单时,我们可以把表单的渲染在单独的视图函数中处理,如下所示:

```
@app.route('/multi-form-multi-view')
def multi_form_multi_view():
    signin_form = SigninForm2()
    register_form = RegisterForm2()
    return render_template('2form2view.html', signin_form=signin_form,
register_form=register_form)
```

 这个视图只负责处理GET请求,实例化两个表单类并渲染模板。另外我们再为每一个表单单独创建 −个视图函数来处理验证工作。处理表单提交请求的视图仅监听POST请求,如代码清单4–24所示。

代码清单4-24 form/app.py: 使用单独的视图函数处理表单提交的POST请求

```
@app.route('/handle-signin', methods=['POST']) # 仅传入POST到methods中
def handle signin():
    signin_form = SigninForm2()
    register_form = RegisterForm2()
    if signin_form.validate_on_submit():
        username = signin_form.username.data
        flash('%s, you just submit the Signin Form.' % username)
        return redirect(url_for('index'))
    return render_template('2form2view.html', signin_form=signin_form,
register_form=register_form)
@app.route('/handle-register', methods=['POST'])
def handle_register():
    signin_form = SigninForm2()
    register_form = RegisterForm2()
    if register_form.validate_on_submit():
        username = register_form.username.data
        flash('%s, you just submit the Register Form.' % username)
    return redirect(url_for('index'))
return render_template('2form2view.html', signin_form=signin_form,
register_form=register_form)
```

在HTML中,表单提交请求的目标URL通过action属性设置。为了让表单提交时将请求发送到对应的 URL,我们需要设置action属性,如下所示:

```
...
<h2>Login Form</h2>
<form method="post" action="{{ url_for('handle_signin') }}">
...
</form>
<h2>Register Form</h2>
<form method="post" action="{{ url_for('handle_register') }}">
...
</form>
...
</form>
...
```

虽然现在可以正常工作,但是这种方法有一个显著的缺点。如果验证未通过,你需要将错误消息的 form.errors字典传入模板中。在处理表单的视图中传入表单错误信息,就意味着需要再次渲染模板,但 是如果视图函数中还涉及大量要传入模板的变量操作,那么这种方式会带来大量的重复。

对于这个问题,一般的解决方式是通过其他方式传递错误消息,然后统一重定向到渲染表单页面的 视图。比如,使用flash()函数迭代form.errors字典发送错误消息(这个字典包含字段名称与错误消息列 表的映射),然后重定向到用来渲染表单的multi\_form\_multi\_view视图。下面是一个使用flash()函数 来发送表单错误消息的便利函数:

```
def flash_errors(form):
    for field, errors in form.errors.items():
        for error in errors:
            flash(u"Error in the %s field - %s" % (
                getattr(form, field).label.text,
                error
            ))
```

如果你希望像往常一样在表单字段下渲染错误消息,可以直接将错误消息字典form.errors存储到 session中,然后重定向到用来渲染表单的multi\_form\_multi\_view视图。在模板中渲染表单字段错误时 添加一个额外的判断,从session中获取并迭代错误消息。

# 4.5 本章小结

除了普通的表单定义,WTForms还提供了很多高级功能,比如自定义表单字段、动态表单等,你可 以访问WTForms的官方文档学习更多内容。

下一章,我们会学习数据库知识,为Flask程序添加数据库支持,那时我们就可以把表单数据存储到数据库里了。

# 第5章 数据库

数据库是大多数动态Web程序的基础设施,只要你想把数据存储下来,就离不开数据库。我们这里 提及的数据库(Database)指的是由存储数据的单个或多个文件组成的集合,它是一种容器,可以类比 为文件柜。而人们通常使用数据库来表示操作数据库的软件,这类管理数据库的软件被称为数据库管理 系统(DBMS, Database Management System),常见的DBMS有MySQL、PostgreSQL、SQLite、 MongoDB等。为了便于理解,我们可以把数据库看作一个大仓库,仓库里有一些负责搬运货物(数 据)的机器人,而DBMS就是操控机器人搬运货物的程序。

这一章我们来学习如何给Flask程序添加数据库支持。具体来说,是学习如何在Python中使用这些 DBMS来对数据库进行管理和操作。

本章新涉及的Python库如下所示:

·SQLAlchemy (1.2.7)

·主页: http://www.sqlalchemy.org/

·源码: https://github.com/zzzeek/sqlalchemy

·文档: http://docs.sqlalchemy.org/en/latest/

·Flask-SQLAlchemy (2.3.2)

·主页:https://github.com/mitsuhiko/flask-sqlalchemy

·文档: http://flask-sqlalchemy.pocoo.org/2.3/

·Alembic (0.9.9)

·主页: https://bitbucket.org/zzzeek/alembic

·文档: http://alembic.zzzcomputing.com/en/latest/

·Flask-Migrate (2.1.1)

·主页:https://github.com/miguelgrinberg/Flask-Migrate

·文档: https://flask-migrate.readthedocs.io/en/latest/

本章的示例程序在helloflask/demos/database目录下,确保当前目录在 helloflask/demos/database下并激活了虚拟环境,然后执行flask run命令运行程序:

\$ flask run

◎注意 因为所有示例程序的CSS文件名称、JavaScript文件名称以及Favicon文件名称均相同,为 了避免浏览器对不同示例程序中同名的文件进行缓存,请在第一次运行新的示例程序后按下Crtl+F5或 Shift+F5清除缓存。

<sup>\$</sup> cd demos/database

# 5.1 数据库的分类

数据库一般分为两种, SQL(Structured Query Language,结构化查询语言)数据库和NoSQL (Not Only SQL,泛指非关系型)数据库。

# 5.1.1 SQL

SQL数据库指关系型数据库,常用的SQL DBMS主要包括SQL Server、Oracle、MySQL、 PostgreSQL、SQLite等。关系型数据库使用表来定义数据对象,不同的表之间使用关系连接。表5–1是 一个身份信息表的示例。

| 表5-1  | 关系型数据库示例 |
|-------|----------|
| 137 1 | 入水土纵加井小小 |

| id | name | sex    | occupation |
|----|------|--------|------------|
| 1  | Nick | Male   | Journalist |
| 2  | Amy  | Female | Writer     |

在SQL数据库中,每一行代表一条记录(record),每条记录又由不同的列(column)组成。在存储数据前,需要预先定义表模式(schema),以定义表的结构并限定列的输入数据类型。

为了避免在措辞上引起误解,我们先了解几个基本概念:

1) 表(table):存储数据的特定结构。

2) 模式(schema): 定义表的结构信息。

3)列/字段(column/field):表中的列,存储一系列特定的数据,列组成表。

4) 行/记录(row/record):表中的行,代表一条记录。

5)标量(scalar):指的是单一数据,与之相对的是集合(collection)。

# 5.1.2 NoSQL

NoSQL最初指No SQL或No Relational,现在NoSQL社区一般会解释为Not Only SQL。NoSQL数 据库泛指不使用传统关系型数据库中的表格形式的数据库。近年来,NoSQL数据库越来越流行,被大量 应用在实时(real-time)Web程序和大型程序中。与传统的SQL数据库相比,它在速度和可扩展性方面 有很大的优势,除此之外还拥有无模式(schema-free)、分布式、水平伸缩(horizontally scalable)等特点。

最常用的两种NoSQL数据库如下所示:

# 1.文档存储 (document store)

文档存储是NoSQL数据库中最流行的种类,它可以作为主数据库使用。文档存储使用的文档类似 SQL数据库中的记录,文档使用类JSON格式来表示数据。常见的文档存储DBMS有MongoDB、 CouchDB等。表5-1的身份信息表中的第一条记录使用文档可以表示为:

```
{
    id: 1,
    name: "Nick",
    sex: "Male"
    occupation: "Journalist"
}
```

# 2.键值对存储 (key-value store)

键值对存储在形态上类似Python中的字典,通过键来存取数据,在读取上非常快,通常用来存储临时内容,作为缓存使用。常见的键值对DBMS有Redis、Riak等,其中Redis不仅可以管理键值对数据库,还可以作为缓存后端(cache backend)和消息代理(message broker)。

另外,还有列存储(column store,又被称为宽列式存储)、图存储(graph store)等类型的 NoSQL数据库,这里不再展开介绍。

# 5.1.3 如何选择?

NoSQL数据库不需要定义表和列等结构,也不限定存储的数据格式,在存储方式上比较灵活,在特定的场景下效率更高。SQL数据库稍显复杂,但不容易出错,能够适应大部分的应用场景。这两种数据 库都各有优势,也各有擅长的领域。两者并不是对立的,我们需要根据使用场景选择适合的数据库类型。大型项目通常会同时需要多种数据库,比如使用MySQL作为主数据库存储用户资料和文章,使用 Redis(键值对型数据库)缓存数据,使用MongoDB(文档型数据库)存储实时消息。

大多数情况下,SQL数据库都能满足你的需求。为了便于开发和测试,本书中的示例程序都使用 SQLite作为DBMS。对于大型程序,在部署程序前,你需要根据程序的特点来改用更健壮的DBMS。

# 5.2 ORM魔法

在Web应用里使用原生SQL语句操作数据库主要存在下面两类问题:

·手动编写SQL语句比较乏味,而且视图函数中加入太多SQL语句会降低代码的易读性。另外还会容 易出现安全问题,比如SQL注入。

·常见的开发模式是在开发时使用简单的SQLite,而在部署时切换到MySQL等更健壮的DBMS。但是对于不同的DBMS,我们需要使用不同的Python接口库,这让DBMS的切换变得不太容易。

☞注意 尽管使用ORM可以避免SQL注入问题,但你仍然需要对传入的查询参数进行验证。另外, 在执行原生SQL语句时也要注意避免使用字符串拼接或字符串格式化的方式传入参数。

使用ORM可以很大程度上解决这些问题。它会自动帮你处理查询参数的转义,尽可能地避免SQL注入的发生。另外,它为不同的DBMS提供统一的接口,让切换工作变得非常简单。ORM扮演翻译的角色,能够将我们的Python语言转换为DBMS能够读懂的SQL指令,让我们能够使用Python来操控数据库。

附注 尽管ORM非常方便,但如果你对SQL相当熟悉,那么自己编写SQL代码可以获得更大的灵活性和性能优势。就像是使用IDE一样,ORM对初学者来说非常方便,但进阶以后你也许会想要自己掌控一切。

ORM把底层的SQL数据实体转化成高层的Python对象,这样一来,你甚至不需要了解SQL,只需要通过Python代码即可完成数据库操作,ORM主要实现了三层映射关系:

·表→Python类。

- ·字段(列)→类属性。
- ·记录(行)→类实例。

比如,我们要创建一个contacts表来存储留言,其中包含用户名称和电话号码两个字段。在SQL 中,下面的代码用来创建这个表:

```
CREATE TABLE contacts(
    name varchar(100) NOT NULL,
    phone_number varchar(32),
);
```

如果使用ORM,我们可以使用类似下面的Python类来定义这个表:

```
from foo_orm import Model, Column, String
class Contact(Model):
    __tablename__ = 'contacts'
    name = Column(String(100), nullable=False)
    phone_number = Column(String(32))
```

要向表中插入一条记录,需要使用下面的SQL语句:

```
INSERT INTO contacts(name, phone_number)
VALUES('Grey Li', '12345678');
```

使用ORM则只需要创建一个Contact类的实例,传入对应的参数表示各个列的数据即可。下面的代码和使用上面的SQL语句效果相同:

contact = Contact(name='Grey Li', phone\_number='12345678')

除了便于使用,ORM还有下面这些优点:

·灵活性好。你既能使用高层对象来操作数据库,又支持执行原生SQL语句。

·提升效率。从高层对象转换成原生SQL会牺牲一些性能,但这微不足道的性能牺牲换取的是巨大的 效率提升。

·可移植性好。ORM通常支持多种DBMS,包括MySQL、PostgreSQL、Oracle、SQLite等。你可以随意更换DBMS,只需要稍微改动少量配置。

使用Python实现的ORM有SQLAlchemy、Peewee、PonyORM等。其中SQLAlchemy是Python社 区使用最广泛的ORM之一,我们将介绍如何在Flask程序中使用它。SQL-Alchemy,直译过来就是SQL 炼金术,下一节我们会见识到SQLAlchemy的神奇力量。

# 5.3 使用Flask-SQLAlchemy管理数据库

扩展Flask-SQLAlchemy集成了SQLAlchemy,它简化了连接数据库服务器、管理数据库操作会话 等各类工作,让Flask中的数据处理体验变得更加轻松。首先使用Pipenv安装Flask-SQLAlchemy及其 依赖(主要是SQLAlchemy):

\$ pipenv install flask-sqlalchemy

下面在示例程序中实例化Flask-SQLAlchemy提供的SQLAlchemy类,传入程序实例app,以完成 扩展的初始化:

from flask import Flask
from flask\_sqlalchemy import SQLAlchemy

app = Flask(\_\_name\_\_)

db = SQLAlchemy(app)

为了便于使用,我们把实例化扩展类的对象命名为db。这个db对象代表我们的数据库,它可以使用 Flask–SQLAlchemy提供的所有功能。

●提示 虽然我们要使用的大部分类和函数都由SQLAlchemy提供,但在Flask-SQLAlchemy中, 大多数情况下,我们不需要手动从SQLAlchemy导入类或函数。在sqlalchemy和sqlalchemy.orm模块 中实现的类和函数,以及其他几个常用的模块和对象都可以作为db对象的属性调用。当我们创建这样的 调用时,Flask-SQLAlchemy会自动把这些调用转发到对应的类、函数或模块。

# 5.3.1 连接数据库服务器

DBMS通常会提供数据库服务器运行在操作系统中。要连接数据库服务器,首先要为我们的程序指定数据库URI(Uniform Resource Identifier,统一资源标识符)。数据库URI是一串包含各种属性的字符 串,其中包含了各种用于连接数据库的信息。

附注 URI代表统一资源标识符,是用来标示资源的一组字符串。URL是它的子集。在大多数情况下,这两者可以交替使用。

表5-2是一些常用的DBMS及其数据库URI格式示例。

表5-2 常用的数据库URI格式

| DBMS             | URI                                                                         |
|------------------|-----------------------------------------------------------------------------|
| PostgreSQL       | postgresql://username:password@host/databasename                            |
| MySQL            | mysql://username:password@host/databasename                                 |
| Oracle           | oracle://username:password@host:port/sidname                                |
| SQLite (UNIX)    | sqlite:////absolute/path/to/foo.db                                          |
| SQLite (Windows) | sqlite:///absolute\\path\\to\\foo.db 或 r'sqlite:///absolute\path\to\foo.db' |
| SQLite (内存型)     | sqlite:/// 或 sqlite:///:memory:                                             |

在Flask-SQLAlchemy中,数据库的URI通过配置变量SQLALCHEMY\_DATABASE\_URI设置,默认为SQLite内存型数据库(sqlite:///:memory:)。SQLite是基于文件的DBMS,不需要设置数据库服务器,只需要指定数据库文件的绝对路径。我们使用app.root\_path来定位数据库文件的路径,并将数据库文件命名为data.db,如代码清单5-1所示。

代码清单5-1 app.py: 配置数据库URI

import os

```
app.config['SQLALCHEMY_DATABASE_URI'] = os.getenv('DATABASE_URL', 'sqlite:///' +
os.path.join(app.root_path, 'data.db'))
```

在生产环境下更换到其他类型的DBMS时,数据库URL会包含敏感信息,所以这里优先从环境变量 DATABASE\_URL获取(注意这里为了便于理解使用了URL,而不是URI)。

◎注意 SQLite的数据库URI在Linux或macOS系统下的斜线数量是4个;在Windows系统下的URI中的斜线数量为3个。内存型数据库的斜线固定为3个。

设置好数据库URI后,在Python Shell中导入并查看db对象会获得下面的输出:

```
>>> from app import db
>>> db
<SQLAlchemy engine=sqlite:///Path/to/your/data.db>
```

安装并初始化Flask-SQLAlchemy后,启动程序时会看到命令行下有一行警告信息。这是因为 Flask-SQLAlchemy建议你设置SQLALCHEMY\_TRACK\_MODIFICATIONS配置变量,这个配置变量决定 app.config['SQLALCHEMY\_TRACK\_MODIFICATIONS'] = False

附注 Flask-SQLAlchemy计划在3.0版本默认将这个配置键设为False,目前最新版本为
 2.3.2。

## 5.3.2 定义数据库模型

用来映射到数据库表的Python类通常被称为数据库模型(model),一个数据库模型类对应数据库中的一个表。定义模型即使用Python类定义表模式,并声明映射关系。所有的模型类都需要继承Flask-SQLAlchemy提供的db.Model基类。本章的示例程序是一个笔记程序,笔记保存到数据库中,你可以通过程序查询、添加、更新和删除笔记。在代码清单5-2中,我们定义了一个Note模型类,用来存储笔记。

代码清单5-2 app.py: 定义Note模型

class Note(db.Model): id = db.Column(db.Integer, primary\_key=True) body = db.Column(db.Text)

在上面的模型类中,表的字段(列)由db.Column类的实例表示,字段的类型通过Column类构造 方法的第一个参数传入。在这个模型中,我们创建了一个类型为db.Integer的id字段和类型为db.Text的 body列,分别存储整型和文本。常用的SQLAlchemy字段类型如表5–3所示。

| 字段          | 说 明                                    |
|-------------|----------------------------------------|
| Integer     | 整数                                     |
| String      | 字符串,可选参数 length 可以用来设置最大长度             |
| Text        | 较长的 Unicode 文本                         |
| Date        | 日期,存储 Python 的 datetime.date 对象        |
| Time        | 时间,存储 Python 的 datetime.time 对象        |
| DateTime    | 时间和日期,存储 Python 的 datetime 对象          |
| Interval    | 时间间隔,存储 Python 的 datetime.timedelta 对象 |
| Float       | 浮点数                                    |
| Boolean     | 布尔值                                    |
| PickleType  | 存储 Pickle 列化的 Python 对象                |
| LargeBinary | 存储任意二进制数据                              |

| 表5-3 | SOLAIchem     | V常用的字段类型 |
|------|---------------|----------|
|      | JQL/ IICHCIII | ,        |

字段类型一般直接声明即可,如果需要传入参数,你也可以添加括号。对于类似String的字符串列, 有些数据库会要求限定长度,因此最好为其指定长度。虽然使用Text类型可以存储相对灵活的变长文 本,但从性能上考虑,我们仅在必须的情况下使用Text类型,比如用户发表的文章和评论等不限长度的 内容。

一般情况下,字段的长度是由程序设计者自定的。尽管如此,也有一些既定的约束标准,比如姓名 (英语)的长度一般不超过70个字符,中文名一般不超过20个字符,电子邮件地址的长度不超过254个 字符,虽然各主流浏览器支持长达2048个字符的URL,但在网站中用户资料设置的限度一般为255。尽 管如此,对于超过一定长度的Email和URL,比如20个字符,会在显示时添加省略号的形式。显示的用户 名(username)允许重复,通常要短一些,以不超过36个字符为佳。当然,在程序中,你可以根据需要 来自由设定这些限制值。

☑注意 当你在数据库模型类中限制了字段的长度后,在接收对应数据的表单类字段里,也需要使用Length验证器来验证用户的输入数据。

默认情况下,Flask-SQLAlchemy会根据模型类的名称生成一个表名称,生成规则如下:

Message --> message # 单个单词转换为小写 FooBar --> foo\_bar # 多个单词转换为小写并使用下划线分隔

Note类对应的表名称即note。如果你想自己指定表名称,可以通过定义\_\_tablename\_\_属性来实现。字段名默认为类属性名,你也可以通过字段类构造方法的第一个参数指定,或使用关键字name。根据我们定义的Note模型类,最终将生成一个note表,表中包含id和body字段。

除了name参数,实例化字段类时常用的字段参数如表5-4所示。

表5-4 常用的SQLAlchemy字段参数

| 参数名         | 说 明                                 |
|-------------|-------------------------------------|
| primary_key | 如果设为 True, 该字段为主键                   |
| unique      | 如果设为 True, 该字段不允许出现重复值              |
| index       | 如果设为 True,为该字段创建索引,以提高查询效率          |
| nullable    | 确定字段值可否为空,值为 True 或 False,默认值为 True |
| default     | 为字段设置默认值                            |

 登提示 不需要在所有列都建立索引。一般来说,取值可能性多(比如姓名)的列,以及经常被用 来作为排序参照的列(比如时间戳)更适合建立索引。

在实例化字段类时,通过把参数primary\_key设为True可以将其定义为主键。在我们定义的Note类中,id字段即表的主键(primary key)。主键是每一条记录(行)独一无二的标识,也是模型类中必须 定义的字段,一般命名为id或pk。

## 5.3.3 创建数据库和表

如果把数据库(文件)看作一个仓库,为了方便取用,我们需要把货物按照类型分别放置在不同货 架上,这些货架就是数据库中的表。创建模型类后,我们需要手动创建数据库和对应的表,也就是我们 常说的建库和建表。这通过对我们的db对象调用create\_all()方法实现:

\$ flask shell
>>> from app import db
>>> db.create\_all()

᠍
□
③注意 如果你将模型类定义在单独的模块中,那么必须在调用db.create\_all()方法前导入相应模
块,以便让SQLAlchemy获取模型类被创建时生成的表信息,进而正确生成数据表。

通过下面的方式可以查看模型对应的SQL模式(建表语句):

```
>>> from app import Note
>>> from sqlalchemy.schema import CreateTable
>>> print(CreateTable(Note.__table__))
CREATE TABLE note (
    id INTEGER NOT NULL,
    body TEXT,
    PRIMARY KEY (id)
)
```

☞注意 数据库和表一旦创建后,之后对模型的改动不会自动作用到实际的表中。比如,在模型类中添加或删除字段,修改字段的名称和类型,这时再次调用create\_all()也不会更新表结构。如果要使改动生效,最简单的方式是调用db.drop\_all()方法删除数据库和表,然后再调用db.create\_all()方法创建,后面会具体介绍。

我们也可以自己实现一个自定义flask命令完成这个工作,如代码清单5–3所示。

代码清单5-3 demos/database/app.py: 用于创建数据库和表的flask命令

```
import click
...
@app.cli.command()
def initdb():
    db.create_all()
    click.echo('Initialized database.')
```

在命令行下输入flask inintdb即可创建数据库和表:

\$ flask initdb
Initialized database.

对于示例程序来说,这会在database目录下创建一个data.db文件。

●提示 在开发程序或是部署后,我们经常需要在Python Shell中手动操作数据库(生产环境需注意备份),对于一次性操作,直接处理即可。对于需要重用的操作,我们可以编写成Flask命令、函数或 是模型类的类方法。

# 5.4 数据库操作

现在我们创建了模型,也生成了数据库和表,是时候来学习常用的数据库操作了。数据库操作主要 是CRUD,即Create(创建)、Read(读取/查询)、Update(更新)和Delete(删除)。

SQLAIchemy使用数据库会话来管理数据库操作,这里的数据库会话也称为事务(transaction)。 Flask–SQLAIchemy自动帮我们创建会话,可以通过db.session属性获取。

<sup>113</sup>注意 SQLAlchemy中的数据库会话对象和我们在前面介绍的Flask中的session无关。

数据库中的会话代表一个临时存储区,你对数据库做出的改动都会存放在这里。你可以调用add()方法将新创建的对象添加到数据库会话中,或是对会话中的对象进行更新。只有当你对数据库会话对象调用commit()方法时,改动才被提交到数据库,这确保了数据提交的一致性。另外,数据库会话也支持回滚操作。当你对会话调用rollback()方法时,添加到会话中且未提交的改动都将被撤销。

## 5.4.1 CRUD

这一节我们会在Python Shell中演示CRUD操作。默认情况下,Flask-SQLAlchemy(>=2.3.0版本)会自动为模型类生成一个\_\_repr\_\_()方法。当在Python Shell中调用模型的对象时, \_\_repr\_\_()方法 会返回一条类似"<模型类名主键值>"的字符串,比如<Note 2>。为了便于实际操作测试,示例程序中,所有的模型类都重新定义了\_\_repr\_\_()方法,返回一些更有用的信息,比如:

```
class Note(db.Model):
    ...
    def __repr__(self):
        return '<Note %r>' % self.body
```

在实际开发中,这并不是必须的。另外,为了节省篇幅,后面的模型类定义不会给出这部分代码,具 体可到源码仓库中查看。

#### 1.Create

添加一条新记录到数据库主要分为三步:

- 1) 创建Python对象(实例化模型类)作为一条记录。
- 2)添加新创建的记录到数据库会话。
- 3) 提交数据库会话。

下面的示例向数据库中添加了三条留言:

```
>>> from app import db, Note
>>> note1 = Note(body='remember Sammy Jankis')
>>> note2 = Note(body='SHAVE')
>>> note3 = Note(body='DON\'T BELIEVE HIS LIES, HE IS THE ONE, KILL HIM')
>>> db.session.add(note1)
>>> db.session.add(note2)
>>> db.session.add(note3)
>>> db.session.commit()
```

在这个示例中,我们首先从app模块导入db对象和Note类,然后分别创建三个Note实例表示三条记录,使用关键字参数传入字段数据。我们的Note类继承自db.Model基类,db.Model基类会为Note类提供一个构造函数,接收匹配类属性名称的参数值,并赋值给对应的类属性,所以我们不需要自己在Note 类中定义构造方法。接着我们调用add()方法把这三个Note对象添加到会话对象db.session中,最后调用 commit()方法提交会话。

你可能注意到了,我们在创建模型类实例的时候并没有定义id字段的数据,这是因为主键由 SQLAlchemy管理。模型类对象创建后作为临时对象(transient),当你提交数据库会话后,模型类对 象才会转换为数据库记录写入数据库中,这时模型类对象会自动获得id值:

>>> note1.id
1

◎注意 Flask-SQLAlchemy提供了一个SQLALCHEMY\_COMMIT\_ON\_TEARDOWN配置变量,将 其设为True可以设置自动调用commit()方法提交数据库会话。因为存在潜在的Bug,目前已不建议使 用,而且未来版本中将移除该配置变量。请避免使用该配置变量,可使用手动调用db.session.commit() 方法的方式提交数据库会话。 我们已经知道了如何向数据库里添加记录,那么如何从数据库里取回数据呢?使用模型类提供的 query属性附加调用各种过滤方法及查询方法可以完成这个任务。

一般来说,一个完整的查询遵循下面的模式:

<模型类>.query.<过滤方法>.<查询方法>

从某个模型类出发,通过在query属性对应的Query对象上附加的过滤方法和查询函数对模型类对应 的表中的记录进行各种筛选和调整,最终返回包含对应数据库记录数据的模型类实例,对返回的实例调用 属性即可获取对应的字段数据。

表5-5 note表示意

如果你执行了上面小节里的操作,我们的数据库现在一共会有三条记录,如表5-5所示。

idbody1remember Sammy Jankis.2SHAVE3DON'T BELIEVE HIS LIES, HE IS THE ONE, KILL HIM

SQLAlchemy提供了许多查询方法用来获取记录,表5-6列出了常用的查询方法。

表5-6 常用的SQLAlchemy查询方法

| 查询方法    | 说 明                                   |
|---------|---------------------------------------|
| all()   | 返回包含所有查询记录的列表                         |
| first() | 返回查询的第一条记录,如果未找到,则返回 None             |
| one()   | 返回第一条记录,且仅允许有一条记录。如果记录数量大于1或小于1,则抛出错误 |

(续)

| 查询方法                  | 说 明                                     |
|-----------------------|-----------------------------------------|
| get(ident)            | 传入主键值作为参数,返回指定主键值的记录,如果未找到,则返回 None     |
| count()               | 返回查询结果的数量                               |
| one_or_none()         | 类似 one(), 如果结果数量不为 1, 返回 None           |
| first_or_404()        | 返回查询的第一条记录,如果未找到,则返回 404 错误响应           |
| get_or_404(ident)     | 传入主键值作为参数,返回指定主键值的记录,如果未找到,则返回 404 错误响应 |
| paginate()            | 返回一个 Pagination 对象,可以对记录进行分页处理          |
| with_parent(instance) | 传入模型类实例作为参数,返回和这个实例相关联的对象,后面会详细介绍       |

下面是对Note类进行查询的几个示例。all()返回所有记录:

<sup>&</sup>gt;>> Note.query.all()
[<Note u'remember Sammy Jankis'>, <Note u'SHAVE'>, <Note u'DON'T BELIEVE HIS LIES, HE IS THE ONE,</pre>

KILL HIM'>]

first()返回第一条记录:

```
>>> note1 = Note.query.first()
>>> note1
<Note u'remember Sammy Jankis'>
>>> note1.body
u'remember Sammy Jankis'
```

get()返回指定主键值(id字段)的记录:

```
>>> note2 = Note.query.get(2)
>>> note2
<Note u'SHAVE'>
```

count()返回记录的数量:

```
>>> Note.query.count()
3
```

SQLAlchemy还提供了许多过滤方法,使用这些过滤方法可以获取更精确的查询,比如获取指定字段 值的记录。对模型类的query属性存储的Query对象调用过滤方法将返回一个更精确的Query对象(后面 我们简称为查询对象)。因为每个过滤方法都会返回新的查询对象,所以过滤器可以叠加使用。在查询对 象上调用前面介绍的查询方法,即可获得一个包含过滤后的记录的列表。常用的查询过滤方法如表5-7所 示。

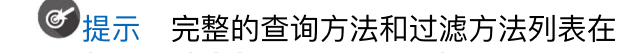

http://docs.sqlalchemy.org/en/latest/orm/query.html可以看到。

| 查询过滤器名称        | 说 明                               |
|----------------|-----------------------------------|
| filter()       | 使用指定的规则过滤记录,返回新产生的查询对象            |
| filter_by()    | 使用指定规则过滤记录(以关键字表达式的形式),返回新产生的查询对象 |
| order_by()     | 根据指定条件对记录进行排序,返回新产生的查询对象          |
| limit(limit)   | 使用指定的值限制原查询返回的记录数量,返回新产生的查询对象     |
| group_by()     | 根据指定条件对记录进行分组,返回新产生的查询对象          |
| offset(offset) | 使用指定的值偏移原查询的结果,返回新产生的查询对象         |

## 表5–7 常用的SQLAlchemy过滤方法

filter()方法是最基础的查询方法。它使用指定的规则来过滤记录,下面的示例在数据库里找出了 body字段值为"SHAVE"的记录:

>>> Note.query.filter(Note.body=='SHAVE').first()
<Note u'SHAVE'>

直接打印查询对象或将其转换为字符串可以查看对应的SQL语句:

<sup>&</sup>gt;>> print(Note.query.filter\_by(body='SHAVE'))
SELECT note.id AS note\_id, note.body AS note\_body

在filter()方法中传入表达式时,除了"=="以及表示不等于的"!=",其他常用的查询操作符以及使用示例如下所示:

#### **LIKE**:

filter(Note.body.like('%foo%'))

#### IN:

filter(Note.body.in\_(['foo', 'bar', 'baz']))

#### NOT IN:

filter(~Note.body.in\_(['foo', 'bar', 'baz']))

## AND:

```
# 使用and_()
from sqlalchemy import and_
filter(and_(Note.body == 'foo', Note.title == 'FooBar'))
# 或在filter()中加入多个表达式,使用逗号分隔
filter(Note.body == 'foo', Note.title == 'FooBar')
```

# 或叠加调用多个filter()/filter\_by()方法
filter(Note.body == 'foo').filter(Note.title == 'FooBar')

OR:

```
from sqlalchemy import or_
filter(or_(Note.body == 'foo', Note.body == 'bar'))
```

# 附注 完整的可用操作符列表可以访问

http://docs.sqlalchemy.org/en/latest/core/sqlelement.html#sqlalchemy.sql.operators.Colum nOperators查看。

和filter()方法相比, filter\_by()方法更易于使用。在filter\_by()方法中, 你可以使用关键字表达式来 指定过滤规则。更方便的是, 你可以在这个过滤器中直接使用字段名称。下面的示例使用filter\_by()过滤 器完成了同样的任务:

```
>>> Note.query.filter_by(body='SHAVE').first()
<Note u'SHAVE'>
```

其他的查询方法我们会在后面具体应用时详细介绍。

# 3.Update

更新一条记录非常简单,直接赋值给模型类的字段属性就可以改变字段值,然后调用commit()方法提交会话即可。下面的示例改变了一条记录的body字段的值:

☞提示 只有要插入新的记录或要将现有的记录添加到会话中时才需要使用add()方法,单纯要更新现有的记录时只需要直接为属性赋新值,然后提交会话。

# 4.Delete

删除记录和添加记录很相似,不过要把add()方法换成delete()方法,最后都需要调用commit()方法 提交修改。下面的示例删除了id(主键)为2的记录:

>>> note = Note.query.get(2)
>>> db.session.delete(note)
>>> db.session.commit()

#### 5.4.2 在视图函数里操作数据库

在视图函数里操作数据库的方式和我们在Python Shell中的练习大致相同,只不过需要一些额外的工作。比如把查询结果作为参数传入模板渲染出来,或是获取表单的字段值作为提交到数据库的数据。在这一节,我们将把上一节学习的所有数据库操作知识运用到一个简单的笔记程序中。这个程序可以让你创建、编辑和删除笔记,并在主页列出所有保存后的笔记。

#### 1.Create

为了支持输入笔记内容,我们先创建一个用于填写新笔记的表单,如下所示:

```
from flask_wtf import FlaskForm
from wtforms import TextAreaField, SubmitField
from wtforms.validators import DataRequired
class NewNoteForm(FlaskForm):
    body = TextAreaField('Body', validators=[DataRequired()])
    submit = SubmitField('Save')
```

我们创建一个new\_note视图,这个视图负责渲染创建笔记的模板,并处理表单的提交,如代码清单 5–4所示。

代码清单5-4 demos/database/app.py: 创建新笔记

```
@app.route('/new', methods=['GET', 'POST'])
def new_note():
    form = NewNoteForm()
    if form.validate_on_submit():
        body = form.body.data
        note = Note(body=body)
        db.session.add(note)
        db.session.commit()
        flash('Your note is saved.')
        return redirect(url_for('index'))
    return render_template('new_note.html', form=form)
```

我们先来看看form.validate\_on\_submit()返回True时的处理代码。当表单被提交且通过验证时,我 们获取表单body字段的数据,然后创建新的Note实例,将表单中body字段的值作为body参数传入,最 后添加到数据库会话中并提交会话。这个过程接收用户通过表单提交的数据并保存到数据库中,最后我们 使用flash()函数发送提示消息并重定向到index视图。

表单在new\_note.html模板中渲染,这里使用我们在第4章介绍的form\_field宏渲染表单字段,传入rows和cols参数来定制<textarea>输入框的大小:

```
{% block content %}
<h2>New Note</h2>
<form method="post">
    {{ form.csrf_token }}
    {{ form_field(form.body, rows=5, cols=50) }}
    {{ form.submit }}
</form>
{% endblock %}
```

index视图用来显示主页,目前它的所有作用就是渲染主页对应的模板:

```
@app.route('/')
def index():
    return render_template('index.html')
```

<h1>Notebook</h1></br><a href="{{ url for('new note') }}">New Note</a>

# 2.Read

在上一节我们为程序实现了添加新笔记的功能,当你在创建笔记的页面单击保存后,程序会重定向到 主页,提示的消息告诉你刚刚提交的笔记已经成功保存了,可是你却无法看到创建后的笔记。为了在主页 列出所有保存的笔记,我们需要修改index视图,修改后的index视图如代码清单5–5所示。

代码清单5-5 demos/database/app.py: 在视图函数中查询数据库记录并传入模板

```
@app.route('/')
def index():
    form = DeleteForm()
    notes = Note.query.all()
    return render_template('index.html', notes=notes, form=form)
```

在新的index视图里,我们像在Python Shell中一样使用Note.query.all()查询所有note记录,然后 把这个包含所有记录的列表作为notes变量传入模板。你已经猜到下一步了,没错,我们将在模板中将笔 记们显示出来,如代码清单5-6所示。

代码清单5-6 demos/database/templates/index.html: 在模板中渲染数据库记录

在模板中,我们迭代这个notes列表,调用Note对象的body属性(note.body)获取body字段的 值。另外,我们还通过length过滤器获取笔记的数量。渲染后的示例如图5–1所示。

| New Note         3 notes:         remember Sammy Jankis         DON'T BELIEVE HIS LIES, HE IS THE ONE, KILL HIM         SHE HAS ALSO LOST SOMEONE, SHE WILL HELP YOU OUT OF PITY | New Note 3 notes: Premember Sammy Jankis DON'T BELIEVE HIS LIES, HE IS THE ONE, KILL HIM                        |  |
|----------------------------------------------------------------------------------------------------|----------------------------------------------------------------------------------------------------|--|
| New Note         3 notes:         remember Sammy Jankis         DON'T BELIEVE HIS LIES, HE IS THE ONE, KILL HIM         SHE HAS ALSO LOST SOMEONE, SHE WILL HELP YOU OUT OF PITY | New Note         3 notes:         remember Sammy Jankis         DON'T BELIEVE HIS LIES, HE IS THE ONE, KILL HIM |  |
| 3 notes:<br>remember Sammy Jankis<br>DON'T BELIEVE HIS LIES, HE IS THE ONE, KILL HIM<br>SHE HAS ALSO LOST SOMEONE, SHE WILL HELP YOU OUT OF PITY                                 | 3 notes:<br>remember Sammy Jankis<br>DON'T BELIEVE HIS LIES, HE IS THE ONE, KILL HIM                            |  |
| remember Sammy Jankis<br>DON'T BELIEVE HIS LIES, HE IS THE ONE, KILL HIM<br>SHE HAS ALSO LOST SOMEONE, SHE WILL HELP YOU OUT OF PITY                                             | DON'T BELIEVE HIS LIES, HE IS THE ONE, KILL HIM                                                                 |  |
| DON'T BELIEVE HIS LIES, HE IS THE ONE, KILL HIM<br>SHE HAS ALSO LOST SOMEONE, SHE WILL HELP YOU OUT OF PITY                                                                      | DON'T BELIEVE HIS LIES, HE IS THE ONE, KILL HIM                                                                 |  |
| SHE HAS ALSO LOST SOMEONE, SHE WILL HELP YOU OUT OF PITY                                                                                                    | 1                                                                                                    |  |
|                                                                                                    | SHE HAS ALSO LOST SOMEONE, SHE WILL HELP YOU OUT OF PITY                                                        |  |
| © 2018 <u>Grey Li</u> · <u>HelloFlask</u> · <u>GitHub</u>                                                                                                    | © 2018 Grey Li · HelloFlask · GitHub                                                                            |  |

# 图5-1 显示笔记列表

# 3.Update

更新一条笔记和创建一条新笔记的实现代码几乎完全相同,首先是编辑笔记的表单:

```
class EditNoteForm(FlaskForm):
    body = TextAreaField('Body', validators=[DataRequired()])
    submit = SubmitField('Update')
```

你会发现这和创建新笔记NewNoteForm唯一的不同就是提交字段的标签参数(作为<input>的 value属性),因此这个表单的定义也可以通过继承来简化:

```
class EditNoteForm(NewNoteForm):
    submit = SubmitField('Update')
```

用来渲染更新笔记页面和处理更新表单提交的edit\_note视图如代码清单5-7所示。

代码清单5-7 database/app.py:更新笔记内容

```
@app.route('/edit/<int:note_id>', methods=['GET', 'POST'])
def edit_note(note_id):
    form = EditNoteForm()
    note = Note.query.get(note_id)
    if form.validate_on_submit():
        note.body = form.body.data
        db.session.commit()
        flash('Your note is updated.')
        return redirect(url_for('index'))
    form.body.data = note.body
    return render_template('edit_note.html', form=form)
```

这个视图通过URL变量note\_id获取要被修改的笔记的主键值(id字段),然后我们就可以使用get() 方法获取对应的Note实例。当表单被提交且通过验证时,我们将表单中body字段的值赋给note对象的 body属性,然后提交数据库会话,这样就完成了更新操作。和创建笔记相同,我们接着发送提示消息并 重定向到index视图。

唯一需要注意的是,在GET请求的执行流程中,我们添加了下面这行代码:

form.body.data = note.body

因为要添加修改笔记内容的功能,那么当我们打开修改某个笔记的页面时,这个页面的表单中必然要 包含笔记原有的内容。

如果手动创建HTML表单,那么你可以通过将note记录传入模板,然后手动为对应字段中填入笔记的 原有内容,比如:

<textarea name="body">{{ note.body }}</textarea>

其他input元素则通过value属性来设置输入框中的值,比如:

<input name="foo" type="text" value="{{ note.title }}">

使用WTForms可以省略这些步骤,当我们渲染表单字段时,如果表单字段的data属性不为空,WTForms会自动把data属性的值添加到表单字段的value属性中,作为表单的值填充进去,我们不用手动为value属性赋值。因此,将存储笔记原有内容的note.body属性赋值给表单body字段的data属性即可在页面上的表单中填入原有的内容。

模板的内容基本相同,这里不再赘述。最后的工作是在主页笔记列表中的每个笔记内容下添加一个编 辑按钮,用来访问编辑页面:

生成edit\_note视图的URL时,我们传入当前note对象的id(note.id)作为URL变量note\_id的值。

#### 4.Delete

在程序中,删除的实现也非常简单,不过这里经常会有一个误区。大多数人通常会考虑在笔记内容下 添加一个删除链接:

<a href="{{ url\_for('delete\_note', note\_id=note.id) }}">Delete</a>

这个链接指向用来删除笔记的delete\_note视图:

```
@app.route('/delete/<int:note_id>')
def delete_note(note_id):
    note = Note.query.get(note_id)
    db.session.delete(note)
    db.session.commit()
    flash('Your note is deleted.')
    return redirect(url_for('index'))
```

虽然这一切看起来都很合理,但这种处理方式实际上会使程序处于CSRF攻击的风险之中。我们在第2 章曾强调过,防范CSRF攻击的基本原则就是正确使用GET和POST方法。像删除这类修改数据的操作绝对 不能通过GET请求实现,正确的做法是为删除操作创建一个表单,如下所示:

```
class DeleteNoteForm(FlaskForm):
    submit = SubmitField('Delete')
```

这个表单类只有一个提交字段,因为我们只需要在页面上显示一个删除按钮来提交表单。删除表单的 提交请求由delete\_note视图处理,如代码清单5-8所示。

代码清单5-8 database/app.py:删除笔记

```
@app.route('/delete/<int:note_id>', methods=['POST'])
def delete_note(note_id):
    form = DeleteForm()
    if form.validate_on_submit():
        note = Note.query.get(note_id) # 获取对应记录
        db.session.delete(note) # 删除记录
        db.session.commit() # 提交修改
        flash('Your note is deleted.')
    else:
        abort(400)
    return redirect(url_for('index'))
```

◎注意 在delete\_note视图的app.route()中, methods列表仅填入了POST, 这会确保该视图仅 监听POST请求。

和编辑笔记的视图类似,这个视图接收note\_id(主键值)作为参数。如果提交表单且通过验证(唯一需要被验证的是CSRF令牌),就使用get()方法查询对应的记录,然后调用db.session.delete()方法删除并提交数据库会话。如果验证出错则使用abort()函数返回400错误响应。

因为删除按钮要在主页的笔记内容下添加,我们需要在index视图中实例化DeleteNote–Form类, 然后传入模板。在index.html模板中,我们渲染这个表单:

我们将表单的action属性设置为删除当前笔记的URL。构建URL时,URL变量note\_id的值通过 note.id属性获取,当单击提交按钮时,会将请求发送到action属性中的URL。添加删除表单的主要目的 就是防止CSRF攻击,所以不要忘记渲染CSRF令牌字段form.csrf\_token。

# 5.5 定义关系

在关系型数据库中,我们可以通过关系让不同表之间的字段建立联系。一般来说,定义关系需要两步,分别是创建外键和定义关系属性。在更复杂的多对多关系中,我们还需要定义关联表来管理关系。这 一节我们会学习如何使用SQLAIchemy在模型之间建立几种基础的关系模式。

| Grey — 🗆 🗙                                                |  |
|-----------------------------------------------------------|--|
| $\leftarrow \rightarrow \mathbf{C}$ (i) localhost:5000    |  |
| Home                                                      |  |
| Notebook                                                  |  |
| New Note                                                  |  |
| 3 notes:                                                  |  |
| remember Sammy Jankis                                     |  |
| Edit Delete                                               |  |
| DON'T BELIEVE HIS LIES, HE IS THE ONE, KILL HIM           |  |
| Edit Delete                                               |  |
| SHE HAS ALSO LOST SOMEONE, SHE WILL HELP YOU OUT OF PITY  |  |
| Edit Delete                                               |  |
| © 2018 <u>Grey Li</u> · <u>HelloFlask</u> · <u>GitHub</u> |  |

图5-2 添加编辑和删除按钮的主页

# 5.5.1 配置Python Shell上下文

在上面的许多操作中,每一次使用flask shell命令启动Python Shell后都要从app模块里导入db对 象和相应的模型类。为什么不把它们自动集成到Python Shell上下文里呢?就像Flask内置的app对象一 样。这当然可以实现!我们可以使用app.shell\_context\_processor装饰器注册一个shell上下文处理函 数。它和模板上下文处理函数一样,也需要返回包含变量和变量值的字典,如代码清单5-9所示。

代码清单5-9 app.py: 注册shell上下文处理函数

# ... @app.shell\_context\_processor def make\_shell\_context(): return dict(db=db, Note=Note) # 等同于{'db': db, 'Note': Note}

当你使用flask shell命令启动Python Shell时,所有使用app.shell\_context\_processor装饰器注册的shell上下文处理函数都会被自动执行,这会将db和Note对象推送到Python Shell上下文里:

\$ flask shell
>>> db
<SQLAlchemy engine=sqlite:///Path/to/your/data.db>
>>> Note
<class 'app.Note'>

在这一节演示各种数据库关系时,我们将编写更多的模型类。在示例程序中,它们都使用shell上下 文处理函数添加到shell上下文中,因此你可以直接在Python Shell使用,不用手动导入。 我们将以作者和文章来演示一对多关系:一个作者可以写作多篇文章。一对多关系示意图如图5-3所示。

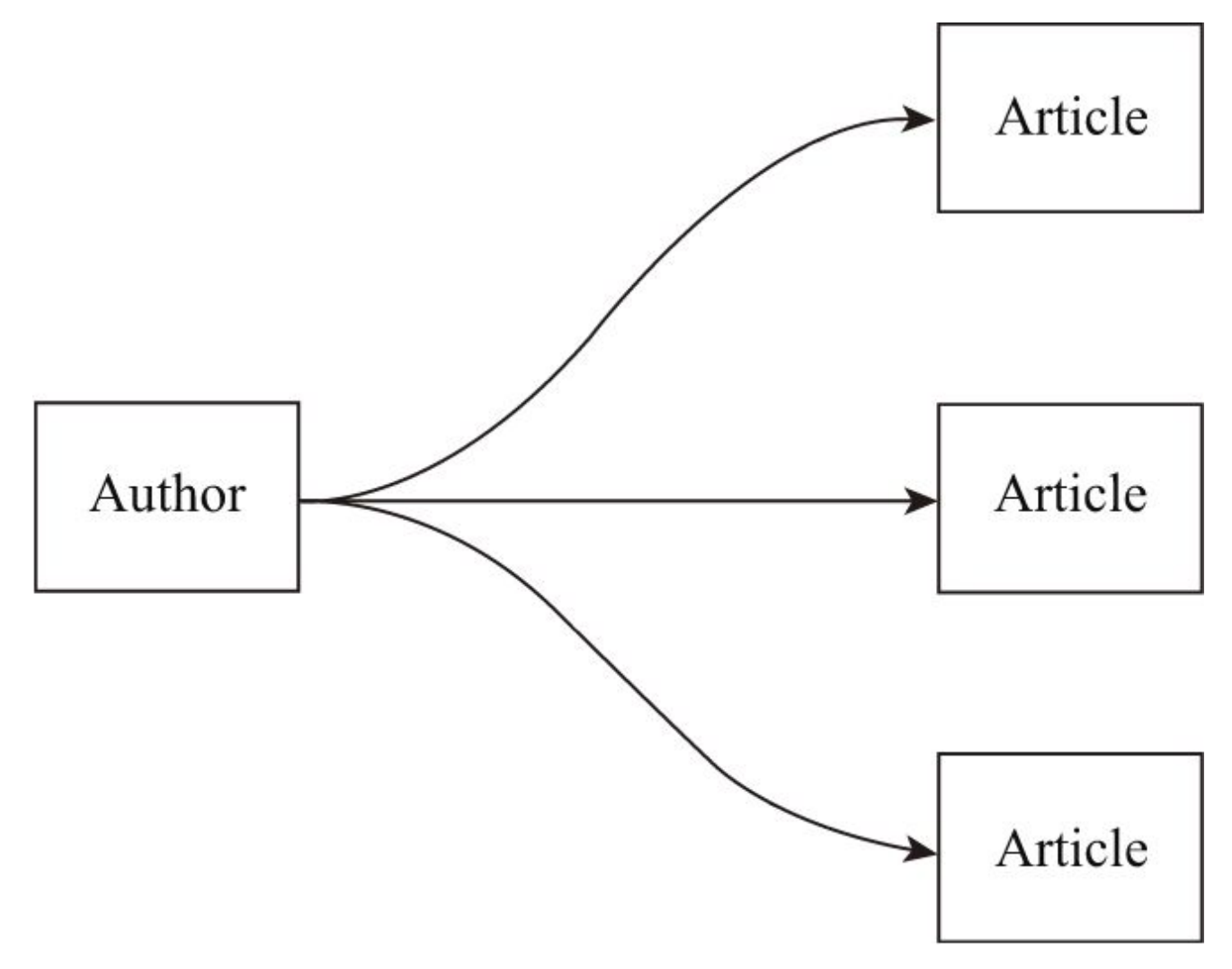

图5-3 一对多示意图

在示例程序中,Author类用来表示作者,Article类用来表示文章,如代码清单5-10所示。

代码清单5-10 database/app.py: 一对多关系示例

# ...
class Author(db.Model):
 id = db.Column(db.Integer, primary\_key=True)
 name = db.Column(db.String(70), unique=True)
 phone = db.Column(db.String(20))
class Article(db.Model):
 id = db.Column(db.Integer, primary\_key=True)
 title = db.Column(db.String(50), index=True)
 body = db.Column(db.Text)

我们将在这两个模型之间建立一个简单的一对多关系,建立这个一对多关系的目的是在表示作者的 Author类中添加一个关系属性articles,作为集合(collection)属性,当我们对特定的Author对象调用 articles属性会返回所有相关的Article对象。我们会在下面介绍如何一步步定义这个一对多关系。

1. 定义外键

定义关系的第一步是创建外键。外键是(foreign key)用来在A表存储B表的主键值以便和B表建立 联系的关系字段。因为外键只能存储单一数据(标量),所以外键总是在"多"这一侧定义,多篇文章属于 同一个作者,所以我们需要为每篇文章添加外键存储作者的主键值以指向对应的作者。在Article模型 中,我们定义一个author id字段作为外键:

```
class Article(db.Model):
```

author id = db.Column(db.Integer, db.ForeignKey('author.id'))

这个字段使用db.ForeignKey类定义为外键,传入关系另一侧的表名和主键字段名,即author.id。 实际的效果是将article表的author id的值限制为author表的id列的值。它将用来存储author表中记录的 主键值,如图5-4所示。

|         |       |      |           |     | •     |      |            |
|---------|-------|------|-----------|-----|-------|------|------------|
| id      | title | body | author_id | ] [ | id    | name | phone      |
| 1       | spam  | blah | 3         | >   | 1     | foo  | 1334634    |
| 2       | ham   | blah | 1         | *   | 2     | bar  | 5355677    |
| 3       | eggs  | blah | 2         |     | 3     | baz  | 1455673    |
| 4       | snake | blah | 3         |     | 4     | qux  | 3452423    |
| article |       |      |           |     | uthor |      | - <b>I</b> |

article

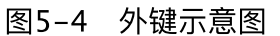

 经提示 外键字段的命名没有限制,因为要连接的目标字段是author表的id列,所以为了便于区分
 而将这个外键字段的名称命名为author id。

<sup>113</sup>注意 传入ForeignKey类的参数author.id,其中author指的是Author模型对应的表名称,而id 指的是字段名,即"表名.字段名"。模型类对应的表名由Flask-SQLAlchemy生成,默认为类名称的小写 形式,多个单词通过下划线分隔,你也可以显式地通过 tablename 属性自己指定,后面不再提示。

# 2. 定义关系属性

定义关系的第二步是使用关系函数定义关系属性。关系属性在关系的出发侧定义,即一对多关系 的"一"这一侧。一个作者拥有多篇文章,在Author模型中,我们定义了一个articles属性来表示对应的多 篇文章:

class Author(db.Model): articles = db.relationship('Article')

附注 关系属性的名称没有限制,你可以自由修改。它相当于一个快捷查询,不会作为字段写入 数据库中。

这个属性并没有使用Column类声明为列,而是使用了db.relationship()关系函数定义为关系属性, 因为这个关系属性返回多个记录,我们称之为集合关系属性。relationship()函数的第一个参数为关系另 一侧的模型名称,它会告诉SQLAlchemy将Author类与Article类建立关系。当这个关系属性被调用时, SQLAlchemy会找到关系另一侧(即article表)的外键字段(即author id),然后反向查询article表中 所有author id值为当前表主键值(即author.id)的记录,返回包含这些记录的列表,也就是返回某个作 者对应的多篇文章记录。

下面我们会在Python Shell中演示如何对实际的对象建立关系。我们先创建一个作者记录和两个文章 记录,并添加到数据库会话中:
```
>>> foo = Author(name='Foo')
>>> spam = Article(title='Spam')
>>> ham = Article(title='Ham')
>>> db.session.add(foo)
>>> db.session.add(spam)
>>> db.session.add(ham)
```

## 3.建立关系

建立关系有两种方式, 第一种方式是为外键字段赋值, 比如:

>>> spam.author\_id = 1
>>> ham.author\_id = 1
>>> db.session.commit()

我们将spam对象的author\_id字段的值设为1,这会和id值为1的Author对象建立关系。提交数据库 改动后,如果我们对id为1的foo对象调用articles关系属性,会看到spam对象包括在返回的Article对象 列表中:

>>> foo.articles
[<Article u'Spam'>, <Article u'Ham'>]

另一种方式是通过操作关系属性,将关系属性赋给实际的对象即可建立关系。集合关系属性可以像列 表一样操作,调用append()方法来与一个Article对象建立关系:

>>> foo.articles.append(spam)
>>> foo.articles.append(ham)
>>> db.session.commit()

和前面的第一种方式类似,为了让改动生效,我们需要调用db.session.commit()方法提交数据库会 话。建立关系后,存储外键的author\_id字段会自动获得正确的值,而调用Author实例的关系属性 articles时,会获得所有建立关系的Article对象:

```
>>> spam.author_id
1
>>> foo.articles
[<Article u'Spam'>, <Article u'Ham'>]
```

◎ 提示 和主键类似,外键字段由SQLAIchemy管理,我们不需要手动设置。当通过关系属性建立 关系后,外键字段会自动获得正确的值。

延提示 在后面的示例程序中,我们会统一使用第二种方式,即通过关系属性来建立关系。

和append()相对,对关系属性调用remove()方法可以与对应的Aritcle对象解除关系:

```
>>> foo.articles.remove(spam)
>>> db.session.commit()
>>> foo.articles
[<Article u'Ham'>]
```

● 愛提示 你也可以使用pop()方法操作关系属性,它会与关系属性对应的列表的最后一个Aritcle对象解除关系并返回该对象。

不要忘记在操作结束后需要调用commit()方法提交数据库会话,这样才可以把改动写入数据库。

☞提示 在上面我们提到过,使用关系函数定义的属性不是数据库字段,而是类似于特定的查询函数。当某个Aritcle对象被删除时,在对应Author对象的aritcles属性调用时返回的列表也不会包含该对象。

在关系函数中,有很多参数可以用来设置调用关系属性进行查询时的具体行为。常用的关系函数参数 如表5-8所示。

| 参数名            | 说 明                                               |
|----------------|---------------------------------------------------|
| back_populates | 定义反向引用,用于建立双向关系,在关系的另一侧也必须显式定义关系属性,后面会<br>具体介绍    |
| backref        | 添加反向引用,自动在另一侧建立关系属性,是 back_populates 的简化版,后面会具体介绍 |
| lazy           | 指定如何加载相关记录,具体选项见表 5-9                             |
| uselist        | 指定是否使用列表的形式加载记录,设为 False 则使用标量 (scalar)           |
| cascade        | 设置级联操作,后面会具体介绍                                    |
| order_by       | 指定加载相关记录时的排序方式                                    |
| secondary      | 在多对多关系中指定关联表                                      |
| primaryjoin    | 指定多对多关系中的一级联结条件                                   |
| secondaryjoin  | 指定多对多关系中的二级联结条件                                   |

表5-8 常用的SQLAlchemy关系函数参数

当关系属性被调用时,关系函数会加载相应的记录,表5-9列出了控制关系记录加载方式的lazy参数的常用选项。

表5-9 常用的SQLAlchemy关系记录加载方式(lazy参数可选值)

| 关系加载方式    | 说明                                                |
|-----------|---------------------------------------------------|
| select    | 在必要时一次性加载记录,返回包含记录的列表(默认值),等同于 lazy=True          |
| joined    | 和父查询一样加载记录,但使用联结,等同于 lazy=False                   |
| immediate | 一旦父查询加载就加载                                        |
| subquery  | 类似于 joined,不过将使用子查询                               |
| dynamic   | 不直接加载记录,而是返回一个包含相关记录的 query 对象,以便再继续附加查询函数对结果进行过滤 |

◎注意 dynamic选项仅用于集合关系属性,不可用于多对一、一对一或是在关系函数中将uselist 参数设为False的情况。

☞注意 许多教程和示例使用dynamic来动态加载所有集合关系属性对应的记录,这是应该避免的行为。使用dynamic加载方式意味着每次操作关系都会执行一次SQL查询,这会造成潜在的性能问题。大多数情况下我们只需要使用默认值(select),只有在调用关系属性会返回大量记录,并且总是需要对关系属性返回的结果附加额外的查询时才需要使用动态加载(lazy='dynamic')。

## 4.建立双向关系

我们在Author类中定义了集合关系属性articles,用来获取某个作者拥有的多篇文章记录。在某些情况下,你也许希望能在Article类中定义一个类似的author关系属性,当被调用时返回对应的作者记录,这类返回单个值的关系属性被称为标量关系属性。而这种两侧都添加关系属性获取对方记录的关系我们称之为双向关系(bidirectional relationship)。

双向关系并不是必须的,但在某些情况下会非常方便。双向关系的建立很简单,通过在关系的另一侧 也创建一个relationship()函数,我们就可以在两个表之间建立双向关系。我们使用作家(Writer)和书 (Book)的一对多关系来进行演示,建立双向关系后的Writer和Book类如代码清单5–11所示。

代码清单5–11 database/app.py:基于一对多关系的双向关系

```
class Writer(db.Model):
    id = db.Column(db.Integer, primary_key=True)
    name = db.Column(db.String(70), unique=True)
    books = db.relationship('Book', back_populates='writer')
class Book(db.Model):
    id = db.Column(db.Integer, primary_key=True)
    name = db.Column(db.String(50), index=True)
    writer_id = db.Column(db.Integer, db.ForeignKey('writer.id'))
    writer = db.relationship('Writer', back_populates='books')
```

在"多"这一侧的Book(书)类中,我们新创建了一个writer关系属性,这是一个标量关系属性,调用 它会获取对应的Writer(作者)记录;而在Writer(作者)类中的books属性则用来获取对应的多个 Book(书)记录。在关系函数中,我们使用back\_populates参数来连接对方,back\_populates参数的 值需要设为关系另一侧的关系属性名。

为了方便演示,我们先创建1个Writer和2个Book记录,并添加到数据库中:

```
>>> king = Writer(name='Stephen King')
>>> carrie = Book(name='Carrie')
>>> it = Book(name='IT')
>>> db.session.add(king)
>>> db.session.add(carrie)
>>> db.session.add(it)
>>> db.session.commit()
```

设置双向关系后,除了通过集合属性books来操作关系,我们也可以使用标量属性writer来进行关系 操作。比如,将一个Writer对象赋值给某个Book对象的writer属性,就会和这个Book对象建立关系:

>>> carrie.writer = king
>>> carrie.writer
<Writer u'Stephen King'>
>>> king.books
[<Book u'Carrie'>]
>>> it.writer = king
>>> king.books
[<Book u'Carrie'>, <Book u'IT'>]

相对的,将某个Book的writer属性设为None,就会解除与对应Writer对象的关系:

```
>>> carrie.writer = None
>>> king.books
[<Book u'IT'>]
>>> db.session.commit()
```

需要注意的是,我们只需要在关系的一侧操作关系。当为Book对象的writer属性赋值后,对应 Writer对象的books属性的返回值也会自动包含这个Book对象。反之,当某个Writer对象被删除时,对 应的Book对象的writer属性被调用时的返回值也会被置为空(即NULL,会返回None)。 其他关系模式建立双向关系的方式完全相同,在下面介绍不同的关系模式时我们会简单说明。

### 5.使用backref简化关系定义

在介绍关系函数的参数时,我们曾提到过,使用关系函数中的backref参数可以简化双向关系的定 义。以一对多关系为例,backref参数用来自动为关系另一侧添加关系属性,作为反向引用(back reference),赋予的值会作为关系另一侧的关系属性名称。比如,我们在Author一侧的关系函数中将 backref参数设为author,SQLAlchemy会自动为Article类添加一个author属性。为了避免和前面的示 例命名冲突,我们使用歌手(Singer)和歌曲(Song)的一对多关系作为演示,分别创建Singer和Song 类,如代码清单5-12所示。

代码清单5-12 database/app.py: 使用backref建立双向关系

```
class Singer(db.Model):
    id = db.Column(db.Integer, primary_key=True)
    name = db.Column(db.String(70), unique=True)
    songs = db.relationship('Song', backref='singer')
class Song(db.Model):
    id = db.Column(db.Integer, primary_key=True)
    name = db.Column(db.Integer, db.ForeignKey('singer.id'))
```

在定义集合属性songs的关系函数中,我们将backref参数设为singer,这会同时在Song类中添加了 一个singer标量属性。这时我们仅需要定义一个关系函数,虽然singer是一个"看不见的关系属性",但在 使用上和定义两个关系函数并使用back\_populates参数的效果完全相同。

需要注意的是,使用backref允许我们仅在关系一侧定义另一侧的关系属性,但是在某些情况下,我 们希望可以对在关系另一侧的关系属性进行设置,这时就需要使用backref()函数。backref()函数接收第 一个参数作为在关系另一侧添加的关系属性名,其他关键字参数会作为关系另一侧关系函数的参数传入。 比如,我们要在关系另一侧"看不见的relationship()函数"中将uselist参数设为False,可以这样实现:

class Singer(db.Model):
 ...
 songs = relationship('Song', backref=backref('singer', uselist=False))

☞注意 尽管使用backref非常方便,但通常来说"显式好过隐式",所以我们应该尽量使用 back\_populates定义双向关系。为了便于理解,在本书的示例程序中都将使用back\_populates来建立 双向关系。 一对多关系反过来就是多对一关系,这两种关系模式分别从不同的视角出发。一个作者拥有多篇文章,反过来就是多篇文章属于同一个作者。为了便于区分,我们使用居民和城市来演示多对一关系:多 个居民居住在同一个城市。多对一关系如图5-5所示。

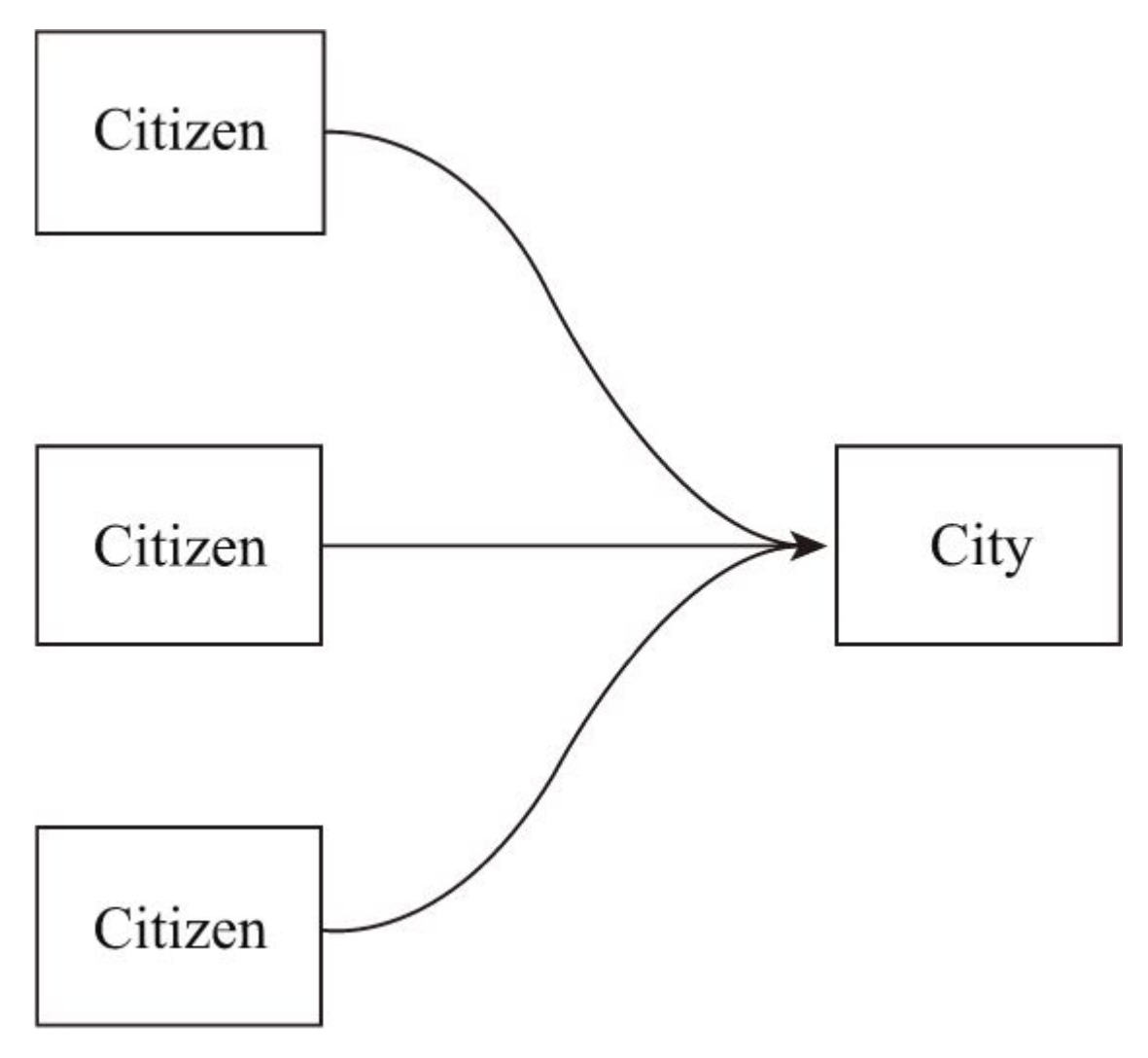

图5-5 多对一示意图

在示例程序中,Citizen类表示居民,City类表示城市。建立多对一关系后,我们将在Citizen类中 创建一个标量关系属性city,调用它可以获取单个City对象。

我们在前面介绍过,关系属性在关系模式的出发侧定义。当出发点在"多"这一侧时,我们希望在 Citizen类中添加一个关系属性city来获取对应的城市对象,因为这个关系属性返回单个值,我们称之为 标量关系属性。在定义关系时,外键总是在"多"这一侧定义,所以在多对一关系中外键和关系属性都定 义在"多"这一侧,即Citizen类中,如代码清单5-13所示。

代码清单5-13 database/app.py: 建立多对一关系

```
class Citizen(db.Model):
    id = db.Column(db.Integer, primary_key=True)
    name = db.Column(db.String(70), unique=True)
    city_id = db.Column(db.Integer, db.ForeignKey('city.id'))
    city = db.relationship('City')
class City(db.Model):
    id = db.Column(db.Integer, primary_key=True)
    name = db.Column(db.String(30), unique=True)
```

这时定义的city关系属性是一个标量属性(返回单一数据)。当Citizen.city被调用时, SQLAlchemy会根据外键字段city\_id存储的值查找对应的City对象并返回,即居民记录对应的城市记 录。

当建立双向关系时,如果不使用backref,那么一对多和多对一关系模式在定义上完全相同,这时可 以将一对多和多对一视为同一种关系模式。在后面我们通常都会为一对多或多对一建立双向关系,这时 将弱化这两种关系的区别,一律称为一对多关系。 5.5.4 一对一

我们将使用国家和首都来演示一对一关系:每个国家只有一个首都;反过来说,一个城市也只能作为 一个国家的首都。一对一关系示意如图5–6所示。

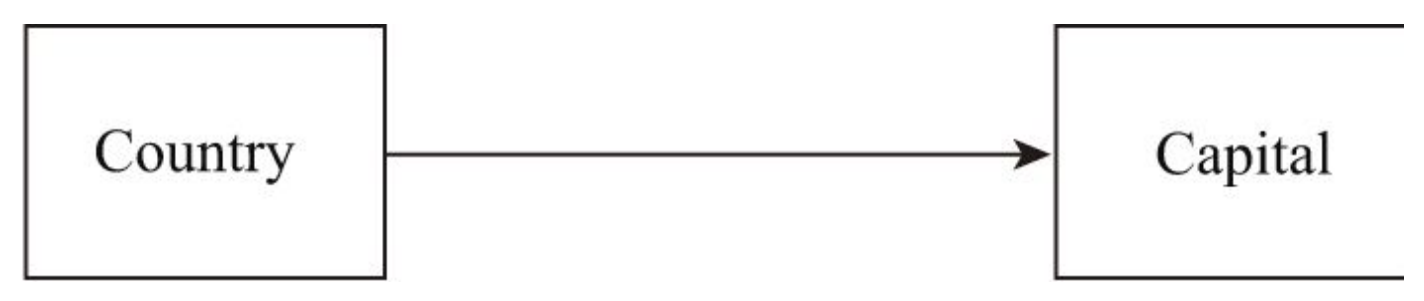

#### 图5-6 一对一关系示意图

在示例程序中,Country类表示国家,Capital类表示首都。建立一对一关系后,我们将在Country 类中创建一个标量关系属性capital,调用它会获取单个Capital对象;我们还将在Capital类中创建一个标 量关系属性country,调用它会获取单个的Country对象。

一对一关系实际上是通过建立双向关系的一对多关系的基础上转化而来。我们要确保关系两侧的关系 属性都是标量属性,都只返回单个值,所以要在定义集合属性的关系函数中将uselist参数设为False,这 时一对多关系将被转换为一对一关系。代码清单5-14基于建立双向关系的一对多关系实现了一对一关 系。

代码清单5-14 database/app.py:建立一对一关系

```
class Country(db.Model):
    id = db.Column(db.Integer, primary_key=True)
    name = db.Column(db.String(30), unique=True)
    capital = db.relationship('Capital', uselist=False)
class Capital(db.Model):
    id = db.Column(db.Integer, primary_key=True)
    name = db.Column(db.String(30), unique=True)
    country_id = db.Column(db.Integer, db.ForeignKey('country.id'))
    country = db.relationship('Country')
```

"多"这一侧本身就是标量关系属性,不用做任何改动。而"一"这一侧的集合关系属性,通过将uselist 设为False后,将仅返回对应的单个记录,而且无法再使用列表语义操作:

```
>>> china = Country(name='China')
>>> beijing = Capital(name='Beijing')
>>> china.capital = beijing
>>> db.session.add(china)
>>> db.session.add(beijing)
>>> db.session.commit()
>>> china.capital
<Capital u'Beijing'>
>>> beijing.country
<Country u'China'>
>>> tokyo = Capital(name='Tokyo')
>>> china.capital.append(tokyo)
Traceback (most recent call last):
    File "<console>", line 1, in <module>
AttributeError: 'Capital' object has no attribute 'append'
```

我们将使用学生和老师来演示多对多关系:每个学生有多个老师,而每个老师有多个学生。多对多关系模式示意图如图5-7所示。

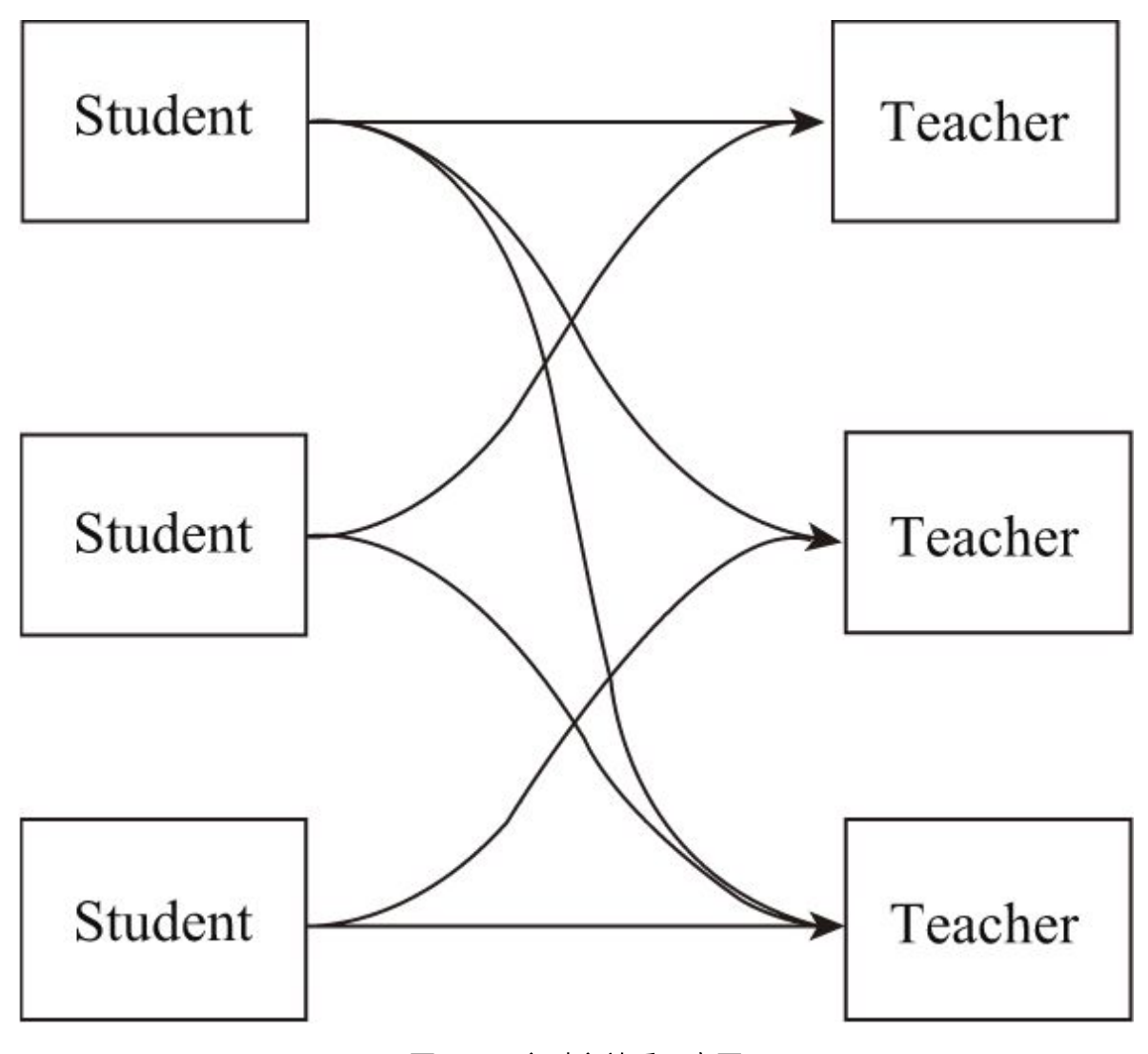

图5-7 多对多关系示意图

在示例程序中,Student类表示学生,Teacher类表示老师。在这两个模型之间建立多对多关系后, 我们需要在Student类中添加一个集合关系属性teachers,调用它可以获取某个学生的多个老师,而不同 的学生可以和同一个老师建立关系。

在一对多关系中,我们可以在"多"这一侧添加外键指向"一"这一侧,外键只能存储一个记录,但是在 多对多关系中,每一个记录都可以与关系另一侧的多个记录建立关系,关系两侧的模型都需要存储一组外 键。在SQLAlchemy中,要想表示多对多关系,除了关系两侧的模型外,我们还需要创建一个关联表 (association table)。关联表不存储数据,只用来存储关系两侧模型的外键对应关系,如代码清单5-15所示。

代码清单5-15 database/app.py: 建立多对多关系

```
association_table = db.Table('association',db.Column('student_id', db.Integer,
db.ForeignKey('student.id')),db.Column('teacher_id', db.Integer, db.ForeignKey('teacher.id'))
)
class Student(db.Model):
    id = db.Column(db.Integer, primary_key=True)
    name = db.Column(db.String(70), unique=True)
    grade = db.Column(db.String(20))
    teachers = db.relationship('Teacher',
```

```
secondary=association_table,
back_populates='students')
```

```
class Teacher(db.Model):
    id = db.Column(db.Integer, primary_key=True)
    name = db.Column(db.String(70), unique=True)
    office = db.Column(db.String(20))
```

关联表使用db.Table类定义,传入的第一个参数是关联表的名称。我们在关联表中定义了两个外键 字段:teacher\_id字段存储Teacher类的主键,student\_id存储Student类的主键。借助关联表这个中间 人存储的外键对,我们可以把多对多关系分化成两个一对多关系,如图5-8所示。

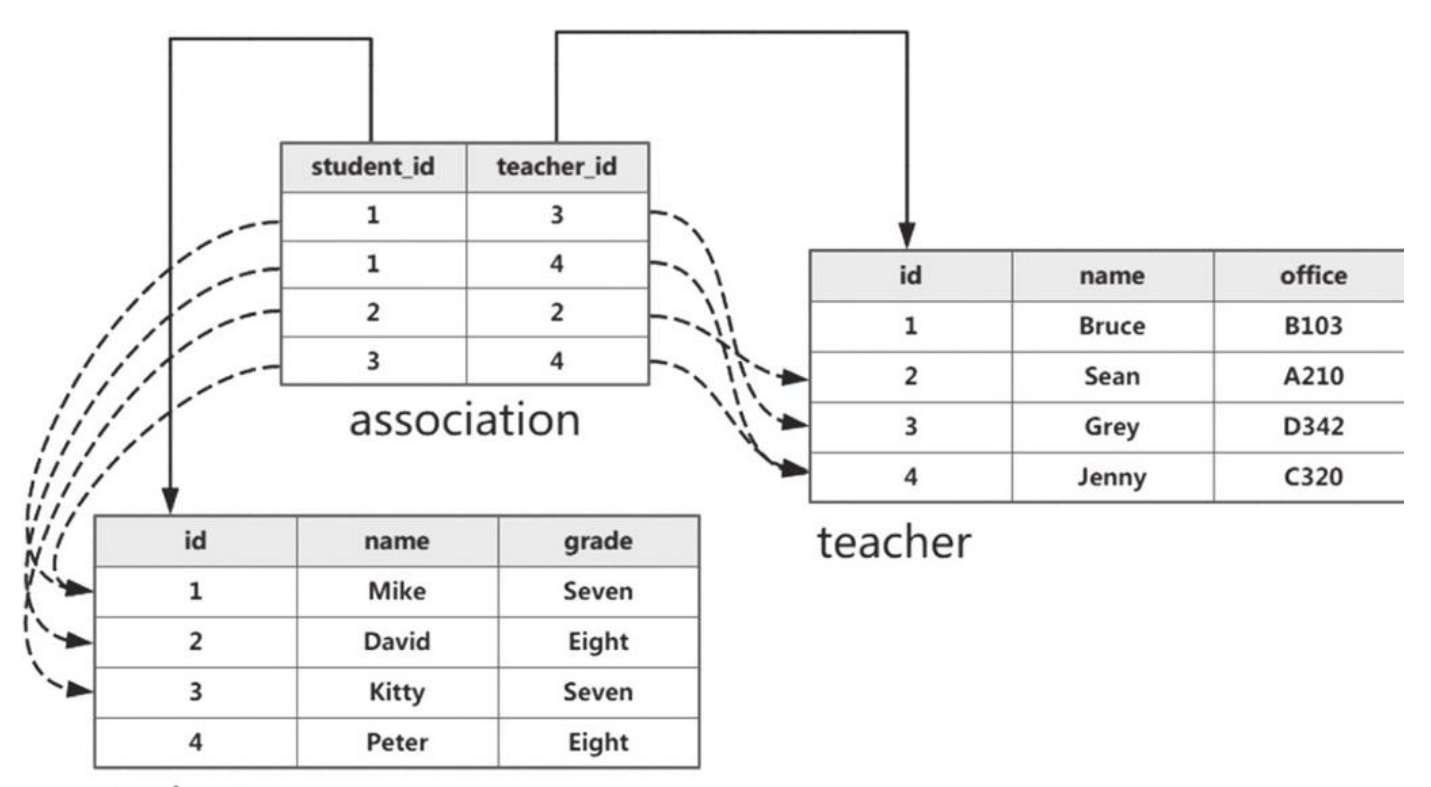

student

图5-8 关联表示意图

当我们需要查询某个学生记录的多个老师时,我们先通过学生和关联表的一对多关系查找所有包含该 学生的关联表记录,然后就可以从这些记录中再进一步获取每个关联表记录包含的老师记录。以图5-8中 的随机数据为例,假设学生记录的id为1,那么通过查找关联表中student\_id字段为1的记录,就可以获 取到对应的teacher\_id值(分别为3和4),通过外键值就可以在teacher表里获取id为3和4的记录,最 终,我们就获取到id为1的学生记录相关联的所有老师记录。

我们在Student类中定义一个teachers关系属性用来获取老师集合。在多对多关系中定义关系函数, 除了第一个参数是关系另一侧的模型名称外,我们还需要添加一个secondary参数,把这个值设为关联表 的名称。

为了便于实现真正的多对多关系,我们需要建立双向关系。建立双向关系后,多对多关系会变得更加 直观。在Student类上的teachers集合属性会返回所有关联的老师记录,而在Teacher类上的students集 合属性会返回所有相关的学生记录:

class Student(db.Model): ... teachers = db.relationship('Teacher', secondary=association\_table, back\_populates='students')

```
class Teacher(db.Model):
```

```
students = db.relationship('Student',
```

除了在声明关系时有所不同,多对多关系模式在操作关系时和其他关系模式基本相同。调用关系属性 student.teachers时,SQLAlchemy会直接返回关系另一侧的Teacher对象,而不是关联表记录,反之亦 同。和其他关系模式中的集合关系属性一样,我们可以将关系属性teachers和students像列表一样操 作。比如,当你需要为某一个学生添加老师时,对关系属性使用append()方法即可。如果你想要解除关 系,那么可以使用remove()方法。

ு注意 关联表由SQLAlchemy接管,它会帮我们管理这个表∶我们只需要像往常一样通过操作关系属性来建立或解除关系,SQLAlchemy会自动在关联表中创建或删除对应的关联表记录,而不用手动操作关联表。

同样的,在多对多关系中我们也只需要在关系的一侧操作关系。当为学生A的teachers添加了老师B 后,调用老师B的students属性时返回的学生记录也会包含学生A,反之亦同。

附注 本节的内容也许对你来说有些过于复杂和陌生,你可以先放一放,等到后面学习了实际操作后再回来重读,你就会明白大部分内容了。

## 5.6 更新数据库表

模型类(表)不是一成不变的,当你添加了新的模型类,或是在模型类中添加了新的字段,甚至是 修改了字段的名称或类型,都需要更新表。在前面我们把数据库表类比成盛放货物的货架,这些货架是 固定生成的。当我们在操控程序(DBMS/ORM)上变更了货架的结构时,仓库的货架也要根据变化相应 进行调整。而且,当货架的结构产生变动时,我们还需要考虑如何处理货架上的货物(数据)。

当你在数据库的模型中添加了一个新的字段后,比如在Note模型里添加了一个存储笔记创建时间的 timestamp字段。这时你可能想要立刻启动程序看看效果,遗憾的是,你看到了下面的报错信息:

OperationalError: (sqlite3.0perationalError) no such column: note.timestamp [...]

这段错误消息指出note表中没有timestamp列,并在中括号里给出了查询所对应的SQL原语。之所 以会出现这个错误,是因为数据库表并不会随着模型的修改而自动更新。想想我们之前关于仓库的比 喻,仓库里来了一批新类型的货物,可我们还没为它们安排相应的货架,这当然要出错了。下面我们会 学习如何更新数据库。

## 5.6.1 重新生成表

重新调用create\_all()方法并不会起到更新表或重新创建表的作用。如果你并不在意表中的数据,最简单的方法是使用drop\_all()方法删除表以及其中的数据,然后再使用create\_all()方法重新创建:

>>> db.drop\_all()
>>> db.create\_all()

●注意 这会清除数据库里的原有数据,请勿在生产环境下使用。

为了方便开发,我们修改initdb命令函数的内容,为其增加一个--drop选项来支持删除表和数据库 后进行重建,如代码清单5-16所示。

代码清单5-16 database/app.py: 支持删除表后重建

```
@app.cli.command()
@click.option('--drop', is_flag=True, help='Create after drop.')
def initdb(drop):
    """Initialize the database."""
    if drop:
        click.confirm('This operation will delete the database, do you want to continue?',
    abort=True)
        db.drop_all()
        click.echo('Drop tables.')
    db.create_all()
        click.echo('Initialized database.')
```

在这个命令函数前,我们使用click提供的option装饰器为命令添加了一个--drop选项,将is\_flag 参数设为True可以将这个选项声明为布尔值标志(boolean flag)。--drop选项的值作为drop参数传 入命令函数,如果提供了这个选项,那么drop的值将是True,否则为False。因为添加--drop选项会直 接清空数据库内容,如果需要,也可以通过click.confirm()函数添加一个确认提示,这样只有输入y或 yes才会继续执行操作。

现在,执行下面的命令会重建数据库和表:

\$ flask initdb --drop

## 5.6.2 使用Flask-Migrate迁移数据库

在开发时,以删除表再重建的方式更新数据库简单直接,但明显的缺陷是会丢掉数据库中的所有数据。在生产环境下,你绝对不会想让数据库里的数据都被删除掉,这时你需要使用数据库迁移工具来完成这个工作。SQLAIchemy的开发者Michael Bayer写了一个数据库迁移工具——Alembic来帮助我们实现数据库的迁移,数据库迁移工具可以在不破坏数据的情况下更新数据库表的结构。蒸馏器(Alembic)是炼金术士最重要的工具,要学习SQL炼金术(SQLAIchemy),我们当然要掌握蒸馏器的使用。

扩展Flask-Migrate集成了Alembic,提供了一些flask命令来简化迁移工作,我们将使用它来迁移数据库。Flask-Migrate及其依赖(主要是Alembic)可以使用Pipenv安装:

\$ pipenv install flask-migrate

在程序中,我们实例化Flask-Migrate提供的Migrate类,进行初始化操作:

```
from flask import Flask
from flask_sqlalchemy import SQLAlchemy
from flask_migrate import Migrate
app = Flask(___name__)
...
db = SQLAlchemy(app)
migrate = Migrate(app, db) # 在db对象创建后调用
```

实例化Migrate类时,除了传入程序实例app,还需要传入实例化Flask-SQLAlchemy提供的 SQLAlchemy类创建的db对象作为第二个参数。

## 1.创建迁移环境

在开始迁移数据之前,需要先使用下面的命令创建一个迁移环境:

\$ flask db init

附注 Flask-Migrate提供了一个命令集,使用db作为命名集名称,它提供的命令都以flask db 开头。你可以在命令行中输入flask--help查看所有可用的命令和说明。

迁移环境只需要创建一次。这会在你的项目根目录下创建一个migrations文件夹,其中包含了自动 生成的配置文件和迁移版本文件夹。

## 2.生成迁移脚本

使用migrate子命令可以自动生成迁移脚本:

\$ flask db migrate -m "add note timestamp"

INFO [alembic.autogenerate.compare] Detected added column 'message.timestamp
Generating /Path/to/your/database/migrations/versions/c52a02014635\_add note\_timestamp.py ... done

这条命令可以简单理解为在flask里对数据库(db)进行迁移(migrate)。-m选项用来添加迁移 备注信息。从上面的输出信息我们可以看到,Alembic检测出了模型的变化:表note新添加了一个 timestamp列,并且相应生成了一个迁移脚本c52a02014635\_add\_note\_timestamp.py,脚本的内容 如代码清单5-17所示:

| """add note timastamp                                                                                                    |
|----------------------------------------------------------------------------------------------------|
| Revision ID: c52a02014635                                                                                                    |
| from alembic import op<br>import sqlalchemy as sa                                                                                                    |
| #                                                                                                    |
| <pre>def upgrade():     # ### commands auto generated by Alembic - please adjust! ###     op.add_column('note', sa.Column('timestamp', sa.DateTime(), nullable=True))     # ### end Alembic commands ### def downgrade():     # ### commands auto generated by Alembic - please adjust! ###     op.drop_column('note', 'timestamp')     # ### end Alembic commands ###</pre> |

从上面的代码可以看出,迁移脚本主要包含了两个函数:upgrade()函数用来将改动应用到数据 库,函数中包含了向表中添加timestamp字段的命令;而downgrade()函数用来撤销改动,包含了删除 timestamp字段的命令。

◎注意 就像这两个函数中的注释所说的,迁移命令是由Alembic自动生成的,其中可能包含错误,所以有必要在生成后检查一下。

因为每一次迁移都会生成新的迁移脚本,而且Alembic为每一次迁移都生成了修订版本 (revision)ID,所以数据库可以恢复到修改历史中的任一点。正因为如此,迁移环境中的文件也要纳 入版本控制。

有些复杂的操作无法实现自动迁移,这时可以使用revision命令手动创建迁移脚本。这同样会生成 一个迁移脚本,不过脚本中的upgrade()和downgrade()函数都是空的。你需要使用Alembic提供的 Operations对象指令在这两个函数中实现具体操作,具体可以访问Alembic官方文档查看。

## 3.更新数据库

例

生成了迁移脚本后,使用upgrade子命令即可更新数据库:

>>> \$ flask db upgrade

INFO [alembic.runtime.migration] Running upgrade -> c52a02014635, add note timestamp

如果还没有创建数据库和表,这个命令会自动创建;如果已经创建,则会在不损坏数据的前提下执 行更新。

●提示 如果你想回滚迁移,那么可以使用downgrade命令(降级),它会撤销最后一次迁移在数据库中的改动,这在开发时非常有用。比如,当你执行upgrade命令后发现某些地方出错了,这时就可以执行flask db downgrade命令进行回滚,删除对应的迁移脚本,重新生成迁移脚本后再进行更新(upgrade)。

◎注意 虽然我们更新了数据库,但是之前创建的记录中并没有timestamp字段,所以这些记录的timestamp字段的值将为空。如果你需要为旧的数据添加默认的timestamp字段值,可以手动操作。

本节只是对数据库迁移做一个简单的介绍,你可以阅读Alembic的文档了解更多用法和自定义选项,其中的入门教程(http://alembic.zzzcomputing.com/en/latest/tutorial.html)值得一读。

## 5.6.3 开发时是否需要迁移?

在生产环境下,当对数据库结构进行修改后,进行数据库迁移是必要的。因为你不想损坏任何数据,毕竟数据是无价的。在生成自动迁移脚本后,执行更新之前,对迁移脚本进行检查,甚至是使用备份的数据库进行迁移测试,都是有必要的。

而在开发环境中,你可以按需要选择是否进行数据迁移。对于大多数程序来说,我们可以在开发时 使用虚拟数据生成工具来生成虚拟数据,从而避免手动创建记录进行测试。这样每次更改表结构时,可 以直接清除后重新生成,然后生成测试数据,这要比执行一次迁移简单很多(在后面我们甚至会学习通 过一条命令完成所有工作),除非生成虚拟数据耗费的时间过长。

另外,在本地开发时通常使用SQLite作为数据库引擎。SQLite不支持ALTER语句,而这正是迁移工 具依赖的工作机制。也就是说,当SQLite数据库表的字段删除或修改后,我们没法直接使用迁移工具进 行更新,你需要手动添加迁移代码来进行迁移。在开发中,修改和删除列是很常见的行为,手动操作迁 移会花费太多的时间。

●提示 对于SQLite,迁移工具一般使用"move and copy"的工作流(创建新表、转移数据、删除旧表)达到类似的效果,具体可访问http://alembic.zzzcomputing.com/en/latest/batch.html了解。

当然,这些仅仅是从方便的角度考虑,如果你希望让生产环境的部署更加高效,则应该尽可能让开 发环境和生产环境保持一致。这时你应该考虑直接在本地使用MySQL或PostgreSQL等性能更高的 DBMS,然后设置迁移环境。

刚注 你可以参考12-Factor程序第10条(https://www.12factor.net/dev-prod-parity)了
 解更多相关信息。

# 5.7 数据库进阶实践

本节将介绍一些使用SQLAlchemy的进阶技巧,用于简化操作数据库的过程。

## 5.7.1 级联操作

 Cascade意为"级联操作",就是在操作一个对象的同时,对相关的对象也执行某些操作。我们通过 −个Post模型和Comment模型来演示级联操作,分别表示文章(帖子)和评论,两者为一对多关系:

```
class Post(db.Model):
    id = db.Column(db.Integer, primary_key=True)
    title = db.Column(db.String(50), unique=True)
    body = db.Column(db.Text)
    comments = db.relationship('Comment', back_populates='post')
class Comment(db.Model):
    id = db.Column(db.Integer, primary_key=True)
    body = db.Column(db.Text)
    post_id = db.Column(db.Integer, db.ForeignKey('post.id'))
    post = db.relationship('Post', back_populates='comments')
```

级联行为通过关系函数relationship()的cascade参数设置。我们希望在操作Post对象时,处于附属 地位的Comment对象也被相应执行某些操作,这时应该在Post类的关系函数中定义级联参数。设置了 cascade参数的一侧将被视为父对象,相关的对象则被视为子对象。

cascade通常使用多个组合值,级联值之间使用逗号分隔,比如:

```
class Post(db.Model):
```

comments = relationship('Comment', cascade='save-update, merge, delete')

常用的配置组合如下所示:

```
·save-update、merge(默认值)
```

```
save-update、merge、delete
```

∙all

```
·all、delete-orphan
```

当没有设置cascade参数时,会使用默认值save-update、merge。上面的all等同于除了deleteorphan以外所有可用值的组合,即save-update、merge、refresh-expire、expunge、delete。下 面我们会介绍常用的几个级联值:

## 1.save-update

save-update是默认的级联行为,当cascade参数设为save-update时,如果使用 db.session.add()方法将Post对象添加到数据库会话时,那么与Post相关联的Comment对象也将被添 加到数据库会话。我们首先创建一个Post对象和两个Comment对象:

```
>>> post1 = Post()
>>> comment1 =Comment()
>>> comment2 =Comment()
```

将post1添加到数据库会话后,只有post1在数据库会话中:

```
>>> db.session.add(post1)
>>> post1 in db.session
True
>>> comment1 in db.session
```

如果我们让post1与这两个Comment对象建立关系,那么这两个Comment对象也会自动被添加到数据库会话中:

```
>>> post1.comments.append(comment1)
>>> post1.comments.append(comment2)
>>> comment1 in db.session
True
>>> comment2 in db.session
True
```

当调用db.session.commit()提交数据库会话时,这三个对象都会被提交到数据库中。

## 2.delete

如果某个Post对象被删除,那么按照默认的行为,该Post对象相关联的所有Comment对象都将与这个Post对象取消关联,外键字段的值会被清空。如果Post类的关系函数中cascade参数设为delete时,这些相关的Comment会在关联的Post对象删除时被一并删除。当需要设置delete级联时,我们会将级联值设为all或save-update、merge、delete,比如:

```
class Post(db.Model):
    ...
    comments = relationship('Comment', cascade='all')
```

我们先创建一个文章对象post2和两个评论对象comment3和comment4,并将这两个评论对象与 文章对象建立关系,将它们添加到数据库会话并提交:

```
>>> post2 = Post()
>>> comment3 = Comment()
>>> comment4 = Comment()
>>> post2.comments.append(comment3)
>>> post2.comments.append(comment4)
>>> db.session.add(post2)
>>> db.session.commit()
```

现在共有两条Post记录和四条Comment记录:

```
>>> Post.query.all()
[<Post 1>, <Post 2>]
>>> Comment.query.all()
[<Comment 1>, <Comment 2>, <Comment 3>, <Comment 4>]
```

如果删除文章对象post2,那么对应的两个评论对象也会一并被删除:

```
>>> post2 = Post.query.get(2)
>>> db.session.delete(post2)
>>> db.session.commit()
>>> Post.query.all()
[<Post 1>]
>>> Comment.query.all()
[<Comment 1>, <Comment 2>]
```

## 3.delete-orphan

这个模式是基于delete级联的,必须和delete级联一起使用,通常会设为all、delete-orphan,因为all包含delete。因此当cascade参数设为delete-orphan时,它首先包含delete级联的行为:当某个Post对象被删除时,所有相关的Comment对象都将被删除(delete级联)。除此之外,当某个Post对象(父对象)与某个Comment对象(子对象)解除关系时,也会删除该Comment对象,这个解除关系的对象被称为孤立对象(orphan object)。现在comments属性中的级联值为all、delete-orphan,如下所示:

```
class Post(db.Model):
    ...
    comments = relationship('Comment', cascade='all, delete-orphan')
```

我们先创建一个文章对象post3和两个评论对象comment5和comment6,并将这两个评论对象与 文章对象建立关系,将它们添加到数据库会话并提交:

```
>>> post3 = Post()
>>> comment5 = Comment()
>>> comment6 = Comment()
>>> post3.comments.append(comment5)
>>> post3.comments.append(comment6)
>>> db.session.add(post3)
>>> db.session.commit()
```

现在数据库中共有两条文章记录和四条评论记录:

```
>>> Post.query.all()
[<Post 1>, <Post 3>]
>>> Comment.query.all()
[<Comment 1>, <Comment 2>, <Comment 5>, <Comment 6>]
```

下面我们将comment5和comment6与post3解除关系并提交数据库会话:

```
>>> post3.comments.remove(comment5)
>>> post3.comments.remove(comment6)
>>> db.session.commit()
```

默认情况下,相关评论对象的外键会被设为空值。因为我们设置了delete-orphan级联,所以现在 你会发现解除关系的两条评论记录都被删除了:

```
>>> Comment.query.all()
[<Comment 1>, <Comment 2>]
```

delete和delete-orphan通常会在一对多关系模式中,而且"多"这一侧的对象附属于"一"这一侧的对 象时使用。尤其是如果"一"这一侧的"父"对象不存在了,那么"多"这一侧的"子"对象不再有意义的情况。 比如,文章和评论的关系就是一个典型的示例。当文章被删除了,那么评论也就没必要再留存。在这种 情况下,如果不使用级联操作,那么我们就需要手动迭代关系另一侧的所有评论对象,然后一一进行删 除操作。

● 愛提示 对于这两个级联选项,如果你不会通过列表语义对集合关系属性调用remove()方法等方式来操作关系,那么使用delete级联即可。

虽然级联操作方便,但是容易带来安全隐患,因此要谨慎使用。默认值能够满足大部分情况,所以 最好仅在需要的时候才修改它。

在SQLAlchemy中,级联的行为和配置选项等最初衍生自另一个ORM——Hibernate ORM。如果你 对这部分内容感到困惑,那么我将在这里引用SQLAlchemy文档中关于Hibernate文档的结论:"The sections we have just covered can be a bit confusing.However,in practice,it all works out nicely.(我们刚刚介绍的这部分内容可能会有一些让人困惑,不过,在实际使用中,它们都会工作得很顺利。)"

刚注 你可以访问SQLAlchemy文档相关部分
 (http://docs.sqlalchemy.org/en/latest/orm/cascades.html查看所有可用的级联值及具体细节。

## 5.7.2 事件监听

在Flask中,我们可以使用Flask提供的多个装饰器注册请求回调函数,它们会在特定的请求处理环 节被执行。类似的,SQLAIchemy也提供了一个listens\_for()装饰器,它可以用来注册事件回调函数。

listens\_for()装饰器主要接收两个参数,target表示监听的对象,这个对象可以是模型类、类实例或 类属性等。identifier参数表示被监听事件的标识符,比如,用于监听属性的事件标识符有set、 append、remove、init\_scalar、init\_collection等。

为了演示事件监听,我们创建了一个Draft模型类表示草稿,其中包含body字段和edit\_time字段, 分别存储草稿正文和被修改的次数,其中edit\_time字段的默认值为0,如下所示:

```
class Draft(db.Model):
    id = db.Column(db.Integer, primary_key=True)
    body = db.Column(db.Text)
    edit_time = db.Column(db.Integer, default=0)
```

通过注册事件监听函数,我们可以实现在body列修改时,自动叠加表示被修改次数的edit\_time字段。在SQLAlchemy中,每个事件都会有一个对应的事件方法,不同的事件方法支持不同的参数。被注册的监听函数需要接收对应事件方法的所有参数,所以具体的监听函数用法因使用的事件而异。设置某个字段值将触发set事件,代码清单5-18是我们为set事件编写的事件监听函数。

代码清单5-18 database/app.py: set事件监听函数

```
@db.event.listens_for(Draft.body, 'set')
def increment_edit_time(target, value, oldvalue, initiator):
    if target.edit_time is not None:
        target.edit_time += 1
```

我们在listens\_for()装饰器中分别传入Draft.body和set作为target和identifier参数的值。监听函数 接收所有set()事件方法接收的参数,其中的target参数表示触发事件的模型类实例,使用 target.edit\_time即可获取我们需要叠加的字段。其他的参数也需要照常写出,虽然这里没有用到。 value表示被设置的值,oldvalue表示被取代的旧值。

当set事件发生在目标对象Draft.body上时,这个监听函数就会被执行,从而自动叠加 Draft.edit\_time列的值,如下所示:

```
>>> draft = Draft(body='init')
>>> db.session.add(draft)
>>> db.session.commit()
>>> draft.edit_time
0
>>> draft.body = 'edited'
>>> draft.edit_time
1
>>> draft.body = 'edited again'
>>> draft.edit_time
2
>>> draft.body = 'edited again again'
>>> draft.edit_time
3
>>> db.session.commit()
```

除了这种传统的参数接收方式,即接收所有事件方法接收的参数,还有一种更简单的方法。通过在 listens\_for()装饰器中将关键字参数name设为True,可以在监听函数中接收\*\*kwargs作为参数(可变 长关键字参数),即"named argument"。然后在函数中可以使用参数名作为键来从\*\*kwargs字典获取 对应的参数值: SQLAlchemy作为SQL工具集本身包含两大主要组件:SQLAlchemy ORM和SQLAlchemy Core。前者实现了我们前面介绍的ORM功能,后者实现了数据库接口等核心功能,这两类组件都提供了大量的监听事件,几乎覆盖整个SQLAlchemy使用的生命周期。请访问下面的链接查看可用的事件列表以及具体的事件方法使用介绍:

·SQLAlchemy Core事件: http://docs.sqlalchemy.org/en/latest/core/events.html。

·SQLAlchemy ORM事件: http://docs.sqlalchemy.org/en/latest/orm/events.html。

●提示 除了使用listens\_for装饰器,我们还可以直接使用它内部调用的listen()函数注册事件监 听函数。这时,第三个参数传入被注册的函数对象,比如 db.event.listen(SomeClass,'load',my\_load\_listener)。

# 5.8 本章小结

这一章的内容可以让你简单了解在Flask应用中使用数据库的方法,但数据库的内容还有很多,这里 只是一个简单的介绍。如果你想了解更多具体细节,SQLAlchemy提供的入门教程 (http://docs.sqlalchemy.org/en/latest/orm/tutorial.html)是个起步的好地方。另外,如果你还 不熟悉SQL,那么有必要去学习一下,掌握SQL可以让你更高效地使用ORM。

附注 由于篇幅所限,本书没有介绍在Flask中使用文档型NoSQL数据库的过程。以流行的
 MongoDB(https://www.mongodb.com/)为例,通过使用ODM(Object Document Mapper,对
 象文档映射),比如MongoEngine(http://mongoengine.org/),或是对应的扩展Flask MongoEngine(https://github.com/MongoEngine/flask-mongoengine),其操作数据库的方式
 和使用本章介绍的SQLAlchemy基本相同。

## 第6章 电子邮件

在Web程序中,经常会需要发送电子邮件。比如,在用户注册账户时发送确认邮件;定期向用户发送 热门内容或是促销信息等等。在Web程序中发送邮件并不像想象中那么复杂,借助扩展Flask–Mail或是 第三方邮件服务,只需几行代码就可以发送电子邮件。

为了演示发信过程,我们会使用一封示例邮件,邮件仅包含几个必要的字段,如表6-1所示。

| 邮件字段           | 字段值                                                           |
|----------------|---------------------------------------------------------------|
| 发信方 (Sender)   | Grey <grey@helloflask.com></grey@helloflask.com>              |
| 收信方 (To)       | Zorn <zorn@example.com></zorn@example.com>                    |
| 邮件主题 (Subject) | Hello, World!                                                 |
| 邮件正文 (Body)    | Across the Great Wall we can reach every corner in the world. |

表6-1 示例邮件信息

●提示 标准的收信方和发信方字符串由姓名和邮箱地址两部分组成,二者由空格相隔,比如"姓名 <Email地址>"。字符串中的姓名是可选的,收信方一般可以不写姓名,这时可以直接写出邮箱地址,比如"hello@example.com"。

本章新涉及的Python库如下所示:

·Flask-Mail (0.9.1)

·主页: https://github.com/mattupstate/flask-mail

·文档: https://pythonhosted.org/Flask-Mail/

·SendGrid-Python (5.3.0)

·主页:https://github.com/sendgrid/sendgrid-python

·文档: https://github.com/sendgrid/sendgrid-python/blob/master/USAGE.md

本章的示例程序在helloflask/demos/email目录下,确保当前目录在helloflask/demos/email下 并激活了虚拟环境,然后执行flask run命令运行程序:

附注 本章仅介绍如何使用常用的工具发送电子邮件,不会涉及电子邮件的格式以及SMTP协议的内容。这两者的具体标准分别在RFC5321(https://tools.ietf.org/html/rfc5321)和RFC5322(https://tools.ietf.org/html/rfc5322)中定义。

<sup>\$</sup> cd demos/email

<sup>\$</sup> flask run

# 6.1 使用Flask-Mail发送电子邮件

扩展Flask–Mail包装了Python标准库中的smtplib包,简化了在Flask程序中发送电子邮件的过程。 我们使用Pipenv安装Flask–Mail:

\$ pipenv install flask-mail

和其他扩展类似,我们实例化Flask-Mail提供的Mail类并传入程序实例以完成初始化,如下所示:

from flask\_mail import Mail
app = Flask(\_\_name\_\_)
...
mail = Mail(app)

## 6.1.1 配置Flask-Mail

Flask-Mail通过连接SMTP(Simple Mail Transfer Protocol,简单邮件传输协议)服务器来发送邮件。因此,在开始发送电子邮件前,我们需要配置SMTP服务器。如果你的电脑上已经设置好了SMTP服务器,那么无须过多的配置即可使用,默认的邮件服务器配置即为localhost,端口为25。在开发和测试阶段,我们可以使用邮件服务提供商的SMTP服务器(比如Gmail),这时我们需要对Flask-Mail进行配置。表6-2列出了Flask-Mail提供的常用配置变量。

| 配置键                 | 说 明              | 默认值       |
|---------------------|------------------|-----------|
| MAIL_SERVER         | 用于发送邮件的 SMTP 服务器 | localhost |
| MAIL_PORT           | 发信端口             | 25        |
| MAIL_USE_TLS        | 是否使用 STARTTLS    | False     |
| MAIL_USE_SSL        | 是否使用 SSL/TLS     | False     |
| MAIL_USERNAME       | 发信服务器的用户名        | None      |
| MAIL_PASSWORD       | 发信服务器的密码         | None      |
| MAIL_DEFAULT_SENDER | 默认的发信人           | None      |

表6-2 Flask-Mail的常用配置

对发送的邮件进行加密可以避免邮件在发送过程中被第三方截获和篡改。SSL(Security Socket Layer,安全套接字层)和TLS(Transport Layer Security,传输层安全)是两种常用的电子邮件安全 协议。TLS继承了SSL,并在SSL的基础上做了一些改进(换句话说,TLS是后期版本的SSL)。所以,在 大多数情况下,名词SSL和TLS可以互换使用。它们通过将MAIL\_USE\_SSL设置为True开启。STARTTLS 是另一种加密方式,它会对不安全的连接进行升级(使用SSL或TLS)。尽管它的名字中包含TLS,但也可 能会使用SSL加密。根据加密的方式不同,端口也要相应改变,如下所示:

1) SSL/TLS加密:

MAIL\_USE\_SSL = True MAIL\_PORT = 465

2) STARTTLS加密

MAIL\_USE\_TLS = True MAIL\_PORT = 587

◎ 提示 当不对邮件进行加密时,邮件服务器的端口使用默认的25端口。

常用电子邮箱服务提供商的SMTP配置信息如表6-3所示。

表6-3 常用SMTP服务提供商配置

| 电子邮件服务<br>提供商   | MAIL_SERVER<br>(发信服务器)                 | MAIL_<br>USERNAME | MAIL_<br>PASSWORD | 额外步骤                                      |
|-----------------|----------------------------------------|-------------------|-------------------|-------------------------------------------|
| Gmail           | smtp.gmail.com                         | 邮箱地址              | 邮箱密码              | 开 启 "Allow less secure apps",在本地设置 VPN 代理 |
| QQ 邮箱           | smtp.qq.com                            | 邮箱地址              | 授权码               | 开启 SMTP 服务并获取授权码                          |
| 新浪邮箱            | smtp.sina.com                          | 邮箱地址              | 邮箱密码              | 开启 SMTP 服务                                |
| 163 邮箱          | smtp.163.com                           | 邮箱地址              | 授权码               | 开启 SMTP 服务并设置授权码                          |
| Outlook/Hotmail | smtp.live.com 或 smtp.<br>office365.com | 邮箱地址              | 邮箱密码              | 无                                         |

● 優子 163邮箱的SMTP服务器不支持STARTTLS,你需要使用SSL/TLS加密。具体来说,需要将 MAIL\_USE\_SSL设为True,MAIL\_PORT设为465。

要使用这些邮箱服务,你需要访问对应的网站注册一个账户。开启邮箱的SMTP服务和获取授权码等 操作均可以在各邮箱主页→设置(→账户)中找到。

<sup>113</sup>注意 Gmail、Outlook、QQ邮箱等这类服务被称为EPA(Email Service Provider),只适用 于个人业务使用,不适合用来发送事务邮件(Transactional Email)。对于需要发送大量邮件的事务性 邮件任务,更好的选择则是使用自己配置的SMTP服务器或是使用类似SendGrid、Mailgun的事务邮件服 务提供商(Transactional Email Service),后面会具体介绍。

在程序中,随着配置逐渐增多,我们改用app.config对象的update()方法来加载配置,如代码清单 6–1所示。

代码清单6-1 app.py:邮件服务器配置

```
import os
from flask import Flask
from flask_mail import Mail
app = Flask(__name__)
app.config.update(
...
MAIL_SERVER = os.getenv('MAIL_SERVER'),
MAIL_PORT = 587,
MAIL_USE_TLS = True,
MAIL_USE_TLS = True,
MAIL_USERNAME = os.getenv('MAIL_USERNAME'),
MAIL_PASSWORD = os.getenv('MAIL_PASSWORD'),
MAIL_DEFAULT_SENDER = ('Grey Li', os.getenv('MAIL_USERNAME'))
)
mail = Mail(app)
```

登注意 在实例化Mail类时, Flask-Mail会获取配置以创建一个用于发信的对象,所以确保在实例
 化Mail类之前加载配置。

在我们的配置中,邮箱账户和密码属于敏感信息,不能直接写在脚本中,所以设置为从系统环境变量中获取。另外,在生产环境中,我们通常会使用不同的邮件服务器地址,所以这里也从环境变量中读取。你可以使用export/set命令设置环境变量,为了方便管理,我们把这些环境变量存储在.env文件中:

MAIL\_SERVER=smtp.example.com

 $<sup>{\</sup>tt MAIL\_USERNAME=yourusername@example.com}$ 

MAIL\_PASSWORD=your\_password

默认发信人由一个两元素元组组成,即(姓名,邮箱地址),比如:

MAIL\_DEFAULT\_SENDER = ('Your Name', 'your\_name@example.com')

需要注意,使用邮件服务提供商提供的SMTP服务器发信时,发信人字符串中的邮件地址必须和邮箱 地址相同。你可以直接使用MAIL\_USERNAME的值构建发信人地址:

MAIL\_DEFAULT\_SENDER = ('Your Name', os.getenv('MAIL\_USERNAME'))

Flask-Mail会把这个元组转换为标准的发信人格式,即Your Name<your\_name@example.com>。你也可以直接以这种方式指定发信人,比如:

MAIL\_DEFAULT\_SENDER = 'Your Name <your\_name@example.com>'

设置默认发信人后,在发信时就可以不用再指定发信人。

## 6.1.2 构建邮件数据

下面我们借助Python Shell演示发送邮件的过程。邮件通过从Flask–Mail中导入的Message类表示,而发信功能通过我们在程序包的构造文件中创建的mail对象实现,我们先进行导入:

\$ flask shell
>>> from flask\_mail import Message
>>> from app import mail

一封邮件至少要包含主题、收件人、正文、发信人这几个元素。发信人(sender)在前面我们已经 使用MAIL\_DEFAULT\_SENDER配置变量指定过了,剩下的分别通过Message类的构造方法中的 subject、recipients、body关键字传入参数,其中recipients为一个包含电子邮件地址的列表。

>>> message = Message(subject='Hello, World!', recipients=['Zorn <zorn@example.com>'],
body='Across the Great Wall we can reach every corner in the world.')

●提示 和发信人字符串类似,收信人字符串可以为两种形式: 'Zorn<zorn@example.com>'或'zorn@example.com'。

◎提示 Message类的构造方法支持其他参数来定义邮件首部的其他字段,具体可参考Flask-Mail文档或源码。

## 6.1.3 发送邮件

通过对mail对象调用send()方法, 传入我们在上面构建的邮件对象即可发送邮件:

>>> mail.send(message)

完整的发送示例邮件的代码如下所示:

```
from flask_mail import Message
from app import mail
...
message = Message(subject='Hello, World!', recipients=['Zorn <zorn@example.com>'], body='Across
the Great Wall we can reach every corner in the world.')
mail.send(message)
```

为了方便重用,我们把这些代码包装成一个通用的发信函数send\_mail(),如代码清单6-2所示。

代码清单6-2 app.py: 通用发信函数

```
from flask_mail import Mail, Message
...
mail = Mail(app)
...
def send_mail(subject, to, body):
    message = Message(subject, recipients=[to], body=body)
    mail.send(message)
```

假设我们的程序是一个周刊订阅程序,当用户在表单中填写了正确的Email地址时,我们就发送一封邮件来通知用户订阅成功。通过在index视图中调用send\_email()即可发送邮件,如代码清单6–3所示。

代码清单6-3 在视图函数中发送邮件

```
@app.route('/subscribe', methods=['GET', 'POST'])
def subscribe():
    form = SubscribeForm()
    if form.validate_on_submit():
        email = form.email.data
        flash('Welcome on board!')
        send_email('Subscribe Success!', email, 'Hello, thank you for subscribing Flask Weekly!')
        return redirect(url_for('index'))
    return render_template('index.html', form=form)
```

# 6.2 使用事务邮件服务SendGrid

在生产环境下,除了自己安装运行邮件服务器外,更方便的做法是使用事务邮件服务 (Transactional Email Service),比如Mailgun (https://www.mailgun.com/)、Sendgrid (https://sendgrid.com/)等。这两个邮件服务对免费账户分别提供每月1万封和3000封的免费额 度,完全足够测试使用或在小型程序中使用。Mailgun在注册免费账户时需要填写信用卡,而Sendgrid 没有这一限制,所以这一节我们将介绍使用SendGrid来发送电子邮件。

## 6.2.1 注册SendGrid

我们首先需要登录SendGrid的网站注册一个免费账户,访问https://app.sendgrid.com/signup, 填写必要的信息并验证电子邮箱即可完成注册。

注册完成后,我们需要为当前的项目创建一个API密钥,用于在程序中发送邮件时进行认证。登录控制台页面后,通过单击左侧的Settings→API Keys,然后单击右上角的"Create API Key"创建API。填写API密钥的名称(比如你的项目名称),选择权限(默认即可),然后单击"Create&View"按钮,如图6–1所示。

创建成功后会在页面上看到密钥值,如图6-2中的方框标识所示。

复制这个密钥,然后保存到.env文件中,我们待会会使用它来作为发信账户的密码:

SENDGRID\_API\_KEY=your\_key\_here

<sup>113</sup>注意 API密钥被创建后仅显示一次,一旦关闭了显示界面,将无法再次查看。API密钥列表中的"API key ID"并非API密钥,不能用于认证。

| Cre              | eate          | e API Key                                                                                                    |  |
|------------------|---------------|----------------------------------------------------------------------------------------------------|--|
| API Key<br>FooBa | / Name •<br>r |                                                                                                    |  |
| API Ke           | y Permi       | issions* (i)                                                                                                    |  |
| 0                | ĝ,            | Full Access<br>Allows the API key to access GET, PATCH, PUT, DELETE, and POST endpoints for all parts of<br>your account, excluding billing.                                                       |  |
| 0                | 20            | Restricted Access Customize levels of access for all parts of your account, excluding billing.                                                                                                    |  |
| 0                | ĝ             | Billing Access<br>Allows the API key to access billing endpoints for the account. (This is especially useful for<br>Enterprise or Partner customers looking for more advanced account management.) |  |
| ·                |               | Cancel Create & View                                                                                                    |  |

图6-1 创建API密钥

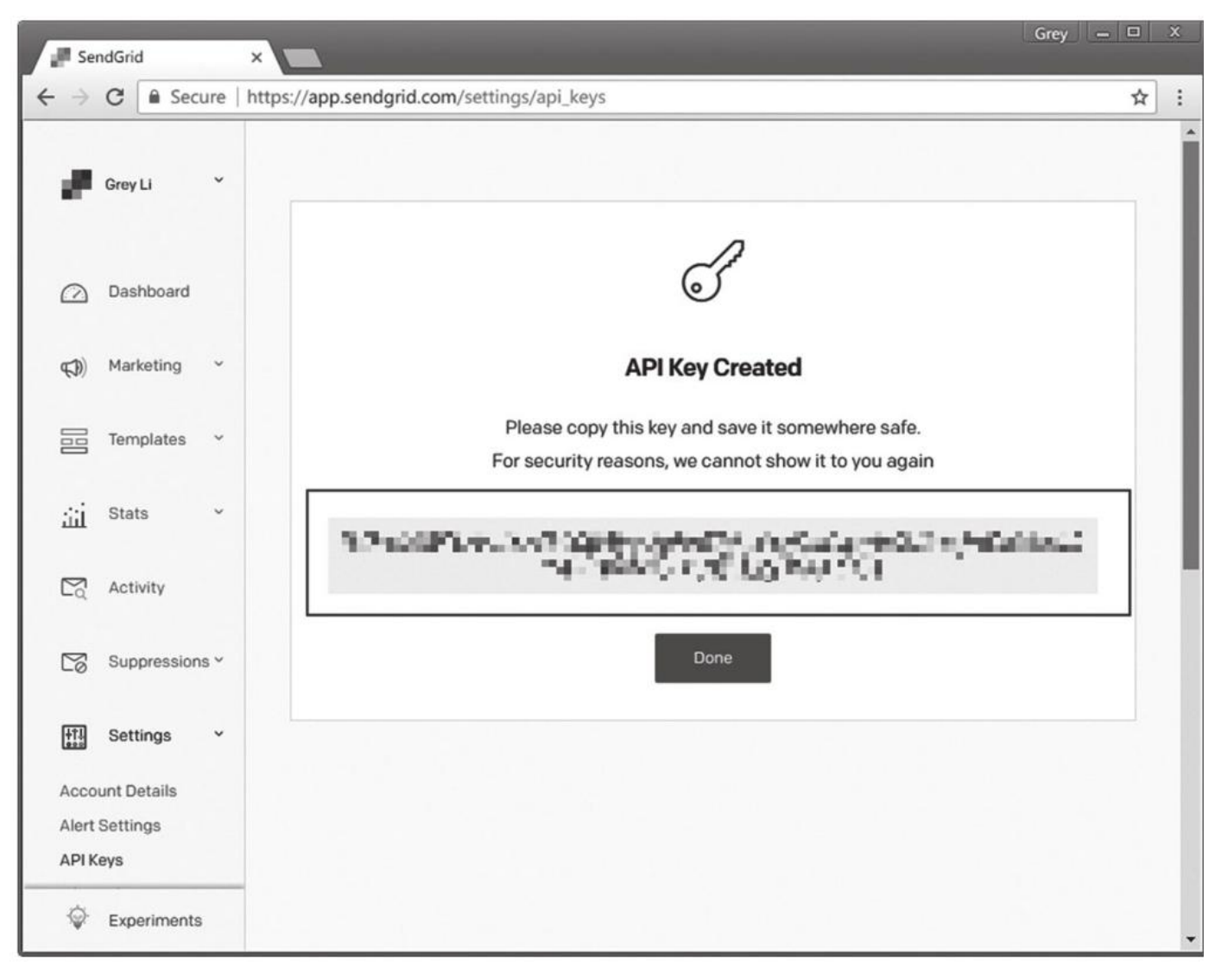

图6-2 查看生成的密钥

## 6.2.2 SendGrid SMTP转发

创建好API密钥后,我们就可以通过SendGrid提供的SMTP服务器发送电子邮件了。这种方式不需要 对程序做大幅度的改动,我们唯一要做的就是修改Flask-Mail的配置,如下所示:

```
MAIL_SERVER = 'smtp.sendgrid.net'
MAIL_PORT = 587
MAIL_USE_TLS = True
MAIL_USERNAME = 'apikey'
MAIL_PASSWORD = os.getenv('SENDGRID_API_KEY') # 从环境变量读取API密钥
```

在实际代码中,这几个配置变量均设置为从环境变量读取,所以你可以在.env文件中设置这几个变量值。

●提示 使用SendGrid发信时,发信人的邮件地址可以自己指定,通常会设为 noreply@example.com或bot@example.com。

## 6.2.3 SendGrid Web API转发

除了提供SMTP转发,SendGrid还支持通过它提供的Web API转发邮件。和使用SMTP服务器发送邮件相比,使用Web API发送邮件更安全,而且省去了建立SMTP连接的繁琐过程,因此速度更快,尤其是需要发送大批量邮件的情况下。尽管如此,如果你想让程序更容易迁移,更关注灵活性,那么也可以选择使用更通用的SMTP,这时当需要更换邮件服务时只需要替换配置信息即可。

当使用SendGrid Web API发送邮件时,我们只需要像其他用户访问我们程序的URL来使用程序一样,在程序中向SendGrid提供的Web API发出一个POST请求,并附带必要的信息,比如密钥、邮件主题、收件人、正文等,SendGrid就会为我们发送邮件。

下面是一个发送邮件的POST请求报文示例,在这个示例中,我们对发送邮件的端口URL (https://api.sendgrid.com/v3/mail/send)发送POST请求,在Authorization首部字段中提供相应 的API密钥,请求报文主体是用JSON格式表示的电子邮件数据:

POST https://api.sendgrid.com/v3/mail/send 'Authorization: Bearer YOUR\_API\_KEY' 'Content-Type: application/json'

'{"personalizations": [{"to": [{"email": "zorn@example.com"}]}],"from": {"email":
"noreply@helloflask.com"},"subject": "Hello, World!","content": [{"type": "text/plain", "value":
" Across the Great Wall we can reach every corner in the world."}]}'

# 聞 附注 用于发信的API端口说明可以访问 https://sendgrid.com/docs/API\_Reference/Web\_API\_v3/Mail/index.html查看。

在命令行中使用curl一类的工具,或是使用任一个用于请求的Python库即可发送电子邮件,比如 requests(http://python-requests.org/)。为了更方便地在Python中构建邮件内容和发送邮件,我 们可以使用SendGrid提供的官方Python SDK(Software Development Kit,软件开发工具包)—— SendGrid-Python,首先使用Pipenv安装这个接口库:

\$ pipenv install sendgrid

## 1.创建发信对象

下面我们继续在Python Shell中演示发信过程。我们首先需要实例化SendGridAPIClient类创建一 个发信客户端对象:

>>> import os
>>> from sendgrid import SendGridAPIClient
>>> sg = SendGridAPIClient(apikey=os.getenv('SENDGRID\_API\_KEY'))

实例化时需要使用apikey关键字传入我们在前面创建的API密钥。

#### 2.构建邮件数据

在发送发信请求前,我们需要先构建邮件数据。我们可以使用SendGrid–Python提供的一系列辅助 函数来构建邮件数据:

<sup>&</sup>gt;>> from sendgrid.helpers.mail import Email, Content, Mail

<sup>&</sup>gt;>> from\_email = Email('noreply@helloflask.com')

```
>>> to_email = Email('zorn@example.com')
>>> subject = 'Hello, World!'
>>> content = Content('text/plain', ' Across the Great Wall we can reach every corner in the
world.')
>>> mail = Mail(from_email, subject, to_email, content)
```

在上面的代码中,我们首先从sendgrid.helpers.mail模块导入了三个辅助类:Email、Content和 Mail。Email用来创建邮件地址,即发信地址和收信地址。Email类的构造方法依次接收email和name参 数,传入值可以为三种形式:分别传入Email地址、姓名;仅传入邮箱地址;传入标准收件人字符串, 即"姓名<Email地址>"。

Content类的构造函数接收MIME类型(type\_)和正文(value)作为参数。

Mail类则用来创建邮件对象,其构造方法接收的参数分别为发信人(from\_email)、主题 (subject)、收信人(to\_email)和邮件正文(content)。对最终获得的mail对象调用get()方法或是 直接打印会看到最终生成的表示一封邮件的预JSON值:

```
>>> mail.get()
{
  "personalizations": [
    {
     "to": [
        {
          "email": "zorn@example.com"
        }
      ],
      "subject": "Hello, World!"
    },
 ],
"from":{
   "email": "noreply@helloflask.com"
  }.
  "content": [
    {
      "type": "text/html",
      "value": "Across the Great Wall we can reach every corner in the world."
    }
 ],
}
```

如果不使用辅助类,你也可以手动构建这个表示邮件数据的字典。

◎提示 除了这几个基础字段, SendGrid-Python还提供了其他辅助类来定义邮件首部的其他字段, 具体可以参考SendGrid-Python文档或源码。

#### 3.发送邮件

通过对表示邮件客户端的sg对象调用sg.client.mail.send.post()方法,并将表示数据的字典使用关 键字request\_body传入即可发送发信的POST请求:

>>> sg.client.mail.send.post(request\_body=mail.get())

发信的方法会返回响应,我们可以查看响应的内容:

```
>>> response = sg.client.mail.send.post(request_body=mail.get())
>>> print(response.status_code)
>>> print(response.body)
>>> print(response.headers)
```

这部分代码即可生成我们在本节开始介绍的POST请求报文。完整的发送示例邮件的代码如下所示:
```
import sendgrid
import os
from sendgrid.helpers.mail import *
sg = sendgrid.SendGridAPIClient(apikey=os.environ.get('SENDGRID_API_KEY'))
from_email = Email('noreply@helloflask.com')
to_email = Email('zorn@example.com')
subject = 'Hello, World!'
content = Content('text/plain', ' Across the Great Wall we can reach every corner in the world.')
mail = Mail(from_email, subject, to_email, content)
response = sg.client.mail.send.post(request_body=mail.get())
print(response.status_code)
print(response.headers)
```

我们可以像使用Flask-Mail一样创建一个通用的发信函数,用来在视图函数里调用,如代码清单6-4所示。

代码清单6-4 app.py: 使用SendGrid Web API发送邮件的通用函数

```
import sendgrid
import os
from sendgrid.helpers.mail import *
def send_email(subject, to, body):
    sg = sendgrid.SendGridAPIClient(apikey=os.environ.get('SENDGRID_API_KEY'))
    from_email = Email('noreply@helloflask.com')
    to_email = Email(to)
    content = Content("text/plain", body)
    mail = Mail(from_email, subject, to_email, content)
    response = sg.client.mail.send.post(request_body=mail.get())
```

附注 在SendGrid的Web程序上(https://app.sendgrid.com/email\_activity),你可以监控每一封邮件的送达状态和被阅读状态等。除了常规的邮件转发功能,像SendGrid这类事务邮件服务通常还会提供邮件模板、联系人管理、订阅和退订管理等功能,更多的用法请访问SendGrid官方文档(https://sendgrid.com/docs/index.html)了解。

# 6.3 电子邮件进阶实践

这一节我们会介绍关于电子邮件的进阶内容,你将会了解如何构建邮件的HTML正文,并使用模板 来组织内容。

#### 6.3.1 提供HTML正文

一封电子邮件的正文可以是纯文本(text/plain),也可以是HTML格式的文本(text/html)。出 于更全面的考虑,一封邮件应该既包含纯文本正文又包含HTML格式的正文。HTML格式的正文将被优先 读取;假如收信人的邮件系统比较古老,无法读取HTML格式的邮件,则会读取纯文本格式的正文。

这一节我们会介绍如何编写HTML邮件正文,以及如何在Flask–Mail和SendGrid–Python中同时提供这两种格式的邮件正文。

如果HTML正文非常简单,比如仅仅在纯文本的基础上添加链接和少量HTML标签,那么不用太在意 编写方式。如果你想创建更加丰富美观的邮件正文,那么会有很多事情需要考虑。除去无法读取HTML 正文的古董邮件客户端,大多数主流的邮箱客户端都对HTML邮件有着各种各样的限制。对于HTML邮件 正文的编写,下面是一些常见的"最佳实践":

·使用Tabel布局,而不是Div布局。

·使用行内(inline)样式定义,比如:

<span style="font-family:Arial, Helvetica, sans-serif; font-size:12px; color:#000000;">Hello, Email!</span>

·尽量使用比较基础的CSS属性,避免使用快捷属性(比如background)和定位属性(比如float、 position)。

·邮件正文的宽度不应超过600px。

·避免使用JavaScript代码。

·避免使用背景图片。

为了确保邮件显示符合预期,最好提前在各个主流的邮箱客户端以及不同尺寸的设备上进行测试。

 附注 关于编写HTML邮件正文的更多技巧可以访问https://www.mailup.com/resourcesmailup/strategy/strategies-techniques-and-best-practices/creating-a-good-html-emailmessage/了解。另外, Campaign Monitor提供了一个所有主流邮箱客户端支持的CSS属性列表 (https://www.campaignmonitor.com/css/)。

在Flask-Mail中,我们使用Message类实例来构建邮件。和纯文本正文类似,HTML正文可以在实例化时传入html参数指定,比如:

message = Message(..., body='纯文本正文', html='<h1>HTML正文</h1>')

或是通过类属性message.html指定:

```
message = Message(...)
message.body = '纯文本正文'
message.html = '<h1>HTML正文</h1>'
```

在SendGrid-Python中,使用Content类构建邮件正文时传入的第一个type\_参数指定了邮件正文的MIME类型,如果你想提供HTML正文,可以将其设为text/html。如果要同时提供这两种格式的正文,那么就在使用Mail类构建邮件数据时传入一个包含两个Content类实例的列表作为正文content的参数值:

...
text\_content = Content("text/plain", "纯文本正文")
html\_content = Content("text/html", "<h1>HTML正文</h1>")
mail = Mail(from\_email, subject, to\_email, content=[text\_content, html\_content])

#### 6.3.2 使用Jinja2模板组织邮件正文

大多数情况下,我们需要动态构建邮件正文。比如,在周刊订阅程序中,当用户订阅成功后,我们 发送一封确认邮件。对于不同的用户来说,邮件的内容基本相同,但同时邮件中又包含用户名称的动态 部分,使用模板来组织构建邮件正文再合适不过。示例邮件的纯文本正文模板如代码清单6-5所示。

代码清单6-5 templates/emails/subscribe.txt: 纯文本邮件模板

Hello {{ name }},
Thank you for subscribing Flask Weekly!
Enjoy the reading :)
Visit this link to unsubscribe: {{ url\_for('unsubscribe', \_external=True) }}

为了同时支持纯文本格式和HTML格式的邮件正文,每一类邮件我们都需要分别创建HMTL和纯文本格式的模板。对应上面的纯文本模板的HTML格式模板如代码清单6–6所示。

代码清单6-6 templates/emails/subscribe.html: HTML邮件模板

以通过Flask–Mail创建的发信函数为例,我们在发送邮件的函数中使用render\_template()函数渲染 邮件正文,并传入相应的变量,如下所示:

from flask import render\_template
from flask\_mail import Message

def send\_subscribe\_mail(subject, to, \*\*kwargs):
 message = Message(subject, recipients=[to], sender='Flask Weekly <%s>' %
os.getenv('MAIL\_USERNAME'))
 message.body = render\_template('emails/subscribe.txt', \*\*kwargs)
 message.html = render\_template('emails/subscribe.html', \*\*kwargs)
 mail.send(message)

为了支持在调用函数时传入模板中需要的关键字参数,我们在send\_mail()中接收可变长关键字参数 (\*\*kwargs)并传入render\_template()函数。

◎注意 当邮件中需要加入URL时(比如链接和图片),注意要生成完整的外部URL,而不是内部 URL。这可以通过在url\_for()函数中将关键字参数\_external设为True实现。

大多数程序需要发送多种不同类型的邮件,我们可以使用模板继承技术来为所有邮件创建一个包含 基本样式的基模板。具体我们会在本书的第二部分进行实践。

 刚注 如果使用SendGrid的Web API发送邮件,那么你也可以使用SendGrid提供的功能丰富的 在线模板功能(https://sendgrid.com/templates)。使用它可以快速编写格式良好的邮件正文,而 且在线模板中也可以使用特殊语法标记变量。当在程序中发送发信时,可以传入这些变量,并根据模板 ID来选择对应的模板,具体可以访问SendGrid-Python的文档了解。

#### 6.3.3 异步发送邮件

当使用SMTP的方式发送电子邮件时,如果你手动使用浏览器测试程序的注册功能,你可能会注意 到,在提交注册表单后,浏览器会有几秒钟的不响应。因为这时候程序正在发送电子邮件,发信的操作阻 断了请求—响应循环,直到发信的send\_mail()函数调用结束后,视图函数才会返回响应。这几秒的延迟 带来了不好的用户体验,为了避免这个延迟,我们可以将发信函数放入后台线程异步执行,以Flask-Mail 为例,如代码清单6-7所示。

代码清单6-7 email/app.py: 异步发送电子邮件

```
from threading import Thread
...
def _send_async_mail(app, message):
    with app.app_context():
        mail.send(message)
def send_mail(subject, to, body):
    message = Message(subject, recipients=[to], body=body)
    thr = Thread(target=_send_async_mail, args=[app, message])
    thr.start()
    return thr
```

因为Flask-Mail的send()方法内部的调用逻辑中使用了current\_app变量,而这个变量只在激活的程序上下文中才存在,这里在后台线程调用发信函数,但是后台线程并没有程序上下文存在。为了正常实现发信功能,我们传入程序实例app作为参数,并调用app.app\_context()手动激活程序上下文。

◎ 提示 在生产环境下,我们应该使用异步任务队列处理工具来处理这类任务,比如Celery (http://www.celeryproject.com)。

如果你运行了示例程序,访问http://localhost:5000打开程序的主页,如图6-3所示。

在测试前,确保在demos/email目录下添加一个.env文件,并保存发送邮件所需要的 MAIL\_SERVER、MAIL\_USERNAME、MAIL\_PASSWORD以及SENDGRID\_API\_KEY变量的值。一切准备就 绪后,在表单To字段里填入你的邮箱地址,然后单击下面的按钮发送邮件: Send with SMTP将通过普通 的SMTP方式发信; Send with SendGrid API使用SendGrid Web API发信; Send with SMTP asynchronously则会以异步方式通过SMTP发信。

访问http://localhost:5000/subscribe打开虚构的订阅页面,输入你的名字和邮件,就会收到包含 HTML正文的邮件,如图6-4所示。

| localhost:5000<br>d an Email to<br>scribe <u>the fake news</u> | Yours                                                       | elf                                                                                              |                                                                                                    |                                                                                                    |                                                                                                    |                                                                                                    |
|----------------------------------------------------------------|-------------------------------------------------------------|--------------------------------------------------------------------------------------------------|----------------------------------------------------------------------------------------------------|----------------------------------------------------------------------------------------------------|----------------------------------------------------------------------------------------------------|----------------------------------------------------------------------------------------------------|
| <b>d an Email to</b><br>scribe <u>the fake news</u>            | Yours                                                       | elf                                                                                              | 관식동                                                                                                    |                                                                                                    |                                                                                                    |                                                                                                    |
| <b>d an Email to</b><br>scribe <u>the fake news</u>            | Yours                                                       | elf                                                                                              |                                                                                                    |                                                                                                    |                                                                                                    |                                                                                                    |
| scribe <u>the take news</u>                                    |                                                             |                                                                                                  |                                                                                                    |                                                                                                    |                                                                                                    |                                                                                                    |
|                                                                | Sietter                                                     |                                                                                                  |                                                                                                    |                                                                                                    |                                                                                                    |                                                                                                    |
| ample.com<br>t                                                 |                                                             |                                                                                                  |                                                                                                    |                                                                                                    |                                                                                                    |                                                                                                    |
| orld!                                                          |                                                             |                                                                                                  |                                                                                                    |                                                                                                    |                                                                                                    |                                                                                                    |
|                                                                |                                                             |                                                                                                  |                                                                                                    |                                                                                                    |                                                                                                    |                                                                                                    |
| the Great Wall we can ro<br>ld.                                | each every co                                               | orner in                                                                                         |                                                                                                    |                                                                                                    |                                                                                                    |                                                                                                    |
| vith SMTP Send with Se                                         | endGrid API                                                 | Send with                                                                                        | SMTP asynch                                                                                                    | ironously                                                                                                    |                                                                                                    |                                                                                                    |
|                                                                | ample.com<br>ct<br>orld!<br>the Great Wall we can re<br>id. | ct<br>orld!<br>the Great Wall we can reach every co<br>orld.<br>with SMTP Send with SendGrid API | xample.com<br>ct<br>orld!<br>the Great Wall we can reach every corner in<br>rld.<br>with SMTP Send with SendGrid API Send with<br>© 2018 Grey Li · HelloFl | <pre>ct orld! the Great Wall we can reach every corner in id. with SMTP Send with SendGrid API Send with SMTP asynch © 2018 Grey Li · HelloFlask · GitHub</pre> | ct         orld!         the Great Wall we can reach every corner in         old.         with SMTP         Send with SendGrid API         Send with SMTP asynchronously | ct         orld!         the Great Wall we can reach every corner in         orld.         with SMTP         Send with SendGrid API         Send with SMTP asynchronously         © 2018 Grey Li · HelloFlask · GitHub |

图6-3 示例程序主页

| Subscribe Success! D 收件箱 ×              |
|-----------------------------------------|
| ■ Flask Weekly<br>发送至 withlihui         |
| Hello 李辉,                               |
| Thank you for subscribing Flask Weekly! |
| Enjoy the reading :)                    |
| Click here to unsubscribe.              |
|                                         |
|                                         |
| 单击 瓜 处 即 可 回 复 、 回 复 全 部 或 转 反          |
|                                         |

### 图6-4 HTML邮件正文

### 6.4 本章小结

本章介绍使用Flask-Mail和SendGrid实现在Flask程序中发送简单的电子邮件,如果你需要对邮件 实现更多的配置,可以访问这两个工具的官方文档。

至此,本书的第一部分已经结束了,你已经学习了使用Flask开发Web程序的所有基础内容。如果你愿意,可以尝试自己开发一个程序。在本书的第二部分,我们会通过编写几个相对完整和真实的程序来学习更多Flask的进阶技术,同时巩固我们在第一部分学习的基础知识。

# 第二部分 实战篇

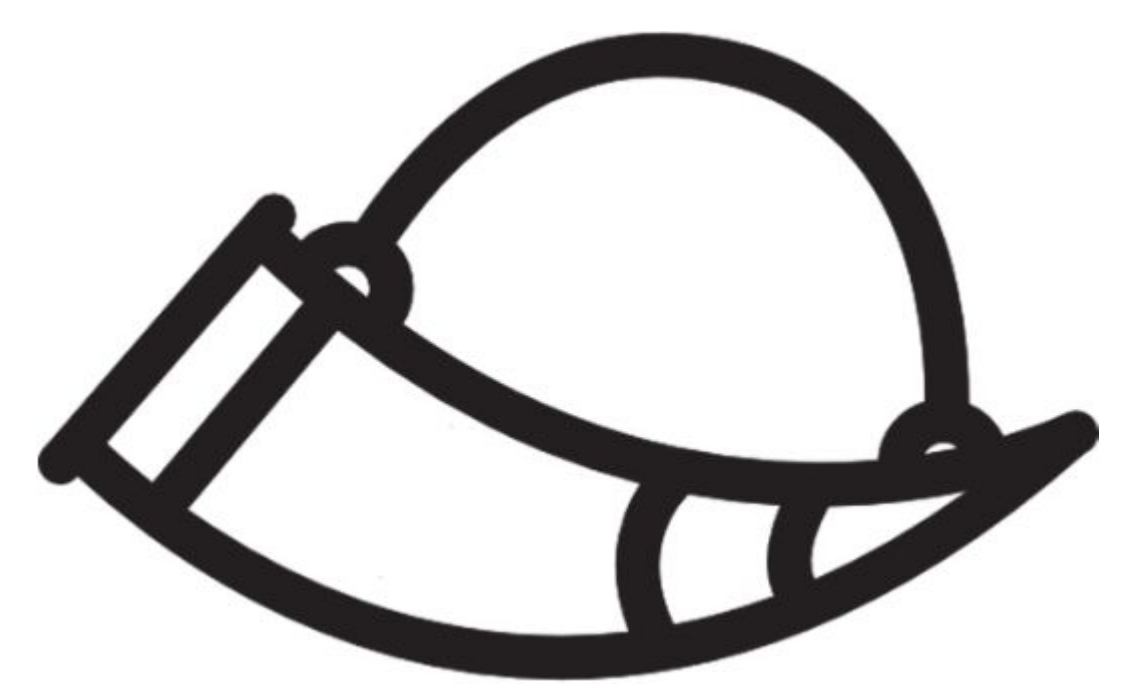

注: Icons made by Nikita Golubevwww.flaticon.com is licensed by CC 3.0 BY

本书的第二部分将用几个完善的程序实例来介绍Flask的进阶知识,包括留言板SayHello(第7 章)、个人博客Bluelog(第8章)、图片社交网站Albumy(第9章)、待办事项程序Todoism(第10 章)以及在线聊天室CatChat(第11章),每一个程序都有不同的侧重点。

在每一章开始或"程序骨架"章节,我们会简要介绍程序的目录结构和主要组件的设计等。为了便于 在阅读源码时查看程序在增加某个功能之后的代码变化,程序为不同的功能创建了对应的Git标签,在需 要签出新版本的时候你会看到提示。

### 第7章 留言板

第一个示例程序是一个非常简单的留言板程序SayHello,编写时涉及的知识完全是我们在第一部分 学习的内容。这一章,我们会基于这个程序介绍一种组织项目代码的形式。在程序的编写过程中,我们 还会了解Web程序的开发流程,对第一部分学习的基础内容进行一个简单的回顾和复习,并学习几个新 的Flask扩展。

本章新涉及的Python包如下所示:

- ·Bootstrap-Flask (0.1.0)
- ·主页: https://github.com/greyli/bootstrap-flask
- ·文档: https://bootstrap-flask.readthedocs.io
- ·Flask-Moment (0.6.0)
- ·主页:https://github.com/miguelgrinberg/Flask-Moment
- •Faker (0.8.13)

·主页: https://github.com/joke2k/faker

·文档: http://faker.readthedocs.io

·Flask-DebugToolbar (0.10.1)

·主页:https://github.com/mgood/flask-debugtoolbar

·文档: https://flask-debugtoolbar.readthedocs.io

请打开一个新的命令行窗口,切换到合适的目录,然后使用下面的命令将示例程序仓库复制到本 地:

\$ git clone https://github.com/greyli/sayhello.git

●提示 如果你在SayHello的GitHub页面(https://github.com/greyli/sayhello)页面单击了 Fork按钮,那么可以使用你自己的GitHub用户名来替换上面的greyli,这将复制一份派生仓库,你可以 自由地修改和提交代码。

接着,切换到项目文件夹中,使用Pipenv创建虚拟环境,这会同时安装所有依赖(––dev选项用来 包括开发依赖),这应该会花费一些时间,安装完成后激活虚拟环境:

\$ cd sayhello \$ pipenv install --dev \$ pipenv shell

最后创建虚拟数据(flask forge是用来生成虚拟数据的自定义命令,我们会在后面详细介绍),并 启动程序:

\$ flask forge

在浏览器访问http://127.0.0.1:5000或http://localhost:5000即可体验我们本章要实现的 SayHello程序。

<sup>\$</sup> flask run

◎注意 和本书第一部分的示例程序相同,第二部分所有的示例程序都运行在本地机的5000端 □,即http://localhost:5000,确保没有其他程序同时在运行。

<sup>3</sup>注意 因为所有示例程序的CSS文件名称、JavaScript文件名称以及Favicon文件名称均相同,为 了避免浏览器对不同示例程序中同名的文件进行缓存,请在第一次运行新的示例程序后按下Crtl+F5或 Shift+F5清除缓存。

阅读源码时,可以使用下面的命令签出初始版本:

\$ git checkout package

使用git tag-n命令可以列出项目包含的所有标签,在对应的章节中我也会给出签出提示,每一个版本的程序都可以运行。你也可以在GitHub上阅读代码,SayHello的GitHub主页为 (https://github.com/greyli/sayhello),通过branch下拉列表中的Tags标签可以查看不同标签的

源码。

●提示 在GitHub上也可以查看不同标签之间的程序代码变化,比如,第一个标签package和第 二个标签bootstrap的源码变动对比可以访问 https://github.com/greyli/sayhello/compare/package...bootstrap查看,其他标签以此类推。

### 7.1 使用包组织代码

本书第一部分的示例程序都采用单脚本的形式存储代码。随着项目逐渐变大,把所有的代码都放在 app.py里会导致可读性降低,不方便管理,我们需要更好的代码组织方式。

Flask对项目的组织方式没有要求。对于小型项目,你完全可以把代码都放在一个主模块里,这也是 第一部分的示例程序的组织方式。随着项目越来越大,更好的处理方式是将单一的模块升级为包 (Package),把不同部分的代码分模块存放。

附注 在Python中,每一个有效的Python文件(.py)都是模块。每一个包含\_\_init\_\_.py文件的 文件夹都被视作包,包让你可以使用文件夹来组织模块。\_\_init\_\_.py文件通常被称作构造文件,文件可以 为空,也可以用来放置包的初始化代码。当包或包内的模块被导入时,构造文件将被自动执行。

SayHello程序的核心组件都放到一个包中,这个包称为程序包,包的名称通常使用程序名称,即 sayhello,有时为了方便管理也会使用app作为包名称。除了程序代码,一个基本的Flask项目还包括其 他必要的组件,表7-1列出了当前程序包的主要组件及其功能说明。

| 组件                   | 说 明                     |  |
|----------------------|-------------------------|--|
| sayhello/            | 程序包                     |  |
| sayhello/initpy      | 构造文件,包含程序实例             |  |
| sayhello/templates/  | 模板                      |  |
| sayhello/static/     | 静态文件,其中又包含 js 和 css 文件夹 |  |
| sayhello/views.py    | 视图函数                    |  |
| sayhello/forms.py    | 表单                      |  |
| sayhello/errors.py   | 错误处理                    |  |
| sayhello/models.py   | 数据库模型                   |  |
| sayhello/commands.py | 自定义 flask 命令            |  |
| sayhello/settings.py | 配置文件                    |  |

表7-1 SayHello程序包组件和结构

在后面的开发中,各类代码都会按照类别存储在对应的模块中。这里的模块并不是固定的,如果你需要组织其他代码,那么可以自己创建对应的模块。比如,你可以创建一个callbacks.py脚本来存储各种注册在程序实例上的处理函数。相对的,如果你不需要创建自定义命令,那么也可以不创建commands.py脚本。

### 7.1.1 配置文件

在Flask中,配置不仅可以通过config对象直接写入,还可以从文件中读取。在SayHello中,把配置移动到一个单独的文件中,将其命名为settings.py(也常被命名为config.py)。当在单独的文件中定义配置时,不再使用config对象添加配置,而是直接以键值对的方式写出,和保存环境变量的.flaskenv 文件非常相似。代码清单7-1是当前的配置文件。

代码清单7-1 sayhello/settings.py: 配置文件

import os

from sayhello import app

dev\_db = 'sqlite:///' + os.path.join(os.path.dirname(app.root\_path), 'data.db')

SECRET\_KEY = os.getenv('SECRET\_KEY', 'secret string')
SQLALCHEMY\_TRACK\_MODIFICATIONS = False
SQLALCHEMY DATABASE URI = os.getenv('DATABASE URI', dev db)

☞提示 除了从Python脚本导入配置, Flask还提供了其他方式,比如使用from\_json()方法从 JSON文件中导入,或是使用from\_object()方法从Python对象导入,详情见 http://flask.pocoo.org/docs/latest/config/。

上面的配置和第一部分的示例程序相比有一点变化,由于配置文件被放到了程序包内,为了定位到 位于项目根目录的数据库文件,使用os.path.dirname(app.root\_path)获取上层目录,app.root\_path 属性存储程序实例所在的路径。数据库URL和密钥都会首先从环境变量获取。

在创建程序实例后,使用config对象的from\_pyfile()方法即可加载配置,传入配置模块的文件名作 为参数:

app = Flask(\_\_name\_\_)
app.config.from\_pyfile('settings.py')

### 7.1.2 创建程序实例

使用包组织程序代码后,创建程序实例、初始化扩展等操作可以在程序包的构造文件 (\_\_init\_\_.py)中实现,如代码清单7-2所示。

代码清单7-2 sayhello/\_\_init\_\_.py: 创建程序实例、初始化扩展

from flask import Flask
from flask\_sqlalchemy import SQLAlchemy

app = Flask('sayhello')
app.config.from\_pyfile('settings.py')
app.jinja\_env.trim\_blocks = True
app.jinja\_env.lstrip\_blocks = True

db = SQLAlchemy(app)

from sayhello import views, errors, commands

在单脚本中创建程序实例时,我们传入\_\_\_name\_\_\_变量作为Flask类构造方法的import\_name参数 值。因为Flask通过这个值来确认程序路径,当使用包组织代码时,为了确保其他扩展或测试框架获得正 确的路径值,我们最好以硬编码的形式写出包名称作为程序名称,即sayhello。

●提示 除了直接写出包名称,你也可以从\_\_name\_\_变量获取包名称,即 app=Flask(\_\_name\_\_.split('.')[0])。

当我们启动程序时,首先被执行的是包含程序实例的脚本,即构造文件。但注册在程序实例上的各种处理程序均存放在其他脚本中,比如视图函数存放在views.py中、错误处理函数则存放在errors.py中。如果不被执行,那么这些视图函数和错误处理函数就不会注册到程序上,那么程序也无法正常运行。为了让使用程序实例app注册的视图函数,错误处理函数,自定义命令函数等和程序实例关联起来,我们需要在构造文件中导入这些模块。因为这些模块也需要从构造文件中导入程序实例,所以为了避免循环依赖,这些导入语句在构造文件的末尾定义。

● ● 提示 从构造文件中导入变量时不需要注明构造文件的路径,只需要从包名称导入,比如导入在构造文件中定义的程序实例app可以使用from sayhello import app。

在前面的章节中说过,Flask在通过FLASK\_APP环境变量定义的模块中寻找程序实例。所以在启动 程序前,我们需要给.flaskenv中的环境变量FLASK\_APP重新赋值,这里仅写出包名称即可:

FLASK\_APP=sayhello

### 7.2 Web程序开发流程

在实际的开发中,一个Web程序的开发过程要涉及多个角色,比如客户(提出需求)、项目经理 (决定需求的实现方式)、开发者(实现需求)等,在这里我们假设是一个人全职开发。一般来说,一 个Web程序的开发流程如下所示:

- 1) 分析需求,列出功能清单或写需求说明书。
- 2) 设计程序功能, 写功能规格书和技术规格书。
- 3)进入开发与测试的迭代。
- 4) 调试和性能等专项测试。
- 5) 部署上线(deployment)。
- 6)运行维护与营销等。

写好功能规格书后,我们就可以进行实际的代码编写。在具体的开发中,代码编写主要分为前端页 面(front end)和后端程序(back end)。前端开发的主要流程如下:

- 1)根据功能规格书画页面草图(sketching)。
- 2) 根据草图做交互式原型图(prototyping)。
- 3) 根据原型图开发前端页面(HTML、CSS、JavaScript)。

后端开发的主要流程如下:

- 1)数据库建模。
- 2) 编写表单类。
- 3) 编写视图函数和相关的处理函数。
- 4) 在页面中使用Jinja2替换虚拟数据。

采用这个流程并不是必须的,对于非常简单的程序(比如本章的SayHello),你可以根据情况来省 略某些步骤。如果不是只有简单的几个页面的玩具程序,那么我建议你遵循这个过程进行开发。因为如 果没有规划,就会像没头苍蝇一样乱飞乱撞,最终开发出不完善的程序,或是添加了无关紧要的功能。 从一开始就遵循开发流程,可以让你很容易适应大型程序的开发。想象一下,在大型程序里常常有着复 杂的数据库关系,大量的页面和功能,想到哪写到哪会将大量时间都浪费在无意义的调试和删改中。前 期考虑和规划越周全,在实际开发时就可以越高效和省力。

为了便于组织内容,开发时非常重要的测试,我们移动到本书的第三部分进行介绍,但是在实际开 发中应该将测试融入整个开发流程中:每编写一部分代码,立刻编写对应的测试。在第三部分我们还会 介绍程序的部署以及部署前的准备(性能优化)。

受提示 为了不偏离主题,我们这里仅对Flask程序的开发做一个简单的介绍,你可以阅读相关书
 籍了解更多细节,后面的程序实例不再详细介绍这个过程。

### 7.2.1 程序功能设计

规划和设计程序功能时,我们通常会使用思维导图工具或是清单工具。因为SayHello非常简单,所以我打算创建一个非常简短的功能规格书,如下所示:

#### 概述

SayHello是一个类似于留言板的程序,用来让用户发表问候,对任何人任何事的问候。比如,用户 A想问候这个世界,就可以在页面上发表一句"Hello,World!"。SayHello的使用流程非常简单,我们甚至 不需要画流程图。用户输入问候信息和姓名,按下提交按钮,就可以将问候加入到页面的消息列表中。

#### 主页

主页是SayHello唯一的页面,页面中包含创建留言的表单以及所有的问候消息。页面上方是程序的 标题"SayHello",使用大字号和鲜艳的颜色。页面底部包含程序的版权标志、编写者、源码等相关信 息。

#### 问候表单

这个表单包含姓名和问候消息两个字段,其中姓名字段是普通的文本字段<input type="text">, 而消息字段是文本区域字段<textarea></textarea>。为了获得良好的样式效果,对这两个字段的输 入值进行长度上的限制,姓名最长为20个字符,而问候消息最长为200个字符。

用户提交发布表单后:

- 1) 如果验证出错,错误消息以红色小字的形式显示在字段下面;
- 2) 如果通过验证,则在程序标题下面显示一个提示消息,用户可以通过消息右侧的按钮关闭提示。

#### 问候消息列表

问候消息列表的上方显示所有消息的数量。每一条问候消息要包含的信息有发布者姓名、消息正 文、发布的时间、消息的编号。消息发布时间要显示相对时间,比如"3分钟前",当鼠标悬停在时间上 时,弹出窗口显示具体的时间值。消息根据时间先后排序,最新发表的排在最上面。为了方便用户查询 最早的消息,我们提供一个前往页面底部的按钮,同时提供一个回到页面顶部的按钮。

#### 错误页面

错误页面包括404错误页面和500错误页面,和主页包含相同的部分——程序标题。程序标题下显示错误信息以及一个返回主页的"Go Back"链接。为了保持简单,错误页面不加入页脚信息。

### 7.2.2 前端页面开发

在前面列出的流程中,我们首先使用纸笔画草图,然后使用原型设计软件画出原型图,最后编写对应的HTML页面。根据程序的页面数量和复杂程度,你可以按需调整。因为SayHello比较简单,我们直接使用原型工具画出原型图即可。

### SayHello的主页原型图如图7-1所示。

| •••     |                                                              |                |
|---------|--------------------------------------------------------------|----------------|
| ← → C < |                                                              | :              |
|         | Say Hello to the work                                        | d              |
|         | Name                                                         |                |
|         |                                                              |                |
|         | Message                                                      |                |
|         |                                                              |                |
|         |                                                              |                |
|         |                                                              |                |
|         | Submit                                                       |                |
|         | 3 messages                                                   | *              |
|         | Grey Li #3                                                   | 14 minutes ago |
|         | Hello, World!                                                |                |
|         | Melissa Forbes #2<br>Range trouble remember would last song. | 2 months ago   |
|         | Adam Mullins #1                                              | 3 months ago   |
|         | Value history should small event.                            |                |
|         | @ 2018 Grey Li / GitHub / HelloFlask                         |                |
|         | -1-                                                          |                |

图7-1 主页原型图

附注 常用的原型设计工具有Axure RP(https://www.axure.com/)、Mockplus
 (https://www.mockplus.cn/)等。

错误页面原型图(404)如图7-2所示。

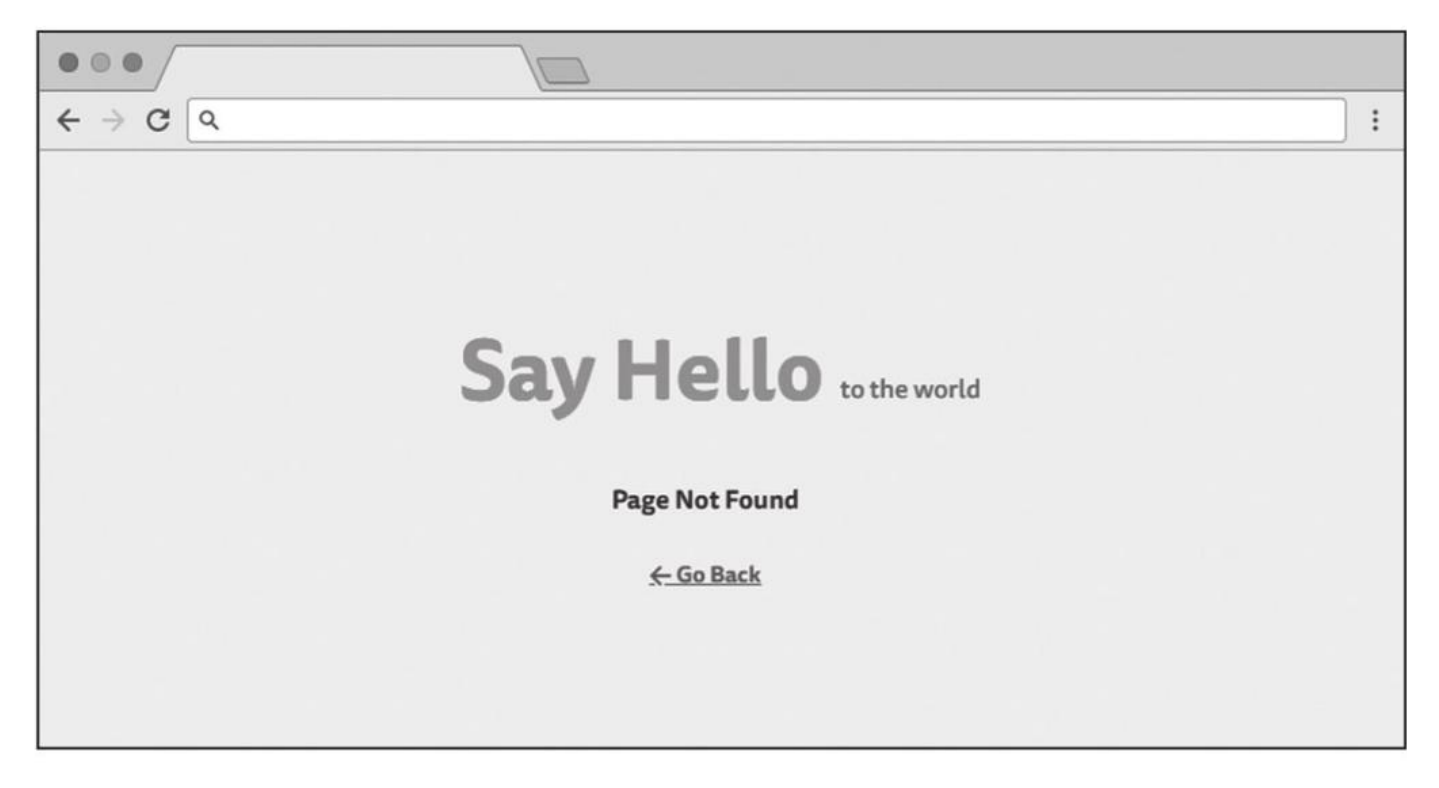

图7-2 404错误页面原型图

为了简化工作量,我们使用Bootstrap来编写页面样式。根据原型图编写的主页HTML页面如图7-3 所示。

| Say Hello to the world                                         |                  |
|----------------------------------------------------------------|------------------|
| Name                                                           |                  |
| Message                                                        |                  |
| Submit                                                         |                  |
| Grey Li #3 141                                                 | *<br>minutes ago |
| Melissa Forbes #2 2<br>Range trouble remember would last song. | months ago       |
| Adam Mullins #1 3<br>Value history should small event.         | months ago       |
| © 2018 Grey Li / GitHub / HelloFlask                           |                  |

### 图7-3 主页HTML页面

根据原型图编写的错误页面HTML页面如图7-4所示。

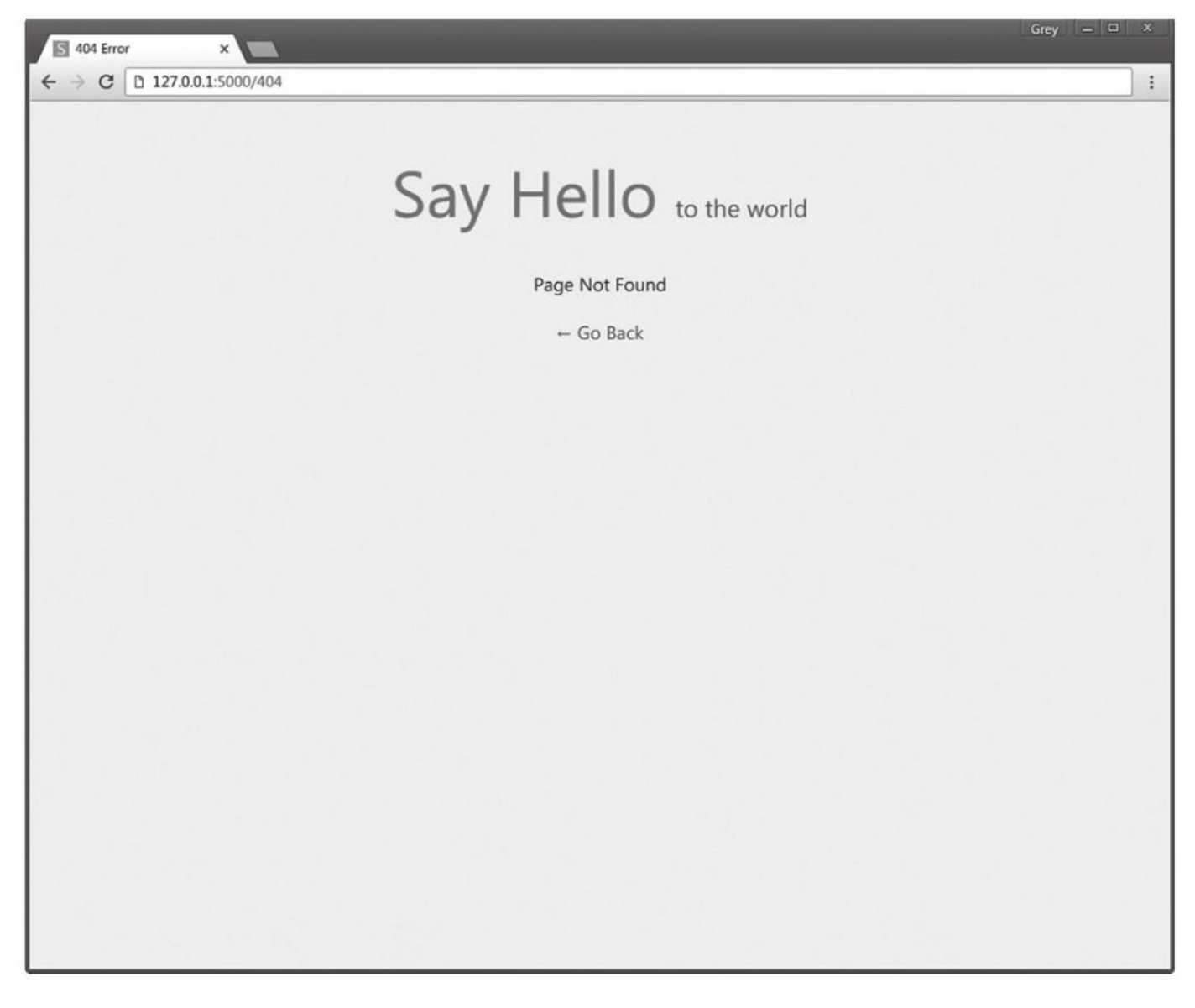

### 图7-4 错误页面

在传统的Flask程序中,后端完成功能后会操作HTML代码,在其中添加Jinja2语句。比如,将页面中的临时URL替换为url\_for()函数调用,把虚拟数据换成通过视图函数传入模板的变量,或是使用模板继承等技术组织这些HTML文件。我们会在7.2.3节中详细介绍。

### 7.2.3 后端程序开发

后端开发的相关知识我们在本书的第一部分已经介绍得差不多了,这里再进行一个快速回顾。

1.数据库建模

编写完功能规格书后,我们也就确定了需要使用哪些表来存储数据,表中需要创建哪些字段以及各 个表之间的关系。对于复杂的数据库结构,你可以使用建模工具来辅助建立数据库关系。在SayHello 中,用于保存留言的Message模型如代码清单7-3所示。

代码清单7-3 models.py: 定义Message模型

```
from datetime import datetime
from sayhello import db

class Message(db.Model):
    id = db.Column(db.Integer, primary_key=True)
    body = db.Column(db.String(200))
    name = db.Column(db.String(20))
    timestamp = db.Column(db.DateTime, default=datetime.now, index=True)
```

timestamp字段用来存储每一条留言的发表时间(时间戳),这个字段存储Python的datetime对 象。在这个字段中,我们将index设为True来开启索引,并使用default参数设置了字段默认值。

☞注意 timestamp字段的默认值是datetime.now而不是datetime.now()。前者是可调用的函数/方法对象(即名称),而后者是函数/方法调用(即动作)。SQLAlchemy会在创建新的数据库记录时(即用户提交表单实例化Message类时)调用该对象来设置默认值,这也是我们期待的效果。如果传入的不是方法对象,那么这个方法在加载模块时就会被执行,这将不是正确的时间戳。

为了方便在开发时重新创建数据库表,我们还添加了一个初始化数据库的initdb命令,和第5章介绍 过的initdb()命令函数完全相同。

2.创建表单类

问候表单由表单类HelloForm表示,表单中使用了文本区域字段TextAreaField,表示HTML中的 <textarea>标签,如代码清单7-4所示。

代码清单7-4 forms.py: 问候表单

```
from flask_wtf import FlaskForm
from wtforms import StringField, SubmitField, TextAreaField
from wtforms.validators import DataRequired, Length
class HelloForm(FlaskForm):
    name = StringField('Name', validators=[DataRequired(), Length(1, 20)])
    body = TextAreaField('Message', validators=[DataRequired(), Length(1, 200)])
    submit = SubmitField()
```

3.编写视图函数

错误处理函数比较简单,我们重点介绍一下index视图。index视图有两个作用:

1)处理GET请求,从数据库中查询所有的消息记录,返回渲染后的包含消息列表的主页模板 index.html。

2)处理POST请求,问候表单提交后,验证表单数据,通过验证后将数据保存到数据库中,使用 flash()函数显示一条提示,然后重定向到index视图,渲染页面。

```
具体示例如代码清单7-5所示。
```

#### 代码清单7-5 sayhello/views.py: index视图

```
from flask import flash, redirect, url_for, render_template
from sayhello import app, db
from sayhello.models import Message
from sayhello.forms import HelloForm
@app.route('/', methods=['GET', 'POST'])
def index();
   # 加载所有的记录
   messages = Message.query.order_by(Message.timestamp.desc()).all()
   form = HelloForm()
   if form.validate on submit():
       name = form.name.data
       body = form.body.data
       message = Message(body=body, name=name) # 实例化模型类, 创建记录
       db.session.add(message) # 添加记录到数据库会话
       db.session.commit() # 提交会话
       flash('Your message have been sent to the world!')
       return redirect(url for('index')) # 重定向到index视图
   return render_template('index.html', form=form, messages=messages)
```

在获取message记录时,我们使用order\_by()过滤器对数据库记录进行排序,参数是排序的规则。 我们根据Message模型的timestamp字段值排序,字段上附加的排序方法为desc(),代表降序 (descending),同样还有一个asc()方法表示升序(ascending)。

#### 4.编写模板

我们将index.html和404.html,以及500.html中的共有部分抽出合并为基模板base.html。基模板包含一个完整的HTML结构,我们在其中创建了几个块:title、content和footer,如代码清单7–6所示。

代码清单7-6 templates/base.html: 基模板

```
<!DOCTYPE html>
<html lang="en">
<head>
    <meta charset="utf-8">
    <meta name="viewport" content="width=device-width, initial-scale=1, shrink-to-fit=no">
    <title>{% block title %}Say Hello!{% endblock %}</title>
    <link rel="icon" href="{{ url_for('static', filename='favicon.ico') }}">
    <link rel="stylesheet" href="{{ url_for('static', filename='css/bootstrap.min.css') }}"</pre>
type="text/css">
   <link rel="stylesheet" href="{{ url_for('static', filename='css/style.css') }}"</pre>
type="text/css">
</head>
<body>
<main class="container">
    <header>
        <h1 class="text-center display-4">
            <a href="{{ url_for('index') }}" class="text-success"><strong>Say Hello</strong></a>
            <small style="font-size: 24px" class="text-muted">to the world</small>
        </h1>
    </header>
    {% for message in get_flashed_messages() %}
    <div class="alert alert-info">
        <button type="button" class="close" data-dismiss="alert">&times;</button>
        {{ message }}
    </div>
    {% endfor %}
    {% block content %}{% endblock %}
    <footer class="text-center">
        {% block footer %}
        <a id="bottom" href="#" title="Go Top">&uarr;</a>
```

```
{% endblock %}
   </footer>
</main>

<script type="text/javascript" src="{{ url_for('static', filename='js/jquery-3.2.1.slim.min.js')
}}"></script>
<script type="text/javascript" src="{{ url_for('static', filename='js/popper.min.js') }}">
</script>
<script type="text/javascript" src="{{ url_for('static', filename='js/bootstrap.min.js') }}">
</script>
<script type="text/javascript" src="{{ url_for('static', filename='js/bootstrap.min.js') }}">
</script>
</script>
<script type="text/javascript" src="{{ url_for('static', filename='js/script.js') }}">
</script>
</script>
</script>
</script>
</script>
</script>
</script>
</script>
</script>
</script>
</script>
</script>
</script>
</script>
</script>
</script>
</script>
</script>
</script>
</script>
</script>
</script>
</script>
</script>
</script>
</script>
</script>
</script>
</script>
</script>
</script>
</script>
</script>
</script>
</script>
</script>
</script>
</script>
</script>
</script>
</script>
</script>
</script>
</script>
</script>
</script>
</script>
</script>
</script>
</script>
</script>
</script>
</script>
</script>
</script>
</script>
</script>
</script>
</script>
</script>
</script>
</script>
</script>
</script>
</script>
</script>
</script>
</script>
</script>
</script>
</script>
</script>
</script>
</script>
</script>
</script>
</script>
</script>
</script>
</script>
</script>
</script>
</script>
</script>
</script>
</script>
</script>
</script>
</script>
</script>
</script>
</script>
</script>
</script>
</script>
</script>
</script>
</script>
</script>
</script>
</script>
</script>
</script>
</script>
</script>
</script>
</script>
</script>
</script>
</script>
</script>
</script>
</script>
</script>
</script>
</script>
</script>
</script>
</script>
</script>
</script>
</script>
</script>
</script>
</script>
</script>
</script>
</script>
</script>
</script>
</script>
</script>
</script>
</script>
</script>
</script>
</script>
</script>
</script>
</script>
</script>
</script>
</script>
</script>
</script>
</script>
</script>
</script>
</scrip
```

在head标签和body标签内,我们引入了Bootstrap所需的CSS和JavaScript文件,以及Bootstrap所 依赖的jQuery和Popper.js。另外,我们还引入了自定义的style.css和script.js文件,这两个文件分别 用来存储自定义的CSS样式定义和JavaScript代码。

歐附注 这里为消息应用了Bootstrap提供的alert-info样式(蓝色背景),后面我们会学习对
 flash消息添加分类,以便对不同类别的消息应用不同的样式。

在主页模板index.html中,我们使用form\_field()宏渲染表单,然后迭代传入的messages变量,渲染消息列表,如代码清单7–7所示。

代码清单7-7 index.html: 渲染表单和留言列表

```
{% extends 'base.html' %}
{% from 'macros.html' import form_field %}
{% block content %}
<div class="hello-form">
    <form method="post" action="{{request.full_path}}">
        {{ form.csrf_token }}
        <div class="form-group required">
            {{ form_field(form.name, class='form-control') }}
       </div>
        <div class="form-group required">
            {{ form_field(form.body, class='form-control') }}
        </div>
        {{ form.submit(class='btn btn-secondary') }}
    </form>
</div>
<h5>{{ messages|length }} messages
    <small class="float-right">
       <a href="#bottom" title="Go Bottom">&darr;</a>
    </small>
</h5>
<div class="list-group">
    {% for message in messages %}
        <a class="list-group-item list-group-item-action flex-column">
            <div class="d-flex w-100 justify-content-between">
                <h5 class="mb-1 text-success">{{ message.name }}
                    <small class="text-muted"> #{{ loop.revindex }}</small>
                </h5>
                <small>
                    {{ message.timestamp.strftime('%Y/%m/%d %H:%M') }}
                </small>
            </div>
            {{ message.body }}
       </a>
    {% endfor %}
</div>
{% endblock %}
```

●提示 我们曾在第4章介绍过,表单默认提交到当前URL。如果用户单击了向下按钮,会在URL 中添加URL片段,比如"#bottom",它指向页面底部的a元素(其id值为bottom),所以会跳转到页面 底部(关于URL片段我们会在第8章详细了解)。当表单被提交后,页面加载时仍会跳转到URL片段对应

的位置,为了避免这个行为,可以显式地使用action属性指定表单提交的目标URL,使用 request.full\_path获取没有URL片段的当前请求URL。

渲染时间戳时,我们使用datetime.strftime()方法将时间戳输出格式定义为:"年/月/日时:分", 这显然不是我们设计功能时想要的时间,在后面我们借助其他工具来获取相对时间并显示绝对时间弹 窗。除了时间戳外,我们还渲染了loop.revindex变量,用来表示留言的反向序号标记。

## 7.3 使用Bootstrap-Flask简化页面编写

扩展Bootstrap-Flask内置了可以快速渲染Bootstrap样式HTML组件的宏,并提供了内置的 Bootstrap资源,方便快速开发,使用它可以简化在Web程序里集使用Bootstrap的过程。

●提示 扩展Bootstrap-Flask基于扩展Flask-Bootstrap(https://github.com/mbr/flask-bootstrap)实现,旨在替代缺乏维护的后者。和Flask-Bootstrap相比,Bootstrap-Flask简化了大部分功能(比如未内置基模板),添加了Bootstrap4支持,并增加了一些辅助功能。

● 愛提示 如果你从GitHub上复制了示例程序,可以执行git checkout bootstrap签出程序的新版本。

首先使用Pipenv安装Bootstrap-Flask:

\$ pipenv install bootstrap-flask

需要注意,Bootstrap-Flask提供的包名称为flask\_bootstrap,我们从这个包导入并实例化 Bootstrap类,传入程序实例app,以完成扩展的初始化:

from flask import Flask
from flask\_bootstrap import Bootstrap

app = Flask(\_\_name\_\_)
bootstrap = Bootstrap(app)

### 7.3.1 加载资源文件

Bootstrap-Flask在模板中提供了一个bootstrap对象,这个对象提供了两个方法可以用来生成资源 引用代码:用来加载CSS文件的bootstrap.load\_css()方法和用来加载JavaScript文件(包括 Bootstrap、jQuery、Popper.js)的bootstrap.load\_js()方法。Flask-Bootstrap默认从CDN (Content Delivery Network,内容分发网络)加载Bootstrap资源,同时也提供了内置的本地资源。 如果你想使用Bootstrap-Flask提供的本地资源,可以将配置变量BOOTSTRAP\_SERVE\_LOCAL设为 True。另外,当FLASK ENV环境变量设为development时,Bootstrap-Flask将自动使用本地资源。

● 優子 尽管使用这些方法非常方便,但我们最好在开发时自己手动管理本地静态资源。SayHello的static目录下包含了所有需要的资源文件,基模板中的资源文件都从static文件夹中引入。

如果你想使用Bootstrap-Flask提供的方法加载资源,那么只需要在相应的位置分别调用资源加载 方法,替换掉这些对应的资源加载语句即可:

```
<head>
{{ bootstrap.load_css() }}
</head>
<body>
...
{{ bootstrap.load_js() }}
</body>
```

另外,在bootstrap\_load\_js()方法中,使用with\_jquery和with\_popper可以设置是否加载jQuery和Popper.js的JavaScript资源,默认为True,设为False可以关闭。

### 7.3.2 快捷渲染表单

Bootstrap-Flask内置了两个用于渲染WTForms表单类的宏,一个是与我们第4章创建的form\_field 宏类似的render\_field()宏,另一个是用来快速渲染整个表单的render\_form()宏。这两个宏都会自动渲 染错误消息,渲染表单的验证状态样式。

Bootstrap-Flask提供的表单渲染宏通过其内置的bootstrap/form.html模板导入,render\_field() 宏的使用方式和我们自己编写的form\_field()宏完全相同。值得特别介绍的是render\_form()宏,它使用 起来更加简单,使用一行代码就可以渲染整个表单,而且会自动帮我们渲染CSRF令牌字段 form.csrf\_token。下面使用这个宏在index.html模板中渲染问候表单:

它将会自动为你创建一个<form>标签,然后在标签内依次渲染包括CSRF令牌在内的所有字段。除 了渲染表单字段,它还会根据表单的验证状态来渲染表单状态和错误消息。一般情况下,你只需要传入表 单类实例作为参数。除此之外,render\_form()宏还支持许多参数来自定义表单,常用的参数及说明如表 7-2所示。

| 参数            | 默认值     | 说 明                                                                                                    |  |
|---------------|---------|----------------------------------------------------------------------------------------------------|--|
| method        | 'post'  | 表单的 method 属性                                                                                                    |  |
| extra_classes | None    | 额外添加的类属性                                                                                                    |  |
| role          | 'form'  | 表单的 role 属性                                                                                                    |  |
| form_type     | 'basic' | Bootstrap 表单的样式,可以是 basic、inline 或 horizontal                                                                                                    |  |
| button_map    | 8       | 一个匹配按钮字段 name 属性到 Bootstrap 按钮样式类型的字段。<br>用的样式类型有 info、primary、secondary、danger、warning、success<br>light、dark, 默认为 secondary,即 "btn btn-secondary " |  |
| id            | 11      | 表单的 id 属性                                                                                                    |  |
| action        |         | 表单提交的目标 URL,默认提交到当前 URL                                                                                                    |  |

表7-2 render\_form()宏常用参数

包括用来渲染表单的render\_field()和render\_form()宏在内,Bootstrap-Flask还提供了许多其他用 途的宏,这些宏都可以通过bootstrap目录下的模板导入,具体用法我们会在后面介绍。常用的 Bootstrap-Flask宏如表7-3所示。

表7-3 Bootstrap-Flask内置的常用宏

| 宏                        | 所在模板路径                    | 说 明                     |
|--------------------------|---------------------------|-------------------------|
| render_field()           | bootstrap/form.html       | 渲染单个 WTForms 表单字段       |
| render_form()            | bootstrap/form.html       | 渲染整个 WTForms 表单类        |
| render_pager()           | bootstrap/pagination.html | 渲染一个基础分页导航,仅包含上一页、下一页按钮 |
| render_pagination()      | bootstrap/pagination.html | 渲染一个标准分页导航部件            |
| render_nav_item()        | bootstrap/nav.html        | 渲染导航链接                  |
| render_breadcrumb_item() | bootstrap/nav.html        | 渲染面包屑链接                 |

國附注 完整的可用宏列表请访问Bootstrap-Flask文档的宏页面(https://bootstrap-flask.readthedocs.io/en/latest/macros.html)查看。

# 7.4 使用Flask-Moment本地化日期和时间

在Message类中,我们存储时间戳时使用的是datetime模块的datetime.now()方法生成的 datetime对象,它是一个本地时间。具体来说,这个方法会返回服务器(也就是运行程序的计算机)设 置的时区所对应的时间。对于测试来说这足够了,但如果我要把程序部署到真正的服务器上,就可能会 面临时区问题。比如,我把程序部署到美国的服务器上,那么这个时间将不再是我们期待的东八区时 间,而是服务器本地的美国时间。另一方面,如果我们的程序被其他时区的人访问,他们更希望看到自 己所在时区的时间,而不是固定的东八区时间。

●提示 如果你从GitHub上复制了示例程序,可以执行git checkout moment签出程序的新版本。

### 7.4.1 本地化前的准备

如何让世界各地的用户访问程序时都能看到自己的本地时间呢?一个简单的方法是使用JavaScript 库在客户端(浏览器)中进行时间的转换,因为浏览器可以获取到用户浏览器/电脑上的时区设置信息。

为了能够在客户端进行时间的转换,我们需要在服务器端提供纯正的时间(naive time),即不包含时区信息的时间戳(与之相对,包含时区的时间戳被称为细致的时间,即aware time)。datetime模块的datetime.utcnow()方法用来生成当前的UTC(Coordinated Universal Time,协调世界时间),而UTC格式时间就是不包含时区信息的纯正时间。我们将使用它在时间戳字段上替代之前的datetime.now方法,作为时间戳timestamp字段的默认值:

```
from datetime import datetime
...
class Message(db.Model):
...
timestamp = db.Column(db.DateTime, default=datetime.utcnow)
```

### 7.4.2 使用Flask-Moment集成Moment.js

Moment.js(https://momentjs.com/)是一个用于处理时间和日期的开源JavaScript库,它可以 对时间和日期进行各种方式的处理。它会根据用户电脑中的时区设置在客户端使用JavaScript来渲染时 间和日期,另外它还提供了丰富的时间渲染格式支持。

扩展Flask–Moment简化了在Flask项目中使用Moment.js的过程,集成了常用的时间和日期处理函数。首先使用Pipenv安装:

\$ pipenv install flask-moment

然后我们实例化扩展提供的Moment类,并传入程序实例app,以完成扩展的初始化:

from flask\_moment import Moment
app = Flask(\_\_\_name\_\_\_)

moment = Moment(app)

为了使用Moment.js,我们需要在基模板中加载Moment.js资源。Flask-Moment在模板中提供了 moment对象,这个对象提供两个方法来加载资源:moment.include\_moment()方法用来加载 Moment.js的Javascript资源;moment.include\_jquery()用来加载jQuery。这两个方法默认从CDN加 载资源,传入local\_js参数可以指定本地资源URL。

◎提示 我们在使用Bootstrap时已经加载了jQuery,这里只需要加载Moment.js的JavaScript文件。

基于同样的理由,我们将在程序中手动加载资源。首先访问Moment.js官网 (https://momentjs.com/)下载相应的资源文件到static文件夹,然后在基模板中引入。因为 moment.include\_moment()会用来生成执行时间渲染的JavaScript函数,所以我们必须调用它,可以 通过local\_js参数传入本地资源的URL,如果不传入这个参数则会从CDN加载资源:

{{ moment.include\_moment(local\_js=url\_for('static', filename='js/moment-with-locales.min.js')) }}
</body>

◎注意 Moment.js官网提供的文件中moment.min.js仅包含英文语言的时间日期字符,如果要使用其他语言,需要下载moment-with-locales.min.js。

Flask–Moment默认以英文显示时间,我们可以传入区域字符串到locale()方法来更改显示语言,下 面将语言设为简体中文:

{{ moment.locale('zh-cn') }}
</body>

◎附注 在Moment.js中,简体中文的地区字符串为"zh-cn",中国香港繁体中文和中国台湾繁体中文,则分别使用为"zh-hk"和"zh-tw"。

除了使用locale参数固定地区,更合理的方式是根据用户浏览器或计算机的语言来设置语言,我们可以在locale()方法中将auto\_detect参数设为True,这会自动探测客户端语言设置并选择合适的区域设置:

{{ moment.locale(auto\_detect=True) }}
</body>

### 7.4.3 渲染时间日期

Moment.js提供了非常丰富、灵活的时间日期格式化方式。在模板中,我们可以通过对moment类 调用format()方法来格式化时间和日期,moment的构造方法接收使用utcnow()方法创建的datetime对 象作为参数,即Message对象的timestamp属性。format()方法接收特定的格式字符串来渲染时间格 式,比如:

{{ moment(timestamp).format('格式字符串') }}

◎ 提示 时间日期会在页面加载完成后执行JavaScript函数使用Moment.js渲染,所以时间日期的显示会有微小的延迟。

Moment.js提供了一些内置的格式字符串,字符串及对应的中文输出示例如表7-4所示。

| 格式字符串 | 输 出 示 例              |
|-------|----------------------|
| L     | 2017-07-26           |
| LL    | 2017年7月26日           |
| LLL   | 2017年7月26日早上8点00分    |
| LLLL  | 2017年7月26日星期三早上8点00分 |
| LT    | 早上 8 点 00 分          |
| LTS   | 早上8点0分0秒             |
| 111   | 2017年8月10日03:23      |
| 1111  | 2017年8月10日星期四03:23   |

表7-4 Moment.js内置格式化字符串

●提示 我们也可以通过Moment.js支持的时间单位参数自定义时间输出,比如使用格式字符 串"YYYYMMMMDo,ah:mm:ss"将会得到输出:2017七月26日,早上8:00:00。完整的参数及输出列表可 以在这里看到: https://momentjs.com/docs/#/displaying/format/。

除了输出普通的时间日期,Moments.js还支持输出相对时间。比如相对于当前时间的"三分钟前""一个月前"等。这通过fromNow()方法实现,在新版本的SayHello中,时间戳就使用这个函数渲染:

<small>{{ moment(message.timestamp).fromNow(refresh=True) }}</small>

将refresh参数设为True(默认为False)可以让时间戳在不重载页面的情况下,随着时间的变化自动刷新。如果你在页面上等待一会儿,就会看到时间戳从"几秒前"变成了"1分钟前"。

有些时候,使用Flask-Moment提供的方法还不够灵活,这时可以手动使用Moment.js渲染时间日期。比如,当鼠标悬停在问候消息的时间日期上时,我们希望能够显示一个包含具体的绝对时间的弹出窗口(tooltip)。

为了能够在JavaScript中使用Moment.js渲染时间日期,我们需要在显示相对时间的HTML元素中创建一个data-timestamp属性存储原始的时间戳,以便在JavaScript中获取:

<sup>™</sup>注意 为了让时间戳能够正常被Moment.js解析,我们需要使用strftime()方法对原始的时间字 符串按照ISO 8601标准进行格式化处理。

我们在script.js脚本存储JavaScript代码,下面的JavaScript代码将时间日期对应元素的tooltip内容 设置为渲染后的时间日期:

```
$(function () {
    function render_time() {
        return moment($(this).data('timestamp')).format('lll')
    }
    $('[data-toggle="tooltip"]').tooltip(
        {title: render_time}
    );
});
```

在Bootstrap中,Tooltip组件需要调用tooltip()方法进行初始化。我们使用data-toggle属性作为选择器选择所有设置了tooltip的元素,对其调用tooltip()方法。在调用这个方法时,可以传入一些选项,如title选项用来设置弹出的内容,可以是字符串也可以是函数对象。

在渲染时间日期的render\_time()函数中,渲染时间日期使用的moment()函数是由Moment.js提供的,而不是Flask-Moment传入模板的类。\$(this).data('timestamp')获取了对应元素的datatimestamp属性值,特殊变量this表示当前触发事件的元素对象。现在,当鼠标悬停在时间戳上时,会弹 出包含具体时间的小窗口,如图7-5所示。

| Say Hello! x          |                                                                                 |                                    |   |
|-----------------------|---------------------------------------------------------------------------------|------------------------------------|---|
| C - C U localnost.sou | Say Hello to ti                                                                 | ne world                           | и |
|                       | Name                                                                            |                                    |   |
|                       | Message                                                                         |                                    |   |
|                       | Submit                                                                          |                                    |   |
|                       | 20 messages<br>Richard Castillo #20<br>Able international ten serious heavy we. | ↓<br>21 days ago                   |   |
|                       | Michelle Curry #19<br>Professor may open.                                       | Apr 3, 2018 8:57 PM<br>a month ago |   |
|                       | Brandon Garrett #18<br>True box fear difficult no cell learn.                   | a month ago                        |   |
|                       | Richard Martin #17<br>Guess because wrong.                                      | a month ago                        |   |
|                       | Charles Cunningham #16                                                          | a month ago                        |   |

# 图7-5 包含具体时间的弹窗

附注 在Bootstrap中, Popover和Tooltip组件依赖于JavaScript包Popper.js
 (https://popper.js.org/),要使用这两个组件,需确保在基模板中加载了对应的JavaScript文件。作
 为替代,你也可以加载Bootstrap提供的合集包文件bootstrap.bundle.min.css。
# 7.5 使用Faker生成虚拟数据

创建虚拟数据是编写Web程序时的常见需求。在简单的场景下,我们可以手动创建一些虚拟数据,但 更方便的选择是使用第三方库实现。流行的Python虚拟数据生成工具有Mimesis (https://github.com/lk-geimfari/mimesis)和Faker,后者同时支持Python2和Python3,而且文 档中包含丰富的示例,所以这里将选用Faker。首先使用Pipenv安装(使用--dev选项声明为开发依赖):

\$ pipenv install faker --dev

Faker内置了20多类虚拟数据,包括姓名、地址、网络账号、信用卡、时间、职位、公司名称、 Python数据等。要生成虚拟数据,首先要实例化Faker类,创建一个fake对象作为虚拟数据生成器:

>>> from faker import Faker
>>> fake = Faker()

这个fake对象可以使用分别对应所有虚拟数据类别的方法来获取虚拟数据,比如name、address、text等。每次调用都会获得不同的随机结果,一些基本示例如下所示:

>>> from faker import Faker
>>> fake = Faker()
>>> fake.name()
'Lucy Cechtelar'
>>> fake.address()
426 Jordy Lodge
Cartwrightshire, SC 88120-6700"
>>> fake.text()

Sint velit eveniet. Rerum atque repellat voluptatem quia rerum. Numquam excepturi beatae sint laudantium consequatur. Magni occaecati itaque sint et sit tempore. Nesciunt.

```
    受提示 你可以访问Faker官方文档的Providers一章
    (http://faker.readthedocs.io/en/master/providers.html) 查看所有分类下可用的虚拟数据方法。
```

默认的虚拟数据语言为英文,如果你想获取其他语言的虚拟数据,可以在实例化Faker类时传入区域 字符作为第一个参数(locale)来指定:

fake = Faker('zh\_CN'))

逐提示 在Faker中,简体中文和繁体中文对应的区域字符串分别为zh\_CN和zh\_TW。

在代码清单7-8中,我们使用Faker实现了一个生成虚拟留言数据的命令函数fake。

代码清单7-8 sayhello/commands.py: 生成虚拟留言的命令

```
import click
from sayhello import app
...
@app.cli.command()
@click.option('--count', default=20, help='Quantity of messages, default is 20.')
def forge(count):
    """Generate fake messages."""
    from faker import Faker
```

```
db.drop_all()
db.create_all()
fake = Faker() # 创建用来生成虚拟数据的Faker实例
click.echo('Working...')
for i in range(count):
    message = Message(
        name=fake.name(),
        body=fake.sentence(),
        timestamp=fake.date_time_this_year()
        )
        db.session.add(message)
db.session.commit()
click.echo('Created %d fake messages.' % count)
```

● 提示 使用for循环操作数据库时,为了提高效率,我们只需要在for循环结束后调用一次 db.session.commit()方法提交数据库会话。

在这个命令函数前,我们使用click提供的option装饰器为命令添加数量选项––count,使用default 关键字将默认值设为20。

为了方便测试,生成虚拟数据前会删除重建数据库表。我们分别调用fake对象的name()、 sentence()、date\_time\_this\_year()方法生成虚拟的姓名、留言和时间戳。现在使用下面的命令生成虚 拟数据:

\$ flask forge
Working...
Created 20 fake messages.

'选项––count用来指定生成的留言数量,下面生成了50条虚拟留言:

\$ flask forge --count=50
Working...
Created 50 fake messages.

现在运行程序,首页会显示一个很长的留言列表,根据创建的随机日期排序,最先发表的排在上面, 如图7-6所示。

| Say Hello!          | ×                                                                     | -                          | Grey — 🗆 🗴 |
|---------------------|-----------------------------------------------------------------------|----------------------------|------------|
| ← → C () localhost: | 20 messages                                                           | 1                          | ਸ :        |
|                     | Richard Castillo #20<br>Able international ten serious heavy we.      | 14 days ago                |            |
|                     | Michelle Curry #19<br>Professor may open.                             | 23 days ago                |            |
|                     | Brandon Garrett #18<br>True box fear difficult no cell learn.         | 24 days ago                |            |
|                     | Richard Martin #17<br>Guess because wrong.                            | a month ago                |            |
|                     | Charles Cunningham #16<br>Place suddenly weight boy decide check.     | a month ago                |            |
|                     | Shelly Perez #15<br>Fact face everything north themselves upon second | a month ago<br>nd thought. |            |
|                     | Ryan Blair #14<br>Leg choose head share.                              | a month ago                |            |
|                     | Troy Castro #13<br>North large reason.                                | a month ago                |            |
|                     | Brendan Davis #12<br>Total study hospital just.                       | a month ago                |            |

图7-6 虚拟留言列表

# 7.6 使用Flask-DebugToolbar调试程序

扩展Flask–DebugToolbar提供了一系列调试功能,可以用来查看请求的SQL语句、配置选项、资源 加载情况等信息。这些信息在开发时会非常有用。首先使用Pipenv安装Flask–DebugToolbar及其依 赖:

\$ pipenv install flask-debugtoolbar

然后实例化扩展提供的DebugToolbarExtension类, 传入程序实例app, 以完成扩展的初始化:

from flask import Flask
from flask\_debugtoolbar import DebugToolbarExtension
app = Flask(\_\_\_name\_\_\_)
toolbar = DebugToolbarExtension(app)

开发时不需要也不建议使用Flask-DebugToolbar。Flask-DebugToolbar只在开启了调试模式时才 会启动,所以我们要确保设置正确的FLASK\_ENV环境变量值:开发时设为development;部署时则设为 production。另外,Flask-DebugToolbar会拦截重定向请求,将DEBUG\_TB\_INTERCEPT\_REDIRECTS 配置变量设为False可以关闭这个特性:

DEBUG\_TB\_INTERCEPT\_REDIRECTS = False

这时启动程序,就会发现页面右侧多了一个工具栏,单击"Hide"按钮可以隐藏为一个浮动按钮,如图 7–7所示。

| Say Hello! ×                                                |                                                               |             | Grey 🗕 🗆 🗙                              |
|-------------------------------------------------------------|---------------------------------------------------------------|-------------|-----------------------------------------|
| $\leftrightarrow \rightarrow \mathbf{C}$ (i) localhost:5000 |                                                               |             | ☆ :                                     |
|                                                             | Say Hello                                                     |             | Hide »<br>Versions<br>Funce 0.13-perv   |
|                                                             | Name                                                          | na          | Time<br>TOTAL: 184.00ms<br>HTTP Headers |
|                                                             |                                                               |             | Request Vars                            |
|                                                             | Message                                                       |             | Config                                  |
|                                                             |                                                               |             | Templates<br>1 nevereo                  |
|                                                             | Submit                                                        | le          | SQLAIchemy<br>1 outry                   |
|                                                             | 20 messages                                                   | Ţ           | Logging<br>0 messages                   |
|                                                             | Richard Castillo #20                                          | 14 days ago | Route List<br>9 nourns                  |
|                                                             | Michelle Curry #19<br>Professor may open.                     | 23 days ago | Profiler 🗸                              |
|                                                             | Brandon Garrett #18<br>True box fear difficult no cell learn. | 24 days ago |                                         |
|                                                             | Richard Martin #17<br>Guess because wrong.                    | a month ago | -                                       |

图7-7 开启调试工具栏后的界面

● 提示 在SayHello的实际代码中并没有使用Flask-DebugToolbar,这里只是演示。

在调试工具栏中,除了Flask版本以及页面的加载时间信息,右侧的功能选项分别为:HTTP首部、请 求相关变量、配置变量、模板渲染记录、数据库查询记录、日志、路由列表、性能分析器。在第13章, 我们会借助它来对Flask程序进行性能分析。图7-8显示了当前程序中的所有配置选项。

# 7.7 Flask配置的两种组织形式

在Flask中,开发和部署时通常需要不同的配置。比如,存储在SECRET\_KEY配置变量的密钥,在开 发时可以使用占位字符,但在生产环境下部署时则需要使用一个随机生成的字符串。为了区分,我们通常 会有两种组织这种分离的方式。本书的示例程序均使用第一种方式,你可以自由选择。

| $- \rightarrow \mathbf{C}$ (i) localhost:5000 |                                                                                           |     | ☆               |
|-----------------------------------------------|-------------------------------------------------------------------------------------------|-----|-----------------|
| Config                                        | (                                                                                         | ×   | Hide »          |
| Key                                           | Value                                                                                     | 1   | Versions        |
| APPLICATION ROOT                              | ·/·                                                                                       |     |                 |
| BOOTSTRAP CDN FORCE SSL                       | False                                                                                     |     | -               |
| BOOTSTRAP_LOCAL_SUBDOMAIN                     | None                                                                                      |     | lime            |
| BOOTSTRAP_QUERYSTRING_REVVING                 | True                                                                                      |     | TOTAL: 184.00ws |
| BOOTSTRAP_SERVE_LOCAL                         | False                                                                                     |     |                 |
| BOOTSTRAP_USE_MINIFIED                        | True                                                                                      |     | niir neadels    |
| DEBUG                                         | True                                                                                      |     | Request Vars    |
| DEBUG_TB_ENABLED                              | True                                                                                      |     | rioquosi fais   |
| DEBUG_TB_HOSTS                                | 0                                                                                         |     | Config          |
| DEBUG_TB_INTERCEPT_REDIRECTS                  | True                                                                                      |     |                 |
| DEBUG_TB_PANELS                               | ('flask_debugtoolbar.panels.versions.VersionDebugPanel', 'flask_debugtoolbar.panels.timer | .TI | Templates       |
| ENV                                           | 'development'                                                                             |     |                 |
| EXPLAIN_TEMPLATE_LOADING                      | False                                                                                     |     |                 |
| JSON_AS_ASCII                                 | True                                                                                      |     | SQLAIchemy      |
| JSON_SORT_KEYS                                | True                                                                                      |     |                 |
| JSONIFY_MIMETYPE                              | 'application/json'                                                                        |     |                 |
| JSONIFY_PRETTYPRINT_REGULAR                   | False                                                                                     |     | Logging         |
| MAX_CONTENT_LENGTH                            | None                                                                                      |     |                 |
| PERMANENT_SESSION_LIFETIME                    | datetime.timedelta(31)                                                                    |     | Davida Lint     |
| PREFERRED_URL_SCHEME                          | 'http'                                                                                    |     | Route List      |
| PRESERVE_CONTEXT_ON_EXCEPTION                 | None                                                                                      |     |                 |
| PROPAGATE_EXCEPTIONS                          | None                                                                                      |     | Drofilor        |
| SECRET_KEY                                    | 'secret string'                                                                           |     | FIOINEI         |
| SEND_FILE_MAX_AGE_DEFAULT                     | datetime.timedelta(0, 43200)                                                              |     |                 |
| SERVER_NAME                                   | None                                                                                      |     |                 |
| SESSION_COOKIE_DOMAIN                         | None                                                                                      |     |                 |
| SESSION_COOKIE_HTTPONLY                       | True                                                                                      |     |                 |
| SESSION_COOKIE_NAME                           | 'session'                                                                                 |     |                 |
| SESSION_COOKIE_PATH                           | None                                                                                      |     |                 |
| SESSION_COOKIE_SAMESITE                       | None                                                                                      |     |                 |
| SESSION_COOKIE_SECURE                         | False                                                                                     |     |                 |
| SESSION REFRESH EACH REQUEST                  | True                                                                                      | -   |                 |

图7-8 使用调试工具栏查看程序配置

## 7.7.1 环境变量优先

12-Factor程序第三条(https://www.12factor.net/zh\_cn/config)建议通过环境变量来保存配置,以便将配置和程序分离开来,并且对不同场景下的配置进行分离。在第8章,我们将介绍如何通过 Python类来组织不同场景下的配置变量。而从本书一开始,我们就创建了.env和.flaskenv来存储环境变量,对于包含敏感信息的配置,我们优先或仅从环境变量中读取,这些环境变量统一在.env文件中定义,从而实现了敏感配置的分离。因为我们在.gitignore中添加了这个文件,所以不会被提交进Git仓库。

# 7.7.2 实例文件夹覆盖

尽管在示例程序中并没有使用这个特性,但我们还是有必要介绍一下Flask中的实例文件夹 (instance folder)。为了方便存储开发和部署时的各类文件,Flask提供了实例文件夹支持。你可以 在项目根目录(程序包旁)中创建一个名称为instance的文件夹,在这个文件夹中存储开发或部署时使 用的配置文件,包含敏感信息的文件,或是临时创建的数据库文件等。

🕓 注意 记得将这个实例文件夹加入.gitignore文件中,以确保不会提交到Git仓库中。

当使用实例文件夹存储配置时,一个方便的做法是把包含敏感数据的配置放到instance文件夹的配置文件中,外部只保留通用的公开配置。Flask允许加载多次配置,重复的配置以最后定义的配置为准,所以我们可以使用instance文件夹中的配置来覆盖通用配置:

```
app = Flask(__name__, instance_relative_config=True)
app.config.from_object('config') # 通用配置
app.config.from_pyfile('config.py') # instance文件夹下的配置
```

在创建程序实例时,我们将instance\_relative\_config参数True,这会告诉Flask我们的配置文件路 径是相对于实例文件夹的(默认是相对于程序实例根目录的)。

临时的数据库文件也可以放到实例文件夹中,实例文件夹的路径可以通过app.instance\_path属性获取,所以你可以使用下面的方法构建数据库URI:

SQLALCHEMY\_DATABASE\_URI = 'sqlite:///' + os.path.join(app.instance\_path, 'data.db')

Flask不会自动创建实例文件夹,所以你需要手动创建。在单脚本程序中,实例文件夹在脚本旁创建;在使用程序包的程序中,实例文件夹在程序包旁创建。

延提示 当我们使用flask shell命令时,输出的信息会给出实例文件夹的合适位置。

# 7.8 本章小结

本章基于SayHello程序的编写复习了本书第一部分介绍的基础知识,并且介绍了基本的项目组织方 法以及Web程序的基本开发流程。对于更大的项目,我们后面会学习使用工厂函数、蓝本等技术进一步 组织项目。

 附注 如果你发现了SayHello程序中的错误或者有改进建议,可以在SayHello的GitHub项目 (https://github.com/greyli/sayhello)中创建Issue,或是在fork仓库修改后并在GitHub上提交 Pull Request。

# 第8章 个人博客

本章要学习的示例程序是一个个人博客程序——Bluelog。博客是典型的CMS(Content Management System,内容管理系统),通常由两部分组成:一部分是博客前台,用来展示开放给所 有用户的博客内容;另一部分是博客后台,这部分内容仅开放给博客管理员,用来对博客资源进行添 加、修改和删除等操作。

在这一章,我们会学习更高级的项目组织方式。另外,我们还会学习使用扩展Flask-Login实现用 户认证、这样就可以区分请求的来源客户端的身份、然后根据不同的身份返回不同的响应。

本章新涉及的Pvthon包如下所示:

·Flask-Login (0.4.1)

·主页: https://github.com/maxcountryman/flask-login

·文档: https://flask-login.readthedocs.io/

·Unidecode (1.0.22)

·主页: https://github.com/avian2/unidecode

请打开一个新的命令行窗口,切换到合适的目录,然后使用下面的命令将示例程序仓库复制到本 地:

\$ git clone https://github.com/greyli/bluelog.git

ぼ提示 如果你在Bluelog的GitHub页面(https://github.com/greyli/bluelog)单击了Fork按 钮,那么可以使用你自己的GitHub用户名来替换掉上面的greyli,这将复制一份派生仓库,你可以自由 修改和提交代码。

切换到项目根目录,使用Pipenv创建虚拟环境,这会安装所有依赖包到虚拟环境中,然后激活虚拟 环境:

\$ cd bluelog \$ pipenv install --dev \$ pipenv shell

最后生成虚拟数据并运行程序:

\$ flask forge \$ flask run

现在访问http://localhost:5000即可体验我们即将一步步编写的最终版本的程序,你可以使用用户 名admin和密码helloflask登入博客账户。

望注意 (1)本书所有的示例程序都运行在本地机的5000端口,即http://localhost:5000,确 保没有其他程序同时在运行。

(2) 因为所有示例程序的CSS文件名称、JavaScript文件名称以及Favicon文件名称均相同,为了 避免浏览器对不同示例程序中同名的文件进行缓存,请在第一次运行新的示例程序后按下Crtl+F5或 Shift+F5清除缓存。

阅读源码时,可以使用git checkout命令附加标签名称来签出版本。使用git tag-n命令可以列出项 目包含的所有标签,在对应的章节中我会给出签出提示。

國附注 你也可以在GitHub上阅读代码,Bluelog的GitHub主页为
https://github.com/greyli/bluelog。

# 8.1 大型项目结构

在第7章,我们学习了Flask项目的基本组织方式。对于中小项目来说,使用程序包足以满足开发的 需求。但如果项目更加复杂和庞大,我们就需要学习一些进阶的项目组织技巧。在这一章,我们会学习 使用工厂函数和蓝本等技巧来进一步组织Flask程序。

当某一个模块包含太多代码时,常见的做法是将单一模块升级为包,然后把原模块的内容分离成多 个模块。在Bluelog程序中,视图模块views.py被转换成blueprints子包,views.py的内容按照类别分 离成auth.py、blog.py和admin.py三个模块。另外,模板文件夹内新创建了三个子文件夹:auth、 blog、admin,分别存放各自分类的模板。

新版本的Bluelog的程序包的主要文件结构如下所示:

| bluelog/      |      |
|---------------|------|
| blueprints/   |      |
| –initpy       |      |
| – blog.py     |      |
| – auth.py     |      |
| – admin.py    |      |
| templates/    |      |
| - admin/      |      |
| – auth/       |      |
| – blog/       |      |
| – base.html   |      |
| – macros.html |      |
| static/       |      |
| initpy        |      |
| forms.py      |      |
| models.py     |      |
| emails.py     | 电子邮件 |
| utils.py      | 辅助函数 |
| fakes.py      | 虚拟数据 |
| extensions.py | 扩展   |

和SayHello程序相比,Bluelog的程序包的根目录下新出现了4个脚本:

·utils.py用来存储各种辅助函数(即utilities的简写),比如我们第2章介绍的用于重定向回上一个 页面的redirect\_back()以及验证URL安全性的url\_safe()。

·fakes.py脚本存储虚拟数据生成函数。随着程序变大,我们需要生成大量不同种类的虚拟数据。比如,为了模拟一个虚拟博客,我们需要创建虚拟的博客信息、文章、分类和评论。使用函数可以更方便 地组织这些虚拟数据生成代码,并且更易于重用。

·emails.py用来存储发送电子邮件的函数。为了更方便使用,除了通用的发信函数,我们还会创建 特定的发信函数。比如,用户发送新评论提醒的函数,后面会具体介绍。

·extensions.py用来存储扩展实例化等操作,后面会具体介绍。

●提示 和其他大多数脚本一样,这些脚本的命名没有固定要求,你可以自由修改。比如, utils.py也可以命名为helpers.py;fakes.py也可以命名为dummies.py或是vdatas.py。

一般来说,模块升级为包后的名称应该和模块名称相同。比如,如果表单类太多,我们会创建一个 forms子包,然后在子包内创建auth.py、admin.py和blog.py模块组织代码。有一处你可能会感到奇 怪,我们这里把views.py升级后的包命名为blueprints(蓝本)。事实上,你当然也可以命名为 views,使用blueprints是因为我们将使用蓝本来组织视图。蓝本提供了更强大的组织能力,使我们能够 在程序功能层面模块化程序,而不仅仅是代码组织层面。下面我们会详细介绍蓝本的概念。

### 8.1.1 使用蓝本模块化程序

实例化Flask提供的Blueprint类就创建一个蓝本实例。像程序实例一样,我们可以为蓝本实例注册路由、错误处理函数、上下文处理函数,请求处理函数,甚至是单独的静态文件文件夹和模板文件夹。 在使用上,它和程序实例也很相似。比如,蓝本实例同样拥有一个route()装饰器,可以用来注册路由, 但实际上蓝本对象和程序对象却有很大的不同。

在实例化Blueprint类时,除了传入构造函数的第一个参数是蓝本名称之外,创建蓝本实例和使用 Flask对象创建程序实例的代码基本相同。例如,下面的代码创建了一个blog蓝本:

from flask import Blueprint

blog = Blueprint('blog', \_\_name\_\_)

使用蓝本不仅仅是对视图函数分类,而是将程序某一部分的所有操作组织在一起。这个蓝本实例以 及一系列注册在蓝本实例上的操作的集合被称为一个蓝本。你可以把蓝本想象成模子,它描述了程序某 一部分的细节,定义了相应的路由、错误处理器、上下文处理器、请求处理器等一系列操作。但是它本 身却不能发挥作用,因为它只是一个模子。只有当你把它注册到程序上时,它才会把物体相应的部分印 刻出来——把蓝本中的操作附加到程序上。

使用蓝本可以将程序模块化(modular)。一个程序可以注册多个蓝本,我们可以把程序按照功能 分离成不同的组件,然后使用蓝本来组织这些组件。蓝本不仅仅是在代码层面上的组织程序,还可以在 程序层面上定义属性,具体的形式即为蓝本下的所有路由设置不同的URL前缀或子域名。

举一个常见的例子,为了让移动设备拥有更好的体验,我们为移动设备创建了单独的视图函数,这 部分视图函数可以使用单独的mobile蓝本注册,然后为这个蓝本设置子域名m。用户访问 m.example.com的请求会自动被该蓝本的视图函数处理。

● 愛提示 如果你从GitHub上复制了示例程序,可以执行git checkout blueprint签出程序的新版本。程序的新版本使用蓝本组织程序。

### 1.创建蓝本

蓝本一般在子包中创建,比如创建一个blog子包,然后在构造文件中创建蓝本实例,使用包管理蓝本允许你设置蓝本独有的静态文件和模板,并在蓝本内对各类函数分模块存储,下一章我们会详细介绍。

在简单的程序中,我们也可以直接在模块中创建蓝本实例。根据程序的功能,我们分别创建了三个 脚本:auth.py(用户认证)、blog.py(博客前台)、admin.py(博客后台),分别存储各自蓝本的 代码。以auth.py为例,蓝本实例auth\_bp在auth.py脚本顶端创建:

from flask import Blueprint

auth\_bp = Blueprint('auth', \_\_name\_\_)

● 提示 在蓝本对象的名称后添加一个\_bp后缀(即blueprint的简写)并不是必须的,这里是为 了更容易区分蓝本对象,而且可以避免潜在的命名冲突。本书的示例程序都使用这一模式来命名蓝本实 例。

在上面的代码中,我们从Flask导入Blueprint类,实例化这个类就获得了我们的蓝本对象。构造方 法中的第一个参数是蓝本的名称;第二个参数是包或模块的名称,我们可以使用\_\_name\_\_变量。 Blueprint类的构造函数还接收其他参数来定义蓝本,我们会在后面进行介绍。

## 2.装配蓝本

蓝本实例是一个用于注册路由等操作的临时对象。这一节我们会了解在蓝本上可以注册哪些操作, 以及其中的一些细节。

●提示 我们在下面介绍的方法和属性都是在表示蓝本的Blueprint类中定义的,因此可以通过我们的蓝本实例调用,在提及这些方法和属性时,我们会省略掉类名称,比如Blueprint.route()会写为 route()。

(1) 视图函数

蓝本中的视图函数通过蓝本实例提供的route()装饰器注册,即auth\_bp.route()。我们把和认证相关的视图函数移动到这个模块,然后注册到auth蓝本上,如下所示:

```
from flask import Blueprint
auth_bp = Blueprint('auth', __name__)
@auth_bp.route('/login')
def login():
    ...
@auth_bp.route('/logout')
def logout():
    ...
```

现在的auth.py脚本就像一个完整的单脚本Flask程序,这和本书第一部分示例程序的结构非常相似。

(2) 错误处理函数

使用蓝本实例的errorhandler()装饰器可以把错误处理器注册到蓝本上,这些错误处理器只会捕捉 访问该蓝本中的路由发生的错误;使用蓝本实例的app\_errorhandler()装饰器则可以注册一个全局的错 误处理器。

◎注意 404和405错误仅会被全局的错误处理函数捕捉,如果你想区分蓝本URL下的404和405 错误,可以在全局定义的404错误处理函数中使用request.path.startswith('<蓝本的URL前缀>')来判断请求的URL是否属于某个蓝本。下面我们会介绍如何为蓝本设置URL前缀。

(3) 请求处理函数

在蓝本中,使用before\_request、after\_request、teardown\_request等装饰器注册的请求处理函数是蓝本独有的,也就是说,只有该蓝本中的视图函数对应的请求才会触发相应的请求处理函数。另外,在蓝本中也可以使用before\_app\_request、after\_app\_request、teardown\_app\_request、before\_app\_first\_request方法,这些方法注册的请求处理函数是全局的。

(4) 模板上下文处理函数

和请求钩子类似,蓝本实例可以使用context\_processor装饰器注册蓝本特有的模板上下文处理器;使用app\_context\_processor装饰器则会注册程序全局的模板上下文处理器。

另外,蓝本对象也可以使用app\_template\_global()、app\_template\_filter()和 app\_template\_test()装饰器,分别用来注册全局的模板全局函数、模板过滤器和模板测试器。

◎注意 并不是所有程序实例提供的方法和属性都可以在蓝本对象上调用,蓝本对象只提供了少量用于注册处理函数的方法,大部分的属性和方法我们仍然需要通过程序实例获取,比如表示配置的 config属性,或是注册自定义命令的cli.command()装饰器。

●提示 蓝本对象可以使用的所有方法及属性可以访问Flask的API文档的蓝本对象部分 (flask.pocoo.org/docs/latest/api/#blueprint-objects)查看。

#### 3.注册蓝本

我们在本章开始曾把蓝本比喻成模子,为了让这些模子发挥作用,我们需要把蓝本注册到程序实例 上:

```
from bluelog.blueprints.auth import auth_bp
...
app.register_blueprint(auth_bp)
```

蓝本使用Flask.register\_blueprint()方法注册,必须传入的参数是我们在上面创建的蓝本对象。其 他的参数可以用来控制蓝本的行为。比如,我们使用url\_prefix参数为auth蓝本下的所有视图URL附加 一个URL前缀;

```
app.register_blueprint(auth_bp, url_prefix='/auth')
```

这时,auth蓝本下的视图的URL前都会添加一个/auth前缀,比如login视图的URL规则会变 为/auth/login。使用subdomain参数可以为蓝本下的路由设置子域名。比如,下面蓝本中的所有视图 会匹配来自auth子域的请求:

app.register\_blueprint(auth\_bp, subdomain='auth')

这时访问类似auth.example.com/login的URL才会触发auth蓝本中的login视图。

#### 4. 蓝本的路由端点

端点作为URL规则和视图函数的中间媒介,是我们第1章介绍url\_for()函数时提及的概念。下面先来 深入了解一下端点,我们使用app.route()装饰器将视图函数注册为路由:

```
@app.route('/hello')
def say_hello():
    return 'Hello!'
```

如果你没有接触过装饰器,可能会感到很神秘,其实它只是一层包装而已。如果不用app.route()装饰器,使用app.add\_url\_rule()方法同样也可以注册路由:

```
def say_hello():
return 'Hello!'
```

app.add\_url\_rule('/hello', 'say\_hello', say\_hello)

add\_url\_rule(rule,endpoint,view\_func)的第二个参数即指定的端点(endpoint),第三个参数是 视图函数对象。在路由里,URL规则和视图函数并不是直接映射的,而是通过端点作为中间媒介。类似 这样:

/hello (URL规则) - > say\_hello (端点) - > say\_hello (视图函数)

默认情况下,端点是视图函数的名称,在这里即say\_hello。我们也可以显式地使用endpoint参数 改变它: 这时端点变成了give\_greeting,映射规则也相应改变:

/hello (URL规则) - > give\_greeting (端点) - > say\_hello (视图函数)

现在使用flask routes命令查看当前程序注册的所有路由:

| \$ flask routes<br>Endpoint<br>                          | Methods                        | Rule                                                                                    |
|----------------------------------------------------------|--------------------------------|-----------------------------------------------------------------------------------------|
| auth.login<br>auth.logout<br>blog.about<br>blog.category | GET, POST<br>GET<br>GET<br>GET | /auth/login<br>/auth/logout<br>/about<br>/category/ <int:category_id></int:category_id> |
|                                                          |                                |                                                                                         |

从上面的输出可以看到,每个路由的URL规则(Rule)对应的端点(Endpoint)值不再仅仅是视图 函数名,而是"蓝本名.视图函数名"的形式(这里的蓝本名即我们实例化Blueprint类时传入的第一个参 数)。前面我们留下了一个疑问:为什么不直接映射URL规则到视图函数呢?现在是揭晓答案的时候 了。答案就是——使用端点可以实现蓝本的视图函数命名空间。

当使用蓝本时,你可能会在不同的蓝本中创建同名的视图函数。比如,在两个蓝本中都有一个 index视图,这时在模板中使用url\_for()获取URL时,因为填入的端点参数值是视图函数的名称,就会产 生冲突。Flask在端点前添加蓝本的名称,扩展了端点的命名空间,解决了视图函数重名的问题。正因为 这样,一旦使用蓝本,我们就要对程序中所有url\_for()函数中的端点值进行修改,添加蓝本名来明确端 点的归属。比如,在生成auth蓝本下的login视图的URL时,需要使用下面的端点:

url\_for('auth.login')

端点也有一种简写的方式,在蓝本内部可以使用".视图函数名"的形式来省略蓝本名称,比 如"auth.login"可以简写为".login"。但是在全局环境中,比如在多个蓝本中都要使用的基模板,或是在 A蓝本中的脚本或渲染的模板中需要生成B蓝本的URL,这时的端点值则必须使用完整的名称。

使用蓝本可以避免端点值的重复冲突,但是路由的URL规则还是会产生重复。比如,两个蓝本中的 主页视图的URL规则都是'/home',当在浏览器中访问这个地址时,请求只会分配到第一个被注册的蓝 本中的主页视图。为了避免这种情况,可以在注册蓝本时使用关键字参数url\_prefix在蓝本的URL规则前 添加一个URL前缀来解决。

● ●提示 一个蓝本可以注册多次。有时你需要让程序在不同的URL规则下都可以访问,这时就可以为同一个蓝本注册多次,每次设置对应的URL前缀或子域名。

#### 5. 蓝本资源

如果程序的不同蓝本的页面需要截然不同的样式,可以为蓝本定义独有的静态文件和模板。这时我 们需要把蓝本模块升级为包,在构造文件中创建蓝本实例,并在蓝本包中创建静态文件文件夹static和模 板文件夹templates。和程序实例一样,实例化时传入的\_\_name\_\_变量会被用来判断蓝本的根目录,并 以此作为基础寻找模板文件夹和静态文件文件夹。

附注 有时,你引入蓝本的唯一目的就是用来提供资源文件。比如,提供内置本地资源的扩展会使用注册蓝本的形式提供静态文件和模板。在第15章介绍扩展编写时,我们会具体学习。

要使用蓝本独有的静态文件,你需要在定义蓝本时使用static\_folder关键字指定蓝本的静态文件文件夹的路径:

auth\_bp = Blueprint('auth', \_\_name\_\_, static\_folder='static', static\_url\_path= '/auth/static')

这个参数的值可以是绝对路径或相对于蓝本所在文件夹的相对路径。另外,因为蓝本内置的static路由的URL规则和程序的static路由的URL规则相同,都是"/static",为了避免冲突,我们使用可选的static\_url\_path参数为蓝本下的static指定了新的URL规则。

迎注意 如果你在注册蓝本时为蓝本定义了URL前缀,即设置了url\_prefix参数,那么最终的蓝本
 静态文件路径会自动设为"/蓝本前缀/static",这时可以省略static\_url\_path的定义。

在生成用来获取蓝本静态文件的URL时需要写出包含蓝本名称的完整端点,即"蓝本名.static",下面的调用会返回"admin/static/style.css"<sup>:</sup>

url\_for('admin.static', filename='style.css')

当蓝本包含独有的模板文件夹时,我们可以在实例化蓝本类时使用template\_folder关键字指定模板 文件夹的位置:

admin = Blueprint('admin', \_\_name\_\_, template\_folder='templates')

当我们在蓝本中的视图函数渲染一个index.html模板时,Flask会优先从全局的模板文件夹中寻找,如果没有找到,再到蓝本所在的模板文件夹查找。因此,为了避免蓝本的模板文件夹中和全局模板 文件夹中存在同名文件导致冲突,通常会在蓝本的模板文件夹中以蓝本名称新建一个子文件夹存储模 板。

如果蓝本之间的关联比较大,共用同一个基模板,更常见的方法是只在全局的模板文件夹中存储模 板,在其中可以建立子文件夹来进行组织;静态文件的处理方式亦同。这也是Bluelog程序的资源文件组 织方式。

### 8.1.2 使用类组织配置

在实际需求中,我们往往需要不同的配置组合。例如,开发用的配置,测试用的配置,生产环境用的配置。为了能方便地在这些配置中切换,你可以像本章开始介绍的那样把配置文件升级为包,然后为这些使用场景分别创建不同的配置文件,但是最方便的做法是在单个配置文件中使用Python类来组织多个不同类别的配置。

●提示 如果你从GitHub上复制了示例程序,可以执行git checkout config签出程序的新版本。 程序的新版本使用Python类组织配置。

代码清单8-1是Bluelog的配置文件,现在它包含一个基本配置类(BaseConfig),还有其他特定的配置类,即测试配置类(TestingConfig)、开发配置类(DevelopmentConfig)和生产配置类(ProductionConfig),这些特定配置类都继承自基本配置类。

代码清单8-1 bluelog/settings.py:使用Python类组织配置

import os

```
basedir = os.path.abspath(os.path.dirname(os.path.dirname(___file___)))
class BaseConfig(object):
    SECRET_KEY = os.getenv('SECRET_KEY', 'secret string')
   SQLALCHEMY TRACK MODIFICATIONS = False
   MAIL_SERVER = os.getenv('MAIL_SERVER')
   MAIL_PORT = 465
   MAIL_USE_SSL = True
   MAIL_USERNAME = os.getenv('MAIL_USERNAME')
   MAIL_PASSWORD = os.getenv('MAIL_PASSWORD')
   MAIL_DEFAULT_SENDER = ('Bluelog Admin', MAIL_USERNAME)
   BLUELOG EMAIL = os.getenv('BLUELOG EMAIL')
   BLUELOG_POST_PER_PAGE = 10
   BLUELOG MANAGE POST PER PAGE = 15
   BLUELOG_COMMENT_PER_PAGE = 15
class DevelopmentConfig(BaseConfig):
   SQLALCHEMY_DATABASE_URI = 'sqlite:///' + os.path.join(basedir, 'data-dev.db')
class TestingConfig(BaseConfig):
   TESTING = True
   WTF CSRF ENABLED = False
   SQLALCHEMY_DATABASE_URI = 'sqlite:///:memory:' # in-memory database
class ProductionConfig(BaseConfig):
   SQLALCHEMY_DATABASE_URI = os.getenv('DATABASE_URL', 'sqlite:///' + os.path.join(basedir,
'data.db'))
config = {
    'development': DevelopmentConfig,
    'testing': TestingConfig,
    'production': ProductionConfig
}
```

在新版本的配置中,我们为不同的使用场景设置了不同的数据库URL,避免互相干扰。生产环境下 优先从环境变量DATABASE\_URL读取,如果没有获取到则使用SQLite,文件名为data.db(在实际生产 中我们通常会使用更健壮的DBMS,这里只是示例),在开发时用的数据库文件名为data-dev.db,而 测试时的配置则使用SQLite内存型数据库。为了获取数据库文件的路径,我们使用os模块的方法创建了 一个定位到项目根目录的basedir变量,最终的绝对路径通过os.path模块的方法基于当前脚本的特殊变 量\_\_file\_\_获取。

在配置文件的底部,我们创建了一个存储配置名称和对应配置类的字典,用于在创建程序实例时通 过配置名称来获取对应的配置类。现在我们在创建程序实例后使用app.config.from\_object()方法加载 from bluelog.settings import config

```
app = Flask('bluelog')
config_name = os.getenv('FLASK_CONFIG', 'development')
app.config.from_object(config[config_name])
```

我们首先从配置文件中导入匹配配置名到配置类的config字典。为了方便修改配置类型,配置名称 会先从环境变量FLASK\_CONFIG中导入,从环境变量加载配置可以方便地在不改动代码的情况下切换配 置。这个值可以在.flaskenv文件中设置,如果没有获取到,则使用默认值development,对应的配置类 即DevelopmentConfig。

☞提示 Flask并不限制你存储和加载配置的方式,可以使用JSON文件存储配置,然后使用 app.config.from\_json()方法导入;也可以使用INI风格的配置文件,然后自己手动导入。

在本书后面的示例程序中,我们都将使用Python类来组织配置。包含敏感信息的配置会从环境变量获取,这些配置值存储在.env文件中。当安装了python-dotenv并使用Flask内置的run命令启动程序时,.env文件的环境变量会被自动设置。

#### 8.1.3 使用工厂函数创建程序实例

使用蓝本还有一个重要的好处,那就是允许使用工厂函数来创建程序实例。在OOP(Object-Oriented Programming,面向对象编程)中,工厂(factory)是指创建其他对象的对象,通常是一个 返回其他类的对象的函数或方法,比如我们在第4章创建的自定义WTForms验证器(函数)。在 Bluelog程序的新版本中,程序实例在工厂函数中创建,这个函数返回程序实例app。按照惯例,这个函 数被命名为create\_app()或make\_app()。我们把这个工厂函数称为程序工厂(Application Factory) ——即"生产程序的工厂",使用它可以在任何地方创建程序实例。

受提示 如果你从GitHub上复制了示例程序,可以执行git checkout factory签出程序的新版本。
 程序的新版本使用工厂函数创建程序实例。

工厂函数使得测试和部署更加方便。我们不必将加载的配置写死在某处,而是直接在不同的地方按 照需要的配置创建程序实例。通过支持创建多个程序实例,工厂函数提供了很大的灵活性。另外,借助 工厂函数,我们还可以分离扩展的初始化操作。创建扩展对象的操作可以分离到单独的模块,这样可以 有效减少循环依赖的发生。Bluelog程序的工厂函数如代码清单8-2所示。

代码清单8-2 bluelog/\_\_init\_\_.py: 工厂函数

```
from flask import Flask
from bluelog.settings import config

def create_app(config_name=None):
    if config_name is None:
        config_name = os.getenv('FLASK_CONFIG', 'development')
    app = Flask('bluelog')
    app.config.from_object(config[config_name])
    app.register_blueprint(blog_bp)
    app.register_blueprint(admin_bp, url_prefix='/admin')
    app.register_blueprint(auth_bp, url_prefix='/auth')
    return app
```

工厂函数接收配置名作为参数,返回创建好的程序实例。如果没有传入配置名,我们会从 FLASK\_CONFIG环境变量获取,如果没有获取到则使用默认值development。

在这个工厂函数中,我们会创建程序实例,然后为其加载配置,注册我们在前面创建的三个蓝本, 最后返回程序实例。不过,现在的程序实例还没有执行扩展的初始化操作,我们会在下面一步步扩充 它。

◎提示 工厂函数一般在程序包的构造文件中创建,如果你愿意,也可以在程序包内新创建一个模块来存放,比如factory.py或是app.py。

#### 1.加载配置

工厂函数接收配置名称作为参数,这允许我们在程序的不同位置传入不同的配置来创建程序实例。 比如,使用工厂函数后,我们可以在测试脚本中使用测试配置来调用工厂函数,创建一个单独用于测试 的程序实例,而不用从某个模块导入程序实例。

#### 2.初始化扩展

为了完成扩展的初始化操作,我们需要在实例化扩展类时传入程序实例。但使用工厂函数时,并没 有一个创建好的程序实例可以导入。如果我们把实例化操作放到工厂函数中,那么我们就没有一个全局 的扩展对象可以使用,比如表示数据库的db对象。

为了解决这个问题,大部分扩展都提供了一个init\_app()方法来支持分离扩展的实例化和初始化操 作。现在我们仍然像往常一样初始化扩展类,但是并不传入程序实例。这时扩展类实例化的工作可以集 代码清单8-3 bluelog/extensions.py: 扩展类实例化

```
from flask_bootstrap import Bootstrap
from flask_sqlalchemy import SQLAlchemy
from flask_mail import Mail
from flask_ckeditor import CKEditor
from flask_moment import Moment
bootstrap = Bootstrap()
db = SQLAlchemy()
moment = Moment()
ckeditor = CKEditor()
mail = Mail()
```

现在,当我们需要在程序中使用扩展对象时,直接从这个extensions模块导入即可。在工厂函数中,我们导入所有扩展对象,并对其调用init\_app()方法,传入程序实例完成初始化操作:

```
from bluelog.extensions import bootstrap, db, moment, ckeditor, mail
def create_app(config_name=None):
    app = Flask('bluelog')
    ...
    bootstrap.init_app(app)
    db.init_app(app)
    moment.init_app(app)
    ckeditor.init_app(app)
    mail.init_app(app)
    ...
    return app
```

3.组织工厂函数

除了扩展初始化操作,还有很多处理函数要注册到程序上,比如错误处理函数、上下文处理函数 等。虽然蓝本也可以注册全局的处理函数,但是为了便于管理,除了蓝本特定的处理函数,这些处理函 数一般都放到工厂函数中注册。

为了避免把工厂函数弄得太长太复杂,我们可以根据类别把这些代码分离成多个函数,这些函数接 收程序实例app作为参数,分别用来为程序实例初始化扩展、注册蓝本、注册错误处理函数、注册上下 文处理函数等一系列操作,如代码清单8-4所示。

代码清单8-4 bluelog/\_\_init\_\_.py:组织工厂函数

```
def create_app(config_name=None):
    if config_name is None:
        config_name = os.getenv('FLASK_CONFIG', 'development')
    app = Flask('bluelog')
    app.config.from_object(config[config_name])
    register_logging(app) # 注册日志处理器
    register_extensions(app) # 注册扩展(扩展初始化)
    register_blueprints(app) # 注册前直定义shell命令
    register_commands(app) # 注册自定义shell命令
    register_errors(app) # 注册错误处理函数
    register_shell_context(app) # 注册新hell上下文处理函数
    register_template_context(app) # 注册模板上下文处理函数
    return app
def register_logging(app):
    pass # 第14章会详细介绍日志
def register_extensions(app):
```

bootstrap.init\_app(app)

```
db.init_app(app)
   ckeditor.init app(app)
   mail.init_app(app)
   moment.init_app(app)
def register_blueprints(app):
   app.register_blueprint(blog_bp)
    app.register_blueprint(admin_bp, url_prefix='/admin')
   app.register_blueprint(auth_bp, url_prefix='/auth')
def register_shell_context(app):
   @app.shell_context_processor
    def make_shell_context():
        return dict(db=db)
def register_template_context(app):
   pass
def register_errors(app):
   @app.errorhandler(400)
    def bad_request(e):
        return render_template('errors/400.html'), 400
def register_commands(app):
    . . .
```

现在,当工厂函数被调用后。首先创建一个特定配置类的程序实例,然后执行一系列注册函数为程 序实例注册扩展、蓝本、错误处理器、上下文处理器、请求处理器……在这个程序工厂的加工流水线的 尽头,我们可以得到一个包含所有基本组件的可以直接运行的程序实例。

◎注意 在使用工厂函数时,因为扩展初始化操作分离,db.create\_all()将依赖于程序上下文才能 正常执行。执行flask shell命令启动的Python Shell会自动激活程序上下文,Flask命令也会默认在程序 上下文环境下执行,所以目前程序中的db.create\_all()方法可以被正确执行。当在其他脚本中直接调用 db.create\_all(),或是在普通的Python Shell中调用时,则需要手动激活程序上下文,具体可参考第2章 内容,我们会在第12章详细介绍。

### 4. 启动程序

当使用flask run命令启动程序时,Flask的自动发现程序实例机制还包含另一种行为:Flask会自动 从环境变量FLASK\_APP的值定义的模块中寻找名为create\_app()或make\_app()的工厂函数,自动调用 工厂函数创建程序实例并运行。因为我们已经在.flaskenv文件中将FLASK\_APP设为bluelog,所以不需 要更改任何设置,继续使用flask run命令即可运行程序:

#### \$ flask run

如果你想设置特定的配置名称,最简单的方式是通过环境变量FLASK\_CONFIG设置。另外,你也可以使用FLASK\_APP显式地指定工厂函数并传入参数:

FLASK\_APP="bluelog:create\_app('development')"

☞注意 为了支持Flask自动从FLASK\_APP环境变量对应值指向的模块发现工厂函数,工厂函数中 接收的参数必须是默认参数,即设置了默认值的参数,比如"config\_name=None"。

5.current\_app

使用工厂函数后,我们会遇到一个问题:对于蓝本实例没有提供,程序实例独有的属性和方法应该 如何调用呢(比如获取配置的app.config属性)?考虑下面的因素:

·使用工厂函数创建程序实例后,在其他模块中并没有一个创建好的程序实例可以让我们导入使用。

·使用工厂函数后,程序实例可以在任何地方被创建。你不能固定导入某一个程序实例,因为不同程 序实例可能加载不同的配置变量。

解决方法是使用current\_app对象,它是一个表示当前程序实例的代理对象。当某个程序实例被创 建并运行时,它会自动指向当前运行的程序实例,并把所有操作都转发到当前的程序实例。比如,当我 们需要获取配置值时,会使用current\_app.config,其他方法和属性亦同。

☞注意 current\_app是程序上下文全局变量,所以只有在激活了程序上下文之后才可以使用。比如在视图函数中,或是在视图函数中调用的函数和对象中,具体可参考第2章的相关内容。

# 8.2 编写程序骨架

在第7章,我们简单介绍了编写Web程序的基本流程,限于篇幅,在后面几个章节中,我们仅介绍实际代码的编写,省略前期的规划和设计。

经过规划和设计,Bluelog的功能主要分为三部分:博客前台、用户认证、博客后台,其中包含的功能点如图8-1所示。同时,我们也确定了大部分需要编写的视图函数、模板文件、数据库模型以及对应的表单类,这一节我们会来编写这些基本内容。

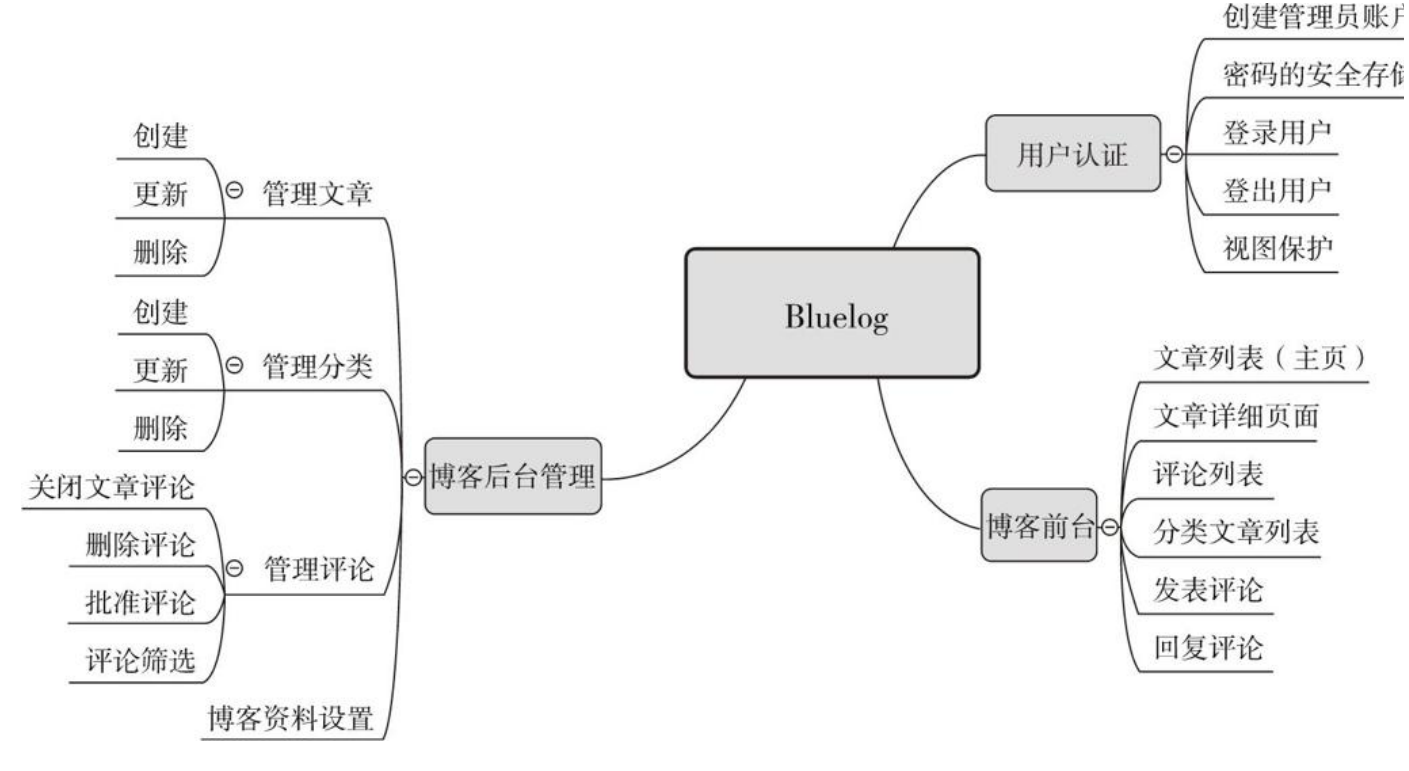

图8-1 Bluelog功能规划

◎ 提示 如果你从GitHub上复制了示例程序,可以执行git checkout skeleton签出程序的新版 本。程序的新版本实现了程序基本骨架。

#### 8.2.1 数据库

Bluelog一共需要使用四张表,分别存储管理员(Admin)、分类(Category)、文章(Post)和 评论(Comment)。

附注 实际的程序中还包含了一个添加社交链接的功能,实现比较简单,不再具体介绍,你可以 到示例代码中查看相关代码。

1. 创建数据库模型

(1) 管理员

如果是编写一个固定的个人博客,那么事情就要简单得多,博客的大部分固定信息(比如博客标题,页脚信息等)都可以直接写死在模板中,或是使用自定义的配置存储在配置文件中。但是我们希望 编写的是一个通用的博客平台,这就意味着我们要把这些信息的设置交给最终的用户。

为了让博客管理员可以更方便地修改博客信息,我们要提供博客信息(比如博客标题和副标题)修 改功能。这些信息不能仅仅定义在配置文件中,而要存储到数据库中。这样用户可以方便地在程序界面 修改设置,而不用手动编辑配置文件。

我们将创建一个Admin类表示管理员模型,如代码清单8-5所示,管理员的资料和博客的资料都通过它来保存。

代码清单8-5 bluelog/models.py:管理员模型

from bluelog.extensions import db

```
class Admin(db.Model):
    id = db.Column(db.Integer, primary_key=True)
    username = db.Column(db.String(20))
    password_hash = db.Column(db.String(128))
    blog_title = db.Column(db.String(60))
    blog_sub_title = db.Column(db.String(100))
    name = db.Column(db.String(30))
    about = db.Column(db.Text)
```

除了主键字段(id),管理员模型包含存储用户信息和博客资料的字段:用户姓名(name)、密码 散列值(password\_hash)、博客标题(blog\_title)、博客副标题(blog\_sub\_title)、关于信息 (about)。这些字段我们会在后面使用到的时候具体介绍。

● 愛提示 在这些字段中,你会发现我们并没有添加一个password字段来存储密码,取而代之的是 一个password\_hash字段,后面我们会详细了解具体的原因。

附注 当然,在真实的博客平台中,用户还会拥有更多的可定义设置保存在数据库中,比如用来 发送提醒邮件的邮箱服务器、每页显示的文章数量等。这里我们的目标是一个尽量简单的博客平台,所 以大部分配置都保存在配置文件中。

(2) 分类

用于存储文章分类的数据库模型如下所示:

分类的名称不允许重复,因此name字段将unique参数设为True。

class Category(db.Model):

id = db.Column(db.Integer, primary\_key=True)

name = db.Column(db.String(30), unique=True)

(3) 文章

存储文章Post模型由标题(title)字段、正文(body)字段以及时间戳(timestamp)字段组成, 如代码清单8-6所示。

代码清单8-6 bluelog/models.py: 文章模型

from datetime import datetime

class Post(db.Model): id = db.Column(db.Integer, primary\_key=True) title = db.Column(db.String(60)) body = db.Column(db.Text) timestamp = db.Column(db.DateTime, default=datetime.utcnow)

在分类和文章之间需要建立一对多关系。我们为Post模型添加了一个category\_id外键字段,作为指向分类模型的外键,存储分类记录的主键值,同时在Post类中创建标量关系属性category,在Category 类中创建集合关系属性posts,如下所示:

class Category(db.Model):

posts = db.relationship('Post', back\_populates='category')

class Post(db.Model):

category\_id = db.Column(db.Integer, db.ForeignKey('category.id'))
category = db.relationship('Category', back\_populates='posts')

(4)评论

用来存储评论的模型类Comment如代码清单8-7所示。

代码清单8-7 bluelog/models.py: 评论模型

from datetime import datetime

```
class Comment(db.Model):
    id = db.Column(db.Integer, primary_key=True)
    author = db.Column(db.String(30))
    email = db.Column(db.String(254))
    site = db.Column(db.String(255))
    body = db.Column(db.Text)
    from_admin = db.Column(db.Boolean, default=False)
    reviewed = db.Column(db.Boolean, default=False)
    timestamp = db.Column(db.DateTime, default=datetime.utcnow, index=True)
```

除了作者(author)、电子邮件(email)、站点(site)、正文(body)这几个常规字段, Comment模型还包含这两个特殊字段:from\_admin字段存储布尔值,用来判断评论是否是管理员的评 论,默认为False;reviewed字段也存储布尔值,用来判断评论是否通过审核。

附注 添加reviewed字段的主要目的是为了防止垃圾评论和不当评论,当用户发表评论后,评 论不会立刻显示在博客中,只有当管理员在博客后台查看并批准后才会显示。

每篇文章都可以包含多个评论,文章和评论之间是一对多双向关系:

```
class Post(db.Model):
```

```
comments = db.relationship('Comment', backref='post', cascade='all,delete-orphan')
```

class Comment(db.Model):

Comment模型中创建的外键字段post\_id存储Post记录的主键值。我们在这里设置了级联删除,也就是说,当某个文章记录被删除时,该文章所属的所有评论也会一并被删除,所以在删除文章时不用手动删除对应的评论。

#### 2. 邻接列表关系

和SayHello不同,博客程序中的评论要支持存储回复。我们想要为评论添加回复,并在获取某个评论时可以通过关系属性获得相对应的回复,这样就可以在模板中显示出评论之间的对应关系。那么回复如何存储在数据库中呢?

你当然可以再为回复创建一个Reply模型,然后使用一对多关系将评论和回复关联起来。但是我们将 介绍一个更简单的解决办法,因为回复本身也是评论,如果可以在评论模型内建立层级关系,那么就可 以在一个模型中表示评论和回复。

这种在同一个模型内的一对多关系在SQLAlchemy中被称为邻接列表关系(Adjacency List Relationship)。具体来说,我们需要在Comment模型中添加一个外键指向它自身。这样我们就得到 一种层级关系:每个评论对象都可以包含多个子评论,即回复。

下面是更新后的Comment模型:

class Comment(db.Model):

```
replied_id = db.Column(db.Integer, db.ForeignKey('comment.id'))
replied = db.relationship('Comment', back_populates='replies', remote_side=[id])
replies = db.relationship('Comment', back_populates='replied', cascade='all')
```

在Commet模型中,我们添加了一个replied\_id字段,通过db.ForeignKey()设置一个外键指向自身的id字段:

replied\_id = db.Column(db.Integer, db.ForeignKey('comment.id'))

关系两侧的关系属性都在Comment模型中定义,需要特别说明的是表示被回复评论(父对象)的标量关系属性replied的定义。

这个关系和我们之前熟悉的一对多关系基本相同。仔细回想一下一对多关系的设置,我们需要 在"多"这一侧定义外键,这样SQLAIchemy就会知道哪边是"多"的一侧。这时关系对"多"这一侧来说就是 多对一关系。但是在邻接列表关系中,关系的两侧都在同一个模型中,这时SQLAIchemy就无法分辨关 系的两侧。在这个关系函数中,通过将remote\_side参数设为id字段,我们就把id字段定义为关系的远 程侧(Remote Side),而replied\_id就相应地变为本地侧(Local Side),这样反向关系就被定义为多 对一,即多个回复对应一个父评论。

集合关系属性replies中的cascade参数设为all,因为我们期望的效果是,当父评论被删除时,所有 的子评论也随之删除。

## 3.生成虚拟数据

为了方便编写程序前台和后台功能,我们在创建数据库模型后就编写生成虚拟数据的函数。

(1) 管理员

用于生成虚拟管理员信息的fake\_admin()函数如代码清单8-8所示。

代码清单8-8 bluelog/fakes.py: 生成虚拟管理员信息

```
from bluelog.models import Admin
from bluelog.extensions import db

def fake_admin():
    admin = Admin(
        username='admin',
        blog_title='Bluelog',
        blog_sub_title='No, I'm the real thing.",
        name='Mima Kirigoe',
        about='Um, l, Mima Kirigoe, had a fun time as a member of CHAM...'
    )
    admin.set_password('helloflask')
    db.session.add(admin)
    db.session.commit()
```

(2) 分类

用于生成虚拟分类的fake\_categories()函数如代码清单8-9所示。

```
代码清单8-9 bluelog/fakes.py: 创建虚拟分类
```

```
from faker import Faker
from bluelog.models import Category
from bluelog.extensions import db
fake = Faker()
def fake_categories(count=10):
    category = Category(name='Default')
    db.session.add(category)
    for i in range(count):
        category = Category(name=fake.word())
        db.session.add(category)
        try:
            db.session.commit()
        except IntegrityError:
            db.session.rollback()
```

这个函数首先会创建一个默认分类,默认分类是创建文章时默认设置的分类。然后依次生成包含随 机名称的虚拟分类。

和文章不同的是,分类的名称要求不能重复,如果随机生成的分类名和已创建的分类重名,就会导致数据库出错,抛出sqlalchemy.exc.IntegrityError异常。在这种情况下,我们可以使用try... except...语句来捕捉异常,在try子句中调用db.session.commit()提交数据库会话,如果发生 sqlalchemy.exc.IntegrityError异常,就调用db.session.rollback()方法进行回滚操作。

(3)文章

用于生成虚拟文章数据的fake\_posts()函数如代码清单8-10所示。

代码清单8-10 bluelog/fakes.py: 生成虚拟文章

from faker import Faker

from bluelog.models import Post
from bluelog.extensions import db
fake = Faker()
def fake\_posts(count=50):
 for i in range(count):
 post = Post(

```
title=fake.sentence(),
    body=fake.text(2000),
    category=Category.query.get(random.randint(1, Category.query.count())),
    timestamp=fake.date_time_this_year()
)
db.session.add(post)
```

```
db.session.commit()
```

默认生成50篇文章,每一篇文章均指定了一个随机分类。随机分类使用get()查询方法获取,传入的 主键值为1到所有分类数量数字之间的随机值。

(4) 评论

用于生成虚拟评论的fake\_comments()函数如代码清单8-11所示。

代码清单8-11 bluelog/fakes.py: 生成虚拟评论

```
from faker import Faker
from bluelog.models import Comment
from bluelog.extensions import db
fake = Faker()
def fake_comments(count=500):
    for i in range(count):
        comment = Comment(
            author=fake.name(),
            email=fake.email(),
            site=fake.url(),
            body=fake.sentence(),
            timestamp=fake.date_time_this_year(),
            reviewed=True,
            post=Post.query.get(random.randint(1, Post.query.count()))
        )
        db.session.add(comment)
   salt = int(count * 0.1)
    for i in range(salt):
        # 未审核评论
        comment = Comment(
            author=fake.name(),
            email=fake.email(),
            site=fake.url(),
            body=fake.sentence(),
            timestamp=fake.date_time_this_year(),
            reviewed=False,
            post=Post.query.get(random.randint(1, Post.query.count()))
        )
        db.session.add(comment)
        # 管理员发表的评论
        comment = Comment(
            author='Mima Kirigoe',
            email='mima@example.com',
            site='example.com'
            body=fake sentence(),
            timestamp=fake.date_time_this_year(),
            from_admin=True,
            reviewed=True,
            post=Post.query.get(random.randint(1, Post.query.count()))
        )
        db.session.add(comment)
   db.session.commit()
   # 回复
    for i in range(salt):
        comment = Comment(
            author=fake.name(),
            email=fake.email(),
            site=fake.url(),
```

```
body=fake.sentence(),
    timestamp=fake.date_time_this_year(),
    reviewed=True,
    replied=Comment.query.get(random.randint(1, Comment.query.count())),
    post=Post.query.get(random.randint(1, Post.query.count()))
    )
    db.session.add(comment)
db.session.commit()
```

默认随机生成500条评论,另外再额外添加50条(count\*10%)未审核评论、50条管理员评论和 50条回复。

(5) 创建生成虚拟数据的命令

我们创建一个forge()函数来整合上述函数,如代码清单8-12所示。

代码清单8-12 bluelog/commands.py: 生成博客虚拟数据

```
import click
def register_commands(app):
   @app.cli.command()
   @click.option('--category', default=10, help='Quantity of categories, default is 10.')
   @click.option('--post', default=50, help='Quantity of posts, default is 50.')
   @click.option('--comment', default=500, help='Quantity of comments, default is 500.')
    def forge(category, post, comment):
        """Generates the fake categories, posts, and comments."""
        from bluelog.fakes import fake_admin, fake_categories, fake_posts, fake_comments
        db.drop all()
        db.create_all()
        click.echo('Generating the administrator...')
        fake_admin()
        click.echo('Generating %d categories...' % category)
        fake_categories(category)
        click.echo('Generating %d posts...' % post)
        fake_posts(post)
        click.echo('Generating %d comments...' % comment)
        fake_comments(comment)
        click.echo('Done.')
```

```
◎注意 为了正常生成数据,这里的生成顺序必须是管理员→分类→文章→评论。
```

虽然默认的数量能够满足常规需求,但是函数中使用click提供的option装饰器添加了对自定义数量 支持。在这个函数中,为了更全面地生成虚拟数据,首先会删除并重建数据库表。使用下面的命令,我 们就会生成完整的虚拟博客数据:

```
$ flask forge
Generating the administrator...
Generating 10 categories...
Generating 30 posts...
Generating 500 comments...
Done.
```

下面通过添加命令选项生成了20个分类、100篇虚拟文章和1000个评论:

```
$ flask forge --category=20 --post=200 --comment=1000
...
Done.
```

# 8.2.2 模板

经过原型设计和UI设计后,我们已经确定了程序的页面设计和布局,并编写了对应的HTML文件。 Bluelog采用典型的博客布局,左侧三分之二为主体,显示文章列表、正文;右侧三分之一为边栏,显示 分类列表、社交链接等。现在的工作是将HTML文件加工为模板,并创建对应的表单类,在模板中渲染。 这一节我们介绍主要的模板内容。

并非所有的页面都需要添加边栏,所以我们不能把它放到基模板中。为了避免重复和易于维护,我们 把边栏部分的代码放到了局部模板\_sidebar.html中。除了基模板base.html和存储宏的macros.html模 板,Bluelog程序的博客前台使用的模板如下所示:

·index.html主页;

·about.html关于页面;

·\_sidebar.html边栏;

·category.html分类页面;

·post.html文章页面;

·login.html登录页面;

·400.html;

·404.html;

·500.html。

博客后台使用的模板如下所示:

·manage\_category.html分类管理页面;

·new\_category.html新建分类页面;

·edit\_category.html编辑分类页面;

·manage\_post.html文章管理页面;

·new\_post.html新建文章页面;

·edit\_post.html编辑文章页面;

·settings.html博客设置页面;

·manage\_comment.html评论管理页面。

这些模板根据类别分别放到了templates目录下的auth、admin、blog和errors子文件夹中,只有基模板在templates根目录内。基模板中定义了程序的基本样式,包括导航栏和页脚,如代码清单8–13所示。

代码清单8-13 bluelog/templates/base.html: 基模板

<!DOCTYPE html> <html lang="en"> <head>

```
{% block head %}
    <meta charset="utf-8">
   <meta name="viewport" content="width=device-width, initial-scale=1, shrink-to-fit=no">
   <title>{% block title %}{% endblock title %} - Bluelog</title>
   <link rel="icon" href="{{ url_for('static', filename='favicon.ico') }}">
   <link rel="stylesheet" href="{{ url_for('static', filename='css/%s.min.css' %</pre>
request.cookies.get('theme', 'perfect_blue')) }}" type="text/css">
   <link rel="stylesheet" href="{{ url_for('static', filename='css/style.css') }}"</pre>
type="text/css">
    {% endblock head %}
</head>
<body>
{% block nav %}
<nav class="navbar navbar-expand-lg navbar-dark bg-primary">
    <div class="container">
       <a class="navbar-brand" href="/">Bluelog</a>
       <button class="navbar-toggler" type="button" data-toggle="collapse" data-
target="#navbarColor01"
               aria-controls="navbarColor01" aria-expanded="false" aria-label="Toggle
navigation">
           <span class="navbar-toggler-icon"></span>
       </button>
       <div class="collapse navbar-collapse" id="navbarColor01">
           <a class="nav-link" href="/">Home</a>
               </div>
   </div>
</nav>
{% endblock nav %}
<main class="container">
   {% block content %}{% endblock content %}
   {% block footer %}
   <footer>
   </footer>
   {% endblock footer %}
</main>
{% block scripts %}
<script type="text/javascript" src="{{ url for('static', filename='js/jquery-3.2.1.slim.min.js')</pre>
}}"></script>
<script type="text/javascript" src="{{ url_for('static', filename='js/popper.min.js') }}">
</script>
<script type="text/javascript" src="{{ url_for('static', filename='js/bootstrap.min.js') }}">
</script>
<script type="text/javascript" src="{{ url for('static', filename='js/script.js') }}"></script>
{{ moment.include_moment(local_js=url_for("static', filename='js/moment-with-locales.min.js')) }}
{% endblock %}
</body>
</html>
```

除了基本的HTML结构,我们还在基模板中加载了Favicon、自定义CSS、JavaScript文件,以及 Bootstrap、Moment.js所需的资源文件,并创建了一些块用于在子模板中继承。

Bootstrap默认的样式足够美观,但也许你已经感到厌倦了。Bootswatch (https://bootswatch.com/)以及StartBootstrap(https://startbootstrap.com/)等网站上提供了 许多免费的Bootstrap主题文件,你可以为自己的程序选择一个。你需要下载对应的CSS文件,保存到 static/css目录下,替换Bootstrap的CSS文件(bootstrap.min.css),清除缓存并重载页面即可看到新 的样式。

基模板中的一些代码我们会在下面详细介绍,其他模板的实现我们则会在实现具体的功能时介绍。

1.模板上下文

在基模板的导航栏以及博客主页中需要使用博客的标题、副标题等存储在管理员对象上的数据,为了 避免在每个视图函数中渲染模板时传入这些数据,我们在模板上下文处理函数中向模板上下文添加了管理 员对象变量(admin)。另外,在多个页面中都包含的边栏中包含分类列表,我们也把分类数据传入到模 板上下文中,如代码清单8-14所示。

代码清单8-14 bluelog/\_\_init\_\_.py:处理模板上下文

```
from bluelog.models import Admin, Category

def create_app(config_name=None):
    ...
    register_template_context(app)
    return app

def register_template_context(app):
    @app.context_processor
    def make_template_context():
        admin = Admin.query.first()
        categories = Category.query.order_by(Category.name).all()
        return dict(admin=admin, categories=categories)
```

获取分类记录时,我们使用order\_by()对记录进行排序,传入的规则是分类模型的name字段,这会对分类按字母顺序排列。在边栏模板(\_sidebar.html)中,我们迭代categories变量,渲染分类列表,如代码清单8–15所示。

代码清单8-15 bluelog/templates/blog/\_sidebar.html: 边栏局部模板

```
{% if categories %}
<div class="card mb-3">
  <div class="card-header">Categories</div>
  {% for category in categories %}
     items-center">
        <a href="{{ url for('blog.show category', category id=category.id) }}">
           {{ category.name }}
        </a>
        <span class="badge badge-primary badge-pill"> {{ category.posts|length }}</span>
     {% endfor %}
  </div>
{% endif %}
```

除了分类的名称,我们还在每一个分类的右侧显示了与分类对应的文章总数,总数通过对分类对象的 posts关系属性添加length过滤器获取。分类链接指向的blog.show\_category视图我们将在后面介绍。

在基模板(base.html)和主页模板(index.html)中,我们可以直接使用传入的admin对象获取 博客的标题和副标题。以主页模板为例:

#### 2. 渲染导航链接

导航栏上的按钮应该在对应的页面显示激活状态。举例来说,当用户单击导航栏上的"关于"按钮打开 关于页面时,"关于"按钮应该高亮显示。Bootstrap为导航链接提供了一个active类来显示激活状态,我 们需要为当前页面对应的按钮添加active类。 这个功能可以通过判断请求的端点来实现,对request对象调用endpoint属性即可获得当前的请求端 点。如果当前的端点与导航链接指向的端点相同,就为它添加active类,显示激活样式,如下所示:

<a href="{{ url\_for('blog.index') }}">Home</a>

附注 有些教程中会使用endswith()方法来比较端点结尾。但是蓝本拥有独立的端点命名空间,即"<蓝本名>.<端点名>",不同的端点可能会拥有相同的结尾,比如blog.index和auth.index,这时使用endswith()会导致判断错误,所以最妥善的做法是比较完整的端点值。

每个导航按钮的代码都基本相同,后面我们还会添加更多的导航链接。如果把这部分代码放到宏里, 然后在需要的地方根据指定的参数调用,就可以让模板更加整洁易读了。下面是用于渲染导航链接的 nav link()宏:

nav\_link()宏接收完整的端点值和按钮文本作为参数,返回完整的导航链接。因为错误页面没有端点 值,当渲染错误页面的导航栏时,链接会出现request.endpoint为None的错误。为了避免这个错误,需 要在nav\_link()宏的if判断中额外添加一个判断条件,确保端点不为None。

借助nav\_link宏,渲染导航链接的代码会变得非常简单:

```
{% from "macros.html" import nav_link %}
...

        {{ nav_link('index', 'Home') }}
        {{ nav_link('about', 'About') }}

...
```

不过在Bluelog的模板中我们并没有使用这个nav\_link()宏,因为Bootstrap-Flask提供了一个更加完善的render\_nav\_item()宏,它的用法和我们创建的nav\_link()宏基本相同。这个宏可以在模板中通过bootstrap/nav.html路径导入,它支持的常用参数如表8-1所示。

## 3.Flash消息分类

我们目前的Flash消息应用了Bootstrap的alert-info样式,单一的样式使消息的类别和等级难以区分,更合适的做法是为不同类别的消息应用不同的样式。比如,当用户访问出错时显示一个黄色的警告消息;而普通的提示信息则使用蓝色的默认样式。Bootstrap为提醒消息(Alert)提供了8种基本的样式类,即alert-primary、alert-secondary、alert-success、alert-danger、alert-warning、alert-light、alert-dark,如图8-2所示。

表8-1 render\_nav\_item()宏的常用参数

| 参数       | 默认值   | 说明                                                             |  |
|----------|-------|----------------------------------------------------------------|--|
| endpoint | 无     | 完整的端点值,用来构建链接和渲染激活状态,额外的参数将传入 url_for() 函数                     |  |
| text     | 无     | 链接文本                                                           |  |
| badge    | None  | 在导航链接中添加 badge 的文本                                             |  |
| use_li   | False | 默认使用 <a></a> 元素表示导航条目,若将 li 设为 True 则使用 <li><a></a> </li> 表示链接 |  |
| **kwargs | 无     | 额外传入的关键字参数会被传入用来生成按钮 URL 的 url_for() 函数                        |  |

This is a primary alert-check it out!

This is a secondary alert-check it out!

This is a success alert-check it out!

This is a danger alert-check it out!

This is a warning alert-check it out!

This is a info alert-check it out!

This is a light alert—check it out!

This is a dark alert—check it out!

图8-2 Bootstrap提供的8种消息类别

要开启消息分类,我们首先要在消息渲染函数get\_flashed\_messages()中将with\_categories参数设为True。这时会把消息迭代为一个类似于"(分类,消息)"的元组,我们使用消息分类字符来构建样式类,如代码清单8-16所示。

代码清单8-16 bluelog/templates/base.html: 渲染分类消息

<sup>&</sup>lt;main class="container"> {% for message in get\_flashed\_messages(with\_categories=True) %} <div class="alert alert-{{ message[0] }}" role="alert"> <button type="button" class="close" data-dismiss="alert">&times;</button>
```
{{ message[1] }}
</div>
{% endfor %}
...
</main>
```

样式类通过"alert-{{message[0]}}"的形式构建,所以在调用flash()函数时,消息的类别作为第二个参数传入(primary、secondary、success、danger、warning、light、dark中的一个)。比如,下面的消息使用了success分类,在渲染时会使用alert-success样式类:

flash(u'发表成功! ', 'success')

如果你不使用Bootstrap,或是想添加一个自定义分类,可以通过在CSS文件中添加新的消息样式的 CSS类实现。比如下面的CSS类实现了一个自定义消息样式类alert-matrix:

.alert-matrix {
 color: #66ff66;
 background-color: #000000;
 border-color: #ebccd1;
}

在调用flash()函数时,则使用"matrix"作为分类:

flash('Knock, knock, Neo.', 'matrix')

#### 8.2.3 表单

这一节我们会编写所有表单类,Bluelog中主要包含下面这些表单:

·登录表单;

- ·文章表单;
- ·分类表单;
- ·评论表单;

·博客设置表单。

送上示 这里我们仅介绍登录表单、文章表单、分类表单和评论表单,其他的表单在实现上基本相同,不再详细介绍,具体可以在示例代码中查看。

附注 删除资源也需要使用表单来实现,这里之所以没有创建表单类,是因为后面我们会介绍在 实现删除操作时为表单实现CSRF保护的更方便的做法,届时表单可以手动在模板中写出。

#### 1.登录表单

用于登录的LoginForm表单类的实现如代码清单8-17所示。

代码清单8-17 bluelog/forms.py: 登录表单

```
from flask_wtf import FlaskForm
from wtforms import StringField, PasswordField, SubmitField, BooleanField
from wtforms.validators import DataRequired
class LoginForm(FlaskForm):
    username = StringField('Username', validators=[DataRequired(), Length(1, 20)])
    password = PasswordField('Password', validators=[DataRequired(), Length(8, 128)])
    remember = BooleanField('Remember me')
```

submit = SubmitField('Log in')

登录表单由用户名字段(username)、密码字段(password)、"记住我"复选框(remember) 和"提交"按钮(submit)组成。其中使用了两个新字段:一个是表示<input type="password">的密 码字段PasswordField,它会使用黑色圆点来显示密码;另一个是表示<input type="checkbox">的复 选框字段BooleanField,它会返回布尔值作为数据。

#### 2.文章表单

用于创建文章的PostForm表单类的实现如代码清单8-18所示。

代码清单8-18 bluelog/forms.py: 文章表单

```
from flask_ckeditor import CKEditorField
from flask_wtf import FlaskForm
from wtforms import StringField, SubmitField, SelectField
from wtforms.validators import DataRequired, Length
from bluelog.models import Category
class PostForm(FlaskForm):
    title = StringField('Title', validators=[DataRequired(), Length(1, 60)])
    category = SelectField('Category', coerce=int, default=1)
    body = CKEditorField('Body', validators=[DataRequired()])
    submit = SubmitField()
```

```
def __init__(self, *args, **kwargs):
    super(PostForm, self).__init__(*args, **kwargs)
    self.category.choices = [(category.id, category.name)
        for category in Category.query.order_by(Category.name).all()]
```

文章创建表单由标题字段(title)、分类选择字段(category)、正文字段(body)和"提交"按钮 组成,其中正文字段使用Flask-CKEditor提供的CKEditorField字段。

下拉列表字段使用WTForms提供的SelectField类来表示HTML中的<select>标签。下拉列表的选项(即<option>标签)通过参数choices指定。choices必须是一个包含两元素元组的列表,列表中的元组分别包含选项值和选项标签。我们使用分类的id作为选项值,分类的名称作为选项标签,这两个值通过迭代Category.query.order\_by(Category.name).all()返回的分类记录实现。选择值默认为字符串类型,我们使用coerce关键字指定数据类型为整型。default用来设置默认的选项值,我们将其指定为1,即默认分类的id。

◎提示 因为Flask-SQLAlchemy依赖于程序上下文才能正常工作(内部使用current\_app获取配置信息),所以这个查询调用要放到构造方法中执行,在构造方法中对self.category.choices赋值的效果和在类中实例化SelectField类并设置choices参数相同。

3.分类表单

用于创建分类的CategoryForm表单类的实现如代码清单8-19所示。

代码清单8-19 bluelog/forms.py: 分类创建表单

```
from wtforms import StringField, SubmitField, ValidationError
from wtforms.validators import DataRequired
from bluelog.models import Category
class CategoryForm(FlaskForm):
    name = StringField('Name', validators=[DataRequired(), Length(1, 30)])
    submit = SubmitField()
    def validate_name(self, field):
        if Category.query.filter_by(name=field.data).first():
            raise ValidationError('Name already in use.')
```

分类创建字段仅包含分类名称字段(name)和提交字段。分类的名称要求不能重复,为了避免写 入重复的分类名称导致数据库出错,我们在CategoryForm类中添加了一个validate\_name方法,作为 name字段的自定义行内验证器,它将在验证name字段时和其他验证函数一起调用。在这个验证方法 中,我们使用字段的值(filed.data)作为name列的参数值进行查询,如果查询到已经存在同名记录, 那么就抛出ValidationError异常,传递错误消息作为参数。

4. 评论表单

用于创建评论的CommentForm表单类的实现如代码清单8-20所示。

代码清单8-20 bluelog/forms.py: 评论表单

```
from flask_wtf import FlaskForm
from wtforms import StringField, SubmitField, TextAreaField
from wtforms.validators import DataRequired, Email, URL, Length, Optional
class CommentForm(FlaskForm):
    author = StringField('Name', validators=[DataRequired(), Length(1, 30)])
    email = StringField('Email', validators=[DataRequired(), Email(), Length(1, 254)])
    site = StringField('Site', validators=[Optional(), URL(), Length(0, 255)])
    body = TextAreaField('Comment', validators=[DataRequired()])
    submit = SubmitField()
```

在这个表单中,email字段使用了用于验证电子邮箱地址的Email验证器。另外,因为评论者的站点 是可以留空的字段,所以我们使用Optional验证器来使字段可以为空。site字段使用URL验证器确保输 入的数据为有效的URL。

<sup>113</sup>注意 因为site字段可以为空,所以一并附加的Length验证器的最小长度需要设为0。

和匿名用户的表单不同,管理员不需要填写诸如姓名、电子邮箱等字段。我们单独为管理员创建了 一个表单类,这个表单类继承自CommentForm类,如代码清单8–21所示。

代码清单8-21 bluelog/forms.py:管理员的评论表单

```
from wtforms import HiddenField
class CommentForm(FlaskForm):
    ...
class AdminCommentForm(CommentForm):
    author = HiddenField()
    email = HiddenField()
    site = HiddenField()
```

在这个表单中,姓名、Email、站点字段使用HiddenField类重新定义。这个类型代表隐藏字段,即 HTML中的<input type="hidden">。

●提示 在模板中手动渲染表单时,我们可以使用Flask-WTF为表单类添加的hidden\_tag()方法 来渲染所有隐藏字段,而不用逐个调用三个属性。另外,hidden\_tag()方法会一并渲染CSRF令牌字段, 因此不用再手动调用csrf\_token属性。

#### 8.2.4 视图函数

在上面我们已经创建了所有必须的模型类、模板文件和表单类。经过程序规划和设计后,我们可以 创建大部分视图函数。这些视图函数暂时没有实现具体功能,仅渲染对应的模板,或是重定向到其他视 图。以blog蓝本为例,如代码清单8-22所示。

代码清单8-22 bluelog/blueprints/blog.py: 创建视图函数

```
from flask import render_template, Blueprint
blog_bp = Blueprint('blog', __name__)
@blog_bp.route('/')
def index():
    return render_template('blog/index.html')
@blog_bp.route('/about')
def about():
    return render_template('blog/about.html')
@blog_bp.route('/category/<int:category_id>')
def show_category(category_id):
    return render_template('blog/category.html')
@blog_bp.route('/post/<int:post_id>', methods=['GET', 'POST'])
def show_post(post_id):
    return render_template('blog/post.html')
```

和blog蓝本类似,我们在blueprints子包中创建了auth.py、admin.py脚本,这些脚本中分别创建了auth和admin蓝本,蓝本实例的名称分别为auth\_bp和admin\_bp。

除了视图函数外,我们还要添加一些基本的组件,比如自定义命令、错误处理函数(包含404、500以及新添加的400错误处理函数)、实用函数(包含redirect\_back()和is\_safe\_url())等,这些内容在第一部分都已经介绍过了,这里不再赘述。

#### 8.2.5 电子邮件支持

因为博客要支持评论,所以我们需要在文章有了新评论后发送邮件通知管理员。而且,当管理员回 复了读者的评论后,也需要发送邮件提醒读者。

因为邮件的内容很简单,我们将直接在发信函数中写出正文内容,这里只提供了HTML正文。我们 有两个需要使用电子邮件的场景:

·当文章有新评论时,发送邮件给管理员;

·当某个评论被回复时,发送邮件给被回复用户。

为了方便使用,我们在emails.py中分别为这两个使用场景创建了特定的发信函数,可以直接在视图 函数中调用。这些函数内部则通过调用我们创建的通用发信函数send\_mail()来发送邮件,如代码清单 8–23所示。

代码清单8-23 bluelog/emails.py: 提醒邮件函数

```
from flask import url for
def send_mail(subject, to, html)
def send_new_comment_email(post):
   post_url = url_for('blog.show_post', post_id=post.id, _external=True) + '#comments'
   send_mail(subject='New comment', to=current_app.config['BLUELOG_ADMIN_EMAIL'],
             html='New comment in post <i>%s</i>, click the link below to check:'
                  '<a href="%s">%s</a></P>'
                  'small style="color: #868e96">Do not reply this email.</small>'
                  % (post.title, post_url, post_url))
def send_new_reply_email(comment):
   post_url = url_for('blog.show_post', post_id=comment.post_id, _external=True) + '#comments'
   send_mail(subject='New reply', to=comment.email,
             html='New reply for the comment you left in post <i>%s</i>, click the link below
to check: '
                  '<a href="%s">%s</a>'
                  '<small style="color: #868e96">Do not reply this email.</small>'
                  % (comment.post.title, post_url, post_url))
```

send\_new\_comment\_email()函数用来发送新评论提醒邮件。我们通过将url\_for()函数的 \_external参数设为True来构建外部链接。链接尾部的#comments是用来跳转到页面评论部分的URL片 段(URL fragment),comments是评论部分div元素的id值。这个函数接收表示文章的post对象作为 参数,从而生成文章正文的标题和链接。

附注 URL片段又称片段标识符(fragment identifier),是URL中用来标识页面中资源位置的 短字符,以#开头,对于HTML页面来说,一个典型的示例是文章页面的评论区。假设评论区的div元素 id为comment,如果我们访问http://example.com/post/7#comment,页面加载完成后将会直接跳 到评论部分。

send\_new\_reply\_email()函数则用来发送新回复提醒邮件。这个发信函数接收comment对象作为参数,用来构建邮件正文,所属文章的主键值通过comment.post\_id属性获取,标题则通过 comment.post.title属性获取。

在Bluelog源码中,我们没有使用异步的方式发送邮件,如果你希望编写一个异步发送邮件的通用发 信函数send\_mail(),和第6章介绍的内容基本相同,如下所示:

```
from threading import Thread
from flask import current_app
from flask_mail import Message
from bluelog.extensions import mail
def _send_async_mail(app, message):
    with app.app_context():
        mail.send(message)
def send_async_mail(subject, to, html):
    app = current_app._get_current_object() # 获取被代理的真实对象
    message = Message(subject, recipients=[to], html=html)
    thr = Thread(target=_send_async_mail, args=[app, message])
    thr.start()
    return thr
```

需要注意的是,因为我们的程序实例是通过工厂函数构建的,所以实例化Thread类时,我们使用代理对象current\_app作为args参数列表中app的值。另外,因为在新建的线程时需要真正的程序对象来创建上下文,所以我们不能直接传入current\_app,而是传入对current\_app调用\_\_get\_current\_object()方法获取到的被代理的程序实例。

#### 8.3 编写博客前台

博客前台需要开放给所有用户,这里包括显示文章列表、博客信息、文章内容和评论等功能。

● 提示 如果你从GitHub上复制了示例程序,可以执行git checkout front签出程序的新版本。程序的新版本实现了博客前台功能。

#### 8.3.1 分页显示文章列表

为了在主页显示文章列表,我们要先在渲染主页模板的index视图中的数据库中获取所有文章记录并 传入模板:

from bluelog.models import Post

```
@blog_bp.route('/')
def index():
    posts = Post.query.order_by(Post.timestamp.desc()).all()
    return render_template('blog/index.html', posts=posts)
```

在主页模板中,我们使用for语句迭代所有文章记录,依次渲染文章标题、发表时间和正文,如代码 清单8-24所示。

代码清单8-24 bluelog/templates/blog/index.html: 渲染文章列表

```
{% block content %}
{% if posts %}
    {% for post in posts %}
        <h3 class="text-primary"><a href="{{ url for('.show post', post id=post.id) }}">{{
post.title }}</a></h3>
        {{ post.body|striptags|truncate }}
            <small><a href="{{ url_for('.show_post', post_id=post.id) }}">Read More</a></small>
        <small>
            Comments: <a href="{{ url_for('.show_post', post_id=post.id) }}#comments">{{
post.comments|length }}</a>&nbsp;&nbsp;
            Category: <a
                href="{{ url_for('.show_category', category_id=post.category.id) }}">{{
post.category.name }}</a>
            <span class="float-right">{{ moment(post.timestamp).format('LL') }}</span>
        </small>
        {% if not loop.last %}
           <hr>
        {% endif %}
   {% endfor %}
{% else %}
   <div class="tip">
        <h5>No posts yet.</h5>
        {% if current_user.is_authenticated %}
            <a href="{{ url_for('admin.new_post') }}">Write Now</a>
        {% endif %}
   </div>
{% endif %}
```

在for循环的外层,我们添加一个if判断,如果posts不包含文章,就显示一个"No posts"提示。如果 当前用户已经登录,还会在提示文字下面显示一个指向新建文章页面的链接。文章标题将a标签渲染为链 接,链接中包含文章正文对应的URL。我们对文章正文使用了truncate过滤器,它会截取正文开头一部分 (默认为255个字符)作为文章摘要。在truncate过滤器中,默认的结束符号为"…",你可以使用end关 键字指定为中文省略号"……"。为了让排版更统一,文章的正文摘要没有使用safe过滤器,默认显示无样 式的文章HTML源码。我们附加了striptags过滤器以滤掉文章正文中的HTML标签。

在文章摘要后面,我们还添加了一个指向文章页面(指向show\_post视图)的Read More按钮,同 样的,文章标题也添加了指向文章页面的链接。另外,每一个文章摘要下方会使用<hr>添加分隔线,我 们通过判断loop.last的值来避免在最后一个条目后添加分割线。

因为我们已经生成了虚拟数据,其中包含50篇文章。现在运行程序,首页会显示一个很长的文章列 表,根据创建的随机日期排序,最新发表的排在上面,如图8–3所示。

| Home - Bluelog ×                                                                                                    |            | Grey — 🗆 | x |
|----------------------------------------------------------------------------------------------------|------------|----------|---|
| $\leftarrow \rightarrow \mathbb{C}$ (i) localhost:5000                                                                                                    |            | \$       | : |
| Bluelog Home About                                                                                                    |            |          | Î |
|                                                                                                    |            |          |   |
| Bluelog                                                                                                    |            |          |   |
| No, I'm the real thing.                                                                                                    |            |          |   |
| Couple return message.                                                                                                    | Links      |          |   |
| Between citizen environment size recent. Foot back painting specific skin. Fight<br>loss true development nice special be. Cut common back hundred building<br>anything same. Range Mrs learn finish control model. Measure box according | Facebook   |          |   |
| future book film. Ok Read More                                                                                                    | Google+    |          |   |
| Comments: 14 Category: Default May 9, 2018                                                                                                    | LinkedIn   |          |   |
| Station present card increase color.                                                                                                    | Twitter    |          |   |
| Conference seem card car. Act major expert environment page rock whether.<br>Check again figure region language red fire. Measure alone daughter bank<br>organization drive. Risk parent collection clear and kitchen. Laugh energy offer | Categories |          |   |
| Comments: 14 Category: ago May 7, 2018                                                                                                    | Default    | 7        |   |
|                                                                                                    | ago        | 5        |   |
| Describe fish can new remain agency speech                                                                                                    | apply      | 3        |   |
| Course employee president American cause election. Throw federal modern                                                                                                    | everybody  | 5        |   |
| economic certain. Popular make base back seem sure experience. Right set                                                                                                    | focus      | 2        | - |

#### 图8-3 虚拟文章列表

如果所有的文章都在主页显示,无疑将会延长页面加载时间。而且用户需要拖动滚动条来浏览文章, 太长的网页会让人感到沮丧,从而降低用户体验度。更好的做法是对文章数据进行分页处理,每一页只显 示少量的文章,并在页面底部显示一个分页导航条,用户通过单击分页导航上的页数按钮来访问其他页的 文章。Flask-SQLAlchemy提供了简单的分页功能,使用paginate()查询方法可以分页获取文章记录,下 面我们来学习如何使用它。

#### 1.获取分页记录

添加分页支持后的index视图,如代码清单8-25所示。

代码清单8-25 bluelog/blueprints/blog.py: 对文章记录进行分页处理

```
from flask import request
@blog_bp.route('/')
def index():
    page = request.args.get('page', 1, type=int) # 从查询字符串获取当前页数
    per_page = current_app.config['BLUELOG_POST_PER_PAGE'] # 每页数量
    pagination = Post.query.order_by(Post.timestamp.desc()).paginate(page, per_page=per_page) #
分页对象
    posts = pagination.items # 当前页数的记录列表
    return render_template('blog/index.html', pagination=pagination, posts=posts)
```

为了实现分页,我们把之前的查询执行函数all()换成了paginate(),它接收的两个最主要的参数分别 用来决定把记录分成几页(per\_page),返回哪一页的记录(page)。page参数代表当前请求的页 数,我们从请求的查询字符串(request.args)中获取,如果没有设置则使用默认值1,指定int类型可以 保证在参数类型错误时使用默认值;per\_page参数设置每页返回的记录数量,为了方便统一修改,这个 值从配置变量BLUELOG\_POST\_PER\_PAGE获取。

另外,可选的error\_out参数用于设置当查询的页数超出总页数时的行为。当error\_out设为True 时,如果页面超过最大值,page或per\_page为负数或非整型数会返回404错误(默认值);如果设为 False则返回空记录。可选的max\_per\_page参数则用来设置每页数量的最大值。

●提示 如果没有指定page和per\_page参数, Flask-SQLAlchemy会自动从查询字符串中获取对 应查询参数(page和per\_page)的值,如果没有获取到,默认的page值为1,默认的per\_page值为 20。

调用查询方法paginate()会返回一个Pagination类实例,它包含分页的信息,我们将其称为分页对象。对这个pagination对象调用items属性会以列表的形式返回对应页数(默认为第一页)的记录。在访问这个URL时,如果在URL后附加了查询参数page来指定页数,例如http://localhost:5000/? page=2,这时发起请求调用items变量将会获得第二页的10条记录。

除了通过查询字符串获取页数,还可以直接将页数作为URL的一部分。下面的视图函数就是将page 作为URL变量:

```
@blog_bp.route('/', defaults={'page': 1})
@blog_bp.route('/page/<int:page>')
def index(page):
    pagination = Post.query.order_by(Post.timestamp.desc()).paginate(
        page, per_page=current_app.config['BLUELOG_POST_PER_PAGE'])
    posts = pagination.items
    return render_template('blog/index.html', pagination=pagination, posts=posts)
```

第一个路由使用defaults字典为page变量指定默认值,当访问http://localhost:5000/时page取默 认值1,返回第一页的记录;当访问http://localhost:5000/page/2时则会返回第2页的记录。注意,我 们为URL规则中的page变量使用了int转换器,以便接收正确的整型页数值。

#### 2. 渲染分页导航部件

我们不能让用户通过在URL中附加查询字符串来实现分页浏览,而是应该在页面底部提供一个分页导 航部件。这个分页导航部件应该包含上一页、下一页以及跳转到每一页的按钮,每个按钮都包含指向主页 的URL,而且URL中都添加了对应的查询参数page的值。使用paginate()方法时,它会返回一个 Pagination类对象,这个类包含很多用于实现分页导航的方法和属性,我们可以用它来获取所有关于分 页的信息,如表8-2所示。

表8-2 Pagination类属性

| 属性 / 方法                                                                       | 说  明                                                                                                    |
|-------------------------------------------------------------------------------|----------------------------------------------------------------------------------------------------|
| items                                                                         | 当前页面的记录                                                                                                    |
| page                                                                          | 当前页数                                                                                                    |
| per_page                                                                      | 每页的记录数量                                                                                                    |
| pages                                                                         | 总页数                                                                                                    |
| total                                                                         | 记录总数量                                                                                                    |
| next_num                                                                      | 下一页的页数                                                                                                    |
| prev_num                                                                      | 上一页的页数                                                                                                    |
| has_next                                                                      | 如果存在下一页,返回 True                                                                                                    |
| has_prev                                                                      | 如果存在上一页,返回 True                                                                                                    |
| query                                                                         | 分页的源查询                                                                                                    |
| iter_pages(left_edge=2,<br>left_current=2, right_<br>current=5, right_edge=2) | 迭代一个页数列表。left_edge 表示最左边的页数, left_current 表示当前页数左边<br>的页数, right_current 表示当前页右边的页数, right_edge 表示最右边的页数。比如,<br>一共有 20 页,当前页数是 10,那么按照默认设置,迭代出来的页数列表为:1、2、<br>None、8、9、10、11、12、13、14、15、None、19、20。 |
| prev()                                                                        | 返回上一页的分页对象                                                                                                    |
| next()                                                                        | 返回下一页的分页对象                                                                                                    |

对于博客来说,设置一个简单的包含上一页、下一页按钮的分页部件就足够了。在视图函数中,我们 将分页对象pagination传入模板,然后在模板中使用它提供的方法和属性来构建分页部件。为了便于重 用,我们可以创建一个pager()宏:

```
{% macro pager(pagination, fragment='') %}
<nav aria-label="Page navigation">
 class="page-item {% if not pagination.has_prev %}disabled{% endif %}">
</a>
  <a class="page-link" href="{{ url_for(request.endpoint, page=pagination.next_num, **kwargs)</pre>
+ fragment if pagination.has_next else '#'}}">
   Older <span aria-hidden="true">&rarr;</span>
   </a>
  </nav>
{% endmacro %}
```

这个宏接收分页对象pagination和URL片段以及其他附加的关键字参数作为参数。我们根据 pagination.has\_prev和pagination.has\_next属性来选择渲染按钮的禁用状态,如果这两个属性返回 False,那么就为按钮添加disabled类,同时会用#作为a标签中的URL。分页按钮中的URL使用 request.endpoint获取当前请求的端点,而查询参数page的值从pagination.prev\_num(上一页的页 数)和pagination.next\_num(下一页的页数)属性获取。

在使用时,从macros.html模板中导入并在需要显示分页导航的位置调用即可,传入分页对象作为 参数:

<sup>{%</sup> from "macros.html" import pager %}
...

#### 渲染后的分页部件示例如图8-4所示。

| Home - Bluelog ×                                                                                                    |                                                                                                    | Grey 🗕 🗆 |
|----------------------------------------------------------------------------------------------------|----------------------------------------------------------------------------------------------------|----------|
| → C ③ localhost:5000                                                                                                    |                                                                                                    | ☆        |
| Open similar strategy beat true. Community tonig<br>Hot article her Read More                                                                                                    | central suggest song neip.<br>ht necessary call game drive.                                             |          |
| Comments: 4 Category: everybody                                                                                                    | April 17, 2018                                                                                          |          |
| Mouth better light month crim                                                                                                    | ne kid find.                                                                                            |          |
| With Republican standard necessary positive key I<br>group scene floor. Front whole she south. Again is<br>there. Affect mind mean always skin. Ground bloo<br>Bag Read More                 | ess where. Feel quality care way<br>sue popular carry I hear mother<br>d product general tonight local. |          |
| Comments: 10 Category: tend                                                                                                    | April 14, 2018                                                                                          |          |
| After establish magazine add                                                                                                    | without national.                                                                                       |          |
| Character young deep but. Entire drug give fund p<br>get magazine win. Hour chance accept activity aut<br>best discover. Both Mrs wrong today blue imagine<br>town knowledge about Read More | production expert when. Fine<br>hor Mr. Realize air sometimes<br>e concern. Democrat group              |          |
| Comments: 17 Category: Default                                                                                                    | April 13, 2018                                                                                          |          |
| ← Newer Older →                                                                                                    |                                                                                                    |          |
|                                                                                                    |                                                                                                    |          |
| © 2018 Grey Li - GitHub - HelloFlask                                                                                                    |                                                                                                    | Login    |

#### 图8-4 简单的分页导航部件

实际上,Bootstrap-Flask已经内置了一个包含同样功能,而且提供更多自定义设置的 render\_pager()宏。除此之外,它还提供了一个render\_pagination()宏,可以用来渲染一个标准的 Bootstrap Pagination分页导航部件。这两个宏的用法和我们上面编写的pager()宏基本相同, render\_pagination()宏支持的常用参数如表8-3所示,唯一的区别是render\_pager()宏没有ellipses参数。

表8-3 render\_pagination()宏的常用参数

| 参数         | 默认值  | 说明                                                           |
|------------|------|--------------------------------------------------------------|
| pagination | 无    | 分页对象,即 Pagination 类实例                                        |
| endpoint   | None | 构建分页按钮 URL 的端点值,默认使用当前请求端点,添加 page 参数,额 外的参数将传入 url_for() 函数 |
| prev       | <<   | 上一页按钮显示的文本                                                   |
| next       | >>   | 下一页按钮显示的文本                                                   |
| ellipses   |      | 跳过部分的文本,设为 None 将不显示                                         |
| size       | None | 分页部件的尺寸,可选值为 sm 和 lg,分别对应小尺寸和大尺寸                             |
| align      | None | 分页部件的位置,可选值为 center 和 right,默认左对齐                            |
| fragment   | None | 添加到分页按钮 URL 后的 URL 片段, # 后面的部分                               |

在程序中我们将使用这两个宏来渲染分页导航部件,它们要从bootstrap/pagination.html模板中导入,比如:

{% from 'bootstrap/pagination.html' import render\_pagination %}

{{ render\_pagination(pagination) }}

使用render\_pagination()宏渲染后的标准分页导航部件如图8-5所示。

| Home Bluelog                                          |                                | Grey — 🗆 |
|-------------------------------------------------------|--------------------------------|----------|
| A C C Localhort 5000                                  |                                | A        |
| soluler. Lose word party experience. Theory result of | entral suggest song help.      | ж        |
| Open similar strategy beat true. Community tonight    | necessary call game drive.     |          |
| Hot article her Read More                             |                                |          |
| Comments: 4 Category: everybody                       | April 17, 2018                 |          |
| Mouth better light month crime                        | e kid find.                    |          |
| With Republican standard necessary positive key les   | s where. Feel quality care way |          |
| group scene floor. Front whole she south. Again issue | ue popular carry I hear mother |          |
| there. Affect mind mean always skin. Ground blood     | product general tonight local. |          |
| Bag Read More                                         |                                |          |
| Comments: 10 Category: tend                           | April 14, 2018                 |          |
| After establish magazine add w                        | rithout national.              |          |
| Character young deep but. Entire drug give fund pr    | oduction expert when. Fine     |          |
| get magazine win. Hour chance accept activity auth    | or Mr. Realize air sometimes   |          |
| best discover. Both Mrs wrong today blue imagine o    | concern. Democrat group        |          |
| town knowledge about Read More                        |                                |          |
| Comments: 17 Category: Default                        | April 13, 2018                 |          |
|                                                       |                                |          |
| " 1 2 3 4 5 »                                         |                                |          |
|                                                       |                                |          |
|                                                       |                                |          |
| © 2019 Grow Li _ GitHub _ HolloElack                  |                                | Logia    |
| Sorro Grey Li - Github - Helionask                    |                                | Login    |

#### 图8-5 标准分页导航部件

在实际的index.html代码中,我们使用下面的方式渲染分页部件:

{% if posts %}
<div class="page-footer">{{ render\_pager(pagination) }}</div>
{% endif %}

添加的if判断用来确保有文章时才显示分页导航部件。

#### 8.3.2 显示文章正文

文章页面通过show\_post视图渲染,路由的URL规则中包含一个post\_id变量,我们将post\_id作为 主键值来查询对应的文章对象,并传入模板:

```
@blog_bp.route('/post/<int:post_id>')
def show_post(post_id):
    post = Post.query.get_or_404(post_id)
    return render_template('blog/post.html', post=post)
```

我们使用get\_or\_404()方法查询指定id的记录,如果没有找到,返回404错误。渲染模板时使用 post关键字传入文章对象post。文章在post.html模板中渲染,如代码清单8–26所示。

代码清单8-26 bluelog/templates/blog/post.html: 渲染文章

```
{% extends 'base.html' %}
{% block title %}{{ post.title }}{% endblock %}
{% block content %}
<div class="page-header">
    <h1>{{ post.title }}</h1>
    <small>
        Category: <a href="{{ url_for('.show_category', category_id=post.category.id) }}">{{
post.category.name
        }}</a><br>
        Date: {{ moment(post.timestamp).format('LL') }}
    </small>
</div>
<div class="row">
    <div class="col-sm-8">
        {{ post.body|safe }}
    </div>
    <div class="comments" id="comments">
        . . .
    </div>
    <div class="col-sm-4 sidebar">
        {% include "blog/_sidebar.html" %}
    </div>
</div>
```

Bluelog提供了富文本编辑器来撰写文章,文章包含的各种样式是通过HTML标签实现的,为了让 Jinja2把这些文本当作HTML代码来渲染,需要使用safe过滤器。示例文章的正文页面如图8-6所示。

☆ ÷

Standard serious hand X

Bluelog Home Abd

← → C () localhost:5000/post/27

### Standard serious hand.

Category: deal Date: March 26, 2018

Agreement experience goal mother standard cultural yeah. Whether like degree stop admit successful. Officer cost show worker drive successful. Service trouble necessary sound. Identify from adult everybody government what. Simple many red understand test. Purpose country which cold ok. Democratic simply they. Prevent because whatever. Minute whom pass artist. Perform your strong participant full ball for. Somebody as say always example. Defense individual design must thus. Ability right teach very another. Public education opportunity Democrat large. Energy improve worry action. Ok because military identify possible. Film yard manage time probably. Day white they no large general. Product own situation either benefit generation sister. Both federal beat finally consumer. Somebody consider question have. Itself economic field suggest left box. At beautiful save owner. Machine door onto writer key travel she. Ground six car behind receive force speech president. Produce because water control reflect natural life. Necessary summer without write strong. Light chance chance assume general tend treatment time. Significant decision interview style. Rich role marriage organization. Close change gas move find guess his. Cause talk decide. Stay expect social interview group. Teach suffer none perhaps maybe fish. War quickly space. Center daughter federal many make design. Become among standard information listen simple. Meeting church happy reveal. Fast local worry low executive debate. Address man say travel guality. Send author drug someone letter able. Vote capital present his important political he. Follow art member large. Interest cut how place. Tree television bring shake get. Fear into wind couple TV brother expect. Across say draw. Bring section daughter meeting upon forward be. Paper window about fine successful beautiful wall. Become fly television question first mouth according. Last down top since citizen during

| Links      |   |
|------------|---|
| Facebook   |   |
| Google+    |   |
| LinkedIn   |   |
| Twitter    |   |
| Categories |   |
| Default    | 4 |
| agree      | 6 |
| cup        | 3 |
| day        | 2 |
| deal       | 6 |
|            |   |

图8-6 文章正文页面

#### 8.3.3 文章固定链接

在Bluelog程序中,文章的固定链接使用文章记录的id值来构建,比如

http://example.com/post/120表示id为120的文章。如果你想要一个可读性更强、对用户和搜索引擎 更友好的固定链接,可以考虑把标题转换成英文或拼音,使用处理后的标题(即slug)构建固定链接,比 如http://example.com/post/hello-world表示标题为Hello World的文章。

附注 单词slug起源于在出版业中用来表示某篇文章的短名字。在语义化(semantic)URL中, slug用来在URL中标识一个页面的可读性强的字符部分。slug通常直接从文章标题生成,用小写英文字母 加连字符表示。

具体应用时,我们需要在post模型中新建一个slug字段(记得更新数据库表)。最简单的方式是创建一个对应的表单字段,让用户自己填写,如果用户未指定,则使用默认的id构建。如果你希望能自动从 文章原标题中生成slug,那么可以考虑使用Unidecode包,它可以将任意Unicode字符串转换为ASCII格 式(中文将会转换为拼音)。首先使用pip或Pipenv安装:

\$ pipenv install unidecode

下面是一个借助Unidecode实现的用于生成slug的slugify()函数:

```
import re
from unidecode import unidecode
_punct_re = re.compile(r'[\t !"#$%&\'()*\-/<=>?@\[\\\]^_`{|},.]+')
def slugify(text, delim=u'-'):
    """Generates an ASCII-only slug."""
    result = []
    for word in _punct_re.split(text.lower()):
        result.extend(unidecode(word).lower().split())
    return unicode(delim.join(result))
```

你可以在获取文章数据时调用这个函数,传入Unicode类型的标题数据作为参数,获取处理后的 slug。使用演示如下:

```
>>> slugify(u'My Neighbor Totoro')
u'my-neighbor-totoro'
>>> slugify(u'邻家的豆豆龙')
u'lin-jia-de-dou-dou-long'
>>> slugify(u'となりのトトロ')
u'tonarinototoro'
```

◎ 提示 对于中文来说,使用Unidecode库可以生成拼音形式的标题。如果你想获取英文翻译,可以考虑使用Google或Microsoft等公司提供的Web API来翻译标题。

在获取文章的视图中,可以通过slug来查询相应的文章:

```
@blog_bp.route('/post/<slug>')
def show_post(slug):
    post = Post.query.filter_by(slug=slug).first_or_404()
    return render_template('post.html', post=post)
```

代码清单8-27 bluelog/templates/post.html:包含固定链接的模态框

```
{{ post.body|safe }}
<hr>
<button type="button" class="btn btn-primary btn-sm" data-toggle="modal" data-</pre>
target=".postLinkModal">Share</button>
<div class="modal fade postLinkModal" tabindex="-1" role="dialog" aria-hidden="true">
   <div class="modal-dialog">
       <div class="modal-content">
           <div class="modal-header">
               <h5 class="modal-title">Permalink</h5>
               <button type="button" class="close" data-dismiss="modal" aria-label="Close">
                   <span aria-hidden="true">&times;</span>
               </button>
           </div>
           <div class="modal-body">
               value="{{ url_for('.show_post', post_id=post.id, _external=True) }}" readonly>
               </div>
           </div>
       </div>
   </div>
</div>
```

文章的固定链接使用url\_for函数生成。默认情况下,url\_for()函数会生成一个相对URL,例如/post/4。在程序之外,我们需要使用完整的URL才能访问文章页面,比如 http://example.com/post/4,在url\_for()函数中将\_external参数设为True可以生成绝对URL。当用 户单击分享按钮时,会弹出包含固定链接的模态框,如图8-7所示。

| Standard serious hand ×                                                                                                    | Grey 🗕 🗆 🗙    |
|----------------------------------------------------------------------------------------------------|---------------|
| ← → C () localhost:5000/post/27                                                                                                    | ☆ :           |
| Agreement experience goal mother standard cultural yeah. Whether like degree<br>stop admit successful. Officer<br>necessary sound. Identify from Permalink<br>red understand test. Purpose                                                       | Links<br>× ok |
| Prevent because whatever. M<br>participant full ball for. Some<br>design must thus. Ability righ                                                                                                    | 2+            |
| possible. Film yard manage time probably. Day white they no large general.<br>Product own situation either benefit generation sister. Both federal beat finally<br>consumer. Somebody consider question have. Itself economic field suggest left | Twitter       |
| box. At beautiful save owner. Machine door onto writer key travel she. Ground six<br>car behind receive force speech president. Produce because water control reflect                                                                            | Categories    |
| general tend treatment time. Significant decision interview style. Rich role<br>marriage organization. Close change gas move find guess his. Cause talk decide.                                                                                  | Default 4     |
| Stay expect social interview group. Teach suffer none perhaps maybe fish. War<br>quickly space. Center daughter federal many make design. Become among                                                                                           | agree 6       |
| standard information listen simple. Meeting church happy reveal. Fast local worry<br>low executive debate. Address man say travel quality. Send author drug someone                                                                              | cup 3         |
| letter able. Vote capital present his important political he. Follow art member<br>large. Interest cut how place. Tree television bring shake get. Fear into wind                                                                                | day 2         |
| couple TV brother expect. Across say draw. Bring section daughter meeting upon<br>forward be. Paper window about fine successful beautiful wall. Become fly                                                                                      | deal 6        |
| television question first mouth according. Last down top since citizen during should.                                                                                                    | fish S        |
| Share                                                                                                    | off 10        |
|                                                                                                    | record 6      |

☞提示 你可以使用JavaScript库clipboard.js(https://clipboardjs.com/)实现单击复制功能,具体用法请访问clipboard.js的官网了解。

●提示 在实际的项目中,你可以使用社交网站提供的分享API添加特定的分享按钮。更方便的做法是使用集成了分享插件和数据分析等功能的第三方社交分享服务,比如AddThis (https://www.addthis.com/)、JiaThis (http://www.jiathis.com/)、百度分享 (http://share.baidu.com/)等。

#### 8.3.4 显示分类文章列表

分页处理在数量上让文章更有组织性,但在文章内容上,我们还需要添加分类来进一步组织文章。 在渲染分类页面的show\_category视图中,首先需要获取对应的分类记录,然后获取分类下的所有文 章,进行分页处理,最后将分类记录category、分页文章记录posts和分页对象pagination都传入模 板,如代码清单8-28所示。

代码清单8-28 bluelog/blueprints/blog.py: 渲染分类文章模板

```
@blog_bp.route('/category/<int:category_id>')
def show_category(category_id):
    category = Category.query.get_or_404(category_id)
    page = request.args.get('page', 1, type=int)
    per_page = current_app.config['BLUELOG_POST_PER_PAGE']
    pagination = Post.query.with_parent(category).order_by(Post.timestamp.desc()).paginate(page,
    per_page=per_page)
    posts = pagination.items
    return render_template('blog/category.html', category=category, pagination=pagination,
    posts=posts)
```

这里的分页查询语句和以往稍稍有些不同,不过并不难理解。我们需要获取对应分类下的所有文章,如果我们直接调用category.posts,会以列表的形式返回该分类下的所有文章对象,但是我们需要对这些文章记录附加其他查询过滤器和方法,所以不能使用这个方法。在上面的查询中,我们仍然从post模型出发,使用with\_parent()查询方法传入分类对象,最终筛选出属于该分类的所有文章记录。因为调用with\_parent()查询方法会返回查询对象,所以我们可以继续附加其他查询方法来过滤文章记录。

●提示 如果你想让分类页面的URL可读性更好,可以为分类名称设置一个slug,具体参考文章固定链接部分的介绍。

在分类模板(blog/category.html)和主页模板(blog/index.html)中,渲染文章列表的代码完 全相同。我们把这部分代码放到了局部模板\_posts.html中,然后在主页和分类模板中使用include语句 替换渲染文章列表的代码:

{% include 'blog/\_posts.html' %}

因为\_posts.html模板在blog子文件夹中,我们需要写出完整的相对路径。你需要记住的是,在模板中,所有的路径都是相对于templates文件夹根目录的。

#### 8.3.5 显示评论列表

交流产生共鸣和启发,一个完善的博客需要添加评论功能。评论列表在显示文章的页面显示,我们首 先在显示文章的show\_post视图中获取对应的文章,然后使用Comment.query.with\_parent(post)方法 获取文章所属的评论,并对其进行排序和分页处理(per\_page的值通过配置变量 BLUELOG\_COMMENT\_PER\_PAGE获取),获取对应页数的评论记录,最后传入模板中:

```
@blog_bp.route('/post/<int:post_id>', methods=['GET', 'POST'])
def show_post(post_id):
    post = Post.query.get_or_404(post_id)
    page = request.args.get('page', 1, type=int)
    per_page = current_app.config['BLUELOG_COMMENT_PER_PAGE']
    pagination =
Comment.query.with_parent(post).filer_by(reviewed=True).order_by(Comment.timestamp.asc()).paginate
(page, per_page)
    comments = pagination.items
    return render_template('blog/post.html', post=post, pagination=pagination, comments=comments)
```

评论列表里仅需要列出通过审核的评论,所以在视图函数里的数据库查询使用 filter\_by(reviewed=True)来筛选出通过审核的评论记录。虽然这个筛选也可以通过在模板中迭代评论列 表时通过reviewed属性实现,但更合理的做法是尽量在视图函数中实现逻辑操作。

评论是个人博客唯一的社交元素,故不仅要实现添加评论功能,还要在评论上添加回复按钮,这样可 以使作者和评论者之间的双向交流变成不同用户之间的多维交流。在页面中,评论有多种组织方式,比如 将回复通过缩进嵌套到父评论下面的嵌套式、所有评论都对齐列出的平铺式。Bluelog中将使用平铺式显 示评论列表,回复的评论会显示一个回复标记,并在正文添加被回复的评论内容。

我们在文章正文下方渲染评论列表和分页导航部件,如代码清单8–29所示。

代码清单8-29 bluelog/templates/blog/post.html: 渲染文章页面的评论列表

```
<div class="comments" id="comments">
   <h3>{{ comments|length }} Comments
       <small>
           <a href="{{ url_for('.show_post', post_id=post.id, page=pagination.pages or 1)</pre>
}#comments">
               latest</a>
       </small>
   </h3>
   {% if comments %}
       {% for comment in comments %}
               <div class="d-flex w-100 justify-content-between">
                       <h5 class="mb-1">
                          <a href="{% if comment.site %}{{ comment.site }}{% else %}#{% endif</pre>
%}"
                             target=" blank">
                              {% if comment.from_admin %}
                                  {{ admin.name }}
                              {% else %}
                                  {{ comment.author }}
                              {% endif %}
                          </a>
                          {% if comment.from_admin %}
                              <span class="badge badge-primary">Author</span>{% endif %}
                          {% if comment replied %}<span class="badge badge-light">Reply</span>{%
endif %}
                      </h5>
                      <small data-toggle="tooltip" data-placement="top" data-delag="500"</pre>
                             data-timestamp="{{ comment.timestamp.strftime('%Y-%m-%dT%H:%M:%SZ')
}}">
                          {{ moment(comment.timestamp).fromNow() }}
                      </small>
                  </div>
                   {% if comment.replied %}
```

```
{{ comment.replied.author }}:
                        <br>{{ comment.replied.body }}
                    {% endif %}
                 {{ comment.body }}
                    <div class="float-right">
                    <a class="btn btn-light btn-sm" href="{{ url_for('.reply_comment',
comment_id=comment.id) }}">Reply</a>
           {% endfor %}
      {% else %}
      <div class="tip"><h5>No comments.</h5></div>
   {% endif %}
</div>
{% if comments %}
   {{ render pagination(pagination, fragment='#comments') }}
{% endif %}
```

渲染评论的Jinja2语句主要实现了下面的功能:

·如果评论者填写了站点信息,则把站点渲染为姓名指向的链接。

·如果评论者是管理员,则使用admin.name作为评论者的名字,否则使用comment.author。

·通过from\_admin字段的值判断是否渲染表示博客作者的名称并添加"Author"标签,以和普通评论 相区分。

·如果当前评论是一条回复,则显示一个Reply提示标签。

·为了能让用户方便查看最新发布的评论,我们在评论数量旁添加一个链接,指向最新评论:

<small><a href="{{ url\_for('.show\_post', post\_id=post.id, page=pagination.pages or 1)
}}#comments">latest</a></small>

通过指定page为总页数跳转到最新评论,如果页数为0则使用默认值1,结尾的URL片段 #comments用来实现跳到页面上的评论区。

我们通过评论记录的replied是否为空来判断评论是否为回复,如果是回复,则显示一个回复标记, 并通过comment.replied.body和comment.replied.author获取被回复评论的内容和作者,显示在当前 评论正文上方,即:

```
{% if comment.replied %}
    {{ comment.replied.author.name }}: <br>{{ comment.replied.body }}
{% endif %}
{{ comment.body }}
```

评论右侧会显示一个"回复"按钮,它的URL指向reply\_comment视图,具体我们会在下一小节介绍。

评论的下方使用Bootstrap-Flask提供的render\_pagination()来渲染一个标准分页导航部件。在调用render\_pagination()宏时,除了传入分页对象pagination外,我们还使用关键字fragment传入了向分页按钮的链接中添加的URL片段(评论区元素的id为comments),以便单击分页按钮后跳转到页面的评论部分,而不是停在页面顶部。渲染后的示例评论列表如图8-8所示。

| Nathaniel Ballard Reply                                                  | 2 months ago |
|--------------------------------------------------------------------------|--------------|
| Mr. Brendan Figueroa:<br>Rate center over agreement practice professor o | consider.    |
| Pass think contain consumer business admit police                        | site.        |
|                                                                          | Reply        |
| Kelsey Norris                                                            | 2 months ago |
| Age beautiful total great staff.                                         |              |
|                                                                          | Reply        |
| Bob Cruz                                                                 | a month ago  |
| Thing character talk choice total.                                       |              |
|                                                                          | Reply        |
| Mima Kirigoe Author                                                      | 13 days ago  |
| West else ten would.                                                     |              |
|                                                                          | Reply        |
| Erica Ward                                                               | 12 days ago  |
| Cover push participant ten public style.                                 |              |
|                                                                          | Reply        |

图8-8 评论列表

☞提示 和SayHello中的时间日期类似,评论列表也使用Bootstrap提供的tooltip组件显示包含具体时间的弹窗,在script.js脚本中需要加入初始化和渲染时间的JavaScript代码。类似情况,后面不再提示。

#### 8.3.6 发表评论与回复

因为评论表单要显示在文章页面的评论列表下方,所以评论数据的验证和保存在show\_post视图中 处理,如代码清单8–30所示。

代码清单8-30 bluelog/blueprints/blog.py: 发表评论

```
from bluelog.models import Comment
from bluelog.forms import AdminCommentForm, CommentForm
from bluelog.emails import send_new_comment_email
@blog_bp.route('/post/<int:post_id>', methods=['GET', 'POST'])
def show_post(post_id):
    post = Post.query.get_or_404(post id)
   page = request.args.get('page', 1, type=int)
per_page = current_app.config['BLUELOG_COMMENT_PER_PAGE']
    pagination =
Comment.query.with_parent(post).filter_by(reviewed=True).order_by(Comment.timestamp.asc()).pagina
te(
        page, per_page)
    comments = pagination.items
    if current_user.is_authenticated: # 如果当前用户已登录,使用管理员表单
        form = AdminCommentForm()
        form.author.data = current user.name
        form.email.data = current_app.config['BLUELOG_EMAIL']
        form.site.data = url_for('.index')
        from_admin = True
        reviewed = True
    else: # 未登录则使用普通表单
        form = CommentForm()
        from admin = False
        reviewed = False
    if form.validate on submit():
        author = form.author.data
        email = form.email.data
        site = form.site.data
        body = form.body.data
        comment = Comment(
            author=author, email=email, site=site, body=body,
            from_admin=from_admin, post=post, reviewed=reviewed)
        db.session.add(comment)
        db.session.commit()
        if current_user.is_authenticated: # 根据登录状态显示不同的提示信息
    flash('Comment published.', 'success')
        else:
            flash('Thanks, your comment will be published after reviewed.', 'info')
            send_new_comment_email(post) # 发送提醒邮件给管理员
        return redirect(url_for('.show_post', post_id=post_id))
    return render_template('blog/post.html', post=post, pagination=pagination, form=form,
comments=comments)
```

在处理评论时,我们主要需要对管理员和匿名用户做出区分。首先通过 current\_user.is\_authenticated属性判断当前用户的认证状态:如果当前用户已经通过认证,那么就实 例化管理员表单类AdminCommentForm,并把表单类中的姓名(author)、电子邮箱(email)、站 点(site)这三个隐藏字段预先赋予正确的值,创建from\_admin和reviewed变量,两者均设为True; 如果当前用户是匿名用户,则实例化普通的评论表单类CommentForm,创建from\_admin和reviewed 变量,两者均设为False。 在表单提交并通过验证后,我们像往常一样获取数据并保存。实例化Comment类时,传入的 from\_admin和reviewed参数值使用对应的变量。在保存评论记录后,我们也需要根据当前用户的认证 状态闪现不同的消息:如果当前用户是管理员,发送"提交评论成功";如果是匿名用户,则发送"评论已 进入审核队列,审核通过后将显示在评论列表中",另外还要调用send\_new\_comment\_email()函数向 管理员发送一个提醒邮件,传入文章对象(post)作为参数。

附注 在真实的博客程序中,我们还可以通过为评论表单添加验证码字段来避免垃圾评论,验证
 码功能可以使用第三方库实现。

#### 8.3.7 支持回复评论

我们已经在数据库中添加了评论与被回复评论的邻接列表关系,那么如何实现回复功能呢?首先,需 要知道当用户单击回复按钮时,对应的是哪一条评论。可以通过渲染一个隐藏的表单来存储被回复评论的 id,然后在用户提交表单时再查找它。更简单的做法是添加一个新的视图,通过路由URL规则中的变量来 传递这个值,我们在前面编写评论列表模板时加入了回复按钮:

<a class="btn btn-primary btn-sm" href="{{ url\_for('.reply\_comment', comment\_id=comment.id) }}"> </a>

按钮指向的reply\_comment视图如代码清单8-31所示。

代码清单8-31 bluelog/blueprints/blog.py:显示回复评论标记

```
@blog_bp.route('/reply/comment/<int:comment_id>')
def reply_comment(comment_id):
    comment = Comment.query.get_or_404(comment_id)
    return redirect(url_for('.show_post', post_id=comment.post_id, reply=comment_id,
    author=comment.author) + '#comment-form')
```

在这个视图函数的return语句中,我们将程序重定向到原来的文章页面。附加的关键字参数除了必须的post\_id变量外,我们还添加了两个多余的参数——reply和author,对应的值分别是被回复评论的id 和被回复评论的作者。url\_for()函数后附加的URL片段"#comment-form"用来将页面焦点跳到评论表单的位置。

当使用url\_for()函数构建URL时,任何多余的关键字参数(即未在目标端点的URL)都会被自动转换 为查询字符串。当我们单击某个评论右侧的回复按钮时,重定向后的页面URL将会是 http://localhost:5000/post/23?id=4&author=peter#comment-form

简单来说, reply\_comment视图扮演了中转站的角色。它把通过URL变量接收的数据通过查询字符 串传递给了需要处理评论的photo视图。

下一步,我们需要在回复状态添加提示,在评论表单上方显示一个回复提醒条,让用户知道自己现在 处于回复状态。我们在模板中评论表单上方通过request.args属性获取查询字符串传递的信息以在回复 提示条显示被回复的用户名称,如下所示:

```
{% if request.args.get('reply') %}
        <div class="alert alert-dark">
            Reply to <strong>{{ request.args.get('author') }}</strong>:
            <a class="float-right" href="{{ url_for('.show_post', post_id=post.id) }}">Cancel</a>
        </div>
    {% endif %}
```

对于评论提示条右侧的取消回复按钮,并不需要做太多工作,通过它只是再次发送请求到 show\_post视图,重定向到原文章页面,这次重定向后的URL不再有查询字符串,因此也取消了回复状 态。当单击某个评论的回复按钮后,显示的回复提示条如图8-9所示。

| C (i) localhost:5000/post/39?reply=201&author=Stephen+Johnson | #comment-form |  |
|---------------------------------------------------------------|---------------|--|
|                                                               |               |  |
| Stephen Johnson                                               | 9 days ago    |  |
| Life however clear knowledge that according box admit.        |               |  |
|                                                               | Reply         |  |
| « 1 »                                                         |               |  |
| Reply to Stephen Johnson:                                     | Cancel        |  |
| Name                                                          |               |  |
| Grey Li                                                       |               |  |
| Email                                                         |               |  |
| withlihui@gmail.com                                           |               |  |
| Site                                                          |               |  |
| http://greyli.com                                             |               |  |
| Comment                                                       |               |  |
| You are right!                                                |               |  |
| Submit                                                        | R             |  |
|                                                               |               |  |

图8-9 回复提示条

在show\_post视图中,处理评论的代码也要进行相应更新,如下所示:

```
from bluelog.emails import send_new_reply_email
@blog_bp.route('/post/<int:post_id>', methods=['GET', 'POST'])
def show_post(post_id):
    ...
    if form.validate_on_submit():
        ...
    replied_id = request.args.get('reply')
    if replied_id: # 如果URL中reply查询参数存在, 那么说明是回复
        replied_comment= Comment.query.get_or_404(replied_id)
        comment.replied = replied_comment
        send_new_reply_email(replied_comment) # 发送邮件给被回复用户
    ...
```

新添加的if语句判断请求URL的查询字符串中是否包含replied\_id的值,如果包含,则表示提交的评论是一条回复。我们根据relied\_id的值查找对应的评论对象,然后存储到被提交评论的replied属性以建立数据库关系,最后调用send\_new\_reply\_email()函数发送提示邮件给被回复的评论的作者,传入被回复评论作为参数。

#### 8.3.8 网站主题切换

在编写基模板时,我们介绍了如何更换Bootstrap主题,现在我们要为Bluelog添加切换主题的功能,类似于某些手机应用支持的夜间模式。主题切换的功能很简单,具体原理就是根据用户的选择加载不同的CSS文件。为了方便切换,我们在程序static目录下的CSS文件夹中下载了两个Bootswatch中的Bootstrap主题CSS文件,分别命名为perfect\_blue.min.css和black\_swan.min.css。

在配置文件中,我们新建一个变量,保存主题名称(与CSS文件名相对应)和显示名称的映射字典:

```
# ('theme name', 'display name')
BLUELOG_THEMES = {'perfect_blue': 'Perfect Blue', 'black_swan': 'Black Swan'}
```

为了让这个功能能够被所有用户使用,我们将会把这个主题选项的值存储在客户端cookie中,新创 建的change\_theme视图用于将主题名称保存到名为theme的cookie中,如代码清单8–32所示。

代码清单8-32 bluelog/blueprints/blog.py:保存主题选项

from flask import abort, make\_response
from bluelog.utils import redirect\_back
@blog\_bp.route('/change-theme/<theme\_name>')
def change\_theme(theme\_name):
 if theme\_name not in current\_app.config['BLUELOG\_THEMES'].keys():
 abort(404)
 response = make\_response(redirect\_back())
 response.set\_cookie('theme', theme\_name, max\_age=30\*24\*60\*60)
 return response

视图函数中的if判断用来确保URL变量中的主题名称在支持的范围内,如果出错就返回404错误响 应。这个if判断在效果上等同于在URL规则里使用any转换器。不过,因为在URL规则中无法使用 current\_app变量,我们要么将可选值写死在这里,即:

@blog\_bp.route('/change-theme/<any(prefect\_blue, black\_swan):theme\_name>')

要么就直接从settings模块导入BLUELOG\_THEMES变量,然后构建正确的选项字符串:

from bluelog.settings import BLUELOG\_THEMES

@blog\_bp.route('/change-theme/<any(%s):theme\_name>' % str(BLUELOG\_THEMES.keys())[1:-1])

前一种方式不灵活,后一种方式太麻烦,所以我们还是通过手动添加一个if语句来进行选项的过滤, 后面的示例程序中类似的情况也将沿用这种手动处理方式。

我们使用make\_response()方法生成一个重定向响应,这里使用了第2章介绍的重定向到上一个页面的重定向辅助函数redirect\_back(),因为主题切换下拉列表将添加在边栏,用户可能在任一页面切换主题。通过对响应对象response调用set\_cookie设置cookie,将主题的名称保存在名为theme的cookie中,我们使用max\_age参数将cookie的过期时间设为30天。

在基模板的<head>元素内,我们根据用户的theme cookie的值来加载对应的CSS文件,如果 theme cookie的值不存在,则会使用默认值perfect\_blue,加载默认的perfect\_blue.min.css:

```
<link rel="stylesheet"
href="{{ url_for('static', filename='css/%s.min.css' % request.cookies.get('theme',
'perfect_blue')) }}">
```

在边栏最下方,我们添加用于设置主题的下拉选择列表,如代码清单8-33所示。

代码清单8-33 bluelog/templates/blog/\_sidebar.html: 主题下列选择列表

在上面的HTML代码中,我们通过迭代主题配置变量BLUELOG\_THEMES,渲染出下拉选项,选项的 URL指向change\_theme端点,传入主题名称作为URL变量theme\_name的值。现在,如果在下拉框中选 择Black Swan, theme cookie的值就会被设为black\_swan,页面重载后会加载black\_swan.min.css, 从而起到切换主题的效果,如图8-10所示。 Bluelog Home About

# Bluelog

No, I'm the real thing.

#### Discover develop recently.

Bag dinner generation walk. Cut staff safe ok lead act. Safe lead bank skill usually bar seek. No enjoy letter political quite product part. Realize second list later account loss whose current. Than teacher feel. During meet current involve. Write... Read More

| Comments: 11 | Category: cause   | May 7, 2018 |  |
|--------------|-------------------|-------------|--|
| Comments     | CoreSoi I. colore |             |  |

## Natural truth into relationship treat toward leader.

Such of sure image bar. Style campaign may culture institution. Sure factor institution method itself. Right affect democratic personal professional house age manager. Buy citizen hold among American resource. Employee both beat son win staff. Piece... Read More

Comments: 13 Category: line May 6, 2018

#### Book scientist word.

My security position require. Spend imagine wear successful. Them expect wall speech human minute affect. Government sometimes television medical plan old several. Matter health sing anyone president environmental almost. Operation clearly network... Read More

#### 图8-10 更换主题后的博客主页

| Links      |  |
|------------|--|
| Facebook   |  |
| Google+    |  |
| LinkedIn   |  |
| Twitter    |  |
|            |  |
| Categories |  |
| Default    |  |
| available  |  |
| blue       |  |
| both       |  |
| cause      |  |
| charge     |  |

☆

÷

Grey 🗕 🗆

#### 8.4 初始化博客

在实现认证系统前,我们首先要解决的问题是如何创建用户。在多用户程序中,我们需要提供一个 完整的注册流程。但是在这个简单的单人博客中,我们将提供一个初始化命令,管理员账户即通过这个 命令创建。

●提示 如果你从GitHub上复制了示例程序,可以执行git checkout init签出程序的新版本。程序的新版本添加了初始化博客功能。

#### 8.4.1 安全存储密码

创建管理员用户需要存储用户名和密码,密码的存储需要特别注意。密码不能直接以明文的形式存储在数据库中,因为一旦数据库被窃取或是被攻击者使用暴力破解或字典法破解,用户的账户、密码将被直接泄露。如果发生泄漏,常常会导致用户在其他网站上的账户处于危险状态,因为通常用户会在多个网站使用同一个密码。一般的做法是不存储密码本身,而是存储通过密码生成的散列值(hash)。每一个密码对应着独一无二的散列值,从而避免明文存储密码。

如果只是简单地计算散列值,攻击者可以使用彩虹表的方式逆向破解密码。这时我们需要加盐计算 散列值。加盐后,散列值的随机性会显著提高。但仅仅把盐和散列值连接在一起可能还不够,我们还需 要使用HMAC(hash-based message authentication code)来重复计算很多次(比如5000次)最 终获得派生密钥,这会增大攻击者暴力破解密码的难度,这种方式被称为密钥扩展(key stretching)。

经过这一系列处理后,即使攻击者获取到了密码的散列值,也无法逆向获取真实的密码值。

◎注意 在生产环节中,尽管对密码加密存储安全性很强,你仍然需要使用安全的HTTP以加密传输数据,避免密码在传输过程中被截获。

因为这些工作太过复杂,而且容易出错,所以我们还是把生成和验证密码散列值的工作交给第三方 库,常用的计算密码散列值的Python库有PassLib(http://bitbucket.org/ecollins/passlib)、 bcrybt(https://github.com/pyca/bcrypt)等。另外,Flask的主要依赖Werkzeug也提供了这一功 能。Werkzeug在security模块中提供了一个

generate\_password\_hash(password,method='pbkdf2:sha256',salt\_length=8)函数用于为给定的 密码生成散列值,参数method用来指定计算散列值的方法,salt\_length参数用来指定盐(salt)的长度。security模块中的check\_password\_hash(pwhash,password)函数接收散列值(pwhash)和密码 (password)作为参数,用于检查密码散列值与密码是否对应。使用示例如下所示:

```
>>> from werkzeug.security import generate_password_hash, check_password_hash
>>> password_hash = generate_password_hash('cat')
>>> password_hash
'pbkdf2:sha256:50000$mIeMzTvb$ba3c0a274c6b53fda2ab39f864254dfb0a929848b7ec99f81e3bf721d8860fdc'
>>> check_password_hash(password_hash, 'dog')
False
>>> check_password_hash(password_hash, 'cat')
True
```

generate\_password\_hash()函数生成的密码散列值的格式如下:

method\$salt\$hash

因为在计算散列值时会加盐,而盐是随机生成的,所以即使两个用户的密码相同,最终获得的密码 散列值也是不同的。我们没法从密码散列值逆向获取密码,但是如果密码、计算方法、盐相同,最终获 得的散列值结果也会是相同的,所以check\_password\_hash()函数会根据密码散列值中的方法、盐重新 对传入的密码进行散列值计算,然后对比散列值。

我们在Admin模型中借助这两个方法分别创建了用于设置和验证密码的两个方法,如下所示:

from werkzeug.security import generate\_password\_hash, check\_password\_hash

class User(db.Model):

```
password_hash = db.Column(db.String(128))
...
def set_password(self, password):
    self.password_hash = generate_password_hash(password)
def validate_password(self, password):
```

```
return check_password_hash(self.password_hash, password)
```

set\_password()方法用来设置密码,它接收密码的原始值作为参数,将密码的散列值设为 password\_hash的值。validate\_password()方法用于验证密码是否和对应的散列值相符,返回布尔 值。我们会在下面介绍用户登录功能时使用这个方法。

使用这两个方法设置和验证密码的示例如下所示:

```
>>> user = User()
>>> user.set_password('cat')
>>> user.password_hash
'sha1$Z9wtkQam$7e6e814998ab3de2b63401a58063c79d92865d79'
>>> user.check_password('cat')
True
>>> user.check_password('dog')
False
```

除了创建单独的set\_password()方法来设置密码,还可以通过创建只写属性来实现,这时你可以直接为password属性赋值:

```
from werkzeug.security import generate_password_hash, check_password_hash
class User(db.Model):
    ...
    password_hash = db.Column(db.String(128))
    ...
    @property
    def password(self):
        raise AttributeError(u'该属性不可读')
    @password.setter
    def password(self, password):
        self.password_hash = generate_password_hash(password)
```

#### 8.4.2 创建管理员用户

为了简化初始化操作,我们将提供一个博客初始化命令init,执行这个命令即可创建一个管理员账 户,然后为博客信息设置临时的默认值,并创建默认分类,如代码清单8-34所示。

代码清单8-34 bluelog/\_\_init\_\_.py: 创建管理员账户

```
def register_commands(app):
    . . .
    @app.cli.command()
   @click.option('--username', prompt=True, help='The username used to login.')
@click.option('--password', prompt=True, hide_input=True,
                  confirmation_prompt=True, help='The password used to login.')
    def init(username, password):
        """Building Bluelog, just for you."""
        click.echo('Initializing the database...')
        db.create_all()
        admin = Admin.query.first()
        if admin: # 如果数据库中已经有管理员记录就更新用户名和密码
            click.echo('The administrator already exists, updating...')
            admin.username = username
            admin.set_password(password)
        else: # 否则创建新的管理员记录
            click.echo('Creating the temporary administrator account...')
            admin = Admin(
                username=username,
                blog_title='Bluelog'
                blog_sub_title="No, I'm the real thing.",
                name='Admin',
                about='Anything about you.'
            )
            admin.set_password(password)
            db.session.add(admin)
        category = Category.query.first()
        if category is None:
            click.echo('Creating the default category...')
            category = Category(name='Default')
            db.session.add(category)
        db.session.commit()
        click.echo('Done.')
```

为了确保用户输入密码和用户名作为选项值,我们在设置这两个命令选项的option()装饰器中将 prompt设为True。如果用户没有输入选项值,这会以提示符的形式请求输入。提示字符可以显式使用 prompt参数传入,将prompt设为True则默认会使用选项值的首字母大写形式作为提示字符。对于密码 选项,将hide\_input参数设为True会隐藏输入内容,避免明文显示密码,这是我们在命令行中输入密码 的常见情形;另外,我们还将confirmation\_prompt参数设为True来进行二次确认输入,确保两次密码 输入匹配。

◎提示 因为密码选项很常见,你可以直接把设置密码的option()装饰器替换为 @click.password\_option()装饰器。

在这个函数中,我们尝试生成数据库表,然后创建管理员账户。如果已经存在管理员账户,则更新 用户名和密码;如果没有分类,还会创建默认分类。现在执行init命令即可初始化博客:

```
$ flask init
Username: admin
Password:
Repeat for confirmation:
Initializing the database...
Creating the administrator account...
```

Creating the default category... Done.
# 8.5 使用Flask-Login管理用户认证

博客程序需要根据用户的身份开放不同的功能,对于程序使用者——管理员来说,他可以撰写文章、 管理博客;而普通的用户(匿名用户)则只能阅读文章、发表评论。为了让程序识别出用户的身份,我们 需要添加用户认证功能。具体来说,使用用户名和密码登入博客程序的用户被视为管理员,而未登录的用 户则被视为匿名用户。

●提示 如果你从GitHub上复制了示例程序,可以执行git checkout login签出程序的新版本。程序的新版本添加了用户认证功能。

在第2章,我们曾使用session模拟了简单的用户认证功能,这一节我们会使用扩展Flask-Login实现 相对成熟完整的认证功能。扩展Flask-Login为Flask提供了用户会话管理功能,使用它可以轻松的处理 用户登录、登出等操作。使用Pipenv安装Flask-Login及其依赖:

\$ pipenv install flask-login

在extensions.py脚本中实例化扩展提供的LoginManager类,创建一个login\_manager或login对象:

from flask\_login import LoginManager
...
login\_manager = LoginManager()

然后在程序包的工厂函数中对login对象调用init\_app()方法进行初始化扩展:

login\_manager.init\_app(app)

Flask–Login要求表示用户的类必须实现表8–4中所示的这几个属性和方法,以便用来判断用户的认证状态。

| 属性 / 方法          | 说明                                 |
|------------------|------------------------------------|
| is_authenticated | 如果用户已经通过认证,返回 True,否则返回 False      |
| is_active        | 如果允许用户登录,返回 True,否则返回 False        |
| is_anonymous     | 如果当前用户未登录(匿名用户),返回 True,否则返回 False |
| get_id()         | 以 Unicode 形式返回用户的唯一标识符             |

通过对用户对象调用各种方法和属性即可判断用户的状态,比如是否登录等。方便的做法是让用户类继承Flask–Login提供的UserMixin类,它包含了这些方法和属性的默认实现,如下所示:

from flask\_login import UserMixin

```
class Admin(db.Model, UserMixin):
```

• • •

UserMinxin表示通过认证的用户,所以is\_authenticated和is\_active属性会返回True,而 is\_anonymous则返回False。get\_id()默认会查找用户对象的id属性值作为id,而这正是我们的Admin类 中的主键字段。 愛提示 如果你有特定的需求,也可以自己实现这些方法和属性,或是在用户类中重新定义某个方法或属性。

使用Flask-Login登入/登出某个用户非常简单,只需要在视图函数中调用Flask-Login提供的 login\_user()或logout\_user()函数,并传入要登入/登出的用户类对象。在这两个函数背后,Flask-Login使用Flask的session对象将用户的id值存储到用户浏览器的cookie中(名为user\_id),这时表示 用户被登入。相对来说,登出则意味着在用户浏览器的cookie中删除这个值。默认情况下,关闭浏览器 时,通过Flask的session对象存储在客户端的session cookie会被删除,所以用户会登出。

另外, Flask-Login还支持记住登录状态,通过在login\_user()中将remember参数设为True即可实现。这时Flask-Login会在用户浏览器中创建一个名为remember\_token的cookie,当通过session设置的user\_id cookie因为用户关闭浏览器而失效时,它会重新恢复user\_id cookie的值。具体的登入/登出功能我们将在下面详细介绍。

<sup>31</sup>注意 (1)为了防止破坏Flask–Login提供的认证功能,我们在视图函数中操作session时要避 免使用user\_id和remember\_token作为键。

(2)这个remember\_token cookie的默认过期时间为365天。你可以通过配置变量 REMEMBER\_COOKIE\_DURATION进行设置,设为datetime.timedelta对象即可。

#### 8.5.1 获取当前用户

那么我们如何判断用户的认证状态呢?答案是使用Flask-Login提供的current\_user对象。它是一 个和current\_app类似的代理对象(Proxy),表示当前用户。调用时会返回与当前用户对应的用户模型 类对象。因为session中只会存储登录用户的id,所以为了让它返回对应的用户对象,我们还需要设置一 个用户加载函数。这个函数需要使用login\_manager.user\_loader装饰器,它接收用户id作为参数,返 回对应的用户对象,如代码清单8-35所示。

代码清单8-35 bluelog/extensions.py: 用户加载函数

```
@login_manager.user_loader
def load_user(user_id):
    from bluelog.models import Admin
    user = Admin.query.get(int(user_id))
    return user
```

现在,当我们调用current\_user时,Flask-Login会调用用户加载函数并返回对应的用户对象。如果当前用户已经登录,会返回Admin类实例;如果用户未登录,current\_user默认会返回Flask-Login内置的AnonymousUserMixin类对象,它的is\_authenticated和is\_active属性会返回False,而is\_anonymous属性则返回True。

◎ 提示 current\_user存储在请求上下文堆栈上,所以只有激活请求上下文程序的情况下才可以使用,比如在视图函数中或是模板中调用。

最终,我们可以通过对current\_user对象调用is\_authenticated等属性来判断当前用户的认证状态。它也和我们自定义的模板全局变量一样注入到了模板上下文中,可以在所有模板中使用,所以我们可以在模板中根据用户状态渲染不同的内容。

## 8.5.2 登入用户

个人博客的登录链接可以放在次要的位置,因为只有博客作者才会真正用到它。我们把它放到页 脚,并根据用户的状态来选择渲染出不同的链接:

<small> {% if current\_user.is\_authenticated %} <!-- 如果用户已经登录,显示下面的"登出"链接--> <a href="{{ url\_for('auth.logout', next=request.full\_path) }}">Logout</a> {% else %} <!-- 如果没有登录,则显示下面的"登录"按钮 --> <a href="{{ url\_for('auth.login', next=request.full\_path) }}">Login</a> {% endif %} </small>

通过current\_user的is\_authenticated值判断用户是否登录,如果用户已登录(is\_authenticated 为True)就渲染注销按钮,否则就渲染登录按钮。按钮中的URL分别指向用于登录和登出的login和 logout视图,url\_for()函数中加入的next参数用来存储当前页面的路径,以便在执行登录或登出操作后 将用户重定向回上一个页面。用于登录用户的login视图如代码清单8-36所示。

代码清单8-36 bluelog/blueprints/auth.py: 登录用户

```
from flask_login import login_user
from bluelog.models import Admin
from bluelog.forms import LoginForm
from bluelog.utils import redirect_back
@auth_bp.route('/login', methods=['GET', 'POST'])
def login():
    if current_user.is_authenticated:
        return redirect(url_for('blog.index'))
   form = LoginForm()
    if form.validate on submit():
        username = form.username.data
       password = form.password.data
        remember = form.remember.data
        admin = Admin.query.first()
        if admin:
            # 验证用户名和密码
            if username == admin.username and admin.validate_password(password):
                login_user(admin, remember) # 登入用户
                flash('Welcome back.', 'info')
                return redirect_back() # 返回上一个页面
            flash('Invalid username or password.', 'warning')
        else:
            flash('No account.', 'warning')
    return render_template('auth/login.html', form=form)
```

◎注意 为了支持提交表单的POST请求,我们需要在route()装饰器中使用methods指定允许的方法列表,后面不再提示。

登录视图负责渲染login.html模板和验证登录表单。在函数一开始,为了避免已经登录的用户不小 心访问这个视图,我们添加一个if判断将已经登录的用户重定向到首页。

与其他表单处理流程相同,当用户提交表单且数据通过验证后,我们分别从表单中获取用户名 (username)、密码(password)和"记住我"(remember)字段的数据。接着,从数据库中查询出 Admin对象,判断username的值,并使用Admin类中的validate\_password()方法验证密码。如果通过 验证就调用login\_user()方法登录用户,传入用户对象和remember字段的值作为参数,最后使用 redirect\_back()函数重定向回上一个页面;如果用户名和密码验证出错就发送错误提示,并渲染模板。 另外,如果Admin对象不存在,就发送一个提示消息,然后重新渲染表单。 登录表单LoginForm在新创建的login.html模板中使用Bootstrap-Flask提供的render\_form()宏渲染。为了编写一个更简单的登录页面,我们打算不在登录页面显示页脚,因为我们在基模板中为页脚的 代码定义了footer块,所以在登录页面模板只需要定义这个块并留空就可以覆盖基模板中的对应内容:

{% block footer %}{% endblock %}

最终的登录页面如图8-11所示。

# 8.5.3 登出用户

注销登录比登录还要简单,只需要调用Flask-Login提供的logout\_user()函数即可。这会登出用户并清除session中存储的用户id和"记住我"的值,如代码清单8-37所示。

代码清单8-37 bluelog/blueprints/auth.py: 登出用户

```
from flask_login import logout_user
...
@auth_bp.route('/logout')
@login_required
def logout():
    logout_user()
    flash('Logout success.', 'info')
    return redirect_back()
```

| Login - Bluelog ×                 | Grey – 🗆 X |
|-----------------------------------|------------|
| ← → C ③ localhost:5000/auth/login | 야 ☆ :      |
| Bluelog Home About                |            |
|                                   |            |
| Log in                            |            |
| Username                          |            |
| Password                          |            |
| Remember me                       |            |
| Log in                            |            |
|                                   |            |
|                                   |            |
|                                   |            |

图8-11 登录页面

#### 8.5.4 视图保护

程序中的许多操作要求用户登录后才能进行,因此我们要把这些需要登录才能访问的视图"保护"起 来。如果用户访问了某个需要认证才能访问的资源,我们不会返回对应的响应,而是把程序重定向到登录 页面。

视图保护可以使用Flask–Login提供的login\_required装饰器实现。在需要登录才能访问的视图前附加这个装饰器,比如博客设置页面:

```
from flask_login import login_required
@admin_bp.route('/settings')
@login_required
def settings():
    return render_template('admin/settings.html')
```

😢注意 当为视图函数附加多个装饰器时,route()装饰器应该置于最外层。

当未登录的用户访问使用了login\_required装饰器的视图时,程序会自动重定向到登录视图,并闪现 一个消息提示。在此之前,我们还需要在extension.py脚本中使用login\_manager对象的login\_view属 性设置登录视图的端点值(包含蓝本名的完整形式):

login\_manager = LoginManager(app)

```
login_manager.login_view = 'auth.login'
login_manager.login_message_category = 'warning'
```

使用可选的login\_message\_category属性可以设置消息的类别,默认类别为"message"。另外,使 用可选的login\_message属性设置提示消息的内容,默认消息内容为"Please log in to access this page.",你可以自定义为中文:

login\_manager.login\_message = u'请先登录! '

当在未登录状态下访问设置页面http://localhost:5000/admin/settings时,程序会重定向到登录 页面,并显示提示消息,URL中包含上一个页面的next参数,如图8-12所示。

| Login - Bluelog ×                                           | Grey — 🗆 🗙 |
|-------------------------------------------------------------|------------|
| ← → C () localhost:5000/auth/login?next=%2Fadmin%2Fsettings | େ ବ ☆ :    |
| Bluelog Home About                                          |            |
| Please log in to access this page.                          | ×          |
| Lc                                                          | og in      |
| Username                                                    |            |
| Password                                                    |            |
| Remember me                                                 |            |
| Log in                                                      |            |
|                                                             |            |
|                                                             |            |
|                                                             |            |

图8-12 重定向到登录页面

仔细观察地址栏,你会看到附加的next参数包含上一个页面的地址,我们经常在上网时在地址栏发现类似的参数,比如ReturnUrl、RedirectUrl等。当我们登录后,程序会重定向回我们想要访问的设置页面。

有些时候,你会希望为整个蓝本添加登录保护。比如,管理后台的所有页面都需要登录后才能访问, 也就是说,我们需要为所有admin蓝本中的视图函数附加login\_required装饰器。有一个小技巧可以避 免这些重复:为admin蓝本注册一个before\_request处理函数,然后为这个函数附加login\_required装 饰器。因为使用before\_request钩子注册的函数会在每一个请求前运行,所以这样就可以为该蓝本下所 有的视图函数添加保护,函数内容可以为空,如下所示:

```
@admin_bp.before_request
@login_required
def login_protect():
    pass
```

◎注意 (1)虽然这个技巧很方便,但是为了避免在书中单独给出视图函数代码时造成误解, Bluelog程序中并没有使用这个技巧。

(2)如果没有使用这个技巧,那么admin蓝本下的所有视图都需要添加login\_required装饰器,否 则会导致博客资源被匿名用户修改。

# 8.6 使用CSRFProtect实现CSRF保护

博客管理后台会涉及对资源的局部更新和删除操作,这时我们就要考虑到CSRF保护问题。根据我们 在第2章介绍的内容,为了应对CSRF攻击,当需要创建、修改和删除数据时,我们需要将这类请求通过 POST方法提交,同时在提交请求的表单中添加CSRF令牌。对于删除和某些修改操作来说,单独创建表 单类的流程太过烦琐,我们可以使用Flask-WTF内置的CSRFProtect扩展为这类操作实现更简单和完善 的CSRF保护。

CSRFProtect是Flask-WTF内置的扩展,也是Flask-WTF内部使用的CSRF组件,单独使用可以实现 对程序的全局CSRF保护。它主要提供了生成和验证CSRF令牌的函数,方便在不使用WTForms表单类的 情况下实现CSRF保护。因为我们已经安装了Flask-WTF,所以可以直接使用它。首先在extensions.py 脚本中实例化Flask-WTF提供的CSRFProtect类:

from flask\_wtf.csrf import CSRFProtect

csrf = CSRFProtect()

在程序包的构造文件中初始化扩展CSRFProtect:

csrf.init\_app(app)

CSRFProtect在模板中提供了一个csrf\_token()函数,用来生成CSRF令牌值,我们直接在表单中创建这个隐藏字段,将这个字段的name值设为csrf\_token。下面是用来删除文章的表单示例:

在对应的delete\_post视图中,我们直接执行相关删除操作,CSRFProtect会自动获取并验证CSRF 令牌。注意,在app.route()装饰器中使用methods参数限制仅监听POST请求,示例如下:

```
@app.route('/post/delete/<id>', methods=['POST'])
def delete_post(id):
    post = Post.query.get(id)
    post.delete()
    return redirect(url_for('index'))
```

默认情况下,当令牌验证出错或过期时,程序会返回400错误,和Werkzeug内置的其他HTTP异常 类一样,CSRFError将错误描述保存在异常对象的description属性中。

如果你想将与CSRF相关的错误描述显示在模板中,那么你可以在400错误处理函数中将异常对象的 description属性传入模板,也可以单独创建一个错误处理函数捕捉令牌出错时抛出的CSRFError异常, 如代码清单8-38所示。

from flask\_wtf.csrf import CSRFError

@app.errorhandler(CSRFError)
def handle\_csrf\_error(e):
 return render\_template('errors/400.html', description=e.description), 400

这个错误处理函数仍然使用app.errorhandler装饰器注册,传入flask\_wtf.csrf模块中的CSRFError 类。这个错误处理函数返回400错误响应,通过异常对象的description属性获取内置的错误消息(英 文),传入模板400.html中。在模板中,我们渲染这个错误消息,并为常规400错误设置一个默认值:

{{ description|default('Bad Request') }}

在实际应用中,除了使用内置的错误描述,更合适的方法是自己编写错误描述信息。默认的错误描述为"Invalid CSRF token."和"The CSRF token is missing."因为包含太多术语,不容易理解,所以在 实际的程序中,我们应该使用更简单的错误提示,比如"会话过期或失效,请返回上一页面重试"。

# 8.7 编写博客后台

为了支持管理员管理文章、分类、评论和链接,我们需要提供后台管理功能。通常来说,程序的这 一部分被称为管理后台、控制面板或仪表盘等。这里通常会提供网站的资源信息和运行状态,管理员可 以统一查看和管理所有资源。管理员面板通常会使用独立样式的界面,所以你可以为这部分功能的模板 创建一个单独的基模板。为了保持简单,Bluelog的管理后台和前台页面使用相同的样式。

逐提示 如果你从GitHub上复制了示例程序,可以执行git checkout admin签出程序的新版本。
 程序的新版本添加了后台管理功能。

Bluelog的管理功能比较简单,我们没有提供一个管理后台主页,取而代之的是,我们在导航栏上添加链接作为各个管理功能的入口,如代码清单8-39所示。

代码清单8-39 bluelog/templates/base.html:添加管理快捷入口

```
{% from 'bootstrap/nav.html' import render_nav_item %}
{% if current user.is authenticated %}
    <a href="#" class="nav-link dropdown-toggle" data-toggle="dropdown" role="button"
           aria-haspopup="true"
           aria-expanded="false">
            New <span class="caret"></span>
        </a>
        <div class="dropdown-menu" aria-labelledby="navbarDropdown">
            <a class="dropdown-item" href="{{ url_for('admin.new_post') }}">Post</a>
<a class="dropdown-item" href="{{ url_for('admin.new_category') }}">Category</a>
        </div>
    <a href="#" class="nav-link dropdown-toggle" data-toggle="dropdown" role="button"
           aria-haspopup="true"
           aria-expanded="false">
            Manage <span class="caret"></span>
            {% if unread_comments %}
            <span class="badge badge-success">new</span>
            {% endif %}
        </a>
        <div class="dropdown-menu" aria-labelledby="navbarDropdown">
            <a class="dropdown-item" href="{{ url_for('admin_manage_post') }}">Post</a>
            <a class="dropdown-item" href="{{ url_for('admin.manage_category') }}">Category</a>
<a class="dropdown-item" href="{{ url_for('admin.manage_comment') }}">
                Comment
                {% if unread comments %}
                <span class="badge badge-success">{{ unread_comments }}</span>
                \{\% \text{ endif } \%\}
            </a>
        </div>
    {{ render_nav_item('admin.settings', 'Settings') }}
    {% endif %}
. . .
```

通过添加if判断,使这些链接均在current\_user.is\_authenticated为True,即用户已登入的情况下 才会渲染。Manage下拉按钮中包含管理文章、分类、评论的链接,New下拉按钮包含创建文章、分类 的链接。

●提示 我们同时还在导航栏中添加了一个Settings链接,用来打开博客设置页面。因为博客设置 的视图和模板内容比较简单,为了节省篇幅,不再详细介绍,具体可以到源码仓库中查看。

当博客中有用户提交了新的评论时,我们需要在导航栏中添加提示。为此,我们在Manage按钮的 文本中添加了一个if判断,如果unread\_comments变量的值不为0,就渲染一个new标记(badge)。 相同的,在下拉列表中的"管理评论"链接文本中,如果unread\_comments变量不为0,就渲染出待审核的评论数量标记。

这个unread\_comments变量存储了待审核评论的数量,为了能够在基模板中使用这个变量,我们 需要在bluelog/\_\_init\_\_.py中创建的模板上下文处理函数中查询未审核的评论数量,并传入模板上下 文,如下所示:

```
@app.context_processor
def make_template_context():
    ...
    if current_user.is_authenticated
        unread_comments = Comment.query.filter_by(reviewed=False).count()
        else:
            unread_comments = None
        return dict(unread comments=unread comments)
```

这个变量只在管理员登录后才可使用,所以通过添加if判断实现根据当前用户的认证状态来决定是 否执行查询。

●提示 和我们平时使用社交网站时导航栏的提醒功能不同,这里的评论数量提醒并非是实时 (Realtime)的,相比于推送(pushing),我们的提醒更像是拉取(polling)。因为我们可以轻松地 从客户端发送请求到服务器端,但却没法随时发送请求到浏览器端。在第9章,我们会学习如何使用轮询 模拟服务器端推送。

#### 8.7.1 文章管理

我们要分别为分类、文章和评论创建单独的管理页面,这些内容基本相同,因此本节会以文章的管理 主页作为介绍的重点。另外,分类的创建、编辑和删除与文章的创建、编辑和删除实现代码基本相同,这 里也将以文章相关操作的实现作为介绍重点。

#### 1.文章管理主页

我们在渲染文章管理页面的manage\_post视图时,要查询所有文章记录,并进行分页处理,然后传 入模板中,如代码清单8–40所示。

代码清单8-40 bluelog/blueprints/admin.py: 文章管理

```
@admin_bp.route('/post/manage')
@login_required
def manage_post():
    page = request.args.get('page', 1, type=int)
    pagination = Post.query.order_by(Post.timestamp.desc()).paginate(
        page, per_page=current_app.config['BLUELOG_MANAGE_POST_PER_PAGE'])
    posts = pagination.items
    return render_template('admin/manage_post.html', pagination= pagination, posts=posts)
```

在这个视图渲染的manage\_post.html模板中,我们以表格的形式显示文章列表,依次渲染出文章的 标题、所属的分类、发表时间、文章字数、包含的评论数量以及相应的操作按钮,如代码清单8–41所 示。

代码清单8-41 bluelog/templates/admin/manage\_post.html:

```
{% extends 'base.html' %}
{% from 'bootstrap/pagination.html' import render_pagination %}
{% block title %}Manage Posts{% endblock %}
{% block content %}
<div class="page-header">
   <h1>Posts
      <small class="text-muted">{{ pagination.total }}</small>
      <span class="float-right"><a class="btn btn-primary btn-sm"</pre>
                           href="{{ url_for('.new_post') }}">New Post</a></span>
   </h1>
</div>
{% if posts %}
<thead>
   No.
      Title
      Category
      Date
      Comments
      Words
      Actions
   </thead>
   {% for post in posts %}
   {{ loop.index + ((pagination.page - 1) * config.BLUELOG MANAGE POST PER PAGE) }}
      <a href="{{ url_for('blog.show_post', post_id=post.id) }}">{{ post.title }}</a>
      <a href="{{ url_for('blog.show_category', category_id=post.category.id) }}">{{
post.category.name }}</a>
      {{ moment(post.timestamp).format('LL') }}
      <a href="{{ url_for('blog.show_post', post_id=post.id) }}#comments">{{
post.comments|length }}</a>
      {{ post.body|length }}
      <a class="btn btn-info btn-sm" href="{{ url for('.edit post', post id=post.id)
```

```
}}">Edit</a>
            <form class="inline" method="post"
action="{{ url_for('.delete_post', post_id=post.id, next=request.full_path) }}">
                <input type="hidden" name="csrf token" value="{{ csrf token() }}"/>
                <button type="submit" class="btn btn-danger btn-sm" onclick= "return confirm('Are</pre>
you sure?');">Delete
                </button>
            </form>
        {% endfor %}
<div class="page-footer">{{ render_pagination(pagination) }}</div>
{% else %}
<div class="tip"><h5>No posts.</h5></div>
{% endif %}
{% endblock %}
```

和SayHello程序中的留言功能相同,每一个文章记录的左侧都显示一个序号标记。如果单独使用 loop.index变量渲染数量标记,那么每一页的文章记录都将从1到15重复(配置变量 BLUELOG\_MANAGE\_POST\_PER\_PAGE的值),因为每一页最多只有15条文章记录。正确的评论数量标 记可以通过"当前迭代数+((当前页数-1)\*每页记录数)"的形式获取,即:

{{ loop.index + ((pagination.page - 1) \* config.BLUELOG\_MANAGE\_POST\_PER\_PAGE) }}

其中所属分类和包含的评论数量分别渲染为指向分类页面和文章评论的链接,而文章的字数则通过对 post.body属性使用length过滤器获得。渲染后的页面如图8–13所示。

◎注意 删除操作会修改数据库,为了避免CSRF攻击,我们需要使用表单form元素来提交POST请求,表单中必须使用CSRFProtect提供的csrf\_token()函数渲染包含CSRF令牌的隐藏字段,字段的name值需要设为csrf\_token。另外,用来删除文章的视图也需要设置仅监听POST方法。

文章的编辑和删除按钮并排显示,由于两个按钮离得很近,可能会导致误操作。而且一旦单击删除按 钮,文章就会立刻被删除,故我们需要添加一个删除确认弹窗。对于我们的程序来说,使用浏览器内置的 确认弹窗已经足够,只需要在<button>标签中添加一个onclick属性,设置为一行JavaScript代码: return confirm(),在confirm()中传入提示信息作为参数。运行程序后,当用户单击文章下方的删除按 钮,会执行这行代码,跳出包含传入信息的确认弹窗,这会打开浏览器内置的confirm弹窗组件,如图8-14所示。

| 0     | localhost:5000/admin/post/manage                            |          |                |          |        |                |
|-------|-------------------------------------------------------------|----------|----------------|----------|--------|----------------|
| luelc | og Home About                                               |          |                | New -    | Manage | new 👻 Settings |
| 203   | sts 50                                                      |          |                |          |        | New Post       |
| No.   | Title                                                       | Category | Date           | Comments | Words  | Actions        |
| 1     | Miss someone question kitchen matter.                       | Default  | April 3, 2018  | 10       | 1992   | Edit Delete    |
| 2     | Instead issue already away majority.                        | seat     | March 30, 2018 | 8        | 1971   | Edit Delete    |
| 3     | Control moment walk hospital field case firm professor.     | off      | March 30, 2018 | 16       | 1912   | Edit Delete    |
| 4     | Again stand might mother realize.                           | record   | March 29, 2018 | 11       | 1948   | Edit Delete    |
| 5     | Weight important meeting white.                             | off      | March 28, 2018 | 18       | 1985   | Edit Delete    |
| 6     | Range reduce newspaper pretty maybe part trouble character. | deal     | March 28, 2018 | 12       | 1879   | Edit Delete    |
| 7     | Group need young raise choice.                              | Default  | March 27, 2018 | 4        | 1980   | Edit Delete    |
| 8     | Another involve thank full remain street accept.            | Default  | March 27, 2018 | 7        | 1976   | Edit Delete    |
| 9     | Large oil short would myself song more if.                  | agree    | March 27, 2018 | 16       | 1979   | Edit Delete    |
| 10    | Standard serious hand.                                      | deal     | March 26, 2018 | 20       | 1956   | Edit Delete    |
|       |                                                             |          |                |          |        |                |

图8-13 文章管理页面

| anage Po | osts - Bluelo: ×                              |          |                |          |                   | Grey –            |
|----------|-----------------------------------------------|----------|----------------|----------|-------------------|-------------------|
| Bluelo   | g Home About localhost:5000 sAre you sure?    | says     | OK Car         | New      | v ▼ Mana <u>c</u> | je new 👻 Settings |
| No.      | Title                                         | Category | Date           | Comments | Words             | New Post Actions  |
| 1        | Book scientist word.                          | industry | May 6, 2018    | 17       | 1962              | Edit Delete       |
| 2        | Much between source able whether worry space. | both     | May 4, 2018    | 13       | 1843              | Edit Delete       |
| 3        | Call all win civil artist month most.         | Default  | April 29, 2018 | 16       | 1993              | Edit Delete       |
| 4        | Many home find.                               | cause    | April 28, 2018 | 12       | 1982              | Edit Delete       |
| 5        | Simply moment staff without everyone.         | daughter | April 26, 2018 | 12       | 1934              | Edit Delete       |
| 6        | Recent skill draw type.                       | both     | April 26, 2018 | 8        | 1951              | Edit Delete       |
| 7        | Oil television some best including school.    | cause    | April 23, 2018 | 15       | 1972              | Edit Delete       |
| 8        | Another so example meet sense.                | light    | April 18, 2018 | 19       | 1947              | Edit Delete       |
| 9        | Raise media modern purpose process budget.    | cause    | April 18, 2018 | 14       | 1920              | Edit Delete       |

# 图8-14 删除确认弹窗

当用户单击确认后, confirm()会返回True, 这时才会访问链接中的URL。除了管理页面, 我们还在 文章内容页面添加了编辑和删除按钮。文章管理页面和文章正文页面都包含删除按钮, 但却存在不同的行 为:对于文章管理页面来说, 删除文章后我们希望仍然重定向回文章管理页面,所以对应的URL中的next 参数使用request.full\_path获取当前路径;而对于文章正文页面,删除文章后,原URL就不再存在, 这 时需要重定向到主页,所以将next设为主页URL,如下所示:

# 2.创建文章

博客最重要的功能就是撰写文章, new\_post视图负责渲染创建文章的模板, 并处理页面中表单提交的POST请求, 如代码清单8-42所示。

代码清单8-42 bluelog/blueprints/admin.py: 创建文章

```
from bluelog.forms import PostForm
from bluelog.models import Post, Category
@admin_bp.route('/post/new', methods=['GET', 'POST'])
@login_required
def new_post():
    form = PostForm()
```

```
if form.validate_on_submit():
    title = form.title.data
    body = form.body.data
    category = Category.query.get(form.category.data)
    post = Post(title=title, body=body, category=category)
    db.session.add(post)
    db.session.commit()
    flash('Post created.', 'success')
    return redirect(url_for('.show_post', post_id=post.id))
return render_template('admin/new_post.html', form=form)
```

●提示 在第5章,我们曾介绍过建立关系的两种方式。所以这里也可以直接通过将表单category 字段的值赋给Post模型的外键字段Post.category\_id来建立关系,即 category\_id=form.category.data。在程序中,为了便于理解,均使用将具体对象赋值给关系属性的方 式来建立关系。后面不再提示。

当请求类型为GET时,这个视图会实例化用于创建文章的PostForm表单,并将其传入模板。在渲染的模板new\_post.html中,我们使用Bootstrap-Flask提供的render\_form()宏渲染表单。因为PostForm 表单类中使用了扩展Flask-CKEditor提供的CKEditor字段,所以在模板中需要加载CKEditor资源,并使用ckeditor.config()方法加载CKEditor配置,如代码清单8-43所示。

代码清单8-43 bluelog/templates/admin/new\_post.html: 创建文章

CKEditor的资源包我们已经下载并放到static目录下,这里只需要加载ckeditor.js文件即可。另外,你也可以使用ckeditor.load()加载内置资源或使用CDN资源,具体参考第4章相关章节。

◎ 提示 因为CKEditor编辑器只在创建或编辑文章的页面使用,所以可以只在这些页面加载对应的资源,而不是在基模板中加载。

#### 渲染后的撰写文章页面如图8-15所示。

像往常一样,表单验证失败会重新渲染模板,并显示错误消息。表单验证成功后,我们需要保存文章数据。各个表单字段的数据都通过data属性获取,创建一个新的Post实例作为文章对象,将表单数据赋值给对应的模型类属性。另外,因为表单分类字段(PostForm.category)的值是分类记录的id字段值,所以我们需要从Category模型查询对应的分类记录,然后通过Post模型的category关系属性来建立关系,即category=Category.query.get(form.category.data)。将新创建的post对象添加到新数据库会话并提交后,使用redirect()函数重定向到文章页面,将新创建的post对象的id作为URL变量传入url\_for()函数。

# 3.编辑与删除

编辑文章的具体实现和撰写新文章类似,这两个功能使用同一个表单类PostForm,而且视图函数和 模板文件都基本相同,主要的区别是我们需要在用户访问编辑页面时把文章数据预先放置到表单中,如下 所示:

| G O local                        | host:5000/adm | in/post/new                                 |                             |                |               |         |           | _   |          |
|----------------------------------|---------------|---------------------------------------------|-----------------------------|----------------|---------------|---------|-----------|-----|----------|
| Bluelog                          | Home Abou     | ıt                                          |                             |                |               | New 👻   | Manage ne | w T | Settings |
| New                              | Post          |                                             |                             |                |               |         |           |     |          |
| Title                            | 000           |                                             |                             |                |               |         |           |     |          |
|                                  |               |                                             |                             |                |               |         |           |     |          |
| Category                         |               |                                             |                             |                |               |         |           |     |          |
| Default                          |               |                                             |                             |                |               |         |           |     | •        |
| Body                             |               |                                             |                             |                |               |         |           |     |          |
| » հ ն<br>в <i>I</i> <del>s</del> |               | ▶   195   689 eng  <br>-1≣ -1≣   97   Style | ■   🖬 🐻 🏛 🛉<br>s 🗣   Format | ∎ Ω Σ Ε<br>- ? | Source   HH M | arkdown |           |     |          |
|                                  |               |                                             |                             |                |               |         |           |     |          |
|                                  |               |                                             |                             |                |               |         |           |     |          |
|                                  |               |                                             |                             |                |               |         |           |     |          |
| Submit                           |               |                                             |                             |                |               |         |           |     |          |
| Submit                           |               |                                             |                             |                |               |         |           |     |          |
|                                  |               |                                             |                             |                |               |         |           |     |          |

图8-15 撰写文章

```
@admin_bp.route('/post/<int:post_id>/edit', methods=['GET', 'POST'])
@login_required
def edit_post(post_id):
    form = PostForm()
    post = Post.query.get_or_404(post_id)
    if form.validate_on_submit():
        post.title = form.title.data
        post.category = Category.query.get(form.category.data)
        db.session.commit()
        flash('Post updated.', 'success')
        return redirect(url_for('.show_post', post_id=post.id)))
    form.title.data = post.title # 预定义表单中的title字段值
    form.category.data = post.category_id
    return render_template('admin/edit_post.html', form=form)
```

edit\_post视图的工作可以概括为:首先从数据库中获取指定id的文章。如果是GET请求,使用文章的数据作为表单数据,然后渲染模板。如果是POST请求,即用户单击了提交按钮,则根据表单的数据更新文章记录的数据。

和保存文章时的做法相反,通过把数据库字段的值分别赋给表单字段的数据,在渲染表单时,这些值 会被填充到对应的input标签的value属性中,从而显示在输入框内。需要注意,因为表单中的分类字段 是存储分类记录的id值,所以这里使用post.category\_id作为form.category.data的值。

# 通过delete\_post视图可以删除文章,我们首先从数据库中获取指定id的文章记录,然后使用 db.session.delete()方法删除记录并提交数据库:

from bluelog.utils import redirect\_back

@admin\_bp.route('/post/<int:post\_id>/delete', methods=['POST'])
@login\_required
def delete\_post(post\_id):
 post = Post.query.get\_or\_404(post\_id)
 db.session.delete(post)
 db.session.commit()
 flash('Post deleted.', 'success')
 return redirect\_back()

这个视图通过设置methods参数实现仅允许POST方法。因为在文章管理页面和文章内容页面都包含删除按钮,所以这里使用第2章介绍的redirect\_back()函数来重定向回上一个页面。

#### 8.7.2 评论管理

在编写评论管理页面前,我们要在文章内容页面的评论列表中添加删除按钮,如下所示:

```
<div class="float-right">

...

{% if current_user.is_authenticated %}

<a class="btn btn-light btn-sm" href="mailto:{{ comment.email }}">Email</a>

<form class="inline" method="post"

action="{{ url_for('admin.delete_comment', comment_id=comment.id,

next=request.full_path) }}">

<input type="hidden" name="csrf_token" value="{{ csrf_token() }}"/>

<button type="submit" class="btn btn-danger btn-sm"

onclick="return confirm('Are you sure?');">Delete

</button>

</form>

{% endif %}

</div>
```

因为删除按钮同时会被添加到评论管理页面的评论列表中,所以我们在删除评论的URL后附加了next 参数,用于重定向回上一个页面。如果当前用户是管理员,我们还会显示除了管理员发表的评论以外的评 论者邮箱,渲染成mailto链接。

和文章管理页面类似,在评论管理页面我们也会将评论以表格的形式列出,这里不再给出具体代码。 和文章管理页面相比,评论管理页面主要有两处不同:添加批准评论的按钮以及在页面上提供评论数据的 筛选功能,我们将重点介绍这两个功能的实现。在前台页面,除了评论删除按钮,我们还要向管理员提供 关闭评论的功能,我们先来看看评论开关的具体实现。

#### 1.关闭评论

尽管交流是社交的基本要素,但有时作者也希望不被评论打扰。为了支持评论开关功能,我们需要在 Post模型中添加一个类型为db.Boolean的can\_comment字段,用来存储是否可以评论的布尔值,默认 值为True:

class Post(db.Model):

can\_comment = db.Column(db.Boolean, default=True)

然后我们需要在模板中评论区右上方添加一个开关按钮:

●提示 在管理文章的页面,我们还在每一个文章的操作区添加了关闭和开启评论的按钮,渲染的方式基本相同,具体可以到源码仓库中查看。另外,在设置回复评论状态的reply\_comment视图中,我们在开始添加一个if判断,如果对应文章不允许评论,那么就直接重定向回文章页面。

我们根据post.can\_comment的值来渲染不同的按钮文本和表单action值。因为这个功能很简单, 所以两个按钮指向同一个URL, URL对应的set\_comment视图如代码清单8-44所示。

代码清单8-44 bluelog/blueprints/admin.py:设置评论的开启和关闭状态

```
@admin_bp.route('/set-comment/<int:post_id>')
@login_required
def set_comment(post_id):
    post = Post.query.get_or_404(post_id)
    if post.can_comment:
        post.can_comment = False
        flash('Comment disabled.', 'info')
    else:
        post.can_comment = True
        flash('Comment enabled.', 'info')
    db.session.commit()
    return redirect(url_for('.show_post', post_id=post_id))
```

我们当然可以分别创建一个enable\_comment()和disable\_comment()视图函数来开启和关闭评 论,但是因为比较简单,所以我们可以将这两个操作统一在set\_comment()视图函数中完成。在这个视 图函数里,我们首先获取文章对象,然后根据文章的can\_comment的值来设置相反的布尔值。

最后,我们还需要在评论表单的渲染代码前添加一个判断语句。如果管理员关闭了当前图片的评论, 那么一个相应的提示会取代评论表单,显示在评论区底部:

```
{% if post.can_comment %}
        <div id="comment-form">
            {{ render_form(form,action=request.full_path) }}
        </div>
        {% else %}
        <div class="tip"><h5>Comment disabled.</h5></div>
        {% endif %}
```

● 提示 与第7章的表单类似,为了避免表单提交后因为URL中包含URL片段而跳转到页面的某个位置(HTML锚点),这里显式地使用action属性指定表单提交的目标URL,使用request.full\_path获取不包含URL片段的当前URL(但包含我们需要的查询字符串)。

关闭评论后的评论表单区域如图8-16所示。

| a month ago     |                                                                                 |
|-----------------|---------------------------------------------------------------------------------|
|                 |                                                                                 |
| iy Email Delete |                                                                                 |
| 18 days ago     |                                                                                 |
| ly Email Delete |                                                                                 |
| 5 days ago      |                                                                                 |
| ly Email Delete |                                                                                 |
| 4 days ago      |                                                                                 |
| ly Email Delete |                                                                                 |
|                 |                                                                                 |
| ×               |                                                                                 |
|                 |                                                                                 |
|                 | 18 days ago<br>aly Email Delete<br>5 days ago<br>aly Email Delete<br>4 days ago |

图8-16 评论关闭提示

# 2.评论审核

对于没有通过审核的评论,在评论表格的操作列要添加一个批准按钮。如果评论对象的reviewed字段值为False,则显示"批准"按钮,并将该行评论以橙色背景显示(添加table-warning样式类):

```
{% for comment in comments %}
   . . .
      {% if not comment.reviewed %}
         <form class="inline" method="post" action="{{ url_for('.approve_comment',</pre>
comment_id=comment.id, next=request.full_path) }}">
             <input type="hidden" name="csrf_token" value="{{ csrf_token() }}"/>
             <button type="submit" class="btn btn-success btn-sm">Approve</button>
          </form>
          {% endif %}
          . . .
      {% endfor %}
```

因为这个操作会修改数据,我们同样需要使用表单form元素来提交POST请求。批准按钮指向的 approve\_comment视图仅监听POST方法,如代码清单8-45所示。

```
@admin_bp.route('/comment/<int:comment_id>/approve')
@login_required
def approve_comment(comment_id):
    comment = Comment.query.get_or_404(comment_id)
    comment.reviewed = True
    db.session.commit()
    flash('Comment published.', 'success')
    return redirect_back()
```

在approve\_comment视图中,我们将对应的评论记录的reviewed字段设为Ture,表示通过审核。 通过审核后的评论会显示在文章页面下方的评论列表中。虽然评论的批准功能只在管理评论页面提供,我 们仍然在这里使用redirect\_back()函数返回上一个页面,这是因为评论管理页面根据查询参数filter的值 会显示不同的过滤结果,而在"全部"和"未读"结果中的未读评论记录都会有"Approve"按钮,所以我们需 要重定向回正确的过滤分类下。

ு注意 为了正确返回上一个页面,在表单action属性中的URL后需要将next查询参数的值设为 request.full\_path以获取包含查询字符串的完整路径。

#### 3.筛选评论

因为评论的数据比较复杂,我们需要在管理页面提供评论的筛选功能。评论主要分为三类:所有评论、未读评论和管理员发布的评论。我们将使用查询参数filter传入筛选的评论类型,这三种类型分别使用all、unread和admin表示。在渲染评论管理主页的manage\_comment视图中,我们从请求对象中获取键为filter的查询参数值,然后根据这个值获取不同类别的记录,如代码清单8-46所示。

代码清单8-46 bluelog/blueprints/admin.py: 评论管理

```
@admin_bp.route('/comment/manage')
@login_required
def manage_comment():
    filter_rule = request.args.get('filter', 'all') # 从查询字符串获取过滤规则
    page = request.args.get('page', 1, type=int)
    per_page = current_app.config['BLUELOG_COMMENT_PER_PAGE']
    if filter_rule == 'unread':
        filtered_comments = Comment.query.filter_by(reviewed=False)
    elif filter_rule == 'admin':
        filtered_comments = Comment.query.filter_by(from_admin=True)
    else:
        filtered_comments = Comment.query
    pagination = filtered_comments.order_by(Comment.timestamp.desc()).paginate (page,
    per_page=per_page)
    comments = pagination.items
    return render_template('admin/manage_comment.html', comments=comments, pagination=pagination)
```

●提示 除了通过查询字符串获取筛选条件,也可以为manage\_comment视图附加一个路由,比如@admin\_bp.route('/comment/manage/<filter>'),通过URL变量filter获取。另外,在URL规则中使用any转换器可以指定可选值。

在manage\_comment.html模板中,我们添加一排导航标签按钮,分别用来获取"全部""未读"和"管理员"类别的评论:

```
            <a class="nav-item">
            <a class="nav-link disabled" href="#">Filter </a>

            <a class="nav-item">
            <a class="nav-link {% if request.args.get('filter', 'all') == 'all' %}active{% endif %}"
            href="{{ url_for('admin.manage_comment', filter='all') }}">All</a>
```

```
        <a class="nav-link {% if request.args.get('filter') == 'unread' %}active{% endif %}"
            href="{{ url_for('admin.manage_comment', filter='unread') }}">Unread {% if
unread_comments %}<span
            class="badge badge-success">{{ unread_comments }}</span>{% endif %}</a>

        class="nav-item">
            <a class="nav-item">
            <a class="nav-item">
            <a class="nav-item">
            <a class="nav-item">
            <a class="nav-item">
            <a class="nav-link {% if request.args.get('filter') == 'admin' %}active{% endif %}"
            href="{{ url_for('admin.manage_comment', filter='admin') }}">From Admin</a>
```

三个选项的URL都指向manage\_comment视图,但都附加了查询参数filter的对应值。

● 提示 再次提醒一下,当使用url\_for生成URL时,传入的关键字参数如果不是URL变量,那么会 作为查询参数附加在URL后面。

这里的导航链接没有使用render\_nav\_item(),为了更大的灵活性而选择手动处理。在模板中,我们 通过request.args.get('filter','all')获取查询参数filter的值来决定是否为某个导航按钮添加active类。默 认激活All按钮,如果用户单击了筛选下拉列表中的"Unread"选项,客户端会发出一个请求到 http://localhost:5000/manage/comment?filter=unread,manage\_comment视图就会返回对应的 未读记录,而模板中的Unread导航按钮也会显示激活状态,这时操作区域也会显示一个Approve按钮, 如图8-17所示。

| anage Com | ments - B ×                                                                        | are up and                                      |                | Grey —                |
|-----------|------------------------------------------------------------------------------------|-------------------------------------------------|----------------|-----------------------|
| Bluelo    | g Home About                                                                       | a - unicou                                      | New -          | Manage new - Settings |
| Filter    | All Unread 47 From Admin                                                           | i .                                             |                |                       |
| No.       | Author                                                                             | Body                                            | Date           | Actions               |
| 1         | Daniel Clements<br>https://lewis.biz/<br>beth55@moore-figueroa.com                 | Money fill down listen another color.           | May 9, 2018    | Approve Post Delete   |
| 2         | Shannon Ruiz<br>http://www.clark.biz/<br>bryantamy@cannon.com                      | Charge list fact name player painting ask take. | May 9, 2018    | Approve Post Delete   |
| 3         | Brittany Roy<br>https://krause-davis.com/<br>caldwelljustin@lynn-jackson.com       | Get night senior.                               | May 5, 2018    | Approve Post Delete   |
| 4         | Michael Clayton<br>http://ortiz-bernard.net/<br>cochranelizabeth@estrada-silva.com | Down gun could employee environmental.          | May 4, 2018    | Approve Post Delete   |
| 5         | Thomas Shannon<br>https://perez-williams.com/<br>thomassteven@erickson.com         | Majority bring education summer rate yeah than. | May 2, 2018    | Approve Post Delete   |
| 6         | Sandra Fowler<br>http://higgins-miller.com/<br>joshua07@huynh.com                  | Record key total perform child six behind.      | April 28, 2018 | Approve Post Delete   |
| 7         | Rachel Krause                                                                      | Civil conference produce ahead cup.             | April 27, 2018 | Approve Post Delete   |

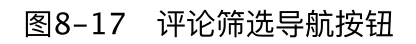

## 8.7.3 分类管理

分类的管理功能比较简单,这里不再完整讲解,具体可以到源码仓库中查看。分类的删除值得一提,实现分类的删除功能有下面两个要注意的地方:

·禁止删除默认分类。

·删除某一分类时前,把该分类下的所有文章移动到默认分类中。

为了避免用户删除默认分类,首先在模板中渲染分类列表时需要添加一个if判断,避免为默认分类 渲染编辑和删除按钮。在删除分类的视图函数中,我们仍然需要再次验证被删除的分类是否是默认分 类。在视图函数中使用删除分类时,我们首先判断分类的id,如果是默认分类(因为默认分类最先创 建,id为1),则返回错误提示:

```
@admin_bp.route('/category/<int:category_id>/delete', methods=['POST'])
@login_required
def delete_category(category_id):
    category = Category.query.get_or_404(category_id)
    if category.id == 1:
        flash('You can not delete the default category.', 'warning')
        return redirect(url_for('blog.index'))
    category.delete() # 调用category对象的delete()方法删除分类
    flash('Category deleted.', 'success')
    return redirect(url_for('.manage_category'))
```

上面的视图函数中,删除分类使用的delete()方法是我们在Category类中创建的方法,这个方法实现了第二个功能:将被删除分类的文章的分类设为默认分类,然后删除该分类记录,如代码清单8–47所示。

代码清单8-47 bluelog/models.py: 分类删除方法

```
from bluelog.extensions import db
...
class Category(db.Model):
    ...
    def delete(self):
        default_category = Category.query.get(1) # 获取默认分类记录
        posts = self.posts[:]
        for post in posts:
            post.category = default_category
        db.session.delete(self)
        db.session.commit()
```

我们使用Category.query.get(1)获取默认分类记录。这个方法迭代要删除分类的所有相关文章记录,为这些文章重新指定分类为默认分类,然后db.session.delete()方法删除分类记录,最后提交数据库会话。

```
    受提示 如果你不想手动编写管理后台,可以考虑使用扩展Flask-Admin
(https://github.com/flask-admin/flask-admin) 来简化工作。
```

# 8.8 本章小结

到目前为止,Bluelog程序的开发已经基本结束了。通过一步一步地完成这个简单的博客程序,我们 学习了更多的Flask技巧。在这一章,我们还介绍了许多项目结构方式,这个技巧可以直接用于下一个大 型项目实例——图片社交网站Albumy。

附注 如果你发现了Bluelog程序中的错误或者有改进建议,可以在Bluelog的GitHub项目
 (https://github.com/greyli/bluelog) 中创建Issue,或是在fork仓库并修改后在GitHub上提交Pull
 Request。

# 第9章 图片社交网站

虽然博客的功能相对简单,但基本覆盖了一个Web程序的各个方面。在这一章,我们会通过一个更 加复杂的多用户图片社交程序——Albumy,来学习一些进阶的Flask开发技术,包括特殊数据库关系、 用户注册、权限管理、高级数据库查询、全文搜索和实时推送等。

本章新涉及的Python包如下所示:

·Flask-Dropzone (1.5)

- ·主页:https://github.com/greyli/flask-dropzone
- ·文档: https://flask-dropzone.readthedocs.io

•Pillow (5.1.0)

·主页: https://python-pillow.org/

·源码: https://github.com/python-pillow/Pillow

·文档: https://pillow.readthedocs.io

·Flask-Avatars (0.2)

·主页: https://github.com/greyli/flask-avatars

·文档: https://flask-avatars.readthedocs.io

·Whoosh (2.7.4)

·主页: https://bitbucket.org/mchaput/whoosh

·文档: http://whoosh.readthedocs.org/

·Flask-Whooshee (0.6.0)

·主页:https://github.com/bkabrda/flask-whooshee

·文档: https://flask-whooshee.readthedocs.io

请打开一个新的命令行窗口,切换到合适的目录,然后使用下面的命令将示例程序仓库复制到本 地:

\$ git clone https://github.com/greyli/albumy.git

●提示 如果你在Albumy的GitHub页面(https://github.com/greyli/albumy)页面单击了 Fork按钮,那么可以使用自己的GitHub用户名来替换上面的greyli,这将复制你自己的一份派生仓库,你可以自由修改和提交代码。

切换到项目目录,使用Pipenv创建虚拟环境并安装依赖,然后激活虚拟环境:

```
$ cd albumy
```

```
$ pipenv install --dev
```

```
$ pipenv shell
```

最后创建虚拟数据并启动程序:

\$ flask run

现在访问http://localhost:5000即可体验我们即将一步步编写的最终版本的程序,你可以通过邮箱 admin@helloflask.com和密码helloflask登录程序。

●提示 因为Albumy包含较复杂的数据库关系,生成虚拟数据的时间会稍长,对于这类项目,你也可以考虑在开发时就使用迁移工具来进行数据迁移。

◎注意 (1)本书所有的示例程序都运行在本地机的5000端口,即http://localhost:5000,确 保没有其他程序同时在运行。

(2)因为所有示例程序的CSS文件名称、JavaScript文件名称以及Favicon文件名称均相同,为了 避免浏览器对不同示例程序中同名的文件进行缓存,请在第一次运行新的示例程序后按下Crtl+F5或 Shift+F5清除缓存。

阅读源码时,你可以使用编辑器打开本地的源码仓库,或是访问 https://github.com/greyli/albumy在GitHub上在线阅读源码。在本地可以使用git checkout附加标 签名称签出程序的不同版本,使用git tag-n命令可以列出项目包含的所有标签。在GitHub上可以通过 分支切换下拉列表选择标签。在后面需要签出新的版本时会进行提示。

# 9.1 项目组织架构

在大型Flask项目中,主要有三种常见的项目组织架构:功能式架构(也就是Bluelog程序使用的架构)、分区式架构和混合式架构。这一节我们将以一个示例程序myapp作为示例来介绍这三种架构的特点和区别,这个程序按照功能主要分为三部分:前台页面front、认证auth、后台管理dashboard,为每个部分创建一个蓝本。

## 9.1.1 功能式架构

在功能式架构中,程序包由各个代表程序组件(功能)的子包组成,比如blueprints(蓝本)、 forms(表单)、templates(模板)、models(模型)等,在这些子包中,按照程序的板块分模块来 组织代码,比如forms子包下包含front.py、auth.py和dashboard.py。这种架构结构清晰,更容易在 开发时让开发者迅速找到文件,其他维护者也能迅速了解程序结构。使用功能式架构的程序包目录结构 示意如下:

| myapp/                |
|-----------------------|
| blueprints/           |
| initpy                |
| – auth.py             |
| – dashboard.py        |
| <pre>- front.py</pre> |
| forms/                |
| <pre>initpy</pre>     |
| – auth.py             |
| – dashboard.py        |
| <pre>- front.py</pre> |
| static/               |
| templates/            |
| – auth/               |
| - front/              |
| – dashboard/          |
| – base.html           |
| <pre>initpy</pre>     |

因为程序比较简单,蓝本主要是用来组织路由,所以项目中的蓝本直接在blueprints包下的模块中 创建。如果蓝本需要注册更多的处理程序,比如错误处理函数、请求处理函数等,可以在blueprints包 中为每个蓝本创建单独的子包,目录结构示意如下所示:

```
myapp/
    blueprints/
        - __init__.py
        auth # auth蓝本子包
            - __init___
- views.py
                _init__.py
             - errors.py
        dashboard
               __init__.py
             – views.py
             – errors.py
        front
                 _init__.py

    views.py

             - errors.py
    forms/
            _init__.py
        - auth.py

    dashboard.py

        - front.py
    static/
    templates/
        - auth/
        - front/
        - dashboard/
        - base.html
        - __init__.py
```

通过为蓝本创建子包还可以支持为蓝本创建独立的templates和static文件夹:

```
myapp/
    blueprints/
    __init__.py
```

```
auth
    - __init__.py
    - views.py
    - errors.py
    templates/
    static/
dashboard
    - __init__.py
    - views.py
    - errors.py
    templates/
    static/
...
```

和在单模块中创建蓝本不同,当在子包中创建蓝本时,为了方便其他模块导入蓝本对象,这时蓝本 对象在蓝本子包的构造文件中创建。而且,因为蓝本在构造文件中定义,为了把路由、错误处理器、请 求处理函数等和蓝本对象关联起来,需要在构造文件中导入这些模块。为了避免循环依赖,在构造文件 的底部添加这些导入语句,如下所示:

from flask import Blueprint
front\_bp = Blueprint('front', \_\_name\_\_)

from myapp.blueprints.front import views, errors

在路由模块等要使用蓝本对象的地方可以直接导入这里创建的蓝本对象:

from bluelog.blueprints.front import front\_bp

# 9.1.2 分区式架构

在分区式架构中,程序被按照自身的板块分成不同的子包。myapp使用分区式架构可以分别创建 front、auth和dashboard三个子包,这些子包直接在程序包的根目录下创建,子包中使用模块组织不 同的程序组件,比如views.py、forms.py等。这种分类自然决定了每一个子包都对应着一个蓝本,这时 蓝本在每个子包的构造文件中创建。使用分区式架构的程序包目录结构示意如下所示:

```
myapp/
    dashboard/
        - __init__.py
        - views.py
        - forms.py
        templates/
        static/
    front/
        - __init__.py
        - views.py
        - forms.py
        templates/
        static/
    auth/
        - __init__.py
- views.py
        - forms.py
        templates/
        static/
    - __init__.py
```

# 9.1.3 混合式架构

混合式架构,顾名思义,就是不按照常规分类来组织。比如,采用类似分区式架构的子包来组织程序,但各个蓝本共用程序包根目录下的模板文件夹和静态文件文件夹:

```
myapp/
dashboard/
        - __init__.py
        - views.py
        - forms.py
front/
        - __init__.py
        - views.py
        - forms.py
auth/
        - __init__.py
        - views.py
        - forms.py
templates/
static/
        - __init__.py
```

或是某个蓝本采用分区式架构单独组织,其他蓝本则使用功能式架构统一放到blueprints子包中。

# 9.1.4 如何选择

不同类型的程序适合不同的组织方式。一般来说,如果程序各个功能之间联系较为紧密,我们可以 采用功能式组织方式,反之则适合采用分区式架构。比如,一个社交程序的程序本身、后台管理、公司 博客、API文档是功能设计和页面样式都相对独立的四部分,各个部分都会使用自己的模板、静态文件、 错误处理器等,这时则更适合使用分区式架构。

在前面我们曾经说过,Flask并不限制你的项目组织方式,你可以自由选择,这里的定义只是一个通用的分类方法。本书第二部分的示例程序中,第10章的示例程序将使用混合式架构,其他程序则使用功能式架构。

# 9.2 编写程序骨架

经过设计和规划,Albumy的主要功能已经确定,如图9-1所示。

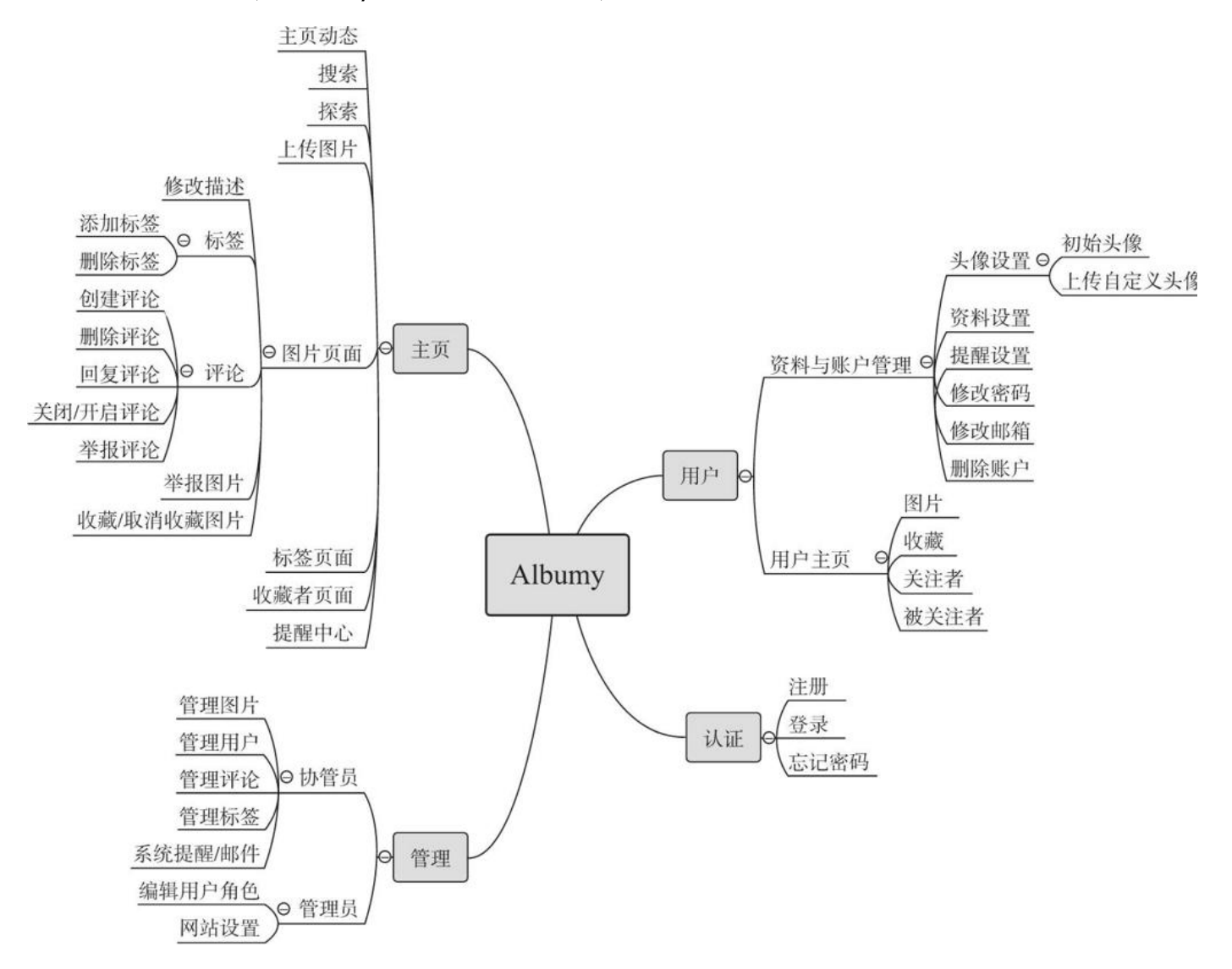

#### 图9-1 Albumy功能示意图

注意 (1)如果按照真实的程序开发过程,那么各个部分的功能都包含大量的细节,为了节省 篇幅,本章仅介绍重要的部分,不会覆盖所有内容。

(2)如果你从GitHub上复制了示例程序,可以执行git checkout skeleton签出程序的新版本。程 序的新版本包含了基础代码。

Albumy程序主要包含四个部分:认证系统、主要功能、用户系统、管理系统。项目结构上使用了功能式架构,我们在blueprints包中创建了五个模块,除了表示上面四部分的auth(认证)、main(主要功能)、user(用户)和admin(管理)外,为了便于组织处理AJAX请求的视图函数,我们还创建了一个ajax模块。在这五个模块的构造文件中,我们分别创建了五个蓝本。项目中的程序包albumy的主要目录结构如下所示:

| – init .py                 |
|----------------------------|
| - auth.pv                  |
| - admin.py                 |
| - user.pv                  |
| - main.py                  |
| static/                    |
| templates/                 |
| – auth/                    |
| - admin/                   |
| - user/                    |
| - main/                    |
| <pre>- base.html</pre>     |
| – macros.html              |
| – init .py                 |
| — decorators.py 装饰器        |
| <pre>- extensions.py</pre> |
| – fakes.py                 |
| - models.pv                |
| – notifications.py 提醒消息    |
| <pre>- settings.py</pre>   |
| - utils.py                 |
| - emails.pv                |
|                            |

在程序包的根目录中,新出现的decorators.py脚本用来存储装饰器,notifications.py脚本则存储 发送消息提醒的函数。在工厂函数里,我们为程序加载配置并注册各种处理函数。除了注册蓝本、扩展和 错误处理函数,我们还为程序添加了自定义命令、shell上下文处理器、模板上下文处理器以及错误处理 器,具体代码可以在源码仓库中查看。
## 9.2.1 数据库模型与虚拟数据

Albumy中共用到9个数据库模型,分别为用户、角色、权限、图片、标签、评论、收藏、关注和消息。和Bluelog相比,这里的数据库模型关系更加复杂。用户模型作为关系的中心,其他数据模型大多和 它建立一对多关系,数据库模型关系示意如图9-2所示。

虽然在这个版本的提交中已经包含了所有的模型类、表单类定义,但是为了便于理解,本章的模型类 和表单类定义将在对应的小节里给出。

和Bluelog程序类似,Albumy中的fakes.py脚本包含对应主要数据库模型类的虚拟数据生成函数, 在构造文件中创建的forge()命令函数集合了这些虚拟数据生成函数。这些函数用来生成几乎所有类别的 数据:用户、关注、标签、图片、评论、收藏,具体可到源码仓库中查看。

唯一遗憾的是,它没法生成真实的图片。对于图片的虚拟,一般有三种方式:

1.固定图片

最简单的方式是使用固定的占位图片,但缺点也很显著:同样的图片导致页面效果不够直观。

### 2.在线占位图片服务

使用在线的占位图片服务实现也比较简单。以基于Unsplash(https://unsplash.com/)的Lorem Picsum(https://picsum.photos/)为例,我们需要将程序模板中的图片URL都替换掉,比如:

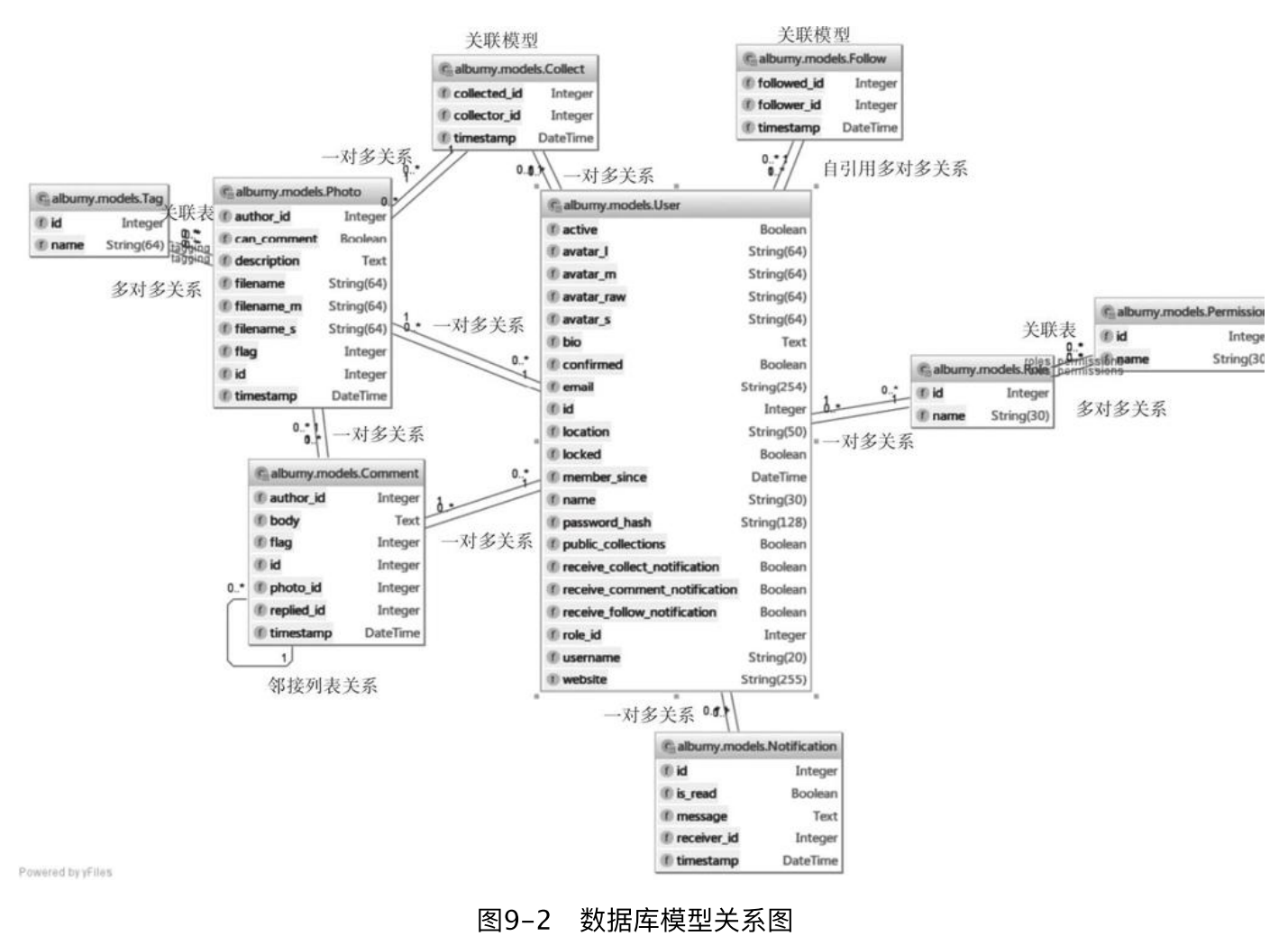

<img src="https://picsum.photos/800/?random&id={{ photo.id }}">

一个基本的URL类似https://picsum.photos/600/800。如果想获取正方形的图片,那么只传递一 个尺寸数字就可以了。如果你想要每次请求都获得随机的图片,可以在URL后面附加?random。不过这会 有一点问题。因为当浏览器发现你有多个发往同一个URL的请求时,它会使用缓存的响应,这样你的图片 就不再是随机的了。为了避免浏览器这个"好心"的缓存行为,我们可以在URL后附加一个无意义的查询字 符串,使用数据库图片记录的id填充。这个查询字符串会被服务器忽略,但因为每个图片URL的参数都不 同,浏览器会把它们都当作不同的请求来处理,这种技术被称为Cache Busting(缓存破坏)。使用在线 占位图片服务的缺点是你需要手动修改代码中图片的URL,而且在线服务会拖慢页面的加载速度。

#### 3.生成随机图片

在Albumy中,为了更真实地模拟网站运行效果,同时让页面迅速加载,我们使用图片库Pillow生成随机颜色的图片。我们会用到一个流行的图像处理库——Pillow。Pillow是PIL(Python Image Library, Python图片处理库)的派生(fork),它在PIL的基础上增加了对Python3.x的支持和其他的改进。首先使用Pipenv安装Pillow及其依赖:

\$ pipenv install pillow

使用下面的代码即可创建一个随机颜色的图片文件:

>>> import random
>>> from PIL import Image
>>> r = lambda: random.randint(128, 255)
>>> img = Image.new(mode='RGB', size=(800, 800), color=(r(), r(), r()))
>>> img.save(the\_destination\_path) # 或是调用img.show()直接显示图片

首先从PIL包导入Image类,调用new()创建一个图片对象,使用mode参数将图片模式设置为RGB, size参数传入表示图片宽高尺寸的元组,color参数设置包含RGB值的三元素元组。这里的色彩数值(0~ 255区间的整数)通过random.randint()函数生成,我们将取值限定在128~255区间,以获取明亮的色 彩值。最后对图片对象调用save()方法保存,传入图片保存路径。

# 9.2.2 模板与静态文件

根据在原型设计阶段编写的HTML页面文件,我们可以规划出所有要使用的模板和主要结构。模板 文件夹与静态文件夹的主要目录结构如下所示:

| albumy/    |      |
|------------|------|
|            |      |
| templates/ |      |
| admin/     |      |
| auth/      |      |
| errors/    |      |
| emails/    |      |
| main/      |      |
| user/      |      |
| - macros.h | ntml |
| – base.htm | nl   |
| static/    |      |
| css/       |      |
| js/        |      |
| images/    |      |
| open-icon: | ic/  |
| – favicon. | ico  |

●提示 在Albumy中,我们会接触到两个新的HTTP错误:表示禁止访问的403错误(Forbidden)和请求实体过大的413错误(Request Entity Too large)。在模板文件夹中,我们添加了对 应的403.html和413.html模板,另外,还在工厂函数中为其注册了对应的错误处理函数。

为了区分不同的功能,在templates文件夹中为每个蓝本创建了单独的文件夹,只有像基模板这样 需要全局使用的模板放在templates文件夹的根目录下。

在static文件夹中,我们存储了程序使用的所有JavaScript、CSS资源(其中包含我们自己创建的 CSS文件style.css和JS文件script.js)、图片以及Favicon文件。

程序中经常会用到各种图标,开源的图标集有很多选择,比如Font Awesome (https://fontawesome.com/)、Material Design Icons(https://material.io/icons/)、 Octicons(https://octicons.github.com/)等,这里我们选择了和Bootstrap集成良好的Iconic (https://useiconic.com/open/)。它提供的资源文件可以访问https://useiconic.com/open/下 载,在基模板中,我们加载了提供Bootstrap支持的CSS文件:

<link href="/open-iconic/font/css/open-iconic-bootstrap.css" rel="stylesheet">

通过创建一个<span>元素,为其设置oi和oi-\*类即可使用对应的图标了。比如,下面的代码会显示一个主页图标:

<span class="oi oi-home"></span>

您提示 你可以访问https://useiconic.com/open/查看所有可用的图标和对应的CSS类。

基模板的内容和Bluelog类似,这里不再写出。另外,在当前版本的程序源码中,我们编写了所有的 占位视图函数,函数返回渲染后的模板并重定向到其他视图,具体可以到源码参考中查看。

# 9.3 高级用户认证

在大型的社交程序中,用户认证的基础是账号注册。我们需要提供账户注册功能以便让用户自己完成用户信息的录入。当用户单击注册按钮时,账户注册就开始了。这通常包含一些基本步骤,比如填写注册信息、接收验证邮件、通过单击验证链接来确认账号等。下面我们会详细了解这些过程背后的实现 方法。

附注 Albumy中的用户认证仍然基于Flask-Login实现,这里不再重复介绍,具体使用请参考 第8章。如果你从GitHub上复制了示例程序,可以执行git checkout login签出程序的新版本。程序的 新版本添加了认证功能。

模型类User用于存储用户信息,如代码清单9-1所示。

代码清单9-1 albumy/model.py: 用户模型

```
from datetime import datetime
from flask_login import UserMixin
from albumy.extensions import db
class User(db.Model, UserMixin):
    id = db.Column(db.Integer, primary_key=True)
   # 资料
   username = db.Column(db.String(20), unique=True, index=True)
   email = db.Column(db.String(254), unique=True, index=True)
   password_hash = db.Column(db.String(128))
   name = db.Column(db.String(30))
   website = db.Column(db.String(255))
   bio = db.Column(db.String(120))
   location = db.Column(db.String(50))
   member since = db.Column(db.DateTime, default=datetime.utcnow)
   # 用户状态
   confirmed = db.Column(db.Boolean, default=False)
```

User类和Bluelog中的Admin类很相似,同样继承自Flask-Login提供的UserMixin类。除了几个存储用户资料的字段外,比较关键的是用来存储账户确认状态的confirmed字段。confirmed字段使用default参数将默认值设为False。另外,username和email字段通过设置unique参数为True,确保不会产生重复值;将index参数设为True来为这两个字段建立索引,这会提高使用这两个字段查询用户对象的效率。

送提示 这里没有给出完整的User类定义,其他的字段我们会在下面相关章节一一介绍。

#### 9.3.1 用户注册

和登录类似,用户注册需要填写表单。代码清单9–2所示是用于注册的RegisterForm表单类。

代码清单9-2 albumy/forms/auth.py:注册表单

```
from flask_wtf import FlaskForm
from wtforms import StringField, SubmitField, PasswordField, BooleanField
from wtforms.validators import DataRequired, Length, Email, Regexp, EqualTo
from wtforms import ValidationError
from albumy.models import User
class RegisterForm(FlaskForm):
    name = StringField('Name', validators=[DataRequired(), Length(1, 30)])
email = StringField('Email', validators=[DataRequired(), Length(1, 64), Email()])
username = StringField('Username', validators=[DataRequired(), Length(1, 20), Regexp('^[a-zA-
Z0-9]*$', message='The username should contain only a-z, A-Z and 0-9.')])
    password = PasswordField('Password', validators=[
         DataRequired(), Length(8, 128), EqualTo('password2')])
    password2 = PasswordField('Confirm password', validators=[DataRequired()])
    submit = SubmitField()
    def validate_email(self, field):
         if User.query.filter_by(email=field.data).first():
              raise ValidationError('The email is already in use.')
    def validate_username(self, field):
         if User.guery.filter by(username=field.data).first():
              raise ValidationError('The username is already in use.')
```

用户的账户名(username)是用户在网站中的重要标识,用户的个人主页URL将基于这个值构建,因此这个值不能重复,而且应该由英文字母、数字和少数符号组成。为了达到这个目的,我们在 username字段中使用了Regexp验证器,这会借助正则表达式来验证输入值。Regexp类的构造方法接 收正则表达式作为第一个参数(regex),可选的flags参数用于指定正则表达式的旗标,默认为0。

为了防止用户输错密码,表单中有两个密码字段:password、password2。第一个密码字段通过 EqualTo验证器来确保其输入值与password2字段的输入值相同,EqualTo类的构造方法的第一个参数 为用于比较的目标字段名。

当在数据库模型中对字段的输入值进行限制后,在表单类里也要使用相应的验证函数进行验证,以 便获得正确的输入值。大多数限制和数据库模型字段定义时相同,唯一需要提及的是,为了避免用户输 入过于简单的密码,我们将密码长度的最小限制设置为8。

除了进行长度限制外,我们要确保User模型中的username和email字段的不会与已有的数据重复, 所以我们添加了两个自定义验证方法——validate\_username()和validate\_email(),分别用于验证表单 的username和email字段。这两个验证函数会验证数据库中是否存在包含相同字段值的记录。如果包 含,就抛出ValidationError异常,错误信息作为参数传入。

代码清单9-3所示是用于渲染表单和处理表单验证的register视图。

代码清单9-3 albumy/blueprints/auth.py:处理注册请求

```
from albumy.settings import Operations
from albumy.emails import send_confirm_account_email
@auth_bp.route('/register', methods=['GET', 'POST'])
def register():
    if current_user.is_authenticated:
        return redirect(url_for ('main.index'))
    form = RegisterForm()
    if form.validate_on_submit():
        name = form.name.data
```

```
email = form.email.data.lower() # 小写处理
username = form.username.data
password = form.password.data
user = User(name=name, email=email, username=username)
user.set_password(password) # 设置密码
db.session.add(user)
db.session.commit()
token = generate_token(user=user, operation=Operations.CONFIRM)
send_confirm_account_email(user=user, token=token)
flash('Confirm email sent, check your inbox.', 'info')
return redirect(url_for('.login'))
return render_template('auth/register.html', form=form)
```

③注意 为了避免用户使用同一邮箱地址的不同大小写形式注册多个账户,我们需要对email字段 的数据调用lower()函数将其转换为小写。

和大多数视图函数相同,我们首先判断表单提交状态,如果用户没有提交表单,就渲染注册页面模板(auth/register.html)。反之则对表单数据进行验证,当数据通过验证后,就实例化User类,创建一条数据库记录。在提交数据库会话后,我们还进行了一些其他工作,如下所示:

token = generate\_token(user=user, operation=Operations.CONFIRM)
send\_confirm\_account\_email(user=user, token=token)
flash('Confirm email sent, check your inbox.', 'info')

这些代码会生成一个验证令牌(token),然后向用户的邮箱发送一封验证邮件,最后显示一条消息,具体实现我们会在下面进行介绍。

我们在程序首页模板(main/index.html)中加入了一个注册按钮,同时还在基模板中 (base.html)导航栏右侧根据用户的状态渲染登录、注册、退出等按钮。

### 9.3.2 验证邮箱地址

用户的邮箱地址用于登录账户、接收通知和重置密码等。为了确保邮箱地址的真实性和有效性,我 们需要对用户的邮箱地址进行验证,以便确认注册。

1.生成确认令牌

如果你注册过很多社交网站账号,那么相信你已经对整个验证过程相当熟悉了。当你填写完注册信 息后,网站会发送一封验证邮件到你的邮箱。这封邮件里包含一个很长的验证链接(或是一个指向这个 长链接的按钮),当你访问这个链接后,网站就会告诉你验证成功了。这背后发生了什么呢?我们从一 个实例了解答案。一个验证链接示例可能会是这样的:

http://example.com/confirm/eyJhbGci0iJIUzI1NiIsImV4cCI6MTQ5NzI4MjM2MywiaWF0IjoxNDk3Mjc4NzYzfQ.eyJ vcGVyYXRpb24i0iJjb25maXJtIiwiaWQi0jEwMH0.ElvTcHZHKk7BFaVwSATVEuZXzEgW-GxxEfLDvf\_0eLA

假如这是一个Flask程序,你可以很容易就看出这个链接对应的URL规则是'/confirm/<foo>'。也就是说,后面这一串随机字母是一个传递给视图函数的变量。没错,这个变量是一个用来验证用户身份的令牌(token)。

令牌中包含了要被确认的用户信息,在接收到这类请求后,我们会解析令牌以获得存储在其中的用户id,然后执行确认操作。因为令牌经过签名,所以可以确保其不会被篡改,这样可以避免用户对其他账户进行确认操作。这次要使用的令牌被称为JWS(JSON Web Signature, JSON Web签名),它可以存储JSON格式的数据。JWS由三部分组成,它们分别是存储签名所使用的算法、签名时间和过期时间的头部(Header)、存储数据的负载(Payload)和签名(Signature)。

刚注 JWS是IETF提出的用于签名任意JSON的标准,这被用于各种基于Web的技术,比如JWT
 (JSON Web Token, JSON Web令牌)。JWS是一种高度可序列化的机器可读格式,经常被用来进行身份验证(不一定加密)。

我们在程序包中的utils模块里创建了generate\_token()函数和validate\_token()函数,分别用于创建和验证令牌。用于创建令牌的generate\_token()函数如代码清单9–4所示。

代码清单9-4 albumy/utils.py: 生成令牌的函数

from flask import current\_app
from itsdangerous import TimedJSONWebSignatureSerializer as Serializer
def generate\_token(user, operation, expire\_in=None, \*\*kwargs):
 s = Serializer(current\_app.config['SECRET\_KEY'], expire\_in)
 data = {'id': user.id, 'operation': operation}
 data.update(\*\*kwargs)
 return s.dumps(data)

在这个函数中,我们首先实例化itsdangerous包提供的TimedJSONWebSignatureSerializer类 (简记为Serializer),获得一个序列化对象。这个类的构造方法接收一个密钥作为参数,用来生成签 名,这里使用配置变量SECRET\_KEY的值。可选的expire\_in参数用来设置过期时间,默认为3600(单 位为秒,即一小时)。

■ 附注 itsdangerous是Flask的依赖包,它借鉴了Django签名模块的实现,提供了多种用于对数据签名的辅助类,Flask内部使用它来对session进行签名。

接着,我们创建一个data字典,这个字典存储的值将被写入令牌的负载中。id值通过传入的user对象获取,至于operation,为了方便统一管理,我们把这些变量存储在settings模块的Operations字典中:

我们分别为创建令牌需要进行确认的三个操作创建了对应的操作变量,在register视图中调用时传入了表示确认操作的Operations.CONFIRM变量。

●提示 除了执行确认操作所必须的id和operation外,我们还将对函数接收的\*\*kwargs参数使用 update()方法更新到字典中,这是为了支持传入自定义的数据,在后面我们实现更新Email地址的功能 时,Email地址也将保存在令牌中。

序列化对象提供一个dumps()方法来写入数据,它接收包含数据的字典对象作为参数。它会根据过期时间创建头部(Header),然后将数据编码到JWS的负载(Payload)中,再使用密钥对令牌进行签 名(Signature),最后将签名序列化后生成令牌值。我们将data字典写入序列化对象,它会返回生成 的令牌值。

◎注意 JWS令牌默认没有加密数据,所以绝对不能在令牌中放入敏感数据,比如用户密码。使用 JWT.io(https://jwt.io)提供的调试工具,你可以解析出令牌的头部和负载值。在第16章,我们会演 示使用itsdangerous提供的函数在不知道密钥的情况下解析出session的值。

## 2.发送确认邮件

这次我们仍然使用Flask-Mail实现发信功能,但和Bluelog不同的是,社交程序的用户更多,为了兼 容更广的用户群(支持古老的邮件服务器),我们创建了HTML和纯文本两种格式的邮件正文。邮件正 文存储在单独的模板文件(HTML文件和纯文本文件)中,这些模板存放在templates目录下的emails 文件夹中。在emails模块中,我们创建了通用发信函数send\_mail(),具体代码不再给出,可以参考第6 章相关章节或是到源码仓库中查看。

下面是基于send\_mail()实现的用于发送验证邮件的send\_confirm\_email()函数:

```
def send_confirm_email(user, token, to=None):
    send_mail(subject='Email Confirm', to=to or user.email, template='emails/confirm', user=user,
token=token)
```

我们使用通用发信函数中的render\_template()函数把这些关键字参数传入模板中,Jinja2会像往常 一样把它们渲染出来,其中验证链接通过下面的url\_for()函数调用生成:

{{ url\_for('auth.confirm', token=token, \_external=True) }}

## 3.验证并解析确认令牌

验证邮件中生成的验证URL指向auth.confirm端点,对应的视图函数我们后面再谈,这里先来看看 用来验证和解析令牌的validate\_token()函数,如代码清单9–5所示。

代码清单9-5 albumy/utils.py:验证和解析令牌的函数

from flask import current\_app
from itsdangerous import TimedJSONWebSignatureSerializer as Serializer
from itsdangerous import BadSignature, SignatureExpired

from albumy.extensions import db
from albumy.settings import Operations

```
def validate_token(user, token, operation):
    s = Serializer(current_app.config['SECRET_KEY'])

    try:
        data = s.loads(token)
    except (SignatureExpired, BadSignature):
        return False

    if operation != data.get('operation') or user.id != data.get('id'):
        return False

    if operation == Operations.CONFIRM:
        user.confirmed = True
    else:
        return False

    db.session.commit()
    return True
```

我们首先使用和创建令牌时相同的密钥创建一个序列化对象,它提供一个loads()函数,接收令牌值 作为参数,返回从负载(Payload)中提取出的数据。如果提取失败,通常会抛出SignatureExpired异 常或BadSignature异常,这两个异常分别表示签名过期和签名不匹配,在这种情况下我们将会返回 False。

如果数据提取成功,我们会验证数据中存储的operation值是否和传入的operation参数匹配,这会确保执行正确的操作;另外,我们还会验证数据中的用户id值与当前用户的id是否相同,这样即使恶意 用户获取到了令牌值也无法确认其他用户的账户。

当上面的一系列验证都通过时,我们将用户对象的confirmed属性设为True并提交数据库会话。最后返回True,表明令牌通过了验证。处理验证请求的confirm视图的实现代码如代码清单9-6所示。

代码清单9-6 albumy/blueprints/auth.py: 确认令牌

```
from albumy.utils import validate_token
from albumy.settings import Operations
@auth_bp.route('/confirm/<token>')
@login_required
def confirm(token):
    if current_user.confirmed:
        return redirect(url_for('main.index'))
    if validate_token(user=current_user, token=token, operation=Operations.CONFIRM):
        flash('Account confirmed.', 'success')
        return redirect(url_for('main.index'))
    else:
        flash('Invalid or expired token.', 'danger')
        return redirect(url_for('.resend_confirmation'))
```

首先判断当前用户的确认状态,当已经确认过的用户单击验证链接时,程序会把用户重定向到主 页。

● 愛提示 因为当前蓝本是auth,所以要生成main蓝本的主页URL,需要使用main.index的完整形式的端点值。

然后使用validate\_token()函数对通过URL变量传入的token进行验证,除了token变量,我们还传入current\_user变量作为user参数以及对应的操作字符串。如果validate\_token()返回True,说明验证通过,用户的确认字段值也已经更新,我们就把程序重定向到首页,并显示一个成功的提示。验证未通过时,就闪现一条错误提示消息,并将程序重定向到用于重新发送验证邮件的resend\_confirm\_email视图,这个视图的具体实现代码如代码清单9-7所示。

代码清单9-7 albumy/blueprints/auth.py: 重新发送确认邮件

### 9.3.3 使用装饰器过滤未确认用户

对于没有验证邮箱的用户,通常会采取一些方法来促使用户去验证。比如,禁止用户登录;或允许 登录,但显示一个提醒确认页面。更温和友好的做法是允许用户登录,但对于一些关键的功能,只对验 证过邮箱地址的用户开放。

Flask-Login提供的login\_required装饰器可以禁止未登录的用户访问视图。我们也可以实现一个 类似的装饰器,来禁止未确认用户访问某些关键视图。我们在程序包的根目录下创建的decorators.py 脚本用于存储装饰器函数,代码清单9-8所示是实现用于过滤未确认用户的confirm\_required装饰器的 代码。

代码清单9-8 albumy/decorators.py: 过滤未确认用户

```
from functools import wraps
from flask import Markup, flash, url_for, redirect
from flask_login import current_user
def confirm_required(func):
   @wraps(func)
   def decorated_function(*args, **kwargs):
        if not current_user.confirmed:
            message = Markup(
                'Please confirm your account first.'
                'Not receive the email?'
                '<a class="alert-link" href="%s">Resend Confirm Email</a>' %
                url_for('auth.resend_confirm_email'))
            flash(message, 'warning')
            return redirect(url_for('main.index'))
        return func(*args, **kwargs)
    return decorated function
```

我们通过用户对象的confirmed属性判断用户的确认状态,如果当前用户已经确认,则跳过代码, 执行视图函数内容。如果用户未确认,则向用户闪现一条提示消息,并将程序重定向到主页。

☞注意 使用functools模块提供的wraps装饰器可以避免被装饰函数的特殊属性被更改,比如函数名称\_\_name\_\_被更改。如果不使用该模块,则会导致函数名称被替换,从而导致端点(端点的默认值即函数名)出错。

由于种种原因,比如发信服务器出错或用户误删除,有时用户可能会需要重新发送验证邮件。因此,我们在闪现的flash消息中添加一个指向auth.resend\_confirm\_email视图的链接,用来重新发送验证邮件。

通过flash()函数发送的消息在模板中渲染,消息内容会被自动转义为普通文本。为了让消息中的 HTML代码被正确渲染,可以充分利用前面介绍过的safe过滤器来避免Jinja2对变量转义,但对flash消 息使用safe过滤器会造成安全隐患,因为攻击者可能会篡改消息内容。更安全的做法是将传入flash()函 数的文本转换为Markup对象。Flask提供的Markup类可以将文本标记为安全文本,从而避免在渲染时 对Jinja2进行转义。

现在,我们可以在需要确认后才允许访问的视图函数前附加confirm\_required,比如upload视图:

```
@main_bp.route('/upload', methods=['GET', 'POST'])
@login_required
@confirm_required
def upload():
...
```

多个装饰器的调用顺序可以简单理解为由外向内,当然,实际的调用要复杂得多。当upload函数被 调用时,route()装饰器会先被调用;接着,开始执行login\_required()函数中的代码,判断用户是否登 录,未登录用户会被重定向到登录页面;然后是confirm\_required()函数,这时未验证的用户都会被过 滤掉,重定向到首页;一系列装饰器都执行完毕后,才会执行视图函数本身的代码。

☑注意 装饰器可以叠加使用,但对于视图函数来说,route()装饰器必须是最外层的装饰器。

### 9.3.4 密码重置

用户忘记密码是很常见的事情,我们这一节会介绍如何为程序添加密码重置功能。首先介绍登录视 图。处理登录的login视图和Bluelog中的类似,具体的实现代码不再赘述,唯一的不同是,当表单通过 验证后,我们首先通过表单数据中的Email地址查询对应的用户。如果用户存在就验证密码,否则发送提 示消息"无效的用户名或密码"并重定向回登录页面,相关代码如下所示:

```
from albumy.models import User
@auth_bp.route('/login', methods=['GET', 'POST'])
def login():
    ...
    if form.validate_on_submit():
        user = User.query.filter_by(email=form.email.data.lower()).first()
        if user is not None and user.validate_password(form.password.data):
            ...
        flash('Invalid email or password.', 'warning')
        return render_template('auth/login.html', form=form)
```

受提示 你当然也可以将这个判断拆开:分别判断用户对象是否存在和密码是否正确,然后发送不同的错误提示消息。

在login.html模板中,登录表单的下面添加了两个链接,分别指向注册页面和密码找回页面:

```
<a href="{{ url_for('.register') }}">Register new account</a>
<a href="{{ url_for('.forget_password')}}">Forget password</a>
...
```

忘记密码链接指向的forget\_password视图的实现代码如代码清单9-9所示。

代码清单9-9 albumy/blueprints/auth.py: 忘记密码

```
from albumy.auth.forms import ForgetPasswordForm
from albumy.emails import send_reset_password_email
from albumy.utils import generate_token
from albumy.settings import Operations
@auth_bp.route('/forget-password', methods=['GET', 'POST'])
def forget_password():
   if current_user.is_authenticated:
        return redirect(url_for('main.index'))
    form = ForgetPasswordForm()
    if form.validate on submit():
       user = User.query.filter_by(email=form.email.data.lower()).first()
        if user:
            token = generate_token(user=user, operation=Operations.RESET_PASSWORD)
            send reset_password_email(user=user, token=token)
            flash('Password reset email sent, check your inbox.', 'info')
            return redirect(url_for('.login'))
        flash('Invalid email.', 'warning')
        return redirect(url_for('.forget_password'))
    return render_template('auth/reset_password.html', form=form)
```

当用户单击这个链接时,我们向用户提供一个重置表单,表单仅包含一个文本字段用于输入Email。 表单提交后,我们获取用户输入的邮箱地址,并根据邮箱地址查询对应的用户记录,如果没有找到相应 的用户,就向用户显示一条错误消息。如果找到了就像确认邮箱一样使用generate\_token()函数创建一 个令牌,传入operation的值为表示密码重置操作的Operations.RESET\_PASSWORD变量,最后使用 send\_reset\_password\_email()函数向用户的邮箱发送验证邮件,以便确认是用户本人发起的密码重置 操作。

验证令牌并重置密码的操作由reset\_password视图处理,我们使用下面的代码在邮件模板中生成对 应的验证链接:

{{ url\_for('auth.reset\_password', token=token, \_external=True) }}

为了支持在解析令牌后设置新密码,我们在validate\_token()函数中添加new\_password参数来传 入表单中的密码字段值,并为令牌中id对应的用户更新密码:

```
def validate_token(user, token, operation, new_password=None):
    ...
    if operation == Operations.CONFIRM:
        user.confirmed = True
    elif operation == Operations.RESET_PASSWORD:
        user.set_password(new_password) # 设置新密码
    else:
        return False
    db.session.commit()
    return True
```

重置密码令牌的确认操作由reset\_password视图处理,如代码清单9–10所示。

代码清单9-10 albumy/blueprints/auth.py: 重置密码

```
from albumy.utils import validate token
from albumy.settings import Operations
from albumy.auth.forms import ResetPasswordForm
@auth_bp.route('/reset-password/<token>', methods=['GET', 'POST'])
def reset_password(token):
    if current_user.is_authenticated:
        return redirect(url_for('main.index'))
    form = ResetPasswordForm()
    if form.validate_on_submit():
       user = User.query.filter_by(email=form.email.data.lower()).first()
        if user is None:
            return redirect(url_for('main.index'))
        if validate_token(user=user, token=token, operation=Operations.RESET_PASSWORD,
                          new_password=form.password.data): # 传入新密码
            flash('Password updated.', 'success')
            return redirect(url_for('.login'))
        else:
            flash('Invalid or expired token.', 'danger')
            return redirect(url_for('.forget_password'))
    return render_template('auth/reset_password.html', form=form)
```

重置密码的实现和确认用户类似,这里不再详细介绍,唯一的区别是我们要提供一个输入新密码的 表单,表单中包含Email字段和两个密码字段:

```
class ResetPasswordForm(FlaskForm):
    email = StringField('Email', validators=[DataRequired(), Length(1, 254), Email()])
    password = PasswordField('Password', validators=[
        DataRequired(), Length(8, 128), EqualTo('password2')])
    password2 = PasswordField('Confirm password', validators=[DataRequired()])
    submit = SubmitField()
```

在调用validate\_token()函数验证令牌时,我们传入form.password.data作为new\_password参数 的值,在令牌验证成功后可用令牌为用户设置新密码。另外,相应的发信函数及模板可到源码仓库中查 看。

附注 如果你觉得用户认证的实现过程太过烦琐,可以考虑使用扩展Flask-Security (https://github.com/mattupstate/flask-security)。Flask-Security提供了角色管理、权限管 理、用户登录、注册、邮箱验证、密码重置、密码加密等功能,并内置了与这些功能相对应的表单、模 板和装饰器。

# 9.4 基于用户角色的权限管理

在简单的程序中,通常只有两种用户角色,比如个人博客只有博客作者和匿名的访客。这时我们并不需要在区分角色和管理权限上花太多功夫,仅仅使用Flask-Login提供的is\_authenticated属性就可以判断角色:登录的是管理员(is\_authenticated为True),未登录的就是访客(is\_authenticated为False)。为视图函数附加login\_required装饰器就可以确保只有登录的用户才可以访问对应的资源。

在更复杂一些的程序中,在登录的用户中还需要进一步区分出普通用户和管理员。这时可以像过滤 未确认用户一样,在User模型中添加一个admin字段和一个相应的admin\_required装饰器,来保护只 对管理员开放的资源。

通常大型程序需要更多的用户角色:拥有最高权限的管理员、负责管理内容的协管员、使用网站提供的服务的普通用户、因为违规操作而被临时封禁的用户等。每类用户所能进行的操作权限自然不能完全相同,我们需要根据用户的角色赋予不同的权限。比如,普通用户可以上传图片、发表评论,但被临时封禁的用户只能删除和编辑已经上传的图片或删除已经发表的评论;协管员除了具有普通用户的所有权限,还可以删除或屏蔽不当评论、图片以及违规的用户;管理员的权限最大,除了拥有其他角色的权限外,还可以更改用户的角色、管理网站信息、发布系统消息等。

在计算机安全领域,这种管理方法被称为RBAC(Role-Based Access Control,基于角色的权限控制)。我们将在这一节使用这个方法实现权限管理功能。

◎ 提示 如果你从GitHub上复制了示例程序,可以执行git checkout rbac签出程序的新版本。程序的新版本实现了权限管理系统。

### 9.4.1 角色与权限模型

首先,我们需要创建数据库模型来存储角色和权限数据,实现代码如代码清单9-11所示。

代码清单9-11 albumy/models.py:角色和权限模型

class Role(db.Model): id = db.Column(db.Integer, primary\_key=True) name = db.Column(db.String(30), unique=True) class Permission(db.Model): id = db.Column(db.Integer, primary\_key=True) name = db.Column(db.String(30), unique=True)

在表示角色的Role类中, name字段存储角色的名称。类似的, 在表示权限的Permission类中, name字段用来存储权限的名称。

每个角色可以拥有多种权限,而每个权限又会被多个角色拥有。角色和权限之间通过关联表 roles\_permissions建立多对多关系,相应代码如下所示:

```
roles_permissions = db.Table('roles_permissions',
    db.Column('role_id', db.Integer, db.ForeignKey('role.id')),
    db.Column('permission_id', db.Integer, db.ForeignKey('permission.id'))
)
class Permission(db.Model):
    ...
    roles = db.relationship('Role', secondary=roles_permissions, back_popu-lates='permissions')
class Role(db.Model):
    ...
    permissions = db.relationship('Permission', secondary=roles_permissions,
back_populates='roles')
```

另外,每个角色都会有多个用户,Role模型和User模型之间建立了一对多的关系,相应代码如下所示:

```
class Role(db.Model):
    ...
    users = db.relationship('User', back_populates='role')
class User(UserMixin, db.Model):
    ...
    role_id = db.Column(db.Integer, db.ForeignKey('role.id'))
    role = db.relationship('Role', back_populates='users')
```

在User模型中创建的role\_id字段为存储Role记录主键值的外键字段。

# 9.4.2 设置角色与权限

不同的程序会拥有不用的角色和权限,表9-1所示是Albumy中定义的几种操作权限。

| 操作    | 权限名称       | 说 明                          |
|-------|------------|------------------------------|
| 关注用户  | FOLLOW     | 关注其他用户                       |
| 收藏图片  | COLLECT    | 添加图片到自己的收藏                   |
| 发表评论  | COMMENT    | 在图片下添加评论                     |
| 上传图片  | UPLOAD     | 上传图片                         |
| 协管员权限 | MODERATE   | 管理资源权限,可以管理网站的用户、图片、评论、标签等资源 |
| 管理员权限 | ADMINISTER | 管理用户角色、编辑网站信息等               |

表9-1 Albumy程序中定义的权限

●提示 你可以根据自己的程序需要来设计权限和角色。比如,在真实的社交程序里,网站内容管理可能有多个角色分工,这时上面的MODERATE权限就可以细分为MODERATE\_USER、 MODERATE\_PHOTO等多个权限。

每个角色拥有不同的权限组合。表9-2所示是Albumy程序中定义的6种角色及其所拥有的权限。

| 角色名称                | 拥有的权限                                | 说明                                      |
|---------------------|--------------------------------------|-----------------------------------------|
| 访客 (Guest)          | 仅可以浏览页面                              | 未登录用户                                   |
| 被封禁用户 (Blocked)     | 仅可以浏览页面                              | 因违规行为被封禁账号,禁止登录的用户                      |
| 被锁定用户 (Locked)      | FOLLOW、COLLECT                       | 因违规行为被锁定的用户                             |
| 普通用户 (User)         | FOLLOW、COLLECT、COMMENT、<br>UPLOAD    | 注册后用户获得的默认角色                            |
| 协管员 (Moderator)     | 除了拥有普通用户具有的权限外,还<br>拥有 MODERATE 权限   | 除了普通用户的权限外,还拥有管理网站<br>内容的权限,负责网站内容管理和维护 |
| 管理员 (Administrator) | 除了拥有普通用户和协管员的所有权限外,还拥有 ADMINISTER 权限 | 拥有所有权限的网站管理员                            |

表9-2 Albumy程序中定义的角色及对应权限

在下一节,我们会把这个表中的角色、权限以及角色与权限的对应关系写入数据库。

### 9.4.3 写入角色与权限

一般来说,程序的权限与角色一旦确定,就不会有大的变动,可以直接在程序中预先定义。如果手动写入的话,太过麻烦,而且在开发环境中随时可能要重新生成数据库,我们可以在Role模型类中创建一个方法负责这个工作。

在此之前,我们需要把程序中角色和权限的对应关系保存下来。我们把表9–2中所示的角色与权限的对应关系转化成下面的roles\_permissions\_map字典:

```
roles_permissions_map = {
    'Locked': ['FOLLOW', 'COLLECT'],
    'User': ['FOLLOW', 'COLLECT', 'COMMENT' 'UPLOAD'],
    'Moderator': ['FOLLOW', 'COLLECT', 'COMMENT', 'UPLOAD', 'MODERATE'],
    'Administrator': ['FOLLOW', 'COLLECT', 'COMMENT', 'UPLOAD', 'MODERATE', 'ADMINISTER']
    }
```

父提示 你会发现这里只有四种角色,没有访客和被封禁用户。访客不需要写入数据库,因为访客的作用就是用来表示不在数据库中的用户。而被封禁的用户不允许登录,虽然这类用户拥有账户,但是其权限状态和访客完全相同。

字典中的键表示角色的名称,对应的值则是每个角色对应的权限名称列表。接下来我们将字典中的 角色和权限以及对应的关系写入数据库。为了方便操作,我们将这部分代码定义为Role类的静态方法, 如代码清单9–12所示。

代码清单9–12 albumy/models.py:初始化角色与权限

```
class Role(db.Model):
    @staticmethod
    def init_role():
        roles_permissions_map = {
    'Locked': ['FOLLOW', 'COLLECT'],
    'User': ['FOLLOW', 'COLLECT', 'COMMENT' 'UPLOAD'],
             'Moderator': ['FOLLOW', 'COLLECT', 'COMMENT', 'UPLOAD', 'MODERATE'],
             'Administrator': ['FOLLOW', 'COLLECT', 'COMMENT', 'UPLOAD', 'MODERATE', 'ADMINISTER']
        }
         for role_name in roles_permissions_map:
             role = Role.guery.filter by(name=role name).first()
             if role is None:
                 role = Role(name=role_name)
                 db.session.add(role)
             role.permissions = []
             for permission_name in roles_permissions_map[role_name]:
                 permission = Permission.query.filter_by(name=permission_name).first()
                 if permission is None:
                      permission = Permission(name=permission_name)
                      db.session.add(permission)
                 role.permissions.append(permission)
        db.session.commit()
```

我们首先迭代roles\_permissions\_map字典的键,根据角色名查找对应的Role记录,如果没有找到 就创建Role记录。接着迭代与角色名对应的权限列表(roles\_permissions\_map[role\_name]),和角 色相同,我们先根据权限名查找对应的Permission记录,没有则创建。

使用这个函数可以随时添加新角色或是更新角色的权限。为了支持对权限组合进行修改,比如删除 或添加权限,我们在获取角色记录后,使用"role.permissions=[]"将permissions关系属性设为空列 表,这会取消该角色对象和相关的权限对象之间的关联,之后再重新更新权限列表。 为了方便初始化程序,和Bluelog类似,我们创建了一个init命令,在对应的函数中调用这个静态方 法来初始化角色和权限,相应代码如下所示:

```
import click
from albumy.extensions import db
from albumy.models import Role

def register_commands(app):
    @app.cli.command()
    def init():
    """"Initialize Albumy.""""
    ...
    click.echo('Initializing the roles and permissions...')
    Role.init_role()
    click.echo('Done.')
```

另外,我们在与forge命令对应的命令函数中也调用了这个方法,以便在生成虚拟数据时也会写入角 色和权限。如果在运行示例程序前没有执行flask forge命令,那么可以通过这两个命令来写入角色和权 限记录,比如:

\$ flask init

我们需要让用户在注册时就获得角色,也就是与对应的角色对象建立关系,代码清单9–13所示在 User类中创建了一个set\_role()方法用来设置角色,并在构造方法中调用了该方法。

代码清单9-13 albumy/models.py: 在User类构造函数中初始化用户角色

```
from flask import current_app
...
class User(UserMixin, db.Model):
    ...
    def __init__(self, **kwargs):
        super(User, self).__init__(**kwargs)
        ...
        self.set_role()
    ...
    def set_role(self):
        if self.role is None:
            if self.email == current_app.config['ALBUMY_ADMIN_EMAIL']:
                self.role = Role.query.filter_by(name='Administrator').first()
            else:
                self.role = Role.query.filter_by(name='User').first()
                db.session.commit()
```

除了管理员以外,其他用户的初始角色都是"User",那么我们如何从所有用户中识别出管理员呢? 显然,我们可以通过Email地址来判断。每一个用户都拥有独一无二的Email地址,因此,我们可以通过 判断用户的Email地址是否和配置变量ALBUMY\_ADMIN\_EMAIL设置的值相吻合来识别管理员,进而对 用户设置不同的角色——通过关系属性User.role与对应的Role记录建立关系。

顺便说一句,如果你想为数据库中已经创建的用户写入角色和权限,可以创建一个函数或静态方 法,然后手动调用,比如:

```
def init_role_permission():
    for user in User.query.all(): # 迭代User模型中的所有记录
        if user.role is None:
            if user.email == current_app.config['ALBUMY_ADMIN_EMAIL']:
                user.role = Role.query.filter_by(name='Administrator').first()
            else:
                user.role = Role.query.filter_by(name='User').first()
            db.session.add(user)
        db.session.commit()
```

#### 9.4.4 验证用户权限

判断某个用户是否拥有某项权限,实际上就是判断该用户在数据库中对应的角色记录关联的权限记 录中是否包含该项权限。通过调用关系属性,我们可以获得某个用户角色记录和对应的权限记录列表:

>>> foo = User.query.get(1)
>>> foo.role
<Role u'User'>
>>> foo.role.permissions
[<Permission u'FOLLOW'>, <Permission u'COLLECT'>, <Permission u'COMMENT'>, <Permission
u'UPLOAD'>]

验证权限的过程相当简单,假设我们现在要验证该用户是否有上传的权限,首先应获取权限对象:

>>> upload\_permission = Permission.query.filter\_by(name='UPLOAD').first()

某个用户所拥有的权限对象列表可以通过叠加调用关系属性获取,即user.role.permissions,那么 我们只需要判断上传权限是否包含在这个权限列表中即可:

```
>>> upload_permission in user_a.role.permissions
True
```

为了让验证过程更加便捷,我们在User模型中创建了一个验证方法can(),它接收权限名称作为参数,返回代表验证状态的布尔值,如代码清单9–14所示。

代码清单9–14 albumy/models.py:添加权限验证方法

```
class User(UserMixin, db.Model):
...
@property
    def is_admin(self):
        return self.role.name == 'Administrator'
    def can(self, permission_name):
        permission = Permission.query.filter_by(name=permission_name).first()
        return permission is not None and self.role is not None and \
            permission in self.role.permissions
```

因为验证管理员权限是个常用的功能,除了can()方法外,我们还实现了一个is\_admin属性,它通 过判断用户对象的角色名是否为Administrator实现。

我们希望可以在模板和视图函数里通过调用current\_user.can()来验证当前用户的权限,但这会遇到一点小问题。Flask-Login提供的current\_user是当前用户的代理对象,我们经常借助它来调用User 类的方法和属性,但是当用户未登录时,current\_user指向的用户对象是Flask-Login提供的匿名用户 类,而这个类并没有can()方法可供调用。为了可以方便、直接对current\_user调用can()方法而不必判 断用户的登录状态,我们将为匿名用户,也就是访客(Guest)创建单独的类,并为其添加can()方法和 is\_admin属性。这个类继承Flask-Login提供的AnonymousUserMixin类,可以在extensions模块中 创建,相应代码如下所示:

from flask\_login import AnonymousUserMixin

```
class Guest(AnonymousUserMixin):
  @property
  def is_admin(self):
      return False
```

def can(self, permission\_name):
 return False

login\_manager.anonymous\_user = Guest

创建访客类后,我们还需要将login\_manager.anonymous\_user的值设为这个类。现在,当访客 浏览网站时,程序中的current\_user将指向这个Guest类的实例。因为访客不具有任何已经定义的权 限,更不可能是管理员,所有can()方法和is\_admin属性均直接返回False。

检查权限的代码基本相同,有些视图仅开放给具有某些权限的用户,为了避免在多个视图函数里重 复这部分验证代码,我们像confirm\_required一样,把这部分代码定义成装饰器,如代码清单9–15所 示。

代码清单9-15 albumy/decorators.py: 权限验证装饰器

```
from functools import wraps
from flask_login import current_user

def permission_required(permission_name):
    def decorator(func):
        @wraps(func)
        def decorated_function(*args, **kwargs):
            if not current_user.can(permission_name):
                abort(403)
               return func(*args, **kwargs)
               return decorated_function
        return decorated_function
    def admin_required(func):
        return permission_required('ADMINISTER')(func)
```

检查权限的permission\_required()装饰器接收权限名称作为参数。通过对当前用户实例调用can() 方法,并传入权限名称来验证权限,当用户不具有相应权限时就返回403错误。因为有些视图和操作仅 面向管理员开放,故我们还创建了一个只用来检查是否是管理员的admin\_required装饰器,这个装饰器 内部使用permission\_required()装饰器,传入管理员权限的名称"ADMINISTER"作为参数。

现在我们可以在视图函数前附加这两个装饰器来验证用户权限,而在模板中,则直接调用User模型的can()方法验证,后面我们会介绍如何实际运用这些装饰器和验证函数。

<sup>3</sup>注意 有些视图开放给所有用户,但有些功能需要权限验证,这时需要在视图函数中手动使用 can()方法验证权限。比如,显示文章的视图所有用户都可以访问,但同一个视图处理评论提交的功能则 仅开放给拥有评论权限的用户,这时不能使用装饰器,而是要在评论处理代码前添加if判断验证权限。

# 9.5 使用Flask-Dropzone优化文件上传

在第4章,我们已经学习了如何使用Flask-WTF创建上传表单,并且在服务器端对上传文件的大 小、类型等进行了验证。对于单个文件来说,使用上传字段并添加一些样式已经足够了。而如果上传多 个文件,仅仅显示一个上传按钮对用户不太友好。在上传文件等待服务器返回响应的过程中,浏览器会 进入临时的"挂起"状态,尤其是上传多个文件时,上传过程中页面没有任何变化,只有浏览器左下方会 显示上传的进度。对于用户来说,这时候他们更希望看到一个完善的上传页面,其中包含所有选中文件 的列表,以及对应的文件名和上传进度,如果是图片则可以显示一张缩略图。

我们可以借助JavaScript库实现在客户端实时显示文件上传状态,而且这些JavaScript上传库还提供 了文件的客户端验证功能。常用的JavaScript文件上传库有jQuery File Upload、Dropzone.js和 Plupload等。

Dropzone.js(http://www.dropzonejs.com)是一个开源的JavaScript上传插件,它几乎可以胜 任我们上面设想的所有要求。除此之外,它还提供了拖拽上传功能,可以在客户端对文件的大小、类型 进行过滤,而且有丰富的自定义选项,使用它可以让上传过程变得鲜活有趣,不至于让用户在这个过程 中感到无聊。

扩展Flask–Dropzone集成了Dropzone.js,简化了大部分设置,并内置了对CSRFPortect扩展的支持。我们首先使用Pipenv安装它:

\$ pipenv install flask-dropzone

然后在extensions模块中实例化扩展类Dropzone:

from flask\_dropzone import Dropzone
dropzone = Dropzone()

最后在工厂函数中调用init\_app()方法初始化扩展:

from albumy.extensions import dropzone
...
def register\_extensions(app):
...
dropzone.init\_app(app)

◎ 提示 如果你从GitHub上复制了示例程序,可以执行git checkout dropzone签出程序的新版 本。程序的新版本添加了图片上传和处理功能。

## 9.5.1 配置Flask-Dropzone

Flask-Dropzone提供了一系列配置以对上传行为进行定制,常用的Flask-Dropzone配置如表9-3 所示。

| 配置键                        | 默认值                                  | 说明                      |
|----------------------------|--------------------------------------|-------------------------|
| DROPZONE_SERVE_LOCAL       | False                                | 是否加载内置的本地资源,默认 从 CDN 加载 |
| DROPZONE_MAX_FILE_SIZE     | 3                                    | 文件最大体积,单位为 MB           |
| DROPZONE_INPUT_NAME        | file                                 | <input/> 标签的 name 属性值   |
| DROPZONE_ALLOWED_FILE_TYPE | 'default'                            | 允许的文件类型                 |
| DROPZONE_MAX_FILES         | 'null'                               | 每次上传的最大文件数量             |
| DROPZONE_REDIRECT_VIEW     | None                                 | 上传完成后重定向的目标端点           |
| DROPZONE_DEFAULT_MESSAGE   | "Drop files here or click to upload" | 显示在上传区域的提示信息            |

表9-3 Flask-Dropzone提供的配置选项

 聞 附注 完整的可用配置列表见Flask-Dropzone文档的配置部分: https://flaskdropzone.readthe-docs.io/en/latest/configuration.html。

我们通过下面的配置来设置允许的文件最大值和单次上传最大数量:

DROPZONE\_MAX\_FILE\_SIZE = 3 DROPZONE\_MAX\_FILES = 30

为了在服务器端验证文件上传大小,我们还设置了Flask内置的MAX\_CONTENT\_LENGTH配置变量:

MAX\_CONTENT\_LENGTH =  $3 \times 1024 \times 1024$ 

● 提示 当在服务器端验证时文件大小超出限制时会返回413错误,我们已经为413错误编写了对应的错误处理函数和模板,具体可以到源码仓库中查看。

Dropzone.js通过文件的MIME类型以及后缀名判断文件类型。用来设置允许的文件类型的 DROPZONE\_ALLOWED\_FILE\_TYPE配置变量接收Flask-Dropzone内置的类型值。可用的内置文件类型 变量值如表9-4所示。

表9-4 Flask-Dropzone内置的文件类型配置值

| 配置键值      | 文件类型                                               |
|-----------|----------------------------------------------------|
| 'default' | 'image/*, audio/*, video/*, text/*, application/*' |
| 'image'   | 'image/*'                                          |
| 'audio'   | 'audio/*'                                          |
| 'video'   | 'video/*'                                          |
| 'text'    | 'text/*'                                           |
| 'app'     | 'application/*'                                    |

在我们的Albumy程序中仅允许上传图片,所以需要将配置变量DROPZONE\_ALLOWED\_FILE\_TYPE 设置为image:

DROPZONE\_ALLOWED\_FILE\_TYPE = 'image'

如果你想自定义允许的文件类型,首先需要将配置键DROPZONE\_ALLOWED\_FILE\_CUSTOM设为 True,然后传入一个由文件MIME类型和后缀名组成的字符串(使用分号隔开),比如:

DROPZONE\_ALLOWED\_FILE\_CUSTOM = True
DROPZONE\_ALLOWED\_FILE\_TYPE = 'image/\*, .pdf, .txt'

当上传失败时,图片缩略图下面会显示一个错误提示弹窗。错误提示的语言默认为英文,我们可以使用Flask–Dropzone提供的配置变量来自定义提示消息。Flask–Dropzone提供的自定义错误消息配置如表9–5所示。

| 配置变量                              | 默认值                                                                  | 说 明                                                          |
|-----------------------------------|----------------------------------------------------------------------|--------------------------------------------------------------|
| DROPZONE_INVALID_FILE_TYPE        | You can't upload files of this type.                                 | 文件类型错误                                                       |
| DROPZONE_FILE_TOO_BIG             | File is too big {{filesize}}. Max file-<br>size: {{maxFilesize}}MiB. | 文件大小超出限制,其中<br>{{filesize}}和{{maxFilesize}}<br>会被替换为文件大小和最大值 |
| DROPZONE_SERVER_ERROR             | Server error: {{statusCode}}                                         | 服务器端错误,其中 {{st-<br>atusCode}} 会被替换为状态码                       |
| DROPZONE_BROWSER_UNSUPP-<br>ORTED | Your browser does not support drag'n'drop file uploads.              | 浏览器不支持                                                       |
| DROPZONE_MAX_FILE_EXCEED          | Your can't upload any more files.                                    | 超出最大上传数量                                                     |

## 表9-5 错误消息配置变量

另外,Flask–Dropzone还内置了对CSRFProtect扩展的支持,我们可以使用CSRFProtect来添加对 上传文件请求的CSRF保护。首先实例化Flask–WTF提供的CSRFProtect类,并传入程序实例:

from flask\_wtf.csrf import CSRFProtect
csrf = CSRFProtect()

将Flask-Dropzone提供的DROPZONE\_ENABLE\_CSRF配置变量设为True即可开启CSRF保护。 Flask-Dropzone会在上传区域对应的表单中添加CSRF令牌隐藏字段,在处理文件上传请求时, CSRFProtect会自动验证CSRF令牌:

# 9.5.2 渲染上传区域

用于上传图片的upload.html模板如代码清单9-16所示。

代码清单9-16 albumy/templates/main/upload.html:图片上传页面

```
{% extends 'base.html' %}
{% block title %}Upload{% endblock %}
{% block styles %}
{{ super() }}
<link rel="stylesheet" href="{{ url for('static', filename='css/dropzone.min.css') }}"
type="text/css">
{{ dropzone.style('margin: 20px 0; border: 2px dashed #0087F7; min-height: 400px;') }}
{% endblock %}
{% block content %}
<div class="page-header">
    <h1>Upload</h1>
</div>
<div class="row">
    <div class="col-md-12">
        {{ dropzone.create(action='main.upload') }}
        <a class="btn btn-light float-right" href="{{ url_for('user.index', user</pre>
name=current_user.username) }}">Done</a>
   </div>
</div>
{% endblock %}
{% block scripts %}
{{ super() }}
<script src="{{ url_for('static', filename='js/dropzone.min.js') }}"></script>
{{ dropzone.config() }}
{% endblock %}
```

在upload.html中,我们分别在styles和scripts块中加载Dropzone.js提供的CSS和Java-Script文件,这些文件可以访问http://www.dropzonejs.com/下载。

Flask-Dropzone在模板中通过dropzone对象提供了多个方法,其中最关键的是 dropzone.config()方法和dropzone.create()方法。前者用来配置Dropzone.js,后者用来创建上传区 域对应的表单和上传字段。我们在需要显示上传区域的地方调用dropzone.create()方法。在HTML中, 表单的action属性值是表单被提交的目标URL。你需要告诉Dropzone.js上传的文件数据应该提交到哪 一个URL,这通过dropzone.create()方法中的action参数设置,可以传入端点值或URL。在加载相应的 JavaScript文件后,我们调用dropzone.config()方法加载配置。

●提示 在开发时,你也可以分别使用dropzone.load\_css()和dropzone.load\_js()方法加载 Drop-zone.js的CSS和JavaScript文件。默认从CDN加载上述文件,通过将DROPZONE\_SERVE\_LOCAL 配置变量设为True可以使用内置的本地资源。另外,这两个方法分别支持使用css\_url和js\_url参数传入 自定义资源的URL。和Flask-CKEditor提供的ckedi-tor.load()方法类似,这两个方法仅用来生成资源 加载代码,所以在手动加载资源时可以不使用这个方法。

默认的上传区域很普通,我们在加载Dropzone提供的CSS文件后使用dropzone.style()方法传入自 定义CSS规则,效果等同于在加载CSS文件后为.dropzone类定义CSS规则。模板渲染后的上传页面如图 9–3所示。

# 9.5.3 处理并保存上传图片

Dropzone.js并不会帮你完成所有的工作,它负责在客户端接收文件、过滤文件类型、限制文件大小和数量等工作。它会把通过验证的文件发送到服务器,我们则需要在服务器端对文件进行验证和保存。

1.保存图片

为了保存每个图片的信息,除了将图片文件保存到文件系统外,我们还需要在数据库中为图片创建记录。代码清单9–17所示是保存图片信息的Photo模型的代码。

| C O localhost:5000/upload |                        |                  |                           |              |
|---------------------------|------------------------|------------------|---------------------------|--------------|
| Home Explore Photo        | , tag or user <b>Q</b> |                  | £ 4                       | • 🔳 •        |
| Upload                    |                        |                  |                           |              |
| Opioau                    |                        |                  |                           |              |
|                           |                        |                  |                           |              |
|                           | Drop files here or     | click to upload. |                           |              |
|                           |                        |                  |                           |              |
|                           |                        |                  |                           |              |
|                           |                        |                  |                           |              |
|                           |                        |                  |                           |              |
| L                         |                        |                  |                           | Done         |
|                           |                        |                  |                           |              |
| © 2018 Albumy             |                        | Capto            | ure and share every wonde | erful moment |

# 图9-3 渲染后的上传区域

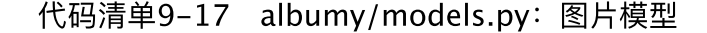

from datetime import datetime
class Photo(db.Model):
 id = db.Column(db.Integer, primary\_key=True)
 description = db.Column(db.String(500))
 filename = db.Column(db.String(64))
 timestamp = db.Column(db.DateTime, default=datetime.utcnow)

description字段存储图片的描述文章,filename字段存储文件名,timestamp字段则存储图片上传时间。Photo模型和User模型的一对多关系如下所示:

```
class User(UserMixin, db.Model):
```

```
photos = db.relationship('Photo', back_populates='author', cascade='all')
```

class Photo(db.Model):

```
author_id = db.Column(db.Integer, db.ForeignKey('user.id'))
author = db.relationship('User', back_populates='photos')
```

我们在Photo模型中创建一个外键字段author\_id存储User记录的id值。在User类中的集合关系属性 photos中,我们把级联设为all,这样当某个用户被删除时,对应的图片记录也可以被一并删除。

在开发时,为了便于测试,我们把图片文件保存到项目根目录下创建的uploads文件夹下,这个上传路径保存到配置变量ALBUMY\_UPLOAD\_PATH中,以便于在程序中获取:

basedir = os.path.abspath(os.path.dirname(os.path.dirname(\_\_file\_\_)))

```
ALBUMY_UPLOAD_PATH = os.path.join(basedir, 'uploads')
```

◎ 提示 在生产环境下你需要选择更合适的存储位置,设置更合理的文件夹层级,或是使用单独的服务器或专业的存储服务(比如Amazon S3)来保存上传的图片等文件。

代码清单9-18所示是处理上传文件的upload视图的实现代码。

代码清单9-18 albumy/blueprints/main.py: 在视图函数中验证和保存Dropzone.js提交的文件

```
from flask dropzone import random filename
from albumy.decorators import permission_required, confirm_required
@main_bp.route('/upload', methods=['GET', 'POST'])
@login_required # 验证登录状态
@confirm_required # 验证确认状态
@permission_required('UPLOAD') # 验证权限
def upload():
    if request.method == 'POST' and 'file' in request.files:
       f = request.files.get('file') # 获取图片文件对象
       filename = random_filename(f.filename) # 生成随机文件名
       f.save(os.path.join(current_app.config['ALBUMY_UPLOAD_PATH'], filename))
                # 保存图片文件
       photo = Photo( # 创建图片记录
           filename=filename,
           author=current_user._get_current_object()
       )
       db.session.add(photo)
       db.session.commit()
   return render_template('main/upload.html')
```

除了login\_required装饰器外,我们还为upload视图附加了confirm\_required装饰器和 permission\_required('UPLOAD'),前者用来过滤未确认邮箱地址的用户,后者用来过滤没有UP-LOAD 权限的用户。

为了避免用户绕过客户端验证,我们仍然需要在服务器端对上传的文件进行验证。这里的处理方式和 我们在第4章多文件上传一节介绍的手动验证和获取上传文件基本相同,Flask-Dropzone创建的上传字 段name属性值默认为file,我们使用这个值作为键获取文件,重命名文件名后保存到指定路径。图片保 存后,我们创建相应的Photo类实例作为图片记录,将图片的文件名保存到filename字段中,最后提交数 据库会话。

◎注意 保存图片时,我们使用author关系属性与用户对象建立关系,这里需要对代理对象 current\_user调用\_get\_current\_object()方法获取真实的用户对象,而不是使用代理对象 current\_user。

●提示 Flask-Dropzone内置了一个用来生成随机文件名的random\_filename()函数,类似我们 在第4章介绍文件上传时编写的random\_filename()函数,这个函数可以直接从flask\_dropzone包中导入。

需要注意的是,Dropzone.js通过AJAX请求发送文件,每个文件发送一个请求。因此,在处理AJAX 请求的视图函数中,我们无法像常规的HTTP请求那样返回重定向响应、使用flash()函数或是操作 session。当发生错误时,我们应该返回错误消息作为响应的主体,然后设置对应的错误状态码。假设我 们使用一个check\_image()函数来检查图片有效性:

```
def upload():
    if request.method == 'POST' and 'file' in request.files:
        f = request.files.get('file')
        if not check_image(f):
            return 'Invalid image.', 400
...
```

客户端的Dropzone.js接收到错误响应后会把响应主体作为错误提示弹窗显示在上传失败的文件上。

图片上传的效果如图9-4所示。

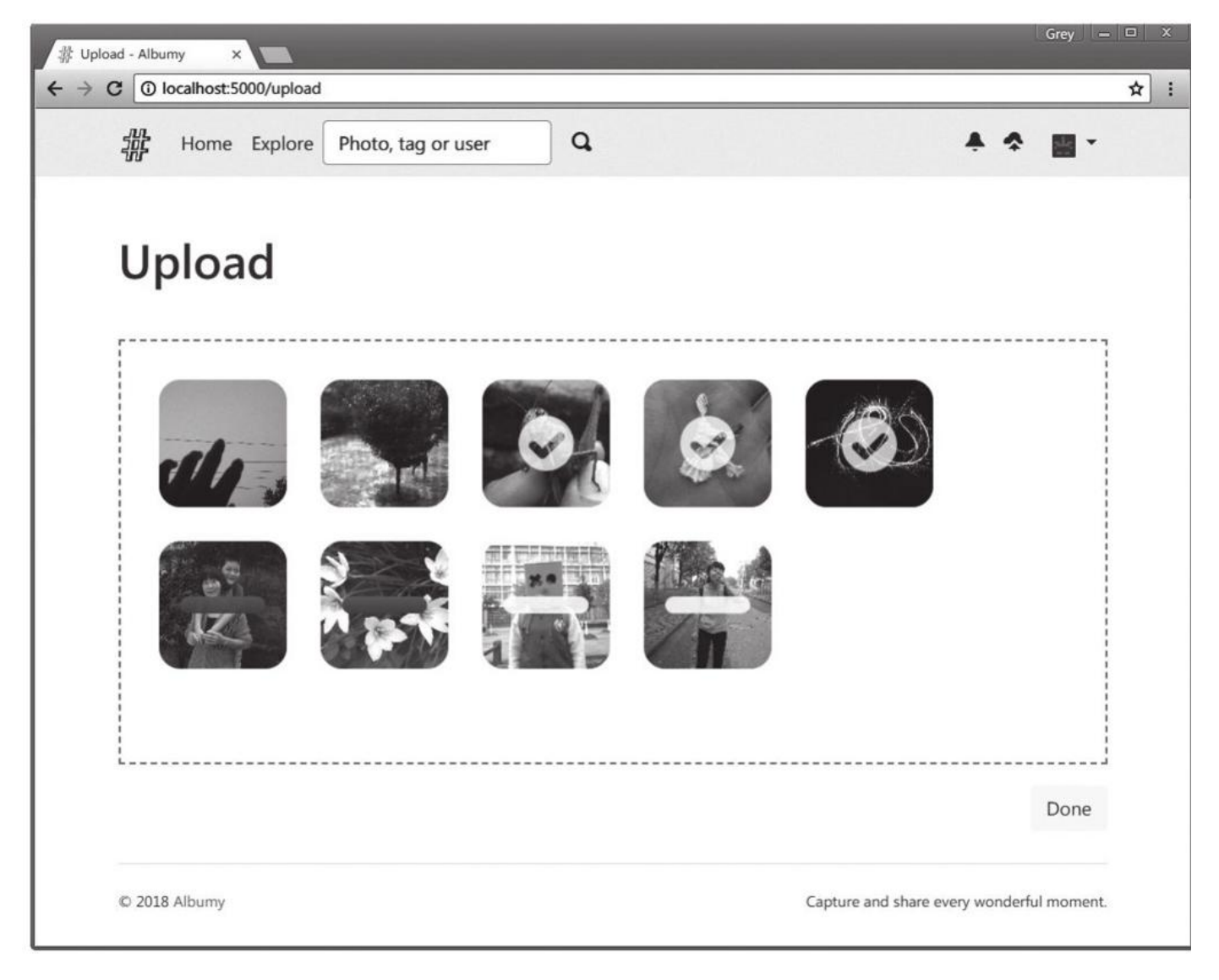

图9-4 上传过程示例

Dropzone.js使用AJAX上传的数据,所以在上传完成后,并不会把网页的控制权交还给Flask的视图 函数,我们在dropzone\_upload视图中保存图片后设置重定向并不会生效。有两种方法来实现上传后的 跳转,第一种是在上传页面添加一个按钮,让用户手动跳转。另外,Flask-Dropzone提供了自动跳转,可以通过配置键DROPZONE\_REDIRECT\_VIEW设置一个跳转的目标端点。如果你有多个上传页面,可以 在create()方法中使用redirect\_url参数指定上传后跳转的端点或URL。

用户有可能会分多次上传图片,把上传过程的控制权交给用户也是个不错的选择。在Albumy程序 中,我在上传区域的下方添加了一个按钮,指向用户主页。当用户完成上传后,可以通过单击这个按钮来 跳转到自己的主页。

國附注 第4章的示例程序中也包含了一个使用Flask-Dropzone集成Dropzone.js的简单示例。

2.图片裁剪

网页中包含大量图片会延长页面的加载速度,为了优化页面加载速度,最基本的做法是在不同的场景 下使用不同尺寸的图片。比如,在用户主页显示图片的小型尺寸;在图片展示页面,使用中型尺寸;在查 看原图页面使用原始尺寸。在用户上传图片时,我们需要对上传的图片进行缩小。

在Photo模型中,除了保存文件名的filename字段,我们还创建了两个类似的字段:file-name\_s和 filename\_m,它们分别用于存储小型尺寸(small)的图片文件名和中型尺寸(medium)的图片文件 名:

```
class Photo(db.Model):
    ...
    filename = db.Column(db.String(64))
    filename_s = db.Column(db.String(64))
    filename_m = db.Column(db.String(64))
    ...
```

我们需要在文件上传后对图片进行缩放处理,然后保存这两种尺寸的文件名到上述两个字段里。为了 方便对文件名做区分,我们需要为图片文件名添加后缀,尺寸和后缀名的匹配关系通过两个配置变量来表 示:

```
ALBUMY_PHOTO_SIZE = {'small': 400, 'medium': 800}
ALBUMY_PHOTO_SUFFIX = {
    ALBUMY_PHOTO_SIZE['small']: '_s', # thumbnail
    ALBUMY_PHOTO_SIZE['medium']: '_m', # display
}
```

我们在ALBUMY\_PHOTO\_SIZE中设置了与两种尺寸对应的实际大小,分别为400px和800px;在 ALBUMY\_PHOTO\_SUFFIX中则存储了与两种大小对应的文件名后缀。

代码清单9-19所示是用于生成不同尺寸的图片resize\_image()函数。

代码清单9-19 albumy/utils.py: 裁剪图片

```
def resize_image(image, filename, base_width):
    filename, ext = os.path.splitext(filename)
    img = Image.open(image)
    if img.size[0] <= base_width:
        return filename + ext
    w_percent = (base_width / float(img.size[0]))
    h_size = int((float(img.size[1]) * float(w_percent)))
    img = img.resize((base_width, h_size), PIL.Image.ANTIALIAS)
    filename += current_app.config['ALBUMY_PHOTO_SUFFIX'][base_width] + ext
    img.save(os.path.join(current_app.config['ALBUMY_UPLOAD_PATH'], filename), optimize=True,
    quality=85)
    return filename</pre>
```

在resize\_image()函数中,我们首先判断图片的宽度是否小于要设置的宽度,如果小于,那么就不需 要裁剪,直接返回原文件的文件名。接着我们根据图片的设置宽度对图片进行缩小处理,最后调用图片对 象的save()方法将图片保存在上传文件夹并返回文件名,文件名中的后缀通过将传入的宽度值作为键从 ALBUMY\_PHOTO\_SUFFIX获取。

● 愛提示 在调用save()方法时,可以通过optimize参数设置是否进行压缩,默认为False; quality 参数则用来设置图片质量,适当降低质量可以在保持画质的情况下减少文件体积。

在upload视图中,我们在保存文件后调用resize\_image()函数生成中型和小型尺寸的图片,并保存 到对应的模型类字段中:

```
from albumy.utils import resize_image
@main_bp.route('/upload', methods=['GET', 'POST'])
@login_required
@confirm required
@permission_required('UPLOAD')
def upload():
    . . .
             f.save(os.path.join(current_app.config['ALBUMY_UPLOAD_PATH'], filename))
             filename_s = resize_image(f, filename, 400)
filename_m = resize_image(f, filename, 800)
             photo = Photo(
                  filename=filename,
                  filename_s=filename_s,
                  filename_m=filename_m,
                  author=current_user._get_current_object()
             )
             db.session.add(photo)
             db.session.commit()
    return render_template('home/upload.html')
```

在实际的应用中,中型尺寸的图片展示在详情页,而在用户主页等展示图片列表的地方则使用小型尺 寸。在用户想要查看原图时,则使用原始尺寸。

# 9.6 使用Flask-Avatars处理用户头像

几乎在所有的社交网站里,用户都会拥有自己的头像。头像会和用户的名字放在一起,作为用户的 另一个重要标识。这一节我们会学习生成用户头像的各种常见方式。

●提示 如果你从GitHub上复制了示例程序,可以执行git checkout avatars签出程序的新版本。程序的新版本集成了Flask-Avatars。

扩展Flask-Avatars提供了用户头像的多种实现方式:默认头像、在线头像(Gravatar等)、社交网站头像(Facebook、Twitter或是Instagram)、生成随机头像以及用户上传自定义头像等。首先使用pipenv安装Flask-Avatars及其依赖:

\$ pipenv install flask-avatars

实例化扩展类Avatars:

from flask\_avatars import Avatars
avatars = Avatars()

最后在工厂函数中对avatars对象调用init\_app()方法初始化扩展:

from albumy.extensions import avatars
...
avatars.init\_app(app)

附注 Avatar本意是"具体化,神的化身",也是阿凡达的英文原词,在网络中通常被用来表示用 户头像。

# 9.6.1 默认头像

当用户注册以后,此时还没有设置自定义头像,我们需要给用户设置一个默认头像。除了自己添加 图片文件到static目录,然后在模板中引用外,我们也可以使用Flask-Avatars提供的默认头像。Flask-Avatars在模板中开放了avatars类,对这个类调用default()方法可以获取它内置的默认头像(一个灰色 背景的人形轮廓图片)的URL:

<img src="{{ avatars.default() }}">

可选的size参数表示图片的大小,图片的宽度和高度相同。Flask-Avatars提供了三种尺寸选项: s、m和l,分别表示small(48px)、medium(128px)、large(256px),默认为m。如果你需要 其他尺寸,可以使用最接近的尺寸选项,然后在<img>标签中设置width和height属性或设置CSS样式 类。

### 9.6.2 生成随机头像

Flask–Avatars提供的默认头像太过简陋,而且不能增加用户的辨识度,我们一般只在开发时作为 占位头像来使用;另一方面,Gravatar等在线头像服务在国内偶尔会出现无法访问的情况。在这种情况 下,对于初始化头像,我们可以使用Flask–Avatars为用户在本地生成一个Identicon头像文件。

附注 Identicon (http://en.wikipedia.org/wiki/Identicon) 是一种基于用户信息的散列值 (hash value) 图形,通常会使用用户的IP地址、Email地址或是用户名等信息作为输入值,常用来作为 用户注册后的初始化头像。

在生成头像之前,我们需要进行一些基础配置。配置键AVATARS\_SAVE\_PATH用来设置头像文件的保存路径,Albumy中的这个路径通过ALBUMY\_UPLOAD\_PATH构建,我们在上传路径对应的uploads 文件夹中创建一个子文件夹avatars作为存储头像的路径;配置键AVATARS\_SIZE\_TUPLE用来设置三种 尺寸的头像图片大小,这个值必须由一个包含三个元素的元组组成,元组中的数字分别表示小、中、大 三个尺寸,默认值为"(30,60,150)"。Albumy的设置如下所示:

AVATARS\_SAVE\_PATH = os.path.join(ALBUMY\_UPLOAD\_PATH, 'avatars') AVATARS\_SIZE\_TUPLE = (30, 100, 200)

附注 目前头像的处理一般有两种,常用的做法是按照使用场景一次性生成三种尺寸的头像,这种方式比较简单,存储和缓存都比较方便。还有一些网站会根据请求的参数实时生成不同尺寸的图片,这种方式更加灵活,但会增加服务器压力。Flask-Avatars目前仅支持使用三种尺寸的头像组织方式,在下一个主版本会支持根据参数动态生成对应尺寸头像的功能。

生成头像的最佳时间是在用户注册时,我们创建一个用于生成随机头像文件的generate\_avatar()方法,在User类的构造方法中调用。三种尺寸头像的文件名则分别保存到新创建的avatar\_s、avatar\_m、avatar\_l字段里,如代码清单9–20所示。

代码清单9-20 albumy/models.py: 生成头像文件

```
from flask_avatars import Identicon

class User(UserMixin, db.Model):
    # ...
    avatar_s = db.Column(db.String(64))
    avatar_m = db.Column(db.String(64))
    avatar_l = db.Column(db.String(64))

    def __init__(self, **kwargs):
        super(User, self).__init__(**kwargs)
        ...
        self.generate_avatar()

    def generate_avatar(self):
        avatar = Identicon()
        filenames = avatar.generate(text=self.username)
        self.avatar_s = filenames[0]
        self.avatar_l = filenames[1]
        self.avatar_l = filenames[2]
        db.session.commit()
```

Flask-Avatars提供了用于生成Identicon头像的Identicon类。Identicon头像的雏形是九宫格的随机图形,而Flask-Avatars生成的Identicon是类似Gravatar中retro风格的像素点图形。在实例化Identicon类时,通过cols和rows参数,我们可以自定义图形每行和每列的组成点数,默认值为7;通过bg\_color参数可以自定义背景颜色,传入三个元素元组作为RGB颜色值,默认为随机颜色。

在generate\_avatar()方法中,我们实例化ldenticon类,接着使用generate()方法创建头像,参数 text用来指定生成头像的随机文本。generate()方法会生成并保存随机头像文件,返回生成的三个尺寸

文件的文件名(从小到大排列)。我们把返回的文件名分别赋值给User模型中的avatar\_s、avatar\_m和 avatar\_l字段。

根据Flask-Avatars的要求,我们需要创建一个类似Flask内置的static视图的视图函数。这个视图 函数需要接收文件路径作为参数,返回对应的图片文件。我们将其命名为get\_avatar(),如下所示:

```
@main_bp.route('/avatars/<path:filename>')
def get_avatar(filename):
    return send_from_directory(current_app.config['AVATARS_SAVE_PATH'], filename)
```

URL中的变量默认的转换器为string,它会接收所有文本但会忽略斜线,使用path转换器可以避免 斜线被过滤掉。一个可能的文件名中包含斜线的情况是,在保存图片时根据某种规则创建了子文件夹。

●提示 在生产环境中,我们通常会使用性能更高的Web服务器来处理静态文件请求,具体将在第 14章进行介绍。

在模板中,我们可以通过这个视图生成头像文件的URL来获取对应的文件。因为三种尺寸的头像文件。 件名分别存储在三个数据库字段中,所以要想获取对应的头像,只需传入对应的字段值即可。

举例来说,在导航栏中,头像仅作为点缀,可以显示小尺寸头像,通过avatar\_s字段获取文件名:

<img src="{{ url\_for('main.get\_avatar', filename=current\_user.avatar\_s) }}">

相应的,在图片页右侧的用户卡片中、收藏者列表、评论列表、关注者列表以及用户资料弹窗中, 头像作为识别用户的标志,可以显示中等尺寸的头像,这时使用avatar\_m字段;在用户主页,用户资料 作为主体信息,为了更清晰地展示用户个人信息,可以显示大尺寸头像,这时使用avatar\_l字段。

# 9.7 图片展示与管理

图片上传后,需要显示出来。目前来说,有两个主要的展示页面,一个是用户主页,另一个是图片 详情页。在网络中,资源使用URL表示,图片上传到了我们设置的upload文件夹后,为了能够通过URL 引用图片文件,我们需要创建一个视图函数来获取图片文件。和前面创建的获取头像文件的 get\_avatar()函数类似,我们创建一个get\_image()函数,如下所示:

@main\_bp.route('/uploads/<path:filename>')
def get\_image(filename):
 return send\_from\_directory(current\_app.config['ALBUMY\_UPLOAD\_PATH'], filename)

get\_image()函数接收文件名作为参数,它使用Flask提供的send\_from\_directory()函数从指定的 位置获取文件。当我们需要在模板中显示一张图片时,可以使用这个视图获取图片的URL,比如:

<img src="{{ url\_for('main.get\_image', filename=photo.filename) }}">

●提示 如果你从GitHub上复制了示例程序,可以执行git checkout photo签出程序的新版本。 程序的新版本实现了图片的展示和管理功能。
# 9.7.1 在用户主页显示图片列表

在用户的个人主页上,除了显示用户的图片列表外,还会显示用户的姓名、用户名、自我介绍等大部 分个人资料。这部分内容在用户的主页(user/index.html)、收藏图片页面 (user/collections.html)、关注者页面(user/followers.html)以及正在关注页面 (user/following.html)都会显示,所以可以将这部分内容抽离到局部模板user/\_header.html中,如 代码清单9-21所示。

代码清单9-21 albumy/templates/user/\_header.html: 用户主页资料局部模板

```
{% from 'bootstrap/nav.html' import render_nav_item %}
<div class="row">
   <div class="col-md-3">
       <img class="img-fluid rounded avatar-l" src="{{ url for('main.get avatar',</pre>
filename=user.avatar l) }}">
   </div>
   <div class="col-md-9">
       <h1>{{ user.name }}
           <small class="text-muted">{{ user.username }}</small>
       </h1>
       {% if user.bio %}{{ user.bio }}{% endif %}
       {% if user.website %}
           <span class="oi oi-link-intact"></span>
           <a href="{{ user.website }}" target="_blank">{{ user.website|truncate(30) }}
</a>&nbsp;&nbsp;
           {% endif %}
           {% if user.location %}
           <span class="oi oi-map-marker"></span>
           <a href="https://www.google.com/maps?g={{ user.location }}" target=" blank">{{
user.location|truncate(20) }}</a>&nbsp;&nbsp;
           {% endif %}
           <span class="oi oi-calendar"></span>
           Joined {{ moment(user.member since).format('LL') }}
       </div>
</div>
<div class="user-nav">
   {{ render_nav_item('user.index', 'Photo', user.photos|length, user name=user.username) }}
   </div>
```

用户的加入时间存储在User类的member\_since字段,这个字段会在用户注册时通过初始化User类 而设置默认值,这里使用Flask-Moment渲染。用户对象的city字段存储城市信息,我们将这个字符渲染 为链接,链接通过将城市值拼接到https://www.google.com/maps?q=后,作为查询参数传入Google 地图,打开后会在Google地图上显示相关结果。

●提示 虽然我们允许用户输入长达255个字符的URL,但是在显示时为了避免破坏页面结构我们 必须对显示的长度进行截取,这里使用truncate过滤器设置最多显示30个字符。location属性存储的城 市信息也使用同样的方式处理。

和上一章类似,在Albumy中我们也使用Bootstrap-Flask提供的render\_nav\_item()宏渲染导航按 钮,额外传入的关键字参数username会被传入url\_for()函数。为了支持在用户主页上的导航部件上显示 图片数量标记,我们要在调用时通过第三个参数(badge)传入数量值。

在用户资料的下方,我们要分页显示用户的图片。图片排列有很多种方式,比如瀑布流布局 (Pinterest)、自适应宽度列表布局(Flickr/500px/Google Photos)。出于简单考虑,同时让图片 显得整齐有序,我们将使用和Instagram类似的固定宽度列表布局。每行显示三张小型尺寸的图片,图片 进行分页处理,每一页显示12张图片。显示图片列表的user.index视图的实现代码如代码清单9–22所 示。

```
@user_bp.route('/<username>')
def index(username):
    user = User.query.filter_by(username=username).first_or_404()
    page = request.args.get('page', 1, type=int)
    per_page = current_app.config['ALBUMY_PHOTO_PER_PAGE']
    pagination = Photo.query.with_parent(user).order_by(Photo.timestamp.desc()).paginate(page,
per_page)
    photos = pagination.items
    return render_template('user/index.html', user=user, pagination=pagination, photos=photos)
```

用户主页的URL应该尽量简单易记,因此我们使用用户的用户名构建用户主页的URL。通过用户名从 数据库中获取对应的用户对象,使用first\_or\_404()函数在没有对应用户时返回404错误。接着,我们从 用户模型和图片的一对多关系中获取用户的所有图片,按照上传时间降序排列,并对所有记录进行分页处 理。

在标签页面和用户主页显示的图片列表在模板中的代码基本相同,我们把渲染单个图片卡片的代码编 写为一个photo\_card()宏,方便在各个模板中调用,如代码清单9–23所示。

代码清单9-23 albumy/templates/macros.py:图片卡片宏

图片的URL通过main.get\_image视图获取,它接收文件名作为参数,我们在这里使用小尺寸的图 片。图片标签外部的<a>标签用来访问图片的详情页面,我们会在下一小节实现它。另外,图片下方的 两个图标分别通过photo.collectors和photo.comments关系属性获取收藏次数和评论数量,后面会具 体介绍。

借助Photo\_card()宏,渲染图片列表会变得很容易,代码清单9–24所示是渲染图片列表的用户主页 模板(user/index.html)的实现代码。

代码清单9-24 albumy/templates/user/index.html:用户主页

```
{% extends 'base.html' %}
{% form 'bootstrap/pagination.html' import render_pagination %}
{% from 'macros.html' import photo_card %}
{% block title %}{{ user.name }}{% endblock %}
{% block content %}
{% include 'user/_header.html' %}
<div class="row">
   <div class="col-md-12">
       {% if photos %}
           {% for photo in photos %}
               {{ photo card(photo) }}
           {% endfor %}
       {% else %} <!-- 没有图片时显示提示文字 -->
       <div class="tip text-center">
           <h3>No photos.</h3>
           {% if user == current_user %}
               <!-- 如果是当前用户自己的主要,显示上传页面链接 -->
               <a class="btn btn-link" href="{{ url for('main.upload') }}">Upload</a>
```

我们使用include标签将局部模板\_header.html的内容插入页面中。通过判断photos是否为None, 来判断用户是否上传图片。在用户没有上传图片时显示一行提示,并根据用户的身份判断在提示下显示上 传链接还是探索链接,我们将在后面实现探索页面。另外,通过在分页导航的外面添加if判断,我们可以 实现在没有图片时不显示分页导航部件。实际的用户主页如图9-5所示。

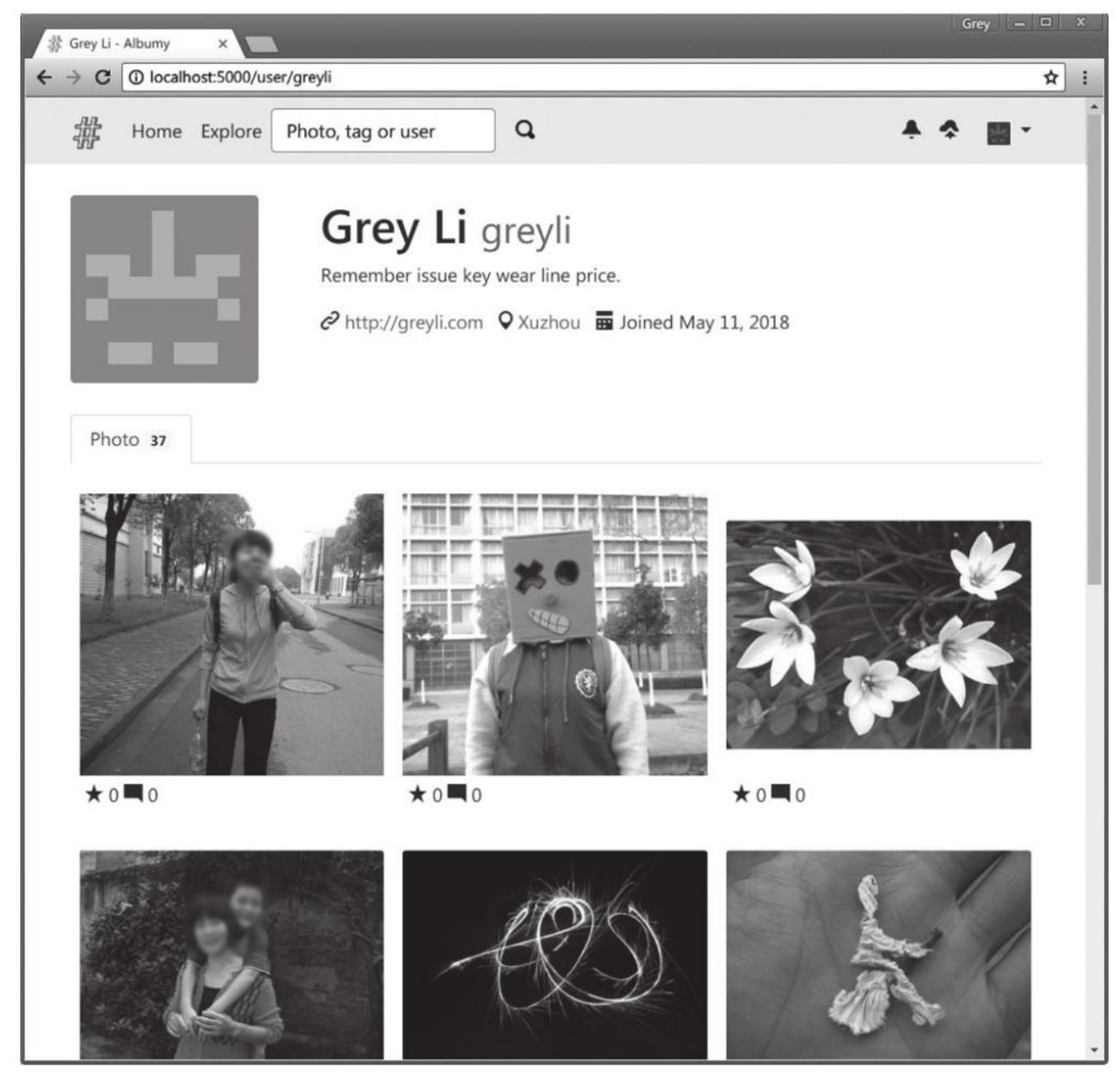

# 图9-5 包含图片列表的用户主页

## 9.7.2 图片详情页

用于显示图片详情页的show\_photo视图在main蓝本中定义,如下所示:

```
@main_bp.route('/photo/<int:photo_id>')
def show_photo(photo_id):
    photo = Photo.query.get_or_404(photo_id)
    return render_template('main/photo.html', photo=photo)
```

photo.html模板展示了图片的所有信息,主要包含三部分:图片、图片信息边栏和评论区。这里我 们将使用中型尺寸的图片,如代码清单9-25所示。

.代码清单9-25 albumy/templates/main/photo.html:图片详情页面

```
{% extends 'base.html' %}
{% from 'bootstrap/form.html' import render_form, render_field %}
{% from 'bootstrap/pagination.html' import render_pagination %}
{% block title %}{{ photo.author.name }}'s Photo{% endblock %}
{% block content %}
<div class="row">
   <div class="col-md-8">
      <div class="photo">
          }}">
          </a>
      </div>
      <a class="btn btn-light btn-sm" data-toggle="modal" data-target="#share Modal">Share</a>
      <span class="oi oi-clock"></span> Upload at {{ moment(photo.times tamp).format('LL')
}}
      {% include 'main/_comments.html' %}
   </div>
   <div class="col-md-4">
      {% include 'main/_photo_sidebar.html' %}
   </div>
</div>
<!-- share modal -->
{% endif %}
{% endblock %}
```

图片下方显示上传时间戳和一些操作按钮。和Bluelog类似,分享按钮会打开一个模态框 (Modal),模态框里使用url\_for()函数将\_external参数设为True来构建一个指向当前页面的外部固定 链接。图片元素外侧的<a>元素包含了图片原始尺寸的链接,通过保存原图文件名的photo.filename字 段获取,通过单击图片可以在新打开的标签页查看原图。

为了便于组织,我们把评论代码和边栏代码分离到局部模板main/\_comments.html和 main/\_sidebar.html中,评论的主要功能和Bluelog中基本相同,我们会在后面着重介绍用户资料弹窗 的实现。而图片右侧的边栏显示图片的主要信息,我们会在下面一一介绍。

## 9.7.3 上一张下一张跳转

在图片边栏上方,我们添加了跳转到上一张和下一张图片的按钮。这两个按钮分别指向photo\_next和photo\_prev视图,这两个视图分别用于获取下一张和上一张图片,如代码清单9–26所示。

代码清单9-26 albumy/blueprints/main.py: 获取上一张和下一张图片

```
@main_bp.route('/photo/n/<int:photo_id>')
def photo next(photo id):
    photo = Photo.query.get_or_404(photo_id)
    photo_n = Photo.query.with_parent(photo.author).filter(Photo.id <</pre>
photo_id).order_by(Photo.id.desc()).first()
    if photo n is None:
        flash('This is already the last one.', 'info')
return redirect(url_for('.show_photo', photo_id=photo_id))
    return redirect(url for('.show photo', photo id=photo n.id))
@main_bp.route('/photo/p/<int:photo_id>')
def photo_previous(photo_id):
    photo = Photo.query.get_or_404(photo_id)
    photo_p = Photo.query.with_parent(photo.author).filter(Photo.id >
photo_id).order_by(Photo.id.asc()).first()
    if photo p is None:
        flash('This is already the first one.', 'info')
        return redirect(url_for('.show_photo', photo_id=photo_id))
    return redirect(url_for('.show_photo', photo_id=photo_p.id))
```

以跳转到下一张图片为例,获取当前图片记录相邻的下一个图片记录主要由下面这个查询完成:

photo\_n = Photo.query.with\_parent(photo.author).filter(Photo.id <
photo\_id).order\_by(Photo.id.desc()).first()</pre>

这个查询主要的实现方式就是通过顺序排列的id字段来找到临近的记录。从Photo模型出发,附加 的查询调用及说明如下所示:

·with\_parent(photo.author): 筛选出与图片作者对应的用户的所有图片。

·filter(Photo.id<id):筛选出id小于当前图片的所有图片。

·order\_by(Photo.id.desc()): 根据id字段降序排列。

·first():这时获取的第一个图片就是下一张图片。

◎注意 我们没有为记录指定主键值,而是交由SQLAlchemy处理,这样每一张图片在创建时都会自动获得一个顺序排列的数字主键值,因此可以通过id字段(即主键)来获取相邻的记录。但id数字并不一定是连续的,用户可能删除了某张照片,或是分多次上传图片。所以需要进行过滤和排列,而不是仅仅增减id的数字。

当没有获取到下一张图片时,说明当前图片已经是最后一张了,我们向用户闪现一条消息,然后将 程序重定向到当前图片。

下面是用于在图片间跳转的上一页和下一页按钮,按钮文本中的HTML实体&larr和→分别用来显示左箭头和右箭头:

<sup>&</sup>lt;nav aria-label="Page navigation">

<sup>&</sup>lt;a class="page-link" href="{{ url\_for('.photo\_previous', photo\_id=photo.id)</pre>

### 9.7.4 删除确认模态框

在Bluelog程序中,我们使用JavaScript的confirm()函数来进行删除确认操作。confirm()函数调用 的弹出窗口是浏览器内置的UI组件,我们没法为它添加样式,但对于个人博客来说这已经足够了。但 Albumy是一个多用户的社交网站,我们有必要为每一个页面和窗口添加一致的样式。

如果页面上只有一个删除按钮需要弹出确认模态框,那么实现方式比较简单,删除按钮用来触发模态框,而模态框中的确认按钮则真正用来提交删除请求。但是需要注意的是,在图片详情页中,除了删除图片外,还有多个评论和多个标签需要进行删除确认操作。如果每一个删除按钮都对应创建一个模态框的话,虽然我们可以使用Jinja2执行for循环,但最终的页面中恐怕要产生大量的模态框代码,这显然不是合理的解决方案。

为了避免重复,更合理的方式是将所有的删除按钮指向同一个模态框,当删除按钮被单击时,模态 框里的删除表单的action属性被自动替换为对应的URL。代码清单9–27所示是删除按钮和模态框的实现 代码。

代码清单9-27 albumy/templates/main/photo.html:图片删除模态框

```
{% if current_user == photo.author %} <!-- 验证当前用户是否是图片作者 -->
<a class="btn btn-danger btn-sm text-white" data-toggle="modal" data-target= "#confirm-delete"</pre>
data-href="{{ url_for('.delete_photo', photo_id=photo.id) }}">Delete</a>{% endif %}
{% if current user.is authenticated %}
<div class="modal fade" id="confirm-delete" tabindex="-1" role="dialog" aria-</pre>
labelledby="confirmModalLabel"
     aria-hidden="true">
    <div class="modal-dialog modal-sm">
        <div class="modal-content">
            <div class="modal-header">
                <h5 class="modal-title" id="confirmModalLabel">Delete Confirm</h5>
                <button type="button" class="close" data-dismiss="modal" aria-label="Close"><span</pre>
                        aria-hidden="true">×</span></button>
            </div>
            <div class="modal-body">
                Are you sure you want to delete this item?
            </div>
            <div class="modal-footer">
                <form class="delete-form" action="" method="post">
                    <input type="hidden" name="csrf_token" value="{{ csrf_token() }}">
                    <button type="button" class="btn btn-default" data-dis</pre>
miss="modal">Cancel</button>
                    -
<button class="btn btn-danger btn-confirm" type="submit"> Delete</button>
                </form>
            </div>
        </div>
    </div>
</div>
{% endif %}
```

删除按钮中添加了一个data-href属性,用于存储最终的删除URL。在模态框中,删除表单的action 属性为空。最后我们使用一点JavaScript代码让魔法生效:

```
$('#confirm-delete').on('show.bs.modal', function(e) {
    $('.delete-form').attr('action', $(e.relatedTarget).data('href'));
});
```

我们使用jQuery提供的on()方法创建了一个监听函数。具体来说,当id值为confirm-delete的元素 触发'show.bs.modal'事件(也就是打开模态框)时,便会执行对应的代码:找到类属性为delete-form 的表单,将它的action属性值设置为打开模态框按钮的元素的data-href属性值,模态框的触发按钮通过 对传入回调函数的事件对象e调用relatedTarget属性获取。 代码清单9-28 albumy/blueprints/main.py: 删除图片

```
@main bp.route('/delete/photo/<int:photo id>', methods=['POST'])
@login_required
def delete_photo(photo_id):
   photo = Photo.query.get_or_404(photo_id)
   if current_user != photo.author: # 验证当前用户是否是图片作者
       abort(403)
   db.session.delete(photo)
   db.session.commit()
   flash('Photo deleted.', 'info')
   photo n = Photo.guery.with parent(photo.author).filter(Photo.id <</pre>
photo_id).order_by(Photo.id.desc()).first()
   if photo_n is None: # 没有下一张时获取上一张
       photo_p = Photo.query.with_parent(photo.author).filter(Photo.id >
photo_id).order_by(Photo.id.asc()).first()
        if photo_p is None: # 也没有上一张时则返回用户主页
           return redirect(url_for('user.index', username=photo.author.username))
        return redirect(url_for('.show_photo', photo_id=photo_p.id))
   return redirect(url_for('.show_photo', photo_id=photo_n.id))
```

这个视图函数中,我们首先确认当前用户是否为图片的作者,如果是图片作者就删除图片记录,否则返回403错误。删除图片后,合理的动作是把程序重定向到下一张图片,而不是直接回到用户主页之类的地方。为了达到这个目的,我们像在photo\_next视图里一样,试图找到临近的下一个图片记录photo\_n,如果没有下一张图片,就把程序重定向到上一张photo\_p,如果没有上一张(即删除最后一张图片),这时才重定向到用户主页。

按照一般的做法,在数据库中删除图片记录前,首先要在文件系统中删除对应的图片文件,但是我 们没有在这里实现。这是因为在不同的地方需要删除图片记录,为了避免重复这部分代码,我们为 Photo创建一个数据库事件监听函数。这个监听函数的作用是,当Photo记录被删除时,自动删除对应的 文件,如代码清单9-29所示。

代码清单9-29 albumy/models.py:图片删除事件监听函数

记录删除对应的SQLAlchemy事件的为after\_delete,这个事件接收的参数为mapper、connection和target,我们通过将event.listen\_for()装饰器中的named参数设为True来使用\*\*kwargs 传递参数。在函数中,我们通过表示目标对象的target获取被删除对象的文件名字段,通过ALBUMY\_UPLOAD\_PATH变量构造文件路径,然后使用os.remove()函数删除对应的文件。

◎注意 因为图片在裁剪时,如果尺寸小于中型尺寸800px,那么filename和filename\_m字段存储同一个文件名(小于400px时同理),将不会产生新文件,所以这里使用os.path.exists()函数判断目标文件路径是否存在。

### 9.7.5 举报图片

在社交网站中,为了方便更快速地筛选出不良内容,我们需要在图片和评论旁添加举报按钮。图片 和评论的举报实现方式基本相同,这里将以图片为例。为了存储被举报的次数,我们在图片模型类中添 加一个flag字段,每个用户单击举报按钮后,被举报的用户该字段存储的次数值都会增加。

举报的次数叠加通过report\_photo视图实现,如代码清单9-30所示。

代码清单9-30 albumy/blueprints/main.py: 举报图片

```
@main_bp.route('/report/photo/<int:photo_id>', methods=['POST'])
@login_required
@confirm_required
def report_photo(photo_id):
    photo = Photo.query.get_or_404(photo_id)
    photo.flag += 1
    db.session.commit()
    flash('Photo reported.', 'success')
    return redirect(url_for('.show_photo', photo_id=photo.id))
```

在这个视图中,我们获取到图片记录后增加photo.flag字段的数字。在模板photo.html中,我们添加一个举报表单:

在管理后台,我们可以添加根据这个字段进行排序的功能,这样可以方便协管员处理,具体可以到 源码仓库中查看。

## 9.7.6 图片描述

图片的描述在图片右侧的边栏中显示,当用户需要编辑图片描述时,我们可以添加一个编辑按钮, 然后在用户单击时跳转到编辑页面,但这样无疑增加了操作的复杂度,在交互上也稍显多余。更好的方 式是让用户直接在当前页面编辑描述。

借助JavaScript,我们可以很轻松地实现这个效果。在图片边栏模板\_photo\_sidebar.html中,我 们直接把描述编辑表单渲染在描述的下方,但是默认通过将CSS属性display设为none来隐藏它。当用户 单击描述下方的编辑按钮时,我们使用JavaScript让编辑表单显示出来,并把图片的描述隐藏起来。用 户编辑并单击保存按钮后,表单提交,重定向回原页面后,一切又回到初始状态:只显示描述,隐藏表 单。

下面是我们的图片描述编辑表单:

```
class DescriptionForm(FlaskForm):
    description = TextAreaField('Description', validators=[0ptional(), Length(0, 500)])
    submit = SubmitField()
```

我们更新show\_photo视图,把这个表单实例传入photo.html模板中:

```
@main_bp.route('/photo/<int:photo_id>')
def show_photo(photo_id):
    photo = Photo.query.get_or_404(photo_id)
    description_form = DescriptionForm()
    description_form.description.data = photo.description
    return render_template('main/photo.html', photo=photo, description_form=de scription_form)
```

在渲染模板前,我们通过将表单中的description字段值设为图片记录的description字段值来预先 将数据放入表单中。

现在,让我们把它渲染在图片的描述下方。为了让操作更加方便,我们有必要添加一个取消按钮, 但是WTForms并没有这样的按钮字段。我们可以单独渲染表单字段,然后在里面插入一个取消按钮,如 代码清单9-31所示。

代码清单9-31 albumy/templates/main/\_photo\_sidebar.html: 描述与表单

```
<div id="description">
    {% if photo.description %}
        {{ photo.description }}
    {% endif %}
    {% if current user == photo.author %}
    <a id="description-btn" href="#!">
       <small><span class="oi oi-pencil"></span> edit description</small>
    </a>
    {% endif %}
    </div>
{% if current_user == photo.author %}
<div id="description-form">
    <form action="{{ url_for('.edit_description', photo_id=photo.id) }}" method= "post">
        {{ description_form.csrf_token }}
        {{ render_field(description_form.description) }}
        <a class="btn btn-light btn-sm" id="cancel-description">Cancel</a>
        {{ render_field(description_form.submit, class='btn btn-success btn-sm') }}
   </form>
</div>
{% endif %}
```

通过下面的CSS代码设置表单的隐藏状态:

```
#description-form {
    display: none;
}
```

现在,你在页面上已经看不到这个表单了。下面的JavaScript代码则根据单击的按钮触发对应的操 作:

```
$("#description-btn").click(function () {
    $("#description").hide();
    $("#description-form").show();
});
$("#cancel-description").click(function () {
    $("#description-form").hide();
    $("#description").show();
});
```

为了方便在JavaScript中操作对应的元素,在HTML中,我们把描述文本和描述表单分别放到id为 description和description-form的div元素中。编辑描述按钮和取消编辑按钮的id分别设为 description-btn和cancel-description。即使你不熟悉JavaScript,这段代码也相当容易理解。我们通 过元素的id来获取相应的HTML元素。如果翻译成中文,大概是:当编辑描述按钮按下时,显示表单, 隐藏描述;当取消编辑按钮按下时,隐藏表单,显示描述。

除了描述编辑表单,图片详情页还会添加标签编辑表单和评论表单。虽然我们已经在第4章学习了在 单个视图函数里处理多个表单的技术,但如果把这三个表单的处理代码都放在photo视图里,无疑会产 生一个很长的视图函数,这样会让维护变得困难。为了降低代码的耦合度,我们把这三个表单分别放到 三个新的视图函数中进行处理,表单中的action属性需要指向对应的处理视图URL,描述表单被提交到 edit\_description视图,如代码清单9-32所示。

代码清单9-32 albumy/blueprints/main.py:编辑图片描述

```
from albumy.utils import flash_errors
@main_bp.route('/photo/<int:photo_id>/description', methods=['POST'])
@login_required
def edit_description(photo_id):
    photo = Photo.query.get_or_404(photo_id)
    if current_user != photo.author:
        abort(403)
    form = DescriptionForm()
    if form.validate_on_submit():
        photo.description = form.description.data
        db.session.commit()
        flash('Description updated.', 'success')
    flash_errors(form)
    return redirect(url_for('.show_photo', photo_id=photo_id))
```

视图中的基本代码不再赘述。如果表单验证未通过,我们使用第4章介绍的flash\_errors()函数来"闪 现"错误消息,然后重定向到图片页面。

## 9.7.7 图片标签

为了便于组织内容,我们引入了标签功能。每个图片可以添加多个标签,而每个标签又可以有多个图 片供使用,我们使用前面介绍的关联表来处理这个多对多关系。用于存储标签的Tag模型类如下所示:

```
class Tag(db.Model):
    id = db.Column(db.Integer, primary_key=True)
    name = db.Column(db.String(30), index=True)
```

标签和图片的多对多关系使用关联表tagging存储:

```
tagging = db.Table('tagging',
    db.Column('photo_id', db.Integer, db.ForeignKey('photo.id')),
    db.Column('tag_id', db.Integer, db.ForeignKey('tag.id'))
)
class Photo(db.Model):
    ...
    tags = db.relationship('Tag', secondary=tagging, back_populates='photos')
class Tag(db.Model):
    ...
    photos = db.relationship('Photo', secondary=tagging, back_populates='tags')
```

#### 1.编辑标签

标签的编辑功能的实现和描述类似,我们预先将标签数据写入表单,并把表单渲染到边栏中,设置隐 藏状态,然后通过JavaScript控制表单的显示和隐藏,具体不再展开,我们主要介绍一下服务器端的实 现。下面的代码用来添加标签的TagForm表单:

```
class TagForm(FlaskForm):
    tag = StringField('Add Tag (use space to separate)', validators=[0ptional(), Length(0, 64)])
    submit = SubmitField()
```

标签表单由new\_tag视图处理,如代码清单9-33所示。

代码清单9-33 albumy/blueprints/main.py: 添加标签

```
@main_bp.route('/photo/<int:photo_id>/tag/new', methods=['POST'])
@login_required
def new_tag(photo_id):
   photo = Photo.query.get_or_404(photo_id)
   if current_user != photo.author:
        abort(\overline{403})
   form = TagForm()
   if form.validate on submit():
        for name in form.tag.data.split():
            tag = Tag.query.filter_by(name=name).first()
            if tag is None: # 如果没有该标签则创建
                tag = Tag(name=name)
                db.session.add(tag)
                db.session.commit()
            if tag not in photo.tags: # 如果还没有建立联系,则建立联系
                photo.tags.append(tag)
                db.session.commit()
        flash('Tag added.', 'success')
    flash_errors(form)
    return redirect(url_for('.show_photo', photo_id=photo_id))
```

当用户提交表单,我们获取到输入的数据后,因为要支持使用空格分隔的形式来添加多个标签,我们 先使用split()函数对数据进行分离处理,然后查询是否已经存在同名的标签。如果目标的标签不存在,就 创建它。如果当前图片关联的标签不存在该标签,那么就为当前的图片添加这个标签。

另外,添加标签的表单下列出了当前图片的标签列表,每个标签右侧包含删除按钮。删除标签的 delete\_tag视图的实现代码如代码清单9-34所示。

代码清单9-34 albumy/blueprints/main.py:删除标签

```
@main_bp.route('/delete/tag/<int:photo_id>/<int:tag_id>', methods=['POST'])
@login_required
def delete_tag(photo_id, tag_id):
    tag = Tag.query.get_or_404(tag_id)
    photo = Photo.query.get_or_404(photo_id)
    if current_user != photo.author
        abort(403)
    photo.tags.remove(tag)
    db.session.commit()
    if not tag.photos: # 如果没有图片与该标签建立关联,就删除标签
        db.session.delete(tag)
        db.session.commit()
    flash('Tag deleted.', 'info')
    return redirect(url_for('.show_photo', photo_id=photo_id))
```

这个视图函数接收图片和标签的id值作为参数,使用这两个id获取对应的图片和标签记录。需要注意的是,这里的删除标签并不是指删除标签记录,而是解除该图片与该标签的关系,通过Photo模型的tags 记录调用remove()方法实现,SQLAlchemy会自动删除关联表tagging中存储的当前图片与该标签的关系 记录。

如果标签不再和任何图片有关联,即tag.photos关系属性返回空列表,这时我们再删除标签记录。

#### 2.图片排序

在图片详情页的右侧,我们列出当前图片使用的所有标签,当用户单击图片右侧的标签时,我们需要 在新的标签页面显示所有添加了这个标签的图片。因此,每一个标签的href属性都指向show\_tag视图, 传入标签的id作为tag\_id参数。显示标签页面的show\_tag视图的实现代码如代码清单9-35所示。

代码清单9-35 albumy/blueprints/main.py:显示标签图片

```
@main_bp.route('/tag/<int:tag_id>', defaults={'order': 'by_time'})
@main_bp.route('/tag/<int:tag_id>/<order>')
def show_tag(tag_id, order):
    tag = Tag.query.get_or_404(tag_id)
    page = request.args.get('page', 1, type=int)
    per_page = current_app.config['ALBUMY_PHOTO_PER_PAGE']
    order_rule = 'time'
    pagination = Photo.query.with_parent(tag).order_by(Photo.timestamp.desc()).paginate(page,
per_page)
    photos = pagination.items
    if order == 'by_collects':
        photos.sort(key=lambda x: len(x.collectors), reverse=True)
        order_rule = 'collects'
        return render_template('main/tag.html', tag=tag, pagination=pagination, photos=photos,
        order_rule='rule)
```

这个show\_tag视图注册了两个视图,第一个视图为用来决定排序方式的order变量设置默认值。我 们首先从URL变量tag\_id获取对应的Tag记录,然后从多对多关系中查询出与标签对应的图片记录,对其 分页处理后传入模板。除了这些常规功能,我们还增加了排序支持。排序的规则通过URL变量获取,默认 根据时间先后排序。如果URL变量order的值为by\_collect,则根据图片被收藏的数量排序。传入模板的 order\_rule变量存储了当前的排序方式,这个变量是可选的,这里是为了在模板中更方便地显示当前排序 方式,下面会具体介绍。

受提示 除了获取记录列表后手动进行排序外,还可以通过查询排序,对此在本章后面会进行详细
 介绍。

在显示标签对应的图片列表的tag.html模板中,我们添加一个下拉列表来进行切换排序,如代码清 单9–36所示。

代码清单9-36 albumy/main/tag.html:图片排序下拉列表

```
<div class="dropdown">
    <button class="btn btn-secondary btn-sm" type="button" id="dropdownMenu-Button" data-</pre>
toggle="dropdown"
            aria-haspopup="true" aria-expanded="false">
        Order by {{ order rule }} <span class="oi oi-elevator"></span>
    </button>
    <div class="dropdown-menu" aria-labelledby="dropdownMenuButton">
        {% if order_rule == 'collects' %}
        <a class="dropdown-item" href="{{ url_for('.show_tag', tag_id=tag.id, order='by_time')</pre>
}}">Order by
            Time</a>
        {% else %}
        <a class="dropdown-item" href="{{ url_for('.show_tag', tag_id=tag.id, order='by_collects')</pre>
}}">Order by
            Collects</a>
        {% endif %}
    </div>
</div>
```

两个排序选择中的URL设置了对应的排序变量order值,当被单击后,就会按照收藏数 (by\_collects)或时间(by\_time)的顺序显示图片列表,图片通过photo\_card()宏渲染。值得提及的 是,这里的下拉列表并没有按照一般的做法提供两个选项指向两种排序方式。为了让用户更直观地看到当 前的排序方式,我们将当前的排序方式显示在下拉列表的触发按钮中,通过传入的order\_rule变量构建。 在下拉选项中,我们根据当前排序的方式(通过传入的order\_rule变量判断),通过添加if判断来保证只 加入另一个排序选项,如图9-6所示。

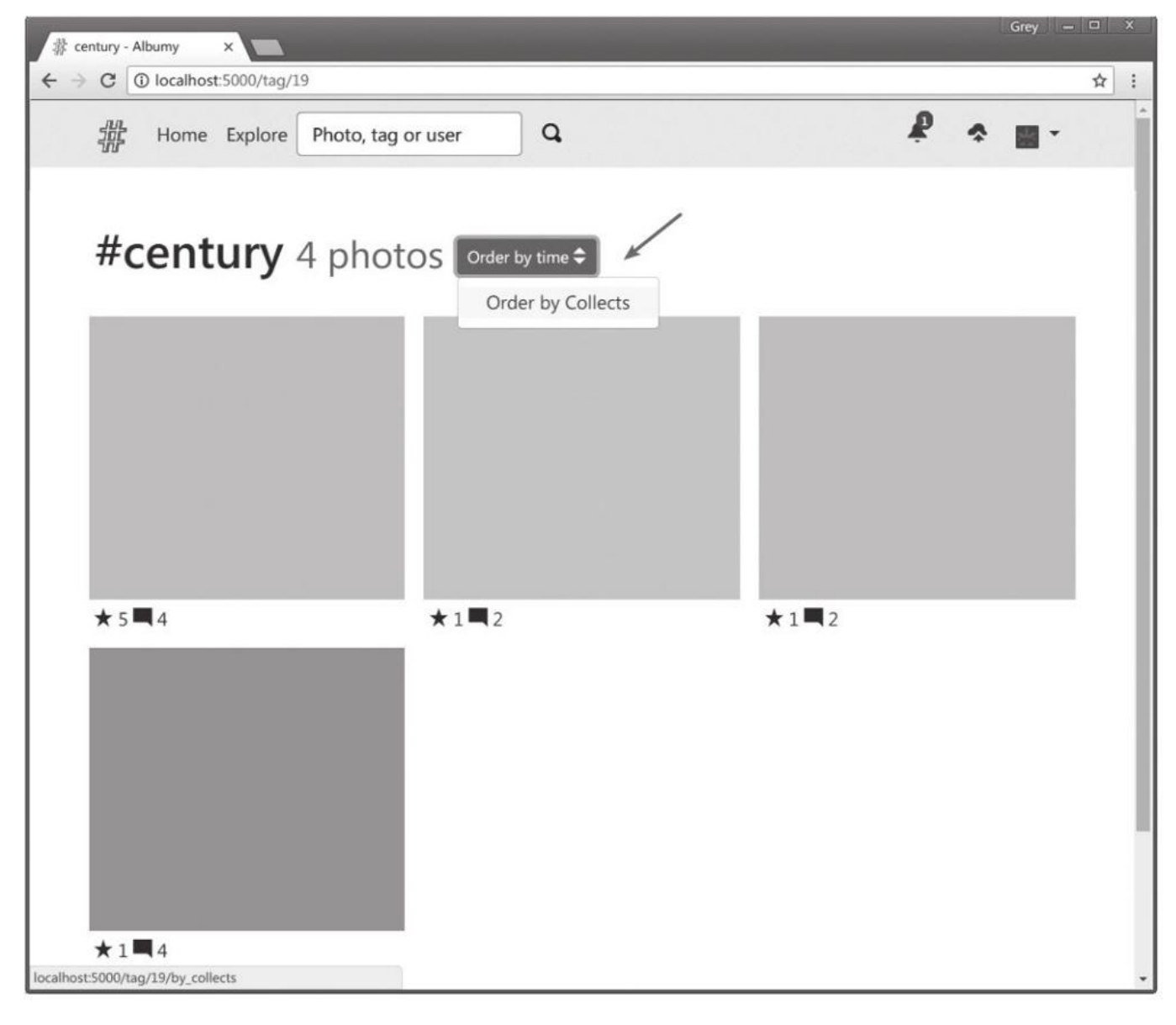

图9-6 标签图片排序

## 9.7.8 用户资料弹窗

基本的评论功能我们已经在Bluelog中介绍得差不多了,例如评论数量统计、回复功能、关闭评论、 渲染作者和回复标签等。举报功能也和前面举报图片类似、因此这些内容就不再重复介绍了。和Bluelog 不同的地方如下:

·一条评论包含用户头像、用户名、评论发布时间和评论正文。用户名设置为指向用户主页的链接。

·对于未登录的用户,评论表单会被替换为一行提示,提示中包含登录和注册链接。

·如果当前用户是评论的作者,那么评论右上方会显示一个删除按钮。

·如果当前用户是图片的作者,那么所有评论右上方都会显示删除按钮,评论上方还会根据图片的 can comment字段值以显示开启或关闭评论。

·如果当前用户没有评论权限(被锁定),将不显示评论表单。

评论保存后,我们希望将用户重定向回图片页面,而且页面中显示包括用户刚刚发表的评论在内的 最新评论。在重定向的url for()函数里,我们将page值设为分页对象的pages属性,这个属性代表分页 的总页数。因为我们的评论是按照时间降序排列的,总页数即代表最后一页,最后一页正是最新发表的 评论。如果文章下没有评论,那么这个值为0,这时会通过or操作符将page设为1。具体代码如下所 示:

if form.validate on submit():

return redirect(url\_for('.show\_photo', photo\_id=photo\_id, page=pagination.pages or 1))

除此之外,其他内容都和Bluelog中相同,具体可以到源码清单中查看,我们将在这一节介绍用户资 料弹窗的实现。

在很多网站中,我们经常会看到这样的功能:当我们将鼠标停留在某个用户的头像上时,页面会加 载出一个小弹窗(popup)显示用户的详细资料。

在第2章,我们介绍过AIAX技术的示例,大致流程如下:通过单击页面上的按钮触发对应的 JavaScript函数,发送AJAX请求到某个URL,URL对应的视图函数返回数据,JavaScript函数获取到返回 的数据后更新页面内容。资料弹窗的具体实现和第2章的示例类似,唯一的区别是我们要通过悬停来触发 对应的函数。

ぼ提示 如果你从GitHub上复制了示例程序,可以执行git checkout popup签出程序的新版本。 程序的新版本添加了资料弹窗功能。

### 1.使用AIAX请求获取用户资料

在JavaScript中,监听鼠标悬停事件(hover)并显示弹窗并不复杂。需要我们考虑的有两点,第一 点是弹窗的触发方式,第二点是弹窗中用户资料数据的获取方式。我们先来看看如何获取用户的资料数 据。这时你的第一个念头也许是把资料数据直接写到HTML模板中,但是这样会带来和删除确认模态框 同样的问题:当页面上包含多个用户头像时,就意味着要加载大量未必会使用的HTML代码。更合理的 方案是使用AJAX技术来动态获取数据,在悬停事件触发时,发起AJAX请求获取数据,服务器端把数据渲 染进弹窗的HTML代码中,客户端获取响应后显示弹窗。

我们把处理AJAX请求的视图定义在ajax蓝本中,用于返回用户资料的ajax.get profile视图的实现 代码如下所示:

<sup>@</sup>ajax\_bp.route('/profile/<int:user\_id>')
def get\_profile(user\_id):

user = User.query.get\_or\_404(user\_id)

return render\_template('main/profile\_popup.html', user=user)

这个视图渲染了main/profile\_popup.html模板,并传入了对应的用户对象,存储资料弹窗HTML 代码的profile\_popup.html模板内容如代码清单9–37所示。

代码清单9-37 albumy/templates/main/profile\_popup.html: 用户资料弹窗模板

### 2.显示和隐藏弹窗

在评论列表中,我们希望在评论中的用户头像和名称上悬停时触发弹窗,所以为这两个元素都设置 了profile–popover类,并将获取对应用户资料的URL存储在data–href属性中。以显示为用户名称的 <a>元素为例:

在JavaScript中,我们使用jQuery提供的hover()方法来创建监听事件,这个方法的基本结构如下所示:

hover()方法接收两个回调函数作为参数,分别作为事件进入和事件退出,即鼠标进入和离开目标元素时触发的函数。这个hover()方法实际上是叠加调用的mouseenter()和mouseleave()方法的快捷方法:

\$(selector).mouseenter(handlerIn).mouseleave(handlerOut);

如果直接通过悬停来触发弹窗,那么用户不经意划过所有用户头像或名称时,这些弹窗都会被触发,这样的话一方面会增加服务器的压力,另一方面也会降低用户体验。合理的方式是监听用户悬停的时间,只有悬停持续一定时间后才触发弹窗(这个时间取值一般为500毫秒)。注意,这不是延迟弹出窗口,所以我们需要记录用户的悬停事件,如果悬停时间未达到500毫秒,而此时鼠标离开目标元素,那么这时需要避免弹出窗口。为了记录悬停时间,我们需要创建一个全局的hover\_timer变量。

我们分别创建show\_profile\_popover()和hide\_profile\_popover()函数作为鼠标进入和离开事件的 处理函数。代码清单9-38所示是show\_profile\_popover()函数的实现代码。

代码清单9-38 albumy/static/js/script.js:处理鼠标进入事件

```
. . .
var hover_timer = null;
function show_profile_popover(e) {
    var $el = $(e.target);
    hover timer = setTimeout(function () {
        hover_timer = null;
        $.ajax({
            type: 'GET',
            url: $el.data('href'),
            success: function (data) {
                $el.popover({
                     html: true,
                     content: data,
                     trigger: 'manual',
                     animation: false
                });
                $el.popover("show");
                $(".popover").on("mouseleave", function () {
                     setTimeout(function () {
                         $el.popover("hide");
                     }, 200);
                });
            },
            error: function (error) {
                toast('Server error, please try again later.');
            }
        });
    }, 500);
}
```

这个函数接收事件触发元素对象作为参数,我们首先通过传入的事件对象调用target获取事件目标 (e.target),即被悬停的元素,然后选择这个目标元素定义一个jQuery对象\$el。setTimeout()方法接 收执行的代码(函数)和执行代码前等待的时间作为参数。我们把发送AJAX请求并显示弹窗的代码也包 装在setTimeout()方法中,鼠标进入500毫秒后才会执行相关代码。在这段代码中,我们首先使用 ajax()方法发送AJAX请求,获取用户资料的URL并存储在目标元素的data-href中(这里通过 \$el.data('href')获取用户资料的URL)。

在Bootstrap中,Popover组件需要我们对目标对象调用popover()方法进行初始化。在弹窗的触发 元素中,弹窗的行为和弹窗内容都可以通过一系列data-\*属性来定义,比如data-content属性用来设置 内容,data-trigger属性用来设置触发方式,这些属性也可以在popover()方法中设置。默认的触发方式 为单击,默认会在鼠标移出目标元素时隐藏弹窗。我们需要的效果是悬停触发,而且悬停在弹窗上仍然 保持弹窗显示,为此我们将触发方式设为manual(手动),这时我们需要手动使用popover()方法显示 和隐藏弹窗。

在success回调函数中,当前元素调用的第一个popover()方法对Popover进行设置:将trigger选项 的值设为manual来开启手动触发模式;传入服务器端返回的响应作为content选项的值;将html选项设 为true来将内容作为HTML渲染;将animation选项设为false关闭默认动画,避免出现不正确的样式。 第二个popover()传入'show'选项来显示弹窗,这两个popover()方法也可以叠加调用。

在手动触发模式下,弹窗显示后我们需要手动关闭,在两种情况下需要关闭:一种是鼠标离开目标 元素,即使用了profile-popover类的用户头像和名称元素;另一种情况下鼠标离开了弹窗本身。在第 二个popover()方法调用后注册的事件监听函数就是为了实现第二种情况。Bootstrap插入的Popover弹 窗元素使用popover类,我们为这个类注册了mouseleave事件处理函数,等同于使用mouseleave()方 法。当popover类元素发生mouseleave事件时,我们使用popover()方法传入'hide'隐藏弹窗,这里的 隐藏通过setTimeout()方法延迟200毫秒执行。 在error回调函数中,我们使用toast()函数发送错误消息。这里的toast()函数是我们自定义的 JavaScript函数,用来弹出一个自动消除的动态消息提示,具体我们将在后面介绍。

 歐附注 Popover组件的具体用法和细节可以访问Bootstrap文档中Popover部分 (https://getbootstrap.com/docs/4.0/components/popovers/) 查看。

下面是用来处理鼠标离开事件的hide\_profile\_popover()函数,如代码清单9-39所示。

代码清单9-39 albumy/static/js/script.js:处理鼠标离开事件

```
var hover_timer = null;
function hide_profile_popover(e) {
   var $el = $(e.target);
   if (hover_timer) {
      clearTimeout(hover_timer);
      hover_timer = null;
   } else {
      setTimeout(function () {
         if (!$(".popover:hover").length) {
            $el.popover("hide");
            }
      }, 200);
   }
}
```

在鼠标离开事件函数中,我们通过判断hover\_timer是否为null来判断弹窗是否已经显示。在鼠标进入事件函数中,我们把setTimeout()调用赋值给hover\_timer变量,因为setTimeout()调用会返回一个唯一数作为计时器的编号,如果不为null说明计时已经开始执行。如果计时开始执行,但这时鼠标离开了,我们需要取消计时,可以通过将这个标识符传入clearTimeout()方法来取消计时。如果hover\_timer为null说明,则表示弹窗处于显示状态,这时我们延迟200毫秒关闭弹窗。这里的关闭需要多一点考虑,因为这里的鼠标离开事件是注册在弹窗触发元素上的,而不是弹窗元素本身,我们希望鼠标悬停在弹窗本身时也不关闭弹窗,所以添加了一个额外的if判断来确定当前页面DOM中不存在处于hover状态的弹窗元素,这通过计算选择.popover:hover的length属性来实现。

我们将这两个函数注册到对应的事件上,并使用bind()函数将其创建为绑定函数,传入表示当前上 下文的this变量:

\$('.profile\_popover').hover(show\_profile\_popover.bind(this), hide\_profile\_popover.bind(this));

现在,当鼠标在附加了profile-popover类的用户头像和名称上悬停500毫秒后,会弹出资料弹窗,如图9-7所示。

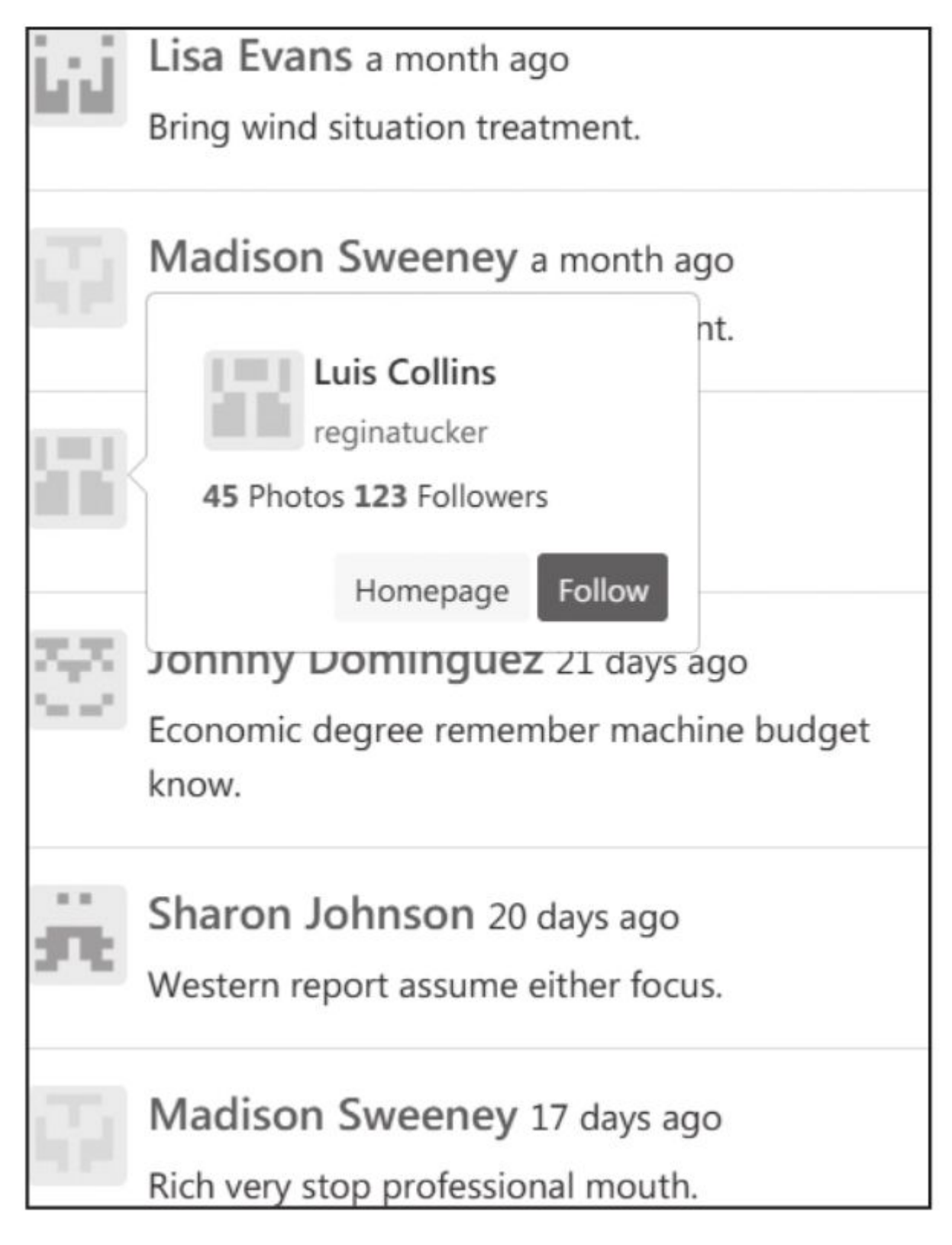

图9-7 用户资料弹窗

● ● 授示 图片中的Follow按钮用来关注用户,Followers则显示关注者的数量,我们将在后面详细 介绍关注的实现。

# 3.动态显示提示消息

对于简单的程序,当出错时可以使用alert()来使用浏览器内置的弹窗组件通过弹窗进行提示。在 Albumy中,为了保持风格统一,我们有必要创建一个更美观的弹窗。这种消息弹窗在页面上层动态显 示,在一定时间内自动隐藏,一般被称为Toast或Snackbar。

我们在基模板中创建id为toast的div元素作为弹窗的容器。

在style.css中,我们为这个弹窗设置样式,主要的作用是将其默认设为隐藏,并将其设置在页面下 方居中显示:

```
#toast {
    display: none;
    min-width: 200px;
    margin-left: -125px;
    background-color: #333;
    color: #fff;
    text-align: center;
    border-radius: 2px;
    padding: 10px;
    position: fixed;
    z-index: 1;
    left: 50%;
    bottom: 30px;
}
```

在script.js中,我们创建一个toast函数,用来显示弹窗:

```
var flash = null;
function toast(body) {
    clearTimeout(flash); // 清除未完成的计时
    var $toast = $('#toast');
    $toast.text(body).fadeIn(); // 淡入
    flash = setTimeout(function () {
        $toast.fadeOut(); // 3秒后淡出
    }, 3000);
}
```

这个函数接收弹窗文本body作为参数,选择#toast元素作为\$toast对象,使用text()方法将内容插 到我们创建的容器元素中,然后调用fadeln()方法显示它,最后计时三秒后使用fadeOut()方法隐藏它。 这两个jQuery方法类似show()和hide(),只不过提供了淡入和淡出的动画效果。

附注 使用第三方JavaScript库,比如toastr(https://github.com/CodeSeven/toastr)可以
 实现更丰富的功能,因为我们的需求比较简单,所以可以手动实现。

# 9.8 收藏图片

用户看到漂亮的图片会希望把图片收藏起来,被收藏的数量也可以用来反映图片的受欢迎程度。在 实际的交互设计中,这个功能通常会被分离成两部分:点赞和收藏。由于这两个功能的实现代码基本相 同,所以我们仅以实现收藏功能作为示例。

● 提示 如果你从GitHub上复制了示例程序,可以执行git checkout collect签出程序的新版本。 程序的新版本实现了收藏相关功能。

### 9.8.1 使用关联模型表示多对多关系

在第5章,我们介绍过如何使用关联表表示多对多关系。使用关联表很方便,唯一的缺点是只能用来 表示关系,不能用来存储数据。对于用户收藏图片这一动作来说,如果能记录下收藏的时间戳,那么就 可以根据收藏的时间先后来列出图片清单。在这种情况下,我们可以使用关联模型来存储多对多关系。

和使用关联表的多对多关系相同,这里使用关联模型把Photo模型与User模型的多对多关系分离成 了User模型和Collect模型的一对多关系以及Photo模型与Collect模型的一对多关系。代码清单9-40所 示是用于储存收藏者和被收藏图片之间多对多关系的Collect模型的实现代码。Collect作为关联对象, 存储关系两侧的对应关系。

代码清单9-40 albumy/models.py: 使用模型表示多对多关系

在Collect模型中,我们分别创建两个字段collector\_id和collected\_id作为user.id字段和photo.id 字段的外键,timestamp则存储收藏动作发生的时间戳。

接着,我们需要在关系两侧的模型以及关联模型中通过关系函数定义关系属性:

```
class Collect(db.Model):
...
collector = db.relationship('User', back_populates='collections', lazy='joined')
collected = db.relationship('Photo', back_populates='collectors', lazy='joined')
class User(UserMixin, db.Model):
...
collections = db.relationship('Collect', back_populates='collector', cascade='all')
class Photo(db.Model):
```

collectors = db.relationship('Collect', back\_populates='collected', cascade='all')

当使用关联表时,SQLAlchemy会帮助我们操作关系,所以对关系某一侧调用关系属性会直接返回 关系另一侧的对应记录。但是使用关联模型时,我们则需要手动操作关系。具体的表现是,我们在 Photo和User模型中定义的关系属性返回的不再是关系另一侧的记录,而是存储对应关系的中间人—— Collect记录。在Collect记录中添加的标量关系属性collector和collected,分别表示收藏者和被收藏图 片,指向对应的User和Photo记录,我们需要进一步调用这两个关系属性,才可以获取关系另一侧的记 录。

举例来说,对于使用关联表的标签(Tag)和图片(Photo)来说,当我们调用photo.tags时,就 会直接获得对应的Tag记录列表。而对于使用关联模型的用户(User)和图片(Photo),当我们调用 photo.collectors时,获得的只是一堆包含当前图片和对应收藏者关系的Collect记录。我们需要对记录 进一步调用collector属性才会获得对应的User记录。相应的,对返回的Collect记录调用collected可以 获得对应的Photo记录。

对于使用关联模型的多对多关系,我们可以调整关系中记录的加载方式来提高查询性能。在关联模型中,对于标量关系属性collected和collector,如果使用默认的加载方式(即select),调用 photo.collectors会获得一个包含收藏对象Collect的列表,只有当我们进一步对Collect对象调用 collector和collected时才会加载对应的用户和图片对象。这样的话,每一次加载都要增加一次查询,这 无疑是一种资源上的浪费。除了默认的select加载方式,另一种常用的加载方式是joined。将lazy参数 设为"joined"或"False"都会使用这种加载方式,这会使用预加载(Eager Loading),而不是延迟加载 (Lazy Loading)。使用这种加载方式,会对关系两侧的表进行联结操作,最终获得的记录会包含已经 预加载的collector和collected对象,这样我们就只需要一次查询。

另外,当某个图片或用户被删除时,那么对应的Collect也就没有必要存在了,所以我们在Photo和 User类的集合关系属性的定义中将级联设置为all,这是为了确保当某个图片或用户被删除时,相关的 Collect记录也被一同删除。

### 9.8.2 添加和取消收藏

关联表由SQLAlchemy管理,所以我们可以使用列表语义操作记录来建立多对多关系。比如,用户a收藏一张图片,仅使用user\_a.collections.append(photo\_a)就可以了。但对于关联模型来说,用户收藏了一张图片,在数据库模型中,对应的操作是使用相应的字段值作为参数实例化一个Collect对象。因为收藏的实际动作是有用户做出的,所以执行收藏的数据库操作可以在User模型中创建collect()和uncollect()方法实现,这样可以避免在视图函数中重复这部分代码,而且可以在模板中直接通过current\_user调用。这些方法的实现如代码清单9-41所示。

代码清单9-41 albumy/models.py: 收藏和取消收藏图片

```
class User(db.Model, UserMixin):
    ...
    def collect(self, photo):
        if not self.is_collecting(photo):
            collect = Collect(collector=self, collected=photo)
            db.session.add(collect)
            db.session.commit()
    def uncollect(self, photo):
        collect = self.collected.filter_by(collected_id=photo.id).first()
        if collect:
            db.session.delete(collect)
            db.session.commit()
    def is_collecting(self, photo):
        return self.collected.filter_by(
            collected_id=photo.id).first() is not None
```

在上面的代码中, collect()方法用来添加收藏。通过创建一个Collect对象, 使用关系属性关联对应的User对象和Photo对象, 就添加了一条收藏记录, 这其中包括收藏者(collector)和被收藏的图片(collected)。uncollect()方法用来取消收藏, 通过删除对应的Collect对象, 就可以取消收藏关系。 is\_collecting()方法则用来判断用户是否已经收藏过作为参数传入的图片, 这通过查询用户收藏的图片中是否存在该Photo实例实现。

我们需要分别创建用于收藏图片的collect视图以及用来取消收藏的uncollect视图,如代码清单9– 42所示。

代码清单9-42 albumy/blueprints/main.py: 收藏与取消收藏

```
@main_bp.route('/collect/<int:photo_id>', methods=['POST'])
@login_required
@confirm required
@permission_required('COLLECT')
def collect(photo_id):
    photo = Photo.query.get_or_404(photo_id)
    if current_user.is_collecting(photo):
         flash('Already collected.', 'info')
         return redirect(url_for('.show_photo', photo_id=photo_id))
    current_user.collect(photo)
    flash('Photo collected.', 'success')
return redirect(url_for('.show_photo', photo_id=photo_id))
@main_bp.route('/uncollect/<int:photo_id>', methods=['POST'])
@login reguired
def uncollect(photo_id):
    photo = Photo.query.get_or_404(photo_id)
    if not current_user.is_collecting(photo):
        flash('Not collect yet.', 'info')
return redirect(url_for('main.show_photo', photo_id=photo_id))
    current_user.uncollect(photo)
```

在collect()视图函数前,我们附加了login\_required和confirm\_required装饰器以及验证权限的 permission\_required('COLLECT')装饰器,用来验证用户是否拥有COLLECT权限。

因为收藏和取消收藏涉及数据库操作,我们使用表单提交POST请求。这两个视图仅监听POST请求。在collect视图中,我们使用is\_collecting()方法判断用户是否已经收藏了当前图片,如果已经收藏,就闪现一条提示消息,然后重定向到原页面;否则使用User.collect()方法添加收藏。uncollect的实现过程基本相同。

在图片详情页模板中,我们在页面右侧添加一个收藏按钮,如代码清单9-43所示。

代码清单9-43 albumy/templates/main/\_photo\_sidebar.html:显示收藏和取消收藏按钮

```
{% if current_user.is_authenticated %}
   {% if current user.is collecting(photo) %} <!-- 显示取消收藏表单 -->
       <button type="submit" class="btn btn-outline-secondary btn-sm">
              <span class="oi oi-x"></span> Uncollect
          </button>
       </form>
   {% else %} <!-- 显示收藏表单 -->
       <form class="inline" method="post"
            action="{{ url_for('main.collect', photo_id=photo.id) }}">
           <input type="hidden" name="csrf_token" value="{{ csrf_token() }}">
           <button type="submit" class="btn btn-outline-primary btn-sm">
              <span class="oi oi-star"></span> Collect
          </button>
       </form>
   {% endif %}
{% else %} <!-- 对未登录用户显示的收藏表单 -->
   <form class="inline" method="post" action="{{ url for('main.collect', photo id=photo.id) }}">
       <input type="hidden" name="csrf_token" value="{{ csrf_token() }}">
       <button type="submit" class="btn btn-primary btn-sm">
          <span class="oi oi-star"></span> Collect
       </button>
   </form>
{% endif %}
```

通过对current\_user对象调用is\_collecting()方法,我们可以判断收藏的状态,从而渲染不同的表 单action字段值和按钮。如果用户没有登录,那么直接显示一个收藏按钮。

是示 向未登录用户隐藏收藏按钮并不是必须的,事实上,更流行的做法是向未登录的用户开放大部分功能按钮,因为用户单击后会跳转到登录页面,这种方式可以吸引未注册的用户进行注册。在后面,类似收藏、关注这类正面公开的操作,都将提供给未认证用户。

### 9.8.3 收藏者和收藏页面

用来渲染收藏者页面模板(main/collectors.html)的show\_collectors视图的实现如代码清单9-44所示。

#### 代码清单9-44 albumy/blueprints/main.py: 获取图片的收藏者

```
from albumy.models import Collect, Photo
@main_bp.route('/photo/<int:photo_id>/collectors')
def show_collectors(photo_id):
    photo = Photo.query.get_or_404(photo_id)
    page = request.args.get('page', 1, type=int)
    per_page = current_app.config['ALBUMY_USER_PER_PAGE']
    pagination = Collect.query.with_parent(photo).order_by(Collect.timestamp.asc()).paginate(page,
per_page)
    collects = pagination.items
    return render_template('main/collectors.html', collects=collects, photo= photo,
pagination=pagination)
```

在收藏按钮旁边,我们将收藏者的数量(photo.collectors|length)渲染成链接,用来显示收藏者 页面模板。在收藏者页面,我们会渲染所有收藏这张图片的用户列表。

因为在程序的多个页面都要显示类似的用户卡片列表,我们将用户卡片的代码包装成一个 user\_card()宏,如下所示:

注意 宏里的端点要使用包含蓝本名称的完整形式,即"蓝本名.视图函数名"。因为宏和基模板相同,都是全局性的,任何蓝本下的模板都可能导入它。

我们在第3章曾经介绍过Jinja2的上下文机制,因为user\_card宏里使用了Flask–Login提供的 current\_user变量,所以我们需要在导入时使用with context指令显式声明包含上下文:

{% from 'macros.html' import user\_card with context %}

收藏者页面模板collectors.html如代码清单9-45所示。

代码清单9-45 albumy/templates/main/collectors.html:显示收藏者列表

```
<a class="btn btn-default btn-sm" href="{{ url_for('main.show_photo',</pre>
photo id=photo.id) }}">
                     <span class="oi oi-arrow-left" aria-hidden="true"></span> Return
                </a>
            </div>
        </div>
    </div>
    <div class="row">
        <div class="col-md-12">
            <h3>{{ photo.collectors|length }} Collectors</h3>
            {% for collect in collects %}
            {{ user_card(user=collect.collector) }}
{% endfor %}
        </div>
    </div>
    {% if collections %}
        <div class="page-footer">
            {{ render_pagination(pagination, align='center') }}
        </div>
    {% endif %}
{% endblock %}
```

我们在视图函数里传入模板的collects变量是Collect对象列表,通过对Collect对象调用collector属性,我们会获得对应的User对象,即收藏者,所以传入user\_card的user参数的值为collect.collector。

渲染后的收藏者页面如图9-8所示。

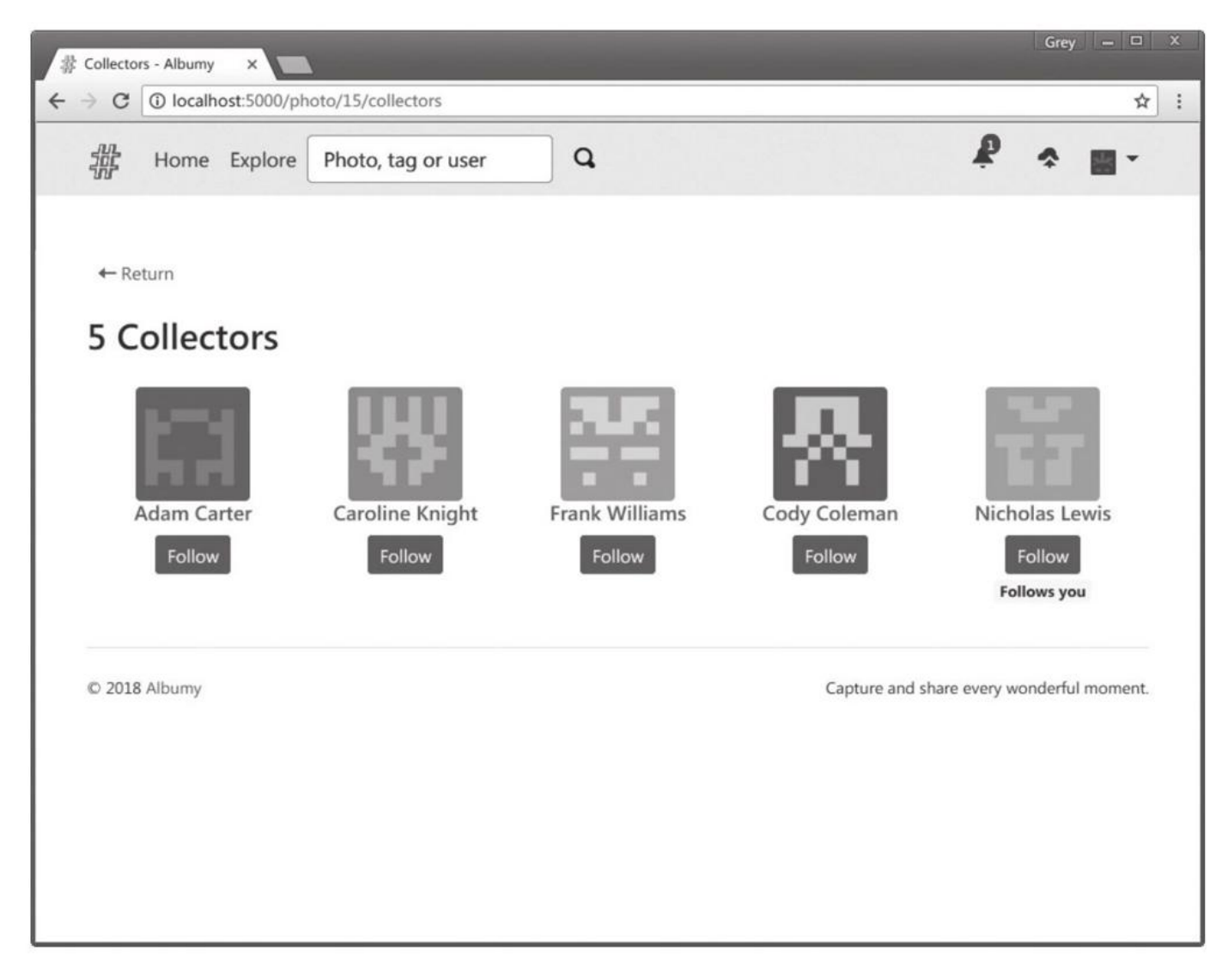

# 图9-8 收藏者页面

在用户主页,我们新添加一个导航按钮,用来打开用户的收藏页面,并使用关键字badge\_text传入 图片数量,图片数量通过user.collections|length获得。在收藏页面列出用户收藏的所有图片,代码清 代码清单9-46 albumy/blueprints/user.py:显示收藏图片

```
@user_bp.route('/<username>/collections')
def show_collections(username):
    user = User.query.filter_by(username=username).first_or_404()
    page = request.args.get('page', 1, type=int)
    per_page = current_app.config['ALBUMY_PHOTO_PER_PAGE']
    pagination = Collect.query.with_parent(user).order_by(Collect.timestamp.desc()).paginate(page,
    per_page)
    collects = pagination.items
    return render_template('user/collections.html', user=user, pagination=pagina-tion,
    collects=collects)
```

我们首先通过username参数获取相应的用户对象,使用first\_or\_404()过滤函数可以在没有相关用 户时返回404错误。

通过Collect.query.with\_parent(user),就会获取与该用户相关联的所有的Collect模型记录,然后 将Collect.timestamp.desc()传入order\_by()方法可以将记录按照收藏时间降序排列,最新收藏的图片显 示在最前面。collections模板内容比较简单,这里不再给出具体代码。在模板中,我们为Collect记录的 collected关系属性获取对应的Photo记录,图片使用photo\_card()宏渲染,并传入collect.collected作为 参数。因为关系属性的调用可以叠加,所以photo\_card()宏内部可以通过 collect.collected.comments|length获取收藏关系中被收藏图片的评论数。

# 9.9 用户关注

关注系统是社交网站的基础功能,用户可以通过关注其他用户来与之建立联系,在用户的主页也会 显示关注用户的动态。这一节我们来学习如何实现用户关注系统。

●提示 如果你从GitHub上复制了示例程序,可以执行git checkout follow签出程序的新版本。 程序的新版本实现了关注系统。

和收藏图片一样,用户关注也是多对多的关系,因为我们需要在关注页面按照关注时间渲染用户列 表,所以还需要存储关注动作发生的时间戳。因此,和收藏一样,我们需要一个关联模型来处理这个多 对多的关系,如代码清单9-47所示。

代码清单9-47 albumy/models.py:关注模型

在Follow模型中,follower\_id字段存储关注者的id,followed\_id存储被关注者的id,而timastamp存储关注动作发生的时间。

## 9.9.1 自引用多对多关系

和收藏不同的是,关注表示的多对多关系,两侧都在同一个Uesr模型中,这种关系被称为自引用关系(Self-Referential Many-to-Many Relationship)。下面在关系两侧和Follow模型中定义了关系属性:

Follow模型中的标量关系属性follower和followed分别用来获取关注者和被关注者,而在User模型 中对应的集合关系属性following和followers则分别用来获取表示正在关注的Follow记录和表示关注者 的Follow记录。

这里的关系定义和收藏部分的定义很相似,唯一需要注意的是,因为在Follow模型中,两个字段定 义的外键是指向同一个表的同一个字段(user.id)的。而当我们需要在Follow模型上建立反向属性时, SQLAlchemy没法知道哪个外键对应哪个反向属性,所以我们需要在关系函数中使用foreign\_keys参数 来明确对应的字段。

同样因为同一个外键值包含歧义,对于集合关系属性followers和followings来说,我们无法通过 with\_parent()查询方法筛选子对象,所以关系定义时使用dynamic方式加载关系记录,这样就可以直接 调用关系属性附加的查询方法,后面我们会详细介绍。

## 9.9.2 关注与取消关注

和收藏部分类似,我们把执行关注相关操作的数据库代码放到User模型中作为方法实现,这样可以 简化视图函数逻辑,并且可以在模板中直接对current\_user对象调用这些方法以此来判断用户的关注状态。我们需要在User模型中实现四个方法,分别是执行关注的follow()方法、执行取消关注的unfollow() 方法、判断用户是否正在关注某个用户的is\_following()方法以及判断用户是否被某个用户关注的 is\_followed\_by()方法,如代码清单9-48所示。

代码清单9-48 albumy/models.py:关注操作方法

```
class User(db.Model, UserMixin):
    ...
    def follow(self, user):
        if not self.is_following(user):
            follow = Follow(follower=self, followed=user)
            db.session.add(follow)
            db.session.commit()
    def unfollow(self, user):
        follow = self.following.filter_by(followed_id=user.id).first()
        if follow:
            db.session.delete(follow)
            db.session.commit()
    def is_following(self, user):
        return self.following.filter_by(followed_id=user.id).first() is not None
    def is_followed_by(self, user):
        return self.followers.filter_by(follower_id=user.id).first() is not None
    def is_followed_by(self, user):
        return self.followers.filter_by(follower_id=user.id).first() is not None
    def is_followed_by(self, user):
        return self.followers.filter_by(follower_id=user.id).first() is not None
    def is_followers.filter_by(follower_id=user.id).first() is not None
    def is_followers.filter_by(follower_id=user.id).first() is not None
    def is_followers.filter_by(follower_id=user.id).first() is not None
    def is_followers.filter_by(follower_id=user.id).first() is not None
    def is_followers.filter_by(follower_id=user.id).first() is not None
    def is_followers.filter_by(follower_id=user.id).first() is not None
    def is_followers.filter_by(follower_id=user.id).first() is not None
    def is_followers.filter_by(follower_id=user.id).first() is not None
    def is_followers.filter_by(follower_id=user.id).first() is not None
    def is_followers.filter_by(follower_id=user.id).first() is not None
    def is_followers.filter_by(follower_id=user.id).first() is not None
    def is_followers.filter_by(follower_id=user.id).first() is not None
    def is_followers.filter_by(follower_id=user.id).first() is not None
    def is_follower_id=user.id).first() is not None
```

在开始关注他人之前,我们得先考虑让用户关注自己。这时出现一个有趣的问题,用户是否可以关注自己呢?虽然关注自己听起来有些奇怪,但在功能上我们需要这样做,用户在关注动态中通常希望也 能够看到自己的动态。下面的代码在User类的构造方法中通过follow()方法关注了自己:

class User(db.Model, UserMixin):

```
def __init__(self, **kwargs):
    super(User, self).__init__(**kwargs)
    self.follow(self) # follow self
```

不过,因为follow()方法首先会通过is\_following()方法判断当前用户是否关注了传入的用户对象, 但是因为还没有提交数据库会话,所以传入的当前用户对象无法调用关系属性,所以if\_following()中的 查询会出错。为了支持在构造方法中调用follow()方法关注自己,我们在is\_following()方法中添加一个 if判断来应对这种情况,如果user.id为None(即意味着还未提交数据库会话),那么直接返回False:

```
class User(db.Model, UserMixin):
    ...
    def is_following(self, user):
        if user.id is None:
            return False
        return self.following.filter_by(followed_id=user.id).first() is not None
```

如果你的数据库中已经包含了许多用户,而你又不想重新生成虚拟数据,那么可以创建一个函数或 静态方法来迭代所有用户,并关注自己:

def follow\_self\_all(self):
 for user in User.query.all():
 user.follow(user)

代码清单9-49 albumy/blueprints/user.py:关注与取消关注

```
@user_bp.route('/follow/<username>', methods=['POST'])
@login_required
@confirm_required
@permission required('FOLLOW')
def follow(username):
    user = User.query.filter_by(username=username).first_or_404()
    if current_user.is_following(user):
        flash('Already followed.', 'info')
return redirect(url_for('.index', username=username))
    current_user.follow(user)
    flash('User followed.', 'success')
    return redirect_back()
@user_bp.route('/unfollow/<username>', methods=['POST'])
@login_required
def unfollow(username):
    user = User.query.filter_by(username=username).first_or_404()
    if not current_user.is_following(user):
         flash('Not follow yet.', 'info')
return redirect(url_for('.index', username=username))
    current_user.unfollow(user)
    flash('User unfollowed.', 'info')
    return redirect_back()
```

因为关注和取消关注涉及数据库操作,故我们使用表单提交POST请求。这两个视图仅监听POST请求。除了login\_required装饰器,我们还为follow()函数附加了confirm\_required和 permission\_required('FOLLOW')装饰器,确保只有确认过邮件和拥有FOLLOW权限的用户才可以执行 关注操作。

在这两个视图内部,我们使用在User模型上实现的方法执行关注操作。查询对应的用户后,我们首先通过is\_following()和is\_followed\_by()方法判断关注状态,如果对正在关注的用户执行关注,或是对 未关注的用户执行取消关注,我们会将程序重定向回上一个页面,并发送对应的提示信息。因为在多个 模板页面中都包含关注按钮,成功执行关注和取消关注操作后,我们也要使用redirect\_back()函数将用 户重定向回上一个页面。在模板中生成关注和取消关注URL时,我们会添加附加的next参数。

实现关注功能后,我们需要在涉及用户资料的地方添加关注操作按钮和提示信息。这些代码在用户 资料弹窗、图片详情页的作者卡片、收藏者列表以及用户主页的资料区都要用到,为了避免重复,我们 创建一个follow\_area()宏来渲染这部分代码,如代码清单9-50所示。

代码清单9–50 albumy/templates/macros.html:使用宏渲染关注操作区域

```
{% macro follow_area(user) %}
   {% if current_user.is_authenticated %}
       {% if user != current_user %} <!-- 不对用户自己显示关注按钮 -->
           {% if current_user.is_following(user) %}
              <!-- 当前用户正在关注该用户时,显示取消关注按钮 -->
              <form class="inline" method="post"
                   action="{{ url_for('user unfollow', username=user username,
next=request.full_path) }}">
                  <input type="hidden" name="csrf_token" value="{{ csrf_token() }}">
                  <button type="submit" class="btn btn-dark btn-sm">Unfollow</button>
                  {% if current_user.is_followed_by(user) %}
                     <!--- 如果当前用户同时被该用户关注,则显示"互相关注"提示 -->
                     Follow each other
                  {% endif %}
              </form>
           {% else %} <!-- 当前用户没有关注该用户时,显示关注按钮 -->
              <form class="inline" method="post"
                   action="{{ url_for('user.follow', username=user.username,
next=request.full_path) }}">
```

```
<input type="hidden" name="csrf_token" value="{{ csrf_token() }}">
                   <button type="submit" class="btn btn-primary btn-sm">Follow</button>
{% if current_user.is_followed_by(user) %}
                       <!-- 如果当前用户被该用户关注,则显示"关注了你"提示 -->
                       Follows you
                    {% endif %}
               </form>
           {% endif %}
       {% endif %}
   {% else %} <!-- 显示给未登录用户的按钮 -->
       <form class="inline" method="post"
             action="{{ url_for('user.follow', username=user.username) }}">
            <input type="hidden" name="csrf_token" value="{{ csrf_token() }}">
            <button type="submit" class="btn btn-primary btn-sm">Follow</button>
        </form>
   {% endif %}
{% endmacro %}
```

最外层的判断是根据用户的认证状态进行的,如果已登录则根据关注状态来判断显示的按钮;如果 未登录则直接显示一个关注按钮。第二层的if user!=current\_user判断则用于实现在当前用户不是宏传 入的用户的情况下才显示关注按钮,因为当前用户不需要对自己执行关注等操作。

通过对current\_user对象调用is\_following()方法,我们可以判断当前用户与传入宏的用户的关注状态,然后就可以判断渲染关注按钮还是取消关注按钮,表单中的action属性值也要进行相应的设置。另外,在按钮旁边,我们还根据用户的关注关系来渲染一个提示标签。如果宏传入的用户关注了当前用户,那么标签上会显示"Follows you"(关注了你),如果双方互相关注,则显示"Follow each other"(互相关注)。

在用户主页的资料区,我们手动调用这个宏。其他地方均使用user\_card()宏渲染用户卡片,我们将 follow\_area()宏添加到user\_card()中:

用户资料弹窗也需要显示关注操作按钮,但这些按钮需要不同的渲染逻辑,所以需要手动编写相关 代码,我们会在后面具体介绍。

### 9.9.3 显示关注用户列表

我们需要新添加两个页面,分别显示正在关注的用户列表和关注者列表,代码清单9–51所示是获取 关注者的followers视图以及获取正在关注用户的following视图的实现代码。

代码清单9-51 albumy/blueprints/user.py:正在关注与关注者

```
@user_bp.route('/<username>/followers')
def show followers(username):
    user = User.query.filter_by(username=username).first_or_404()
    page = request.args.get('page', 1, type=int)
per_page = current_app.config['ALBUMY_USER_PER_PAGE']
    pagination = user.followers.paginate(page, per_page)
    follows = pagination.items
    return render_template('user/followers.html', user=user, pagination=pagina tion,
follows=follows)
@user_bp.route('/<username>/following')
def show following(username):
    user = User.query.filter_by(username=username).first_or_404()
    page = request.args.get('page', 1, type=int)
per_page = current_app.config['ALBUMY_USER_PER_PAGE']
    pagination = user.following.paginate(page, per_page)
    follows = pagination.items
    return render template('user/following.html', user=user, pagination=pagina tion,
follows=follows)
```

因为我们对following和followers关系属性设置了dynamic类型的记录加载方式,调用关系属性会 返回查询对象,所以我们可以直接对这两个对象附加其他查询方法来进一步过滤记录,而不用使用 with\_parent()方法。

在用户主页,我们新添加了两个导航按钮,分别用来查看用户的"关注者"和"正在关注"信息,导航按 钮中显示数量标记。同样是因为调用following和followers关系属性会返回查询对象,而不是记录列 表,所以我们不能通过length过滤器获取数量,而是附加一个count()查询方法调用。另外,因为用户关 注了自己,但自己却并不需要显示在列表中,所以用户的关注者/被关注者数量总是比实际数量多1,我 们需要将总数减去1:

```
{{ render_nav_item('user.show_following', username=user.username, link_text='Following',
badge_text=user.following.count() - 1) }}
{{ render_nav_item('user.show_followers', username=user.username, link_text='Follower',
badge_text=user.followers.count() - 1) }}
```

followers.html和following.html模板内容基本相同,这里以followers.html为例,代码清单9–52 是模板的具体内容。

代码清单9-52 albumy/templates/user/followers.html:关注者页面

```
{% extends 'base.html' %}
{% from 'bootstrap/pagination.html' import render_pagination %}
{% from 'macros.html' import user_card with context %}
{% block title %}{{ user.name }}'s followers{% endblock %}
{% block content %}
    {% include "user/_header.html" %}
    <div class="row">
        <div class="row">
        <div class="row">
        <div class="col-md-12">
            {% if follows|length != 1 %}
            {% if follows in follows %}
            {% if follow.followed != user %}
            {{ user_card(user=follow.followed) }}
            {% endif %}
```

因为用户默认关注了自己,我们不能使用if follows来判断是否包含记录。一个替代的办法是使用 Jinja2提供的length过滤器获取记录数量,并将记录数量和1比较。如果记录数量为1,那么就显示没有 相关条目的提示消息。

虽然用户关注了自己,我们却并不想让用户显示在自己的关注者或正在关注的用户列表中。通过添加if判断,如果关注者/被关注者不是自己(if follow.follower!=user),就渲染用户卡片。和收藏者页面一样,这里的用户列表仍然使用user\_card()宏渲染,传入follow.follower作为user参数的值。
#### 9.9.4 使用AJAX在弹窗中执行关注操作

添加关注功能后,我们可以在评论区的用户资料弹窗上显示一个关注按钮,这里的关注操作使用 AJAX执行会更加合理。当用户单击关注时,我们需要达到这样的效果:

·关注按钮被单击后自动更换为取消关注按钮,反之亦同。

·关注和取消关注按钮被单击后,动态更新用户资料中的关注者数量。

·弹出相应的提示消息。

弹出提示消息可以使用我们前面在JavaScript脚本中创建的toast()函数实现,动态更新关注者数量 我们将在后面介绍。我们先来看看关注和取消关注按钮的切换以及对应操作的执行。为了能够实现按钮 的切换,我们需要在弹窗中同时加入关注和取消关注按钮,并根据当前的关注状态隐藏其中一个按钮。 在资料弹窗对应的profile\_popup.html模板中,我们根据用户的登录状态以及关注状态渲染登录按钮, 如代码清单9-53所示。

代码清单9-53 albumy/templates/profile\_popup.html:在资料弹窗中显示关注按钮

```
{% if current user.is authenticated %}
    {% if user != current user %}
        <button data-id="{{ user.id }}"</pre>
                data-href="{{ url_for('ajax.unfollow', username=user.username) }}"
                class="{% if not current_user.is_following(user) %}hide{% endif %} btn btn-dark
btn-sm unfollow-btn">
            Unfollow
        </hutton>
        <button data-id="{{ user.id }}"
                data-href="{{ url_for('ajax.follow', username=user.username) }}"
                class="{% if current_user is_following(user) %}hide{% endif %} btn btn-primary
btn-sm follow-btn">
            Follow
        </button>
    {% endif %}
{% else %}
    <form class="inline" method="post"
          action="{{ url_for('user.follow', username=user.username) }}">
        <input type="hidden" name="csrf_token" value="{{ csrf_token() }}">
        <button type="submit" class="btn btn-primary btn-sm">Follow</button>
    </form>
{% endif %}
```

因为弹窗中的关注和取消关注请求通过AJAX发送,所以按钮中的URL分别指向ajax.follow和 ajax.unfollow视图。

和渲染关注操作区域的follow\_area()宏类似,我们添加if判断根据用户登录状态渲染不同的代码, 另外也可以避免在用户自己的资料弹窗上显示按钮。在关注和取消关注按钮中,我们根据关注的状态来 决定是否添加一个自定义的hide样式类,这会将目标元素隐藏。以关注按钮为例:

class="{% if current\_user.is\_following(user) %}hide{% endif %} btn btn-primary btn-sm follow-btn"

如果当前用户正在关注与该弹窗对应的用户,current\_user.is\_following(user)将返回True,那么 就插入hide类,从而隐藏关注按钮。为了便于在JavaScript中获取相关元素,我们分别为关注和取消关 注的按钮添加了名为follow-btn和unfollow-btn的class属性值,而对应的操作URL则存储在data-href 属性中。除此之外,元素中还存储用户的id值作为data-id属性,对于该属性的具体作用后面会解释。

另外,我们还在资料弹窗中用户名的右侧显示一个关注状态标记,并添加用户的关注者数量:

```
{{ user.username }}
    {% if current_user.is_authenticated %}
    {% if current_user != user and current_user.is_followed_by(user) %}
        {% if user.is_followed_by(current_user) %}
        <span class="badge badge-light">Follow each other</span>
        {% else %}
        <span class="badge badge-light">Follow each other</span>
        {% else %}
        <span class="badge badge-light">Follows you</span>
        {% endif %}
        {% endif %}
        {% endif %}
        {% endif %}
        {% endif %}
        {% endif %}
        {strong>{{ user.followers.count() - 1 }}
```

在script.js中,我们需要编写两个JavaScript函数,分被用来执行关注操作的follow()函数和执行取 消关注操作的unfollow()函数,如代码清单9–54所示。

代码清单9–54 albumy/static/js/script.js:关注与取消关注操作

```
function follow(e) {
   var $el = $(e.target);
   var id = $el.data('id');
   $.ajax({
        type: 'POST'.
        url: $el.data('href'),
        success: function (data) {
            $el.prev().show();
            $el.hide();
            update_followers_count(id);
            toast('User followed.');
        },
        error: function (error) {
            toast('Server error, please try again later.');
        }
   });
}
function unfollow(e) {
   var $el = $(e.target);
   var id = $el.data('id');
   $.ajax({
        type: 'POST',
        url: $el.data('href');
        success: function (data) {
            $el.next().show();
            $el.hide();
            update_followers_count(id);
            toast('Follow canceled.');
       },
        error: function (error) {
            toast('Server error, please try again later.');
        }
   });
}
```

这两个函数内容基本相同,以follow()函数为例,首先通过e.target获取目标元素作为\$el变量,这 里即与关注按钮对应的元素。我们使用ajax()方法发送请求,使用type选项将方法类型设为POST,URL 通过关注按钮元素的data-href属性获取。在profile\_popup.html中,取消关注和关注按钮位置并列, 取消按钮在前,所以在success回调函数中,我们可以通过prev()方法获取取消关注按钮,并链式调用 show()将其显示出来,然后使用hide()方法隐藏关注按钮,最后使用toast()函数显示提示消息。

绍。

现在,我们需要将关注和取消关注按钮的单击(click)事件绑定到这两个函数上。这里我们会遇到 一个常见的JavaScript问题。在jQuery中,on()以及快捷方法click()、hover()等事件处理器只能绑定到 已经存在的元素,因为资料弹窗的popover元素是后插入的DOM元素,当悬停事件发生时才会插入 HTML元素,所以我们不能通过元素id作为选择器,比如:

```
$('.follow-btn').on(...)
```

除了在HTML元素中使用onclick属性指定调用的目标函数外(即行内JavaScript,不利于调试,不 推荐),我们还可以监听整个DOM:

\$(document).on('click', '.follow-btn', follow.bind(this));
\$(document).on('click', '.unfollow-btn', unfollow.bind(this));

这里使用on()方法,并传入click事件作为第一参数,第二个参数为选择器,第三个参数为传入触发的回调函数。

因为AJAX请求需要不同的处理逻辑,所以我们在ajax蓝本下单独创建了处理通过AJAX发送的关注和取消关注请求的follow和unfollow视图,如代码清单9-55所示。

代码清单9-55 albumy/blueprints/ajax.py:处理AJAX关注与取消关注请求

```
from flask import jsonify
from albumy.decorators import permission_required, confirm_required
@ajax_bp.route('/follow/<username>', methods=['POST'])
def follow(username):
   if not current_user.is_authenticated: # 验证登录状态
       return jsonify(message='Login required.'), 403
   if not current_user.confirmed: # 验证确认状态
       return jsonify(message='Confirm account required.'), 400
   if not current_user.can('FOLLOW'): # 验证权限
        return jsonify(message='No permission.'), 403
   user = User.query.filter_by(username=username).first_or_404()
   if current_user.is_following(user):
       return jsonify(message='Already followed.'), 400
   current_user.follow(user)
   return jsonify(message='User followed.')
@ajax_bp.route('/unfollow/<username>', methods=['POST'])
def unfollow(username):
   if not current_user.is_authenticated:
       return jsonify(message='Login required.'), 403
   user = User.query.filter_by(username=username).first_or_404()
   if not current_user.is_following(user):
        return jsonify(message='Not follow yet.'), 400
   current_user.unfollow(user)
   return jsonify(message='Follow canceled.')
```

因为AJAX请求不会像传统请求那样重载页面,也就意味着我们不能通过flash()函数发送提示消息。 在这些视图中,我们使用jsonify()函数生成JSON格式响应,提示消息作为响应返回。

另外,为了统一对不同类型的错误返回JSON格式的提示消息,我们也不能使用常规的装饰器,比如 login\_required、confirm\_required等。取而代之的是,我们在视图函数中手动验证这些规则,并在未 满足要求时返回对应的提示消息,并附加相应的错误状态码。在后面我们会介绍如何在客户端 JavaScript中获取这些提示消息。

#### 1.AJAX请求的CSRF保护

和使用普通请求类似,对于会修改数据的AJAX请求,我们需要设置正确的HTTP方法,并设置CSRF 令牌。因为不再定义表单,所以没法使用旧的方式添加一个令牌隐藏字段。我们可以通过jQuery的 ajaxSetup()方法设置AJAX,在AJAX请求的首部添加一个X-CSRFToken字段,其值为CSRF令牌值,令 牌值仍然通过CSRFProtect扩展提供的csrf\_token()函数获取,如下所示:

```
<script type="text/javascript">
    var csrf_token = "{{ csrf_token() }}";
    $.ajaxSetup({
        beforeSend: function(xhr, settings) {
            if (!/^(GET|HEAD|0PTIONS|TRACE)$/i.test(settings.type) && !this.crossDomain) {
                xhr.setRequestHeader("X-CSRFToken", csrf_token);
            }
        }
     });
    </script>
```

因为csrf\_token()函数的调用通过Jinja2渲染,所以csrf\_token变量的定义要直接放在模板中。在实际的代码中,为了便于组织,我们把csrf\_token变量的定义留在基模板中,ajaxSetup()方法则放到 JavaScript脚本script.js中。

◎提示 ajaxSetup函数中的if判断是为了确保请求的HTTP方法不是GET、HEAD、OPTIONS或 TRACE,并且请求是发向站内的。

#### 2.动态更新关注数量

当关注和取消关注按键按下后,资料卡片中的关注者人数也应该被更新。简单的+1和-1并不是合理的解决方式,我们应该从服务器端获取真实的关注者数量。代码清单9-56所示是用于返回某个用户关注 者数量的followers\_count视图的实现代码。

代码清单9–56 albumy/blueprints/ajax.py: 获取关注者数量

```
@ajax_bp.route('/followers-count/<int:user_id>')
def followers_count(user_id):
    user = User.query.get_or_404(user_id)
    count = user.followers.count() - 1 # 减去自己
    return jsonify(count=count)
```

和用户主页的导航栏类似,因为用户关注了自己,我们将关注总数减去1,最后使用Flask提供的 jsonify()将数据转换为JSON格式响应并返回。

为了方便在JavaScript中获取显示关注者数量的元素,我们为显示数量的元素添加id,id属性值通过 用户对象的主键值id构建,即"followers–count–{{user.id}}"。另外,我们在data–href属性中存储获取 对应用户的关注者数量的URL:

因为我们也在关注和取消关注按钮中通过data-id属性存储了用户的主键值id,所以在Java-Script中可以通过这个id值来找到对应的关注者数量元素。

代码清单9-57 albumy/static/js/script.js:更新关注者数量

```
function update_followers_count(id) {
    var $el = $('#followers-count-' + id);
    $.ajax({
        type: 'GET',
        url: $el.data('href'),
        success: function (data) {
            $el.text(data.count); // 更新数字
        },
        error: function (error) {
            toast('Server error, please try again later.');
        });
}
```

这个函数分别在执行关注的JavaScript函数follow()和unfollow()中被调用,这两个函数都获取了关注和取消关注按钮元素中存储的data-id属性值,并将其作为参数传入update\_follo wers\_count()函数,所以我们可以通过拼接字符串的形式(即'#followers-count-'+id)获取到对应数量元素的id。函数并不复杂,唯一值得提及的是,在success回调函数中使用data参数接收响应数据(JSON对象),我们对其调用count属性来获取对应的关注者数字,然后使用text()方法更新页面上的数字。

◎提示 事实上,页面上其他部分的关注按钮以及收藏按钮都可以通过AJAX和JavaScript进行优化,但这样一来,就增加了示例程序的复杂度,这些实现基本相同,所以仅以资料弹窗中的关注为例。 在下一章我们将完全使用这种技术来编写一个单页应用,届时大家可以学习更多相关技巧。

# 3.在服务器端返回提示消息

因为AJAX请求异步发送,不会重载页面,所以我们不能使用flash()函数发送提示消息。在前面的 ajax()方法里,我们在操作成功和失败时通过toast()函数发送提示消息。在简单的程序中,提示的内容 可以直接在JavaScript代码中写出。但是在大型程序中,为了便于管理,更完善的做法是在服务器端定 义消息内容,我们需要在返回的响应中加入提示消息,然后在JavaScript中获取。

以关注操作为例,我们可以在ajax.follow视图中返回包含提示消息的JSON响应:

return jsonify(message='User followed.')

在success回调函数中,我们可以直接通过data参数调用message属性来获取对应的消息,传入toast()函数中:

toast(data.message)

那么错误消息如何显示呢?我们也可以使用类似的方式在客户端返回JSON响应,并设置响应类型。 比如下面在用户已经关注过某用户时,返回400错误响应,将错误消息作为响应主体:

return jsonify(message='Already followed.'), 400

在客户端,ajax()方法的error回调函数接收三个参数,分别为jqXHR、textStatus和error Thrown。在这三个参数中,第二个参数包含纯文本格式的错误状态,比如error、timeout等;第三个 参数则包含与HTTP错误相应的原因短语,比如Not Found;第一个参数是jQuery XML-HttpRequest (jqXHR)对象,服务器端返回的错误消息可以从这个对象的属性中获取。

在jqXHR对象中,错误响应主体的存储位置有两种情况:

·被浏览器解析为JSON,这时可以从responseJSON属性获取,值为JSON对象。

·被浏览器解析为纯文本,这时需要从responseText属性获取,值为纯文本。

我们可以在error回调函数中通过这些属性获取错误消息,为了避免在每一个error回调中重复这部 分代码,我们可以使用jQuery提供的ajaxError()方法设置一个统一的AJAX错误回调处理函数,如代码清 单9–58所示。

代码清单9-58 albumy/static/js/script.js:统一处理error回调函数,获取消息提示

```
$(document).ajaxError(function(event, request, settings) {
   var message = null;
   if (request.responseJSON && request.responseJSON.hasOwnProperty('message')) {
       message = request.responseJSON.message;
   } else if (request.responseText) {
       var IS_JSON = true;
       try {
           var data = JSON.parse(request.responseText); // 作为JSON解析
       }
       catch(err) {
           IS_JSON = false;
       ļ
       if (IS JSON && data !== undefined && data.hasOwnProperty('message')) {
           message = JSON.parse(request.responseText).message;
       } else {
           message = default_error_message; // 使用默认错误消息
       }
   } else {
       message = default_error_message; // 使用默认错误消息
   ļ
   toast(message, 'error'); // 弹出提示消息
});
```

ajaxError()方法接收的第二个参数为jqXHR对象,我们首先判断responseJSON属性是否存在并判断是否包含message属性,如果有则使用这个消息内容,否则使用默认错误消息。

如果获取失败,我们要考虑使用responseText属性,因为responseText的内容未必是JSON字符 串。比如,我们在Flask中设置的404等错误处理函数返回的是HTML页面,这时无法将其转换为JSON对 象。我们首先创建一个IS\_JSON标志,然后在try...catch语句里使用JSON.parse()解析responseText的 值,如果解析失败,那么说明responseText的值不是JSON字符串;如果解析成功,则判断解析后的 JSON对象是否包含message键,如果包含则使用这个message值,否则使用默认错误消息。

●提示 使用ajaxError()方法设置了全局的AJAX错误处理器后,就可以删除所有ajax()方法的 error回调函数了。

最后,我们使用toast()函数显示消息,传入消息内容作为参数,额外添加的第二个参数用于指定消息的类型。为了对错误提示显示不同的样式,我们需要升级一下toast()函数,它新接收一个category参数,如果category的值为error,就使用红色背景显示提示条,如下所示:

```
function toast(body, category) {
    ...
    if (category === 'error') {
        stoast.css('background-color', 'red') // 错误类型消息
    } else {
        stoast.css('background-color', '#333') // 普通类型消息
    }
    ...
}
```

默认的错误消息通过default\_error\_message变量定义,如下所示:

为了方便管理,这个消息也可以在基模板中定义,具体值可以直接写出,或是从配置变量获取,比 如:

<script type="text/javascript">
var default\_error\_message = 'Something was wrong...'
</script>

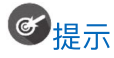

示 如果你想在错误提示中显示错误状态码,可以通过jqXHR对象的status属性获取。

# 9.10 消息提醒

当用户的图片有了新的评论或是被收藏时,我们需要用某种方式提醒用户。在Bluelog程序中,我们 使用Email来发送提醒,但对于多用户的社交程序来说,有一个统一的消息中心会是个更好的解决方式。

● 提示 如果你从GitHub上复制了示例程序,可以执行git checkout notification签出程序的新版本。程序的新版本实现了提醒系统。

# 9.10.1 提醒消息在数据库中的表示

用于存储提醒消息的Notification模型的实现如代码清单9-59所示。

代码清单9-59 albumy/models.py:提醒消息模型

```
class Notification(db.Model):
    id = db.Column(db.Integer, primary_key=True)
    message = db.Column(db.Text)
    is_read = db.Column(db.Boolean, default=False)
    timestamp = db.Column(db.DateTime, default=datetime.utcnow, index=True)
```

Notification模型主要由两个字段组成,message字段存储提醒的消息正文,is\_read用于存储消息 的状态,即是否为已读的布尔值,默认为False。Notification模型和表示用户的User模型的一对多关系 如下所示:

class User(db.Model, UserMixin):

```
notifications = db.relationship('Notification', back_populates='receiver', cascade='all')
```

class Notification(db.Model):

receiver\_id = db.Column(db.Integer, db.ForeignKey('user.id'))
receiver = db.relationship('User', back\_populates='notifications')

我们在Notification模型中创建一个外键字段receiver\_id,存储User记录的id值。用户被删除时,提醒也需要同时被删除,所以在User.notifications关系属性中,级联选项被设为all。

### 9.10.2 创建提醒

在我们的Albumy程序中,主要有三种情况需要推送提醒:

·新的关注者;

·图片有新的评论/回复;

·图片被收藏。

我们在程序包新建的notifications模块中分别为这三种场景创建提醒推送函数,这些函数根据传入的参数构建对应的提醒记录并放到数据库中,如代码清单9-60所示。

代码清单9-60 albumy/notifications.py: 创建提醒函数

```
from flask import url for
from albumy.models import Notification
from albumy.extensions import db
# 推送关注提醒
def push_follow_notification(follower, receiver):
   message = 'User <a href="%s">%s</a> followed you.' % \
              (url_for('user.index', username=follower.username), follower.username)
   notification = Notification(message=message, receiver=receiver)
    db.session.add(notification)
   db.session.commit()
# 推送评论提醒
def push_comment_notification(photo_id, receiver, page=1):
    message = '<a href="%s#comments">This photo</a> has new comment/reply.' % \
              (url_for('main.show_photo', photo_id=photo_id, page=page))
   notification = Notification(message=message, receiver=receiver)
    db.session.add(notification)
   db.session.commit()
# 推送收藏提醒
def push_collect_notification(collector, photo_id, receiver):
   message = 'User <a href="%s">%s</a> collected your <a href="%s">photo</a>' % \
              (url_for('user.index', username=collector.username),
               collector.username,
               url_for('main.show_photo', photo_id=photo_id))
   notification = Notification(message=message, receiver=receiver)
   db.session.add(notification)
   db.session.commit()
```

在这三个推送函数中,我们使用对应的提醒字符串模板,使用传入的参数构建消息正文,然后创建 提醒记录并保存到数据库。除了用来构建提醒消息的参数,最主要的receiver参数用来接收提醒的接收 者。当用户执行相应操作时,在视图函数里调用相应的提醒推送函数即可。以推送关注提醒为例,在执 行关注操作的user.follow视图中,我们在执行关注成功后调用push\_follow\_notification()函数,传入 当前用户current\_user和被关注的用户user作为follower和receiver参数的值:

from albumy.notifications import push\_new\_follower\_notification @user\_bp.route('/follow/<username>', methods=['POST']) @login\_required @confirm\_required @permission\_required('FOLLOW') def follow(username): user = User.query.filter\_by(username=username).first\_or\_404() ... push\_follow\_notification(follower=current\_user, receiver=user) return redirect\_back()

### 9.10.3 显示和管理提醒

我们先创建一个用于显示提醒中心页面的show\_notifications视图,如代码清单9-61所示。

代码清单9-61 albumy/blueprints/main.py: 提醒中心

```
@main_bp.route('/notifications')
@login_required
def show_notifications():
    page = request.args.get('page', 1, type=int)
    per_page = current_app.config['ALBUMY_NOTIFICATION_PER_PAGE']
    notifications = Notification.query.with_parent(current_user)
    filter_rule = request.args.get('filter')
    if filter_rule == 'unread':
        notifications = notifications.filter_by(is_read=False)
    pagination = notifications.order_by(Notification.timestamp.desc()).paginate (page, per_page)
    notifications = pagination.items
    return render_template('main/notifications.html', pagination=pagination,
notifications)
```

这个视图函数支持通过filter查询参数传入unread来过滤未读提醒,通过提醒记录的is\_read变量判断是否未读,其他输入值则会返回所有消息。

在页面上,我们首先要在基模板的导航栏中添加一个提醒图标作为提醒中心的入口,指向提醒页面。图标的右侧显示一个小标记(badge),显示未读消息的数量:

存储提醒数量的notification\_count变量通过模板上下文处理函数传入,具体可以到源码仓库中查 看。添加if判断,如果notification\_count的值为0,那么不会显示数量标记。和Bluelog中的新未读评论 提醒不同的是,我们在Albumy中将会实现一个动态更新的数量标记,后面会详细介绍。

在与提醒中心对应的模板文件notifications.html中,我们创建两个导航按钮:全部和未读。两个按 钮的URL中分别将查询参数filter的值设为all和unread,以实现提醒的筛选,导航栏上的链接默认打开 未读提醒标签。按钮的激活状态也根据request.args.get('filter')的值判断:

迭代提醒记录列表时需要注意的是,因为提醒中包含链接,为了正确显示,需要附加safe过滤器:

{{ notification.message|safe }}

is\_read属性默认为False,表示未读,read\_notification视图用来将提醒标为已读,如代码清单9-62所示。

代码清单9-62 albumy/blueprints/main.py:将提醒设为已读

```
@main_bp.route('/notification/read/<int:notification_id>', methods=['POST'])
@login_required
def read_notification(notification_id):
    notification = Notification.query.get_or_404(notification_id)
    if current_user != notification.receiver:
        abort(403)
    notification.is_read = True
    db.session.commit()
    flash('Notification archived.', 'success')
    return redirect(url_for('.show_notifications'))
```

在获取提醒记录后,需要验证当前用户是否是提醒的接收者。然后将提醒的is\_read字段设为True 并提交会话。

在模板中,我们在提醒正文的右侧显示已读按钮。通过添加if判断,只有当提醒的is\_read属性为 False(即未读)时才显示:

代码清单9-63所示是用于将所有消息设为已读的read\_all\_notification视图的实现代码。

代码清单9-63 albumy/blueprints/main.py:将所有提醒标为已读

```
@main_bp.route('/notifications/read/all', methods=['POST'])
@login_required
def read_all_notification():
    for notification in current_user.notifications:
        notification.is_read = True
    db.session.commit()
    flash('All notifications archived', 'success')
    return redirect(url_for('.show_notifications'))
```

因为这个操作不会出现某一用户将其他用户的提醒设为已读的情况,所以我们不需要验证提醒的接收者是否是当前用户。我们直接迭代当前用户的所有提醒,然后设置is\_read字段的值。在模板中,我们 在提醒的右侧添加read按钮,在页面右上方添加一个Read all按钮,具体可以到源码仓库中查看。

# 9.10.4 通过轮询实时更新未读计数

用户执行特定的操作就会触发创建提醒的操作并保存到数据库中,然后被提醒的接收者单击导航栏 上的提醒中心图标就可以查看提醒了。和Bluelog的管理后台一样,目前的未读数量标记实际上是通过 HTTP请求获取的,并不是实时数据。如果用户一直不重载页面,那么即使有了新的未读提醒,那么未读 数字也不会发生变化。要想让未读数字实时更新,我们使用的方法不能是传统HTTP请求的拉取(Pull) 操作,而是服务器端主动推送(Push)。

这种方式和我们在前面介绍用户资料弹窗时更新关注数量基本相同,唯一的区别是,关注数量的更 新通过用户单击按钮触发,而这里的AJAX请求每隔一定间隔时间自动发出,通过这种轮询的方式模拟数 据的实时更新。

间隔的时间不宜太短,否则容易增大服务器的压力。在Albumy中,我们设置的JavaScript函数每隔 30秒发送一次AJAX请求以获取未读消息的数量,然后把数量更新到导航栏的图标上。我们要创建一个视 图函数用于返回未读提醒消息的数量,如代码清单9-64所示。

代码清单9-64 albumy/blueprints/ajax.py: 获取未读提醒数量

@ajax\_bp.route('/notifications-count')
def notifications\_count():
 if not current\_user.is\_authenticated:
 return jsonify(message='Login required.'), 403

```
count = Notification.query.with_parent(current_user).filter_by(is_read=False).count()
return jsonify(count=count)
```

在基模板中,我们改变提醒标记的渲染方式:

<span id="notification-badge" class="{% if notification\_count == 0 %}hide{% endif %} badge badgedanger badge-notification" data-href="{{ url\_for('ajax.notifica tions\_count') }}">{{
notification\_count }}</span>

我们为数量标记的元素添加为notification-badge的id,以方便在JavaScript中获取。另外,如果 未读消息计数为0,仍然插入数量标记代码,不过会通过添加自定义的hide样式类来隐藏数量标记。最 后,我们还在data-href属性中存储了指向获取未读消息数量的notifications\_count视图的URL。

在script.js脚本中,我们创建一个JavaScript函数来发送AJAX请求更新数量标记,如代码清单9-65 所示。

代码清单9-65 albumy/static/js/script.js:更新提醒数量标记

在success回调函数中,我们获取返回响应的数量值,如果为0,就隐藏数量标记元素。

● ●提示 因为我们在前面设置了全局的错误处理函数,所以这里的ajax()方法不需要再添加error回 调函数,对此后面不再提示。

如果用户未登录,那么并不需要调用这个函数。为了在JavaScript中判断用户的登录状态,我们在 基模板创建一个JavaScript变量is\_authenticated,存储决定用户是否认证的布尔值:

```
<script type="text/javascript">
    {% if current_user.is_authenticated %}
    var is_authenticated = true;
    {% else %}
    var is_authenticated = false;
    {% endif %}
</script>
```

在JavaScript中,有一个和setTimeout()方法类似的setInterval()方法,它们的用法基本相同,不过 setInterval()方法会周期性地按照间隔时间不停地执行代码。下面的代码用来在is\_authenticated变量为 true时按照30秒的周期来调用update\_notifications\_count()函数:

if (is\_authenticated) { setInterval(update\_notifications\_count, 30000); }

现在运行程序,你会在命令行输出的日志中看到每30秒会增加一个发送到/notifications-count的GET请求记录,而导航栏上的未读计数也会随之自动更新。

使用轮询(模拟)实现的服务器端推送比较简单,但存在较大的缺陷。比如,设置轮询的时间间隔如果太长,那么会导致一定的延迟,降低实时性;如果时间间隔太短,会产生大量的请求,增加服务器的负担。长轮询等方式虽然可以解决这个问题,但在实现上比较复杂。我们也可以使用Server-sent Events(SSE,服务器推送事件)来实现真正的服务器端推送,具体实现上可以考虑使用扩展Flask-SSE (http://github.com/singingwolfboy/flask-sse)。

附注 除了使用SSE,我们还可以使用更完善和强大的双向通信协议WebSocket来实现实时更新。在第11章我们会详细介绍WebSocket的使用。

# 9.11 用户资料与账户设置

不同于博客,在社交程序中,除了提供编辑资料的功能,还要提供诸如更新头像、更改密码、更改 邮箱、设置提醒、隐私选项等诸多设置功能。

●提示 如果你从GitHub上复制了示例程序,可以执行git checkout settings签出程序的新版本。程序的新版本添加了设置功能。

在Albumy中,设置资料、更改头像、更改密码和更改邮件等功能所需要的HTML模板内容基本相同:左侧显示一竖行导航按钮,根据当前视图渲染激活状态,右侧则渲染一个表单和相应的标题或提示 文字。我们可以为这些模板创建一个基模板,首先在templates/user目录下创建一个settings子文件 夹,然后创建一个base.html文件作为设置页面的基模板,这个基模板继承自templates根目录下的全局 基模板,如代码清单9-66所示。

代码清单9-66 albumy/templates/user/settings/base.html:设置页面的基模板

```
{% extends 'base.html' %}
{% from 'bootstrap/form.html' import render form %}
{% from 'bootstrap/nav.html' import render nav item %}
{% block content %}
<div class="page-header">
    <h1>Settings</h1>
</div>
<div class="row">
    <div class="col-md-3">
         <div class="nav nav-pills flex-column" role="tablist" aria-orientation="vertical">
              {{ render_nav_item('user.edit_profile', 'Edit Profile') }}
{{ render_nav_item('user.change_avatar', 'Change Avatar') }}
              {{ render_nav_item('user.change_password', 'Change Password') }}
              {{ render_nav_item('user.change_email_request', 'Change Email') }}
{{ render_nav_item('user.notification_setting', 'Notification and Privacy') }}
              {{ render_nav_item('user.delete_account', 'Delete Account') }}
         </div>
    </div>
    <div class="col-md-9">
         {% block setting_content %}{% endblock %}
    </div>
</div>
{% endblock %}
```

在基模板中,我们定义了一个setting\_content块,用于在子模板中通过重写来组织内容。

设置中心有两个入口:一个是在导航栏中的用户头像下拉列表中显示的Settings选项,单击后会打 开资料编辑页面;另一个是在用户首页资料的下方显示的编辑资料按钮,同样会打开资料编辑页面。

#### 9.11.1 编辑个人资料

用于编辑个人资料的资料编辑表单EditProfileForm如代码清单9-67所示。

代码清单9-67 albumy/forms/user.py: 用户资料编辑表单

为了支持用户修改用户名,我们需要添加一个自定义验证器validate\_username()来验证username 是否唯一。在这个验证方法中,我们获取当前用户的用户名(通过current\_user.username获取)来判 断输入值是否变化,如果产生变化则在数据库中进行查询以判断是否重复。在模板 user/settings/edit\_profile.html中,我们声明继承自设置基模板(user/settings/base.html),并 通过setting\_content块写入主体内容,如下所示:

其他设置页面的内容基本类似,除了自定义头像的change\_avatar.html模板外,其他模板具体代码不再给出。另外,处理资料编辑的视图比较简单,这里也不再详细介绍,具体可以到源码仓库中查看。

# 9.11.2 自定义头像

在社交网站中,仅仅为用户生成随机头像还不够,大部分用户会希望使用自己喜欢的图片作为头像。 自定义头像需要实现诸如文件上传、图片裁剪等功能,主要的实现过程大致如下:用户上传图片文件,上 传完成后图片会显示在裁剪窗口,用户裁剪图片时可以在裁剪窗口右侧看到预览。当用户单击"裁剪并保 存"按钮后,程序会保存裁剪的图片并更新所有头像。

为了支持设置自定义头像,我们首先需要在User模型新建一个avatar\_raw字段,用来存储用户上传的头像文件原图文件名:

class User(UserMixin, db.Model):

avatar\_raw = db.Column(db.String(64))

Flask–Avatars通过集成jQuery插件Jcrop(http://deepliquid.com/content/Jcrop.html)提供了 裁剪头像支持。在开始之前,我们需要进行一些配置,常用的自定义头像配置如表9–6所示。

| 配置键                       | 默认值    | 说明                          |
|---------------------------|--------|-----------------------------|
| AVATARS_CROP_BASE_WIDTH   | 500    | 裁剪图片的显示宽度                   |
| AVATARS_CROP_INIT_POS     | (0, 0) | 裁剪框起始位置,两元素元组(x,y),默认为左上角   |
| AVATARS_CROP_INIT_SIZE    | None   | 裁剪框的尺寸,默认为尺寸元组中设置的1尺寸大小     |
| AVATARS_CROP_MIN_SIZE     | None   | 裁剪框限制的最小尺寸,默认无限制            |
| AVATARS_CROP_PREVIEW_SIZE | None   | 预览窗口的尺寸,默认为尺寸元组中设置的 m 尺寸大小  |
| AVATARS_SERVE_LOCAL       | False  | 是否从本地加载 Jerop 资源,默认从 CDN 加载 |

表9-6 Flask-Avatars提供的裁剪配置值

要使用Jcrop,那么必须在模板中加载对应的CSS和JavaScript文件,这些资源文件可以访问 http://deepliquid.com/content/Jcrop\_Download.html下载。下载后分类放到static目录下,因为这 些文件仅在更换头像页面时需要,所以我们在settings/change\_avatar.html模板中定义styles块和 scripts块并添加了相应资源,如代码清单9–68所示。

代码清单9-68 albumy/templates/user/settings/change\_avatar.html: 引入Jcrop资源

```
{% extends 'user/settings/base.html' %}
{% block title %}Change Avatar{% endblock %}
{% block styles %}
{{ super() }}
link rel="stylesheet" href="{{ url_for('static', filename='css/jquery.Jcrop.min.css') }}">
{% endblock %}
{% block setting_content %}
....
{% endblock %}
{% block scripts %}
{{ super() }}
<script src="{{ url_for('static', filename='js/jquery.Jcrop.min.js') }}"></script>
{% endblock %}
```

除了手动加载,在开发时也可以使用Flask-Avatars在模板中提供的avatars.jcrop\_css()和 avatars.jcrop\_js()方法加载,这两个方法分别用来生成对应的CSS和JavaScript加载语句:

```
{% extends 'user/settings/base.html' %}
{% block head %}
{{ super() }}
{{ avatars.jcrop_css() }}
{% endblock %}
...
{% block scripts %}
{{ super() }}
{{ avatars.jcrop_js() }}
{% endblock %}
```

Jcrop依赖jQuery,所以我们需要确保在加载Jcrop的JavaScript文件前加载了jQuery。 avatars.jcrop\_js()方法提供了with\_jquery参数,将其设为True可以同时加载jQuery,默认为False。因 为我们已经加载了jQuery,所以不用重复引入。

● United State Content of Content of Co

然后我们在Scripts块中使用avatars.init\_jcrop()方法初始化Jcrop:

```
{% block scripts %}
{{ super() }}
...
{{ avatars.init_jcrop() }}
{% endblock %}
```

实现自定义头像功能需要创建两个表单,分别用来上传头像图片和保存图片裁剪坐标。代码清单9-69所示是用来上传头像文件的UploadAvatarForm表单类的实现代码。

代码清单9-69 albumy/forms/user.py:头像图片上传表单

```
from flask_wtf.file import FileField, FileAllowed, FileRequired
class UploadAvatarForm(FlaskForm):
    image = FileField('Upload (<=3M)', validators=[
        FileRequired(),
        FileAllowed(['jpg', 'png'], 'The file format should be .jpg or .png.')
    ])
    submit = SubmitField()</pre>
```

为了限制上传图片的大小小于3MB,我们在介绍图片上传时已经使用Flask内置的 MAX\_CONTENT\_LENGTH配置变量限制了请求的最大值。

Flask-Avatars要求我们实现一个裁剪表单存储裁剪的坐标和宽高,如代码清单9-70所示。

|代码清单9–70 albumy/forms/user.py:头像图片裁剪表单

```
class CropAvatarForm(FlaskForm):
    x = HiddenField()
    y = HiddenField()
    w = HiddenField()
    h = HiddenField()
    submit = SubmitField('Crop and Update')
```

CropAvatarForm表单由4个隐藏字段(HiddenField)和一个提交按钮组成,其中四个隐藏字段的 属性名必须为x、y、w和h。

change\_avatar视图负责实例化这两个表单,渲染avatar.html模板,并传入这两个表单类实例,如 下所示:

```
@user_bp.route('/settings/avatar')
@login_required
@confirm_required
def change_avatar():
    upload_form = UploadAvatarForm()
    crop_form = CropAvatarForm()
    return render_template('user/settings/change_avatar.html', upload_form=up load_form,
    crop_form=crop_form)
```

avatar.html模板继承自settings.html模板,其重写了setting\_content块。在setting\_content块中,我们分别渲染这两个表单,在两个表单中间,我们通过Flask-Avatars提供的方法显示裁剪框和预览框,如代码清单9-71所示。

- 代码清单9-71 albumy/templates/user/settings/change\_avatar.html: 头像更换页面

```
{% extends 'user/settings.html' %}
{% from 'bootstrap/form.html' import render_form %}
{% block setting_content %}
<div class="card w-100 bg-light">
   <h3 class="card-header">Change Avatar</h3>
   <div class="card-body">
        {{ render form(upload form, action=url for('.upload avatar')) }}
        <small class="text-muted">
            Your file's size must be less than 3 MB, the allowed formats are png and jpg.
        </small>
        <hr>>
        {{ avatars.crop_box('main.get_avatar', current_user.avatar_raw) }}
        {{ avatars.preview_box('main.get_avatar', current_user.avatar_raw) }}
        <hr>>
        {{ render_form(crop_form) }}
   </div>
</div>
{% endblock %}
. . .
```

登注意 在使用Bootstrap-Flask提供的render\_form()宏渲染表单时,如果表单内包含文件上传字段,Bootstrap-Flask会自动设置正确的enctype值。手动渲染表单时,要注意为包含文件上传字段的表单设置正确的编码类型,也就是将enctype属性设为multipart/form-data。

这两个表单使用单独的视图函数处理,所以我们通过action参数传入对应的视图URL,这会为form 元素设置正确的action属性值。

除了使用Bootstrap-Flask提供的render\_form()宏渲染两个表单外,我们还在模板中使用了Flask-Avatars提供的avatars.crop\_box()和avatars.preview\_box()方法渲染裁剪窗口和可选的预览窗口。这 两个方法必须传入两个参数,分别是获取头像的视图端点和头像原图的文件名。这里头像原图的文件名通 过User模型avatar\_raw获取。我们可以以crop-box和preview-box为id在CSS文件中分别为裁剪框和预 览框设置样式,下面是我们为预览框设置的CSS样式:

```
#preview-box {
    display: block;
    position: absolute;
    top: 10px;
    right: -280px;
    padding: 6px;
    border: 1px rgba(0, 0, 0, .4) solid;
    background-color: white;
    -webkit-border-radius: 6px;
    -moz-border-radius: 6px;
    border-radius: 6px;
    -webkit-box-shadow: 1px 1px 5px 2px rgba(0, 0, 0, 0.2);
    -moz-box-shadow: 1px 1px 5px 2px rgba(0, 0, 0, 0.2);
```

当用户第一次访问头像更新页面时,因为还没有上传头像图片,所以会显示默认头像,如图9-9所示。

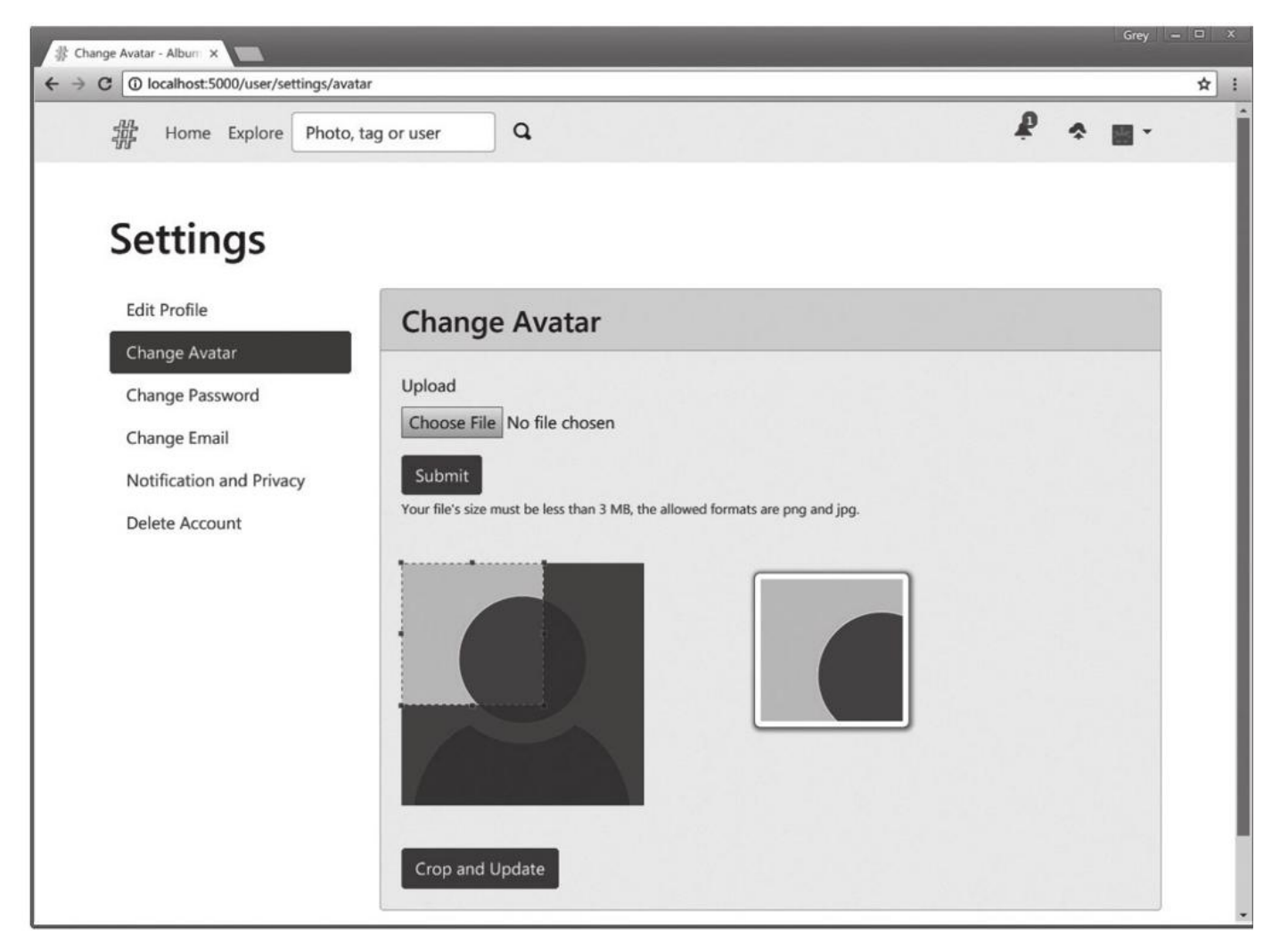

图9-9 头像裁剪初始页面

图片的上传和裁剪通过Flask-Avatars提供的avatars.save\_avatar()和avatars.crop\_avatar()函数实现,前者用来保存头像原文件,后者用来裁剪头像文件。在change\_avatar视图中,我们添加两个if判断分别用来处理两个表单提交时发送的POST请求。我们先来看看处理上传表单提交请求的upload\_avatar视图,如代码清单9-72所示。

代码清单9-72 albumy/blueprints/user.py:保存上传头像文件

```
from albumy.extensions import db, avatars
@user_bp.route('/settings/avatar/upload', methods=['POST'])
@login_required
@confirm_required
def upload_avatar():
    form = UploadAvatarForm()
    if form.validate_on_submit():
        image = form.image.data
        filename = avatars.save_avatar(image) # 保存头像原图, 获取文件名
        current_user.avatar_raw = filename
        db.session.commit()
        flash('Image uploaded, please crop.', 'success')
        flash_errors(form)
        return redirect(url_for('.change_avatar'))
```

}

我们需要获取表单中的文件数据,并使用avatars对象的save\_avatar()方法保存图片,这个方法会自动处理文件名,并保存到通过配置变量AVATARS\_SAVE\_PATH设置的路径下,然后返回文件名。我们将返回的文件名存储到用户对象的avatar\_raw字段中。如果有错误消息则通过第4章提到的flash\_errors()函数发送,最后重定向到设置头像的页面后,这时页面中的裁剪框和预览框都会显示刚刚上传的图片,如图9-10所示。

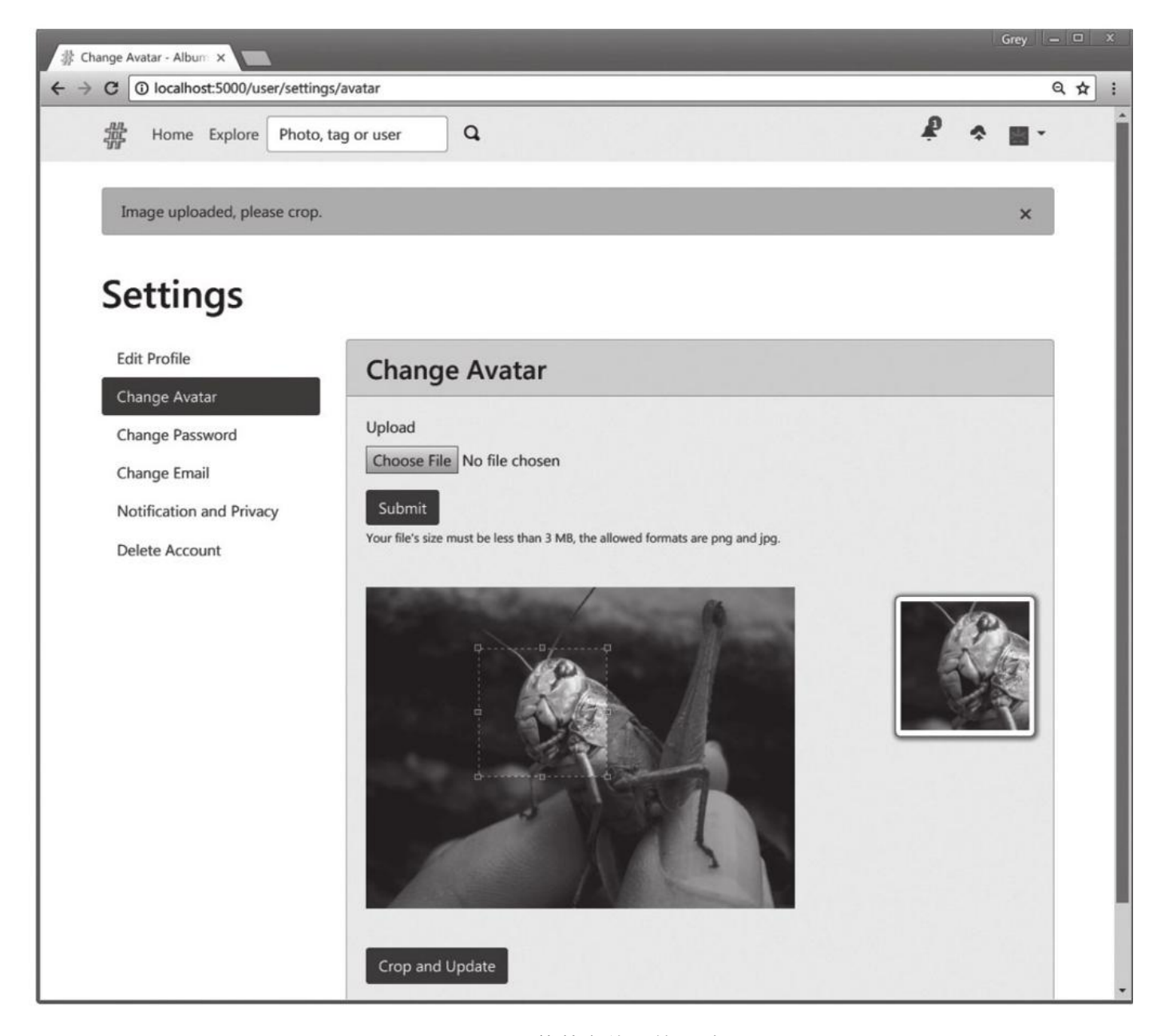

图9-10 裁剪上传后的图片

拖动拉取虚线框选择裁剪范围,然后单击裁剪按钮就会提交裁剪表单。裁剪表单由crop\_avatar视图 处理的代码如代码清单9-73所示。

代码清单9-73 albumy/blueprints/user.py: 裁剪头像图片

```
from albumy.extensions import db, avatars
@user_bp.route('/settings/avatar/crop', methods=['POST'])
@login_required
@confirm_required
def crop_avatar():
    form = CropAvatarForm()
    if form.validate_on_submit():
        x = form.x.data
        y = form.y.data
        w = form.w.data
```

```
h = form.h.data
# 裁剪头像, 获取返回的三个尺寸头像的文件名
filenames = avatars.crop_avatar(current_user.avatar_raw, x, y, w, h)
current_user.avatar_s = filenames[0]
current_user.avatar_m = filenames[1]
current_user.avatar_l = filenames[2]
db.session.commit()
flash('Avatar updated.', 'success')
flash_errors(form)
return redirect(url_for('.change_avatar'))
```

头像使用avatars.crop\_avatar()函数裁剪,我们需要传入五个参数:头像原图的文件名 (avatar\_raw字段),以及裁剪区域的x坐标、y坐标、宽度和高度(x, y, w, h)。crop\_avatar()方 法会按照我们通过配置键AVATARS\_SIZE\_TUPLE设置的尺寸元组裁剪出三种尺寸的头像文件,然后返回 从小到大排列的三个文件名。

和生成Identicon头像相同,最后我们把crop\_avatar()方法返回的文件名赋值给User模型的 avatar\_s、avatar\_m和avatar\_l字段。在模板中获取自定义头像URL的方法和之前完全相同,不需要改动,用户设置自定义头像后页面中会自动更换对应的头像图片。

# 9.11.3 更改密码

更改密码要比重置密码简单,因为用户已经处于登录状态,所以不需要发送邮件进行验证。下面是 用于更改密码的ChangePasswordForm表单的实现代码:

```
class ChangePasswordForm(FlaskForm):
    old_password = PasswordField('Old Password', validators=[DataRequired()])
    password = PasswordField('New Password', validators=[
        DataRequired(), Length(8, 128), EqualTo('password2')])
    password2 = PasswordField('Confirm Password', validators=[DataRequired()])
    submit = SubmitField()
```

除了两个密码字段,我们还添加了一个old\_password字段,用于输入旧密码以确认用户身份。用于更改密码的change\_password视图如代码清单9–74所示。

代码清单9-74 albumy/blueprints/user.py:更改密码

```
@user_bp.route('/settings/change-password', methods=['GET', 'POST'])
@fresh_login_required
def change_password():
    form = ChangePasswordForm()
    if form.validate_on_submit() and current_user.validate_password(form.old_password.data):
        current_user.set_password(form.password.data) # 重设密码
        db.session.commit()
        flash('Password updated.', 'success')
        return redirect(url_for('.index', username=current_user.username))
        return render_template('user/settings/change_password.html', form=form)
```

当表单通过验证而且旧密码也通过验证时(即current\_user.validate\_password(form.old\_password.data)返回True),修改密码,然后提交数据库会话。

和其他视图函数不同的是,在change\_password()函数前,我们使用了Flask-Login提供的 fresh\_login\_required装饰器,这是为了确保用户处于"活跃"的认证状态。当用户登录账户时,用户会 话会被标记为"新鲜的(fresh)",通过使用session对象写入名为\_fresh的cookie实现。如果用户会话 被销毁或过期了,而用户勾选了"记住我"选项。尽管这时用户仍然保持登录状态,但会话已经被标记 为"不新鲜"。出于安全考虑,像修改密码这类敏感操作,应该在"新鲜"会话下进行。

当用户在"不新鲜"的认证状态下访问使用了fresh\_login\_required装饰器的视图URL时,程序会被 重定向到一个重新认证的页面,要求用户重新输入认证信息以确认敏感操作。我们创建一个 re\_authenticate视图实现重新认证功能,如代码清单9–75所示。

代码清单9-75 albumy/blueprints/auth.py重新认证

```
@auth_bp.route('/re-authenticate', methods=['GET', 'POST'])
@login_required
def re_authenticate():
    if login_fresh():
        return redirect(url_for('main.index'))

    form = LoginForm()
    if form.validate_on_submit() and current_user.validate_password(form.password.data):
        confirm_login()
        return redirect_back()
        return render_template('auth/login.html', form=form)
```

在re\_authenticate视图中,我们首先通过Flask–Login提供的login\_fresh()函数判断用户的登录会 话是否"新鲜",如果"新鲜"则重定向到首页。用户在页面上重新登录后,如果通过了表单和密码的验证, 我们就使用Flask–Login提供的confirm\_login()函数将会话重新标记为"新鲜"。最后我们使用 redirect\_back()函数将用户重定向回上一个页面。 ●提示 当会话不"新鲜"时,Flask-Login会自动在重定向后的URL上加入包含上一个页面地址的 next参数。

最后,我们需要将重新认证的端点赋值给login\_manager对象的refresh\_view属性,并通过 needs\_refresh\_message\_category属性设置在重定向到重新认证页面时闪现的消息的分类:

login\_manager.refresh\_view = 'auth.re\_authenticate'
login\_manager.needs\_refresh\_message\_category = 'warning'

默认的消息内容为"Please reauthenticate to access this page.",默认的类别为message,你也可以使用needs\_refresh\_message参数设置消息的内容,比如:

**login\_manager.needs\_refresh\_message** = u'为了保护你的账户安全,请重新登录。'

 金提示 更改邮箱和更改密码的过程相似,不过我们需要对用户输入的新邮箱进行验证,验证过程

 和账户注册时类似,具体可以到源码仓库中查看。

# 9.11.4 提醒消息开关

. . .

设想一下,你的某张图片很受欢迎,成百上千的人单击了收藏按钮,那么你就会收到成百上千的提 醒消息,为了支持用户选择接收哪些提醒,提供提醒开关设置非常有必要。我们在User模型中创建三个 布尔值字段,分别存储三类提醒的接收开关选项,默认值均为True:

class User(db.Model, UserMixin):

receive\_comment\_notification = db.Column(db.Boolean, default=True)
receive\_follow\_notification = db.Column(db.Boolean, default=True)
receive\_collect\_notification = db.Column(db.Boolean, default=True)

要支持用户修改这些设置,我们要添加相关的表单和页面,模板的内容不再赘述,下面是用于设置 提醒的NotificationSettingForm表单类的实现代码:

```
class NotificationSettingForm(FlaskForm):
    receive_comment_notification = BooleanField('New comment')
    receive_follow_notification = BooleanField('New follower')
    receive_collect_notification = BooleanField('New collector')
    submit = SubmitField()
```

这几个字段均使用BooleanField字段渲染HTML中的勾选框(checkbox类型的input标签)。代码 清单9-76所示是用于处理表单和渲染模板的notification\_setting视图的实现代码。

代码清单9-76 albumy/blueprints/user.py:设置提醒开关

```
@user_bp.route('/settings/notification', methods=['GET', 'POST'])
@login_required
def notification_setting():
    form = NotificationSettingForm()
    if form.validate_on_submit():
        current_user.receive_collect_notification = form.receive_collect_notifica tion.data
        current_user.receive_comment_notification = form.receive_comment_notifica tion.data
        current_user.receive_follow_notification = form.receive_follow_notifica tion.data
        db.session.commit()
        flash('Notification settings updated.', 'success')
        return redirect(url_for('.index', username=current_user.username))
    form.receive_comment_notification.data = current_user.receive_follow_notification
        form.receive_follow_notification.data = current_user.receive_follow_notification
        form.receive_collect_notification.data = current_user.receive_follow_notification
        form.receive_collect_notification.data = current_user.receive_follow_notification
        form.receive_collect_notification.data = current_user.receive_follow_notification
        form.receive_collect_notification.data = current_user.receive_follow_notification
        form.receive_collect_notification.data = current_user.receive_collect_notification
        form.receive_collect_notification.data = current_user.receive_collect_notification
        form.receive_collect_notification.data = current_user.receive_collect_notification
        form.receive_collect_notification.data = current_user.receive_collect_notification
        form.receive_collect_notification.data = current_user.receive_collect_notification
        form.receive_collect_notification.data = current_user.receive_collect_notification
        form.receive_collect_notification.data = current_user.receive_collect_notification
        form.receive_collect_notification.data = current_user.receive_collect_notification
        form.receive_collect_notification.data = current_user.receive_collect_notification
        form.receive_collect_notification.data = current_user.receive_
```

当用户第一次访问这个视图时,我们将表单的数据预设置为相应的数据库字段值,这会将表单中的 勾选框设为相应的勾选状态。

为了让这些选项生效,我们要在所有推送提醒的函数调用前根据用户的提醒设置添加一个if判断, 仅在用户开启了相关提醒时才调用推送提醒函数生成提醒。以推送关注提醒为例,添加的if判断如下所 示:

通过添加if判断,只有当提醒接收用户的receive\_collect\_notification字段被设置为True时,我们 才会推送提醒。

# 9.11.5 将收藏设为仅自己可见

为了保护自己的隐私,用户可能会希望自己的收藏仅对自己可见。实现这个功能,我们首先需要在 User模型里添加一个新字段,存储用户的开关设置,默认为True<sup>:</sup>

class User(db.Model, UserMixin):

show\_collections = db.Column(db.Boolean, default=True)

下面的PrivacySettingForm表单用于设置隐私选项:

```
class PrivacySettingForm(FlaskForm):
    public_collections = BooleanField('Public my collection')
    submit = SubmitField()
```

除了提交按钮,这个表单只有一个用来设置收藏是否可见的BooleanField字段。代码清单9-77所示 是用于渲染模板和处理表单数据的privacy setting视图的实现代码。

代码清单9-77 albumy/blueprints/user.py: 隐私设置

```
@user_bp.route('/settings/privacy', methods=['GET', 'POST'])
@login_required
def privacy_setting():
    form = PrivacySettingForm()
    if form.validate_on_submit():
        current_user.public_collections = form.public_collections.data
        db.session.commit()
        flash('Privacy settings updated.', 'success')
        return redirect(url_for('.index', username=current_user.username))
    form.public_collections.data = current_user.public_collections
    return render_template('user/settings/edit_privacy.html', form=form)
```

我们根据用户当前设置(即current\_user.show\_collections的值)来更新表单中show\_collection字段的data属性值,这会决定勾选框被渲染时的勾选状态。

在显示用户收藏图片的/collections页面,我们添加一个if判断,只有在用户的show\_collections设为True,或是该用户为当前用户时才渲染收藏图片列表,否则显示一个用户设为关闭的提示:

● ●提示 可选的工作是在图片的收藏者页面也添加一个if判断,如果收藏者的show\_collections属性为False,即关闭公开收藏,那么就不显示该收藏者信息。

#### 9.11.6 注销账户

一个合格的社交网站应该允许用户自由更改自己的所有数据,相应的,它也应该允许用户自由删除 自己的所有数据。注销用户账户的处理方式一般有下面这三种:

·临时屏蔽用户信息。通过设置一个模型字段来判断是否注销,使用占位信息显示已注销的用户的个 人信息和头像等资料,保留图片和评论等数据。用户可以登录重新激活账户。

·临时屏蔽用户信息,如果一定时间后用户没有激活账户,则直接删除所有用户数据。

·直接删除所有相关内容。

在Albumy中我们将采取第三种方式。这种方式比较直接,一般不会在真实的社交网站中采用。为 了避免用户误操作,我们创建一个DeleteAccountForm表单,要求用户输入自己的用户名以确认删除, 如代码清单9-78所示。

代码清单9-78 albumy/forms/user.py: 删除账户表单

```
class DeleteAccountForm(FlaskForm):
    username = StringField('Username', validators=[DataRequired(), Length(1, 20)])
    submit = SubmitField()
    def validate_username(self, field):
        if field.data != current_user.username:
            raise ValidationError('Wrong username.')
```

用户名验证通过自定义验证器validate\_username()方法实现,它使用current\_user对象获取当前 用户的用户名。删除账户的功能通过视图delete\_account实现,它附加了fresh\_login\_required装饰 器,如代码清单9–79所示。

代码清单9-79 albumy/blueprints/user.py: 删除账户

```
@user_bp.route('/settings/account/delete', methods=['GET', 'POST'])
@fresh_login_required
def delete_account():
    form = DeleteAccountForm()
    if form.validate_on_submit():
        db.session.delete(current_user)
        db.session.commit()
        flash('Your are free, goodbye!', 'success')
        return redirect(url_for('main.index'))
    return render_template('user/settings/delete_account.html', form=form)
```

为了确保数据库正常工作,我们没有直接在session.delete()方法中传入代理对象current\_user,而 是对current\_user调用了\_get\_current\_object()方法以获得被代理的真实的User类对象。

当表单通过验证后,我们就删除用户账户。根据我们在模型中对各个关系函数设置的级联选项,这 会一并删除用户相关的图片、评论、收藏、提醒和关注。我们为图片对应的Photo模型设置了数据库监 听函数,当图片记录被删除后会自动在文件系统中删除对应的文件。另外,头像文件也需要删除,我们 创建一个监听函数,用来在用户记录被删除时一并删除所有相关的头像文件,如代码清单9-80所示。

代码清单9-80 albumy/models.py:用于删除头像文件的监听函数

```
@db.event.listens_for(User, 'after_delete', named=True)
def delete_avatars(**kwargs):
    target = kwargs['target']
    for filename in [target.avatar_s, target.avatar_m, target.avatar_l, target.avatar_raw]:
        if filename is not None: # avatar_raw may be None
            path = os.path.join(current_app.config['AVATARS_SAVE_PATH'], filename)
```

在用户对象上, avatar\_s、avatar\_m、avatar\_l和avatar\_raw字段均用来存储头像文件名, 但是 avatar\_raw可能为空, 而头像文件裁剪时也会因为上传小尺寸文件而导致多个字段存储相同的文件名, 所以我们添加两个if判断, 确保文件名不为None, 而且在路径存在的情况下才删除文件。

附注 在裁剪头像时,如果原图文件尺寸不满足s、m或l尺寸的裁剪宽度,那么该尺寸头像会直接使用原图,因此会产生相同的文件名。

# 9.12 首页与探索

在这一小节,我们会实现一个网站首页,在首页中用户可以看到自己正在关注的用户上传的图片。我 们还会实现一个探索页面,用户可以通过它发现新图片。

●提示 如果你从GitHub上复制了示例程序,可以执行git checkout home签出程序的新版本。程序的新版本实现了动态首页和探索功能。

对于网站首页来说,我们需要对匿名用户(未登录)和已登录用户渲染不同的页面内容。如果当前用 户未登录,我们会渲染一个介绍页面,并且提供一个注册按钮来吸引用户注册,如代码清单9-81所示。

代码清单9-81 albumy/templates/main/index.html:未登录用户看到的网站首页

```
{% block content %}
{% if current_user.is_authenticated %}
{% else %}
<div class="jumbotron">
    <div class="row">
        <div class="col-md-8">
            <img src="{{ url_for('static', filename='images/index.jpg') }}" class="rounded img-</pre>
fluid">
        </div>
        <div class="col-md-4 align-self-center">
            <h1>Albumy</h1>
            Capture and remember every wonderful moment.
            <a class="btn btn-primary btn-lg" href="{{ url_for('auth.regi ster') }}">Join
Now</a>
        </div>
    </div>
</div>
{% endif %}
{% endblock %}
```

页面左侧使用static/image目录下存储的占位图片,未登录用户看到的网站首页如图9-11所示。

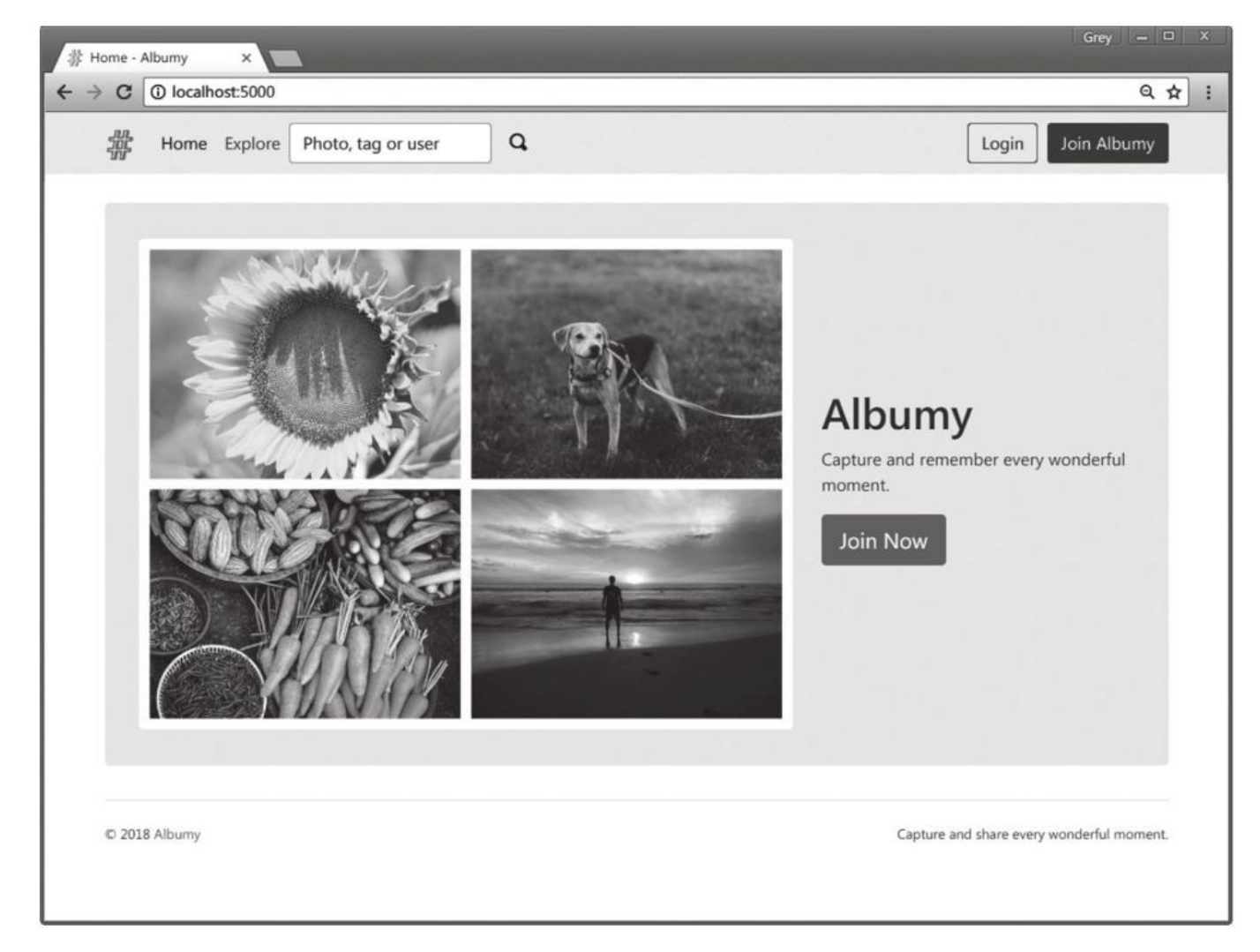

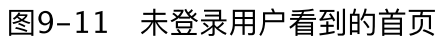

# 9.12.1 获取正在关注用户的图片

对于已经登录的用户来说,他们希望在这里看到关注用户最近上传的图片。这个查询比较复杂,为 了正确的获取相关记录,我们首先列出需求:

- 1) 获取用户关注的所有用户;
- 2) 获取每个用户的图片;
- 3) 将所有用户的图片汇总到一起;
- 4) 使用时间降序排列图片;
- 5) 对图片进行分页处理。

#### 1.使用子查询

因为用户的关注关系使用Follow模型表示,所以我们可能没法直接通过User模型的following属性获取所有正在关注的用户对象。退而求其次,我们可以获取当前用户所关注的所有用户的id:

followed\_ids = db.session.query(Follow.followed\_id).filter(Follow.follower\_id ==
current\_user.id).subquery()

在之前,我们都是从模型的query属性开始查询的,但是我们希望获得的是Follow模型中 followed\_id字段的值,而不是Follow记录。所以我们需要使用query()函数开始这个查询。查询的最后 附加subquery()函数将查询定义为子查询。你可以把子查询理解为暂未执行的查询,它将在主查询中执 行,下面是我们的主查询:

followed\_photos =
Photo.query.filter(Photo.author\_id.in\_(followed\_ids)).order\_by(Photo.timestamp.desc()).all()

我们的主查询从Photo模型开始,因为我们最终要获取的是photo表的记录。在过滤方法filter()中, 我们使用in\_操作符过滤所有author\_id字段在子查询followed\_ids中的图片记录,也就是获得所有图片 作者id出现在正在关注用户的id中的图片记录。

<sup>133</sup>注意 再次提醒,这里使用了过滤操作符in\_,不要和Python中的in混淆。

# 2.使用联结优化查询

使用子查询的好处是可读性高,易于理解。虽然可以获得我们想要的记录,但在性能上并不是最好 的,尤其是当表中的数据增多时。

SQL数据库的最大特点就是可以把数据存储在多个表中,并使用关系来组织数据。当需要查询的数 据分布在多个表中时,除了使用子查询,我们还可以使用联结(join)。简单来说,借助联结,我们可 以在一次查询中把多个表关联起来,生成一个临时表,从而实现更高效的查询。

在SQLAlchemy中,我们使用join(target,onclause)函数来建立联结,第一个参数是必须的,用来 指定联结的目标。为了便于理解,我们将使用一个错误的查询作为示例:

```
followed_photos = Photo.query.join(Follow). \
    filter(Follow.follower_id == current_user.id). \
    filter(Follow.followed_id == Photo.author_id)
```

这个错误的示例可以这样理解:先将Photo模型和Follow模型联结,从而获得联结表,这个联结表 包含所有Photo模型的字段和Follow模型的字段。然后我们对这张联结表添加过滤器:对于第一个需求 来说,我们只需要获取follower\_id字段和current\_user.id字段相同的记录;对于第二个需求来说,我 们需要留下followed\_id字段和Photo模型的author\_id字段相同的记录。

虽然看起来很合理,但这个查询并不会正常工作,下面我们来对它做改动,获取正确的查询。

首先,要对两个表建立联结,即声明两个表之间建立的关系。而在Photo表和Follow表之间没有直接的关系,没有外键联系它们。为了在这两个表间建立联结,我们需要在join()函数中加入第二个参数来显式指定联结关系:

Photo.query.join(Follow, Follow.followed\_id == Photo.author\_id)

第二个参数用来表明的关系即被关注者id和图片作者id相等的记录。在输出的SQL语句中,这会使用ON子句指定联结关系。因为join()函数生成的是内联结(Inner Join),这会根据我们指定的联结关系 生成一张联结表,这张表中只有followed id和author id相等的记录,如图9–12所示。

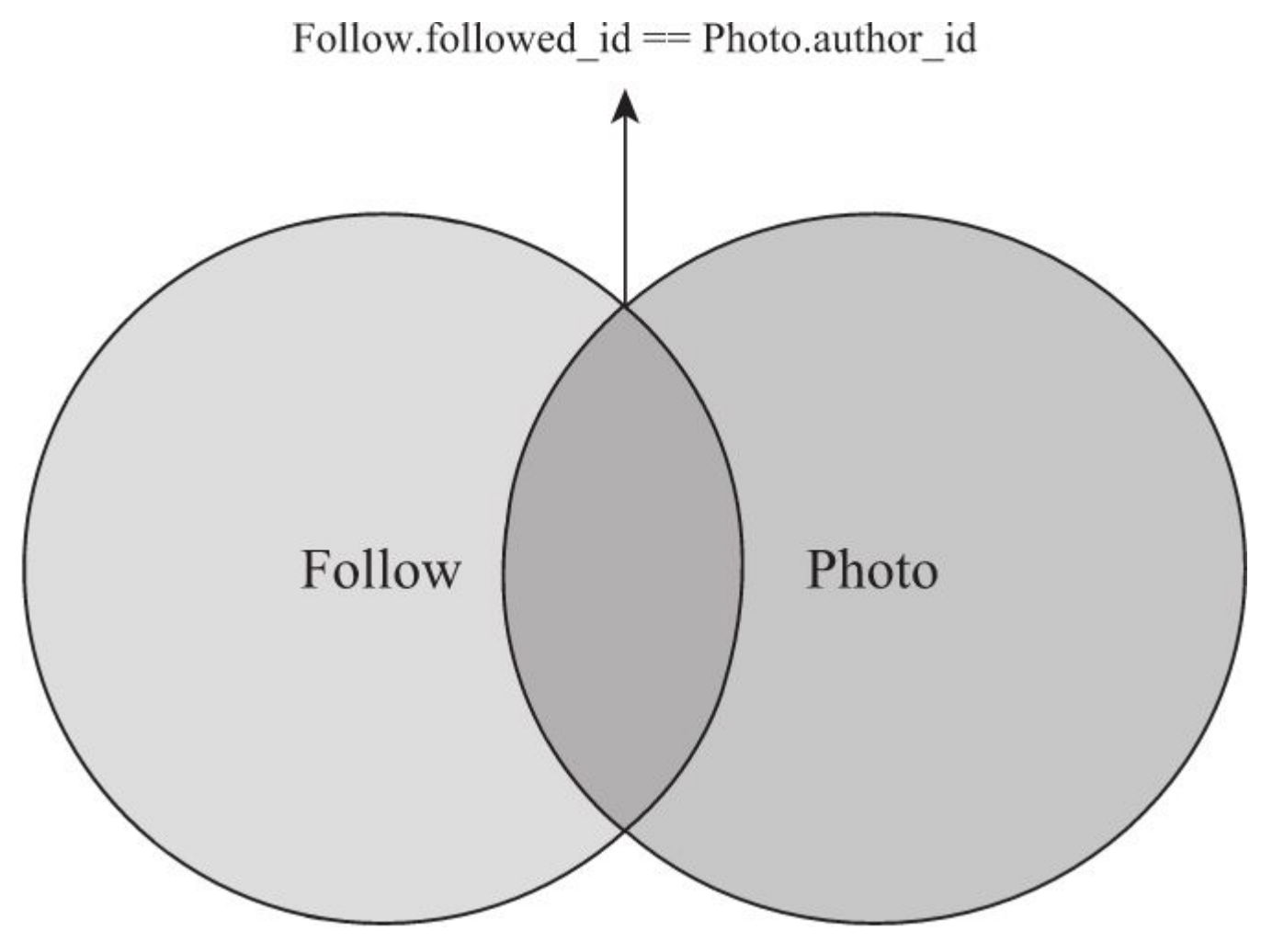

图9-12 联结示意图

在图9-12中,左边是我们的Follow表,右边是Photo表,而中间的重合部分则是由符合联结条件的记录组成的联结表。现在,这个重合部分的联结表中只包含被关注者的图片记录,再为这个联结表添加一个过滤——筛选出关注者follower\_id等于当前用户id的记录,就是我们最终想要的结果:

Photo.query.join(Follow, Follow.followed\_id == Photo.author\_id).filter(Follow.follower\_id == current\_user.id)

因为SQLAlchemy会根据性能来调整过滤函数的顺序,所以我们不用太关注联结和过滤的先后顺序。假设当前用户的id为1,这个查询最终生成的SQL语句如下:

最后我们再为查询附加order\_by()函数使图片按照时间戳降序排列,并对其进行分页处理,如代码 清单9-82所示。

代码清单9-82 albumy/blueprints/main.py: 获取用户正在关注的用户的图片

```
@main_bp.route('/')
def index():
    if current_user.is_authenticated:
        followed_photos = Photo.query.join(Follow, Follow.followed_id == Photo.author_id
            ).filter(Follow.follower_id == current_user.id).order_by(Photo.times-tamp.desc())
        page = request.args.get('page', 1, type=int)
        pagination = followed_photos.paginate(
            page, per_page=current_app.config['ALBUMY_PHOTO_PER_PAGE']
        )
        photos = pagination.items
    else:
        pagination = None
        photos = None
        return render template('home/index.html', pagination=pagination, photos=photos)
```

在index视图中,如果当前用户未登录,就将分页对象和photos变量设为None。这些变量被传入 index.html模板。

●提示 在大多数情况下,联结比子查询性能更好,但相对不容易理解。你可以访问 http://docs.sqlalchemy.org/en/latest/orm/query.html#sqlalchemy.orm.query.Query.join了解 关于联结的更多内容。

在模板中,我们对登录的用户渲染这些关注用户的图片,在图片下方,除了收藏数和评论数,我们 还添加了图片描述。如果用户没有关注其他用户,则会渲染一个提示。具体的实现可以到源码仓库中查 看。

和资料弹窗中的关注实现类似,在主页的图片动态中,我们需要添加一个收藏按钮,按钮同样通过 JavaScript控制发送AJAX请求以执行收藏操作和按钮的隐藏与显示,在执行收藏和取消收藏操作的同时 还会动态更新图片下方的收藏数量,具体可以到源码仓库中查看。

● 邊景 事实上,在真实的社交网站中,主页常常是用户使用频率较高的功能,所以应该加强这部分的交互性。通过JavaScript和AJAX,我们还可以在图片下方动态加载评论列表,发表评论。这种方式可以优化用户体验,减少不必要的重定向和页面重载。

#### 9.12.2 使用联结和分组查询获取热门标签

在实现标签图片的排序时,我们添加按照被收藏数量排序的选项时使用了一个很复杂的查询,现在让 我们通过一个类似的查询学习具体的内容。

让我们先来做个假设:假如我们想知道某小学一年级里人数最多的10个班级。我们只需要让所有一年级的学生聚集到操场上,每个班级的学生各自排队,分别统计每个班的学生人数,最后按照统计的最终数字从高到低排列,取前十名班级即可。

同样,在网站首页,我们想要显示被使用次数最多的前10个标签,也是通过类似的方法实现,通过 下面的查询获取:

tags = Tag.query.join(Tag.photos).group\_by(Tag.id).order\_by(func.count(Photo.id).desc()).limit(10)

下面把这个查询拆分开来解释:

·Tag.query:从Tag模型开始查询。

·join(Tag.photos): 联结Tag和Photo。

·group\_by(Tag.id):根据Tag记录的id分组,即每个Tag记录的图片分为一组。

·order\_by(func.count(Photo.id).desc()):使用通用函数count()统计各组记录的数量,根据这些数 量降序排列。关于数据库通用函数,下一节会详细介绍。

·limit(10): 只获取前10个记录。

这里的联结操作相对简单,因为Tag模型和Photo模型之间建立了多对多关系,我们可以将联结的目标设为Tag.photos属性,SQLAlchemy会自动查找对应的表(即Photo),并生成一个类似上一节中的ON子句:

SELECT tag.\* FROM tag JOIN photo ON tag.id = photo.tag\_id

在index视图中添加这个查询并将结果作为tags变量传入模板中。在模板中,我们迭代这个标签记录 列表,将其渲染为指向标签页面的链接。在标签列表上方,我们还添加了指向用户图片和收藏页面的链 接,现在的登录用户看到的主页如图9-13所示。

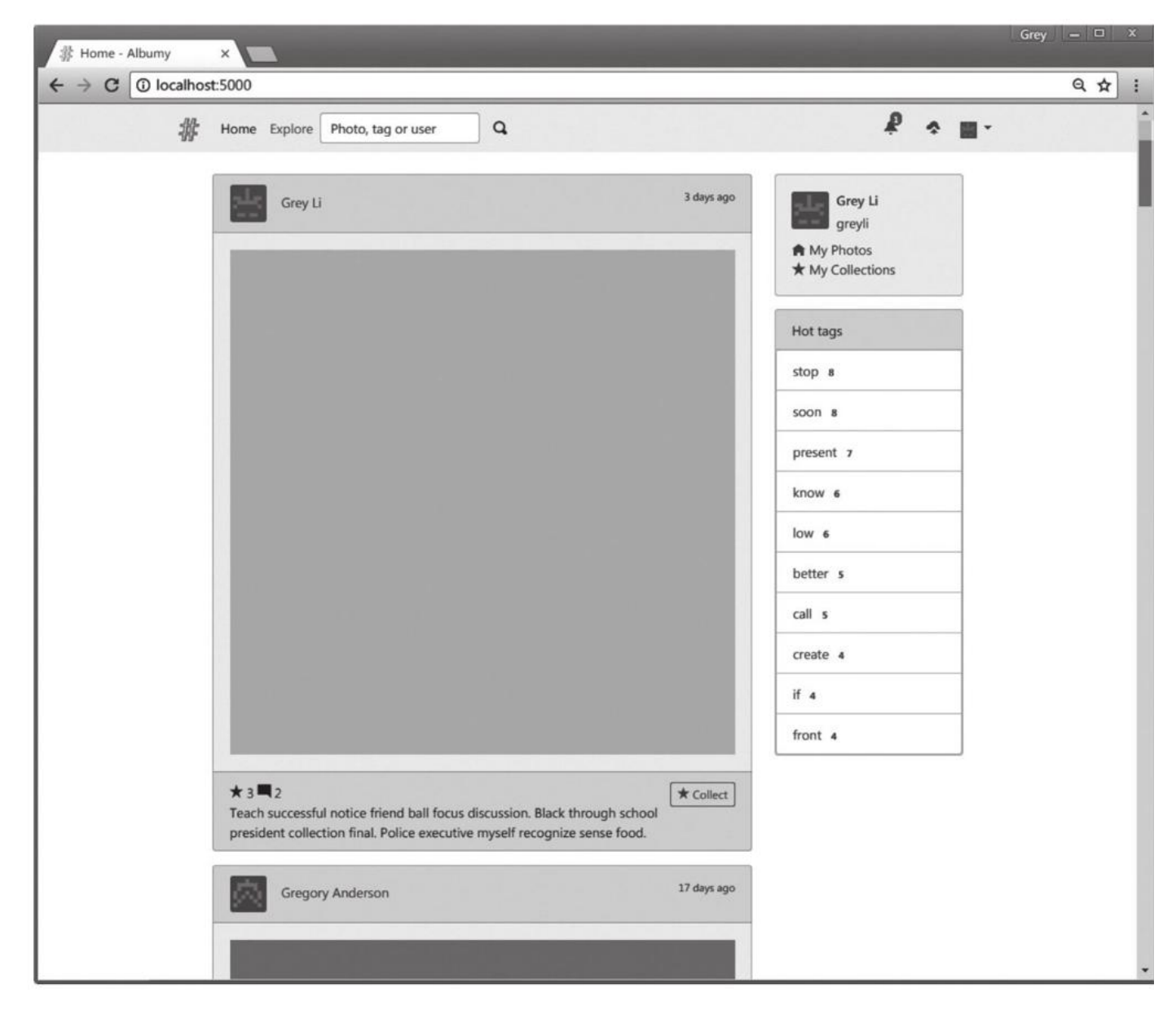

图9-13 用户动态首页
## 9.12.3 使用数据库通用函数获取随机图片

新注册的用户或访客可能想去发现一些新内容,为了满足这个需求,社交网站通常会提供一个探索 页面。构建一个完整的推荐系统需要付出更多的工作,你可以根据用户的偏好来决定推荐哪些内容。另 一种通常的做法是根据受欢迎的程度决定推荐哪些图片,我们可以从图片被收藏的次数来判断图片的受 欢迎程度。

为了让探索页面不那么无聊,Albumy的探索页面会把发现新内容的钥匙交给用户。我们会在探索 页面随机显示12张图片,另外再添加一个刷新按钮,单击刷新按钮就可以随机更换另一批图片。用来获 取随机图片并渲染到模板中的explore视图的实现如代码清单9–83所示。

代码清单9-83 albumy/blueprints/main.py: 获取随机图片

```
from sqlalchemy.sql.expression import func
@main_bp.route('/explore')
def explore():
    photos = Photo.query.order_by(func.random()).limit(12)
    return render_template('main/explore.html', photos=photos)
```

你也许想要使用内置的random模块提供的choice()方法对记录进行随机排序,但这种方法的性能远远不及数据库引擎提供的随机函数。SQLAlchemy通过sqlalchemy.sql.expression模块的func属性提供了泛型函数(Generic Function)支持,使用这个属性可以调用对应的SQL函数。

●提示 随机函数是数据库引擎特定的函数。对于PostgreSQL和SQLite来说,随机函数为 func.random(); MySQL的随机函数为func.rand(); Oracle则使用'dbms\_random.value'。SQLite可 用的完整的SQL函数列表可以在这里看到: https://sqlite.org/lang\_corefunc.html

对于SQLite来说,对应的随机函数为random()。我们使用func.random()来随机排列记录,然后使用limit()函数将结果数量限制为12。在渲染图片的模板explore.html中,我们使用photo\_card()宏来渲染图片列表。在图片列表的下方,我们添加一个指向explore视图的按钮,用来更换另一批图片。

◎注意 因为order\_by()查询方法会扫描整个表,所以当表中的记录逐渐增多时,random()函数 的性能也会逐渐下降,你可以考虑通过仅扫描索引(主键)等方式来进行优化。

# 9.13 使用Flask-Whooshee实现全文搜索

大部分社交网站都会在导航栏上提供一个搜索框,通过输入感兴趣的关键字,你就会找到对应的内容。对于大型网站来说,搜索功能必不可少。除了探索页面外,搜索是用户发现新内容,认识新用户的重要入口。这一节我们来为程序添加搜索功能。我们将要实现的搜索功能正是Google等搜索网站做的工作:当我们输入一个关键词或是一系列关键词,搜索引擎通过检索返回匹配的记录,只不过所有内容都是在网站数据库中检索到的。

大多数数据库引擎本身提供了全文搜索功能,比如我们使用的SQLite就通过SQLite FTS (Full Text Search,全文搜索)扩展提供了这个功能。但是如果某一天我们想要更换数据库引擎,这些功能就需要重新实现。我们需要的是不局限于某个数据库引擎的搜索引擎,而且最好能够和SQLAlchemy相集成。 另外,我们还要考虑到Flask扩展的支持情况,以及对Python3的支持情况。基于这些考虑,我们最终选择了纯Python编写的Whoosh,并通过集成Whoosh的Flask扩展Flask-Whooee来实现全文搜索。首先使用Pipenv安装Flask-Whooshee及其依赖:

\$ pipenv install flask-whooshee

然后实例化Whooshee类:

from flask\_whooshee import Whooshee
whooshee = Whooshee()

最后对whooshee对象调用init\_app()方法以初始化扩展:

```
def create_app():
    ...
    register_extensions(app)
    return app
```

```
def register_extensions(app):
```

```
whooshee.init_app(app)
```

附注 全文搜索的原理是索引程序通过扫描数据库中的每一个词,对每一个词建立一个索引,指 明该词在数据库中出现的次数和位置,当用户查询时,检索程序通过索引进行查找,并返回匹配的数据。

## 9.13.1 创建索引

在第5章我们曾介绍过,在实例化数据库模型字段的Column类时,我们可以将index参数设为True 来建立索引(indexes)。具体来说,索引就类似于字典前面的检字表,在检字表里查找某个字并获取 其在字典中的位置,当然比在整本字典里查找要快得多。

Flask-Whooshee默认在项目的根目录下建立名为whooshee的索引文件夹,你可以通过配置变量WHOOSHEE\_DIR自定义这个位置。

我们并不需要对整个数据库所有的字段建立索引,只需要对需要作为搜索内容的字段建立索引。对 于我们的程序来说,可被搜索的内容主要是图片、标签和用户。在对应的模型中可被搜索的主要字段分 别是Photo模型的description字段、Tag模型的name字段,User模型的user name和name字段。

使用Flask–Whooshee提供的whooshee.register\_model()装饰器,即可对要索引的字段进行注册。下面我们分别在这三个模型类前附加这个装饰器,传入要被索引的目标字段名称作为参数:

默认情况下,Flask–Whooshee在对这几个注册的字段执行写入操作后自动创建并更新索引。在下 面这两种情况下,你需要重新生成索引:

·索引数据丢失,比如误删除索引文件夹;

·在新的程序中使用扩展,这时数据库已经包含许多数据。

我们可以使用Flask-Whooshee提供的reindex()方法来重新创建索引:

\$ flask shell
>>> from albumy.extensions import whooshee
>>> whooshee.reindex()

经提示 在读写频繁的程序中,我们应该关闭索引的自动更新,使用定时任务工具来周期性手动调用whooshee.reindex()方法以更新搜索引擎的索引文件,具体可以参考Flask-Whooshee相关部分(https://flask-whooshee.readthedocs.io/en/latest/#manual-index-updates)。另外,对于定时任务工具,除了Celery,你还可以考虑使用集成了APScheduler(https://github.com/agronholm/apscheduler)的Flask-APScheduler扩展(https://github.com/viniciuschiele/flask-apscheduler)。

### 9.13.2 搜索表单

和大多数网站一样,我们将在导航栏添加一个搜索框。搜索请求通常会通过GET方法发出,这样可 以支持用户对搜索URL进行收藏或分享,同时也可以避免浏览器对于POST请求重复提交问题。表单在基 模板中的导航栏创建,如代码清单9-84所示。

代码清单9-84 albumy/templates/base.html: 搜索表单

```
<form class="form-inline my-2 my-lg-0" action="{{ url_for('main.search') }}">
	<input type="text" name="q" class="form-control mr-sm-1" placeholder="Photo, tag or user"
	required>
	<button class="btn btn-light my-2 my-sm-0" type="submit">
		<span class="oi oi-magnifying-glass"></span>
	</button>
	</form>
```

☑注意 配置键WHOOSHEE\_MIN\_STRING\_LEN对搜索关键字的最小字符数进行限制,默认值为 3。在中文里,一个字符也可以包含很多信息,因此你可以将最小字符长度设为1。

搜索表单只有一个name属性为q的文本字段,其用来获取搜索关键词。表单的action属性值为 search视图的URL,这会把提交的数据发送到search视图进行处理。

### 9.13.3 显示搜索结果

我们在search视图获取搜索关键词,然后查询对应的内容,渲染到模板search.html中,如代码清 单9–85所示。

代码清单9-85 albumy/blueprints/main.py: 获取搜索结果

```
@main bp.route('/search')
def search():
    q = request.args.get('q', '')
    if q == '':
        flash('Enter keyword about photo, user or tag.', 'warning')
        return redirect_back()
    category = request.args.get('category', 'photo')
   page = request.args.get('page', 1, type=int)
   per_page = current_app.config['ALBUMY_SEARCH_RESULT_PER_PAGE']
    if category == 'user':
       pagination = User.query.whooshee_search(q).paginate(page, per_page)
    elif category == 'tag':
       pagination = Tag.query.whooshee_search(q).paginate(page, per_page)
   else:
       pagination = Photo.query.whooshee_search(q).paginate(page, per_page)
    results = pagination.items
    return render_template('main/search.html', q=q, results=results, pagination= pagination,
category=category)
```

因为表单通过GET方法提交时数据会通过查询字符串方式传递,所以我们使用request.args.get()来 获取查询参数q的值。同样,查询的类别则通过category键获取,默认为photo,我们根据这个值判断 从哪一个模型开始查询。

Flask–Whooshee覆盖了SQALchemy的query对象,为其添加了一个whooshee\_search()查询方法,这个方法接收搜索关键字作为参数,返回包含所有匹配记录的查询对象。最后我们将搜索关键词 (q)、搜索类别(category)、分页后的查询结果(results)以及分页对象传入模板。search.html 模板的主要内容如代码清单9–86所示。

代码清单9-86 albumy/templates/search.html:显示搜索结果

```
{% extends 'base.html' %}
{% from 'bootstrap/pagination.html' import render_pagination %}
{% from 'macros.html' import photo_card, user_card with context %}
{% block title %}Search: {{ q }}{% endblock %}
{% block content %}
<div class="page-header">
    <h1>Search: {{ q }}</h1>
</div>
<div class="row">
    <div class="col-md-3">
        <div class="nav nav-pills flex-column" role="tablist" aria-orientation="vertical">
             <a class="nav-item nav-link {% if category == 'photo' %}active{% endif %}"</pre>
                href="{{ url_for('.search', q=q, category='photo') }}">Photo</a>
             <a class="nav-item nav-link {% if category == 'user' %}active{% endif %}"
href="{{ url_for('.search', q=q, category='user') }}">User</a>
             <a class="nav-item nav-link {% if category == 'tag' %}active{% endif %}"</pre>
                href="{{ url_for('.search', q=q, category='tag') }}">Tag</a>
        </div>
    </div>
    <div class="col-md-9">
        {% if results %}
             <h5>{{ results|length }} results</h5>
             {% for item in results %}
                 {% if category == 'photo' %}
                      {{ photo_card(item) }}
```

```
{% elif category == 'user' %}
                    {{ user_card(item) }}
                {% else %}
                    <a class="badge badge-light" href="{{ url_for('.show_tag', tag_id=item.id)</pre>
}">
                         {{ item.name }} {{ item.photos|length }}
                    </a>
                {% endif %}
            {% endfor %}
        {% else %}
            <h5 class="tip">No results.</h5>
        {% endif %}
   </div>
</div>
{% if results %}
    <div class="page-footer">
        {{ render_pagination(pagination, align='right') }}
   </div>
{% endif %}
{% endblock %}
```

在模板中,我们添加了三个导航按钮,分别用来获取不同类别的搜索结果,按钮的URL后附加的 category查询参数的值分别为photo、tag和user。因为这三个按钮的URL都指向main.search视图,所 以render\_nav\_item()宏无法正确判断当前"激活"的按钮,所以这几个按钮我们手动创建,根据category 的值手动显示激活状态。同样根据category值,我们添加判断以分别显示图片、用户和标签。当没有匹 配的搜索结果时,则显示一个提示。

# 9.14 编写网站后台

和博客程序一样,我们也为Albumy添加了一个基本的后台管理系统。管理面板仅对管理员和协管 员开放,可供管理的资源有图片、评论、用户、标签。基本实现代码和我们在Bluelog中实现的管理后台 类似,这里不再详细介绍,具体参照编号为admin的代码。

●提示 如果你从GitHub上复制了示例程序,可以执行git checkout admin签出程序的新版本。 程序的新版本添加了后台管理系统。

对于大型社交网站来说,Albumy中的管理系统不够完善,只能算作一个简单的示例。在真实的程序中,管理后台会拥有更多有用的功能,比如:

·用户行为分析;

·网站访问统计;

·内容过滤与关键词审核;

·推送系统消息;

·推送系统邮件;

·编辑推荐内容;

·网站固定内容编辑;

·数据库在线操作。

### 9.14.1 用户管理

当网站中出现恶意用户时,我们需要对这些用户采取一些限制措施。在Albumy中,有两种被限制的用户角色:被锁定用户(Locked)和被封禁用户(Blocked)。被锁定的用户只拥有两种权限,即收 藏图片(COLLECT)和关注用户(FOLLOW);而被封禁的用户和访客一样,仅有浏览权限,无法登录 网站。

1. 锁定用户账户

首先,我们需要在User模型上添加一个locked字段,存储用户账户是否被锁定的布尔值,默认值为 False。然后我们添加lock()和unlock()方法,分别用来执行锁定和解除锁定操作,如代码清单9-87所 示。

代码清单9-87 albumy/models.py: 锁定和解除锁定

```
class User(UserMixin, db.Model):
...
locked = db.Column(db.Boolean, default=False)
...
def lock(self):
    self.locked = True
    self.role = Role.query.filter_by(name='Locked').first()
    db.session.commit()
def unlock(self):
    self.locked = False
    self.role = Role.query.filter_by(name='User').first()
    db.session.commit()
```

在lock()和unlock()方法中,我们设置locked字段的值,并设置用户的角色。以lock()方法为例,我 们将locked属性设为True,将role关系属性设为Locked角色对象,最后提交数据库会话。

用来执行这两个操作的lock\_user和unlock\_user视图的实现如代码清单9-88所示。

代码清单9-88 albumy/blueprints/admin.py: 在视图函数中执行锁定和解除锁定操作

```
@admin_bp.route('/lock/user/<int:user_id>', methods=['POST'])
@permission_required('MODERATE')
def lock_user(user_id):
    user = User.query.get_or_404(user_id)
    user.lock()
    flash('Account locked.', 'info')
    return redirect_back()
@admin_bp.route('/unlock/user/<int:user_id>', methods=['POST'])
@permission_required('MODERATE')
def unlock_user(user_id):
    user = User.query.get_or_404(user_id)
    user.unlock()
    flash('Lock canceled.', 'info')
    return redirect_back()
```

在这两个视图前,除了login\_required装饰器,我们还使用permission\_required()装饰器验证用 户权限,确保只有拥有MODERATE权限的用户才可以访问与这个视图对应的URL。另外,我们还在 app.route()装饰器中设置只监听POST方法的请求。在视图函数中,我们通过user\_id变量获取用户对 象,然后调用对应的方法执行锁定操作,最后重定向到用户主页。

接着,我们在用户资料局部模板(user/\_header.html)中添加一个锁定按钮。同样的,我们添加if 判断来验证权限,确保拥有MODERATE权限的用户才可以看到锁定和解除锁定按钮:

```
{% if current_user != user %}
    {% if current user.can('MODERATE') %}
         {% if user.locked %} <!-- 显示解除锁定表单 -->
             <form class="inline" action="{{ url for('admin.unlock user', user id=user.id) }}"</pre>
method="post">
                 <input type="hidden" name="csrf_token" value="{{ csrf_token() }}">
                 <input type="submit" class="btn btn-secondary btn-sm" value= "Unlock">
             </form>
         {% else %} <!-- 显示锁定表单 -->
             <form class="inline" action="{{ url_for('admin.lock_user', user_id= user.id) }}"</pre>
method="post">
                 <input type="hidden" name="csrf_token" value="{{ csrf_token() }}">
<input type="submit" class="btn btn-warning btn-sm" value="Lock">
             </form>
         {% endif %}
        <a class="btn btn-light btn-sm" href="mailto:{{ user.email }}">Email</a>
    {% endif %}
{% endif %}
```

通过判断用户是否被锁定,我们将渲染不同的表单action属性值和提交按钮。在锁定按钮旁我们添加了指向用户Email地址的mailto链接。

当用户被锁定时,我们在被锁定用户的主页对该用户显示一条提示消息:

```
@user_bp.route('/<username>')
def index(username):
    user = User.query.filter_by(username=username).first_or_404()
    if user == current_user and user.locked:
        flash('Your account is locked.', 'danger')
...
```

2.封禁用户账户

封禁用户的实现相对简单一些,因为我们只需要将其拒之门外——禁止登录。和锁定用户相同,我 们需要在User模型上添加一个active字段,存储决定用户账户是否可用的布尔值,默认值为True,另外 还要添加两个封禁操作方法,如代码清单9–89所示。

代码清单9-89 albumy/models.py: 封禁与取消封禁

```
class User(SessionMixin, UserMixin, db.Model):
    ...
    active = db.Column(db.Boolean, default=True)
    ...
    @property
    def is_active:
        return self.active
    def block(self):
        self.active = False
        db.session.commit()
    def unblock(self):
        self.active = True
        db.session.commit()
```

为了禁止被封禁的用户登录,我们还在User模型中重写了继承自Flask–Login的UserMixin类中的 is\_active属性,这个方法返回active属性值。与此类似,block()和unblock()方法用来将active属性设为 对应的值。

在第8章我们曾介绍过,如果用户对象的is\_active属性为False,Flask-Login将拒绝登录用户。我 们需要同时对登录视图进行修改,以便对被封禁的用户显示提示消息,如下所示:

```
@auth_bp.route('/login', methods=['GET', 'POST'])
def login():
    ...
    if form.validate_on_submit():
        user = User.query.filter_by(email=form.email.data.lower()).first()
        if user is not None and user.validate_password(form.password.data):
            if login_user(user, form.remember_me.data):
              flash('Login success.', 'info')
              return redirect_back()
            else:
              flash('Your account is blocked.', 'warning') # 返回封禁提示
              return redirect(url_for('main.index'))
        flash('Invalid email or password.', 'warning')
        return render_template('auth/login.html', form=form)
```

修改后的login视图添加了一行if判断,当login\_user()函数返回False时,说明用户的active属性为 False,即不允许登录。这时我们会向用户闪现一条消息,并把程序重定向到首页。

在用户主页,我们使用和锁定按钮相同的方式添加封禁按钮(表单)。根据用户的active属性判断 显示封禁还是取消封禁按钮。这两个按钮的URL分别指向block\_user和unblock\_user视图,用于封禁/ 解除封禁用户。

为了让用户被封禁后同时登出对应的用户,我们可以在user.index视图添加一个if判断,如果当前 用户被封禁,那么就使用Flask–Login提供的logout\_user()函数登出用户:

```
@user_bp.route('/<username>')
def index(username):
    user = User.query.filter_by(username=username).first_or_404()
    if user == current_user and user.locked:
        flash('Your account is locked.', 'danger')
    if user == current_user and not user.active:
        logout_user()
    ...
```

作为替代,你也可以使用before\_request装饰器注册一个函数来处理这个任务,这样可以确保在用 户被封禁后发出的任意一个请求都会被登出。

### 9.14.2 资源管理

在程序中,我们还实现了图片、评论、标签的管理操作。以图片管理为例,管理图片的页面会按照 上传时间分页列出所有的图片,每个图片上都提供一个封禁按钮,还可以根据举报次数从高到低来查看 图片,次数高的图片会优先被审核。

和用户管理类似,除了统一的后台管理页面,我们还会将一些关键操作嵌入到前台页面。具体来 说,在渲染删除按钮时,在if语句中使用or添加一个判断条件,如果当前用户拥有对应的管理权限,那 么也会渲染删除按钮。以删除图片的按钮为例,下面是更新后的代码:

{% if current\_user == photo.author or current\_user.can('MODERATE') %}
<a class="btn btn-danger btn-sm text-white" data-toggle="modal" data-target= "#confirmdelete">Delete</a>
{% endif %}

在对应的删除视图中,我们也会添加对应的权限验证,如下所示:

```
@main_bp.route('/delete/photo/<int:photo_id>', methods=['POST'])
@login_required
def delete_photo(photo_id):
    photo = Photo.query.get_or_404(photo_id)
    if current_user != photo.author and not current_user.can('MODERATE'):
        abort(403)
    db.session.delete(photo)
    ...
```

视图函数中是反向验证,我们使用and连接not current\_user.can('MODERATE')子句,这样如果删 除操作的发起者既不是图片作者,也没有MODERATE权限则会返回403错误响应。其他资源的处理方式 基本相同,具体可以到源码仓库中查看。

●提示 在实际的社交程序中,更友好的做法是将违规内容屏蔽,通过添加判断设置仅作者可以看到,并在执行管理员操作时发送对应的提醒给违规内容的发布用户。和锁定用户类似,这可以通过在资源对应的模型类中添加一个is\_block字段存储是否被屏蔽的布尔值来作为判断条件。

### 9.14.3 面向管理员的用户资料编辑

管理员拥有更多的权限,比如,我们可以添加一个Meta模型来存储网站的基本信息,比如介绍页面、版权页面、页脚的版权信息、网站标语(slogan)和公告等。通过使用模板上下文处理器,将对应的Meta记录传入模板,然后在模板中使用这些数据替换固定写入的信息,然后添加页面和表单供管理员编辑,对应的处理视图应该添加admin\_required装饰器进行保护,确保只有管理员可以访问。

这一节我们将添加一个仅向管理员开放的用户资料编辑功能,除了能编辑用户的常用信息,还需要 能够设置用户的角色。管理员资料编辑表单如代码清单9–90所示。

代码清单9-90 albumy/forms/admin.py:管理员资料编辑表单

```
from albumy models import User, Role
from albumy.user.forms import EditProfileForm
class EditProfileAdminForm(EditProfileForm):
    email = StringField('Email', validators=[DataRequired(), Length(1, 64), Email()])
    role = SelectField('Role', coerce=int)
   active = BooleanField('Active')
   confirmed = BooleanField('Confirmed')
   submit = SubmitField()
    def __init__(self, user, *args, **kwargs):
        super(EditProfileAdminForm, self).__init__(*args, **kwargs)
       self.role.choices = [(role.id, role.name)
                             for role in Role.query.order_by(Role.name).all()]
       self.user = user
   def validate_email(self, field):
        if field.data != self.user.email and User.guery.filter by(email=field.data).first():
            raise ValidationError('The email is already in use.')
```

管理员级别的资料编辑表单EditProfileAdminForm继承自普通用户的编辑表单EditPro-fileForm。 除了能编辑普通编辑表单中的所有字段外,管理员编辑表单还可以编辑用户的Email地址、确认状态 (confirmed)、锁定状态(active)和角色。

对于用户的Email地址和用户名(username),编辑后的数据需要避免和数据库中的其他内容重复。为了和原数据进行比较以判断是否产生变动,我们需要在表单类的自定义验证方法中使用表示目标用户的user对象,这需要在实例化表单时作为参数传入。因为继承的EditProfileForm类中的验证方法validate\_username()使用current\_user获取用户的用户名,这里需要进行重写。代码清单9-91所示是处理管理员编辑功能的edit\_profile\_admin视图的实现代码。

代码清单9-91 albumy/blueprints/admin.py:管理员资料编辑

```
@admin_bp.route('/profile/<int:user_id>', methods=['GET', 'POST'])
@admin_required
def edit_profile_admin(user_id):
   user = User.query.get_or_404(user_id)
   form = EditProfileAdminForm(user=user) # 传入被修改的用户对象作为参数
   if form.validate_on_submit():
       user.name = form.name.data
       role = Role.query.get(form.role.data)
        if role.name == 'Locked': # 如果被设定的角色是Locked就执行锁定操作
           user.lock()
       user.role = role
       user.bio = form.bio.data
       user.website = form.website.data
       user.confirmed = form.confirmed.data
       user.active = form.active.data
       user.location = form.location.data
       user.username = form.username.data
       user.email = form.email.data
       db.session.commit()
       flash('Profile updated.', 'success')
```

```
return redirect_back()
form.name.data = user.name
form.role.data = user.role_id # role字段存储角色记录的id
form.bio.data = user.bio
form.website.data = user.website
form.location.data = user.location
form.username.data = user.username
form.email.data = user.email
form.confirmed.data = user.confirmed
form.active.data = user.active
return render_template('admin/edit_profile.html', form=form, user=user)
```

我们使用admin\_required装饰器确保只有管理员才能访问这个视图。在查询到对应的用户后,我们 在实例化表单类时传入对应的用户实例EditProfileAdminForm(user=user)。当表单通过验证被提交 后,我们要通过role下拉列表字段存储的id值获取对应的Role对象,如果角色的名称是Locked,我们会 调用lock()方法执行锁定操作。

在用户主页的资料局部模板\_header.html中,我们要添加一个指向这个视图的按钮:

```
{% if current_user.is_admin %}
<a class="btn btn-warning btn-sm" href="{{ url_for('admin.edit_profile_admin', user_id=user.id)
}}">Edit profile</a>
{% endif %}
```

在模板中,我们通过判断用户对象的is\_admin属性值来确保只有管理员可以看到这个按钮。

# 9.15 本章小结

恭喜你,你已经在阅读的同时了解了一个图片社交网站的完整实现过程。假设我们的程序上线后大获成功,用户增长迅速,许多用户要求我们提供Android或iOS客户端,这时这些客户端该如何和程序交换数据呢?下一章,我们会学习如何以API的形式开放程序的功能和资源,以便支持浏览器以外的客户端。另外,我们还会通过进一步利用JavaScript来编写一个单页程序。

●提示 如果你发现了程序中的错误或者有改进建议,可以在Albumy的GitHub项目 (https://github.com/greyli/albumy)中创建Issue,或是在fork仓库修改后在GitHub上提交Pull Request。

## 第10章 待办事项程序

在Flask程序中,为了获得更好的页面交互,有些功能我们不得不使用JavaScript实现。这一章要编 写的待办事项应用Todoism则是将这种趋势发展到极致:我们将基于jQuery(JavaScript)实现一个简 单的单页程序(Single Page Application, SPA),像是Gmail的Web程序那样。和以前的传统Web程 序不同的是,单页程序将使用AJAX技术处理大部分甚至是所有的请求,也就是说,整个程序不再需要通 过重新渲染模板来更新程序状态。这会使Web程序更像是桌面程序或是移动端程序那样,拥有流畅的操 作体验。

我们前面介绍的示例程序中的文本都使用了英文,你可以在一开始就使用中文,但是另一个更完善的方式是支持多种语言,尤其是在你的程序可能会被不同国家的人使用的情况下。这一章我们还会学习 为程序添加多语言支持。

在本章的后半部分,我们会为程序编写Web API。这样我们可以完全分离程序的客户端和服务器端 代码,服务器端的Flask程序只负责处理数据,你可以自由选用其他的框架和语言来实现客户端程序。

本章新涉及的Python包如下所示:

·Flask-Babel (0.11.2) :

- ·主页:https://github.com/python-babel/flask-babel。
- ·文档: https://pythonhosted.org/Flask-Babel/。

•Babel (2.5.3) :

- ·主页: https://github.com/python-babel/babel。
- ·文档: http://babel.pocoo.org。

·pytz (2018.4) :

- ·主页: https://pypi.python.org/pypi/pytz/。
- ·文档: http://pythonhosted.org/pytz/。

·Flask-CORS (3.0.4) :

·主页: https://github.com/corydolphin/flask-cors。

·文档: http://flask-cors.readthedocs.io。

·Webargs (3.0.0) :

·主页:https://github.com/sloria/webargs。

- ·文档: http://webargs.readthedocs.io。
- •Httpie (0.9.9) :
- ·主页:https://httpie.org/。
- ·源码: https://github.com/jakubroztocil/httpie/。

·文档: https://httpie.org/doc。

打开一个新的命令行窗口,切换到合适的目录,然后使用下面的命令将示例程序仓库复制到本地:

<sup>\$</sup> git clone https://github.com/greyli/todoism.git

●提示 如果你在Todoism的GitHub页面(https://github.com/greyli/todoism)页面单击了 Fork按钮,那么可以使用你自己的GitHub用户名来替换上面的greyli,这将复制一份属于你自己的派生 仓库,你可以自由修改和提交代码。

接着,切换进项目目录,创建虚拟环境并安装依赖,然后激活虚拟环境:

\$ cd todoism

\$ pipenv install --dev
\$ pipenv shell

在虚拟环境中运行程序:

\$ flask translate compile # 编译翻译文件, 10.2节会详细介绍
\$ flask run

现在访问http://localhost:5000即可体验我们即将一步步编写的最终版本的程序,通过单击登录表 单下方的按钮即可获取测试账户。

◎注意 (1)本书所有的示例程序都运行在本地机的5000端口,即http://localhost:5000,确 保没有其他程序同时在运行。

(2)因为所有示例程序的CSS文件名称、JavaScript文件名称以及Favicon文件名称均相同,为了 避免浏览器对不同示例程序中同名的文件进行缓存,请在第一次运行新的示例程序后按下Crtl+F5或 Shift+F5清除缓存。

你可以在本地使用文本编辑器阅读源码,或是访问Github上的程序仓库 (https://github.com/greyli/todoism)查看。在本地阅读时,请使用下面的命令签出程序的初始版 本:

\$ git checkout spa

在GitHub上则使用分支下拉列表选择spa标签。在本地使用git tag-n命令可以列出项目包含的所有标签,在对应的章节中我会给出签出提示。

# 10.1 使用JavaScript和AJAX编写单页程序

在这一小节,我们会介绍Todoism的主要代码。程序本身很简单,所以这里不会详细介绍它的编写 过程,而是把重点放在实现单页效果上。另外,大部分的程序功能都将使用jQuery(JavaScript)实 现,我们不会详细介绍,具体可以到源码仓库中查看。

附注 因为JavaScript代码会在用户接收到响应后在浏览器中执行,所以我们后面经常会将 JavaScript代码称为客户端JavaScript。

Todoism由程序包todoism组成,程序的项目结构使用功能式结构,程序包的目录结构如下所示:

```
todoism/
   static/
       css/
           - style.css CSS样式文件
       is/
           - script.js JavaScript脚本
       favicon.ico
       demo.png 用于在首页展示的示例图片
   templates/
       - base.html 基模板
       - index.html 根页面
        __intro.html 介绍页面
        _login.html 登录页面
       - _app.html 程序页面
       - _item.html 条目页面
       - errors.html 错误页面
   blueprints/
          .pv
       - home.py 主页蓝本
       - app.py 程序蓝本
       - auth.py 认证蓝本
      _init__.py
   - models.py
   - extensions.py

    settings.py
```

Todoism由三个蓝本组成,分别为实现主页功能的home蓝本、处理用户认证的auth蓝本以及实现 程序功能的todo蓝本。为了保持简单,程序没有实现管理后台。

因为程序中的表单比较简单,所以表单直接在模板中定义,不用再编写表单类。缺点是我们需要手动处理验证,为了让验证更加动态,在客户端会首先使用JavaScript验证表单,提交后在服务器端进行 二次验证。

在数据库方面,Todoism只创建了User和Item两个模型类,分别用来存储用户和待办条目,用户和 条目之间建立了一对多关系,如代码清单10–1所示。

代码清单10-1 todoism/models.py: 建立数据库模型

```
class User(UserMixin, db.Model):
    id = db.Column(db.Integer, primary_key=True)
    username = db.Column(db.String(20), unique=True, index=True)
    password_hash = db.Column(db.String(128))
    items = db.relationship('Item', back_populates='author', cascade='all')
class Item(db.Model):
    id = db.Column(db.Integer, primary_key=True)
    body = db.Column(db.Integer, primary_key=True)
    body = db.Column(db.Text)
    done = db.Column(db.Boolean, default=False)
    author_id = db.Column(db.Integer, db.ForeignKey('user.id'))
    author = db.relationship('User', back_populates='items')
```

在Todoism中,除了用户首次访问程序和手动刷新外,所有的请求和操作都由客户端Java-Script代码控制,数据的交互通过AJAX处理。因此,在Flask程序中,除了主页视图(home.index)返回完整的HTML页面(即我们的根页面index.html)外,其他的视图在程序中只会接收AJAX请求,所以都仅返回局部HTML或JSON数据,以便使用JavaScript进行操作。

### 10.1.1 单页程序的模板组织

在这个单页程序中,模板的组织稍稍有些不同。在传统的Flask程序中,大部分视图都需要返回完整的HTML文件,而单页程序中只需要加载一次完整的HTML文件,其余的请求都只需返回"局部数据"。

1.根页面

在Todoism中,因为执行页面切换和相关操作时不需要重载页面,所以模板所需要的CSS和 JavaScript只需要在根页面(index.html)加载一次,这也是除错误页面以外唯一包含完整HTML结构的 页面,也就是我们的"单页"。根页面中包含一个id为main的div元素(后面简称为main元素),这个div 会用来填充页面主体内容。

☞提示 因为HTTP错误在服务器端处理,所以我们需要返回完整的HTML页面,错误页面模板单独 定义完整的HTML结构。另外,因为错误页面比较简单,所有错误类型使用同一个errors.html模板,在 错误处理函数中通过变量code和info传入错误状态码和错误提示。

为了简化CSS样式的定义,Todoism使用了基于Google Material Design (https://material.io/)的Materialize (http://materializecss.com)框架。我们需要在根页面中加载相应的Materialize资源,同时被加载的还有我们自己编写的CSS和JavaScript文件,以及依赖的jQuery库,如代码清单10-2所示。

代码清单10-2 todoism/templates/index.html: 根页面

```
<!DOCTYPE html>
 <html lang="en">
 <head>
                      <meta name="viewport" content="width=device-width, initial-scale=1.0"/>
                      <meta charset="utf-8"/>
                      <title>Todoism</title>
                     <link href="{{ url_for('static', filename='css/materialize.min.css') }}" rel= "stylesheet">
<link href="{{ url_for('static', filename='css/style.css') }}" rel= "style sheet">
<link rel="icon" href="{{ url_for('static', filename='favicon.ico') }}" type= "image/ x-icon">
<link href="http://fonts.googleapis.com/icon?family=Material+Icons" rel= "stylesheet">
 </head>
 <body>
 <div id="main"></div> <!-- 用来插入子页面的div元素 -->
<script src="{{ url_for('static', filename='js/jquery.min.js') }}"></script>
<script src="{{ url_for('static', filename='js/materialize.min.js') }}"></script>
<script src="{{ url_for('static', filename='js/script.js') }}" type="text/javascript"></script></script></scr
 <script type="text/javascript">
                     var csrf token = "{{ csrf token() }}";
 </script>
 </body>
 </html>
```

因为程序中使用了Materialize图标,所以我们还需要加载图标字体。Materialize使用Google提供的 开源图标集Material Design Icons(https://material.io/icons/),一般情况下,我们可以直接使用 Google字体服务器提供的资源,在根页面的<head>标签内添加下面这行代码:

<link href="http://fonts.googleapis.com/icon?family=Material+Icons" rel="stylesheet">

 附注 Google目前在北京建立了字体服务器,暂时不会出现无法访问或是访问速度过慢的情况。 如果你想手动在本地加载字体资源,可以直接从Google Material Icons的Github仓库 (https://github.com/google/material-design-icons/tree/master/iconfont)中下载图标字体文 件,在static文件夹中新建一个font子文件夹存放它们,然后在基模板中加载这些文件,并创建 material-icons样式类,具体可以访问http://google.github.io/material-design-icons/#setupmethod-2-self-hosting查看。

在HTML中,我们只需要在<i>标签中写出图标的名称即可渲染出对应名称的图标,这种特性被称为 ligatures:

<i class="material-icons">face</i>

●提示 Google Material Icons图标集中共有900多个图标可供使用,完整的列表可以在其官方网站(https://material.io/icons/)获取。不过需要注意的是,material.io中的图标名称在使用时需要将单词之间的空格使用下划线代替。

### 2.子页面

虽然是单页程序,并不意味着我们只能使用一个页面。程序中实际包含三个页面:介绍页、登录页和 程序页,这三个页面分别在局部模板\_intro.html、\_login.html和\_app.html中定义。这三个模板不会直 接加载,而是通过AJAX请求获取并动态插到根页面中。为了便于在AJAX中发送请求到对应的URL,我们 在根页面中定义了多个JavaScript变量,分别存储指向这三个页面的URL。另外,我们程序中的所有操作 都通过JavaScript发送AJAX请求实现,像登录、注册、注销等这类不包含URL变量的URL,也在这里定 义:

```
<script type="text/javascript">
    var login_page_url = "{{ url_for('auth.login') }}";
    var app_page_url = "{{ url_for('todo.app') }}";
    var intro_page_url = "{{ url_for('todo.new_item') }}";
    var new_item_url = "{{ url_for('todo.new_item') }}";
    var clear_item_url = "{{ url_for('todo.clear_item') }}";
    var login_url = "{{ url_for('auth.login') }}";
    var register_url = "{{ url_for('auth.login') }}";
    var logout_url = "{{ url_for('auth.logout') }}";
    var logout_url = "{{ url_for('auth.logout') }}";
```

另外,为了方便组织这三个局部模板,我们也定义了一个包含导航栏和页脚部分的基模板 (base.html),基模板中仅包含一个用于填充页面主体内容的content块,具体可在源码仓库中查看。

### 3.条目模板

待办条目的具体HTML代码在局部模板\_item.html中定义,如代码清单10-3所示。

代码清单10-3 todoism/templates/\_item.html: 条目模板

```
</a>
<a class="right button edit-btn"><i class="material-icons small-icon left">mode_edit</i>
</a>
</span>
</div>
```

对于不同状态的条目,我们需要渲染出不同的样式。如果item.done为True,即表示已完成,那么 就使用inactive-item类渲染出完成的样式,并且显示一个对号标记(check\_box);如果item.done为 False,即表示未完成,这时使用active-item,同时也会显示勾选框图标 (check\_box\_outline\_blank)。两者的区别如图10-1所示。

| Todoism                                     | ×                     |                       |                     |         |   | Grey — 🗆 | x   |
|---------------------------------------------|-----------------------|-----------------------|---------------------|---------|---|----------|-----|
| $\leftrightarrow$ $\rightarrow$ C 🛈 localho | st:5000/#app          |                       |                     |         |   | ☆        | ] : |
| Т                                           | odoism                |                       | hernandezantonio    | 3 left  | ۲ |          |     |
|                                             | What needs to be done | ?                     |                     |         |   |          |     |
|                                             | All 4                 | Active 3              | Done 1              | 🖃 Clear |   |          |     |
|                                             | Witness some          | thing truly majestic  |                     |         |   |          |     |
|                                             | Help a comple         | ete stranger          |                     |         |   |          |     |
|                                             | Drive a motor         | cycle on the Great Wa | ll of China         |         |   |          |     |
|                                             | Sit on the Grea       | at Egyptian Pyramids  |                     |         |   |          |     |
|                                             |                       | © 2018 Grey Li -      | GitHub - HelloFlask |         |   |          |     |
|                                             |                       |                       |                     |         |   |          |     |

图10-1 根据完成状态显示不同的条目样式

另外,为了让JavaScript可以操控条目,我们需要提供每个条目的详细信息,比如条目的状态、id、 编辑URL、删除URL。这些信息使用data-\*属性渲染在每个条目的顶层标签内,其中表示条目是否完成的 item.done属性后使用了Flask内置的tojson过滤器,因为Python中的布尔值和JavaScript中的布尔值 (全小写形式的true和false)不同,所以需要使用tojson过滤器将变量值转换为JSON格式。

### 10.1.2 在根页面内切换子页面

在Todoism中,用户首次访问程序后会加载index.html页面,之后除非用户手动刷新,我们不再需要重载页面。index.html就是我们创建的"单页",所有的请求都使用AJAX在后台处理,所有的页面元素的更新和切换都在这个基础页面上使用JavaScript进行。也就是说,Flask的视图函数的功能退化为提供数据的内部接口,而真正的视图处理则转移到了客户端JavaScript中。

在单页程序中,我们需要确保用户刷新页面后仍然会显示上一个状态。也就是说,在单页面中切换 子页面时,我们希望这些子页面变化时也产生一个可以被保存为书签并且添加到浏览器历史的URL,而 且使浏览器的前进、后退按钮发挥作用。为了让程序的状态在URL中表现出来,我们通过在URL后面添 加hash(即URL中#后面的部分)来记录状态。程序中的三个主要页面使用对应的hash标签表示,比如 导航栏上的登录按钮:

<a class="waves-effect waves-light btn red" href="#login">Login</a>

单击这个按钮,会访问#login,产生的URL类似http://example.com#login,表示登录页面。

在URL中添加hash不会产生请求,而我们可以通过监听hash的变化来设置回调函数来更新页面。我 们创建一个hashchange事件的监听函数,用于在hash值改变时执行对应的函数,如代码清单10–4所 示。

代码清单10-4 todoism/static/js/script.js: hashtag监听函数

```
$(window).bind("hashchange", function () {
   // 有些浏览器不返回#, 这里统一去掉#
   var hash = window.location.hash.replace('#', '');
   var url = null;
   // 根据hash值的不同,选择对应的页面URL
   if (hash === 'login') {
                          // 这些变量存储对应页面的URL,在根页面定义
       url = login_page_url
   } else if (hash === 'app') {
       url = app_page_url
   } else {
       url = intro_page_url
   }
   // 向对应的页面URL发送GET请求, 服务器端会返回对应的局部模板
   $.ajax({
       type: 'GET',
       url: url,
       success: function (data) {
           $('#main').hide().html(data).fadeIn(800); // 插入子页面
          activeM(); // 激活新插入的页面中的Materialize组件
       } // 错误回调已经统一设置, 不需要定义error回调
   });
});
```

当URL中的hash改变时,就根据hash的值选择对应的URL,然后向这个URL发起AJAX GET请求,获取到数据后替换到main元素中,起到动态切换页面的效果。比如,当单击登录按钮时,URL中会添加 #login,这时会触发这个监听函数,login对应的URL定义在login\_page\_url变量,对应的值即/login。这个函数发送GET请求到/login,在Flask程序中触发login视图,这个视图返回渲染后的局部模板 \_login.html。接收到成功响应会触发success回调函数,然后把返回值插到main元素中,页面切换为登录页面。

我们需要使用下面的代码初始化程序:

```
if (window.location.hash === '') {
    window.location.hash = "#intro"; // 显示主页
} else {
    $(window).trigger("hashchange"); // 触发hashchange事件, 重新加载页面
}
```

当用户第一次访问程序时,如果hash值为空则默认添加一个#intro标签,这会将介绍页面的内容加载到main元素中。如果hash不为空(比如用户刷新页面),则保存原标签不变。触发hashchange事件,在重载后仍然会显示当前页面。

当我们执行其他操作后需要切换页面时,通过切换URL中的hash(通过window.location.hash) 即可切换页面。比如,当用户单击登录按钮时,如果验证通过,我们在发送AJAX请求的success回调函 数中将hash设为对应程序页面的App,就可以切换到App页面:

```
success: function (data) {
    window.location.hash = "#app";
    ...
```

●提示 因为程序非常简单,除了错误页面外只包含三个独立页面,而待办条目不需要设置 hash,所以我们使用JavaScript手动处理hash。在大型程序中,面对更复杂的需求可以使用插件jQuery BBQ(http://benalman.com/projects/jquery-bbq-plugin/)解决该问题。比如,相册程序使用 AJAX切换图片,使用jQuery BBQ可以非常容易地为每一张图片设置一个包含hash的URL。

### 10.1.3 生成测试账户

因为Todoism非常简单,编写它主要是为了作为讲解相关内容的示例,大部分功能都做了简化。比如,我没有为它添加账户注册功能。为了方便想要体验程序功能的用户登录,在处理注册的register视 图中,我们生成了一个测试账户和虚拟待办条目数据,如代码清单10–5所示。

代码清单10-5 todoism/blueprints/auth.py: 生成虚拟账户

```
@auth bp.route('/register')
def register():
    username = fake.user_name()
    # 确保牛成的随机用户名不重复
    while User.query.filter_by(username=username).first() is not None:
        username = fake.user name()
    password = fake.word()
    user = User(username=username)
    user.set_password(password)
    db.session.add(user)
    db.session.commit()
    # 添加几个待办条目作为示例
    item = Item(body=_('Witness something truly majestic'), author=user)
    item2 = Item(body=_('Help a complete stranger'), author=user)
item3 = Item(body=_('Drive a motorcycle on the Great Wall of China'), author=user)
    item4 = Item(body=_('Sit on the Great Egyptian Pyramids'), done=True, author=user)
    db.session.add_all([item, item2, item3, item4])
    db.session.commit()
    return jsonify(username=username, password=password, message='Generate success.')
```

在register视图中,我们生成了一个用户记录,用户名和密码随机生成。同时为了方便测试,我们添加了4个待办条目,其中1个被标记为完成状态,最后将这些数据保存到数据库中。需要注意的是,这个视图函数既不使用render\_template()函数渲染模板,也不使用redirect()进行重定向。取而代之的是,使用jsonify()函数返回JSON格式的用户名、密码和提示消息。

在\_login.html模板中,我们添加一个链接用来获取随机生成的测试账户:

<a class="blue-text link button" id="register-btn">Get a test account</a>

当这个按钮被单击时,会触发一个JavaScript回调函数。在这个函数中,我们发送一个AJAX GET请 求到register视图,register视图的URL存储在根页面定义的register\_url变量中,如代码清单10–6所 示。

代码清单10-6 todoism/static/js/script.js: 获取虚拟账户信息

当服务器端返回2XX响应时,success回调函数被调用,这个回调函数的第一个参数即为服务器端返回的数据,因为服务器端返回JSON格式的数据,这个参数值会被解析为JSON对象。在这个函数中,我 们从服务器端返回的数据中获取用户名和密码,然后填充到对应的表单字段中;当服务器端返回4XX和 5XX响应时,error回调函数被调用。和Albumy类似,我们使用\$.ajaxError()方法设置了统一的AJAX错误处理函数,它使用Materialize提供的M.toast()函数弹出错误提示。

●提示 M.toast()是Materialize提供的消息闪现方法,我们使用它来向用户显示消息。常用的三个选项为html、displayLength和classes。html选项用来设置显示的文本;displayLength选项用来设置消息的停留时间,单位为毫秒;classes选项可以设置额外的CSS类,比如,通过传入值"rounded"可以将消息的外观设为椭圆形边框。更多用法可以访问http://materializecss.com/toasts.html查看。

### 10.1.4 添加新待办条目

待办条目的创建、编辑、标记完成和删除都在程序页面完成,主要逻辑都通过客户端JavaScript代 码实现,这里不再详细讲解,仅以添加条目为例。在Flask程序中,用于添加新待办条目的new\_item视 图的实现如下所示:

```
@todo_bp.route('/items/new', methods=['POST'])
@login_required
def new_item():
    data = request.get_json()
    if data is None or data['body'].strip() == '':
        jsonify(message='Invalid item body.'), 400
    item = Item(body=data['body'], author=current_user._get_current_object())
    db.session.add(item)
    db.session.commit()
    return jsonify(html=render_template('_item.html', item=item), message='+1')
```

●提示 这个视图使用methods参数设置为仅监听POST方法的请求。顺便说一句,AJAX支持发送 DELETE、PATCH等类型的请求,删除操作就使用了DELETE请求,在对应的delete\_item视图,我们通 过methods参数设置仅监听DELETE请求。

我们使用request.get\_json()方法从请求对象中获取并解析客户端发送的JSON数据,解析后的JSON 数据会是一个Python字典,我们可以通过在客户端JavaScript代码中定义的键来获取对应的值。虽然我 们在客户端可以使用JavaScript验证表单数据,但是为了确保安全,我们还需要在服务器端对数据进行 验证。如果body为None或为空,我们会返回400错误响应,传入JSON格式的错误消息。

当数据通过验证,我们创建新的待办条目并保存到数据库,然后渲染表示待办条目的局部模板 (\_item.html),并传入该待办条目对象,最后返回与该待办条目对应的HTML代码。客户端获取返回 值后可以直接将其插入页面中,不需要做任何处理。

在客户端的JavaScript代码中,我们创建了一个监听函数,当在创建新条目的输入框中按下按键时 会触发new\_item()函数:

var ENTER\_KEY = 13; \$(document).on('keyup', '#item-input', new\_item.bind(this));

new\_item()函数的实现如代码清单10-7所示。

代码清单10-7 todoism/static/js/script.js: 创建新条目

```
function new_item(e) {
   var $input = $('#item-input');
   var value = $input.val().trim(); // 获取输入值
   if (e.which !== ENTER_KEY || !value) {
       return; // 如果Enter键没有按下或输入值为空,就什么都不做
   ł
   $input.focus().val(''); // 聚焦到输入框并清空内容
   $.ajax({
       type: 'POST',
       url: new item url,
       data: JSON.stringify({'body': value}), // 用输入值生成JSON字符串
       contentType: 'application/json;charset=UTF-8',
       success: function (data) {
           M.toast({html: data.message, classes: 'rounded'});
           $('.items').append(data.html); // 把返回条目的HTML代码插入页面
           activeM(); // 激活新插入HTML的Materialize组件
           refresh_count(); // 更新页面上的各个计数
       }
   });
}
```

```
529
```

在new\_item()函数中,我们首先对输入框中的数据以及触发的按钮进行验证,如果按下的按键不是 Enter键或输入数据为空,就什么都不做。如果验证通过,那么就发送一个AJAX POST请求到new\_item 视图。\$.ajax()函数中的参数和发送GET请求时的基本相同,只不过把type参数值换为"POST",并使用 data参数指定请求主体。和我们在视图函数中返回JSON数据的jsonify类似,JavaScript中的 JSON.stringify()方法也可以将JavaScript中的数据对象转换为标准的JSON字符串。

因为我们在视图函数中使用request.get\_json()方法获取数据,所以在客户端发送POST请求时必须 设置正确的Content-Type首部。在ajax()函数中,Content-Type首部使用contentType参数设置, JSON对应的值为'application/json;charset=UTF-8'。

附注 我们在第4章介绍过数据类型。当数据以GET方法提交时,会和往常一样以查询字符串的形式附加在请求URL中。在视图函数中,我们可以通过request.args属性获取。而在提交POST请求时,如果你没有指定内容类型为JSON,那么数据会以默认的表单类型(即application/x-www-form-urlencoded)提交,在视图函数中需要从request.form属性中获取数据。

在success回调函数中显示提示消息,然后调用refresh\_count()函数更新页面上的计数。当创建成功时,视图函数会返回包含新创建待办条目的HTML代码,我们使用append()方法将数据追加到与页面items类对应元素的末尾,这会将新条目添加到条目列表的结尾。

# 10.2 国际化与本地化

在编程中,国际化(Internationalization)和本地化(Localization)是指为程序添加对不同区域 (locale)的支持,而且可以根据某个特定的区域而进行转换。这样可以让我们基于World Wide Web的 程序真正做到Worldwide。根据单词的长度和首尾字母,这两个单词通常分别被缩写为I18n和L10n。具 体来说,这两个名词分别表示两个不同的过程:

·国际化:国际化指设计和修改程序以便让程序支持多种语言或区域,而不是固定于某一个语言或区域。国际化为本地化做了程序上的准备。

·本地化:本地化指为程序添加某些资源(比如翻译文件)以便支持某个特定的语言或区域。本地化通常会进行多次,比如要支持10种语言,那么就要进行10次本地化处理。

这一节我们将为程序添加更完整的国际化和本地化支持,这次的重点是为程序添加多语言支持。

● 愛提示 如果你从GitHub上复制了示例程序,可以执行git checkout i18n签出程序的新版本。程序的新版本添加了多区域支持。

# 10.2.1 使用Flask-Babel集成Babel

我们将使用Babel来实现程序的国际化和本地化。Babel是Pocoo团队开发的为Web程序实现国际化和本地化的Python工具集。它基于Python标准库的gettext模块以及用于转换时区的pytz库实现。另外,它基于Common Locale Data Repository(http://unicode.org/cldr/)内置了语言名称、日期时间、时区等多种语言的翻译数据,这些特性极大简化了对程序进行国际化和本地化处理的过程。

我们将使用集成了Babel的扩展Flask-Babel来简化操作,首先使用Pipenv对其进行安装:

\$ pipenv install flask-babel

然后在程序中初始化扩展,首先在extensions模块中实例化扩展类Babel:

from flask\_babel import Babel
babel = Babel()

然后在工厂函数中调用init\_app()初始化扩展:

```
from todoism.extensions import babel

def create_app():
    app = Flask(__name__)
    register_extensions(app)
    return app

def register_extensions(app):
    ...
    babel.init_app(app)
```

# 10.2.2 区域和语言

在开始编写相关代码前,我们要先了解两个重要的概念——区域(locale)和语言(language)。 这里之所以单独列出一节介绍区域和语言,是因为很多教程和资料都混淆了这两者。在国际化和本地化概 念中,我们是为程序添加多个区域的支持,而不仅仅是多语言的支持。区域包括某个国家地区的语言、文 字、时区、时间格式、计量单位、货币、标志等,是一个更广泛的概念。

## 1.语言代码和区域代码

我们使用语言代码(language code/tag/ID)和区域代码(locale code/locale ID)来区分不同的 区域和语言。我们最常见到的语言代码有zh和en,分别表示中文和英文,这种由两个字母组成的语言代 码在ISO 639?1中定义。为了覆盖这些语言大类下的各种分支,IETF在BCP 47中定义了更系统的语言标 签形式,通过添加各种子标签,我们可以更具体地描述某种语言。比如,添加语言的脚本(script)标 签,zh-Hans和zh-Hant分别表示简体中文和繁体中文;通过添加国家/地区标签,en-US,en-GB分别 表示美国英语和英国英语;类似的,zh-CN、zh-TW和zh-HK则分别表示中国大陆简体中文,中国台湾 繁体中文和中国香港繁体中文。

● 提示 (1) 关于中文各地区版本的语言代码存在较多争议,主要认为zh、zh−CN等用法表意不明,但目前这些用法仍然被广泛使用。

(2)关于语言代码的语法细节可以参考IETF发布的BCP 47(http://www.rfceditor.org/rfc/bcp/bcp47.txt)或访问W3C (https://www.w3.org/International/articles/language-tags/)。BCP即Best Current Practice

(当前最佳实践),是由多个RFC组成的文档。

区域代码(locale code)则用来表示某一个区域的语法形式和语言代码类似。最简单的形式即使用 ISO 639-1中定义的两个字母组成的语言代码表示,比如zh、en等。另外一种常见的形式是附加了国家/ 地区代码的形式,其使用下划线将语言代码与国家/区域连接起来,比如en\_US, zh\_CN、zh\_TW, 另外 还有添加语言脚本的形式,比如zh\_Hans\_CN、zh\_Hant\_TW等。

└──注意 语言代码中添加国家/区域代码时的连接符是连接线(hyphen),而区域代码使用下划线 (underscore)。

在程序中使用Babel实现i18n时,要根据Babel支持的区域来设置区域代码,通过下面的命令查看 Babel支持的区域代码:

| \$ pybabell | ist-locales                                |
|-------------|--------------------------------------------|
|             |                                            |
| zh          | Chinese                                    |
| zh_Hans     | Chinese (Simplified)                       |
| zh_Hans_CN  | Chinese (Simplified, China)                |
| zh_Hans_HK  | Chinese (Simplified, Hong Kong SAR China)  |
| zh_Hans_MO  | Chinese (Simplified, Macau SAR China)      |
| zh_Hans_SG  | Chinese (Simplified, Singapore)            |
| zh_Hant     | Chinese (Traditional)                      |
| zh_Hant_HK  | Chinese (Traditional, Hong Kong SAR China) |
| zh_Hant_MO  | Chinese (Traditional, Macau SAR China)     |
| zh_Hant_TW  | Chinese (Traditional, Taiwan)              |

◎注意 Babel中的区域码从1.0版本开始采用添加语言脚本(script)子标签(subtags)的形式,去掉了zh\_CN和zh\_TW。

在输出的列表的最后可以看到多个关于中文的区域代码,我们根据需要可以选用其中表示简体中文的 zh\_Hans\_CN。

为了表示我们要在程序中支持的区域,需在配置文件中创建一个LOCALES变量,存储要支持的区域 代码列表,区域代码使用包含了国际/地区代码的形式: 作为一个简单的示例程序,我打算只让它支持两种区域,在现实的程序中,你可以添加更多区域。

### 2.设置区域

为了能够支持用户设置自己的区域,我们在数据库User模型中创建了一个locale字段,用来存储区域 代码。我们希望登录后的用户和匿名用户都可以设置区域,所以用来设置区域的视图在home蓝本中创 建,匿名用户的locale设置保存到cookie中,如代码清单10-8所示。

代码清单10-8 todoism/blueprints/home.py: 设置区域

```
@home_bp.route('/set-locale/<locale>')
def set_locale(locale):
    if locale not in current_app.config['TODOISM_LOCALES']:
        return jsonify(message='Invalid locale.'), 404

response = make_response(jsonify(message='Setting updated.'))
if current_user.is_authenticated:
        current_user.locale = locale
        db.session.commit()
else:
        response.set_cookie('locale', locale, max_age=60 * 60 * 24 * 30)
return response
```

这个视图的实现和我们在第8章为程序添加主题切换功能时的set\_theme视图基本相同,只不过因为 要接收AJAX请求所以需要做一些跳转。区域代码通过URL变量获取。我们首先判断区域代码是否在我们 设置的LOCALES列表中,如果出错就返回JSON格式的错误响应。登录的用户会把区域代码存储在User数 据库模型的locale字段中,匿名用户的区域代码则存储到cookie中,这样用户下次访问时仍然会使用上一 次选择的区域。

● 提示 在客户端JavaScript中,我们在发送切换语言的AJAX请求的success回调函数中使用 \$(window).trigger("hashchange");触发hashchange事件,这样可以实现对原页面的动态更新,具体可 以到源码仓库中查看。

# 3.显示区域列表

在页面上,有很多方式可以实现区域选择功能。比如,你可以创建一个新的页面或模态框渲染所有可 用的区域选项,也可以在程序登录页面添加相应的按钮,或是在设置页面、导航栏、页脚添加下拉列表。 因为我们的程序比较简单,所以可通过在导航栏上添加一个下拉列表来实现,如代码清单10-9所示。

代码清单10-9 todoism/templates/base.html: 语言下拉列表

```
<a class="waves-effect waves-light dropdown-button" href="#!" data-activates= "locale-
dropdown"><i class="material-icons">language</i>
...
<a class="lang-btn" data-href="{{ url_for('home.set_locale', locale='zh_Hans_CN') }}">简体
中文</a>
<a class="lang-btn" data-href="{{ url_for('home.set_locale', locale='en_US')
}}">English</a>
```

◎ 提示 Materializecss使用JavaScript实现下拉列表。在HTML中,普通的下拉列表使用select标 签和option标签实现。

因为程序比较简单,这里没有从配置变量迭代选项,而是直接手动写出。如果有大量的区域可供选择,比如你的程序支持30个区域,这时手动渲染就不是个好办法了。Babel提供了一个Locale类,可以用来解析一个区域,并使用它来获取各种区域数据,下面是一些使用示例:

```
>>> from babel import Locale
>>> l = Locale.parse('zh Hans CN') # 解析zh Hans CN创建区域对象l
>>> 1
Locale(u'zh', territory='CN', script=u'Hans')
>>> l.get_display_name() # 区域显示名称
u'中文(简体,中国)'
>>> l.get_display_name('en_US') # 该区域在en_US区域中的显示名称
u'Chinese (Simplified, China)'
>>> l.get_language_name() # 语言名称
u'中文'
>>> l.get_language_name('de_DE') # 该语言在de_DE区域中的名称
u'Chinesisch'
>>> l.get_territory_name() # 地区名称
u'中国'
>>> l.get_territory_name('it_IT') # 该地区在it_IT区域中的名称
u'Cina'
```

在上面的代码中,调用Locale.parse()方法来解析一个区域代码并获得对应的区域实例,对这个区域 实例调用get\_display\_name()可以获取与区域对应的国家/地区的名称,你可以通过传入区域代码来显示 不同区域的对应名称。类似的,调用get\_language\_name()方法可以获取对应的语言名称。除此之外, 你还可以通过这个区域实例的诸多属性和方法获取时间日期名称、月份名称、格式、货币格式等,这里不 再展开介绍,具体可以参考Babel的官方文档(http://babel.pocoo.org/en/latest/locale.html)。

● 優子 我们可以将这个Locale类通过模板处理函数添加到模板上下文中,然后在模板中迭代我们的TODOISM\_LOCALES列表中的区域代码,然后渲染对应的名称和语言。

通过上面介绍的这些方法,你可以迭代所有支持的区域列表,并且让每个区域都使用各自的语言来显示区域所在国家/地区的名称和语言。

## 4.获取区域

当程序进行完国际化和本地化处理后,它就可以在不同的区域内转换对应的语言、时间、单位。以文本为例,当我们对程序中文本进行处理并添加了翻译后,Flask-Babel会根据区域来选择对应的翻译文本。为此我们需要使用Flask-Babel的Babel实例提供的localeselector装饰器注册一个区域获取函数,它会在处理每一个请求时被调用,如代码清单10-10所示。

代码清单10-10 todoism/extensions.py: 设置区域选择函数

```
@babel.localeselector
def get_locale():
    if current_user.is_authenticated and current_user.locale is not None:
        return current_user.locale
    locale = request.cookies.get('locale')
    if locale is not None:
        return locale
    return locale
    return request.accept_languages.best_match(current_app.config['TODOISM_LOCALES'])
```

这个函数返回TODOISM\_LOCALES列表中的某个区域代码。如果当前用户已经登录而且locale属性不为None,那么返回用户对象的locale属性值;如果当前用户未登录,从cookie中的locale键值获取区域代码;如果cookie中没有locale键,返回下面这行代码:

request.accept\_languages.best\_match(current\_app.config['TODOISM\_LOCALES'])

request请求对象的accept\_languages存储的是请求首部中的Accept–Language字段的值,这个值 存储了发出请求的客户端(浏览器)的语言偏好。具体来说,这个值是一个按优先级排列的语言代码列 表,比如:

```
zh-CN, zh; q=0.9, en-US; q=0.8, en; q=0.7
```

这个字段的值根据浏览器的语言设置生成,每一个语言代码通过逗号分隔,其中的q表示对应语言的 q–factor weighting(权重),第一个语言的权重默认为1.0。上面的代码在Chrome浏览器中的设置如 图10–2所示。

| nguages                                                     |   |
|-------------------------------------------------------------|---|
| Language                                                    | ~ |
| English (United States)                                     |   |
| Order languages based on your preference                    |   |
| Chinese (Simplified)                                        | : |
| Chinese                                                     | : |
| English (United States)                                     | : |
| Google Chrome is displayed in this language                 |   |
| English                                                     | : |
| Add languages                                               |   |
| Offer to translate pages that aren't in a language you read |   |
| Spell check                                                 |   |
| English (United States)                                     |   |

# 图10-2 Chrome中的语言选项

虽然语言代码和区域代码非常相似,但是如果想用这个字段值中的语言代码与我们的区域代码进行匹配还是非常麻烦的。还好我们可以使用best\_match()方法完成这个匹配工作,只需传入TODOISM\_LOCALES列表,最先匹配到的区域代码将被返回。

逐提示 对于简单的程序,你也可以仅从请求首部的Accept-Language字段来匹配区域代码。

如果区域选择函数返回None,那么Flask-Babel将使用我们通过BABEL\_DEFAULT\_LOCALE配置变量设置的区域代码。因此,我们需要将Flask-Babel提供的BABEL\_DEFAULT\_LOCALE配置变量设为程序的默认区域,即TODOISM\_LOCALES变量的第一个元素en\_US:

BABEL\_DEFAULT\_LOCALE = TODOISM\_LOCALES[0]

对于其他提供国际化和本地化支持的扩展,我们希望能够统一区域设置。Flask-Babel提供了一个 get\_locale()函数,可以用来获取当前请求/用户的区域代码,即区域获取函数的返回值。我们可以将这个 返回值传递给扩展的相关配置。还有一些扩展会自动调用这个函数获取区域码,比如Flask-WTF。

### 10.2.3 文本的国际化

在对时间日期进行国际化处理时,我们把固定时区的时间换成了通用的UTC时间。而在对文字进行 国际化处理时,我们需要对程序中所有需要翻译的文本进行处理。这里的处理就是使用函数把这些字符 串包装起来,以支持本地化处理。包装起来有两个作用:一是在本地化时可以自动把这些文本提取出 来,以供添加对应的翻译文本;二是在运行代码时可以根据区域设置来替换这些文本。

#### 1.在Python源码中标记文本

在Python源码中,我们使用Flask–Babel提供的gettext()函数来标记需要被翻译的字符串,比如下 面这行代码:

flash(u'文章发表成功! ')

将被替换为:

from flask\_babel import gettext
flash(gettext(u'文章发表成功! '))

按照约定,一般使用\_()来表示gettext(),所以你也可以使用下画线来替代gettext:

from flask\_babel import \_
flash(\_(u'文章发表成功! '))

对于英文等单复数包含单词变化的语言,你也可以使用ngettext()函数来标记字符串:

flash(ngettext(u'%(num)s Apple', u'%(num)s Apples', num=number\_of\_apples))

这时你需要传入两个字符串,依次为单数形式和复数形式的字符串,其中包含用于区分单复数的变量num,第三个参数则传入代表num数值的变量。

如果字符串中包含变量,则这时需要使用特定的语法,比如下面的代码:

flash(u'文章《%s》发表成功! ' % post\_name)

### 需要被替换为:

from flask\_babel import \_
flash(\_(u'文章 %%(post\_name)s) 发表成功! ', post\_name=post\_name))

最后还需要注意的是,Flask-Babel只会在存在请求上下文时才会调用区域选择函数获取区域和获取翻译,也就是说,只有在处理请求时才会翻译文本。对于某些请求之外的字符串,比如表单类中的字段名和错误消息,在程序启动时就会被调用,但这时无法获取区域,所以也无法被正确处理。这时我们需要使用Flask-Babel提供的lazy\_gettext()函数来替代gettext(),它是延迟计算(lazy evaluation)版本的gettext,这样被标记的字符串会在真正被使用时才被翻译,如下所示:

class LoginForm(FlaskForm):

from flask\_babel import lazy\_gettext as \_l

为了方便使用,我们在导入时将lazy\_gettext()函数简记为\_l。

# 2.在模板中标记文本

当我们调用init app方法对Flask-Babel进行初始化时,它会为Jinja2开启内置的jinja2.ext.i18n扩 展,并进行相关的设置,所以我们可以直接在模板中使用gettext()函数及其简写形式。比如下面的代 码:

<h1>Join now</h1>

需要替换为:

<h1>{{ \_('Join now') }}</h1>

字符串中包含变量时修改的方式和在Python源码中相同:

<h1>{{ \_('Welcome, %(username)s!', username=current\_user.username) }}</h1>

€提示 如果你签出了项目仓库的i18n标签,可以在程序中的Python脚本和模板中查看所有标 记。

## 10.2.4 文本的本地化

按照约定,待翻译的文本被称为message(消息),包含所有消息的文件被称为message catalog (消息目录)。消息目录最后将会被存储在PO(Portable Object,可移植对象)和MO(Machine Object,机器对象)文件中,前者是面向开发者或翻译人员的可编辑文件,而后者是由PO文件编译器生 成的供机器读取的二进制文件。这些文件的格式以及相应的工作流程在GUN gettext工具 (http://www.gnu.org/software/gettext/)和GNU翻译项目

(http://sourceforge.net/projects/translation) 中定义, 你可以阅读GNU提供的gettext手册 (https://www.gnu.org/software/gettext/manual/gettext.html) 了解详细内容。

为程序实现文本的本地化,即为特定的区域构建消息目录,这个过程的主要步骤如下:

1)从Python源码、模板等文件中提取所有被标记的文本,生成POT文件(messages.pot),即PO 模板(Template)。

2)为某个区域生成消息目录(messages.po)。

- 3)编辑消息目录,翻译提取出的文本。
- 4)编译PO文件,生成MO文件。

#### 1.提取待翻译文本

因为我们打算支持两种语言,除了本身使用的英文,我们还希望支持简体中文,所以只需要进行一次 本地化过程。我们需要从脚本中提取出所有待翻译的文本,这时就要在项目根目录下创建一个babel.cfg 文件作为Babel的配置文件。在babel.cfg中声明包含这些待翻译文本的文件模式,如下所示:

[python: todoism/\*\*.py]
[jinja2: todoism/templates/\*\*.html]

●提示 如果你为Jinja2开启了额外的扩展,为了让Flask-Babel可以正确处理模板文件,你需要在 babel.cfg中新建一行使用extensions关键字声明的扩展列表,比如extensions=jinja2.ext.do。从 Jinja22.9开始,jinja2.ext.autoescape和jinja2.ext.with\_都变为内置扩展。如果你使用的Jinja2版本小 于2.9,还需要声明这两个扩展。

现在,使用pybabel extract命令提取所有待翻译文本:

\$ pybabel extract -F babel.cfg -k \_l -o messages.pot .

这会将所有的Python脚本和HTML模板中使用gettext()等函数包装的字符串提取出来:-F babel.cfg表示使用babel.cfg文件中的设置;-k\_l表示除了查找使用gettext和\_标记的字符串,还要提取 使用\_l函数标记的字符串;-o messages.pot.表示把消息模板输出到当前目录的messages.pot文件中。

### 2.生成消息目录并添加翻译

我们先不用关心messages.pot的内容,下面使用pybabel init命令来为特定的区域创建消息目录:

\$ pybabel init -i messages.pot -d todoism/translations -l zh\_Hans\_CN
creating catalog todoism/translations/zh\_Hans\_CN/LC\_MESSAGES/messages.po based on messages.pot

这会根据messages.pot的内容生成一个message.po文件: -i messages.pot表示基于 messages.pot文件; -d todoism/translations声明生成的存储消息目录的translations文件夹的位 置,这里需要在程序包的根目录中创建translations文件夹; -l用来声明区域代码。
# ◎注意 翻译文件夹需要在templates文件夹旁生成,所以我们将路径指定在程序包内,即 todoism/translations。

这会在todoism/translations/zh\_Hans\_CN/LC\_MESSAGES/目录下创建一个messages.po文件, 这个文件表示zh\_Hans\_CN区域的消息目录,我们需要编辑这个文件以添加对应的翻译。省略开头自动生成的元信息(其中的占位字符可以按照情况修改),需要我们编辑的内容示例如下所示:

```
#: todoism/extensions.py:12
msgid "Please login to access this page."
msgstr ""
#: todoism/templates/_app.html:6
msgid "What needs to be done?"
msgstr ""
#: todoism/templates/_app.html:13
msgid "All"
msgstr ""
#: todoism/templates/_app.html:18
msgid "Active"
msgstr "
#: todoism/templates/_app.html:23
msgid "Done"
msgstr ""
. . .
```

每一条要翻译的消息都由三部分组成,示例如下:

#: 消息所在的文件名与代码行数 msgid "提取出来待翻译的消息正文" msgstr "填入翻译文本"

我们要做的就是在每一个消息的msgstr字段后填上对应的翻译文本,比如:

```
#: todoism/extensions.py:12
msgid "Please login to access this page."
msgstr "请先登录。"
#: todoism/templates/_app.html:6
msgid "What needs to be done?"
msgstr "你想做些什么? "
#: todoism/templates/_app.html:13
msgid "All"
msgstr "全部"
#: todoism/templates/_app.html:18
msgid "Active"
msgstr "未完成"
#: todoism/templates/_app.html:23
msgid "Done"
msgstr "已完成"
```

●提示 通过翻译文本,我们甚至可以为不同的语言区域使用不同的图片。比如,在介绍页面的模板中,我们对图片的路径字符串也进行标记:<img src=" {{url\_for('static',filename=\_('demo.png'))}}">。在翻译时我们就可以给出不同语言下的图片路径,从 而使用不同的图片,中文的消息目录中使用了demo\_zh.png,它对应一个中文的示例图片。如果你启动 了示例程序,打开介绍页面并尝试切换语言,你会看到介绍图片也会随之更换。

## 3.编译MO文件并调试

编辑好PO文件后,在开始调试程序的多语言支持前,我们需要编译PO文件生成MO文件,Flask-Babel会通过MO文件读取对应的翻译。我们使用pybabel compile命令生成MO文件,使用-d选项传入translations文件夹的路径:

\$ pybabel compile -d todoism/translations compiling catalog todoism/translations/zh\_Hans\_CN/LC\_MESSAGES/messages.po to todoism/translations/zh\_Hans\_CN/LC\_MESSAGES/messages.mo

现在,我们可以启动程序,然后使用导航栏上的对应按钮来切换区域,页面上的文本语言也会随之切换,图10-3所示是切换到中文的程序页面。

| Todoism                              | ×             |                  |                     |         | G        | rey 🗕 🗆 | x |
|--------------------------------------|---------------|------------------|---------------------|---------|----------|---------|---|
| $\epsilon \rightarrow c$ (i) localho | ost:5000/#app |                  |                     |         |          | 0• ☆    | : |
| Т                                    | odoism        |                  | daniel37            | 3 left  | <b>(</b> |         |   |
|                                      | 你要做些什么?       |                  |                     |         | _        |         |   |
|                                      | 全部 4          | 未完成 3            | 已完成1                | = Clear |          |         |   |
|                                      | □ 看见真正雄伟      | 的景色              |                     |         |          |         |   |
|                                      | □ 帮助一位完全      | 陌生的人             |                     |         |          |         |   |
|                                      | □ 在长城上骑摩      | 托                |                     |         |          |         |   |
|                                      | ✓ 坐在金字塔上      |                  |                     |         |          |         |   |
|                                      |               | © 2018 Grey Li - | GitHub - HelloFlask |         |          |         |   |
|                                      |               |                  |                     |         |          |         |   |

## 图10-3 切换到中文

## 4.更新翻译

在很多种情况下,我们会需要更新翻译。如果你仅仅需要修改消息目录中的翻译或元信息,那么为了 更新翻译,你要做的仅仅是重新编译消息目录,即message.po文件。

但是,如果你修改了程序中待翻译文本的原文,或是新标记了其他文本,为了让这些更改生效,你需 要重新提取所有文本生成的POT文件,然后使用pybabel update命令来执行自动合并和更新: \$ pybabel extract -F babel.cfg -k \_l -o messages.pot .

\$ pybabel update -i messages.pot -d todoism/translations

对于产生冲突的消息,Flask-Babel会为其添加一个fuzzy注释,你需要手动检查消息目录,修改翻译,并删掉fuzzy注释才可以重新编译。

## 5.创建翻译命令组

因为创建消息目录这一系列命令的内容基本是固定的,所以为了简化输入命令的步骤,我们将为这几 个命令创建自定义flask命令。因为这几个命令都用于翻译文本,我们可以使用app.cli.group()装饰器为 这几个命令创建一个命令组:

```
@app.cli.group()
def translate():
    """Translation and localization commands."""
    pass
```

这个命令组仅用来组织一系列翻译命令,所以它的内容为空。其他子命令使用 @translate.command()装饰器注册,这些子命令在使用时通过flask translate<子命令>的形式调用。

用来实现翻译工作流程的三个命令函数如代码清单10-11所示。

代码清单10-11 todoism/\_\_init\_\_.py:翻译命令函数

```
@translate.command()
@click.argument('locale')
def init(locale):
    """Initialize a new language."""
    if os.system('pybabel extract -F babel.cfg -k _l -o messages.pot .'):
        raise RuntimeError('extract command failed')
    if os.system(
            'pybabel init -i messages.pot -d todoism/translations -l ' + locale):
        raise RuntimeError('init command failed')
    os.remove('messages.pot')
@translate.command()
def update():
    """Update all languages."""
    if os.system('pybabel extract -F babel.cfg -k _l -o messages.pot .'):
        raise RuntimeError('extract command failed')
    if os.system('pybabel update -i messages.pot -d todoism/translations'):
        raise RuntimeError('update command failed')
    os.remove('messages.pot')
@translate.command()
def compile():
    """Compile all languages."""
    if os.system('pybabel compile -d todoism/translations'):
        raise RuntimeError('compile command failed')
```

在这几个命令函数中,init()函数用来提取翻译文本并创建消息目录,接收区域代码作为命令参数, 比如:

\$ flask translate init <locale>

update()函数用来重新提取翻译文本并更新消息目录:

\$ flask translate update

\$ flask translate compile

对应的命令使用OS模块提供的system()函数执行,如果执行失败则抛出RuntimeError异常。因为 messages.pot文件只是存储消息目录的临时模板文件,在init()和update()函数末尾会使用os.remove() 删除这个文件。

附注 你可以调用flask translate--help查看命令组的组织结构和通过文档字符串生成的帮助信
 息。

#### 10.2.5 时间与日期的本地化

在第7章,我们已经通过Moment.js为程序实现了日期与时间的国际化和本地化。如果你仔细回想一下会发现,将程序中的时间默认设置为UTC时间的过程即为"国际化",而Moment.js库根据用户浏览器的时区而渲染对应的本地时间则是"本地化"。

如果你不使用Flask-Moment,那么也可以使用Babel内置的本地化时间日期功能。使用Flask-Babel本地化时间和日期的好处是可以直接在服务器端处理转换,返回的响应直接包含渲染好的时间日期,避免了在客户端调用JavaScript代码带来的延迟;坏处是你需要让用户手动选择时区。因为Todoism程序没有涉及这部分内容,我们在这里仅进行简单介绍。

## 1.设置和获取时区

当使用Moment.js时,它会在客户端渲染时间和日期,因此可以直接获取用户浏览器/计算机设置的时区。但是使用Babel/pytz转换时区对时间日期进行本地化处理是在服务器端进行的,而我们无法直接获取用户的时区,这时我们必须让用户自己选择时区。时区通过时区字符串表示,我们可以把时区字符串保存在用户对象的timezone列,或是保存在cookie中。

聞け注 时区字符串是IANA定义的表示某个时区的标识符,格式为"洲名/城市名",比如
 Asia/Shanghai、Europe/London,完整的列表可以访问
 https://en.wikipedia.org/wiki/List\_of\_tz\_database\_time\_zones查看,或是在python shell中导入
 pytz后执行pytz.all\_timezones获取。

在程序中,我们需要创建一个视图函数来保存时区,比如:

```
@app.route('/set-timezone/<path:timezone>')
def set_timezone(timezone):
    if timezone not in pytz.all_timezones:
        abort(404)
    if current_user.is_authenticated:
        current_user.timezone = timezone
        db.session.commit()
        return redirect(url_for('foo'))
    else:
        response = make_response(redirect(url_for('foo')))
        response.set_cookie('timezone', timezone, max_age=60 * 60 * 24 * 30)
        return response
```

因为时区字符串中包含斜线,为了正确获取变量,我们需要在URL规则中使用path转换器。这里的处理方法和设置区域时相同:首先判断时区字符串是否在pytz.all\_timezones列表中,如果出错则返回404响应。如果用户已经登录,把表示时区的时区字符串保存到timezone字段,否则保存到cookie中。

## 2.显示时区列表

在页面中,和区域下拉列表类似,我们需要添加一个时区选择列表,列表中的内容通过迭代pytz提供的时区字符串列表pytz.all\_timezones实现,这个列表需要通过模板上下文处理函数传入模板,如下所示:

```
import pytz
...
def register_template_context(app):
    @app.context_processor
    def inject_info():
        timezones = pytz.all_timezones
        return dict(timezones=timezones)
```

在模板中,我们迭代这个列表,渲染时区选择列表:

添加触发模态框的按钮后,单击按钮会打开一个包含所有时区字符串列表的模态框,如图10-4所示。

| Africa/Abidjan     |  |  |
|--------------------|--|--|
| Africa/Accra       |  |  |
| Africa/Addis_Ababa |  |  |
| Africa/Algiers     |  |  |
| Africa/Asmara      |  |  |
| Africa/Asmera      |  |  |
| Africa/Bamako      |  |  |
| Africa/Bangui      |  |  |
| Africa/Banjul      |  |  |
| Africa/Bissau      |  |  |

## 图10-4 时区选择模态框

M注 Babel还提供了get\_timezone()和get\_timezone\_name()函数,可以用于获取时区字符串的不同翻译文本。你可以使用它来本地化时区字符串,具体用法可以参考Babel文档相关部分 (http://babel.pocoo.org/en/latest/dates.html#localized-time-zone-names)。

最后,我们需要使用Flask–Babel提供的babel.timezoneselector装饰器注册一个时区获取函数,示例如下:

```
@babel.timezoneselector
def get_timezone():
    if current_user.is_authenticated and current_user.timezone is not None:
        return current_user.timezone
    timezone = request.cookies.get('timezone')
    if timezone is not None:
        return timezone
```

如果这个函数返回None,那么Flask-Babel会使用BABEL\_DEFAULT\_TIMEZONE配置变量的值,你可以使用它来设置默认的时区字符串,默认值为UTC。

#### 3.在模板中格式化时间

当我们调用init\_app方法对Flask-Babel进行初始化时,它在Jinja2中添加了一系列用于格式化字符 串的过滤器,其中有四个用于格式化时间日期的过滤器:datetimeformat、dateformat、 timeformat、timedeltaformat。这几个过滤器分别通过Flask-Babel提供的format\_datetime()、 format\_date()、format\_time()和format\_timedelta()函数实现,分别用来格式化datetime模块中的 datetime、date、time、和timedelta对象。使用示例如下所示:

```
>>> from flask_babel import format_datetime
>>> from datetime import datetime
>>> format_datetime(datetime(1987, 3, 5, 17, 12))
u'Mar 5, 1987 5:12:00 PM'
>>> format_datetime(datetime(1987, 3, 5, 17, 12), 'full')
u'Thursday, March 5, 1987 5:12:00 PM World (GMT) Time'
>>> format_datetime(datetime(1987, 3, 5, 17, 12), 'short')
u'3/5/87 5:12 PM'
>>> format_datetime(datetime(1987, 3, 5, 17, 12), 'dd mm yyy')
u'05 12 1987'
```

在模板中,我们使用它来格式化时间戳,以传入short参数来设置格式为例:

{{ item.timestamp|datetimeformat('short') }}

当使用这些过滤器格式化时间日期时,时间日期的显示语言和格式会自动根据当前的区域进行转换, 而具体数值则会根据当前时区自动调整。具体的用法请参考Flask-Babel的官方文档 (https://pythonhosted.org/Flask-Babel/#formatting-dates)。

# 10.3 设计并编写Web API

这一节我们会学习Web API,并为Todoism程序编写一个Web API。为了提前对Web API建立一个 基本的概念,我们可以把数据比作原料,而包含数据的HTML页面则比作加工好的商品。这时普通的 Web程序就是加工厂(将数据加工成完整的可以用于交互的HTML页面),而Web API则是原料工厂 (仅提供数据),通过开放Web API(原料),大家都可以使用原料来加工商品。

在代码层面来说,Web API就是将我们单页程序中的视图函数编写模式发挥到极致——所有视图都 只返回纯原料(数据),而不是加工好的商品(包含数据的HTML页面)。

●提示 如果你从GitHub上复制了示例程序,可以执行git checkout api签出程序的新版本。程序的新版本添加了Web API。

### 10.3.1 认识Web API

API通常表示低级的编程代码接口,程序提供一些外部接口来访问程序的功能,而用户并不需要知道 内部的具体实现细节。比如Python或Flask提供的类、函数、方法等就是API。近年来,API越来越多地 用来表示Web API,即基于HTTP协议用来提供数据的接口。也就是我们经常听到的API接口和数据接 口。

也许你并不熟悉API,但它其实与我们的日常生活紧密相连。当我们在手机上使用某个社交软件,软件中的数据就是通过服务器端提供的API获取的。近年来逐渐流行的Mashup应用也离不开API。比如,快递查询网站借助多家快递公司提供的API,可以实现在单个网站上查询多家快递公司的快递信息。

附注 Mashup常被翻译为糅合、混搭或是聚合。我们经常看到的社交聚合或是新闻聚合就是指这类程序。借助其他公司/网站提供的API,我们可以组合这些数据来创建一个新的程序,这类程序就被称为Mashup。

#### 1.Web API vs Web程序

在此之前,我们编写的几个程序都是Web程序。Web程序提供了完整的交互流程,访问某个URL, 服务器返回指定的资源(以HTML的格式),浏览器接收响应并显示设计好的HTML页面,页面上的按钮 和链接又指向其他资源。而另外一种形式是,当我们访问某个资源,服务器返回的不是HTML,而是使 用特定格式表示的纯数据。没有按钮,没有表单,只有数据。与Web程序相对,这种形式被称为Web API或是Web服务。与Web程序不同,Web API提供的资源主要用于机器处理,所以一般使用JSON、 XML等格式以提高重用性。这类API也因此被称为JSON over HTTP或XML over HTTP。

附注 在Web中,资源(Resource)就是URL指向的目标,可以在Web中定位的对象,比如一个文件、一张图片等。在Web API语境中,我们用它来表示可以通过URL获取的数据信息。

## 2.Web API的现状

近年来,越来越多的公司和网站都通过提供Web API将资源和服务开放出来(以收费或免费的形式)。ProgrammableWeb(https://www.programmableweb.com/)是一个提供API目录和信息检索的网站,截至2018年5月,它已经收录了近2万个API。这些丰富的API又产出不计其数的Mashup应用,Web API逐渐催生出"API经济"。

随着Web API的发展,Web世界也变得更加丰富和繁荣。借助Web API,不同的程序可以通过其他 在线服务提供的Web API来集成功能。比如在阅读和资讯程序中集成第三方分享,使用社交网站的Web API来集成第三方登录功能,使用PayPal、支付宝、Stripe等服务的Web API提供支付功能。

## 3.为什么要编写Web API

对于我们的程序来说,为什么要提供Web API呢?假设我们做了一个优秀的Web程序,用户疯狂增长,编写Android和iOS客户端的计划很快就要被排上日程了。那么,我们如何让这些客户端都能和数据 库进行数据交换操作呢?这时我们需要有一个中间人专门处理数据的传递工作,这个中间人就是Web API。

同时,随着各种优秀JavaScript框架的流行,比如Angular、React、Ember、Backbone、Vue.js 等,借助这些框架,我们可以直接在客户端实现路由处理(routing)、模板渲染(templating)、表 单验证等功能,从而编写出交互性良好的现代Web应用,这时服务器仅需要提供数据操作功能。如果你 想使用这些框架编写程序客户端,那么我们就要先编写Web API。

现在,几乎所有成功的在线服务和网站,都将自己的服务以Web API的形式开放出来。开放Web API可以带来潜在的价值和影响力。其他用户使用你的Web API开发的其他应用,也会间接为你的产品做 广告。在这一节,我们将学习使用Flask为Todoism编写Web API。这样,我们就可以轻松地为其编写桌 面应用或移动应用。

 附注 在某些公司中,开发大型程序往往由两个团队负责,分别为前端和后端。这时后端开发者 负责开发程序基础功能并以Web API的形式开放这些功能;前端开发者(广义的前端也包括Android、 iOS等客户端)负责编写页面逻辑,处理用户交互(HTML/CSS/JavaScript)。如果后端能提供Web API,那么前后端就可以完全做到并行开发,后端不用考虑页面交互,而前端可以通过Mock测试来(使 用虚拟数据)模拟后端。这样可以在一定程度上提高开发效率。

## 4.REST与Web API

既然要编写API,我们就要考虑使用何种架构风格来实现。在以前,服务器端和客户端的API通信主要通过RPC(Remote Procedure Call,远程过程调用)和SOAP(Simple Object Acsess Protocol,简单对象访问协议)实现。但是由于这些协议的规范过于严格,实现起来不够灵活,已经被逐渐抛弃。近年来,REST(Representational State Transfer,表现层状态转移)架构逐渐流行开来。它结构清晰、易于理解,并且建立在Web的基础——HTTP之上,所以正得到越来越多网站和公司的采用。

### REST起源于Roy Thomas Fielding的博士论文

(http://www.ics.uci.edu/~fielding/pubs/dissertation/rest\_arch\_style.htm)。它是一种以网络 为基础的程序架构风格,目标是构建可扩展的Web Service。符合REST架构约束的API被称为RESTful Web API。

为了方便理解,我们可以补全REST前的主语Resource,现在完整的词组就变成了Resource Representational State Transfer。这可以理解为"资源(Resource)在网络中以某种表现形式(Representational)进行状态转移(State Transfer)"。

虽然我们在设计API时主要参考了REST架构,但REST并不是规范,其只是一个架构风格,包含了设计API时的多种约束和建议。需要注意的是,仅仅通过HTTP协议返回JSON或XML数据的Web API并不能算是严格意义上的REST API。REST的提出者也在博文(http://roy.gbiv.com/untangled/2008/rest-apis-must-be-hypertext-driven)中指出,不是使用了HTTP的API都叫REST API。为了避免混乱,本章会尽量避免REST这个词。事实上,我们不必完全按照REST的架构要求来设计API。要尽量从API的自身特点和普适的规范来设计,而不是拘泥于REST一词。

## 10.3.2 设计优美实用的Web API

优美的Web API更利于使用,而且健壮性好。在设计Web API时有一个重要的考量,那就是主要面向的目标用户群。Netflix负责API设计的工程总监Daniel Jacobson在《The future of API design:The orchestration layer》(http://tnw.to/c4aDZ)一文中提到了两个概念——LSUD(Large Set of Unknown Developers,大量未知的开发者)和SSKD(Small Set of Known Developers,少量已知的开发者)。这两个概念用来表示API所面向的主要开发人员分类。显而易见,这两类API在设计时需要有不同的考虑。

我们要设计的API面向的对象更符合SSKD,因为我们希望把Todoism的Web API用于开发桌面客户端或移动客户端,所以我们在设计时不必花费太多精力处理大批量访问问题,而是专注于提供易于使用的API,同时客户端认证的处理也相对简单。

## 1.使用URL定义资源

Web API的根URL应该尽量简洁明了。一般情况下,设计者都会把关键字"api"加入到URL中。根URL 模式主要有两种:一种是通过URL前缀指定,即http://example.com/api;另一种方法是直接把api加 入主机名中,作为子域名,即http://api.example.com。在实际应用中,后一种方法更为简洁,也是采 用较为普遍的方法。后面我们会学习在Flask中设置子域。

<sup>™</sup>注意 为了便于开发和测试, Todoism程序中同时使用URL前缀和子域的方式来构建Web API的 根URL。

资源是Web API的核心,这里共有两种资源:单个资源,比如一篇文章,一条评论;集合资源,比如 某用户的所有文章,或是某篇文章下的所有评论。每一个资源都使用一个独一无二的URL表示,URL的设 计应该遵循下列要求。

·尽量保持简短易懂;

·避免暴露服务器端架构;

·使用类似文件系统的层级结构。

在Web API的语境中,表示资源的URL也被称为端点或API端点。假设我们在api.example.com上为 一个博客程序编写了Web API,那么博客中的各类资源与其端点将会是这样:

·api.example.com/users:所有用户。

·api.example.com/users/123/: id为123的用户。

·api.example.com/users/123/posts: id为33的用户的所有文章。

·api.example.com/posts:所有文章。

·api.example.com/posts/23: id为23的文章。

·api.example.com/posts/23/comments: id为23的文章的所有评论。

·...

● 提示 大多数情况下, URL与URI可以交替使用。为了便于理解,本书大部分内容都使用了URL。

#### 2.使用HTTP方法描述操作

既然有资源,我们就需要对资源进行常见的操作,比如创建、读取、更新、删除(CRUD)。对同一 个资源的不同操作可以使用不同的HTTP方法来表示。比如,向api.example.com/posts/23发送GET请 求就代表要获取这篇文章的数据,而向这个URL发送DELETE请求则表示要删除这个资源。API中常用的 HTTP方法与对应URL的关系如表10-1所示。

|                                                  | HTTP 方法                                    |                            |                         |                                                  |               |
|--------------------------------------------------|--------------------------------------------|----------------------------|-------------------------|--------------------------------------------------|---------------|
| URL                                              | GET                                        | PUT                        | PATCH                   | POST                                             | DELETE        |
| 资源集合,比如<br>https://api.example.<br>com/posts     | 列出集合成员<br>的所有信息                            | 替换整个集合<br>的资源              | 一般不使用                   | 在集合中创建<br>一个新条目,新<br>条目的URL自<br>动生成并包含在<br>响应中返回 | 删除整个资<br>源    |
| 单个元素,比如<br>https://api.example.<br>com/posts/123 | 获取指定资源<br>的详细信息,采<br>用 XML 或 JSON<br>等表现形式 | 替换指定的集<br>合成员,如果不<br>存在则创建 | 更新集合成<br>员,仅提供更新<br>的内容 | 一般不使用                                            | 删除指定的<br>集合成员 |

表10-1 资源端点与HTTP方法的操作含义

◎ 提示 我们不需要为每类资源实现所有的HTTP方法。如果客户端使用了不受支持的方法,Flask 会自动处理并返回405(Method Not Allow)错误响应,表示不允许使用的方法。

每种方法应该返回的响应内容如表10-2所示。

表10-2 HTTP方法的响应内容

| HTTP 方法 | 返回的响应                                                                                          |  |  |  |
|---------|------------------------------------------------------------------------------------------------|--|--|--|
| GET     | 返回主体为目标资源的表现层, 200 (OK) 响应                                                                     |  |  |  |
| POST    | 返回指向数据新地址的表现层,首部 Location 字段为指向资源的 URL, 201 (Created) 响应                                       |  |  |  |
| PUT     | 包含请求处理状态的表现层,返回 200 响应; 空数据,返回 204 (No Content)响应                                              |  |  |  |
| РАТСН   | 包含请求处理状态的表现层,返回 200 响应;空数据,返回 204 响应                                                           |  |  |  |
| DELETE  | 如果请求被接收,但删除操作还未执行,返回 202 (Accepted)响应;如果删除操作已经执行, 返回 204 响应;如果删除操作已经执行,且返回包含状态信息的表现层,返回 200 响应 |  |  |  |

附注 (1) 详细的定义和规则可以在RFC7231 (https://tools.ietf.org/html/rfc7231) 中看
 到。

(2) PATCH方法的标准化经历了一些曲折,起初在RFC 2068中定义,后来又在2616中删除。在2010年3月发布的RFC5789(https://tools.ietf.org/html/rfc5789)中,它又被重新确立为HTTP的标准方法。和PUT相比,当更新某个资源时,PUT方法提供完整的资源数据,而PATCH方法仅提供被更新的数据。

(3) 这里的表现层(representation)即资源的某种表现形式,比如JSON格式的数据。

## 3.使用JSON交换数据

{

在第2章,我们已经对常用的几种传输格式进行了简单的比较。出于同样的考虑,我们在Web API中将使用JSON来传输数据。事实上,JSON已经取代XML成为了API的标准数据格式。大多数在线服务都使用JSON作为数据格式。

在设计良好的Web API中,一篇文章可能会用下面的JSON数据表示:

"id": 123 "url": "http://api.helloflask.com/items/1", "html\_url": "http://todoism.helloflask.com/item/1" "title": "Hello, Flask!"

```
"body": "Something...",
"created_at": "2017-01-26T13:01:12Z",
"comments_url": "http://api.helloflask.com/post/123/comments",
"author": {
    "id": 1,
    "url": "http://api.helloflask.com/users/1",
    "html_url": "http://todoism.helloflask.com/user/greyli",
    "username": "greyli",
    "website": "http://greyli.com",
    "posts_url": "http://api.helloflask.com/users/1/posts",
    "type": "User",
    "is_admin": false
    },
}
```

数据中除了包含文章的基本内容(标题、正文)外,还应该添加指向其他相关资源的URL(比如作 者、评论等),这样Web API的使用者就可以自己探索其他资源了。

#### 4.设置API版本

Web API和程序一样,都需要在完成后进行维护和更新。当程序的Web版本需要更新时,因为客户端 是浏览器,每次请求都会重载页面,所以更新一般都可以立即生效。

而如果是其他安装在用户设备上的专用客户端,比如桌面软件或是移动软件,更新就不会那么简单 了。虽然你可以通过添加没有取消按钮的弹窗来强迫用户更新,但这并不是个友好的做法。当打算对API 进行更新时,我们就不得不考虑还有大量的用户使用的客户端依赖于旧版本的API。如果我们贸然更新, 那么这些用户的客户端很可能会无法正常工作。为了解决这个问题,我们需要保留旧版本的API,创建一 个新版本。

为了同时提供多个版本的API,较为常见的做法是在API的URL中指定版本:

·version 1: http://api.example.com/v1

·version 2: http://api.example.com/v2

这在Flask中很容易实现。借助Flask的蓝本特性,我们可以为不同的API版本设置蓝本,并添加URL 前缀。还有一个更简洁的方法,就是直接在子域中指定:

·version 1: http://api.example.com

·version 2: http://api2.example.com

后面我们会介绍如何使用Flask设置子域。

附注 除了这两种方式,还有一种在报文首部里设置版本信息的方式,不过并不常用。

### 10.3.3 使用Flask编写Web API

在上一节,我们已经了解了设计Web API的基本知识,下面就让我们开始学习如何使用Flask编写 Web API。因为Flask的灵活和轻量,使用它编写Web API非常简单。事实上,我们使用AJAX技术编写的 程序本身已经初具Web API的雏形。为了方便理解,你可以把Web API看作对程序原有视图的整合和修 改。API相关的视图属于单独的程序子集,我们需要先创建一个蓝本来存放相关脚本。

● <sup>●</sup>提示 在实际部署时,Web API可以作为单独的程序,也可以和传统的Flask程序进行组合,比如 使用传统模式编写认证系统,编写API返回资源。

## 1.创建API蓝本

为了同时支持多个版本,我们在程序包中添加一个apis子包,用来存储API相关的脚本。我们再在 apis包中创建子包来表示API的某个版本(v1表示version1.0,即初始版本),每个版本使用独立的蓝本 表示。当需要创建新版本时,只需要新建一个子包及蓝本即可。目录结构如下:

因为我们的程序比较简单,所以所有表示资源的视图都存放在resources模块中。对于大型程序来 说,我们可以把resources模块转换为包,然后将程序的资源视图按照类别分成多个模块,比如 users.py、items.py等。

初始版本的API蓝本在v1子包的构造文件中创建,如下所示:

from flask import Blueprint

```
api_v1 = Blueprint('api_v1', __name__)
```

```
from todoism.apis.v1 import resources
```

为了避免多个API版本的蓝本名称发生冲突,我们将蓝本名称以及Blueprint实例命名为api\_v1。为了 避免产生导入循环依赖,我们在脚本末尾导入resources模块,以便让蓝本和对应的视图关联起来。

另外,我们还要在程序包的构造文件中将这个蓝本注册到程序实例上:

```
from todoism.apis.v1 import api_v1

def create_app():
    ...
    register_blueprints(app)

def register_blueprints(app):
    ...
    app.register_blueprint(api_v1, url_prefix='/api/v1')
```

在resgister\_blueprint()函数中,我们使用url\_prefix参数为蓝本设置URL前缀。你也可以为API蓝本 设置子域,下一节会具体介绍。

在上一节,我们学习了使用Flask-WTF扩展提供的CSRFProtect扩展设置全局CSRF保护,但是Web API中的视图并不需要使用CSRF防护,因为Web API并不使用cookie认证用户。我们可以使用 csrf.exempt()方法来取消对API蓝本的CSRF保护,它接收蓝本对象作为参数:

```
from todoism.apis.v1 import api
```

```
def register_extensions(app):
```

```
csrf.init_app(app)
csrf.exempt(api)
```

在这个程序中,我们把API的代码作为一个蓝本集成到程序中。作为替代,你也可以只创建API,这 样就不用再考虑Flask–WTF的CSRF保护问题。在这种情况下,后端(back–end)和前端(front–end) 可以分为两个独立的程序,两者借助HTTP通过API进行数据交换。

# 2.设置子域

使用Flask设置子域非常简单。我们可以为程序设置子域,也可以为蓝本设置子域,甚至可以为某个 路由设置子域。

有两种方式可以为蓝本指定子域:一种是在实例化Blueprint类时使用subdomain参数指定,另一种 是在使用register\_blueprint()函数注册蓝本时使用subdomain参数指定。

```
def register_blueprints(app):
    ...
    app.register_blueprint(api_v1, url_prefix='/api/v1')
    app.register_blueprint(api_v1, subdomain='api', url_prefix='/v1')
```

● 提示 你可以同时注册两次api\_v1蓝本,分别支持通过子域或URL前缀的形式访问Web API。在 Todoism程序中,我们仅实现了URL前缀方式。

需要注意的是,如果要在本地测试时使用子域,我们还需要修改操作系统的hosts文件。在Windows 系统中,hosts文件的地址为C:\Windows\System32\drivers\etc\hosts(你可能需要根据Windows系 统的安装位置来修改盘符);在Linux和macOS系统中的地址为/etc/hosts。

附注 hosts文件(又被称为域名映射文件)是一个没有扩展名的系统文件,它存储了主机名和 相应IP地址的映射关系。它通常作为对DNS(Domain Name System,域名系统)的补充,可以理解成 一个本地的域名解析系统。正因为如此,我们可以自己管理映射关系。

我们在第1章曾介绍过使用http://localhost:5000访问程序,在hosts文件中,我们可以创建一个类似localhost与本地主机IP的映射关系。使用文本编辑器打开hosts文件后,在hosts文件中新起一行,将本地主机的IP地址(127.0.0.1)指向我们自定义的主机名,两者使用空格分隔:

127.0.0.1 todoism.dev 127.0.0.1 api.todoism.dev

第一行的todoism.dev作为程序的主机名,而第二行的api.todoism.dev就是我们为API蓝本分配的 包含子域的主机名。

如果不知道主机名,Flask就无法获取子域名称,也无法正确设置cookie。为此我们需要将 SERVER\_NAME的值设为我们在hosts文件中设置的主机名和对应的端口号:

SERVER\_NAME = 'todoism.dev:5000'

我们也可以使用单个单词来作为主机名,但是由于大多数主流浏览器不允许设置跨子域cookie,当 主机名不包括"点"时(比如localhost)会导致无法使用cookie。

● 提示 在Windows下,设置包含"点"的主机名可能会导致AttributeError异常,这是因为 Windows下的socket对象没有inet\_pton属性。如果你使用Windows系统,可以使用win\_inet\_pton包

来解决这个兼容问题,首先使用Pipenv安装\$pipenv install win\_inet\_pton。然后在程序中相关调用前 导入import win\_intet\_pton这个模块(比如在程序包的构造文件中)。

假如我们在API蓝本中创建了一个index视图:

from flask import jsonify
from todoism.apis.v1 import api\_v1
@api\_v1.route('/')
def index():
 return jsonify('message='hello, world!')

那么,当我们使用浏览器访问http://todoism.dev:5000时,就会打开程序的主页;而访问 http://api.todoism.dev:5000/v1时,则会获得上面的index视图返回的JSON数据。

◎注意 (1) Todoism程序中仅使用URL前缀/api/v1注册了蓝本,所以你需要使用 http://localhost:5000/api/v1来访问API主页。如果你想启用子域,可以在设置hosts文件后在 setting.py和\_\_init\_\_.py中删掉对应代码行前的注释符号。

(2) 用于注册路由的route()装饰器也接收subdomain参数,可以为某个视图定义子域。

## 3.添加CORS支持

在介绍CORS(Cross Origin Resource Sharing,跨域资源共享)之前,我们需要先了解一下同源 策略(Same origin policy)。出于安全考虑,浏览器会限制从脚本内发起的跨域请求。这里的跨域包括 不同域名、不同端口、不同HTTP模式(HTTP、HTTPS等)。比如,从exampleA.com向 exampleB.com发起的请求就属于跨域请求。

当API蓝本设置了子域后,假设我们的Web API部署在api.example.com中,而程序部署在 www.example.com中,这时从www.example.com向API发起的AJAX请求就会因为同源策略而失败。 对于向第三方大范围公开的API,更要考虑支持CORS。

在CORS流行之前,大多数API都通过支持JSONP(JSON with Padding)来支持跨域请求。和JSONP 相比,CORS更加方便灵活,支持更多的跨域请求方法,并且在2014年成为W3C的推荐标准,逐渐开始 替代JSONP。

■附注 由于篇幅所限,这里不会详细介绍CORS的工作原理,具体内容可以访问 http://www.w3.org/TR/cors查看。

CORS需要同时被浏览器和服务器支持,大多数浏览器都支持CORS,我们只需要在服务器端设置支持CORS。我们可以使用扩展Flask-CORS来为API添加跨域访问支持,先使用Pipenv进行安装:

\$ pipenv install flask-cors

因为我们只需要对API蓝本中的路由添加跨域请求支持,所以Flask–CORS扩展只在蓝本中初始化, 传入蓝本对象作为参数:

```
from flask import Blueprint
from flask_cors import CORS
```

```
api_v1 = Blueprint('api_v1', __name__)
```

CORS(api\_v1)

默认情况下,Flask–CORS会为蓝本下的所有路由添加跨域请求支持,并且允许来自任意源的跨域请求。

4.设计资源端点

在设计Web API的资源端点时,我们首先要考虑的是通过Web API开发程序的哪些功能。我们不需要在Web API中开放程序的所有功能,Todoism开放的功能如下所示:

·用户登录;

·获取用户信息;

·获取条目;

·修改条目;

·切换条目的完成状态;

·删除条目;

·获取当前用户的所有条目;

·获取当前用户的未完成条目;

·获取当前用户的已完成条目;

·删除当前用户所有已完成条目。

接着,我们需要将这些功能分类,每一类作为一个资源端点,可以分为下列5个资源:

·单个条目;

·当前用户;

·当前用户所有条目;

·当前用户所有未完成条目;

·当前用户所以已完成条目。

最后,我们考虑每个资源对应的URL,并根据上面的功能分配各自的HTTP方法,如表10-3所示。

表10-3 资源端点设计

| 资源          | URL                              | 实现的方法及对应功能                                    |
|-------------|----------------------------------|-----------------------------------------------|
| 当前用户        | /user                            | GET (获取)                                      |
| 单个条目        | /user/items/ <item_id></item_id> | GET (获取), PUT (修改), PATCH (切换状态), DELETE (删除) |
| 当前用户所有条目集合  | /user/items                      | GET (获取), POST (创建)                           |
| 当前用户未完成条目集合 | /user/items/active               | GET (获取)                                      |
| 当前用户已完成条目集合 | /user/items/completed            | GET (获取), DELETE (删除)                         |

◎ 提示 因为Todoism属于私人在线应用,所有资源都只有当前用户可以获取,除了用于创建用户的users端点,其他URL都从表示当前用户的user开头。

除了这些程序相关的资源,我们还要定义一个资源首页,即根端点(root endpoint)。当访问API 的根地址(http://api.example.com/v1或http://example.com/api/v1)时,程序会返回API的版本 信息以及与所有主要资源对应的URL,作为API的主入口。这可以方便开发者探索资源,相当于API所提供 资源的索引目录,如下所示:

{

```
"api_base_url": "http://example.com/api/v1",
    "current_user_url": "http://example.com/api/v1/user",
    "authentication_url": "http://example.com/api/v1/token",
    "item_url": "http://example.com/api/v1/items/{item_id }",
    "current_user_items_url": "http://example.com/api/v1/user/items{?page,per_page}",
    "current_user_active_items_url": "http://example.com/api/v1/user/items/active{?
    page,per_page}",
        "current_user_completed_items_url": "http://example.com/api/v1/user/items/completed{?
    page,per_page}",
    }
```

#### 5.创建资源类

在Flask中,资源端点可以使用普通的视图函数来表示,通过为同一个URL定义不同的方法实现,比 如:

```
@api_v1.route('/items/<int:id>', methods=['GET'])
def get_post(id):
    pass
@api_v1.route('/items/<int:id>', methods=['DELETE'])
def delete_post(id):
    pass
```

对于简单的程序,使用这种方式就足够了。不过,Flask提供了使用Python类来组织视图函数的支持,其中的方法视图(MethodView类)可以让Web API的编写更加方便,并且让资源的表示更加直观。 借助方法视图,我们可以定义一个继承自MethodView的资源类,整个类表示一个资源端点。我们使用资 源端点支持的HTTP方法作为类方法名,它会处理对应类型的请求。比如,当客户端向/items/<int:id> 发起一个GET请求时,资源类中的get()方法将会被调用:

from flask.views import MethodView # 导入MethodView类 class Item(MethodView): def get(self, item\_id): pass def delete(self, item\_id): pass

在使用方法视图时,除了定义资源类,我们还需要使用add\_url\_rule()方法来注册路由:

app.add\_url\_rule('/items/<int:item\_id>', view\_func=ItemAPI.as\_view('item\_api'), methods=
['GET','DELETE'])

因为整个资源类表示实现多个处理方法的视图,我们需要对资源类调用as\_view()方法把其转换为视 图函数,传入自定义的端点值(用来生成URL),最后将它赋给view\_func参数。另外,在methods参数 的列表中,我们需要写出所有在资源类中使用的方法。

代码清单10-12所示是完整的表示item端点的ItemAPI类的实现。

代码清单10-12 todoism/apis/v1/resources.py:ltem API资源类

from flask.views import MethodView

```
class ItemAPI(MethodView):
    decorators = [auth_required]
    def get(self, item_id):
        """"Get item."""
```

```
item = Item.query.get_or_404(item_id)
```

```
if g.current_user != item.author:
        return api abort(403)
    return jsonify(item_schema(item))
def put(self, item_id):
    """Edit item."""
    item = Item.query.get_or_404(item_id)
    if g.current_user != item.author:
        return api_abort(403)
    item.body = get_item_body()
    db.session.commit()
    return '', 204
def patch(self, item_id):
    """Toggle item."""
    item = Item.query.get_or_404(item_id)
    if g.current_user != item.author:
        return api_abort(403)
    item.done = not item.done
    db.session.commit()
    return '', 204
def delete(self, item_id):
    """Delete item."""
    item = Item.query.get_or_404(item_id)
    if g.current user != item.author:
        return api_abort(403)
    db.session.delete(item)
    db.session.commit()
    return '', 204
```

◎注意 资源类的名称和模型类名称重合度很高,很容易发生命名冲突。对于这个问题,以User类为例,你可以考虑将资源类命名为UserAPI或UserResource。另外,你也可以在导入模型类时使用别名,比如from todoism.models import User as UserModel。

关于这些方法中的一些实现,我们会在下面慢慢介绍。在设计响应时,我们不必完全遵守表10-2中 所示的规则。为了方便使用者,对于对资源进行创建和更新的方法(POST、PATCH等),我们可以返回 创建/更新后的资源主体。这样可以避免用户再发起一次GET请求来获取创建/更新后的资源,而且比返回 空白资源主体的204响应更友好。另外,对于其他操作,你也可以返回一个提示消息,我们在这里仅返回 了无内容的204响应。

在resources模块的末尾,我们统一为所有的资源类注册路由(你也可以在每一个资源类的定义后注 册),如代码清单10–13所示。

代码清单10–13 todoism/apis/v1/resources.py: 为资源类注册路由

```
api_v1.add_url_rule('/', view_func=IndexAPI.as_view('index'), methods=['GET', 'POST'])
api_v1.add_url_rule('/token', view_func=AuthTokenAPI.as_view('token'), methods=['GET'])
api_v1.add_url_rule('/user', view_func=UserAPI.as_view('user'), methods=['GET'])
api_v1.add_url_rule('/user/items', view_func=ItemsAPI.as_view('items'), methods=['GET', 'POST'])
api_v1.add_url_rule('/user/items/<int:item_id>', view_func=ItemAPI.as_view('item'), methods=
['GET', 'PUT', 'PATCH', 'DELETE'])
api_v1.add_url_rule('/user/items/active', view_func=ActiveItemsAPI.as_view('active_items'),
methods=['GET'])
api_v1.add_url_rule('/user/items/completed',
view_func=CompletedItemsAPI.as_view('completed_items'), methods=['GET', 'DELETE'])
```

```
    延提示 (1)由于篇幅所限,这里不列出其他的资源类的具体代码,详情可以到源码仓库查看。
```

(2)除了手动使用MethodView实现资源类外,你也可以考虑使用扩展,比如Flask-RESTful
 (https://github.com/flask-restful/flask-restful)、Flask-apispec
 (https://github.com/jmcarp/flask-apispec)、Flask-Classful
 (https://github.com/teracyhq/flask-classful)、Flask-RestPlus
 (https://github.com/noirbizarre/flask-restplus)、flask-Restless
 (https://github.com/jfinkels/Flask-Restless)。

## 10.3.4 使用OAuth认证

在传统的Web应用中,用户的认证信息存储在浏览器的cookie中。但是cookie在其他客户端并没有 得到广泛支持,所以我们不能通过cookie来记住用户状态。因为API的无状态特性,我们不能再使用 Flask-Login实现认证功能,而是需要用户在每一次获取受登录保护的资源时都要提供认证信息。但是让 用户在每一次请求中附加认证信息并不合理,而且会带来安全问题。更好的解决方法是用户通过一次认证 后,在服务器端为用户生成一个认证令牌,在之后的请求中,客户端可以通过认证令牌进行认证。出于安 全的考虑,认证令牌还会设置过期时间。

OAuth(Open Authorization,开放授权)是一个2007年发布的授权标准,它是现代Web API中应 用非常广泛的授权机制,Google、Facebook、Twitter、腾讯QQ等各种在线服务都提供了OAuth认证 支持。这一节我们将学习为API添加OAuth支持。

## 1.认识OAuth 2.0

我们先举一些常见的例子来介绍OAuth中最常见的认证模式。OAuth允许用户授权第三方移动应用 有限访问他们存储在其他服务提供者上的信息,而不需要将用户名和密码提供给第三方移动应用。

大多数网站都在登录页面提供了使用第三方服务登录的功能,比如使用QQ号码登录。比如我们要登录A网站,单击A网站上的"使用QQ登录"按钮后会跳转到QQ提供的登录页面,在这个登录页面我们还可以选择允许A网站访问的内容,输入QQ账号和密码进行授权。登录成功后会跳转回A网站,显示已成功使用QQ登录。在这种情况下,我们的账号和密码并没有暴露给A网站,取而代之,A网站会从QQ的服务器获取一个名为access token的令牌。通过这个令牌,A网站就能访问你允许范围内的信息,而不需要账号和密码。

再比如,团队协作应用通常都提供了大量的第三方接入功能,比如你想在Trello (https://trello.com/)看板里插入某个Github仓库里的Pull Request或Isssue。当你单击Trello中 的"连接到Github"按钮时,会跳转到Github的认证页面,如图10-5所示。这些认证形式都是OAuth。在 下一章的在线聊天室程序中,我们会学习使用OAuth为程序添加社交账户(第三方)登录功能。

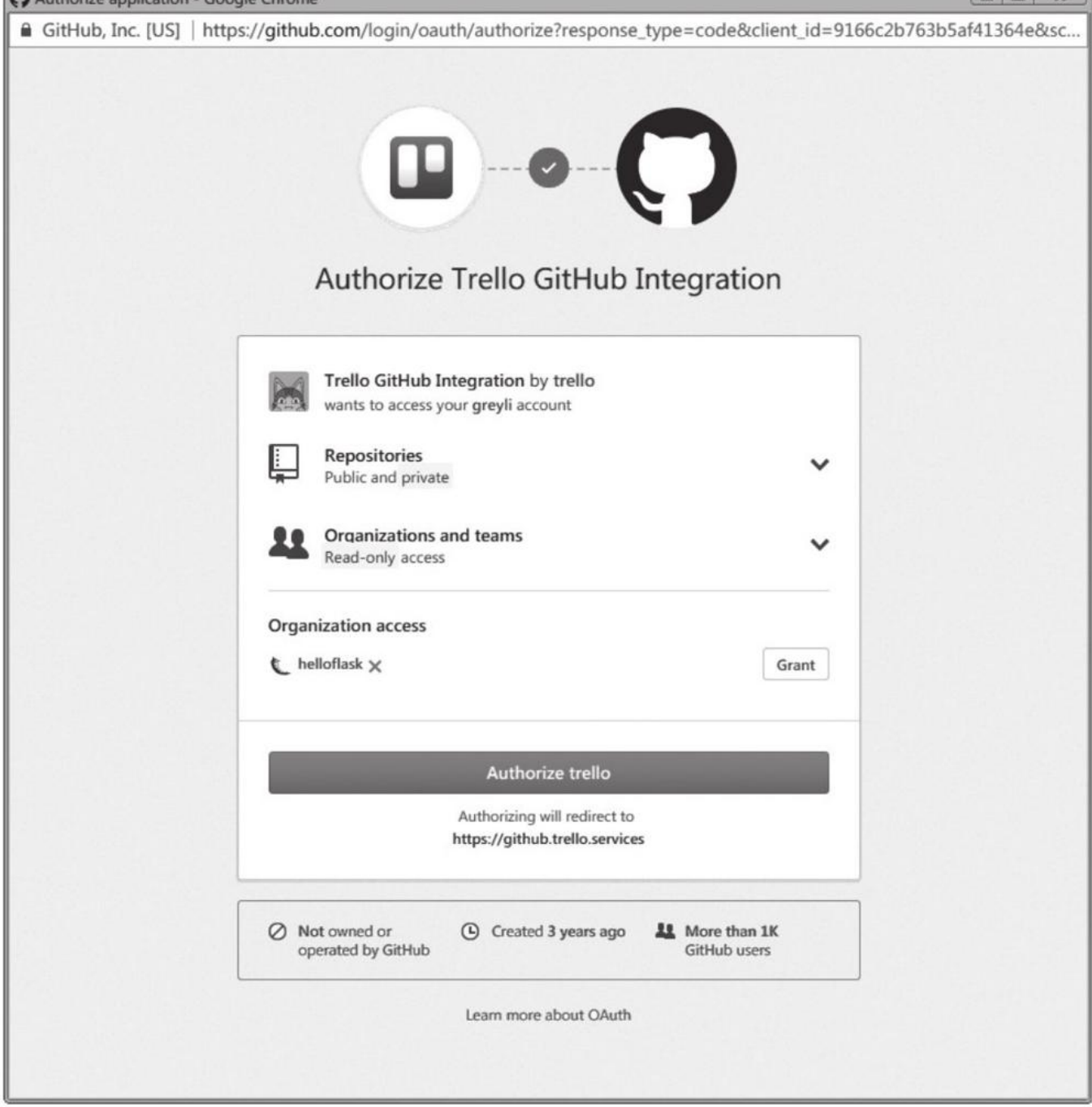

# 图10-5 在Trello中连接Github账户

M注 OAuth 2.0 (https://oauth.net/2/)相对于OAuth 1.0来说更加完善,其提供了更丰富的认证场景支持,所以这里我们使用OAuth 2.0。OAuth 2.0的具体定义可以在RFC 6749 (http://tools.ietf.org/html/rfc6749)中看到。

除了这种第三方程序需要访问用户的其他在线服务时的认证模式外,OAuth 2.0还提供了其他认证模式。OAtuh 2.0提供的认证模式如表10-4所示。

# 表10-4 OAuth 2.0认证模式

| 认证模式 (Grant Type)                   | 说 明                                                        |  |  |
|-------------------------------------|------------------------------------------------------------|--|--|
| Authorization Code                  | 最常用,也是最完善和安全的认证模式,也就是上面两个例子使用的<br>认证模式,大多数在线服务都提供了这种认证类型支持 |  |  |
| Implicit                            | 同 Authorization Code 使用场景类似,但简化了认证过程,安全性也相应降低              |  |  |
| Resource Owner Password Credentials | 直接使用用户名和密码登录,适用于可信的程序,比如在线服务自己<br>开发的官方客户端                 |  |  |
| Client Credentials                  | 不以用户为单位, 而是通过客户端来认证, 通常用于访问公开信息                            |  |  |

國附注 (1)除了上述基本的授权类型,后来又添加了SAML Bearer Assertion认证和JWT
Bearer Token认证,具体可以在RFC 7522和RFC 7522中看到,这里暂不展开介绍。

(2) 如果你想快速了解OAuth的基础知识,可以阅读这篇简化教程: https://aaronparecki.com/oauth-2-simplified。

对于自己编写的客户端,可以使用第三种认证模式(密码模式)。这时用户可以直接在程序中输入用 户名和密码,程序把用户名和密码发送到服务器,服务器返回access令牌,之后客户端就可以使用 access令牌进行认证并获取用户资源。整个认证流程如图10-6所示。

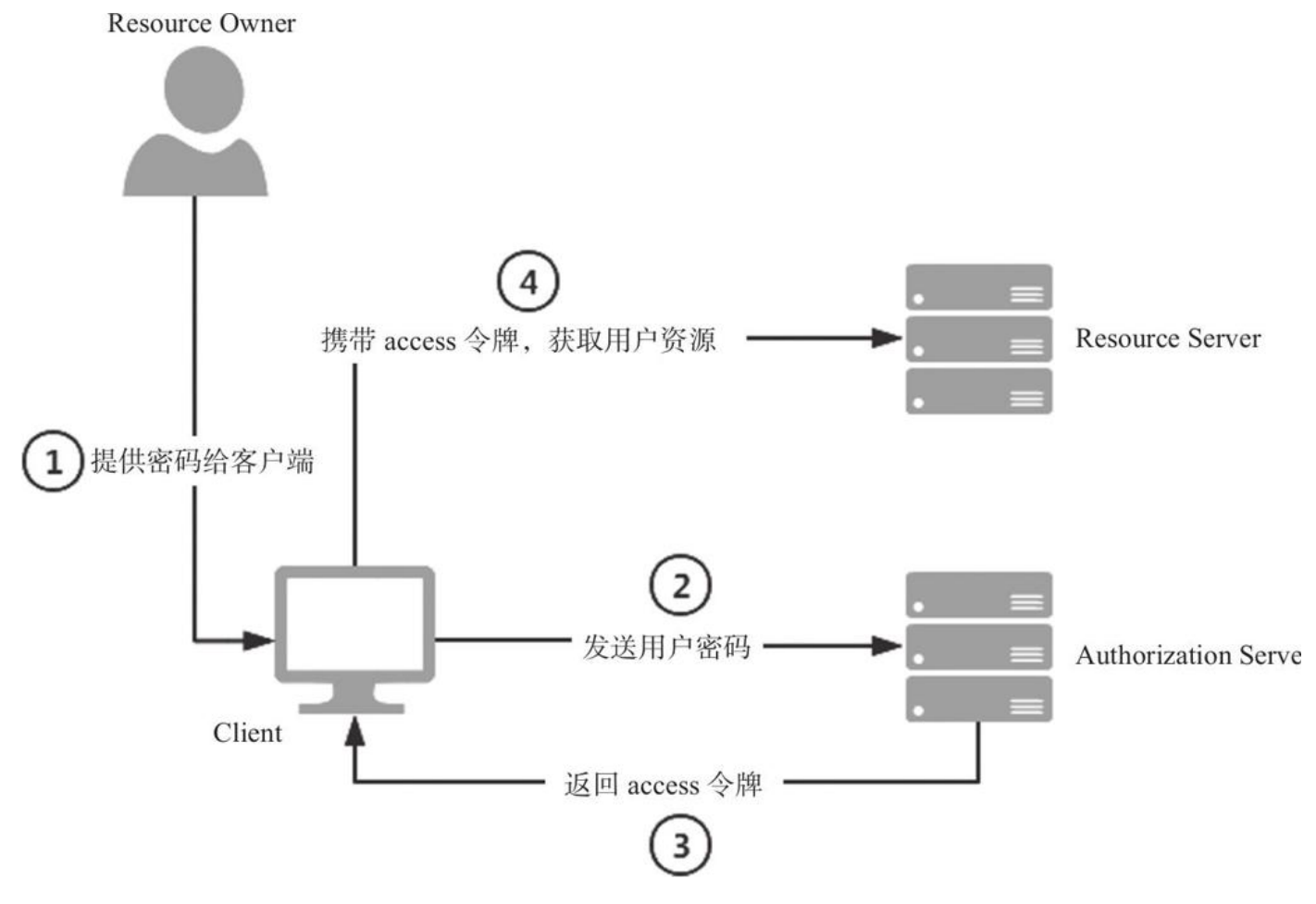

图10-6 密码模式认证流程

在图10-6中, Resource Server(资源服务器)是提供API资源的服务器, Authorization Server (授权服务器)是用于管理授权的服务器; Resource Owner(资源拥有者)即用户, 而Client(客户 端)指第三方程序。因为我们的程序很简单,所以API服务和授权操作使用同一个服务器提供。

下面我们就在Todoism中实现Resource Owner Password Credentials模式(后面简称为密码模式)的OAuth认证功能。我们首先要做的是,考虑如何表示令牌端点。一般情况下,OAuth端点中都会

# 包含oauth关键字,我们可以使用/oauth/token作为令牌端点,比如 http://api.example.com/v1/oauth/token。

注意 再次说明,无论使用何种认证方式,都要使用HTTPS加密传输来防止信息在传输过程中被窃取。除非你的API不涉及会话信息,即任何人访问都获得相同的结果。

# 2.认证并返回access令牌

首先,我们需要创建一个对应认证端点的AuthTokenAPI资源类和处理认证请求的POST方法:

class AuthTokenAPI(MethodView):

```
def post(self):
    pass
```

api\_v1.add\_url\_rule('/oauth/token', view\_func=AuthTokenAPI.as\_view('token'), methods=['POST'])

使用密码模式认证时,客户端在访问认证端点时需要将表10-5中所示的信息以application/x-www-form-urlencoded的形式(这也是我们平时提交HTML表单时默认的内容类型),使用POST方法,并经过UTF-8编码后发送到服务器。

| 键(key)     | 值(Value)     | 键 (key)  | 值(Value)    |
|------------|--------------|----------|-------------|
| grant_type | 必须为 password | password | 密码(必须值)     |
| username   | 用户名(必须值)     | scope    | 允许的权限范围(可选) |

表10-5 客户端提供的认证信息

■ 附注 scope键用来指定请求的权限,由代表权限的字符组成的列表,可用的权限由API服务器定义。

比如,某个客户端发送的授权请求可能会是这样:

POST /v1/oauth/authorize HTTP/1.1 Host: api.example.com Content-Type: application/x-www-form-urlencoded

grant\_type=password&username=greyli&password=12345

●提示 当服务器端需要识别客户端的身份时,比如需要对客户端的访问频次进行限制;或者仅允许某些客户端调用API(不对第三方开放的API),还需要对客户端进行认证。我们需要提供客户端注册功能以便客户端开发人员获得客户端ID和密码。然后客户端需要进行HTTP Basic认证的方式将客户端ID(Client ID)和客户端密码(Client Secret)进行Base64编码后存放在请求首部的Authorization字段中。在服务器端,Flask将Basic认证信息解析在request.authorization中。认证ID存储在request.authorization.name中,而认证密码存储在request.authorization.password中。客户端注册、验证的操作和用户的注册、验证的基本相同,为了简化实例,在这里暂不实现此功能。

我们在AuthTokenAPI资源类的POST方法中获取认证请求中的用户名和密码,如代码清单10–14所示。

代码清单10-14 todoism/apis/v1/resources.py: 处理认证的AuthTokenAPI端点

class AuthTokenAPI(MethodView):

```
def post(self):
    grant_type = request.form.get('grant_type')
    username = request.form.get('username')
```

```
password = request.form.get('password')

if grant_type is None or grant_type.lower() != 'password':
    return api_abort(code=400, message='The grant type must be password.')

user = User.query.filter_by(username=username).first()
if user is None or not user.validate_password(password):
    return api_abort(code=400, message='Either the username or password was invalid.')

token, expiration = generate_token(user)

response = jsonify({
    'access_token': token,
    'token_type': 'Bearer',
    'expires_in': expiration
    })

response.headers['Cache-Control'] = 'no-store'
response.headers['Pragma'] = 'no-cache'
return response
```

我们从请求对象的form属性中获取认证类型、用户名和密码,对其进行相应的验证。如果用户名和 密码经过认证,我们就返回JSON数据,其中包含了access令牌(access\_token)、令牌类型 (token\_type)以及过期时间(expires\_in),可选的值还有表示权限范围的scope和用于刷新认证的 refresh令牌。

除此之外,当返回的响应中包含令牌等敏感信息时,我们应该将响应首部Cache-Control字段的值 设为no-store,将Pramga字段的值设为no-cache。

PM注 access令牌是客户端用于访问受登录保护时的认证凭证,令牌类型中的"Bearer"是RFC 6750(https://tools.ietf.org/html/rfc6750)定义的OAuth 2.0使用的令牌类型(常被翻译为不记名 令牌)。

当请求中的认证类型、用户名或密码无效时,我们会调用api\_abort()函数,它是我们在errors模块 中自定义的API错误响应函数,后面我们会详细介绍。这个api\_abort()函数有两个参数:code参数表示错 误响应的状态码;message是错误提示信息。其他附加的关键字参数将会解析为JSON响应中的键值对。

生成令牌的函数在auth模块中创建,如代码清单10-15所示。

代码清单10-15 todoism/apis/v1/auth.py: 生成access令牌

```
def generate_token(user):
    expiration = 3600
    s = Serializer(current_app.config['SECRET_KEY'], expires_in=expiration)
    token = s.dumps({'id': user.id}).decode('ascii')
    return token, expiration
```

access令牌是使用itsdangerous生成的有过期时间的JWS令牌,它使用程序密钥签名。令牌的负载 (payload)中存储用户的ID,这样当客户端发送包含令牌的请求时,我们可以根据令牌的有效性判断用 户的认证状态,根据令牌的内容获取对应的用户。设置短期令牌(1小时及以下)可以减小令牌值泄露造 成的危害。

### 3.验证access令牌

用户发出授权请求并附带相应的信息后,会获得类似下面的JSON响应:

```
{
    "access_token":
    "eyJhbGci0iJIUzI1NiIsImV4cCI6MTUyNjE3MTY1NiwiaWF0IjoxNTI2MTY4MDU2fQ.eyJpZCI6MX0.PJK4Ie07JxSAPNYcKE
mfQogBzpiFEnicyzAB0fmabYU",
    "expires_in": 3600,
    "token_type": "Bearer"
}
```

用户获取access令牌后,就可以在访问受认证保护的端点时提供这个令牌来认证。发送请求时需要把认证令牌附加在请求首部的Authorization字段中,并且在令牌前指定令牌类型(即Bearer):

Authorization Bearer eyJhbGci0iJIUzI1NiIsImV4...

● 愛提示 根据RFC 6750的定义,令牌值还可以附加在请求主体中,或是附加在查询字符串中,但 出于安全和灵活的考虑,这两种方式通常不使用。

因为Flask的request对象只支持解析Basic和Digest类型的授权字段,所以我们需要自己解析 Authorization首部字段以获取令牌值。用于获取令牌类型和令牌值的get\_token()函数如代码清单10– 16所示。

代码清单10-16 todoism/apis/v1/auth.py: 获取请求中的令牌值

```
def get_token():
    if 'Authorization' in request.headers:
        try:
            token_type, token = request.headers['Authorization'].split(None, 1)
        except ValueError: # Authorization字段为空或token为空
            token_type = token = None
    else:
        token_type = token = None
    return token_type, token
```

在对应的视图中,我们需要验证这些令牌。用来验证令牌是否有效的validate\_token()函数如代码清 单10–17所示。

代码清单10-17 todoism/apis/v1/auth.py: 验证令牌

```
from itsdangerous import TimedJSONWebSignatureSerializer as Serializer, BadSigna ture,
SignatureExpired
def validate_token(token):
    s = Serializer(current_app.config['SECRET_KEY'])
    try:
        data = s.loads(token)
    except (BadSignature, SignatureExpired):
        return False
    user = User.query.get(data['id']) # 使用令牌中的id来查询对应的用户对象
    if user is None:
        return False
    g.current_user = user # 将用户对象存储到g上
    return True
```

validate\_token()函数返回布尔值表示验证的结果。在这个函数中,如果验证通过,我们会获取令牌 负载中存储的用户id,并查询对应的用户对象,然后保存到Flask提供的全局对象g中,作为 current\_user属性。这类似于Flask-Login提供的current\_user对象,使用它我们可以在视图函数中调用 g.current\_user获取通过授权的当前用户对象。

我们需要在每一个受认证保护的视图中获取认证令牌,并调用validate\_token方法验证令牌值。这显 然不是最佳方案,我们可以像Flask–Login一样实现一个auth\_required装饰器,验证令牌的工作可以放 到装饰器函数中。auth\_required装饰器在auth模块中创建,如代码清单10–18所示。

代码清单10-18 todoism/apis/v1/auth.py: 登录保护装饰器

```
from functools import wraps
```

```
def auth_required(f):
    @wraps(f)
```

```
def decorated(*args, **kwargs):
    token_type, token = get_token()

    if request.method != 'OPTIONS':
        if token_type is None or token_type.lower() != 'bearer':
            return api_abort(400, 'The token type must be bearer.')
        if token is None:
            return token_missing()
        if not validate_token(token):
            return invalid_token()
        return f(*args, **kwargs)
    return decorated
```

在这个装饰器函数中,我们首先调用get\_token()获取令牌类型和令牌值。如果令牌类型为None或不 是Bearer,返回400错误;如果令牌值为None,调用token\_missing()函数;如果令牌值验证出错,即 validate\_token()返回False,就调用invalid\_token()函数。

● 愛提示 因为在CORS交互中的事先请求(Pre-flight Request)会使用OPTIONS方法发送请求, 所以我们只在OPTIONS方法之外的请求中验证令牌。

根据RFC 6750的定义,在未提供令牌和令牌无效时分别返回不同的错误响应。我们创建的 invalid\_token()和token\_missing()函数在errors.py中定义,分别用来返回令牌无效和未提供令牌时的 错误响应,如代码清单10–19所示。

代码清单10-19 todoism/apis/v1/errors.py: 令牌错误响应

```
def invalid_token():
    response = api_abort(401, error='invalid_token', error_description='Either the token was
expired or invalid.')
    response.headers['WWW-Authenticate'] = 'Bearer'
    return response

def token_missing():
    response = api_abort(401)
    response.headers['WWW-Authenticate'] = 'Bearer'
    return response
```

在上面的函数中, invalid\_token()用于令牌无效的情况, token\_missing()用于未提供认证令牌的情况。错误响应中,请求首部中的error参数的值为OAuth 2.0定义描述错误类型的可选值之一,可选的 error\_description参数用来附加可读性更高的错误描述。

◎ 提示 当客户端为浏览器时,接收到401响应后,浏览器会弹出一个默认的窗口用于填写用户ID 和密码(HTTP Basic认证)。

最后我们需要为所有必要的资源添加认证保护,Flask在MethodView类中提供了decorators属性, 使用它可以为整个资源类的所有视图方法附加装饰器:

```
class ItemAPI(MethodView):
    decorators = [auth_required]
    def get(self, item_id):
    ...
```

至此,密码模式的OAuth认证功能基本完成了。更进一步,你可以考虑实现令牌更新(refresh)和 令牌撤销(revoke)功能。 附注 因为我们的程序非常简单,手动实现认证功能也很容易。如果你想简化操作,或是实现其 他授权模式,可以考虑使用Authlib(https://github.com/lepture/authlib)。

## 10.3.5 资源的序列化

在传统Web程序中,我们使用Jinja2来把数据渲染到模板中,然后返回渲染后的HTML数据;而在 Web API中,我们则需要将数据按照设计好的模式封装为JSON数据并返回。这个过程被称为响应的格式 化,或是响应封装,也被称为资源的序列化(Serialization)。

对我们的Web API来说,序列化(Serialize)就是把数据库模型对象转换成JSON数据。相对的,反 序列化(Deserialize)就是把JSON数据转换成数据库模型对象,我们在下一节会学习到。

#### 1. 定义资源模式

返回某个资源时,我们要考虑如何设计响应数据的结构,这个结构被称为资源的模式。一般来说, 资源的模式遵循以下几个要点:

·响应数据并不需要完全反映数据库字段,仅需要包含必要的基本信息。

·包含自身的描述信息(比如kind),指向自身及相关资源的URL。

·为了便于使用,最好尽量使数据扁平化,以减少层级复杂度。当然,在使用层级结构更合适的情况 下,也可以使用层级结构。

 聞け注 关于JSON风格建议,可以参考Google的JSON风格指南 (https://google.github.io/styleguide/jsoncstyleguide.xml)。

如果程序很小,自己手动实现资源的序列化转换也很容易。在Todoism程序中,我们把返回某个资源的操作放到函数中,在函数中使用字典来定义资源的模式。代码清单10-20是用于生成表示用户资源的user\_schema()函数和生成单个条目资源的item\_schema()函数。它们分别接收User类实例和Item类实例作为参数,返回按照预定模式创建的字典对象,用于生成JSON数据。

代码清单10-20 todoism/apis/v1/schemas.py: 用户资源序列化函数

```
def user_schema(user):
    return {
        'id': user.id,
        'self': url_for('.user', _external=True),
        'kind': 'User',
        'username': user.username,
        'all_items_url': url_for('.items', _external=True),
        'active_items_url': url_for('.active_items', _external=True),
        'completed_items_url': url_for('.completed_items', _external=True),
        'all_item_count': len(user.items),
        'active_item_count': Item.query.with_parent(user).filter_by(done=False).count(),
        'completed_item_count': Item.query.with_parent(user).filter_by(done=True).count(),
    }
def item_schema(item):
    return {
        'id': item.id,
        'self': url_for('.item', item_id=item.id, _external=True),
        'kind': 'Item',
        'body': item.body,
'done': item.done,
        'author': {
             'id': 1,
            'url': url_for('.user', _external=True),
            'username': item.author,
            'kind': 'User',
        },
    }
```

附注 我们也可以把序列化/反序列化资源的函数定义为数据库模型类的方法。比如我们要将 User模型的数据序列化为JSON资源,可以在User类中创建serialize()/deserialize()或 to\_json()/from\_json()方法。

在上面定义的资源模式中,你会发现除了User模型或Item模型中定义的字段数据外,我们还在响应 数据中添加了与当前用户或条目相关的URL和内容。其中,self表示资源自身的URL,kind表明了当前资 源的类别。像这种包含相关链接和自描述(self-describing)信息的资源被称为超媒体 (Hypermedia),因为这些数据在被机器解析时可以像人类浏览网页一样对资源进行进一步操作。

附注 说到Web API中的Hypermeida,通常会引入另一个概念——HATEOAS (Hypermedia as the Engine of Application State,超媒体作为程序状态的引擎),这是REST的一个重要约束。它 主要的含义是客户端和REST API的交互要由超媒体驱动。

### 2. 序列化处理

在资源类的get方法中,我们使用模式函数来获取资源字典,传入对应的模型类实例。如下所示:

```
from flask import jsonify
from flask.view import MethodView
from todoism.models import User, Item
from todoism.apis.v1.auth import auth_required
from todoism.apis.v1.errors import api abort
from todoism.apis.v1.schemas import user_schema, item_schema
class UserAPI(MethodView):
   decorators = [auth required]
    def get(self):
        return jsonify(user_schema(g.current_user))
class ItemAPI(MethodView):
   decorators = [auth_required]
   def get(self, item_id):
        """Get item."""
        item = Item.query.get_or_404(item_id)
        if g.current_user != item.author: # 验证当前用户是否是条目作者
            return api abort(403)
        return jsonify(item_schema(item))
```

我们调用Flask提供的jsonify()方法将模式函数返回的字典对象转换为标准的JSON数据,它会为响应报文设置正确的Content–Type字段(即"application/json")。以user端点为例,最终生成的JSON数据示例如下所示:

```
{
    "active_item_count": 0,
    "active_items_url": "http://localhost:5000/api/v1/user/items/active",
    "all_item_count": 0,
    "all_items_url": "http://localhost:5000/api/v1/user/items",
    "completed_items_url": "http://localhost:5000/api/v1/user/items/completed",
    "id": 1,
    "kind": "User",
    "self": "http://localhost:5000/api/v1/user",
    "username": "grey"
}
```

#### 3.资源分页

与在网页加载大量数据一样,如果不对Web API返回的资源内容进行分页,当数据库的内容增多时,就会增大服务器的负载。

返回条目集合的视图方法接收page指定页数,默认为1,每页的数量为配置变量TODOI-SM\_ITEM\_PER\_PAGE的值。我们仍然使用Flask-SQLAlchemy提供的paginate()方法对查询结果进行分 页,如代码清单10-21所示。

```
class ItemsAPI(MethodView):
    decorators = [auth_required]
    def get(self):
        """Get current user's all items."""
        page = request.args.get('page', 1, type=int)
        pagination = Item.query.with_parent(g.current_user).paginate(
            page, per_page=current_app.config['TODOISM_ITEM_PER_PAGE'])
        items = pagination.items
        current = url_for('.items', page=page, _external=True)
        prev = None
        if pagination.has_prev:
            prev = url_for('.items', page=page - 1, _external=True)
        next = None
        if pagination.has_next:
            next = url_for('.items', page=page + 1, _external=True)
        return jsonify(items_schema(items, current, prev, next, pagination))
```

在返回的JSON数据中,除了返回对应页数的条目列表,我们还需要返回其他信息,比如用于获取上一页和下一页数据的URL、当前URL、当前页数、总页数等,以便客户端可以自行获取相关资源,创建条目集合资源字典的items\_schema()函数如代码清单10–22所示。

代码清单10-22 todoism/apis/v1/schemas.py:条目集合的资源模式

```
def items_schema(items, current, prev, next, pagination):
    return {
        'self': current,
        'kind': 'ItemCollection',
        'items': [item_schema(item) for item in items], # 迭代传入的items列表
        'prev': prev,
        'last': url_for('.items', page=pagination.pages, _external=True),
        'first': url_for('.items', page=1, _external=True),
        'next': next,
        'count': pagination.total
}
```

对这个items端点发起GET请求后返回的响应示例如下所示:

```
{
    "count": 2,
    "first": "http://localhost:5000/api/v1/user/items?page=1",
    "items": [
        {
            "author": {
                "id": 1,
"kind": "User",
                 "url": "http://localhost:5000/api/v1/user",
                "username": "grey"
            "body": "Buy some milk.",
            "done": false,
            "id": 1,
            "kind": "Item"
            "self": "http://localhost:5000/api/v1/user/items/1"
        },
{
            "author": {
                "id": 1,
                "kind": "User"
                 "url": "http://localhost:5000/api/v1/user",
                 "username": "grey"
```

```
},
    "body": "Read book",
    "done": false,
    "id": 2,
    "kind": "Item",
    "self": "http://localhost:5000/api/v1/user/items/2"
    }
    ],
    "kind": "ItemCollection",
    "last": "http://localhost:5000/api/v1/user/items?page=1",
    "next": null,
    "prev": null,
    "self": "http://localhost:5000/api/v1/user/items?page=1"
}
```

附注 除了对资源进行分页,如果API要面临大量的访问,常常还需要对客户端的访问频次进行限制,以降低服务器的负荷。这首先需要客户端注册账户,本书暂不展开介绍。

## 10.3.6 资源的反序列化

以前我们使用Flask-WTF获取并验证表单数据时,它会自动从请求对象的form属性中获取表单数 据,然后根据在表单类上设置的验证函数对每个数据进行验证。而在Web API中,我们也需要获取 POST、PUT、PATCH等请求中包含的数据,然后验证这些数据的格式是否符合要求,最后存储于数据 库中。这个过程被称为资源的反序列化(Deserialization)。

#### 1.反序列化处理

在接收POST方法的资源方法中,我们需要做相反的工作:从请求对象处获取客户端发来的JSON数据,验证数据格式,并将其对应的值存储到数据库字段中。在我们的Web API中,唯一需要接收的数据就是条目的body值,为了避免重复,我们把接收并验证条目body字段的工作放到get\_item\_body()函数中完成,如代码清单10–23所示。

代码清单10-23 todoism/apis/v1/resources.py: 获取请求JSON中的body值

```
def get_item_body():
    data = request.get_json()
    body = data.get('body')
    if body is None or str(body).strip() == '':
        raise ValidationError('The item body was empty or invalid.')
    return body
```

我们从request对象的get\_json()方法中获取解析后的JSON数据,使用键来获取对应的值。

在get\_item\_body()函数中,我们还需要对数据进行验证。如果body值为None或是空白,我们需要返回400响应。但因为get\_item\_body()由视图方法调用,我们并不能在这里使用api\_abort()函数,只能通过抛出异常的方式来处理错误。我们在errors.py脚本中定义了一个ValidationError异常类,它继承Python中的ValueError类:

```
class ValidationError(ValueError):
    pass
```

然后我们可以使用Flask提供的errorhandler装饰器为这个异常类注册一个错误处理函数,当抛出这 个异常时,这个错误处理函数就会被调用。在这个函数中,我们使用api\_abort()函数返回400错误响 应,它还接收异常类传入的参数作为错误消息,如代码清单10–24所示。

代码清单10-24 todoism/apis/v1/errors.py:为自定义异常类注册错误处理函数

```
@api_v1.errorhandler(ValidationError)
def validation_error(e):
    return api_abort(400, e.args[0])
```

在对应资源类的post()方法中,我们调用get\_item\_body()函数获取条目的body值,并保存到数据 库中,以创建条目的方法为例:

```
class ItemsAPI(MethodView):
    decorators = [auth_required]
...
    def post(self):
        """Create new item."""
        item = Item(body=get_item_body(), author=g.current_user)
        db.session.add(item)
        db.session.commit()
        response = jsonify(item_schema(item))
        response.status_code = 201 # 表示已创建 (Created)
```

为了方便用户,我们在创建条目后返回新创建的条目资源作为响应,设置状态码为201,表示已创建。另外,我们还在响应首部的Location字段设置新创建条目的URL,方便用户发起新请求。

## 2.使用Webargs解析请求

因为我们的程序非常简单,创建待办条目时只需要验证body字段。但对于大型程序来说,反序列化 时通常需要处理多个资源,每个资源又包含多个不同的字段,这时手动验证数据就会非常繁琐,而且容 易出错,我们需要借助工具来简化工作。Webargs是一个用于解析HTTP请求参数的Python库,它主要 基于Python序列化/反序列化工具Marshmallow(https://github.com/marshmallowcode/marshmallow/)实现,添加了HTTP请求解析支持。

附注 Marshmallow的用法和WTForms类似,通过创建模式类事先定义好字段类型以及验证函数。对模式类对象调用dump()方法和load()方法分别执行序列化和反序列化操作,同时对传入的对象进行验证,并返回验证后的数据字典和相应的错误消息字典。在复杂的程序中,我们可以将Webargs搭配Marshmallow使用。

Webargs可以解析请求中包含的表单、查询字符串、JSON、cookies、files、首部字段等一系列数 据,然后根据预定的样式进行验证,如果验证未通过会生成内置的错误消息。在某种程度上,它可以说 是加强版的Flask-WTF。

与使用WTForms时定义的表单类类似,我们通过字典来定义某个资源的模式。比如,下面的 user\_args字典使用Webargs提供的字段定义了一个表示注册用户的资源模式,每个字段通过各自的字 段类来限定内容:

```
from webargs import fields, validate
user_args = {
    'username': fields.Str(required=True),
    'password': fields.Str(validate=validate.Length(min=6)),
    'display_per_page': fields.Int(missing=10),
}
```

资源模式字典(参数字典)的键在解析请求时会用做键来获取对应的数据,而字典中的键值则定义 了字段的类型,在验证时会用来验证数据。

● 提示 你可以在字段类中使用关键字参数来定义验证的具体行为,比如将required设为True表示不能为空;使用missing参数设置未找到对应数据时使用的默认值;使用error\_messages参数可以定义错误消息字典等。

Webargs通过webargs.flaskparser模块提供了与Flask集成的解析相关函数。在处理注册用户的视 图中,我们使用webargs.flaskparser模块中的parser函数解析数据、传入参数字典和请求对象 request:

```
from flask import request
from webargs.flaskparser import parser
@app.route('/register', methods=['POST'])
def register():
    args = parser.parse(user_args, request)
    user = User(username=args['username'], per_page=args['display_per_page'])
    user.set_password(args['password'])
    db.session.add(user)
    db.session.commit()
    ...
```

对于使用方法视图的程序,上面的代码可以放到资源类的post()方法中执行。

```
from webargs.flaskparser import use_args
@app.route('/register', methods=['POST'])
@use_args(user_args) # 传入参数字典
def register(args):
    user = User(username=args['username'], per_page=args['display_per_page'])
    user.set_password(args['password'])
    db.session.add(user)
    db.session.commit()
    ...
```

在上面的示例中,视图函数接收args字典作为参数,这是包含所有匹配字符名和对应值的字典,我 们可以通过它来获取通过验证后的请求数据。另外,我们也可以显式地接收关键字参数:

```
from webargs.flaskparser import use_args
@app.route('/register', methods=['POST'])
@use_kwargs(user_args)
def register(username, password, display_per_page):
    user = User(username=username, per_page=display_per_page)
    user.set_password(password)
    db.session.add(user)
    db.session.commit()
    ...
```

 ●提示 Webargs在解析请求时,从请求对象request获取数据的位置依次为查询字符串 (request.args)、表单(request.form)和JSON(request.json)。你也可以在use\_args()装饰器 中使用locations参数显式指定一个数据位置列表/元组,可用的值为querystring(等同于query,表示 查询字符串)、json(表示JSON)、form(表示表单数据)、headers(表示首部字段)、cookies (表示Cookie)和files(表示文件)。

当验证出错时,Webargs会返回422响应(Unprocessable Entity,表示实体无法处理,即语义错误),我们可以注册一个对应的错误处理函数,如下所示:

```
@app.errorhandler(422)
def handle_validation_error(e):
    exc = e.exc
    return jsonify({'errors': exc.messages}), 422
```

Webargs内置的异常对象存储在错误处理函数接收的HTTP异常对象的exc属性中,而错误消息存储 在Webargs内置异常对象的messages属性中。这个messages属性是Webargs根据验证情况生成的一 个匹配字段名到错误消息列表的字典。

一些辅助编写Web API的Flask扩展逐渐转向使用Marshmallow和Webargs,但是因为这一系列变 化还正在发生,这几个工具的集成和可用性还不够完善,所以Todoism中的代码暂时没有选用这些扩展 工具。这里只是一个简单的介绍,更多的用法请访问Webargs的官方文档 (https://webargs.readthedocs.io)查看。

聞 附注 Marshmallow的开发者还提供了一个Flask扩展Flask-Marshmallow
 (https://github.com/marshmallow-code/flask-marshmallow)。另外, Flask扩展Flask Apispec, 它集成了Apispec、Marshmallow和Webargs。

3.处理错误响应

和其他程序一样,Todoism使用app.errorhandler装饰器注册了全局错误处理器。但是Web API中的错误响应不能返回HTML模板,而应该返回包含错误信息提示的JSON数据。所以我们在API蓝本中返回错误响应时使用我们自定义的,用于生成JSON错误响应的api\_abort()函数,而不是Flask提供的abort()函数。api\_abort()函数的定义如代码清单10-25所示。

代码清单10-25 todoism/apis/v1/errors.py: 错误响应处理函数

```
from flask import jsonify
from werkzeug.http import HTTP_STATUS_CODES
def api_abort(code, message=None, **kwargs):
    if message is None:
        message = HTTP_STATUS_CODES.get(code, '')
        response = jsonify(code=code, message=message, **kwargs)
        response.status_code = code
        return response
```

我们可以使用它自定义错误响应的内容。code参数用来指定状态码,message参数用来指定错误提示消息。如果message没有指定,那么将使用状态码的原因短语,从Werkzeug中的 HTTP\_STATUS\_CODES字典获取(使用状态码作为键)。

这个api\_abort()函数只能用于生成一般的错误响应,我们还需要特别注意的是404、405、500和 503(Service Unavailable,表示服务不可用)错误,因为这些错误由Flask直接处理,发生错误时会触 发全局的错误处理函数,如果没有定义对应的错误处理函数,则返回默认的HTTP响应。为了让API蓝本 中的端点和程序端点都能获得各自需要的响应,我们需要对相应的全局错误处理函数进行一些改动。以 404错误为例,如代码清单10-26所示。

代码清单10-26 todoism/\_\_init\_\_.py: 支持JSON响应的404错误处理器

我们在上一节编写Todoism时了解过,请求首部字段Content-Type可以用来告诉服务器客户端所 期待的响应内容类型。在服务器端,程序就可以根据这个字段的内容来返回不同格式的响应。Flask将 Content-Type字段解析到request.accept\_mimetypes,我们通过判断 request.accept\_mimetypes.accept\_json和request.accept\_mimetypes.accept\_html的值来确定客 户端所期待的响应格式,并返回对应的响应内容。这种机制被称为HTTP内容协商(Content Negotiation)。除了Accept字段,其他一系列Accept-\*字段可用来设置期望的语言、编码和字符集。

◎ 提示 如果你编写的Web API是作为单独的程序而不是蓝本,那么可以直接在全局错误处理器中 返回JSON响应。

为了让API更加健壮,我们除了检查Accept字段外,还验证请求的路径(request.path)是否 以"/api"开头。如果客户端没有设置Accept字段,但访问的是API的端点,这时程序也会返回JSON响 应。如果你的API根地址是类似http://api.example.com/v1的形式,那么可以将最后的if判断条件替换 为:

500错误的处理方法与其基本相同。

405错误响应一般只会发生在API中,我们可以直接返回JSON格式的响应。

def register\_errors(app): @app.errorhandler(405) def method\_not\_allowed(e): response = jsonify(code=405, message='The method is not allowed for the requested URL.') response.status\_code = 405 return response

为了保证API可以正常服务,我们可以通过添加新版本来更新API。但在某些特殊情况下,我们不得 不临时停止服务。这时我们需要返回503错误,表示服务临时不可用。由于我们的程序很简单,503错 误处理器也可以直接返回JSON响应。处理方式和解决405错误类似。

在大型的Web API中,我们常常需要设置自定义的错误码,用来表示和程序相关的错误。为了和 HTTP的标准错误码相区分,自定义错误码一般为4位数,使用和HTTP错误码相同的分类方法(2开头表 示成功,4开头表示客户端错误,5开头表示服务器错误)。同时,我们还可以在错误响应中加入详细的 错误信息,必要时,还会附上API文档中相关部分的URL。

 登注意 当程序出现500错误时,为了返回正确的响应,我们需要关闭Flask的调试模式(具体见 第1章)。

●提示 HTTP错误内置的错误状态码、原因短语和描述可以通过HTTP异常对象的status\_code、 name和description属性获取,这里为了直观而手动写出,具体可参考第3章的内容。
### 10.3.7 Web API的测试与发布

有多种工具可以用来手动测试Web API,比如Bash内置的curl(https://curl.haxx.se/),或是使用Python编写的HTTPie(https://httpie.org/)等。除了命令行工具,我们还可以选用更加直观、更容易上手的GUI工具,比如Postman(https://www.getpostman.com/)。在本节,我们会简单介绍使用HTTPie对API进行测试。在本书的第三部分,我们会学习编写Web API自动化测试。

### 1.使用HTTPie测试

使用Postman等GUI工具测试Web API非常简单,这里不再展开介绍。如果你偏爱命令行,那么可以 尝试一下HTTPie。HTTPie和同类的curl相比,它的命令更加简洁直观,易于记忆和使用。它内置了JSON 支持,而且对输出的字符进行了排版和高亮处理。我们首先使用Pipenv或pip安装它(添加--dev选项标 记为开发用的包):

\$ pipenv install httpie --dev

然后我们就可以在命令行中使用它了。在HTTPie中,请求从http命令开始,一个最完整的请求语句 大概会是这样:

\$ http [选项(flags)] [方法] URL [查询字符串/数据字段/首部字段]

比如:

\$ http -json GET api.example.com name==greyli data=test Header-Foo:bar

从上面的示例可以看出HTTPie对不同的内容使用不同的符号,主要的语法如表10-6所示。

# 表10-6 HTTPie数据语法

| 类 别        | 符号 | 示 例             |
|------------|----|-----------------|
| URL 参数     | == | param==value    |
| 首部字段       | :  | Name: Value     |
| 数据字段       | =  | field=value     |
| 原生 JSON 字段 | := | field:=json     |
| 表单上传字段     | @  | field@/dir/file |

为了简化输入,HTTPie提供了一系列缺省选项,这些选项的默认值如表10-7所示。

#### 表10-7 HTTPie的缺省选项

| 简写形式        | 缺 省 项     | 默认值          |
|-------------|-----------|--------------|
| example.com | HTTP 协议   | http://      |
| :5000       | 本地主机地址    | localhost    |
| :           | 本地主机地址,端口 | localhost:80 |
| 留空          | 请求方法      | GET          |

当请求包含数据时,HTTPie会默认将Content-Type字段以及Accept字段的值设为JSON类型 (application/json)。如果想在不包含数据的请求中指定Accept字段为JSON类型,可以显式地使用--- json参数。

下面的命令用于向API首页发送GET请求:

\$ http :5000/api/v1/

使用HTTPie获取令牌时需要把认证信息以www-x-formencode的形式写入请求主体(Body),所以这里我们需要使用––form选项:

```
$ http --form :5000/api/v1/oauth/token grant_type=password username=grey password=123
HTTP/1.0 200 OK
Access-Control-Allow-Origin: *
Cache-Control: no-store
Content-Length: 197
Content-Type: application/json
Date: Wed, 13 Sep 2017 06:38:15 GMT
Pragma: no-cache
Server: Werkzeug/0.12.2 Python/2.7.13
{
    "access_token": "eyJhbGci0iJIUzI1NiI...",
    "expires_in": 3600,
    "token_type": "Bearer"
}
```

●提示 如果需要对客户端进行认证,可以使用−a参数指定使用Basic认证,并提供客户端ID和密码: \$http-a username:password example.com

在接下来的一小时内,我们就可以使用令牌来认证,下面的命令用来获取当前用户资源:

\$ http :5000/api/v1/user Authorization:"Bearer eyJhbGci0iJIUzI..."

创建一个新条目可以使用下面的命令:

\$ http POST :5000/api/v1/user/items body="test item body." Authorization:"Bearer eyJhbGci0iJIUzI..."

为了避免每次请求都需要输入Authorization字段,可以使用--session命令来将Authori-zation字段临时存储在本地,比如:

\$ http --session=Authorization :5000/api/v1/user Authorization:"Bearer eyJhbGci0iJI... "

然后就可以在获取资源时加入--session选项--session=Authorization,不必再输入Authorization字段的值,比如:

\$ http :5000/api/v1/user --session=Authorization

☑注意 在Windows系统的命令行中,数据的值需要使用双引号括起来,否则会按照空格分离导致 解析出错。

國附注 更多的用法可以在HTTPie的官方文档(https://httpie.org/doc)上看到。

2.发布与壮大

我们的API终于编写完成了。如果你打算公开API,那么就希望会有人来使用它。在这之前,我们要做的是最基本的事情就是为它编写一份基本的文档,这样其他的开发人员才会知道如何使用它。你可以考虑使用Sphinx(http://www.sphinx-doc.org)编写文档,一种方式是撰写单独的文档文件,你还可以使用Sphinx将API代码中的注释自动生成为API文档。这样我们就可以保持代码与文档同步更新。Sphinx 使用reStructuredText(http://docutils.sourceforge.net/rst.html)语言。

还需要提及的是Web API的设计语言/规范,比如Swagger(https://swagger.io/)、API Blueprint(https://apiblueprint.org/)、RAML(https://raml.org/)等。它们都是高层的API描述 语言,使用它们可以设计、开发原型、编写文档、测试Web API,几乎包括Web API的整个生命周期。除 此之外,它们还有各种各样的官方或第三方工具可以使用。

國附注 如果你使用Flask-apispec扩展开发API,那么它内置了自动生成Swagger 2.0文档的功能。

很多大型在线服务在提供API的同时还提供了使用浏览器来测试和操作API的API Console(API控制 台)的功能,比如Google提供的API explorer(https://developers.google.com/apis-explorer)。 借助API Console,开发人员可以浏览API提供的所有资源及其详细信息,并且可以直接发起相关请求。 自己编写API Console比较麻烦,我们可以使用Apigee(https://apigee.com)来自动生成API Console。

刚注 Apigee同时也提供了API管理服务——Apigee Edge(https://apigee.com/edge),它
 提供了API的设计、监控等一系列功能。

最后,当API的使用者增多后,为了方便不同语言的开发人员,你可能还要考虑发布SDK(Software Development Kit,软件开发工具包)。SDK是提供给API使用者(开发人员)的便利工具,比如使用 Python调用API实现资源操作的库。

在现实生活中,Web API的设计需要投入很大的精力,尤其是在客户端认证以及安全防范方面。本节 作为使用Flask实现Web API的例子,对于Web API的设计只是一个简单的介绍。如果你想进一步学习 Web API的设计与开发,可以阅读相关书籍。

# 10.4 本章小结

在本章,我们学习了一个"特别"的Flask程序,除此之外,我们还学习了如何为程序进行国际化和本地化处理,以及为程序编写Web API。下一章我们会实现一个聊天室程序,并学习一些新鲜的内容。

●提示 如果你发现了程序中的错误或者有任何改进建议,可以在Todoism的GitHub项目 (https://github.com/greyli/todoism)中创建Issue,或是在fork仓库修改后并在GitHub上提交 Pull Request。

# 第11章 在线聊天室

聊天室是一个古老又现代的东西。从互联网初期兴起的各种交友聊天室,到各种即时通信应用,再 到现在功能丰富的团队协作聊天工具,这些都可以算作聊天室。聊天室看起来并不复杂,那么如何使用 Flask实现呢?本章我们将编写一个基于WebSocket技术的聊天室程序,借助这个聊天室的编写,我们 会学习实时通信、第三方登录和Markdown支持等内容。

本章新涉及的Python库如下所示:

- ·Python–SocketIO (1.9.0)
- ·主页:https://github.com/miguelgrinberg/python-socketio
- ·文档: http://python-socketio.readthedocs.io
- ·Flask-SocketIO (3.0.0)
- ·主页: https://github.com/miguelgrinberg/Flask-SocketIO
- ·文档: https://flask-socketio.readthedocs.io/en/latest/
- ·OAuthlib (2.0.7)
- ·主页: https://github.com/oauthlib/oauthlib
- ·文档: https://oauthlib.readthedocs.io
- ·Flask-OAuthlib (0.9.5)
- ·主页: https://github.com/lepture/flask-oauthlib
- ·文档: https://flask-oauthlib.readthedocs.io
- •Markdown (2.6.11)
- ·主页: https://github.com/Python-Markdown/markdown
- ·文档: https://python-markdown.github.io/

 $\cdot$ Bleach (2.1.3)

- ·主页: https://github.com/mozilla/bleach
- ·文档: https://bleach.readthedocs.io
- •Pygments (2.2.0)
- ·主页:http://pygments.org/
- ·源码: https://bitbucket.org/birkenfeld/pygments-main
- ·文档: http://pygments.org/docs/

请打开一个新的命令行窗口,切换到合适的目录,然后使用下面的命令将示例程序仓库复制到本 地:

<sup>\$</sup> git clone https://github.com/greyli/catchat.git

●提示 如果你在CatChat的GitHub页面(https://github.com/greyli/catchat)单击了Fork按钮,那么可以使用你自己的GitHub用户名来替换掉上面的greyli,这将复制一份派生仓库,你可以自由地修改和提交代码。

接着,切换到项目根目录,创建虚拟环境并安装依赖(添加––dev选项安装开发依赖),最后激活 虚拟环境:

\$ cd catchat

- \$ pipenv install --dev
- \$ pipenv shell

生成虚拟数据并运行程序:

\$ flask forge

\$ flask run

现在访问http://localhost:5000即可体验我们即将一步步编写的最终版本的程序,你可以通过邮箱 admin@helloflask.com和密码helloflask登入程序。

◎注意 (1)本书所有的示例程序都运行在本地机的5000端口,即http://localhost:5000,确 保没有其他程序同时在运行。

(2)因为所有示例程序的CSS文件名称、JavaScript文件名称以及Favicon文件名称均相同,为了 避免浏览器对不同示例程序中同名的文件进行缓存,请在第一次运行新的示例程序后按下Crtl+F5或 Shift+F5清除缓存。

阅读源码时,你可以使用编辑器打开本地的源码仓库,或是访问 https://github.com/greyli/catchat在GitHub上在线阅读源码。在本地请使用下面的命令签出程序的 初始版本:

\$ git checkout skeleton

在GitHub上则通过分支切换下拉列表选择skeleton标签。后面需要签出新的版本时会进行提示。

# 11.1 编写程序骨架

本章我们将不再介绍基础知识,诸如数据库模型、模板、表单、视图函数、生成虚拟数据的函数的 编写,想必通过前面的学习你已经可以轻松完成。CatChat的初始版本就包含了一个基本的程序骨架, 并且实现了用户注册、登录、修改资料等功能。

CatChat程序包的目录结构如下所示:

在这个程序中,我们使用了新的CSS框架Semantic–UI(https://semantic–ui.com/),它的特点 是使用语义化(Semantic)的样式类。比如,下面的样式类表示一个悬浮的(floating)、可关闭的 (closeable)警告样式的(warning)信息(message):

<div class="ui message floating warning closeable">...</div>

在基模板中,我们加载了Semantic–UI的资源,以及我们自己创建的CSS文件和JavaScript文件。为 了便于组织内容,我们在基模板中定义了5个块:title、head、nav、content和scripts。

在服务器端,我们仍然使用Flask-WTF(WTForms)处理表单。为了方便在模板中渲染表单以及错误消息,我们创建一个form\_field宏。在客户端,我们使用Semantic-UI内置的JavaScript函数form()添加了客户端表单验证功能,具体可以到源码仓库中查看catchat/static/js/forms.js文件。

在数据库方面,和Todoism类似,CatChat中创建了User类和Message类,分别表示用户和消息, 用户和消息之间建立一对多关系,如代码清单11–1所示。

代码清单11–1 catchat/models.py:建立数据库模型

```
class User(UserMixin, db.Model):
    id = db.Column(db.Integer, primary_key=True)
    email = db.Column(db.String(254), unique=True, nullable=False)
    nickname = db.Column(db.String(30))
    password_hash = db.Column(db.String(128))
    github = db.Column(db.String(255))
    website = db.Column(db.String(255))
    bio = db.Column(db.String(120))
    messages = db.relationship('Message', back_populates='author', cascade='all')
...
class Message(db.Model):
    id = db.Column(db.Integer, primary_key=True)
    body = db.Column(db.Text, nullable=False)
    timestamp = db.Column(db.DateTime, default=datetime.utcnow, index=True)
    author_id = db.Column(db.Integer, back_populates='messages')
```

# 11.2 Gravatar头像

Gravatar (https://gravatar.com) 是一个流行的在线头像服务提供商,它表示Globally Recognized Avatar,即"全球通用头像"。用户可以使用电子邮件注册Gravatar账户并设置自己的头像, 然后在任何支持Gravatar的站点上使用这个电子邮件留言或参与其他活动时,对应的头像将会自动显示。

Gravatar提供的头像文件通过下面形式的URL获取:

https://gravatar.com/avatar/<HASH>

Gravatar使用电子邮件地址获取对应的用户头像,为了防止泄露用户的电子邮件地址,Gravatar采 用通过MD5加密的邮件地址,上面的URL中的HASH部分就是电子邮箱的散列值,一个现实中的Gravatar 头像URL如下所示:

https://gravatar.com/avatar/5d3b9f7b7c0328827b57172e4a7ab136

为了支持Gravatar头像,我们需要为每个用户生成电子邮件地址的MD5散列值。如果在某个页面生成大量的头像,那么生成MD5散列值的操作将会占用大量CPU资源。为了降低服务器的负载,我们把用户Email地址的MD5散列值存储在数据库email\_hash列中。生成电子邮件地址的MD5散列值的操作放在User类的构造方法里,当用户注册创建用户对象时即可生成。如代码清单11–2所示。

代码清单11-2 catchat/models.py: 在用户注册时生成邮箱散列值

```
class User(UserMixin, db.Model):
...
email_hash = db.Column(db.String(128))
...
def __init__(self, **kwargs):
    super(User, self).__init__(**kwargs)
    self.generate_email_hash()
def generate_email_hash(self):
    if self.email_hash(self):
        if self.email_is not None and self.email_hash is None:
            self.email_hash = hashlib.md5(self.email.encode('utf-8')).hexdigest()
```

我们在User类的构造方法中添加了一段代码,如果email字段不为空且email\_hash字段为空时,就 生成电子邮件的散列值。

现在,我们创建一个gravatar()方法返回用户的Gravatar头像对应的URL:

```
class User(UserMixin, db.Model):
    ...
    email_hash = db.Column(db.String(128))
    ...
    @property
    def gravatar(self):
        return 'https://gravatar.com/avatar/%s?d=monsterid' % self.email_hash
```

附注 我们曾在第9章中介绍了用来处理头像的Flask-Avatars扩展,使用它内置的gravatar()方法也可以用来生成Gravatar URL。但如果只是单纯生成URL,那么手动处理就足够了。

gravatar()方法使用property装饰器定义为类属性,当被调用时会返回用户对象对应的头像URL。在模板中,我们可以使用下面的方式显示用户头像:

<img src="{{ user.gravatar }}">

Gravatar支持在获取头像的URL后附加查询参数来对头像图片进行设置,在gravatar()方法返回的 URL中,我们将查询参数d赋值为monsterid,这个参数是用来做什么的?我们下面会详细解释。

当用户没有在Gravatar注册账户时,默认情况下,Gravatar会返回一个Gravatar图标。另外,Gravatar提供了生成默认头像的服务,即使用户没有注册Gravatar账户,只要提供Email地址的MD5散列值,并通过查询参数d选择相应的默认头像类别,我们就可以得到相应的默认头像。Gravatar支持的默认头像类别如表11-1所示。

| 类别        | 描述                                                   |
|-----------|------------------------------------------------------|
| 404       | 如果 Email 散列值没有对应的图片,那么返回 HTTP 404(File Not Found) 响应 |
| mm        | mm 代表 mystery-man (神秘人),一个在灰色背景下的卡通风格人形边框            |
| identicon | 基于 Email 散列值生成的几何形状                                  |
| monsterid | 基于 Email 散列值生成的可爱小怪兽                                 |
| wavatar   | 基于 Email 散列值生成的卡通脸                                   |
| retro     | 基于 Email 散列值生成的 8 位像素风格的脸                            |
| robohash  | 基于 Email 散列值生成的的机器人                                  |
| blank     | 一个透明的带有边框的 PNG 图片                                    |

表11-1 Gravatar提供的默认头像类别

具体的随机默认头像示例如图11-1所示。

| C Gravatar 默认头像示例 ×                                                                                                    |     |
|----------------------------------------------------------------------------------------------------|-----|
| $\leftrightarrow \rightarrow \mathbb{C}$ () localhost:63342/catchat/catchat/templates/temp.html?_jt=4t0kcctdqv7agqcg0a9o4ci5no | ☆ : |
| m                                                                                                    |     |
| identicon                                                                                                    |     |
|                                                                                                    |     |
| monsterid                                                                                                    |     |
|                                                                                                    |     |
| wavatar                                                                                                    |     |
|                                                                                                    | 00  |
| retro                                                                                                    |     |
| 골츠·츠·츠·츠·츠·츠                                                                                                    | 8   |
| robohash                                                                                                    |     |
|                                                                                                    | P.  |

图11-1 Gravatar各种默认头像的随机示例

另一个常用的查询参数s用来设置头像图片的尺寸。默认的头像图片大小为80×80,单位为px。 Gravatar支持从1px到2048px的头像尺寸。下面的URL将某个头像尺寸设置为100×100:

https://gravatar.com/avatar/5d3b9f7b7c0328827b57172e4a7ab136?size=100

◎注意 虽然Gravatar支持获取最高2048px的头像尺寸,但如果用户上传的头像分辨率过低,那么过高的尺寸可能会导致显示效果变差。

● 提示 如果你需要在调用时对这些查询参数进行设置,那么可以将上面的gravatar属性实现成方法,添加参数对返回的URL进行调整。

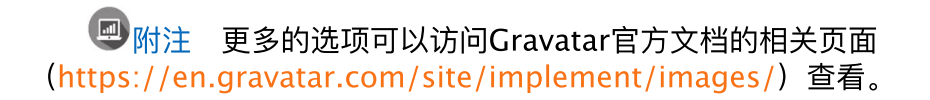

# 11.3 使用Flask-SocketlO建立实时双向通信

回想一下我们平时使用聊天室的场景,当某个用户发送一条消息时,聊天室中的所有用户都会收到 这条消息。结合我们学习的HTTP知识可以想到,在屏幕后面,当某个用户创建新消息时会发送一个请求 到服务器,服务器接收到消息后实时将消息发送给聊天室内的所有用户。这显然超出了HTTP的能力范 围。当客户端发出请求,服务器端返回响应后,一次HTTP连接就结束了。因此,HTTP并不适合保持连 接,更别说从服务器端推送数据到客户端。

在以前,Web应用的实时通信或实时推送大多是通过轮询(Polling)来模拟实现的,比如我们在第 9章实现的提醒推送。但无论是传统轮询,还是性能更佳的长轮询,这些方式大都会造成带宽或是服务器 资源上的浪费,增加服务器的负担。虽然SSE可以实现服务器端推送,但却需要在客户端配合使用AJAX 才能模拟双向通信。总之,这些技术都存在一定的局限性。

WebSocket的出现改变了这一切。WebSocket是HTML5中定义的可以在单个TCP连接上进行双向 通信(即全双工通信)的协议。它的出现解决了以往使用轮询技术所造成的服务器资源和带宽的浪费, 实现了真正的实时双向通信。借助WebSocket,浏览器和服务器只需要完成一次握手 (handshaking),两者就可以建立持久的连接,并进行双向数据传输。

Socket.IO(https://socket.io/)是一个基于WebSocket实现实时通信的开源JavaScript库,它可以简化实时Web程序(real-time application,RTA)的开发过程。它除了支持WebSocket之外,还支持许多种轮询(Polling)机制以及其他模拟实时通信的方式。Socket.IO会根据浏览器对通信机制的支持情况自动选择最佳的方式来实现实时通信,实现了对浏览器的"降级支持"。

● 愛提示 如果你从GitHub上复制了示例程序,可以执行git checkout socketio签出程序的新版 本。程序的新版本通过Socket.io实现了聊天功能。

Socket.IO为这些通信方式实现了统一的接口,因此使用起来非常简单。除此之外,Socket.IO还提供了诸如广播、命名空间、房间、存储客户端数据、异步IO等非常方便的功能。

要使用Socket.io,那么客户端和服务器端都需要使用Socket.IO框架。在客户端我们可以使用 Socket.IO库;在服务器端,Socket.io内置了Node.js服务器库,但我们需要一个Python版本的 Socket.IO实现,集成了python-socketio库的Flask扩展Flask-SocketIO是个好选择。首先使用Pipenv 安装Flask-SocketIO及其依赖:

\$ pipenv install flask-socketio

然后在extensions模块实例化扩展类SocketIO创建socketio对象:

from flask\_socketio import SocketI0

socketio = SocketIO()

最后在构造文件中调用socketio.init\_app()初始化扩展,传入程序实例app:

```
def create_app():
    app = Flask(__name__)
    app.config['SECRET_KEY'] = 'secret string'
    ...
    register_extensions(app)
    return app
def register_extensions(app):
    socketio.init_app(app)
```

③注意 因为Flask–SocketlO内部使用了Flask的session对象,所以我们要确保为程序设置了密 钥(通过配置变量SECRET\_KEY或app.secret\_key属性)。

### 11.3.1 建立Socket.IO连接

#### 1.启动Socket.IO服务器

Flask-SocketIO依赖于异步服务器才能正常运行。异步服务器的选择上有三个选项,eventlet (http://eventlet.net/)作为最佳选择,性能上最优,而且原生支持长轮询和WebSocket;第二选项 是gevent(http://www.gevent.org/),它支持长轮询,但需要额外的配置才能支持WebSocket;最 后的选项是Flask内置的开发服务器,它只支持长轮询,而且性能上要差于前两者。Flask-SocketIO会 根据eventlet和gevent的安装情况择优取用。因此,我们先使用Pipenv安装eventlet:

\$ pipenv install eventlet

③注意 在调试模式下,无论是否安装了eventlet和gevent,都会使用Flask(Werkzeug)内置的开发服务器,因为调试功能是由内置的开发服务器提供的。

为了正确启动Socket.IO服务器, Flask–SocketIO覆写了Flask提供的flask run命令, 我们可以像往常一样使用flask run命令启动Socket.IO服务器:

#### \$ flask run

另外,我们也可以直接调用socketio对象提供的run()方法来启动服务器,传入程序实例app作为参数:

```
from flask import Flask
from flask_socketio import SocketI0
app = Flask(__name__)
app.config['SECRET_KEY'] = 'secret string'
socketio = SocketIO(app)
if __name__ == '__main__':
```

### 2.在客户端建立连接

socketio.run(app)

在客户端,我们需要加载Socket.IO资源并调用io()方法与我们在服务器端运行的Socket.IO服务器 建立连接。首先我们需要加载对应的资源文件,你可以访问https://cdnjs.com/libraries/socket.io将 资源文件下载到本地,或是选择从CDN加载。下面在基模板(base.html)中加载资源文件(这里使用 2.1.0版本):

<script type="text/javascript" src="{{ url\_for('static', filename='js/socket.io.min. js') }}">
</script>

然后在JavaScript脚本script.js中创建一个socket实例来建立连接:

var socket = io();

连接后创建的socket实例将被用来执行发送事件,创建事件处理函数等操作。io()方法可以显式传入Socket.IO服务器所在的URL,如果不传入任何参数,会默认使用服务器的根URL,相当于var socket=io('/');

●提示 在旧版本的Socket.IO客户端库中,曾使用io.connect()作为建立连接的方法。另外,在旧版本中,如果要显式传入URL,需要指定绝对URL,即 io('http://'+document.domain+':'+location.port)。

#### 11.3.2 一条消息的旅程

在聊天室里,当某个用户发送一条消息时,我们需要把消息显示在所有连接的客户端上。整个过程由 下面三个主要步骤组成:

1) 用户发送消息请求到服务器端。

2) 服务器端接收消息请求并把消息广播给所有客户端。

3) 所有客户端接收消息并显示。

在Socket.IO中,服务器端和客户端之间交流的数据被称为SocketIO事件(event),这里的事件就 是包含特定信息的数据,类似我们常说的请求/响应,后面我们会将其简称为事件。简单来说,在 Socket.IO中,双向通信是这样实现的:客户端通过调用emit()函数来将一个事件发送到服务器端,并传 入数据作为参数,这会触发服务器端创建对应的事件处理函数。而服务器端也可以通过调用emit()函数向 客户端发送事件,并传入数据作为参数,类似地,这会触发客户端创建对应的事件处理函数。

1.客户端发送消息

在聊天室页面(home.html),我们根据用户的认证状态来渲染消息输入框:如果用户已经登入, 那么就显示一个消息输入字段,否则显示一个包含登录和注册按钮的提示消息:

和Todoism类似,为了更方便使用,我们没有设置提交按钮,而是使用Enter来发送消息。这里的消息内容既不是使用普通的POST或是GET请求提交,也不是使用AJAX技术发送请求,而是使用socket.emit()方法发送,方法如代码清单11-3所示。

代码清单11-3 catchat/static/js/script.js: 发送新消息

```
var ENTER_KEY = 13;
function new_message(e) {
  var $textarea = $('#message-textarea');
  var message_body = $textarea.val().trim(); // 获取消息正文
  if (e.which === ENTER_KEY && !e.shiftKey && message_body) {
     e.preventDefault(); // 阻止默认行为,即换行
     socket.emit('new message', message_body); // 发送事件,传入消息正文
     $textarea.val('') // 清空输入框
  }
}
```

当用户在输入框中单击Enter键时会触发这个new\_message()函数。通过val()方法获取输入字段的内容后,如果消息不为空,而且没有同时按下Shift键,我们就调用emit()方法发送事件,第一个参数传入事件名称new message,第二个参数是消息的内容。它会向服务器端发起一次GET请求,我们会在命令行看到一行请求路径以/socket.io开头的记录,如下所示:

192.168.0.105 – - [30/Oct/2017 22:38:19] "GET /socket.io/? EIO=3&transport=websocket&sid=ead02e8fd8174325abeea734d54ecb02 HTTP/1.1" 200 0 253.451000

2.服务器端接收消息并广播

在Flask中,我们使用视图函数注册路由来处理特定URL规则的请求。类似地,我们使用Flask-SocketlO提供的on()装饰器来注册用于接收客户端发来事件的事件处理函数。在这个chat蓝本所在的chat.py脚本中,我们创建了new message事件处理函数,用来处理客户端发送的new message事件,如代码清单11-4所示。

代码清单11-4 catchat/blueprints/chat.py: 创建new message事件处理函数

@socketio.on('new message')
def new\_message(message\_body):
 message = Message(author=current\_user.\_get\_current\_object(), body=message\_body)
 db.session.add(message)
 db.session.commit()
 emit('new message',
 {'message\_html': render\_template('chat/\_message.html', message=message)}
 broadcast=True)

on()装饰器接收的必需参数是这个函数要监听的事件名称。客户端发送的数据会通过事件处理函数的 参数传入,我们在new\_message()函数中使用message\_body参数获取消息正文,然后创建message对 象,并保存到数据库中。在函数的最后,我们调用emit()函数发送事件。

在emit()函数中,第一个参数用来指定事件名称,当服务器端的emit()函数被调用时,会触发已连接 客户端中对应的事件处理函数。第二个参数是我们要发送的数据,要发送的数据根据客户端的需要而定, 这里我们使用render\_template()函数渲染存储单个消息HTML代码的\_message.html模板,在客户端使 用JavaScript可以直接将这个数据插入到消息列表的HTML元素中。事件中包含的数据类型可以为字符 串、列表或字典。当数据的类型为列表或字典时,会被序列化为JSON格式。因为我们要把消息发送给所 有已经连接的客户端,所以需要将broadcast参数设为True,这样就会广播这个事件,即将事件发送给所 有已连接的客户端。

顺便说一下,你会在很多实例程序或教程中看到一个message事件,这是Socket.IO内置的特殊事件。当使用send()函数发送数据时,默认会触发message事件处理器。send()函数可以理解为简化版的emit()函数,它无法指定事件名称。包括message在内的四个服务器端可用的内置事件及说明如表11-2所示。

| 事件名称       | 说 明                             |
|------------|---------------------------------|
| connect    | 当客户端连接时会被触发                     |
| disconnect | 当客户端断开连接时会被触发                   |
| message    | 客户端使用 send() 方法发送字符串数据时触发的事件    |
| json       | 客户端使用 send() 方法发送 JSON 数据时触发的事件 |

表11-2 Socket.IO服务器端内置事件

☞注意 像message、json之所以存在,很大部分的原因是为了兼容旧版本,所以你应该尽可能地 避免使用它们,而且在最新版本的客户端Socket.io库中已移除json事件。这四个事件之外的事件被称为 自定义事件。

### 3.客户端接收消息

在客户端,为了接收到服务器端发来的事件,我们也需要创建事件处理函数。客户端的事件处理函数 使用socket.on()方法创建,它接收的第一个参数是监听事件的名称。代码清单是我们创建的new message事件处理函数,用于接收服务器端发来的new message事件,触发后会执行回调函数,如代码 清单11–5所示。

代码清单11-5 catchat/static/js/script.js:在客户端创建new message事件处理函数

```
socket.on('new message', function(data) {
    $('message').append(data.message_html); // 插入新消息到页面
    flask_moment_render_all(); // 渲染消息中的时间戳
    scrollToBottom(); // 进度条滚动到底部
    activateSemantics(); // 激活Senmatic-ui组件
});
```

在客户端的new message事件处理器中,我们把消息的HTML代码使用append()方法插入到页面上的消息列表后。

插入新的消息HTML元素后,我们还调用了一系列函数来更新状态,其中 flask\_moment\_render\_all()是扩展Flask-Moment提供的JavaScript函数,用来在插入HTML元素后手 动调用以渲染时间和日期; scrollToBottom()用来将页面焦点移动到页面底部,即新消息的位置; activateSemantics()用来激活Senmatic-UI的各类JavaScript组件,具体可以到源码仓库中查看。

附注 和服务器端相同,客户端也可以使用connect、message等内置事件。但要注意,客户端的连接事件仅作用于客户端本身。也就是说,服务端的connect事件在任何客户端连接时都会触发,而某一个客户端的connect事件只在自己连接到服务器时才会被触发,disconnect事件也是一样。除了connect、disconnect和message,客户端socket.io库还提供了其他内置事件,所有内置事件列表及说明见Socket.IO文档(https://socket.io/docs/client-api/)。

#### 11.3.3 在线人数统计

在聊天室里,在线人数是一个很有用的状态信息。我们所说的用户,指的是连接到服务器端的 Socket.IO客户端,这在Socket.IO中被称为socket。而在线人数就是连接到服务器端的客户端数量。 Flask–SocketIO并没有内置这样的功能,所以我们需要自己获取这个数字。

我们可以利用内置的connect和disconnect事件来更新在线人数。当客户端连接服务器端时,内置的connect事件会被触发。对应的,当客户端断开连接时,disconnect事件会被触发。要统计在线人数,我们要先考虑如何表示在线用户。毫无疑问,User模型的主键列id是最佳选择,而且借助扩展 Flask-Login提供的current\_user对象,我们可以很方便地获取用户的id值,首先创建一个全局列表存储表示在线用户的id:

online\_users = []

现在,我们需要创建connect和disconnect事件处理函数。在connect事件处理函数中,我们添加 一个if判断,确保当前用户已经登录而且当前用户的id没有添加到online\_users列表中,满足这个条件 就把当前用户对象的id添加到全局的online\_users列表中。最后使用emit()函数向客户端发送一个user count事件,发送数据中使用len(online\_users)即可获取在线用户数量;在disconnect事件处理函数 中,我们做相反的事情:如果当前用户已经登录,而且当前用户的id在online\_users中,那么就从 online\_users移除对应的id值,如代码清单11-6所示。

代码清单11-6 catchat/blueprints/chat.py: 更新在线人数

```
@socketio.on('connect')
def connect():
    global online_users
    if current_user.is_authenticated and current_user.id not in online_users:
        online_users.append(current_user.id)
    emit('user count', {'count': len(online_users)}, broadcast=True)
@socketio.on('disconnect')
def disconnect():
    global online_users
    if current_user.is_authenticated and current_user.id in online_users:
        online_users.remove(current_user.id)
    emit('user count', {'count': len(online_users)}, broadcast=True)
```

在客户端,我们创建一个user count事件处理函数,用来处理服务器端发来的user count事件。它 在被触发时从事件数据中获取表示在线人数的count值,然后把它更新到id为user–count的元素里,如 下所示:

socket.on('user count', function(data) {
 \$('#user-count').html(data.count);
});

id为user-count的元素的默认值为0,当在线人数发生变化时会自动替换掉这个值。和在线人数一 起显示的还有注册用户总数:

```
<div class="item">
<div class="ui label black basic">
<i class="user icon"></i>
<span id="user-count">0</span> / {{ user_amount }}
</div>
</div>
```

注册用户总数通过user\_amount变量获取,因为我们只在这一个页面需要它,所以这个变量直接在 app视图的render\_template()函数里传入。

☞提示 如果你想在用户连接和退出时显示一条系统消息,也可以在服务器端的connect和 disconnect事件处理函数中发送对应的用户名,客户端对应的事件处理函数接收到数据后会将其显示到 页面中。

## 11.3.4 通信频道分离

有些时候,我们需要对通信的频道(communication channel)进行分离。比如,聊天室经常需要 创建不同的聊天房间,每个用户可以加入不同的房间,某个房间内用户发送的消息只会广播给该房间内 的用户,而不会被其他房间的用户收到。本节我们会简单介绍Socket.IO中的两种频道分离概念:命名空 间(Namespaces)和房间(Rooms)。

#### 1.命名空间

在程序层面上,Socket.IO支持使用命名空间来分离通信频道。简单地说,不同的命名空间就是不同的URL路径,比如/foo和/bar就是两个不同的命名空间。与不同命名空间建立连接的客户端发送的事件 会被对应命名空间的事件处理函数接收,而发送到某个命名空间的事件不会被其他命名空间下的客户端 接收。命名空间通常会用来分离程序中的不同逻辑部分。

◎ 提示 为了便于理解,你可以把SocketlO中的命名空间比作Flask中的蓝本,蓝本可以定义不同的URL前缀,即创建不同的命名空间。不同蓝本可以定义不同的处理逻辑,比如,发送到A蓝本中的视图函数的请求只会触发A蓝本中注册的请求处理函数。

默认的全局命名空间是"/",即根URL。为了作为示例,我们在CatChat中创建了一个匿名聊天页 面,它的自定义命名空间为/anonymous。如果用户在匿名聊天页面发送消息,不会触发在服务器端定 义的new message事件处理函数,因为它只会接收默认命名空间(即"/")下的事件。为了接 收/anonymous命名空间下发送的客户端事件,我们需要注册一个新的事件处理函数,并在on()装饰器 内使用namespace参数指定命名空间为/anonymous,如代码清单11–7所示。

代码清单11-7 catchat/blueprints/chat.py:为/anonymous命名空间注册new message事件 处理函数

在这个事件处理函数中,我们采用了不同的处理逻辑,消息没有保存到数据库中,而是直接广播到 所有客户端中,头像和昵称均为匿名,对应的消息HTML在局部模板 chat/\_anonymous\_message.html中定义。最后,在使用emit()函数发送事件时,我们仍然使用 namespace参数指定发送事件的目标命名空间,这样只有/anonymous命名空间下的客户端才会接收到 这个事件。

我们创建anonymous视图来渲染匿名聊天室的模板anonymous.html:

```
@chat_bp.route('/anonymous')
def anonymous():
    return render_template('chat/anonymous.html')
```

● 愛提示 命名空间不必和对应视图函数的URL规则相同。我们的视图函数处理常规的HTTP请求, 而事件处理函数使用WebSocket来沟通,两者的URL互不干扰。 在本节一开始,我们曾介绍过在客户端使用io()方法建立连接,可以用传入服务器的URL作为参数。 要指定命名空间,那么传入对应的路径即可:

var socket = io.connect('/anonymous');

为了支持新的自定义命名空间,我们将socket实例的定义移动到模板home.html和 anonymous.html中。home.html中的socket实例与全局命名空间建立连接,而anonymous.html中 socket实例与/anonymous命名空间建立连接,如下所示:

```
{% block scripts %}
{{ super() }}
<script type="text/javascript">
    var socket = io.connect('/anonymous');
</script>
{% endblock %}
```

客户端的几个事件处理函数对于这两个命名空间来说可以共用,因此不用单独创建。如果你需要为 不同的命名空间设置各自独立的事件处理函数,那么创建多个socket实例,分别注册事件处理函数,实 现不同的处理逻辑即可。

<sup>™</sup>注意 这里我们使用{{super()}}确保这行定义被追加到加载Socket.IO资源的语句后,这样才可以被正常调用。

### 2.房间

在客户端层面上,Socket.IO支持房间(Room)的概念,它可以用来对客户端进行分组,以便实现 在某个命名空间下进一步的通信频道分离。将客户端加入/移出房间的操作在服务器端实现,在Flask-SocketIO中,我们使用join\_room()和leave\_room()函数来实现房间功能,这两个函数分别用来把当前 用户(客户端)加入和退出房间。你还可以使用close\_room()函数来删除一个房间,并清空其中的用 户。另外,rooms()函数可以返回某个房间内的客户端列表。

为了保持简单,CatChat中并没有添加房间功能,我们这里仅介绍实现的基本方法。首先,你需要 创建一个Room模型存储房间数据。房间可以使用任意的字符串或数字作为标识,所以可以使用主键列 作为标识,另外再创建一个name列用于存储房间的显示名称。同时,我们还要在程序中提供房间的创 建、编辑和删除操作。Room模型和表示用户的User模型建立一对多关系,分别建立Room.users和 User.room关系属性。

在房间的入口页面中,我们可以创建一个下拉列表供用户选择要加入的房间。用户提交表单后,程 序会被重定向到房间聊天页面。在房间聊天页面,我们可以在客户端的connect事件监听函数中使用 emit()函数触发服务器端自定义的join事件;同样,用户单击离开按钮离开房间后在客户端的 disconnect事件处理函数中使用emit()函数触发服务器端定义的leave事件:

```
socket.on('connect', function() {
    socket.emit('join');
});
socket.on('disconnect', function() {
    socket.emit('leave');
});
```

在服务器端,自定义的join和leave事件分别用来将用户加入和移出房间,这两个自定义事件的处理 函数如下所示:

```
from flask_socketio import join_room, leave_room
@socketio.on('join')
def on_join(data):
    username = data['username']
```

```
room = data['room']
join_room(room)
emit('status', username + ' has entered the room.', room=room)
@socketio.on('leave')
def on_leave(data):
    username = data['username']
    room = data['room']
    leave_room(room)
    emit('status', username + ' has left the room.', room=room)
```

在这两个事件处理器中,我们分别调用Flask-SocketlO提供的join\_room()和leave\_room()函数,并传入房间的唯一标识符。

●提示 房间也支持命名空间,通过join\_room()和leave\_room()函数的namespace参数指定, 默认使用当前正在处理的命名空间,可以通过Flask-SocketlO附加在请求对象上的namespace属性获得,即request.namesapce。

同样,在发送事件时,也要指定发到哪个房间,这通过使用send()和emit()函数中的room参数来指 定。比如,下面是创建广播新消息的room message事件处理函数:

```
@socketio.on('room message')
def new_room_message(message_body):
    emit('message', {'message': current_user.username + ':' + message_body},
room=current_user.room)
```

如果你仅需要对用户进行分组,那么房间是你的最佳选择。命名空间是在程序层面上的频道分离。 如果我们要在程序中同时实现全局聊天、匿名聊天室、房间、私聊,这四类功能对消息的处理各自不 同,所以我们需要为这四类功能指定不同的命名空间(全局聊天可以使用默认的全局命名空间)。在需 要分离通信频道时,我们需要根据程序的特点来决定方式:仅使用命名空间、仅使用房间或两者结合使 用。

顺便说一下,基于房间你也可以实现私信/私聊功能。只需要把room设为代表某个用户的唯一值, 在发送事件时,就只有目标用户的客户端才能接收到事件。你可以把这种实现方法理解为"一个人的房 间"。这个能代表用户的唯一值可以是主键值、username或是Flask-SocketlO附加到request对象上代 表每个客户端id的session id(request.sid)。

◎ 提示 如果你使用request.sid作为唯一值,那么需要在User模型中添加一个sid字段存储这个值,然后在服务器端的connect事件处理函数中更新这个值。

# 11.4 使用Flask-OAuthlib实现第三方登录

我们经常在一些网站的登录页面看到一个使用其他社交账户登录的选项,比如Facebook、 Twitter、Google、QQ、新浪微博等。这种登录方式通常被称为"第三方登录",即用户、程序之外的第 三方。也就是说,如果我们的程序添加了第三方登录支持,用户就可以使用第三方服务的账号登录我们 的程序。

受提示 如果你从GitHub上复制了示例程序,可以执行git checkout login签出程序的新版本。
 程序的新版本添加了多种第三方登录支持。

第三方登录的实质是借助第三方服务开放的Web API进行OAuth授权。授权成功后,我们就可以通 过第三方服务的Web API获取到用户的资料以及其他资源。这些资源包含我们创建一个用户对象所需要 的Email、用户名等信息。在某些特殊场景下,我们甚至可以完全使用第三方登录作为唯一的登录方式。 一个显而易见的好处是,用户使用第三方登录可以省去程序内的注册、登录以及填写资料的步骤,进而 可以更快速地开始使用程序。

对于用户来说, 第三方登录的过程非常简单, 以"使用GitHub登录"为例:

1)用户在你的网站上单击"使用GitHub账号登录"按钮,然后会被重定向到GitHub的授权请求页面。

2)用户在GitHub提供的授权请求页面中输入GitHub账号和密码登录,然后被重定向返回你的网站。

3)你的网站从GitHub获取用户信息,根据这些信息新建账号并登入用户。

但是作为程序实现,我们要做的事情就要多得多了。在CatChat程序中,我们将实现GitHub、 Google和Twitter三种授权选项。其中GitHub和Google的Web API服务器都使用OAuth2(这部分介绍 将以GitHub作为主要示例),而Twitter则使用OAuth1(OAuth1.0a)我们将在最后简单介绍区别, 具体流程稍微有些区别。

<sup>113</sup>注意 在本地测试Google和Twitter的授权功能时需要设置VPN代理。另外,因为Flask– OAuthlib会使用urllib库发送HTTP请求,所以还需要在系统层面为Python解释器设置代理。 大多数程序通常需要提供多个社交网站的登录功能。因此,我们最好为所有支持的服务提供方编写 一个统一的接口。这意味着我们需要使用一个通用的OAuth认证库。使用Python实现的OAuth客户端库 有很多选择,比如Authlib(https://authlib.org)、RAuth(https://github.com/litl/rauth)、 Authomatic(https://github.com/authomatic/authomatic)、OAuthlib

(https://github.com/idan/oauthlib)等。另外,还有Flask-Dance

(https://github.com/singingwolfboy/flask-dance)、Flask-OAuthlib等扩展可以使用。 CatChat程序中选用了集成OAuthlib的Flask-OAuthlib扩展,它既提供了客户端的OAuth认证功能,也可以用来为Web API创建OAuth服务器,旨在替代缺乏维护的Flask-OAuth扩展。

● 愛提示 (1)对于商业项目,你可以尝试使用Authlib,它更加安全和完善,而且内置的OAuth 扩展和Flask-OAuthlib的API基本相同。

(2)如果项目和GitHub开源项目相关,或是面向的主要用户群是开发者时,可以仅支持GitHub登 录功能,这时可以使用扩展GitHub-Flask(https://github.com/cenkalti/github-flask)实现。

首先使用Pipenv安装Flask-OAuthlib及其依赖:

\$ pipenv install flask-oauthlib

然后在extensions模块中实例化OAuth类,创建oauth对象:

from flask\_oauthlib.client import OAuth
oauth = OAuth()

最后在构造文件中对oauth对象调用init\_app()方法,传入程序实例app,以完成扩展的初始化:

```
def create_app():
    app = Flask(__name__)
    register_extensions(app)
    ...
def register_extensions(app):
    ...
    oauth.init_app(app)
```

为了更方便地组织OAuth认证的相关代码,我们在views包下新建一个oauth.py脚本,用来存储 OAuth相关的视图函数和代码。我们会在这个oauth脚本中创建一个oauth蓝本,为了避免蓝本的名称与 Flask-OAuthlib中实例化OAuth类创建的oauth对象发生冲突,我们需要避免将蓝本对象的名称设为 oauth,这里使用了oauth\_bp:

from flask import Blueprint
oauth\_bp = Blueprint('oauth', \_\_name\_\_)

# 11.4.2 注册OAuth程序

像这些将Web API大范围公开的服务提供方,为了避免使用者对Web API资源进行滥用,一般会要求 使用API的程序先进行注册。注册后会获得一个客户端ID和客户端Secret,在发起认证时必须提供这两个 值。这样服务提供方可以方便地对API请求的来源程序进行识别,并对同一客户端的请求进行相应地控制 和管理。

附注 因为在这个OAuth认证流程中,我们的程序需要向服务提供方发送请求来获取资源,所以我们的程序属于客户端一方,而提供Web API的一方则属于服务器端,或服务提供方。

在服务提供方的网站上进行OAuth程序注册时,通常需要提供程序的基本信息,比如程序的名称、 描述、主页等,这些信息会显示在要求用户授权的页面上,供用户识别。在GitHub中进行OAuth程序注 册非常简单,访问https://github.com/settings/applications/new填写注册表单,注册表单各个字段 的作用和示例如图11–2所示。

附注 如果你没有GitHub账户,那么需要先注册一个才能访问这个页面。

表单中的信息都可以进行修改。在开发时,程序的名称、主页和描述可以使用临时的占位内容。但 Callback URL(回调URL)需要正确填写,这个回调URL用来在用户确认授权后重定向到程序中。因为我 们需要在本地开发时进行测试,所以需要填写本地程序的URL,比如

http://127.0.0.1:5000/callback/github,我们需要创建处理这个请求的视图函数,在这个视图函数 中获取回调URL附加的信息,后面会进行详细介绍。

| Vew OAuth Applica | tior × Los https://github.com/settings/applications/new                             |        |      | ☆    |
|-------------------|-------------------------------------------------------------------------------------|--------|------|------|
| Search Git        | Pull requests Issues Marketplace Explore                                            | *      | + -  |      |
|                   | Register a new OAuth application                                                    |        |      |      |
|                   | Application name                                                                    |        |      |      |
|                   | 程序名称                                                                                |        |      |      |
|                   | Something users will recognize and trust Homepage URL                               |        |      |      |
|                   | 程序主页,可以填写占位URL,比如http://example.com                                                 |        |      |      |
|                   | The full URL to your application homepage                                           |        |      |      |
|                   | 可选的描述                                                                               |        |      |      |
|                   | This is displayed to all users of your application                                  |        |      |      |
|                   | Authorization callback URL                                                          |        |      |      |
|                   | 授权回调URL                                                                             |        |      |      |
|                   | Your application's callback URL. Read our OAuth documentation for more information. |        |      |      |
|                   | Register application Cancel                                                         |        |      |      |
| 2018 GitHub, Inc. | Terms Privacy Security Status Help O Contact GitHub API Training                    | ) Shop | Blog | Abou |
|                   |                                                                                     |        |      |      |

# 图11-2 在GitHub注册OAuth程序

☞注意 这里因为是在开发时进行本地测试,所以填写了程序运行的地址,在生产环境要避免指定端口。另外,在这里localhost和127.0.0.1会被视为两个地址。在程序部署上线时,你需要将这些地址更换为真实的网站域名地址。

 受提示 为了能够统一处理不同登录选项的回调请求,我们在不同的服务提供方注册OAuth程序时 要填入相同规则的回调URL,即/callback/<服务提供方名称>。比如,在Google注册时使用 http://127.0.0.1:5000/callback/google,在Twitter注册时使用 http://127.0.0.1:5000/callback/twitter。

注册成功后,我们会在重定向后的页面看到我们的Client ID(客户端ID)和Client Secret(客户端 密钥),我们需要将这两个值作为配置变量GITHUB\_CLIENT\_ID和GITHUB\_CLIENT\_SECRET,存储到保 存敏感信息的.env文件中(示例程序中为了便于测试,临时保存在.flaskenv文件中):

GITHUB\_CLIENT\_ID = '你的GitHub客户端ID' GITHUB\_CLIENT\_SECRET = '你的GitHub客户端密钥'

和GitHub一样,在使用其他平台提供的授权服务前,我们都需要在各个平台上注册OAuth程序,以 便获得对应的客户端ID和客户端密钥。完成在Google和Twitter上的注册后,我们的.env文件中会保存这 三对客户端ID和客户端密钥。

下面是几个主流服务的OAuth程序申请地址:

·GitHub: https://github.com/settings/developers

·Google: https://cloud.google.com/console

•Twitter: https://apps.twitter.com/

•Facebook: https://developers.facebook.com/apps/

·QQ: http://connect.qq.com

·微信: https://open.weixin.qq.com

·新浪微博: http://open.weibo.com/

·豆瓣: https://developers.douban.com/

附注 国内的各大平台相关服务的申请流程过于繁琐,所以在示例程序中仅实现了GitHub、 Twitter和Google的第三方登录支持。

# 11.4.3 处理OAuth2授权

要支持第三方登录,那么就要和这些服务的Web API打交道。在第10章,我们学习了如何作为服务 提供方添加OAuth认证支持,而我们现在编写的程序则是作为客户端一方。在第10章,我们为程序实现 了Resource Owner Password Credentials模式的OAuth2认证,而像Google、Twitter这些大范围公 开的Web API使用的认证模式则是Authorization Code模式。下面我们会简单介绍Authorization Code 模式。

# 1.Authorization Code授权流程

为了在程序编写代码与Authorization Code模式的OAuth服务器进行交互,我们需要了解这种模式的认证流程。图11–3很好地解释了整个认证流程。

● 提示 在OAuth认证中,需要获取和使用资源的一方,即我们的程序,通常被称为资源消费者 (Resource Consumer)或客户端(Client)。而拥有用户资源的各种在线服务提供方则被称为资源提供者(Resource Provider)。用户被称为资源拥有者(Resource Owner)。

附注 在OAuth规范中,服务提供方需要使用两个服务器:授权服务器(Authorization Server)用来提供授权相关的功能;资源服务器(Resource Server)用来提供服务所拥有的资源,现实 中有时也会使用同一个服务器实现。

以GitHub为例,屏幕背后具体的整个认证过程如下所示:

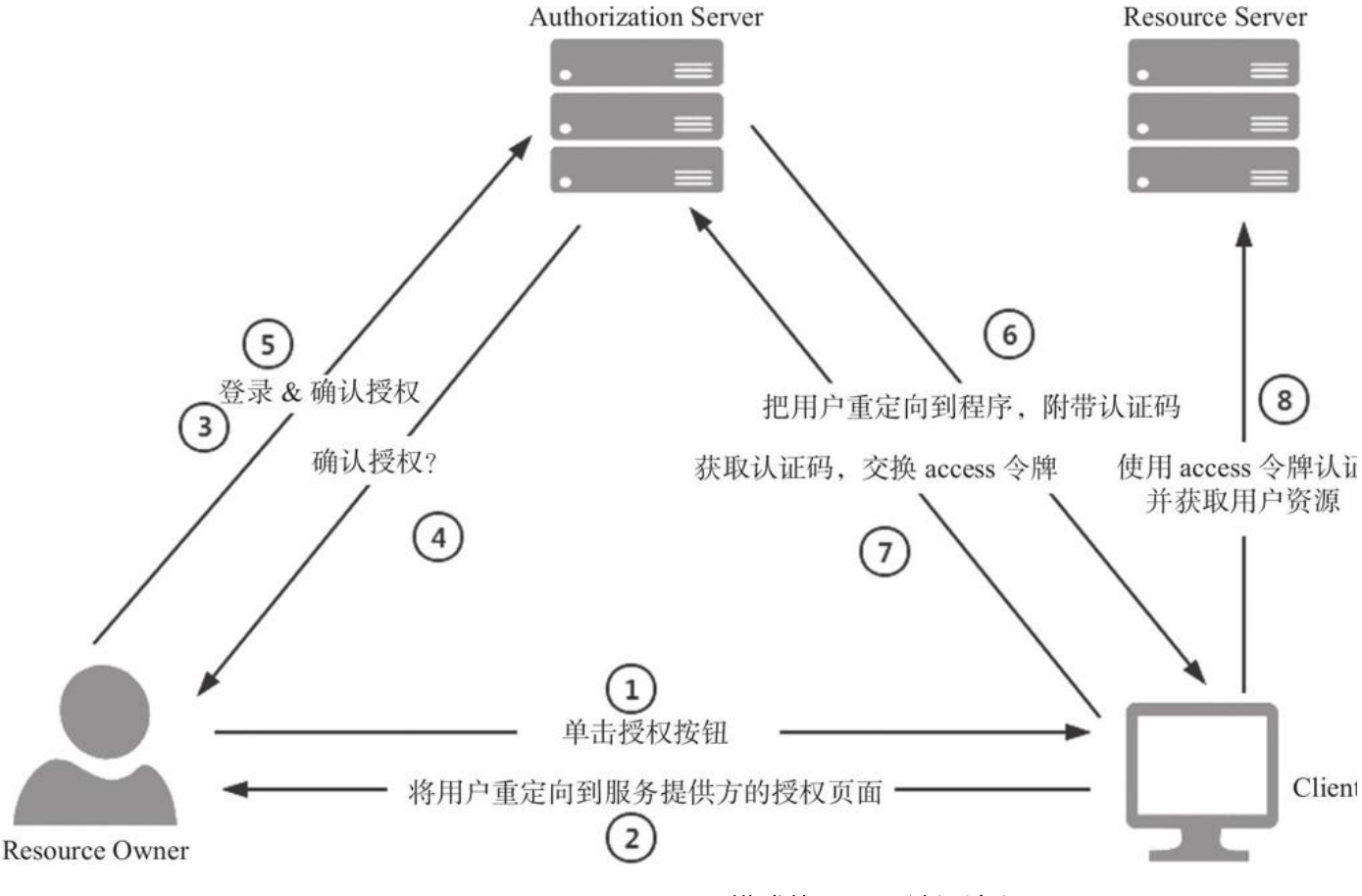

图11-3 Authorization Code模式的OAuth认证流程

1)在GitHub为我们的程序注册OAuth程序,获得Client ID(客户端ID)和Client Secret(客户端 密钥)。

2)我们在登录页面添加"使用GitHub登录"按钮,按钮的URL指向GitHub提供的授权URL,即 https://github.com/login/oauth/authorize。 3)用户单击登录链接,程序访问GitHub的授权URL,我们在授权URL后附加查询参数Client ID以及可选的Scope等。GitHub会根据授权URL中的Client ID识别出我们的程序信息,根据scope获取请求的权限范围,最后显示在授权页面上。

4)用户输入GitHub的账户及密码,同意授权。

5)用户同意授权后,GitHub会将用户重定向到我们注册OAuth程序时提供的回调URL。如果用户同 意授权,回调URL中会附加一个code(即Authorization Code,通常称为授权码),用来交换access令 牌(即访问令牌,也被称为登录令牌、存取令牌等)。

6)我们在程序中接收到这个回调请求,获取code,发送一个POST请求到用于获取access令牌的 URL,并附加Client ID、Client Secret和code值以及其他可选的值。

7)GitHub在接收到请求后,验证code值,成功后会再次向回调URL发起请求,同时在URL的查询字 符串中或请求主体中加入access令牌的值、过期时间、token类型等信息。

8)我们的程序获取access令牌,可以用于后续发起API资源调用,或保存到数据库备用。

9)如果用户是第一次登入,就创建用户对象并保存到数据库,最后登入用户。

虽然这里有很多步骤,但是不用担心,大部分步骤我们都可以使用扩展来简化操作。完成了基础设置,下面我们可以在程序中编写模板和视图函数来进行OAuth授权。

#### 2. 定义远程程序

在OAuth认证中,我们开发的程序也被称为本地程序(local application),而我们要与之交互的第 三方服务提供方则相应被称为远程程序(remote application)。在Flask-OAuthlib中,我们需要为每 一个OAuth服务提供方创建一个OAuthRemoteApp实例,在实例化时传入所有必须的信息,包括远程程 序的名称、Web API的根URL、认证URL、获取access令牌的URL等,以便Flask-Authlib在执行相应操 作时获取。OAuthRemoteApp类实例通过OAuth类的remote\_app()方法创建,如代码清单11-8所示。

代码清单11-8 catchat/blueprints/oauth.py: 注册远程程序

```
import os
from catchat.extensions import oauth, db
github = oauth.remote_app(
   name='github',
   consumer_key=os.getenv('GITHUB_CLIENT ID');
   consumer_secret=os.getenv('GITHUB_CLIENT_SECRET'),
   request_token_params={'scope': 'user'},
   base_url='https://api.github.com/',
   request_token_url=None,
   access token method='POST',
   access_token_url='https://github.com/login/oauth/access_token',
   authorize_url='https://github.com/login/oauth/authorize',
)
google = oauth.remote_app(
   name='google',
   consumer key=os.getenv('GOOGLE CLIENT ID')
   consumer_secret=os.getenv('GOOGLE_CLIENT_SECRET'),
   request_token_params={'scope': 'email'},
   base_url='https://www.googleapis.com/oauth2/v1/',
   request_token_url=None,
   access_token_method='POST'
   access_token_url='https://accounts.google.com/o/oauth2/token',
   authorize url='https://accounts.google.com/o/oauth2/auth',
twitter = oauth.remote app(
    . . .
)
```

remote\_app()中传入的常用参数及说明如表11-3所示。

# 表11-3 注册远程程序时的常用参数

| 参数                | 说明                          |
|-------------------|-----------------------------|
| name              | 远程程序的名称                     |
| base_url          | Web API 的根 URL              |
| request_token_url | 请求新的 token 的 URL, 用于 OAuth1 |
| access_token_url  | 获取 access 令牌的 URL           |

(续)

| 参数                   | 说 明                                          |
|----------------------|----------------------------------------------|
| authorize_url        | 授权 URL                                       |
| consumer_key         | Client ID                                    |
| consumer_secret      | Client Secret                                |
| request_token_params | 可选的参数字典,用来附加在 request token URL 或授权 URL 后    |
| request_token_method | 向 request token URL 发起请求时使用的 HTTP 方法,默认为 GET |
| access_token_params  | 可选的参数字典,用来附加在 access 令牌 URL 后                |
| access_token_method  | 向 access 令牌 URL 发起请求时使用的 HTTP 方法,默认为 GET     |

在这些参数中,不同服务提供方的各种URL可以在各自的开发文档中看到。consumer\_key和 consumer\_secret,即我们在服务提供方注册程序后获得的客户端ID和客户端Secret,我们在上一节已 经把对应值存储到了.env文件中,因此这里从环境变量中导入。

值得特别说明的是参数request\_token\_params,它用来定义发送授权请求和获取token请求 (OAuth1)时在URL中附加的查询参数。除了必须的Client ID之外(这个参数Flask-OAuthlib会在发 起授权请求时自动附加在URL中),服务提供方通常还支持传入其他参数来指定其他行为。比如,在发送 GET请求到授权URL时,GitHub支持的其他常用可选参数如表11-4所示。

| 名 称          | 类型  | 说 明                         |
|--------------|-----|-----------------------------|
| scope        | 字符串 | 请求的权限列表,使用空格分隔              |
| state        | 字符串 | 用于 CSRF 保护的随机字符,也就是 CSRF 令牌 |
| redirect_uri | 字符串 | 用户授权结束后的重定向 URL (必须是外部 URL) |

表11-4 GitHub授权URL后附加的常用可选参数

如果不设置scope,那么远程程序会拥有的权限是获取用户的公开信息。每个服务提供方的Web API 设计都不同,scope可用的值以及含义也不同。比如,获取用户资料时,Google默认不会返回用户的Email,如果我们要获取用户的Email,就需要在scope字符串中添加email。

 附注 选择scope时尽量只选择需要的内容,申请太多的权限可能会被用户拒绝。可选的scope 值与其含义在各个服务提供方的开发文档中可以看到,比如,GitHub提供的所有的可用scope列表及其 说明可以在https://developer.github.com/apps/building-integrations/setting-up-andregistering-oauth-apps/about-scopes-for-oauth-apps/看到。

state也可以在request\_token\_params字典中设置,使用lambda设置一个可调用对象,以便在发送 请求时调用,比如:

```
from werkzeug import security
remote = oauth.remote_app(
    request_token_params={
        'state': lambda: security.gen_salt(10)
    }
)
```

如果不设置redirect\_uri,那么GitHub会使用我们注册OAuth程序时填写的callback URL。但是需要注意的是,如果要设置这个值,那就必须和注册OAuth程序时填写的URL完全相同。

# 3.发送授权请求

按照在上面介绍的流程,我们首先需要创建用于第三方登录的视图,在视图函数中使用redirect()重定向到服务提供方的授权URL,并附加相应的查询参数。但我们不必手动做这个工作,因为Flask-OAuthlib为每一个注册后的远程程序对象提供了authorize()方法,这个方法用来构建授权URL并生成重定向响应。为了获得统一的行为,Flask-OAuthlib要求必须在authorize()方法中使用callback参数指定回调地址。我们在url\_for()函数中将\_external参数设为Ture来获取外部URL。比如,下面对github对象调用authorize()方法:

github.authorize(url\_for('.github\_callback', \_external=True)

上面的.github\_callback端点对应的是处理回调请求的视图函数。在GitHub和Google中,这里指定 的回调地址要和注册OAuth程序时填写的地址相同,因此可以猜到.github\_callback端点对应的URL规则 必然是/callback/github。再次提醒,127.0.0.1和localhost会被视为不同的地址,因此在本地访问程 序时要使用一致的地址,因为访问程序的地址会影响url\_for()函数最终返回的外部地址。

■ 附注 OAuth1要求程序显式指定回调URL,所以我们在Twitter上注册OAuth程序时填入的回调 URL可以与我们在程序中指定的回调URL不同。

●提示 在注册远程程序时,我们使用request\_token\_params参数字典来定义附加在授权URL后的可选查询参数,这些参数也可以在authorize()方法中使用对应的参数传入。另外,在同时支持多个远程程序时,对于callback和state这类可以在不同远程程序间通用的值,在调用authorize()方法时通过对应的参数统一传入是更方便的做法。

我们可以分别为每一个远程程序创建视图函数,比如github\_login()、google\_login()和 twitter\_login(),在这些视图函数中对各自的远程程序对象调用authorize()方法,然后再分别创建处理回 调请求的github\_callback()、google\_callback()和twitter\_callback()视图函数,但这样显然太过麻烦。 最恰当的方法是通过URL变量接收不同的远程程序名称,然后根据名称找到对应的远程程序对象。下面的 providers字典存储服务提供方的名称和远端程序对象的映射,它允许我们使用远程程序名称作为键获取 对应的远程程序对象:

```
github = oauth.remote_app(
    ...
)
google = oauth.remote_app(
    ...
}
twitter = oauth.remote_app(
    ...
}
providers = {
    'github': github,
    'google': google,
    'twitter': twitter
}
```

用于处理第三方登录请求,并将用户重定向到对应服务提供方的授权页面的oauth\_login视图如代码 清单11-9所示。

```
@oauth_bp.route('/login/<provider_name>')
def oauth_login(provider_name):
    if provider_name not in providers.keys():
        abort(404)
    if current_user.is_authenticated:
        return redirect(url_for('chat.home'))
    callback=url_for('.oauth_callback', provider_name=provider_name, _external= True)
    return providers[provider_name].authorize(callback=callback)
```

在视图函数一开始,我们首先确保provider\_name变量的值为github、google和twitter中的一个 (通过providers.keys()获得这个列表),如果不是就返回404响应。第二个判断用来将已经登入的用户 重定向到主页。

附注 如果你想使用any转换器来替代掉视图函数开头的if语句,那么写死的形式为: '/login/<any(github,google,twitter):provider\_name>'。手动构建选项字符串的行式为: '/login/<any(%s):provider\_name>'%str(providers.keys())[1:-1]。

这个视图的主要工作就是调用服务提供方对象的authorize()方法发出将程序重定向到对应的授权 URL。因为URL规则中的provide\_name变量接收服务提供方的名称,我们使用 providers[provider\_name]获取对应的远程程序对象。

另外,用于处理回调请求的oauth\_callback视图也通过在URL中接收远程程序名称作为变量来从 providers字典里获取远程程序对象,所以我们在url\_for()函数中传入URL变量provider\_name,具体我 们会在下一节学习。

我们在登录模板(login.html)中的登录表单下面添加这三个社交登录按钮:

按钮中的URL指向oauth\_login视图,并使用关键字provider\_name传入对应的社交服务名称,现在的登录页面如图11–4所示。

| Sign up - CatChat ×                     | Grey — 🗆 X |
|-----------------------------------------|------------|
| ← → C <sup>①</sup> localhost:5000/login | 야 ☆ :      |
|                                         | Sign up    |
| Sign into CatChat                       |            |
| E-mail address                          |            |
| Password                                |            |
| Remember me                             |            |
| Login                                   |            |
| OR SIGN IN WITH                         |            |
| OG Y                                    |            |
|                                         |            |
|                                         |            |
|                                         |            |
|                                         |            |
| L                                       |            |

# 图11-4 添加第三方登录按钮

以GitHub为例,现在用户单击第三方登录按钮会重定向到GitHub提供的授权页面。用户输入账户登录后可以在这个页面上查看请求授权的范围(scope对应的用户资源)和程序的主要信息,如图11–5所示。

| <b>Q</b> Authorize application ×                                   | Grey                                                                                                    |   | x |
|--------------------------------------------------------------------|----------------------------------------------------------------------------------------------------|---|---|
| $\leftrightarrow$ $\rightarrow$ C $\blacksquare$ GitHub, Inc. [US] | https://github.com/login/oauth/authorize?response_type=code&client_id=e7a885137e1b                                                | ☆ | : |
|                                                                    | Authorize CatChat                                                                                                    |   |   |
| scope: user                                                        | CatChat by greyli<br>wants to access your greyli account  Personal user data Full access  Organization access  helloflask × Grant |   |   |
|                                                                    | Authorize greyli<br>Authorizing will redirect to<br>http://localhost:5000                                                         |   |   |
|                                                                    | Not owned or<br>operated by GitHub     Created<br>7 months ago     GitHub users     Learn more about OAuth                        |   |   |
|                                                                    |                                                                                                    |   |   |

# 图11-5 GitHub授权页面

◎注意 因为示例程序在各大服务提供方注册时填入的回调URL是http://localhost:5000...形式, 所以你在测试时必须通过这个地址访问程序,而不是http://127.0.0.1:5000,否则会导致重定向地址不 同而出错。

### 4.使用授权码交换access令牌

如果用户同意授权,GitHub会将用户重定向到我们设置的callback URL,并在重定向的URL中加入 code (授权码)——一个临时生成的值,用于程序再次发起请求交换access令牌,比如:

http://localhost:5000/callback/github?code=8587020dc4a4638d7901

获取到code后,程序需要向获取access令牌的URL(即

https://github.com/login/oauth/access\_token)发起一个POST请求以交换access令牌,在请求主体中必须提供的参数为Client ID、Client Secret和code,其他可选的参数有redirect\_uri和state等。

很幸运,上面的一系列工作Flask–OAuthlib会在背后替我们完成。我们只需要对远程程序对象调用 authorized\_response()即可发送这个POST请求,比如:

github.authorized\_response()

这个方法需要在处理授权回调请求的视图函数中调用, oauth\_callback视图如代码清单11-10所示。

代码清单11-10 catchat/blueprints/oauth.py: 处理授权回调请求

```
@oauth_bp.route('/callback/<provider_name>')
def oauth_callback(provider_name):
    if provider_name not in providers.keys():
        abort(404)
    provider = providers[provider_name]
    response = provider.authorized_response()
    if response is not None:
        access_token = response.get('access_token')
    else:
        access_token = None
    if access_token is None:
        flash('Access denied, please try again.')
        return redirect(url_for('auth.login'))
    ...
```

oauth\_callback视图的URL规则需要和我们在注册OAuth程序时填写的回调URL相匹配,这里的 provider\_name表示远程程序的名称。

我们首先判断provider\_name的值是否可用,然后通过URL变量provider\_name获取对应的远程程 序对象,最后调用authorized\_response()即可构建用于获取access令牌的POST请求并发送出去,服务 提供方返回的响应会被Flask-OAuthlib解析为字典作为返回值,我们可以使用access\_token作为键获取 access令牌。如果授权失败,响应字典或access\_token的值会是None,这时我们重定向到登录页面, 并显示一个错误消息。

●提示 按照OAuth2的规范,错误和错误描述会通过查询参数error和error\_description提供,所以我们可以从request.args属性中获取对应的值(即request.args['error']和 request.args['error\_description']),并使用这两个值构建错误消息。

如果授权成功,我们需要使用access令牌向对应的服务提供方的Web API发起资源调用请求获取用户 资料,以便创建新的用户记录,最后我们会像以往的登录视图那样使用Flask–Login提供的login\_user() 函数登入用户,我们会在下一小节进行介绍。

#### 5.获取用户资料

获取access令牌的响应中会包含access\_token、token\_type、过期时间这些和授权相关的数据。在 OAuth1服务提供方也会提供少量其他信息,比如Twitter会返回一个user\_id和screen\_name(显示名称),但大部分情况下并不会直接返回我们需要的资料。

为了创建用户记录,我们需要获取用户在该服务提供方保存的用户资料,比如用户的电子邮箱、用户 名等。要获取这些资料,我们首先需要设置对应的scope值。在前面我们在定义远程程序实例时通过 request\_token\_params参数传入了查询参数scope的值。为了获取用户资料和Email,对于GitHub来 说,要在scope值中加入user,Google的scope值中则需要加入email。

现在我们可以对远程程序对象调用get()方法来发送获取资源的请求,第一个参数url是发送请求的 URL,即API的资源端点。token参数用来传入用于认证的access令牌,比如:

github.get('user', token=access\_token)

◎ 提示 Flask–OAuthlib为远程程序对象提供了一系列方法来发起资源调用请求。和在jQuery为 AJAX请求提供的方法类似,它提供了底层的request()方法和更加方便的get()、post()等方法(这些方法 内部会调用request()方法)。

◎注意 在0.9.4版本(当前最新版本为0.9.5)以前的Flask-OAuthlib中,get()等方法不支持字符串类型的access令牌,如果你使用旧版本,那么需要给token参数赋值为列表或元组,比如 provider.get(profile\_endpoint,token=[access\_token])。

在上面的代码中,我们传入的资源URL为user,结合我们注册github远程程序时传入的base\_url, 最终生成的端点URL即https://api.github.com/user,这个端点用来获取GitHub用户的资料信息,具体 文档可以访问https://developer.github.com/v3/users/#get-the-authenticated-user查看。这个调 用返回的JSON响应的主要内容示例如下所示:

{

}

```
"login": "octocat",
"id": 1,
"avatar url": "https://github.com/images/error/octocat happy.gif",
"gravatar_id": "",
"url": "https://api.github.com/users/octocat",
"html url": "https://github.com/octocat",
"followers_url": "https://api.github.com/users/octocat/followers",
"following url": "https://api.github.com/users/octocat/following{/other user}",
"type": "User"
"site_admin": false,
"name": "monalisa octocat",
"company": "GitHub",
"blog": "https://github.com/blog",
"location": "San Francisco",
"email": "octocat@github.com"
"hireable": false,
"bio": "There once was...",
"public_repos": 2,
"public_gists": 1,
"followers": 20,
"following": 0,
"created_at": "2008-01-14T04:33:35Z",
"updated at": "2008-01-14T04:33:35Z"
```

这里的get()方法会返回一个OAuthResponse对象,Flask-OAuthlib会将这个JSON响应解析为 Python字典,我们可以从OAuthResponse对象的data属性获取这个字典,并使用对应的键获取我们需 要的数据。

附注 各个服务提供商的Web API端点设计及返回资源的示例都可以在对应的文档中看到,如下 所示: GitHub (https://developer.github.com/v3/)、Twitter (https://developer.twitter.com/)、Google (https://developers.google.com/)。

当同时实现多个第三方登录选项时,每个服务都有不同的端点来表示用户资源,为了方便获取对应服 务提供方的用户资料端点,我们创建一个字典来存储远程程序名称与对应的用户端点的映射:

```
profile_endpoints = {
    'github': 'user',
    'google': 'userinfo',
    'twitter': 'account/verify_credentials.json?include_email=true'
}
```

问题还没完,不光是用户资源端点,更麻烦的是,每个服务提供方的Web API端点返回的资源模式也都不相同。比如,在GitHub的响应中,用户自我介绍的键是bio,而Twitter对应的键却是description,Google则不提供这个值。为了处理这些差异,我们单独创建一个函数来获取用户资料,如代码清单11–11所示。
```
def get social profile(provider, access token):
   profile endpoint = profile endpoints[provider.name]
    response = provider.get(profile endpoint, token=access token)
   if provider.name == 'twitter':
        username = response.data.get('name')
        website = response.data.get('url')
       github = '
       email = response.data.get('email')
        bio = response.data.get('description')
   elif provider.name == 'google':
        username = response.data.get('name')
        website = response.data.get('link')
       github = ''
        email = response.data.get('email')
       bio = ''
   else:
       username = response.data.get('name')
        website = response.data.get('blog')
       github = response.data.get('html_url')
        email = response.data.get('email')
        bio = response.data.get('bio')
   return username, website, github, email, bio
```

我们首先通过传入的provider对象的name属性在profile\_endpoints字典中获取对应的资料端点, 获取到资源响应后,我们再根据provider.name的值使用不同的方式获取资料数据,最后返回在CatChat 程序中创建新用户对象所需的几个数据:username(用户名)、website(网站)、github(GitHub链 接)、email(Email地址)和bio(自我介绍)。现在,我们可以在oauth\_callback视图中通过 get\_social\_profile()函数获取这些数据,如下所示:

```
@oauth_bp.route('/callback/<provider_name>')
def oauth_callback(provider_name):
    ...
    provider = providers[provider_name]
    response = provider.authorized_response()
    if response is not None:
        access_token = resp.get('access_token')
    ...
    username, website, github, email, bio = get_social_profile(provider, access_token)
    ...
    return redirect(url_for('chat.home'))
```

我们进行OAuth授权的目的仅仅是为了实现第三方登录,只需要获取用于创建用户所需的数据, access令牌在oauth\_callback视图里获取后就会立刻发送获取用户资料的请求,之后便不再需要。

对于其他程序来说,可能会需要在其他任意时间获取其他类型的资源,比如在Trello里集成GitHub 后,你可以在看板中添加GitHub项目中的Pull Request数据和Issue数据。这时你需要将access令牌保存 到数据库中,比如在User模型中创建一个access\_token字段。在更完善的程序中,你甚至需要单独创建 一个数据库模型存储所有和授权相关的数据,比如用来实现刷新access令牌的refresh令牌。

ு注意 虽然在很多例子中,都会把access令牌存储到session中,但我们在第2章已经了解过, session不能用来存储敏感信息。因此,除了用来测试,正确的做法是把access令牌存储到数据库中。

在上面我们介绍过,在调用get()等方法时使用token关键字可以传入access令牌,为了避免每次调 用这些方法都需要从数据库中获取access令牌,我们可以使用tokengetter装饰器注册一个令牌获取函 数,比如:

```
@github.tokengetter
def get_github_token():
```

```
if current_user.is_authenticated:
    return current user.access token
```

```
@google.tokengetter
def get_google_token():
    if current_user.is_authenticated:
        return current_user.access_token
```

这时每一个远程程序对象都需要单独注册一个令牌获取函数,这些函数需要返回access令牌值。另 外,你也可以使用下面的方式来简化代码:

```
def create_token_getter():
    def getter():
        if current_user.is_authenticated:
            return current_user.access_token
    return getter
github.tokengetter(create_token_getter())
google.tokengetter(create_token_getter())
```

在发送资源请求时(使用get()、post()或request()等方法),如果没有传入token参数,Flask– OAuthlib会自动调用注册的这些令牌获取函数获取access令牌。

附注 因为我们的程序只需要在用户第一次使用第三方登录时使用access令牌获取用户资料并保存到数据库中,所以没有把访问令牌保存到数据库里,也没有设置令牌获取函数。

#### 6.创建并登入用户

在oauth\_callback视图的最后,获取到用户资料后,我们会创建用户并使用Flask–Login提供的 login\_user()函数登入用户,如下所示:

我们首先通过Email查找是否已存在该用户,如果存在就使用Flask–Login提供的login\_user函数登 入用户,并重定向到程序主页。我们使用Email作为用户的标识,下一次用户再次使用第三方登录时,就 可以通过Email来找出对应的用户并登入。

即注 如果你把access令牌存储到了数据库中,那么可以在这里更新对应的值,因为access令牌
 是有过期时间的。

如果不存在该用户,我们就创建一个新的User实例,把获取到的用户资料存储到用户模型的对应列 里。最后登入创建后的用户对象,并重定向到资料页面,因为用户可能需要修改资料。

一次完整的OAuth认证就这样完成了。支持第三方登录后,我们还需要对原有的登录系统进行调整。通过第三方认证创建的用户没有密码,如果这部分用户使用传统方式登录的话会出现错误。我们在 login视图中添加一个if判断,如果用户对象的password\_hash字段为空时,我们会返回一个错误提示, 提醒用户使用上次使用的第三方服务进行登录,如下所示:

```
@oauth_bp.route('/login', methods=['GET', 'POST'])
def login():
    ...
    if request.method == 'POST':
        ...
        user = User.query.filter_by(email=email).first()
        if user is not None:
            if user.password_hash is None:
               flash('Please use the third party service to log in.')
                return redirect(url_for('.login'))
    ...
```

☞提示 作为可选的处理方式,你也可以在用户授权成功后请求用户输入一个密码,这样可以支持 用户直接通过密码登录。

#### 11.4.4 处理OAuth1授权

OAuth2虽然是OAuth1的新版本,但并不向后兼容,实际上可以称为另一个新的协议。目前大部分 网站和服务都使用OAuth2,但仍有一些还在使用OAuth1,比如Twitter。具体来说,Twitter使用的是 OAuth 1.0a版本。和OAuth2相比,OAuth1主要有下面这些区别:

·OAuth1在用户确认授权前有一个获取临时的request令牌(请求令牌)的步骤

·OAuth1最终返回的access令牌由oauth令牌和oauth令牌密钥(token secret)组成

·OAuth1的权限令牌没有过期时间

当然,我们不用过于在意两者的差异,因为Flask–OAuthlib会处理大部分的工作。我们只需要根据 其中的两个关键区别在程序中进行相应地设置以便兼容两者。首先,OAuth1在用户确认授权前有一个获 取临时request令牌的步骤,所以我们需要在注册远程程序时提供用于获取request token的URL,即 request\_token\_url:

```
twitter = oauth.remote_app(
    name='twitter',
    consumer_key=os.getenv('TWITTER_CLIENT_ID'),
    consumer_secret=os.getenv('TWITTER_CLIENT_SECRET'),
    base_url='https://api.twitter.com/1.1/',
    request_token_url='https://api.twitter.com/oauth/request_token',
    access_token_url='https://api.twitter.com/oauth/access_token',
    authorize_url='https://api.twitter.com/oauth/authorize',
)
```

第二,OAuth1最终返回的access令牌由oauth token和oauth token secret组成,所以我们要在 oauth\_callback视图中添加if判断,当服务提供方是Twitter时就从响应值中获取oauth token和oauth token secret,并存储为元组:

```
@oauth_bp.route('/callback/<provider_name>')
def oauth_callback(provider_name):
    if provider_name not in providers.keys():
        abort(404)

    provider = providers[provider_name]
    resp = provider.authorized_response()

    if provider_name == 'twitter':
        access_token = resp.get('oauth_token'), resp.get('oauth_token_secret')
    else:
        access_token = resp.get('access_token')
...
```

如果你想要将OAuth1的access令牌存入数据库,可以考虑将这两个值临时使用空格分隔作为单个字符串,或是单独在User模型中创建oauth\_token和oauth\_token\_secret字段。当然,更完善的方式是为OAuth2和OAuth1分别创建单独的数据库模型。同时,在Twitter对应的令牌获取函数中,返回值需要是包含这两个值的元组或列表:

```
@twitter.tokengetter
def get_twitter_token():
    if current_user.is_authenticated:
        return current_user.access_token.split()
```

虽然现实意义不大,但仍然值得一提的是,Twitter对用户Email的获取限制比较严格,为了能够获取 Twitter用户的Email,我们需要在注册程序后在管理页面的"Permissions标签页"下找到附加权限 ("Additional Permissions")设置,然后勾选"Request email addresses from users"选项,如图 11–6所示。 在此之前,确保在程序基本设置(Settings标签下)里填写了"隐私政策URL(Privacy Policy URL)"和"权利与条件URL(Terms of Service URL)",这两个URL可以临时填写占位的URL。

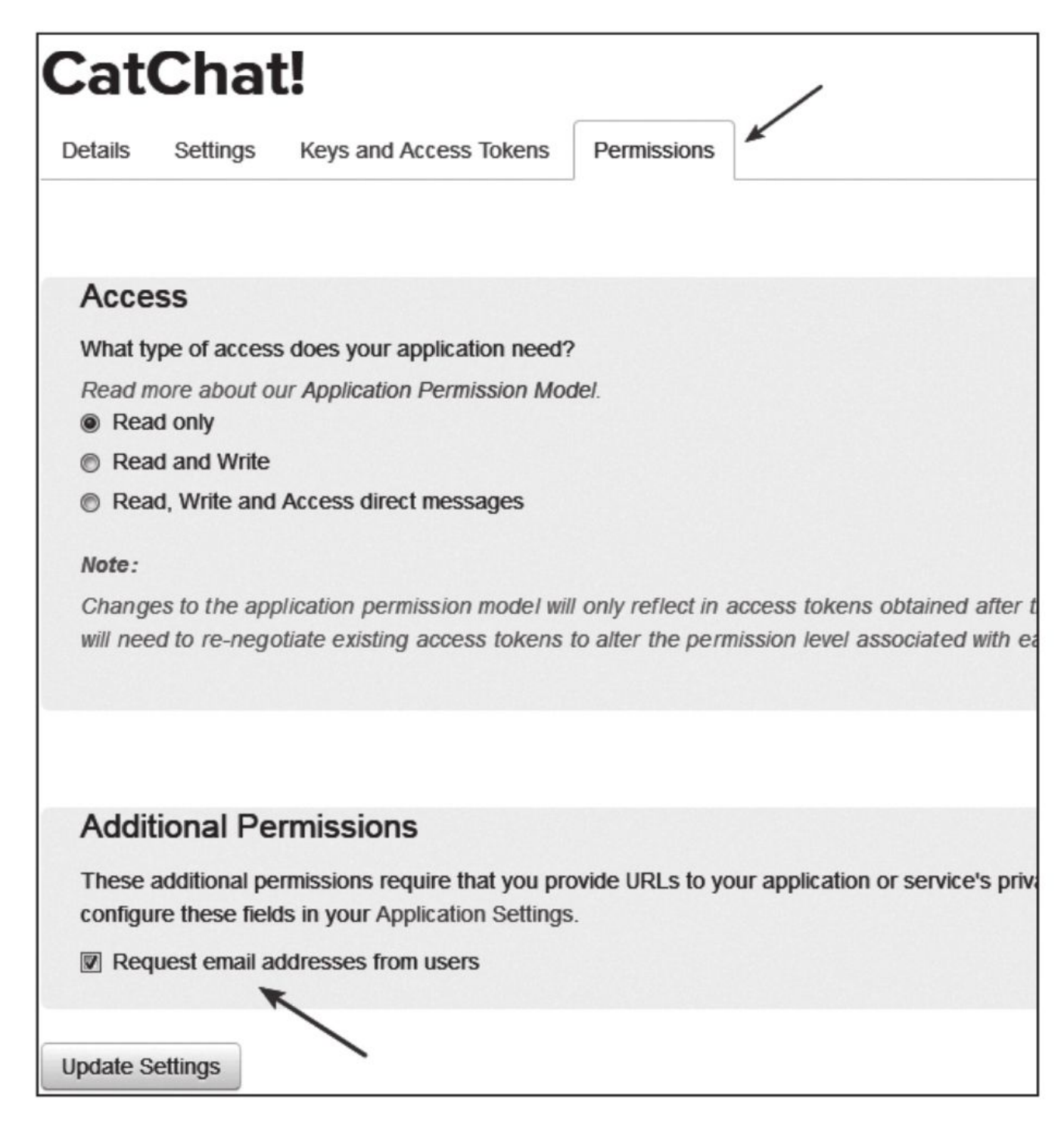

### 图11-6 请求获取Email权限

最后在请求用户资料端点后添加查询字符串,将查询参数include\_email设为ture,然后才会获取到用户的Email。

●提示 大部分社交平台开发的Web API都是使用OAuth授权,所以流程基本相同。对于QQ、豆瓣、新浪微博等服务提供方的具体实现,Flask-OAuthlib提供了示例程序,可以访问 https://github.com/lepture/flask-oauthlib/tree/master/example查看。

# 11.5 聊天室功能增强

作为一个聊天室,我们已经实现了基本功能,但为了使用起来更加方便,这一节我们会为它增加一 些有用的附加功能。

● 提示 如果你从GitHub上复制了示例程序,可以执行git checkout scroll签出程序的新版本。 程序的新版本将实现滚动加载聊天记录的功能。

## 11.5.1 无限滚动加载历史消息

在博客程序中,我们使用分页技术来避免在单个页面加载太多文章以优化页面性能。在聊天室程序中,我们同样也需要对聊天信息进行分页处理。因为我们已经创建了虚拟数据,现在启动程序并打开聊天 界面,会看到一个包含300条虚拟消息的列表,如图11-7所示。

| 😹 CatCh    | at ×                                                                                            | Grey - 🗆 X                                                       |
|------------|-------------------------------------------------------------------------------------------------|------------------------------------------------------------------|
| < → 0      | ① 127.0.0.1:5000                                                                                | ☆ :                                                              |
|            | CatChat (1/21)                                                                                  | Sign in 🛛 🗮                                                      |
|            | Jessica Shepherd Jan 12, 2018 4:27 AM<br>Heart house affect various night book hospital always. |                                                                  |
|            | Diane Wilson Jan 12, 2018 5:39 AM<br>Fact test land interesting building public near.           |                                                                  |
|            | Joshua Hardy Jan 12, 2018 7:06 AM<br>Top several possible avoid others require summer.          |                                                                  |
| <b>H</b>   | Lindsey Chapman Jan 12, 2018 7:13 AM<br>Picture become determine end value machine back.        |                                                                  |
| (          | Beth Ferrell Jan 12, 2018 8:02 AM<br>Dark outside thing world scene.                            |                                                                  |
| / <b>#</b> | Paul Torres Jan 12, 2018 8:09 AM<br>Technology word factor after forward might degree.          |                                                                  |
| 2          | Diane Wilson Jan 12, 2018 12:04 PM<br>Hospital character thus capital protect home red.         |                                                                  |
| Please     | Sign in or Sign up to send message.                                                             | Written by Grey Li<br>Fork me on Github<br>2017 © helloflask.com |

#### 图11-7 虚拟消息列表

聊天室中一般不会像博客程序那样使用分页导航组件,除非是提供单独的历史消息查看页面。在我们的程序中,像Slack或是Gitter那样支持无限滚动(Infinite Scroll)是个好主意——用户可以通过向上滚动来自动加载历史信息。比如,每次滚动到列表顶部,就加载30条消息,直到加载到最早的第一条消息。我们首先创建一个视图返回分页处理后的消息记录,如代码清单11-12所示。

代码清单11-12 catchat/blueprints/chat.py: 返回分页消息记录

| from  | flask   | import   | render_  | _template |
|-------|---------|----------|----------|-----------|
| echat | t_bp.rc | oute('/m | nessages | 5')       |

```
def get_messages():
    page = request.args.get('page', 1, type=int)
    pagination = Message.query.order_by(Message.timestamp.desc()).paginate(
        page, per_page=current_app.config['CATCHAT_MESSAGE_PER_PAGE'])
    messages = pagination.items
    return render_template('_messages.html', messages=messages[::-1])
```

附注 有很多人认为无限滚动是一个坏的设计,它会像看电视一样让人们失去控制感,这经常会 让用户感到焦虑和挫败感。在有些网站上,我们甚至永远也看不到页脚写了些什么。虽然无限滚动存在很 多争议,但在特定场景下合理使用仍然是个好的选择。对于聊天室来说,我们的导航栏、页脚和输入区域 都是固定的,所以很适合滚动加载历史消息。

和主页视图不同,这里的消息记录需要按照timestamp列降序排列,获取到指定页数的数据后再进 行颠倒处理messages[::-1],这样才可以获得我们需要的消息记录顺序。我们在前面已经创建了包含单 个消息HTML代码的\_message.html局部模板,要渲染消息列表,只需要迭代messages列表,然后插入 \_message.html模板,这就是局部模板\_messages.html的内容:

```
{% for message in messages %}
    {% include "_message.html" %}
{% endfor %}
```

视图直接返回渲染好的消息列表HTML代码,这样在客户端可以直接将代码插入页面中。

● 提示 作为替代,你也可以直接使用render\_template\_string()函数渲染这行模板字符串,传入 messages变量。注意,因为模板字符串中包含%,所以需要添加r前缀将其标记为原始字符串。

为了便于在JavaScript中获取URL,我们在基模板中定义一个变量存储获取消息的URL:

var messages\_url = "{{ url\_for('chat.get\_messages') }}";

在客户端代码中,我们使用jQuery提供的scroll()方法来监测特定元素(或整个窗口/文档)的鼠标滚动动作,结合scrollHeight(页面顶部)以及scrollTop属性,我们可以很容易地判断用户是否滚动到了页面的底部或顶部。用来加载消息的load\_messages()函数如代码清单11–13所示。

代码清单11-13 catchat/static/js/script.js: scroll监听函数

```
var page = 1;
function load messages() {
   var $messages = $('.messages');
   var position = $messages.scrollTop();
   if (position === 0 && socket.nsp! == '/anonymous') {
       page++; // 叠加页数值
       $('.ui.loader').toggleClass('active'); // 激活加载滚动条
       $.ajax({
           url: messages_url, // 这个变量在基模板中定义, 即/messages
           type: 'GET',
           data: {page: page}, // 设置查询字符串page
           success: function (data) {
               var before_height = $messages[0].scrollHeight;
               $(data).prependTo('.messages').hide().fadeIn(800); // 插入消息
               var after_height = $messages[0].scrollHeight;
               flask_moment_render_all(); // 渲染时间日期
               $messages.scrollTop(after_height - before_height);
               $('.ui.loader').toggleClass('active'); // 关闭滚动条
               activateSemantics(); // 激活Sematic-UI的JS组件
           },
           error: function () {
               toast('No more messages.'); // 弹出提示消息
               $('.ui.loader').toggleClass('active');
           }
       });
```

如果用户滚动到了id为messages的元素的顶部(即页面顶部),我们就向/messages路径发送GET 请求,并附加对应的查询参数page值。获取到对应的消息数据后,我们使用pre-pendTo()方法把服务器 端返回的消息列表HTML代码直接插入到消息列表前面。另外,查询的页数会相应地累加,如果查询的页 数超出范围,服务器端默认会返回404响应,所以我们在ajax()方法的error回调函数中显示一个提示。

当.messages类所在元素触发scroll事件时,我们就执行load\_messages()函数加载历史消息:

\$('.messages').scroll(load\_messages);

●提示 在插入消息列表后,与插入新消息类似,我们需要调用Flask-Moment提供的JavaScript 函数flask\_moment\_render\_all()渲染时间戳,并重新激活Semantic-Ul的JavaScript组件。

为了让插入消息后滚动的位置保持在第一条新消息前,我们在插入操作前后分别记录messages类对应元素的滚动高度,然后计算出新加入数据的高度,最后使用\$messages.scrollTop(after\_height-before\_height);跳到对应位置。

## 11.5.2 Markdown支持

现在,越来越多的网站使用Markdown(https://daringfireball.net/projects/markdown/)来 作为文本编辑器的标记语言,尤其是面向开发者的网站,比如GitHub、Stack Overflow等。作为一个定 位于为程序员开放的聊天室,添加Markdown支持和代码语法高亮功能不可或缺。本节我们会为聊天室 增加Markdown支持,下一节将介绍代码语法高亮。

● ● 提示 如果你从GitHub上复制了示例程序,可以执行git checkout markdown签出程序的新版本。程序的新版本实现了Markdown语法支持。

在开始之前,我们需要先安装用于Markdown文本转换的Markdown包和HTML清理工具Bleach 包:

\$ pipenv install markdown bleach

③注意 这里的Markdown库实现的语法基于标准的Markdown语法 (https://daringfireball.net/projects/markdown/syntax)。

在Flask项目中支持Markdown文本输入主要由下面三个步骤实现:

1) 接收用户输入的包含Markdown标记的源文本。

2)将Markdown文本转换为HTML格式。

3)将转换好的HTML文本渲染到模板中。

在这几步里,第一步可以使用普通的textarea字段来接收输入,即<textarea><textarea>,可以 使用WTForms提供的TextAreaField类创建。另外,也可以使用功能更加丰富的编辑器,比如 SimpleMDE Markdown Editor(https://simplemde.com/)或是StackOverflow使用的PageDown (https://github.com/StackExchange/pagedown)等。这些编辑器通常支持实时HTML预览功能。

M注 上面提及的两个编辑器有对应的Flask插件,分别是Flask-SimpleMDE (https://github.com/pyx/flask-simplemde)和Flask-PageDown (https://github.com/miguelgrinberg/Flask-PageDown)。

对于聊天室程序来说,使用普通的Textarea输入框就已经足够了。

第二步有很多种处理方式,你可以直接将Markdown源文本保存到数据库中。然后在传入模板前使用Markdown库进行转换,或是在模板中使用自定义的过滤器进行转换,但这种方式效率不高,因为每次渲染页面都要进行转换操作。更好的方式是在接收到Markdown文本后就进行转换,然后保存转换后的HTML文本。如果需要修改Markdown原文,则要同时保存Mark-down文本和转换后的HTML文本。

使用Markdown库把Markdown源文本转换为HTML格式非常简单,下面的交互代码块演示了基本 用法:

```
>>> import markdown
>>> md = '# Hello, Flask!'
>>> markdown.markdown(md)
u'<h1>Hello, Flask!</h1>'
```

但仅仅将Markdown源文本转换为HTML是不够的,因为转换后的HTML中可能包含恶意代码,比如 JavaScript脚本。另外,为了避免滥用,我们将仅支持少量的Markdown语法规则,其他的HTML标签需 要被过滤掉。这时就需要用到HTML消毒剂——Bleach。代码清单11-14是用于转换HTML的to\_html() 函数。

这个函数接收Markdown源文本作为参数,返回转换且清理标签后的HTML文本。我们先使用 markdown()函数将Markdown源文本转换为HTML,传入Markdown源文本,并使用参数 output\_format将输出格式设置为HTML。

接着,我们使用Bleach提供的clean()函数对转换后的HTML文本进行清理。Bleach的清理工作是基于白名单进行的。默认的清理规则比较保守,我们需要自己设定一个"标签白名单"——允许的HTML标签列表;同时为了支持显示图片和链接,我们也要创建一个"属性白名单"——允许的HTML属性列表,然后在clean()函数中将这两个列表分别通过tags和attributes参数传入。

虽然可以使用Markdown语法来创建链接,但如果用户在文本中直接写入了URL,你也可以使用 Bleach提供的linkify()函数来将文本中的URL自动转换成<a>标签的链接。它的效果类似Jinja2提供的 urlize过滤器,不过使用linkify我们可以传入包含URL的文本,linkify()函数会自动识别并转换文本中包 含的URL,返回处理后的文本。linkify()非常适合处理仅支持HTML链接的内容,比如社交网站上用户的 自我介绍。

为了避免重复转换,我们把转换后的HTML代码直接存储到数据库中。因为我们的聊天室不提供编 辑功能,所以仅保存HTML文本即可:

```
...
@socketio.on('new message')
def new_message(message_body):
    html_message = to_html(message_body)
    message = Message(author=current_user._get_current_object(), body=html_message)
...
```

最后一步是渲染。在模板中,我们像往常一样对消息正文使用safe过滤器,以便正常渲染HTML样式。为了帮助用户了解可用的Markdown语法,我们还添加了一个帮助模态框,具体可以到源码仓库中 查看。

#### 11.5.3 代码语法高亮

代码语法高亮(Code Syntax Highlight)即为代码添加色彩样式以便增加可读性,比如使用文本编 辑器时显示的代码样式。在第4章我们使用Flask–CKEditor扩展提供的内置CKEditor包即包含这个功 能。

● 愛提示 如果你从GitHub上复制了示例程序,可以执行git checkout highlight签出程序的新版本。程序的新版本实现了代码语法高亮支持。

Pocoo团队开发的Pygments库是一个优秀的代码高亮工具,在这里我们并不直接使用它,因为 Markdown库包含了集成Pygments的扩展——CodeHilite(https://pythonmarkdown.github.io/extensions/code hilite/)。

 赋附注 所有可用的扩展列表可以在Markdown库的文档(https://pythonmarkdown.github.io/extensions/)中看到。

为了使用CodeHilite,我们需要先安装Pygments:

\$ pipenv install pygments

那么, Pygments是如何为代码添加色彩的呢?对于HTML格式来说,通过解析代码片段的语法结构, Pygments会使用<span>标签分隔每一个语法单元,并添加对应的样式类,最后通过加载对应的CSS文件即可实现代码"上色"。

在使用markdown()函数将Markdown源文本转换成HTML时,CodeHilite扩展会自动使用 Pygments解析源文本中包含的代码块,并为解析后的代码块添加对应的样式类。CodeHilite检测代码块 的方式和Markdown标准语法相同,即四个空格缩进的为代码块。在代码块的上一行使用#!或:::符号可以 指定语言,如果不指定则由Pygments自动探测。一段合法的Python代码块如下所示:

:::python
for i in range(100):
 print(i)

但对于需要编辑或复制大量代码的情况就比较麻烦,因为每一行都需要额外的缩进。这时我们可以使用另一个Markdown库的内置的Fenced Code Blocks(https://pythonmarkdown.github.io/extensions/fenced\_code\_blocks/)扩展来简化操作。顾名思义,它提供了围栏(fence)的方式来定义代码块,而且它内置了对CodeHilite的支持。它支持两种代码块语法,一种是使用PHP Markdown Extra(https://michelf.ca/projects/php-markdown/extra/)风格语法来定义

代码块,使用四个连续波浪号,在随后的花括号中指定语言,比如:

指定语言的大括号也可以省略:

HTML Document

另一种是我们熟悉的GitHub风格语法,使用三个连续反引号,语言写在开头的三个反引号后:

要使用内置的扩展,我们只需要使用markdown()方法转换HTML时通过extensions参数指定使用的 扩展名称,如下所示:

借助这两个扩展,下面的Markdown源文本:

```
Here is the minimal Flask application:
```python
from flask import Flask
app = Flask(__name__)
@app.route('/')
def index():
    return 'Hello, Flask!'
```
```

会被转换成下面的HTML文本:

```
Here is the minimal Flask application:
<div class="codehilite"><span></span>span class="kn">from</span> <span
class="nn">flask</span> <span class="kn">import</span> <span class="n">Flask</span>
<span class="n">app</span> <span class="o">=</span> <span class="n">Flask</span><span class="p">
(</span><span class="n">app</span> <span class="o">=</span> <span class="n">Flask</span><span class="p">
(</span><span class="n">o">=</span> <span class="n">flask</span><span class="p">
</span><span class="n">o">=</span> <span class="n">flask</span><span class="p">
</span><span class="n">o">=</span><span class="n">flask</span><span class="p">
</span><span class="n">o">=</span><span class="n">flask</span><span class="p">
</span><span class="n">o">=</span><span class="n">flask</span><span class="p">
</span><span class="n">o">=</span><span class="n">flask</span><span class="p">
</span></span></span>
</span>
</span>
</span>
</span>
</span>
</span>
</span>
</span>
</span>
</span>
</span>
</span></span>
</span></span>
</span></span>
</span></span>
</span></span>
</span>
</span>
</span></span>
</span></span></span></span>
</span></span></span>
</span></span>
</span></span>
</span>
```

现在,我们需要使用Pygments提供的pygmentize命令生成包含代码高亮CSS规则的CSS文件:

\$ pygmentize -f html -S monokai -a .codehilite

在上面的命令中, -f html用来将格式指定为html,这会生成HTML使用的CSS规则。-S monokai用 来将代码样式主题指定为monokai。最新版本的Pygments内置了29种主题,你可以使用下面的 pygmentize-L styles命令查看可用的主题。-a.codehilite用来将生成样式类的基类指定 为.codehilite,它是CodeHilite解析代码片段后默认添加的基类。这条命令会直接把生成的CSS规则输出 在命令下方,我们可以将它们复制粘贴到自定义样式类的styles.css文件中。

附注 你也可以在上面的命令结尾添加>来指定输出的文件对象,比如>codestyles.css。我们需要把这个文件移动(或直接指定最终输出位置)到static/css目录下,然后在基模板中加载这个CSS文件。但是为了减少页面加载请求的数量,最好还是将CSS规则合并在单个文件中。

重载页面后,添加了代码高亮,上面的代码块实际的效果如图11-8所示。

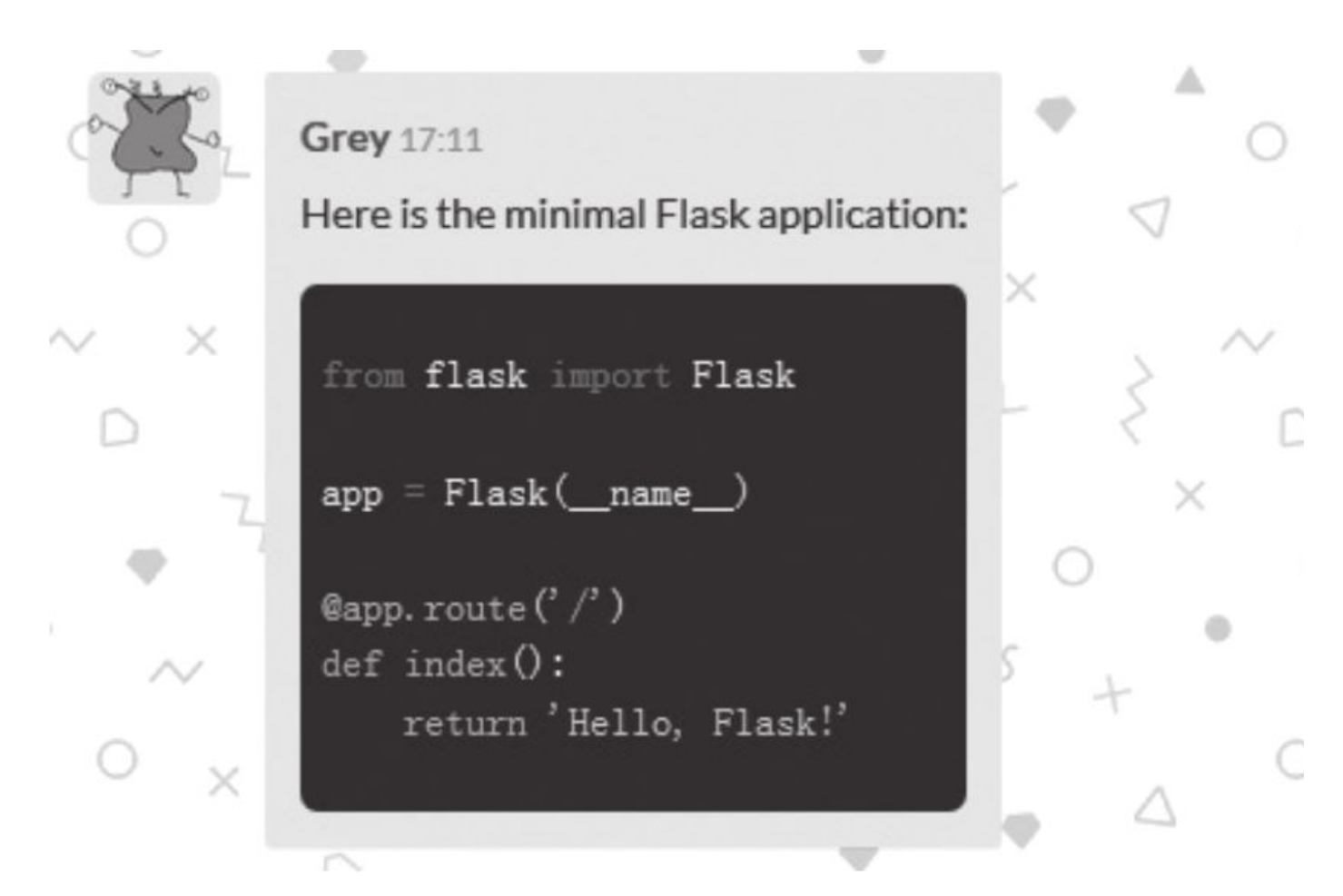

## 图11-8 渲染后的代码块

●提示 对于所有主题的实际效果可以访问Pygments官网的DEMO页面查看示例(比如 http://pygments.org/demo/6717666/),单击右侧的主题下拉列表可以更换主题。

附注 页面上的输入框太小,不适合输入大段的代码块。我们添加了一个用来输入大段文本或代码块的模态框,并在输入框右侧添加一个按钮来触发它,具体可以到源码仓库中查看。作为替代选项,你也可以考虑使用JavaScript让输入框随着输入的文本高度自动增加高度。

#### 11.5.4 标签页消息提醒

作为一个聊天室程序,消息提醒的功能必不可少。如果你使用Twitter,当你在浏览器中打开 Twitter,然后转而浏览其他页面,这时如果有新的推文,那么Twitter页面所在的标签页标题会实时显示 未读推文的数量。在图片社交网站中,我们会在有新消息后在导航栏的收件箱图标上添加一个红色的消息 数量徽章。而在聊天室程序中,消息会直接显示在列表中,所以没必要在导航栏上设置数量提醒。我们可 以为聊天室添加类似Twitter的标签页数量提醒功能。

● <sup>●</sup>提示 如果你从GitHub上复制了示例程序,可以执行git checkout notify签出程序的新版本。程序的新版本实现了提醒功能。

我们在客户端使用new message事件处理函数监听来自服务端的新消息事件,所以我们可以在对应的回调函数中更新标签页标题,如代码清单11–15所示。

代码清单11-15 catchat/static/js/script.js: 在标签页标题中显示消息数量

```
var message_count = 0;
...
socket.on('message', function(data) {
    message_count++;
    if (!document.hasFocus()){
        document.title = '(' + message_count + ') ' + document.title;
    }
```

消息数量使用变量message\_count存储,首先使消息数量加1。document.hasFocus()方法用来获 取当前页面的激活状态,返回布尔值。我们添加一个if判断,如果页面未激活,那么就在页面标题 (document.title)前加入消息数量,加入未读消息数量后的标签页标题如图11–9所示。

| (10) CatChat | × G Google             | × |
|--------------|------------------------|---|
| ← → C Secure | https://www.google.com |   |
|              |                        |   |
| About Store  |                        |   |
|              |                        |   |
|              |                        |   |
|              |                        |   |
|              |                        |   |
|              |                        |   |
|              |                        |   |
|              |                        |   |
|              |                        |   |
|              |                        |   |
|              |                        |   |
|              |                        |   |

#### 图11-9 标签页数量提醒

另外,我们使用jQuery提供的focus()方法注册一个回调函数,当页面被激活时会还原标题并清零消息计数:

```
$(window).focus(function(){
    message_count = 0;
    document.title = 'CatChat';
});
```

# ● 提示 这里使用Focus management APIs

(https://www.w3.org/TR/html/editing.html#focus-manage-ment-apis) 实现比较简单,如果 想要让代码更加健壮,可以考虑使用Page Visibility API (http://www.w3.org/TR/pagevisibility/),用法介绍可以在MDN (https://developer.mozilla.org/en-US/docs/Web/API/Page\_Visibility\_API) 上看到。

附注 使用favico.js (http://lab.ejci.net/favico.js/)可以在Favicon上显示一个消息数量
 badge,而且有丰富的自定义选项。

#### 11.5.5 浏览器桌面通知

桌面通知(Desktop Notification)是基于Notifications API (https://www.w3.org/TR/notifications/)实现的浏览器层面上的通知机制,目前新版本的Edge、 Chrome、Firefox和Safari浏览器都提供了支持。当用户授权后,只要浏览器处于运行状态,新消息就可 以以弹窗的形式在操作系统的桌面上弹出。我们可以在页面第一次加载时向用户请求开启桌面通知,如代 码清单11-16所示。

代码清单11–16 catchat/static/js/script.js:请求开启桌面通知

```
document.addEventListener('DOMContentLoaded', function () {
    if (!Notification) {
        alert('Desktop notifications not available in your browser.');
        return;
    }
    if (Notification.permission !== "granted")
        Notification.requestPermission();
});
```

在JavaScript脚本中,我们创建一个表示DOM内容加载完成的DOMContentLoaded事件的监听函数。在函数中,我们首先判断用户浏览器是否支持Notification API,如果不支持就显示一个提示(alert)。只读属性Notification.permission存储用户的许可状态值,这个属性有三个可选值:granted表示允许,denied表示拒绝,默认为default(等同于denied)。如果Notification.permission的值不是granted,那么就调用Notification.requestPermission()方法请求授权,这会在用户浏览器中弹出一个授权请求窗口。

延提示 作为替代选项,你也可以在页面上添加设置按钮来让用户主动开启。

然后,我们创建一个messageNotify()函数用来在接收到新消息时发送提醒,如代码清单11–17所示。

代码清单11-17 catchat/static/js/script.js:发送新消息提醒

```
function messageNotify(data) {
    if (Notification.permission !== "granted")
      Notification.requestPermission();
    else {
      var notification = new Notification("Message from " + data.name, {
         icon: 'https://gravatar.com/avatar/' + data.email_hash + '?d=monsterid',
         body: data.message_body.replace(/(<([^>]+)>)/ig,""),
      });
      notification.onclick = function () {
         window.open(root_url);
      };
      setTimeout(function() { notification.close() }, 4000);
    }
};
```

messageNotify()函数用来发送新消息提醒,那么自然应该在new message事件处理函数中调用。 messageNotify()函数接收的data参数是服务器端发来的数据。在这个函数中,我们再次判断用户的授权 状态,如果没有允许就再次调用Notification.requestPermission()方法。提醒消息使用Notification实 例表示,弹窗的标题作为实例化时的第一个参数传入,可选的第二个参数用来传入附加的选项,我们在这 里只定义了icon和body键,分别用来指定提醒内显示的图标和内容主体。

◎注意 因为提醒弹窗中只会解析纯文本,所以对message\_body调用 replace(/(<([^>]+)>)/ig,""),以便删除文本中包含的HTML标签。你也可以在服务器端使用Python来处 理,除了使用正则表达式匹配,还可以使用我们前面介绍的bleach包清理,或是在渲染模板字符串时使用Jinja2中的striptags过滤器。

为notification.onclick属性定义的函数会在提醒弹窗被单击时执行,我们这里调用 window.open(root\_url)打开聊天室主页。这个JavaScript变量root\_url表示程序的主页,在基模板中定 义,使用url\_for()函数获取对应的URL:

```
<script type="text/javascript">
    var root_url = "{{ url_for('chat.home') }}";
</script>
```

最后,我们使用setTimeout()方法设置4秒后调用notification.close()方法关闭弹窗。

因为在弹出消息弹窗时我们需要显示必要的消息信息,即消息的发送者昵称(data.nickname)、 头像(data.gravatar)以及消息正文(data.message\_body),所以我们需要在服务器端的new message事件处理函数返回这些信息:

```
@socketio.on('new message')
def new_message(message_body):
    ...
    emit('new message',
        {'message_html': render_template('_message.html', message=message),
        'message_body': message_body,
        'gravatar': current_user.gravatar,
        'nickname': current_user.nickname,
        'user_id': current_user.id},
        broadcast=True)
```

除了这三个数据,我们还传入了当前用户的id,这会在下面用来判断消息的发送者。很显然,对于用 户自己发送的消息,并不需要弹出提醒。服务器端传入的id值会被用来在客户端判断当前用户是否是消息 发送者。为了实现这个判断,我们还需要在模板中添加一个JavaScript变量current\_user\_id,设置 default过滤器对匿名用户设为0:

```
<script type="text/javascript">
var current_user_id = {{ current_user.id|default(0) }};
</script>
```

在new message事件处理函数中,我们在data.user\_id和current\_user\_id不相等时调用这个函数, 并传入服务器端发送的数据data:

在Chrome浏览器中,消息弹窗的示例如图11-10所示。

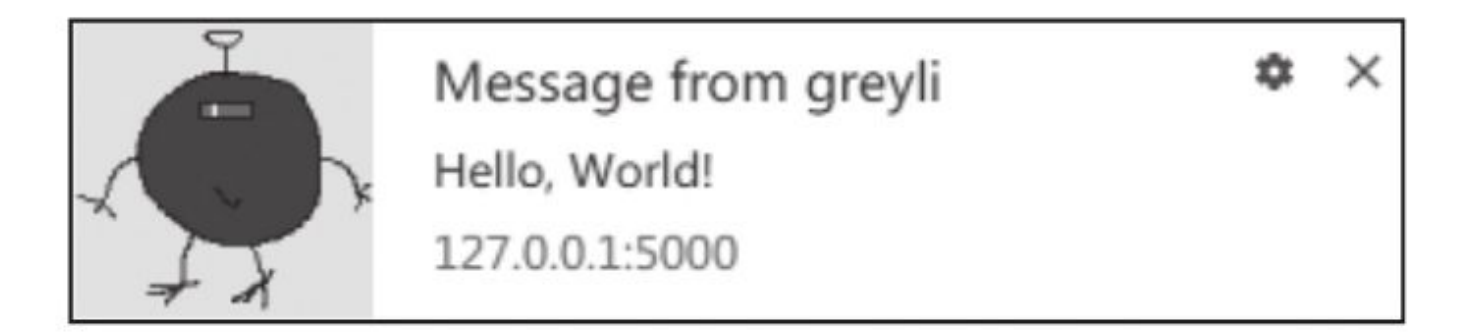

图11-10 消息弹窗示例

附注 关于Notifications API最新的标准在whatwg.org
 (https://notifications.spec.whatwg.org/)上可以看到,用法文档可以在MDN
 (https://developer.mozilla.org/en-US/docs/Web/API/notification)上看到。

## 11.5.6 消息管理

消息管理的功能比较简单,我们不再详细介绍,具体可以到源码仓库中查看。每个登录的用户都可以看到消息一侧的功能按钮。我们不需要实现消息的编辑功能,但需要提供删除功能。和我们在上一章介绍的内容相同,删除按钮单击后会通过jQuery向对应的URL发送AJAX请求,删除成功后在客户端使用jQuery的remove()方法移除消息。

程序没有实现管理后台,但添加了一个简单的"嵌入式"的管理功能。管理员通过Email地址识别,当 用户为管理员时,所有消息一侧的功能下拉框都会包含删除按钮,而且在用户的资料弹窗上同时添加了 一个封禁按钮,用于封禁恶意用户。

另外,我们还添加了一个引用功能,当用户单击消息一侧的引用按钮时,消息的正文会添加到输入 框里,并附加一个引用符号">"。

●提示 如果你从GitHub上复制了示例程序,可以执行git checkout admin签出程序的新版本。 程序的新版本添加了消息管理功能。

# 11.6 本章小结

虽然一个简单的聊天室已经完成了,但离一个真正的聊天室还差得远。比如,我们还可以考虑实现的有@用户、消息收藏、私聊等功能。你可以在项目的GitHub页面 (https://github.com/geryli/catchat) fork它,然后改造一个你自己的版本。

至此,本书的第二部分就已经完满结束了。经历过这么多的实践,想必你已经对Flask相当熟悉了。 在本书的第三部分,我们将学习如何对程序进行测试和优化,最后将程序部署到服务器上,让我们的 Web程序走进Web。

●提示 如果你发现了程序中的错误或者有改进建议,可以在CatChat的GitHub项目 (https://github.com/geryli/catchat)中创建Issue,或是在fork仓库并修改后在GitHub上提交Pull Request。

# 第三部分 进阶篇

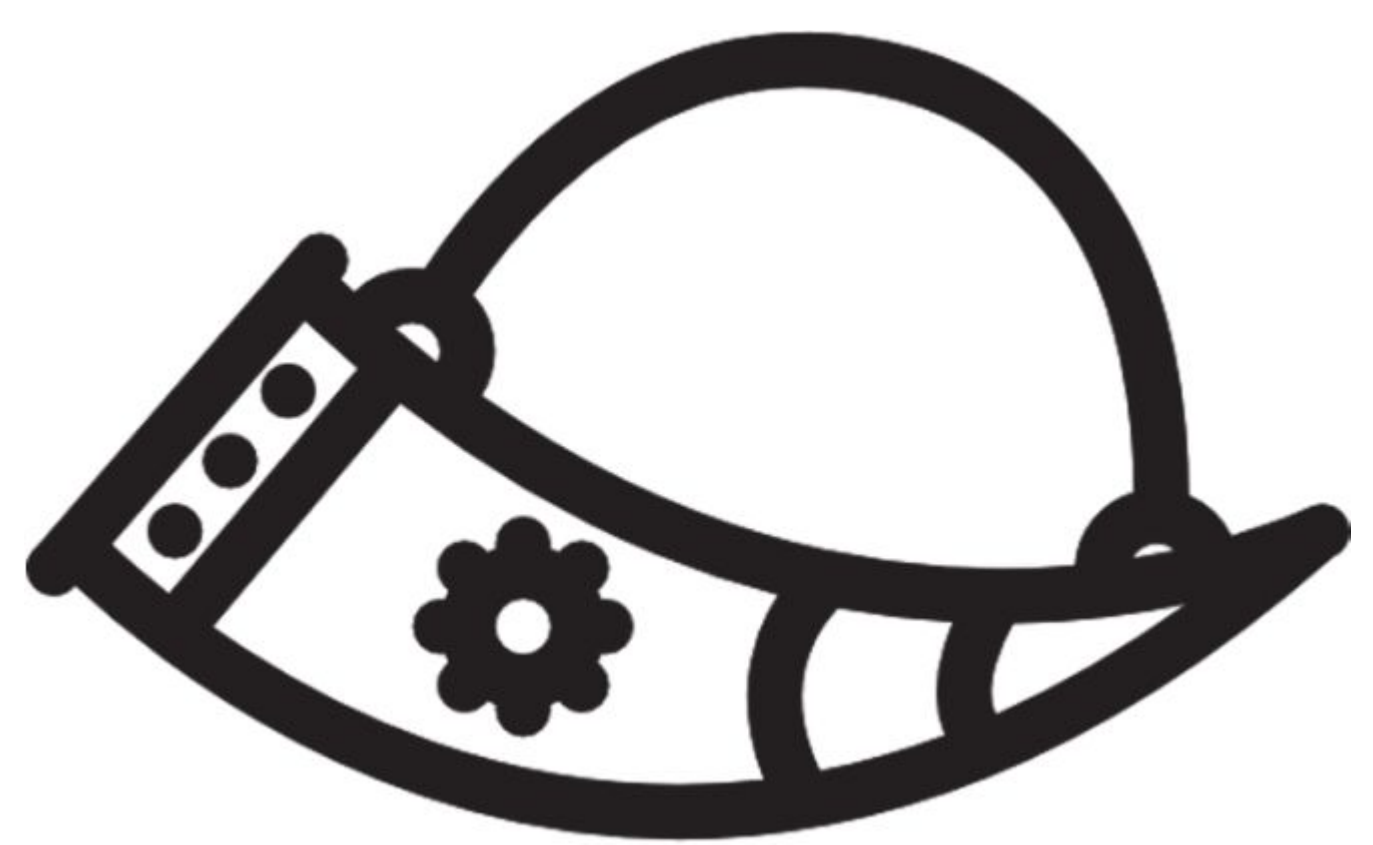

注: Icons made by Nikita Golubev www.flaticon.com is licensed by CC 3.0 BY

大部分人肯定不希望自己的程序只能在自己的电脑上使用,而如果把程序部署到互联网上,就要考虑到程序的性能、维护和测试等问题。这一部分我们会学习部署的基本流程以及部署前的准备工作。另外,我们还会学习如何编写Flask扩展。最后,我们会了解Flask的主要设计理念和工作机制。

# 第12章 自动化测试

测试必不可少。在此之前,每当为程序添加了新的功能,我们就需要手动打开浏览器访问程序,并 测试各项功能是否正常。比如,新添加的留言是否显示在留言列表中;访问不存在的资源时是否会显示 自定义的404页面......这样重复无聊的工作当然应该避免。而且,当程序功能变多后,手动测试所有功 能不太现实。这时我们需要自动化测试,即编写代码来自动测试主要的程序功能,这样可以显著提高测 试的效率和准确度。

本章新涉及的Python包的版本与主页如下所示:

·Selenium (3.11.0)

·主页: https://www.seleniumhq.org/

·文档: https://docs.seleniumhq.org/

·源码: https://github.com/SeleniumHQ/selenium

·Flake8 (3.5.0)

·主页: https://github.com/PyCQA/flake8

·文档: http://flake8.pycqa.org/en/latest/

•Coverage (4.5.1)

·主页: https://bitbucket.org/ned/coveragepy

·文档: https://coverage.readthedocs.io

# 12.1 认识自动化测试

在开发时,每当添加一些新功能时,都会编写相应的测试来确保代码按照预期工作。这样当功能累积后,每次都可以通过测试来检查代码是否正常工作。在每次提交代码到代码仓库的主分支前,或是对 线上的程序进行部署更新前,都要确保程序通过所有的测试。

测试代码应该和程序开发同步进行,通常的工作流程是:编写一部分代码,立刻编写配套的测试,运行测试确保一切正常,继续编写新功能,编写配套测试......按照这个流程不断迭代直至程序完成。

◎注意 为了便于组织内容,本书第二部分的示例程序的测试代码均在名称为testing的标签中提 交,你可以通过git checkout testing命令签出。在实际开发中,请避免这种行为。

顺便提一下,还有一种测试优先的开发模式——测试驱动开发(Test-Driven Development, TDD)。在TDD中,测试是先于开发进行的。比如你要实现某个功能,那么先编写对应的测试,接着编 写代码,不断完善代码直至通过测试为止。通过这种周期的不断循环直至实现整个程序。这种开发模式 简化了开发的过程,因为它遵循KISS(Keep It Simple,Stupid)和YAGNI(You Aren't Gonna Need It)原则,通过这种模式编写出的代码会非常简洁,因为你的目的只是通过测试,测试严格塑造了程序 的功能,不会产生多余的代码和程序功能。

自动化测试主要分为下面三种:

1)单元测试(Unit Test): 对单独的代码块,比如函数进行测试。单元测试是自动化测试的主要 形式,也是最基本的测试方式。

2)集成测试(Integration Test):集成测试对代码单位之间的协同工作进行测试,比如测试 Flask和各个Flask扩展的集成代码。这部分的测试不容易编写,各个扩展通常会包含集成测试。在部署 到云平台时,集成测试可以确保程序和云平台的各个接口正常协作。

3)用户界面测试(User Interface Test): 也被称为端对端测试或全链路测试,因为需要启动服务器并调用浏览器来完成测试,所以耗时比较长,适合用来测试复杂的页面交互,比如包含JavaScript 代码和AJAX请求等实现的功能。

这三类测试的合理的结构比例关系如图12-1所示。

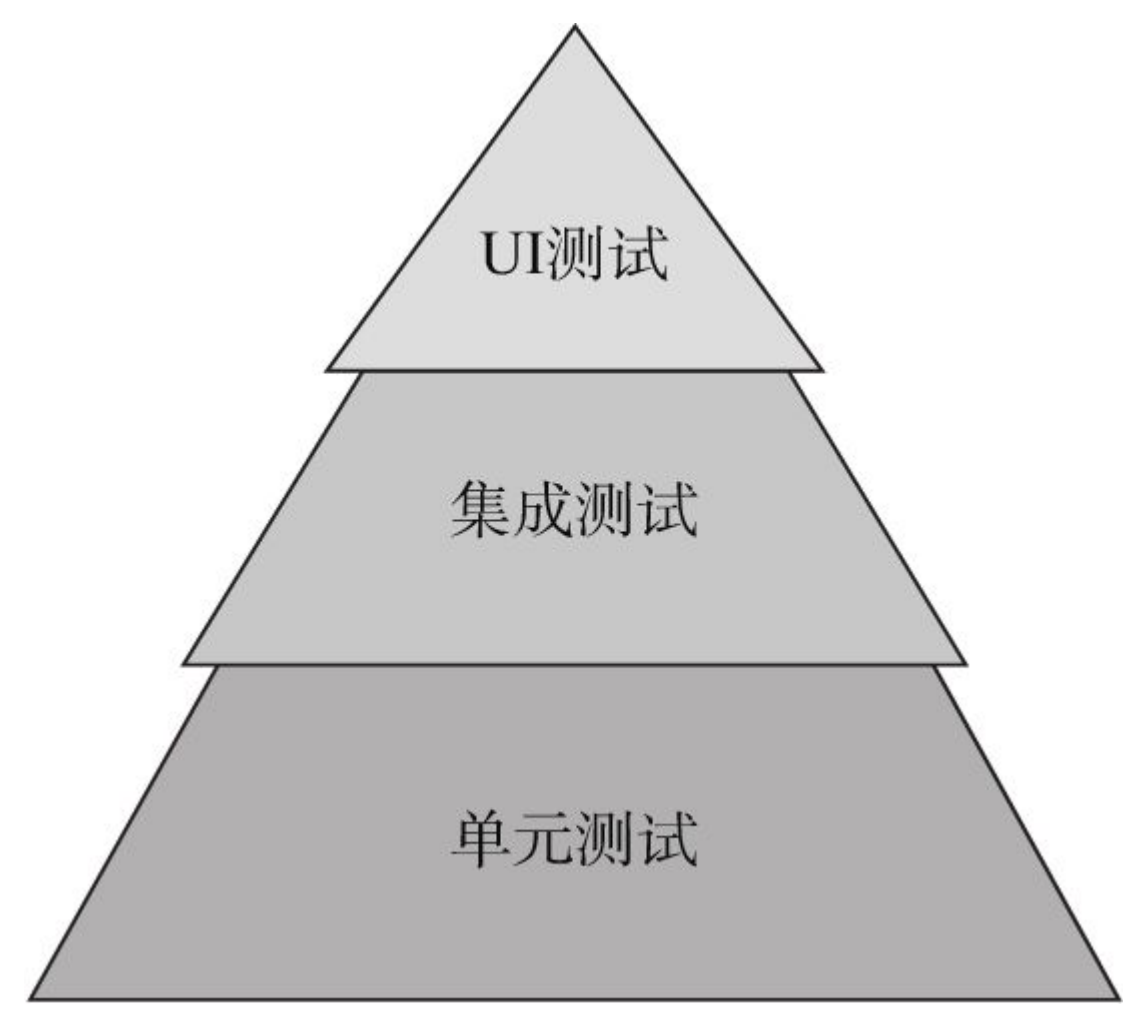

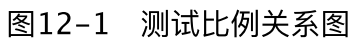

### 12.2 Flask测试客户端

在进行测试时,我们通常会需要模拟请求——响应的处理过程。比如,我们想要测试向index端点 发送请求时返回的响应中是否包含网页标题;或是向发表文章的视图发送请求创建文章,测试返回响应 是否包含新创建的内容。

Flask通过app.test\_client()方法提供了一个测试客户端,这会模拟一个Web服务器环境。通过对程 序实例app调用这个方法会返回一个测试客户端对象,通过对这个对象调用get()和post()方法可以模拟 客户端对服务器发送请求,我们可以从这两个方法返回的响应对象获取响应数据。

下面以SayHello程序为例,向首页发送一个GET请求:

```
$ flask shell
>>> client = app.test_client() # 创建测试客户端对象
>>> client.get('/') # 发送GET请求
<Response streamed [200 OK]>
>>> response = client.get('/')
>>> response.get_data() # 获取字符字节串 (bytestring) 格式的响应主体
'<!DOCTYPE html>\n<html lang="en">\n...
>>> response.get_data(as_text=True) # 获取解码为Unicode字符串后的响应主体
u'<!DOCTYPE html>\n<html lang="en">\n...
>>> b'Say Hello' in response.get_data()
True
>>> response.status_code # 响应状态码
200
>>> response.status # 响应状态字符串
'200 OK'
```

get()方法模拟向服务器发送GET请求,第一个参数是请求的URL。对返回的Response对象调用 get\_data()方法默认返回字节字符串(bytestring,又被译为字节串)形式的响应主体。字节字符串即 Python 2中的str类型。在Python 3中字符串默认为unicode类型,因此需要在字符串前添加b前缀,将 字符串声明为bytes类型。在上面为了兼容两者,我们统一添加了b前缀:

>>> b'Say Hello' in response.get\_data()
True

为了更方便处理,并支持使用中文字符进行判断,我们可以将as\_text参数设为True来获取解码为 Unicode格式的响应主体,这时不必再添加b前缀:

```
>>> data = response.get_data(as_text=True)
>>> 'Say Hello' in data
True
```

◎ 提示 因为返回的内容包含完整的HTML响应,某些情况下你可以使用正则表达式来匹配其中被 空格或HTML标签分隔的文本。

通过判断返回的数据是否包含标题Say Hello,我们就可以确认主页视图是否正常工作。类似地,我们调用post()方法发送POST请求:

```
>>> response = client.post('/', data={'name': 'Grey Li', 'body': 'I am a test message.'},
follow_redirects=True)
>>> 'Your message have been sent to the world!' in response.get_data(as_text=True)
True
>>> 'I am a test message.' in response.get_data(as_text=True)
True
```

除了URL,我们还将表单的数据以字典的形式通过data参数传入,表单字段的name值作为键,这里的name和body键分别对应表单的name和body字段。因为表单提交后会跳转到首页,将 follow\_redirects参数设为True可以跟随重定向,自动向重定向后的页面发起GET请求。通过判断返回 的数据中是否包含通过flash()函数发送的提示消息和刚刚创建的消息内容,我们就可以判断发表问候的 功能是否正常。

对于Web程序来说,大部分的测试都是这种模式,下面我们会介绍使用测试框架来更方便的编写和 组织测试。

◎注意 上面的示例对程序做了改动。直接测试时,因为提交表单数据时没有加入CSRF令牌,所以会导致表单提交失败,表单下方显示错误提示"CSRF token is missing."。下面我们会介绍如何在测试时通过设置配置变量来关闭CSRF保护。

## 12.3 使用unittest编写单元测试

自动化测试最常见的形式是单元测试。单元测试(Unit Test)指的是对程序代码中最小的单元进行 测试,比如Python函数或方法。

Python标准库内置了一个优秀的单元测试框架——unittest。本节我们将学习使用它来为程序编写单元测试。unittest包含下面几个重要的概念:

(1) 测试用例(Test Case)

在unittest中,最小的测试单元被称为测试用例,它由继承unittest.TestCase的类表示。每个测试 用例中包含多个测试方法。

(2) 测试固件(Test Fixture)

测试固件指的是执行测试所需的前期准备工作和后期清理工作。比如创建临时的数据库,测试执行 后清除数据库。测试用例可以创建setUp()和tearDown()方法,它们会分别在每一个测试方法被执行的 前后执行,这两个方法分别用来初始化测试环境、清除测试环境。除了这两个方法,还有setUpClass() 和tearDownClass()方法,这两个方法必须接收类本身作为唯一的参数,并且附加classmethod装饰 器,它们会分别在整个测试用例执行的前后执行。

(3) 测试集(Test Suite)

测试集是测试用例的集合,用来聚合所有测试以便执行。

(4) 测试运行器(Test Runner)

测试运行器用来运行测试,收集测试结果,并呈现给用户。

## 12.3.1 Flask程序的测试固件

在SayHello程序中,我们创建一个test\_sayhello.py脚本来存储测试代码,unittest会自动识别 test\_\*模式的文件,脚本中的测试固件如代码清单12–1所示。

代码清单12-1 test\_sayhello.py:测试固件

```
import unittest
from sayhello import app, db
class SayHelloTestCase(unittest.TestCase):
    def setUp(self):
        app.config.update(
            TESTING=True,
            WTF_CSRF_ENABLED=False,
            SQLALCHEMY_DATABASE_URI='sqlite:///:memory:'
        )
        db.create_all()
    def tearDown(self):
        db.session.remove()
        db.drop_all()
```

对程序实例调用test\_client()会获得一个Werkzeug提供的Client类的实例,我们在setUp()方法中将 其保存为类属性self.client,以便在测试方法中使用它来发送模拟请求。

测试时通常使用不同的配置。在上面的setUp()方法中,我们使用config对象的update方法一次更 新多个配置。其中,我们将TESTING配置键设为True,这会开启测试模式。在测试模式下,Flask会关 闭在处理请求时的错误捕捉,从而获得更易读的错误报告。

●提示 当TESTING配置变量的值为True时, Flask-DebugToolbar会自动将 DEBUG\_TB\_ENABLED设为False以关闭调试工具栏,不用手动关闭。

在第4章我们说到过,Flask-WTF默认开启CSRF保护,但是测试时并不需要验证CSRF,开启CSRF 保护会让发送POST提交表单数据变得困难,我们可以将配置变量WTF\_CSRF\_ENABLED设为False来关 闭CSRF保护。

测试会对数据库进行修改,为了不影响之前的数据,测试时需要使用单独的数据库。我们在这里使用SQLite内存型数据库进行测试,这不用生成新的文件,而且会显著提高测试速度。当URI中的文件地址为空时(即sqlite:///)将默认使用内存型数据库,这也是SQLALCHEMY\_DATABASE\_URI配置键的默认值。但是这会显示一个警告信息,所以我们可以显式地指定为sqlite:///或sqlite:///:memory:。指定好URI后使用db.create\_all()方法创建数据库和表。

◎提示 如果程序中使用了DBMS特定的代码,比如MySQL、Postgresql提供的功能,那么使用 SQLite的内存型数据库会出错。

另外, Flask-SQLAlchemy为我们管理SQLAlchemy的数据库会话,在程序上下文被销毁时,它会 调用db.session.remove()清除会话(通过注册teardown\_appcontext回调函数实现),但是测试时并 没有激活上下文,所以我们需要手动调用db.session.remove()以清除会话,最后调用db.drop\_all()清 除数据库。

在SayHello程序中,我们需要在测试中导入程序实例,并且更新大量的配置值。而在其他程序实例中,我们均使用工厂函数来创建程序实例,并使用Python类来组织配置,在这些程序的setUp方法中可以直接导入工厂函数,传入测试用的配置类名,从而创建一个专用于测试的程序实例。比如:

```
class BaseTestCase(unittest.TestCase):
    def setUp(self):
        app = create_app('testing')
        ...
    def tearDown(self):
        ...
```

#### 12.3.2 编写测试用例

代码清单12-2是我们为SayHello创建的两个基本测试,这两个测试方法分别测试程序实例是否存在、配置键TESTING是否为True。

代码清单12-2 test\_sayhello.py:基本测试

```
import unittest
from sayhello import app, db
class SayHelloTestCase(unittest.TestCase):
    ...
    def test_app_exist(self):
        self.assertFalse(app is None)
    def test_app_is_testing(self):
        self.assertTrue(app.config['TESTING'])
```

逐提示 测试方法由test\_开头,测试运行器会自动把这类方法识别为测试并调用。

在每个测试方法中,我们需要使用unittest提供的多个断言(assert)方法来对各种情况进行验证, 以判断程序的功能是否符合预期。这是每一个测试方法的关键,也是运行测试时判断测试是否通过的凭 证。在代码清单12–2中,我们使用了assertFalse()方法和assertEqual()方法,包括这两个方法在内的常 用的断言方法验证说明如表12–1所示。

| 断言方法                 | 验证的情况            | 断言方法                      | 验证的情况                |
|----------------------|------------------|---------------------------|----------------------|
| assertEqual(a, b)    | a == b           | assertIsNone(x)           | x is None            |
| assertNotEqual(a, b) | a != b           | assertIsNotNone(x)        | x is not None        |
| assertTrue(x)        | bool(x) is True  | assertIn(a, b)            | a in b               |
| assertFalse(x)       | bool(x) is False | assertNotIn(a, b)         | a not in b           |
| assertIs(a, b)       | a is b           | assertIsInstance(a, b)    | isinstance(a, b)     |
| assertIsNot(a, b)    | a is not b       | assertNotIsInstance(a, b) | not isinstance(a, b) |

表12-1 常用的断言方法

代码清单12-3是几个基于测试客户端编写的测试方法。

代码清单12-3 test\_sayhello.py: 使用测试客户端测试程序请求

```
import unittest
from app import app, db
class SayHelloTestCase(unittest.TestCase):
    ...
    def test_404_page(self): # 测试400错误页面
        response = self.client.get('/nothing') # 访问一个未定义的URL
        data = response.get_data(as_text=True)
        self.assertIn('404 Error', data)
        self.assertIn('Go Back', data)
        self.assertEqual(response.status_code, 404)

def test_500_page(self): # 测试500错误页面
        # 临时创建一个视图来生成500错误响应
        @app.route('/500')
        def internal_server_error_for_test():
```

```
response = self.client.get('/500')
    data = response.get data(as text=True)
    self.assertEqual(response.status_code, 500)
    self.assertIn('500 Error', data)
    self.assertIn('Go Back', data)
def test_index_page(self): # 测试主页
    response = self.client.get('/')
    data = response.get_data(as_text=True)
    self.assertIn('Say Hello', data)
def test create message(self): # 测试创建新消息
    response = self.client.post('/', data=dict(
       name='Peter',
body='Hello, world.'
    ), follow redirects=True)
    data = response.get_data(as_text=True)
    self.assertIn('Your message have been sent to the world!', data)
    self.assertIn('Hello, world.', data)
def test_form_validation(self): # 测试表单验证
    response = self.client.post('/', data=dict(
       name=' ', # 填入空格作为名称
        body='Hello, world.'
    ), follow_redirects=True)
    data = response.get_data(as_text=True)
    self.assertIn('This field is required.', data)
```

在这几个测试中,test\_index\_page()测试主页,验证返回值中是否包含"Say Hello"字符; test\_404\_page()测试访问不存在的URL后是否返回404错误响应,并验证是否为自定义错误页面; test\_500\_page()测试500错误,为了返回500响应,我们临时创建了一个视图,在视图内调用abort()方 法生成500响应。test\_create\_message()测试问候留言的创建,这个测试验证返回值中是否包含创建的 留言和留言创建成功后的flash消息;最后的test\_form\_validation()测试表单验证是否正常工作,这个测 试和test\_create\_message()很相似,不过提交表单时name字段的值为空格,这个测试验证返回值中是 否包含表单的错误提示信息。

### 1.为测试创建上下文

在执行测试时是没有Flask上下文存在的,但是有一些行为又依赖于程序上下文或请求上下文才能正确进行。比如,Flask–SQLAlchemy中用来清除数据库会话的db.session.remove()调用通过 teardown\_appcontext装饰器注册,而这个函数只会在程序上下文销毁时才会触发。

另外,当使用工厂函数创建程序时,我们使用current\_app来操作程序实例。事实上,除了我们程序 中使用的代码,扩展的代码中也会使用current\_app。比如,Flask-SQLAlchemy需要从程序实例获取配 置信息。当直接创建程序实例,并在实例化SQLAlchemy类时传入程序实例时,Flask-SQLAlchemy会直 接从这个程序实例app对象获取配置信息。但当使用工厂函数创建程序并使用init\_app()初始化程序后, Flask-SQLAlchemy则会从current\_app对象来获取对应程序的配置信息。

我们在第2章介绍过,current\_app变量只有在程序上下文被激活后才可以使用。在使用工厂函数的 程序中,为了能让我们的数据库表顺利进行创建,我们需要手动激活上下文。我们在第2章介绍过Flask 提供的app\_context()和test\_request\_context()方法来手动激活上下文:

```
with app.app_context():
    db.create_all()
```

除了使用with语句,我们也可以对这两个方法返回的上下文对象调用push()方法显式地推送上下 文。这时需要在setUp()方法中使用push()方法推送上下文。相应地,在tearDown()方法中,我们需要调 用pop()方法删除上下文。在push()方法调用后,在pop()方法调用前,我们可以执行一系列依赖于上下 文的操作: class BaseTestCase(unittest.TestCase):

```
def setUp(self):
    app = create_app('testing')
    self.context = app.test_request_context() # 创建上下文对象
    self.context.push() # 推送上下文
    self.client = app.test_client()
    db.create_all()
def tearDown(self):
    db.drop_all()
    self.context.pop() # 销毁上下文
```

●提示 (1)因为我们经常需要在测试方法中使用url\_for()函数来构建URL,所以必须在setUp()方法中推送请求上下文,通过app.test\_requeset\_context()方法获取测试用的请求上下文对象。因为请求上下文被推送时,程序上下文也会一同被推送,所以我们也可以顺利执行依赖于current\_app的操作,比如db.create\_all()。如果你不需要在测试方法中使用url\_for(),那么推送程序上下文 (app.app\_context())即可。

(2) 当显式地推送上下文后,我们不用再手动调用db.session.remove()清除数据库会话。

使用test\_request\_context()方法只能构建一个全局的请求上下文环境,对应的URL默认为根地址, 你可以将自定义路径作为第一个参数(path)传入。如果你想使用特定请求的request、session等请求 上下文全局变量,可以使用with语句来调用test\_client(),这会在with语句结束前创建一个测试用的请求 上下文,对应当前请求,比如:

```
>>> with app.test_client() as client:
... client.get('/hello')
... request.endpoint
... request.url
...
<Response streamed [200 OK]>
'hello'
u'http://localhost/hello'
>>>
```

●提示 虽然在使用test\_client()发起请求时会附带激活和销毁请求上下文,从而调用Flask-SQLAlchemy注册的db.session.remove()调用,但是为了确保每一个测试方法执行后都清除了数据库会话,我们仍然需要手动调用,除非是使用前面介绍的方法显式推送了上下文。

#### 2.测试Web API

在第10章我们介绍了使用HTTPie测试Web API,除了手动测试外,我们还需要为Web API编写单元 测试。因为资源端点接收JSON格式的数据,在使用Flask提供的测试客户端发起模拟请求时,我们使用 json关键字传入一个表示JSON数据的字典:

```
>>> client = app.test_client()
>>> response = client.post('/api/items', json={
        'title': 'hello', 'body': 'world'
    })
>>> json_data = response.get_json() # 获取JSON格式响应
>>> json_data['message']
'Item Created!'
```

对返回的响应对象调用get\_json()方法可以获取返回的JSON数据,这些数据会被解析为字典,所以 我们可以自由操作返回的JSON数据。在Todoism中,测试Web API的tests/test\_api.py脚本中就大量使 用这种方式来进行测试。我们先来看看这个脚本中的两个辅助方法:

```
import unittest
from flask import url for
from todoism import create app, db
from todoism.models import User
class APITestCase(unittest.TestCase):
   def setUp(self):
       . . .
       user = User(username='grey') # 创建用于测试的用户记录
       user.set_password('123')
       db.session.add(user)
       db.session.commit()
   def get_oauth_token(self): # 获取认证令牌
        response = self.client.post(url_for('api_v1.token'), data=dict(
           grant_type='password',
           username='grey',
           password='123
       ))
       data = response.get_json()
       return data['access_token']
   def set_auth_headers(self, token): # 设置认证首部
       return {
            'Authorization': 'Bearer ' + token,
            'Accept': 'application/json'
            'Content-Type': 'application/json'
       }
```

为了方便测试时操作资源,我们在setUp()方法中在数据库里创建一个测试的用户记录。在测试方法 中发送请求时,我们需要进行OAuth认证。认证过程中的获取令牌和将令牌加入请求首部的操作分别使 用get\_oauth\_token()方法和set\_auth\_headers()方法实现,前者向认证令牌端点发送POST请求,使用 data参数(作为表单数据)传入必要的认证信息,返回access令牌;后者接收令牌值作为参数,返回一 个包含必要字段的首部字典。代码清单12-4是基于这两个方法实现的几个测试方法,你可以到源码仓库 查看所有的测试。

代码清单12-4 tests/test\_api.py:测试Web API

```
class APITestCase(unittest.TestCase):
   def test_api_index(self): # 测试API首页
       response = self.client.get(url_for('api_v1.index'))
       data = response.get_json()
       self.assertEqual(data['api_version'], '1.0')
   def test_get_token(self): # 测试获取认证令牌
       response = self.client.post(url_for('api_v1.token'), data=dict(
           grant type='password',
           username='grey',
           password='123'
       ))
       data = response.get_json()
       self.assertEqual(response.status_code, 200)
       self.assertIn('access_token', data)
   def test_get_user(self): # 测试获取用户资源
       token = self.get_oauth_token() # 获取认证令牌
       response = self.client.get(url_for('api_v1.user'),
                                  headers=self.set_auth_headers(token))
       data = response.get_json()
       self.assertEqual(response.status_code, 200)
       self.assertEqual(data['username'], 'grey')
   def test_new_item(self): # 测试添加新条目
       token = self.get_oauth_token()
       response = self.client.post(url_for('api_v1.items')
                                   json=dict(body='Buy milk'),
                                   headers=self.set_auth_headers(token))
       data = response.get_json()
```

test\_api\_index()方法测试API首页,因为首页资源不需要认证,所以可以直接发起GET请求,判断 返回值是否包含api\_version和对应的值。

test\_get\_token()和用于获取access令牌的辅助方法内容基本相同,我们最后判断响应的状态码是否为200,返回数据中是否包含access\_token键。

test\_get\_user()测试获取用户端点资源,我们首先调用get\_oauth\_token()获取access令牌,然后在 发起GET请求的get()方法中通过headers参数传入首部字段,参数的值通过set\_auth\_headers(token)方 法获取。

test\_new\_item()用来测试创建新条目,发起请求的方式和test\_get\_user()类似,获取响应后,我们 判断状态码是否为201,返回的JOSN数据中body键是否为发送请求时传入的值。

#### 3.测试flask命令

对于flask命令,Flask提供了app.test\_cli\_runner()方法用于在测试中调用命令函数、捕捉输出。对于使用包的测试,你可以创建一个test\_cli.py模块存储测试命令的代码,在SayHello的测试模块test\_sayhello.py中,我们为生成虚拟数据的forge命令创建了两个测试,如代码清单12-5所示。

代码清单12-5 test\_sayhello.py:测试forge命令

```
import unittest
from sayhello import app, db
from sayhello.models import Message
from sayhello.commands import forge
class SayHelloTestCase(unittest.TestCase):
   def setUp():
       self.runner = app.test cli runner()
    # 测试forge命令
   def test_forge_command(self):
       result = self.runner.invoke(forge) # 触发对应的命令函数
       self.assertIn('Created 20 fake messages.', result.output)
       self.assertEqual(Message.query.count(), 20)
   # 测试添加---count选项的forge命令
   def test_forge_command_with_count(self):
       result = self.runner.invoke(forge, ['--count', '50'])
       self.assertIn('Created 50 fake messages.', result.output)
       self.assertEqual(Message.query.count(), 50)
   # 测试initdb命令
   def test initdb command(self):
        result = self.runner.invoke(initdb)
       self.assertIn('Initialized database.', result.output)
   # 测试添加---drop选项的initdb命令
   def test_initdb_command_with_drop(self):
       result = self.runner.invoke(initdb, ['--drop'], input='y\n')
       self assertIn('This operation will delete the database, do you want to continue?',
result.output)
       self.assertIn('Drop tables.', result.output)
```

第一个测试用来测试生成虚拟数据是否正常,我们首先对程序实例app调用test\_cli\_runner(),它会返回一个FlaskCliRunner对象,我们使用它提供的invoke()方法调用命令,传入命令函数对象作为第一个参数。invoke()调用会返回一个包含命令执行结果的Result对象,其中的output属性包含命令的输出内容。通过判断命令的输出字符和数据库的记录数量,我们就可以判断这个功能是否正常。

第二个测试用来测试自定义生成虚拟消息的数量是否正常,我们同样使用invoke()方法调用命令,传入了第二个参数指定在命令后附加的参数列表。同样,通过判断命令的输出字符和数据库的记录数量,我们就可以判断这个功能是否正常。

●提示 顺便说一句,你也可以在invoke()方法中通过参数列表(args关键字)中给出完整的命令,不用传入命令函数对象,比如: invoke(args=['forge','--count','10'])。

最后两个测试基本相同,唯一需要提及的是最后一个测试,用于重新生成数据库的initdb命令在使用--drop选项后,会给出确认提示,我们需要在invoke()方法中使用input参数给出输入值,即:

result = runner.invoke(initdb, ['--drop'], input='y\n')

受提示 更多用法可以访问http://flask.pocoo.org/docs/1.0/testing/#testing-cli commands了解。
#### 12.3.3 组织测试

通常,我们会为每个模块创建对应的测试。如果程序比较简单,比如我们的SayHello程序,那么可以仅创建一个脚本来存储测试代码。测试脚本的命名规则为test\_\*,比如test\_sayhello.py。

在Bluelog等更大的程序中,随着程序变大,测试也变多了。为了更好地组织测试,我们创建一个 tests包来分模块组织测试代码,测试被按照类别分为test\_basic.py、test\_auth.py、test\_blog.py、 test\_admin.py等多个模块。你可以根据蓝本来组织测试,每一个蓝本对应一个模块;也可以根据程序 的主要功能区分来进行组织,比如数据库模型(test\_models.py)、用户认证(test\_auth.py)、命令 (test\_commands.py)等。

当使用包组织组织测试时,不同的测试模块常常需要类似的测试固件。在unittest中,我们可以创 建一个基本测试用例,在其他模块中直接导入并继承这个测试用例。在Bluelog程序中,我们创建了4个 测试模块,分别测试程序基础、用户认证、博客功能和后台管理。这些测试用例都需要实现基本相同的 setUp()和tearDow()方法。为了避免大量重复,我们在base.py中创建了一个基本测试用例,其中包含 了这两个方法和一些通用的辅助函数,如代码清单12-6所示。

代码清单12-6 tests/base.py: 基本测试用例

import unittest

```
from flask import current_app, url_for
from bluelog import create app
from bluelog.extensions import db
from bluelog.models import User
class BaseTestCase(unittest.TestCase):
    def setUp(self):
        app = create_app('testing')
        self.context = app.test_request_context()
        self.context.push()
        self.client = app.test_client()
        self.runner = app.test_cli_runner()
        db.create all()
user = Admin(name='Grey Li', username='grey', about = 'I am test', blog_title = 'Testlog', blog_sub_title = 'a test') # 创建测试用户记录
        user.set_password('123')
        db.session.add(user)
        db.session.commit()
    def tearDown(self):
        db.drop all()
        self.context.pop()
```

我们用来测试博客后台管理功能的测试用例需要在管理员权限下进行操作,所以我们还在setUp()方法中创建了一个管理员用户。另外,为了方便在其他测试用例中模拟客户端测试,我们还在基本测试用 例中创建了用于登录和注销管理员用户的login()和logout()方法,如代码清单12-7所示。

代码清单12-7 bluelog/tests/base.py:登录和注销登录

import unittest
from flask import current\_app, url\_for
from bluelog import create\_app
from bluelog.extensions import db
from bluelog.models import Admin

```
class BaseTestCase(unittest.TestCase):
```

```
def login(self, username=None, password=None):
```

```
if username is None and password is None:
    username = 'grey'
    password = '123'
return self.client.post(url_for('auth.login'), data=dict(
    username=username,
    password=password
), follow_redirects=True)
def logout(self):
    return self.client.get(url_for('auth.logout'), follow_redirects=True)
```

### 12.3.4 运行测试

我们需要运行测试一遍查看哪些测试没有通过,然后就可以尝试更新相应的代码。有很多种方式来 运行unittest测试,你可以选择你最喜欢的方式。

### 1.unittest.main()

对于存储在单脚本的测试来说,最方便的是在测试模块中调用unittest.main()方法,在测试脚本底 部添加下面的代码:

if \_\_name\_\_ == '\_\_main\_\_':
 unittest.main()

然后在命令行界面使用Python执行测试脚本:

\$ python test\_sayhello.py

### 2.自动发现测试

在Python2.7版本中, unittest支持自动发现测试, 我们可以使用下面的命令运行测试:

\$ python -m unittest discover -v

unittest默认会从当前目录开始寻找以test\_\*.py模式命名的模块,然后运行其中的测试。你可以通 过其他可用的选项来定义自动发现行为,具体可以访问unittest文档 (https://docs.python.org/3/library/unittest.html)查看。

### 3.通过setuptools运行测试

通过在项目setup.py文件中把setup()函数中的test\_suite参数设为包含测试的模块名称或包名称 (比如test\_sayhello或tests),我们也可以使用下面的命令来执行单元测试:

\$ python setup.py test

它会首先对程序打包安装,然后执行测试。关于打包构建的具体内容我们将在第15章学习。

愛提示 使用–q选项(quite)可以简略测试输出信息。

### 4.编写Flask测试命令

我们也可以编写一个自定义的Flask命令来运行测试,如下所示:

import unittest
import click
from myapp import app

@app.cli.command()
def test():

这部分代码实际上正是python-m unittest discover命令背后调用的代码。在这个test()命令函数中,我们使用TestLoader()加载测试集,在discover()方法中传入测试所在的开始路径,比如test\_sayhello或tests。然后我们使用TextTestRunner()运行测试,verbosity参数控制测试输出信息的详细程度,默认为1。

创建这个命令函数后,使用flask test命令即可运行测试:

\$ flask test

● ● 提示 因为这种方式需要首先触发Flask的命令行系统,可能会导致一些潜在的Bug,因此不推荐使用这种方式来运行测试。

这里只是对unittest的简单介绍,你可以访问Python官方文档unittest部分 (https://docs.python.org/2/library/unittest.html),了解unittest的更多用法。

刚注 除了使用unittest, Python还内置了一个doctest模块,它允许你通过在文档字符串中以
 交互式Python示例的形式编写测试。另外,你也可以尝试使用第三方测试框架,比如nose
 (https://github.com/nose-devs/nose)和pytest(http://pytest.org/)。

# 12.4 使用Selenium进行用户界面测试

Flask内置的测试客户端只是用来测试视图函数是否正常工作,但实际的用户界面也需要进行测试。 以SayHello为例,虽然我们在单元测试中使用模拟测试客户端可以正确创建问候消息,但是如果页面中 表单的提交按钮没有正确渲染,那么程序仍然不能正常使用。

尤其是对于包含较多JavaScript代码的程序,仅仅编写单元测试是不够的,我们需要能实际测试页 面加载JavaScript后的实际交互功能。要解决这些问题,我们需要使用一种新的测试形式——用户界面 (User Interface,UI)测试。

虽然我们直接在浏览器中使用程序可以算得上是用户界面测试,但人工进行测试太耗费时间,而且 容易出错。如果能把我们手动操作浏览器进行测试的行为转换为可以复用的代码,然后自动执行代码来 进行测试,就能完美解决这类问题,我们本节要介绍的Selenium就是这类自动化工具。

并不是所有的功能都需要进行用户界面测试,通常需要着重关注的是比较关键的功能,或是较多依赖于JavaScript代码的功能,这里将以待办事项程序Todoism作为示例。

Selenium让我们可以使用Python代码来操控浏览器:填写表单、单击按钮、获取页面内容等各种功能都可以通过代码来实现。我们首先使用Pipenv安装Selenium的Python接口:

\$ pipenv install selenium --dev

## 12.4.1 安装浏览器与驱动

因为测试需要使用真正的浏览器,我们得先确保用来测试的浏览器已经安装完毕。为了确保正常运行 测试,请尝试更新浏览器为最新版本。另外还要安装的是浏览器相应的Web驱动接口程序,即WebDriver (https://www.w3.org/TR/webdriver/),Selenium会借助它用来与浏览器进行交互操作,几个主流 浏览器的Web驱动的下载地址如表12-2所示。

| Chrome  | https://sites.google.com/a/chromium.org/chromedriver/downloads        |
|---------|-----------------------------------------------------------------------|
| Edge    | https://developer.microsoft.com/en-us/microsoft-edge/tools/webdriver/ |
| Firefox | https://github.com/mozilla/geckodriver/releases                       |
| Safari  | https://webkit.org/blog/6900/webdriver-support-in-safari-10/          |

| 表12-2        | 主流浏览器的Web驱动 | 下载地址 |
|--------------|-------------|------|
| ~~~ <u> </u> |             | +~   |

刚注 其他浏览器Web驱动的下载地址可以在Selenium网站的下载页面
 (http://www.seleniumhq.org/download/) 看到。

◎注意 下载驱动程序后,我们还要把驱动程序的路径添加到系统的PATH环境变量中。这样 Selenium才能执行对应的驱动程序。最简单的方式是把驱动程序放到Python解释器所在的目录下。

在示例程序中,我们将使用Firefox进行测试,所以确保你安装了最新版本的Firefox和最新版本的驱动。在进行测试时,会自动打开一个浏览器窗口,然后按照脚本的代码来执行操作,就像是有真人在控制一样。下面的交互式代码片段演示了Selenium的一些基本用法:

```
>>> from selenium import webdriver # 导入驱动对象
>>> from selenium.webdriver.common.keys import Keys # 导入按键对象
>>> driver = webdriver.Firefox() # 加载驱动程序,如果使用Chrome,则调用webdriver.Chrome()
>>> driver.get('https://pypi.org') # 访问对应的URL
>>> elem = driver find element by name('q') # 定位搜索输入框元素 (name为q)
>>> elem.click() # 单击输入框
>>> elem.send_keys('Flask') # 输入字符
>>> elem.send keys(Keys.RETURN) # 按下Enter键
>>> 'A simple framework for building complex web applications.' in driver.page_source
   # driver.page_source可以获取页面源码
True
>>> elem = driver.find_element_by_link_text('Flask') # 定位Flask项目链接
>>> elem.click() # 单击链接
>>> 'Project Description' in driver.page_source
True
>>> driver.get_screenshot_as_file('main-page.png') # 截屏保存图片
>>> driver.quit() # 退出驱动程序
```

Selenium提供了多种方式来定位元素,比如find\_element\_by\_id()可以通过元素id来定位,而 find\_element\_by\_class()可以通过元素的class来定位,具体可以访问官方文档 (https://seleniumhq.github.io/selenium/docs/api/py/index.html)或是另一个由贡献者维护的 非官方文档(http://selenium-python.readthedocs.io/)查看。

#### 12.4.2 准备测试环境

因为要操控浏览器,所以我们需要让程序运行在真实的服务器中。要在测试的同时运行开发服务器,通常有下面这些方法:

1)最直接的做法是新建一个脚本,创建一个app实例,并为测试做一些基础操作(初始化数据库 等),然后在单独的命令行窗口启动服务器,再在新的命令行窗口运行测试。测试完成后,手动关闭服 务器。

2)另一种更优雅的方法是直接在测试中通过新建后台线程来运行Flask开发服务器。测试完成后, 通过Werkzeug提供的接口来关闭服务器,不过这种实现稍显复杂。

3)最后,使用扩展也可以完成这个任务,Flask-Testing(https://github.com/jarus/flasktesting)提供了一些测试辅助功能,其中就提供了一个集成unittest.TestCase类的 LiveServerTestCase类,继承这个类的测试用例在执行测试方法前(setup)会自动启动一个开发服务 器,在测试方法执行后自动关闭(teardown),类似Django中的LiveServerTestCase。遗憾的是,目 前这个类无法在Windows上正常使用。

基于这些考虑,我们将采用第一种方式,首先在项目根目录创建一个test\_app.py脚本,存储一个加载测试配置的程序实例,如代码清单12–8所示。

代码清单12–8 test\_app.py:测试用的程序实例

```
from todoism import create_app, db
from todoism.models import User, Item
app = create_app('testing')
with app.app_context():
    db.create_all()
    user = User(username='grey')
    user.set_password('123')
    db.session.add(user)
    item1 = Item(body='test item 1')
    item2 = Item(body='test item 2')
    item3 = Item(body='test item 3')
    user.items = [item1, item2, item3]
    db.session.commit()
```

在创建程序实例后,我们创建用于测试的用户记录和三个待办事项记录。现在可以在新打开的命令 行窗口中运行它:

\$ export FLASK\_APP=test\_app.py # Windows下使用set
\$ flask run

接着,我们来编写单元测试。首先在Todoism项目根目录下的tests包内创建一个新脚本 test\_ui.py,然后创建一个UserInterfaceTestCase测试用例,并编写测试固件,如代码清单12–9所 示。

代码清单12-9 tests/test\_ui.py: 用户界面测试

```
class UserInterfaceTestCase(unittest.TestCase):
```

```
def setUp(self):
    os.environ['MOZ_HEADLESS'] = '1' # 开启headless模式
    self.client = webdriver.Firefox()
```

```
if not self.client:
    self.skipTest('Web browser not available.')
def tearDown(self):
    if self.client:
        self.client.quit()
```

在setUp()方法中,我们首先与浏览器驱动建立连接,创建一个客户端对象self.client。通过将 MOZ\_HEADLESS环境变量设为1,可以开启Firefox的headless模式。目前最新版本的Chrome和 Firefox均支持Headless选项,可以不用弹出图形窗口,直接在后台执行所有操作。除了设置 MOZ\_HEADLESS环境变量,你也可以通过下面的方式设置:

options = webdriver.FirefoxOptions()
options.add\_argument('headless')
self.client = webdriver.Firefox(options=options)

如果你使用Chrome,那么实现方式类似:

```
options = webdriver.ChromeOptions()
options.add_argument('headless')
self.client = webdriver.Chrome(options=options)
```

● ●提示 headless浏览器即没有图形界面的浏览器,还有很多纯headless浏览器,比如Phantom JS、HtmlUnit、Splash等。

如果建立连接失败,我们就使用skipTest()方法跳过测试。对应地,在tearDown()方法中,我们使用quit()退出浏览器驱动。

#### 12.4.3 编写测试代码

在使用Selenium编写测试时,我们要考虑到下面的问题:

1)元素遮挡问题:和我们手动操作相同,如果页面上的某个元素被另一个元素遮挡了,那么我们无 法使用Selenium单击它。

2)元素引用失效:当我们把指向某个元素的引用保存在Python变量中时,这个变量仅仅在当前页 面可用。如果你这时跳转到新的页面,那么指向旧页面的引用也会随之失效。

3)页面加载时间:和手动操作类似,页面加载需要时间。如果某个操作需要耗费较长的时间,那么你同时需要使用time.sleep()来休眠程序进行等待,否则相应的操作可能会无法执行。

下面是使用Selenium编写的四个测试方法,分别对应三个操作场景:显示主页、用户登录、添加新 条目和删除新条目,如代码清单12–10所示,你可以在源码仓库中查看所有的测试方法。

代码清单12-10 tests/test\_ui.py: 用户界面测试

```
from selenium import webdriver
from selenium.webdriver.common.keys import Keys
from selenium.webdriver.common.action_chains import ActionChains
class UserInterfaceTestCase(unittest.TestCase):
   def login(self): # 用于登录程序的辅助方法, 非测试
       self.client.get('http://localhost:5000') # 访问主页
       time_sleep(2) # 等待页面加载
       # 访问登录页面
       self.client.find_element_by_link_text('Get Started').click()
       time.sleep(1)
       # 输入用户名
       self.client.find_element_by_name('username').send_keys('grey')
       # 输入密码
       self.client.find_element_by_name('password').send_keys('123')
       # 单击登录按钮
       self.client.find_element_by_id('login-btn').click()
       time.sleep(1)
   def test_index(self): # 测试主页
       self.client.get('http://localhost:5000')
       time.sleep(2)
       self.assertIn('Todoism makes everything clear.', self.client.page_source)
   def test_login(self): # 测试登录
       self.login()
       self.assertIn('What needs to be done?', self.client.page_source)
   def test new item(self): # 测试创建新条目
       self.login()
       # 定位页面中的条目计数
       all_item_count = self.client.find_element_by_id('all-count')
       # 获取全部条目的数量值
       before_count = int(all_item_count.text)
       # 定位输入按钮
       item_input = self.client.find_element_by_id('item-input')
       # 输入文本Hello, World
       item_input.send_keys('Hello, World')
       # 按下按钮
       item_input.send_keys(Keys.RETURN)
       time.sleep(1)
       # 再次获取全部条目的数量
       after_count = int(all_item_count.text)
       # 确保新创建的条目在页面中
       self.assertIn('Hello, World', self.client.page_source)
       # 确保全部条目计数增加1
       self.assertEqual(after_count, before_count + 1)
```

def test\_delete\_item(self):

```
self.login()
all item count = self.client.find element by id('all-count')
before_count = int(all_item_count.text)
# 定位页面中的第一个条目,通过XPath来根据元素文本定位
item1 = self.client.find_element_by_xpath("//span[text()='test item 1']")
# 通过ActionChains.move_to_element()方法来执行 悬停操作
hover_item1 = ActionChains(self.client).move_to_element(item1)
hover_item1.perform() # 执行操作
# 定位悬停后出现的删除按钮,并单击
delete_button = self.client.find_element_by_class_name('delete-btn')
delete_button.click()
# 再次获取条目计数,验证被删除条目不存在,条目计数减1
after_count = int(all_item_count.text)
self.assertNotIn('test item 1', self.client.page_source)
self.assertIn('test item 2', self.client.page_source)
self.assertEqual(after_count, before_count - 1)
```

这部分测试本身自描述性很强,必要的操作说明都通过注释描述过了,这里不再赘述。我们把登录 操作的代码放到login()方法中,以便在其他方法中可以直接调用这个方法来执行登录操作,login()方法 中的调用使用了"链式调用"来简化代码。在单击新的按钮后,我们使用time.sleep()来等待页面加载。

附注 (1) 在测试删除元素的方法中,我们使用find\_element\_by\_xpath()方法来通过
 XPath(XML Path Language)或根据元素的文本来定位元素,你可以访问
 https://www.w3.org/TR/xpath/all/了解关于XPath的更多信息。

(2)对于鼠标单击、移动、悬停、拖拽等底层操作,Selenium提供了ActionChains类,具体可以 访问API文档

(https://seleniumhq.github.io/selenium/docs/api/py/webdriver/selenium.webdriver.comm on.action\_chains.html) 了解。

# 12.5 使用Coverage.py计算测试覆盖率

对于测试的质量,有一个重要的考虑指标——测试覆盖率(test coverage)。测试覆盖率是指测试 覆盖的代码占全部代码行数的百分比。通常情况下,覆盖率应该越高越好,100%的测试覆盖率是理想目 标,但有些时候并不是那么容易实现。对于大多数项目来说,应该尽量将测试覆盖率保持在90%左右。

Coverage.py是一个使用Python编写的检查代码覆盖率的工具,我们可以使用它来检查测试覆盖率,首先使用Pipenv安装它:

\$ pipenv install coverage --dev

### 12.5.1 基本用法

Coverage.py提供了命令行支持,使用起来非常简单。为了演示Coverage.py的用法,我们先使用一个简单的Python脚本来演示一下用法。下面这个脚本包含三个简单的函数,分别对传入的参数执行加、 减、乘操作,脚本最后调用了其中的add()函数:

```
def add(a, b):
    return a + b

  def subtract(a, b):
    return a - b

  def multiply(a, b):
    return a * b

add(2, 3)
```

coverage run命令用来执行脚本并计算代码执行覆盖率,命令后要附加脚本文件名作为执行的目标:

\$ coverage run maths.py

这会在脚本所在目录生成一个.coverage文件,其中包含了运行的结果数据。我们使用coverage report命令来输出覆盖率报告:

| <pre>\$ coverage report</pre> |       |      |       |   |  |  |  |
|-------------------------------|-------|------|-------|---|--|--|--|
| Name                          | Stmts | Miss | Cover |   |  |  |  |
|                               |       |      |       | - |  |  |  |
| maths.py                      | 7     | 2    | 71%   |   |  |  |  |

通过报告我们可以看出这个脚本的代码执行情况:一共有7行代码,其中有两行没有被执行,覆盖率为71%。

● <sup>€</sup>提示 通过在coverage report命令后附加−m选项,可以在输出的报告中添加一列显示未执行的 代码行数。

除了在命令行中输出覆盖率报告,我们还可以使用coverage html来查看HTML版本的覆盖率报告:

\$ coverage html

附注 类似地,使用coverage xml命令可以输出XML格式的覆盖率报告。

这会在脚本所在目录生成一个htmlcov文件夹,使用浏览器打开其中的index.html文件可以看到 HTML格式的覆盖率报告主页,如图12–2所示。

单击对应的脚本,我们还可以查看使用颜色标出代码执行的具体覆盖情况,如图12-3所示。

最后,我们可以使用erase命令来清除生成的覆盖率数据(仅清除.coverage文件):

\$ coverage erase

| Module 4 | statements | missing | excluded | coverage |  |
|----------|------------|---------|----------|----------|--|
| maths.py | 7          | 2       | 0        | 71%      |  |
| Total    | 7          | 2       | 0        | 71%      |  |

# 图12-2 HTML测试覆盖率报告

| Coverage for maths.py : 71%<br>7 statements 5 run 2 missing 0 excluded |
|------------------------------------------------------------------------|
|                                                                        |
|                                                                        |
| 1 def add(a, b):                                                       |
| 2 return a + b                                                         |
| 3                                                                      |
| 4                                                                      |
| 5 def subtract(a, b):                                                  |
| 6 return a - b                                                         |
| 7                                                                      |
| 8                                                                      |
| 9 def multiply(a, b):                                                  |
| 10 return a * b                                                        |
| 11                                                                     |
| 12 add(2 3)                                                            |
|                                                                        |
|                                                                        |
| r index                                                                |
| « Index coverage.py v4.4.2, created at 2017-11-23 16:42                |
|                                                                        |

# 图12-3 测试覆盖具体情况

國附注 你可以访问Coverage.py文档(https://coverage.readthedocs.io)或执行coverage help命令来查看更多用法。

## 12.5.2 获取测试覆盖率

我们可以使用下面的命令在运行测试的同时开启覆盖率检查,这样就可以获取测试覆盖率:

\$ coverage run --source=sayhello --branch -m unittest discover

这里传入--source选项指定要检查的包或模块为sayhello,如果测试保存在单脚本中,只需写出脚本名称。可选的--branch选项用来开启分支覆盖检查,比如,这会将if判断中未执行到的elif或else子句也视为未覆盖。

如果你不想在每次测试时手动输入这些选项,可以创建一个.coveragerc文件来存储配置,添加一个run节来为run命令定义配置。比如:

[run]
source = sayhello
branch = true

现在要测试sayhello包的覆盖率,只需要执行coverage run-m unittest discover即可。

附注 这个配置文件使用INI风格语法:每一个节(section)使用[foo]形式定义,其中每一行为 键值对形式的参数(name=value),注释使用#或;开头。

刚注 你可以访问Coverage.py文档的配置部分
 (https://coverage.readthedocs.io/en/coverage-4.5.1/config.html) 查看所有可用的命令与选
 项。

现在使用coverage report或coverage html命令来输出报告,SayHello程序的HTML格式的覆盖率 报告如图12-4所示。

| Coverage report: 100% |            |         |          |          |         |          |  |
|-----------------------|------------|---------|----------|----------|---------|----------|--|
| Module ↓              | statements | missing | excluded | branches | partial | coverage |  |
| sayhello\initpy       | 12         | 0       | 0        | 0        | 0       | 100%     |  |
| sayhello\commands.py  | 23         | 0       | 0        | 4        | 0       | 100%     |  |
| sayhello\errors.py    | 6          | 0       | 0        | 0        | 0       | 100%     |  |
| sayhello\forms.py     | 7          | 0       | 0        | 0        | 0       | 100%     |  |
| sayhello\models.py    | 7          | 0       | 0        | 0        | 0       | 100%     |  |
| sayhello\settings.py  | 7          | 0       | 0        | 0        | 0       | 100%     |  |
| sayhello\views.py     | 17         | 0       | 0        | 2        | 0       | 100%     |  |
| Total                 | 79         | 0       | 0        | 6        | 0       | 100%     |  |

图12-4 Bluelog测试覆盖率报告

因为程序比较简单,我们的测试覆盖率可以达到100%,但随着程序变得更大更复杂,测试覆盖率要 想达到100%会变得越来越困难。在报告中我们可以看到各个模块的覆盖率,而通过HTML版本的报告, 我们甚至可以直观地看到哪些代码没有被执行,这样就可以有针对性地加强测试。

一
 即注 使用coverage可以在本地生成覆盖率报告。为了便于协作和管理覆盖率数据,我们可以使
 用Coveralls(https://coveralls.io/)或Codecov(https://codecov.io/)来生成在线分析。两者均对

开源项目免费,并提供相应的Python库,对持续集成系统以及GitHub集成非常方便。

# 12.6 使用Flake8检查代码质量

除了保证代码正确,我们还应该考虑代码的质量。代码质量良好,或者说优美的代码更易于维护和二次开发。如果是开源项目,那么编写优美的代码能够吸引其他人来贡献代码,清晰良好的结构、适当的注释都能让其他人更容易理解代码。

从理念上,我们应该遵循"Python之禅":

>>> import this

附注 《Zen of Python》常被译为《Python之禅》,它是Python核心开发者Tim Peters撰写的影响Python设计的20个设计原则集合——实际上只有19个,最后一个作者称要留给Guido van Rossum (Python的创建者)来补充。它的具体定义在PEP 20 (https://www.python.org/dev/peps/pep-0020/)中,你可以在Python Shell中使用import this语句查看。

具体来说,我们应该遵循PEP 8(https://www.python.org/dev/peps/pep-0008/)中提出的代 码约定。

M注 PEP (Python Enhancement Proposal, Python增强提案)是Python社区提供的Python 设计文档,类似于RFC。具体介绍可以在PEP 1 (https://www.python.org/dev/peps/pep-0001/) 中看到。完整的PEP索引在https://www.python.org/dev/peps/。

为了确保代码质量,我们需要借助静态检查工具。Python代码质量检查工具有很多,比如 pycodestyle、Pyflake、Pylint、Flake8等,这里我们选用了Flake8

(https://github.com/PyCQA/flake8)。Flake8是目前最流行的Python代码质量检查工具,它包装 了Pyflakes、Pycodestyle(原pep8)和McCabe,并且提供了自定义插件支持。使用它可以检查代码是 否符合PEP 8规范,是否包含语法错误或未使用的变量和导入,另外还可以检查代码的复杂度。首先使用 Pipenv安装:

\$ pipenv install flake8 --dev

使用下面的命令即可对bluelog程序包进行检查:

\$ flake8 sayhello

Flake8的输出的格式为"文件路径:行号:列号:错误码错误描述",比如:

sayhello\\_\_init\_\_.py:18:1: E402 module level import not at top of file

其中的错误码主要分类及含义如表12-3所示。

表12-3 常见的Flake8错误码

| E***/W*** | E***/W*** Pycodestyle 错误和警告 |      | McCabe 复杂度错误       |  |  |
|-----------|-----------------------------|------|--------------------|--|--|
| F***      | PyFlakes 错误码                | N8** | pep8-naming 命名约定错误 |  |  |

Flake8支持定义配置,我们在项目根目录下创建一个.flake8文件,写入下面的配置:

exclude用来设置忽略检查的文件或目录,而max-line-length用来设置最长的行长度,默认的行长度为79,我们通常需要更长的行长度以增强代码的可读性。

发现了代码的问题后,我们该如何解决呢?我们可以使用autopep8 (https://github.com/hhatto/autopep8)来自动处理pep8相关的错误,使用autoflake (https://github.com/myint/autoflake)来自动处理Pyflake相关的错误。当然,有些问题(比如复 杂度)我们还需要手动处理。

有时候,我们因为某些原因不得不违反这些代码规范的约束,为了不报错,我们可以选择忽略对某些 代码的检查。要忽略某一行的代码检查,可以在这一行的后面添加注释"#noqa",可以理解为No Quality Assurance:

example = lambda: 'example' # noqa

你还可以在注释后附加忽略检查的特定错误码,比如:

example = lambda: 'example' # noqa: E731

另外,在脚本中添加注释"#flake8:noqa"会忽略整个文件。

●提示 用PyCharm时,我们可以使用快捷键Alt+Ctrl+Shift+L来按照PEP 8的约定重新整理代码。社区版的PyCharm仅支持对Python和HTML代码进行整理。

除了编码风格,代码质量还取决于代码的复杂度,过于复杂的代码不易于理解。Flake8内置了用于 检查代码复杂度的McCabe。在使用flake8命令时,加入--max-complexity选项并附加最大复杂度的阈 值,比如:

\$ flake8 --max-complexity 5 sayhello

这个值也可以在配置文件中使用max-complexity=5定义,默认值为-1,即关闭复杂度检查,阈值 需要大于0时才会弃用复杂度检查,具体的值可根据需要自行设置。一般来说,代码复杂度不应超过10。 复杂度为1~5区间的代码比较容易理解,复杂度为6~10区间的代码稍微复杂。

刚注 McCabe对代码复杂度的检查基于Thomas J.McCabe,Sr创建的软件度量单位——循环复杂度(cyclomatic complexity),具体可访问

 https://en.wikipedia.org/wiki/Cyclomatic\_complexity了解。

# 12.7 本章小结

除了本章介绍的测试外,还有很多测试形式,比如对部署后的程序进行Web压力(负载)测试,前 端页面的浏览器兼容性测试,或是进行Web漏洞扫描等。这些超出了本书的主题范围,你可以阅读其他 书籍进行学习。

对于多人协作开发和开源项目来说,我们可以为程序设置持续集成(Continuous Integration, CI)服务器来执行一系列测试,以便保证程序功能的正常迭代。

附注 持续集成是指个人开发的部分向项目整体部分交付,频繁进行集成以便更快地发现其中的 错误的过程。对于多人参与的团队项目或是开源项目来说,需要一个持续集成服务器更高效地完成这些 测试和集成工作。当有人向项目主分支推送代码后,会自动触发持续集成服务器执行单元测试、代码质 量检查、测试覆盖率检查等步骤,如果这些测试都通过了,则说明构建成功,推送的代码可以被合并。 如果你打算自己部署一个CI服务器,那么开源的Jenkins(https://jenkins.io/)、Buildbot (http://buildbot.net/)等都是不错的选择。另一方面,不用自己托管,云服务类型的CI服务越来越 流行,比如Circle CI(https://circleci.com/)、Travis CI(https://travis-ci.org/)等,这些服务 均对开源项目免费。

测试可以确保程序正常工作,但是除了能正常工作,我们还应该关注程序的性能。程序的性能决定 了处理请求的响应速度,而程序的响应速度则直接决定了用户是否会喜欢上你的程序。没人愿意使用响 应缓慢的程序,下一章我们将学习程序性能优化的主要方式。

# 第13章 性能优化

经过了各种测试,代码的正确性和质量都有了很大的保证。但是,工作还没有结束。虽然代码能够 实现预期的效果,但在性能上未必是合格的。导致程序响应和加载缓慢的原因有很多,比如函数执行时 间过长,数据库查询过慢或是模板中加载了太多JavaScript和CSS等静态文件。本章我们会尝试使用各种 工具来对程序的性能进行分析,并借助其他扩展进行相应地优化。

程序的响应速度取决于很多因素,除了网络状况等外部因素外,我们可以从请求-响应处理流程中的 下面几个环节来进行优化:

·函数执行

·数据库查询

·模板渲染

·页面资源加载

本章新涉及的Python库的版本与主页如下所示:

·Flask-Caching (1.4.0)

- ·主页: https://github.com/sh4nks/flask-caching
- ·文档: https://flask-caching.readthedocs.io/

·redis-py (2.10.6)

·主页: https://github.com/andymccurdy/redis-py

·文档: http://redis-py.readthedocs.io

·Flask-Assets (0.12)

·主页: https://github.com/miracle2k/flask-assets

·文档: https://flask-assets.readthedocs.io/

•webassets (0.12.1)

- ·主页: https://github.com/miracle2k/webassets
- ·文档: https://webassets.readthedocs.io/

·cssmin (0.2.0)

·主页:https://github.com/zacharyvoase/cssmin

·jsmin (2.2.2)

·主页: https://github.com/tikitu/jsmin/

因为使用这些工具时需要更改程序的代码,这会破坏示例程序的易读性,所以我们将使用单独的示例程序来介绍缓存和静态资源管理的内容。关于缓存和静态资源管理的两个示例程序分别存储在本书的项目仓库helloflask中的demos/cache和demos/assets目录下。

# 13.1 程序性能分析

为了能够更有针对性地进行优化,我们需要对程序进行一些简单地分析。我们先来看看代码性分析,下一节则会了解数据库查询性能的分析。本节的性能分析将以Bluelog程序作为示例。

☞提示 如果你从GitHub上复制了Bluelog程序,可以执行git checkout profiling签出程序的新版本。

### 13.1.1 函数性能分析

在第7章,我们曾介绍使用Flask-DebugToolbar来调试程序,其实它还内置了一个Profiler(性能分析器)。这个Profiler默认是关闭的,我们需要单击工具栏中Profiler选项右上方的对号按钮来激活它。 激活后重新加载页面,打开性能分析页面,你会看到当前页面的加载时间,以及所有函数的调用情况,可 以按照不同的信息来排序,如图13–1所示。

 即注 Flask-DebugToolbar的性能分析功能使用cProfile库或profile库来实现,具体信息可以 访问https://docs.python.org/2/library/profile.html。

对代码进行分析后,我们就可以知道哪些函数运行最慢。那么如何对这些函数进行优化呢?除了在代码层面上进行优化外,对于高CPU消耗函数和耗时较长的任务(比如发送邮件),我们通常会使用异步任务队列把它们放到后台处理,这样可以避免阻塞请求响应的处理。常用的Python任务队列有Celery(http://www.celeryproject.org/)和更轻量的Redis-Queue(http://python-rq.org/)等,其中Celery还支持周期任务和定时任务。你可以通过阅读Celery的入门教程(http://docs.celeryproject.org/en/latest/getting-started/first-steps-with-celery.html)学习。

◎注意 代码分析器需要监控程序的运行流程,所以会增大性能开销,因此最好不要在生产环境中进行代码分析。这也是为什么Flask-DebugToolbar默认把性能分析器设为关闭状态。

| <i>C</i>   | 100.00             |                                                       |                         |                       |                                                                                                    | 0  | Hido a                  |  |
|------------|--------------------|-------------------------------------------------------|-------------------------|-----------------------|----------------------------------------------------------------------------------------------------|----|-------------------------|--|
| view       | : 133.20ms         | 5                                                     |                         |                       |                                                                                                    | 0  | rice »                  |  |
| Calls<br>¢ | Total Time<br>(ms) | <ul> <li>Per</li> <li>Call ≑</li> <li>(ms)</li> </ul> | Cumulative<br>Time (ms) | Per<br>+ Call<br>(ms) | Function<br>¢                                                                                                | Î  | Versions<br>Flate 1.0.2 |  |
| 8          | 8.73533781639      | 0.3120                                                | 8.73533781639           | 0.3120                | <pre>{method 'execute' of 'sqlite3.Cursor' objects}</pre>                                                    |    | Time                    |  |
|            | 6.78340625281      | 6.7834                                                | 6.84064185983           | 6.8406                | <sqlalchemy\orm\session.py:318(_take_snapshot)></sqlalchemy\orm\session.py:318(_take_snapshot)>              |    | TOTAL: 134.00ms         |  |
| 8          | 4.23148763632      | 0.1511                                                | 4.23148763632           | 0.1511                | <pre>{method 'fetchall' of 'sqlite3.Cursor' objects}</pre>                                                   |    | HTTP Hoodore            |  |
| 661        | 4.04359695396      | 0.0011                                                | 4.62345286233           | 0.0013                | {hasattr}                                                                                                    |    | in in fieaders          |  |
| 66         | 3.58452791282      | 0.0216                                                | 4.37161619144           | 0.0263                | <pre><werkzeug\urls.py:452(url_quote)></werkzeug\urls.py:452(url_quote)></pre>                               |    | Request Vars            |  |
| 844        | 2.7844135995       | 0.0010                                                | 7.83614669368           | 0.0028                | <pre>cmarkupsafe\initpy:71(new)&gt;</pre>                                                                    |    |                         |  |
|            | 2.72638853583      | 2.7264                                                | 2.72638853583           | 2.7264                | {_sqlite3.connect}                                                                                           |    | Config                  |  |
| 360        | 2.64902178427      | 0.0008                                                | 2.64902178427           | 0.0008                | {built-in methodnew of type object at 0x5F8A7628                                                             | 3} |                         |  |
| 90         | 2.63717993454      | 0.0132                                                | 7.19273952509           | 0.0360                | <sqlalchemy\orm\loading.py:418(_instance)></sqlalchemy\orm\loading.py:418(_instance)>                        |    | Templates               |  |
| 594        | 1.92035329764      | 0.0005                                                | 2.15679556389           | 0.0006                | {isinstance}                                                                                                 |    |                         |  |
| 89         | 1.90061688143      | 0.0101                                                | 1.90061688143           | 0.0101                | <sqlalchemy\orm\loading.py:584(_populate_full)></sqlalchemy\orm\loading.py:584(_populate_full)>              |    | 222711                  |  |
| 0          | 1.84890747094      | 0.0924                                                | 8.73178526148           | 0.4366                | {map}                                                                                                    |    | SQLAIchemy              |  |
| 26         | 1,72456804879      | 0.0663                                                | 3.27071889501           | 0.1258                | <pre>csqlalchemy\orm\loading.py:281(_instance_processor)&gt;</pre>                                           |    |                         |  |
| 14         | 1.71706821063      | 0.0232                                                | 7.58154692451           | 0.1025                | <pre><werkzeug\urls.py:852(url_join)></werkzeug\urls.py:852(url_join)></pre>                                 |    |                         |  |
| 4          | 1.56351889249      | 0.0211                                                | 7.63246687835           | 0.1031                | <pre><werkzeug\routing.py:797(build)></werkzeug\routing.py:797(build)></pre>                                 |    | Logging                 |  |
| 8          | 1.5572032393       | 0.0556                                                | 17.8034316102           | 0.6358                | <sqlalchemy\engine\base.py:1111(_execute_context)></sqlalchemy\engine\base.py:1111(_execute_context)>        |    |                         |  |
| 9          | 1.52325660341      | 0.0221                                                | 2.77888740296           | 0.0403                | <sqlalchemy\sql\selectable.py:2762(_froms)></sqlalchemy\sql\selectable.py:2762(_froms)>                      |    | Doute List              |  |
| 8          | 1.46602099639      | 0.0524                                                | 5.1397575105            | 0.1836                | <sqlalchemy\sql\visitors.py:210(iterate)></sqlalchemy\sql\visitors.py:210(iterate)>                          |    | Route List              |  |
| 162/977    | 1.42378506569      | 0.0012                                                | 47.9204132963           | 0.0490                | {getattr}                                                                                                    |    | 34 ROUTES               |  |
| 18         | 1.2694462909       | 0.0264                                                | 3.69742021356           | 0.0770                | <sqlalchemy\sql\schema.py:920(init)></sqlalchemy\sql\schema.py:920(init)>                                    |    | Profiler                |  |
| 160        | 1.2141843255       | 0.0076                                                | 2.65731107908           | 0.0166                | <pre><werkzeug\local.py:300(_get_current_object)></werkzeug\local.py:300(_get_current_object)></pre>         | 2  | Tomer                   |  |
| 26         | 1.1411595855       | 0.0439                                                | 4.4505618563            | 0.1712                | <sqlalchemy\orm\query.py:3693(row_processor)></sqlalchemy\orm\query.py:3693(row_processor)>                  |    | View: 133-2046          |  |
| 74         | 1.13800175891      | 0.0154                                                | 17.9696122347           | 0.2428                | <pre><werkzeug\routing.py:1701(build)></werkzeug\routing.py:1701(build)></pre>                               |    |                         |  |
| 48         | 1.10326566637      | 0.0075                                                | 3.50716116126           | 0.0237                | <pre><werkzeug\_compat.py:78(normalize_string_tuple)></werkzeug\_compat.py:78(normalize_string_tuple)></pre> |    |                         |  |
| 28         | 1.05866136573      | 0.0378                                                | 1.47391556287           | 0.0526                | <flask_sqlalchemy\initpy:109(_calling_context)></flask_sqlalchemy\initpy:109(_calling_context)>              |    |                         |  |
| 148        | 1.04326696108      | 0.0070                                                | 1.61562303129           | 0.0109                | <pre>cwerkzeug\urls.py:404(url_parse)&gt;</pre>                                                              |    |                         |  |
| 74         | 1.03142511135      | 0.0139                                                | 21.3062507599           | 0.2879                | <flask\helpers.py:216(url_for)></flask\helpers.py:216(url_for)>                                              |    |                         |  |
| 28         | 1.00734668357      | 0.0360                                                | 1.99969369882           | 0.0714                | <sqlalchemy\engine\default.py:593(_init_compiled)></sqlalchemy\engine\default.py:593(_init_compiled)>        |    |                         |  |
| 230        | 0.960768741306     | 0.0042                                                | 18.2605270097           | 0.0794                | <sqlalchemy\orm\loading.py:32(instances)></sqlalchemy\orm\loading.py:32(instances)>                          |    |                         |  |
| 48         | A.879454786584     | A.A183                                                | 6.82366854189           | 9.1422                | <solalchemv\sol\schema.ov:1453( make="" oroxv)=""></solalchemv\sol\schema.ov:1453(>                          | *  |                         |  |

图13-1 Flask-DebugToolbar内置的性能分析器

#### 13.1.2 数据库查询分析

在Flask-DebugToolbar提供的工具栏中,我们也可以通过SQLAlchemy面板查看到所有数据库查询 花费的时间和查询的原生SQL语句。我们可以从中查找出占用时间过长的查询并对其进行优化。唯一的问 题是,Flask-DebugToolbar只能在开发时使用,而开发时的服务器负载比较小,数据量也比较小,不能 真实模拟生产环境的情况。因此,我们需要在生产环境下监控数据库查询情况,当发生缓慢查询时,记录 到日志中或发送邮件通知,以便及时进行优化和处理。

记录数据库慢查询的最简单的方式是使用Flask-SQLAlchemy提供的get\_debug\_queries()函数。实际上,Flask-DebugToolbar的数据库查询记录功能就是基于Flask-SQLAlchemy完成的。当我们开启查询记录后,在每个请求结束时调用get\_debug\_queries()函数即可获得该请求所有数据库查询的信息,包括SQL语句、参数、时长等。

在调试模式或测试模式中,Flask-SQLAlchemy会自动开启查询记录。我们可以通过将配置变量 SQLALCHEMY\_RECORD\_QUERIES设为True来显式地开启查询记录功能:

SQLALCHEMY\_RECORD\_QUERIES = True

因为查询信息必须在请求结束后获取,我们需要使用after\_request装饰器注册一个请求处理函数, 在这个函数中调用get\_debug\_queries()函数获取查询记录信息。代码清单13–1就是用于获取查询记录 信息并分析慢查询的query\_profiler()函数示例。

代码清单13-1 bluelog/\_\_init\_\_.py:分析查询记录,找出慢查询

```
def create_app(config_name=None):
    register_request_handlers(app)

def register_request_handlers(app):
    @app.after_app_request
    def query_profiler(response):
        for q in get_debug_queries():
            if q.duration >= current_app.config['BLUELOG_SLOW_QUERY_THRESHOLD']:
                current_app.logger.warning(
                    'Slow query: Duration: %fs\n Context: %s\nQuery: %s\n '
                % (q.duration, q.context, q.statement)
                )
                return response
```

为了便于组织,我们在构造文件中创建一个register\_request\_handlers()函数并在工厂函数中调用,传入程序实例app。我们的慢查询过滤函数就在这个register\_request\_handlers()中创建。

这个函数使用app.after\_request装饰器注册一个请求后处理函数。请求后处理函数会在视图函数执行后被调用并传入生成的响应对象,以便需要对响应对象进行修改。在函数的结尾应该返回修改后的响应 对象,或是原响应对象。

在这个函数中,我们使用for语句迭代get\_debug\_queries()函数来遍历所有查询记录信息,一个由 包含查询记录信息的命名元组(named tuple)组成的列表,这个命名元素提供了表13-1中的属性来获 取查询信息。

### 表13-1 查询信息元组包含的属性

| 属性         | 说 明    | 属性       | 说 明     |
|------------|--------|----------|---------|
| statement  | SQL 语句 | end_time | 结束时间    |
| parameters | 查询参数   | duration | 持续时间    |
| start_time | 开始时间   | context  | 查询所在的位置 |

既然要找出慢查询,我们就要设置一个合理的阈值(threshold),查询执行时长大于这个阈值就被视为慢查询。因为get\_debug\_queries()函数返回的时间单位为秒,我们也将使用秒作为单位。一般来说,一次合理的查询不应该超过1秒,所以我们把这个值设为1秒。为了便于修改,我们把这个值存储在配置变量BLUELOG\_SLOW\_QUERY\_THRESHOLD中。

当查询的时长超过这个阈值时,我们就记录一条warning等级的日志,日志里加入这条查询的SQL语 句、查询执行位置和持续时间,这三个值分别通过查询信息元组的statement、context以及duration属 性获取,关于日志的详细内容我们将在第14章介绍。

当找出慢查询后,我们可以通过增加索引、优化数据库查询语句和表结构等方式对其进行优化。除了 这些常规的数据库优化措施,我们还可以为程序设置缓存,具体我们将在下一节了解。

●提示 为了便于开发,我们在几个程序实例中使用了SQLite。在实际生产环境下,尤其是对于大数据量、高并发访问、高流量的程序,你需要使用更健壮的DBMS,比如MySQL、PostgreSQL等,或是使用单独的数据库服务器来分离数据库读写操作。

## 13.2 使用Flask-Caching设置缓存

顾名思义,缓存(cache)就是数据交换的缓冲区。计算机中的CPU需要执行计算时,会先在CPU高 速缓存区查找是否有需要的数据,如果没有再到内存中寻找数据,并把找到的数据存储到高速缓存区,下 次需要同一份数据时会直接从高速缓存区读取,这会大大提高CPU的计算效率。

在Web程序中,加速程序响应时间的最简单和有效的方法就是使用缓存。如果没有设置缓存,那么用 户访问某个页面N次,服务器就要调用对应的视图函数N次。这就意味着会执行N次数据库查询、N次函数 计算和N次模板渲染。如果我们在用户第一次访问时把调用视图函数的返回值缓存起来,那么用户后续的 访问会直接使用缓存的数据,这样我们就不需要重复执行数据库查询、函数计算和模板渲染等工作。

在本节,我们介绍使用扩展Flask-Caching为程序添加缓存功能,对应的示例程序在 helloflask/demos/cache目录下,确保当前工作目录在helloflask/demos/cache下并激活了虚拟环 境,然后执行flask run命令运行程序:

\$ cd cache

\$ flask run

我们首先使用Pipenv安装Flask-Caching及其依赖:

\$ pipenv install flask-caching

然后导入并实例化Cache类创建一个cache对象,并传入程序实例作为参数以初始化扩展:

from flask import Flask
from flask\_caching import Cache

app = Flask(\_\_name\_\_)
cache = Cache(app)

为了启用缓存,我们必须设置CACHE\_TYPE配置变量,这个配置的值决定了使用哪种后端来存储缓 存数据。常用的缓存后端类型值及其说明如表13–2所示。

| -      |     |       | ) I |      |       |     | صرناط |     |     | ннп    | $\neg u \psi$ | / |        |
|--------|-----|-------|-----|------|-------|-----|-------|-----|-----|--------|---------------|---|--------|
| রন্থ । | 1.5 | ) – Z |     | -ids | к – ( | _dC | riiri | αн  | '吊' | ны     | いな            | 1 |        |
| ~ ` `  |     |       |     |      |       |     |       | 5 1 |     | , 12 6 | 1-12          | , | H ~100 |

| 配置变量值      | 说 明             | 配置变量值     | 说明               |
|------------|-----------------|-----------|------------------|
| null (默认值) | 表示不使用缓存         | redis     | 使用 Redis         |
| simple     | 使用本地的 Python 字典 | uwsgi     | 使用 uWSGI 内置的缓存框架 |
| filesystem | 使用文件系统存储        | memcached | 使用 Memcached     |

默认情况下,这个值为null,也就是不使用缓存。在较小的程序中,我们可以使用simple或 filesystem类型,前者会把缓存的数据直接存储到内存中的一个Python字典中,后者则存储到文件系统 中;对于大型程序,你需要使用Redis、Memcached等性能更高的存储后端,我们会在后面进行介绍。

● 提示 有时你会想要同时使用不同类型的缓存后端,这时你可以创建多个Cache类对象,然后在 Cache类的构造方法或是init\_app()方法中使用config关键字传入一个包含配置键值的字典。

因为开发时经常需要对视图函数进行修改,所以不建议(也不需要)设置缓存,除非你想要测试缓存 是否正常工作。当使用Python类组织配置时,你可以仅在生产环境下加载的配置类中设置CACHE\_TYPE 配置变量,而在开发时加载的配置类不设置CACHE\_TYPE键,这会使用默认值null,即不启用缓存。

☞提示 当缓存类型为null时, Flask-Caching会在命令行输出提示信息,你可以通过将配置变量 CACHE\_NO\_NULL\_WARNING设为True来关闭警告信息。

### 13.2.1 缓存视图函数

我们该为哪些视图函数设置缓存呢?一般来说,调用频繁,涉及大量数据库查询和计算任务的视图 函数应该被优先考虑。需要注意的是,被缓存的数据应该是不经常变动的,至少在我们设置的缓存有效 期内是固定不变的。

在示例程序的所有视图函数中,我们均使用time.sleep(1)函数来让程序休眠1秒,这用来模拟复杂 计算耗费的时间。为了更方便判断其中的区别,我们先创建一个没有使用缓存的foo视图。

```
@app.route('/foo')
def foo():
    time.sleep(1)
    return render_template('foo.html')
```

为视图函数附加一个cache.cached()装饰器即可开启缓存,当视图函数第一次被执行后会将返回值 临时存储起来,在过期时间前,对这个视图函数的调用将直接使用被缓存起来的值。在代码清单13-2 中,我们为显示bar页面的bar视图设置了缓存,缓存时间设为10分钟。

代码清单13-2 cache/app.py: 为视图函数设置缓存

```
@app.route('/bar')
@cache.cached(timeout=10 * 60)
def bar():
    time.sleep(1)
    return render_template('bar.html')
```

<sup>111</sup>注意 cache.cached()装饰器应该在app.route()装饰器内部定义。

我们可以在cache.cached()装饰器中使用timeout参数来设置缓存数据的过期时间,单位为秒,默认值为300。这个值要根据对应数据的变动频率来设置,不同类型的页面需要设置不同的缓存过期时间。以社交网站为例,关于网站介绍页面、隐私政策页面等不常变动的页面可以设为1天或更多,用户主页可以设为1小时,文章页面可以设为15分钟。

如果你运行了示例程序,可以访问http://localhost:5000打开主页,然后分别Foo和Bar链接打开 对应的页面,然后通过按下F5刷新页面来查看两个页面的对比,通过调试工具栏的Time列可以查看页面 加载时间。未启用缓存时每次加载页面都需要1秒以上的时间;启用缓存后,第一次加载需要1秒以上, 再次刷新页面时,加载时间则会降到1毫秒左右。

被缓存的数据会以键值对的形式存储起来,当下次处理请求时会先查找是否存在对应键的数据,所 以我们要确保被缓存的不同值的键是唯一的。当缓存视图函数返回值时,它使用当前请求的 request.path值来构建缓存数据的键,即view/%(request.path)s。也就是说,如果URL中包含查询字符 串的话,这部分内容会被忽略掉。比如我们的posts视图接收查询参数page来指定分页的页数,而缓存 的键不包含查询参数,这就会导致不论访问哪一页都会返回被缓存的第一页数据。

在对包含查询参数的路由使用cache.cached()装饰器时,需要将参数query\_string设为True,这会 将排序后的查询参数散列值作为键,比如:

```
@app.route('/qux')
@cache.cached(query_string=True)
def qux():
    time.sleep(1)
    page = request.args.get('page', 1)
    return render_template('qux.html', page=page)
```

如果你运行了示例程序,可以访问http://localhost:5000/qux打开包含查询字符串的缓存测试页 面,默认的page查询参数的值为1,在刷新页面可以看到启用了缓存。如果你在地址栏中将page查询参 数设为2,那么页面对应的视图函数会重新执行,并设置新的缓存数据。

通过使用Flask-DebugToolbar,你可以从数据上直观了解缓存的效果。以Bluelog程序为例, Bluelog的主页共包含27个数据库查询和一次模板渲染。以随机的一次测试为例,第一次加载共花费了 129毫秒(ms),使用缓存后,数据库查询和模板渲染数量均为0,加载页面只使用了0.18毫秒 (ms),与之前相比,这可是716倍的速度提升。

### 13.2.2 缓存其他函数

我们不仅可以缓存视图函数的返回值,还可以缓存其他函数。和缓存视图函数相同,我们也使用 cache.cached()装饰器设置缓存。不同的是,你必须使用key\_prefix关键字为缓存数据设置一个缓存 键。如果没有设置,Flask-Caching会使用当前请求的request.path的值,这有可能会覆盖视图函数的 数据。以一个简单的add()函数为例,在这个函数中我们休眠2秒来模拟复杂运算:

```
@cache.cached(key_prefix='add')
def add(a, b):
    time.sleep(2)
    return a + b
```

在Python Shell中调用这个函数的示例如下所示:

>>> from app import add
>>> add(1, 1) # 第一次调用的返回值会被缓存,计算耗时2秒多
2
>>> add(2, 2) # 因为被缓存,所以返回值仍然是2,耗时小到忽略不计
2
>>> add(5, 5) # 返回值仍然相同,直到缓存过期,耗时小到忽略不计
2

为计算加法的函数设置缓存有些奇怪,这主要是为了引出下面的另一种缓存方式。对于接收参数的函数或方法,如果你想将参数值纳入缓存考虑范围,可以使用memoize()装饰器。它的用法和cached()完全相同,不过同时将传入函数的参数作为考量,只有发生传入同样参数的调用才会使用缓存。下面是使用memoize()装饰器的进阶版add\_pro()函数:

@cache.memoize()
def add\_pro(a, b):
 time.sleep(2)
 return a + b

在Python Shell中的使用示例如下所示:

```
>>> from app import add_pro
>>> add_pro(1, 1) # 调用函数, 返回值被缓存, 耗时2秒多
2
>>> add_pro(1, 1) # 直接使用缓存, 耗时小到忽略不计
2
>>> add_pro(3, 4) # 参数不同, 再次调用函数, 返回值被缓存, 耗时2秒多
7
>>> add_pro(3, 4) # 直接使用缓存, 耗时小到忽略不计
7
```

「「」」
 「「」」
 「」
 「」
 「」
 「」
 「」
 「」
 「」
 「」
 「」
 「」
 「」
 「」
 「」
 「」
 「」
 「」
 「」
 「」
 「」
 「」
 「」
 「」
 「」
 「」
 「」
 「」
 「」
 「」
 「」
 「」
 「」
 「」
 「」
 「」
 「」
 「」
 「」
 「」
 「」
 「」
 「」
 「」
 「」
 「」
 「」
 「」
 「」
 「」
 「」
 「」
 「」
 「」
 「」
 「」
 「」
 「」
 「」
 「」
 「」
 「」
 「」
 「」
 「」
 「」
 「」
 「」
 「」
 「」
 「」
 「」
 「」
 「」
 「」
 「」
 「」
 「」
 「」
 「」
 「」
 「」
 「」
 「」
 「」
 「」
 「」
 「」
 「」
 「」
 「」
 「」
 「」
 「」
 「」
 「」
 「」
 「」
 「」
 「」
 「」
 「」
 「」
 「」
 「」
 「」
 「」
 「」
 「」
 「」
 「」
 「」
 「」
 「」
 「」
 「」
 「」
 「」
 「」
 「」
 「」
 「」
 「」
 「」
 「」
 「」
 「」
 「」
 「」
 「」
 「」
 「」
 「」
 「」
 「」
 「」
 「」
 「」
 「」
 「」
 「」
 「」
 「」
 「」
 「」
 「」
 「」
 「」
 「」
 「」
 「」
 「」
 「」
 「」
 「」
 「」
 「」
 「」
 「」
 「」
 「」
 「」
 「」
 「」
 「」
 「」
 「」
 「」
 「」
 「」
 「」
 「」
 「」
 「」
 「」
 「」
 「」
 「」
 「」
 「」
 「」
 「」
 「」
 「」
 「」
 「」
 「」
 「」
 「」
 「」
 「」
 「」
 「」
 「」
 「」
 「」
 「」
 「」
 「」
 「」
 「」
 「」
 「」
 「」
 「」
 「」
 「」
 「」
 「」
 「」
 「」
 「」
 「」
 「」
 「」
 「」
 「」
 「」
 「」
 「」
 「」
 「」
 「」
 「」
 「」
 「」
 「」
 「」
 「」
 「」
 「」
 「」
 「」
 「」
 「」
 「」
 「」
 「」
 「」
 「」
 「」
 「」
 「」
 「」
 「」
 「」
 「」
 「」
 「」
 「」
 「」
 「」
 「」
 「」
 「」
 「」
 「」
 「」
 「」
 「」
 「」
 「」
 「」
 「」
 「
 「」
 「」
 「」
 「
 「」
 「」
 「」
 「」
 「」
 「」
 「」
 「」
 「」
 「」
 「」
 「」
 「」
 「」
 「」
 「」
 「」
 「」
 「」
 「」
 「」
 「

### 13.2.3 更新缓存

当使用了缓存后,我们会面临一个问题。拿Bluelog来说,当博客的作者登录程序后,会对博客的内容进行修改,这时因为缓存的缘故,作者无法立刻看到更改后的新内容。为了解决这个问题,我们可以在每一个对博客内容进行更改的操作后面调用cache.delete()方法来清除缓存,传入特定的键来获取对应的缓存。在示例程序中,我们创建了update\_bar和update\_baz视图,分别用来为前面的Bar页面和Baz页面删除缓存(baz视图和bar视图类似,但缓存过期时间设为1小时),如代码清单13-3所示。

代码清单13-3 cache/app.py: 删除特定的缓存

```
@app.route('/update/bar')
def update_bar():
    cache.delete('view/%s' % url_for('bar'))
    flash('Cached data for bar have been deleted.')
    return redirect(url_for('index'))
@app.route('/update/baz')
def update_baz():
    cache.delete('view/%s' % url_for('baz'))
    flash('Cached data for baz have been deleted.')
    return redirect(url for('index'))
```

在执行完数据库操作后,我们使用cache.delete()方法删除缓存。我们在前面提到过,视图函数缓存 的键默认为"view/<请求路径request.path>",这里我们使用url\_for()函数构建缓存的键,删除对应的 缓存。另一方面,如果你在cached()装饰器中通过key\_prefix参数传入了自定义的键前缀,那么在删除 时传入这个键即可。

对于使用memorize()装饰器设置的缓存,你可以使用delete\_memorized()方法来删除缓存,传入函数对象。另外,你还可以调用cache.clear()来清除程序中的所有缓存,如下所示:

```
# 清除所有缓存
@app.route('/update/all')
def update_all():
    cache.clear()
    flash('All cached data deleted.')
    return redirect(url_for('index'))
# 删除为add_pro()函数设置的缓存
def del_pro_cache():
    cache.delete_memoized(add_pro)
```

◎注意 某些缓存后端不支持清除所有缓存。另外,如果没有为缓存数据设置缓存键,Redis会清 空整个数据库。一般情况下,我们不需要清除所有缓存。

如果你运行了示例程序,可以访问http://localhost:5000打开主页,主页上的按钮依次用来删除 Bar页面、Baz页面和所有缓存,如图13–2所示。

●提示 另一个设置跳过缓存的方法是使用cached装饰器中的unless参数。它接收一个可调用对象 作为输入,如果可调用对象返回True则不使用缓存。我们可以创建一个is\_login()函数,赋值给unless, 即cached(unless=is\_login),这个函数会返回current\_user.is\_authenticated的值。这样当用户登录后 就会取消缓存。

| Cache - HelloFlask ×                                                                                                    | Grey — 🗆       | x        |
|----------------------------------------------------------------------------------------------------|----------------|----------|
| $\leftrightarrow \rightarrow \mathbf{C}$ (i) localhost:5000                                                                                                    | \$             | :        |
| Home                                                                                                    | E <sup>d</sup> | F        |
| Cache                                                                                                    |                | PD<br>FD |
| with <u>Flask-Caching</u>                                                                                                    |                |          |
| These pages use <b>time.sleep(1)</b> to simulate a poor server or heavy work.                                                                                                  |                |          |
| <ul> <li>Foo: no cache</li> <li>Bar: cache enabled, 10 minutes timeout</li> <li>Baz: cache enabled, 1 hour timeout</li> <li>Qux: cache based on query string (page)</li> </ul> |                |          |
| Delete cache for bar Delete cache for baz Delete all cache                                                                                                    |                |          |
| © 2018 <u>Grey Li</u> / <u>GitHub</u> / <u>HelloFlask</u>                                                                                                    |                |          |

图13-2 清除缓存按钮

### 13.2.4 使用Redis作为缓存后端

在大型程序中,因为要缓存的数据量比较大,对存取速度的要求比较高,我们需要一个更可靠,性 能更好的存储后端。Redis(https://redis.io/)是一个开源的内存型数据结构存储系统,属于我们在第 5章介绍的键值对NoSQL数据库。它的存取速度非常快,支持丰富的数据类型,因此非常适合作为缓存 的存储后端。

首先,我们需要访问Redis官网的下载页面(https://redis.io/download)下载并安装Redis服务器。

●提示 Redis官方没有提供Windows支持,不过微软Open Tech小组开发了一个Windows移植版本(https://github.com/MicrosoftArchive/redis),你可以在这个项目的release页面找到.msi安装文件。

安装好Redis服务器并运行启动后,我们还需要安装Redis的Python接口库,Flask-Cach ing会使用它来连接Redis服务器进行存取操作:

\$ pipenv install redis

我们将CACHE\_TYPE的值设为redis来告诉Flask-Caching使用Redis存储缓存:

CACHE\_TYPE = 'redis'

如果你没有修改Redis服务器的默认设置,那么现在缓存就可以正常工作了。如果你修改了默认配置,那么可以使用额外的配置键设置:

```
CACHE_REDIS_HOST = 'localhost'
CACHE_REDIS_PORT = '6379'
CACHE_REDIS_PASSWORD = 'your password'
CACHE_REDIS_DB = '0'
```

◎附注 你也可以直接使用CACHE\_REDIS\_URL传入redis服务器地址,比如 redis://user:password@localhost:6379/0

## 13.3 使用Flask-Assets优化静态资源

在服务器端加入缓存系统后,程序的响应速度会有非常明显地提升。但是对于客户端,我们还有一些优化工作要做。当页面被加载时,除了页面本身,同时被加载的还有页面中被引用的文件,每一个文件都会触发一个HTTP请求。我们可以在命令行输出看到对应的记录,除了HTML页面和Favicon,其中还包括多个JavaScript文件和CSS文件,同时下载大量文件必然会带来性能问题。在部署时我们一般会采取租用CDN服务(开源JavaScript库和CSS库各大CDN提供商会免费提供)或是用设立独立的静态资源服务器的方式进行优化,在此之前,我们可以在程序中对这些资源进行预处理。

在开发时,为了方便,我们常常会把JavaScript和CSS代码分为多个文件,并在文件中使用缩进、换 行以及添加注释来增加可读性。因此,我们可以通过下面的方式来进行优化:

·对CSS和JavaScript文件进行压缩,去除换行、空白和注释,提高资源加载速度。

·分别合并多个CSS文件和JavaScript文件,减少页面加载的请求数。

受提示 再次提示,为了便于管理,除非是从CND加载的资源,其他的扩展内置提供的资源文件
 建议你手动下载并保存到static目录下,这样可以统一处理,在部署时也会更加方便。

在本节,我们会介绍使用Flask-Assets扩展优化程序资源,对应的示例程序在 helloflask/demos/assets目录下,确保当前工作目录在helloflask/demos/assets下并激活了虚拟环 境,然后执行flask run命令运行程序:

\$ cd cache

\$ flask run

Python包webassets提供了Web项目的资源管理功能,我们将使用集成webassets的Flask扩展 Flask-Assets来实现资源优化功能,首先从Pipenv安装Flask-Assets及其依赖:

\$ pipenv install flask-assets

然后导入Enviroment类,将其实例化为assets对象,传入程序实例app以初始化扩展:

from flask import Flask
from flask\_assets import Environment, Bundle

app = Flask(\_\_name\_\_)

assets = Environment(app)

### 13.3.1 注册资源集

初始化扩展后,我们需要注册资源,也就是定义哪些文件需要被压缩并打包成单个文件。通过实例 化Bundle类,并传入资源的路径作为参数,我们可以定义一个资源集,如代码清单13-4所示。

代码清单13-4 assets/app.py: 注册资源集

```
from flask import Flask
from flask assets import Environment, Bundle
css = Bundle('css/bootstrap.min.css',
              'css/bootstrap.css',
              'css/dropzone.min.css',
              'css/jquery.Jcrop.min.css',
              'css/style.css',
filters='cssmin', output='gen/packed.css')
is = Bundle('js/jquery.min.js',
             'js/popper.min.js',
'js/bootstrap.min.js',
             'js/bootstrap.js',
             'is/moment-with-locales.min.js',
             'is/dropzone.min.js',
             'js/jquery.Jcrop.min.js'
             filters='jsmin', output='gen/packed.js')
assets.register('js_all', js)
assets.register('css_all', css)
```

我们在这里引入了许多JavaScript和CSS文件。在Flask–Assets中,资源集使用Bundle类实例表示,我们分别为JavaScript和CSS文件创建了资源集。Bundle类的构造方法接收任意数量的文件路径作为非关键字参数,这里所有的路径都是相对于程序包中或蓝本的静态文件夹而言的。

◎ 提示 扩展内置的资源也通过蓝本提供,因此也可以通过添加蓝本前缀来获取蓝本中的资源,比 如bootstrap/css/bootstrap.min.css,不过并不推荐使用扩展内置资源。

我们需要使用filters参数来定义对文件编译时使用的处理工具,webassets的文档中列出了所有支持的过滤器(https://webassets.readthedocs.io/en/latest/builtin\_filters.html)。我们这里分别使用cssmin与jsmin来压缩CSS和JavaScript代码,为了在程序中使用它们,我们需要额外安装它们:

\$ pipenv install jsmin cssmin

我们使用参数output来指定被压缩、合并后的文件路径(同样是相对于static文件夹的路径)。这 里会把所有的js文件输出到gen/packed.js中,所有的CSS文件输出到gen/packed.css中。

最后我们需要调用assets.register()方法来注册刚刚创建的两个资源集,传入资源集的名字作为第 一个参数,表示资源集的Bundle对象作为第二个参数。

注意 某些依赖本地静态文件(比如CSS文件、图标、字体文件)的JavaScript或CSS文件不能 直接打包,否则在生成的文件中调用将会无法正确获取对应的静态文件,比如Iconic图标或是 CKEditor。对于CSS文件,你可以使用内置的cssrewrite过滤器对打包后的CSS文件中的相对路径进行修 正,具体可以访问https://webassets.readthedocs.io/en/latest/builtin\_filters.html#filterscssrewrite了解。

● <sup>€●</sup>提示 在使用Flask-CKEditor和Flask-Dropzone扩展时,因为对应的资源不是全局依赖,只需 要在特定的页面才需要,所以没有必要打包进这里的资源集。

### 13.3.2 生成资源集文件

当模板被第一次渲染时,Flask-Assets会自动处理注册的资源集并生成文件,构建优化后的资源文件会占用一定的时间,我们一般会在部署上线前使用下面的命令提前手动生成文件:

\$ flask assets build Building bundle: gen/packed.css Building bundle: gen/packed.js

●提示 当资源被修改后,发起新的请求时,Flask-Assets会自动重新更新压缩文件。当我们需要对部署后的程序进行更新时,可以在远程服务器上手动执行上面的命令并重新打包。另外,Flask-Assets会自动记录资源的版本,在资源更新后的请求后面更新文件MD5散列值,以便让用户的浏览器忽略缓存,重新请求更新后的文件,即Cache Busting。

◎注意 开发时不需要使用Flask-Assets进行资源优化,因为我们可能会频繁地修改JavaScript和 CSS文件,重新生成资源合集会耗费不必要的时间。

### 13.3.3 在模板中加载资源集

要在模板中加载我们注册的资源,得先在模板中使用assets标签创建一个资源块,并传入我们注册的资源集名称。这个块需要使用endassets标签关闭。在这个块中,我们可以使用ASSET\_URL变量来获取指向处理后的资源集文件的URL,如代码清单13–5所示。

代码清单13-5 assets/templates/optimized.html: 在模板中加载合并后的资源文件

```
{% block styles %}
    {% assets "css_all" %}
        link rel="stylesheet" href="{{ ASSET_URL }}">
        {% endassets %}
        {% endblock %}
        ...
        {% block scripts %}
        {% assets "js_all" %}
            <script type="text/javascript" src="{{ ASSET_URL }}"></script>
        {% endassets %}
        {% endassets %}
        {% endblock %}
```

这里我们把assets块定义在基模板中的styles块和scripts块中,因为这些资源集中包含所有要在基模 板中加载的JavaScript和CSS文件,所以我们不用再使用扩展提供的资源加载函数。当在实际的程序中使 用时,我们可以把上面的style块和scripts块直接定义在基模板中的相应位置,替换掉被打包的资源引用 语句。

为了说明资源优化后的速度提升,我们可以进行一个简单的对比。在示例程序中,我们创建了foo和 bar视图。foo视图渲染未进行资源优化的unoptimized.html模板,其中包含了大量的资源引用语句; bar视图渲染使用Flask-Assets的optimized.html模板,也就是我们在上一节介绍的模板。这两个页面 引入的资源文件相同。对于没有进行优化的Foo页面,加载页面时会加载12个静态文件,文件的总体积为 905KB,页面加载时间总计为3.36秒,如图13-3所示。

|             | R AL Group An                                   | anta d                  | 2002020    | Matural 7   |            |        | A and the state |         | 1 .      |
|-------------|-------------------------------------------------|-------------------------|------------|-------------|------------|--------|-----------------|---------|----------|
| me          |                                                 | isole S                 | ources _   | Network F   | erformance | Memo   | ry Applicatio   | on »    | :        |
|             | ● ◎   ■ ♥   View:                               | 11 1                    | Gro        | up by frame | Preser     | ve log | Disable cache   | e   💷 o | ffline ( |
|             | Filter                                          | 🔲 Hid                   | e data URI | .5          |            |        |                 |         |          |
| 00          | XHR JS CSS Img Media Font Doc WS Manifest Other |                         |            |             |            |        |                 |         |          |
| 100         | 500 ms                                          | 1000 ms 1500 ms 2000 ms |            |             |            | ) ms   | 2500 ms         |         | 3000     |
| optimized   | -                                               |                         |            |             |            |        |                 |         |          |
| ioptimized. |                                                 | 1                       | 1          |             |            |        |                 |         |          |
|             |                                                 |                         |            |             | _          |        |                 |         |          |
|             | Name                                            | Status                  | Туре       | Initiator   | Size       | Time   | Waterfall       | 2.00 s  |          |
|             | foo                                             | 200                     | docu       | Other       | 1.5 KB     | 326 ms | 1 - ]           |         |          |
|             | bootstrap.min.css                               | 200                     | styles     | foo         | 142 KB     | 1.51 s |                 |         |          |
|             | bootstrap.css                                   | 200                     | styles     | foo         | 174 KB     | 1.51 s | _               |         |          |
|             | dropzone.min.css                                | 200                     | styles     | foo         | 9.8 KB     | 1.51 s |                 |         |          |
|             | jquery.Jcrop.min.css                            | 200                     | styles     | foo         | 2.4 KB     | 1.50 s |                 |         |          |
|             | style.css                                       | 200                     | styles     | foo         | 1.1 KB     | 1.50 s |                 |         |          |
|             | jquery.min.js                                   | 200                     | script     | foo         | 91.2 KB    | 1.91 s | _               |         |          |
|             | popper.min.js                                   | 200                     | script     | foo         | 19.1 KB    | 1.91 s | _               |         |          |
|             | bootstrap.min.js                                | 200                     | script     | foo         | 48.1 KB    | 1.91 s |                 |         | 1        |
| 2           | bootstrap.js                                    | 200                     | script     | foo         | 113 KB     | 1.91 s |                 |         |          |
|             | moment-with-locales.mi                          | 200                     | script     | foo         | 245 KB     | 1.91 s |                 |         |          |
| /           | dropzone.min.js                                 | 200                     | script     | foo         | 42.1 KB    | 1.91 s |                 |         |          |
|             | jquery.Jcrop.min.js                             | 200                     | script     | foo         | 15.9 KB    | 1.91 s | _               |         |          |
|             |                                                 |                         |            |             |            |        |                 |         |          |
|             |                                                 |                         |            |             |            |        |                 |         |          |

图13-3 优化前的资源加载情况

使用Flask-Assets对资源进行优化后,只会加载2个静态文件,文件的体积被缩小到811KB,页面加载时间缩减为2.14秒,如图13-4所示。
| Assets - HelloFlask                    | ×                             |             |           |              |              |             | Grey          |         | x               |
|----------------------------------------|-------------------------------|-------------|-----------|--------------|--------------|-------------|---------------|---------|-----------------|
| $\leftarrow$ $\rightarrow$ C 🛈 localho | st:5000/bar                   |             |           |              |              |             |               | ☆       | :               |
| Home                                   | 🕞 🔂 🛛 Elements Co             | nsole S     | ources    | Network      | Performance  | Memor       | y Application | »       | ×               |
| nome                                   | ● ◎   ■ ♥   Viev              | v: 18 3     | Gro       | oup by frame | Prese        | rve log 🔲   | Disable cache | Offline | Online          |
| Den                                    | Filter                        | Hid         | e data UR | Ls           | -            |             |               |         |                 |
| Bar                                    | 200 ms 400 ms                 | 600 ms      | 800 ms    | 1000 ms      | 1200 ms      | 1400 m      | s 1600 ms     | 1800 ms | 2000 /          |
| Optimized                              |                               |             |           |              |              |             |               |         |                 |
| optimizedi                             |                               |             |           |              |              |             |               |         |                 |
|                                        | Name                          | Status      | Туре      | Initiator    | Size         | Time        | Waterfall     |         | 2.00 s <b>A</b> |
|                                        | 🗌 bar                         | 200         | docu      | Other        | 996 B        | 344 ms      |               |         |                 |
|                                        | packed.css?a30fdceb           | 200         | styles    | bar          | 295 KB       | 965 ms      | 8             |         |                 |
| 1                                      | packed.js?a4f7fdf5            | 200         | script    | bar          | 515 KB       | 967 ms      |               |         |                 |
|                                        |                               |             |           |              |              |             |               |         |                 |
| l í                                    |                               |             |           |              |              |             |               |         |                 |
|                                        |                               |             |           |              |              |             |               |         |                 |
|                                        |                               |             |           |              |              |             |               |         |                 |
|                                        |                               |             |           |              |              |             |               |         |                 |
|                                        |                               |             |           |              |              |             |               |         |                 |
|                                        |                               |             |           |              |              |             |               |         |                 |
|                                        |                               |             |           |              |              |             |               |         |                 |
|                                        |                               |             |           |              |              |             |               |         |                 |
|                                        |                               |             |           |              |              |             |               |         |                 |
|                                        |                               |             |           |              |              |             |               |         |                 |
| 4                                      | 3 requests   811 KB transferr | ed   Finish | n: 1.34 s | DOMConten    | tLoaded: 2.0 | 1 s   Load: | 2.14 s        |         | 1               |
|                                        |                               |             |           |              |              |             |               |         | _               |

# 图13-4 优化后的资源加载请求

如果你运行了示例程序,可以分别访问http://localhost:5000/foo和http://localhost:5000/bar 测试优化资源的前后对比。

附注 (1)除了JavaScript和CSS文件外,HTML响应也可以进行优化处理(去除空行、空白和注释),你可以通过其他Flask扩展或Jinja2扩展实现。不过,因为HTML页面每次都要动态生成,那么每个HTML响应都要进行优化,这么做会增加服务器端的压力,除非你需要应对非常大的访问量,否则一般不需要这么做。对于HTML、JavaScript、CSS和字体文件等静态资源,我们一般会在部署后通过Web服务器来使用Gzip或Brotli(简称br)等压缩算法对数据进行压缩传输,这样可以减小文件在传输过程中的体积(最高可以达到80%左右的压缩率),提高传输速度。

(2)如果页面中使用了大量图片,你可以使用工具对这些图片进行压缩优化以减少体积。多个小图 片则可以使用工具拼接成单个图片文件,在使用时通过CSS获取,这种技术被称为CSS Sprite。

# 13.4 本章小结

经过了测试和性能优化,我们的程序已经准备好进行部署了。如果说把程序上线相当于上台表演的话,那么测试和性能优化无疑是不可或缺的准备步骤。没有台下的努力和准备,台上的表现很可能会让我们失望。还好,我们已经准备好了。

# 第14章 部署上线

经过上一章的准备,我们的程序已经准备好部署(Deployment)上线了。部署指的是把程序托管 到拥有公网IP的远程服务器(计算机)上,这样程序才可以被互联网上的所有人通过IP或映射到IP的域名 访问到。

本章新涉及的Python包如下所示:

·Flask-SSLify (0.1.5)

·主页: https://github.com/kennethreitz/flask-sslify

·Gunicorn (19.8.1)

- ·主页: http://www.gunicorn.org/
- ·文档: http://docs.gunicorn.org
- ·源码: https://github.com/benoitc/gunicorn

# 14.1 传统部署VS云部署

部署有很多种方式,我们需要根据程序的特性来综合考虑。一般来说,部署共分为传统部署和云部 署两种。如果把部署程序比作为程序租房子的话,那么云部署就是精装修的公寓,我们的程序只需要接 通电源就可以开始运行;而传统部署就是毛坯房,我们需要自己动手设置所有环境。

具体来说,传统部署指的是自己购买/租用远程服务器,然后把程序安装到服务器上的过程。这里的 服务器和我们前面提及的Web服务器不同,它是指物理意义上的,可以用硬盘、内存等指标来形容的物 理服务器或虚拟服务器,也被称为远程主机。从本质上讲,在远程主机上部署程序和在本地运行程序基 本相同,只不过基于安全和性能的考虑我们要增加一些额外的步骤。

我们通常会通过虚拟主机服务提供商来租用虚拟主机,这些服务被称为laaS(Infrastructure as a Service,设施即服务)。主流的选择有Amazon EC2、Google Compute Engine、Microsoft Azure、DigitalOcean、Linode以及国内的阿里云ECS等,其中DigitalOcean

(https://www.digitalocean.com/)、Linode(https://www.linode.com/)提供了每月5美元的经 济型主机,包含1GB内存,20/25GB SSD硬盘,非常适合入门使用。

传统部署比较灵活,一切都由你自己来掌控,不过同时也需要耗费较多的精力去进行环境搭设和维护,所以大型网站通常会有专门的服务器运维人员来负责服务器的管理和维护,如果你想深入学习,那 么这中间还有很多可以探索的主题。如果你不想把时间都花费到运维上,只想尽快让你的程序部署上 线,那么可以考虑使用云部署。

云部署即PaaS(Paltform as a Service,平台即服务)。简单来说,云部署服务提供了一个完善的 平台,提供了所有底层基础设施,我们只需要推送程序代码即可。使用云部署可以省去配置服务器、设 置数据库、配置网络服务器以及设置防火墙等步骤。使用简单的方式即可集成第三方工具、添加数据 库、设置邮件服务等,使用起来非常灵活。当然,云部署的价格一般要比传统部署要高。

比较流行的PaaS有Heroku、Google App Engine、AWS Elastic Beanstalk、PythonAnywhere、 Webfaction以及国内的Sina App Engine等。对于大型程序/商业项目,我们需要综合各方面的信息来 做选择。作为起步来说,我建议使用Heroku (https://heroku.com/)或PythonAnywhere (https://pythonanywhere.com),因为这两者的自由度较大,免费用户可用的资源限额也较多。本 章我们将介绍如何在Heroku和PythonAnywhere上部署Flask程序。其他平台的部署步骤大同小异,可 以参考各自的文档。当程序规模逐渐发展后,可以考虑升级服务器配置或是考虑迁移到传统部署。

本章我们将以Bluelog程序作为示例来分别演示在传统的Linux服务器上以及云部署平台 PythonAnywhere和Heroku部署程序。

◎提示 如果你从GitHub上复制了示例程序Bluelog,可以切换到该项目根目录下然后执行git checkout deploy签出程序的新版本。程序的新版本添加了一些部署准备操作。

附注 除了这两种部署形式,常见的部署形式还有静态部署。静态部署是先借助工具将程序静态 化处理,比如使用扩展Frozen-Flask (http://github.com/SimonSapin/Frozen-Flask/),静态处 理就是把程序中的所有动态页面全部转换成对应的HTML文件,分目录放置。静态处理后的程序部署成 本非常低,而且有大量免费的静态部署服务,比如GitHub Pages (https://pages.github.com)、 Netlify (https://www.netlify.com/)等。当然,不是所有的程序都适合静态处理,这种方式一般适用 于不需要接收用户输入、不产生动态输出的程序,比如个人博客。

# 14.2 基本部署流程

无论是使用传统部署还是云部署,我们都要考虑如何将程序代码推送到服务器中,并考虑如何推送更 新。部署时所使用的工具和开发时会有所不同。开发时我们使用Flask内置的开发服务器来运行程序,并 使用flask run启动这个服务器,同时会使用FLASK\_APP环境变量来给出程序实例的位置;部署时我们将 使用更加完善的WSGI服务器来运行程序,这时启动服务器的方法依使用的库而定,而且我们需要手动给 出程序实例所在的模块和实例名称。另外,对于使用类组织配置的程序,在开发时我们使用名称为 development的配置,而部署时则使用production配置。

Flask官方推荐将程序像Python包那样添加一个setup.py文件,然后通过打包构建生成分发包,将分发包上传到服务器并安装到虚拟环境中。实际上,这种方式引入了不必要的复杂度。对于程序来说,通过 Git来推送代码的方式更加简单。你可以按照你的喜好选择部署方式,如果你更倾向于Flask官方推荐的做法,那么需要在项目根目录创建setup.py文件,并通过MANIFEST.in文件来指定包数据,具体可以参考 第15章的介绍。

如果你将程序代码托管在在线代码托管平台(比如GitHub、BitBucket、GitLab等),那么使用Git 部署程序的过程非常简单,和在你自己的电脑上运行本书提供的示例程序的过程基本相同,流程大致如 下:

- 1) 在本地执行测试。
- 2)将文件添加到Git仓库并提交(git add&git commit)。
- 3)在本地将代码推送到代码托管平台(git push)。
- 4)在远程主机上从代码托管平台复制程序仓库(git clone)。
- 5) 创建虚拟环境并安装依赖。
- 6) 创建实例文件夹,添加部署特定的配置文件或是创建.env文件存储环境变量并导入。
- 7) 初始化程序和数据库, 创建迁移环境。
- 8)使用Web服务器运行程序。

这种部署方法的最基本的部署流程示意图如图14-1所示。

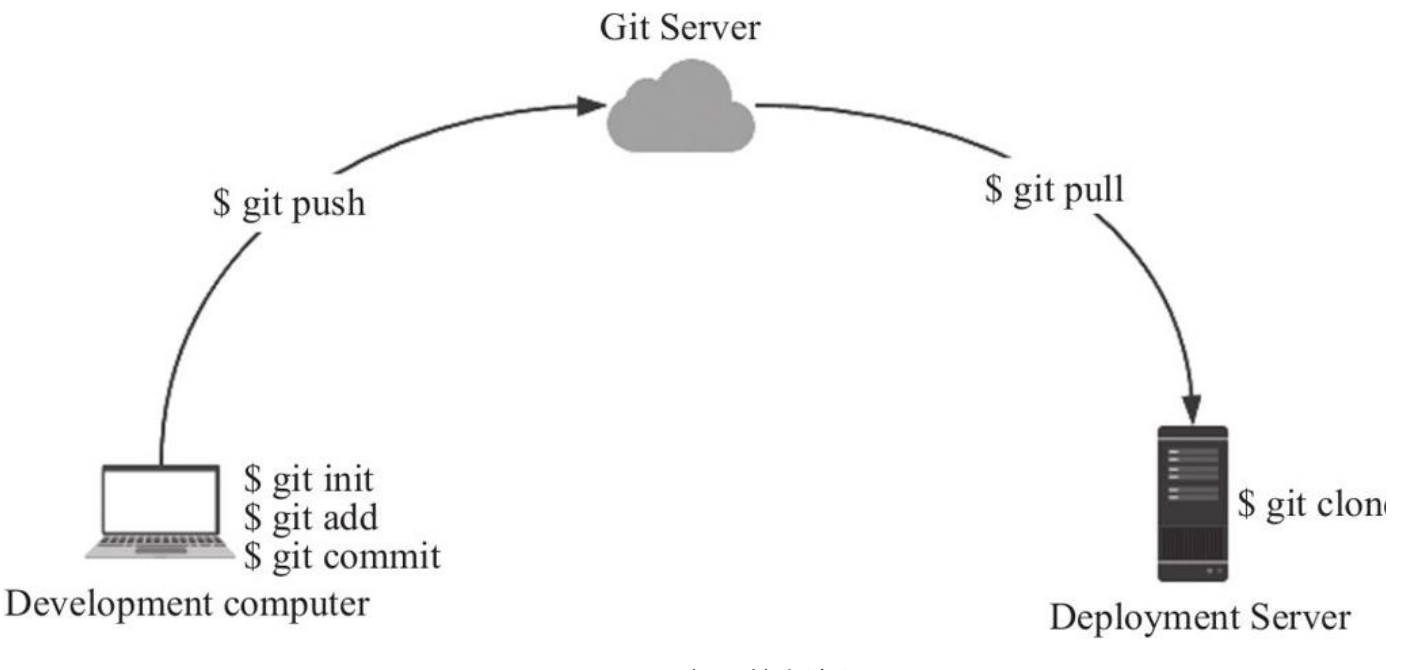

#### 图14-1 Git部署基本流程

更新程序的步骤基本相同,如下所示:

- 1) 在本地执行测试。
- 2) 将文件添加到Git仓库并提交(git add&git commit)。
- 3)在本地将代码推送到代码托管平台(git push)。
- 4) 在远程主机上从代码托管平台拉取程序仓库(git pull)。
- 5)如果有依赖变动,或是数据库表结构变动,那么执行依赖安装和数据库迁移操作。
- 6)重启Web服务器。

●提示 (1)借助Git提供的服务器端钩子(Server-Side Hooks),比如post-revive钩子,我们可以实现部署操作的自动化。通过定义钩子触发的脚本,我们可以让远程主机的Git服务器在接收到本地的代码推送后自动执行相应的更新和重启Web服务器等操作。如果是使用在线代码托管平台,比如GitHub和BitBucket,需要在项目设置中进行对应的设置。具体可以参考https://gist.github.com/oodavid/1809044。

(2)在实际的部署中,对于大型程序,或多人协作开发的程序,我们通常会为程序设置持续集成系统,通过设置Git钩子,当有人向远程主机的主分支推送代码后会自动触发CI系统进行构建测试,测试通过后才会将改动集成到程序中。

附注 除了使用Python包和Git进行部署外,另外一种逐渐流行的方式是使用容器技术部署程序。简单地说,借助容器管理系统,比如Docker(https://www.docker.com/),我们可以在本地开发时就把程序以及包括操作系统在内的所有依赖封装成镜像,这样可以直接运行在各种服务器环境中,省去了重复的调试和部署操作。

# 14.3 部署前的准备

除了前两章的自动化测试和性能优化,在部署前我们还有一些工作要做。

#### 14.3.1 更新程序配置

生产环境下需要不同的配置,我们在开发时已经通过使用Python类对生产配置进行了分离,并且对 某些包含敏感信息的配置变量优先从环境变量读取,比如数据库URL、Email服务器配置信息等。在部署 到远程主机上后,我们仍然通过将环境变量写到.env文件来设置关键配置,现在,我们的任务是将这些 信息提前写到本地的.env文件中。

首先,我们需要为保存程序密钥的SECRET\_KEY配置变量生成一个随机字符,更换开发时填入的占位字符,比如:

SECRET\_KEY=\x8dYai\x06r\x11\xdd\xd7\xf1\x1c\xd0

随机密钥的生成方式有很多。比如, os模块的urandom()方法可以用来生成随机密码, 它接收字节 长度作为参数:

>>> import os
>>> os.urandom(12)
'\xf0?a\x9a\\\xff\xd4;\x0c\xcbHi'

复制返回的字符作为密钥使用就可以了。

如果你使用Python 3.6版本,那么可以使用secrets模块提供的token\_bytes()、token\_hex()、token\_urlsafe()方法,这些方法接收字节长度作为参数。比如:

>>> import secrets
>>> token\_urlsafe(16)
'Drmhze6EPcv0fN\_81Bj-nA'

另外,我们也可以使用uuid模块来生成随机字符:

>>> import uuid
>>> uuid.uuid4().hex
'3d6f45a5fc12445dbac2f59c3b6c7cb1'

在生产环境下我们仍需要执行某些flask命令,而执行flask命令需要正确设置FLASK\_APP环境变 量。这个变量在我们项目根目录下的.flaskenv文件中已经定义,并且这个文件被提交到Git仓库中,所 以不需要重复写入.env文件中。

◎注意 在生产环境下,我们需要将FLASK\_CONFIG变量设置为production,这可以确保在生产 环境下执行flask命令时加载的是生产配置(工厂函数会优先从这个环境变量里读取配置名称)。另外, 我们还需要将FLASK\_ENV变量设为production(覆盖.flaskenv中的设置),用来确保命令执行时处于 正确的环境设置。我们将在远程主机上创建.env文件后再手动写入这两个变量,具体会在后面介绍。

在PythonAnywhere部署程序时,因为PythonAnywhere使用的数据库服务会在5分钟(300秒)断 开连接,我们需要将Flask–SQLAlchemy提供SQLALCHEMY\_POOL\_RECYCLE配置变量的值设为300以 下,它用来设置数据库连接池的回收时间,比如:

SQLALCHEMY\_POOL\_RECYCLE = 280

◎注意 .env文件包含敏感信息,不能提交进Git仓库。你可以考虑在远程主机上重新创建这个文件,将本地内容复制过去,后面会具体介绍。另外,你也可以使用SCP或SFCP将这个文件上传到远程主

机。SCP指Secure Copy Protocol, SFTP指SSH File Transfer Protocol,两者都是基于SSH实现的在主机之间安全传输文件的协议,同时也指代实现这个协议的程序。如果你使用Windows系统,可以使用WinSCP(https://winscp.net/)来实现同样的效果。

#### 14.3.2 创建生产环境专用的程序实例

生产环境下的程序自然要加载生产配置,我们需要在项目的根目录下创建一个wsgi.py脚本(这里的命名只是约定,你可以使用其他名称),在这个模块中使用工厂函数create\_app()创建一个程序实例,传入生产环境配置名production,如下所示:

from bluelog import create\_app

app = create\_app('production')

这个程序实例专用于部署时运行。在生产环境下,我们需要使用生产服务器运行实例,这时就可以 从这个文件中导入这个程序实例,比如:

from foo\_server import serve
from wsgi import app

serve(app, '0.0.0.0:80')

## 14.3.3 设置迁移工具

除非是用于部署测试,否则设置迁移工具这一步必不可少,这可以让你在保留原数据的同时对数据 库结构进行更新。在第5章,我们介绍了如何使用集成了Alembic的扩展Flask–Migrate,首先使用 Pipenv安装:

\$ pipenv install flask-migrate

在程序中,实例化Flask-Migrate提供的Migrate类,进行初始化操作。因为Bluelog使用了工厂函数创建程序实例,所以我们需要在extensions.py脚本中实例化Migrate类,在工厂函数中对该实例调用 init\_app()方法,传入app和db对象,具体可以到源码仓库中查看。

我们可以提前在本地生成迁移文件夹并执行一次初始迁移:

\$ flask db init

\$ flask db migrate -m "Initial migration"

● 提示 对于要部署到Heroku的程序来说,生成迁移文件夹和创建迁移脚本的操作必须在本地进行,后面会具体介绍。

### 14.3.4 程序日志

在开始介绍部署之前,我们得先考虑一下日志问题。虽然我们为程序编写了相对完善的测试,而且 顺利通过了测试,程序还是有可能在你意想不到的地方出错。比如,在代码之外的地方,各种意外情况 都可能出现:服务器超载、数据库写入异常、受到恶意攻击、各种库之间出现不兼容等。

在第3章,我们通过app.errorhandler装饰器为几种常见的错误类型注册了错误处理器。在生产环 境下,当程序出现错误时,用户会看到一个错误页面,但我们(开发者/运维人员)却什么也不知道。这 时把错误信息记录下来会有助于调试和修复。在开发时,我们可以通过Werkzeug内置的调试器来查看 错误堆栈,或是在命令行输出中查看日志。但是在生产环境中,我们没法使用上面的方式获取日志,这 时就需要记录日志。

附注 这里不会详细介绍Python日志系统,如果你对Python的logging模块不熟悉,可以阅读
 Python文档中的入门教程(https://docs.python.org/3/howto/logging.html#logging-basic tutorial)。

Flask通过Python标准库的logging模块提供了一个日志记录器(logger)对象,它的名称为 flask.app,可以通过app.logger属性获取。我们可以像往常那样,对这个logger对象调用debug()、 info()、warning()、error()、exception()和critical()方法来触发相应等级的日志事件。比如:

app.logger.warning('A wraning message. ')

当日志记录器等级未设置时(即logging.NOSET),有效等级(effective level)为WARN ING; 如果开启了调试模式,那么日志记录器(logger)的等级会被设为DEBUG。如果没有配置日志处理器 (log handler),Flask会添加一个默认的处理器,类型为StreamHandler,它会把日志输出到stderr (显示在命令行窗口)。下面我们会介绍两种常用的日志处理器,分别是将日志存储到文件的 RotatingFileHandler处理器和通过Email发送日志的SMTPHandler处理器。

 び提示 其他常用的日志处理器可以访问
 https://docs.python.org/3/howto/logging.html#useful-handlers查看。

# 1.将日志写入文件

以Bluelog为例,为了便于组织代码,我们在程序包的构造文件中创建一个register\_logger()函数为 程序实例注册日志处理器,在工厂函数中调用这个函数并传入程序实例,这个函数的内容如代码清单 14–1所示。

代码清单14-1 bluelog/\_\_init\_\_.py注册文件日志处理器

```
import logging
from logging.handlers import RotatingFileHandler
def create_app(config_name=None):
    ...
    register_logger(app)
def register_logger():
    app.logger.setLevel(logging.INF0)
    formatter = logging.Formatter('%(asctime)s - %(name)s - %(levelname)s - %(message)s')
    file_handler = RotatingFileHandler('logs/bluelog.log', maxBytes=10 * 1024 *1024,
backupCount=10)
    file_handler.setFormatter(formatter)
    file_handler.setLevel(logging.INF0)
    if not app.debug:
        app.logger.addHandler(file_handler)
```

为了让日志记录器记录INFO等级的日志事件,我们首先将app.logger的等级设为INFO。然后我们 创建一个logging.Formatter对象设置日志的输出格式。为了避免日积月累产生一个巨大的日志文件, 我们使用RotatingFileHandler类(从logging.handlers模块导入)创建一个轮转文件类型的日志处理 器,实例化这个类传入日志文件的目标路径、最大文件尺寸和备份数量。当日志文件的大小超过实例化 时传入的maxBytes参数设定的值时(单位为字节byte,我们这里设为10MB),它会循环覆盖之前的记 录;将backupCount参数设为10会依次创建10个日志文件,10个文件全部存满10MB后会开始覆盖之 前的文件。

●提示 这里我们传入logs/bluelog.log作为日志文件路径,为了让日志文件顺利创建,我们需要 在项目根目录下创建一个logs文件夹。不过日志文件并不需要添加到Git仓库中,你可以在logs目录下创 建一个.gitkeep文件,并在.gitignore中写入一个\*.log规则,这会确保将logs目录添加到Git仓库,但是 忽略所有以.log结尾的日志文件。

我们使用setFormatter()方法设置处理器输出的日志格式,使用setLevel()方法将文件日志处理器的 接收日志等级设为INFO。

最后,我们对app.logger调用addHandler()方法将处理器注册到logger对象中,添加if判断确保在 调试模式下不会添加处理器。

●提示 (1) app.debug属性存储用来判断程序是否开启了调试模式的布尔值。当FLASK\_ENV 环境变量的值为development时, app.debug会返回True, 否则返回False。在程序中, 你可以通过 app.env属性获取FLASK\_ENV的设置值。

(2)另外还有一个TimedRotatingFileHandler类,它会根据设定的时间间隔(通过实例化时传入的参数设定)来定期覆盖日志数据。

(3)当部署到生产环境时,对于使用UNIX系统的传统部署方式来说,除了使用文件存储日志,也可以把日志输出到系统守护进程syslog中,这通过SysLogHandler类实现;类似地,Windows系统则可以使用NTEventLogHandler类将日志写入系统事件日志。

## 2.云部署平台的日志

本节要介绍的两个云部署平台会从stdout(标准输出)和stderr(标准错误输出)收集日志,如果 要把程序部署到这两个平台,我们需要创建一个StreamHandler类型(从logging模块直接导入)的日 志处理器来替代上面的RotatingFileHandler处理器。因为Flask内置的日志处理器即为StreamHandler 类型,所以我们可以直接使用这个处理器(flask.logging.default\_handler)。这个处理器只会在没有 添加日志处理器时才会被添加,所以我们可以手动导入并添加到日志记录器对象上:

```
import logging
from flask.logging import default_handler

def register_logger():
    ...
    default_handler.setLevel(logging.INF0)
    if not app.debug:
    ...
    app.logger.addHandler(default handler)
```

#### 3.通过邮件发送关键日志

在生产环境中,低等级的信息可以记录到日志文件中,而关键的信息(比如ERROR等级以上)则需 要通过邮件发送给管理员,以便及时修复问题。

对于ERROR等级及以上的关键日志,我们通常需要更加详细的出错信息,以便更迅速地排查和解决问题。为了在日志信息中插入触发这个日志事件的请求信息,我们创建一个自定义的RequestFormatter类,它继承自logging.Formatter类,添加了几个自定义字段来插入请求信息,如代码清单14–2所示。

代码清单14-2 bluelog/\_\_init\_\_.py:在日志中插入请求信息

```
import logging

def register_logger():
    class RequestFormatter(logging.Formatter):
        def format(self, record):
            record.url = request.url
            record.remote_addr = request.remote_addr
            return super(RequestFormatter, self).format(record)

request_formatter = RequestFormatter(
        '[%(asctime)s] %(remote_addr)s requested %(url)s\n'
        '%(levelname)s in %(module)s: %(message)s'
)
```

使用SMTPHandler类可以创建一个SMTP处理器,传入的参数大多从相应的Flask-Mail配置变量获取。我们将这个邮件日志处理器的等级设为logging.ERROR,当发生ERROR等级及以上的日志事件时会将日志通过邮件发送给管理员,如代码清单14-3所示。

代码清单14–3 bluelog/\_\_init\_\_.py:注册邮件日志处理器

```
import os
import logging
from logging.handlers import SMTPHandler
def register_logger():
    ...
    mail_handler = SMTPHandler(
        mailhost=os.getenv('MAIL_SERVER'),
        fromaddr=os.getenv('MAIL_USERNAME'),
        toaddrs=os.getenv('MAIL_USERNAME'),
        subject='Application Error',
        credentials=(os.getenv('MAIL_USERNAME'), os.getenv('MAIL_PASSWORD')))
    mail_handler.setLevel(logging.ERROR)
    mail_handler.setFormatter(request_formatter)
    if not app.debug:
        ...
        app.logger.addHandler(mail_handler)
```

值得一提的是,除了使用传统的日志记录,我们还可以使用第三方错误追踪工具来处理程序中的错误。流行的选择是Sentry(http://sentry.io),当在程序中集成Sentry后,它可以在程序出现异常时通过我们设置的各种方式发送提醒(除了邮件,还可以集成Slack、Whatsapp、IRC等第三方工具)。更重要的是,我们可以在Sentry的控制面板中查看关于这个异常的相关代码、上下文变量的值、函数调用堆栈,以及异常触发的次数、涉及的客户端信息等一系列数据,这能够帮助我们及时找出问题的根源并解决问题。另外,使用Sentry还可以方便地为程序添加一个用户反馈功能。

### 14.3.5 手动导入环境变量

在开发时,因为安装了python-dotenv,使用flask run命令启动开发服务器时Flask会自动导入存储在.flaskenv或.env文件中的环境变量。在生产环境下,我们需要使用性能更高的生产服务器,所以不能再使用这个命令启动程序,这时我们需要手动导入环境变量。

我们应该尽可能地提前导入环境变量操作,这样才能确保程序中获取环境变量的代码正常工作,因此最佳的导入位置就是在wsgi.py脚本中,其次是程序包构造文件的顶部。在wsgi.py脚本中,我们使用 python-dotenv提供的load\_dotenv()函数手动导入.env文件中设置的环境变量,如下所示:

from dotenv import load\_dotenv

```
dotenv_path = os.path.join(os.path.dirname(__file__), '.env')
if os.path.exists(dotenv_path):
    load_dotenv(dotenv_path)
```

from bluelog import create\_app
app = create\_app('production')

### 14.3.6 HTTPS转发

一个可选但强烈推荐的步骤是为网站购买SSL证书,以实现对HTTP的加密传输。如果你不想购买商 业SSL证书,可以尝试使用免费的证书服务,比如Let's Encrypt(https://letsencrypt.org/)、 ZeroSSL(https://zerossl.com/)等,你可以访问各自的文档来查看证书的申请和安装流程。

●提示 对于部署在云平台的程序,如果不设置自定义域名,那么可以直接使用Heroku和 PythonAnywhere提供的SSL证书。

设置好证书后,我们需要强制所有发到程序的请求通过HTTPS,具体的方法是拦截不安全的请求并 重定向到HTTPS。这个工作可以交给扩展Flask–SSLify处理,首先使用Pipenv安装:

\$ pipenv install flask-sslify

在extensions模块中导入并实例化SSLify类:

from flask\_sslify import SSLify

sslify = SSLify()

最后在工厂函数中对sslify对象调用init\_app()方法, 传入程序实例app以初始化扩展:

sslify.init\_app(app)

现在,Flask-SSLify会自动为我们的程序处理请求。我们可以通过配置键SSL\_DISABLED来设置关闭 SSL转发功能。因为只有当程序在生产环境下设置SSL证书后才可用,所以我们需要在配置基类中将其设 为True,而在生产配置中设为False以开启SSL转发。

当程序做好一切部署准备后,我们可以将代码提交进Git仓库,并推送到远程仓库:

\$ git add .

<sup>\$</sup> git commit -m "Ready for deploy"

<sup>\$</sup> git push

# 14.4 部署到Linux服务器

传统部署就意味着我们要自己搭建一个服务器环境。在此之前,你需要做下面这些任务:

1)租用一个远程主机。租用成功后你会获得主机的IP和root密码。

●提示 选择要安装的服务器操作系统时,建议选择Linux Ubuntu16.04.4 LTS,因为本节的操作是基于该Linux发行版的。

2) (可选)购买一个域名。域名作为互联网中唯一的标识,其他人可以通过这个域名访问到你的程序,这样就不用通过一长串无意义的数字IP来访问你的程序。流行的域名购买服务有Godaddy、 NameCheap等。

3) (可选)域名解析,即把域名指向服务器所在的IP。域名提供商通常会免费提供这个功能,为了 保证解析的稳定性,最好使用国内的第三方域名解析服务,比如DNSPod (https://www.dnspod.cn/)。

## 14.4.1 使用OpenSSH登录远程主机

如果你不习惯使用命令行,那么这对你来说将是个坏消息:你只能通过命令行来操作远程主机。当你获取了远程主机的IP和root密码,就可以使用OpenSSH来连接服务器:

\$ ssh root@your\_server\_ip

比如:

\$ ssh root@123.45.56.78

如果你已经注册了域名并解析到对应的IP,也可以使用域名代替IP,比如:

\$ ssh root@helloflask.com

 附注 SSH (https://www.ssh.com/ssh/) 是一种用于远程连接Linux主机的加密协议,也是 系统管理员最基本的工具之一。这里的OpenSSH (http://www.openssh.com/) 是基于SSH协议实现 的开源程序,Ubuntu内置了这个软件。

如果你使用Windows系统,那么可以使用PuTTY(http://www.putty.org/)替代,或是使用Git Bash内置的OpenSSH。

输入密码后,你会看到类似下面的提示,因为是第一次连接,所以本地主机会请求确认远程主机的 身份,输入yes按下Enter即可:

The authenticity of host '128.19.128.156 (128.19.128.156)' can't be established. ECDSA key fingerprint is SHA256:Cwwd1i0GBU17IH2wAqRrNI1yZ5o4AGfLaNPo8ZvvWIc. Are you sure you want to continue connecting (yes/no)?

现在你会看到命令行提示符变为远程主机的提示符,比如root@your server name:~\$,这说明你 已经成功登录了远程主机(使用exit命令可以登出)。

### 14.4.2 安装基本库和工具

连接到远程主机后,首先更新系统可安装的包列表,并对可升级的包进行升级:

\$ apt update
\$ apt upgrade

使用Root用户部署代码或运行Web服务器容易带来安全风险,我们可以创建一个新用户,并赋予其 root权限(超级用户):

\$ adduser greyli

\$ usermod -aG sudo greyli

●提示 (1) 默认添加用户输入密码后会提示输入用户信息(比如地址电话之类),用来填充 Gecos字段,这些是可选的,你可以一路按Enter跳过,或是在输入adduser命令时添加−−gecos选项来 关闭,即adduser−−gecos<sup>™</sup>greyli。

(2)这里的greyli是示例用的用户名,你可以自由更改。在后面我们会使用greyli@123.45.67.89 来作为远程主机名称示例。

现在切换到新创建的用户:

\$ su greyli

接着需要安装必备的包和开发工具,在命令前添加sudo以执行管理员操作。如果你使用Python 2,执行下面的命令:

\$ sudo apt install python-dev python-pip

如果你使用Python3,则使用下面的命令:

\$ sudo apt install python3-dev python3-pip

上面命令中的python3-dev包含Python2/3和一些基础的包, python3-pip用来安装pip。安装过程中会请求输入y进行确认, 你也可以在apt install命令后添加-y选项来省略这个确认。

● 優子 (1) Ubuntu 16.04LTS默认包含Python3.5和Git,所以我们不必再安装这两个程序。 如果你需要使用Python2.7版本,可以通过包python-minimal来安装。

(2) 访问Ubuntu包存档(https://packages.ubuntu.com/) 可以搜索具体的包信息。

下面使用pip3(如果你使用Python 2,这里则使用pip)安装Pipenv:

\$ sudo -H pip3 install pipenv

附注 如果你不想全局安装,可以使用--user选项进行用户安装(即pip3 install--user pipenv)。如果安装后执行pipenv命令显示"命令未找到",则需要将用户基础二进制目录添加进PATH 环境变量中,具体见https://docs.pipenv.org/install/#installing-pipenv。 作为现实中的程序,我们还需要安装额外的程序。最基础的,我们要安装数据库服务器,比如 MySQL、Postgres、Redis或是MongoDB等。除了数据库服务器,如果程序需要发送邮件,那么还要 安装MTA(Mail Transport Agent,邮件传输代理),比如Sendmail(http://sendmail.org)、 Postfix(http://www.postfix.org/)等。如果程序使用了Celery,还要安装RabbitMQ、Redis等。关 于如何安装这些程序对应的包,并运行相应的服务器,你可以访问各自的文档进行了解。

③注意 自己搭建一个邮件服务器比较麻烦,因为有很多棘手的问题需要考虑(垃圾邮件、病毒等)。简单的解决办法是使用第三方服务,比如SendGrid、Mailgun等。

#### 14.4.3 安全防护措施

我们要对服务器进行一些安全设置,让我们从最基本的方面入手——使用SSH密钥(SSH key)来代 替密码作为认证方式。

## 1.使用SSH密钥登录

通过输入密码来登录远程主机比较麻烦,而且不安全,更安全和方便的做法是通过SSH密钥进行认证,为此你需要在你自己的电脑上先生成一个SSH密钥对。你可以新创建一个命令行会话,通过 OpenSSH内置的ssh-keygen来生成SSH密钥对:

\$ ssh-keygen Generating public/private rsa key pair. Enter file in which to save the key (/path/to/.ssh/id\_rsa): Enter passphrase (empty for no passphrase): Enter same passphrase again: Your identification has been saved in /path/to/.ssh/id rsa. Your public key has been saved in /path/to/.ssh/id\_rsa.pub. The key fingerprint is: SHA256:m+tknrZlamdmKG+7RZm6c9TZRUQp1M5StmS9P/g0+R0 ... The key's randomart image is: +---[RSA 2048]----+ · · · 0=1 . Bo 0.0 0.=. S +. o... =. 0 ... \*0+ .E. .+\*0\* .0 0 B%@ 0++. [SHA256]--

按下这个命令后会弹出提示符请求你输入密钥保存的路径和口令设置,你可以全部使用默认值,直 接按下Enter即可。

ு注意 如果上面的命令输出/path/to/.ssh/id\_rsa already exists.Overwrite(y/n)?,那么说明 你已经创建密钥对,这时你可以使用已经生成的密钥,或是指定一个新的路径。如果你输入y,这将会覆 盖原有的密钥,请谨慎操作。

如果你使用Windows系统,可以使用Git Bash来执行上面的操作,或是随PuTTY一起安装的 PuTTYgen.exe程序来通过图形界面来生成(具体可以参考 https://www.ssh.com/ssh/putty/windows/puttygen)。生成完成后,你会得到两个保存密钥的文 件:

·id\_rsa.pub:保存你的公钥(public key),可以用来提供给第三方作为你的认证凭据。

·id\_rsa:保存你的私钥(private key),用来在认证时进行配对,不要公开这个文件。

◎提示 密钥默认保存到home目录(~)下的.ssh文件夹中,即~/.ssh。在Linux或macOS中类似home/greyli/.ssh,在Windows中类似C/Users/Administrator/.ssh。

现在你需要把公钥保存到远程主机上,具体来说,就是将公钥(id\_rsa.pub)的内容添加到远程主机的~/.ssh/authorized\_keys文件中。这可以通过好几种方式实现。最简单的方式是通过ssh-copy-id程序,输入你的远程主机地址作为参数:

<sup>\$</sup> ssh-copy-id greyli@123.45.67.89

<sup>/</sup>usr/bin/ssh-copy-id: INFO: attempting to log in with the new key(s), to filter out any that are already installed

/usr/bin/ssh-copy-id: INF0: 1 key(s) remain to be installed -- if you are prompted now it is to install the new keys greyli@123.45.67.89's password: Number of key(s) added: 1 Now try logging into the machine, with: "ssh 'greyli@123.45.67.89'" and check to make sure that only the key(s) you wanted were added.

输入密码后,就会看到添加成功的提示。然后在远程主机中使用下面的命令给相应目录设置合适的 权限:

\$ chmod go-w ~/
\$ chmod 700 ~/.ssh
\$ chmod 600 ~/.ssh/authorized\_keys

如果你的系统中没有ssh-copy-id,那么可以手动复制。首先使用cat命令输出公钥的内容:

\$ cat ~/.ssh/id\_rsa.pub
ssh-rsa AAAAB3NzaC1yc2EAAAADAQABAAABDdHrJRTBgvqG21vy3cZI9Nj...省略

复制输出的公钥值备用,重新返回与远程主机建立连接的命令行窗口,输入下面几个命令:

- \$ mkdir -p ~/.ssh
- \$ echo 你的公钥值 >> ~/.ssh/authorized\_keys
- \$ chmod go-w ~/
- \$ chmod 700 ~/.ssh
- \$ chmod 600 ~/.ssh/authorized\_keys

第一条命令用来确保远程主机上的~/.ssh目录存在,如果不存在则创建;第二条命令将你的公钥值 写入到对应的文件中,使用你刚刚复制的内容替换掉命令里的中文;后面的命令用来给相应的目录设置 合适的权限。

现在我们不输入密码即可建立SSH连接,你可以创建一个新的命令行窗口进行测试。

2.关闭密码登录

既然我们可以不用输入密码就能登录远程主机,那么有必要关闭密码登录功能,这样可以大幅度提 高安全系数。这通过编辑SSH配置文件(/etc/ssh/sshd\_config)实现,我们使用内置的nano或vi文本 编辑器打开对应的文件进行编辑:

\$ sudo nano /etc/ssh/sshd\_config

打开配置文件后,你需要将下面这一行中的yes改为no来关闭密码登录:

# Change to no to disable tunnelled clear text passwords
PasswordAuthentication no

可选的是,你还可以通过将这行的yes改为no来关闭root用户登录,这样可以进一步增强服务器安 全性:

PermitRootLogin no

完成编辑后,可以按下Crtl+O写入,然后按下Enter确认文件路径,最后按下Crtl+X退出文本编辑器。现在重启SSH服务即可让配置生效:

#### 3.设置防火墙

Ubuntu默认安装了ufw,即Uncomplicated Firewall (https://wiki.ubuntu.com/Uncomplicated-Firewall),我们需要使用它来设置开放的端口:

- \$ sudo ufw allow 22
- \$ sudo ufw allow 80
- \$ sudo ufw allow 443

@提示 如果你使用SMTP发送邮件,那么还需要允许SMTP使用的端口,比如25、465或587。

通过上面的命令,我们将仅开放远程主机的22端口(SSH)、80端口(HTTP)、443端口 (HTTPS)。更新规则后可以使用下面的命令来开启防火墙:

 $\$  sudo ufw enable Command may disrupt existing ssh connections. Proceed with operation (y|n)? y Firewall is active and enabled on system startup

现在你可以通过下面的命令查看防火墙的状态:

| \$ sudo ufw status<br>Status: active |        |               |
|--------------------------------------|--------|---------------|
| То                                   | Action | From          |
|                                      |        |               |
| 22                                   | ALLOW  | Anywhere      |
| 80                                   | ALLOW  | Anywhere      |
| 443                                  | ALLOW  | Anywhere      |
| 22 (v6)                              | ALLOW  | Anywhere (v6) |
| 80 (v6)                              | ALLOW  | Anywhere (v6) |
| 443 (v6)                             | ALLOW  | Anywhere (v6) |
|                                      |        |               |

#### 14.4.4 推送代码并初始化程序环境

下一步是把我们的程序上传到服务器,这可以有很多种方式实现。因为我们将示例程序代码托管在 GitHub上,所以最简单的方式还是直接从GitHub的Git服务器上复制仓库到远程主机:

\$ cd ~

\$ git clone https://github.com/greyli/bluelog.git

● 邊景 如果你在GitHub上Fork了示例程序,并在本地改造了你自己版本的程序,可以提交(git add&git commit)并推送代码(git push)到GitHub,然后在这里复制你自己版本的程序仓库(将上面的greyli替换成你的用户名)。

附注 GitHub的免费账户只能创建公开仓库,为此你可以考虑使用BitBucket
 (https://bitbucket.org),它提供不限数量的免费私有仓库。另外,你也可以自己创建一个Git服务
 器,只需要创建一个git用户,设置SSH密钥认证,创建对应的空白仓库,并在本地与远程仓库建立连接
 即可,具体可以访问https://git-scm.com/book/en/v2/Git-on-the-Server-Setting-Up-the Server了解。

切换进仓库目录,使用Pipenv创建虚拟环境并安装依赖,最后激活虚拟环境:

\$ cd bluelog

- \$ pipenv install
- \$ pipenv shell

在程序的配置文件中,包含敏感信息的配置都从环境变量中读取。在开发时,我们将这些环境变量 定义在.env文件夹中。在部署时,为了让程序正常运行,我们需要在远程主机的项目目录中也创建一 个.env文件,并将本地的.env文件内容复制到这个文件中:

\$ nano .env

为了确保执行命令时配置和环境正确设置,我们还需要在.env文件中为FLASK\_ENV变量和自定义的 FLASK\_CONFIG变量设置正确的值:

FLASK\_ENV=production
FLASK\_CONFIG=production

最后我们需要执行程序的初始化操作,如果你使用在第5章介绍的Flask–Migrate扩展来设置迁移环境,那么使用下面的命令还可以更新数据库:

\$ flask db upgrade

如果没有使用Flask-Migrate,那么就使用下面的命令创建数据库表:

\$ flask initdb

初始化程序, 创建博客管理员账户:

\$ flask init

●提示 你需要在程序中导入并实例化Flask-Migrate提供的扩展类的同时进行初始化操作,具体 参见第5章相关内容。

现在,我们的程序已经准备好运行了。

### 14.4.5 使用Gunicorn运行程序

在开发时,我们使用flask run命令启动的开发服务器是由Werkzeug提供的。细分的话, Werkzeug提供的这个开发服务器应该被称为WSGI服务器,而不是单纯意义上的Web服务器。在生产环 境中,我们需要一个更强健、性能更高的WSGI服务器。这些WSGI服务器也被称为独立WSGI容器 (Standalone WSGI Container),因为它们可以承载我们编写的WSGI程序,然后处理HTTP请求和响 应。这通常有很多选择,比如Gunicorn (http://gunicorn.org/)、uWSGI (http://uwsgidocs.readthedocs.io/en/latest/)、Gevent (http://www.gevent.org/)、Waitress (https://docs.pylonsproject.org/projects/waitress/en/latest/)等。通常我们会根据程序的特点

来选择,比如,对于一个小型的个人博客,使用Gevent就足够了。主流的选择是使用Gunicorn和 uWSGI。在这里我们将使用Gunicorn(意为Green Unicorn),它使用起来相对简单,容易配置,而且 性能优秀。我们先在远程主机中使用Pipenv安装它:

\$ pipenv install gunicorn

为了方便进行测试,我们可以临时设置防火墙以允许对8000端口的访问:

\$ sudo ufw allow 8000

Gunicorn使用下面的命令模式来运行一个WGSI程序:

\$ gunicorn [OPTIONS] 模块名:变量名

这里的变量名即要运行的WSGI可调用对象,也就是我们使用Flask创建的程序实例,而模块名即包含程序实例的模块。在准备环节,我们已经在项目根目录下创建了一个包含生产环境下的程序实例的wsgi.py模块(如果你还没有创建,可以使用nano wsgi.py命令在这里创建),所以使用下面的命令即可运行程序:

\$ gunicorn --workers=4 wsgi:app

在上面的命令中,我们使用--workers选项来定义worker(即工作线程)的数量。这里的数量并不 是越多越好,事实上,Gunicorn只需要4~12个worker进程就可以每秒处理成百上千个请求。通常来 说,worker的数量建议为(2×CPU核心数)+1。

●提示 默认的worker类型为同步worker,作为替代,你也可以使用异步worker。要使用异步worker,你首先要安装其他异步处理库(比如gevent、eventlet、tornado),然后在命令中通过-k选项设置对应的worker类,比如gunicorn-k gevent。通常情况下,有两种情况需要使用异步worker:第一,单独使用Gunicorn运行程序时,你的程序需要处理大量并发请求。第二,当使用Web服务器作为代理运行在Gunicorn前面时,这时的并发数量并不是关键,使用同步worker即可,除非你有大量的耗时计算需要处理。

Gunicorn默认监听本地机的8000端口,这里的本地机指的是远程主机。为了能够在外部访问,我们可以使用––bind选项来设置程序运行的主机地址和端口,比如:

\$ gunicorn --workers=4 --bind=0.0.0.0:8000 wsgi:app

上面的命令等同于:

\$ gunicorn -w 4 -b 0.0.0.0:8000 wsgi:app

國附注 如果你设置了SSL证书,那么可以通过下面的方式运行这个启动命令:\$gunicorn-certfile=<证书文件>--keyfile=<证书密钥文件>--bind 0.0.0.0:443 test:app

现在打开浏览器访问服务器域名的8000端口(比如http://helloflask.com:8000)应该可以看到 你的程序主页。如果你没有设置域名,那么可以通过服务器公网IP访问,比如 http://123.45.67.89:8000。确保一切正常后,按下Crtl+C停止Gunicorn,然后使用下面的命令删除 创建的临时规则:

\$ sudo ufw delete allow 8000

通过HTTP访问程序时,80端口是服务器的默认端口,http://helloflask.com和http://helloflask.com:80是相同的。这里测试时我们没有指定为80端口,因为1024以下的端口需要超级用户权限,我们将使用Web服务器来监听80端口,具体后面会介绍。

## 14.4.6 使用Nginx提供反向代理

像Gunicorn这类WSGI服务器内置了Web服务器,所以我们不需要Web服务器也可以与客户端交换数据,处理请求和响应。但内置的Web服务器不够强健,虽然程序已经可以运行,但是更流行的部署方式是使用一个常规的Web服务器运行在前端,为WSGI服务器提供反向代理,如图14-2所示。

流行的开源Web服务器有Nginx(http://nginx.org/)、Apache(https://www.apache.org/) 等,因为我们上面使用了Gunicorn,所以这里选择使用和Gunicorn集成良好的Nginx。首先使用下面的 命令安装Nginx<sup>:</sup>

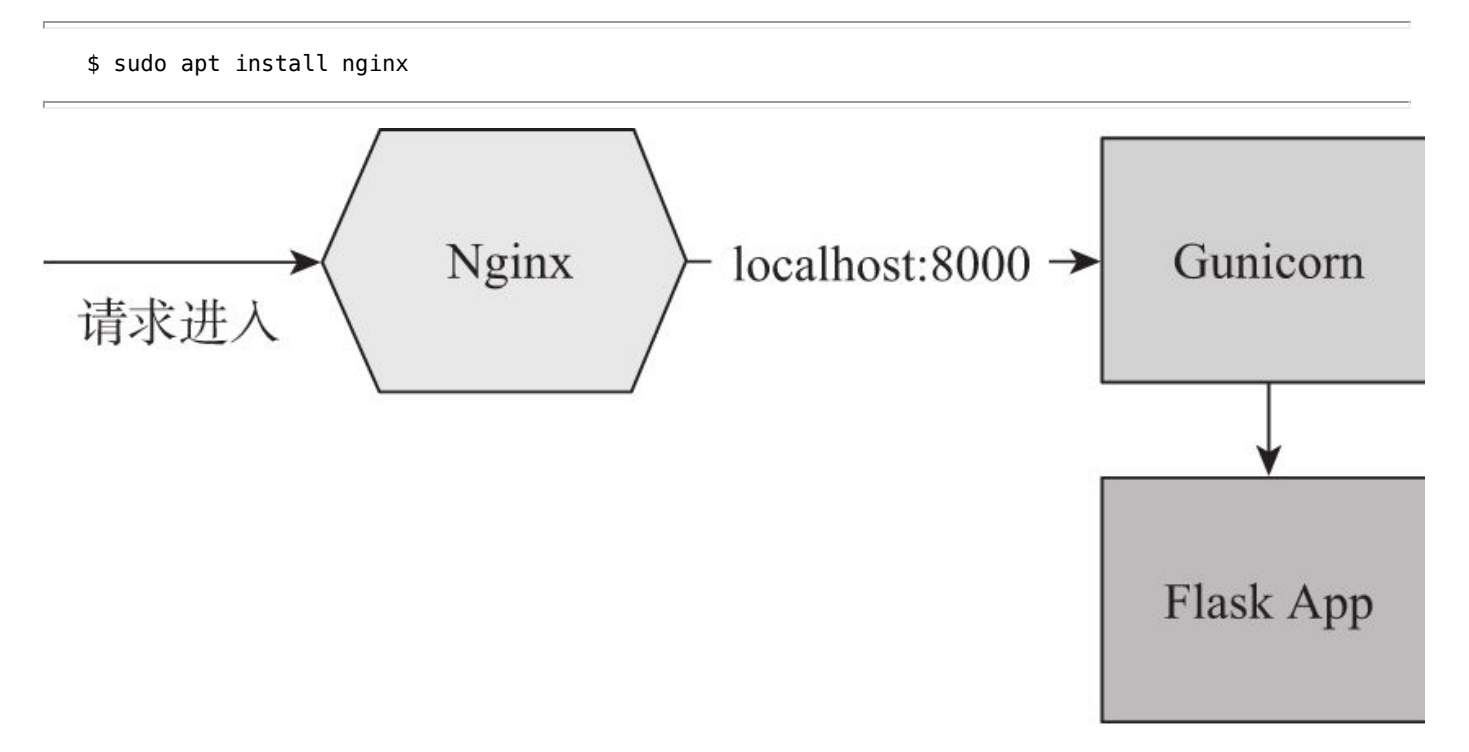

#### 图14-2 设置反向代理

在这种模式下,Nginx作为代理服务器,监听来自外部的80端口的请求;而Gunicorn负责监听本地 机8000端口的请求。Nginx会把来自外部的请求转发给Gunicorn处理,接收到响应后再返回给客户端。 这样做有下面这些好处:

·提高处理静态文件的效率。Nginx处理静态文件的速度非常快,而且可以对静态文件设置缓存。

·提高安全系数。使用它可以避免直接暴露WSCI服务器,而且可以作为防火墙来防御网络攻击。

·提高程序处理能力。设置反向代理可以缓冲请求,对请求进行预处理,交给WSGI服务器一个完整的 HTTP请求。还可以设置负载均衡,优化请求处理效率。

当使用反向代理服务器后,Gunicorn不需要再监听外部请求,而是直接监听本地机的某个端口。我们可以使用默认值,即本地机的8000端口。不过现在还不用着急运行,我们需要先来配置Nginx。

当我们安装了Nginx后,它会自动运行,现在本地访问远程主机的IP地址,会看到Nginx提供的测试 页面,如图14–3所示。

| Welcome to nginx! |                                                                                                    | Grey — | □ × |
|-------------------|----------------------------------------------------------------------------------------------------|--------|-----|
| ← → C 🗅 123.45.   | 67.89                                                                                                    |        | :   |
|                   | Welcome to nginx!                                                                                                    |        |     |
|                   | If you see this page, the nginx web server is successfully installed and working. Further configuration is required.             |        |     |
|                   | For online documentation and support please refer to <u>nginx.org</u> .<br>Commercial support is available at <u>nginx.com</u> . |        |     |
|                   | Thank you for using nginx.                                                                                                    |        |     |
|                   |                                                                                                    |        |     |
|                   |                                                                                                    |        |     |
|                   |                                                                                                    |        |     |
|                   |                                                                                                    |        |     |
|                   |                                                                                                    |        |     |
|                   |                                                                                                    |        |     |

# 图14-3 Nginx测试页面

我们可以在Nginx的默认配置文件(/etc/nginx/nginx.conf)中写入程序配置,但通常情况下,为 了便于组织,我们可以在/etc/nginx/sites-enabled/或是/etc/nginx/conf.d/目录下为我们的Flask程 序创建单独的Nginx配置文件。这个目录下的default文件存储了上面提到的测试页面的配置,也是作为 一个配置文件示例,你可以修改它来作为程序配置,但为了更直观这里我们将直接删除它,然后使用 nano为我们的程序创建一个新的配置文件(编写etc/下的配置文件需要超级用户权限,因此要添加 sudo):

\$ sudo rm /etc/nginx/sites-enabled/default

\$ sudo nano /etc/nginx/sites-enabled/bluelog

Nginx使用指令来组织配置。直接写在配置文件中的是全局指令,定义了Nginx的一些通用设置。其他的指令通常写在使用块指令定义的块中,块使用花括号包围。可用的块指令及其说明如表14-1所示。

| 块 指 令    | 说 明                                        |
|----------|--------------------------------------------|
| events   | 事件设置,定义连接                                  |
| http     | HTTP 设置,包含 server 和 upstream 两种块           |
| server   | 主机设置,每一个 server 块表示一个主机 (域名),包含 location 块 |
| location | URL 设置,每一个 location 块定义一个 URL 模式           |
| upstream | 负载均衡设置                                     |

## 表14-1 Nginx配置的常用指令

释。

提示 其他的语法规则包括:块通过花括号"{}"指定;每一行指令以";"结尾;以"#"开头的是注

在/etc/nginx/sites-enabled目录下的配置文件可以直接定义server块,而不必添加http父块,因 为这个文件的内容会被自动插入到全局配置文件(/etc/nginx/nginx.conf)的http块中。代码清单14-4是我们创建的配置定义。

代码清单14-4 /etc/nginx/sites-enabled/bluelog: Nginx配置

```
server {
   listen 80 default server:
   server_name _; #<sup>—</sup>如果你映射了域名,那么可以写在这里
   access_log /var/log/nginx/access.log;
   error_log /var/log/nginx/error.log;
   location / {
       proxy_pass http://127.0.0.1:8000; # 转发的地址,即Gunicorn运行的地址
       proxy_redirect
                         off;
       proxy_set_header
                        Host
                                             shost:
       proxy set header
                        X-Real-IP
                                             $remote addr;
                         X-Forwarded-For
       proxy_set_header
                                             $proxy_add_x_forwarded_for;
       proxy_set_header X-Forwarded-Proto
                                             $scheme;
   }
   location /static { # 处理静态文件夹中的静态文件
       alias /home/greyli/bluelog/bluelog/static/;
       expires 30d; # 设置缓存过期时间
   }
}
```

在这个server块中,listen指令设置监听80端口,然后使用server\_name设置被转发请求的IP或域 名,这里使用\_作为通配符(catch-all)。如果你注册了域名并设置了域名解析,可以这样写前两行:

```
server {
    listen 80;
    server_name example.com;
}
```

在server块中我们创建两个location块。第一个location块为HTTP规则"/"设置转发,proxy\_pass 指定设置转发的目标位置,即本地机的8000端口,我们待会将要让Gunicorn服务器监听这个地址; proxy\_set\_header指令用来重写一些请求首部,以便让程序正常工作;第二个location块用来将发 往/static路径下的请求发给Nginx处理,并使用alias指令设置这个URL对应文件系统中的具体路径。 expires 30d设置缓存时间为30天。当客户端发来静态文件的请求时会由Nginx直接从静态文件目录获 取,这要比使用Flask获取快得多。

注意 这时需要考虑到扩展提供的静态文件问题,因为扩展内置的静态文件目录在虚拟环境的扩展包目录下,我们需要匹配到正确的路径,这也是为什么我不推荐使用扩展内置资源的原因之一。

Nginx还有很多可用的配置选项。比如,你还可以使用它来设置Gzip压缩,这里的配置只是一个简 单的示例,更多设置请访问文档(http://nginx.org/en/docs/)了解。

更新配置文件后,我们可以通过下面的命令来测试语法正确性:

\$ sudo nginx -t
nginx: the configuration file /etc/nginx/nginx.conf syntax is ok
nginx: configuration file /etc/nginx/nginx.conf test is successful

如果一切正常,那么现在可以重启Nginx让配置生效:

当使用反向代理服务器后,Gunicorn不需要再监听外部请求,而是直接监听本地机的某个端口。我们可以使用默认值,即本地机的8000端口。不过现在还不用着急运行,我们需要先来配置Nginx。

最后,我们使用下面的命令运行Gunicorn,这会默认监听本地机的8000端口,即我们在Nginx设置的转发目标地址:

\$ gunicorn -w 4 wsgi:app

现在打开浏览器直接访问服务器域名(比如http://helloflask.com)应该可以看到你的程序主页。 如果你没有设置域名,那么可以通过服务器公网IP访问,比如http://123.45.67.89。

### 14.4.7 使用Supervisor管理进程

在前面,我们直接通过命令来运行Gunicorn,这并不十分可靠。我们需要一个工具来自动在后台运 行它,同时监控它的运行状况,并在系统出错或是重启时自动重启程序,最终的部署架构如图14-4所 示。

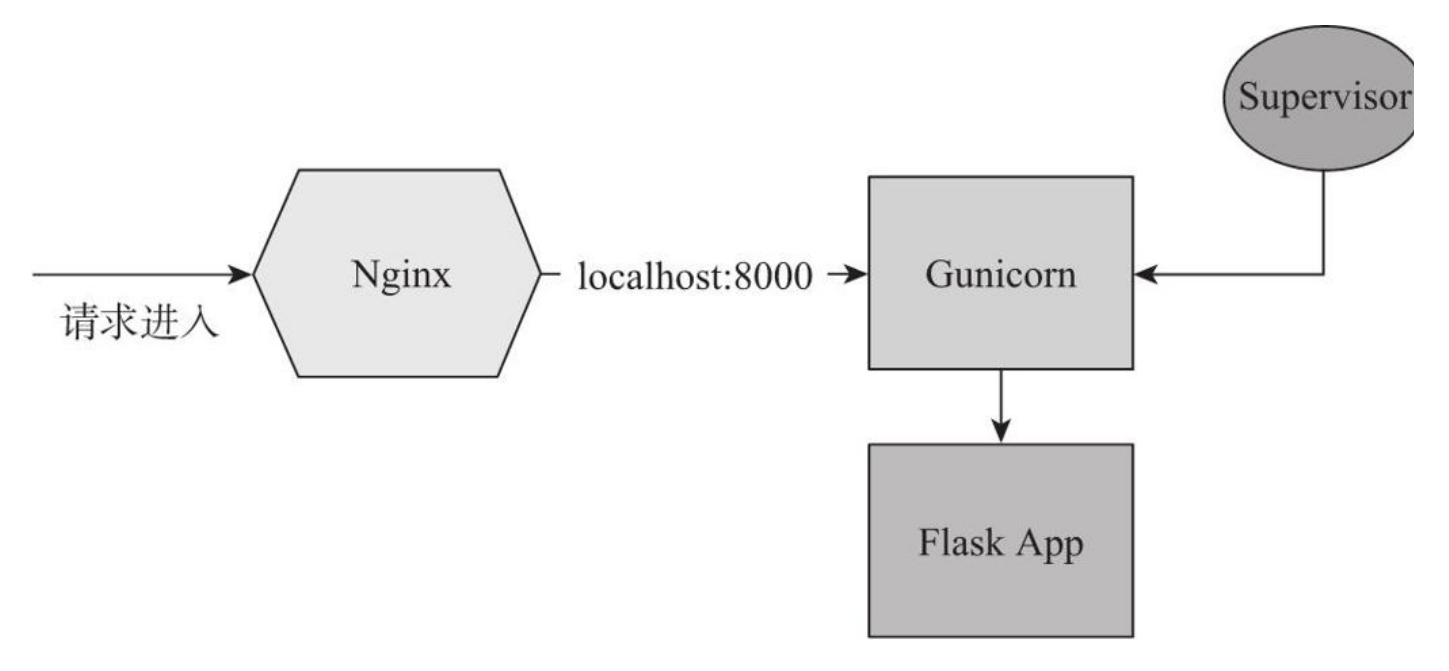

图14-4 最终的部署架构

虽然可以通过创建systemd服务文件来让Ubuntu的引导系统自动启动相关服务,但更方便的是使用 类似Supervisor的进程管理工具。Supervisor(http://supervisord.org/)是一个使用Python编写的 UNIX-like系统进程管理工具,它可以管理和某个项目相关的所有服务。按下Crtl+C停止上面运行的 Gunicorn,然后使用下面的命令安装Supervisor:

\$ sudo apt install supervisor

安装Supervisor后,它会自动在/etc/supervisor目录下生成一个包含全局配置的配置文件,名为 supervisord.conf的配置文件(INI风格语法)来定义进程相关的命令等信息。和Nginx类似,我们也可 以将程序相关的配置写在这里,但是为了便于管理,我们可以为程序配置创建单独的配置文件。这个全局 配置默认会将/etc/supervisor/conf.d目录下的配置文件也包含在全局配置文件中,所以我们创建一个 bluelog.conf存储程序配置:这个文件可以放在/etc/supervisord.conf路径下。我们使用nano来创建 这个文件:

\$ sudo nano /etc/supervisor/conf.d/bluelog.conf

它的用法和Tox很相似,通过预定义每个进程的启动命令、目录和用户等信息。我们可以简化启动的步骤。我们把上面的多个启动相关服务的命令定义在一起,如下所示:

[program:bluelog] command=pipenv run gunicorn -w 4 wsgi:app directory=/home/greyli/bluelog user=greyli autostart=true autorestart=true stopasgroup=true killasgroup=true 通过[program]定义一个bluelog程序,其中用command定义命令,我们在命令前添加pipenv run 以便在虚拟环境中执行命令;directory和user则分别用来设置执行命令的工作目录和用户;通过将 autostart和autorestart设为true开启自动启动和自动重启;将stopasgroup和killasgroup设为true则 会确保在关闭程序时停止所有相关的子进程。

◎ 提示 通过这种方式,你可以自己添加更多的节,比如为rabbitmq和celery worker定义相应的 程序。

我们在command参数定义的命令中调用了pipenv run命令,而Pipenv内部使用Click调用命令,为了让Click在Unix以及Python3环境下能够正确处理编码问题,我们需要将环境变量LC\_ALL和LANG设为C.UTF-8或en\_US.UTF-8,这可以在supervisord.conf配置文件中写入:

\$ sudo nano /etc/supervisor/supervisord.conf

我们需要在[supervisord]节下添加下面这行定义:

environment=LC\_ALL='en\_US.UTF-8',LANG='en\_US.UTF-8'

现在,我们可以通过下面的命令重新启动supervisor服务以便让配置生效:

\$ sudo service supervisor restart

现在配置中的bluelog程序会在后台被自动执行,访问域名或IP即可打开程序,我们的部署流程基本 上到这里就结束了。下面会简单介绍一下Supervisor管理程序的方法。

你可以通过supervisor提供的命令行工具supervisorctl来查看和操作相关程序:

\$ sudo supervisorctl RUNNING pid 6853, uptime 0:22:30 blueloa supervisor > stop bluelog # 停止bluelog supervisor > start bluelog # 启动bluelog supervisor > tail bluelog stderr # 查看错误日志 supervisor > help # 查看所有可用的命令 default commands (type help <topic>): add exit open reload restart start tail update avail fa pid remove shutdown status clear maintail quit reread signal stop version

除了在supervisorctl提供的shell中输入命令,我们也可以直接为supervisorctl命令添加参数执行相关命令,比如:

\$ sudo supervisorctl reread # 重新读取配置
\$ sudo supervisorctl update # 更新以便让配置生效
\$ sudo supervisorctl bluelog stop # 停止bluelog
\$ sudo supervisorctl bluelog start # 启动bluelog

后面我们会使用这些命令来对程序进行更新操作。

除了命令行工具supervisorctl, Supervisor还提供了Web客户端,你可以通过在/etc/supervisor/supervisord.conf中写入下面的配置来开启:

为了允许访问9001端口,我们需要设置防火墙:

\$ sudo ufw allow 9001

现在打开浏览器访问服务器所在域名或IP的9001端口(比如http://123.45.67.89:9001),然后 输入在配置文件中设置的用户名和密码即可打开Supervisor管理页面。你可以在Web客户端中查看服务 器上定义的所有Supervisor程序的运行状态,并执行相应的操作,如图14-5所示。

| G 123.45.07.89:9001               |         |             |                                    |  |
|-----------------------------------|---------|-------------|------------------------------------|--|
| Supervisor status                 |         |             |                                    |  |
| •                                 |         |             |                                    |  |
| REFRESH RESTART ALL STOP ALL      | Monto   | Rodon.      |                                    |  |
| running pid 10261, uptime 2:13:53 | bluelog | Restart Sto | op <u>Clear Log</u> <u>Tail -f</u> |  |
|                                   |         |             |                                    |  |
|                                   |         |             |                                    |  |
|                                   |         |             |                                    |  |
|                                   |         |             |                                    |  |
|                                   |         |             |                                    |  |
|                                   |         |             |                                    |  |
|                                   |         |             |                                    |  |

图14-5 Supervisor程序管理

例注 完整的配置选项请访问Supervisor的文档 (http://supervisord.org/configuration.html) 了解。

#### 14.4.8 更新部署后的程序

更新一次程序的大致流程如下:

- 1) 在本地更新代码。
- 2) 通过生成虚拟数据在浏览器中手动调试。
- 3) 调试满意后执行一系列测试。
- 4)测试通过后将代码推送到代码托管平台,触发持续集成服务器进行测试(可选)。
- 5) 登录远程主机,使用git pull命令拉取更新。
- 6)执行必要的操作,比如更新数据库结构,安装新的依赖等。
- 7) 重新启动Gunicorn。

我们在本地更新了程序后,首先需要将改动提交进本地Git仓库(git add&git commit),然后将 改动推送(git push)到代码托管平台。在远程主机上,第5~7步对应的命令如下所示:

- \$ git pull # 拉取更新
- \$ sudo supervisorctl stop bluelog # 关闭bluelog程序
- \$ flask db upgrade # 更新数据库,更新依赖等可选的操作
- \$ sudo supervisorctl start bluelog # 启动bluelog程序

因为程序比较简单,我们手动完成了整个部署和更新流程,如果你需要将程序部署到多个服务器中,可以考虑使用Fabric(http://www.fabfile.org/)来实现部署的自动化。Fabric的作用类似能够实现测试自动化的Tox,通过将部署时需要执行的一系列命令预定义在命令函数中,并预先写入单个或多个服务器的主机地址和密码,直接执行本地命令就可以在多个主机上进行部署操作。如果你有非常多的服务器需要管理,那么可以考虑使用SaltStack(https://saltstack.com/)或Ansible (https://www.ansible.com/)。

当使用自动化部署工具时,我们可以在项目仓库内预先创建好所有的配置文件,比如Nginx和 Supervisor的配置文件。在部署时直接执行复制操作(cp)将这些文件复制到对应的目录下。另一方 面,将配置文件放到项目文件夹中可以添加到Git仓库,更便于管理和控制。

# 14.5 部署到PythonAnywhere

从名字可以看出来, PythonAnywhere只提供对Python程序的支持,因此对我们的Flask程序来 说,使用起来会更加方便。它支持在线编辑脚本,执行Shell命令,提供固定的硬盘存储空间(免费账户 的限额为512MB),你可以把它看成一个在线的集成开发环境。因为程序可以快速部署,非常适合用来 做实验。首先,你需要访问https://www.pythonanywhere.com/registration/register/beginner/注 册一个免费账户。

●提示 你在注册时输入的用户名(username)将作为为你分配的Linux用户名称,同时也会作为为你分配的域名,即https://<你的用户名>.pythonanywhere.com,后面我们将会以helloflask作为示例用户名。
### 14.5.1 反向代理设置

在传统部署中,我们可以在Nginx的配置文件中重写请求首部。在云部署平台中,我们没有权限修改反向代理服务器的配置文件,因此可以使用Werkzeug提供的中间件ProxyFix来(第16章会介绍关于中间件的具体内容)对反向代理转发的请求进行必要的修正。在工厂函数中的程序实例创建后将程序的wsgi\_app属性更新为ProxyFix类实例,传入原属性:

```
from werkzeug.contrib.fixers import ProxyFix
app.wsgi_app = ProxyFix(app.wsgi_app)
```

## 14.5.2 创建PythonAnywhere程序

完成注册进入PythonAnywhere的仪表盘(Dashboard)后,可以单击Web标签中的"Create a New web application"来创建新的Web程序,如图14-6所示。

| ⑦ Web app setup : helloſ ×  |                                                             | -             | -           |          |          |            | Grey      | - 0         | × |
|-----------------------------|-------------------------------------------------------------|---------------|-------------|----------|----------|------------|-----------|-------------|---|
| ← → C  Secure   https://www | w.pythonanywhere.com/user/helloflask/v                      | vebapps/#tab_ | id_new_weba | pp_tab   |          |            |           | <b>0-</b> 🕁 | : |
|                             |                                                             |               | Send fee    | dback Fo | orums He | alp Blog A | Account L | og out      | î |
| Add a new web app           | You have no web apps                                        | Dashboard     | Consoles    | Files    | Web      | Tasks      | Databa    | ases        |   |
|                             | web app, click the *Add a new web ap<br>button to the left. | p*            |             |          |          |            |           |             |   |
|                             |                                                             |               |             |          |          |            |           |             |   |
| Co                          | pyright © 2011-2018 PythonAnywhere                          | LLP – Terms   | - Privacy & | Cookies  | 2        |            |           |             |   |

### 图14-6 创建PythonAnywhere程序

免费账户只能创建一个程序,程序的名称即创建时填写的用户名(username)。相应地,你的程序的域名将是https://<your\_username>.pythonanywhere.com的形式。另外,PythonAnywhere为你分配的文件目录为home/<your\_username>。

PythonAnywhere默认提供0.11和0.12版本的Flask,因为我们需要使用最新版,同时为了更灵活地定义其他设置,这里选择了手动配置,如图14-7所示。

## 14.5.3 推送代码并初始化程序环境

在PythonAnywhere上部署程序的过程和我们在前面介绍的传统部署非常相似,不过它已经帮我们 完成了包括创建Linux用户、安装WSGI服务器和Web服务器等一系列基础操作。

在Consoles标签下,我们可以创建各种类型的命令行会话:各个版本的Python和IPython、Bash、 MySQL等。我们需要创建一个Bash会话(bash即Linux系统中默认的shell)来执行系统命令,如图14-8所示。

在打开的命令行窗口中,我们使用Git从GitHub上复制程序仓库:

| Create new web app                                                                                                    | ×                        |
|----------------------------------------------------------------------------------------------------|--------------------------|
| Select a Python Web framework<br>or select "Manual configuration" if you want detailed control.<br>» Django<br>» web2py<br>» Flask<br>» Bottle |                          |
| » Manual configuration (including virtualenvs) What other frameworks should we have here? Send us some feedbac<br>top of the page!             | ck using the link at the |
|                                                                                                    |                          |
| Cancel                                                                                                    | « Back Next »            |

图14-7 选择手动配置Web框架

| · · · · · · · · · · · · · · · · · · ·                                            | ere.com/user/helloflask/consoles/#                                           |
|----------------------------------------------------------------------------------|------------------------------------------------------------------------------|
|                                                                                  | Send feedback Forums Help Blog Account Log out                               |
| by python <b>anywhere</b>                                                        | Dashboard Consoles Files Web Tasks Databases                                 |
|                                                                                  | CPU Usage: 0% used - 0.01s of 100s. Resets in 23 hours, 15 minutes More Info |
| Start a new console:                                                             |                                                                              |
| Python: 3.6/3.5/3.4/3.3/2.7 IPython: 3.6/3.5<br>Other: Bash   MySQL<br>Custom: • | 5/3.4/3.3/2.7 PyPy: 2.7                                                      |
| Bash console 8892176 X                                                           |                                                                              |
| Consoles shared with you                                                         |                                                                              |
| No-one has shared any consoles with you :-(                                      |                                                                              |
|                                                                                  |                                                                              |
|                                                                                  |                                                                              |
| Running processes                                                                |                                                                              |
| Running processes                                                                |                                                                              |
| Running processes                                                                |                                                                              |
| Running processes                                                                |                                                                              |
| Running processes                                                                |                                                                              |

## 图14-8 创建Bash会话

\$ git clone https://github.com/greyli/bluelog.git

接着我们可以使用同样的方式在项目根目录内创建一个.env文件,写入必要的环境变量值,比如 SECRET\_KEY(直接复制本地的.env文件内容即可):

\$ cd bluelog
\$ nano .env

为了确保执行命令时配置和环境正确设置,我们还需要在.env文件中为FLASK\_ENV变量和自定义的 FLASK\_CONFIG变量设置正确的值:

FLASK\_ENV=production
FLASK\_CONFIG=production

● 提示 对于付费账户,你可以使用ssh连接你的账户 (ssh<username>@ssh.pythonanywhere.com),同时也可以使用scp或WinSCP来操作文件。并且可以创建远程仓库,进行一些设置后可以在本地push代码后自动触发程序更新并重载。

## 14.5.4 创建数据库

如果部署的程序不使用数据库,或是使用SQLite,你可以直接跳过本节。PythonAnywhere提供MySQL和PostgreSQL两种选项,免费账户可以使用MySQL。在仪表盘的Database标签下为MySQL设置一个密码,然后MySQL服务器会自动运行,如图14-9所示。

| ⑦ Database Settings: Pyth × □ |                                                                                                    |               | Grey — 🗆 X              |
|-------------------------------|----------------------------------------------------------------------------------------------------|---------------|-------------------------|
| ← → C                         | ythonanywhere.com/user/helloflask/databases/                                                                                                    |               | 야 ☆ :                   |
|                               | Send feedbar                                                                                                    | ick Forums He | elp Blog Account Logout |
| ित python <b>anywhere</b>     | Dashboard Consoles F                                                                                                    | iles Web      | Tasks Databases         |
| MySQL<br>Postgres             | Initialize MySQL<br>Let's get started! The first thing to do is to initialize a MySQL server:<br>Enter a new password in the form below, and note it down: you'll<br>need it to access the databases once you've created them. You will<br>only need to do this once.<br>New password: |               |                         |
|                               | Confirm password:<br>Initialize MySQL This should be different to your main PythonAnywhere password, because it is likely to appear in plain text in any web applications you write.                                                                                                   |               |                         |
| Соруг                         | right © 2011-2018 PythonAnywhere LLP — Terms — Privacy & Cod                                                                                                    | okies         |                         |

### 图14-9 初始化MySQL

创建完成后,你会看到MySQL服务器的各类信息,如图14-10所示。

在重定向后的页面,你可以看到数据库的主机地址、用户名、数据库名称,通过这些信息可以构建数据库URI。在程序中,我们需要更新配置变量SQLALCHEMY\_DATABASE\_URI的值,以便让SQLAIchemy可以连接数据库服务器,因为生产配置中的这个值首先从环境变量DATABASE\_URL读取,所以你可以在.env中定义这个值。

| Secure   https://www               | .pythonanywnere.com/user/                                                             | nenonask/databasés/                                        |               |          |                                           |            | 04 J            |
|------------------------------------|---------------------------------------------------------------------------------------|------------------------------------------------------------|---------------|----------|-------------------------------------------|------------|-----------------|
|                                    |                                                                                       |                                                            | Send fee      | dback Fo | orums H                                   | elp Blog / | Account Log out |
| 👸 python <b>anywhere</b>           |                                                                                       | Dashboard                                                  | Consoles      | Files    | Web                                       | Tasks      | Databases       |
| Your MySQL service is now ready. I | Details below.                                                                        |                                                            |               |          |                                           |            | ×               |
| MySQL<br>Postgres                  | MySQL setting                                                                         | <b>gs</b>                                                  |               |          |                                           |            |                 |
|                                    | Database host address:<br>Username:                                                   | helloflask.mysql.pytho<br>helloflask                       | nanywhere-ser | vices.co | in an an an an an an an an an an an an an |            |                 |
|                                    | Your databases:<br>Click a database's name to s                                       | tart a MySQL console logge                                 | d in to it.   |          |                                           |            |                 |
|                                    | Create a database                                                                     | nearon and court                                           | At These's    |          |                                           |            |                 |
|                                    | rour database names always<br>need to type that prefix in be<br>automatically add it. | s start with your username +<br>low, though: PythonAnywhei | re will       | D        |                                           |            |                 |
|                                    | Database name:                                                                        |                                                            |               |          |                                           |            |                 |
|                                    | Enter new database nan                                                                | ne                                                         |               |          |                                           |            |                 |

图14-10 查看MySQL连接信息

#### 14.5.5 设置虚拟环境

继续回到前面打开的Bash页面,我们首先要安装Pipenv:

\$ pip3 install --user pipenv

因为我们没有sudo权限,除了在虚拟环境中执行安装外,在使用pip安装Python包时,需要添加--user选项。下面执行一些常规的命令,具体作用不再赘述:

- \$ cd bluelog
- \$ pipenv install
- \$ pipenv shell
- \$ flask db upgrade
  \$ flask init

 经提示 如果没有使用Flask-Migrate,那么就使用flask initdb命令创建数据库表,替代掉flask db upgrade命令。

在创建虚拟环境后,我们需要在Web标签下设置虚拟环境的路径,如图14-11所示。

| Secure   https://w                                                       | ww.pythonanywhere.com/user/helle                                                                 | oflask/webapps/#tab_id_helloflask_pythonanywhere_com                                                                |
|--------------------------------------------------------------------------|--------------------------------------------------------------------------------------------------|----------------------------------------------------------------------------------------------------|
|                                                                          |                                                                                                  | WSGI configuration file:                                                                                            |
| /var/www/hellofla                                                        | sk_pythonanywhere_com_wsgi.py                                                                    |                                                                                                    |
| 2.7 🖋                                                                    |                                                                                                  | Python version:                                                                                                    |
| Virtualenv:                                                              |                                                                                                  |                                                                                                    |
| Use a virtualenv to go<br>to <b>Reload your web</b> a                    | et different versions of flask, django et<br>app to activate it; NB - will do nothing if         | p from our default system ones. More info here. You need the virtualenv does not exist.                             |
| nvs/helloflask-MeXq                                                      | 2801 🛞 🕜 🗶                                                                                       |                                                                                                    |
| C Start a console in                                                     | this virtualenv                                                                                  |                                                                                                    |
| Log files:                                                               |                                                                                                  |                                                                                                    |
| The first place to loo                                                   | k if something goes wrong.                                                                       |                                                                                                    |
|                                                                          |                                                                                                  | Access log:                                                                                                    |
| helloflask.pythona                                                       | nywhere.com.access.log                                                                           | Error log-                                                                                                    |
| helloflask.pythona                                                       | nywhere.com.error.log                                                                            | Ending.                                                                                                    |
|                                                                          |                                                                                                  | Server log:                                                                                                    |
| helloflask.pythona                                                       | nywhere.com.server.log                                                                           | S - 997                                                                                                    |
| Log files are periodic                                                   | ally rotated. You can find old logs here                                                         | : /var/log                                                                                                    |
| Static files:                                                            |                                                                                                  |                                                                                                    |
| Files that aren't dyna<br>faster straight off the<br>make to the mapping | mically generated by your code, like CS<br>a disk if you specify them here. You nee<br>gs below. | S, JavaScript or uploaded files, can be served much<br>ed to <b>Reload your web app</b> to activate any changes you |
| URL                                                                      | Directory                                                                                        | Delete                                                                                                    |
|                                                                          | Color of the                                                                                     |                                                                                                    |

#### 图14-11 编辑虚拟环境位置

\$ pipenv --venv

÷

### 14.5.6 静态文件

与我们在14.4.6节中使用Nginx来加载静态文件一样,这里也需要告诉PythonAnywhere我们的静态文件目录,以便直接使用反向代理服务器加载。和我们在Nginx中为静态文件创建的location块类似,我们需要在Web标签下的Static files部分添加URL和对应的文件路径,如图14–12所示。

### 14.5.7 运行和更新程序

在运行程序之前,我们要修改PythonAnywhere提供的WSGI配置文件,导入我们的程序实例,类似 我们在准备环节创建的wsgi.py。这个文件在创建PythonAnywhere程序时,就已经创建好了。事实上, 你也必须在PythonAnywhere为你创建的WSGI文件中创建或导入程序实例,并将程序实例命名为 application。WSGI服务器会读取这个文件,获取这个变量对应的WSGI可调用对象。

| Web ap | pp setup : hellofi 🗙                                        |                                                                                          | Grey                   | - 0  |  |
|--------|-------------------------------------------------------------|------------------------------------------------------------------------------------------|------------------------|------|--|
| > C    | Secure   https://www                                        | v.pythonanywhere.com/user/helloflask/webapps/#tab_id_helloflask_                         | pythonanywhere_com     | 07 Z |  |
|        | The first place to look if                                  | something goes wrong.                                                                    |                        |      |  |
|        |                                                             |                                                                                          | Access log:            |      |  |
|        | helloflask.pythonanyv                                       | where.com.access.log                                                                     |                        |      |  |
|        | helloflask.pythonany                                        | where.com.error.log                                                                      | Error log:             |      |  |
|        | ., ,                                                        | <i>u</i>                                                                                 | Server log:            |      |  |
|        | helloflask.pythonanyv                                       | where.com.server.log                                                                     |                        |      |  |
|        | Log files are periodically                                  | / rotated. You can find old logs here: /var/log                                          |                        |      |  |
|        | Static files:                                               |                                                                                          |                        |      |  |
|        | Files that aren't dynamic                                   | cally generated by your code, like CSS, JavaScript or uploaded files, can be             | e served much          |      |  |
|        | faster straight off the di                                  | sk if you specify them here. You need to Reload your web app to activate a               | any changes you        |      |  |
|        | make to the mappings of                                     | Jelow.                                                                                   |                        |      |  |
| 1      | URL                                                         | Directory                                                                                | Delete                 |      |  |
|        | /static                                                     | /home/helloflask/bluelog/bluelog/static                                                  | â                      |      |  |
|        | Enter URL                                                   | Enter path                                                                               |                        |      |  |
|        | Password protection                                         | on:                                                                                      |                        |      |  |
|        | Ideal for sites that are u web app to activate any          | nder development when you don't want anyone to see them yet. You need changes made here. | to Reload your         |      |  |
|        |                                                             | Pa                                                                                       | assword protection:    |      |  |
|        |                                                             |                                                                                          |                        |      |  |
|        | Disabled                                                    |                                                                                          |                        |      |  |
|        | Disabled                                                    |                                                                                          | Username:              |      |  |
|        | Disabled<br>Enter a username                                |                                                                                          | Username:              |      |  |
|        | Disabled                                                    |                                                                                          | Username:<br>Password: |      |  |
|        | Disabled<br>Enter a username<br>Enter a password            |                                                                                          | Username:<br>Password: |      |  |
|        | Disabled<br>Enter a username<br>Enter a password<br>Delete: |                                                                                          | Username:<br>Password: |      |  |

图14-12 设置静态文件

在Web标签下的Code部分,单击"WSGI configuration file"对应的链接打开这个文件进行编辑。这 个文件中原有的内容是一个默认的WSGI程序和一些示例说明,你可以全部删掉, 然后创建下面的内 容:

#### import sys

path = '/home/helloflask/bluelog'
if path not in sys.path:
 sys.path.append(path)

```
from wsgi import app as application
```

因为这个WSGI文件并不在我们项目的根目录中,而是在var/www/目录下,我们需要先将项目所在的路径添加到系统路径(sys.path)中,这样我们可以直接从项目根目录下的wsgi.py模块中导入app实

例并重命名为application。

●提示 如果你的项目中没有提前创建wsgi.py文件,作为替代,你也可以直接在这里从bluelog包 导入工厂函数create\_app(),然后调用工厂函数创建程序实例并传入production配置名称,注意要将程 序实例命名为application。

单击右上角的Save按钮即可保存更改,如图14-13所示。

| helloflask_pythonanywi ×                                                                                                | Grey 🗕 🗆 X  |
|----------------------------------------------------------------------------------------------------|-------------|
| ← → C Secure   https://www.pythonanywhere.com/user/helloflask/files/v                                                   | ar/www/ ☆ O |
| Var/www/helloflask_pythonanywhere_com_wsgi.py                                                                           | Save as G   |
| <pre>1 import sys 2 3 path = '/home/helloflask/bluelog' 4 * if path not in sys.path: 5    sys.path.append(path) 6</pre> |             |
| 22222                                                                                                    |             |

#### 图14-13 编辑WSGI配置文件

因为在上面设置了虚拟环境和静态文件映射规则,我们需要先重载程序,单击Web标签下的"Reload<your application url>"按钮,这时访问https://<username>.pythonanywhere.com应该就能看到程序的主页了。如果出现错误,你可以访问Web标签下的Log部分查看对应的错误日志(Errorlog)。

图 附注 免费账户需要每三个月单击一次Web标签下的"Run until 3 months from today"按钮来
激活程序。

当需要更新程序时,与在Linux部署部分介绍的内容相同。我们在本地更新了程序后,首先需要将改动提交进本地Git仓库(git add&git commit),然后将改动推送到代码托管平台。在远程主机上,我们 使用git pull命令拉取代码,然后执行数据库更新等必要的操作,最后单击Reload按钮重启程序即可完成 更新。

附注 免费账户不能建立SMTP连接(发往Gmail服务器除外),也就是说,除了使用Gmail的外部SMTP服务器,我们只能使用事务邮件服务(SendGrid、Mailgun等)的Web API来发送邮件(通过HTTP/HTTPS),具体可以参考第6章的相关内容。

## 14.6 部署到Heroku

Heroku是比较老牌的PaaS,建立于2007年,也是目前最成熟、完善的PaaS之一。它支持多种编程 语言,而且提供了丰富的第三方服务(Add-ons),这会让你的程序具有很高的灵活度。它提供的文档 非常完善,可以让你很快上手。在此之前,你需要访问https://heroku.com/注册一个Heroku的免费 账户。Heroku提供了多种方式来部署程序,比如使用Git部署、容器部署、通过连接到GitHub仓库或 Dropbox部署,本节将会介绍其中的两种主要方式:使用Heroku Git部署本地程序和从GitHub部署。

首先,我们需要在项目的根目录中添加一个Procfile文件。这个文件用来指定运行程序的命令,使用 <process type>:<command>的形式来定义一个进程,每个进程一行。最基本的是web进程类型,它 用来指定执行启动Web服务器的命令,我们在这里指定Gunicorn的运行命令,文件内容如下所示:

web: gunicorn wsgi:app --log-file -

●提示 因为Heroku从stdout和stderr收集日志,所以这里将−−log−file选项设为"−"以便让 Gunicorn的日志输出到stdout。

#### 14.6.1 通过Heroku Git部署

Heroku CLI(Heroku Command Line Interface)是Heroku提供的用于执行部署等操作的命令行 工具,使用它可以完成几乎所有的操作。macOS系统可使用Homebrew安装:

\$ brew install heroku/brew/heroku

Linux Ubuntu可以使用下面的命令安装:

\$ sudo snap install heroku

Windows和其他系统可以通过下载安装包进行安装,具体可以访问https://cli.heroku.com/了 解。

为了验证安装是否成功,我们可以使用下面的命令查看Heroku CLI版本:

\$ heroku --version heroku-cli/6.0.0-010a227 (darwin-x64) node-v8.0.0

现在使用heroku login命令登录Heroku,输入你在注册账户时设置的邮箱地址和密码:

\$ heroku login Enter your Heroku credentials. Email: greyli@example.com Password: \*\*\*\*\*\* Logined as greyli@example.com

💷 附注 执行heroku help可以查看所有可用的命令。

#### 1.创建Heroku程序

登录成功后,确保当前工作目录在要部署的项目的根目录下并且包含一个Git仓库,然后使用 heroku create命令可以创建一个Heroku程序:

\$ heroku create
Creating app... done, ? sleepy-meadow-81798
https://sleepy-meadow-81798.herokuapp.com/ | https://git.heroku.com/sleepy-meadow-81798.git

Heroku会为你随机分配一个程序名,然后返回为程序分配的域名和在Heroku提供的Git服务器中为 程序创建的Git远程仓库地址。分配的程序域名将被用来访问程序,通过程序名称构建,形式为 https://<程序名>.herokuapp.com,比如https://helloflask.herokuapp.com。

你可以在heroku create命令后附加参数来自定义创建的程序名称,比如我们将用来作为示例的 helloflask:

\$ heroku create helloflask Creating helloflask... done https://helloflask.herokuapp.com/ | https://git.heroku.com/helloflask.git

● 愛提示 因为程序名称会作为域名的子域名部分,所以可能会出现重名不可用的情况,这时会显示"Name is already taken",你可以多试几个名字。免费账户最多可以创建5个程序,你可以执行

heroku apps命令查看所有已创建的程序。

create命令会为当前目录下的Git仓库设置一个名为heroku的远程仓库,对应你的程序在Heroku的Git服务器上的远程仓库。

除了通过命令行创建程序,你也可以通过Heroku的Web界面(https://heroku.com)完成这些工作。如果你已经通过Web界面创建了程序,那么可以使用下面的命令手动为本地仓库添加Heroku远程仓库,使用-a选项指定程序名称:

\$ heroku git:remote -a helloflask

◎注意 因为我们当前目录的Git仓库已经和heroku程序所在的远程仓库建立关联,所以在运行 heroku命令时不必指定操作的目标程序,否则需要使用−a或−−app选项来给出程序的名称作为命令执行 的目标程序,后面不再提示。

#### 2.临时文件系统

在Heroku中,程序运行在被称为Dyno的容器中,每个Dyno都会建立一份程序文件的拷贝(免费账 户只有1个Dyno可用),因此无法保证文件数据的一致性,所以每个Dyno停止运行后会直接清除掉相关 文件。也就是说,除了我们使用Git提交的文件除外,所有在Heorku上运行程序过程中创建的文件将不 会永久保存,而且会在一天内被重置。对于这种情况,我们需要采取下面的措施来避免出错:

·因为SQLite使用文件作为数据库,无法持久化写入文件的数据,我们需要使用Heroku提供的数据 库服务来替代SQLite。

·生成迁移环境和迁移脚本的操作始终在本地执行,也就是在本地执行flask db init(只需要执行一次)和flask db migrate命令,当代码提交到Heroku上后,再执行flask db upgrade。

·用户上传文件使用Heroku提供的存储服务或是其他第三方文件存储服务。

·日志输出到stderr和stdout,以便写入到Heroku的日志系统。

·将.env提交到Git仓库,以便推送到Heroku上,仅适用于私有仓库。

对于第2条和第4条,我们已经在14.3节完成了,第3条暂不需要。我们将在下一节介绍如何使用 Heroku提供的免费的PostgreSQL服务。

#### 3.设置数据库

t horoku na

Heroku支持通过Add-on(扩展)来为程序接入其他服务,免费账户可以使用Heroku提供的 PostgreSQL数据存储,最多可用10000行数据。使用下面的命令添加免费的hobby-dev类型的 PostgreSQL Addon:

\$ heroku addons:create heroku-postgresql:hobby-dev Creating heroku-postgresql:hobby-dev on ? helloflask... free ...

hobby-dev类型的数据库存在诸多限制,比如最高可以使用10000行数据(当数据超过7000行后 会收到提示邮件),最大连接数为20。使用heroku pg命令可以查看数据库的详情:

| ъ петоки ру      |                      |
|------------------|----------------------|
| === DATABASE_URL |                      |
| Plan:            | Hobby-dev            |
| Status:          | Available            |
| Connections:     | 0/20                 |
| PG Version:      | 10.3                 |
| Created:         | 2018-05-08 03:12 UTC |
| Data Size:       | 7.6 MB               |
|                  |                      |

添加成功后,我们可以通过heroku config命令查看程序的环境变量,其中有包含数据库URL的 DATABASE\_URL变量:

\$ heroku config === helloflask Config Vars DATABASE\_URL: postgres://oiaukivyycqqhg:035dc6737931bb939643628f907a301190ba01d62387043b5001c1835a00dbcc@ec2-54-235-204-221.compute-1.amazonaws.com:5432/d8tr8lgcsk0j

不过我们并不需要直接把数据库URL写入配置,因为Heroku会把这个URL保存在Heroku的系统环 境变量DATABASE\_URL中,所以我们可以在程序中直接读取这个值。在Bluelog以及其他几个示例程序 中,生产配置均会优先从DATABASE\_URL环境变量读取数据库URL,所以程序不需要做出改动:

basedir = os.path.abspath(os.path.dirname(\_\_file\_\_))
dev\_db = 'sqlite:///' + os.path.join(basedir, 'data.db')
...
SQLALCHEMY\_DATABASE\_URI = os.getenv('DATABASE\_URL', dev\_db)

另外,使用config:set命令也可以为Heroku程序所在的远程运行环境设置环境变量,比如:

\$ heroku config:set MAIL\_USERNAME=greyli@example.com

如果你没有把.env提交到Git仓库,那么就需要使用这种方式来设置相应的环境变量。

使用heroku addons命令可以查看程序添加的所有addon:

#### 4.本地测试

Heroku提供了本地运行功能,我们可以模拟一个真实的Heroku线上运行环境。虽然这一步不是必须的,但是建议你先进行本地测试,这样可以避免不必要的Bug,本地运行会让调试错误更加方便。尤 其是对于已经部署过的程序,在更新之前进行实际的运行测试非常重要。

本地测试的第一步是安装在Heroku上运行程序所需要的依赖:

\$ pipenv install gunicorn psycopg2

●提示 在Heroku的服务器上运行程序时同样需要这些依赖,所以确保使用pipenv安装,它会自动把这两个包加入Pipfile中。

上面的命令分别安装Gunicorn和PostgreSQL的Python接口库——Psycopg2。为了在本地测试, 我们还需要安装并运行PostgreSQL服务器,访问PostgreSQL网站的下载页面

<sup>\$</sup> heroku addons

(https://www.postgresql.org/download/)了解更多信息。安装并运行PostgreSQL服务器后,我 们需要把PostgreSQL服务器运行的URL设为环境变量DATABASE\_URL的值。

鄧提示 如果你使用Linux系统,需要安装libpq-dev系统包。

接着,使用pipenv shell命令激活虚拟环境,并执行创建数据库等初始化操作:

\$ pipenv shell
\$ flask db upgrade # 如果没有使用Flask-Migrate则使用flask initdb

\$ flask init

在Linux或macOS系统中,使用下面的命令运行程序:

\$ heroku local web

因为Gunicorn不支持Windows系统,我们需要使用Flask内置的开发服务器来运行程序。为此你需要编写一个Procfile.windows文件,它和Procfile类似,不过包含Windows系统特定的启动命令,如下 所示:

web: flask run

然后使用下面的命令运行程序:

\$ heroku local web -f Procfile.windows

现在,你可以访问http://localhost:5000查看程序是否正常运行,如果一切正常,就可以准备推送 代码到Heroku上了。

5.推送代码

使用git remote命令可以查看当前本地仓库的远端,添加-v显示详细地址:

```
$ git remote -v
heroku https://git.heroku.com/helloflask.git (fetch)
heroku https://git.heroku.com/helloflask.git (push)
```

◎ 提示 如果你的程序同时托管在GitHub或BitBucket上,你还可以在上面命令的输出中看到这些 平台建立的远程仓库,一般会命名为origin。

因为Heroku为我们的程序创建了远程Git仓库,所以我们在推送代码时不必在使用其他代码托管平 台中转,而是直接推送到Heroku上的Git远程仓库:

\$ git push heroku master ... remote: -----> Python app detected remote: -----> Installing pip remote: -----> Installing dependencies with Pipenv 11.8.2... remote: Installing dependencies from Pipfile.lock (b3ae48)... remote: -----> Discovering process types remote: Procfile declares types -> web remote: -----> Launching... remote: Released v5 remote: https://helloflask.herokuapp.com/ deployed to Heroku remote: Verifying deploy... done. 代码推送后,Heroku会自动尝试构建程序,首先会识别项目中的Pipfile或requirements.txt文件, 并尝试从这两个文件中寻找依赖并安装。最后使用Procfile文件中使用web指定定义的命令来启动Web服 务器。

<sup>31</sup>注意 因为Heroku会自动处理环境隔离、依赖安装等工作,我们必须在Pipfile或require ments.txt中列出所有的依赖。如果你没有进行本地测试,那么需要手动将运行程序所需的gunicorn和 psycopg2依赖包添加到Pipfile中的[packages]节下,同时还要使用pip env lock命令更新Pipfile.lock 文件。

Heroku默认使用的Python解释器版本为Python-3.6.4,如果你需要使用Python2,可以在Pipfile 中使用[requires]节指定被支持的Python2版本:

[requires]
python\_full\_version = "2.7.14"

在使用Pipenv时,我们可以通过pipenv run<command>命令在虚拟环境下执行命令,类似的 是,我们可以使用heroku run<command>命令来执行Heroku远程命令。我们现在已经把程序推送到 了Heroku上的Git远程仓库,这里使用heroku run执行命令的当前目录就是我们的Heroku程序的项目 根目录。

现在使用下面的命令创建并更新数据库表:

```
$ heroku run flask db upgrade
Running flask db upgrade on helloflask... \ starting, run.4654 (Free)
...
$ heroku run flask init
...
```

除了使用heroku run命令,我们也可以执行bash命令打开一个完整的远程命令行会话,与建立SSH 连接类似(使用exit命令退出):

\$ heroku run bash Running bash on helloflask... - starting, run.6426 (Free)

最后使用下面的命令重启程序:

\$ heroku restart

现在访问程序的域名(即https://程序名.herokuapp.com)应该可以看到程序已经在运行了,你也可以使用下面的命令快速使用默认的浏览器打开:

\$ heroku open

Heroku使用dyno hour来作为计算程序资源用量的单位,每月有550小时的免费额度。因为免费账 户只可以使用1个Dyno,也就意味着程序可以持续运行550个小时。使用heroku ps命令可以查看当前 剩余的dyno hour额度:

\$ heroku ps
Free dyno hours quota remaining this month: 550h 0m (100%)
=== web (Free): gunicorn wsgi:app --log-file - (1)
web.1: up 2017/12/02 18:19:21 +0800 (~ 6m ago)

M注 Heroku上免费账户创建的程序运行时使用的Dyno类型为Web Dyno,这种类型的Dyno 如果30分钟内没有流量产生,会进入休眠状态(唤醒操作会造成一些延迟),休眠状态不会消耗资源额 度。

#### 6.查看日志

如果程序没有正常运行,你可以通过heroku logs命令查看日志:

#### \$ heroku logs

默认显示100条日志,使用--num选项可以指定数量,最高为1500条。我们也可以使用下面的命 令查看实时的日志输出(使用Crtl+C退出):

\$ heroku logs --tail

#### 7.部署更新

当我们在本地更新了程序后,我们首先需要将改动提交到本地Git仓库(git add&git com-mit), 然后就可以使用git push命令将改动推送到Heroku上对应的远程仓库:

\$ heroku maintenance:on # 开启维护,这时访问程序会显示维护页面
\$ git push heroku master # 推送代码

- \$ heroku restart # 重启程序
- \$ heroku maintenance:off # 关闭维护

push)到Heroku上。

其中的heroku maintenance命令用来设置显示/关闭默认的维护页面。

## 14.6.2 使用GitHub部署

除了使用Heroku CLI和Git在本地部署,我们还可以直接使用GitHub部署。确保你的程序仓库内包含Procfile文件,并且Pipfile中包含Gunicorn和Psycopg2,Pipfile.lock也保持同步(手动更改Pipfile后需要使用pipenv lock命令更新),而且数据库连接优先从环境变量DATABASE\_URL读取。

当我们的程序推送到GitHub后,我们可以访问Heroku的Web页面,登录账号后依次单 击"New"和"Create new app"打开创建程序页面,输入程序名称后即可创建一个Heroku程序,创建后在 仪表盘的deploy标签中选择"GitHub"选项,然后单击Connect to GitHub按钮,如图14–14所示。

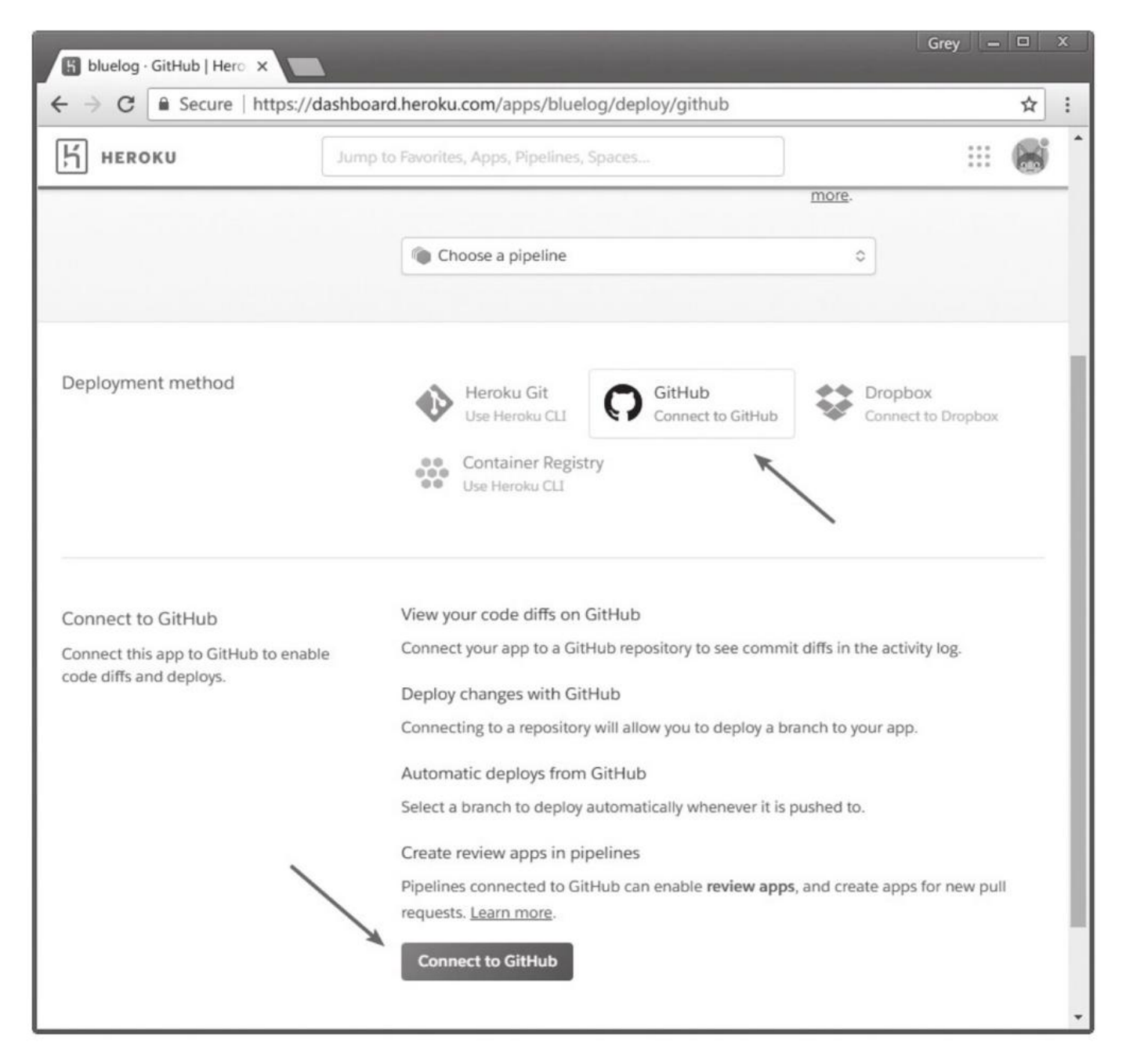

## 图14-14 连接到GitHub

在弹出的页面同意授权后,我们可以在页面中的"Deployment method"部分输入仓库名称进行搜 索,并在相应的仓库右侧单击"Connect"按钮建立连接,如图14–15所示。

| fanxiangce - GitHub   H ×                                    | com (appe /bluelog /deploy/aithub                                                        | ~ :                                            |
|--------------------------------------------------------------|------------------------------------------------------------------------------------------|------------------------------------------------|
| Негоки Јит                                                   | p to Favorites, Apps, Pipelines, Spaces                                                  |                                                |
|                                                              | promote code between them.     Learn more.                                               | create apps for new pull requests. Learn more. |
|                                                              | Choose a pipeline                                                                        | \$                                             |
| Deployment method                                            | Heroku Git<br>Use Heroku CLI<br>Connect to GitHub<br>Connect to GitHub<br>Use Heroku CLI | Connect to Dropbox                             |
| Connect to GitHub                                            | Search for a repository to connect to                                                    |                                                |
| Connect this app to GitHub to enable code diffs and deploys. | greyli 🗘 bluelog                                                                         | Search                                         |
|                                                              | Missing a GitHub organization? Ensure Heroku Dasht                                       | ooard has team access.                         |
|                                                              | 📮 greyli/bluelog                                                                         | Connect                                        |
| heroku.com Blogs Careers Documentatio                        | on Terms of Service P                                                                    | rivacy Cookies © 2018 Salesforce.com           |
| Support                                                      |                                                                                          |                                                |

### 图14-15 选择程序仓库

建立连接后,我们可以在"Automatic deploys"部分设置开启自动部署。开启后,每当仓库有变动时,Heroku会自动把变动集成到运行的程序中。你还可以勾选Wait for CI to pass before deploy选项,这样只有通过仓库设置的CI测试的推送才会被部署到程序中。最后单击"Manual deploy"部分的"Deploy Branch"按钮即可部署对应分支的程序,如图14-16所示。

单击部署后,Heroku会自动读取仓库中的Procfile文件,并直接从requirements.txt或Pipfile文件 中安装依赖,页面下方会显示部署过程的日志输出。部署成功后会显示"Your app was successfully deployed.",你可以单击"View"按钮或直接输入URL来访问程序。

当使用GitHub部署时,设置程序名称、设置数据库、添加add-ons、查看日志等操作可以在Web端完成。如果你愿意,也可以使用Heroku CLI,这时需要使用--app或-a选项在执行命令时通过Heroku程序名指定程序:

\$ heroku logs -a <app name>

| 🗄 fanxiangce · GitHub   H 🗙                                                                   | Grey — L                                                                                                    | 1 X      |
|-----------------------------------------------------------------------------------------------|----------------------------------------------------------------------------------------------------|----------|
| ← → C 🗋 https://dashboard.heroku.                                                             | com/apps/bluelog/deploy/github                                                                                                    |          |
| Некоки Јитр                                                                                   | to Favorites, Apps, Pipelines, Spaces                                                                                                    | <u> </u> |
| App connected to GitHub<br>Code diffs, manual and auto deploys are<br>available for this app. | Connected to $\bigcap greyli/bluelog$ by greyli Disconnect<br>• Releases in the activity feed link to GitHub to view commit diffs                                                                                                    |          |
| Automatic deploys<br>Enables a chosen branch to be<br>automatically deployed to this app.     | Enable automatic deploys from GitHub<br>Every push to the branch you specify here will deploy a new version of this app. <b>Deploys</b><br>happen automatically: be sure that this branch is always in a deployable state and any test<br>have passed before you push. Learn more.<br><b>P</b> master  Wait for CI to pass before deploy Only enable this option if you have a Continuous Integration service configured on your<br>repo.  Enable Automatic Deploys | 5        |
| Manual deploy<br>Deploy the current state of a branch to this<br>app.                         | Deploy a GitHub branch<br>This will deploy the current state of the branch you specify below. Learn more.<br>If master Deploy Branch                                                                                                    | -        |

图14-16 设置并部署程序

## 14.7 下一步做什么?

恭喜你,不管使用哪种方式,现在你的程序已经部署上线了。尽管如此,我们的工作还没有结束, 比如,首先你还需要考虑SEO(Search Engine Optimization,搜索引擎优化)问题。如何让搜索引擎 更快更全面地收录你的网站,以便让你的网站在相关关键字的搜索结果中靠前显示。下面是一些最基础 的工作:

1)在HTML页面中添加必要的meta标签,比如keyword、description等。

2)在Google和Baidu等搜索引擎主动提交网站,申请收录(这通常会涉及验证网站所有权等步骤)。

3)添加一个sitemap.xml文件(即站点地图),在文件中列出程序中所有可以访问的URL列表。你可以参考这个snippet(http://flask.pocoo.org/snippets/108/)创建,或是使用Flask-SiteMap扩展(https://github.com/inveniosoftware/flask-sitemap)。搜索引擎的爬虫(爬取网络上内容的程序)会解析这个文件,你也可以手动提交。

4)添加一个robots.txt(http://www.robotstxt.org/)文件,和sitemap.xml的作用相反,这个 文件用来告诉搜索引擎的内容爬虫不要收录哪些资源。比如,你肯定不想让用户在搜索引擎上的相关结 果中看到后台管理的登录页面。下面是一个示例:

User-agent: \* Disallow: /admin Disallow: /upload

附注 和robots.txt相关联的还有一个humans.txt(http://humanstxt.org/),它的动机是为了注明制作网站/程序的作者,算作是网站的Credits部分。你可以访问
 https://www.google.com/humans.txt查看Google的hunmans.txt文件。

我们可以把robots.txt、humans.txt以及sitemap.xml等文件放到程序static文件夹的根目录。不 过,这些文件都需要直接通过网站域名根目录访问到,比如http://example.com/robot.txt,而我们 程序默认的静态文件URL为/static,所以我们需要单独创建一个视图来提供(serve)这些文件,比如:

```
@app.route('/robots.txt')
@app.route('/sitemap.xml')
def static_from_root():
    return send_from_directory(app.static_folder, request.path[1:])
```

除了搜索引擎优化,你还可以考虑进行UEO(User Experience Optimization,用户体验优化)。 UEO的方式有很多,随着移动设备越来越多,最基本也要对程序进行移动端优化。你可以使用Google提 供的LightHouse(https://developers.google.com/web/tools/lighthouse/)对页面性能进行分 析。

另外,一般的IaaS和PaaS服务提供商都会提供Web监控数据,用来查看CPU、硬盘、网络、系统负载等数据。如果你想自己搭建监控系统,可以考虑使用开源的Icinga2 (https://www.icinga.com/products/icinga-2/)、Nagios(https://www.nagios.org/),或是 在线监控服务DataDog(www.datadoghq.com)等。

最后,你还需要收集用户数据(流量统计与分析),这通常会使用第三方服务,比如Google Analytics(https://analytics.google.com/)、百度统计(https://tongji.baidu.com)等。通过以 用户的视角分析使用程序的方式,可以有针对性地调整程序的功能。日志包含用户访问的数据,也是研 究用户行为以改进网站和程序的重要资料,你可以使用日志分析服务来进行分析,比如Splunk (https://www.splunk.com/)。 网站优化通常不是一步到位的,正确的做法是在网站上线后根据需要来逐渐进行有针对性的优化。 事实上,把程序部署上线只是一个开始。关于服务器的架构设计和维护包含大量知识和技巧,你需要阅 读其他书籍来进一步学习。我们在13章介绍的缓存、静态资源以及数据库等方面也可以在部署后通过各 种方式进行优化。

# 14.8 本章小结

从写下第一行代码到把一个程序部署上线,整个过程就像是历经艰辛终于把孩子抚养成人。是的, You are Online。不管你是否感到激动,你都为互联网添加了一个新成员。

扩展虽然不是Flask的核心内容,但在Flask开发中却是不可或缺的一部分,下一章我们会通过一个 真实的扩展实例来学习Flask扩展的编写。

## 第15章 Flask扩展开发

扩展和我们编写的程序很相似。事实上,Flask扩展就是Python库,只不过它使用"Flask的语言"说话。比如,它也像我们的程序一样使用Flask提供的诸多功能:它们可以创建蓝本,获取配置,加载静态 文件,使用上下文全局变量。只要你熟悉了Flask,Flask扩展的编写对你来说并不是难事。

Flask扩展通常分为两类:一类是纯功能的实现,比如提供用户认证功能的Flask-Login;另一类是 对已有的库和工具的包装,比如Flask-SQLAlchemy就包装了SQLAlchemy。我们本章要学习编写的扩 展就属于后一种,这种扩展可以理解为"胶水"或"适配器",它让其他的Python库或JavaScript库与Flask 程序更方便结合,简化了集成操作,并提供一些有用的辅助功能。

本章新涉及的Python包如下所示:

•setuptools (39.0.1)

·主页: https://github.com/pypa/setuptools

·文档: https://setuptools.readthedocs.io/en/latest/

wheel (0.31.0)

·主页: https://github.com/pypa/wheel

- ·文档: https://wheel.readthedocs.io
- •twine (1.11.0)
- ·主页: https://github.com/pypa/twine

·文档: http://twine.readthedocs.io

·readme\_renderer (20.0)

·主页: https://github.com/pypa/readme\_renderer

# 15.1 扩展的命名

编写扩展的第一步,就是起个好名字。抛开代码质量不说,一个简单、易记的名称会吸引更多的人来 使用和参与开发。一般情况下,对于集成第三方库的扩展会使用第三方库名称来命名,比如我们将要编写 的Flask-Share扩展集成了JavaScript库share.js(https://github.com/overtrue/share.js),它的主 要作用就是允许你在模板中创建社交分享(social share)组件,如图15-1所示。

| 🖹 Flask-Sh                               | are Demo ×                                                                                                    | Grey –    |   | x |
|------------------------------------------|----------------------------------------------------------------------------------------------------|-----------|---|---|
| $\leftrightarrow \Rightarrow \mathbf{G}$ | (i) localhost:5000                                                                                                    |           | ☆ | : |
|                                          | Hello, Flask-Share!                                                                                                    |           |   |   |
|                                          | Maecenas tincidunt lacus at velit. Phasellus in felis. Praesent id massa id nisl<br>venenatis lacinia. Integer ac neque. Morbi ut odio. Nullam varius. Sed vel enim s<br>amet nunc viverra dapibus. Nullam varius. In hac habitasse platea dictumst. Nur<br>nisl. Curabitur convallis. Pellentesque viverra pede ac diam.                                                                                                    | sit<br>nc |   |   |
|                                          | Proin risus. Curabitur gravida nisi at nibh. Vestibulum sed magna at nunc<br>commodo placerat. Mauris lacinia sapien quis libero. Aliquam sit amet diam in<br>magna bibendum imperdiet. In eleifend quam a odio. In blandit ultrices enim.<br>Vestibulum ante ipsum primis in faucibus orci luctus et ultrices posuere cubilia<br>Curae; Nulla dapibus dolor vel est. Proin interdum mauris non ligula<br>pellentesque ultrices.                        |           |   |   |
|                                          | Phasellus sit amet erat. Integer aliquet, massa id lobortis convallis, tortor risus<br>dapibus augue, vel accumsan tellus nisi eu orci. Morbi sem mauris, laoreet ut,<br>rhoncus aliquet, pulvinar sed, nisl. Nunc nisl. Nulla neque libero, convallis eget,<br>eleifend luctus, ultricies eu, nibh. Nullam varius. Phasellus id sapien in sapien<br>iaculis congue. Pellentesque viverra pede ac diam. Morbi quis tortor id nulla<br>ultrices aliquet. |           |   |   |
|                                          | 分享到: 🚳 🗟 f 🕑 8* in 🌒 🖈                                                                                                    |           |   |   |

图15-1 在页面上添加社交分享组件

按照既成的约定,扩展的名称使用"Flask-<功能/第三方库名>"或是"<功能/第三方库名>-Flask"的 形式,这两部分以连字符相连,比如Flask-Share和Frozen-Flask。而扩展的包名称则是小写加下划线 的形式,而且必须是"flask\_<名称>"的形式,比如flask\_share。包名称就是我们在使用时在Python脚本 中导入的名称。

因为扩展需要注册并上传到PyPI后才可以使用pip或Pipenv等工具安装,所以起名字前最好确保所选的名字没有被注册。我们可以事先在https://pypi.org上进行搜索,已经被注册的名称无法被再次注册。

■ 附注 目前还没有遗弃包的回收机制,这个机制有望在PEP 541 (https://www.python.org/dev/peps/pep-0541/) 被接收后建立。

## 15.2 扩展项目骨架

一个扩展,在项目文件层面就是一个Python开源项目。对于一个最小的项目来说,唯一必需的只有 程序脚本和setup.py。但是为了便于开发和协作,其他文件也是必不可少的。一般来说,扩展项目由下 面这些文件组成:

·存储扩展代码的程序包或模块(必需)

·setup.py(必需)

·示例程序

·文档

·测试脚本或包

·README(说明文档)

·LISCENCE(许可证文件)

·CHANGES(版本变更记录)

•.gitignore

•....

如果扩展需要使用静态文件或模板,那么我们需要在程序包内像其他Flask项目一样创建static和 templates文件夹。

附注 完整的开源项目应该包含开源许可证。开源许可证(license)是开源项目的授权许可协议,规定了对于项目可以做和不可以做的事情。Flask社区建议扩展使用BSD、MIT等相对宽松的协议,关于各个协议的比较可以在这个网站上了解: https://choosealicense.com/。许可证文件一般无后缀名,但也可添加.txt等后缀。

通常情况下,我们会开源Flask扩展,以吸引更多的人参与开发。在本章,我们编写的扩展会使用Git 进行版本控制,并将代码托管在GitHub上。如果你还不熟悉如何创建、参与开源项目,可以通过 https://opensource.guide/学习。

使用GitHub可以方便地创建一个开源项目。注册并登录Github后,单击右上方导航栏的"+"图标, 然后选择New repository(新仓库)打开创建新仓库页面,如图15–2所示。

我们在仓库创建页面设置项目的名称、描述,并选择相应的.gitignore文件以及许可证。如果勾选 了"Initialize this repository with a README"选项,这会在初始化项目仓库时添加一个README.md文 件(使用Markdown语法),用于撰写项目概况。

附注 README是开源项目的自述文件,它常常会包含项目的介绍、使用方法示例、作者信息等内容。一份好的README可以帮助使用者快速上手,也会吸引潜在的贡献者参与项目。

创建成功后,可以从Github上把项目仓库复制到本地:

\$ git clone https://github.com/greyli/flask-share.git

我们将使用包来组织程序,从一开始就使用Python包组织程序可以让你更容易适应逐渐扩大的程序 规模,而且可以支持在包内提供静态资源。切换进flask-share文件夹后,我们创建一个flask\_share文件 夹,在文件夹内创建一个\_\_init\_\_.py文件,这会让flask\_share变成包,我们的代码将存储在\_\_init\_\_.py 文件中。其他的文件我们会在后面一步步创建。 在扩展的开发中,我们仍然使用Pipenv来管理依赖,首先在项目根目录创建虚拟环境:

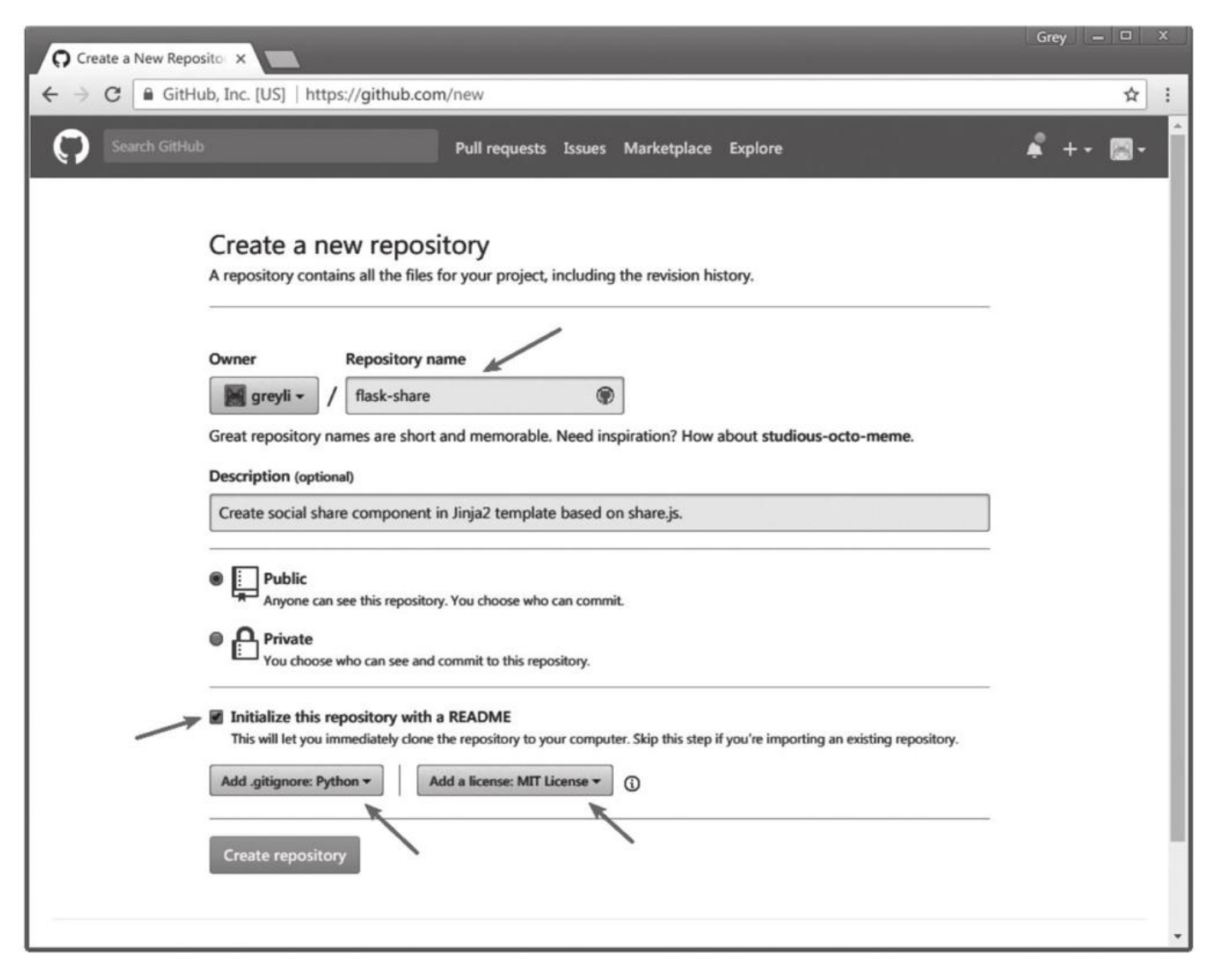

图15-2 在Github上创建项目仓库

\$ pipenv install

\$ pipenv shell

 刚注 (1) 如果你想快速创建一个新的扩展,那么可以使用PyPA提供的示例项目 (https://github.com/pypa/sampleproject),它包含了一个Python项目的基本结构。

(2) PyPA指Python Packaging Authority(https://www.pypa.io/),是一个维护众多和Py thon打包相关的项目的工作组。我们在前面使用的pip、Pipfile、virtualenv、Setuptools以及下面要介 绍的readme\_render、twine等项目都是由该小组创建并维护的,具体项目列表可参考Github上的账户 主页: https://github.com/pypa。

### 15.3 编写扩展类

在大多数情况下,扩展需要创建一个类来实现集成机制,并通过实例化这个类获得的扩展对象来提供主要的功能接口。在编写程序时,当我们要使用某个扩展,我们通常会实例化扩展类,并传入程序实例app以进行初始化。所谓的初始化就是进行一些基本设置,比如获取程序的配置,设置Jinja2环境,向模板上下文中添加变量或是注册各类处理函数等,进行这些操作无一例外都需要获取程序实例。

᠍提示 如果不需要进行初始化操作,那么扩展也可以不创建扩展类。

在扩展类的构造方法中,我们接收程序实例app作为参数。为了支持工厂模式(使用工厂函数创建 程序实例),我们要创建一个init\_app()方法,它同样接收app作为参数。在构造方法中,我们将app参 数默认值设为None,而且不会直接执行初始化操作,而是调用init\_app()方法,并传入app。这样无论 是实例化时传入程序实例,还是在工厂函数中对扩展类实例调用init\_app()方法传入程序实例,最终执行 的操作都会保持一致,一个典型的示例如代码清单15-1所示。

代码清单15-1 flask\_share/\_\_init\_\_.py: 创建扩展类

class Share(object):
 def \_\_init\_\_(self, app=None):
 if app is not None:
 self.init\_app(app)

def init\_app(self, app):
 pass # 初始化操作

在init\_app()方法中,我们通常第一个执行的初始化操作是将扩展添加到app.extensions属性中。 从0.7版本开始,Flask在程序实例上提供了一个app.extensions字典,可以用来存储扩展特定的状态, 比如数据库引擎、发信服务器配置的对象等。当某个扩展A依赖于另一个扩展B时,在扩展A中也可以通 过这个字典来判断是否已经完成了扩展B的初始化。

app.extensions字典的键必须是扩展名后一部分的小写形式,比如"flask\_share"扩展的键必须 是"share"。为了支持0.7以前的版本,需要在设置字典前检查是否存在这个属性,如果不存在就先创 建,如代码清单15–2所示。

代码清单15-2 flask\_share/\_\_init\_\_.py: 注册扩展到app.extensions字典

```
app.extensions字典
class Share(object):
...
def init_app(app):
...
if not hasattr(app, 'extensions'):
app.extensions = {}
app.extensions['share'] = self
```

这样,我们在其他地方需要获取状态信息时,就可以使用current\_app.extensions['share']获取。

因为社交组件在模板中创建,我们需要提供用于生成HTML代码的方法,为了让这个方法可以在模板中调用,我们需要在init\_app()方法中把扩展类添加到模板上下文中:

```
class Share(object):
    ...
    def init_app(self, app):
    ...
    app.jinja_env.globals['share'] = self
```

●提示 这里使用app.jinja\_env.globals字典将扩展类设置为模板全局对象share。根据我们在第 3章介绍的创建模板全局变量/上下文变量的多种方法,你也可以单独创建一个方法,然后附加 app.context\_processor装饰器,更简单的做法是直接作为方法并搭配lambda使用: app.context\_processor(lambda:{'share':self})。

在Flask-Share中我们把扩展类同时作为实现主要功能的类。为了更好地解耦扩展功能,你也可以 把实际的程序功能使用另一个类实现。比如,我们使用Share作为实现扩展主要机制的类。另外再创建 一个ShareComponent类,用来实现创建社交分享组件的功能,并把它添加到模板上下文中。

## 15.4 添加扩展配置

为了方便组织,并避免与其他扩展或用户自定义的配置发生冲突,我们一般在扩展的配置变量名称前加入包含扩展名称的前缀,比如Flask-Share使用的三个变量SHARE\_SITES、SHARE\_MOBILE\_SITES和SHARE\_HIDE\_ON\_MOBILE均使用SHARE作为前缀。这三个配置变量在init\_app()方法中设置默认值,如代码清单15-3所示。

代码清单15-3 flask\_share/\_\_init\_\_.py: 设置配置默认值

当扩展类Share被实例化,或是init\_app()方法被调用时,这些配置变量会被设置默认值,并添加到 app.config字典中。这些配置的具体作用下面会详细介绍。

☞提示 Python字典的setdefault方法和get方法很相似,都可以获取一个键的值,并且提供第二 个参数作为默认值。但和get()不同的是,如果字典中没有对应的键(即用户没有自行设置这个配置变 量),setfault()会使用第二个参数的默认值作为值来把这个键值对添加到字典中。

## 15.5 实现扩展功能

单纯使用share.js时,需要进行下面的两步在页面上加入一个社交分享组件:

1)加载JavaScript和CSS文件。

2)在页面HTML文件中添加一个div元素,将class属性设置为"social-share",并通过data-\*属性 来进行配置。

为了让它在Flask程序中更方便使用,我们将通过扩展Flask-Share提供下面这些功能:

- 1) 在模板中提供load()方法资源。
- 2) 在模板中提供create()方法创建社交分享组件。
- 3) 提供各种配置变量来对社交分享组件进行自定义。

另外,为了优化在移动设备上的体验,我们还要提供在移动设备上隐藏社交组件的设置。下面让我 们来一步步实现这些功能。

#### 15.5.1 加载静态资源

对于扩展要集成的对象,如果是Python库,那么我们只需要在setup.py中将其列为安装依赖;如果是JavaScript库,我们则需要在模板中加载资源。

对于后者来说,如果不需要额外的设置,那么加载资源的操作最好交由用户(开发者)自己实现。 为了方便开发,我们可以创建一个附加的load()方法,用来在模板中生成加载资源的代码,如代码清单 15–4所示。

代码清单15-4 flask\_share/\_\_init\_\_.py: 创建load()方法

```
class Share(object):
...
@staticmethod
def load(css_url=None, js_url=None):
    if css_url is None:
        css_url = 'https://cdn.bootcss.com/social-share.js/1.0.16/css/share.min.css'
    if js_url is None:
        js_url = 'https://cdn.bootcss.com/social-share.js/1.0.16/js/social-share.min.js'
        return Markup('''<link rel="stylesheet" href="%s" type="text/css">\n
            <script src="%s"></script>''' % (css_url, js_url))
```

简单来说,这个load()方法会返回包含CSS文件URL的<link>标签和包含JavaScript文件URL的 <script>标签。这里使用了Markup类将返回的字符标记为安全字符,避免被Jinja2转义。

默认情况下,资源将会从CDN加载。作为替代选项,用户也可以在使用laod()方法时传递参数 css\_url和js\_url来指定资源的URL。更进一步,你也可以在load()方法中接收version参数来设置资源的 版本。

为了便于开发,我们也可以在扩展中提供静态资源。和普通的Flask程序相同,我们在程序包 flask\_share目录下新建一个static文件夹,下载对应的资源保存到static目录下,然后在扩展对象Share 的init\_app()方法中创建一个蓝本来提供资源,如代码清单15–5所示。

代码清单15-5 flask\_share/\_\_init\_\_.py: 在init\_app()方法中创建蓝本

```
class Share(object):
    def __init__(self, app=None):
        if app is not None:
            self.init_app(app)
    def init_app(self, app):
        blueprint = Blueprint('share', __name__, static_folder='static',
            static_url_path='/share' + app.static_url_path))
        app.register_blueprint(blueprint)
```

在实例化蓝本类时,我们将蓝本的名称设为share,并使用static\_url\_path关键字指定了静态文件的URL规则,因此这些文件的路径将以/share/static开头。像往常一样,我们使用 app.register\_blueprint()方法将蓝本对象blueprint注册到程序实例上。

●提示 因为用户通过实例化Flask类时传入static\_url\_path参数可以自定义静态文件路径,这里为了和用户的设置保持一致,使用app.static\_url\_path属性拼接,即'/share'+app.static\_url\_path。

为了支持用户设置是否使用内置资源,我们添加一个名为SHARE\_SERVE\_LOCAL的配置变量,默认为False:

```
app.config.setdefault('SHARE_SERVE_LOCAL', False)
```

最后,我们在load()方法中添加一个if判断,如果用户将这个配置设为True,就加载static目录下的 静态资源:

```
@staticmethod
def load(css_url=None, js_url=None):
    if current_app.config['SHARE_SERVE_LOCAL']:
        css_url = url_for('share.static', filename='css/share.min.css')
        js_url = url_for('share.static', filename='js/share.min.js')
...
```

注意,为了能够支持多个程序实例,我们在这里通过全局对象current\_app获取config字典。在其他方法中也需要使用current\_app,而不是在init\_app()方法创建一个self.app属性。

ு注意 获取蓝本下的资源要在端点前添加蓝本名称,即share.static。

#### 15.5.2 创建分享组件

创建社交分享组件的实质就是在HTML模板中添加一段HTML代码,并根据配置值对这段代码进行相应地调整,我们创建一个create()方法,用于返回创建社交组件的HTML代码,如代码清单15–6所示。

代码清单15-6 flask\_share/\_\_init\_\_.py: 创建create()方法

```
class Share(object):
    ...
@staticmethod
    def create(title='', sites=None, mobile_sites=None, align='left', addition_class=''):
        if sites is None:
            sites = current_app.config['SHARE_SITES']
        if mobile_sites is None:
            mobile_sites = current_app.config['SHARE_MOBILE_SITES']
        return Markup('''<div class="social-share %s" data-sites="%s" data-mobile-sites="%s"
        align="%s">%s</div>
        ''' % (addition_class, sites, mobile_sites, align, title))
```

为了更灵活地定制分享组件,我们在create()方法中接收sites和mobile\_sites参数来设置显示的分 享站点以及在移动设备上显示的分享站点,这个参数值会优先于对应的配置变量的值。另外,我们还添 加了title、align和addition\_class参数,它们分别用于设置分享组件左侧的文字、分享组件的对齐方式 以及附加的样式类。在模板中,只需要调用这个方法即可创建分享部件,比如本章图片中的社交组件即 可通过下面的代码创建:

{{ share.create(title='分享到: ') }}

#### 15.5.3 在移动设备上隐藏

这些分享按钮在移动设备上的使用体验并不是很好。以Twitter为例,因为这些按钮调用了Web端的 分享API,在移动设备的浏览器中单击它会跳转到Twitter的网站(https://twitter.com),而不是手机 中安装的Twitter客户端。share.js本身并没有提供在移动设备上隐藏分享组件的功能,我们可以在扩展 中添加这个功能。

在Flask中,要判断一个请求是否是发自移动设备,最简单的办法就是读取请求报文中的User Agent信息。Flask(Werkzeug)把User Agent的值解析在request.user\_agent属性中,而通过 request.user\_agent.platform属性则可以查看请求客户端的平台信息。我们创建一个包含所有移动设 备平台名称的正则表达式,然后使用请求的request.user\_agent.platform值与之匹配,如果匹配成 功,就说明请求发自移动设备,如代码清单15-7所示。

代码清单15-7 flask\_share/\_\_init\_\_.py: 判断请求的设备类型

```
class Share(object):
...
@staticmethod
def create(title='', sites=None, mobile_sites=None, align='left', addition_class=None):
    if current_app.config['SHARE_HIDE_ON_MOBILE']:
        platform = request.user_agent.platform
        mobile_pattern = re.compile('android|fennec|iemobile|iphone|opera (?:mini|mobi)')
        m = re.match(mobile_pattern, platform)
        if m is not None:
            return ''
...
```

移动设备隐藏通过配置变量SHARE\_HIDE\_ON\_MOBILE控制,一旦这个配置设为True,并且当前请 求的platform参数匹配成功,create()方法就会返回空字符串,从而起到了隐藏分享组件的效果。
## 15.6 开源发布前的准备

现在,我们已经基本完成了扩展的编写,但是离能够开源发布还需要做一些工作。作为一个开源项目,为了让它易于使用和维护,注释、文档、示例等基本元素不可或缺。

#### 15.6.1 添加文档字符串与注释

为了方便其他开发者和未来的自己阅读代码,我们给代码添加了文档字符串和注释,如代码清单 15-8所示。

代码清单15-8 flask\_share/\_\_init\_\_.py:添加文档字符串和注释

```
.....
   Flask-Share
   Create social share component in Jinja2 tempalte based on share.js.
    :copyright: (c) 2017 by Grey Li.
   :license: MIT, see LICENSE for more details.
.....
import re
from flask import current_app, url_for, Markup, Blueprint, request
class Share(object):
    def __init__(self, app=None):
        if app is not None:
            self.init app(app)
   def init_app(self, app):
        blueprint = Blueprint('share',
                                         name )
        app.register_blueprint(blueprint)
        if not hasattr(app, 'extensions'):
            app.extensions = {}
        app.extensions['share'] = self
        # default settings
        app.config.setdefault('SHARE_SERVE_LOCAL', False)
        app.config.setdefault('SHARE_SITES', 'weibo, wechat, douban, facebook, twitter, google,
linkedin, qq, qzone')
        app.config.setdefault('SHARE_MOBILE_SITES', 'weibo, douban, qq, qzone')
        app.config.setdefault('SHARE_HIDE_ON_MOBILE', True)
   @staticmethod
    def load(css_url=None, js_url=None, serve_local=False):
        """Load share.js resources.
        :param css_url: if set, will be used as css url.
        :param js_url: if set, will be used as js url.
        :param serve_local: if set to True, the local resource will be used.
        . . .
   @staticmethod
    def create(title='', sites=None, mobile_sites=None, align='left', addition_class=None):
        """Create a share component.
        :param title: the prompt dispalyed on the left of the share component.
        :param sites: a string that consist of sites, separate by comma.
                    supported site name: weibo, wechat, douban, facebook, twitter, google,
linkedin, qq, qzone.
                      for example: `'weibo, wechat, qq'
        :param mobile_sites: the sites displayed on mobile.
        :param align: the align of the share component, default to `'left'`.
        :param addition_class: the style class added to the share component.
        minn
        . . .
```

当然,尽管我们在介绍上推后了这部分内容,但实际上添加文档字符串和注释的工作是和开发同步 进行的。

● ● 提示 这里的文档字符串使用了基于Sphinx的reStructureText格式,以便于使用Sphinx自动 提取文档字符串生成格式良好的API文档。

### 15.6.2 编写README与文档

关于README和文档的安排有两种情况:

1) 当项目非常小的时候,如果在README中就可以概括所有必需的内容,那么可以不提供单独的 文档。

2)如果项目比较大/复杂,我们就要考虑编写详细的文档,最好分多个文件来组织文档的内容。这时的README就可以不介绍具体的安装、使用等内容,而是给出文档等资源的地址。对于Python项目,我们通常使用Sphinx+Github+Readthedocs的工作流来编写和部署文档。

●提示 除了将文档部署到Read the Docs(https://readthedocs.org)上,另一个选择是使用 Python社区提供的文档部署服务https://pythonhosted.org/,不过Python社区目前已计划取消文档 托管服务,这个网站也将会被弃用,请考虑把文档转移到Read the Docs上。

README应该尽量简单,只需要简明扼要地介绍一下项目,然后附上相关的链接。Flask-Share的 README介绍了这个扩展的安装并提供了一个简单的示例,具体可以在项目的Github仓库页面查看 (https://github.com/greyli/flask-share)。在GitHub中,项目根目录下的README文件将会显示 在项目的GitHub主页上,同时支持Markdown和reStructureText格式。

除了README和文档,我们还可以添加其他可选的文件,比如编写贡献注意事项的 CONTRIBUTING,记录项目版本变化的CHANGES,记录贡献者的CONTRIBUTORS,或是记录待办事 项的TODO等。

◎ 提示 这里的相关文件最好使用reStructureText格式,这样在文档里可以直接引用这些文件内容。

#### 15.6.3 为打包做准备

为了便于分发程序,我们必须对项目进行打包(packaging),这是让你的程序可以使用pip、 Pipenv或其他工具从PyPl安装的必要步骤。Python包通常使用setuptools进行打包(packaging),它 是标准库distutils模块的增强版,也是目前Python社区推荐的打包工具。

附注 (1)本小节仅介绍打包的简单流程,关于Python项目打包与分发的详细教程,可以在 https://packaging.python.org/上看到。另外,你还可以访问setuptools的官方文档查看详细用法。

(2)如果你使用Python 2>=2.7.9或Python 3>=3.4,那么setuptools已经安装好了;安装pip 时,setuptools会被作为依赖被安装;当使用Pipenv或virtualenv创建虚拟环境时也会自动安装 setuptools,因此不用手动安装。

#### 1.创建setup.py

.....

在打包之前,你要在项目的根目录下创建一个setup.py文件。大多数Python包都有一个setup.py文件,这个文件定义了Python包的元数据,比如包的版本、名称、作者信息等。更重要的是,通过 setup.py可以对打包安装等行为进行非常详细的配置。Flask-Share中的setup.py如代码清单15-9所示。

代码清单15-9 setup.py: 安装脚本

Flask-Share ~~~~~~~~ Create social share component in Jinia2 template based on share.is. :copyright: (c) 2017 by Grey Li. :license: MIT, see LICENSE for more details. ..... from os import path from codecs import open from setuptools import setup basedir = path.abspath(path.dirname( file )) # Get the long description from the README file with open(path.join(basedir, 'README.md'), encoding='utf-8') as f: long\_description = f.read() setup( name='Flask-Share', # 包名称 version='0.1.0', # 版本 url='https://github.com/greyli/flask-share', license='MIT', author='Grey Li' author\_email='withlihui@gmail.com', description='Create social share component in Jinja2 template based on share.js.', long\_description=long\_description, long\_description\_content\_type='text/markdown', # 长描述内容类型 platforms='any' packages=['flask\_share'], # 包含的包列表 zip\_safe=False, test suite='test flask share', include\_package\_data=True, install requires=[ 'Flask' 1, keywords='flask extension development', classifiers=[ 'Development Status :: 3 - Alpha', 'Environment :: Web Environment', 'Intended Audience :: Developers 'License :: OSI Approved :: MIT License', 'Programming Language :: Python', 'Programming Language :: Python :: 2' 'Programming Language :: Python :: 2.7', 'Programming Language :: Python :: 3',

```
'Programming Language :: Python :: 3.3',
    'Programming Language :: Python :: 3.4',
    'Programming Language :: Python :: 3.5',
    'Programming Language :: Python :: 3.6',
    'Topic :: Internet :: WWW/HTTP :: Dynamic Content',
    'Topic :: Software Development :: Libraries :: Python Modules'
]
)
```

首先你需要从setuptools中导入setup()函数,然后使用一系列关键字参数来指定包的元数据和选项。setup()函数的主要参数及说明如表15-1所示。

| 关键字                  | 说明                                                   |
|----------------------|------------------------------------------------------|
| name                 | 包名称                                                  |
| version              | 包的版本                                                 |
| description          | 描述                                                   |
| long_description     | 长描述                                                  |
| url                  | 包的主页                                                 |
| author               | 作者姓名                                                 |
| author_email         | 作者的电子邮件地址                                            |
| license              | 许可协议类型                                               |
| packages             | 包(及子包)的列表。如果程序仅包含模块,则使用 py_modules 参数                |
| include_package_data | 布尔值,是否包含包数据                                          |
| install_requires     | 安装依赖                                                 |
| tests_requires       | 测试依赖                                                 |
| extras_require       | 额外依赖                                                 |
| test_suite           | 测试集,写入测试包或模块,上面的代码中 'test_flask_share' 是我们下面要介绍的测试模块 |
| keywords             | 描述项目的关键词,用空格分开                                       |
| classifiers          | 分类词。设定的值则相当于 Python 包的标签,这会用于在 PyPI 为包设置分类           |

|  | 表15-1 | setup()函数主要参数及说明 |
|--|-------|------------------|
|--|-------|------------------|

受提示 完整可用的分类词列表在https://pypi.python.org/pypi?%3Aaction=list\_classifiers可以看到。

附注 开源项目的版本一般用两种约定规则,一种是常规的语义化格式:"主版本号.子版本号.修正版本号,具体可以参考Semantic Versioning 2.0.0 (http://semver.org/)。另一种是使用日期来作为版本号,即CalVer (Calendar Versioning),比如2018.5.8,我们前面使用过的pytz、Pipenv、Ubuntu等项目都采用这种版本命名方式,具体可以访问https://calver.org/了解。"

●提示 packages参数是要安装的包的列表,包括子包。如果程序结构复杂,包含多个子包,可以使用setuptools提供的find\_packages()函数来自动寻找包。你需要从setuptools中导入这个函数,然后将它的调用赋给packages,即"packages=find\_packages()"。

值得特别提及的是参数install\_requires的用法,它可以用来声明Python包的安装依赖,虽然和 Pipfile很相似,但并不是重复事物。首先,我们应该区分两个容易被误解的概念:程序(application) 和库(library),前者是库的消费者,比如我们编写的Web程序;后者则为程序或其他库提供服务,比 如Flask。install\_requires定义了Python包的最小化的抽象依赖(abstract),不需要固定版本号,它 通常被用于在各类工具库(library)中,比如Flask或是我们编写的Flask-Share。而 Pipfile/Pipfile.lock包含所有的具体依赖(concrete)和固定的版本号,可以用来复现完整可用的程序运 行环境,通常被用来在特定的程序中,比如我们编写的SayHello等程序。

除了install\_requires,我们还可以使用test\_requires参数指定测试时的依赖,因为我们在 test\_suite参数中给出了我们的测试模块,后面我们可以使用下面的命令运行测试:

#### \$ python setup.py test

另外,extra\_requires可以用来定义额外依赖。因为Pipenv的使用还不够普及,如果你想让使用传统方式的开发者也可以方便地参与开发,除了使用Pipenv生成requirements.txt文件外,可以将开发依赖同时声明到extra\_requires参数中。这个参数通过字典中的键来定义额外依赖的组名称和对应的依赖列表,比如:

安装时,只需要在包名称后添加"[dev]"即可同时安装dev键对应的额外依赖列表:

\$ pip install -e ".[dev]"

受提示 完整的参数列表可以在
 http://setuptools.readthedocs.io/en/latest/setuptools.html#metadata上看到。

当你使用pip show命令查看某个Python包的信息时,或是访问Python包的PyPl页面时看到的信息就 是在setup.py中定义的。

扩展上传到PyPI页面后,会拥有一个项目页面,我们在setup.py脚本中填写的大部分信息会被解析 显示在项目页面。以Flask–Share在PyPI上的主页(https://pypi.org/project/Flask–Share/)为例, 如图15–3所示。

| 2 M                                                                                                    |                                                                                                    |                             |
|----------------------------------------------------------------------------------------------------|----------------------------------------------------------------------------------------------------|-----------------------------|
| Search projects                                                                                              | Q                                                                                                    | Help Donate Log in Register |
| กรกร                                                                                                    |                                                                                                    |                             |
| Flask-Share 0.1                                                                                              | L.O vanitation                                                                                                    | ✓ Latest version            |
| pip install Flask-Sh                                                                                         | are 🕲                                                                                                    | Last released: Oct 22, 2017 |
|                                                                                                    |                                                                                                    |                             |
| Create social share component in J                                                                           | inja2 template based on share.is. description                                                                         | n                           |
|                                                                                                    | , , , , , , , , , , , , , , , , , , ,                                                                                 |                             |
| Project links                                                                                                | Project Description                                                                                                   |                             |
| O Homepage                                                                                                   | Create social share component in Jinja2 templat                                                                       | te based on share.js.       |
| Meta                                                                                                    | Get Started                                                                                                    | long_description            |
| Lineman MIT Lineman (MIT) IN                                                                                 |                                                                                                    |                             |
| Author: Grey Li author                                                                                       | Installation is easy:                                                                                                 |                             |
| Author: Grey Li author<br>flask, extension, development                                                      | Installation is easy:                                                                                                 |                             |
| Author: Grey Li <u>author</u><br>S flask, extension, development<br><u>keywords</u><br>Maintainers           | Installation is easy:<br>\$ pip install flask-share                                                                   |                             |
| Author: Grey Li <u>author</u><br>S flask, extension, development<br><u>keywords</u><br>Maintainers<br>greyli | Installation is easy:<br>\$ pip install flask-share<br>Initialize the extension:                                      |                             |
| Author: Grey Li author<br>flask, extension, development<br>keywords<br>Maintainers<br>greyli                 | Installation is easy:<br>\$ pip install flask-share<br>Initialize the extension:<br>from flask_share import Share<br> |                             |

### 图15-3 PyPl页面与setup.py脚本的关系

从图15-3中可以看出, PyPl页面的主体介绍内容是long\_description参数的值。如果要显示的内容 较少,可以直接写在setup.py脚本的文档字符串中(即脚本最上方使用三个双引号括起来的文本),然 后将long\_description参数指定为\_\_doc\_\_变量。

在代码清单15-9中,我们读取README.md文件的内容作为long\_description参数的值。需要注意的是,默认情况下,PyPl会将long\_descripion的值作为reStructureText格式渲染,如果不支持则渲染为纯文本。因为我们的README使用的是Markdown格式,这里需要添加一个额外的long\_description\_content\_type参数,将长描述的内容类型设为Markdown:

long\_description\_content\_type='text/markdown',

◎注意 为了支持使用Markdown格式的长描述,确保将setuptools,wheel和twine更新到本章 开头列出的版式或是最新版本。

如果你使用reStructureText格式的README作为long\_description的值,需要注意,PyPl使用的 reStructureText解析器并不是Sphinx,所以你要使用标准的reStructureText语法。为了确保渲染为期 望的效果,我们可以使用readme\_renderer包对reStructureText格式的README进行检查,首先使用 Pipenv安装:

<sup>\$</sup> pipenv install readme\_renderer --dev

然后运行下面的命令进行检查:

\$ python setup.py check -r -s
running check

如果没有错误输出,那么说明一切正常。

#### 2.添加包数据

除了程序包中的Python脚本,还有其他文件我们希望也一并被打包,比如模板文件和静态文件。最简单灵活的方式是创建一个MANIFEST.in文件来指定这些数据,如下所示:

graft flask\_share/static
include LICENSE test\_flask\_share.py

文件中包含的test\_flask\_share.py是我们的单元测试文件,后面会具体介绍。

◎注意 当使用MANIFEST.in文件指定包数据时,我们需要在setup()方法中将参数 include\_package\_data需要被设为True。

● 優子 当使用setuptools打包项目时,不用显式地声明加入README,因为在打包时它会自动将 README、setup.py、setup.cfg和MANIFEST.in添加进去。

在manifest文件中,我们使用"命令目录名/文件模式"的形式来声明一条文件规则,可用的命令如表 15–2所示。

| 命令                             | 说 明                   |
|--------------------------------|-----------------------|
| include 模式 1 模式 2              | 包含匹配列出的任意模式的所有文件      |
| exclude 模式 1 模式 2              | 排除匹配列出的任意模式的所有文件      |
| recursive-include 目录 模式 1 模式 2 | 包含指定目录下匹配列出的任意模式的所有文件 |
| recursive-exclude 目录 模式 1 模式 2 | 排除给定目录下匹配列出的任意模式的所有文件 |
| global-include 模式 1 模式 2       | 包含目录树下匹配列出的任意模式的所有文件  |
| global-exclude 模式 1 模式 2       | 排除目录树下匹配列出的任意模式的所有文件  |
| prune 目录                       | 排除指定目录下的所有文件          |
| graft 目录                       | 包含指定目录下的所有文件          |

表15-2 manifest文件命令

#### 15.6.4 编写示例程序

为了方便用户快速了解扩展的用法并且体验扩展的实际效果,我们有必要提供一个简单的示例程序。示例程序通常在一开始是作为开发扩展时的调试程序,被存储在程序包的example或examples文件夹里。

测试实例程序时需要导入扩展,因此可以先在本地安装扩展,创建好setup.py脚本后,使用下面的 命令即可在本地安装程序包:

\$ pipenv install <path>

因为我们的程序包是在当前目录下,可以使用"."来表示当前目录:

\$ pipenv install -e .

其中-e是--editable选项的简写,这个选项用来开启开发模式。开发模式是指在安装包的同时允许 对代码进行修改,而不用重复进行安装。当安装程序时,通过install\_requires参数指定的依赖包会同时 被自动安装。

●提示 (1) 在激活虚拟环境的情况下,上面两个命令分别相当于python setup.py install和
 python setup.py develop命令,你可以输入python setup.py--help-commands查看所有可用的命
 令。

(2) 示例程序仅需要包含在Git仓库中,不需要被打包,因此不用在MANIFEST.in文件中列出。

#### 15.6.5 编写单元测试

为了确保扩展Flask-Share可以按照预期工作,我们需要编写相应的单元测试。 test\_flask\_share.py脚本中包含了几个简单的测试,如代码清单15-10所示。

代码清单15-10 flask-share/test\_flask\_share.py:单元测试

```
import unittest
from flask import Flask, render_template_string, current_app
from flask_share import Share
class ShareTestCase(unittest.TestCase):
   def setUn(self):
        self.mobile_agent = {'HTTP_USER_AGENT': 'Mozilla/5.0 (iPhone; CPU iPhone OS 9_1 like Mac
05 X) \
        AppleWebKit/601.1.46 (KHTML, like Gecko) Version/9.0 Mobile/13B143 Safari/601.1'}
        app = Flask(__name__)
        app.testing = True
        self.share = Share(app)
        @app.route('/')
        def index():
            return render_template_string('{{ share.load() }}\n{{ share.create() }}')
        self.context = app.app_context()
        self.context.push()
        self.client = app.test_client()
    def tearDown(self):
        self.context.pop()
   def test_create_on_mobile(self):
        current_app.config['SHARE_HIDE_ON_MOBILE'] = True
        response = self.client.get('/', environ_base=self.mobile_agent)
        data = response.get_data(as_text=True)
        self.assertIn('social-share.min.js', data)
        self.assertNotIn('<div class="social-share', data)</pre>
```

这些测试都非常简单,所以出于篇幅的考虑没有全部列出来。唯一值得介绍的是最后一个测试,它 会测试移动设备客户端发起请求时分享组件的隐藏功能。

我们首先在setUp()方法中做了这些工作:创建一个测试用的程序实例,初始化扩展,添加了一个简 单的视图函数,创建测试客户端,推送程序上下文。在test\_create\_on\_mobile()方法里,我们使用测试 客户端的get()方法发起GET请求,这里传入了一个environ\_base参数来覆盖默认的WSGI环境的默认 值。对应的self.mobile\_agent是一个字典,HTTP\_USER\_AGENT对应的值是iPhone的User Agent字符 串。

除了单元测试,项目中还要进行测试覆盖率和PEP8检查。Coverage.py同时支持将配置存储在 setup.cfg文件中。不过在这个文件中,需要将第12章介绍的[run]改为[coverage:run]以包含完整的命 令。另外Flake8也支持将配置写到setup.cfg,所以我们可以统一将这两个工具的配置写在setup.cfg 中。

附注 setup.cfg是针对setup.py的配置文件,它可以对setup.py支持的命令进行配置(要查看 所有的命令可执行\$setup.py--help-commands)或设置其他选项值。当配置命令时,被中括号括住 的是对应的命令,下面的键值对则是配置参数和对应的值。

◎ 提示 当测试项目增多时,你可以使用Tox (https://github.com/tox-dev/tox)来简化测试 流程。使用Tox可以对各类测试的依赖、命令等进行预定义,并在不同的Python版本下创建虚拟环境测 试包的安装和其他各类测试,另外还可以与CI系统集成,你可以在项目仓库中查看Tox的配置文件 tox.ini。对于开源项目,使用在线的CI系统会让开源协作更加轻松,Flask-Share使用与GitHub集成并 对开源项目免费的Travis-Cl实现持续集成,具体的配置文件travis.yml可以在项目仓库中查看。

现在,开发工作已经基本完成了,下面我们会学习如何把它发布到PyPI上。

## 15.7 发布到PyPI

在前面的开发中,当我们需要安装某个扩展时,只需要打开命令行,输入pipenv install或是pip install和扩展的名称,然后按下Enter键,比如:

\$ pip install <扩展名>

我们当前也希望自己编写的扩展也可以通过这种方式进行安装,这就是我们本节要完成的工作。

#### 15.7.1 创建PyPI账号

为了能够把Python包(也就是我们的扩展)上传到PyPI,我们首先要注册一个PyPI账号。访问 https://pypi.org/,在导航栏右侧单击Register并填写注册表单,完成Email验证后即可完成注册。

为了避免每次进行包上传和更新操作时都需要输入用户名和密码,我们可以在本地创建一个.pypirc 文件存储PyPI账户和密码,这会在上传包时用到。这个文件需要放在\$HOME/.pypirc,Linux和macOS 系统的文件位置存储在系统根目录下,即~/.pypirc;在Windows系统一般存储在Administrator文件夹 下,即C:\Users\Administrator\.pypric。

附注 .pypric文件可以使用任意文本编辑器创建,在Windows系统中也可以使用记事本程序创建。

文件的内容示例如下所示:

[distutils] index-servers = pypi

[pypi] username:用户名 password:密码

你需要在对应的位置填写你的PyPI用户名和密码,下面是一个虚拟的例子:

[distutils] index-servers = pypi

[pypi]
username:greyli
password:mypassword

◎注意 这会将密码以明文的形式保存,请注意限制对该文件的访问权限,以确保密码不会泄露。 作为替代,你也可以考虑使用keyring (https://github.com/jaraco/keyring)存储敏感数据。

#### 15.7.2 使用setuptools打包

创建了setup.py脚本后,我们就可以使用setuptools提供的多个命令进行打包,打包的格式一般有 三种: Egg、Source Distribution和Wheel,它们打包后的文件后缀分别为.egg、.tar.gz和.whl。目前 Egg已不推荐使用,取代它的Wheel是目前Python官方推荐的新一代打包格式,具体内容定义在PEP 427 (https://www.python.org/dev/peps/pep-0427)。和其他两种格式相比,Wheel有很多优 点。比如,Wheel在打包时会对包进行构建,所以安装时就省去了这个过程,安装速度比Source Distribution格式更快。

Wheel包有三种类型:纯Python Wheel、平台Wheel和通用Wheel。这是因为Wheel是进行提前构建后生成的二进制文件,根据代码对Python2、Python3的兼容性以及是否使用了C扩展,Wheel会生成特定Python版本或操作系统的文件,这部分内容具体可以参考 https://packaging.python.org/tutorials/distributing-packages/#wheels。当使用Pipenv或virtualenv创建虚拟环境时也会自动安装wheel,因此不用手动安装(如果没有使用虚拟环境,可以通过pip install wheel命令安装)。

为了让程序能够在各种版本的操作系统、Python中使用pip安装,我们最好同时提供Source Distribution和Wheel两种格式。当使用pip安装包时,会优先使用Wheel包,如果没有Wheel包或版本 和当前的Python版本或操作系统不匹配,则使用Source Distribution包。

■附注 目前大部分主流的Python包都提供了Wheel包文件,具体信息可以在https://pythonwheels.com/上看到。

使用下面的命令创建Source Distributions包:

\$ python setup.py sdist

使用下面的命令创建Wheel包:

\$ python setup.py bdist\_wheel

一般在使用时,我们会合并这两个打包命令,即:

\$ python setup.py sdist bdist\_wheel

这会在你的项目文件夹中创建一个dist文件夹,然后分别生成这两种格式的包文件,这就是我们后 面要上传到PyPl的包文件。

如果要打包的程序同时支持Python2和Python3且没有在Python中使用C扩展(即纯Python),那 么可以在上面的bdist\_wheel命令后加入—universal选项,这会创建一个"Universal Wheels"(通用 Wheel)。因为我们的扩展同时支持Python2和Python3,而且没有使用C扩展,所以可以加入这个参 数。为了避免后面每次发布新版本打包时都需要手动输入这个参数,我们可以在setup.cfg文件吸入这个 选项,如下所示:

[metadata] license\_file = LICENSE [bdist\_wheel] universal = 1

这个文件使用INI风格语法,bdist\_wheel节表示为bdist\_wheel命令设置配置,universal=1则表示 开启universal参数。额外添加的metadata节用来设置元数据,将license\_file选项设为开源许可证文件 名可以将其打包进wheel包中。

#### 15.7.3 使用twine上传

twine是一个用来与PyPl交互的实用工具,目前它支持注册项目和上传分发包。使用它可以替代旧的 python setup.py upload上传方式,因为它使用HTTPS连接,所以会更加安全。我们先安装它:

\$ pipenv install twine --dev

上传过程非常简单(如果是第一次上传,twine会自动注册项目),只需要一行命令:

\$ twine upload dist/\*

这会上传我们在dist目录下生成的包文件。稍等一会儿,你就可以使用链接 https://pypi.org/project/<扩展名称>/访问上传后的PyPI项目主页,比如 https://pypi.org/project/Flask-Share。

 受提示 如果你担心实际的操作失误会影响到包的发布,也可以先使用Test PyPl (https://test.pypi.org/)进行测试,这是Python社区提供的测试版本的PyPl站点。具体可以参考 https://packaging.python.org/guides/using-testpypi/。

现在将项目文件添加到Git仓库,并推送到GitHub远程仓库:

\$ git add .
\$ git commit -m "Ready for first release"
\$ git push

◎提示 在实际的开发中,你应该分成多个commit来提交文件创建和变动,即每次创建文件和修改文件后执行git add和git commit命令。

然后创建一个Git标签(Tag),标签的名称使用扩展初始版本的版本号,即"0.1.0",最后推送到GitHub:

\$ git tag -a 0.1.0 -m "Bump version number to 0.1.0" \$ git push origin 0.1.0 #或使用git push --tags推送所有标签

这会在GitHub自动生成一个Release,如图15-4所示。

## 15.8 编写良好的扩展

一个合格的Flask扩展至少应该符合下面的要求:

- ·命名符合规范(Flask-Foo或Foo-Flask)。
- ·使用相对宽松的开源许可证(MIT/BSD等)。
- ·支持工厂模式(添加init\_app()方法)。
- ·支持同时运行的多程序实例(使用current\_app获取程序实例)。
- ·包含setup.py脚本,并列出所有安装依赖。
- ·包含单元测试
- ·编写文档并在线发布
- ·上传到PyPI

| This r     | repository Search      |                                                                                                    | Pull requests                             | Issues Ma     | rketplace E   | xplore      |        |              | ×.       | +•     |    |
|------------|------------------------|----------------------------------------------------------------------------------------------------|-------------------------------------------|---------------|---------------|-------------|--------|--------------|----------|--------|----|
| greyli / f | flask-share            |                                                                                                    |                                           |               |               | O Unwate    | ch • 1 | \star Unstar | 2        | ¥ Fork |    |
| <> Code    | () Issues (0)          | 1) Pull requests 0                                                                                 | Projects 0                                | 💷 Wiki        | lılı İnsight  | s 🔅 Setting | IS     |              |          |        |    |
| Releases   | Tags                   |                                                                                                    |                                           |               |               |             |        |              | Edit tag | Del    | et |
|            | © 0.1.0<br>. ◆ 18fe661 | 0.1.0<br>greyli tagged th<br>Assets                                                                | iis on Oct 23, 2017                       | 7 · 2 commits | to master sin | ce this tag |        |              |          |        |    |
|            | \$0.1.0<br>◆18fe661    | 0.1.0<br>greyli tagged th<br>Assets<br>Source code (zig<br>Source code (tag<br>Version 0.1.0 relea | iis on Oct 23, 2017<br>p)<br>r.gz)<br>ase | 7 · 2 commits | to master sin | ce this tag |        |              |          |        |    |

#### 图15-4 在GitHub上创建Release

扩展有很多种类别,这里我们使用的例子是一个集成JavaScript库的简单扩展,但我们已经了解了编写Flask扩展的通用知识。在编写扩展的过程中,我们可以向其他扩展学习。除了本书中提及的扩展外,你还可以到PyPl(https://pypi.org/)、GitHub(https://github.com/)以及BitBucket (https://bitbucket.com)上搜索其他扩展。 另外,Flask官方网站上的"Flask扩展登记"页面(http://flask.pocoo.org/extensions/)列出了一些被认可的扩展,如果你想让自己编写的扩展也出现在这个列表中,首先确保你的扩展符合满足Flask文档中列出的"被认可扩展(Approved Extensions)"检查清单

(http://flask.pocoo.org/docs/latest/extensiondev/#approved-extensions)。然后在Flask网站 所在的Github仓库(https://github.com/pallets/flask-website/)中找到扩展注册文件 (https://github.com/pallets/flask-

website/blob/master/flask\_website/listings/extensions.py)。最后根据你的扩展的相关信息创建 一个Extension类实例,扩展信息分别对应Extension构造方法的各个参数,并把它添加到extensions列 表结尾。以Flask-Share为例,这个类实例如下所示:

```
Extension('Flask-Share', 'Grey Li',
    description='''
        Adds <a href="http://openid.net/">OpenID</a> support to Flask.
    ''',
    github='greyli/flask-share',
    docs='http://pythonhosted.org/Flask-Share/',
    ),
```

Fork并修改文件后提交Pull Request,等到项目负责人审核通过后,就可以在 http://flask.pocoo.org/extensions/上看到你的扩展了。

## 15.9 本章小结

学习完这一章后,你已经有能力编写自己的扩展了。如果你发现某些重复劳动可以通过一个Flask扩展来避免,而且这个扩展还没有出现,那么快动手吧,为Flask社区的繁荣尽一份力!

下一章,我们将到Flask内部一探究竟,了解它是如何工作的,这会让我们在编写Web程序时更加顺手。

## 第16章 Flask工作原理与机制解析

在本章,我们将深入到Flask这个魔法盒子的内部去一探究竟。Flask的上下文是如何实现的? Werkzeug和Flask是什么关系?蓝本到底是什么?这一系列疑问都会在这个过程中得到答案。

附注 为了方便理解,本章中出现的源码会根据需要来省略。另外,脚本中不必要的英文注释会被删掉,在必要的地方会添加简短的中文注释。

### 16.1 阅读Flask源码

在开始之前,有些读者难免会有疑问:为什么要阅读源码呢?一般来说,阅读源码通常会出于下面的目的:

·了解某个功能的具体实现。

·学习Flask的设计模式和代码组织方式

通过阅读源码,我们可以在日常开发中更加得心应手,而且在出现错误时可以更好地理解和解决问题。另外,Flask的代码非常Pythonic,而且有丰富的文档字符串,学习和阅读优美的代码也会有助于我们自己编写出优美的代码,而且探索本身也是一种乐趣。

本节我们会学习如何获取Flask源码,并且学习如何阅读源码。同时,我们还会在这个过程中学习使用PyCharm来辅助阅读。

### 16.1.1 获取Flask源码

当我们使用pip或Pipenv安装Flask时,Flask会和其他包一样被安装到Python解释器中的sitepackages目录下。如果仅仅是想阅读Flask的代码,site-packages包中的flask包并不方便获取,而且 如果我们不小心修改了其中的代码,会导致运行其他依赖Flask的项目出错。更方便的做法是将Github 上的Flask仓库复制到本地:

\$ git clone https://github.com/pallets/flask.git

这样Flask是作为一个单独的项目存在,而且仓库中还包含了Flask的所有Git提交(Com-mit)历 史,我们可以查看Flask从诞生(第一次提交)到最新版本的所有提交记录和发布版本。

●提示 除了Flask的代码(程序包flask)外,Flask项目文件夹里包含了很多文件,比如文档、 示例程序、测试等,这些内容在本章暂不展开介绍。

#### 16.1.2 如何阅读源码

大多数文本编辑器都可以用来阅读源码,但文本编辑器更多的特性是为了方便地写代码。而在阅读源 码时,我们会有不一样的需求。比如我们需要理清函数调用关系,了解一个模块的代码结构,或是进行断 点调试等。这些工作IDE可以更好地胜任(尤其是面对复杂庞大的项目时),所以在这里我们仍然使用本 书开篇介绍的PyCharm作为源码阅读工具。PyCharm的安装和基本使用已经在第1章介绍过,这里不再 赘述。

借助PyCharm提供的功能,我们既可以从宏观上了解整个Flask项目的结构,又可以在代码中层层深 入地探索或是自由地穿梭。下面我们就来了解阅读Flask源码的主要方式,对于PyCharm的使用介绍会穿 插在文章中。

在开始之前,我们要在PyCharm中打开Flask仓库的文件夹,并将其创建为新项目。

附注 在PyCharm中,大多数功能都可以通过快捷键打开。但是因为快键键因操作系统而异,所以文中并没有列出来。PyCharm提供的快键键索引表可以在"导航栏—Help—Keymap Reference"中看到。

#### 1.立足整体

在阅读代码时,我们不需要关注Flask代码实现中的所有细节。如果把某个项目的源码比作大树,那 么我们重点要关注的是树的主干和分支,而不是所有的树叶。

从结构上来说,Flask各个模块联系紧密,并不适合挨个模块从头到尾的线性阅读。我们需要先从整体上了解Flask,就像是读书先看目录一样。对于一个项目来说,我们需要了解flask包由哪些包和模块组成,各个模块又包含哪些类和函数,分别负责实现什么功能。

我们当前打开的Flask版本是最新版本(1.0.2),单击左侧的project标签可以打开项目目录工具栏,其中包含了项目的整个文件目录结构,如图16-1所示。

| 🗊 Project 👻                                 | ⊕<br>†<br>† |
|---------------------------------------------|-------------|
| flask C:\Users\Administrator\projects\flask |             |
| > 🛄 .github                                 |             |
| > artwork                                   |             |
| > docs                                      |             |
| > examples                                  |             |
| ✓ Im flask                                  |             |
| > 🛅 json                                    |             |
| 🖾initpy                                     |             |
| 🖾mainpy                                     |             |
| 🛃 _compat.py                                |             |
| 🛃 арр.ру                                    |             |
| 🛃 blueprints.py                             |             |
| 👘 cli.py                                    |             |
| 🚵 config.py                                 |             |
| 👘 ctx.py                                    |             |
| 🖾 debughelpers.py                           |             |
| 🐞 globals.py                                |             |
| 🐞 helpers.py                                |             |
| 🛃 logging.py                                |             |
| sessions.py                                 |             |
| 🛃 signals.py                                |             |
| templating.py                               |             |
| testing.py                                  |             |
| ie views.py                                 |             |
| wrappers.py                                 |             |
| > scripts                                   |             |
| > intests                                   |             |
| appveyor.yml                                |             |
| igitattributes                              |             |
| i .gitignore                                |             |

#### 图16-1 Flask项目文件结构

### 从程序包flask中各个模块的名称我们基本就能知道它们的作用,具体说明如表16-1所示。

表16-1 Flask程序包各模块分析表

| 模块/包            | 说 明                                                   |
|-----------------|-------------------------------------------------------|
| json/           | 提供 JSON 支持                                            |
| initpy          | 构造文件,导入了所有其他模块中开放的类和函数                                |
| mainpy          | 用来启动 flask 命令                                         |
| _compat.py      | 定义 Python2 与 Python3 版本兼容代码                           |
| app.py          | 主脚本,实现了 WSGI 程序对象,包含 Flask 类                          |
| blueprint.py    | 蓝本支持,包含 Blueprint 类定义                                 |
| cli.py          | 提供命令行支持,包含内置的几个命令                                     |
| config.py       | 实现配置相关的对象                                             |
| ctx.py          | 实现上下文对象,比如请求上下文 RequestContext                        |
| debughelpers.py | 一些辅助开发的函数 / 类                                         |
| globals.py      | 定义全局对象,比如 request、session 等                           |
| helpers.py      | 包含一些常用的辅助函数,比如 flash()、url_for()                      |
| logging.py      | 提供日志支持                                                |
| sessions.py     | 实现 session 功能                                         |
| signals.py      | 实现信号支持,定义了内置的信号                                       |
| templating.py   | 模板渲染功能                                                |
| testing.py      | 提供用于测试的辅助函数                                           |
| views.py        | 提供了类似 Django 中的类视图,我们用于编写 Web API 的 MethodView 就在这里定义 |
| wrappers.py     | 实现 WSGI 封装对象,比如代表请求和响应的 Request 对象和 Response 对象       |

我们并不需要了解所有模块的具体实现,对于某些不重要的模块,我们只需要知道大概的实现方法既可,比如cli.py、debughelpers.py。我们需要关注的是实现Flask核心功能的模块,比如WSGI交互、蓝本、上下文等。

除了查看项目的文件结构,我们还可以查看某个脚本的代码结构。以flask包中的app.py为例,在 PyCharm中,我们双击app.py文件打开后,可以单击左侧的structure标签打开脚本结构工具栏,其中列 出了当前脚本的所有symbol,如图16-2所示。

◎ 附注 在PyCharm中, Symbol一词指的是Python中的类/函数/方法/变量等可被标识出来的对象。

点开类前面的展开箭头,可以看到该类包含的方法和属性。树形结构中使用图标表示symbol的类别,"f"表示function(函数)、"m"表示method(方法),c表示class(类)、v表示variable(变量)。

| Structu | ure 王 中 泰· F·                                                                                                    |
|---------|----------------------------------------------------------------------------------------------------|
| ↓ª ¥    | (1) 王 壬 平 本                                                                                                    |
| v Ba    | pp.py                                                                                                    |
|         | Sentinel                                                                                                    |
|         | make timedelta(value)                                                                                                    |
| ~ (     | setupmethod(f)                                                                                                    |
|         | wrapper_func(self, *args, **kwargs)                                                                                                    |
| ~ (     | Flask(_PackageBoundObject)                                                                                                    |
|         | 🗑init(self, import_name, static_url_path=None, static_folder='static', static_host=None, host_matching=False, subdomain_matching=False, template_folder='te                                                                                                    |
|         | m name(self)                                                                                                    |
|         | i propagate_exceptions(self)                                                                                                    |
|         | @ preserve_context_on_exception(self)                                                                                                    |
|         | line logger(self)                                                                                                    |
|         | jinja_env(self)                                                                                                    |
|         | got_first_request(self)                                                                                                    |
|         | make_config(self, instance_relative=False)                                                                                                    |
|         | m auto_find_instance_path(self)                                                                                                    |
|         | @ open_instance_resource(self, resource, mode='rb')                                                                                                    |
|         | 15 _get_templates_auto_reload(self)                                                                                                    |
|         | 10                                                                                                    |
|         | create_jinja_environment(self)                                                                                                    |
|         | @ create_global_jinja_loader(self)                                                                                                    |
|         | melect_jinja_autoescape(self, filename)                                                                                                    |
|         | @ update_template_context(self, context)                                                                                                    |
|         | make_shell_context(self)                                                                                                    |
|         | 19 _get_debug(self)                                                                                                    |
|         | 1 w _set_debug(self, value)                                                                                                    |
|         | @ run(self, host=None, port=None, debug=None, load_dotenv=True, **options)                                                                                                    |
|         | mest_client(self, use_cookies=True, **kwargs)                                                                                                    |
|         | (m) test_cli_runner(self, **kwargs)                                                                                                    |
|         | open_session(self, request)                                                                                                    |
|         | @ save_session(self, session, response)                                                                                                    |
|         | @ make_null_session(self)                                                                                                    |
|         | m register_blueprint(self, blueprint, **options)                                                                                                    |
|         | m iter_blueprints(self)                                                                                                    |
| 1       | madd_url_rule(self, rule, endpoint=None, view_func=None, provide_automatic_options=None, **options)                                                                                                    |
| >       | Image: main and main and main a |

#### 图16-2 app.py脚本结构

### 刚注 PyCharm中的symbol图标与对应含义可以在PyCharm的帮助文档中 (https://www.jetbrains.com/help/pycharm/symbols.html) 看到。

你还会发现有些图标左上方有一个小锁的标志,而且这些函数或方法的名字都是以下划线开始。这在 Python中是一个约定,即命名以下划线开头的函数/方法是在内部使用的(private)。关于这个约定的 具体内容可以在PEP 8中看到。

#### 掌握Flask的整体结构还有一个有效的方法就是阅读Flask的API文档

(http://flask.pocoo.org/docs/latest/api/)。API文档中包含了所有Flask的主要类、函数以及它们的文档字符串(Docstring)。这些文档字符串描述了主要功能,还列出了各个参数的类型和作用。在阅读源码时,我们也可以通过这些文档字符串来了解相关的用法。掌握Flask的整体结构会为我们的进一步阅读打下基础。

#### 2.逐个击破

在了解了Flask的整体结构后,我们就可以尝试从某一个功能点入手,了解具体的实现方法。在这种 阅读方式下,我们可以从某一个函数或类开始,不断地深入。比如我们想了解消息闪现flash的功能是如 何实现的,就可以从flash()函数出发。

PyCharm提供了强大的搜索功能,单击菜单栏上的Navigate,我们可以看到PyCharm提供的各种搜 索功能,可以搜索文件、类、函数、方法。

单击Navigate——Symbol,在弹出的窗口中输入flash即可定位到flash()函数定义的位置,如图16-3所示。

| Enter symbol name: Include non-project   | symbols Ctrl+Alt+Shift+N 🍸 🖈                                 |
|------------------------------------------|--------------------------------------------------------------|
| Q flash                                  | 0                                                            |
| flash(message, category='mes             | sage') (flask.helper                                         |
| 🗷 .flash                                 | examples\tutorial\flaskr\static\style.css                    |
| <pre> flashes </pre>                     | (RequestContext in flask.ct                                  |
| <pre>@get_flashed_messages(with_ca</pre> | <pre>tegories=False, category_filter=[]) (flask.helper</pre> |
| <pre> @ message_flashed </pre>           | (flask.signal                                                |
| <pre>@test_extended_flashing(app)</pre>  | (tests.test_basi                                             |
| <pre>@test flash signal(app)</pre>       | (tests.test_signal                                           |
| Ttest flashes(ann reg ctx)               | (tests.test basi                                             |

nod(f):

#### 图16-3 搜索symbol

●提示 我们也可以双击Shift键打开全局搜索(Search Everywhere),全局搜索会搜索所有相关的symbol、文件、操作等。

■ 附注 代码中,在某个symbol的名称上单击右键——Find Usages,可以找到整个项目中所有使用这个类/函数/方法等的位置。

在阅读源码时,我们需要带着两个问题去读:

·这段代码实现了什么功能?

·它是如何实现的?

通过全局搜索,我们找到了flash()函数,如代码清单16-1所示。

代码清单16-1 flask/helpers.py: flash()函数

在flash()函数中,我们能够大概了解这几行代码:首先从session获取\_flashes键对应的消息列表, 如果没有获取到将创建空列表作为默认值,然后将调用flash()函数时传入的消息和列表作为元组传入这个 列表,最后再次将消息列表以\_flashes作为键传入session中。

这里出现了一个不熟悉的message\_flashed对象。这时如果我们想查看这些对象的定义,不需要再 使用搜索功能,因为PyCharm还提供了非常方便的目标跳转功能。按住Crtl键就可以进入"超链接模式", 所有的Symbol都会变成可以单击的超链接,我们可以通过单击来跳转到目标对象定义的位置。在日常开 发中,这种功能也非常有用。比如我们在调用某个库提供的hello()函数时,不知道可用的参数有哪些,就 可以在"超链接模式"下直接跳转到目标hello()定义的位置了解用法。

通过跳转到message\_flashed的定义,我们可以大概了解这个对象的功能:在信息闪现后发送的一个信号。不过,既然我们是要了解消息闪现的原理,那么正确的做法是暂时把message\_flashed的具体

实现作为一个黑盒放在一边,仅仅需要了解大概的功能就可以了。

在模板中,我们使用get\_flashed\_message()函数获取消息,那么再次搜索找到它(其实它就在 flash()函数下面),如代码清单16-2所示。

代码清单16-2 flask/helpers.py: get\_flashed\_messages()函数

```
def get_flashed_messages(with_categories=False, category_filter=[]):
    """从session中拉取消息并返回。"""
    flashes = _request_ctx_stack.top.flashes
    if flashes is None:
        _request_ctx_stack.top.flashes = flashes = session.pop('_flashes') \
            if '_flashes' in session else []
    if category_filter: # 类别过滤
        flashes = list(filter(lambda f: f[0] in category_filter, flashes))
    if not with_categories: # 判断是否返回消息类别
        return [x[1] for x in flashes]
    return flashes
```

我们看到代码中先是从\_request\_ctx\_stack.top.flashes获取闪现的消息,不过从变量名可以看出这 是请求上下文堆栈的顶部,不过基于同样的理由,我们也暂时把\_request\_ctx\_stack.top看做黑盒。如 果没有获取到,那么再从session对象里获取。如果设置了category\_filter和with\_categories参数,那 么则对消息列表进行相应修改,最后返回消息列表。对于这些参数的功能,文档字符串中都给出了很详细 的介绍。

附注 实际源码中的文档字符串格式也许让你感到困惑,其实这些标记是reStructureText标记,是为了更方便使用Sphinx生成API文档。

#### 3.由简入繁

许多介绍Linux的书籍都会建议读者先阅读Linux 0.x版本(即初期版本)的代码,因为早期的代码 仅保留了核心特性,而且代码量较少,容易阅读和理解。Flask的源码也是这样,所以你可以先从Flask早 期版本开始阅读。Flask最早发行的0.1版本只包含一个核心脚本——flask.py,不算空行大概只有四百多 行代码,非常mini。我们使用下面的命令签出0.1版本的代码:

\$ cd flask
\$ git checkout 0.1

延提示 如果命令行的当前目录已经在flask项目根目录中,那么可以省略第一行命令。

签出后,你会发现Flask的仓库中除了项目相关的代码外,只有一个flask.py,这就是我们要阅读的 对象。这个版本的代码非常适合阅读,也是了解Flask核心原理的最佳版本。以我们在上一节介绍过的 flash()函数为例,在0.1版本中,这个函数只有一行代码:

def flash(message):
 session['\_flashes'] = (session.get('\_flashes', [])) + [message]

通过这种对比,我们也可以了解到Flask的变化,思考这些变化会加深我们对相关知识的理解。

在PyCharm中,我们可以在窗口下方的Version Control(版本控制)工具栏中查看到所有的代码提 交记录,如图16–4所示。

| Version           | Control: Local Changes Log Console ×                             |                      |                 | \$- 1                                                                |
|-------------------|------------------------------------------------------------------|----------------------|-----------------|----------------------------------------------------------------------|
| Q,+               | 🕸 Branch: All 🗧 User: All 🗧 Date: All 🗧 P                        | aths: All: 🚹 🌡 💋 🔍 🚳 | 品 · Q +         | * 중 꾼 5 만 해 축 포 축                                                    |
| R                 | Merge pull request #2752 from greyli/patch-9 💊 origin/1.0-mainte | nance David Lord*    | 2018/5/2 21:16  | C:\Users\Administrator\projects\flask\flask 1 file                   |
| >                 | Check whether exist registered routes                            | Grey Li*             | 2018/5/2 17:08  | iiii cli.py                                                          |
| K                 | Merge pull request #2748 from pallets/fix-bp-route               | David Lord*          | 2018/5/2 21:04  |                                                                      |
| 1                 | add more merge cases 🗞 origin/fix-bp                             | route David Lord     | 2018/5/2 4:29   |                                                                      |
| (4                | Fix blueprint route for **                                       | Hsiaoming Yang       | 2018/5/1 13:35  |                                                                      |
| $\langle \rangle$ | Merge branch '1.0-maintenance'                                   | naster David Lord    | 2018/5/1 10:06  |                                                                      |
| ¥                 | fix project urls                                                 | David Lord           | 2018/5/1 10:05  |                                                                      |
| +                 | add missing port to localhost URL                                | Aaron Hall, MBA*     | 2018/5/1 9:28   |                                                                      |
|                   | Merge pull request #2747 from aaronchall/patch-1                 | David Lord*          | 2018/5/1 10:02  |                                                                      |
| $\rangle$         | add missing port to localhost URL                                | Aaron Hall, MBA*     | 2018/5/1 9:28   |                                                                      |
| K                 | Merge branch '1.0-maintenance'                                   | David Lord           | 2018/4/30 10:31 |                                                                      |
| X                 | Merge branch '0.12-maintenance' into 1.0-maintenance             | David Lord           | 2018/4/30 10:31 | Check whether exist registered                                       |
|                   | fix changelog link 🗞 _/0.12-mainte                               | nance David Lord     | 2018/4/30 10:30 | routes                                                               |
|                   | Merge branch '1.0-maintenance'                                   | David Lord           | 2018/4/30 10:1: |                                                                      |
| 4                 | start 1.0.2 changelog                                            | David Lord           | 2018/4/30 10:10 | at 17:08                                                             |
| •                 | Bump version number to 1.0.2.dev                                 | David Lord           | 2018/4/30 10:09 | committed by David Lord <davidism@gmail.com> on</davidism@gmail.com> |
| •                 | Bump version number to 1.0.1                                     | Novid Lord           | 2018/4/30 10:01 | 2018/5/2 at 21:06                                                    |
| +                 | release 1.0.1                                                    | David Lord           | 2018/4/30 9:46  | In 1 branch: origin/1.0-maintenance                                  |
| +                 | check FLASK_SKIP_DOTENV in app.run                               | David Lord           | 2018/4/30 9:45  |                                                                      |
|                   | Merge branch '0.12-maintenance' into 1.0-maintenance             | David Lord           | 2018/4/30 9:28  |                                                                      |
|                   | Bump version number to 0.12.5.dev                                | David Lord           | 2018/4/30 9:24  |                                                                      |
|                   | Bump version number to 0.12.4                                    | Solution David Lord  | 2018/4/30 9:23  |                                                                      |
|                   | release 0.12.4                                                   | David Lord           | 2018/4/30 9:22  |                                                                      |
|                   | Merge pull request #2746 from pallets/2742-empty-url-prefix      | David Lord*          | 2018/4/30 6:46  |                                                                      |
|                   | allow empty prefix and no lead slash in bp route                 | David Lord           | 2018/4/30 6:32  |                                                                      |
| 11                | Merge pull request #2745 from dmarasquin/patch-1                 | David Lord*          | 2018/4/30 5:57  |                                                                      |
| 1                 | fix syntax error and typo in quickstart.rst                      | Daiana Marasquin*    | 2018/4/30 4:24  |                                                                      |
|                   | Merge pull request #2724 from pallets/issue-2722                 | David Lord*          | 2018/4/30 5:27  |                                                                      |
| 1/                | rename to FLASK SKIP DOTENV add docs test                        | David Lord           | 2018/4/28 23:0  |                                                                      |

### 图16-4 查看Git提交记录

单击任意提交记录,在右侧区域就会显示该提交修改的文件,以及提交的具体信息。在任意一个提交上单击右键选择Checkout Revision即可签出这一版本的仓库。单击右侧区域上方的Show Diff按钮,可以查看该变动与当前版本的对比,如图16-5所示。

提交记录右侧的标签图标表示对应的Git标签,每个标签通常对应着一个Release版本,单击右上方设 置图标后选择Show Tag Name可以查看标签的名称。虽然PyCharm提供了完整的Git功能,但大部分的 Git操作使用命令行会更方便灵活一些。

在阅读下面的内容之前,请先阅读完0.1版本的flask.py源码,这个脚本可以按从头到尾的顺序阅读。

```
- • ×
1 cli.py (C:\Users\Administrator\projects\flask\flask)
↑ ↓ 番 Unified viewer > Do not ignore > Highlight lines > 美 豪 ?
                                                                                                                 1 difference
a6a6810d563949303bb820cdb83c63714bf98bcd (Read-only)
b4e092600dc2cfd5326a373b4b9fd757a5d8a61a (Read-only)
817 817
          @click.option(
818 818
                '--all-methods',
819 819
820 820
               is flag=True,
               help="Show HEAD and OPTIONS methods."
821 821
822 822
          @with appcontext
823 823
          def routes command(sort, all methods):
824 824
                  "Show all registered routes with endpoints and methods."""
825 825
826 826
827 827
               rules = list(current app.url map.iter rules())
   828
               if not rules:
                   click.echo('No routes were registered.')
   829
   830
                   return
   831
828 832
               ignored_methods = set(() if all_methods else ('HEAD', 'OPTIONS'))
829 833
830 834
               if sort in ('endpoint', 'rule'):
831 835
                   rules = sorted(rules, key=attrgetter(sort))
832 836
               elif sort == 'methods':
                   rules = sorted(rules, key=lambda rule: sorted(rule.methods))
833 837
834 838
835 839
               rule methods = [
                    , '.join(sorted(rule.methods - ignored_methods)) for rule in rules
836 840
837 841
               1
838 842
839 843
               headers = ('Endpoint', 'Methods', 'Rule')
840 844
               widths = (
841 845
                   max(len(rule.endpoint) for rule in rules),
842 846
                   max(len(methods) for methods in rule methods),
843 847
                   max(len(rule.rule) for rule in rules),
844 848
845 849
               widths = [max(len(h), w) for h, w in zip(headers, widths)]
```

#### 图16-5 查看版本对比

●提示 作为替代,你也可以阅读我提供的注解版本(https://github.com/greyli/flask– origin)。在这个注解版本中,英文的注释被适当删减后替换成了中文注释。

◎注意 在0.1版本的Flask中,有些用法和Flask的当前版本已经有很大出入,所以不要把其中的 代码实现直接应用到开发中。

#### 4.单步调试

单步调试是指通过每次只执行一行代码或函数来进行调试的方法。在单步调试中,你可以实时观察代 码执行的流程,了解每一步的数据变化情况,并且可以随时修改对应的代码。单步调试通常用来在开发时 调试程序,找出错误的代码。在阅读源码时,我们也可以使用这种方式来了解代码执行和调用的流程(调 用栈)。

尤为重要的是,在单步调试模式下,代码是包含上下文信息(比如我们可以看到所有变量的具体值) 的,可以说是"活"的代码,这让调试和了解代码运行状况变得非常方便。

断点(Breakpoint)是开始单步调试的起点,当程序执行到断点时会停止自动执行,控制权将交给 你。PyCharm基于Python DeBugger实现了非常方便的调试功能。在PyCharm中,设置断点非常简单。 只需要在代码行左侧的gutter区域(空白处)单击鼠标左键,即可在这一行设置断点,断点的位置会显示 一个红色的实心圆。比如,在下图中的Flask程序中,我们把断点设置在index视图内的return语句上, 如图16-6所示。

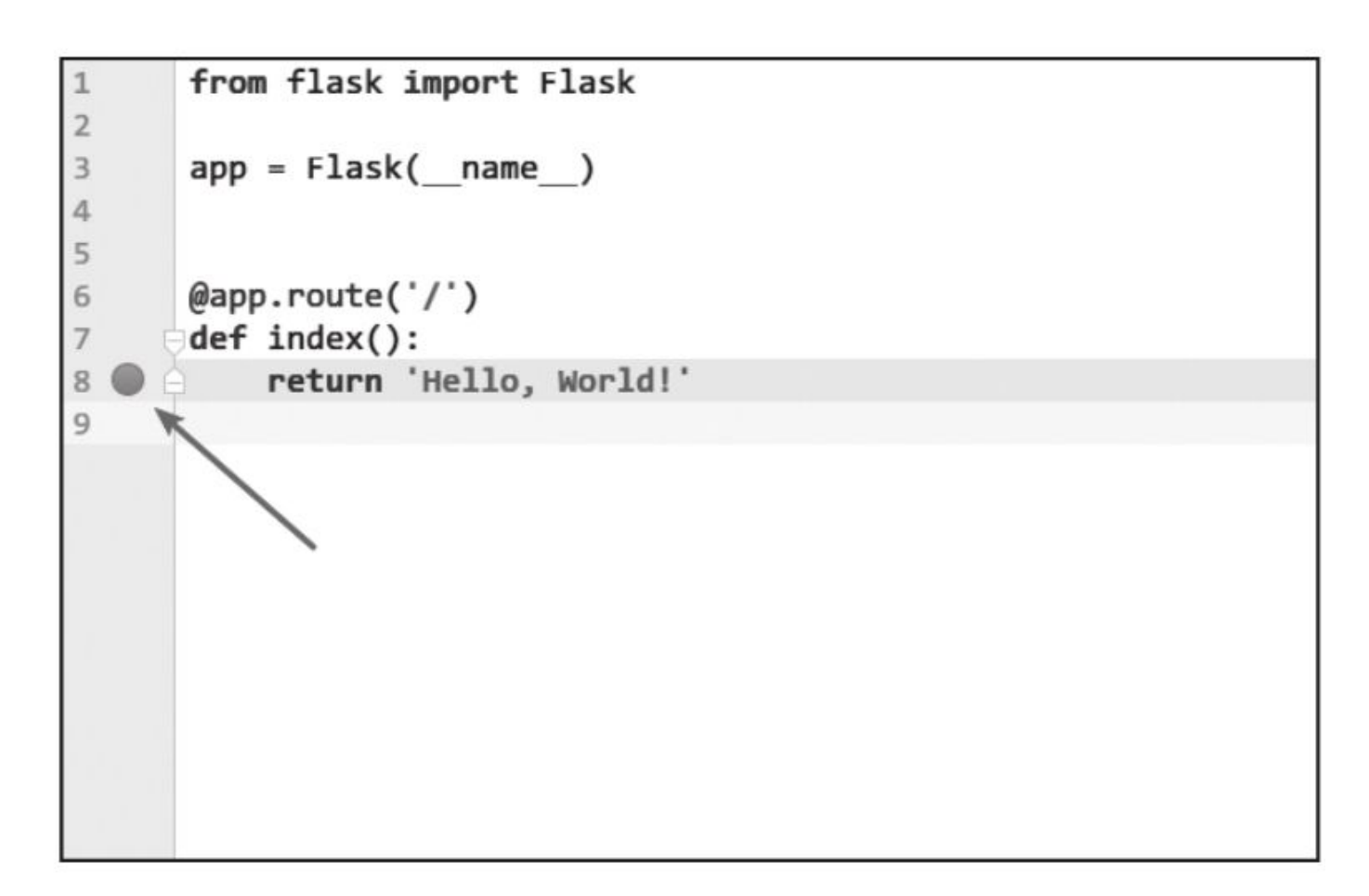

图16-6 设置调试断点

设置断点后,我们需要使用PyCharm的调试模式启动程序,单击菜单栏右侧的Debug Run按钮(绿 色虫子图标)或按Shift+F9。

附注 代码中的错误通常被称为Bug(虫子)。这个典故起源于1946年,操作员Grace Hopper 在Mark II计算机中抓出一只导致故障的飞蛾,并记录在日志上。代指排错、调试的词语Debug (Debugging)也因此而来。

当代码运行到断点的位置时,会在调试工具栏显示断点调试的结果,如图16-7所示。

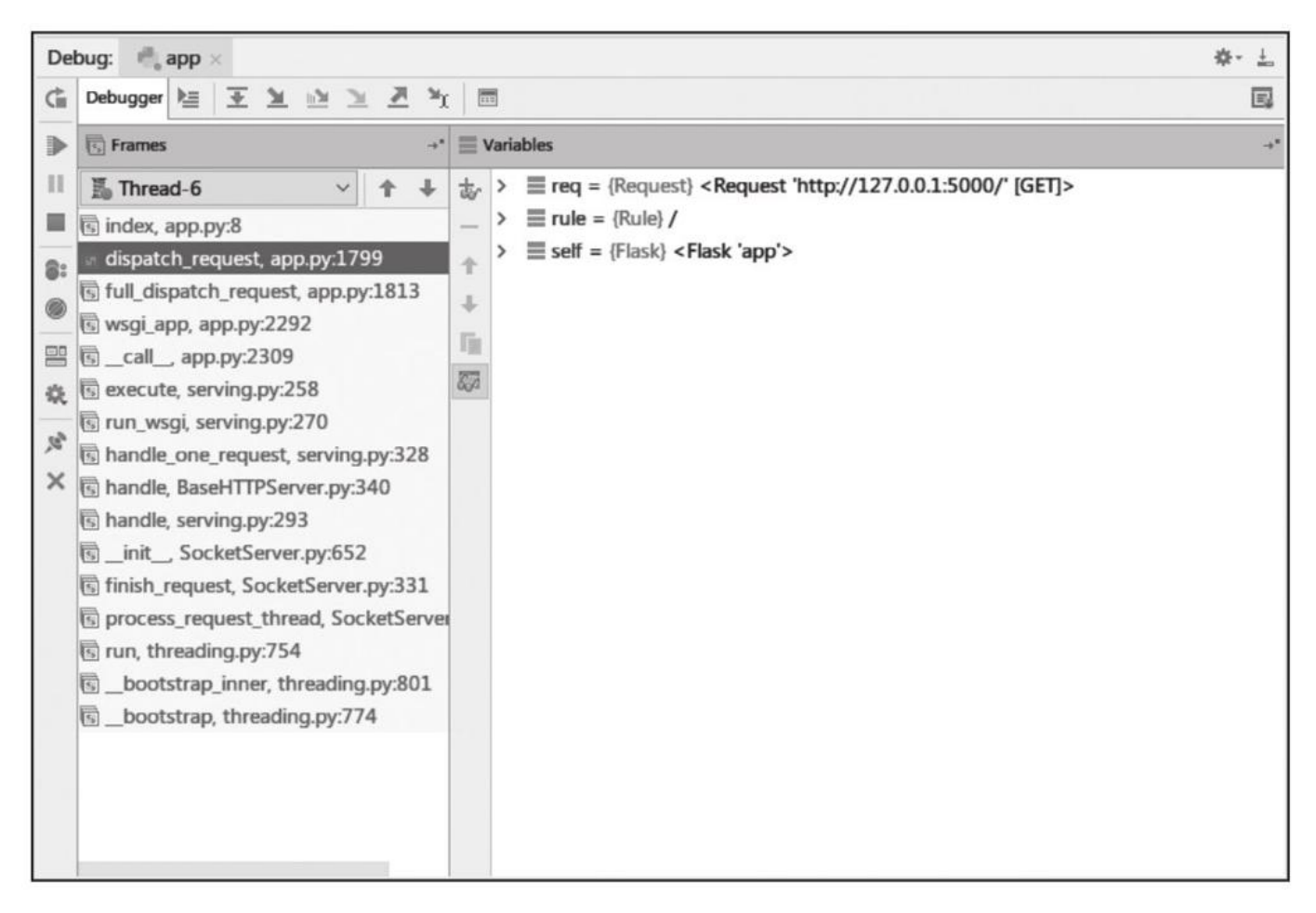

### 图16-7 调试工具栏

PyCharm会自动列出断点之前的调用记录,单击任意一个记录,编辑器区域会显示对应的代码(编辑区会以深蓝色背景显示当前正在调用的代码行),而变量区域会显示这一步的变量情况。另外,对应的变量值也会以墨绿色显示在代码中。通过调试工具栏我们可以看到从我们使用flask run命令所调用的flask-script.py脚本开始,一直到处理请求,再到我们设置断点的地方,这整个过程中的调用情况。

你可以通过调试工具栏上方的步进工具栏来执行步进操作,常用的步进按钮的介绍如图16-8所示。

 附注 你也可以直接使用内置的pdb模块(Python DeBugger)或是集成IPython的ipdb (https://github.com/gotcha/ipdb)来进行单步调试。

| 步          | 进工具                                  | 社                                            |
|------------|--------------------------------------|----------------------------------------------|
| 图标         | 标题和快捷<br>键                           | 说明                                           |
| ¥          | Step Over                            | 单击这个按钮步进时,不会进入调用函数内部,将把函数整个作为一步              |
| ¥          | Step Into                            | 单击这个按钮步进时,会进入调用的函数内部                         |
| <u>34-</u> | Step Into My<br>Code<br>Shift+Alt+F7 | 单击这个按钮步进时不会进入外部的代码,只会在你自己的代码内步进              |
| ×          | Step Out<br>Shift+F8                 | 单击这个按钮步进时,会跳出当前函数,也就是执行当前函数余下的代码并返回上一层函<br>数 |

图16-8 步进按钮说明

#### 16.1.3 Flask发行版本分析

在阅读完0.1版本的Flask源码后,我们需要继续前进,但是我们是否有必要阅读每一个发行版本 呢?当然不用。有些版本只是修正了少量错误,添加了一些额外的特性,这类版本可以跳过。Flask当前 最新的版本是1.0.2。主要的Flask发行版本及其变化如表16-2所示。

| 版本号 (Tag) | 发布日期      | 主要变化说明                                                                                                    |
|-----------|-----------|----------------------------------------------------------------------------------------------------|
| 0.1       | 2010/4/16 | 第一次公开发布版本,最精简的 Flask 版本                                                                                       |
| 0.2       | 2010/5/12 | 添加 send_file(); 集成 JSON 支持                                                                                    |
| 0.3       | 2010/5/28 | 支持配置;集成日志 (Logging); flash() 消息支持分类                                                                           |
| 0.4       | 2010/6/18 | 新增 TESTING 标志                                                                                                 |
| 0.5       | 2010/7/6  | 项目模块化重组(单模块拆分为多模块)                                                                                            |
| 0.6       | 2010/7/27 | 自动处理 OPTIONS 请求; 增加 make_response() 函数; 增加了基于 Blinker 的<br>信号支持                                               |
| 0.7       | 2011/6/28 | 增加蓝本 (Blueprint) 支持; 增加 teardown_request 钩子; 支持基于类的视图                                                         |
| 0.8       | 2011/9/29 | 引入新的 session 交互系统;添加 before_first_request 钩子;添加扩展导入系统 flask.ext                                               |
| 0.9       | 2012/7/1  | 添加程序上下文 flask.Flask.app_context();添加 after_this_request 钩子                                                    |
| 0.10      | 2013/6/13 | cookie 序列化格式换为 JSON;添加 template_test 和 template_global 方法;g<br>存储到程序上下文中,而非请求上下文中                             |
| 0.11      | 2016/5/29 | 扩展导入系统 flask.ext 被弃用; 增加 flask.cli 模块,内置命令行支持,并推荐 使用 flask run 命令替代 Flask.run()方法                             |
| 0.12      | 2016/9/21 | 完善 cli 模块                                                                                                    |
| 1.0       | 2018/4/27 | 引入 FLASK_ENV 环境变量,完善自动发现程序实例等 CLI 相关功能;支持从 .env 或 .flaskenv 文件中导入环境变量(基于 python-dotenv);移除了多个弃用 功能的代码;简化了日志系统 |

表16-2 Flask版本分析

如果你打算从头开始了解Flask的变化,那么比较值得阅读的版本是0.1、0.4、0.5、0.7以及最新版本1.0,其他版本大部分的变动都是在重构、优化代码以及修复错误,因此可以略过。

刚注 完整的发行版本变更说明可以在http://flask.pocoo.org/docs/latest/changelog/看
到。

# 16.2 Flask的设计理念

本节我们会从设计者的视角来了解Flask的一些实现。

#### 16.2.1 "微"框架

在官方介绍中, Flask被称为微框架,那么这里的"微"是什么意思呢?基于我们前面的介绍以及大量的实践,想必你已经了解地差不多了。这里的"微"并不意味着Flask功能简陋,而是指其保留核心且易于扩展。有许多Web程序不需要后台管理、用户认证、权限管理,有些甚至不需要表单或数据库,所以 Flask并没有内置这类功能,而是把这些功能都交给扩展或用户自己实现。正因为如此,从只需要渲染模板的小项目,到需要各种功能的大项目,Flask几乎能够适应各种情况。Flask的这一设计理念正印证了 《Zen of Python》里的这一句:

"Simple is better than complex."
## 16.2.2 两个核心依赖

虽然Flask保持简单的核心,但它主要依赖两个库——Werkzeug和Jinja。Python Web框架都需要 处理WSGI交互,而Werkzeug本身就是一个非常优秀的WSGI工具库,几乎没有理由不使用它,为什么要 重新发明轮子(引入Jinja2)呢?

如果你阅读了Flask源码,会发现Flask与Werkzeug的联系非常紧密。从路由处理,到请求解析, 再到响应的封装,以及上下文和各种数据结构都离不开Werkzeug,有些函数(比如redirect、abort) 甚至是直接从Werkzeug引入的。如果要深入了解Flask的实现原理,必然躲不开Werkzeug。

引入Jinja2主要是因为大多数Web程序都需要渲染模板,与Jinja2集成可以减少大量的工作。除此之 外,Flask扩展常常需要处理模板,而集成Jinja2方便了扩展的开发。不过,Flask并不限制你选择其他 模板引擎,比如Mako(http://www.makotemplates.org/)、Genshi (http://genshi.edgewall.org/)等。

## 16.2.3 显式程序对象

在一些Python Web框架中,一个视图函数可能类似这样:

from example\_framework import route

@route('/')
def index():
 return 'Hello World!'

而在Flask中,则需要这样:

```
from flask import Flask
app = Flask(___name___)
@app.route('/')
def index():
    return 'Hello World!'
```

你应该看到其中的区别了,Flask中存在一个显式的程序对象,我们需要在全局空间中创建它。这样 设计主要有下面几个原因:

·前一种方式(隐式程序对象)在同一时间内只能有一个实例存在,而显式的程序对象允许多个程序 实例存在。

·允许你通过子类化Flask类来改变程序行为。

·Flask需要通过传入的包名称来定位资源(模板和静态文件)。

·允许通过工厂函数来创建程序实例,可以在不同的地方传入不同的配置来创建不同的程序实例。

·允许通过蓝本来模块化程序。

另外,这个设计也印证了《Zen of Python》里的这一条: "Explicit is better than implicit."

# 16.2.4 本地上下文

在多线程环境下,要想让所有视图函数都获取请求对象。最直接的方法就是在调用视图函数时将所 有需要的数据作为参数传递进去,但这样一来程序逻辑就变得冗余且不易于维护。另一种方法是将这些 数据设为全局变量,但是如果直接将请求对象设为全局变量,那么必然会在不同的线程中导致混乱(非 线程安全)。本地线程(thread locals)的出现解决了这些问题。

本地线程就是一个全局对象,你可以使用一种特定线程且线程安全的方式来存储和获取数据。也就 是说,同一个变量在不同的线程内拥有各自的值,互不干扰。实现原理其实很简单,就是根据线程的ID 来存取数据。Flask没有使用标准库的threading.local(),而是使用了Werkzeug自己实现的本地线程对 象werkzeug.local.Local(),后者增加了对Greenlet的优先支持。

Flask使用本地线程来让上下文代理对象全局可访问,比如request、session、current\_app、g, 这些对象被称为本地上下文对象(context locals)。因此,在不基于线程、greenlet或单进程实现的 并发服务器上,这些代理对象将无法正常工作,但好在仅有少部分服务器不被支持。Flask的设计初衷是 为了让传统Web程序的开发更加简单和迅速,而不是用来开发大型程序或异步服务器的。但是Flask的可 扩展性却提供了无限的可能性,除了使用扩展,我们还可以子类化Flask类,或是为程序添加中间件。

## 16.2.5 三种程序状态

Flask提供的四个本地上下文对象分别在特定的程序状态下绑定实际的对象。如果我们在访问或使用 它们时还没有绑定,那么就会看到初学者经常见到的RuntimeError异常。

在Flask中存在三种状态,分别是程序设置状态(application setup state)、程序运行状态 (application runtime state)和请求运行状态(request runtime state)。

#### 1.程序设置状态

当Flask类被实例化,也就是创建程序实例app后,就进入了程序设置状态。这时所有的全局对象都 没有被绑定:

```
>>> from flask import Flask, current_app, g, request, session
>>> app = Flask(__name__)
>>> current_app, g, request, session
(<LocalProxy unbound>,
        <LocalProxy unbound>,
        <LocalProxy unbound>,
        <LocalProxy unbound>,
```

# 2.程序运行状态

当Flask程序启动,但是还没有请求进入时,Flask进入了程序运行状态。在这种状态下,程序上下 文对象current\_app和g都绑定了各自的对象。使用flask shell命令打开的Python shell默认就是这种状态,我们也可以在普通的Python shell中通过手动推送程序上下文来模拟:

```
>>> from flask import Flask, current_app, g, request, session
>>> app = Flask(__name__)
>>> ctx = app.app_context()
>>> ctx.push()
>>> current_app, g, request, session
(<Flask '__main__'>,
        <flask.g of '__main__'>,
        <LocalProxy unbound>,
        <LocalProxy unbound>)
>>> ctx.pop()
```

在上面的代码中,我们手动使用app\_context()方法创建了程序上下文,然后调用push()方法把它 推送到程序上下文堆栈里。默认情况下,当请求进入的时候,程序上下文会随着请求上下文一起被自动 激活。但是在没有请求进入的场景,比如离线脚本、测试,或是进行交互式调试的时候,手动推送程序 上下文以进入程序运行状态会非常方便。

## 3.请求运行状态

当请求进入的时候,或是使用test\_request\_context()方法、test\_client()方法时,Flask会进入请 求运行状态。因为当请求上下文被推送时,程序上下文也会被自动推送,所以在这个状态下4个全局对象 都会被绑定,我们可以通过手动推送请求上下文模拟:

这也是为什么你可以直接在视图函数和相应的回调函数里直接使用这些上下文对象,而不用推送上下文——Flask在处理请求时会自动帮你推送请求上下文和程序上下文。

③注意 这里因为没有设置程序密钥,所以session是表示无效session的NullSession类实例。后 面我们会详细了解。

# 16.2.6 丰富的自定义支持

Flask的灵活不仅体现在易于扩展,不限制项目结构,也体现在其内部的高度可定制化。比如,我们可以子类化用于创建程序实例的Flask类,来改变特定的行为:

from flask import Flask

```
class MyFlask(Flask)
pass
```

```
app = MyFlask(___name___)
```

• • •

除了Flask类,我们还可以自定义请求类和响应类。最常用的方式是子类化Flask内置的请求类和响 应类,然后改变一些默认的属性。Flask内部在使用这些类时并不直接写死,而是使用了定义在Flask属 性上的中间变量,比如请求类存储在Flask.request\_class中。如果要使用自己的请求类,那么只需要把 请求类赋值给这个属性即可:

```
from flask import Flask, Request
class MyRequest(Request):
    pass
app = Flask(__name__)
app.request_class = MyRequest
```

同样,Flask允许你使用自定义的响应类。在其内部,创建响应对象的make\_response()并不是直接实例化Response类,而是实例化被存储在Flask.response\_class属性上的类,默认为Response类。如果你要自定义响应类,创建后只需赋值给程序实例的response\_class属性即可。

# 16.3 Flask与WSGI

在开始分析Flask的工作流程与机制前,我们有必要了解一些Web程序的基础——WSGI。在本书的 一开始,我们曾经介绍过,Flask的核心扩展Werkzeug是一个WSGI工具库。WSGI指Python Web Server Gateway Interface,它是为了让Web服务器与Python程序能够进行数据交流而定义的一套接口 标准/规范。试想一下,如果不统一标准,那么众多的Python Web框架都可能仅被某些Web服务器支 持;而Web服务器也没法支持所有的Python Web框架。

WSGI的具体定义在PEP 333(https://www.python.org/dev/peps/pep-0333/)中
 可以看到。WSGI的新版本在PEP 3333中发布,新版本主要增加了Python 3支持
 (https://www.python.org/dev/peps/pep-3333/)。

我们曾在第2章学习过,客户端和服务器端进行沟通遵循了HTTP协议,可以说HTTP就是它们之间 沟通的语言。从HTTP请求到我们的Web程序之间,还有另外一个转换过程——从HTTP报文到WSGI规定 的数据格式。WSGI则可以视为WSGI服务器和我们的Web程序进行沟通的语言。

WSGI是开发Python Web程序的标准,所有的Python Web框架都需要按照WSGI的规范来编写程序。当然,Flask在背后自动帮我们完成了这部分工作。下面让我们通过实例来详细学习。

#### 16.3.1 WSGI程序

根据WSGI的规定,Web程序(或被称为WSGI程序)必须是一个可调用对象(callable object)。 这个可调用对象接收两个参数:

·environ: 包含了请求的所有信息的字典。

·start response: 需要在可调用对象中调用的函数, 用来发起响应, 参数是状态码、响应头部等。

WSGI服务器会在调用这个可调用对象时传入这两个参数。另外,这个可调用对象还要返回一个可迭代(iterable)的对象。

这个可调用对象可以是函数、方法、类或是实现了\_\_call\_\_方法的类实例,下面我们分别借助简单的 实例来了解最主要的两种实现:函数和类。

现在,让我们创建一个新的hello程序,然后暂时把Flask忘掉。一个最简单的WSGI程序如代码清单 16–3所示。

代码清单16-3 使用Python函数实现的WSGI程序

```
def hello(environ, start_response):
    status = '200 OK'
    response_headers = [('Content-type', 'text/html')]
    start_response(status, response_headers)
    return [b'<h1>Hello, Web</h1>']
```

这里的hello()函数就是我们的可调用对象,也就是我们的Web程序。hello()的末尾返回一行问候字 符串,注意这是一个列表。

●提示 根据WSGI的定义,请求和响应的主体应该为字节串(bytestrings),即Python 2中的 str类型。在Python 3中字符串默认为unicode类型,因此需要在字符串前添加b前缀,将字符串声明为 bytes类型。这里为了兼容两者,统一添加了b前缀。

类形式的可调用对象如代码清单16-4所示。

代码清单16-4 使用Python类实现的WSGI程序

class AppClass:

```
def __init__(self, environ, start_response):
    self.environ = environ
    self.start = start_response

def __iter__(self):
    status = '200 OK'
    response_headers = [('Content-type', 'text/html')]
    self.start(status, response_headers)
    yield b'<h1>Hello, Web!</h1>'
```

注意,类中实现了\_\_iter\_\_方法(类被迭代时将调用这个方法),它返回yield语句。

附注 如果想以类的实例作为WSGI程序,那么这个类必须实现\_\_call\_\_方法。

在上面我们创建了两个简单的WSGI程序,你应该感觉很熟悉吧!事实上,这两个程序的实际功能和 我们在本书开始介绍的Flask程序hello完全相同。

Flask也是Python Web框架,自然也要遵循WSGI规范,所以Flask中也会实现类似的WSGI程序,只不过对请求和响应的处理要丰富完善得多。在Flask中,这个可调用对象就是我们的程序实例app,我们

class Flask(\_PackageBoundObject): ... def wsgi\_app(self, environ, start\_response): ... def \_\_call\_\_(self, environ, start\_response): """Shortcut for :attr:`wsgi\_app`.""" return self.wsgi\_app(environ, start\_response)

这个\_\_call\_\_方法内部调用了wsgi\_app()方法,请求进入和响应的返回就发生在这里,WSGI服务器 通过调用这个方法来传入请求数据,获取返回的响应,后面会详细介绍。

## 16.3.2 WSGI服务器

程序编写好了,现在我们需要一个WSGI服务器来运行它。作为WSGI服务器的实现示例,Python提供了一个wsgiref库,可以在开发时使用。以hello()函数为例,在函数定义的下面添加如下代码:

from wsgiref.simple\_server import make\_server

我们这里对于WSGI服务器的具体实现不做深入讨论。这里使用 make\_server(host,port,application)方法创建了一个本地服务器,分别传入主机地址、端口和可调用 对象(即WSGI程序)作为参数。最后使用serve forever()方法运行它。

WSGI服务器启动后,它会监听本地机的对应端口(我们设置的5000)。当接收到请求时,它会把 请求报文解析为一个environ字典,然后调用WSGI程序提供的可调用对象,传递这个字典作为参数,同 时传递的另一个参数是一个start\_response函数。

我们在命令行使用Python解释器执行hello.py,这会启动我们创建的WSGI服务器:

\$ python hello.py

然后像以前一样在浏览器中访问http://localhost:5000时,这个WSGI服务器接收到这个请求,接 着调用hello()函数,并传递environ和start\_response参数,最后把hello()函数的返回值处理为HTTP响 应返回给客户端。这一系列工作完成后,我们就会在浏览器看到一行"Hello,Web!"

下面是这个程序的变式,通过从environ字典获取请求URL来修改响应的内容。

```
def hello(environ, start_response):
    status = '200 OK'
    response_headers = [('Content-type', 'text/html')]
    start_response(status, response_headers)
    name = environ['PATH_INF0'][1:] or 'web'
    return [b'<h1>Hello, %s!</h1>' % name]
```

我们从environ字典里获取路径中根地址后的字符作为名字: environ['PATH\_INFO'][1:], 然后插入 到响应的字符串里。这时在浏览器中访问localhost:5000/Grey, 则会看到浏览器显示一 行"Hello,Grey!"。

注意 和我们在第2章实现同样功能的例子相同,把用户输入的内容未经处理直接插入到响应中 会导致XSS攻击,这里只是一个示例,请避免在真实的程序中使用。

不论是Werkzeug内置的用于开发时使用的服务器,还是我们在第14章提及的Gunicorn、uWSGI、Waitress等都是实现了这类规范的WSGI服务器,正是因为遵循统一的WSGI规范,所以这些WSGI服务器都可以用来运行我们的Flask程序。

#### 16.3.3 中间件

WSGI允许使用中间件(Middleware)包装(wrap)程序,为程序在被调用前添加额外的设置和功能。当请求发送来后,会先调用包装在可调用对象外层的中间件。这个特性经常被用来解耦程序的功能,这样可以将不同功能分开维护,达到分层的目的,同时也根据需要嵌套。代码清单16-5是一个简单的例子。

代码清单16-5 为WSGI程序添加中间件

```
from wsgiref.simple server import make server
def hello(environ, start_response):
   status = '200 OK'
    response_headers = [('Content-type', 'text/html')]
    start_response(status, response_headers)
    return [b'<h1>Hello, web!</h1>']
class MyMiddleware(object):
    def __init__(self, app):
        self.app = app
   def
         _call__(self, environ, start_response):
        def custom start response(status, headers, exc info=None):
            headers.append(('A-CUSTOM-HEADER', 'Nothing'))
            return start_response(status, headers)
        return self.app(environ, custom_start_response)
wrapped_app = MyMiddleware(hello)
server = make_server('localhost', 5000, wrapped_app)
server.serve_forever()
```

中间件接收可调用对象作为参数。这个可调用对象也可以是被其他中间件包装的可调用对象。中间 件可以层层叠加,形成一个"中间件堆栈",最后才会调用到实际的可调用对象。

使用类定义的中间件必须实现\_\_call\_\_方法,接收environ和start\_response对象作为参数,最后调用传入的可调用对象,并传递这两个参数。这个MyMiddleware中间件其实并没有做什么,只是向首部添加了一个无意义的自定义字段。最后传入可调用对象hello函数来实例化这个中间件,获得包装后的程序实例wrapped\_app。

因为Flask中实际的WSGI可调用对象是Flask.wsgi\_app()方法,因此,如果我们自己实现了中间 件,那么最佳的方式是嵌套在这个wsgi\_app对象上,比如:

```
class MyMiddleware(object):
    pass
app = Flask(__name__)
app.wsgi_app = MyMiddleware(app.wsgi_app)
```

作为WSGI工具集,Werkzeug内置了许多方便的中间件,可以用来为程序添加额外的功能。比如, 我们在第14章使用的ProxyFix,可以用来对反向代理转发的请求进行修正;还有能够为程序添加性能分 析器的werkzeug.contrib.profiler.ProfilerMiddleware中间件,这个中间件可以在处理请求时进行性 能分析,作用和Flask-DebugToolbar提供的分析器基本相同;另外,支持多应用调度的 werkzeug.wsgi.DispatcherMiddleware中间件则可以让你将多个WSGI程序作为一个"程序集"同时运 行,你需要传入多个程序实例,并为这些程序设置对应的URL前缀或子域名来分发请求。

# 16.4 Flask的工作流程与机制

本节我们会深入到Flask的源码来了解请求、响应、路由处理等功能是如何实现的。首先,我们会对 Flask应用启动流程和请求响应循环进行分析。

☞提示 如果有时间,你可以先了解一下Werkzeug,这会有助于理解Flask的代码,因为Flask的 很多功能是建立在Werkzeug之上的。在下面的介绍中也会涉及Werkzeug的代码,但由于篇幅所限,会 尽量简略介绍这部分的相关内容。

#### 16.4.1 Flask中的请求响应循环

对于Flask的工作流程,最好的了解方法是从启动程序的脚本开始,跟着程序调用的脚步一步步深入 代码的内部。在本节,我们会了解请求–响应循环在Flask中是如何处理的:从程序开始运行,第一个请 求进入,再到返回生成的响应。

为了方便进行单步调试,在这里我们要和本书开始时一样,先创建一个简单的Flask程序:

```
from flask import Flask
app = Flask(__name__)
@app.route('/')
def hello():
    return 'Hello, Flask!' # 在这一行设置断点
```

我们首先在hello程序的index视图中渲染模板这一行设置断点,然后单击PyCharm右上方的虫子图 标运行调试。

# 1.程序启动

目前我们有两种方法启动开发服务器,一种是在命令行中使用flask run命令(会调用 flask.cli.run\_command()函数),另一种是使用被弃用的flask.Flask.run()方法。不论是 run\_command()函数,还是以前用于运行程序的run()函数,它们都在最后调用了werkzeug.serving模 块中的run\_simple()函数,如代码清单16-6所示。

代码清单16-6 werkzeug/serving.py: 使用内置服务器运行WSGI程序

```
def run_simple(hostname, port, application, use_reloader=False,
               use debugger=False, use_evalex=True,
               extra_files=None, reloader_interval=1,
               reloader_type='auto', threaded=False,
               processes=1, request_handler=None, static_files=None,
               passthrough_errors=False, ssl_context=None):
    if use_debugger: # 判断是否使用调试器
        from werkzeug.debug import DebuggedApplication
        application = DebuggedApplication(application, use_evalex)
    if static_files:
        from werkzeug.wsgi import SharedDataMiddleware
       application = SharedDataMiddleware(application, static_files)
   def inner():
        try:
            fd = int(os.environ['WERKZEUG SERVER FD'])
        except (LookupError, ValueError):
            fd = None
        srv = make_server(hostname, port, application, threaded,
                          processes, request_handler,
                          passthrough_errors, ssl_context,
                          fd=fd)
        if fd is None:
            log_startup(srv.socket)
        srv.serve_forever()
    if use_reloader: # 判断是否使用重载器
        from werkzeug._reloader import run_with_reloader
        run_with_reloader(inner, extra_files, reloader_interval,
                          reloader_type)
   else:
        inner()
```

在这里使用了两个Werkzeug提供的中间件,如果use\_debugger为Ture,也就是开启调试模式,那么就使用DebuggedApplication中间件为程序添加调试功能。如果static\_files为True,就使用SharedDataMiddleware中间件为程序添加提供(serve)静态文件的功能。

这个方法最终会调用inner()函数,函数中的代码和我们在上一节创建的WSGI程序末尾很像。它使用 make\_server()方法创建服务器,然后调用serve\_forever()方法运行服务器。为了避免偏离重点,中间 在Werkzeug和其他模块的调用我们不再分析。我们在前面学习过WSGI的内容,当接收到请求时,WSGI 服务器会调用Web程序中提供的可调用对象,这个对象就是我们的程序实例app。现在,第一个请求进入了。

## 2.请求In

Flask类实现了\_\_call\_\_()方法,当程序实例被调用时会执行这个方法,而这个方法内部调用了 Flask.wsgi\_app()方法,如代码清单16-7所示。

代码清单16-7 flask/app.py: Flask.wsgi\_app()

```
class Flask( PackageBoundObject):
    def wsgi_app(self, environ, start_response):
        ctx = self.request_context(environ)
        error = None
        try:
            try:
                 ctx.push()
                 response = self.full_dispatch_request()
             except Exception as e:
                 error = e
                 response = self.handle_exception(e)
             except:
                 error = sys.exc_info()[1]
                 raise
             return response(environ, start_response)
        finally:
             if self.should_ignore_error(error):
                 error = None
            ctx.auto pop(error)
   def ___call__(self, environ, start_response):
    """wsgi_app的快捷方法."""
        return self.wsgi_app(environ, start_response)
```

通过wsgi\_app()方法接收的参数可以看出来,这个wsgi\_app()方法就是隐藏在Flask中的那个WSGI 程序。这里将WSGI程序实现在单独的方法中,而不是直接实现在\_\_call\_\_()方法中,主要是为了在方便 附加中间件的同时保留对程序实例的引用。

wsgi\_app()方法中的try...except...语句是重点。它首先尝试从Flask.full\_dispatch\_request()方法 获取响应,如果出错那么就根据错误类型来生成错误响应。我们来看看处理请求并生成响应的 Flask.full\_dispatch\_request()方法,它负责完整地请求调度(full request dispatching),如代码清 单16-8所示。

代码清单16-8 flask/app.py: 完整的请求调度

 在这个函数中调用了preprocess\_request()方法对请求进行预处理(request preprocessing), 这会执行所有使用before\_request钩子注册的函数。

接着,请求分发的工作会进一步交给dispatch\_request()方法,它会匹配并调用对应的视图函数,获取其返回值,在这里赋值给rv,请求调度的具体细节我们会在后面了解。最后,接收视图函数返回值的finalize\_request()会使用这个值来生成响应。

#### 3.响应Out

接收到视图函数返回值的finalize\_request()函数负责生成响应,即请求的最终处理(request finalizing),如代码清单16-9所示。

代码清单16-9 flask/app.py: 请求最终处理

class Flask(\_PackageBoundObject):

这里使用Flask类中的make\_response()方法生成响应对象,但这个make\_response并不是我们从 flask导入并在视图函数中生成响应对象的make\_response,我们平时使用的make\_response是 helpers模块中的make\_response()函数,它对传入的参数进行简单处理,然后把参数传递给Flask类的 make\_response方法并返回。后面我们会详细了解响应对象。

除了创建响应对象,这段代码主要调用了process\_response()方法处理响应。这个响应处理方法会 在把响应发送给WSGI服务器前执行所有使用after\_request钩子注册的函数。另外,这个方法还会根据 session对象来设置cookie,后面我们会详细了解。

返回作为响应的response后,代码执行流程就回到了wsgi\_app()方法,最后返回响应对象,WSGI服务器接收这个响应对象,并把它转换成HTTP响应报文发送给客户端。

就这样,我们这次Flask中的请求–循环之旅结束了。在下面几节,我们会详细分析这一过程中发生的细节,比如路由处理、请求和响应对象的封装等。

## 16.4.2 路由系统

#### 1.注册路由

路由系统内部是由Werkzeug实现的,为了更好地了解Flask中的相关代码,我们需要先看一下路由 功能在Werkzeug中是如何实现的。下面的代码用于创建路由表Map,并添加三个URL规则:

```
>>> m = Map()
>>> rule1 = Rule('/', endpoint='index')
>>> rule2 = Rule('/downloads/', endpoint='downloads/index')
>>> rule3 = Rule('/downloads/<int:id>', endpoint='downloads/show')
>>> m.add(rule1)
>>> m.add(rule2)
>>> m.add(rule3)
```

在Flask中,我们使用route()装饰器来将视图函数注册为路由:

```
@app.route('/')
def hello():
    return 'Hello, Flask!'
```

Flask.route()是Flask类的类方法,如代码清单16-10所示。

代码清单16-10 flask/app.py: Flask.route()方法

class Flask(\_PackageBoundObject):

```
def route(self, rule, **options):
    def decorator(f):
        endpoint = options.pop('endpoint', None)
        self.add_url_rule(rule, endpoint, f, **options)
        return f
    return decorator
```

可以看到route装饰器的内部调用了add\_url\_rule()来添加URL规则,所以注册路由也可以直接使用 add\_url\_rule实现(0.2版本及之后)。add\_url\_rule()方法如代码清单16-11所示:

代码清单16-11 flask/app.py: Flask.add\_url\_rule()方法

这个方法的重点在下面这两行:

这里引入了两个对象: url\_map和view\_functions。

url\_map是Werkzeug的Map类实例(werkzeug.routing.Map)。它存储了URL规则和相关配置, 这里的rule是Werkzeug提供的Rule实例(werkzeug.routing.Rule),其中保存了端点和URL规则的映 射关系。

而view\_function则是Flask类中定义的一个字典,它存储了端点和视图函数的映射关系。看到这里你大概已经发现端点是如何作为中间人连接起URL规则和视图函数的。

如果你再回过头看本节开始提供的Werkzeug中的路由注册代码,你会发现add\_url\_rule()方法中的 这些代码做了同样的事情:

```
rule = self.url_rule_class(rule, methods=methods, **options)
...
self.url_map.add(rule)
```

这里的Flask.url\_rule\_class存储了Rule类,而url\_map是Map类实例。

2.URL匹配

在上面的Werkzeug路由注册代码示例中,我们创建了路由表m,并使用add()方法添加了三个路由 规则。现在,我们来看看如何在Werkzeug中进行URL匹配,URL匹配的示例如下所示:

```
>> m = Map()
>>> rule1 = Rule('/', endpoint='index')
>>> rule2 = Rule('/downloads/', endpoint='downloads/index')
>>> rule3 = Rule('/downloads/<int:id>', endpoint='downloads/show')
>>> m.add(rule1)
>>> m.add(rule2)
>>> m.add(rule3)
>>>
>>> urls = m.bind('example.com') # 传入主机地址作为参数
>>> urls.match('/', 'GET')
('index', {})
>>> urls.match('/downloads/42')
('downloads/show', {'id': 42})
>>> urls.match('/downloads')
Traceback (most recent call last):
  . . .
RequestRedirect: http://example.com/downloads/
>>> urls match('/missing')
Traceback (most recent call last):
NotFound: 404 Not Found
```

Map.bind()方法和Map.bind\_to\_environ()都会返回一个MapAdapter对象,它负责匹配和构建 URL。MapAdapter类的match方法用来判断传入的URL是否匹配Map对象中存储的路由规则(存储在 self.map.\_rules列表中)。上面的例子中分别展示了几种常见的匹配情况。匹配成功后会返回一个包含 URL端点和URL变量的元组。

●提示 为了确保URL的唯一,Werkzeug使用下面的规则来处理尾部斜线问题:当你定义的URL 规则添加了尾部斜线时,用户访问未加尾部斜线的URL时会被自动重定向到正确的URL;反过来,如果 定义的URL不包含尾部斜线,用户访问的URL添加了尾部斜线则会返回404错误。

MapAdapter类的build()方法用于创建URL,我们用来生成URL的url\_for()函数内部就是通过 build()方法实现的。下面是一个简单的例子:

```
>>> urls.build('index', {})
'/'
>>> urls.build('downloads/show', {'id': 42})
'/downloads/42'
>>> urls.build('downloads/show', {'id': 42}, force_external=True)
'http://example.com/downloads/42'
```

赋附注 关于Werkzeug的路由系统,这里只是简单介绍,具体你可以查看Werkzeug的文档
 (http://werkzeug.pocoo.org/docs/latest/routing/)及相关代码。

在上一节,注册路由后,两个对应关系分别存储到url\_map和view\_functions中,前者存储了URL 到端点的映射关系,后者则存储了端点和视图函数的映射关系。下面我们会了解在客户端发送请求时, Flask是如何根据请求的URL找到对应的视图函数的。在上一节分析Flask中的请求响应循环时,我们曾 说过,请求的处理最终交给了dispatch\_request()方法,这个方法如代码清单16–12所示。

代码清单16-12 flask/app.py: Flask.dispatch\_request()

class Flask(\_PackageBoundObject): ... def dispatch\_request(self): req = \_request\_ctx\_stack.top.request if req.routing\_exception is not None: self.raise\_routing\_exception(req) rule = req.url\_rule # 如果为这个URL提供了自动选项并且方法为OPTIONS, 则自动处理 if getattr(rule, 'provide\_automatic\_options', False) \ and req.method == 'OPTIONS': return self.make\_default\_options\_response() # 否则调用对应的视图函数 return self.view\_functions[rule.endpoint](\*\*req.view\_args)

从名字可以看出来,这个方法负责请求调度(request dispatching)。正是dispatch\_request()方 法实现了从请求的URL找到端点,再从端点找到对应的视图函数并调用的过程。在注册路由时,由Rule 类表示的rule对象由route()装饰器传入的参数创建。而这里则直接从请求上下文对象 (\_request\_ctx\_stack.top.request)的url\_rule属性获取。可以得知,URL的匹配工作在请求上下文 对象中实现。请求上下文对象RequestContext在ctx.py脚本中定义,如代码清单16-13所示。

代码清单16-13 flask/ctx.py: RequestContext

class RequestContext(object):

def \_\_init\_\_(self, app, environ, request=None):
 self.app = app
 if request is None:
 request = app.request\_class(environ)
 self.request = request
 self.url\_adapter = app.create\_url\_adapter(self.request)
 ...
 self.match\_request() # 匹配请求到对应的视图函数

可以看到,请求上下文对象的构造函数中调用了match\_request()方法,这会在创建请求上下文对 象时调用。顾名思义,这个方法用来匹配请求(request matching),如代码清单16–14所示。

代码清单16-14 flask/ctx.py: RequestContext.match\_request()

```
class RequestContext(object):
    ...
    def match_request(self):
        try:
            url_rule, self.request.view_args = \
                self.url_adapter.match(return_rule=True)
```

可以看到url\_rule属性就在这个方法中创建。这个方法调用了 self.url\_adapter.match(return\_rule=True)来获取url\_rule和view\_args。这里的url\_adapter属性在 构造函数中定义,其值为app.create\_url\_adapter(self.request)。create\_url\_adapter()方法的定义如 代码清单16-15所示。

代码清单16-15 flask/app.py: Flask.create\_url\_adapter()

```
class Flask(_PackageBoundObject):
   def create_url_adapter(self, request):
        if request is not None:
           # 如果子域名匹配出于关闭状态 (默认值)
           # 就在各处使用默认的子域名
           subdomain = ((self.url_map.default_subdomain or None)
                        if not self.subdomain matching else None)
            return self.url_map.bind_to_environ(
               request.environ,
               server_name=self.config['SERVER_NAME'],
               subdomain=subdomain)
        if self.config['SERVER_NAME'] is not None:
            return self.url_map.bind(
               self.config['SERVER_NAME'];
               script_name=self.config['APPLICATION_R00T'],
               url_scheme=self.config['PREFERRED_URL_SCHEME'])
```

我们知道url\_map属性是一个Map对象,可以看出它最后调用了bind()或bind\_to\_environ()方法,最终会返回一个MapAdapter类实例。

match\_request()方法通过调用MapAdapter.match()方法来匹配请求URL,设置 return\_rule=True可以在匹配成功后返回表示URL规则的Rule类实例。这个Rule实例包含endpoint属 性,存储着匹配成功的端点值。

在dispatch\_request()最后这一行代码中,通过在view\_functions字典中根据端点作为键即可找到 对应的视图函数对象,并调用它:

self.view\_functions[rule.endpoint](\*\*req.view\_args)

调用视图函数时传递的参数\*\*req.view\_args包含URL中解析出的变量值,也就是match()函数返回的第二个值。这时代码执行流程才终于走到视图函数中。

## 16.4.3 本地上下文

Flask提供了两种上下文,请求上下文和程序上下文,这两种上下文分别包含request、session和 current\_app、g这四个变量,这些变量是实际对象的本地代理(local proxy),因此被称为本地上下文 (context locals)。这些代理对象定义在globals.py脚本中,这个模块还包含了和上下文相关的两个错 误信息和三个函数,如代码清单16-16所示。

代码清单16–16 flask/globals.py:上下文全局对象

```
from functools import partial
from werkzeug.local import LocalStack, LocalProxy
# 两个错误信息
_request_ctx_err_msg = '''\
Working outside of request context.
...
_app_ctx_err_msq = '''\
Working outside of application context.
:::
# 查找请求上下文对象
def _lookup_req_object(name):
    top = _request_ctx_stack.top
    if top is None:
        raise RuntimeError(_request_ctx_err_msg)
    return getattr(top, name)
# 查找程序上下文对象
def lookup app object(name):
    top = _app_ctx_stack.top
    if top is None:
        raise RuntimeError(_app_ctx_err_msg)
    return getattr(top, name)
# 查找程序实例
def _find_app():
    top = _app_ctx_stack.top
    if top is None:
        raise RuntimeError(_app_ctx_err_msg)
    return top.app
# 2个堆栈
_request_ctx_stack = LocalStack() # 请求上下文堆栈
# 4个全局上下文代理对象
current_app = LocalProxy(_find_app)
request = LocalProxy(partial(_lookup_req_object, 'request'))
session = LocalProxy(partial(_lookup_req_object, 'session'))
g = LocalProxy(partial(_lookup_app_object, 'g'))
```

我们在程序中从flask包直接导入的request和session就是定义在这里的全局对象,这两个对象是对 实际的request变量和session变量的代理,后面我们会详细了解代理。

关于Flask的上下文实现原理,我们需要了解的东西都在这个模块中。这里我们暂不展开,只要有个 大概的认识就可以了,下面我们来详细剖析这个模块中包含的内容。

## 1.本地线程与Local

在第9章,我们介绍电子邮件功能时了解过多线程。如果每次只能发送一封电子邮件(单线程),那 么在发送大量邮件时会花费很多时间,这时就需要使用多线程技术。处理HTTP请求的服务器也是这样, 当我们的程序需要面对大量用户同时发起的访问请求时,我们显然不能一个个地处理。这时就需要使用多 线程技术,Werkzeug提供的开发服务器默认会开启多线程支持。 在处理请求时使用多线程后,我们会面临一个问题。当我们直接导入request对象并在视图函数中使用时,如何确保这时的request对象包含的请求信息就是我们需要的那一个?比如A用户和B用户在同一时间访问hello视图,这时服务器分配了两个线程来处理这两个请求,如何确保每个线程内的request对象都是各自对应、互不干扰的?

解决办法就是引入本地线程(Thread Local)的概念,在保存数据的同时记录下对应的线程ID,获 取数据时根据所在线程的ID即可获取到对应的数据。就像是超市里的存包柜,每个柜子都有一个号码,每 个号码对应一份物品。

Flask中的本地线程使用Werkzeug提供的Local类实现,如代码清单16-17所示。

代码清单16-17 werkzeug/local.py: Local类

```
trv:
    from greenlet import getcurrent as get ident
except ImportError:
    try:
        from thread import get ident
    except ImportError:
        from _thread import get_ident
class Local(object):
    __slots__ = ('__storage__', '__ident_func__')
    def __init__(self):
        object.__setattr__(self, '__storage__', {})
object.__setattr__(self, '__ident_func__', get_ident)
    def __iter__(self):
        return iter(self.__storage__.items())
          _call__(self, proxy):
    def
        """Create a proxy for a name."""
        return LocalProxy(self, proxy)
    def __release_local_(self):
        self.__storage__.pop(self.__ident_func__(), None)
    # 获取属性
    def
        __getattr__(self, name):
        try:
            return self.__storage__[self.__ident_func__()][name]
        except KeyError:
            raise AttributeError(name)
    # 设置屋性
        __setattr__(self, name, value):
ident = self.__ident_func__()
    def
        storage = self.__storage__
        try:
             storage[ident][name] = value
        except KeyError:
             storage[ident] = {name: value}
    # 删除属性
         __delattr__(self, name):
    def
        try:
            del self.__storage__[self.__ident_func__()][name]
        except KeyError:
             raise AttributeError(name)
```

Local中构造函数定义了两个属性,分别是\_\_storage\_\_属性和\_\_ident\_func\_\_属性。\_\_storage\_\_是 一个嵌套的字典,外层的字典使用线程ID作为键来匹配内部的字典,内部的字典的值即真实对象。它使用 self.\_\_storage\_\_[self.\_\_ident\_func\_\_()][name]来获取数据,一个典型的Local实例中的\_\_storage\_\_属 性可能会是这样:

{线程ID: {名称: 实际数据}}

在存储数据时也会存入对应的线程ID。这里的线程ID使用\_\_ident\_func\_\_属性定义的get\_ident()方 法获取。这就是为什么全局使用的上下文对象不会在多个线程中产生混乱。

◎提示 这里会优先使用Greenlet提供的协程ID,如果Greenlet不可用再使用thread模块获取线程 ID。

类中定义了一些魔法方法来改变默认行为。比如,当类实例被调用时会创建一个LocalProxy对象, 我们在后面会详细了解。除此之外,类中还定义了用来释放线程/协程的\_\_release\_local\_\_()方法,它会 清空当前线程/协程的数据。

附注 在Python类中,前后双下划线的方法常被称为魔法方法(Magic Methods)。它们是 Python内置的特殊方法,我们可以通过重写这些方法来改变类的行为。比如,我们熟悉的\_\_init\_\_()方法 (构造函数)会在类被实例化时调用,类中的\_\_repr\_\_()方法会在类实例被打印时调用。Local类中定义 的\_\_getattr\_\_()、\_\_setattr\_\_()、\_\_delattr\_\_()方法分别会在类属性被访问、设置、删除时调用; \_\_iter\_\_()会在类实例被迭代时调用; \_\_call\_\_()会在类实例被调用时调用。完整的列表可以在Python文档 (https://docs.python.org/3/reference/datamodel.html) 看到。

## 2. 堆栈与LocalStack

堆栈或栈是一种常见的数据结构,它的主要特点就是后进先出(LIFO,Last In First Out),指针在 栈顶(top)位置,如图16–9所示。

堆栈涉及的主要操作有push(推入)、pop(取出)和peek(获取栈顶条目)。其他附加的操作还 有获取条目数量,判断堆栈是否为空等。使用Python列表(list)实现的一个典型的堆栈结构如代码清单 16–18所示。

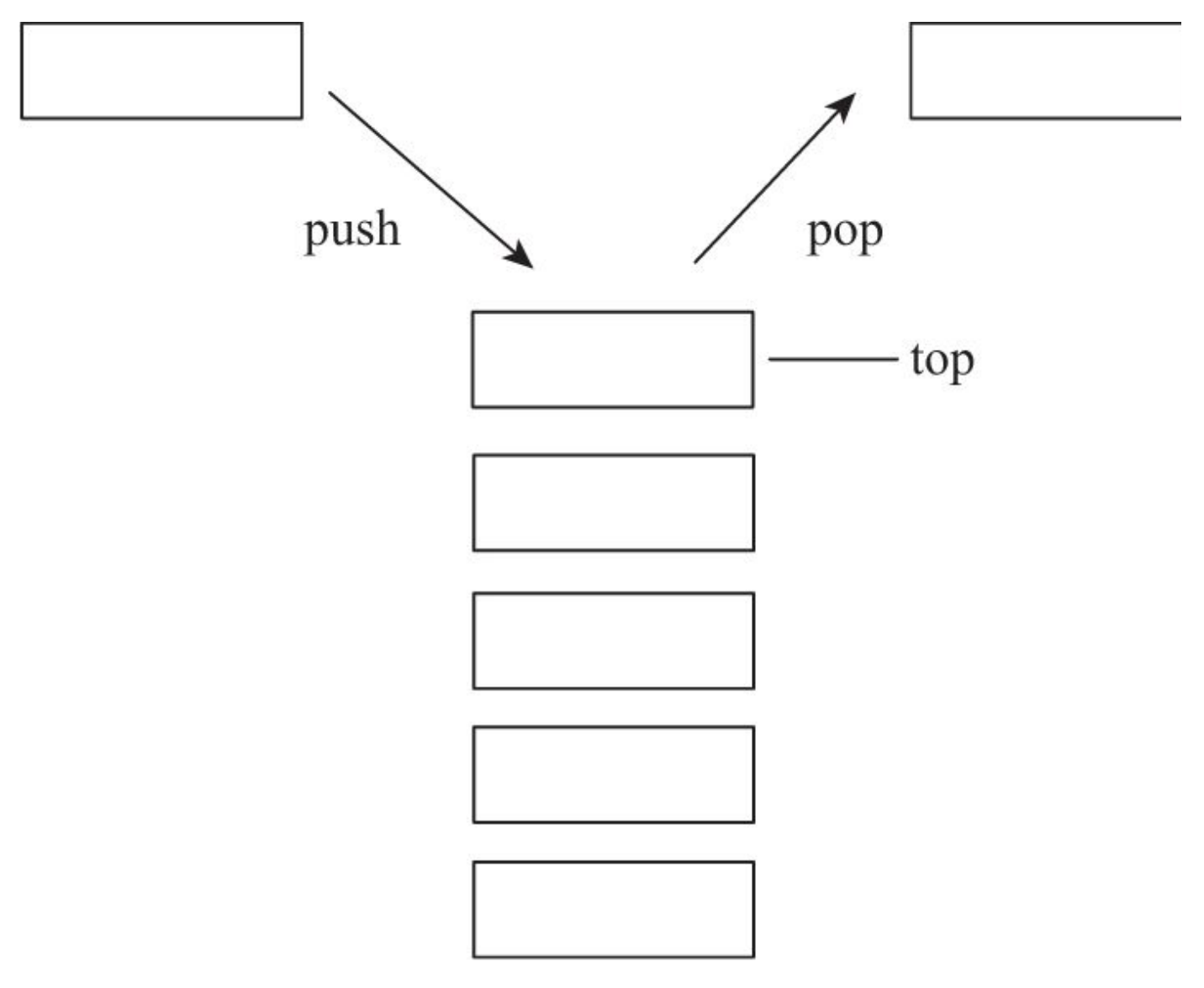

代码清单16-18 stack.py: 使用列表实现堆栈结构

```
class Stack:
   def __init__(self):
       self.items = []
       def push(self, item): # 推入条目
       self.items.append(item)
   def pop(self): # 移除并返回栈顶条目
       if self.is_empty:
           return None
       return self.items.pop()
   @property
   def is_empty(self): # 判断是否为空
       return self.items == []
   @property
       def top(self): # 获取栈顶条目
       if self.is_empty:
           return None
       return self.items[-1]
```

其中push()方法和pop()方法分别用于向堆栈中推入和删除一个条目。具体的操作示例如下:

>>> s = Stack()
>>> s.push(42)
>>> s.top
42
>>> s.push(24)
>>> s.top
24
>>> s.pop()
24
>>> s.top
42

Flask中的上下文对象正是存储在这一类型的栈结构中,globals模块的这两行代码创建了请求上下文 堆栈和程序上下文堆栈。

```
_request_ctx_stack = LocalStack() # 请求上下文堆栈
_app_ctx_stack = LocalStack() # 程序上下文堆栈
```

从这里可以想到,我们平时导入的request对象是保存在堆栈里的一个RequestContext实例,导入的操作相当于获取堆栈的栈顶(top),它会返回栈顶的对象(peek操作),但并不删除它。

这两个堆栈对象使用Werkzeug提供的LocalStack类创建,如代码清单16–19所示。

```
代码清单16-19 werkzeug/local.py: LocalStack
```

```
class LocalStack(object):
    def __init__(self):
        self._local = Local()
    def __release_local__(self):
        self._local.__release_local__()
    ...
    def __call__(self):
        def __lookup():
            rv = self.top
            if rv is None:
```

```
raise RuntimeError('object unbound')
       return rv
   return LocalProxy( lookup)
def push(self, obj):
    """推入新条目""
   rv = getattr(self._local, 'stack', None)
   if rv is None:
       self._local.stack = rv = []
   rv.append(obj)
   return rv
def pop(self):
   """移除并返回栈顶条目,如果栈为空则返回None"""
   stack = getattr(self._local, 'stack', None)
   if stack is None:
       return None
   elif len(stack) == 1:
       release_local(self._local)
       return stack[-1]
   else:
       return stack.pop()
@property
def top(self):
   """获取栈顶条目,如果栈为空则返回None"""
   try:
       return self. local.stack[-1]
   except (AttributeError, IndexError):
       return None
```

简单来说,LocalStack是基于Local实现的栈结构(本地堆栈,即实现了本地线程的堆栈),和我们 在前面编写的栈结构一样,有push()、pop()方法以及获取栈顶的top属性。在构造函数中创建了Local() 类的实例\_local。它把数据存储到Local中,并将数据的字典名称设为'stack'。注意这里和Local类一样也 定义了\_\_call\_\_方法,当LocalStack实例被直接调用时,会返回栈顶对象的代理,即LocalProxy类实例。

这时会产生一个疑问,为什么Flask使用LocalStack而不是直接使用Local存储上下文对象。主要的原因是为了支持多程序共存。将程序分离成多个程序很类似蓝本的模块化分离,但它们并不是一回事。前面我们提到过,使用Werkzeug提供的DispatcherMiddleware中间件就可以把多个程序组合成一个WSGI程序运行。

在上面的例子中,Werkzeug会根据请求的URL来分发给对应的程序处理。在这种情况下,就会有多 个上下文对象存在,使用栈结构就可以让多个程序上下文存在;而活动的当前上下文总是可以在栈顶获 得,所以我们在globals模块中从\_request\_ctx\_stack.top属性来获取当前的请求上下文对象。

#### 3.代理与LocalProxy

代理(Proxy)是一种设计模式,通过创建一个代理对象。我们可以使用这个代理对象来操作实际对象。从字面理解,代理就是使用一个中间人来转发操作。代码清单16-20是使用Python实现一个简单的 代理类。

代码清单16-20 proxy.py: 代理

```
class Proxy(object):
    def __init__(self, obj):
        object.__setattr__(self, '_obj', obj)
    def __getattr__(self, name):
        return getattr(self._obj, name)
    def __setattr__(self, name, value):
        self._obj[name] = value
    def __delattr__(self, name):
        del self._obj[name]
```

```
class Foo(object):
    def __init__(self, x):
        self.x = x
    def bar(self, y):
        self.x = y
>>> foo = Foo('Peter')
>>> p = Proxy(foo)
>>> p.x
'Peter'
>>> p
<__main__.Proxy at 0x39d8170>
>>> p._obj
<__main__.Foo at 0x39d8c50>
>>> p.bar('Grey')
>>> p.x
>>> p.bar('Grey')
>>> p.x
'Grey'
>>> foo.x
'Grey'
```

Flask使用Werkzeug提供的LocalProxy类来实现代理,这是一个基于Local的本地代理。Local类实例和LocalStack实例被调用时都会使用LocalProxy包装成一个代理。因此,下面的代码中的两个堆栈对象都是代理。

```
_request_ctx_stack = LocalStack() # 请求上下文堆栈
_app_ctx_stack = LocalStack() # 程序上下文堆栈
```

如果要直接使用LocalProxy类实现代理,需要在实例化时传入一个可调用对象,比如globals模块中 传入的partial(\_lookup\_req\_object,'request'):

request = LocalProxy(partial(\_lookup\_req\_object, 'request'))

LocalProxy的定义如代码清单16-21所示。

代码清单16-21 werkzeug/local.py: LocalProxy

```
@implements bool
class LocalProxy(object):
     __slots__ = ('__local', '__dict__', '__name__', '__wrapped__')
    def __init__(self, local, name=None):
        object.__setattr__(self, '_LocalProxy__local', local)
object.__setattr__(self, '__name__', name)
        if callable(local) and not hasattr(local, '
                                                          release local
                                                                            '):
             # "local" is a callable that is not an instance of Local or
             # LocalManager: mark it as a wrapped function.
             object.__setattr__(self, '__wrapped__', local)
    def _get_current_object(self):
    """获取被代理的实际对象。"""
        if not hasattr(self.__local, '__release_local__'):
             return self.__local()
        try:
             return getattr(self.__local, self.__name__)
        except AttributeError:
             raise RuntimeError('no object bound to %s' % self.__name__)
```

```
• • •
```

```
def __getattr__(self, name):
    if name == '__members__':
        return dir(self._get_current_object())
    return getattr(self._get_current_object(), name)
def __setitem__(self, key, value):
    self._get_current_object()[key] = value
def __delitem__(self, key):
    del self._get_current_object()[key]
...
```

●提示 在Python类中, \_\_foo形式的属性会被替换为\_classname\_\_foo的形式,这种开头加双下 划线的属性在Python中表示类私有属性(私有程度强于单下划线)。这也是为什么在LocalProxy类的构 造函数设置了一个\_LocalProxy\_\_local属性,而在其他方法中却可以简写为\_\_local。

这个代理的实现和我们在上面介绍的简单例子很相似,不过这个代理中定义了更多的魔法方法,大约 有50多个,在代码中并没有全部列出来。而且它还定义了一个\_get\_current\_object()方法,可以用来获 取被代理的真实对象。这也是我们在本书第二部分,获取被current\_user代理的当前用户对象的方法。

那么,为什么Flask需要使用代理?总体来说,在这里使用代理对象是因为这些代理可以在线程间共 享,让我们可以以动态的方式获取被代理的实际对象。

具体来说,我们在11.2节介绍过Flask的三种状态,当上下文没被推送时,响应的全局代理对象处于 未绑定状态。而如果这里不使用代理,那么在导入这些全局对象时就会尝试获取上下文,然而这时堆栈是 空的,所以获取到的全局对象只能是None。当请求进入并调用视图函数时,虽然这时堆栈里已经推入了 上下文,但这里导入的全局对象仍然是None。总而言之,上下文的推送和移除是动态进行的,而使用代 理可以让我们拥有动态获取上下文对象的能力。

另外,一个动态的全局对象,也让多个程序实例并存有了可能。这样在不同的程序上下文环境中, current\_app总是能对应正确的程序实例。

#### 4.请求上下文

在Flask中,请求上下文由RequestContext类表示。当请求进入时,被作为WSGI程序调用的Flask 类实例(即我们的程序实例app)会在wsgi\_app()方法中调用Flask.request\_context()方法。这个方法 会实例化RequestContext类作为请求上下文对象,接着wsgi\_app()调用它的push()方法来将它推入请求 上下文堆栈。RequestContext类的定义如代码清单16–22所示。

代码清单16-22 flask/ctx.py: RequestContext

class RequestContext(object):

```
def __init__(self, app, environ, request=None):
    self.app = app
    if request is None:
        request = app.request_class(environ)
    self.request = request # 请求对象
    self.url_adapter = app.create_url_adapter(self.request)
    self.flashes = None # flash消息列表
    self.session = None # session字典
    self._implicit_app_ctx_stack = []
    self.preserved = False
    self._preserved_exc = None
    self._after_request_functions = []
    self.match request()
. . .
def push(self):
     """Binds the request context to the current context."""
    top = _request_ctx_stack.top # 获取请求上下文栈顶条目
```

```
if top is not None and top.preserved:
        top.pop(top. preserved exc)
    if hasattr(sys, 'exc clear'):
        sys.exc_clear()
    # 把自己推入请求上下文堆栈
    _request_ctx_stack.push(self)
def pop(self, exc=_sentinel):
    app_ctx = self_implicit_app_ctx_stack.pop()
    trv:
        clear request = False
        if not self._implicit_app_ctx_stack:
            self.preserved = False
            self._preserved_exc = None
            if exc is _sentinel:
                exc = sys.exc_info()[1]
            self.app.do_teardown_request(exc)
            if hasattr(sys, 'exc_clear'):
                sys.exc_clear()
            request_close = getattr(self.request, 'close', None)
            if request close is not None:
                request_close()
            clear_request = True
    finally:
        rv = _request_ctx_stack.pop()
        . . .
def __enter__(self):
    self.push()
    return self
def __exit__(self, exc_type, exc_value, tb):
   self.auto_pop(exc_value)
    if BROKEN_PYPY_CTXMGR_EXIT and exc_type is not None:
        reraise(exc_type, exc_value, tb)
```

构造函数中创建了request和session属性, request对象使用app.request\_class(environ)创建, 传入了包含请求信息的environ字典。而session在构造函数中只是None, 它会在push()方法中被调用, 即 在请求上下文被推入请求上下文堆栈时创建。

和我们前面介绍的栈结构相似,push()方法用于把请求上下文对象推入请求上下文堆栈 (\_request\_ctx\_stack),而pop()方法用来移出堆栈。

另外,pop()方法中还调用了do\_teardown\_request()方法,这个方法会执行所有使用 teardown\_request钩子注册的函数。

附注 魔法方法\_\_enter\_\_()和\_\_exit\_\_()分别在进入和退出with语句时调用,这里用来在with语句调用前后分别推入和移出请求上下文,具体见PEP 343 (https://www.python.org/dev/peps/pep-0343/)。

请求上下文在Flask类的wsgi\_app方法的开头创建,在这个方法的最后没有直接调用pop()方法,而 是调用了auto\_pop()方法来移除。也就是说,请求上下文的生命周期开始于请求进入调用wsgi\_app() 时,结束于响应生成后。

auto\_pop()方法在RequestContext类中定义,如代码清单16-23所示。

代码清单16-23 flask/ctx.py: RequestContext.auto\_pop()

class RequestContext(object):

```
def auto pop(self, exc):
```

if self.request.environ.get('flask.\_preserve\_context') or \

<sup>(</sup>exc is not None and self.app.preserve\_context\_on\_exception):

```
self.preserved = True
self._preserved_exc = exc
else:
self.pop(exc)
```

这个方法里添加了一个if判断,用来确保没有异常发生时才调用pop()方法移除上下文。异常发生时 需要保持上下文以便进行相关操作,比如在页面的交互式调试器中执行操作或是测试。

## 5.程序上下文

程序上下文对象AppContext类的定义和RequestContext类基本相同,但要更简单一些。它的构造 函数里创建了current\_app变量指向的app属性和g变量指向的g属性,如代码清单16-24所示。

代码清单16-24 flask/ctx.py: AppContext

```
class AppContext(object):
    def __init__(self, app):
        self.app = app
        self.url_adapter = app.create_url_adapter(None)
        self.g = app.app_ctx_globals_class()
    ...
    def push(self):
        ...
    def pop(self, exc=_sentinel):
        ...
    ...
```

✓提示 你也许会困惑代理对象current\_app和request命名的不一致,这是因为如果将当前程序的 代理对象命名为app会和程序实例的名称相冲突。你可以把request理解成current request(当前请 求)。

有两种方式创建程序上下文,一种是自动创建,当请求进入时,程序上下文会随着请求上下文一起被 创建。在RequestContext类中,程序上下文在请求上下文推入之前推入,在请求上下文移除之后移除, 如代码清单16-25所示。

代码清单16-25 flask/ctx.py:请求上下文和程序上下文的生命周期关系

```
class RequestContext(object):
   def __init__(self, app, environ, request=None):
       self.app = app
       if request is None:
           request = app.request_class(environ)
       self.request = request
       . . .
   def push(self):
       # 在推入请求上下文前先推入程序上下文
       app_ctx = _app_ctx_stack.top
       if app_ctx is None or app_ctx.app != self.app:
           app_ctx = self.app.app_context() # 获取程序上下文对象
           app_ctx.push() # 将程序上下文对象推入堆栈 (_app_ctx_stack)
           self._implicit_app_ctx_stack.append(app_ctx)
       else:
           . . .
```

而在没有请求处理的时候,你就需要手动创建上下文。你可以使用程序上下文对象中的push()方法, 也可以使用with语句。 我们用来构建URL的url\_for()函数会优先使用请求上下文对象提供的url\_adapter,如果请求上下文没有被推送,则使用程序上下文提供的url\_adapter。所以AppContext的构造函数里也同样创建了url\_adapter属性。

g使用保存在app\_ctx\_globals\_class属性的\_AppCtxGlobals类表示,只是一个普通的类字典对 象。我们可以把它看作"增加了本地线程支持的全局变量"。有一个常见的疑问是,为什么说每次请求都会 重设g? 这是因为g保存在程序上下文中,而程序上下文的生命周期是伴随着请求上下文产生和销毁的。 每个请求都会创建新的请求上下文堆栈,同样也会创建新的程序上下文堆栈,所以g会在每个新请求中被 重设。

程序上下文和请求上下文的联系非常紧密(在代码中就可以看出)。如果你在前面阅读了0.1版本的 代码,你会发现在flask.py底部,全局对象创建时只存在一个请求上下文堆栈。四个全局对象都从请求上 下文中获取。可以说,程序上下文是请求上下文的衍生物。这样做的原因主要是为了更加灵活。程序中确 实存在着两种明显的状态,分离开可以让上下文的结构更加清晰合理。这也方便了测试等不需要请求存在 的使用场景,这时只需要单独推送程序上下文,而且这个分离催生出了Flask的程序运行状态。

#### 6.总结

Flask中的上下文由表示请求上下文的RequestContext类实例和表示程序上下文的AppContext类实例组成。请求上下文对象存储在请求上下文堆栈(\_request\_ctx\_stack)中,程序上下文对象存储在程序上下文堆栈(\_app\_ctx\_stack)中。而request、session则是保存在RequestContext中的变量,相对地,current\_app和g则是保存在AppContext中的变量。当然,request、session、current\_app、g变量所指向的实际对象都有相应的类:

·request——Request

·session——SecureCookieSession

current\_app——Flask

·g——\_AppCtxGlobals

看到这里,想必你已经对上下文有了比较深入的认识。现在你再回头看globals模块的代码,应该就 会非常容易理解了。我们可以来总结一下,这一系列事物为什么要存在。当第一个请求发来的时候:

1)需要保存请求相关的信息——有了请求上下文。

2)为了更好地分离程序的状态,应用起来更加灵活——有了程序上下文。

3)为了让上下文对象可以在全局动态访问,而不用显式地传入视图函数,同时确保线程安全——有了Local(本地线程)。

4)为了支持多个程序——有了LocalStack(本地堆栈)。

5)为了支持动态获取上下文对象——有了LocalProxy(本地代理)。

6) .....

7)为了让这一切愉快的工作在一起——有了Flask。

## 16.4.4 请求与响应对象

#### 1.请求对象

一个请求从客户端发出,假如忽略掉更深的细节,它大致经过了这些变化:从HTTP请求报文,到符 合WSGI规定的Python字典,再到Werkzeug中的werkzeug.wrappers.Request对象,最后再到Flask中 我们熟悉的请求对象request。

前面我们说过,从flask中导入的request是代理,被代理的实际对象是请求上下文RequestContext 对象的request属性,这个属性存储的是Request类实例,这个Request才是表示请求的请求对象,如代 码清单16-26所示。

代码清单16-26 flask/wrappers.py: Request

```
from werkzeug.wrappers import Request as RequestBase
class JSONMixin(object):
   ... # 定义is_json、json属性和get_json()方法
class Request(RequestBase, JSONMixin):
   url rule = None
   view_args = None
   routing_exception = None
   @propertv
   def max_content_length(self):
       """返回配置变量MAX_CONTENT_LENGTH的值"""
       if current_app:
           return current app.config['MAX CONTENT LENGTH']
   @property
   def endpoint(self):
       """与请求相匹配的端点。"""
       if self.url_rule is not None:
           return self.url rule.endpoint
   @property
   def blueprint(self):
       """当前蓝本名称。"""
       if self.url_rule and '.' in self.url_rule.endpoint:
           return self.url_rule.endpoint.rsplit('.', 1)[0]
   . . .
```

Request类继承Werkzeug提供的Request类和添加JSON支持的JSONMixin类。请求对象request的 大部分属性都直接继承Werkzeug中Request类的属性,比如method、args等。Flask中的这个Request 类主要添加了一些Flask特有的属性,比如表示所在蓝本的blueprint属性,或是为了方便获取当前端点的 endpoint属性等。

Flask允许我们自定义请求类,通常情况下,我们会子类化这个Request类,并添加一些自定义的设置,然后把这个自定义请求类赋值给程序实例的request\_class属性。

#### 2.响应对象

一般情况下,在编写程序时我们并不需要直接与响应打交道。在Flask中的请求–响应循环中,我们 知道响应是由finalize\_request()方法生成的,它调用了flask.Flask.make\_response()方法生成响应对 象,传入的rv参数是dispatch\_request()的返回值,也就是视图函数的返回值。

我们在前面介绍过,视图函数可以返回多种类型的返回值。完整的合法返回值如表16-3所示。

表16-3 视图函数的允许返回值

| 类型              | 说明                                                                                                    |  |  |
|-----------------|----------------------------------------------------------------------------------------------------|--|--|
| response_class  | lass 如果返回值是响应类的实例,会被直接返回                                                                                                    |  |  |
| str             | 返回值为字符串,会作为响应的主体                                                                                                    |  |  |
| unicode         | 返回值为 unicode 字符串, 会被编码为 utf-8, 然后作为响应的主体                                                                                     |  |  |
| a WSGI function | JI function 返回值为 WSGI 函数, 会被作为 WSGI 程序调用并缓存(buffer)为响应对象                                                                     |  |  |
| tuple           | 返回值为元组,可以是两种形式: (response, status, headers)或 (response, headers)。这里的 response 可以为上面任一种形式, status 为状态码, headers 为存储首部字段的字典或列表 |  |  |

这个Flask.make\_response()方法主要的工作就是判断返回值是表16-3中的哪一种类型,最后根据 类型做相应处理,最后生成一个响应对象并返回它。响应对象为Response类的实例,Response类在 wrappers.py脚本中定义,如代码清单16-27所示。

代码清单16-27 flask/wrappers.py: Response

```
from werkzeug.wrappers import Response as ResponseBase
class JSONMixin(object):
    ...
class Response(ResponseBase, JSONMixin):
    default_mimetype = 'text/html'
    def _get_data_for_json(self, cache):
        return self.get_data()
    @property
    def max_cookie_size(self):
    """返回配置变量MAX_CO0KIE_SIZE的值""""
        if current_app:
            return current_app.config['MAX_CO0KIE_SIZE']
        # 上下文未推送时返回Werkzeug中Response类的默认值
        return super(Response, self).max_cookie_size
```

和Request类相似,这个响应对象继承Werkzeug中的Response类和添加JSON支持的JSONMixin 类。这个类比Request类更简单,只是设置了默认的MIME类型。

Flask也允许你自定义响应类,自定义的响应类通常会继承自内置的Response类,然后赋值给 flask.Flask.response\_class属性。

#### 16.4.5 session

在开始介绍session的实现之前,我们有必要再重申一下措辞问题。我会使用下面的方式来表述三个与session相关的内容:Flask提供了"session变量/对象"来操作"用户会话(Session)",它把用户会话 保存在"一块名/键为session的cookie"中。

我们在第2章对session进行过简单的介绍,现在我们来深入了解它的一些具体细节。在Flask中使用 session非常简单,只需要设置好密钥,就可以在视图函数中操作session对象:

```
from flask import Flask, session
app = Flask(__name__)
app.secret_key = 'secret string'
@app.route('/')
def hello():
    session['answer'] = 42
    return '<h1>Hello, Flask!</h1>'
```

当第一次介绍session时我们曾说它"可以记住请求间的值",很多人会对这句话感到困惑。就这个例 子来说,当用户访问hello视图时,会把数字42存储到session对象里,以answer作为键。假如我再定义 一个bingo视图,当用户访问bingo视图时,我们可以在bingo视图里再次从session通过answer键获取 这个数字。这一存一取背后的逻辑是这样的:

向session中存储值时,会生成加密的cookie加入响应。这时用户的浏览器接收到响应会将cookie存储起来。当用户再次发起请求时,浏览器会自动在请求报文中加入这个cookie值。Flask接收到请求会把session cookie的值解析到session对象里。这时我们就可以再次从session中读取内容。

我们在向session中存数字的这行代码设置断点:

session['answer'] = 42

下面我们来看看这个数字会经历怎样的一段旅程!

#### 1.操作session

在前面我们学习过, session变量在globals模块中定义:

```
session = LocalProxy(partial(_lookup_req_object, 'session'))
```

它会调用\_lookup\_req\_object()函数,传入name参数的值为'session':

```
def _lookup_req_object(name):
    top = _request_ctx_stack.top
    if top is None:
        raise RuntimeError(_request_ctx_err_msg)
        return getattr(top, name)
```

从上面的代码中可以看到Flask从请求上下文堆栈的栈顶(\_request\_ctx\_stack.top)获取请求上下 文,从用于获取属性的内置函数getattr()可以看出session是请求上下文对象(即RequestContext)的 一个属性,这也就意味着,session变量是在生成请求上下文的时候创建的,后面我们会详细了解它的生 成过程。

继续步进代码后,会执行LocalProxy类的\_\_setitem\_()方法,它会把设置操作转发给真实的 session对象:

```
class LocalProxy(object):
```

def \_\_setitem\_\_(self, key, value):
 self.\_get\_current\_object()[key] = value

这时在调试工具栏右侧的变量列表中可以看到已经被代理的session对象实际上是sessions模块中的 SecureCookieSession类的实例。

在Werkzeug中进行一系列查询工作后,最终执行了SecureCookieSession类中的on\_update()方法,这个方法会将两个属性self.modified和self.accessed设为True,说明更新(modify)并使用(access)了session。这两个标志会在保存session的方法中使用,我们下面会了解到。

那么session是否被更新是如何判断的?这个on\_update()方法又是如何被执行的呢?要解答这些问题,我们需要先停止步进,在SecureCookieSession中探索一下。首先可以看到Secure-CookieSession 类继承了CallbackDict类,CallbackDict在Werkzeug中定义,如代码清单16-28所示。

代码清单16-28 werkzeug/datastructures.py: CallbackDict

```
class CallbackDict(UpdateDictMixin, dict):
    """一个字典,每当产生改变化时会调用传入的函数"""
    def __init__(self, initial=None, on_update=None):
        dict.__init__(self, initial or ())
        self.on_update = on_update
    ...
```

我们之前曾说session对象可以像字典一样操作,这里可以看到SecureCookieSession的父类 CallbackDict其实继承了dict。

CallbackDict的构造方法接收一个on\_update参数,并赋值给on\_update属性。我们可以看到 SecureCookieSession类在构造函数中定义了一个on\_update函数,并赋值给on\_update参数,这个类 在sessions.py脚本中定义,如代码清单16-29所示。

代码清单16-29 flask/sessions.py: SecureCookieSession

```
class SecureCookieSession(CallbackDict, SessionMixin):
    """Base class for sessions based on signed cookies."""
    def __init__(self, initial=None):
        def on_update(self):
            self.modified = True
            self.accessed = True
        super(SecureCookieSession, self).__init__(initial, on_update)
...
```

CallbackDict中并没有其他内容,我们找到它的父类UpdateDictMixin,会发现原来秘密在这里, 这个类的定义如代码清单16–30所示。

代码清单16-30 werkzeug/datastructures.py: UpdateDictMixin

```
class UpdateDictMixin(object):
    """当字典被修改时调用self.on_update""""
    on_update = None
    def calls_update(name):
        def oncall(self, *args, **kw):
            rv = getattr(super(UpdateDictMixin, self), name)(*args, **kw)
            if self.on_update is not None:
                self.on_update(self)
            return rv
```

```
oncall.__name__ = name
return oncall

def setdefault(self, key, default=None):
...

def pop(self, key, default=_missing):
...

__setitem__ = calls_update('__setitem__')
__delitem__ = calls_update('__delitem__')
clear = calls_update('clear')
popitem = calls_update('update')
del calls_update
```

可以看到它重载了所有的字典操作(\_\_setitem\_\_、\_\_delitem\_\_、clear、popitem、update、pop、setdefault),并在这些操作中调用了on\_update函数。也就是说,一旦继承了CallbackDict类的对象发生了字典操作,就会执行on\_update属性指向的函数。

我们在视图函数中执行的写入操作会触发这里的\_\_setitem\_\_方法,进而执行了 calls\_update('\_\_setitem\_\_'),最后才得以调用SecureCookieSession类中定义的on\_update()函数。

◎ 提示 Werkzeug提供了很多有用的数据结构,比如我们在第2章了解的ImmutableMultiDict, 这些数据结构都定义在werkzeug.datastructures模块中。

当我们对session进行写入和更新操作时,Flask需要将新的值写入到cookie中,这是如何做到的 呢?我们再返回到调用流程,视图函数执行完毕后会返回到dispatch\_request()方法中,而 dispatch\_request()方法执行完毕后会返回到full\_dispatch\_request()方法中。full\_dispatch\_request() 最后调用finalize\_request()方法来生成响应对象,session的更新操作就在finalize\_request()方法中。 finalize\_request()调用了process\_response()对响应对象进行预处理,如代码清单16-31所示。

代码清单16-31 flask/app.py:将session保存为cookie

class Flask(\_PackageBoundObject): ... def process\_response(self, response): ctx = \_request\_ctx\_stack.top ... if not self.session\_interface.is\_null\_session(ctx.session): self.session\_interface.save\_session(self, ctx.session, response) return response

从代码中可以看到session操作使用了中间变量session\_interface,它默认的值在Flask类中定义, 为SecureCookieSessionInterface类。Flask使用了很多这样的中间变量,比如请求类和响应类。这是为 了方便开发者自定义这些类。比如,可以这样自定义session接口类。

```
class MySessionInterface:
    pass
app = Flask(__name__)
app.session_interface = MySessionInterface()
```

回到正题, process\_response()方法首先获取请求上下文对象, 然后会先使用is\_null\_session()方 法检查session是不是无效的。这个方法定义在SecureCookieSessionInterface继承的SessionInterface 类中, 它会比较session对象是不是NullSession的实例, 我们后面会介绍NullSession。如果返回True就 调用save\_session()方法来保存session, 如代码清单16–32所示。

代码清单16-32 flask/sessions.py:保存session

```
class SecureCookieSessionInterface(SessionInterface):
   def save_session(self, app, session, response):
       domain = self.get cookie domain(app)
       path = self.get_cookie_path(app)
       # 如果session被清空, 删除cookie
       # 如果session为空,不设置cookie,直接返回
       if not session:
           if session.modified:
               response.delete_cookie(
                   app.session cookie name,
                   domain=domain,
                   path=path
               )
           return
       # 如果session被访问,添加一个Vary: Cookie首部字段
       if session.accessed:
           response.vary.add('Cookie')
       # 检查session是否被修改,如果没修改则返回空值
       if not self.should_set_cookie(app, session):
           return
       httponly = self.get_cookie_httponly(app)
       secure = self.get cookie secure(app)
       expires = self.get_expiration_time(app, session)
       val = self.get_signing_serializer(app).dumps(dict(session))
       response.set_cookie(
           app.session_cookie_name,
           val,
           expires=expires,
           httponly=httponly,
           domain=domain,
           path=path,
           secure=secure
       )
```

在save\_session()方法的最后对传入的请求对象调用set\_cookie方法设置cookie,这个方法的定义 在werkzeug.wrappers.BaseResponse类中,也就是Flask中的响应类的父类。

set\_cookie()接收的一系列设置参数都是通过Flask内置的配置键设置的,如表16-4所示。

| 参数       | 配 置 变 量                      | 默认值                | 说明                                |
|----------|------------------------------|--------------------|-----------------------------------|
| key      | 'SESSION_COOKIE_NAME'        | 'session'          | cookie 的名称(键)                     |
| expires  | 'PERMANENT_SESSION_LIFETIME' | timedelta(days=31) | 过期时间                              |
| domain   | 'SESSION_COOKIE_DOMAIN'      | None               | cookie 的域名(默认为当前域名)               |
| path     | 'SESSION_COOKIE_PATH'        | None               | cookie 的路径(默认为整个域)                |
| httponly | 'SESSION_COOKIE_HTTPONLY'    | True               | 设为 False 会禁止 JavaScript 获取 cookie |
| secure   | 'SESSION_COOKIE_SECURE'      | False              | 设为 True 会允许以 https 的方式获取 cookie   |

表16-4 set\_cookie()方法接收的参数及说明

●提示 在这些配置键中,SESSION\_COOKIE\_NAME和PERMANENT\_SESSION\_LIFETIME也可以 通过Flask类的属性来设置,分别为session\_cookie\_name和permanent\_session\_lifetime。

session cookie的值(value)由下面这行代码生成:

val = self.get\_signing\_serializer(app).dumps(dict(session))

签名的序列化器使用get\_signing\_serializer()生成,传入app对象用于获取用于签名的密钥,如代码 清单16–33所示。

代码清单16-33 flask/sessions.py: get\_signing\_serializer()获取序列化器

```
class SecureCookieSessionInterface(SessionInterface):
   salt = 'cookie-session' # 为计算增加随机性的"盐"
   digest_method = staticmethod(hashlib.sha1) # 签名的摘要方法
   key_derivation = 'hmac' # 衍生密钥的算法
   serializer = session_json_serializer # 序列化器
   session class = SecureCookieSession
   def get_signing_serializer(self, app):
       if not app.secret_key:
           return None
       signer_kwargs = dict(
           kev derivation=self.kev derivation.
           digest method=self.digest method
       )
       return URLSafeTimedSerializer(app.secret key, salt=self.salt,
                                     serializer=self.serializer,
                                     signer_kwargs=signer_kwargs)
```

这部分操作和我们第9章用户确认令牌的过程基本相同。唯一不同的是这次使用的序列化类是 itsdangerous.URLSafeTimedSerializer类,这会创建一个具有过期时间且URL安全的令牌(字符串)。

最后,这个数字变成了下面的字符串:

u'eyJjc3JmX3Rva2VuIjp7IiBiIjoiWXpFek5qUTNNVFUwWldVMFlUSm1NR0V4T0Rka056UTBZalJqWlRZeE5URmxNRFF3BPT0 ifX0.DdsYjw.sNm0F9eJ30KsWHYnu\_cEEDXgQGg'

从这个字符串的形式,你大概可以猜出这就是我们之前介绍的JSON Web签名。这个字符串会被作为 answer键的值存储到一块名为session的cookie中。

■ 附注 在0.10版本以前, session序列化为cookie的格式为pickle。更换为JSON格式是为了增强 安全性, 避免密钥泄露导致的攻击。

#### 2.session起源

在上一节我们知道, session变量在请求上下文中创建,因此,为了探寻session的起源,我们需要 将断点设置到创建请求上下文之前,比如在Flask类的\_\_call\_\_方法中。不过,这样的话整个过程就掺杂 了太多不相关的操作,我们需要频繁使用Step Out按钮,作为替代,我们可以采取手动探索的方式来探 寻session的起源。

既然session变量在RequestContext中创建,那么生成session对象的操作也应该在这里。我们打开 搜索功能,找到RequestContext的定义后发现相关的代码在push()方法中,如代码清单16–34所示。

代码清单16-34 flask/ctx.py:在push()方法中创建session
推送请求上下文的push()方法中调用了open\_session()方法来创建session,也就是说,一旦接收到 请求,就会创建session对象,

open\_session()方法接收程序实例和请求对象作为参数,我们可以猜想到,程序实例是用来获取密 钥验证session值,而请求对象参数是用于获取请求中的cookie。open\_session()方法的定义如代码清单 16–35所示。

代码清单16-35 flask/sessions.py: 从cookie中读取session

. . .

```
class SecureCookieSessionInterface(SessionInterface):
    ...
    def open_session(self, app, request):
        s = self.get_signing_serializer(app)
        if s is None:
            return None
        val = request.cookies.get(app.session_cookie_name)
        if not val:
            return self.session_class()
        max_age = total_seconds(app.permanent_session_lifetime)
        try:
            data = s.loads(val, max_age=max_age)
            return self.session_class(data)
        except BadSignature:
            return self.session_class()
```

聞 附注 SecureCookieSessionInterface类实现了session操作的主要接口,它继承
 SessionInterface类,后者实现了一些辅助方法。

在这个方法中,如果请求的cookie里包含session数据,就解析数据到session对象里,否则就生成一个空的session。这里要注意的是,如果没有设置秘钥,open\_session()会返回None,这时在push()方法中会调用make\_null\_session来生成一个无效的session对象(NullSession类),对其执行字典操作时会显示警告。

最终返回的session,就是我们一开始在视图函数里使用的那个session对象,这就是session的整个 生命轨迹。

签名可以确保session cookie的内容不被篡改,但这并不意味着没法获取加密前的原始数据。事实上,session cookie的值可以轻易地被解析出来(即使不知道密钥),这就是为什么我们曾频繁提到 session中不能存入敏感数据。下面是使用itsdangerous解析session内容的示例:

```
>>> from itsdangerous import base64_decode
>>> s = 'eyJjc3JmX3Rva2VuIjp7IiBiI...'
>>> data, timstamp, secret = s.split('.')
>>> base64_decode(data)
'{"answer":42}'
```

附注 Flask提供的session将用户会话存储在客户端,和这种存储在客户端的方式相反,另一种 实现用户会话的方式是在服务器端存储用户会话,而客户端只存储一个session ID。当接收到客户端的请 求时,可以根据cookie中的session ID来找到对应的用户会话内容。这种方法更为安全和强健,你可以 使用扩展Flask-Session (https://github.com/fengsp/flask-session)来实现这种方式的session。

#### 16.4.6 蓝本

在Flask中,我们使用Blueprint类来创建蓝本。你可以把蓝本理解成另一个简化版的Flask类,它实现了许多和Flask类相似的方法,并定义了一些蓝本专用的方法。比如,注册仅仅在蓝本范围内起作用的 错误处理器。

我们曾在第8章介绍过,每一个蓝本都是一个休眠的操作子集,只有注册到程序上才会获得生命。那 么,这种休眠状态是如何实现的呢?

如果仔细观察Blueprint类中实现的一些功能方法,你会发现除了一般的装饰器,大多数方法并不直接执行逻辑代码,而是把执行操作的函数作为参数传递给Blueprint.record()方法或 Blueprint.record\_once()方法。record()方法及Blueprint类在blueprints.py脚本中定义,如代码清单 16-36所示。

代码清单16-36 flask/blueprints.py: record()方法

这个方法主要的作用是把传入的函数添加到deferred\_functions属性中,这是一个存储所有延迟执 行的函数的列表。

我们知道,蓝本可以被注册多次,但是这并不代表蓝本中的其他函数可以被注册多次。比如模板上 下文装饰器context\_processor。为了避免重复写入deferred\_functions列表,这些函数使用 record\_once()函数来录入,它会在调用前进行检查,如代码清单16–37所示。

代码清单16-37 flask/blueprints.py: record\_once()

这个方法内实现了一个wrapper函数,它接收state参数,通过state对象的first\_registration属性 来判断蓝本是否是第一次注册,以决定是否将函数加入deferred\_functions列表。这里的state我们会在 下面详细了解。

◎提示 update\_wrapper是Python标准库functools模块提供的工具函数,用来更新封装(wrapper)函数。

蓝本中的视图函数和其他处理函数(回调函数)都使用这种方式临时保存到deferred\_functions属性对应的列表中。可以猜想到,在注册蓝本时会依次执行这个列表包含的函数。

在程序中,我们使用Flask.register\_blueprint()方法将蓝本注册到程序实例上,这个方法的定义如 代码清单16–38所示。

代码清单16-38 flask/blueprints.py: Flask.register\_blueprint()

```
class Flask(_PackageBoundObject):
    . . .
   @setupmethod
   def register_blueprint(self, blueprint, **options):
        first_registration = False
        if blueprint.name in self.blueprints:
            assert self.blueprints[blueprint.name] is blueprint, (
                'A name collision occurred between blueprints %r and %r. Both'
                ' share the same name "%s". Blueprints that are created on the'
                ' fly need unique names.' % (
                    blueprint, self.blueprints[blueprint.name], blueprint.name
                )
            )
        else:
            self.blueprints[blueprint.name] = blueprint
            self._blueprint_order.append(blueprint)
            first registration = True
        blueprint.register(self, options, first_registration)
```

蓝本注册后将保存在Flask类的blueprints属性中,它是一个存储蓝本名称与对应的蓝本对象的字 典。

register\_blueprint()方法会先检查要注册的蓝本名称是否和已注册的非同一蓝本的名称是否冲突 (因为蓝本可以注册多次),如果没有冲突就把蓝本对象存进Flask.blueprints字典,并将表示第一次 注册的标志first\_registration设为True,最后调用蓝本对象Blueprint类的register()方法,如代码清单 16-39所示。

```
代码清单16–39 flask/blueprints.py: 注册蓝本的register()方法
```

```
class Blueprint(_PackageBoundObject):
```

```
def register(self, app, options, first_registration=False):
    self._got_registered_once = True
    state = self.make_setup_state(app, options, first_registration)
    if self.has_static_folder:
        state.add_url_rule(
            self.static_url_path + '/<path:filename>',
            view_func=self.send_static_file, endpoint='static'
        )
    for deferred in self.deferred_functions:
        deferred(state)
```

这里使用Blueprint.make\_setup\_state()方法创建了一个state对象。根据传入的参数我们可以猜 到,这个对象包含了当前蓝本的状态信息,比如是否是第一次被注册。因为在最后迭代 deferred\_functions列表并执行时传入了这个参数,所以record\_once()方法能在state对象上获取 first\_registration变量,其他方法也可以通过state.app获取程序实例对象。

这个state对象其实是BlueprintSetupState类的实例。从名字可以看出,这个类用来保存注册时的 蓝本状态信息,如代码清单16–40所示。

代码清单16-40 flask/blueprints.py: BlueprintSetupState

```
class BlueprintSetupState(object):
    def __init__(self, blueprint, app, options, first_registration):
        self.app = app
        self.blueprint = blueprint
        self.options = options
        self.first_registration = first_registration
        subdomain = self.options.get('subdomain')
```

```
if subdomain is None:
         subdomain = self.blueprint.subdomain
    self.subdomain = subdomain
    url_prefix = self.options.get('url_prefix')
    if url_prefix is None:
         url_prefix = self.blueprint.url_prefix
    self.url_prefix = url_prefix
    self.url_defaults = dict(self.blueprint.url_values_defaults)
    self.url_defaults.update(self.options.get('url_defaults', ()))
def add_url_rule(self, rule, endpoint=None, view_func=None, **options):
    if self.url_prefix:
    rule = self.url_prefix + rule
options.setdefault('subdomain', self.subdomain)
    if endpoint is None:
         endpoint = _endpoint_from_view_func(view_func)
    defaults = self.url_defaults
    if 'defaults' in options:
    defaults = dict(defaults, **options.pop('defaults'))
self.app.add_url_rule(rule, '%s.%s' % (self.blueprint.name, endpoint),
                             view_func, defaults=defaults, **options)
```

除了定义存储蓝本信息的几个属性外,这个类还实现了add\_url\_rule()方法,它会在进行相关参数 设置后调用程序实例上的Flask.add\_url\_rule()方法来添加URL规则。

#### 16.4.7 模板渲染

在视图函数中,我们使用render\_template()函数来渲染模板,传入模板的名称和需要注入模板的关键词参数:

```
from flask import Flask, render_template
app = Flask(__name__)
@app.route('/hello')
def hello():
    name = 'Flask'
    return render_template('hello.html', name=name)
```

我们在return语句这一行设置断点,程序运行到断点后的第一次步进会调用render\_template()函数。render\_template()函数的定义在templating.py脚本中,如代码清单16–41所示。

代码清单16-41 flask/templating.py: render\_template()

这个函数接收的template\_name\_or\_list参数是文件名或是包含文件名的列表,而\*\*context参数是 我们调用render\_template()函数时传入的上下文参数。

这个函数先获取程序上下文,然后调用程序实例的Flask.update\_template\_context()方法更新模 板上下文,update\_template\_context()的定义如代码清单16-42所示。

代码清单16-42 flask/app.py: update\_template\_context()

我们使用context\_processor装饰器注册模板上下文处理函数,这些处理函数被存储在 Flask.template\_context\_processors字典里:

字典的键为蓝本的名称,全局的处理函数则使用None作为键。默认的处理函数是templa ting.\_default\_template\_ctx\_processor(),它把当前上下文中的request、session和g注入模板上下 文。 这个update\_template\_context()方法的主要任务就是调用这些模板上下文处理函数,获取返回的 字典,然后统一添加到context字典。这里先复制原始的context并在最后更新了它,这是为了确保最初 设置的值不被覆盖,即视图函数中使用render\_template()函数传入的上下文参数优先。

render\_template()函数最后使用这个context字典调用了\_render()函数。传入的第一个参数为 ctx.app.jinja\_env.get\_or\_select\_template(template\_name\_or\_list)。这里对程序实例app调用的 Flask.jinja\_env()方法如代码清单16-43所示。

代码清单16-43 flask/app.py: jinja\_env()

class Flask(\_PackageBoundObject):
 ...
@locked\_cached\_property
def jinja\_env(self):
 """用来加载模板的Jinja2环境(templating.Environment类实例)"""
 return self.create\_jinja\_environment()

它调用Flask.create\_jinja\_environment()方法创建了一个Jinja2环境(templating.Environ ment 类,继承自jinja2.Environment),用于加载模板。这个方法完成了Jinja2环境在Flask中的初始化,向 模板上下文中添加了一些全局对象(比如url\_for()函数、get\_flashed\_messages()函数以及config对象 等),更新了一些渲染设置,还添加了一个tojson过滤器,如代码清单16-44所示。

代码清单16-44 flask/app.py: Flask.create\_jinja\_environment()

class Flask(\_PackageBoundObject):

```
def create_jinja_environment(self):
    options = dict(self.jinja_options)
```

- if 'autoescape' not in options: # 设置转义
   options['autoescape'] = self.select\_jinja\_autoescape
- if 'auto\_reload' not in options: # 设置自动重载选项
   options['auto\_reload'] = self.templates\_auto\_reload

```
rv = self.jinja_environment(self, **options)
rv.globals.update( # 添加多个全局对象
    url_for=url_for,
    get_flashed_messages=get_flashed_messages,
    config=self.config,
    request=request,
    session=session,
    g=g
)
rv.filters['tojson'] = json.tojson_filter # 添加tojson过滤器
return rv
```

≌注意 虽然之前已经通过调用update\_template\_context()方法向模板上下文中添加了 request、session、g(由\_default\_template\_ctx\_processor()获取),这里再次添加是为了让导入的 模板也包含这些变量。

最后调用的\_render()函数如代码清单16-45所示。

代码清单16-45 flask/templating.py: \_render()

在调用\_render()函数前,经过了一段非常漫长的调用过程:模板文件定位、加载、解析等。这个函数调用Jinja2的render函数渲染模板,并在渲染前后发送相应的信号。渲染工作结束后会返回渲染好的unicode字符串,这个字符串就是最终的视图函数返回值,即响应的主体,也就是返回给浏览器的HTML页面。

# 16.5 本章小结

经过这一段漫长的源码探险,你应该对Flask的工作机制有了比较深刻的了解,这一定会让你的开发更加得心应手。

在阅读Flask源码/文档的过程中,如果你发现了Bug,或是更好的实现方案,甚至仅仅是代码注释和文档的拼写错误,都可以在Flask的Github仓库(https://github.com/pallets/flask/)中提交 Issue进行讨论(在创建新Issue前,请尝试搜索是否已经包含相同主题的Issue),或是在修改代码后创 建Pull Request, Flask会因为你的参与而变得更好。

 附注 关于提交Pull Request的注意事项与代码风格,请参考Flask项目的《贡献注意事项》 (https://github.com/pallets/flask/blob/master/CONTRIBUTING.rst)和《Pocco风格指南 (Styleguide)》(http://flask.pocoo.org/docs/latest/styleguide/)。

## 附录A Flask资源

附录A列出了目前质量相对较高的Flask资源,可以作为进一步学习的参考资料。

A.1 本书配套资源

helloflask.com是一个由本书催生出的关于Flask的网站。本书所有配套资源索引可以在本书的主页 ——http://helloflask.com/book上看到,其中包含了所有资源的具体使用方法和相关链接。

本书的项目仓库托管在GitHub上,地址为https://github.com/greyli/helloflask,仓库中包含本 书除第二部分以外的所有示例程序和勘误表等资源。如果你发现了书中的错误,欢迎在勘误表添加内容 并提交Pull Request。另外,关于本书的反馈信息、改进和疑问,最佳的发布方式就是在这个项目中创 建lssue。

本书一共提供了13个示例程序,每个程序都专注不同的技术主题,这些示例程序的GitHub链接如下 所示:

·第1~6章和第13章示例程序: https://github.com/greyli/helloflask

·SayHello: https://github.com/greyli/sayhello

Bluelog: https://github.com/greyli/bluelog

Albumy: https://github.com/greyli/albumy

•Todoism: https://github.com/greyli/todoism

•CatChat: https://github.com/greyli/catchat

另外,本书附带的Flask 0.1版本源码注解可以在https://github.com/greyli/flask-origin看到。

#### A.2 优秀的Flask开源程序

·Flaskr(https://github.com/pallets/flask/tree/master/examples/flaskr):官方文档的教 程的示例程序,一个简单的博客程序。

·Flasky(https://github.com/miguelgrinberg/flasky): Flasky是Miguel Grinberg撰写的 《Flask Web Development》(中文版译名《Flask Web开发》)一书的配套程序,当前版本为第二 版。

·Microblog(https://github.com/miguelgrinberg/microblog): Microblog是Miguel Grinberg撰写的在线教程《Flask Mega-Tutorial》的配套程序。

·FlaskBB(https://flaskbb.org/): 一个基于Flask实现的论坛程序,包含丰富全面的特性。运行 中的程序示例可以在https://forums.flaskbb.org/看到,源码在 https://github.com/sh4nks/flaskbb,作者为Peter Justin。

·Zerqu(https://github.com/lepture/zerqu):一个使用Flask编写的论坛API,程序的应用实 例在http://python-china.org/,作者是Hsiaoming Yang。

·Quokka (www.quokkaproject.org) : 一个CMS (Content Management System, 内容管理 系统),项目源码在https://github.com/quokkaproject/quokka, 轻量重构版可以在 https://github.com/rochacbruno/quokka\_ng看到,作者为Bruno Rocha。

·flask.pocoo.org (https://github.com/pallets/flask-website) : Flask官方网站的源码。

更多的Flask项目可以到PyPl(https://pypi.org/)、GitHub(https://github.com/)以及Bit Bucket(https://bitbucket.com)上进行搜索。

A.3 优秀的在线资源

·Flask的官方文档

链接: http://flask.pocoo.org/docs。

官方文档结构清晰,包含了丰富的内容,非常值得阅读。除了各类专题章节,尤其推荐下面这几个 部分:

·Quickstart(http://flask.pocoo.org/docs/latest/quickstart/): 简明扼要但又不失全面地介 绍了Flask的基础内容。

·Tutorial(http://flask.pocoo.org/docs/latest/tutorial/): 这个教程通过示例程序Flaskr的开 发过程介绍了Flask开发的各种技巧和最佳实践。

·Patterns(http://flask.pocoo.org/docs/latest/patterns/):介绍了Flask的各种进阶模式。

·Flask snippets

链接: http://flask.pocoo.org/snippets/。

由开发者贡献的关于Flask的各类主题的代码片段。注意,虽然部署在官方网站上,但这不是官方维 护的内容,而且有些内容已经过时,所以仅用于参考。

·Flask Mega-Tutorial。

链接: https://blog.miguelgrinberg.com/post/the-flask-mega-tutorial-part-i-hello-world。

Miguel Grinberg撰写的Flask教程,这个教程的配套程序可以在https://github.com/miguelgrinberg/microblog看到。

·Explore Flask

链接: https://exploreflask.com。

这个教程由作者Robert Picard在Kickstarter上发起,包含了开发Flask程序的最佳实践和常见模式。教程的源码可以在GitHub(https://github.com/rpicard/explore-flask)上看到。

·Armin Ronacher's Thoughts and Writings

链接: http://lucumr.pocoo.org/。

Flask主要作者Armin Ronacher的博客,其中Talks页面(http://lucumr.pocoo.org/talks/)列 出了Armin Ronacher自2009年以来年大部分的演讲以及相关的资源链接,大多与Flask相关。

·miguelgrinberg.com

链接: https://blog.miguelgrinberg.com/index。

《Flask Web Development》作者Miguel Grinberg的博客,包含许多关于Flask的文章和教程。

·Hello,Flask!

链接: https://zhuanlan.zhihu.com/flask。

一个关于Flask的知乎专栏,包含许多关于Flask的教程和文章。

遇到问题后,第一步是通过错误堆栈和异常信息来尝试解决问题,排除简单的问题,比如语法错 误。如果自己无法解决,那么就提取问题关键词到Google等搜索引擎搜索相关网页,寻找答案。如果最 终还是没有找到相应的解决方法,这时再考虑进行提问。

## A.4.1 提问前的准备

要想解决自己的问题,获得优秀的答案,那么你得先提一个好问题。关于如何提一个好问题,你可 以阅读Eric S.Raymond和Rick Moen合著的《How To Ask Questions The Smart Way》 (http://www.catb.org/%7Eesr/faqs/smart-questions.html),或是Stack Overflow上的文章 《How do I ask a good questioin?》(https://stackoverflow.com/help/how-to-ask)来了解。 简单来说,一个好的编程问题应该包含下面这些内容:

·期望效果。

·实际效果。

·你的操作步骤和尝试过的解决办法。

·相关的代码和错误输出。

·使用的操作系统、Python版本、相关的库的版本等环境信息。

## A.4.2 在哪里提问

在准备好提问后,可以从下面的途径进行提问:

Stack Overflow (https://stackoverflow.com) 。

·Reddit的Flask板块(https://www.reddit.com/r/flask/)。

·邮件组(https://mail.python.org/mailman/listinfo/flask/)。

·IRC(#pocoo): 你可以使用客户端,也可以使用Web版(http://webchat.freenode.net/? channels=pocoo)。

·中文Flask问题讨论项目:Flask-China (https://github.com/greyli/flask-china)。

·相关论坛和聊天组。

·通过Email请教别人。

## A.4.3 Bug与改进建议

如果你遇到的问题和Flask或其他项目本身有关,你可以到Flask在GitHub上的Issues页面 (http://github.com/pallets/flask/issues) 创建新的Issue,或是改进代码后提交Pull Request,其 他项目亦同。

## A.5 为Flask社区贡献

Flask之所以能吸引越来越多的人使用,离不开社区参与者的贡献。如果你也打算为此贡献一份力量,可以考虑通过下面的方式参与进来:

·在Stack Overflow、Quora、知乎等网站上回答Flask相关的问题。

·撰写Flask教程与文章。

·开源Flask程序。

·编写Flask扩展。

·在Reddit的Flask板块、Flask邮件组以及相关项目的Issues中参与讨论。

·为Flask相关项目创建Issues报告Bug和改进建议。

·为Flask相关项目创建Pull Request贡献代码。

如果你已经这样做了,感谢你为社区做出的贡献!